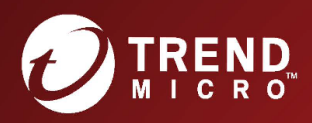

## Deep Security 12.0ガイド オンプレミスインストール

お客さまが複数年契約(複数年分のサポート費用前払い)された場合でも、各製品のサポート 期間については、当該契約期間によらず、製品ごとに設定されたサポート提供期間が適用され ます。

複数年契約は、当該契約期間中の製品のサポート提供を保証するものではなく、また製品のサ ポート提供期間が終了した場合のバージョンアップを保証するものではありませんのでご注意 ください。

各製品のサポート提供期間は以下の Web サイトからご確認いただけます。 https://success.trendmicro.com/jp/solution/000207383

法人向け製品のサポートについて

・法人向け製品のサポートの一部または全部の内容、範囲または条件は、トレンドマイクロの 裁量により随時変更される場合があります。

・法人向け製品のサポートの提供におけるトレンドマイクロの義務は、法人向け製品サポート に関する合理的な努力を行うことに限られるものとします。

著作権について

本ドキュメントに関する著作権は、トレンドマイクロ株式会社へ独占的に帰属します。トレン ドマイクロ株式会社が事前に承諾している場合を除き、形態および手段を問わず、本ドキュメ ントまたはその一部を複製することは禁じられています。本ドキュメントの作成にあたっては 細心の注意を払っていますが、本ドキュメントの記述に誤りや欠落があってもトレンドマイク ロ株式会社はいかなる責任も負わないものとします。本ドキュメントおよびその記述内容は予 告なしに変更される場合があります。

商標について

TRENDMICRO、TREND MICRO、ウイルスバスター、InterScan、INTERSCAN VIRUSWALL、 InterScanWebManager、InterScan Web Security Suite、PortalProtect、Trend Micro Control Manager、Trend Micro MobileSecurity、VSAPI、Trend Park、Trend Labs、 Network VirusWall Enforcer、Trend Micro USB Security、InterScan Web Security Virtual Appliance、InterScan Messaging Security Virtual Appliance、Trend Micro Reliable Security License、TRSL、Trend Micro Smart Protection Network、SPN、SMARTSCAN、Trend

Micro Kids Safety, Trend Micro Web Security, Trend Micro Portable Security, Trend Micro Standard Web Security, Trend Micro Hosted Email Security, Trend Micro Deep Security、ウイルスバスタークラウド、スマートスキャン、Trend Micro Enterprise Security for Gateways、Enterprise Security for Gateways、Smart Protection Server、Deep Security、ウイルスバスター ビジネスセキュリティサービス、SafeSync、Trend Micro NAS Security、Trend Micro Data Loss Prevention、Trend Micro オンラインスキャン、Trend Micro Deep Security Anti Virus for VDI、 Trend Micro Deep Security Virtual Patch、 SECURE CLOUD、Trend Micro VDIオプション、おまかせ不正請求クリーンナップサービス、Deep Discovery、TCSE、おまかせインストール・バージョンアップ、Trend Micro Safe Lock、 Deep Discovery Inspector, Trend Micro Mobile App Reputation, Jewelry Box, InterScan Messaging Security Suite Plus、おもいでバックアップサービス、おまかせ!スマホお探しサ ポート、保険&デジタルライフサポート、おまかせ!迷惑ソフトクリーンナップサービス、 InterScan Web Security as a Service, Client/Server Suite Premium, Cloud Edge, Trend Micro Remote Manager、Threat Defense Expert、Next Generation Threat Defense、Trend Micro Smart Home Network、Retro Scan、is702、デジタルライフサポート プレミアム、Air サポート、Connected Threat Defense、ライトクリーナー、Trend Micro Policy Manager、 フォルダシールド、トレンドマイクロ認定プロフェッショナルトレーニング、Trend Micro Certified Professional, TMCP, XGen, InterScan Messaging Security, InterScan Web Security, Trend Micro Policy-based Security Orchestration, Writing Style DNA, Securing Your Connected World、Apex One、Apex Central、MSPL、TMOL、TSSL、ZERO DAY INITIATIVE、Edge Fire、Smart Check、Trend Micro XDR、Trend Micro Managed XDR、OT Defense Console、Edge IPS、Trend Micro Cloud One、スマスキャ、Cloud One、Cloud One - Workload Security、Cloud One - Conformity、ウイルスバスター チェック!、Trend Micro Security Master、Trend Micro Service One、Worry-Free XDR、Worry-Free Managed XDR、Network One、Trend Micro Network One、らくらくサポート、Service One、超早 得、先得、およびTrend Micro Oneは、トレンドマイクロ株式会社の登録商標です。

本ドキュメントに記載されている各社の社名、製品名およびサービス名は、各社の商標または 登録商標です。

©2024 Trend Micro Incorporated.All rights reserved

個人情報保護方針

トレンドマイクロは、次の Web サイトに規定されたトレンドマイクロのプラ イバシーポリ シーに従って、お客さまのデータを取り扱います。

https://www.trendmicro.com/ja\_jp/about/legal/privacy-policy-product.html

最終更新日:2022年10月

## 目次

| 目次                                     | 4  |
|----------------------------------------|----|
| Trend Micro Deep Securityについて          | 78 |
| Deep Securityトラストセンター                  |    |
| Deep Security製品使用状況データ収集               | 78 |
| プライバシーと個人データの収集に関する規定                  | 78 |
| Deep Securityコンポーネントについて               | 79 |
| Deep Securityのリリースライフサイクルとサポートポリシー     | 80 |
| LTSリリースのサポート期間およびアップグレードの推奨事項          | 81 |
| Feature Releaseのサポート期間およびアップグレードの推奨事項  |    |
| サポートサービス                               |    |
| Agentプラットフォームサポートポリシー                  | 84 |
| このリリースについて                             |    |
| 新機能                                    | 85 |
| Deep Security 12.0(長期サポートリリース)の新機能     | 86 |
| プラットフォームのサポートの強化                       |    |
| セキュリティの向上                              |    |
| 管理と品質の向上                               | 89 |
| Deep Security Managerの新機能              |    |
| Deep Security Manager - 12.0 update 30 | 91 |
| 新機能                                    | 92 |
| セキュリティアップデート                           |    |
| Deep Security Manager-12.0 update 29   |    |
| 解決済みの問題                                |    |
| セキュリティアップデート                           |    |
| Deep Security Manager-12.0 update 28   |    |
| 解決済みの問題                                |    |

| セキュリティアップデート                                      |          |
|---------------------------------------------------|----------|
| Deep Security Manager - 12.0 update 27<br>解決済みの問題 | 93<br>93 |
| セキュリティアップデート                                      |          |
| Deep Security Manager-12.0 update 26              |          |
| 新機能                                               | 94       |
| 解決済みの問題                                           |          |
| セキュリティアップデート                                      |          |
| Deep Security Manager - 12.0 update 25            |          |
| 解決済みの問題                                           |          |
| Deep Security Manager - 12.0 update 23            | 95       |
| 解決済みの問題                                           |          |
| Deep Security Manager - 12.0 update 22            | 95       |
| 新機能                                               | 95       |
| 解決済みの問題                                           | 95       |
| セキュリティアップデート                                      | 95       |
| Deep Security Manager-12.0 update 21              | 96       |
| 解決済みの問題                                           | 96       |
| Deep Security Manager-12.0 update 20              | 96       |
| 新機能                                               | 96       |
| 解決済みの問題                                           |          |
| セキュリティアップデート                                      |          |
| Deep Security Manager-12.0 update 19              |          |
| 新機能                                               |          |
| Deep Security Manager-12.0 update 18              |          |
| 新機能                                               |          |
| 解決済みの問題                                           |          |
| Deep Security Manager - 12.0 update 17            |          |
| 解決済みの問題                                           |          |

| Deep Security Manager - 12.0 update 16 |  |
|----------------------------------------|--|
| 解決済みの問題                                |  |
| セキュリティアップデート                           |  |
| Deep Security Manager - 12.0アップデート15   |  |
| 新機能                                    |  |
| 解決済みの問題                                |  |
| Deep Security Manager - 12.0 update 14 |  |
| 解決済みの問題                                |  |
| Deep Security Manager 12.0 update 13   |  |
| 新機能                                    |  |
| 解決済みの問題                                |  |
| Deep Security Manager 12.0 update 12   |  |
| 解決済みの問題                                |  |
| セキュリティアップデート                           |  |
| Deep Security Manager 12.0 update 11   |  |
| 新機能                                    |  |
| 解決済みの問題                                |  |
| セキュリティアップデート                           |  |
| Deep Security Manager 12.0 update 10   |  |
| 新機能                                    |  |
| 管理と品質の向上                               |  |
| 新機能                                    |  |
| 解決済みの問題                                |  |
| セキュリティアップデート                           |  |
| Deep Security Manager 12.0 update 9    |  |
| 新機能                                    |  |
| 解決済みの問題                                |  |
| セキュリティアップデート                           |  |
| Deep Security Manager-12.0 update 8    |  |

| 新機能                                  |  |
|--------------------------------------|--|
| プラットフォームのサポートの強化                     |  |
| 新機能                                  |  |
| 解決済みの問題                              |  |
| Deep Security Manager-12.0 update 7  |  |
| 拡張機能                                 |  |
| 解決された問題                              |  |
| セキュリティアップデート                         |  |
| Deep Security Manager-12.0 update 6  |  |
| 新機能                                  |  |
| 解決済みの問題                              |  |
| セキュリティアップデート                         |  |
| Deep Security Agentの新機能              |  |
| Deep Security Agent - 12.0 update 30 |  |
| 解決済みの問題                              |  |
| Deep Security Agent-12.0 update 29   |  |
| 新機能                                  |  |
| 解決済みの問題                              |  |
| セキュリティアップデート                         |  |
| Deep Security Agent-12.0 update 28   |  |
| セキュリティアップデート                         |  |
| 解決済みの問題                              |  |
| Deep Security Agent - 12.0 update 27 |  |
| セキュリティアップデート                         |  |
| Deep Security Agent-12.0 update 26   |  |
| 解決済みの問題                              |  |
| Deep Security Agent - 12.0 update 25 |  |
| 新機能                                  |  |
| 解決済みの問題                              |  |

| 新機能                                  |  |
|--------------------------------------|--|
| Deep Security Agent - 12.0 update 24 |  |
| 解決済みの問題                              |  |
| Deep Security Agent - 12.0 update 23 |  |
| 新機能                                  |  |
| 解決済みの問題                              |  |
| セキュリティアップデート                         |  |
| Deep Security Agent - 12.0 update 22 |  |
| 新機能                                  |  |
| 解決済みの問題                              |  |
| セキュリティアップデート                         |  |
| Deep Security Agent-12.0 update 21   |  |
| 解決済みの問題                              |  |
| Deep Security Agent-12.0 update 20   |  |
| 解決済みの問題                              |  |
| セキュリティアップデート                         |  |
| Deep Security Agent-12.0 update 19   |  |
| 解決済みの問題                              |  |
| Deep Security Agent-12.0 update 18   |  |
| 新機能                                  |  |
| 解決済みの問題                              |  |
| Deep Security Agent - 12.0 update 17 |  |
| 新機能                                  |  |
| 解決済みの問題                              |  |
| Deep Security Agent - 12.0 update 16 |  |
| 新機能                                  |  |
| 解決済みの問題                              |  |
| セキュリティアップデート                         |  |
| Deep Security Agent - 12.0アップデート15   |  |

| 新機能                                 |  |
|-------------------------------------|--|
| 解決済みの問題                             |  |
| セキュリティアップデート                        |  |
| Deep Security エージェント-12.0 update 14 |  |
| 解決済みの問題                             |  |
| Deep Security Agent-12.0 update 13  |  |
| 新機能                                 |  |
| 解決済みの問題                             |  |
| お知らせ                                |  |
| Deep Security Agent-12.0 update 12  |  |
| プラットフォームのサポートの強化                    |  |
| 新機能                                 |  |
| 解決済みの問題                             |  |
| セキュリティアップデート                        |  |
| Deep Security Agent-12.0 update 11  |  |
| 新機能                                 |  |
| 解決済みの問題                             |  |
| セキュリティアップデート                        |  |
| Deep Security Agent-12.0 update 10  |  |
| 新機能                                 |  |
| プラットフォームのサポートの強化                    |  |
| 管理と品質の向上                            |  |
| 拡張機能                                |  |
| 解決済みの問題                             |  |
| Deep Security Agent-12.0 update 9   |  |
| 新機能                                 |  |
| 解決済みの問題                             |  |
| セキュリティアップデート                        |  |
| Deep Security Agent-12.0 update 8   |  |

| 新機能                                  |  |
|--------------------------------------|--|
| 解決済みの問題                              |  |
| セキュリティアップデート                         |  |
| Deep Security Agent-12.0 update 7    |  |
| 新機能                                  |  |
| 解決済みの問題                              |  |
| セキュリティアップデート                         |  |
| Deep Security Agent-12.0 update 6    |  |
| 新機能                                  |  |
| 解決済みの問題                              |  |
| Deep Security Agent - 12.0 update 30 |  |
| 新機能                                  |  |
| 解決済みの問題                              |  |
| Deep Security Agent-12.0 update 29   |  |
| 新機能                                  |  |
| 解決済みの問題                              |  |
| セキュリティアップデート                         |  |
| Deep Security Agent-12.0 update 28   |  |
| セキュリティアップデート                         |  |
| 解決済みの問題                              |  |
| Deep Security Agent - 12.0 update 27 |  |
| セキュリティアップデート                         |  |
| Deep Security Agent-12.0 update 26   |  |
| 解決済みの問題                              |  |
| Deep Security Agent - 12.0 update 25 |  |
| 新機能                                  |  |
| 解決済みの問題                              |  |
| 新機能                                  |  |
| Deep Security Agent - 12.0 update 24 |  |

| Deep Security Agent - 12.0 update 23 |  |
|--------------------------------------|--|
| 解決済みの問題                              |  |
| セキュリティアップデート                         |  |
| Deep Security Agent - 12.0 update 22 |  |
| 解決済みの問題                              |  |
| セキュリティアップデート                         |  |
| Deep Security Agent-12.0 update 21   |  |
| 解決済みの問題                              |  |
| Deep Security Agent-12.0 update 20   |  |
| プラットフォームのサポートの強化                     |  |
| 解決済みの問題                              |  |
| セキュリティアップデート                         |  |
| Deep Security Agent-12.0 update 19   |  |
| 解決済みの問題                              |  |
| Deep Security Agent-12.0 update 18   |  |
| 解決済みの問題                              |  |
| Deep Security Agent - 12.0 update 17 |  |
| プラットフォームのサポートの強化                     |  |
| 新機能                                  |  |
| 解決済みの問題                              |  |
| Deep Security Agent - 12.0 update 16 |  |
| 新機能                                  |  |
| 解決済みの問題                              |  |
| セキュリティアップデート                         |  |
| Deep Security Agent - 12.0アップデート15   |  |
| 解決済みの問題                              |  |
| Deep Security エージェント-12.0 update 14  |  |
| Deep Security Agent-12.0 update 13   |  |
| 新機能                                  |  |

| 解決済みの問題                              |     |
|--------------------------------------|-----|
| Deep Security Agent-12.0 update 12   |     |
| プラットフォームのサポート強化                      | 141 |
| 新機能                                  |     |
| 解決済みの問題                              |     |
| セキュリティアップデート                         |     |
| Deep Security Agent-12.0 update 11   |     |
| 新機能                                  |     |
| 解決済みの問題                              |     |
| セキュリティアップデート                         |     |
| Deep Security Agent-12.0 update 10   |     |
| 新機能                                  |     |
| 管理と品質の向上                             |     |
| 新機能                                  |     |
| 解決済みの問題                              |     |
| Deep Security Agent-12.0 update 9    |     |
| 解決済みの問題                              |     |
| セキュリティアップデート                         |     |
| Deep Security Agent-12.0 update 8    |     |
| 新機能                                  |     |
| 解決済みの問題                              |     |
| セキュリティアップデート                         |     |
| Deep Security Agent-12.0 update 7    |     |
| 新機能                                  |     |
| 解決済みの問題                              |     |
| セキュリティアップデート                         |     |
| Deep Security Agent-12.0 update 6    |     |
| 解決済みの問題                              |     |
| Deep Security Agent - 12.0 update 30 |     |

| 解決済みの問題                               |     |
|---------------------------------------|-----|
| Deep Security Agent-12.0 update 29    |     |
| 新機能                                   |     |
|                                       |     |
|                                       |     |
| Deep Security Agent-12.0 update 28    |     |
| セキュリティアップデート                          | 150 |
| Deep Security Agent - 12.0 update 27  | 150 |
| セキュリティアップデート                          |     |
| Deep Security Agent-12.0 update 26    | 151 |
| 解決済みの問題                               |     |
| Deep Security Agent - 12.0 update 25  | 151 |
| 解決済みの問題                               |     |
| 新機能                                   |     |
| Deep Security Agent - 12.0 update 24  | 151 |
| Deep Security Agent - 12.0 update 23  | 152 |
| 解決済みの問題                               |     |
| Deep Security Agent - 12.0 update 22  | 152 |
| 解決済みの問題                               |     |
| セキュリティアップデート                          |     |
| Deep Security Agent-12.0 update 21    |     |
| 解決済みの問題                               |     |
| Deep Security Agent-12.0 update 20    |     |
| 解決済みの問題                               |     |
| セキュリティアップデート                          |     |
| Deep Security Agent-12.0 update 19    |     |
| · · · · · · · · · · · · · · · · · · · |     |
| Deep Security Agent-12.0 update 18    |     |
|                                       |     |

| 解決済みの問題                              | 155 |
|--------------------------------------|-----|
| Deep Security Agent - 12.0 update 17 | 155 |
| 解決済みの問題                              | 155 |
| Deep Security Agent - 12.0 update 16 | 155 |
| 新機能                                  |     |
| 解決済みの問題                              | 156 |
| セキュリティアップデート                         | 156 |
| Deep Security Agent - 12.0アップデート15   | 156 |
| 解決済みの問題                              | 156 |
| セキュリティアップデート                         | 157 |
| Deep Security エージェント-12.0 update 14  |     |
| 解決済みの問題                              | 157 |
| Deep Security Agent-12.0 update 13   | 157 |
| 新機能                                  |     |
| 解決済みの問題                              |     |
| Deep Security Agent-12.0 update 12   |     |
| 拡張機能                                 | 158 |
| 解決された問題                              |     |
| セキュリティアップデート                         |     |
| Deep Security Agent-12.0 update 11   |     |
| 拡張機能                                 | 160 |
| Deep Security Agent-12.0 update 10   |     |
| 新機能                                  |     |
| 管理と品質の向上                             |     |
| 拡張機能                                 | 160 |
| 解決された問題                              | 161 |
| Deep Security Agent-12.0 update 9    |     |
| 解決済みの問題                              |     |
| Deep Security Agent-12.0 update 8    | 161 |

| 新機能                                             |     |
|-------------------------------------------------|-----|
| 解決された問題                                         |     |
| セキュリティアップデート                                    |     |
| Deep Security Agent-12.0 update 7               |     |
| 新機能                                             |     |
| 解決済みの問題                                         |     |
| セキュリティアップデート                                    |     |
| Deep Security Agent-12.0 update 6               |     |
| 解決済みの問題                                         |     |
| Deep Security Virtual Applianceの新機能             | 165 |
| Deep Security Virtual Appliance - 12.0 update 3 | 165 |
| 新機能                                             |     |
| セキュリティアップデート                                    |     |
| 既知の問題                                           | 166 |
| アーカイブ                                           | 166 |
| Deep Security Managerのリリースノートのアーカイブ             | 166 |
| Deep Security Manager-12.0 update 5             | 166 |
| 拡張機能                                            |     |
| 解決済みの問題                                         | 167 |
| セキュリティアップデート                                    | 167 |
| Deep Security Manager-12.0 update 4             | 167 |
| 解決済みの問題                                         | 167 |
| セキュリティアップデート                                    | 167 |
| Deep Security Manager-12.0 update 3             | 167 |
| 新機能                                             |     |
| 解決済みの問題                                         | 168 |
| Deep Security Manager-12.0 update 2             | 169 |
| 新機能                                             |     |
| 解決済みの問題                                         |     |

| Deep Security Manager-12.0 update 1 |  |
|-------------------------------------|--|
| 解決済みの問題                             |  |
| セキュリティアップデート                        |  |
| Deep Security Agentのリリースノートのアーカイブ   |  |
| Deep Security エージェント-12.0 update 5  |  |
| 新機能                                 |  |
| 解決済みの問題                             |  |
| セキュリティアップデート                        |  |
| Deep Security エージェント-12.0 update 4  |  |
| 新機能                                 |  |
| 解決済みの問題                             |  |
| Deep Security エージェント-12.0 update 3  |  |
| 新機能                                 |  |
| 解決済みの問題                             |  |
| Deep Security エージェント-12.0 update 2  |  |
| 新機能                                 |  |
| 解決済みの問題                             |  |
| Deep Security エージェント-12.0 update 1  |  |
| 新機能                                 |  |
| 解決済みの問題                             |  |
| Deep Security エージェント-12.0 update 5  |  |
| 新機能                                 |  |
| 解決済みの問題                             |  |
| セキュリティアップデート                        |  |
| Deep Security エージェント-12.0 update 3  |  |
| 解決済みの問題                             |  |
| Deep Security エージェント-12.0 update 2  |  |
| 解決済みの問題                             |  |
| Deep Security エージェント-12.0 update 1  |  |

| 解決済みの問題                               |     |
|---------------------------------------|-----|
| Deep Security エージェント-12.0 update 5    |     |
| 解決済みの問題                               |     |
| セキュリティアップデート                          |     |
| Deep Security エージェント-12.0 update 4    |     |
| 解決済みの問題                               |     |
| Deep Security エージェント-12.0 update 3    |     |
| Deep Security エージェント-12.0 update 2    |     |
| 新機能                                   |     |
| 解決済みの問題                               |     |
| Deep Security エージェント-12.0 update 1    |     |
| 解決済みの問題                               |     |
| Deep Security Agentのプラットフォーム          |     |
| 各プラットフォームでサポートされている機能                 |     |
| Deep Security AgentのLinuxカーネルサポート     |     |
| システム要件                                |     |
| サイジング                                 |     |
| Deep Security Managerのサイジング           |     |
| 複数のサーバノード                             |     |
| データベースのサイジング                          |     |
| データベースのディスク容量の見積もり                    |     |
| Deep Security AgentおよびRelayのサイジング     |     |
| Deep Security Virtual Applianceのサイジング |     |
| ポート番号、URL、およびIPアドレス                   |     |
| Deep Securityのポート番号                   | 191 |
| Deep SecurityのURL                     | 196 |
| 法律上の免責事項                              |     |
| Hot Fix                               | 205 |
| メジャーリリース、Update、パッチ、Service Pack      |     |

| はじめに                                         | 206 |
|----------------------------------------------|-----|
| データベースを準備する                                  | 206 |
| Deep Security Managerで使用するデータベースの準備          | 206 |
| ハードウェア要件                                     | 207 |
| 専用のサーバ                                       | 207 |
| ハードウェアに関する推奨事項                               | 207 |
| Microsoft SQL Server                         |     |
| 一般的な要件                                       | 208 |
| トランスポートプロトコル                                 |     |
| マルチテナントを使用する場合                               | 208 |
| Oracle Database                              | 209 |
| Oracle RAC (Real Application Clusters) のサポート |     |
| データベースメンテナンス                                 | 209 |
| インデックスのメンテナンス                                |     |
| バックアップと障害復旧                                  | 210 |
| PostgreSQLの推奨設定                              |     |
| ログローテーション                                    | 212 |
| 例:日単位のデータベースのログローテーション                       | 213 |
| ロック管理                                        |     |
| 最大同時接続数                                      | 213 |
| 有効キャッシュサイズ                                   |     |
| 共有バッファ                                       |     |
| ワークメモリとメンテナンスワークメモリ                          | 214 |
| チェックポイント                                     | 214 |
| ログ先行書き込み (WAL)                               |     |
| 自動バキューム設定                                    | 215 |
| Linux版PostgreSQL                             |     |
| Transparent huge pages                       |     |
| ホストベース認証                                     |     |

| Microsoft SQL Server Expressに関する注意事項       | 216 |
|--------------------------------------------|-----|
| ソフトウェアパッケージのデジタル署名の確認                      | 216 |
| ソフトウェアZIPパッケージの署名の確認                       | 217 |
| インストーラファイル (EXE、MSI、RPM、またはDEBファイル) の署名の確認 | 218 |
| EXEまたはMSIファイルの署名の確認                        | 219 |
| RPMファイルの署名の確認                              | 219 |
| DEBファイルの署名の確認                              | 221 |
| Deep Securityのインストール                       | 223 |
| Deep Securityのインストールまたはアップグレード             | 223 |
| 環境を準備する                                    | 224 |
| ハードウェア要件                                   | 226 |
| ネットワーク要件                                   | 227 |
| ネットワークトポロジー                                | 227 |
| データベース要件                                   | 228 |
| サポートされているデータベースへの移行                        | 229 |
| リモートSQLクエリタイムアウトの変更                        | 229 |
| Agentベースの保護とAgentレスによる保護のどちらを使用するかを選択する    | 230 |
| サポート対象OSをインストールする                          | 230 |
| サポート対象外のDeep Security Managerをアップグレードする    | 231 |
| サポートされていないRelayをアップグレードする                  | 231 |
| VMwareの要件                                  | 231 |
| Virtual Applianceをアップグレードする                | 232 |
| 協調的保護からコンバインモードへの変換                        | 236 |
| VMware HAへのApplianceのピンニング                 | 236 |
| サポートされていないAgentをアップグレードする                  | 237 |
| インストーラを実行する                                | 237 |
| 複数ノードでDeep Security Managerを実行する           | 238 |
| LinuxにDeep Security Managerをインストールする       | 239 |
| Deep Security ManagerをWindowsにインストールする     | 240 |

| Deep Security ManagerのサーバにRelayをインストールする  |     |
|-------------------------------------------|-----|
| スキーマのアップデート                               |     |
| マルチテナントデータベースの強制アップグレード                   |     |
| 失敗したアップグレードをロールバックする                      | 243 |
| インストーラ実行後の処理                              | 244 |
| 自己署名証明書                                   |     |
| 暗号化を強化する                                  |     |
| イベントデータの移行                                | 245 |
| RelayをLinuxでアップグレードする (dpkg)              | 245 |
| RelayをLinuxでアップグレードする (rpm)               |     |
| RelayをWindowsでアップグレードする                   | 246 |
| WindowsでAgentをアップグレードする                   |     |
| LinuxでAgentのアップグレードをする                    |     |
| SolarisでのAgentのアップグレード                    | 248 |
| Deep Security Agentのセキュリティアップデートをダウンロードする | 248 |
| AIX上のエージェントのアップグレード                       | 249 |
| 各保護機能をAgentとApplianceのどちらから提供するかの選択       | 249 |
| 新しいDeep Security AgentまたはRelayをインストールする   |     |
| アラートを設定する                                 | 253 |
| 推奨設定の検索を実行する                              | 254 |
| Deep Security Managerのサイレントインストール         |     |
| サイレントインストールのシステムチェックを実行する                 | 255 |
| Windowsプラットフォームでサイレントインストールを実行する          |     |
| Linuxプラットフォームでサイレントインストールを実行する            |     |
| パラメータ                                     | 256 |
| プロパティファイルの例                               |     |
| Deep Security Managerの設定プロパティファイル         |     |
| 必須の設定                                     | 258 |
| LicenseScreen                             |     |

| CredentialsScreen                   | 258 |
|-------------------------------------|-----|
| オプションの設定                            |     |
| LanguageScreen                      | 258 |
| UpgradeVerificationScreen           | 258 |
| OldDataMigrationScreen              |     |
| DatabaseScreen                      | 259 |
| AddressAndPortsScreen               |     |
| CredentialsScreen                   |     |
| MasterKeyConfigurationScreen        |     |
| SecurityUpdateScreen                |     |
| SoftwareUpdateScreen                |     |
| SmartProtectionNetworkScreen        |     |
| RelayScreen                         |     |
| プロパティファイルの例                         |     |
| インストール時の出力                          |     |
| インストールに成功した場合                       |     |
| インストールに失敗した場合                       |     |
| 複数のノードでのDeep Security Managerの実行    |     |
| ノードを追加する                            |     |
| ノードを削除する                            |     |
| ノードのステータスを表示する                      | 271 |
| アクティビティグラフ付きネットワークマップ               |     |
| ノード別ジョブ                             |     |
| 種類別ジョブ                              | 273 |
| ノードおよび種類別ジョブの総数                     | 273 |
| アクティベーションコードを追加                     |     |
| Deep Security Managerのメモリ使用量の設定     | 275 |
| インストーラの最大メモリ使用量を設定する                | 275 |
| Deep Security Managerの最大メモリ使用量を設定する |     |

| Deep Security Managerのパフォーマンス機能 |     |
|---------------------------------|-----|
| パフォーマンスプロファイル                   | 276 |
| ディスク容量不足のアラート                   | 276 |
| データベースのディスク容量不足                 | 276 |
| Managerのディスク容量不足                |     |
| ロードバランサの証明書のアップデート              |     |
| マルチテナント環境の設定                    | 279 |
| マルチテナントの要件                      |     |
| マルチテナントを有効にする                   |     |
| テナントを作成する                       |     |
| テナントに送信されるメッセージの例               |     |
| 確認リンクをメール: アカウント確認要求            |     |
| 生成したパスワードをメール                   |     |
| スケーラビリティのガイドライン                 |     |
| マルチテナントに関するヒント                  |     |
| 攻撃の予兆IPリスト                      |     |
| 複数のデータベースサーバを使用する               |     |
| テナントの「削除の保留中」状態                 |     |
| [システム設定] のマルチテナントオプション          |     |
| テナントを管理する                       |     |
| テナントのプロパティ                      |     |
| 一般                              |     |
| モジュール                           |     |
| 機能                              |     |
| 統計                              |     |
| Deep Security Agentの有効化         |     |
| テナントに表示される内容                    |     |
| Agentからのリモート有効化                 |     |
| テナントの診断                         |     |

| 使用状況の監視                                   |  |
|-------------------------------------------|--|
| マルチテナントのダッシュボード                           |  |
| マルチテナントのレポート                              |  |
| セキュリティモジュールの累積使用状況レポート                    |  |
| セキュリティモジュールの使用状況レポート                      |  |
| テナントレポート                                  |  |
| データベースのユーザアカウントを設定する                      |  |
| データベースのユーザアカウントを設定する                      |  |
| SQL Server                                |  |
| Oracle                                    |  |
| PostgreSQL                                |  |
| 複数のデータベースサーバを設定する                         |  |
| セカンダリデータベースを削除または変更する                     |  |
| API                                       |  |
| アップグレード                                   |  |
| テナントをサポートする                               |  |
| ロードバランサ                                   |  |
| Deep Security Virtual Appliance環境のマルチテナント |  |
| マルチテナント設定                                 |  |
| データベースサーバ                                 |  |
| 新しいテナントテンプレート                             |  |
| 保護の使用状況の監視                                |  |
| メール通知のSMTPの設定                             |  |
| Applianceのインストール                          |  |
| VMware環境の保護                               |  |
| Deep Security Virtual Applianceの機能        |  |
| 検索キャッシュ                                   |  |
| 検索ストームの最適化                                |  |
| 管理の簡素化                                    |  |

| Virtual ApplianceおよびNSXを使用するVMware環境                |            |
|-----------------------------------------------------|------------|
| エージェントのみを使用したVMwareの配置                              | 315        |
| 追加情報                                                |            |
| Agentレスによる保護またはコンバインモードの保護の選択                       | 315        |
| Agentレスによる保護                                        | 316        |
| コンバインモード                                            |            |
| 協調的保護からコンバインモードへの変換                                 | 317        |
| 各保護機能をAgentとApplianceのどちらから提供するかの選択                 |            |
| vCloud Director環境で、エージェント起動の有効化を使用して複合モー<br>効にする    | ドを有<br>318 |
| アプライアンスを配信する前に                                      |            |
| Applianceのインストール (NSX-T)                            |            |
| 手順1: Deep Security ManagerにApplianceパッケージをインポートする   |            |
| 手順2: ファブリック設定を準備する                                  |            |
| 手順3: Deep Security ManagerにvCenterを追加する             |            |
| 手順4: Deep Security Virtual ApplianceをNSX-Tにインストールする |            |
| 手順5: エンドポイント保護を設定する                                 |            |
| 手順6: NSX-Tで有効化を準備する                                 | 334        |
| 方法1: 「コンピュータの作成」イベントベースタスクを作成する                     |            |
| 手順7: 有効化とポリシーの割り当てを開始する                             |            |
| 手順8: 仮想マシンが有効化されて、ポリシーが割り当てられていることを研                | 宿認す        |
|                                                     |            |
| 次の手順 (新しい仮想マシンを追加する万法)                              |            |
| vCloud 境境でのAgentレスによる保護の実施                          |            |
|                                                     |            |
| vCloud仮想マシンのAgentレスによる保護を有効にする                      | 355        |
| マルチテナント環境を作成する                                      | 355        |
| vCenterを追加してDeep Security Virtual Applianceを配置する    | 355        |
| Deep SecurityでVMware vCloudリソースを使用できるように設定する        |            |
| vCloudアカウントのテナントユーザ向けの最小権限のロールを作成する                 | 356        |

| 新しい仮想マシンに一意のUUIDを割り当てる                                        | 357   |
|---------------------------------------------------------------|-------|
| ゲスト仮想マシンでVMware Toolsの [OVF Environment Transport] を有効に<br>する | 357   |
| 仮想マシンでVirtual Appliance保護を有効にする                               | 357   |
| VMware vCloud Organizationアカウントからコンピュータをインポートする               | 357   |
| VMware vCloud Air仮想データセンターからコンピュータをインポートする                    | .358  |
| 仮想マシンでVirtual Appliance保護を有効にする                               | 359   |
| NSX環境での自動ポリシー管理                                               | 359   |
| 「NSXセキュリティグループの変更」イベントベースタスク                                  | 359   |
| タスクを実行する条件                                                    | 360   |
| 実行可能な処理                                                       | 361   |
| vCenterがDeep Security Managerに追加されたときに作成されるイベント<br>ベースタスク     | 362   |
| Deep Security ManagerからvCenterを削除する                           | . 363 |
| Deep SecurityポリシーのNSXとの同期                                     | 364   |
| NSXセキュリティタグの設定                                                | 365   |
| NSXセキュリティタグを適用するように不正プログラム対策を設定する                             | 366   |
| NSXセキュリティタグを適用するように侵入防御を設定する                                  | 367   |
| アプライアンスのOVFの場所を設定する                                           | . 368 |
| Deep Security Virtual Applianceのメモリ割り当て                       | 370   |
| vCenterに配置する前にApplianceのメモリ割り当てを設定する                          | .370  |
| 配置済みのApplianceのメモリ割り当てを設定する                                   | .371  |
| アプライアンスを起動または停止する                                             | .371  |
| Agentのインストール                                                  | 372   |
| Deep Security Agentソフトウェアの入手                                  | . 372 |
| Deep Security ManagerにAgentソフトウェアパッケージをダウンロードする               | . 372 |
| ソフトウェアアップデートを自動的にインポートする                                      | . 373 |
| ソフトウェアアップデートを手動でインポートする                                       | 373   |
| Agentのインストーラをエクスポートする                                         | 374   |
| Deep Securityデータベースからソフトウェアパッケージを削除する                         | . 374 |

| シングルテナントモードでAgentパッケージを削除する                                   | 375             |
|---------------------------------------------------------------|-----------------|
| マルチテナントモードでAgentパッケージを削除する                                    | 375             |
| カーネルサポートパッケージを削除する                                            | 375             |
| Deep Security Agentの手動インストール                                  | 376             |
| WindowsにAgentをインストールする                                        | 376             |
| Amazon WorkSpacesでのインストール                                     | 377             |
| Windows 2012 Server Coreでのインストール                              | 377             |
| Red Hat、SUSE、Oracle Linux、またはCloudLinuxにAgentをインストールす<br>る    | 378             |
| UbuntuまたはDebianにAgentをインストールする                                | 378             |
| SolarisにAgentをインストールする                                        |                 |
| AIXにAgentをインストールする                                            | 381             |
| Microsoft Azure Virtual MachineへのAgentのインストール                 | 382             |
| インストールスクリプトを生成して実行する                                          | 383             |
| カスタムスクリプト拡張機能を既存の仮想マシンに追加する                                   | 383             |
| VMware vCloudへのAgentのインストール                                   | 383             |
| vCloudアカウントのテナントユーザ向けの最小権限のロールを作成する                           | 384             |
| 新しい仮想マシンに一意のUUIDを割り当てる                                        | 384             |
| ゲスト仮想マシンでVMware Toolsの [OVF Environment Transport] を有効にす<br>る | <u>-</u><br>385 |
| VMware vCloud Organizationアカウントからのコンピュータのインポート                | 385             |
| VMware vCloud Air仮想データセンターからコンピュータをインポートする                    | 386             |
| Amazon EC2およびWorkSpacesへのAgentのインストール                         | 387             |
| AWSアカウントをDeep Security Managerに追加する                           | 387             |
| 通信方向を設定する                                                     | 388             |
| 有効化の種類を設定する                                                   | 388             |
| ポートを開く                                                        | 389             |
| 開くポート                                                         | 390             |
| AgentをAmazon EC2インスタンスおよびWorkSpacesにインストールする                  | 390             |
| Agentが適切にインストールされ有効化されたことを確認する                                | 391             |

| ポリシーを割り当てる                                           | 392      |
|------------------------------------------------------|----------|
| AgentのAMIまたはWorkSpaceバンドルへの統合                        | 393      |
| AWSアカウントをDeep Security Managerに追加する                  | . 394    |
| 通信方向を設定する                                            | 394      |
| 有効化の種類を設定する                                          | 394      |
| 「マスター」Amazon EC2インスタンスまたはAmazon WorkSpaceを起動する       | 394      |
| Agentをマスターにインストールする                                  | . 394    |
| Agentが適切にインストールされ有効化されたことを確認する                       | 395      |
| (推奨) 自動ポリシー割り当てを設定する                                 | 395      |
| マスターに基づいてAMIまたはカスタムWorkSpaceバンドルを作成する                | . 396    |
| AMIを使用する                                             | . 397    |
| Agentを有効化するときに自動的にアップグレードする                          | . 397    |
| Agentの自動アップグレードを有効にする                                | 398      |
| Agentが正常にアップグレードされたことを確認する                           | 398      |
| コンポーネント間の通信の設定                                       | 399      |
| AgentとManagerの通信                                     | . 400    |
| ハートビートを設定する                                          | 400      |
| 通信方向を設定する                                            | .401     |
| AgentとManagerの通信でサポートされている暗号化スイート                    | 404      |
| Deep Security Agent 9.5の暗号化スイート                      | 404      |
| Deep Security Agent 9.6の暗号化スイート                      | 405      |
| Deep Security Agent 10.0の暗号化スイート                     | 405      |
| Deep Security Agent 11.0の暗号化スイート                     | 406      |
| Deep Security Agent 12.0の暗号化スイート                     | 407      |
| SSLの実装と資格情報のプロビジョニング                                 | 407      |
| Agentからのリモート有効化およびAgentからの通信を使用してAgentを有効化し<br>て保護する | _<br>408 |
| Agentからのリモート有効化およびAgentからの通信を有効にする                   | 408      |
| Agentからの通信を有効にしたポリシーを作成または変更する                       | . 409    |

| Agentからのリモート有効化を有効にする                              | 409        |
|----------------------------------------------------|------------|
| Agentにポリシーを割り当てる                                   | 409        |
| インストールスクリプトを使用してAgentを有効にする                        | 410        |
| プロキシの背後に配置されたAgentの接続                              | 410        |
| 要件                                                 | 410        |
| Deep Security Managerでプロキシを登録する                    | 411        |
| プロキシを経由してAgent、Appliance、Relayをセキュリティアップデー<br>接続する | -トに<br>411 |
| プロキシを経由してAgentをセキュリティサービスに接続する                     |            |
| プロキシを経由してAgentをRelayに接続する                          | 412        |
| AgentをRelayのプライベートIPアドレスに接続する                      | 412        |
| プロキシ設定を削除する                                        | 413        |
| Windows                                            | 413        |
| Linux                                              | 413        |
| 以降のAgentのインストール                                    |            |
| インターネットにアクセスできない エージェントを設定する                       | 413        |
| 解決策                                                | 414        |
| プロキシを使用する                                          |            |
| Smart Protection Serverをローカルにインストールする              | 415        |
| 隔離されたネットワークでアップデートを取得する                            | 416        |
| 隔離されたネットワークでルールのアップデートを取得する                        | 418        |
| トレンドマイクロのセキュリティサービスを使用する機能を無効にする                   | 419        |
| Deep Securityでサポートされるプロキシプロトコル                     | 421        |
| プロキシ設定                                             | 422        |
| プロキシサーバの使用                                         | 422        |
| プロキシサーバ                                            | 423        |
| 信頼された証明書の管理                                        | 424        |
| 信頼された証明書をインポートする                                   |            |
| 信頼された証明書を表示する                                      | 425        |

| 信頼された証明書を削除する                                            | 426        |
|----------------------------------------------------------|------------|
| Smart Protection Networkの接続を無効にした場合のトレンドマイクロ<br>報の送信について | への情<br>427 |
| Agent向けのLinux Secure Bootのサポート                           | 427        |
| トレンドマイクロの公開鍵をダウンロードする                                    | 428        |
| Shim MOK Managerの鍵データベースを使用して鍵を登録する                      | 428        |
| Agentの有効化                                                | 430        |
| Agentを無効化する                                              | 432        |
| エージェントの起動または停止                                           | 432        |
| Agent配信での問題の診断 (Windows)                                 |            |
| NICチーミングの設定                                              |            |
| Agentの設定                                                 | 434        |
| ホスト名                                                     | 434        |
| Agentからのリモート有効化                                          | 434        |
| Agentのアップグレード                                            |            |
| 非アクティブなAgentのクリーンナップ                                     | 436        |
| データプライバシー                                                | 437        |
| AgentレスによるvCloud保護                                       | 437        |
| Deep Security Notifierのインストール                            | 437        |
| インストールパッケージをコピーする                                        | 437        |
| Windows版Deep Security Notifierをインストールする                  | 437        |
| Relayによるセキュリティとソフトウェアのアップデートの配布                          | 438        |
| Relayの仕組み                                                | 439        |
| 使用するRelayの数を決定する                                         | 439        |
| Agentの地域                                                 |            |
| ネットワーク設定                                                 |            |
| ネットワーク帯域幅の使用                                             |            |
| サイジングの推奨設定                                               |            |
| 1つ以上のRelayを設定する                                          |            |

| 1つ以上のRelayグループを作成する                          | 441      |
|----------------------------------------------|----------|
| 1つ以上のRelayを有効にする                             | 443      |
| AgentをRelayグループに割り当てる                        | 444      |
| セキュリティアップデートとソフトウェアアップデートのためのRelay設定を指<br>する | 定<br>444 |
| セキュリティアップデート                                 | 444      |
| ソフトウェアアップデート                                 | 445      |
| AgentからRelay機能を削除する                          | 445      |
| 開発、自動化、およびAPI                                |          |
| コマンドラインの基本                                   | 447      |
| Deep Security Agent                          | 447      |
| dsa_control                                  | 448      |
| 使用方法                                         | 448      |
| Agentからのリモート有効化(「dsa_control -a」)            | 452      |
| Agentからのハートビート有効化コマンド(「dsa_control -m」)      | 453      |
| Agentを有効化する                                  | 461      |
| Windows                                      | 461      |
| Linux                                        | 461      |
| 不正プログラム対策およびルールアップデート用にプロキシを設定する             | 461      |
| Windows                                      | 461      |
| Linux                                        | 462      |
| Managerへの接続用にプロキシを設定する                       | 462      |
| Windows                                      | 462      |
| Linux                                        | 462      |
| Agentからのハートビート有効化コマンド                        | 462      |
| Windows                                      | 462      |
| Linux                                        | 462      |
| 不正プログラムの手動検索を開始する                            | 463      |
| Windows                                      | 463      |

| Linux                              |     |
|------------------------------------|-----|
| 診断パッケージを作成する                       |     |
| Agentをリセットする                       | 463 |
| Windows                            |     |
| Linux                              |     |
| dsa_query                          |     |
| 使用方法                               |     |
| CPU使用率とRAM使用量を確認する                 |     |
| Windows                            |     |
| Linux                              | 465 |
| ds_agentプロセスまたはサービスが実行されていることを確認する | 465 |
| Windows                            |     |
| Linux                              | 465 |
| LinuxでAgentを再起動する                  |     |
| Deep Security Manager              |     |
| 使用方法                               | 466 |
| リターンコード                            |     |
| Deep Security APIを使用したタスクの自動化      | 478 |
| 従来のREST APIおよびSOAP API             |     |
| ステータス監視APIを有効にする (オプション)           |     |
| Webサービスユーザアカウントを作成する               |     |
| Deep Security予約タスクの設定              |     |
| 予約タスクを作成する                         |     |
| 予約タスクを有効または無効にする                   |     |
| 定期レポートをセットアップする                    |     |
| コンピュータの追加または変更時のタスクの自動実行           |     |
| イベントベースタスクを作成する                    |     |
| 既存のイベントベースタスクを編集または停止する            | 482 |
| 監視できるイベント                          |     |

| 条件                                              | 483               |
|-------------------------------------------------|-------------------|
| 処理                                              | 486               |
| 実行順序                                            | 486               |
| イベントベースタスクを一時的な無効にする                            | 488               |
| AWSオートスケーリングとDeep Security                      | 488               |
| Agentをプレインストールする                                |                   |
| インストールスクリプトでAgentをインストールする                      | 489               |
| オートスケーリングの結果としてDeep Securityからインスタンスを削除する .     | 491               |
| Azure Virtual Machine Scale SetsとDeep Security  | 491               |
| 手順1: (推奨) AzureアカウントをDeep Security Managerに追加する | 492               |
| 手順2: インストールスクリプトを準備する                           | 492               |
| 手順3: カスタムスクリプト拡張機能を介してAgentをVMSSインスタンスに追加<br>る  | コ <b>す</b><br>493 |
| 例1: Agentを含む新しいVMSSを作成する                        | 493               |
| 。<br>例2: 既存のVMSSにAgentを追加する                     | 496               |
|                                                 | 498               |
| Agentからのリモート有効化を有効にする                           |                   |
| -<br>インストールスクリプトを生成する                           |                   |
| トラブルシューティングおよびヒント                               | 501               |
| AWSインスタンスタグに基づくポリシーの自動割り当て                      | 502               |
| 保護                                              | 504               |
| 侵入防御                                            | 504               |
| 不正プログラム対策                                       | 505               |
| ファイアウォール                                        | 505               |
| Webレピュテーション                                     | 505               |
| 変更監視                                            | 505               |
| セキュリティログ監視                                      | 506               |
| アプリケーションコントロール                                  | 506               |
| 保護対象コンピュータの管理                                   | 506               |

| Deep Security Managerにコンピュータおよびその他のリソースの追加 |     |
|--------------------------------------------|-----|
| Managerにコンピュータを追加する                        | 507 |
| コンピュータのグループ化                               | 508 |
| コンピュータリストをエクスポートする                         | 508 |
| コンピュータを削除する                                |     |
| ローカルネットワークコンピュータの追加                        | 509 |
| Agentからのリモート有効化                            | 509 |
| コンピュータを手動で追加する                             | 509 |
| コンピュータを検出する                                | 510 |
| VMware vCenterの追加                          | 512 |
| vCenterの追加                                 | 512 |
| vCenter - FIPSモードを追加する                     | 515 |
| 保護されたNSXクラスタへのESXiの追加                      | 515 |
| AWSクラウドアカウントの追加                            |     |
| AWSアカウントを追加することのメリットは何ですか?                 |     |
| サポートされるAWSリージョン                            | 517 |
| AWSアカウントを追加する方法の概要                         | 518 |
| 方法: Managerインスタンスロールとクロスアカウントロール           | 519 |
| AWS DSMアカウントを設定する                          |     |
| AWSアカウントAを設定する                             |     |
| AWSアカウントをDeep Security Managerに追加する        |     |
| 方法: IAMユーザとクロスアカウントロール                     |     |
| AWSアカウントXを設定する                             |     |
| AWSアカウントYを設定する                             | 528 |
| Deep Security Managerにアクセスキーを追加する          |     |
| AWSアカウントをDeep Security Managerに追加する        |     |
| 方法: Managerインスタンスロール (1つのAWSアカウント)         |     |
| 方法: AWSアクセスキー                              | 533 |
| クラウドアカウントを編集する                             | 535 |

| Managerからクラウドアカウントを削除する                                 | 535             |
|---------------------------------------------------------|-----------------|
| AWSアカウントを同期する                                           | 535             |
| Amazon WorkSpacesの追加                                    | . 536           |
| Amazon WorkSpacesを保護する (AWSアカウントをすでに追加している場合)           | . 536           |
| Amazon WorkSpacesを保護する (AWSアカウントをまだ追加していない場合)           | . 537           |
| 新しいクラウドコネクタ機能への移行方法                                     | 537             |
| Deep SecurityへのMicrosoft Azureアカウントの追加                  | 539             |
| Azureアカウントを追加することのメリットは何ですか?                            | 539             |
| Azureアカウントのプロキシを設定する                                    | . 540           |
| Microsoft AzureアカウントからDeep Securityに仮想マシンを追加する          | . 540           |
| Azure Resource Managerコネクタを使用してAzureクラシック仮想マシンを管理<br>する | <b>里</b><br>541 |
| Azureアカウントを削除する                                         | . 541           |
| Azureアカウントを同期する                                         | . 542           |
| Deep Security用のAzureアプリケーションの作成                         |                 |
| 適切な役割を割り当てる                                             | 543             |
| Azureアプリケーションを作成する                                      | 543             |
| AzureアプリケーションID、Active Directory ID、およびパスワードを記録する       | 543             |
| サブスクリプションIDを記録する                                        | 544             |
| Azureアプリケーションに役割とコネクタを割り当てる                             | 544             |
| 新しいAzure Resource Manager接続機能へのアップグレードについて              | 545             |
| VMware vCloudでホストされる仮想マシンの追加                            | . 545           |
| vCloudアカウントを追加することのメリットは何ですか。                           | 546             |
| クラウドアカウント用のプロキシ設定                                       | 547             |
| Manager用のVMware vCloud Organizationアカウントを作成する           | 547             |
| VMware vCloud Organizationアカウントからコンピュータをインポートする         | . 548           |
| VMware vCloud Airデータセンターからコンピュータをインポートする                | . 548           |
| クラウドアカウントのソフトウェアアップデートを設定する                             | . 549           |
| クラウドアカウントを削除する                                          | 549             |

| Microsoft Active Directoryからのコンピュータグループの追加 |     |
|--------------------------------------------|-----|
| Active Directoryのその他のオプション                 |     |
| ディレクトリの削除                                  | 551 |
| 今すぐ同期                                      | 551 |
| サーバ証明書を使用する                                |     |
| ユーザおよび連絡先をインポートする                          | 552 |
| Active Directoryオブジェクトの同期を維持する             |     |
| Active Directoryとの同期を無効にする                 | 554 |
| Active Directoryとの同期からコンピュータグループを削除する      | 554 |
| Active Directoryのユーザおよび連絡先を削除する            | 554 |
| Dockerコンテナの保護                              | 554 |
| Deep SecurityによるDockerホストの保護               | 555 |
| Deep SecurityによるDockerコンテナの保護              | 556 |
| 侵入防御の推奨検索に関する制限事項                          | 556 |
| コンピュータおよびAgentのステータス                       | 556 |
| [ステータス] 列 - コンピュータの状態                      |     |
| [ステータス] 列 - AgentまたはApplianceの状態           | 557 |
| [タスク] 列                                    |     |
| コンピュータのエラー                                 | 562 |
| 保護モジュールのステータス                              |     |
| コンピュータでその他の処理を実行する                         |     |
| コンピュータのアイコン                                | 570 |
| 各種コンピュータのステータス情報                           | 571 |
| 通常のコンピュータ                                  | 571 |
| Relay                                      | 572 |
| Deep Security Scanner                      |     |
| Dockerホスト                                  | 573 |
| ESXiサーバ                                    |     |
| Virtual Appliance                          |     |

| 仮想マシンをAgentレスで保護する                       |     |
|------------------------------------------|-----|
| Deep Securityでのiptablesの使用               |     |
| Deep Security Managerの実行に必要なルール          | 575 |
| Deep Security Agentの実行に必要なルール            |     |
| Deep Securityによるiptablesルールの自動追加を防ぐ      |     |
| Agentセルフプロテクションの有効化または無効化                |     |
| Deep Security Managerを介してセルフプロテクションを設定する |     |
| コマンドラインを使用してセルフプロテクションを設定する              |     |
| Deep Securityによる「オフライン」Agentの保護          | 578 |
| Deep Security Notifier                   |     |
| Notifierの仕組み                             |     |
| コンピュータとその他のリソースを保護するためのポリシーの作成           |     |
| 新規ポリシーを作成する                              |     |
| ポリシーを作成するその他の方法                          |     |
| ポリシーまたは個々のコンピュータの設定を編集する                 |     |
| ポリシーをコンピュータに割り当てる                        | 585 |
| ポリシーの自動アップデートを無効にする                      |     |
| ポリシーの変更を手動で送信する                          |     |
| ポリシーをエクスポートする                            |     |
| ポリシー、継承、およびオーバーライド                       |     |
| 継承                                       |     |
| オーバーライド                                  |     |
| オブジェクトのプロパティをオーバーライドする                   |     |
| ルールの割り当てをオーバーライドする                       |     |
| コンピュータまたはポリシーのオーバーライド項目をまとめて確認する         |     |
| 推奨設定の検索の管理と実行                            |     |
| 検索内容                                     | 593 |
| 検索の制限                                    | 594 |
| 推奨設定の検索を実行する                             |     |
| 予約タスクを作成して定期的に推奨設定の検索を実行する      | 596 |
|---------------------------------|-----|
| 継続検索を設定する                       |     |
| 推奨設定の検索を手動で実行する                 |     |
| 推奨設定の検索をキャンセルする                 |     |
| 推奨設定の検索からルールまたはアプリケーションの種類を除外する |     |
| 推奨設定を自動的に適用する                   | 598 |
| 検索結果を確認して手動でルールを割り当てる           |     |
| 推奨ルールを設定する                      | 600 |
| 一般的な脆弱性の追加ルールを実装する              | 600 |
| トラブルシューティング: 推奨設定の検索失敗          | 602 |
| 通信                              | 602 |
| サーバリソース                         | 602 |
| タイムアウト値                         | 602 |
| コンピュータで使用可能なインタフェースの検出と設定       | 603 |
| 複数のインタフェースに対してポリシーを設定する         | 603 |
| インタフェース制限を強制する                  | 604 |
| コンピュータエディタの [概要] セクション          | 605 |
| [一般] タブ                         | 605 |
| コンピュータのステータス                    | 606 |
| 保護モジュールのステータス                   |     |
| VMware仮想マシンの概要                  | 608 |
| [処理] タブ                         | 608 |
| 有効化                             |     |
| ポリシー                            | 609 |
| Agentソフトウェア                     | 609 |
| サポート情報                          | 610 |
| [TPM] タブ                        | 610 |
| [システムイベント] タブ                   | 611 |
| ポリシーエディタの [概要] セクション            |     |

| [一般] タブ                         | 611 |
|---------------------------------|-----|
| 一般                              | 611 |
| 継承                              | 611 |
| モジュール                           | 611 |
| [このポリシーを使用しているコンピュータ] タブ        | 612 |
| [イベント] タブ                       | 612 |
| ネットワークエンジン設定                    | 612 |
| ポリシーのルール、リスト、およびその他の共通オブジェクトの定義 |     |
| ルール                             |     |
| リスト                             |     |
| その他                             |     |
| ファイアウォールルールの作成                  |     |
| 新しいルールを追加する                     | 624 |
| ルールの動作とプロトコルを選択する               | 624 |
| パケットの送信元と送信先を選択する               | 627 |
| ルールイベントとアラートを設定する               | 628 |
| アラート                            |     |
| ルールのスケジュールを設定する                 | 628 |
| ルールにコンテキストを割り当てる                | 629 |
| ルールが割り当てられているポリシーとコンピュータを確認する   |     |
| ルールをエクスポートする                    | 629 |
| ルールを削除する                        |     |
| 侵入防御ルールの設定                      | 629 |
| 侵入防御ルールのリストを表示する                | 630 |
| 侵入防御ルールに関する情報を表示する              | 630 |
| 一般情報                            | 631 |
| 詳細                              | 631 |
| 侵入防御ルールのリストを表示する                | 631 |
| 一般情報                            |     |

| ID (トレンドマイクロのルールのみ)                       |             |
|-------------------------------------------|-------------|
| 関連付けられている脆弱性に関する情報を表示する (トレンドマイクロの<br>のみ) | )ルール<br>632 |
| ルールを割り当てる/ルールの割り当てを解除する                   |             |
| アップデートされた必須ルールを自動割り当てする                   |             |
| ルールにイベントログを設定する                           | 634         |
| アラートを生成する                                 | 635         |
| 設定オプションを設定する (トレンドマイクロのルールのみ)             | 635         |
| 有効な時間を予約する                                | 636         |
| 推奨設定から除外する                                | 636         |
| ルールのコンテキストを設定する                           | 636         |
| ルールの動作モードをオーバーライドする                       | 637         |
| ルールおよびアプリケーションの種類の設定をオーバーライドする            | 637         |
| ルールをエクスポート/インポートする                        |             |
| 変更監視ルールの作成                                | 639         |
| 新しいルールを追加する                               | 639         |
| 変更監視ルール情報を入力する                            | 640         |
| ルールテンプレートを選択し、ルールの属性を定義する                 | 640         |
| レジストリ値テンプレート                              | 640         |
| ファイルテンプレート                                | 640         |
| カスタム (XML) テンプレート                         |             |
| トレンドマイクロが発行する変更監視ルールを設定する                 | 641         |
| ルールイベントとアラートを設定する                         | 642         |
| リアルタイムのイベント監視                             | 642         |
| アラート                                      |             |
| ルールが割り当てられているポリシーとコンピュータを確認する             | 643         |
| ルールをエクスポートする                              | 643         |
| ルールを削除する                                  |             |
| ポリシーで使用する セキュリティログ監視 ルールを定義する             |             |

| 新しいセキュリティログ監視ルールを作成する           | 644 |
|---------------------------------|-----|
| デコーダ                            | 646 |
| サブルール                           |     |
| グループ                            |     |
| ルール、ID、およびレベル                   | 648 |
| 説明                              |     |
| デコード形式                          |     |
| 一致項目                            | 650 |
| 条件文                             |     |
| 評価の階層                           | 652 |
| ログエントリのサイズに関する制限                |     |
| コンポジットルール                       | 654 |
| 実際の使用例                          | 655 |
| セキュリティログ監視ルールの重要度レベルと推奨される使用法   |     |
| strftime() 変換指定子                |     |
| セキュリティログ監視ルールの確認                |     |
| セキュリティログ監視 のルール構造とイベント照合プロセス    |     |
| 重複しているサブルール                     |     |
| ポリシーで使用するディレクトリリストの作成           |     |
| ディレクトリリストをインポート/エクスポートする        | 672 |
| ディレクトリリストを使用するポリシーを確認する         |     |
| ポリシーで使用するファイル拡張子リストの作成          | 672 |
| ファイル拡張子リストをインポート/エクスポートする       |     |
| ファイル拡張子リストを使用する不正プログラム検索設定を確認する | 673 |
| ポリシーで使用するファイルリストの作成             | 674 |
| ファイルリストをインポート/エクスポートする          | 676 |
| ファイルリストを使用するポリシーを確認する           | 677 |
| ポリシーで使用するIPアドレスリストの作成           | 677 |
| IPリストをインポート/エクスポートする            | 678 |

| IPリストを使用するルールを確認する                         | 678             |
|--------------------------------------------|-----------------|
| ポリシーで使用するポートリストの作成                         | 678             |
| ポートリストをインポート/エクスポートする                      | 679             |
| ポートリストを使用するルールを確認する                        |                 |
| ポリシーで使用するMACアドレスリストの作成                     |                 |
| MACリストをインポート/エクスポートする                      | 680             |
| MACリストを使用するポリシーを確認する                       |                 |
| ポリシーで使用するコンテキストの定義                         |                 |
| コンピュータがインターネットに接続されているかどうかを判別するオブ<br>を設定する | 。<br>ション<br>681 |
| コンテキストを定義する                                | 681             |
| ステートフルファイアウォールの設定の定義                       |                 |
| ステートフル設定を追加する                              |                 |
| ステートフル設定情報を入力する                            |                 |
| パケットインスペクションオプションを選択する                     |                 |
| IPパケットインスペクション                             | 683             |
| TCPパケットインスペクション                            | 684             |
| FTPオプション                                   |                 |
| UDPパケットインスペクション                            |                 |
| ICMPパケットインスペクション                           |                 |
| ステートフル設定をエクスポートする                          | 687             |
| ステートフル設定を削除する                              |                 |
| ステートフル設定が割り当てられたポリシーとコンピュータを表示する           | 687             |
| ルールに適用するスケジュールの定義                          |                 |
| アプリケーションコントロールによるソフトウェアのロックダウン             | 688             |
| 主な概念                                       |                 |
| アプリケーションコントロールの仕組み                         | 690             |
| アプリケーションコントロールインタフェースの紹介                   |                 |
| アプリケーションコントロール: ソフトウェア変更 ([処理])            |                 |

| アプリケーションコントロールルールセット                          |         |
|-----------------------------------------------|---------|
| セキュリティイベント                                    |         |
| アプリケーションコントロールで検出されるソフトウェア変更                  |         |
| Deep Security Agent 10と11におけるファイルの比較方法の相違点    |         |
| アプリケーションコントロールの設定                             |         |
| アプリケーションコントロールを有効にする                          |         |
| 新規および変更済みソフトウェアを監視する                          |         |
| 変更の処理のヒント                                     | 700     |
| 変更の計画時にメンテナンスモードをオンにする                        | 701     |
| アプリケーションコントロールのヒントと注意事項                       | 702     |
| アプリケーションコントロールの有効化の確認                         | 703     |
| アプリケーションコントロールイベントの監視                         | 705     |
| ログに記録するアプリケーションコントロールイベントを選択する                |         |
| アプリケーションコントロールイベントログを表示する                     |         |
| 集約されたセキュリティイベントを解釈する                          | 707     |
| アプリケーションコントロールアラートを監視する                       | 708     |
| アプリケーションコントロールルールセットの表示と変更                    | 709     |
| アプリケーションコントロールルールセットを表示する                     | 709     |
| セキュリティイベント                                    | 711     |
| アプリケーションコントロールルールの処理を変更する                     | 711     |
| 個々のアプリケーションコントロールルールを削除する                     | 712     |
| アプリケーションコントロールルールセットを削除する                     | 713     |
| 大量のソフトウェア変更後にアプリケーションコントロールをリセットする            | 713     |
| 共有ルールセットとグローバルルールセットを作成するためのAPIの使用            | 714     |
| 共有ルールセットを作成する                                 | 717     |
| 共有許可およびブロックルールからコンピュータ固有の許可およびブロック.<br>に切り替える | ルール 718 |
| Relavを介してアプリケーションコントロール共有ルールヤットをインスト-         | -ルす     |
| a                                             |         |
| 単一テナント環境                                      | 719     |

| Relayと共有ルールセットを使用する際の注意事項            | 721 |
|--------------------------------------|-----|
| 不正プログラムの防止                           | 722 |
| 不正プログラム検索の種類                         | 723 |
| リアルタイム検索                             | 723 |
| 手動検索                                 | 723 |
| 予約検索                                 | 724 |
| クイック検索                               | 724 |
| 検索されるオブジェクトと順序                       | 724 |
| 不正プログラム検索設定                          | 725 |
| 不正プログラムイベント                          | 725 |
| スマートスキャン                             | 725 |
| 機械学習型検索                              | 726 |
| Connected Threat Defense             | 727 |
| 不正プログラムの種類                           | 727 |
| ウイルス                                 | 727 |
| トロイの木馬                               | 727 |
| パッカー                                 | 728 |
| スパイウェア/グレーウェア                        | 728 |
| Cookie                               | 729 |
| その他の脅威                               | 730 |
| 潜在的な不正プログラム                          | 730 |
| 不正プログラム対策の有効化と設定                     | 730 |
| 不正プログラム対策モジュールをオンにする                 |     |
| 実行する検索の種類を選択する                       |     |
| 検索除外を設定する                            |     |
| 最新の脅威に対応できるようにDeep Securityを最新の状態に保つ | 732 |
| 不正プログラム検索の設定                         | 733 |
| 不正プログラム検索設定を作成または編集する                | 734 |
| 不正プログラム検索をテストする                      | 735 |

| 特定の種類の不正プログラムを検索する                                                           | .736 |
|------------------------------------------------------------------------------|------|
| スパイウェア/グレーウェアを検索する                                                           | 736  |
| 圧縮済み実行可能ファイルを検索する (リアルタイム検索のみ)                                               | .736 |
| プロセスメモリを検索する (リアルタイム検索のみ)                                                    | .737 |
| 圧縮ファイルを検索する                                                                  | .737 |
| 埋め込みのMicrosoft Officeオブジェクトを検索する                                             | .737 |
| 検索対象ファイルを指定する                                                                | .738 |
| 検索対象                                                                         | .738 |
| 検索除外                                                                         | .739 |
| ファイル除外のテスト                                                                   | .740 |
| ディレクトリリストの構文                                                                 | .741 |
| ファイルリストの構文                                                                   | .742 |
| ファイル拡張子リストの構文                                                                | 744  |
| プロセスイメージファイルリストの構文 (リアルタイム検索のみ):                                             | .744 |
| ネットワークディレクトリを検索する (リアルタイム検索のみ)                                               | .745 |
| リアルタイム検索を実行するタイミングを指定する                                                      | .745 |
| 不正プログラムの処理方法を設定する                                                            | 745  |
| 不正プログラム修復処理をカスタマイズする                                                         | .745 |
| トレンドマイクロの推奨処理                                                                | 747  |
| 不正プログラム検出のアラートを生成する                                                          | .748 |
| NSXセキュリティタグを適用する                                                             | .748 |
| ファイルのハッシュダイジェストにより不正プログラムファイルを特定する                                           | .749 |
| コンピュータで通知を設定する                                                               | .749 |
| 不正プログラム対策のパフォーマンスのヒント                                                        | .750 |
| ディスク使用量を最小限に抑える                                                              | .750 |
| CPU使用率を最適化する                                                                 | .751 |
| RAM使用率を最適化する                                                                 | .752 |
| Windows Server 2016へのDeep Security不正プログラム対策のインストール後の<br>Windows Defenderの無効化 | 753  |

| Windows Defenderが無効の状態で不正プログラム対策モジュールをインストー<br>ルする     |     |
|--------------------------------------------------------|-----|
| Virtual Applianceの検索キャッシュ                              | 753 |
| 検索キャッシュ設定                                              | 754 |
| 不正プログラム検索のキャッシュ設定                                      | 755 |
| 変更監視の検索のキャッシュ設定                                        | 755 |
| 検索キャッシュの管理設定                                           | 755 |
| 初期設定を変更する場合の考慮事項                                       | 756 |
| 機械学習型検索を使用した脅威の検出                                      | 756 |
| インターネットに接続されていることを確認する                                 | 757 |
| 機械学習型検索を有効にする                                          | 757 |
| Connected Threat Defenseを使用した脅威の検出                     | 758 |
| Connected Threat Defenseの仕組み                           | 759 |
| Connected Threat Defenseの前提条件を確認する                     | 759 |
| Deep Discovery Analyzerへの接続をセットアップする                   | 760 |
| Trend Micro Apex Centralへの接続をセットアップする                  | 762 |
| Apex CentralがすでにDeep Securityを管理している場合に接続をセットアップ<br>する |     |
| Apex CentralがまだDeep Securityを管理していない場合に接続をセットアップ<br>する | 763 |
| Connected Threat Defenseで使用する不正プログラム検索設定を作成する          | 763 |
| コンピュータでConnected Threat Defenseを有効にする                  | 764 |
| 分析のためにファイルをDeep Discoveryへ手動で送信する                      | 765 |
| 誤ったアラームを引き起こしたファイルを許可する                                | 765 |
| 不審なファイルに対する検索処理を設定する                                   |     |
| Deep Securityで不審オブジェクトリストをアップデートする                     | 766 |
| マルチテナント環境でConnected Threat Defenseを設定する                | 766 |
| サポートされているファイルタイプ                                       | 766 |
| 挙動監視による不正プログラム/ランサムウェア検索の強化                            | 767 |
| 強化された検索で実現される保護                                        | 768 |

| 強化された検索を有効にする方法                             |              |
|---------------------------------------------|--------------|
| 強化された検索で問題が検出された場合の動作                       |              |
| Agentをインターネットに直接接続できない場合の対処                 |              |
| Deep SecurityのSmart Protection              |              |
| ・ ・ ・ ・<br>不正プログラム対策とSmart Protection       |              |
| スマートスキャンの利点                                 |              |
| スマートスキャンを有効にする                              |              |
| ファイルレピュテーションサービス用のSmart Protection Server   |              |
| WebレピュテーションとSmart Protection                | 777          |
| スマートフィードバック                                 | 777          |
| 不正プログラムの処理                                  |              |
| 検出した不正プログラムの確認と復元                           |              |
| 検出ファイルのリストを参照する                             | 779          |
| 検出ファイルを処理する                                 |              |
| 検出ファイルを検索する                                 |              |
| 検出ファイルを復元する                                 |              |
| ファイルの検索除外を作成する                              |              |
| ファイルを復元する                                   |              |
| 検出ファイルを手動で復元する                              |              |
| 不正プログラム対策の例外の作成                             |              |
| 不正プログラム対策イベントから例外を作成する                      |              |
| 不正プログラム対策の例外を手動で作成する                        |              |
| スパイウェア/グレーウェアの例外の処理方法                       |              |
| 検索除外の推奨設定                                   |              |
| 保護対象のLinuxインスタンスにおける不正プログラム対策のデバッグ<br>の引き上げ | ログレベル<br>788 |
| 侵入防御を使用した攻撃のブロックをブロックする                     | 789          |
| 侵入防御 ルール                                    |              |
| アプリケーションの種類                                 |              |

| ルールアップデート                            | 790   |
|--------------------------------------|-------|
| 推奨設定の検索                              | 791   |
| 動作モードを使用してルールをテストする                  |       |
| ルールの動作モードをオーバーライドする                  | 791   |
| 侵入防御 イベント                            | 792   |
| 安全な接続のサポート                           | 793   |
| コンテキスト                               | 793   |
| インタフェースのタグ付け                         | 793   |
| 侵入防御の設定                              | 793   |
| 検出モードで侵入防御を有効にする                     |       |
| 侵入防御のテスト                             | 796   |
| 推奨ルールを適用する                           |       |
| システムを監視する                            | 798   |
| システムパフォーマンスを監視する                     | 798   |
| 侵入防御イベントを確認する                        |       |
| パケットまたはシステムのエラーに対して「Fail-Open」を有効にする |       |
| 予防モードに切り替える                          |       |
| 個々のルールについてのベストプラクティスを実装する            |       |
| HTTPプロトコルデコードルール                     | 799   |
| クロスサイトスクリプティングルールと汎用的なSQLインジェクションル・  | ール800 |
| NSXセキュリティタグを適用する                     | 800   |
| 侵入防御ルールの設定                           | 801   |
| 侵入防御ルールのリストを表示する                     |       |
| 侵入防御ルールに関する情報を表示する                   | 802   |
| 一般情報                                 |       |
| 詳細                                   | 802   |
| 侵入防御ルールのリストを表示する                     |       |
| 一般情報                                 | 803   |
| ID (トレンドマイクロのルールのみ)                  |       |

| 関連付けられている脆弱性に関する情報を表示する (トレンドマイクロのルー     | -ルの |
|------------------------------------------|-----|
| み)<br>ルールを割り当てる/ルールの割り当てを解除する            | 804 |
| アルプデートされた必須 $  $ $   $ た白動割り当ててたない。      | 005 |
|                                          |     |
| ルールに1 ヘノトログを設定 9 る                       |     |
|                                          | 806 |
| 設定オブションを設定する (トレンドマイクロのルールのみ)            |     |
| 有効な時間を予約する                               |     |
| 推奨設定から除外する                               | 808 |
| ルールのコンテキストを設定する                          | 808 |
| ルールの動作モードをオーバーライドする                      | 808 |
| ルールおよびアプリケーションの種類の設定をオーバーライドする           | 809 |
| ルールをエクスポート/インポートする                       | 810 |
| SQLインジェクション防御ルールの設定                      | 810 |
| SQLインジェクション攻撃とは                          | 811 |
| SQLインジェクション攻撃に共通する文字および文字列               | 811 |
| Generic SQL Injection Preventionルールの仕組み  |     |
| ルールおよび評価システムの実例                          |     |
| 例1: トラフィックのログ記録と破棄が発生                    | 814 |
| 例2: トラフィックのログ/破棄が発生しない                   | 815 |
| Generic SQL Injection Preventionルールを設定する |     |
| 文字エンコードのガイドライン                           | 819 |
| アプリケーションの種類                              | 821 |
| アプリケーションの種類のリストを表示する                     |     |
| 一般情報                                     | 821 |
| 接続                                       | 822 |
| 設定                                       | 822 |
| オプション                                    |     |
| 割り当て対象                                   |     |

| SSLまたはTLSトラフィックの検査                                          | 823        |
|-------------------------------------------------------------|------------|
| SSLインスペクションを設定する                                            | 823        |
| ポート設定を変更する                                                  | 824        |
| トラフィックがPerfect Forward Secrecy (PFS)で暗号化されている場合に侵ノ<br>を使用する | 、防御<br>825 |
| Diffie-Hellman暗号化の特別な注意事項                                   | 825        |
| サポートされている暗号化スイート                                            | 826        |
| サポートされているプロトコル                                              | 827        |
| 回避技術対策の設定                                                   | 827        |
| 侵入防御のパフォーマンスに関するヒント                                         | 832        |
| 設定パッケージの最大サイズ                                               | 834        |
| ファイアウォールを使用したエンドポイントトラフィックの制御                               | 835        |
| ファイアウォールルール                                                 | 835        |
| Deep Securityファイアウォールの設定                                    | 836        |
| ファイアウォールルールを配信前にテストする                                       | 836        |
| タップモードでテストする                                                | 837        |
| インラインモードでテストする                                              | 838        |
| 「Fail-Open」の動作を有効にする                                        | 838        |
| ファイアウォールをオンにする                                              | 840        |
| 初期設定のファイアウォールルール                                            | 840        |
| Deep Security Managerのトラフィックに関するバイパスルールの初期設定                | 842        |
| 厳格または寛容なファイアウォール設計                                          | 842        |
| 厳格なファイアウォール                                                 | 842        |
| 寛容なファイアウォール                                                 | 843        |
| ファイアウォールルールの処理                                              | 843        |
| ファイアウォールルールの優先度                                             | 844        |
| 許可ルール                                                       | 844        |
| 強制的に許可ルール                                                   | 845        |
| バイパスルール                                                     | 845        |

| 推奨されるファイアウォールポリシールール                                    | 845             |
|---------------------------------------------------------|-----------------|
| ファイアウォールルールをテストする                                       | 845             |
| 攻撃の予兆検索                                                 | 846             |
| ステートフルインスペクション                                          | 848             |
| 例                                                       | 848             |
| 重要事項                                                    | 849             |
| ファイアウォールルールの作成                                          | 850             |
| 新しいルールを追加する                                             | 851             |
| ルールの動作とプロトコルを選択する                                       | 851             |
| パケットの送信元と送信先を選択する                                       | 854             |
| ルールイベントとアラートを設定する                                       | 855             |
| アラート                                                    | 855             |
| ルールのスケジュールを設定する                                         | 855             |
| ルールにコンテキストを割り当てる                                        | 856             |
| ルールが割り当てられているポリシーとコンピュータを確認する                           | 856             |
| ルールをエクスポートする                                            | 856             |
| ルールを削除する                                                | 856             |
| 信頼済みトラフィックに対するファイアウォールのバイパス許可                           | 857             |
| 信頼済みトラフィックのソースの新しいIPリストを作成する                            | 857             |
| IPリストを使用して信頼済みトラフィックの受信用と送信用のファイアウォール<br>ルールを作成する       | 857             |
| 信頼済みトラフィックが通過するコンピュータで使用されているポリシーにファ~<br>アウォールルールを割り当てる | <b>í</b><br>858 |
| ファイアウォールルールの処理と優先度                                      | 858             |
| ファイアウォールルールの処理                                          | 858             |
| 許可ルールの詳細                                                | . 859           |
| バイパスルールの詳細                                              | 859             |
| Deep Security Managerのトラフィックに関するバイパスルールの初期設定            | 860             |
| 強制的に許可ルールの詳細                                            | 861             |
| ファイアウォールルールのシーケンス                                       | 861             |

| ログに明ナス決会                              | 000 |
|---------------------------------------|-----|
| ロクに関9る注息                              |     |
| 各ファイアウォールルールの関係                       |     |
| ルール処理                                 |     |
| ルール優先度                                |     |
| ルール処理およびルール優先度を集約する                   |     |
| ファイアウォールの設定                           |     |
| 一般                                    |     |
| ファイアウォール                              |     |
| ファイアウォールステートフル設定                      |     |
| ポート検索 (コンピュータエディタのみ)                  |     |
| 割り当てられたファイアウォールルール                    |     |
| インタフェース制限                             |     |
| インタフェース制限                             |     |
| インタフェースパターン                           |     |
| 攻撃の予兆                                 |     |
| 攻撃の予兆検索                               |     |
| 詳細                                    |     |
| イベント                                  |     |
| イベント                                  |     |
| Oracle RACでのファイアウォール設定                |     |
| ノード間の接続を許可するルールを追加する                  |     |
| UDPポート42424を許可するルールを追加する              |     |
| その他のRAC関連パケットを許可する                    |     |
| Oracle SQL Serverルールが割り当てられていることを確認する |     |
| 回避技術対策の設定が「標準」に設定されていることを確認する         |     |
| ステートフルファイアウォールの設定の定義                  |     |
| ステートフル設定を追加する                         |     |
| ステートフル設定情報を入力する                       |     |
| パケットインスペクションオプションを選択する                |     |

| IPパケットインスペクション                   |     |
|----------------------------------|-----|
| TCPパケットインスペクション                  |     |
| FTPオプション                         |     |
| UDPパケットインスペクション                  |     |
| ICMPパケットインスペクション                 |     |
| ステートフル設定をエクスポートする                |     |
| ステートフル設定を削除する                    |     |
| ステートフル設定が割り当てられたポリシーとコンピュータを表示する |     |
| オープンポートの検索                       |     |
| コンテナのファイアウォールルール                 |     |
| Kubernetesファイアウォールルール            |     |
| Swarmファイアウォールルール                 |     |
| 変更監視によるシステム変更の監視                 |     |
| 変更監視の設定                          |     |
| 変更監視を有効にする方法                     |     |
| 変更監視をオンにする                       |     |
| 推奨設定の検索を実行する                     | 888 |
| 変更監視ルールを適用する                     |     |
| コンピュータのベースラインを構築する               |     |
| 変更を定期的に検索する                      |     |
| 変更監視をテストする                       |     |
| 変更監視検索を実行するタイミング                 |     |
| 変更監視検索パフォーマンスの設定                 |     |
| CPUの使用率を制限する                     |     |
| コンテンツハッシュアルゴリズムを変更する             |     |
| 仮想マシンの検索キャッシュ設定を有効にする            | 894 |
| 変更監視イベントのタグ付け                    |     |
| 変更監視ルールの作成                       |     |
| 新しいルールを追加する                      |     |

| 変更監視ルール情報を入力する                |     |
|-------------------------------|-----|
| ルールテンプレートを選択し、ルールの属性を定義する     |     |
| レジストリ値テンプレート                  |     |
| ファイルテンプレート                    |     |
| カスタム (XML) テンプレート             |     |
| トレンドマイクロが発行する変更監視ルールを設定する     |     |
| ルールイベントとアラートを設定する             |     |
| リアルタイムのイベント監視                 |     |
| アラート                          |     |
| ルールが割り当てられているポリシーとコンピュータを確認する |     |
| ルールをエクスポートする                  |     |
| ルールを削除する                      |     |
| Virtual Applianceの検索キャッシュ     |     |
| 検索キャッシュ設定                     |     |
| 不正プログラム検索のキャッシュ設定             |     |
| 変更監視の検索のキャッシュ設定               |     |
| 検索キャッシュの管理設定                  |     |
| 初期設定を変更する場合の考慮事項              |     |
| セキュリティログ監視によるログの分析            |     |
| セキュリティログ監視の設定                 |     |
| セキュリティログ監視モジュールをオンにする         |     |
| 推奨設定の検索を実行する                  | 904 |
| 推奨されるセキュリティログ監視ルールを適用する       |     |
| セキュリティログ監視をテストする              |     |
| セキュリティログ監視イベントの転送と保存を設定する     |     |
| ポリシーで使用する セキュリティログ監視 ルールを定義する |     |
| 新しいセキュリティログ監視ルールを作成する         |     |
| デコーダ                          |     |
| サブルール                         |     |

| グループ                            |     |
|---------------------------------|-----|
| ルール、ID、およびレベル                   |     |
| 説明                              |     |
| デコード形式                          |     |
| 一致項目                            |     |
| 条件文                             |     |
| 評価の階層                           |     |
| ログエントリのサイズに関する制限                |     |
| コンポジットルール                       |     |
| 実際の使用例                          |     |
| セキュリティログ監視ルールの重要度レベルと推奨される使用法   | 928 |
| strftime() 変換指定子                |     |
| セキュリティログ監視ルールの確認                |     |
| セキュリティログ監視 のルール構造とイベント照合プロセス    |     |
| 重複しているサブルール                     |     |
| Webレピュテーションによる不正なURLへのアクセスのブロック |     |
| Webレピュテーションモジュールをオンにする          | 934 |
| インラインモードとタップモードを切り替える           |     |
| セキュリティレベルを適用する                  |     |
| セキュリティレベルを設定するには、次の手順に従います。     |     |
| 例外設定を作成する                       |     |
| URL例外設定を作成するには、次の手順に従います。       |     |
| Smart Protection Serverを設定する    |     |
| Smart Protection Serverへの接続の警告  |     |
| 詳細設定を編集する                       |     |
| ブロックページ                         |     |
| アラート                            | 939 |
| ポート                             |     |
| Webレピュテーションをテストする               |     |

| SAP NetWeaverとの統合                    |     |
|--------------------------------------|-----|
| Deep Security Scanner機能を有効にする        |     |
| SAPサーバを追加する                          | 941 |
| コンピュータまたはポリシーでSAP統合機能を有効にする          |     |
| SAP統合を設定する                           | 941 |
| Deep SecurityとSAPのコンポーネント            |     |
| Agentをインストールする                       |     |
| SAPサーバをManagerに追加する                  | 945 |
| ManagerでSAPを有効化する                    | 945 |
| SAPサーバを追加する                          |     |
| Agentの有効化                            |     |
| セキュリティプロファイルを割り当てる                   |     |
| Agentを使用するようにSAPを設定する                | 954 |
| トレンドマイクロのスキャナグループを設定する               |     |
| トレンドマイクロのウイルススキャンプロバイダを設定する          |     |
| トレンドマイクロのウイルススキャンプロファイルを設定する         |     |
| ウイルススキャンインタフェースをテストする                |     |
| サポートされているMIMEタイプ                     |     |
| Deep Securityのベストプラクティスガイド           |     |
| 管理                                   |     |
| ライセンス情報の確認                           |     |
| データベースのバックアップと復元                     |     |
| データベースをバックアップする                      |     |
| データベースのみを復元する                        |     |
| Deep Security Managerとデータベースの両方を復元する |     |
| オブジェクトをXML形式またはCSV形式でエクスポートする        |     |
| オブジェクトをインポートする                       |     |
| Deep Security Managerの再起動            |     |
| Linux                                |     |

| Windows                                                                   | 993        |
|---------------------------------------------------------------------------|------------|
| Windowsデスクトップ                                                             | 993        |
| コマンドプロンプト                                                                 | 993        |
| PowerShell                                                                | 994        |
| Deep Securityのアップグレード                                                     | 994        |
| アップグレードについて                                                               | 994        |
| Agentによるアップデートの整合性の検証方法                                                   | 995        |
| Deep Security Managerによるソフトウェアアップグレードの確認方法                                | 996        |
| Deep Security Relayのアップグレード                                               | 997        |
| Deep Security Agentのアップグレード                                               | 998        |
| アラートからAgentをアップグレードする                                                     | 999        |
| Agentのアップグレードを開始する                                                        | 1000       |
| 新しく有効化されたVirtual ApplianceのAgentを選択する                                     | 1001       |
| Agentを手動でアップグレードする                                                        | 1001       |
| Windows上でAgentを手動でアップグレードする                                               | 1002       |
| Linux上でAgentを手動でアップグレードする                                                 | 1002       |
| Solaris上でAgentを手動でアップグレードする                                               | 1002       |
| ds_adm.fileの内容                                                            | 1004       |
| AIX上のエージェントを手動でアップグレードする                                                  | 1005       |
| Deep Security Virtual Applianceのアップグレード                                   | 1006       |
| Applianceのサポート期間とアップグレードに関する推奨事項                                          | 1006       |
| Appliance SVM、組み込みのAgent、およびDeep Security Managerのバージョ<br>は一致している必要がありますか | ン<br>…1007 |
| アップグレードする必要があるかどうかを確認する                                                   | 1007       |
| 現在使用しているAppliance SVMと組み込みのAgentのバージョンを確認する                               | 1008       |
| 新しいAppliance SVMがあるかどうかを確認する                                              | 1008       |
| 新しいAgentがあるかどうかを確認する                                                      | 1009       |
| Applianceをアップグレードする                                                       | 1009       |
| 既存のAppliance SVMを自動的にアップグレードする                                            | 1010       |

| 開始前の準備                                                     | 1010   |
|------------------------------------------------------------|--------|
| 手順1: 新しいVirtual ApplianceパッケージをManagerにインポートする             | .1011  |
| 手順2: ManagerでAppliance SVMをアップグレードする                       | 1012   |
| 「Appliance (SVM) のアップグレード失敗」システムイベントのトラブル                  | 1015   |
|                                                            | 1015   |
| 手順4:最後の手順                                                  | . 1015 |
| 既存のAppliance SVMを手動でアップグレードする                              | .1015  |
| 手順1: 新しいVirtual ApplianceパッケージをManagerにインポートする             | . 1016 |
| 手順2: 検出ファイルを確認または復元する                                      | .1017  |
| 手順3: ゲスト仮想マシンを別のESXiホストに移行する                               | .1017  |
| 手順4: 古いAppliance SVMをアップグレードする                             | 1019   |
| NSX-Vの手順                                                   | .1023  |
| NSX-Tの手順                                                   | . 1025 |
| 手順5: メンテナンスモードがオフになっていることを確認する                             | . 1025 |
| 手順6: 新しいAppliance SVMが有効化されていることを確認する                      | . 1025 |
| 手順7: 最後の手順                                                 | .1027  |
| Appliance SVMに組み込まれているAgentをアップグレードし、OSパッチを適用<br>する        | .1028  |
| 互換性の表: Appliance、Agent、パッチ                                 | 1030   |
| エラー: データベースサーバへの安全な接続を確立できませんでした                           | 1030   |
| NSXライセンスをアップグレードして、利用できるDeep Securityの機能を増やす               | 1031   |
| 手順1: NSXライセンスをアップグレードする                                    | 1032   |
| 手順2: Deep SecurityをNSXからすべて削除する                            | 1038   |
| 手順3: Deep Security Virtual Applianceを再インストールする             | 1038   |
| セキュリティアップデートの取得と配布                                         | 1039   |
| セキュリティアップデート元および設定を指定する                                    | .1042  |
| 不正プログラム対策エンジンのアップデートを設定する                                  | 1043   |
| セキュリティアップデートを実行する                                          | .1044  |
| Special case: エアギャップ環境におけるRelay有効化済みAgentでのアップデー<br>トを設定する | 1044   |

| セキュリティアップデートのステータスを確認する                            | 1045 |
|----------------------------------------------------|------|
| パターンファイルアップデートの詳細を確認する                             |      |
| ルールアップデートの詳細を確認する                                  |      |
| ソフトウェアアップデートを配布するWebサーバの使用                         |      |
| Webサーバのシステム要件                                      |      |
| フォルダ構造をコピーする                                       |      |
| 新しいソフトウェアリポジトリを使用するようにAgentを設定する                   |      |
| 新しいパターンファイルアップデートアラートのメールの無効化                      |      |
| エージェントパッケージの整合性チェック                                |      |
| トラブルシューティング                                        |      |
| サポートされるDeep Security Relayのバージョン                   |      |
| Deep Securityの強化                                   |      |
| Agentを使用したDeep Security Managerの保護                 |      |
| Deep Security Agentの保護                             |      |
| 特定のDeep Security ManagerへのDeep Security Agentのバインド |      |
| Deep Security Manager TLS証明書の置き換え                  |      |
| Java Keystoresについて                                 |      |
| 秘密鍵とキーストアを生成する                                     |      |
| CSRを生成して証明書を要求する                                   |      |
| 署名された証明書をキーストアにインポートする                             |      |
| 署名付き証明書ストアを使用するようにDeep Securityを設定する               |      |
| Deep Security Managerとデータベース間の通信の暗号化               |      |
| Managerとデータベースの間の通信を暗号化する                          |      |
| Microsoft SQL Serverデータベース (Linux)                 |      |
| Microsoft SQL Server (Windows)                     |      |
| Oracle Database                                    |      |
| PostgreSQL                                         |      |
| データベースサーバでAgentを実行する                               |      |
| Managerとデータベース間の暗号化を無効にする                          |      |

| Microsoft SQL Serverデータベース (Linux)      | 1071 |
|-----------------------------------------|------|
| Microsoft SQL Server (Windows)          |      |
| Oracle Database                         |      |
| PostgreSQL                              |      |
| Deep Security Managerのデータベースのパスワードの変更   |      |
| Microsoft SQL Serverのパスワードを変更する         |      |
| Oracleのパスワードを変更する                       |      |
| PostgreSQLのパスワードを変更する                   |      |
| HTTPセキュリティヘッダの設定                        |      |
| カスタマイズ可能なセキュリティヘッダ                      |      |
| HTTPの厳密なトランスポートセキュリティ (HSTS)            |      |
| Content Security Policy (CSP)           |      |
| HTTP公開鍵ピンニング (HPKP)                     |      |
| カスタマイズ可能なセキュリティヘッダを有効化する                | 1078 |
| 設定をリセットする                               |      |
| HTTPの厳密なトランスポートセキュリティ                   |      |
| Content Security Policy (CSP)           |      |
| Public Key Pinning Policy               | 1079 |
| 強制的に適用されるセキュリティヘッダ                      |      |
| Cache-ControlおよびPragma                  |      |
| X-XSS-Protection                        |      |
| X-Frame-Options                         |      |
| サポートされていないセキュリティヘッダ                     |      |
| X-Content-Type-Options                  |      |
| ユーザパスワードルールの適用                          |      |
| パスワード要件を指定する                            |      |
| ログオンに別のIDプロバイダを使用する                     |      |
| Deep Security Managerログオンページにメッセージを追加する |      |
| ユーザに使用条件を提示する                           |      |

| その他のセキュリティ設定                    |      |
|---------------------------------|------|
| 多要素認証の設定                        |      |
| 多要素認証を有効にする                     |      |
| 多要素認証を無効にする                     |      |
| サポートされる多要素認証 (MFA) アプリケーション     |      |
| MFAをトラブルシューティングする               |      |
| MFAデバイスを有効にしても機能しない場合の対処        |      |
| MFAデバイスが紛失または動作停止した場合の対処        |      |
| AWSリージョンの管理                     |      |
| Amazon Web Servicesのリージョンを追加する  |      |
| Amazon Web Servicesのリージョンを表示する  |      |
| Amazon Web Servicesのリージョンを削除する  |      |
| アラートの設定                         | 1091 |
| Deep Security Managerにアラートを表示する | 1091 |
| アラートを設定する                       |      |
| アラートのメール通知を設定する                 |      |
| アラートメールのオンとオフを切り替える             |      |
| アラートメールを受信するユーザを個別に設定する         |      |
| すべてのアラートメールの受信者を設定する            |      |
| アラートやその他のアクティビティに関するレポートの生成     |      |
| 単独レポートを設定する                     |      |
| 定期レポートを設定する                     |      |
| ダッシュボードのカスタマイズ                  |      |
| 日時の範囲                           |      |
| コンピュータおよびコンピュータグループ             |      |
| タグごとのフィルタ                       |      |
| ダッシュボードのウィジェットを選択する             |      |
| 監視:                             |      |
| システム:                           |      |

| ランサムウェア:                       |      |
|--------------------------------|------|
| 不正プログラム対策:                     |      |
| Webレピュテーション:                   | 1111 |
| ファイアウォール:                      |      |
| 侵入防御:                          |      |
| 変更監視:                          |      |
| セキュリティログ監視:                    |      |
| アプリケーションコントロール:                |      |
| レイアウトを変更する                     |      |
| ダッシュボードのレイアウトを保存/管理する          |      |
| Deep Securityのイベント             |      |
| Agentでのイベントログの場所               |      |
| イベントがManagerに送信されるタイミング        |      |
| イベントが保持される期間                   |      |
| システムイベント                       | 1118 |
| セキュリティイベント                     |      |
| ポリシーまたはコンピュータに関連付けられたイベントを確認する |      |
| イベントの詳細を表示する                   |      |
| リストをフィルタしてイベントを検索する            |      |
| イベントをエクスポートする                  | 1121 |
| ログのパフォーマンスを向上する                |      |
| ログとイベントの保存に関するベストプラクティス        | 1122 |
| トラブルシューティング                    | 1124 |
| ログファイルのサイズを制限する                | 1125 |
| イベントログのヒント                     | 1126 |
| 不正プログラム検索の失敗イベント               |      |
| イベントを識別およびグループ化するためのタグの適用      |      |
| 手動によるタグ付け                      | 1130 |
| 自動タグ付け                         |      |

| 自動タグ付けルールに優先度を設定する                                             | 1131   |
|----------------------------------------------------------------|--------|
| セキュリティログ監視イベントを自動でタグ付けする                                       | . 1131 |
| 信頼済みのソースを使用したタグ付け                                              | . 1132 |
| 信頼済みのローカルコンピュータ                                                | 1133   |
| 対象コンピュータのイベントと信頼済みのソースコンピュータのイベントの一<br>致をDeep Securityで判別する仕組み | 1133   |
| 信頼済みのローカルコンピュータに基づいてイベントにタグを付ける                                | 1134   |
| トレンドマイクロのソフトウェア安全性評価サービスに基づいてイベントにタ<br>グを付ける                   | 1134   |
| 信頼済みの共通ベースラインに基づいてイベントにタグを付ける                                  | 1135   |
| タグを削除する                                                        | 1136   |
| ログに記録するイベントの数を減らす                                              | 1136   |
| イベントのランク付けによる重要度の数値化                                           | 1139   |
| Webレピュテーションイベントのリスク値                                           | 1139   |
| ファイアウォールルールの重要度の値                                              | 1140   |
| 侵入防御ルールの重大度の値                                                  | 1140   |
| 整合性監視ルールの重大度値                                                  | 1140   |
| 検査ルールの重大度の値の記録                                                 | 1140   |
| 資産評価                                                           | 1141   |
| Deep SecurityイベントをSyslogまたはSIEMサーバに転送する                        | 1141   |
| イベント転送ネットワークトラフィックを許可する                                        | 1142   |
| クライアント証明書を要求する                                                 | 1142   |
| Syslog設定を定義する                                                  | 1142   |
| システムイベントを転送する                                                  | 1146   |
| セキュリティイベントを転送する                                                | 1146   |
| イベント転送のトラブルシューティング                                             | 1147   |
| 「Syslogメッセージの送信に失敗」アラート                                        | 1147   |
| Syslog設定を編集できません                                               | 1148   |
| 証明書が期限切れのためにSyslogが転送されない                                      | 1148   |
| サーバ証明書が期限切れであるか変更されたためにSyslogが配信されない                           | 1148   |

| 互換性                                        | 1148 |
|--------------------------------------------|------|
| syslogメッセージの形式                             | 1149 |
| CEFのsyslogメッセージの形式                         | 1149 |
| LEEF 2.0のsyslogメッセージの形式                    | 1152 |
| マネージャーから発信されたイベント                          | 1152 |
| システムイベントログの形式                              | 1152 |
| Agentで発生するイベント                             | 1154 |
| 不正プログラム対策イベントの形式                           | 1154 |
| アプリケーション制御イベントの形式                          | 1172 |
| ファイアウォールイベントログの形式                          | 1180 |
| 整合性監視イベントのログ                               | 1183 |
| 侵入防御イベントログの形式                              | 1187 |
| ログ検査イベントの形式                                | 1194 |
| Webレピュテーションイベントの形式                         | 1196 |
| Red Hat Enterprise Linuxでイベントログを受信するための設定  | 1198 |
| Red Hat Enterprise Linux 6または7でSyslogを設定する | 1198 |
| Red Hat Enterprise Linux 5でSyslogを設定する     |      |
| Amazon SNSでのイベントへのアクセス                     | 1200 |
| AWSユーザを作成する                                | 1201 |
| Amazon SNSトピックを作成する                        | 1202 |
| SNSを有効にする                                  | 1202 |
| サブスクリプションを作成する                             | 1203 |
| JSON形式でのSNS設定                              |      |
| Version                                    | 1203 |
| Statement                                  | 1204 |
| Торіс                                      | 1204 |
| Condition                                  |      |
| Bool                                       |      |
| Exists                                     |      |

| IpAddress                     | 1207 |
|-------------------------------|------|
| NotIpAddress                  |      |
| NumericEquals                 | 1209 |
| NumericNotEquals              |      |
| NumericGreaterThan            |      |
| NumericGreaterThanEquals      |      |
| NumericLessThan               |      |
| NumericLessThanEquals         |      |
| StringEquals                  |      |
| StringNotEquals               |      |
| StringEqualsIgnoreCase        | 1216 |
| StringNotEqualsIgnoreCase     |      |
| StringLike                    |      |
| StringNotLike                 | 1217 |
| 複数の文と複数の条件                    |      |
| 複数の文                          |      |
| 複数の条件                         |      |
| SNS設定の例                       |      |
| 重大なすべての侵入防御イベントをSNSトピックに送信する  |      |
| イベントごとに異なるSNSトピックに送信する        |      |
| JSON形式のイベント                   |      |
| 有効なイベントプロパティ                  |      |
| イベントプロパティのデータタイプ              | 1243 |
| JSON形式のイベントの例                 |      |
| システムイベント                      |      |
| 不正プログラム対策イベント                 |      |
| リモートコンピュータにSNMP経由でシステムイベントを転送 |      |
| イベントとアラートのリスト                 |      |
| 事前定義アラート                      |      |

| Agentイベント                                         | 1265      |
|---------------------------------------------------|-----------|
| システムイベント                                          | 1271      |
| アプリケーションコントロールイベント                                | 1317      |
| アプリケーションコントロールイベントで表示される情報                        | 1317      |
| アプリケーションコントロールイベント一覧                              | 1319      |
| 不正プログラム対策イベント                                     | 1319      |
| 不正プログラム対策イベントで表示される情報                             | 1319      |
| 不正プログラム対策イベント一覧                                   | 1321      |
| ファイアウォールイベント                                      | 1322      |
| ファイアウォールイベントで表示される情報                              | 1322      |
| ファイアウォールイベント一覧                                    | 1324      |
| 侵入防御イベント                                          | 1331      |
| 侵入防御イベントで表示される情報                                  | 1332      |
| 侵入防御イベントの追加情報の表示。                                 | 1333      |
| 侵入防御イベント一覧                                        | 1334      |
| 変更監視イベント                                          | 1337      |
| 変更監視イベントで表示される情報                                  | 1337      |
| 変更監視イベント一覧                                        | 1338      |
| セキュリティログ監視イベント                                    | 1340      |
| セキュリティログ監視イベントで表示される情報                            | 1340      |
| セキュリティログ監視のセキュリティイベント一覧                           | 1342      |
| Webレピュテーションイベント                                   | 1342      |
| Webレピュテーションイベントで表示される情報                           | 1343      |
| 許可するURLのリストにURLを追加する                              | 1343      |
| 共通イベント、アラート、およびエラーのトラブルシューティング                    | 1343      |
| ファイアウォールモジュールが無効であるにも関わらず、ファイアウォールイ⁄<br>ントが発生する理由 | ヾ<br>1345 |
| イベントID 771「認識できないクライアントによる接続」のトラブルシューテ-<br>ング     | r<br>1345 |
| Deep Security Agentをアンインストールする                    | 1345      |

| コンピュータまたはクローンを再有効化する                                | 1346       |
|-----------------------------------------------------|------------|
| VMwareコネクタの同期の中断を修正する                               | 1346       |
| 「Smart Protection Serverへの接続不能」エラーのトラブルシューティング .    | 1346       |
| エラーの詳細を確認する                                         | 1346       |
| Deep Security Virtual Applianceの問題                  | 1347       |
| エラー: 有効化に失敗                                         | 1347       |
| プロトコルエラー                                            | 1348       |
| Agentから開始                                           | 1348       |
| 双方向の通信                                              | 1348       |
| ホスト名解決不能                                            | 1348       |
| エージェント/アプライアンスがありません                                | 1349       |
| ポートのブロック                                            | 1349       |
| 重複するコンピュータ                                          | 1350       |
| プロキシ経由のエンドポイント                                      | 1351       |
| 再インストールが必要です                                        | 1351       |
| エラー: サポートされていないAgentバージョン                           | 1351       |
| エラー:不正プログラム検索エンジンオフライン                              | 1351       |
| Agentベースの保護                                         | 1352       |
| エージェントがWindowsの場合:                                  | 1352       |
| エージェントがLinuxにインストールされている場合:                         | 1353       |
| Agentレスによる保護                                        | 1353       |
| エラー: ステータスの確認の失敗                                    | 1354       |
| エラー: 機能「dpi」のインストール失敗: 使用不可: フィルタ                   | 1355       |
| 追加情報                                                | 1355       |
| エラー:仮想マシンを有効化した後に「変更監視エンジンがオフライン」およひ<br>の他のエラーが発生する | 、そ<br>1356 |
| エラー:インタフェースが非同期                                     | 1356       |
| 仮想マシンのインタフェースを確認する                                  | 1357       |
| vCenterで仮想マシンのインタフェース情報を確認する                        | 1357       |

| Deep Security Managerでvmxファイルと仮想マシンのインタフェース情報を<br>確認する   | . 1358 |
|----------------------------------------------------------|--------|
| Deep Security Virtual Applianceの仮想マシンのインタフェース情報を確認す<br>る | .1358  |
| 回避策                                                      | 1359   |
| 回避策1                                                     | .1359  |
| 回避策2                                                     | .1360  |
| 回避策3                                                     | .1360  |
| 詳細なトラブルシューティング手順                                         | .1360  |
| エラー: 侵入防御ルールのコンパイルに失敗しました                                | 1361   |
| 侵入防御のベストプラクティスを適用する                                      | . 1362 |
| ルールを管理する                                                 | 1362   |
| 個々のポートからアプリケーションの種類の割り当てを解除する                            | . 1363 |
| エラー: セキュリティログ監視ルールで必要なログファイル                             | .1364  |
| ファイルの場所が必要な場合:                                           | .1365  |
| リストされたファイルが保護対象マシンに存在しない場合:                              | . 1365 |
| エラー: モジュールのインストール失敗 (Linux)                              | .1365  |
| エラー:このコンピュータに1つ以上のアプリケーションの種類の競合がある                      | 1366   |
| 解決方法                                                     | . 1367 |
| ポートを統合する                                                 | .1367  |
| 継承オプションを無効にする                                            | .1367  |
| エラー: クラウドアカウントに接続できない                                    | .1368  |
| AWSアカウントのアクセスキーIDまたは秘密アクセスキーが無効である                       | .1368  |
| Deep Securityで使用するアカウントに間違ったAWS IAMポリシーが適用されて<br>いる      | .1369  |
| NAT、プロキシ、またはファイアウォールのポートが開いていないか、設定が<br>正しくない            | .1369  |
| エラー: インスタンスのホスト名を解決できない                                  | .1370  |
| アラート:変更監視情報の収集が遅延しています                                   | .1370  |
| アラート: Managerの時刻が非同期                                     | .1370  |
| アラート: Managerノードのメモリの警告しきい値を超過しました                       | .1371  |

| イベント: 最大TCP接続数                                    | 1371  |
|---------------------------------------------------|-------|
| 警告: Census、Good File Reputation、機械学習型検索サービスへの接続解除 | 1372  |
| 原因1: AgentまたはRelay有効化済みAgentがインターネットにアクセスできな      | 1272  |
| 原因2: プロキシは有効化されているが、適切に設定されていない                   | 1373  |
| 警告: ディスク容量の不足                                     | 1374  |
| ヒント                                               | .1374 |
| 警告: 攻撃の予兆の検出                                      | 1374  |
| 攻撃の予兆の検出の種類                                       | 1375  |
| 推奨処理                                              | 1375  |
| ユーザの作成と管理                                         | 1376  |
| Active Directoryと同期する                             | 1377  |
| ユーザを個別に追加または編集する                                  | 1378  |
| ユーザのパスワードを変更する                                    | .1381 |
| ユーザをロックアウトする/ロックアウトをリセットする                        | 1381  |
| ユーザに関連付けられたシステムイベントを表示する                          | .1382 |
| ユーザを削除する                                          | .1382 |
| ユーザロールの定義                                         | .1382 |
| 役割を追加または編集する                                      | 1383  |
| Full Access、Auditor、および新規の各役割の初期設定                | 1395  |
| レポートのみを受信できるユーザの追加                                | .1406 |
| 連絡先を追加または編集する                                     | 1406  |
| 連絡先を削除する                                          | 1406  |
| ユーザ向けのAPIキーの作成                                    | 1407  |
| 既存のAPIキーをロックアウトする                                 | 1408  |
| ロックアウトされたユーザ名のロック解除                               | .1408 |
| 管理者としてユーザのロックを解除する                                | 1408  |
| コマンドラインから管理ユーザのロックを解除する                           | 1409  |
| SAMLシングルサインオン(SSO)を実装する                           | 1409  |

| SAMLとシングルサインオンとは                                                                                                    | 1409                                                                                                 |
|----------------------------------------------------------------------------------------------------|----------------------------------------------------------------------------------------------------|
| Deep SecurityでのSAMLシングルサインオンの仕組み                                                                                                    | 1410                                                                                                 |
| 信頼関係を確立する                                                                                                    | 1410                                                                                                 |
| ユーザIDからDeep Securityアカウントを作成する                                                                                                    | 1410                                                                                                 |
| Deep SecurityでSAMLシングルサインオンを実装する                                                                                                    | 1411                                                                                                 |
| SAMLシングルサインオンを設定する                                                                                                    | 1412                                                                                                 |
| 設定前の要件を設定する                                                                                                    | 1413                                                                                                 |
| Deep SecurityをSAMLサービスプロバイダとして設定する                                                                                                    | 1413                                                                                                 |
| Deep SecurityでSAMLを設定する                                                                                                    | 1414                                                                                                 |
| IDプロバイダSAMLメタデータドキュメントをインポートする                                                                                                    | 1414                                                                                                 |
| SAMLユーザのDeep Securityの役割を作成する                                                                                                    | 1414                                                                                                 |
| IDプロバイダの管理者に情報を提供する                                                                                                    | 1415                                                                                                 |
| Deep Security ManagerサービスプロバイダSAMLメタデータドキュメントな<br>ダウンロードする                                                                                                    | 훈<br>1415                                                                                            |
| URNおよびDeep Security SAMLメタデータドキュメントをIDプロバイダの<br>理者に送信する                                                                                                    | <del>奮</del><br>1415                                                                                 |
| SAMLクレームの構造                                                                                                    | 1415                                                                                                 |
|                                                                                                    |                                                                                                    |
| Deep Securityユーザ名 (必須)                                                                                                    | 1416                                                                                                 |
| Deep Securityユーザ名 (必須)<br>SAMLデータの例 (簡略版)                                                                                                    | 1416<br>1416                                                                                         |
| Deep Securityユーザ名 (必須)<br>SAMLデータの例 (簡略版)<br>Deep Securityユーザの役割 (必須)                                                                                                    | 1416<br>1416<br>1416                                                                                 |
| Deep Securityユーザ名 (必須)<br>SAMLデータの例 (簡略版)<br>Deep Securityユーザの役割 (必須)<br>SAMLデータの例 (簡略版)                                                                                                    | 1416<br>1416<br>1416<br>1417                                                                         |
| Deep Securityユーザ名 (必須)<br>SAMLデータの例 (簡略版)<br>Deep Securityユーザの役割 (必須)<br>SAMLデータの例 (簡略版)<br>最大セッション期間 (オプション)                                                                                                    | 1416<br>1416<br>1416<br>1417<br>1417                                                                 |
| Deep Securityユーザ名 (必須)<br>SAMLデータの例 (簡略版)<br>Deep Securityユーザの役割 (必須)<br>SAMLデータの例 (簡略版)<br>最大セッション期間 (オプション)<br>SAMLデータの例 (簡略版)                                                                                                    | 1416<br>1416<br>1416<br>1417<br>1417<br>1417                                                         |
| Deep Securityユーザ名 (必須)         SAMLデータの例 (簡略版)         Deep Securityユーザの役割 (必須)         SAMLデータの例 (簡略版)         最大セッション期間 (オプション)         SAMLデータの例 (簡略版)         言語設定 (オプション)                                                                                                    | 1416<br>1416<br>1417<br>1417<br>1417<br>1417<br>1418                                                 |
| Deep Securityユーザ名 (必須)         SAMLデータの例 (簡略版)         Deep Securityユーザの役割 (必須)         SAMLデータの例 (簡略版)         最大セッション期間 (オプション)         SAMLデータの例 (簡略版)         言語設定 (オプション)         SAMLデータの例 (簡略版)         SAMLデータの例 (簡略版)                                                                                                    | 1416<br>1416<br>1417<br>1417<br>1417<br>1417<br>1418<br>1418                                         |
| Deep Securityユーザ名 (必須)         SAMLデータの例 (簡略版)         Deep Securityユーザの役割 (必須)         SAMLデータの例 (簡略版)         最大セッション期間 (オプション)         SAMLデータの例 (簡略版)         言語設定 (オプション)         SAMLデータの例 (簡略版)         SAMLデータの例 (簡略版)         SAMLデータの例 (簡略版)         SAMLデータの例 (簡略版)         SAMLデータの例 (簡略版)                                                                                    | 1416<br>1416<br>1417<br>1417<br>1417<br>1417<br>1418<br>1418<br>1418                                 |
| Deep Securityユーザ名 (必須)         SAMLデータの例 (簡略版)         Deep Securityユーザの役割 (必須)         SAMLデータの例 (簡略版)         最大セッション期間 (オプション)         SAMLデータの例 (簡略版)         言語設定 (オプション)         SAMLデータの例 (簡略版)         SAMLデータの例 (簡略版)         意法定 (オプション)         SAMLデータの例 (簡略版)         SAMLデータの例 (簡略版)         意法定 (オプション)                                                                    | 1416<br>1416<br>1417<br>1417<br>1417<br>1417<br>1418<br>1418<br>1418<br>1419                         |
| Deep Securityユーザ名 (必須)         SAMLデータの例 (簡略版)         Deep Securityユーザの役割 (必須)         SAMLデータの例 (簡略版)         最大セッション期間 (オプション)         SAMLデータの例 (簡略版)         言語設定 (オプション)         SAMLデータの例 (簡略版)         SAMLデータの例 (簡略版)         意語設定 (オプション)         SAMLデータの例 (簡略版)         SAMLデータの例 (簡略版)         意語設定 (オプション)         SAMLシングルサインオンをテストする         設定を確認する         診断パッケージを作成する | 1416<br>1416<br>1417<br>1417<br>1417<br>1417<br>1418<br>1418<br>1418<br>1419<br>1419<br>1419         |
| Deep Securityユーザ名 (必須)         SAMLデータの例 (簡略版)         Deep Securityユーザの役割 (必須)         SAMLデータの例 (簡略版)         最大セッション期間 (オプション)         SAMLデータの例 (簡略版)         言語設定 (オプション)         SAMLデータの例 (簡略版)         SAMLデータの例 (簡略版)         SAMLデータの例 (簡略版)         SAMLデータの例 (簡略版)         SAMLシングルサインオンをテストする         設定を確認する         診断パッケージを作成する         サービスとIDプロバイダの設定                   | 1416<br>1416<br>1417<br>1417<br>1417<br>1417<br>1418<br>1418<br>1418<br>1419<br>1419<br>1419<br>1419 |

| 誰がこのプロセスに関与していますか?                                  | 1420 |
|-----------------------------------------------------|------|
| Deep SecurityをSAMLサービスプロバイダとして設定する                  | 1421 |
| Deep SecurityサービスプロバイダのSAMLメタデータドキュメントをダウン<br>ロードする | 1421 |
| Azure Active Directoryを設定する                         | 1421 |
| Deep SecurityでSAMLを設定する                             | 1422 |
| Azure Active Directoryメタデータドキュメントをインポートする           | 1422 |
| SAMLユーザのDeep Securityの役割を作成する                       | 1423 |
| URNを取得する                                            | 1423 |
| Azure Active Directoryで役割を定義する                      | 1423 |
| サービスとIDプロバイダの設定                                     | 1424 |
| SAMLクレームの構造                                         | 1424 |
| Deep Securityユーザ名 (必須)                              | 1424 |
| SAMLデータの例 (簡略版)                                     | 1424 |
| Deep Securityユーザの役割 (必須)                            | 1425 |
| SAMLデータの例 (簡略版)                                     | 1425 |
| 最大セッション期間 (オプション)                                   | 1425 |
| SAMLデータの例 (簡略版)                                     | 1426 |
| 言語設定 (オプション)                                        | 1426 |
| SAMLデータの例 (簡略版)                                     | 1426 |
| Deep Security Managerの移動とカスタマイズ                     | 1427 |
| スマートフォルダによるコンピュータの動的なグループ化                          | 1427 |
| スマートフォルダを作成する                                       | 1428 |
| スマートフォルダを編集する                                       | 1431 |
| スマートフォルダのクローンを作成する                                  | 1431 |
| サブフォルダを使用して検索を絞り込む                                  | 1431 |
| サブフォルダを自動作成する                                       | 1432 |
| 検索可能なプロパティ                                          | 1433 |
| 一般                                                  | 1433 |

| AWS                               |  |
|-----------------------------------|--|
| Azure                             |  |
| vCenter                           |  |
| vCloud                            |  |
| フォルダ                              |  |
| 演算子                               |  |
| アクティブなDeep Security Managerノードの表示 |  |
| 詳細なシステム設定のカスタマイズ                  |  |
| プライマリテナントアクセス                     |  |
| ロードバランサ                           |  |
| マルチテナントモード                        |  |
| Deep Security Managerプラグイン        |  |
| SOAP WebサービスAPI                   |  |
| ステータス監視API                        |  |
| エクスポート                            |  |
| Whois                             |  |
| ライセンス                             |  |
| 推奨設定の検索中のCPU使用率                   |  |
| NSX                               |  |
| ロゴ                                |  |
| Manager AWS ID                    |  |
| アプリケーションコントロール                    |  |
| コンプライアンスの推進                       |  |
| Deep SecurityによるPCI DSS要件への対応     |  |
| Common Criteriaの設定                |  |
| GDPR                              |  |
| FIPS 140-2のサポート                   |  |
| FIPSモードでDeep Securityを操作する場合の違い   |  |
| FIPSモードのシステム要件                    |  |

| Deep Security Managerory Eff                      |    |
|---------------------------------------------------|----|
| Deep Security Agentの要件146                         | 60 |
| Deep Security Virtual Applianceの要件146             | 60 |
| Deep Security ManagerでFIPSモードを有効にする146            | 60 |
| WindowsでDeep Security ManagerのFIPSモードを有効にする146    | 60 |
| LinuxでDeep Security ManagerのFIPSモードを有効にする146      | 51 |
| FIPSモードで外部サービスに接続する146                            | 61 |
| 保護しているコンピュータのOSのFIPSモードを有効にする146                  | 62 |
| 保護しているコンピュータでDeep Security AgentのFIPSモードを有効にする146 | 62 |
| Windows AgentのFIPSモードを有効にする146                    | 62 |
| RHEL 7またはCentOS 7 AgentのFIPSモードを有効にする146          | 62 |
| Deep Security Virtual ApplianceでFIPSモードを有効にする146  | 63 |
| PostgreSQLデータベースでFIPSモードを使用する146                  | 63 |
| Microsoft SQL ServerデータベースでFIPSモードを使用する146        | 67 |
| FIPSモードを無効にする146                                  | 59 |
| Deep Securityでの脆弱性管理検索トラフィックのバイパス                 | 70 |
| 脆弱性検索プロバイダのIP範囲またはアドレスから新しいIPリストを作成する147          | 70 |
| 受信および送信検索トラフィック用のファイアウォールルールを作成する147              | 71 |
| 新規ファイアウォールルールをポリシーに割り当てて、脆弱性検索をバイパスす<br>ろ         | 72 |
| Deep SecurityでのTLS12の使用 147                       | 72 |
| TIS120P - + + +                                   | 74 |
| TIS12を使用するようにコンポーネントをアップグレードする 147                | 79 |
| Deep Security Managerを確認してアップグレードする 147           | 79 |
| Deep Security Managerデータベースを確認する                  | 79 |
| Deep Security Agentを確認する 148                      | 30 |
| Deep Security Relayを確認する                          | 30 |
| Deep Security Virtual Applianceを確認する 148          | 31 |
| TLS 1.2を強制する                                      | 32 |
| TLS 1.2を強制できるコンポーネント                                                                                                    | .1482                                                                                                    |
|----------------------------------------------------------------------------------------------------|----------------------------------------------------------------------------------------------------|
| TLS 1.2を強制した場合の動作                                                                                                    | 1482                                                                                                    |
| 初期設定でTLS 1.2が強制されるかどうか                                                                                                    | 1483                                                                                                    |
| TLS 1.2の強制が可能になる場合の条件                                                                                                    | 1483                                                                                                    |
| Deep Security ManagerでTLS 1.2を強制する                                                                                                    | 1483                                                                                                    |
| Deep Security RelayでTLS 1.2を強制する                                                                                                    | 1484                                                                                                    |
| ManagerのGUIポート (4119) でのみTLS 1.2を強制する                                                                                                    | 1484                                                                                                    |
| TLS 1.2の強制をテストする                                                                                                    | 1485                                                                                                    |
| 初期のTLS (1.0) を有効にする                                                                                                    | 1487                                                                                                    |
| Deep Security ManagerとDeep Security RelayでTLS 1.0を有効にする                                                                                                    | 1487                                                                                                    |
| ManagerのGUIポートでTLS 1.0を有効にする (4119)                                                                                                    | 1488                                                                                                    |
| インストールスクリプトでTLS 1.0を有効にする                                                                                                    | .1488                                                                                                    |
| TLS 1.2が強制されているかどうかを確認する                                                                                                    | 1489                                                                                                    |
| TLS 1.2の強制後のAgent、Virtual Appliance、Relayのインストールに関するガ<br>イドライン                                                                                                    | .1489                                                                                                    |
|                                                                                                    |                                                                                                    |
| TLS 1.2が強制されているときのAgent、Virtual Appliance、およびRelayのイ<br>ンストールに関するガイドライン                                                                                                    | .1490                                                                                                    |
| TLS 1.2が強制されているときのAgent、Virtual Appliance、およびRelayのイ<br>ンストールに関するガイドライン<br>TLS 1.2の強制後にインストールスクリプトを使用する場合のガイドライン                                                                                                    | 1490<br>1490                                                                                             |
| TLS 1.2が強制されているときのAgent、Virtual Appliance、およびRelayのイ<br>ンストールに関するガイドライン<br>TLS 1.2の強制後にインストールスクリプトを使用する場合のガイドライン<br>TLS 1.2の強力な暗号化スイートの有効化                                                                                                    | 1490<br>1490<br>1491                                                                                     |
| TLS 1.2が強制されているときのAgent、Virtual Appliance、およびRelayのイ<br>ンストールに関するガイドライン<br>TLS 1.2の強制後にインストールスクリプトを使用する場合のガイドライン<br>TLS 1.2の強力な暗号化スイートの有効化<br>Deep Securityコンポーネントをアップデートする                                                                                                    | 1490<br>1490<br>1491<br>.1491                                                                            |
| TLS 1.2が強制されているときのAgent、Virtual Appliance、およびRelayのイ<br>ンストールに関するガイドライン<br>TLS 1.2の強制後にインストールスクリプトを使用する場合のガイドライン<br>TLS 1.2の強力な暗号化スイートの有効化<br>Deep Securityコンポーネントをアップデートする<br>TLS 1.2の強力な暗号化スイートを有効にするためのスクリプトを実行する                                                                                                    | .1490<br>.1490<br>.1491<br>.1491<br>.1492                                                                |
| TLS 1.2が強制されているときのAgent、Virtual Appliance、およびRelayのイ<br>ンストールに関するガイドライン<br>TLS 1.2の強制後にインストールスクリプトを使用する場合のガイドライン<br>TLS 1.2の強力な暗号化スイートの有効化<br>Deep Securityコンポーネントをアップデートする<br>TLS 1.2の強力な暗号化スイートを有効にするためのスクリプトを実行する<br>スクリプトの動作を確認する                                                                                                    | 1490<br>1490<br>1491<br>1491<br>.1491<br>.1492<br>.1493                                                  |
| TLS 1.2が強制されているときのAgent、Virtual Appliance、およびRelayのイ<br>ンストールに関するガイドライン<br>TLS 1.2の強制後にインストールスクリプトを使用する場合のガイドライン<br>TLS 1.2の強力な暗号化スイートの有効化<br>Deep Securityコンポーネントをアップデートする<br>TLS 1.2の強力な暗号化スイートを有効にするためのスクリプトを実行する<br>スクリプトの動作を確認する                                                                                                    | .1490<br>.1490<br>.1491<br>.1491<br>.1492<br>.1493<br>.1494                                              |
| TLS 1.2が強制されているときのAgent、Virtual Appliance、およびRelayのイ<br>ンストールに関するガイドライン<br>TLS 1.2の強制後にインストールスクリプトを使用する場合のガイドライン<br>TLS 1.2の強力な暗号化スイートの有効化<br>Deep Securityコンポーネントをアップデートする<br>TLS 1.2の強力な暗号化スイートを有効にするためのスクリプトを実行する<br>スクリプトの動作を確認する<br>nmapを使用してManagerを確認する<br>nmapを使用してRelayを確認する                                                                                                    | .1490<br>.1490<br>.1491<br>.1491<br>.1492<br>.1493<br>.1494<br>.1495                                     |
| TLS 1.2が強制されているときのAgent、Virtual Appliance、およびRelayのイ<br>ンストールに関するガイドライン<br>TLS 1.2の強制後にインストールスクリプトを使用する場合のガイドライン<br>TLS 1.2の強力な暗号化スイートの有効化<br>Deep Securityコンポーネントをアップデートする<br>TLS 1.2の強力な暗号化スイートを有効にするためのスクリプトを実行する<br>スクリプトの動作を確認する<br>nmapを使用してManagerを確認する<br>nmapを使用してRelayを確認する<br>nmapを使用してAgentを確認する                                                                                                    | .1490<br>.1490<br>1491<br>.1491<br>.1492<br>.1493<br>1494<br>.1495<br>.1496                              |
| TLS 1.2が強制されているときのAgent、Virtual Appliance、およびRelayのイ<br>ンストールに関するガイドライン<br><br>TLS 1.2の強制後にインストールスクリプトを使用する場合のガイドライン<br>TLS 1.2の強力な暗号化スイートの有効化<br>Deep Securityコンポーネントをアップデートする<br>TLS 1.2の強力な暗号化スイートを有効にするためのスクリプトを実行する<br>スクリプトの動作を確認する<br>nmapを使用してManagerを確認する<br>nmapを使用してRelayを確認する<br>TLS 1.2の強力な暗号化スイートを無効にする                                                                                                    | .1490<br>.1490<br>.1491<br>.1491<br>.1492<br>.1493<br>.1494<br>.1495<br>.1496<br>.1497                   |
| TLS 1.2が強制されているときのAgent、Virtual Appliance、およびRelayのイ<br>ンストールに関するガイドライン<br>TLS 1.2の強制後にインストールスクリプトを使用する場合のガイドライン<br>TLS 1.2の強力な暗号化スイートの有効化<br>Deep Securityコンポーネントをアップデートする<br>TLS 1.2の強力な暗号化スイートを有効にするためのスクリプトを実行する<br>スクリプトの動作を確認する                                                                                                    | .1490<br>.1490<br>.1491<br>.1491<br>.1492<br>.1493<br>.1494<br>.1495<br>.1496<br>.1497<br>.1498          |
| <ul> <li>TLS 1.2が強制されているときのAgent、Virtual Appliance、およびRelayのインストールに関するガイドライン</li> <li>TLS 1.2の強制後にインストールスクリプトを使用する場合のガイドライン</li> <li>TLS 1.2の強力な暗号化スイートの有効化</li> <li>Deep Securityコンポーネントをアップデートする</li> <li>TLS 1.2の強力な暗号化スイートを有効にするためのスクリプトを実行する</li> <li>スクリプトの動作を確認する</li> <li>nmapを使用してManagerを確認する</li> <li>nmapを使用してRelayを確認する</li> <li>TLS 1.2の強力な暗号化スイートを無効にする</li> <li>Deep Securityの暗号化アルゴリズムのアップグレード</li> <li>Windowsでアルゴリズムをアップグレードする</li> </ul> | .1490<br>.1490<br>.1491<br>.1491<br>.1492<br>.1493<br>.1494<br>.1495<br>.1496<br>.1497<br>.1498<br>.1498 |
| TLS 1.2が強制されているときのAgent、Virtual Appliance、およびRelayのイ<br>ンストールに関するガイドライン<br>TLS 1.2の強制後にインストールスクリプトを使用する場合のガイドライン<br>TLS 1.2の強力な暗号化スイートの有効化<br>Deep Securityコンポーネントをアップデートする<br>TLS 1.2の強力な暗号化スイートを有効にするためのスクリプトを実行する<br>スクリプトの動作を確認する                                                                                                    | 1490<br>1491<br>1491<br>1491<br>1492<br>1493<br>1494<br>1495<br>1496<br>1497<br>1498<br>1498<br>1498     |

| マルチテナント環境でアルゴリズムをアップグレードする                         | 1500             |
|----------------------------------------------------|------------------|
| Microsoft SQL Server ExpressデータベースのEnterpriseへの移行  | .1500            |
| Deep Securityのアンインストール                             | .1501            |
| Deep Security Relayをアンインストールする                     | 1502             |
| Relayをアンインストールする (Windows)                         | 1502             |
| Relayをアンインストールする (Linux)                           | 1503             |
| Deep Security Agentをアンインストールする                     | .1503            |
| Agentをアンインストールする (Windows)                         | 1503             |
| Agentをアンインストールする (Linux)                           | .1504            |
| Agentをアンインストールする (Solaris 10)                      | 1505             |
| Agentをアンインストールする (Solaris 11)                      | 1505             |
| Agentをアンインストールする (AIX)                             | 1505             |
| Deep Security Notifierをアンインストールする                  | 1506             |
| Deep Security Managerをアンインストールする                   | .1506            |
| Managerをアンインストールする (Windows)                       | 1506             |
| Managerをアンインストールする (Linux)                         | .1507            |
| NSX環境からのDeep Securityのアンインストール                     | 1507             |
| NSX-V環境からのDeep Securityの自動アンインストール                 | 1508             |
| NSX-V環境からのDeep Securityの手動アンインストール                 | 1511             |
| 最初に、Deep Security ManagerからNSX Managerを削除します       | .1511            |
| 次に、NSX Managerでトレンドマイクロのサービスを削除します                 | 1511             |
| NSX-T環境からのDeep Securityの手動アンインストール                 | .1519            |
| 非アクティブなAgentのクリーンナップによるオフラインコンピュータの削除の自動<br>化      | .1523            |
| 非アクティブなAgentのクリーンナップを有効にする                         | 1524             |
| 長期間にわたってオフラインになっているコンピュータのDeep Securityによる継<br>続保護 | <u>*</u><br>1524 |
| オーバーライド設定による特定のコンピュータの削除の回避                        | 1524             |
| 非アクティブなAgentのクリーンナップジョブによって削除されたコンピュータの<br>監査証跡の確認 | .1525            |

| システムイベントを検索する                                             | 1525    |
|-----------------------------------------------------------|---------|
| システムイベントの詳細                                               | .1526   |
| 2953 - 非アクティブなAgentのクリーンナップが正常に完了しました                     | 1526    |
| 251 - コンピュータの削除                                           | 1527    |
| 716 - 不明なAgentの再有効化の試行                                    | .1527   |
| Workload Securityへのポリシーの移行                                | .1527   |
| 要件                                                        | .1528   |
| ポリシーの移行                                                   | .1528   |
| 移行状態を確認する                                                 | .1529   |
| トラブルシューティング                                               | .1529   |
| よくある質問                                                    | 1530    |
| 保護をオンにするとWindowsマシンのネットワーク接続が失われる理由                       | .1530   |
| Deep Securityに関するニュースの取得方法                                | .1530   |
| Solarisゾーンでのエージェント保護はどのように機能しますか?                         | .1531   |
| 侵入防御 (IPS)、ファイアウォール、およびWebレピュテーション                        | .1531   |
| 共有IPネットワークインタフェースを使用する非グローバルゾーン                           | .1532   |
| 専用IPネットワークインタフェースを使用する非グローバルゾーン                           | .1532   |
| 不正プログラム対策、変更監視、およびセキュリティログ監視                              | .1533   |
| Solaris ControlドメインとLogical Domainsのエージェント保護はどのように機能し     | 4 5 0 0 |
|                                                           | 1533    |
| Deep Security AgentはAmazonインスタンスメタテータサーヒスをとのように使用<br>しますか | 1534    |
| AWS GovCloud(US)インスタンスを保護するにはどうすればいいですか?                  | 1535    |
| AWS GovCloud(US)のAWSインスタンスの管理者によるインスタンスの保護                | .1536   |
| Azure Governmentのインスタンスを保護するにはどうすればいいですか?                 | .1536   |
| AWS Elastic Beanstalk環境でオフライン環境に対するハートビートアラートを最小          |         |
| 限に抑える方法                                                   | .1539   |
| Azureクラウドコネクタを使用してAzureサーバを追加できない                         | 1540    |
| Deep SecurityでAzureサブスクリプションの一部の仮想マシンが表示されない              | .1540   |
| トラブルシューティング                                               | 1541    |

| 「オフライン」のAgent                                | 1541 |
|----------------------------------------------|------|
| 原因                                           | 1541 |
| Agentが実行されていることを確認する                         | 1543 |
| DNSを検証する                                     | 1543 |
| 送信ポートを許可する (Agentからのハートビート)                  | 1544 |
| 受信ポートを許可する (Managerからのハートビート)                | 1545 |
| Amazon AWS EC2インスタンスでICMPを許可する               | 1545 |
| Solaris 11でのアップグレードの問題を解決する                  | 1546 |
| CPU使用率が高い                                    | 1546 |
| VMwareの「不正プログラム対策ドライバがオフライン」ステータス            | 1547 |
| Windowsプラットフォーム用不正プログラム対策のアップデート失敗           | 1547 |
| 互換性のない他のトレンドマイクロ製品の不正プログラム対策コンポーネント          | 1548 |
| 互換性のないサードパーティ製品の不正プログラム対策コンポーネント             | 1548 |
| その他のエラー/不明なエラー                               | 1548 |
| Agentレスによる仮想マシンのパフォーマンスの問題                   | 1549 |
| 原因:限られたリソース                                  | 1549 |
| 原因:不正プログラム対策                                 | 1549 |
| 原因:ネットワークトラフィック                              | 1549 |
| 原因:ポリシー                                      | 1549 |
| 原因:CPU使用率が高い                                 | 1550 |
| 原因:セキュリティアップデート                              | 1550 |
| セキュリティアップデートの接続                              | 1551 |
| SQL Serverドメイン認証の問題                          | 1552 |
| 手順1: ホスト名とドメインを確認する                          | 1552 |
| 手順2: servicePrincipalName (SPN) を確認する        | 1554 |
| 手順2a: SQL Serverサービスを実行しているアカウント (SID) を特定する | 1555 |
| 手順2b: Active Directoryでアカウントを確認する            | 1557 |
| 手順2c: SPNで使用するFQDNを特定する                      | 1558 |

| 手順2d: 初期設定のインスタンスを使用しているのか、名前付きインスタンスを<br>使用しているのかを特定する                                                                                                    | .1558                                                                         |
|----------------------------------------------------------------------------------------------------|-------------------------------------------------------------------------------|
| ケース1:ローカル仮想アカウントでSPNを設定する                                                                                                    | .1559                                                                         |
| ケース2:ドメインアカウントでSPNを設定する                                                                                                    | .1561                                                                         |
| ケース3:管理されたサービスアカウントでSPNを設定する                                                                                                    | .1563                                                                         |
| ケース4:フェールオーバークラスタのSPNを設定する                                                                                                    | .1565                                                                         |
| SPNリファレンス                                                                                                    | .1567                                                                         |
| SPNのデバッグのヒント                                                                                                    | .1567                                                                         |
| 手順3: krb5.confファイルを確認する (Linuxのみ)                                                                                                    | .1568                                                                         |
| 手順4: システム時計を確認する                                                                                                    | . 1570                                                                        |
| 手順5: ファイアウォールを確認する                                                                                                    | .1570                                                                         |
|                                                                                                    |                                                                               |
| 複数のAmazon Virtual Private Cloud (VPC) からのAgent通信でMTUが原因で発生す<br>る問題の回避                                                                                                    | .1571                                                                         |
| 複数のAmazon Virtual Private Cloud (VPC) からのAgent通信でMTUが原因で発生す<br>る問題の回避<br>診断パッケージとログの作成                                                                                                    | .1571<br>.1573                                                                |
| 複数のAmazon Virtual Private Cloud (VPC) からのAgent通信でMTUが原因で発生す<br>る問題の回避<br>診断パッケージとログの作成<br>Deep Security Managerの診断                                                                                                    | .1571<br>.1573<br>.1573                                                       |
| 複数のAmazon Virtual Private Cloud (VPC) からのAgent通信でMTUが原因で発生す<br>る問題の回避<br>診断パッケージとログの作成<br>Deep Security Managerの診断<br>Deep Security Managerの診断パッケージを作成する                                                                                                    | .1571<br>.1573<br>.1573<br>.1573                                              |
| 複数のAmazon Virtual Private Cloud (VPC) からのAgent通信でMTUが原因で発生す<br>る問題の回避<br>診断パッケージとログの作成<br>Deep Security Managerの診断<br>Deep Security Managerの診断パッケージを作成する<br>Deep Security Managerのデバッグログを有効にする                                                                                                    | .1571<br>.1573<br>.1573<br>.1573<br>.1573                                     |
| 複数のAmazon Virtual Private Cloud (VPC) からのAgent通信でMTUが原因で発生す<br>る問題の回避<br>診断パッケージとログの作成<br>Deep Security Managerの診断<br>Deep Security Managerの診断パッケージを作成する<br>Deep Security Managerのデバッグログを有効にする<br>Deep Security Agentの診断                                                                                                    | .1571<br>.1573<br>.1573<br>.1573<br>.1573<br>.1573<br>.1574                   |
| 複数のAmazon Virtual Private Cloud (VPC) からのAgent通信でMTUが原因で発生す<br>る問題の回避<br>診断パッケージとログの作成<br>Deep Security Managerの診断<br>Deep Security Managerの診断パッケージを作成する<br>Deep Security Managerのデバッグログを有効にする<br>Deep Security Agentの診断<br>Deep Security Agentの診断                                                                                              | .1571<br>.1573<br>.1573<br>.1573<br>.1573<br>.1573<br>.1574<br>.1575          |
| 複数のAmazon Virtual Private Cloud (VPC) からのAgent通信でMTUが原因で発生す<br>る問題の回避<br>診断パッケージとログの作成<br>Deep Security Managerの診断<br>Deep Security Managerの診断パッケージを作成する<br>Deep Security Managerのデバッグログを有効にする<br>Deep Security Agentの診断<br>Deep Security Agentの診断<br>Cleep Security Managerを使用してAgentの診断パッケージを作成する<br>保護されているコンピュータでCLIを使用してAgentの診断パッケージを作成する | .1571<br>.1573<br>.1573<br>.1573<br>.1573<br>.1573<br>.1574<br>.1575<br>.1576 |
| 複数のAmazon Virtual Private Cloud (VPC) からのAgent通信でMTUが原因で発生す<br>る問題の回避<br>診断パッケージとログの作成<br>Deep Security Managerの診断<br>Deep Security Managerの診断パッケージを作成する<br>Deep Security Managerのデバッグログを有効にする<br>Deep Security Agentの診断<br>Deep Security Agentの診断<br>Deep Security Managerを使用してAgentの診断パッケージを作成する<br>保護されているコンピュータでCLIを使用してAgentの診断パッケージを作成する  | .1571<br>.1573<br>.1573<br>.1573<br>.1573<br>.1574<br>.1575<br>.1576<br>.1577 |

# Trend Micro Deep Securityについて

# Deep Securityトラストセンター

## Deep Security製品使用状況データ収集

Trend Micro Deep Security Managerの品質向上に役立てるため、パフォーマンスおよび機能 の使用状況データを匿名で収集します。Trend Micro 収集したデータは、製品の品質向上を目 的として社内でのみ使用されます。外部の関係者とデータを共有したり、個人が特定できる情 報をデータに含めたりすることはありません。

Trend MicroがDeep Securityをより効果的にサポートできるように、データ収集は有効にして おくことをお勧めします。しかし、Deep Security Managerによるデータ収集を希望しない場 合は、データ収集を無効にできます。

データ収集を無効にするには、[システム設定]→[詳細]→[製品使用状況データ収集]の順に選択 し、[製品使用状況データ収集]の選択を解除します。

注意: データ収集を無効化するには、Deep Security Managerを再起動する必要があります。 複数ノード構成でDeep Security Managerを実行している場合は、各ノードを再起動する必 要があります。

## プライバシーと個人データの収集に関する規定

トレンドマイクロ製品の一部の機能は、お客さまの製品の利用状況や検出にかかわる情報を収 集してトレンドマイクロに送信します。この情報は一定の管轄区域内および特定の条例におい て個人データとみなされることがあります。トレンドマイクロによるこのデータの収集を停止 するには、お客さまが関連機能を無効にする必要があります。

Deep Securityにより収集されるデータの種類と各機能によるデータの収集を無効にする手順については、次の Web サイトを参照してください。

http://www.go-tm.jp/data-collection-disclosure

※重要

データ収集の無効化やデータの削除により、製品、サービス、または機能の利用に影響が発生 する場合があります。 Deep Securityにおける無効化の影響をご確認の上、無効化はお客さま の責任で行っていただくようお願いいたします。

トレンドマイクロは、次の Web サイトに規定されたトレンドマイクロのプライバシーポリ シー (Globaly Privacy Notice) に従って、お客さまのデータを取り扱います。

https://www.trendmicro.com/ja\_jp/about/legal/privacy-policy-product.html

# Deep Securityコンポーネントについて

Trend Micro Deep Security (以下、Deep Security) は、物理、仮想、およびクラウドサーバに 高度なサーバセキュリティを提供し、企業のアプリケーションやデータを保護し、緊急での パッチ適用を必要とすることなくデータ漏えいやビジネスの中断を防ぎます。この包括的な中 央管理プラットフォームにより、セキュリティに関する処理を簡素化すると同時に、仮想化お よびクラウドプロジェクトのROIを向上できます。

Deep Securityで使用できる保護モジュールの詳細については、"保護" on page 504を参照して ください。

Deep Securityは、次のコンポーネントセットで構成されています。これらは連携して動作し、 保護を提供します。

- Deep Security Manager: 管理者がセキュリティポリシーを設定し、Deep Security Virtual ApplianceおよびDeep Security Agentの保護を実施するのに使用する、Webベー スの管理コンソールです。
- Deep Security Virtual Appliance: VMware vSphere環境用に構築されたセキュリティ仮 想マシン。vShield環境の仮想マシンに対して不正プログラム対策や変更監視の保護モ ジュールをAgentレスで提供します。NSX環境では、不正プログラム対策、変更監視、 ファイアウォール、侵入防御、Webレピュテーションの各モジュールをAgentレスで利用 できます。
- Deep Security Agent: コンピュータ上に直接インストールされるセキュリティエージェント。アプリケーションコントロール、不正プログラム対策、Webレピュテーションサービス、ファイアウォール、侵入防御、変更監視、およびセキュリティログ監視保護を提供します。
- Deep Security AgentにはRelayモジュールが含まれています。Relay有効化済みAgent は、Deep Securityコンポーネントのネットワーク全体にソフトウェアアップデートとセ キュリティアップデートを配信します。

 Deep Security Notifier (Notifier): 保護対象のコンピュータに関するセキュリティ通知を ユーザに表示する、Windowsのシステムトレイアプリケーションです。Deep Securityが 不正プログラムやWebページへのアクセスをブロックしたときにも、ポップアップ通知 が表示されます。Notifierは、Virtual Applianceで保護されているコンピュータ上にイン ストールできます。Windows用Agentをインストールする際は一緒にインストールされま す。Relay有効化済みAgentの場合、ローカルのコンピュータから配信されるセキュリ ティアップデートに関する情報も表示されます。

# Deep Securityのリリースライフサイクルとサポートポリシー

Deep Securityのリリースには2種類あります。

- 長期間サポート (LTS) リリース: Deep SecurityのLTSリリースは毎年公開されます。これには新機能、既存の機能の強化、およびバグフィックスが含まれます。LTSリリースでは、下記の"LTSリリースのサポート期間およびアップグレードの推奨事項" on the next pageで説明するように、長期間のサポートが提供されます。LTSリリースが一般公開されると、LTSリリースに対するアップデートは、修正と細かい機能強化のみに限定されます。LTSリリースの例: Deep Security 10.0、Deep Security 11.0、Deep Security 12.0
- Feature Release (FR): Feature Releaseでは、年間を通じて継続的にリリースされる新機能をいち早く利用できます。つまり、Feature Releaseでは、Deep Securityの次のLTSリリースを待たなくても、新機能をすぐに利用できます。Feature Releaseの機能は蓄積され、最終的には次のLTSリリースにまとめられます。FRは、下記の"Feature Releaseのサポート期間およびアップグレードの推奨事項" on page 82で説明するように、LTSリリースよりもはるかに頻繁にリリースされますが、サポート期間は短くなります。

LTSリリースは、環境への新機能の導入をより厳密に管理したいお客様やサポートを長期間受けることを希望するお客様に適しています。

Feature Releaseは、使用可能になった機能をすぐに利用したいお客様や、Deep Securityを定 期的にアップグレードしてFeature Releaseの短いサポート期間に対応できるお客様に適してい ます。

どちらの種類のリリースを選択する場合も、Agentを定期的にアップグレードすることをお勧めします。新しいバージョンのAgentでは、追加のセキュリティ機能と保護、より高い品質、パフォーマンスの向上、および各プラットフォームの新しいバージョンとの連携を保つためのアップデートが提供されます。

# LTSリリースのサポート期間およびアップグレードの推奨事項

| コンポーネント                                                                                                   | アップグレードのベストプラクティス                                                                                                    | サポート                                                                  |
|----------------------------------------------------------------------------------------------------|----------------------------------------------------------------------------------------------------|-----------------------------------------------------------------------|
| Deep<br>Security<br>Manager                                                                               | 年に1回以上のアップグレード。                                                                                                    | 3年標ポ<br>に<br>で<br>の<br>サ<br>ト<br>年<br>延<br>ポ<br>、<br>間<br>長<br>ー<br>ト |
| Deep<br>Security<br>Agent                                                                                 | 少なくとも2年ごとのアップグレード。LTS Agentでは、2つ前<br>までのメジャーリリースからのアップグレード (Deep Security<br>Agent 10.0からDeep Security Agent 12 LTSへのアップグレー<br>ドなど) をサポートします。 サポートされているリリースを使用<br>し続けるためと、1回のアップグレードで最新のソフトウェアに<br>アップグレードできるようにするために、定期的なアップグ<br>レートを計画してください。                                                         | 3年間<br>準標ポ、間長<br>ー<br>ポ                                               |
| Deep<br>Security<br>Agent (古いリ<br>リースの<br>Agentがその<br>プラット<br>フォームの<br>「最新」の<br>Agentである<br>プラット<br>フォーム) | プラットフォームでサポートされているのが、古いリリースの<br>Deep Security Agentのみである場合 (たとえば、Windows 2000<br>では9.6のAgent、Red Hat Enterprise Linux 5では10.0の<br>Agent)、そのプラットフォームの最新のAgentを使用し、アップ<br>デートがリリースされたらアップグレードしてください。 各プ<br>ラットフォームでサポートされるAgentのバージョンの詳細につ<br>いては、"Deep Security Agentのプラットフォーム" on<br>page 182を参照してください。 | プラッ<br>ト<br>フォー<br>ム<br>有                                             |
| Deep<br>Security<br>Relay                                                                                 | Deep Security Relayは、Relay機能を有効にしたDeep Security<br>Agentです。Agentのアップグレードの推奨事項とサポートポリ<br>シーがRelayにも適用されます。                                                                                                    | Agent<br>と同じ                                                          |
| Deep<br>Security<br>Virtual<br>Appliance                                                                  | "Deep Security Virtual Applianceのアップグレード" on<br>page 1006の「Applianceのサポート期間およびアップグレード<br>の推奨事項」を参照してください。                                                                                                    |                                                                       |

<u>サポート終了製品のリスト</u>を公開しています。

# Feature Releaseのサポート期間およびアップグレードの推奨 事項

すべてのアップデートは定期的に予定されているFeature Releaseで提供されます。Feature Releaseは<u>「Deep Security Software」</u>ページ (英語版) の [Feature Releases] タブから取得で きます。

| コンポーネン<br>ト                              | アップグレードのベストプラクティス                                                                                                    | サポー<br>ト         |
|------------------------------------------|----------------------------------------------------------------------------------------------------|------------------|
| Deep<br>Security<br>Manager              | 年に1回以上のアップグレード。                                                                                                    | 18か<br>月間*       |
| Deep<br>Security<br>Agent                | 年に1回以上のアップグレード。 アップグレードは、機能のリリー<br>スから18か月間サポートされます。サポートされているリリースを<br>使用し続けるためと、1回のアップグレードで最新のソフトウェアに<br>アップグレードできるようにするために、定期的なアップグレート<br>を計画してください。 | 18か<br>月間*       |
| Deep<br>Security<br>Relay                | Deep Security Relayは、Relay機能を有効にしたDeep Security<br>Agentです。Agentのアップグレードの推奨事項とサポートポリシー<br>がRelayにも適用されます。                                             | Agent<br>と同<br>じ |
| Deep<br>Security<br>Virtual<br>Appliance | <b>"Deep Security Virtual Applianceのアップグレード" on page 1006</b><br>の「Applianceのサポート期間およびアップグレードの推奨事項」を<br>参照してください。                                     |                  |

\* Deep Securityチームでは、新しいAgentを使用するのに最小限必要なDeep Security Managerのバージョンを変更しないように努めていますが、一部の新しいAgentではManager のアップグレードが必要な場合があります。

注意:18か月を超えるFRでサポートケースを作成するお客様は、サポートが提供される前に サポート期間内のFRにアップグレードする必要があります。

## サポートサービス

次の表に、Deep SecurityのLTSリリースおよびFRリリースのライフサイクル中に利用可能なサ ポート項目を示します。

## Trend Micro Deep Security(オンプレミス) 12.0

| サポート項目                                    | LTS -<br>標準サ<br>ポート | LTS - 延<br>長サ<br>ポート | <b>FR</b><br>(1) | 配信メカニズム                                                             |
|-------------------------------------------|---------------------|----------------------|------------------|---------------------------------------------------------------------|
| 新機能                                       |                     |                      | V                | ● 新規FR                                                              |
| 小規模な機能強化 (中心機能の変更なし)                      | V                   |                      | V                | • LTSアップ<br>デート<br>• 新規FR                                           |
| Linuxカーネルのアップデート                          | V                   | 要に<br>に<br>し<br>提供   | 4                | <ul> <li>Linuxカー<br/>ネルサ<br/>ポート<br/>パッケー<br/>ジ (LKP)</li> </ul>    |
| 一般的なバグフィックス                               | V                   |                      | V                | ・LTSアップ<br>デート<br>・新規FR                                             |
| 重要なバグフィックス (システムクラッシュやハ<br>ング、または主要機能の喪失) | V                   | V                    | 6                | <ul> <li>LTSアップ<br/>デートま<br/>たは<br/>HotFix</li> <li>新規FR</li> </ul> |
| 重大かつ高度な脆弱性の修正                             | V                   | V                    | ~                | <ul> <li>LTSアップ<br/>デートま<br/>たは<br/>HotFix</li> <li>新規FR</li> </ul> |
| 中程度および軽微な脆弱性の修正                           | V                   |                      | V                | • LTSアップ<br>デート<br>• 新規FR                                           |

#### Trend Micro Deep Security(オンプレミス) 12.0

| サポート項目                                                                 | LTS -<br>標準サ<br>ポート | LTS - 延<br>長サ<br>ポート | <b>FR</b><br>(1) | 配信メカニズム                   |
|------------------------------------------------------------------------|---------------------|----------------------|------------------|---------------------------|
| 不正プログラム対策パターンのアップデート                                                   | V                   | V                    | V                | • アップ<br>デート<br>サーバ       |
| 侵入防御システムルール、変更監視ルール、お<br>よびセキュリティログ監視ルールのアップデー<br>ト                    | V                   | V                    | V                | ・アップ<br>デート<br>サーバ        |
| 新しいバージョンのサポート対象オペレーティ<br>ングシステムにおけるAgentとDeep Security<br>Managerのサポート | V                   |                      | V                | • LTSアップ<br>デート<br>• 新規FR |

(1) Deep Security 12 Feature Releaseから開始します。既存のDS 10.xおよびDS 11.xのFeature Releaseのサポートステートメントに変更はありません。これらのリリースのサポートポリ シーのステートメントについては、DS 10.xおよびDS 11.xのドキュメントを参照してください。

## Agentプラットフォームサポートポリシー

Deep Security Agentソフトウェアは、前述のとおり年に数回リリースされます。Agentプラットフォーム (OS) は、以下のポリシーに従ってサポートされています。トレンドマイクロでは、お客様が特定のプラットフォームを長期にわたって使い続けなければならないケースがあることを認識しています。そのような場合には、このポリシーを参照して将来を見据えたDeep Securityのインストールを行ってください。

- 「"Deep Security Agentのプラットフォーム" on page 182」に示されているように、 Agentは広範なプラットフォームでサポートされています。
- Agentソフトウェアの各リリースにおけるサポート期間は、上記の表で説明しています。 たとえば、AgentのLTSリリース (10.0、11.0など) に関しては、3年間の標準サポートと5 年間の延長サポートが提供されます。特定のOSプラットフォームを長期にわたって利用 する場合は、Agentソフトウェアを定期的にアップグレードして、特定のDeep Security ソフトウェアリリースのサポートライフサイクルから外れないように計画を立てる必要が あります。特定のプラットフォームで古いAgentが推奨されている場合、そのAgentはソ

リューション全体の一部と見なされ、そのソリューション全体のサポート期間が適用され ます。詳細については、以下の各項目を参照してください。

- 各プラットフォームのサポート期間は、少なくともOSベンダによる延長サポートの終了 日まで継続されます。トレンドマイクロでは、重要性に応じて、この終了日を大幅に超え る長期サポートを提供する場合があります。
- OSベンダから提供される最新のパフォーマンスアップデートおよびセキュリティアップ デートを常に適用できるように、トレンドマイクロでは、Agentに対応した最新バージョ ンのOSに移行することを強くお勧めします。
- トレンドマイクロは、すべてのサポート対象プラットフォーム向けに新しいバージョンの Deep Security Agentをリリースできるよう努めています。ただし、古いプラットフォー ムへの対応を目的に、古いリリースのAgentの利用を推奨する場合もあります。たとえ ば、Deep Security 11.0におけるWindows 2000向けの最新のAgentは、Deep Security Agent 9.6です。この9.6 Agentは、Deep Security 11.0ソリューション全体の一部とな り、このソリューション全体のサポート期間が適用されます。
- 特定のプラットフォームのサポートを終了する場合は必ず事前に通知します。また、一般 提供 (GA) 開始後にソフトウェアリリースのサポートライフサイクルを短縮することは一 切ありません。\*

\* OSベンダによるプラットフォームのサポートが終了すると、OSベンダのサポートなしでは解 決できない技術的問題が発生するリスクが生じます。このような状況に陥った場合、トレンド マイクロは、その状況下での制限事項をただちにお客様にお伝えします。こうした状況は、機 能喪失につながる可能性がありますのでご注意ください。どのような技術的問題が発生した場 合でも、トレンドマイクロは最善を尽くし、その問題に対処します。

# このリリースについて

## 新機能

Deep SecurityのLTSリリースは、機能強化とバグ修正によって頻繁にアップデートされていま す。 <u>LTSリリースのサポート期間とアップグレードの推奨事項</u>で説明されているように、LTS リリースには長期間のサポートが含まれます。

最新のアップデートの詳細については、次を参照してください。

- Deep Security Managerの新機能
- Deep Security Agentの新機能

• <u>Deep Security Virtual Applianceの新機能</u>

## Deep Security 12.0 (長期サポートリリース)の新機能

Deep Security 12.0の主な変更を以下に示します。

注意: Deep Security 12.0には、これまでDeep Security 11.3,11.2、および11.1で提供されて いた機能も含まれています。

ヒント: 必要に応じて、YouTubeで<u>Deep Security 12 - 新機能</u>を視聴できます。

## プラットフォームのサポートの強化

Deep Security 12.0でリリースされた機能:

Deep Security Agent:

- Red Hat Enterprise Linux 8 (64ビット)
- SUSE Linux Enterprise Server 15 (64ビット)
- Windows 10 Version 1903 (64ビット)

Deep Security Manager:

- Amazon Aurora (PostgreSQL) データベースのサポート
- GovCloud向けAzure Marketplace (BYOL)

Deep Security Virtual Appliance:

- NSX-T向けAgentレス不正プログラム対策: Deep Securityでは、ハイパーバイザレベルの VMware NSX-TでVMware仮想マシンに対して不正プログラム対策保護を実行できます。 詳細については、"Applianceのインストール (NSX-T)" on page 320を参照してくださ い。
- NSX-T不正プログラム対策タグ付け: Deep Securityでは、NSX-Tの不正プログラム対策イベントに基づいてNSXセキュリティタグを適用できます。詳細については、"NSXセキュリティタグを適用するように不正プログラム対策を設定する" on page 366を参照してください。
- UEFIブート、NSX-T、およびNSX-V向けの新しいAppliance:同じApplianceを使用して、 NSX-TインフラストラクチャとNSX-Vインフラストラクチャの両方にSVMをインストール

できます。このApplianceは、仮想UEFIまたはBIOSをサポートしているvSphereにイン ストールすることもできます。詳細については、"Deep Security Virtual Applianceの アップグレード" on page 1006を参照してください。

元々 Deep Security 11.3,11.2,11.1でリリースされた機能:

Deep Security Agent:

- Windows 10 Embedded (Windows 10 IoT (64ビット)とも呼ばれる)
- Windows 8.1 Embedded (32ビット)
- Windows 7 Embedded (32ビット)

Windows Embeddedのサポートに関する重要な詳細については、"各プラットフォームでサポートされている機能" on page 183を参照してください。

Deep Security Manager:

- SQL Server 2017データベースのサポート
- PostgreSQL 10.xデータベースのサポート

セキュリティの向上

Deep Security 12.0でリリースされた機能:

- TLS 1.2の強化:
  - Deep Securityには、TLS 1.2と強力な暗号を強制する機能があります (暗号の評価は 「A+」となっており、<u>こちらの表</u>に記載されています)。詳細については、"TLS 1.2 の強力な暗号化スイートの有効化" on page 1491を参照してください。
  - 新しくDeep Securityをインストールした場合には必ずTLS 1.2が初期設定となります。詳細については、"Deep SecurityでのTLS 1.2の使用" on page 1472を参照してください。
  - dsm\_cコマンドには、settlsprotocolと呼ばれる新しい-actionパラメータが含まれています。このパラメータによって、Deep Security Managerで許可される最小のTLSバージョンを設定および確認できます。詳細については、"コマンドラインの基本" on page 447を参照してください。
- Agentのアップグレード中に不正プログラム対策をオンラインのままにして保護を実行する:この機能によって、AgentをアップグレードするときにWindows Serverを強制的に再起動する必要がなくなります。Agentのアップグレード後も、コンピュータを再起動できるタイミングまで、既存のAgentの不正プログラム対策を使用して不正プログラム対策保

護が引き続き実行されます。新しいAgentへのアップグレードを完了するために再起動が 必要なことは変わりません。今回の改善は、ユーザが自由にこの再起動のタイミングを将 来の日付に設定したり、多くのWindows Serverでよく行われているように、アップグ レードの完了を次に予定されている再起動まで待って、そのタイミングで新しい不正プロ グラム対策モジュールをインストールしたりできるようにするものです。

 署名済みインストーラパッケージ: Deep Securityソフトウェアにデジタル署名がない場合、または正常に確認できない署名が含まれている場合、Deep Security Managerは、 Deep Securityソフトウェアのインポートをブロックします。

注意: AIXまたはSolaris用にDeep Security Agent 9.0が必要な場合は、[Deep Securityソフト ウェア] ページの [12.0] タブから、署名されたバージョンを入手できます。

元々 Deep Security 11.3,11.2,11.1でリリースされた機能:

- コンテナトラフィックスキャンの向上: Deep Security Agent 11.1以前では、ホストコン ピュータのネットワークインタフェースを通過してコンテナに向かうトラフィックがファ イアウォールと侵入防御モジュールによって監視されます。Deep Security Agent 11.2以 降では、コンテナ間のトラフィックを監視することもできます。この機能を有効にする方 法については、"侵入防御の設定" on page 793と"Deep Securityファイアウォールの設定 " on page 836を参照してください。
- 変更監視 リアルタイム検索の改善: LinuxおよびWindows Serverプラットフォーム上でのリアルタイムファイル変更監視では、監視対象のファイルに変更を加えたユーザの情報を取得します。この機能は、LinuxではDeep Security Agent 11.1以降でサポートされています。Windows ServerプラットフォームではDeep Security Agent 11.2以降でサポートされています。この機能をサポートしているプラットフォームの詳細については、"各プラットフォームでサポートされている機能" on page 183を参照してください。
- 非アクティブなAgentのクリーンナップ:新しい機能である非アクティブなAgentのクリー ンナップを利用して、所定の期間非アクティブなコンピュータを自動的に削除できます。 詳細については、"非アクティブなAgentのクリーンナップによるオフラインコンピュー タの削除の自動化" on page 1523を参照してください。
- 署名済みインストーラパッケージ: Deep Security Manager、Deep Security Agent、およびDeep Security Notifierのインストーラはデジタル署名されています。"ソフトウェアパッケージのデジタル署名の確認" on page 216を参照してください。
- トレンドマイクロのライセンスおよび登録サーバのセキュリティの強化: Deep Security 11.1以降、トレンドマイクロのライセンスおよび登録サーバとの通信はすべて、HTTPS を使用して保護されます。

 Smart Protection Serverのセキュリティの強化: AWSのSmart Protection Server CloudFormationテンプレートに、WebレピュテーションサービスのHTTPS URLが含ま れるようになりました。詳細については、「AWSでのSmart Protection Serverの配置」 を参照してください。

## 管理と品質の向上

Deep Security 12.0でリリースされた機能:

- 正しくないプラットフォームへのAgentのインストール防止: Deep Security Agentインストーラがインストールプラットフォームを確認して、プラットフォームに一致しない Agentのインストールを防止します。この機能は以下でサポートされています。
  - Amazon LinuxおよびAmazon Linux 2
  - Red Hat Enterprise Linux 6および7
  - ・CentOS 6および7
  - Cloud Linux 7
  - Oracle Linux 6および7
  - ・ SUSE Linux Enterprise Server 11および12
- VMwareの信頼性とスケーラビリティの向上: VMwareのインスタントクローン技術を使用 する大規模なVMware Horizon VDI環境に対応するために、Deep Security Virtual Applianceのスケーラビリティと信頼性の向上が図られました。この強化は、VDIゲスト マシンの動的な運用に対処するためのものです。
- Azureの「クイック」モードの削除: Deep Security 12.0では、Azureクラウドアカウント を追加するためのクイックモードが削除されました。クイックモードでは、Deep Security Managerに対する過剰な権限の付与が求められていたためです。以前のリリー スでクイックモードを使用した場合でも、お使いの環境に影響はありません。新しい Azureクラウドアカウントのすべてで、詳細方式を使用する必要があります。詳細につい ては、"Microsoft AzureアカウントからDeep Securityに仮想マシンを追加する" on page 540を参照してください。

元々 Deep Security 11.3,11.2,11.1でリリースされた機能:

- アプリケーションコントロールの向上:
  - アプリケーションコントロールのハッシュベースのルール: Deep Security Agent 11.1以降を使用した場合、アプリケーションコントロールルールは、ファイル名やパ スではなく、ソフトウェアファイルのSHA-256ハッシュ値に基づきます。この機能強

化により、各ルールの対象範囲が大幅に改善され、同じハッシュ値を持つファイルに 対する複数のルールを作成および管理する際の運用のオーバーヘッドが削減されま す。詳細については、"アプリケーションコントロールで検出されるソフトウェア変 更" on page 694を参照してください。また、Deep Security APIを使用して共有ルー ルセットを使用する場合は、"共有ルールセットとグローバルルールセットを作成す るためのAPIの使用" on page 714を参照してください。

- アプリケーションコントロールの簡略化: 冗長な判定ログの表示を削除することで、 アプリケーションコントロールのユーザインタフェースが簡略化されました。アプリ ケーションコントロール判定を元に戻す方法については、"アプリケーションコント ロールルールセットの表示と変更" on page 709を参照してください。
- Deep Security APIのアップデート:
  - Deep Security 11.1では、新しいDeep Security Automation Centerが導入されました。ここでは、Deep Security APIを使用する方法について、役に立つ情報を入手できます。詳細については、Deep Security Automation Centerをご覧ください。
  - リリースごとの自動化のアップデート内容については、<u>Automation Changelog</u>を参照してください。
  - Deep Security 11.1では、Deep Securityを使用したセキュリティのプロビジョニン グとメンテナンスを自動化できる新しいRESTful APIが提供されています。Deep Security Automation Centerにアクセスし、任意の言語でSDKをダウンロードして、 APIの使用方法を資料で確認します。
    - Deep Security APIにはPython SDK、APIリファレンスにはPythonの例が含まれる ようになりました。詳細については、<u>Deep Security Automation Center</u>を参照し てください。
- 不正プログラム対策エンジンの自動アップデート:不正プログラムは絶えず進化していま す。そのため、Deep Securityで使用する不正プログラム対策エンジンを定期的にアップ デートする必要があります。これまで、不正プログラム対策エンジンをアップデートする には、Deep Security Agentをアップグレードする必要があり、場合によっては、コン ピュータを再起動する必要もありました。今回のリリースでは、Deep Security Agentと は別に不正プログラム対策エンジンをアップデートできるようになりました。このアップ デートが自動的に行われるように設定すると、ユーザが手動で操作することなく、また、 システムを再起動することなく、不正プログラム対策エンジンを最新の状態に維持するこ とができます。詳細については、"セキュリティアップデートの取得と配布" on page 1039を参照してください。
- 有効化時にアップグレード: Deep Security Manager 11.3以降には、Agentを有効化した ときに、Deep Security Agentを互換性がある最新バージョンのAgentソフトウェアに自

動的にアップグレードするよう設定するオプションが用意されました。詳細については、 "Agentを有効化するときに自動的にアップグレードする" on page 397を参照してください。

注意: 有効化時のアップグレードは、最初Linuxプラットフォームのみでサポートされ ています (この機能を有効にするとWindowsプラットフォームとUNIXプラットフォーム はスキップされます)。これは、グローバルなシステム設定で制御されています。

- Applianceをシームレスにアップグレード: Deep Security Virtual Applianceのアップグレードプロセスが簡略化されました。選択したDeep Security Virtual Applianceを自動的にアップグレードできるようになりました。新しいアップグレードプロセスにより、手動でアップグレードする場合に必要となる複雑な手順が軽減されます。"Deep Security Virtual Applianceのアップグレード" on page 1006を参照してください。
- アラートの向上: アラート名「Relayアップデートサービスを利用不可」が「Deep Security Relayのセキュリティコンポーネントをダウンロードできません」に変更され、 より正確な説明と解決策を含むようになりました。
- コマンドの向上: dsa\_queryコマンドとdsa\_controlコマンドに、Agentのバージョンと
   Deep Security保護モジュールの情報が示されるようになりました。詳細については、"コ マンドラインの基本" on page 447を参照してください。
- ログの向上: トラブルシューティングに使用したり、Deep Security ManagerとDeep Security Agentの間でのイベントの相関関係を考慮し、イベントにタイムゾーンを含める ことができるようになりました。"Deep SecurityイベントをSyslogまたはSIEMサーバに 転送する" on page 1141を参照してください。

詳細については、各ソフトウェアのダウンロードに伴う<u>リリースノート</u>を参照してください。

## Deep Security Managerの新機能

注意: 長期サポートLTSリリースのリリースノートについては、<u>Deep Security Manager 12.0</u> Readmeを参照してください。

注意: 以前のリリースノートについては、「 Deep Security Managerのリリースノート」( "Deep Security Managerのリリースノートのアーカイブ" on page 166

#### Deep Security Manager - 12.0 update 30

リリース日:2023年5月4日

ビルド番号:12.0.544

#### 新機能

• Deep Security Managerは、Azureコード署名の検証が原因でAgentのアップグレードが インストールに失敗したときにイベントを受信するようになりました。DSSEG-7837

セキュリティアップデート

本Updateには、セキュリティアップデートが含まれています。脆弱性への対策の詳細について は、<u>脆弱性対策</u>を参照してください。CVEの詳細は、「責任ある開示」の慣行に沿って、影響 を受ける全てのリリースに対するパッチが公開された後に開示され、脆弱性対策は特定のセ キュリティアップデートでのみ利用可能となる点にご注意ください。DSSEG-7771/DSSEG-7841

CVSSの最高値: 8.8

最高の重大度: 高

Deep Security Manager-12.0 update 29

リリース日:2022年10月4日

ビルド番号:12.0.540

#### 解決済みの問題

- Deep Securityコンソールに不正プログラム対策がオフラインと表示されている場合、不正プログラム対策ホストのレポートに不正プログラム対策がオンラインと誤って表示される問題。SF05780825 / SEG-149707 / DSSEG-7706
- Deep Security Managerで予期しない「コンピュータのアップデート」システムイベント が生成されることがありました。 SF05496967 / SEG-138407 / DSSEG-7678

#### セキュリティアップデート

本Updateには、セキュリティアップデートが含まれています。脆弱性への対策の詳細について は、<u>脆弱性対策</u>を参照してください。CVEの詳細は、「責任ある開示」の慣行に沿って、影響 を受ける全てのリリースに対するパッチが公開された後に開示され、脆弱性対策は特定のセ キュリティアップデートでのみ利用可能となる点にご注意ください。DSSEG-7705

最高のCVSS:9.1

最高の重大度:重大

#### Deep Security Manager-12.0 update 28

リリース日:2022年7月4日

ビルド番号:12.0.537

解決済みの問題

セキュリティログ監視ルール「1003613-DHCPサーバ」のイベントが取得されていませんでした。 SEG-125264 / DSSEG-7630

セキュリティアップデート

本Updateには、セキュリティアップデートが含まれています。脆弱性への対策の詳細について は、<u>脆弱性対策</u>を参照してください。CVEの詳細は、「責任ある開示」の慣行に沿って、影響 を受ける全てのリリースに対するパッチが公開された後に開示され、脆弱性対策は特定のセ キュリティアップデートでのみ利用可能となる点にご注意ください。DSSEG-7561

最高のCVSS:7.5

最高の重大度:高

Deep Security Manager - 12.0 update 27

リリース日:2022年5月26日

ビルド番号:12.0.535

#### 解決済みの問題

• 列が「グループ別」にソートされている場合、一部のルールがDeep Security Managerで 正しく表示されませんでした ([ポリシー]→[共通オブジェクト]→[ルール] または [コン ピュータ]→[コンピュータ])。

セキュリティアップデート

本Updateには、セキュリティアップデートが含まれています。脆弱性への対策の詳細について は、<u>脆弱性対策</u>を参照してください。CVEの詳細は、「責任ある開示」の慣行に沿って、影響 を受ける全てのリリースに対するパッチが公開された後に開示され、脆弱性対策は特定のセ キュリティアップデートでのみ利用可能となる点にご注意ください。DSSEG-7532

最高CVSS:9.8

Trend Micro Deep Security(オンプレミス) 12.0

最高の重大度:重大

Deep Security Manager-12.0 update 26

リリース日:2022年4月28日

ビルド番号:12.0.533

#### 新機能

 Smart Protection Networkと共有されるトレンドマイクロのフィードバックについて、 「匿名」ではなく「保護」という用語が使用されるようにDeep Security Managerがアッ プデートされました。DSSEG-7536

解決済みの問題

- Simple Network Management Protocol (SNMP)を使用する一部のシステム設定で、 Deep Security Managerが「systemEventID」エラーに関連付けられた数を受信していま せんでした。04711592 / SEG-122864 / DSSEG-7263
- [ポリシー]→(ポリシーを選択)→[設定]→[一般]で、ポリシーの一般設定を変更した後、 すべての設定をリセットして継承するために使用される[リセット]ボタンが、[ポリシーの 変更をコンピュータに自動的に送信]と[推奨設定の継続的な検索を実行]で機能しません でした。DSSEG-7439
- Deep Security Managerの[コンピュータ]または[ポリシー]→[オーバーライド]に、誤った 数のオーバーライドが表示されました。03513073 / SEG-83802 / DSSEG-7455

セキュリティアップデート

本リリースには、セキュリティアップデートが含まれています。脆弱性からの保護方法の詳細 については、<u>脆弱性対策</u>を参照してください。責任ある開示の慣行に従い、CVEの詳細は、該 当するすべてのリリースのパッチが利用可能になった時点で、一部のセキュリティアップデー トでのみ利用可能になります。DSSEG-7391

最高CVSS:7.5

最高の重大度:高

Deep Security Manager - 12.0 update 25

リリース日:2022年3月8日

Trend Micro Deep Security(オンプレミス) 12.0

ビルド番号:12.0.527

#### 解決済みの問題

• Deep Security Managerでは、以前に削除された古いカーネルサポートパッケージ (KSP)が再ダウンロードされることがありました。 DSSEG-7483

Deep Security Manager - 12.0 update 23

リリース日:2021年11月29日

ビルド番号:12.0.522

解決済みの問題

• Deep Security Managerの [コンピュータ] タブで、[前回の通信] 列が正しくソートされな いことがありました。 SEG-120751 / SF04862693 / DSSEG-7281

Deep Security Manager - 12.0 update 22

リリース日:2021年11月1日

ビルド番号:12.0.521

新機能

 Deep Security Managerがアップデートされ、(dsm\_c) コンソールコマンドを使用して システムイベントとセキュリティイベントにAWSインスタンスIDフィールドを追加でき るようになりました。SEG-109291 / SF04487365 / DSSEG-7055

解決済みの問題

Deep Security Managerで、有効化されていないエージェントに関するアラートが受信されることがありました。 SEG-112134 / SF04588645 / DSSEG-6962

セキュリティアップデート

本Updateには、セキュリティアップデートが含まれています。脆弱性への対策の詳細について は、<u>脆弱性対策</u>を参照してください。CVEの詳細は、「責任ある開示」の慣行に沿って、影響 を受ける全てのリリースに対するパッチが公開された後に開示され、脆弱性対策は特定のセ キュリティアップデートでのみ利用可能となる点にご注意ください。 VRTS-6534 / 04742276 / DSSEG-7231

最高のCVSS:6.1

最高の重大度:中

#### Deep Security Manager-12.0 update 21

リリース日:2021年9月15日

ビルド番号:12.0.516

#### 解決済みの問題

- Deep Security Managerの [コンピュータ] 画面で、一部の列(「不正プログラムの前回の 手動検索」および「不正プログラムの前回の予約検索」)が正しくソートされませんでした。SF04406374 / SEG-107465 / DSSEG-6885
- プライマリテナントで資格情報を使用してプロキシサーバを有効にすると、テナントがラ イセンスをアップデートできないことがありました(管理>システム設定>プロキシ> Deep Security Manager (ソフトウェアアップデート、CSSS、ニュースアップデート、製 品登録とライセンス))。VRTS-6038 / 04588945 / DSSEG-6987

#### Deep Security Manager-12.0 update 20

リリース日:2021年8月4日

ビルド番号:12.0.515

#### 新機能

 Deep Security Managerがアップデートされ、[最大TCP接続数](Computers > Computers > Details > Settings > Advanced)が初期設定で1000000に増えました。 DSSEG-6995

解決済みの問題

マルチテナント環境では、プライマリテナントでDeep Security Manager(管理>システム設定>プロキシ>Deep Security Manager(ソフトウェアアップデート、CSSS、ニュースアップデート、製品登録とライセンス))のプロキシが有効になっていると、ライセンスのアップデートが失敗することがありました。SEG-112726 / 04453369 /

DSSEG-6971

複数の「セキュリティアップデートの確認」予約タスクを同時に実行すると、アップデートがスキップされることがありました。SEG-110107 / SF04490101 / DSSEG-6930

セキュリティアップデート

本Updateには、セキュリティアップデートが含まれています。脆弱性への対策の詳細について は、<u>脆弱性対策</u>を参照してください。CVEの詳細は、「責任ある開示」の慣行に沿って、影響 を受ける全てのリリースに対するパッチが公開された後に開示され、脆弱性対策は特定のセ キュリティアップデートでのみ利用可能となる点にご注意ください。DSSEG-6743/DSSEG-6997/DSSEG-7009

最も高いCVSSスコア:9.1

最高の重大度:高

Deep Security Manager-12.0 update 19

リリース日:2021年7月6日

ビルド番号:12.0.509

#### 新機能

Deep Security Relayのダウンロードが失敗すると、 Deep Security Managerは、リレーの問題の詳細が欠落している「ソフトウェアアップデート」イベントをトリガーしました。 SF04443281 / SEG-111629 / DSSEG-6965

Deep Security Manager-12.0 update 18

リリース日:2021年5月27日

ビルド番号:12.0.503

#### 新機能

 不正プログラム対策の「Identified Files」データを.CSVファイルにエクスポートする際に、Deep Security ManagerがSHA-1値を含むようにアップデートしました。DSSEG-6911

#### 解決済みの問題

 データベース接続が不安定な場合、Deep Security Managerで予約タスクの処理が停止 することがありました。SEG-102044 / SF04236155 / DSSEG-6689

Deep Security Manager - 12.0 update 17

リリース日:2021年4月26日

ビルド番号:12.0.501

解決済みの問題

- タグによるスマートフォルダのフィルタ処理が、自動タグ設定(イベント&レポート> (イベントタイプの選択)>自動タグ設定)で追加された新しいイベントに対して正しく 機能していませんでした。SEG-103100/SF04264168/DSSEG-6732
- Azureコネクタ(コンピュータ>コンピュータ>右クリックAzureコネクタ>プロパティ>接続)のパスワードをアップデートすると、 Deep Security Managerとの接続が切断されることがあります。 SEG-97244 / SF04027400 / DSSEG-6628
- Deep Security Managerの「セキュリティ更新プログラムの概要」(管理>アップデート> セキュリティは)時々、管理>予約タスクがあった場合でも、「予約タスクなし」を示し ました。 SEG-97381 / DSSEG-6764
- マルチテナント設定では、Deep Security Managerに接続に問題があります。 DSSEG-6469
- 「ライセンス情報の表示」URLが、[ライセンスのプロパティ]メニュー([管理] [>ライセンス] [>の詳細の表示] )で破損しています。 SEG-104258 / SF04308332 / DSSEG-6768

Deep Security Manager - 12.0 update 16

リリース日:2021年3月22日

ビルド番号: 12.0.493

解決済みの問題

• Deep Security Managerは、いくつかのケースでは、Relayの間違ったバージョンをイン ストールしました。 DSSEG-6604 セキュリティアップデート

本Updateには、セキュリティアップデートが含まれています。脆弱性への対策の詳細について は、<u>脆弱性対策</u>を参照してください。CVEの詳細は、「責任ある開示」の慣行に沿って、影響 を受ける全てのリリースに対するパッチが公開された後に開示され、脆弱性対策は特定のセ キュリティアップデートでのみ利用可能となる点にご注意ください。DSSEG-6574

最も高いCVSSスコア:7.5

最高の重大度:高

Deep Security Manager - 12.0アップデート15

リリース日:2021年1月28日

ビルド番号:12.0.490

新機能

 Deep Security Managerがアップデートされ、スマートフォルダの[コンピュータの説明] フィールドが検索条件として使用可能になりました(Computers&スマートフォルダ)。 SEG-85288 / DSSEG-6436

解決済みの問題

- 複数のIPを持つDeep Security Agentの優先IPアドレスの設定に使用されるDeep Security Managerコンソールコマンドが機能しない場合があり、一部のエージェントを接続でき ないことがありました。DSSEG-6521
- セキュリティログ監視 ルールまたは 侵入防御 ルールを追加したときに、Webアプリケー ション ファイアウォール によってページがブロックされることがありました。 SEG-87396 / SF03668760 / DSSEG-6283
- 不正プログラム対策 [予約タスク Skipped]イベントが発生せず、タイムアウトになった予約検索タスクが再度開始されることがありました。 SEG-95139/03837423 / DSSEG-6548
- の管理>システム設定>ストレージでの[次の期間を超過したサーバログを自動的に削除 する]設定が、テナントに表示されました(プライマリテナントにのみ登場するはずでした)。DSSEG-6483
- 不正プログラム対策 リアルタイム検索を使用してDeep Security Agentが実行されていた 場合、関連のないアプリに対してランダムな障害が発生することがありました。 SEG-85142/03527705 / DSSEG-6082

## Deep Security Manager - 12.0 update 14

リリース日:2020年11月12日

ビルド番号:12.0.484

#### 解決済みの問題

- vCloud Director VMでの予約検索が機能しませんでした。SEG-82971 / SF03421234 / DSSEG-6037
- ダッシュボードの[不正プログラム検索ステータス]ウィジェットで間違ったデータが表示 されることがありました。SEG-81776/03398406 / DSSEG-6359
- Deep Security ManagerとDeep Security Agentとの間のTLS通信に使用される証明書の 自動更新メカニズムが期待どおりに機能していません。有効期限が切れた証明書が原因 で、マネージャとエージェントが互いに通信できなくなり、多くのオフラインクライアン トがWebコンソールに表示されていました。SEG-79146 / SF03240076 / DSSEG-6321
- vCentersがDeep Security Managerとの同期を試行したときに問題が発生することがあり ました。SEG-90204 / SF03773453 / DSSEG-6382

## Deep Security Manager 12.0 update 13

リリース日:2020年10月1日

ビルド番号:12.0.480

#### 新機能

- Deep Security Managerの[ユーザのプロパティ]ページに表示されるポケットベル番号、 電話番号、またはモバイル番号は、30桁を超えるように設定できます。SEG-80854 / SF03098096 / DSSEG-5890
- Deep Securityは、ソフトウェア・ファイルが署名時以降に変更されていないことを確実 にするためのDeep Securityエージェントの署名を検証します。DSSEG-5874

解決済みの問題

一部の 侵入防御 ルールは、[検出のみ]モードでのみ動作するように設計されていますが、ポリシーとコンピュータページでその動作を変更できました。SEG-83700 / SF03456778 / DSSEG-5998

- ダッシュボードの「ランサムウェアイベント履歴」ウィジェットに、間違った情報が表示 されました。SEG-86045 / SF03618147 / DSSEG-6142
- MasterAdminがすべてのコンピュータに対して予約タスクを作成できませんでした。
   SEG-86413 / SF03320936 / DSSEG-6131

Deep Security Manager 12.0 update 12

リリース日:2020年8月19日

ビルド番号:12.0.473

#### 解決済みの問題

- セキュリティログ監視データベース破損の問題が発生した場合、Deep Security Manager のセキュリティログ監視のステータスには影響しませんでした。SEG-77081/02984526 / DSSEG-5726
- タスクの作成時に不正な挙動が発生した、予約タスクに関する権限の問題がありました。
   SEG-78610 / SF03320936 / DSSEG-5752
- vCloudでインポートされたVMをアクティベーションできませんでした。SEG-75542/03189161 / DSSEG-5813
- Deep Security Virtual ApplianceをESXi 7.0のNSX-V 6.4.7にインストールした場合、 Deep Security Manager 12へのアップグレードがブロックされました。SEG-82636,/SEG-82637 / DSSEG-5926
- Deep Security Managerのダッシュボードにあるコンピュータステータスウィジェット に、管理下のコンピュータの正しい数が表示されませんでした。SEG-80171/03189161 / DSSEG-5885

#### セキュリティアップデート

本Updateには、セキュリティアップデートが含まれています。脆弱性への対策の詳細について は、<u>脆弱性対策</u>を参照してください。CVEの詳細は、「責任ある開示」の慣行に沿って、影響 を受ける全てのリリースに対するパッチが公開された後に開示され、脆弱性対策は特定のセ キュリティアップデートでのみ利用可能となる点にご注意ください。DSSEG-5814 / VRTS-4652/03296737 / DSSEG-5772

最も高いCVSSスコア:9.8

重大度が最も高い:重大

#### Deep Security Manager 12.0 update 11

リリース日:2020年7月9日

ビルド番号:12.0.466

新機能

 「活性化にアップグレード」機能は、最後の二つのメジャーリリースから、コンピュータ 上のエージェントをアップグレードします。エージェントが条件を満たしていない場合、 エンドツーエンドのメジャーリリース内のリリースにエージェントを手動でアップグレー ドする必要があります。その後、「アクティベーション時のアップグレード」機能が新し いバージョンを検出し、指定されたリリースへのアップグレードを完了します。DSSEG-5715

解決済みの問題

- 別のソフトウェアパッケージを同じ名前で再インポートした場合、パッケージは変更されていないと見なされます。DSSEG-5707
- 初期設定のSSL設定の説明が誤解を招くようになりました。SEG-68686 / DSSEG-5191
- ・ポリシーの[共通オブジェクト]→[セキュリティログ監視 ルールの セキュリティログ監視 ルール「1002729 - 初期設定ルールの設定」でプロパティが変更されたときにエラーが発 生しました。SEG-77260 / SF03263573 / DSSEG-5727

セキュリティアップデート

本Updateには、セキュリティアップデートが含まれています。脆弱性への対策の詳細について は、<u>脆弱性対策</u>を参照してください。CVEの詳細は、「責任ある開示」の慣行に沿って、影響 を受ける全てのリリースに対するパッチが公開された後に開示され、脆弱性対策は特定のセ キュリティアップデートでのみ利用可能となる点にご注意ください。

- ・最も高いCVSSスコア:8.1 (AV:N/AC:H/PR:N/UI:N/S:U/C:H/I:H/A:H))
- 最高の重大度:高

DSSEG-5738 / DSSEG-5886 / DSSEG-5744

Deep Security Manager 12.0 update 10

リリース日:2020年5月28日

ビルド番号:12.0.458

新機能

管理と品質の向上

インスタンスメタデータサービスバージョン2(IMDSv2)のサポート:IMDSv2は、 Deep Security Agent 12.0アップデート10でサポートされます。詳細については、「 "Deep Security AgentはAmazonインスタンスメタデータサービスをどのように使用しますか" on page 1534 」を参照してください。DSSEG-5463

新機能

- イベント&レポート>予約レポートページが更新されました。これにより、失敗の可能性があるレポートを作成できなくなります。予約レポートを作成する前に設定する必要があるアラートが表示されます。SEG-72578/02958064 / DSSEG-5525
- 次の非表示設定コマンドが追加されました。

dsm\_c -action changesetting -name com.trendmicro.ds.antimalware:settings.configuration.maxSelfExtractRT ScanSizeMB -value 512

Deep Security Agentが対象ファイルの種類を判別できない場合、検索エンジンはその ファイルをメモリにロードして、自己解凍型ファイルかどうかを判別しました。これらの ファイルの数が多い場合、検索エンジンはメモリを消費します。上記の隠しコマンド設定 を使用すると、対象ファイルをロードする際のファイルサイズの制限が512MBに設定さ れます。ファイルサイズが設定された制限を超えると、検索エンジンはこのプロセスをス キップしてファイルを直接検索します。DSSEG-5097

この機能を実装するには以下の手順を実行します。

- 1. Deep Security Managerでこのコマンドを実行して、データベース内の値を変更します。
- 2. 対象のDeep Security Agentにポリシーを送信して設定を配信します。

解決済みの問題

- リアルタイムの不正プログラム対策検索で検出の問題が発生しました。SEG-72928 / SF03050515 / DSSEG-5452
- 大規模なボディを持ついくつかのメールがキューに入れられたとき、バッチではなくすべてを一度にロードしていたため、大量のメモリが使用されていました。SEG-71863 / SF03024164 / DSSEG-5628

 ファイアウォールルール、侵入防御ルール、変更監視ルール、またはセキュリティログ監 視ルールが、APIを使用してコンピューターで追加、更新、または削除されましたが、ポ リシーはコンピューターに送信されませんでした。SEG-74583 / SF03099843 / DSSEG-5481

セキュリティアップデート

本Updateには、セキュリティアップデートが含まれています。脆弱性への対策の詳細について は、<u>脆弱性対策</u>を参照してください。CVEの詳細は、「責任ある開示」の慣行に沿って、影響 を受ける全てのリリースに対するパッチが公開された後に開示され、脆弱性対策は特定のセ キュリティアップデートでのみ利用可能となる点にご注意ください。DSSEG-5540 / DSSEG-5605 / SEG-70989 / SF02964497 / DSSEG-5653 / DSSEG-5652

最も高いCVSSスコア:6.5

重大度:中

Deep Security Manager 12.0 update 9

リリース日:2020年5月4日

ビルド番号:12.0.446

新機能

- メモリ消費量を削減し、ページのロードに費やされた時間を削減することで、 [Computers]ページが改善されました.SEG-69380 / DSSEG-5437
- Deep Security Managerがアップデートされ、仮想マシンのハードウェア情報が不足していてもvCloudアカウントを追加できるようになりました。SEG-72729 / SF03054267 / DSSEG-5354
- Windows Server 2019のサポートが追加されました。DSSEG-5213

解決済みの問題

- Active Directoryとの同期が終了しないことがある問題がありました。SEG-52485 / DSSEG-5477
- 「放置」とマークされた不正プログラム対策イベントは、ダッシュボードまたは不正プロ グラム対策イベントで正しくカウントされませんでした。SEG-70872 / SF02904003 / DSSEG-5278

- Deep Security Agentは、複数のコンポーネントを同時に使用できる場合に、ソフトウェアコンポーネントをリレーからダウンロードできないことがありました。SEG-66691 / DSSEG-5444
- ダッシュボードで+ボタンをクリックしたときに、[新規ダッシュボード名]フィールドに 新しいエントリを入力できませんでした。DSSEG-5535
- Oracleデータベースで問題が発生したため、ルールのアップデートを適用できませんでした。DSSEG-5357

セキュリティアップデート

本Updateには、セキュリティアップデートが含まれています。脆弱性への対策の詳細について は、 <u>脆弱性対策</u>を参照してください。DSSEG-5307 / DSSEG-5580

Deep Security Manager-12.0 update 8

リリース日:2020年4月1日

ビルド番号:12.0.426

#### 新機能

プラットフォームのサポートの強化

• Red Hat Enterprise Linux 8 (64ビット)

#### 新機能

- [システム情報]画面のメモリに関連する説明が更新され、より正確で理解しやすくなりました。(DSSEG-5134)
- 不正プログラム対策の処理に失敗すると、結果が[Syslog結果]フィールドに表示されます。(SEG-69456/SF02896227/DSSEG-5300)
- Deep Security Managerのインストールログのローテーションが追加されました。(SEG-66918/02765043/DSSEG-5126)

解決済みの問題

 Deep Security Managerでは、パートナOVFがVMwareによって署名されている場合、 NSX-TがNSX-Tで確認する必要のあるファイルをダウンロードできませんでした。その結果、DSVAのOVFを適切に配置できませんでした。(DSSEG-5195)

- 変更監視が有効になっていると、次の警告メッセージが表示されました:「セキュリティ アップデート: Agents/Appliance でのパターンファイルのアップデート失敗」。(SEG-67859/DSSEG-5265)
- 複数のレポートを同時に生成している場合、レポートデータが正しくないことがあります。(SEG-71688/SF03011491/DSSEG-5289)

Deep Security Manager-12.0 update 7

リリース日:2020年2月28日

ビルド番号:12.0.416

拡張機能

- 管理>ユーザ管理>の役割>新しい>コンピュータ権限>の選択されたコンピュータに進行状況// 況バーが追加され、ページのロード状況を確認できます。(SEG-61331/DSSEG-4941)
- 画像ファイルが繰り返しブラウザにダウンロードされると、パフォーマンスが向上しま す。(SEG-64280/DSSEG-5141)

解決された問題

- ダッシュボードで「タグなし」フィルタが選択された場合、一部のウィジェットでは引き 続きタグ付きアイテムが表示されます。(SEG-63290/SF02585007/DSSEG-4910)
- コンピュータリストで「ソフトウェアアップデートステータス」が正しく検索されない問題がありました。これにより、コンピュータリストおよび該当するコンピュータを表示するためにリストを使用していた「旧版」のコンピュータレポートとウィジェットに影響が生じました。(SEG-62740/DSSEG-4840)
- テナントでのPortScanの実行が許可されていない場合、仮想マシンのファイアウォールのステータスはアップデートされませんでした。(SEG-63713/SF02554452/DSSEG-5041)
- マルチテナントのセットアップのテナントは、リレーをプライマリテナントの中継グルー プに移動できます。これにより、リレーが「Relay」画面から消えてしまいます。テナン トは現在、リレーをプライマリテナントリレーグループに移動できません。(SEG-57715/02322762/DSSEG-5240)
- PostgreSQLを使用しているDeep Security Managerによって、イベントがAWS SNSに転送されていないことがありました。(SEG-67362/SF02798561/DSSEG-5077)

- ウイルス検索とリビルドベースラインのボタンがグレー表示され、[コンピュータ] [>コン ピュータの詳細]で無効になりました。対応する操作が完了した後であっても、>変更監視
   >一般を参照してください。(SEG-69921/02932025/DSSEG-5229)
- ・ 推奨設定に基づいて侵入防御ルールが割り当てまたは割り当て解除された場合、ポリシー エディタのパフォーマンスが低下し、推奨事項が適用されませんでした。(SEG-63540/SF02573474/DSSEG-4965)
- Deep Security Managerで、要約レポートの生成に失敗することがありました。(SEG-68840/SF02850674/DSSEG-5165)
- vCloudコネクタを追加すると、vCloud Directorのバージョン9.7以降でSDKがサポートされていないため失敗しました。(DSSEG-5185)
- Agentレス保護は、vCloud Directorバージョン9.5以降では機能しませんでした。 (DSSEG-5185)

セキュリティアップデート

本Updateには、セキュリティアップデートが含まれています。脆弱性への対策の詳細について は、 <u>脆弱性対策</u>を参照してください。(DSSEG-5230/DSSEG-5140/DSSEG-5171)

• JREを最新のバンドルパッチリリース(8.0.241 / 8.43.0.6).)にアップデートしました。 (DSSEG-5180)

Deep Security Manager-12.0 update 6

リリース日:2020年1月17日

ビルド番号:12.0.393

#### 新機能

- 「TrendMicroDsPacketData」フィールドがDeep Security Manager経由でSyslog転送さ れるファイアウォールイベントに追加されました。(DSSEG-4856)
- 挙動監視で.dllsが検出されないようにするには、次のhiddenコマンドを追加しました。

```
dsm_c -action changesetting -name
com.trendmicro.ds.antimalware:settings.configuration.bmExploitLoadRem
oteLibExceptionList -value "abc.dll;123.dll"
```

この強化を実装するには、ポリシーをDeep Security Agentに送信します。

基本名「123.dll」に加えて、ワイルドカードもサポートされています。「\ 10.1.1.1\remote \*」などの値を追加できます。このリモートパス内のすべての.dllは検出 されません。(DSSEG-4976)

#### 解決済みの問題

- 「セキュリティモジュール使用状況レポート」のCSV出力の列名の一部がデータ列とずれ ています。(SEG-66258/SF02718206/DSSEG-5029)
- [不正プログラム検索設定]画面(Computers/Policies>不正プログラム対策>一般>手動検 索>編集>Advanced]を選択し、圧縮圧縮ファイルを選択)抽出するファイルの最大数設 定を0に設定できませんでした。意味は無制限です。(SEG-65997/02685854/DSSEG-5040)
- 拡張イベントの説明を送信するオプションが有効になっていると、外部Syslogサーバへのイベント配信が遅くなりました。これにより、Syslogサーバにイベントが到着するまでに許容されない遅延が発生します。(DSSEG-4984)
- Deep Security Managerで新しいダッシュボードを追加するときに、[ダッシュボード]画 面で[+]をクリックしてEnterキーを何回か押した場合、複数のダッシュボードが作成さ れ、最初のダッシュボードがウィジェットを失います。(DSSEG-5089)
- [バージョン]フィールドに値が含まれていて、値が「N/A".」の場合、[コンピュータ]ページの詳細検索が正常に実行されませんでした。(SEG-66513/02740746/DSSEG-5106)

セキュリティアップデート

本Updateには、セキュリティアップデートが含まれています。脆弱性への対策の詳細については、 <u>脆弱性対策</u>を参照してください。(DSSEG-5056)

## Deep Security Agentの新機能

注意: 以前のリリースノートについては、「 "Deep Security Agentのリリースノートのアー カイブ" on page 172

Linux

注意: 長期サポートLTSリリースのリリースノートについては、<u>Deep Security</u> <u>Agent - Linux 12.0 Readme</u>を参照してください。
Deep Security Agent - 12.0 update 30

リリース日:2023年5月4日

ビルド番号:12.0.0-2932

解決済みの問題

 コンポーネントのアップデート中に問題が発生し、エンジンのアップデートが無効になっていても、検索エンジンがアップデートされることがありました。 SF06390800 / SEG-165036 / DSSEG-7802

Deep Security Agent-12.0 update 29

リリース日:2022年10月4日

ビルド番号:12.0.0-2626

## 新機能

• 「Bypass Network Scanner」ルール適用時の侵入防御のパフォーマンスが向上 しました。 SEG-132057 / DSSEG-7621

解決済みの問題

- エージェントのアップグレード中に、「新しく適用されたルールセットによって、再起動時に一部の実行中のプロセスがブロックされます」というメッセージが誤って表示されました。DSSEG-7653
- 一致または正規表現フィールドで変数に「\$」文字を使用すると、セキュリティ セキュリティログ監視エンジンがオフラインになる問題を修正しました。SEG-146965 / SEG-146966 / DSSEG-7665
- IPv4 / IPv6変換用に予約された有効なIPv6アドレスがあると、「無効なIPv6アドレス」エラーが発生しました。 SEG-147969 / DSSEG-7673

セキュリティアップデート

本Updateには、セキュリティアップデートが含まれています。脆弱性への対策の詳細 については、 <u>脆弱性対策</u>を参照してください。CVEの詳細は、「責任ある開示」の慣 行に沿って、影響を受ける全てのリリースに対するパッチが公開された後に開示さ れ、脆弱性対策は特定のセキュリティアップデートでのみ利用可能となる点にご注意 ください。 VRTS-7090 / DSSEG-7647

最高のCVSS:4.6

最高の重大度:中

Deep Security Agent-12.0 update 28

リリース日:2022年7月4日

ビルド番号:12.0.0-2487

セキュリティアップデート

本Updateには、セキュリティアップデートが含まれています。脆弱性への対策の詳細 については、<u>脆弱性対策</u>を参照してください。CVEの詳細は、「責任ある開示」の慣 行に沿って、影響を受ける全てのリリースに対するパッチが公開された後に開示さ れ、脆弱性対策は特定のセキュリティアップデートでのみ利用可能となる点にご注意 ください。VRTS-7385 / DSSEG-7563、VRTS-7647 / DSSEG-7625、VRTS-7633 / DSSEG-7599

最高CVSS:9.8

重大度が最も高い:重大

### 解決済みの問題

 アプリケーションコントロールは、インベントリ検索が完了するまで、ハッシュ によるプロセスのブロックに失敗しました。

Deep Security Agent - 12.0 update 27

リリース日:2022年5月26日

ビルド番号:12.0.0-2416

セキュリティアップデート

本Updateには、セキュリティアップデートが含まれています。脆弱性への対策の詳細 については、 脆弱性対策を参照してください。CVEの詳細は、「責任ある開示」の慣 行に沿って、影響を受ける全てのリリースに対するパッチが公開された後に開示され、脆弱性対策は特定のセキュリティアップデートでのみ利用可能となる点にご注意 ください。 VRTS-7130 / DSSEG-7528

CVSS: 7.5

重大度:高

Deep Security Agent-12.0 update 26

リリース日:2022年4月28日

ビルド番号:12.0.0-2380

解決済みの問題

- 侵入防御が有効になっていると、パケット転送エラーによって一部のシステム設定がクラッシュしました。 SEG-136843 / DSSEG-7524
- 不正プログラム対策を有効にすると、イベントレポートの配信で問題が発生し、 Deep Security Agentで大量のシステムメモリが使用されるようになりました。 SF05247760 / SEG-132286 / DSSEG-7514
- Deep Security Agentのセキュリティアップデートが開始され、「セキュリティ アップデートの実行中」イベントが作成されることがありますが、完了しません でした。SF05253107 / SEG-131983 / DSSEG-7513

Deep Security Agent - 12.0 update 25

リリース日:2022年3月8日

ビルド番号:12.0.0-2265

### 新機能

Debian 11: Debian 11: Deep Security Agent(バージョン12.0-2265 +)がDebian 11でサポートされるようになりました。これにはDeep Security Managerバージョン 12.0.527+が必要です。

- Deep Security Managerコンソールから起動したときに、 Deep Security Agent for Debian 11(64ビット)をアップグレードできませんでした。 DSSEG-7465
- アプリケーションコントロールは、一部のシステム設定でソフトウェアの変更や 実行を適切に検出できませんでした。 DSSEG-7441

### 新機能

 Deep Security Agentがアップデートされ、「メンテナンスモード」での実行時のアプリケーションコントロールのパフォーマンスが向上しました。DSSEG-7354

# Deep Security Agent - 12.0 update 24

リリース日:2022年1月24日

ビルド番号:12.0.0-2201

### 解決済みの問題

- 変更監視の検索がタイムアウトすると、誤った「ユーザ」、「グループ」、「作 成」、または「削除」イベントが生成されることがありました。 DSSEG-7349
- Deep Security Agentがネットワークインタフェースコントローラ(NIC)と競合して、複数のNICを備えたシステムがクラッシュすることがありました。 SEG-126094 / 05048124 / DSSEG-7401

Deep Security Agent - 12.0 update 23

リリース日:2021年11月29日

ビルド番号:12.0.0-2112

### 新機能

 不正プログラム対策 リアルタイム検索を有効にすると、変更されていないファイ ルがDeep Security Agentで検索されることがありました。 DSSEG-7311

- Deep Security Agentで、オンデマンドの不正プログラム対策検索時にファイルのアクセス時間が変更されることがありました。SEG-79766 / 03352457 / DSSEG-5817
- Deep Security Managerに接続できない場合、 Deep Security Agentがクラッシュすることがありました。 DSSEG-7305
- Deep Security Agentによって接続の問題、CPU使用率の増加、またはシステムのクラッシュが発生することがありました。 SEG-123885 / SF04973642 / DSSEG-7298
- ファイアウォール カーネルモジュールのダウンロードに失敗すると、 Deep Security Agentがダウンロードを再試行せず、「ファイアウォール エンジンがオ フライン」イベントが発生することがありました。 SEG-122270 / SF04907791 / DSSEG-7261

セキュリティアップデート

本Updateには、セキュリティアップデートが含まれています。脆弱性への対策の詳細 については、<u>脆弱性対策</u>を参照してください。CVEの詳細は、「責任ある開示」の慣 行に沿って、影響を受ける全てのリリースに対するパッチが公開された後に開示さ れ、脆弱性対策は特定のセキュリティアップデートでのみ利用可能となる点にご注意 ください。DSSEG-7260

最高のCVSS:7.8

最高の重大度:高

Deep Security Agent - 12.0 update 22

リリース日:2021年11月1日

ビルド番号:12.0.0-2072

### 新機能

• Deep Security Agentがアップデートされ、バージョン10.0から12.0にアップグレードしたエージェントの「NICバイパス」設定が失われないようになりました

(<u>ネットワークインタフェースのバイパス</u>で使用)。SEG-111757 / SF04574021 / DSSEG-7087

解決済みの問題

- 証明書失効リスト(CRL)が一致しないため、アップグレード中にDeep Security Agentでパッケージ署名エラーが表示されることがありました。 DSSEG-7214
- プラグインバージョンの競合により、Deep Security AgentがRelayからKSP (カーネルサポートパッケージ)ファイルを取得できないことがありました。 DSSEG-7244
- 非アクティブなネットワーク接続のリソースをクリーンナップする際に、問題によってDeep Security Agentがクラッシュすることがありました。 SEG-113291 / DSSEG-7035
- 不正プログラム対策の検索中にDeep Security Agentサービス(ds\_agent)を停止すると、再起動時にAgentがクラッシュすることがありました。DSSEG-7228

セキュリティアップデート

本Updateには、セキュリティアップデートが含まれています。脆弱性への対策の詳細 については、<u>脆弱性対策</u>を参照してください。CVEの詳細は、「責任ある開示」の慣行 に沿って、影響を受ける全てのリリースに対するパッチが公開された後に開示され、 脆弱性対策は特定のセキュリティアップデートでのみ利用可能となる点にご注意くだ さい。VRTS-6489 / DSSEG-7237

最高のCVSS:7.8

最高の重大度:高

Deep Security Agent-12.0 update 21

リリース日:2021年9月15日

ビルド番号:12.0.0-1993

- ネットワークインタフェースカード (NIC)の接続の問題により、Deep Security Agentが複数の「セキュリティログ監視 エンジン初期化」または「ポリシー送 信」イベントをトリガすることがありました。SF03968169 / SEG-95731 / DSSEG-7039
- 変更監視を有効にすると、一部のシステムでDeep Security Managerの認証サー バのCPU使用率が高くなりました。 SEG-110088 / 04488319 / DSSEG-7072

Deep Security Agent-12.0 update 20

リリース日:2021年8月4日

ビルド番号:12.0.0-1908

解決済みの問題

- コンソールコマンドを使用して以前の(RPMパッケージ)アップグレードが実行 された場合、Deep Security Agentのアップグレード(管理>アップデート>ソフ トウェア)が失敗することがありました。SEG-113583 / SF04586071 / DSSEG-7029
- SSL接続の確立中に、Deep Security Agentの接続が切断されることがありました。 SEG-107451 / DSSEG-7016
- 古いバージョンのOSを使用しているシステムでは、Deep Security AgentがWeb アプリケーションに接続できないことがありました。 SEG-109652 / DSSEG-6992

セキュリティアップデート

本Updateには、セキュリティアップデートが含まれています。脆弱性への対策の詳細 については、<u>脆弱性対策</u>を参照してください。CVEの詳細は、「責任ある開示」の慣 行に沿って、影響を受ける全てのリリースに対するパッチが公開された後に開示さ れ、脆弱性対策は特定のセキュリティアップデートでのみ利用可能となる点にご注意 ください。VRTS-6032 / DSSEG-6967

最も高いCVSSスコア: 9.8

最高の重大度:高

Deep Security Agent-12.0 update 19

リリース日:2021年7月6日

ビルド番号:12.0.0-1845

## 解決済みの問題

- 侵入防御が有効になっている場合、互換性の問題により、一部の構成でシステム がクラッシュしました。 03368009 / SEG-81702 / DSSEG-6898
- Webレピュテーションを有効にすると、 Deep Security Agentによって一部の サードパーティのソフトウェアで接続の問題が発生しました。 SF04072723 / SEG-97952 / DSSEG-6810

# Deep Security Agent-12.0 update 18

リリース日:2021年5月27日

ビルド番号:12.0.0-1789

### 新機能

- Entrust Root Certificate Authority (G2) 証明書のサポートを追加するために、 Deep Security Agent (バージョン12.0.0-1789 +) がアップデートされました。 G2以外のセキュリティ証明書の有効期限は2022/07/09です。その後は、バー ジョン12.0.0-1789以降にアップグレードされたエージェントのみが最新の不正 プログラム対策スマートスキャン保護を使用します。DSSEG-6904
- Deep Security Agentのアップデート不正プログラム対策初期設定では、ローカ ルホストからのファイルアクセスのみを監視し、一部のファイルシステムの互換 性を向上させます。 DSSEG-6831

- 侵入防御 がSSL検査用に設定されていると、 Deep Security Agentがクラッシュ することがありました。 DSSEG-6909
- Deep Security Agent 不正プログラム対策リアルタイム検索 は、一部のサード パーティアプリケーションの実行を妨げていました。 SEG-104512 / SF04245456 / DSSEG-6894

- 不正プログラム対策リアルタイム検索により、一部の設定で意図しないファイルの変更が発生しました。SEG-94769 / SF03806819 / DSSEG-6783
- カーネルサポートパッケージの圧縮方法をUbuntuのサイズを縮小するように変更しました。DSSEG-6897

Deep Security Agent - 12.0 update 17

リリース日:2021年4月26日

ビルド番号:12.0.0-1735

### 新機能

• Deep Security Agentがアップデートされ、リアルタイムの変更監視パフォーマンスが向上しました。 SEG-102276 / SF04205359 / DSSEG-6759

解決済みの問題

- アップグレード失効リスト(CRL)が一致していないため、 Deep Security Agentでパッケージシグネチャエラーが発生することがありました。 DSSEG-6826
- アプリケーションコントロールは、特定の種類のドライブ上のファイルに対して 適切なソフトウェアインベントリを追加しないことがあります。 SEG-103667 / SF04227412 / DSSEG-6756
- Deep Security Agentは、1つの侵入防御イベントの重複を報告することがありま す。 SEG-93125 / SF03595899 / DSSEG-6723
- Deep Security Agentでは、通常、これらのイベントを発生させる条件は存在しませんでしたが、複数の「レコード層メッセージ(未処理)」侵入防御イベントが発生することがありました。「Record Layer Message (not ready)」イベントは通常、セッションの初期化前にSSLステートエンジンでSSLレコードが検出されたことを示します。SEG-101697 / SF04203096 / DSSEG-6739

Deep Security Agent - 12.0 update 16

リリース日:2021年3月22日

ビルド番号: 12.0.0-1655

### 新機能

- アップデートされた不正プログラム対策リアルタイム検索により、互換性が向上 しました。 DSSEG-5899
- Deep Security Agentがアップデートされ、アプリケーションコントロールのインベントリ検索のパフォーマンスが向上しました。 SEG-78295/03234667 / DSSEG-6303

### 解決済みの問題

- リアルタイムの変更監視は、ユーザによって指定された正確なディレクトリに一致しない場合がありますが、ベースディレクトリで開始されたすべてのパスに一致することがあります。 SEG-97758 / SF04046718 / DSSEG-6636
- Webレピュテーションが有効になっていると、システムがクラッシュすることが ありました。 SF04258834 / SEG-102756 / DSSEG-6712
- アプリケーションコントロールがロックダウンモードの場合、場合によっては適切なソフトウェアインベントリを構築できませんでした。 SEG-94173 / SF03946250 / DSSEG-6503
- アプリケーションコントロールは、".install4j" ディレクトリ内のファイルをイン ベントリに追加できないため、一部のアプリケーションのインストールを妨げて いました。 SEG-100706 / SF04166919 / DSSEG-6674
- Deep Security Agentが侵入防御の実行中にデータベースに接続できないことが あります。 DSSEG-6641
- アプリケーションコントロールは、認識されたソフトウェアインベントリにファ イル拡張子「.ksh」を持つスクリプトを含めていないため、許可されたときにそ れらのスクリプトがブロックされていました。SEG-100706 / SF04166919 / DSSEG-6658
- Deep Security AgentがWebサーバへのSSL接続を確立できないことがあります。 SEG-93807 / SF03773176 / DSSEG-6624

# セキュリティアップデート

本Updateには、セキュリティアップデートが含まれています。脆弱性への対策の詳細 については、 <u>脆弱性対策</u>を参照してください。 CVEの詳細は、「責任ある開示」の慣 行に沿って、影響を受ける全てのリリースに対するパッチが公開された後に開示さ れ、脆弱性対策は特定のセキュリティアップデートでのみ利用可能となる点にご注意 ください。 DSSEG-6440

最も高いCVSSスコア: 5.3

最高の重大度:中

Deep Security Agent - 12.0アップデート15

リリース日:2021年1月28日

ビルド番号:12.0.0-1546

#### 新機能

• 不正プログラム対策 リアルタイム検索は、Dockerコンテナで動作しないことが ありました。 DSSEG-6476

### 解決済みの問題

- Deep Security Agent SAP検索サービスで、特定のファイルの形式が正しく識別 されていません。 DSSEG-6180
- アプリケーションコントロールにより、CPUのソフトロックアップが発生することがありました。 SEG-93033 / SF03882268 / DSSEG-6429
- 場合によっては、AWSインスタンスで大量のメモリが消費されていました。
  SEG-86654 / SF03616828 / DSSEG-6405
- SSLインスペクションが有効になっていると、SSL接続が確立されないことがあ ります。 DSSEG-6407
- 不正プログラム対策 リアルタイム検索が有効になっていた場合、Rancher Kubernetesポッドを正常に終了できないことがありました。 SEG-87824 / SF03695639 / DSSEG-6454
- Deep Security AgentがWebサーバへのSSL接続を確立できないことがありま す。 SEG-93807 / SF03773176 / DSSEG-6556

セキュリティアップデート

本Updateには、セキュリティアップデートが含まれています。脆弱性への対策の詳細 については、<u>脆弱性対策</u>を参照してください。 CVEの詳細は、「責任ある開示」の慣 行に沿って、影響を受ける全てのリリースに対するパッチが公開された後に開示さ れ、脆弱性対策は特定のセキュリティアップデートでのみ利用可能となる点にご注意 ください。

Deep Security エージェント-12.0 update 14

リリース日:2020年11月12日

ビルド番号:12.0.0-1436

解決済みの問題

- エラー "atomic during scheduling during" dsa\_filterが原因でカーネルパニッ クが発生しました。 SEG-83207 / SF03470132 / DSSEG-6282
- 不正プログラム対策ドライバは、初期化中に警告メッセージを表示しました。
  SEG-92204/03784490 / DSSEG-6389

Deep Security Agent-12.0 update 13

リリース日:2020年10月1日

ビルド番号:12.0.0-1373

## 新機能

- 不正プログラムとサードパーティのセキュリティ保護機能との互換性が向上しました。SEG-84563/03564043 / DSSEG-6039
- VMware NSX 6.4.8をサポートするようにバージョンアップされたVMware NetX SDK
- Deep Securityは、ソフトウェア・ファイルが署名時以降に変更されていないことを確実にするためのDeep Securityエージェントの署名を検証します。DSSEG-5935
- HTTPヘッダの「X-Forwarded-For」タグに複数のIPアドレスがある場合、その うちの最初のIPアドレスが取得されます。DSSEG-6183
- 変更監視Deep Security Managerの 検索完了時刻が秒単位で1000単位の区切り 文字で表示されるようにアップデートしました。SEG-83194 / SF03429936 / DSSEG-6029

- ファイルシステムのフックを有効にしたリアルタイム不正プログラムは、旧 バージョンのカーネルでは機能しませんでした。SEG-82411 / DSSEG-5991
- Deep Security Agentが、[Scan for Integrity]検索の実行中にクラッシュすること がありました。SEG-82795/03462751 / DSSEG-6008
- dsa\_queryコマンドで、不正プログラム パターンが正しく表示されませんでした。DSSEG-6073
- Deep Security Anti-Malware カーネルモジュールは、ds\_agentサービスが停止 したときに正常にアンロードされませんでした。SEG-83209 / SF03512620 / DSSEG-6043
- 不正プログラム および アプリケーションコントロール が有効になっている場合、ds\_agentサービスを停止するとCPU使用率が高くなる可能性があります。 SEG-85738 / SF03595067 / DSSEG-6157
- Deep Security Agentのイベント「9105:エージェントの停止時に リレー Web サーバの失敗が有効になりました。SEG-79615/03326180 / DSSEG-6022
- 作成および実行された実行可能ファイルは、アプリケーションコントロールに よってブロックされていました。DSSEG-6173
- Linuxで不正プログラムリアルタイム検索が有効になっていた場合、カーネルシ ステムコールフックに基づくサードパーティのセキュリティソフトウェアとの互 換性の問題により、システムがクラッシュすることがありました。SEG-88135 / SF03700563 / DSSEG-6247
- 「Out of Connection」 ファイアウォール イベントは、ネットワークエンジンが 「タップモード」に設定されたときに発生しました。SEG-87155 / SF03644367 / DSSEG-6270
- 一部の 侵入防御 イベントにXFFヘッダが含まれていませんでした。SEG-81986/03419140 / DSSEG-5936

## お知らせ

Deep Security 9.5がEnd of Supportに達しました。このリリースにアップグレードすることはできません。DSSEG-5938

# Deep Security Agent-12.0 update 12

リリース日:2020年8月19日

ビルド番号:12.0.1278

プラットフォームのサポートの強化

• CloudLinux 8 (64ビット)

新機能

 パケットデータをDeep Security Managerに送信しないように選択するには、管理>エージェント>データプライバシーに進み、いいえを選択します。 SF03237033 / DSSEG-6017

注意: この機能強化には、 Deep Security Manager FR 2019-10-23以降が必要です。

- Linuxで不正プログラム対策のリアルタイム検索が有効になっていた場合、 procfsのバッファが検証されなかったため、システムがクラッシュすることがあ りました。SEG-80183 / DSSEG-5884
- アプリケーションコントロールによって、許可されているはずのアプリケーションが、信頼済みアップデータによって作成されたときにブロックされることがありました。SEG-77446/03206632 / DSSEG-5840
- エージェントの自己保護でDeep Security Notifierを保護できませんでした。
  SEG-76015 / SF03168155 / DSSEG-5920
- Deep Security Agentが無効化されると、不正プログラム対策モジュールの言語 が英語に切り替わりました。Deep Securityエージェントが日本語で再アクティ ベートされた場合、不正プログラム対策コンポーネントのアップデートが失敗す ることがありました。SEG-79963/03184072 / DSSEG-5811
- 新しいパケットを含む再送信パケットが送信された場合、「サポートされていないSSLバージョン」の侵入防御 event./DSSEG-5879が生成されることがあります。
- セキュリティログ監視データベース破損の問題が発生した場合、Deep Security Managerのセキュリティログ監視のステータスには影響しませんでした。SEG-77081/02984526 / DSSEG-5726

- Deep Security Agentがセキュリティアップデートとして除外を受信したため、
  Deep Security Managerによってセキュリティアップデートのタイムアウトが報告されました。SEG-82072/03273761 / DSSEG-5953
- setuid/setgid 形式のため、Deep Security Agentで偽のファイル変更イベントが 検出されました。また、/usr/bin では、ファイルの作成時に change./DSSEG-5928が原因でアップグレード時にファイル属性の変更が不正に発生しています。
- 「アプリケーションコントロールリレーからのルールセットを提供」が有効に なっていると、不要なリレーエラーイベント occurred./DSSEG-5988
- Kerberosキャッシュファイルが削除されて再追加されたときに、「ユーザが追加 しました」および「ユーザが削除しました」変更監視イベントが多数発生しまし た。SEG-80629/03402557 / DSSEG-5981

## セキュリティアップデート

本Updateには、セキュリティアップデートが含まれています。脆弱性への対策の詳細 については、<u>脆弱性対策</u>を参照してください。 CVEの詳細は、「責任ある開示」の慣 行に沿って、影響を受ける全てのリリースに対するパッチが公開された後に開示さ れ、脆弱性対策は特定のセキュリティアップデートでのみ利用可能となる点にご注意 ください。DSSEG-5255

CVSSスコア:7.8

重大度:高

- curl 7.67.0にアップデートされました。
- openssl-1.0.2tにアップデートされました。

Deep Security Agent-12.0 update 11

リリース日:2020年7月9日

ビルド番号:12.0.1186

### 新機能

• アプリケーションコントロールには、拡張子「.cron」を持つスクリプトファイ ルが含まれています。SEG-76680 / SF03240341 / DSSEG-5685

- 変更監視では、LinuxおよびUnixプラットフォームの「setuid」属性と 「setgid」属性に対する変更が検出されます。SEG-78797 / DSSEG-5732
- リアルタイム変更監視は、ベースディレクトリで指定されたディレクトリと明示的に一致します。以前は、ベースディレクトリで開始されたすべてのパスに一致していました。SEG-79112/03301290 / DSSEG-5767

- autofsが使用されたLinuxプラットフォームでは、不正プログラム対策ドライバ によりシステムハングが発生しました。SEG-78320 / SF03199934 / DSSEG-5718
- Deep Securityリアルタイムの不正プログラム対策の検索がLinuxプラットフォームで有効になっていたため、大量のCPUが使用されていました。SEG-75739 / SF03036857 / DSSEG-5836
- アプリケーションコントロールが有効になっていると、エージェントが定期的に 再起動されることがあります。SEG-79922 / DSSEG-5823 / SEG-75985 / SF03184883 / DSSEG-5843
- Webレピュテーション、ファイアウォール、または侵入防御が有効になったとき にカーネルパニックが発生しました。SEG-80201 / SF03332691 / DSSEG-5846

セキュリティアップデート

本Updateには、セキュリティアップデートが含まれています。脆弱性への対策の詳細 については、<u>脆弱性対策</u>を参照してください。 CVEの詳細は、「責任ある開示」の慣 行に沿って、影響を受ける全てのリリースに対するパッチが公開された後に開示さ れ、脆弱性対策は特定のセキュリティアップデートでのみ利用可能となる点にご注意 ください。

• Nginxが1.18.0にアップデートされました。

SEG-78524 / SF03321021 / DSSEG-5749

Deep Security Agent-12.0 update 10

リリース日:2020年5月28日

ビルド番号:12.0.1090

新機能

プラットフォームのサポートの強化

• Ubuntu 20.04 (64ビット)

管理と品質の向上

インスタンスメタデータサービスバージョン2(IMDSv2)のサポート:IMDSv2は、 Deep Security Manager 12.0アップデート10でサポートされます。詳細については、

「"Deep Security AgentはAmazonインスタンスメタデータサービスをどのように使用しますか" on page 1534 」を参照してください。DSSEG-5422

拡張機能

- カーネルパニックを防ぐためにファイルシステムのカーネルフックからCephを 除外しました。DSSEG-5584
- Account Domain Authenticationの環境を改善し続けました。SEG-73480 / SF02989282 / DSSEG-5661

- Deep Security Agentのアップグレードに問題があり、変更監視またはセキュリ ティログ監視が有効になっていると、エージェントがオンラインにならないこと があります。。SEG-75769 / SF03196478 / DSSEG-5596
- Deep Security Agentからネットワークインタフェース情報が正しくないことが 報告されました。SEG-77161 / DSSEG-5644
- リアルタイムの不正プログラム対策検索で検出の問題が発生しました。SEG-72928 / SF03050515 / DSSEG-5362
- アプリケーションコントロールでは、拡張子「.bash」のスクリプトはインベントリに含まれていませんでした。その結果、これらのスクリプトはロックダウンモードでブロックされます。SEG-73174 / SF03063609 / DSSEG-5381
- 状況によっては、アプリケーションコントロールによってエージェントがオフラ インになって再起動してしまいました。SEG-74143 / SF03119820 / DSSEG-5524

- Linux上のDeep Security Agentがクラッシュすることがある問題。SEG-76460 / SF03218198 / DSSEG-5623
- リアルタイムの不正プログラム対策の検索後、システムが応答しなくなることが ありました。SEG-76430 / SF02537903 / DSSEG-5629

Deep Security Agent-12.0 update 9

リリース日:2020年5月4日

ビルド番号:12.0.1026

新機能

 Red Hat Enterprise Linux 7およびRed Hat Enterprise Linux 8でのSecurity-Enhanced Linux (SELinux) 強制モードのサポートが追加されました。Deep Security Agentは、初期設定のSELinuxポリシーと互換性があります。

注意: ds\_agentなどの不正プログラム対策ソフトウェアは、システムを保護す るために一意のドメインで実行する必要があります。追加のSELinuxポリシー のカスタマイズまたは設定は、ds\_agentのためにブロックまたは失敗すること があります。

- ワイルドカードを使用した不正プログラム対策ディレクトリの除外が、サブディレクトリと正しく一致しませんでした。SF03131855 / SEG-74892 / DSSEG-5543
- リアルタイムの変更監視を有効にした場合、アカウントドメイン認証が遅くなる ことがあります。SEG-73480 / DSSEG-5592
- 不正プログラム対策エンジンのアップデートが実行されたときに、不正プログラム対策が正常に適用されないことがありました。DSSEG-5483
- アプリケーションコントロールと不正プログラム対策が有効になっていると、ア プリケーションコントロールがオフラインで表示されることがありました同時 に。(DSSEG-5383/SEG-72885)
- *[Actions*]タブのアプリケーションコントロールに、承認または拒否のために保 留中のソフトウェア変更があるコンピュータが表示されました。ただし、コン

ピュータの詳細ウィンドウが開いたときにイベントが報告されませんでした。 SEG-74084 / SF03106203 / DSSEG-5449

- アプリケーションコントロールと不正プログラム対策が有効になっていると、ア プリケーションコントロールがオフラインで表示されることがありました同時 に。SEG-72885/03036072 / DSSEG-5383
- Deep Security Virtual Applianceの不正プログラム対策エンジンは、Censusサーバの応答の署名者フィールドが空の場合にオフラインになりました。SEG-73047 / SF03065452 / DSSEG-5447

## セキュリティアップデート

本Updateには、セキュリティアップデートが含まれています。脆弱性への対策の詳細 については、 <u>脆弱性対策</u>を参照してください。DSSEG-5280

Deep Security Agent-12.0 update 8

リリース日:2020年4月1日

ビルド番号:12.0.0-967

### 新機能

- Deep Security Agent 不正プログラム対策が、IntelliScanが無効になっていると きにデータタイプに関係なく圧縮ファイルを検索できるようになりました。 (SEG-71425/02971395/DSSEG-5306)
- 強化された不正プログラム対策 file/folder 除外設定には、「(」または「)」などの角カッコが含まれる環境変数のサポートが追加されています。(DSSEG-5260)

- Webレピュテーション、ファイアウォール、侵入防御、およびセキュリティログ 監視を有効にできませんでした。(SEG-71825/SF03021819/DSSEG-5351)
- ルール「1002875: Unix Add/Remove Software」が適用されたリアルタイム変 更監視が有効になっている場合、RPMデータベースはロックされている可能性が あります。(SEG-67275/SF02663756/DSSEG-5308)

- 不正プログラム対策の準備が完了する前にセキュリティ更新プログラムが実行された場合、セキュリティ更新プログラムは失敗しました。(DSSEG-5361)
- セキュリティログ監視を有効にすると、Deep Security Agentがクラッシュしました。(SEG-61106/SEG-42752/DSSEG-5225)
- 一部のリアルタイム変更監視の変更が/varディレクトリで検出されませんでした。(SEG-72584/02982752/DSSEG-5346)

## セキュリティアップデート

本Updateには、セキュリティアップデートが含まれています。脆弱性への対策の詳細 については、 <u>脆弱性対策</u>を参照してください。(DSSEG-3771)

# Deep Security Agent-12.0 update 7

リリース日:2020年2月28日

ビルド番号:12.0.0-911

### 新機能

 検索エンジンのURIパスの長さの制限が増加しました。(SEG-61309/DSSEG-5245)

- Deep Security Agentのリアルタイム不正プログラム対策の検索が、Linuxカーネル5.5で正しく機能していません。(DSSEG-5209)
- Deep Security Agentのリアルタイム不正プログラム対策検索がDebian 10カーネル5.4で正しく機能しませんでした。(DSSEG-5153)
- 表示されたパケットヘッダデータには、冗長ペイロードデータが含まれています。(DSSEG-4762)
- ルール1006540「X-Forwarded-For HTTPヘッダロギングを有効にする」を適用 すると、Deep Securityは侵入防御イベントのX-Forwarded-Forヘッダを正しく 抽出します。ただし、「無効なトラバーサル」などのURL侵入は、ヘッダが解析 される前にHTTP要求文字列で検出されます。侵入防御エンジンが強化され、 ヘッダが解析された後にX-Forwarded-Forヘッダが検索されます。(DSSEG-5156)

- Deep Security Virtual Applianceがオフラインになることがありました。 (DSSEG-5184)
- Deep Security Agent 不正プログラム対策が、不正プログラム対策イベントに無効なコンテナIDのコンテナ情報を取得しようとしました。(SEG-69502/SF02915821/DSSEG-5186)
- SSL処理の欠陥のため、SSL復号化中にメモリがリークしました。(DSSEG-5142)
- Deep Security Agentのリアルタイム不正プログラム対策検索がDebian 10カーネル5.3.0-0.bpo.2-amd64で正しく機能しませんでした。(DSSEG-5135)
- セキュリティログ監視イベント処理により、 Deep Security Agentが異常再起動 しました。(DSSEG-5228)
- 特定のDeep Security Agent Serverで、CPU使用率が100%に達し、アクティブ なアップデートプロセスでパターンマージに失敗しました。(SEG-66210/02711299/DSSEG-5152)

## セキュリティアップデート

本Updateには、セキュリティアップデートが含まれています。脆弱性への対策の詳細 については、<u>脆弱性対策</u>を参照してください。

• SQLiteが3.30.1にアップデートされました。(DSSEG-5103)

## Deep Security Agent-12.0 update 6

リリース日:2020年1月17日

ビルド番号:12.0.0-817

### 新機能

• LinuxでDocker pullコマンドを実行すると、リアルタイムの不正プログラム対策 のパフォーマンスが向上しました。(SF02181241/SEG-54744/DS-38060)

### 解決済みの問題

検索ディレクトリのインクルードリストでルートディレクトリが「/」に設定されていると、不正プログラム対策のオンデマンド検索が正しく機能しませんでした。(SEG-66679/02756807/DSSEG-5052)

- ファイル属性を取得できなかった場合、不正プログラム対策でメモリリークが発生しました。(SEG-67374/DSSEG-5063)
- Deep Security AgentがDeep Security Managerへの応答として無効なJSONオブ ジェクトを送信したことが原因で、Deep Security Managerのログファイルでエ ラーが発生する問題がありました。(SEG-48728/SF01919585/DSSEG-4995)
- ルール1006540「X-Forwarded-For HTTPヘッダロギングを有効にする」を適用 すると、Deep Securityは侵入防御イベントのX-Forwarded-Forヘッダを正しく 抽出します。ただし、「無効なトラバーサル」などのURL侵入は、ヘッダが解析 される前にHTTP要求文字列で検出されます。侵入防御エンジンが強化され、 ヘッダが解析された後にX-Forwarded-Forヘッダが検索されます。(SEG-60728/DSSEG-5094)

Windows

注意: 長期サポートLTSリリースのリリースノートについては、<u>Deep Security</u> <u>Agent - Windows 12.0 Readme</u>を参照してください。

Deep Security Agent - 12.0 update 30

リリース日:2023年5月4日

ビルド番号:12.0.0-2932

### 新機能

 Deep Security Agentのインストールで、オペレーティングシステムがAzureコード署名 (ACS)の要件を満たしているかどうかが確認されるようになりました。詳細については、「<u>Trend Micro Server and Endpoint Protection Agentの</u> Windowsの最小バージョン要件」を参照してください。DSSEG-7813

解決済みの問題

Windows Active Directoryドメインコントローラ上のDeep Security Agentに対して、「UserSet」または「GroupSet」を使用する変更監視ルールを有効にすると、CPUとメモリが過剰に消費されることがありました。Deep Security Agent 12.0.0-2932では、Windows Active Directoryドメインコントローラでこれらの種

類の変更監視ルールがブロックされ、「適用変更監視ルール」イベントが生成されます。SF06082644 / SEG-155804 / DSSEG-7725

 コンポーネントのアップデート中に問題が発生し、エンジンのアップデートが無効になっていても、検索エンジンがアップデートされることがありました。 SF06390800 / SEG-165036 / DSSEG-7802

Deep Security Agent-12.0 update 29

リリース日:2022年10月4日

ビルド番号:12.0.0-2626

### 新機能

• 「Bypass Network Scanner」ルール適用時の侵入防御のパフォーマンスが向上 しました。 SEG-132057 / DSSEG-7621

解決済みの問題

- エージェントのアップグレード中に、「新しく適用されたルールセットによって、再起動時に一部の実行中のプロセスがブロックされます」というメッセージが誤って表示されました。DSSEG-7653
- 一致または正規表現フィールドで変数に「\$」文字を使用すると、セキュリティ セキュリティログ監視エンジンがオフラインになる問題を修正しました。SEG-146965 / SEG-146966 / DSSEG-7665
- IPv4 / IPv6変換用に予約された有効なIPv6アドレスがあると、「無効なIPv6アドレス」エラーが発生しました。 SEG-147969 / DSSEG-7673

### セキュリティアップデート

本Updateには、セキュリティアップデートが含まれています。脆弱性への対策の詳細 については、<u>脆弱性対策</u>を参照してください。CVEの詳細は、「責任ある開示」の慣 行に沿って、影響を受ける全てのリリースに対するパッチが公開された後に開示さ れ、脆弱性対策は特定のセキュリティアップデートでのみ利用可能となる点にご注意 ください。VRTS-7090 / DSSEG-7647

最高のCVSS:4.6

最高の重大度:中

## Deep Security Agent-12.0 update 28

リリース日:2022年7月4日

ビルド番号:12.0.0-2487

セキュリティアップデート

本Updateには、セキュリティアップデートが含まれています。脆弱性への対策の詳細 については、<u>脆弱性対策</u>を参照してください。CVEの詳細は、「責任ある開示」の慣 行に沿って、影響を受ける全てのリリースに対するパッチが公開された後に開示さ れ、脆弱性対策は特定のセキュリティアップデートでのみ利用可能となる点にご注意 ください。VRTS-7385 / DSSEG-7563、VRTS-7647 / DSSEG-7625、VRTS-7633 / DSSEG-7599

最高CVSS:9.8

重大度が最も高い:重大

#### 解決済みの問題

 アプリケーションコントロールは、インベントリ検索が完了するまで、ハッシュ によるプロセスのブロックに失敗しました。

# Deep Security Agent - 12.0 update 27

リリース日:2022年5月26日

ビルド番号:12.0.0-2416

#### セキュリティアップデート

本Updateには、セキュリティアップデートが含まれています。脆弱性への対策の詳細 については、<u>脆弱性対策</u>を参照してください。CVEの詳細は、「責任ある開示」の慣 行に沿って、影響を受ける全てのリリースに対するパッチが公開された後に開示さ れ、脆弱性対策は特定のセキュリティアップデートでのみ利用可能となる点にご注意 ください。VRTS-7130 / DSSEG-7528

CVSS: 7.5

重大度:高

# Deep Security Agent-12.0 update 26

### リリース日:2022年4月28日

ビルド番号:12.0.0-2380

### 解決済みの問題

- 不正プログラム対策を有効にすると、イベントレポートの配信で問題が発生し、 Deep Security Agentで大量のシステムメモリが使用されるようになりました。 SF05247760 / SEG-132286 / DSSEG-7514
- 侵入防御が有効になっていると、パケット転送エラーによって一部のシステム設 定がクラッシュしました。 SEG-136843 / DSSEG-7524

# Deep Security Agent - 12.0 update 25

リリース日:2022年3月8日

ビルド番号:12.0.0-2265

### 新機能

Windows 10 21H2: Deep Security Agent (バージョン12.0-2265 +) がWindows 10 21H2でサポートされるようになりました。

- ドライバが競合しているため、VMwareを実行しているシステムで、手動、予約、およびリアルタイムの不正プログラム対策が機能しませんでした。DSSEG-7397
- パスワードの確認に失敗した場合でも、 Deep Security Agentでポリシーの変更 パラメータが受け入れられることがありました。 SEG-129643 / DSSEG-7431
- 不正プログラム対策ドライバの競合により、Citrix仮想アプリケーションおよび デスクトップアプリケーションがフリーズしました。 SEG-131549 / DSSEG-7495

### 新機能

 Deep Security Agentがアップデートされ、「メンテナンスモード」での実行時のアプリケーションコントロールのパフォーマンスが向上しました。DSSEG-7354

Deep Security Agent - 12.0 update 24

リリース日:2022年1月24日

ビルド番号:12.0.0-2201

このリリースには、一般的な改善が含まれます。

Deep Security Agent - 12.0 update 23

リリース日:2021年11月29日

ビルド番号:12.0.0-2112

解決済みの問題

- Deep Security Managerに接続できない場合、 Deep Security Agentがクラッシュすることがありました。 DSSEG-7305
- Deep Security Agentによって接続の問題、CPU使用率の増加、またはシステム のクラッシュが発生することがありました。 SEG-123885 / SF04973642 / DSSEG-7298

## セキュリティアップデート

本Updateには、セキュリティアップデートが含まれています。脆弱性への対策の詳細 については、<u>脆弱性対策</u>を参照してください。CVEの詳細は、「責任ある開示」の慣 行に沿って、影響を受ける全てのリリースに対するパッチが公開された後に開示さ れ、脆弱性対策は特定のセキュリティアップデートでのみ利用可能となる点にご注意 ください。DSSEG-7255

最高のCVSS:7.8

最高の重大度:高

Deep Security Agent - 12.0 update 22

リリース日:2021年11月1日

ビルド番号:12.0.0-2072

解決済みの問題

- 証明書失効リスト(CRL)が一致しないため、アップグレード中にDeep Security Agentでパッケージ署名エラーが表示されることがありました。 DSSEG-7214
- プラグインバージョンの競合により、Deep Security AgentがRelayからKSP (カーネルサポートパッケージ)ファイルを取得できないことがありました。 DSSEG-7244
- 非アクティブなネットワーク接続のリソースをクリーンナップする際に、問題に よってDeep Security Agentがクラッシュすることがありました。 SEG-113291 / DSSEG-7035
- 不正プログラム対策の検索中にDeep Security Agentサービス(ds\_agent)を停止すると、再起動時にAgentがクラッシュすることがありました。 DSSEG-7228

セキュリティアップデート

本Updateには、セキュリティアップデートが含まれています。脆弱性への対策の詳細 については、<u>脆弱性対策</u>を参照してください。CVEの詳細は、「責任ある開示」の慣行 に沿って、影響を受ける全てのリリースに対するパッチが公開された後に開示され、 脆弱性対策は特定のセキュリティアップデートでのみ利用可能となる点にご注意くだ さい。VRTS-6489 / DSSEG-7237

最高のCVSS:7.8

最高の重大度:高

Deep Security Agent-12.0 update 21

リリース日:2021年9月15日

ビルド番号:12.0.0-1993

- 不正プログラム対策を有効にすると、一部のシステムでDeep Security Agentに よってサードパーティ製ソフトウェアの接続の問題が発生していました。 SF04087024 / SEG-100464 / DSSEG-7069
- ネットワークインタフェースカード (NIC)の接続の問題により、Deep Security Agentが複数の「セキュリティログ監視 エンジン初期化」または「ポリシー送 信」イベントをトリガすることがありました。SF03968169 / SEG-95731 / DSSEG-7039

Deep Security Agent-12.0 update 20

リリース日:2021年8月4日

ビルド番号:12.0.0-1908

プラットフォームのサポートの強化

Windows 10 21H2: Deep Security Agent (バージョン12.0.0-1908 +) で
 Windows 10 21H1がサポートされるようになりました。

解決済みの問題

- SSL接続の確立中に、Deep Security Agentの接続が切断されることがありました。 SEG-107451 / DSSEG-7016
- 古いバージョンのOSを使用しているシステムでは、Deep Security AgentがWeb アプリケーションに接続できないことがありました。 SEG-109652 / DSSEG-6992

### セキュリティアップデート

本Updateには、セキュリティアップデートが含まれています。脆弱性への対策の詳細 については、<u>脆弱性対策</u>を参照してください。CVEの詳細は、「責任ある開示」の慣 行に沿って、影響を受ける全てのリリースに対するパッチが公開された後に開示さ れ、脆弱性対策は特定のセキュリティアップデートでのみ利用可能となる点にご注意 ください。VRTS-6032 / DSSEG-6967

最も高いCVSSスコア: 9.8

最高の重大度:高

Deep Security Agent-12.0 update 19

リリース日:2021年7月6日

ビルド番号:12.0.0-1845

解決済みの問題

 Webレピュテーションを有効にすると、 Deep Security Agentによって一部の サードパーティのソフトウェアで接続の問題が発生しました。 SF04072723 / SEG-97952 / DSSEG-6810

Deep Security Agent-12.0 update 18

リリース日:2021年5月27日

ビルド番号:12.0.0-1789

解決済みの問題

- Deep Security Agentで「ユーザ(作成/削除)」イベントまたは「グループ(追加/削除/アップデート)イベント」イベントが作成されることがありました。
  SEG-96947 / SF04034198 / DSSEG-6837
- ・ 侵入防御 がSSL検査用に設定されていると、 Deep Security Agentがクラッシュ することがありました。 DSSEG-6909
- Deep Security Agentで「Invalid Flag」ファイアウォールイベントが重複して 表示されることがありました。DSSEG-6835
- 不正プログラム対策 モジュールが実行されていた場合、 Deep Security Agentが いくつかの設定でクラッシュしました。 SEG-101968 / SF04225628 / DSSEG-6791

Deep Security Agent - 12.0 update 17

リリース日:2021年4月26日

ビルド番号:12.0.0-1735

## プラットフォームのサポートの強化

• Windows 10 20H2

### 新機能

 Deep Security Agentが最新のWindowsクロスサインオプションを使用するよう にアップデートされました。 DSSEG-6820

## 解決済みの問題

- アップグレード失効リスト(CRL)が一致していないため、Deep Security Agentでパッケージシグネチャエラーが発生することがありました。DSSEG-6826
- アプリケーションコントロールは、特定の種類のドライブ上のファイルに対して 適切なソフトウェアインベントリを追加しないことがあります。 SEG-103667 / SF04227412 / DSSEG-6756
- Deep Security Agentは、1つの侵入防御イベントの重複を報告することがあります。 SEG-93125 / SF03595899 / DSSEG-6723
- Deep Security Agentでは、通常、これらのイベントを発生させる条件は存在しませんでしたが、複数の「レコード層メッセージ(未処理)」侵入防御イベントが発生することがありました。「Record Layer Message (not ready)」イベントは通常、セッションの初期化前にSSLステートエンジンでSSLレコードが検出されたことを示します。SEG-101697 / SF04203096 / DSSEG-6739

# Deep Security Agent - 12.0 update 16

リリース日:2021年3月22日

ビルド番号: 12.0.0-1655

### 新機能

Deep Security Agentがアップデートされ、アプリケーションコントロールのインベントリ検索のパフォーマンスが向上しました。 SEG-78295/03234667 / DSSEG-6303

- リアルタイムの変更監視は、ユーザによって指定された正確なディレクトリに一致しない場合がありますが、ベースディレクトリで開始されたすべてのパスに一致することがあります。 SEG-97758 / SF04046718 / DSSEG-6636
- アプリケーションコントロールがロックダウンモードの場合、場合によっては適切なソフトウェアインベントリを構築できませんでした。 SEG-94173 / SF03946250 / DSSEG-6503
- 侵入防御をパッシブモードで実行していると、 Deep Security Agentがクラッシュすることがありました。 DSSEG-6385
- アプリケーションコントロールは、".install4j" ディレクトリ内のファイルをイン ベントリに追加できないため、一部のアプリケーションのインストールを妨げて いました。 SEG-100706 / SF04166919 / DSSEG-6674
- ・ 挙動監視の除外が正しく機能しない場合があります。 SEG-89899 / SF03775351
  / DSSEG-6485
- アプリケーションコントロールは、認識されたソフトウェアインベントリにファ イル拡張子「.ksh」を持つスクリプトを含めていないため、許可されたときにそ れらのスクリプトがブロックされていました。SEG-100706 / SF04166919 / DSSEG-6658

### セキュリティアップデート

本Updateには、セキュリティアップデートが含まれています。脆弱性への対策の詳細 については、<u>脆弱性対策</u>を参照してください。 CVEの詳細は、「責任ある開示」の慣 行に沿って、影響を受ける全てのリリースに対するパッチが公開された後に開示さ れ、脆弱性対策は特定のセキュリティアップデートでのみ利用可能となる点にご注意 ください。 DSSEG-6440

最も高いCVSSスコア:5.3

最高の重大度:中

Deep Security Agent - 12.0アップデート15

リリース日:2021年1月28日

ビルド番号:12.0.0-1546

- 場合によっては、AWSインスタンスで大量のメモリが消費されていました。
  SEG-86654 / SF03616828 / DSSEG-6405
- SSLインスペクションが有効になっていると、SSL接続が確立されないことがあ ります。 DSSEG-6407

# Deep Security エージェント-12.0 update 14

- リリース日:2020年11月12日
- ビルド番号:12.0.0-1436
- このリリースのWindows Deep Security Agentには変更がありません。

# Deep Security Agent-12.0 update 13

- リリース日:2020年10月1日
- ビルド番号:12.0.0-1373

### 新機能

- Deep Securityは、ソフトウェア・ファイルが署名時以降に変更されていないことを確実にするためのDeep Securityエージェントの署名を検証します。DSSEG-5935
- 変更監視Deep Security Managerの 検索完了時刻が秒単位で1000単位の区切り 文字で表示されるようにアップデートしました。SEG-83194 / SF03429936 / DSSEG-6029

- Deep Security AgentがWindows Server上のDockerエンジンのバージョンを検 出できなかったため、予期せずクラッシュしました。DSSEG-6075
- Deep Security Notifierは、Windowsのアクションセンターで[ウイルス対策]のス テータスをオン/オフにしていたため、CPU使用率が高くなりました。SEG-73189 / SF03037857 / DSSEG-6004

- Deep Security Agentが、[Scan for Integrity]検索の実行中にクラッシュすること がありました。SEG-82795/03462751 / DSSEG-6008
- 作成および実行された実行可能ファイルは、アプリケーションコントロールに よってブロックされていました。/ DSSEG-6173
- HTTPヘッダの「X-Forwarded-For」タグに複数のIPアドレスがある場合、その うちの最初のIPアドレスが取得されます。/ DSSEG-6183
- 「Out of Connection」 ファイアウォール イベントは、ネットワークエンジンが 「タップモード」に設定されたときに発生しました。SEG-87155 / SF03644367 / DSSEG-6270
- 一部の 侵入防御 イベントにXFFヘッダが含まれていませんでした。SEG-81986/03419140 / DSSEG-5936

Deep Security Agent-12.0 update 12

リリース日:2020年8月19日

ビルド番号:12.0.1278

プラットフォームのサポート強化

- Windows 10 20H1 v2004 (64 & 86)
- Windows Server Core 20H1 v2004

### 新機能

 パケットデータをDeep Security Managerに送信しないように選択するには、管理>エージェント>データプライバシーに進み、いいえを選択します。。 SF03237033 / DSSEG-6017

注意: この機能強化には、 Deep Security Manager FR 2019-10-23以降が必要です。

### 解決済みの問題

アプリケーションコントロールによって、許可されているはずのアプリケーションが、信頼済みアップデータによって作成されたときにブロックされることがありました。SEG-77446/03206632 / DSSEG-5840

- エージェントの自己保護がDeep Security通知機能SEG-76015 / SF03168155 / DSSEG-5920を保護していません
- Deep Security Agentが無効化されると、不正プログラム対策モジュールの言語 が英語に切り替わりました。Deep Securityエージェントが日本語で再アクティ ベートされた場合、不正プログラム対策コンポーネントのアップデートが失敗す ることがありました。SEG-79963/03184072 / DSSEG-5811
- 新しいパケットを含む再送信パケットが送信されると、「サポートされていない SSLバージョン」の侵入防御イベントが生成されることがありました。/ DSSEG-5879
- セキュリティログ監視データベース破損の問題が発生した場合、Deep Security Managerのセキュリティログ監視のステータスには影響しませんでした。SEG-77081/02984526 / DSSEG-5726
- Deep Security Agentがセキュリティアップデートで例外を受信したため、Deep Security Managerによってセキュリティアップデートのタイムアウトが報告され ました。SEG-82072/03273761 / DSSEG-5953
- 「Served アプリケーションコントロールルールセットをリレーから」が有効に なっている場合、不要なリレーエラーイベントが発生しました。/ DSSEG-5988
- Kerberosキャッシュファイルが削除されて再追加されたときに、「ユーザが追加 しました」および「ユーザが削除しました」変更監視イベントが多数発生しまし た。SEG-80629/03402557 / DSSEG-5981

## セキュリティアップデート

本Updateには、セキュリティアップデートが含まれています。脆弱性への対策の詳細 については、<u>脆弱性対策</u>を参照してください。 CVEの詳細は、「責任ある開示」の慣 行に沿って、影響を受ける全てのリリースに対するパッチが公開された後に開示さ れ、脆弱性対策は特定のセキュリティアップデートでのみ利用可能となる点にご注意 ください。

CVSSスコア:7.8

重大度:高

- curl 7.67.0にアップデートされました。
- openssl-1.0.2tにアップデートされました。

# Deep Security Agent-12.0 update 11

リリース日:2020年7月9日

ビルド番号:12.0.1186

新機能

- アプリケーションコントロールには、拡張子「.cron」を持つスクリプトファイ ルが含まれています。SEG-76680 / SF03240341 / DSSEG-5685
- リアルタイム変更監視は、ベースディレクトリで指定されたディレクトリと明示的に一致します。以前は、ベースディレクトリで開始されたすべてのパスに一致していました.SEG-79112/03301290 / DSSEG-5767

解決済みの問題

• 変更監視が有効な場合、ファイルの所有者が存在しないユーザに誤って変更されています。DSSEG-5731

セキュリティアップデート

本Updateには、セキュリティアップデートが含まれています。脆弱性への対策の詳細 については、<u>脆弱性対策</u>を参照してください。 CVEの詳細は、「責任ある開示」の慣 行に沿って、影響を受ける全てのリリースに対するパッチが公開された後に開示さ れ、脆弱性対策は特定のセキュリティアップデートでのみ利用可能となる点にご注意 ください。

• Nginxが1.18.0にアップデートされました。

SEG-78524 / SF03321021 / DSSEG-5749

Deep Security Agent-12.0 update 10

リリース日:2020年5月28日

ビルド番号:12.0.1090

### 新機能

管理と品質の向上

インスタンスメタデータサービスバージョン2(IMDSv2)のサポート:IMDSv2は、 Deep Security Manager 12.0アップデート10でサポートされます。詳細については、 「"Deep Security AgentはAmazonインスタンスメタデータサービスをどのように使 用しますか" on page 1534 」を参照してください。DSSEG-5422

### 新機能

 Account Domain Authenticationの環境を改善し続けました。SEG-73480 / SF02989282 / DSSEG-5661

解決済みの問題

- リアルタイムの不正プログラム対策検索で検出の問題が発生しました。SEG-72928 / SF03050515 / DSSEG-5362
- 不正プログラム対策が有効になっていると、 エージェントコンピュータがクラッシュすることがありました。SEG-75451 / SF03174016 / DSSEG-5602
- 状況によっては、アプリケーションコントロールによってエージェントがオフラ インになって再起動してしまいました。SEG-74143 / SF03119820 / DSSEG-5524
- リアルタイムの不正プログラム対策の検索後、システムが応答しなくなることが ありました。SEG-76430 / SF02537903 / DSSEG-5629

# Deep Security Agent-12.0 update 9

リリース日:2020年5月4日

ビルド番号:12.0.1026

解決済みの問題

 侵入防御が有効になっていて、同じ位置でペイロードが異なるIPフラグメンテーションパケットが受信された場合、エンジンはペイロードを組み立てるために以前のパケットではなく、後のパケットを使用することを選択しました。この場合、ペイロードの整合性チェックにより、この接続のパケットが破棄されます。 SEG-70386 / DSSEG-5428
不正プログラム対策ドライバによって、RDPプロセスが停止することがありました。

注意:最新のOSを使用している場合(Windows7より新しいバージョン、たと えば),の場合は、不正プログラム対策ドライバを適用した後にシステムを再起 動してください)。

SF03060355 / SEG-72751 / DSSEG-5391

- アプリケーションコントロールと不正プログラム対策が有効になっていると、ア プリケーションコントロールがオフラインで表示されることがありました同時 に。DSSEG-5383 / SEG-72885
- [Actions]タブのアプリケーションコントロールに、承認または拒否のために保留中のソフトウェア変更があるコンピュータが表示されました。ただし、コンピュータの詳細ウィンドウが開いたときにイベントが報告されませんでした。 SEG-74084 / SF03106203 / DSSEG-5449
- アプリケーションコントロールと不正プログラム対策が有効になっていると、ア プリケーションコントロールがオフラインで表示されることがありました同時 に。SEG-72885/03036072 / DSSEG-5383
- Deep Security Virtual Applianceの不正プログラム対策エンジンは、Censusサーバの応答の署名者フィールドが空の場合にオフラインになりました。SEG-73047 / SF03065452 / DSSEG-5447
- 不正プログラム対策ドライバによって、RDPプロセスが停止することがありました。

注意: 注意:最新のOS(Windows 7より新しいバージョン、たとえば), )を使 用している場合は、不正プログラム対策ドライバが適用された後にシステムを 再起動してください。

SEG-72751 / SF03060355 / DSSEG-5391

セキュリティアップデート

本Updateには、セキュリティアップデートが含まれています。脆弱性への対策の詳細 については、 <u>脆弱性対策</u>を参照してください。DSSEG-5280

Deep Security Agent-12.0 update 8

リリース日:2020年4月1日

ビルド番号:12.0.0-967

新機能

- Deep Security Agent 不正プログラム対策が、IntelliScanが無効になっていると きにデータタイプに関係なく圧縮ファイルを検索できるようになりました。 (SEG-71425/02971395/DSSEG-5306)
- 強化された不正プログラム対策 file/folder 除外設定には、「(」または「)」などの角カッコが含まれる環境変数のサポートが追加されています。(DSSEG-5260)

- Webレピュテーション、ファイアウォール、侵入防御、およびセキュリティログ 監視を有効にできませんでした。(SEG-71825/SF03021819/DSSEG-5351)
- ルール「1002875: Unix Add/Remove Software」が適用されたリアルタイム変 更監視が有効になっている場合、RPMデータベースはロックされている可能性が あります。(SEG-67275/SF02663756/DSSEG-5308)
- 不正プログラム対策の準備が完了する前にセキュリティ更新プログラムが実行された場合、セキュリティ更新プログラムは失敗しました。(DSSEG-5361)
- セキュリティログ監視を有効にすると、Deep Security Agentがクラッシュしました。(SEG-61106/SEG-42752/DSSEG-5225)
- 一部のリアルタイム変更監視の変更が/varディレクトリで検出されませんでした。(SEG-72584/02982752/DSSEG-5346)
- 不正プログラム対策の挙動監視機能により、誤検出が発生することがありました。(SEG-61282/SF02431397/DSSEG-4997)
- Deep Security Agentが予期せず再起動しました。これは、セキュリティログ監視がSQLiteデータベースにアクセスしていたためです。(SEG-71302/02970735/DSSEG-5309)
- Windowsインストーラのeulaファイルの上部に空白行があります。(DSSEG-5348)
- 不正プログラム対策により、メモリリークが発生することがありました。 (DSSEG-5323)

## セキュリティアップデート

本Updateには、セキュリティアップデートが含まれています。脆弱性への対策の詳細 については、 <u>脆弱性対策</u>を参照してください。(DSSEG-3771)

Deep Security Agent-12.0 update 7

リリース日:2020年2月28日

ビルド番号:12.0.0-911

新機能

 検索エンジンのURIパスの長さの制限が増加しました。(SEG-61309/DSSEG-5245)

- アプリケーションコントロールが有効な場合に、分散ファイルシステムの複製が 原因で大量のソフトウェア変更が発生する問題がありました。(SEG-60169/DSSEG-5031)
- 表示されたパケットヘッダデータには、冗長ペイロードデータが含まれています。(DSSEG-4762)
- Using Octupus Deploy with アプリケーションコントロールの結果、Powershell の実行エラーが発生しました。(SEG-67037/02655196/DSSEG-5084)
- Deep Security Agent 不正プログラム対策が、不正プログラム対策イベントに無効なコンテナIDのコンテナ情報を取得しようとしました。(SEG-69502/SF02915821/DSSEG-5186)
- セキュリティログ監視イベント処理により、 Deep Security Agentが異常再起動 しました。(DSSEG-5228)
- 特定のDeep Security Agent Serverで、CPU使用率が100%に達し、アクティブ なアップデートプロセスでパターンマージに失敗しました。(SEG-66210/02711299/DSSEG-5152)
- アプリケーションコントロールが有効な場合に、分散ファイルシステムの複製が 原因で大量のソフトウェア変更が発生する問題がありました。(SEG-60169/DSSEG-5031)

セキュリティアップデート

本Updateには、セキュリティアップデートが含まれています。脆弱性への対策の詳細 については、 <u>脆弱性対策</u>を参照してください。

• SQLiteが3.30.1にアップデートされました。(DSSEG-5103)

Deep Security Agent-12.0 update 6

リリース日:2020年1月17日

ビルド番号:12.0.0-817

解決済みの問題

- Windows Server 2019 19H2 1909およびWindows 10 19H2 1909のプラット フォームが追加されました。(DSSEG-4782)
- Deep Security AgentがDeep Security Managerへの応答として無効なJSONオブ ジェクトを送信したことが原因で、Deep Security Managerのログファイルでエ ラーが発生する問題がありました。(SEG-48728/SF01919585/DSSEG-4995)
- 変更監視では、リアルタイムで検索されたファイルでロシア文字が正しく処理されませんでした。(SEG-64071/SF02608976/DSSEG-4983)
- ルール1006540「X-Forwarded-For HTTPヘッダロギングを有効にする」を適用 すると、Deep Securityは侵入防御イベントのX-Forwarded-Forヘッダを正しく 抽出します。ただし、「無効なトラバーサル」などのURL侵入は、ヘッダが解析 される前にHTTP要求文字列で検出されます。侵入防御エンジンが強化され、 ヘッダが解析された後にX-Forwarded-Forヘッダが検索されます。(SEG-60728/DSSEG-5094)

UNIX

注意: 長期サポートLTSリリースのリリースノートについては、<u>Deep Security</u> <u>Agent - Unix 12.0 Readme</u>を参照してください。 Deep Security Agent - 12.0 update 30

リリース日:2023年5月4日

ビルド番号:12.0.0-2932

解決済みの問題

 コンポーネントのアップデート中に問題が発生し、エンジンのアップデートが無効になっていても、検索エンジンがアップデートされることがありました。 SF06390800 / SEG-165036 / DSSEG-7802

Deep Security Agent-12.0 update 29

リリース日:2022年10月4日

ビルド番号:12.0.0-2626

#### 新機能

• 「Bypass Network Scanner」ルール適用時の侵入防御のパフォーマンスが向上 しました。 SEG-132057 / DSSEG-7621

解決済みの問題

- エージェントのアップグレード中に、「新しく適用されたルールセットによって、再起動時に一部の実行中のプロセスがブロックされます」というメッセージが誤って表示されました。DSSEG-7653
- 一致または正規表現フィールドで変数に「\$」文字を使用すると、セキュリティ セキュリティログ監視エンジンがオフラインになる問題を修正しました。SEG-146965 / SEG-146966 / DSSEG-7665
- IPv4 / IPv6変換用に予約された有効なIPv6アドレスがあると、「無効なIPv6アドレス」エラーが発生しました。 SEG-147969 / DSSEG-7673

セキュリティアップデート

本Updateには、セキュリティアップデートが含まれています。脆弱性への対策の詳細 については、 <u>脆弱性対策</u>を参照してください。CVEの詳細は、「責任ある開示」の慣 行に沿って、影響を受ける全てのリリースに対するパッチが公開された後に開示さ れ、脆弱性対策は特定のセキュリティアップデートでのみ利用可能となる点にご注意 ください。 VRTS-7090 / DSSEG-7647

最高のCVSS:4.6

最高の重大度:中

Deep Security Agent-12.0 update 28

リリース日:2022年7月4日

AIXビルド番号:12.0.0-2504 Solarisビルド番号:12.0.0-2487

セキュリティアップデート

本Updateには、セキュリティアップデートが含まれています。脆弱性への対策の詳細 については、<u>脆弱性対策</u>を参照してください。CVEの詳細は、「責任ある開示」の慣 行に沿って、影響を受ける全てのリリースに対するパッチが公開された後に開示さ れ、脆弱性対策は特定のセキュリティアップデートでのみ利用可能となる点にご注意 ください。VRTS-7385 / DSSEG-7563、VRTS-7647 / DSSEG-7625、VRTS-7633 / DSSEG-7599

最高CVSS:9.8

重大度が最も高い:重大

Deep Security Agent - 12.0 update 27

リリース日:2022年5月26日

ビルド番号:12.0.0-2416

セキュリティアップデート

本Updateには、セキュリティアップデートが含まれています。脆弱性への対策の詳細 については、<u>脆弱性対策</u>を参照してください。CVEの詳細は、「責任ある開示」の慣 行に沿って、影響を受ける全てのリリースに対するパッチが公開された後に開示さ れ、脆弱性対策は特定のセキュリティアップデートでのみ利用可能となる点にご注意 ください。VRTS-7130 / DSSEG-7528

CVSS: 7.5

重大度:高

Deep Security Agent-12.0 update 26

リリース日:2022年4月28日

ビルド番号:12.0.0-2380

#### 解決済みの問題

- 不正プログラム対策を有効にすると、イベントレポートの配信で問題が発生し、 Deep Security Agentで大量のシステムメモリが使用されるようになりました。 SF05247760 / SEG-132286 / DSSEG-7514
- 侵入防御が有効になっていると、パケット転送エラーによって一部のシステム設定がクラッシュしました。 SEG-136843 / DSSEG-7524

Deep Security Agent - 12.0 update 25

リリース日:2022年3月8日

ビルド番号:12.0.0-2265

解決済みの問題

セキュリティログ監視は、1桁の日付形式を含むシステムログを解析できませんでした。SF04562942 / SEG-115435 / DSSEG-7476

新機能

 Deep Security Agentがアップデートされ、「メンテナンスモード」での実行時のアプリケーションコントロールのパフォーマンスが向上しました。DSSEG-7354

Deep Security Agent - 12.0 update 24

リリース日:2022年1月24日

ビルド番号:12.0.0-2201

このリリースには、一般的な改善が含まれます。

Deep Security Agent - 12.0 update 23

リリース日:2021年11月29日

ビルド番号:12.0.0-2112

解決済みの問題

- Deep Security Managerに接続できない場合、 Deep Security Agentがクラッシュすることがありました。 DSSEG-7305
- Deep Security Agentによって接続の問題、CPU使用率の増加、またはシステム のクラッシュが発生することがありました。 SEG-123885 / SF04973642 / DSSEG-7298

Deep Security Agent - 12.0 update 22

リリース日:2021年11月1日

ビルド番号:12.0.0-2072

解決済みの問題

- 証明書失効リスト(CRL)が一致しないため、アップグレード中にDeep Security Agentでパッケージ署名エラーが表示されることがありました。 DSSEG-7214
- 非アクティブなネットワーク接続のリソースをクリーンナップする際に、問題に よってDeep Security Agentがクラッシュすることがありました。 SEG-113291 / DSSEG-7035
- 不正プログラム対策の検索中にDeep Security Agentサービス(ds\_agent)を停止すると、再起動時にAgentがクラッシュすることがありました。DSSEG-7228

セキュリティアップデート

本Updateには、セキュリティアップデートが含まれています。脆弱性への対策の詳細 については、<u>脆弱性対策</u>を参照してください。CVEの詳細は、「責任ある開示」の慣行 に沿って、影響を受ける全てのリリースに対するパッチが公開された後に開示され、 脆弱性対策は特定のセキュリティアップデートでのみ利用可能となる点にご注意くだ さい。VRTS-6489 / DSSEG-7237 最高のCVSS:7.8

最高の重大度:高

Deep Security Agent-12.0 update 21

リリース日:2021年9月15日

ビルド番号:12.0.0-1993

解決済みの問題

- ネットワークインタフェースカード (NIC)の接続の問題により、Deep Security Agentが複数の「セキュリティログ監視 エンジン初期化」または「ポリシー送 信」イベントをトリガすることがありました。SF03968169 / SEG-95731 / DSSEG-7039
- 変更監視を有効にすると、Deep Security Agentで、実際には作成または削除されていないユーザおよびグループの作成イベントと削除イベントが生成されることがありました。SEG-100159 / SF04158229 / DSSEG-6806
- 変更監視を有効にすると、一部のシステムでDeep Security Managerの認証サー バのCPU使用率が高くなりました。 SEG-110088 / 04488319 / DSSEG-7072

# Deep Security Agent-12.0 update 20

リリース日:2021年8月4日

ビルド番号:12.0.0-1908

- 変更監視を有効にすると、Deep Security Agentで、実際には作成または削除されていないユーザおよびグループの作成イベントと削除イベントが生成されることがありました。SF04158229 / SEG-100159 / DSSEG-7015
- SSL接続の確立中に、Deep Security Agentの接続が切断されることがありました。 SEG-107451 / DSSEG-7016
- 古いバージョンのOSを使用しているシステムでは、Deep Security AgentがWeb アプリケーションに接続できないことがありました。 SEG-109652 / DSSEG-6992

#### セキュリティアップデート

本Updateには、セキュリティアップデートが含まれています。脆弱性への対策の詳細 については、<u>脆弱性対策</u>を参照してください。CVEの詳細は、「責任ある開示」の慣 行に沿って、影響を受ける全てのリリースに対するパッチが公開された後に開示さ れ、脆弱性対策は特定のセキュリティアップデートでのみ利用可能となる点にご注意 ください。VRTS-6032 / DSSEG-6967

最も高いCVSSスコア:9.8

最高の重大度:高

## Deep Security Agent-12.0 update 19

リリース日:2021年7月6日

ビルド番号:12.0.0-1845

#### 解決済みの問題

 Webレピュテーションを有効にすると、 Deep Security Agentによって一部の サードパーティのソフトウェアで接続の問題が発生しました。 SF04072723 / SEG-97952 / DSSEG-6810

## Deep Security Agent-12.0 update 18

リリース日:2021年5月27日

ビルド番号:12.0.0-1789

拡張機能

- Entrust Root Certificate Authority (G2) 証明書のサポートを追加するために、 Deep Security Agent (バージョン12.0.0-1789 +) がアップデートされました。 G2以外のセキュリティ証明書の有効期限は2022/07/09です。その後は、バー ジョン12.0.0-1789以降にアップグレードされたエージェントのみが最新の不正 プログラム対策スマートスキャン保護を使用します。DSSEG-6904
- Deep Security Agentがアップデートされ、AIX用のネットワークドライバのデ ビューログが出力されるようになりました。 DSSEG-6896

#### 解決済みの問題

- Deep Security Agent for AIX 6.1でソフトウェアのアップデートが12.0から20.0 に失敗することがありました。 DSSEG-6805
- 侵入防御 がSSL検査用に設定されていると、 Deep Security Agentがクラッシュ することがありました。 DSSEG-6909

Deep Security Agent - 12.0 update 17

リリース日:2021年4月26日

ビルド番号:12.0.0-1735

解決済みの問題

- アップグレード失効リスト(CRL)が一致していないため、Deep Security Agentでパッケージシグネチャエラーが発生することがありました。DSSEG-6826
- アプリケーションコントロールは、特定の種類のドライブ上のファイルに対して 適切なソフトウェアインベントリを追加しないことがあります。 SEG-103667 / SF04227412 / DSSEG-6756
- Deep Security Agentでは、通常、これらのイベントを発生させる条件は存在しませんでしたが、複数の「レコード層メッセージ(未処理)」侵入防御イベントが発生することがありました。「Record Layer Message (not ready)」イベントは通常、セッションの初期化前にSSLステートエンジンでSSLレコードが検出されたことを示します。SEG-101697 / SF04203096 / DSSEG-6739

# Deep Security Agent - 12.0 update 16

リリース日:2021年3月22日

ビルド番号: 12.0.0-1655

#### 新機能

Deep Security Agentがアップデートされ、アプリケーションコントロールのインベントリ検索のパフォーマンスが向上しました。 SEG-78295/03234667 / DSSEG-6303

解決済みの問題

- リアルタイムの変更監視は、ユーザによって指定された正確なディレクトリに一致しない場合がありますが、ベースディレクトリで開始されたすべてのパスに一致することがあります。 SEG-97758 / SF04046718 / DSSEG-6636
- アプリケーションコントロールがロックダウンモードの場合、場合によっては適切なソフトウェアインベントリを構築できませんでした。 SEG-94173 / SF03946250 / DSSEG-6503
- アプリケーションコントロールは、認識されたソフトウェアインベントリにファ イル拡張子「.ksh」を持つスクリプトを含めていないため、許可されたときにそ れらのスクリプトがブロックされていました。SEG-100706 / SF04166919 / DSSEG-6658

#### セキュリティアップデート

本Updateには、セキュリティアップデートが含まれています。脆弱性への対策の詳細 については、<u>脆弱性対策</u>を参照してください。 CVEの詳細は、「責任ある開示」の慣 行に沿って、影響を受ける全てのリリースに対するパッチが公開された後に開示さ れ、脆弱性対策は特定のセキュリティアップデートでのみ利用可能となる点にご注意 ください。 DSSEG-6440

最も高いCVSSスコア:5.3

最高の重大度:中

Deep Security Agent - 12.0アップデート15

リリース日:2021年1月28日

ビルド番号:12.0.0-1546

解決済みの問題

場合によっては、AWSインスタンスで大量のメモリが消費されていました。
 SEG-86654 / SF03616828 / DSSEG-6405

#### セキュリティアップデート

本Updateには、セキュリティアップデートが含まれています。脆弱性への対策の詳細 については、<u>脆弱性対策</u>を参照してください。 CVEの詳細は、「責任ある開示」の慣 行に沿って、影響を受ける全てのリリースに対するパッチが公開された後に開示さ れ、脆弱性対策は特定のセキュリティアップデートでのみ利用可能となる点にご注意 ください。

Deep Security エージェント-12.0 update 14

リリース日:2020年11月12日

ビルド番号:12.0.0-1436

解決済みの問題

• Solarisサーバでカーネルパニックが発生することがありました。DSSEG-4698

Deep Security Agent-12.0 update 13

リリース日:2020年10月1日

ビルド番号:12.0.0-1373

新機能

- Deep Securityは、ソフトウェア・ファイルが署名時以降に変更されていないことを確実にするためのDeep Securityエージェントの署名を検証します。DSSEG-5935
- 変更監視Deep Security Managerの 検索完了時刻が秒単位で1000単位の区切り 文字で表示されるようにアップデートしました。SEG-83194 / SF03429936 / DSSEG-6029
- HTTPヘッダの「X-Forwarded-For」タグに複数のIPアドレスがある場合、その うちの最初のIPアドレスが取得されます。DSSEG-6183

解決済みの問題

- Deep Security Agentが、[Scan for Integrity]検索の実行中にクラッシュすること がありました。SEG-82795/03462751 / DSSEG-6008
- 作成および実行された実行可能ファイルは、 アプリケーションコントロール に よってブロックされていました。DSSEG-6173
- Deep Security AgentをSolarisで使用する場合に、変更監視モジュールのポート 検索機能が動作しない問題がありました。この問題は、指定されたポートを開く ためのユーザID情報へのアクセス権限がAgentになく、リスニングポートの情報 を保存できないことに起因して発生していました。本Updateの適用後は、 Solaris Agentのポート検索機能が変更され、useridの「n/a」文字列が保存され るようになり、この問題が修正されます。これにより残りのポート情報を保存し て、ポート検索機能で使用できるようになります。ただし、ユーザIDに基づく検 索除外/対象については、この情報を使用できないため正常に機能しません。 DSSEG-6151
- 「Out of Connection」ファイアウォールイベントは、ネットワークエンジンが「タップモード」に設定されたときに発生しました。SEG-87155 / SF03644367 / DSSEG-6270
- 一部の 侵入防御 イベントにXFFヘッダが含まれていませんでした。SEG-81986/03419140 / DSSEG-5936

Deep Security Agent-12.0 update 12

リリース日:2020年8月19日

ビルド番号:12.0.1278

拡張機能

 パケットデータをDeep Security Managerに送信しないように選択するには、管理>エージェント>データプライバシーに進み、いいえを選択します。。 SF03237033 / DSSEG-6017

注意: この機能強化には、 Deep Security Manager FR 2019-10-23以降が必要です。

#### 解決された問題

- アプリケーションコントロールによって、許可されているはずのアプリケーションが、信頼済みアップデータによって作成されたときにブロックされることがありました。SEG-77446/03206632 / DSSEG-5840
- エージェントの自己保護でDeep Security Notifierを保護できませんでした。 SEG-76015 / SF03168155 / DSSEG-5920
- Deep Security Agentが無効化されると、不正プログラム対策モジュールの言語 が英語に切り替わりました。Deep Security Agentが日本語で再アクティベート されると、不正プログラム対策コンポーネントのアップデートが失敗することが ありました。SEG-79963/03184072 / DSSEG-5811
- Deep Security Agentがセキュリティアップデートで例外を受信したため、Deep Security Managerによってセキュリティアップデートのタイムアウトが報告され ました。SEG-82072/03273761 / DSSEG-5953
- setuid/setgid 形式のため、Deep Security Agentで偽のファイル変更イベントが 検出されました。また、/usr/bin では、ファイルの作成日時の変更によってアッ プグレード時にファイル属性の変更が不正に発生しています。/ DSSEG-5928
- 「Served アプリケーションコントロールルールセットをリレーから」が有効に なっている場合、不要なリレーエラーイベントが発生しました。/ DSSEG-5988
- Deep Security Agentがインストールされ、不正プログラム対策に対してデバッ グログが有効になっているSolaris 10サーバでは、Deep Security Agentのプロセ スで異常な再起動が発生することがありました。SEG-80989 / SF03420394 / DSSEG-5880
- Kerberosキャッシュファイルが削除されて再追加されたときに、「ユーザが追加 しました」および「ユーザが削除しました」変更監視イベントが多数発生しまし た。SEG-80629/03402557 / DSSEG-5981

セキュリティアップデート

本Updateには、セキュリティアップデートが含まれています。脆弱性への対策の詳細 については、<u>脆弱性対策</u>を参照してください。CVEの詳細は、「責任ある開示」の慣 行に沿って、影響を受ける全てのリリースに対するパッチが公開された後に開示さ れ、脆弱性対策は特定のセキュリティアップデートでのみ利用可能となる点にご注意 ください。

CVSSスコア:7.8

#### 重大度:高

- curl 7.67.0にアップデートされました。
- openssl-1.0.2tにアップデートされました。

# Deep Security Agent-12.0 update 11

リリース日:2020年7月9日

ビルド番号:12.0.1186

#### 拡張機能

- アプリケーションコントロールには、拡張子「.cron」を持つスクリプトファイ ルが含まれています。SEG-76680 / SF03240341 / DSSEG-5685
- 変更監視では、LinuxおよびUnixプラットフォームの「setuid」属性と 「setgid」属性に対する変更が検出されます。SEG-78797 / DSSEG-5732

# Deep Security Agent-12.0 update 10

リリース日:2020年5月28日

ビルド番号:12.0.1090

## 新機能

#### 管理と品質の向上

インスタンスメタデータサービスバージョン2(IMDSv2)のサポート:IMDSv2は、 Deep Security Manager 12.0アップデート10でサポートされます。詳細については、 「"Deep Security AgentはAmazonインスタンスメタデータサービスをどのように使 用しますか" on page 1534 」を参照してください。DSSEG-5422

## 拡張機能

 Account Domain Authenticationの環境を改善し続けました。SEG-73480 / SF02989282 / DSSEG-5661 解決された問題

- リアルタイムの不正プログラム対策検索で検出の問題が発生しました。SEG-72928 / SF03050515 / DSSEG-5362
- 状況によっては、アプリケーションコントロールによってエージェントがオフラ インになって再起動してしまいました。SEG-74143 / SF03119820 / DSSEG-5524
- リアルタイムの不正プログラム対策の検索後、システムが応答しなくなることが ありました。SEG-76430 / SF02537903 / DSSEG-5629

Deep Security Agent-12.0 update 9

リリース日:2020年5月4日

ビルド番号:12.0.1026

#### 解決済みの問題

- ワイルドカードを使用した不正プログラム対策ディレクトリの除外が、サブディレクトリと正しく一致しませんでした。SF03131855 / SEG-74892 / DSSEG-5543
- 特定のライブラリのリンクが正しくないと、 Deep Security Agentが不安定になる可能性があります。SEG-72958/03071960 / DSSEG-5382
- [Actions]タブのアプリケーションコントロールに、承認または拒否のために保留 中のソフトウェア変更があるコンピュータが表示されました。ただし、コン ピュータの詳細ウィンドウが開いたときにイベントが報告されませんでした。 SEG-74084 / SF03106203 / DSSEG-5449
- Deep Security Virtual Applianceの不正プログラム対策エンジンは、Censusサーバの応答の署名者フィールドが空の場合にオフラインになりました。SEG-73047 / SF03065452 / DSSEG-5447

Deep Security Agent-12.0 update 8

リリース日:2020年4月1日

#### 新機能

- Deep Security Agent 不正プログラム対策が、IntelliScanが無効になっていると きにデータタイプに関係なく圧縮ファイルを検索できるようになりました。 (SEG-71425/02971395/DSSEG-5306)
- 強化された不正プログラム対策 file/folder 除外設定には、「(」または「)」などの角カッコが含まれる環境変数のサポートが追加されています。(DSSEG-5260)

#### 解決された問題

- Webレピュテーション、ファイアウォール、侵入防御、およびセキュリティログ 監視を有効にできませんでした。(SEG-71825/SF03021819/DSSEG-5351)
- ルール「1002875: Unix Add/Remove Software」が適用されたリアルタイム変 更監視が有効になっている場合、RPMデータベースはロックされている可能性が あります。(SEG-67275/SF02663756/DSSEG-5308)
- 不正プログラム対策の準備が完了する前にセキュリティ更新プログラムが実行された場合、セキュリティ更新プログラムは失敗しました。(DSSEG-5361)
- セキュリティログ監視を有効にすると、Deep Security Agentがクラッシュしました。(SEG-61106/SEG-42752/DSSEG-5225)
- 一部のリアルタイム変更監視の変更が/varディレクトリで検出されませんでした。(SEG-72584/02982752/DSSEG-5346)

## セキュリティアップデート

本Updateには、セキュリティアップデートが含まれています。脆弱性への対策の詳細 については、 <u>脆弱性対策</u>を参照してください。(DSSEG-3771)

# Deep Security Agent-12.0 update 7

リリース日:2020年2月28日

#### 新機能

 検索エンジンのURIパスの長さの制限が増加しました。(SEG-61309/DSSEG-5245)

解決済みの問題

- 表示されたパケットヘッダデータには、冗長ペイロードデータが含まれています。(DSSEG-4762)
- ルール1006540「X-Forwarded-For HTTPヘッダロギングを有効にする」を適用 すると、Deep Securityは侵入防御イベントのX-Forwarded-Forヘッダを正しく 抽出します。ただし、「無効なトラバーサル」などのURL侵入は、ヘッダが解析 される前にHTTP要求文字列で検出されます。侵入防御エンジンが強化され、 ヘッダが解析された後にX-Forwarded-Forヘッダが検索されます。(DSSEG-5156)
- SSL処理の欠陥のため、SSL復号化中にメモリがリークしました。(DSSEG-5142)
- セキュリティログ監視イベント処理により、 Deep Security Agentが異常再起動 しました。(DSSEG-5228)
- 特定のDeep Security Agent Serverで、CPU使用率が100%に達し、アクティブ なアップデートプロセスでパターンマージに失敗しました。(SEG-66210/02711299/DSSEG-5152)
- Deep Security Agent 12.0.0.817にアップグレードした後、Solarisシステムがク ラッシュしました。(SF02871943/SEG-68654/DSSEG-5139)

セキュリティアップデート

本Updateには、セキュリティアップデートが含まれています。脆弱性への対策の詳細 については、 脆弱性対策を参照してください。

• SQLiteが3.30.1にアップデートされました。(DSSEG-5103)

# Deep Security Agent-12.0 update 6

リリース日:2020年1月17日

解決済みの問題

- ファイル属性を取得できなかった場合、不正プログラム対策でメモリリークが発生しました。(SEG-67374/DSSEG-5063)
- ルール1006540「X-Forwarded-For HTTPヘッダロギングを有効にする」を適用 すると、Deep Securityは侵入防御イベントのX-Forwarded-Forヘッダを正しく 抽出します。ただし、「無効なトラバーサル」などのURL侵入は、ヘッダが解析 される前にHTTP要求文字列で検出されます。侵入防御エンジンが強化され、 ヘッダが解析された後にX-Forwarded-Forヘッダが検索されます。(SEG-60728/DSSEG-5094)
- Deep Security AgentがDeep Security Managerへの応答として無効なJSONオブ ジェクトを送信したことが原因で、Deep Security Managerのログファイルでエ ラーが発生する問題がありました。(SEG-48728/SF01919585/DSSEG-4995)
- クラスタを持つSolarisサーバでは、Deep Security 侵入防御モジュールの負荷が 高くなり、クラスタのプライベートトラフィックが検査されます。余分な負荷が 原因で、レイテンシの問題、ノードの追いつき、および同期イベントの損失が発 生しました。

これで、エージェント上のPacket Processing Engineを設定して、指定されたイ ンターフェイスでトラフィック検査をバイパスできるようになりました。コン ピュータの特定のインタフェースがクラスタのプライベートトラフィック専用の 場合、この設定を使用して、このインタフェースとの間で送受信されるパケット の検査をバイパスできます。これにより、バイパスされたインタフェースやその 他のインタフェースでパケット処理が高速化されます。

この設定を使用してトラフィック検査をバイパスすることはセキュリティ上の危険です。潜在的な遅延のメリットが関連するリスクを上回るかどうかは、エンドユーザが決定します。また、クラスタ内のノードだけが、そのインタフェースがバイパスされているサブネットにアクセスできるかどうかを判断する必要があります。

バイパスを実装するには、次の手順を実行します。

- 1. Deep Security Agentを、この修正が含まれている最新のビルドにアップグレードします。
- 2. / etcディレクトリに「ds\_filter.conf」という名前のファイルを作成します。
- 3. /etc/ds\_filter.conf ファイルを開きます。

4. クラスタ通信に使用されるすべてのNICカードのMACアドレスを次のように追加 します。

MAC\_EXCLUSIVE\_LIST=XX:XX:XX:XX:XX,XX:XX:XX:XX:XX

- 5. 保存します。
- 6. 変更が有効になるまで60秒間待ちます。

/etc/ds\_filter.conf ファイル内:

- MAC\_EXCLUSIVE\_LIST行は、ファイル内の最初の行である必要があります。
- MACアドレスのすべての文字は大文字である必要があります。
- 各バイトの先行ゼロを含める必要があります。

有効なMAC\_EXCLUSIVE\_リスト:

MAC\_EXCLUSIVE\_LIST=0B:3A;12:F8:32:5E

MAC\_EXCLUSIVE\_LIST=0B:3A;12:F8:32:5E,6A:23:F0:0F:AB:34

無効なMAC\_EXCLUSIVE\_リスト:

MAC\_EXCLUSIVE\_LIST=B:3A;12:F8:32:5E

MAC\_EXCLUSIVE\_LIST=0b:3a;12:F8:32:5e,6a:23:F0:0F:ab:34

MAC\_EXCLUSIVE\_LIST=0B:3A;12:F8:32:5E

 MACアドレスが有効でない場合、インタフェースはバイパスされません。正確な 文字列「MAC\_EXCLUSIVE\_LIST =」が行の先頭にない場合、インタフェースはバ イパスされません。(DSSEG-4055)

# Deep Security Virtual Applianceの新機能

注意: 長期サポートLTSリリースのリリースノートについては、<u>Deep Security Virtual</u> <u>Appliance 12.0 Readme</u>を参照してください。

# Deep Security Virtual Appliance - 12.0 update 3

リリース日:2019年12月5日

新機能

- VMwareによるvmdkおよびOVFファイルの認証により、ファイルの整合性が確保されま す。(DS-44354)
- 環境要件に応じて、小、中、大規模のOVF設定を複数追加(DS-40008)
- 新しいNSX-Tのエージェントレス機能のための新しいネットワークインタフェースが追加 されました。このアプライアンスは、現在のエージェントレス機能(DSSEG-4763)と互 換性があります。

セキュリティアップデート

本Updateには、セキュリティアップデートが含まれています。脆弱性への対策の詳細について は、 <u>脆弱性対策</u>を参照してください。(DS-37505)

 Deep Security Virtual Applianceでカーネルをアップデートして、脆弱性に対する対策を 実施しました。

既知の問題

- インポートされたOVFを使用してDeep Security Virtual Applianceを配信すると失敗する ことがあります。
- OVF設定のリードを変更すると、Deep Security Virtual Applianceの配信が失敗します。

アーカイブ

Deep Security Managerのリリースノートのアーカイブ

注意: 今年のリリースノートについては、"Deep Security Managerの新機能" on page 91を 参照してください。

注意: 長期サポートLTSリリースのリリースノートについては、<u>Deep Security Manager 12.0</u> <u>Readme</u>を参照してください。

Deep Security Manager-12.0 update 5

リリース日:2019年12月16日

拡張機能

 サポート>配信スクリプトのエージェントインストーラへの署名の検証チェックボックス が追加されました。詳細については、"ソフトウェアパッケージのデジタル署名の確認" on page 216を参照してください。(DSSEG-4934)

解決済みの問題

- 「Deep Security Managerの新しいバージョンが使用可能です」というアラートが表示されましたが、使用可能なアラートはありません。(DSSEG-4724)
- [アクティビティ概要] ウィジェットでデータベースのサイズが正しく表示されないことが ある問題がありました。(DSSEG-4908)

セキュリティアップデート

本Updateには、次のセキュリティに関するアップデートが含まれています。脆弱性に対する対 策の詳細については、<mark>脆弱性対策</mark>にアクセスしてください。

• JREが最新のCritical Patch Update (8.0.232) にアップデートされます。(DSSEG-4881)

Deep Security Manager-12.0 update 4

リリース日:2019年11月28日

ビルド番号:12.0.372

解決済みの問題

システムに使用可能なメモリがあるにもかかわらず、メモリしきい値アラートが発令される問題がありました。(DSSEG-4882)

セキュリティアップデート

本Updateには、次のセキュリティに関するアップデートが含まれています。脆弱性に対する保 護の詳細については、次のWebサイトを参照してください。 https://success.trendmicro.com/vulnerability-response(DSSEG-4822)

Deep Security Manager-12.0 update 3

リリース日:2019年11月5日

新機能

- Oracle19cがサポート対象のデータベースとして追加されました。(DSSEG-4723)
- AWSコネクタに関連する機能の診断ログオプションが改善されました。(DSSEG-4615)
- Deep Security Managerがアップデートされて、署名済みのAgentインストーラをDeep Security Managerからエクスポートしたり、インストールスクリプトを使用してインス トールしたりできるようになりました。署名済みのAgentインストーラのファイル名(拡 張子は「.rpm」)の先頭部分は、「Agent-Core」から「Agent-PGPCore」に変更されま した。(DSSEG-4570)

- Linuxシステムでは、同時にオープンされたファイルの初期設定の最大数がDeep Security Managerのニーズを満たしていなかったため、マネージャはファイルハンドル の取得に失敗しました。その結果、Deep Security Managerの機能がランダムに失敗し、 ログに「ファイルが多すぎます」というメッセージが表示されていました。(DSSEG-4748/SEG-59895)
- ポリシーエディタ>の親ポリシーでカスタム回避技術対策の状態が選択されている場合設定>詳細>ネットワークエンジンの設定>Anti-Evasionポスチャ>でカスタム),を選択した場合、子ポリシーに設定が表示されませんでした。(DSSEG-4676/02434648 / SEG-60410)
- Syslogイベントに対して正しくないログ送信元識別子が送信されることがありました。 (SF02422793 / DSSEG-4665 / SEG-59969およびSEG-60314)
- コンピュータまたはポリシーエディタで、不正プログラム>General>リアルタイム検索
  >Schedule>Editの下にある割り当て対象スケジュールがコンピュータとポリシーに正しく割り当てられていても、このタブが空でないことがありました。(SF02374723/DSSEG-4613/SEG-58761)
- [管理]→[システム設定]→[イベントの転送]→[SNMP] で無効または解決不能なSNMPサー バ名が設定されていた場合に、SIEMおよびSNSでも失敗する問題がありました。 (SF02339427/DSSEG-4554/SEG-57996)
- Deep Security Managerは、イベントの取得 および Agent/Applianceエラー が System Settings> System Eventsに記録されていない場合に、内部ソフトウェアエラーシステム イベントを多数示しました。(DSSEG-4433/SEG-39714)
- 多数のホストおよび保護ルールが設定された環境にDeep Security Managerを配置した場合、ユーザが一部のホストからのみデータを要求した場合でも、マネージャはすべてのホストのデータをロードすることがあります。(SF02552257/SEG-62563/DSSEG-4812)

• Deep Securityの管理者は、未解決の推奨設定の検索結果を、ポリシー画面の [侵入防御]、[変更監視]、および [セキュリティログ監視] タブで非表示にできるようになります。未解決の推奨検索結果を非表示にするには、次のコマンドを使用します。

侵入防御:

dsm\_c -action changesetting -name com.trendmicro.ds.network:settings.configuration.showUnresolvedRecomm endationsInfoInPolicyPage -value false

#### 変更監視:

dsm\_c -action changesetting -name com.trendmicro.ds.integrity:settings.configuration.showUnresolvedRecom mendationsInfoInPolicyPage -value false

セキュリティログ監視:

dsm\_c -action changesetting -name com.trendmicro.ds.loginspection:settings.configuration.showUnresolvedR ecommendationsInfoInPolicyPage -value false

(DSSEG-4391)

Deep Security Manager-12.0 update 2

リリース日:2019年9月13日

ビルド番号:12.0.347

#### 新機能

- Oracle 18がサポート対象データベースに追加されました。(DSSEG-4494)
- 以前のバージョンのDeep Security Managerは、VMware vCloud Director 9.0以前をサポートするvCloud SDK 1.5を使用していました。今回のリリースでは、VMware vCloud Director 9.5以降をサポートするvCloud SDK 5.5がマネージャで使用されるようになりました。(DSSEG-4430)

解決済みの問題

バージョンが12.0 以上のすべての Deep Security エージェントで、すべての Deep security Manager バージョンが必要です。必要なバージョンよりも前のバージョンの非

互換エージェントをインポートすると、現在のマネージャバージョンよりも小さいものが ブロックされます。(DSSEG-4560)

- Deep Security では、現在は維持またはサポートされていない SIGAR というオープン ソースライブラリが使用されています。これにより、今後アプリケーションがクラッシュ したり、その他の予期しない問題が発生する可能性があります。同等の置換は JRE に同 梱されているライブラリに含まれている必要があり、識別された同等の機能を使用するた めに SIGAR のすべての用法をリファクタリングする必要があります。 (SF02184158/DSSEG-4544/SEG-54629)
- Deep Security Managerで互換性のない侵入防御の設定の作成が許可されてしまう問題が ありました(DSSEG-4533)
- Deep Security Manager をアップグレードできませんでした。お客さまが Microsoft Azure SQL データベースを初期設定の照合順序では使用していません。 (SF02345050/DSSEG-4531/SEG-58319)
- Deep Security Manager ではリージョン名として使用されているため、Amazon WorkSpaces のインライン同期が機能しない場合があります。(DSSEG-4514)
- \$記号が含まれるローカルキーシークレットを使用すると、Deep Security Manager の アップグレードまたは新規インストールが停止します。(SF02013831/DSSEG-4462/SEG-57243)
- Security module usage レポートを生成すると、レポート内のホストの多くに、そのホストに関連付けられている正しいクラウドアカウントが表示されません。 (SF01802147/DSSEG-4442/SEG-46978)
- 仮想 Uuid がデータベースに保存されていると、Deep Security エージェントがオフラインになることがあります。(SF01722554/DSSEG-4415/SEG-41425)
- このオプションが利用できなかったため、攻撃の予兆アラートを無効にできませんでした。(DSSEG-4388)
- 管理>Updates>Relay Management>Relay Groupのプロパティのリレーグループのアッ プデートコンテンツとして[セキュリティアップデートのみ]を選択した場合、期待どおり に機能しませんでした。(DSSEG-4343)
- 有効期限を延長したアクティベーションコード マルチテナントアカウントのライ センスは&#160できませんでした。マルチテナント機能を有効にするために、Deep Security Managerはライセンスステータス onlineを確認していないため、入力す ることはできません。(DSSEG-4332/02223786/SEG-55842)
- DNS 解決で Deep Security Manager のホスト名を取得できなかった場合、SIEM イベント転送による [Deep Security Manager を使用したイベントの転送] は機能しません。 (SF01992435/DSSEG-4099/SEG-50655)

Trend Micro Deep Security(オンプレミス) 12.0

Deep Security Manager-12.0 update 1

リリース日:2019年8月9日

ビルド番号:12.0.327

- AWSコネクタに追加された新しいグループが、そのコネクタに割り当てられている既存 の権限を継承していませんでした。(SF01112604/SEG-35024/DSSEG-4205)
- Relay機能が有効なDeep Security Agentに基づいてポリシーを作成すると、ポリシーに Relayの状態が含まれ、そのポリシーを割り当てたすべてのDeep Security Agentで自動 的にRelay機能が有効になる問題がありました。(DSSEG-3550)
- アプリケーションコントロールイベントについて「サイズ」列が表示されない問題がありました。(DSSEG-4256)
- Deep Security Managerでは、リリースノート列 のエントリは&#160ですが、 readme.txtからリリースノートに置き換えられています。(DSSEG-4331)
- Deep Security Managerでは、AWSクラウドコネクタの同期時に多くのホストを削除する 必要がある場合に、一部のAWS EC2ホストがクラウドインスタンスのレコードに一致し ないまま残りました。(DSSEG-4317)
- Deep Security Managerが大文字と小文字が区別されるMicrosoft SQLデータベースと VMware NSXの両方に接続されている場合に、アップグレード時のシステムチェックに失 敗してアップグレードがブロックされることがある問題がありました。 (SF02060051/DSSEG-4268/SEG-52044)
- 一部のLinux OS(RHEL7やAmazon Linuxなど)の最新カーネルアップデートにより、 エージェントが開始した通信ハートビートの間に障害が発生します。(DSSEG-4315)
- Deep Security Managerのポリシー>侵入防御ルール>アプリケーションの種類> (DNSク ライアントの選択) >のプロパティ>の一般設定で、ポート設定が「すべて」に変更され ます。ポートリスト。(DSSEG-4370/SEG-55634)
- Deep Security Managerは、[すべての機能を無効にする]ログをINFOレベルでログに記録 し、無効になった機能が何も示されませんでした。(DS-33927)
- VMware仮想マシンのBIOS UUIDが変更されたときに、不正プログラム対策エンジンのス テータスがオフラインに変わる問題がありました。(DS-36259)
- 多数のvMotionタスクを実行した後に、Deep Security Managerの管理コンソールに vCenterコネクタの仮想マシンが重複して表示される問題がありました。(SEG-47565/DS-36331)

セキュリティアップデート

本Updateには、次のセキュリティに関するアップデートが含まれています。脆弱性に対する保 護の詳細については、次のWebサイトを参照してください。 <u>https://success.trendmicro.com/vulnerability-response</u>(SF02112629/SEG-53014/DSSEG-4097)

• Tomcatを8.5.43にアップグレードしました。(DSSEG-4335)

Deep Security Agentのリリースノートのアーカイブ

注意: 今年のリリースノートについては、"Deep Security Agentの新機能" on page 108を参 照してください。

Linux

注意: 長期サポートLTSリリースのリリースノートについては、<u>Deep Security</u> <u>Agent - Linux 12.0 Readme</u>を参照してください。

Deep Security エージェント-12.0 update 5

リリース日:2019年12月16日

ビルド番号:12.0.0-767

#### 新機能

 カーネルパニック防止のためにファイルシステムのカーネルフックからAWS Lustreが除外されます。(SEG-65127/SF02650803/DSSEG-4955)

- Zenossを使用してアプリケーションコントロールを有効にすると、大量のファ イルイベントが作成され、CPU使用率が高くなりました。(SEG-56946 / SEG-62440 / SEG-64764 / DSSEG-4792)
- vMotionによる仮想マシンの移行後、Deep Security Virtual Applianceにおける ファイル記述子のリリースに時間がかかる問題がありました。(DSSEG-4817)
- リアルタイムの変更監視では、変更監視ルールに環境変数を使用できませんでした。(SF02611220 / SEG-64777 / SEG-65541 / DSSEG-4953)

セキュリティアップデート

本Updateには、次のセキュリティに関するアップデートが含まれています。脆弱性に 対する対策の詳細については、<mark>脆弱性対策</mark>にアクセスしてください。

- curl 7.67.0にアップデートされました。(DSSEG-4906)
- openssl-1.0.2tにアップデートされました。(DSSEG-4906)

Deep Security エージェント-12.0 update 4

リリース日:2019年11月28日

ビルド番号:12.0.0-725

新機能

 Linuxでの不正プログラム対策カーネルレベルの除外が強化されました。ネット ワークディレクトリ検索が無効になっていると、リモートファイルシステムから のファイルイベントはDeep Security Agentによって処理されなくなります。 (SEG-50838/DSSEG-4652)

解決済みの問題

- Deep Security Agentのコアからのみアップグレードした場合、セキュリティ アップデートに失敗しました。(DSSEG-4870/SEG-63999)
- Deep Security Agent Red Hat 8 64ビットカーネル4.18.0-147.el8.x86\_64では、 アプリケーションコントロールが正常に動作しませんでした。(DSSEG-4858)
- リアルタイム変更監視ルールは、ベースディレクトリ内の末尾にあるワイルド カードアスタリスクをサポートしていませんでした。(DSSEG-4842)
- Linux 5.3カーネルでDeep Security Agentのリアルタイム不正プログラム対策の 検索が正しく機能しませんでした。(DSSEG-4611)

Deep Security エージェント-12.0 update 3

リリース日:2019年11月5日

新機能

 CentOS 8がサポート対象プラットフォームとして追加されました。(DSSEG-4671)

解決済みの問題

- ApacheのHadoopサーバでアプリケーションコントロールが有効にされ、Yarn ユーザキャッシュに大量の非実行可能ファイルが作成された場合、CPU使用率が 高くなりました。(DSSEG-4631)
- トロイの木馬ファイルは隔離されていません。(DSSEG-4644)
- データベースがロックされたため、vMotionの後に仮想マシンがオフラインになりました。(DSSEG-4638)
- RATTツールを使用してドライバログを収集すると、オペレーティングシステム がクラッシュすることがありました。(DSSEG-4435)
- Deep Securityがセキュリティ更新プログラムのダウンロードに失敗しました。 (SF02043400/SEG-52069DSSEG-4431)

Deep Security エージェント-12.0 update 2

リリース日:2019年9月13日

ビルド番号:12.0.0-563

新機能

- Oracle Linux 8がサポートされるプラットフォームとして追加されました。(DS-37687)
- PGP 署名されたパッケージ用の新しい rpm ファイルがインストーラパッケージ に追加されました。詳細については、"ソフトウェアパッケージのデジタル署名 の確認" on page 216を参照してください。(SF02287602/SEG-57033/DSSEG-4607)

解決済みの問題

 Red Hat Enterprise Linux 5または6、CentOS 5または6の環境で、ユーザまたは グループが作成/削除されていない場合でも、次のルールに関連する変更監視イ ベントが表示される問題がありました: 1008720-ユーザとグループ-アクティビ ティを作成および削除します。(DSSEG-4548)

- 複数のSmart Protection Serverが設定されている場合、無効なsps\_indexが原因で、Deep Security Agentのプロセスがクラッシュすることがある問題がありました。(DSSEG-4386)
- Deep Security AgentでGetDockerVersionコマンドエラーが発生したため、[ポリ シーの送信]処理に失敗しました。(DSSEG-4082)
- Deep Security AgentがアプリケーションコントロールのインベントリにPython 拡張モジュール (PYD) ファイルを追加しない問題がありました。(DSSEG-3588)
- 明示モードでのTLS/SSL接続で、Deep Security AgentのSSLインスペクション が機能しない問題がありました。(DSSEG-4464)
- Deep Security 不正プログラム対策 サンプル不正プログラムファイルが自動的に 削除されませんでした。(SF02230778/SEG-55891/DSSEG-4569)
- 特定の設定の場合、エージェントがAzureファブリックサーバの位置を特定できないため、Azureコネクタに適切に移動できません。(DSSEG-4547)

Deep Security エージェント-12.0 update 1

リリース日:2019年8月9日

ビルド番号:12.0.0-481

新機能

• このリリースでは、Debian Linux 10がサポートされています。(DSSEG-4262)

- Red Hat Enterprise Linux 8では、DHCPの初期設定の動作が変更されました。
  Deep Security AgentがAzure VMインスタンス上で動作しているかどうかを検出 するために影響します。したがって、エージェントはHostInfoのDeep Security Managerに十分な情報を保持せず、Azureコネクタへのリホームに失敗します。 (DSSEG-4085)
- ネットワークエンジンの詳細オプションの [パケットデータがキャプチャされた ときに格納する最大データサイズ] が機能しない問題がありました。(DSSEG-4113/SEG-48011)

- Deep Security Agentの不正プログラムのリアルタイム検索とアプリケーション コントロールがカーネルバージョン5.0.0-15-genericで動作しない問題がありま した。(DSSEG-4228)
- Deep Security AgentをUbuntu 18.04にインストールできませんでした。 (SF01593513/SEG-43300/DSSEG-4119)
- UbuntuでNetplanネットワークインタフェースを使用している場合に、Deep Securityの不正プログラム対策およびネットワークフィルタドライバが正常に起 動しない問題がありました。(DSSEG-4306)
- 場合によっては、変更監視イベントにエンティティ名は含まれません。 (SF00889757/DSSEG-3761/SEG-31021)
- ds\_filterでクラスタ間通信の検査の除外設定を行った際にAgentのOSがクラッシュする問題がありました。(DSSEG-4377)
- ゲストVMが頻繁にESXiホスト間で移行された場合(vMotion),を使用して、VM が状態ファイルを保存できないことがあります。このため、新しいESXiサーバの 下でDeep Security ManagerによってVMが自動的に再アクティベートされるま で、Deep Security Virtual Applianceの保護期間は数分かかります。(DSSEG-4341)

UNIX

注意: 長期サポートLTSリリースのリリースノートについては、<u>Deep Security</u> <u>Agent - Unix 12.0 Readme</u>を参照してください。

Deep Security エージェント-12.0 update 5

リリース日:2019年12月16日

ビルド番号:12.0.0-767

新機能

 このリリースには、AIXオペレーティングシステムバージョン6.1,7.1、および7.2 用のDeep Security Agentが追加されています。このエージェントでサポートさ れるセキュリティコントロールは、Deep Security 9.0 Agent for AIXのものと同 じです。つまり、ファイアウォール、侵入防御、変更監視、セキュリティログ監 視を実行します。詳細なサポート情報については、Deep Securityのヘルプセン ターを参照してください。Deep Security 12.0 Agent for AIXには、Deep Security 9.0とDeep Security 12.0の間にDeep Security Agentの多くの機能強化 が組み込まれています。このエージェントには、Deep Security 12.0 LTSリリー スと同じサポートライフサイクルもあります。(DS-17159)

解決済みの問題

- Zenossを使用してアプリケーションコントロールを有効にすると、大量のファ イルイベントが作成され、CPU使用率が高くなりました。(SEG-56946 / SEG-62440 / SEG-64764 / DSSEG-4792)
- vMotionによる仮想マシンの移行後、Deep Security Virtual Applianceにおける ファイル記述子のリリースに時間がかかる問題がありました。(DSSEG-4817)
- デバッグログにより、Deep Security Agentが異常再起動しました。(DSSEG-4948)
- リアルタイムの変更監視では、変更監視ルールに環境変数を使用できませんでした。(SF02611220 / SEG-64777 / SEG-65541 / DSSEG-4953)

セキュリティアップデート

本Updateには、次のセキュリティに関するアップデートが含まれています。脆弱性に 対する対策の詳細については、<mark>脆弱性対策</mark>にアクセスしてください。

- curl 7.67.0にアップデートされました。(DSSEG-4906)
- openssl-1.0.2tにアップデートされました。(DSSEG-4906)

Deep Security エージェント-12.0 update 3

リリース日:2019年11月5日

ビルド番号:12.0.0-682

- ApacheのHadoopサーバでアプリケーションコントロールが有効にされ、Yarn ユーザキャッシュに大量の非実行可能ファイルが作成された場合、CPU使用率が 高くなりました。(DSSEG-4631)
- Deep Securityがセキュリティ更新プログラムのダウンロードに失敗しました。 (SF02043400/SEG-52069DSSEG-4431)

Deep Security エージェント-12.0 update 2

リリース日:2019年9月13日

ビルド番号:12.0.0-563

解決済みの問題

- 複数のSmart Protection Serverが設定されている場合、無効なsps\_indexが原因で、Deep Security Agentのプロセスがクラッシュすることがある問題がありました。(DSSEG-4386)
- AIX用のDeep Security Agentの場合、が変更監視ルールに含まれている場合、 GroupSetおよびUserSetの「エンティティセット」タイプが正しく機能していま せんでした。(DSSEG-4239)
- AIX 用 Deep Security エージェントで、多数のルールセットを含むポリシーを受 信できませんでした。(DSSEG-4207)
- AIX サーバでは、Deep Security エージェントのインタフェースバイパス機能が、3文字以外の名前のインタフェースのために AIX で提供されているインタフェースの mac アドレスを誤って読み取っています。そのため、これらのインタフェースをバイパスすることはできませんでした。(DSSEG-4118)
- Deep Security AgentがアプリケーションコントロールのインベントリにPython 拡張モジュール (PYD) ファイルを追加しない問題がありました。(DSSEG-3588)
- 明示モードでのTLS/SSL接続で、Deep Security AgentのSSLインスペクション が機能しない問題がありました。(DSSEG-4464)
- 特定の設定の場合、エージェントがAzureファブリックサーバの位置を特定できないため、Azureコネクタに適切に移動できません。(DSSEG-4547)

Deep Security エージェント-12.0 update 1

リリース日:2019年8月9日

ビルド番号:12.0.0-481

解決済みの問題

 特定の状況でネットワークイベントが失われることがありました。(DSSEG-4159)  場合によっては、変更監視イベントにエンティティ名は含まれません。 (SF00889757/DSSEG-3761/SEG-31021)

Windows

注意: 長期サポートLTSリリースのリリースノートについては、<u>Deep Security</u> <u>Agent - Windows 12.0 Readme</u>を参照してください。

Deep Security エージェント-12.0 update 5

リリース日:2019年12月16日

ビルド番号:12.0.0-767

解決済みの問題

- Zenossを使用してアプリケーションコントロールを有効にすると、大量のファ イルイベントが作成され、CPU使用率が高くなりました。(SEG-56946 / SEG-62440 / SEG-64764 / DSSEG-4792)
- vMotionによる仮想マシンの移行後、Deep Security Virtual Applianceにおける ファイル記述子のリリースに時間がかかる問題がありました。(DSSEG-4817)
- リアルタイムの変更監視では、変更監視ルールに環境変数を使用できませんでした。(SF02611220/SEG-64777/DSSEG-4953)
- サーバが断続的にハングアップし、大量のメモリが使用されました。 (SF02351375/SEG-59668/DSSEG-4747)

セキュリティアップデート

本Updateには、次のセキュリティに関するアップデートが含まれています。脆弱性に 対する対策の詳細については、<mark>脆弱性対策</mark>にアクセスしてください。

- curl 7.67.0にアップデートされました。(DSSEG-4906)
- openssl-1.0.2tにアップデートされました。(DSSEG-4906)

Deep Security エージェント-12.0 update 4

リリース日:2019年11月28日

解決済みの問題

- Deep Security 不正プログラム対策 for Windowsが繰り返しクラッシュし、不正 プログラム対策のクラッシュダンプを作成しようとしましたが、これによりCPU が高くなりました。(SF02621665/SEG-63997/DSSEG-4889)
- ApacheのHadoopサーバでアプリケーションコントロールが有効にされ、Yarn ユーザキャッシュに大量の非実行可能ファイルが作成された場合、CPU使用率が 高くなりました。(DSSEG-4631)
- コンピュータがドキュメントファイルをファイルサーバに書き込んだ場合、不正 プログラム対策が頻繁にファイルを検索する必要があり、ファイルの検索中に別 のコンピュータでファイルの書き込みに失敗することがありました。

注意: Windows Server 2016やWindows Server 2012などの最新のOSでは、 Deep Security Agentのアップグレード後にマシンを再起動して、この機能を適 用してください。

(SF02497125/DSSEG-4746/SEG-61541)

- レジストリ値の変更を監視するために初期設定の「STANDARD」属性が設定されている場合に、変更監視イベントに「種類」属性が表示されない問題がありました。(DSSEG-4625)
- 不正プログラム対策解決策プラットフォーム(AMSP)のログサーバがクラッシュすることがありました。(DSSEG-4620/SEG-51877)
- RATTツールを使用してドライバログを収集すると、オペレーティングシステム がクラッシュすることがありました。(DSSEG-4435)
- Deep Security Agentが「Notifierアプリにデータを送信できません。」とともに 異常的に再起動しました。 ds\_agent.logのエラーメッセージ。(DSSEG-2089)
- Deep Securityの不正プログラム対策ドライバは、多くのページプールメモリを 占有していました。(SF02185196/SEG-54652/DSSEG-4224)

注意: 最新のOS(Windows Server 2016またはWindows Server 2012など)を 使用している場合は、コンピュータを再起動して、Deep Security Agentのバー ジョンアップ後にこの修正プログラムを適用してください。

 Deep Securityがセキュリティ更新プログラムのダウンロードに失敗しました。 (SF02043400/SEG-52069DSSEG-4431)
Deep Security エージェント-12.0 update 3

リリース日:2019年11月5日

ビルド番号:12.0.0-682

このビルドは高CPUでの問題により廃止予定です。より新しいビルドを使用するか、 サポート担当者にお問い合わせください。

詳細については、<u>Trend Micro Deep Security Agent 12.0 Update 3 for Windowsの削</u>除(ビルド:12.0.0-682)を参照してください。

Deep Security エージェント-12.0 update 2

リリース日:2019年9月13日

ビルド番号:12.0.0-563

新機能

• Windows Server 2019 バージョン1903がサポート対象プラットフォームとして 追加されました。

解決済みの問題

- システムの地域設定が「中国語 (繁体字、香港特別行政区)」の場合に、Deep Security Notifierで繁体字中国語でなく簡体字中国語が表示される問題がありま した。(DSSEG-4432/SEG-48075)
- 複数のSmart Protection Serverが設定されている場合、無効なsps\_indexが原因で、Deep Security Agentのプロセスがクラッシュすることがある問題がありました。(DSSEG-4386)
- Deep Security AgentでGetDockerVersionコマンドエラーが発生したため、[ポリ シーの送信]処理に失敗しました。(DSSEG-4082)
- Deep Security AgentがアプリケーションコントロールのインベントリにPython 拡張モジュール (PYD) ファイルを追加しない問題がありました。(DSSEG-3588)
- 明示モードでのTLS/SSL接続で、Deep Security AgentのSSLインスペクション が機能しない問題がありました。(DSSEG-4464)
- •特定の設定の場合、エージェントがAzureファブリックサーバの位置を特定できないため、Azureコネクタに適切に移動できません。(DSSEG-4547)

Deep Security エージェント-12.0 update 1

リリース日:2019年8月9日

ビルド番号:12.0.0-481

解決済みの問題

- ネットワークエンジンの詳細オプションの [パケットデータがキャプチャされた ときに格納する最大データサイズ] が機能しない問題がありました。(DSSEG-4113/SEG-48011)
- 場合によっては、変更監視イベントにエンティティ名は含まれません。 (SF00889757/DSSEG-3761/SEG-31021)
- ・ 誤った再起動要求イベントが発生することがある問題がありました。(DSSEG-3722)

# Deep Security Agentのプラットフォーム

本バージョンのDeep Security Managerで管理対象となるエージェントおよびプラットフォームの一覧は下記のページでご確認ください。

https://help.deepsecurity.trendmicro.com/12\_0/on-premise/Manage-Components/Software-Updates/compatibility.html

以下のプラットフォームについては日本語版ではサポート対象外となります。

- Windows 2000
- Windows XP
- Windows 2003

# 各プラットフォームでサポートされている機能

Deep Security 12.0でサポートされる機能は、OSとプラットフォーム、仮想環境のOSとプラットフォーム、およびインストールされているDeep Security Agent (ある場合) のバージョンによって異なります。

詳細については以下を参照してください。 <u>https://help.deepsecurity.trendmicro.com/12\_0/on-premise/supported-features-by-platform.html</u>

# Deep Security AgentのLinuxカーネルサポート

- <u>Deep Security Agent 12.0のLinuxカーネルサポート</u>
- Deep Security Agent 11.3のLinuxカーネルサポート
- Deep Security Agent 11.2のLinuxカーネルサポート
- <u>Deep Security Agent 11.1のLinuxカーネルサポート</u>
- <u>Deep Security Agent 11.0のLinuxカーネルサポート</u>
- Deep Security Agent 10.3のLinuxカーネルサポート
- Deep Security Agent 10.2のLinuxカーネルサポート
- <u>Deep Security Agent 10.1のLinuxカーネルサポート</u>
- <u>Deep Security Agent 10.0のLinuxカーネルサポート</u>
- Deep Security Agent 9.6 SP1のLinuxカーネルサポート
- <u>Deep Security Agent 9.5 SP1のLinuxカーネルサポート</u>

スクリプトと自動ワークフローに対応したDeep Security Agent 10.0以降でサポートされているLinuxカーネルの完全なリストの<u>JSON版</u>も使用できます。

# システム要件

システム要件については、次のWebサイトを参照してください。

Deep Security: https://www.go-tm.jp/tmds/req

Cloud One - Workload Security: https://www.go-tm.jp/tmdsaas/req

サイジング

Deep Security環境のサイジングガイドラインは、ネットワーク、ハードウェア、およびソフトウェアの規模によって異なります。

## Deep Security Managerのサイジング

Deep Security Managerのサイジングの推奨値は、エージェントの数によって異なります。

<mark>ヒント:</mark> 希望する場合は、YouTubeで <u>Deep Security 12 - DSMシステム要件と</u> のサイズを確認できます。

| Agentの数   | CPUの数 | RAM  | JVMプロセスメモリ | Managerノードの数 | 推奨ディスク容量 |
|-----------|-------|------|------------|--------------|----------|
| <500      | 2     | 8GB  | 4GB        | 2            | 200GB    |
| 500~1000  | 4     | 8GB  | 4GB        | 2            | 200GB    |
| 1000~5000 | 4     | 12GB | 8GB        | 2            | 200GB    |

| Agentの数     | CPUの数 | RAM  | JVMプロセスメモリ | Managerノードの数 | 推奨ディスク容量 |
|-------------|-------|------|------------|--------------|----------|
| 5000~10000  | 8     | 16GB | 12GB       | 2            | 200GB    |
| 10000~20000 | 8     | 24GB | 16GB       | 2            | 200GB    |

最大限のパフォーマンスを発揮するには、Deep Security Managerプロセスに十分なJava仮想マシン (JVM) メモリを割り当てることが重要です。"Deep Security Managerのメモリ使用量の設定" on page 275を参照してください。

Deep Security Managerの推奨設定の検索はCPU負荷が高くなります。推奨設定の検索を実行する頻度を決定する際には、パフォーマンスへの影響を考慮してください。 い。"<mark>推奨設定の検索の管理と実行" on page 592</mark>を参照してください。

多数の仮想マシンが同時に再起動され、各AgentがDeep Security Managerとの接続を同時に再確立すると、リソースの使用量が急増する場合があります。

複数のサーバノード

可用性とスケーラビリティを向上させるために、ロードバランサを使用して、同じバージョンのDeep Security Managerを2つのサーバ (「ノード」) にインストールしま す。これらを同じデータベースに接続します。

ヒント: データベースサーバの負荷が高くならないように、データベースサーバ1台につき接続するDeep Security Managerノードは2個までにしてください。

各Managerノードがすべてのタスクを実行できます。あるノードが他のノードよりも重要ということはありません。すべてのノードにログインでき、Agent、 Appliance、およびRelayはどのノードにも接続できます。1つのノードで障害が発生してもサービスは継続され、データが失われることはありません。

データベースのサイジング

必要となるデータベースのCPU、メモリ、およびディスク容量は、以下の要素によって異なります。

- 保護されているコンピュータの数
- Deep Security Agentをインストールするプラットフォームの数
- 1秒あたりに記録されるイベント (ログ)の数 (有効になっているセキュリティ機能に関連)
- イベントの保持期間
- データベーストランザクションログのサイズ

最小ディスク容量 = (2 x Deep Securityのデータサイズ) + トランザクションログ

たとえば、データベースとトランザクションログのサイズが合計40GBの場合は、データベーススキーマのアップグレード中に80GB (40 x 2) の空きディスク容量が必要 です。

ディスクの空き容量を増やすには、使用されていないプラットフォーム用の不要なAgentパッケージ("Deep Securityデータベースからソフトウェアパッケージを削除す る" on page 374を参照)、トランザクションログ、不要なイベントレコードを削除します。

イベントの保持期間は設定可能です。セキュリティイベントの場合、保持期間はポリシー、個々のコンピュータ設定、またはその両方で設定されます。"ポリシー、継承、およびオーバーライド" on page 587と"ログとイベントの保存に関するベストプラクティス" on page 1122を参照してください。

イベントによるディスク使用量を最小限に抑えるには、次の操作を行います。

 イベントをローカルではなくリモートに保存します。イベントの保持期間を長くする必要がある場合は (コンプライアンスのためなど)、イベントをSIEMまたは Syslogサーバに転送してから、削除機能を使用してローカルコピーを削除します("Deep SecurityイベントをSyslogまたはSIEMサーバに転送する" on page 1141を 参照)。

注意: アプリケーションコントロールと変更監視の一部の操作 (ベースラインの再構築、変更の検索、およびインベントリの変更の検索) では、すべてのレコード がローカルに保持され、削除されることも転送されることもありません。

- ・ 侵入防御を有効にする前に、保護されているコンピュータのソフトウェアにパッチを適用します。推奨設定の検索では、脆弱なOSを保護するために、より多くの
   IPSルールが割り当てられます。セキュリティイベントが増えると、ローカルまたはリモートのディスク使用量が増加します。
- TCP、UDP、ICMP用のステートフルファイアウォールなど、頻繁にログを記録する不要なセキュリティ機能を無効にします。

Deep Securityファイアウォールまたは侵入防御機能を使用する、トラフィックの多いコンピュータでは、1秒あたりに記録するイベント数が多くなるため、パフォーマンスの高いデータベースが必要になることがあります。また、ローカルのイベント保持期間の調整も必要になる場合があります。

ヒント: 大量のファイアウォールイベントが予想される場合は、「ポリシーで未許可」イベントを無効にすることを検討してください("ファイアウォールの設定" on page 866を参照)。

"Deep Security Managerのパフォーマンス機能" on page 276も参照してください。

### データベースのディスク容量の見積もり

次の表には、イベントの保持期間に初期設定を使用した場合のデータベースのディスク容量の見積もりを示します。有効にする保護モジュールの合計ディスク容量が 「2つ以上のモジュール」の値を超える場合は、より小さい見積もりを使用してください。たとえば、Deep Securityの不正プログラム対策、侵入防御システム、変更監 視を使用して750のAgentを配置するとします。個々の推奨の総数は320 GB(20 + 100 + 200)ですが、「2つ以上のモジュール」の推奨は300 GB未満です。そのため、 300GBと見積もります。

| Agentの<br>数   | 不正プログラム対策 | Web<br>レピュテーション<br>サービス | セキュリティログ<br>監視 | ファイアウォール | 侵入防御  | アプリケーション<br>コントロール | 変更<br>監視 | 2つ以上のモジュール |
|---------------|-----------|-------------------------|----------------|----------|-------|--------------------|----------|------------|
| 1~99          | 10GB      | 15GB                    | 20GB           | 20GB     | 40GB  | 50GB               | 50GB     | 100GB      |
| 100~499       | 10GB      | 15GB                    | 20GB           | 20GB     | 40GB  | 100GB              | 100GB    | 200GB      |
| 500~999       | 20GB      | 30GB                    | 50GB           | 50GB     | 100GB | 200GB              | 200GB    | 300GB      |
| 1000~99999    | 50GB      | 60GB                    | 100GB          | 100GB    | 200GB | 500GB              | 400GB    | 600GB      |
| 10,000~20,000 | 100GB     | 120GB                   | 200GB          | 200GB    | 500GB | 750GB              | 750GB    | 1 TB       |

データベースのディスク容量は、個々のDeep Security Agentプラットフォームの数に伴って増加します。たとえば、30のAgent (Agentプラットフォームごとに最大5つのバージョン) がある場合、データベースサイズが約5GB増加します。

## Deep Security AgentおよびRelayのサイジング

ヒント: 必要に応じて、YouTubeで <u>Deep Security 12 - Agentのシステム要件と</u> のサイズを確認できます。

| プラットフォーム | 有効になっている機能           | 最小RAM | 推奨RAM | 最小ディスク容量 |
|----------|----------------------|-------|-------|----------|
| Windows  | すべての保護               | 2GB   | 4GB   | 1GB      |
| Windows  | Relayのみ              | 2GB   | 4GB   | 30GB     |
| Linux    | すべての保護               | 1GB   | 5GB   | 1GB      |
| Linux    | Relayのみ              | 2GB   | 4GB   | 30GB     |
| Solaris  | すべての保護。Relayはサポート対象外 | 4GB   | 4GB   | 2 GB     |
| AIX      | すべての保護。Relayはサポート対象外 | 4GB   | 4GB   | 2 GB     |

OSバージョンによっては、必要なRAMが少なくなります。また、一部のDeep Security機能だけを有効にする場合も同様です。

保護されたコンピュータでVMware vMotionを使用する場合は、エージェントが接続されているDeep Security Relay に10 GBのディスク領域を追加して、合計推奨サイ ズを40 GBに設定します。

さまざまなプラットフォームにDeep Security Agentをインストールする場合、Relayで必要となるディスク容量が増加します(Relayではプラットフォームごとにアップ デートパッケージが保存されます)。詳細については、"Deep Security Agentソフトウェアの入手" on page 372を参照してください。必要なRelayの数を確認するには、 "Relayによるセキュリティとソフトウェアのアップデートの配布" on page 438を参照してください。

# Deep Security Virtual Applianceのサイジング

初期設定では、Deep Security Virtual Applianceに割り当てられるメモリは4GBだけです。Applianceは、同じESXiサーバにある仮想マシン (VM) を保護します。 Applianceに最小限割り当てる必要があるvCPU数とメモリ容量は、保護されている仮想マシンの数と、割り当てられている侵入防御 (IPS) ルールの数によって異なりま す。以下の表の要件では、仮想マシンごとに350~400のIPSルールを想定しています。"Deep Security Virtual Applianceのメモリ割り当て" on page 370も参照してく ださい。

| 保護されている仮想マシンの数 | 最小vCPU | 最小vRAM | 最小ディスク容量 |
|----------------|--------|--------|----------|
| 1~25           | 2      | 6GB    | 20GB     |
| 26~50          | 2      | 8GB    | 20GB     |
| 51~100         | 2      | 10GB   | 20GB     |
| 101~150        | 4      | 12GB   | 20GB     |
| 151~200        | 4      | 16GB   | 20GB     |
| 201~250        | 6      | 20GB   | 20GB     |
| 251~300        | 6      | 24GB   | 20GB     |

### 注意:

上記の要件は、以下の機能によって変化する場合があります。

• <u>変更監視</u>: 大規模なVDI環境 (ESXiホストあたりの仮想マシンが50以上) では、Deep Security Virtual Applianceではなく、Deep Security Agentを使用してください。

- <u>不正プログラム対策</u>: 要件は、VMware Guest Introspectionのバージョンによって異なる場合があります。<u>VMware Configuration Maximumsツール</u>を使用して ください。
- <u>ファイアウォール</u>、<u>Webレピュテーション</u>、または<u>侵入防御</u>: 要件は、VMware Network Introspection (NSX) のバージョンによって異なる場合があります。
   「NSX for vSphere Recommended Configuration Maximum」を参照してください。

### ヒント:

侵入防御を有効にする前に、保護されているコンピュータのソフトウェアにパッチを適用します。推奨設定の検索では、脆弱なOSを保護するために、より多くのIPS ルールが割り当てられます。これによって、Applianceのメモリ使用量が増加します。たとえば、次の表では、300の仮想マシン (仮想デスクトップインフラストラク チャ (VDI) としてのフル、リンク、またはインスタントクローン) でのIPSルールの数によってvRAMの使用量がどのように増加するかを示しています。

| 侵入防御ルールの数 | ApplianceのvRAM使用量 |
|-----------|-------------------|
| 350~400   | 24GB              |
| 500~600   | 30GB              |
| 600~700   | 40GB              |
| 700以上     | 50GB以上            |

Applianceが多数の仮想マシンを保護していて、タイムアウトエラーにより推奨設定の検索が失敗する場合は、<mark>"推奨設定の検索の管理と実行" on page 592</mark>を参照して タイムアウト値を大きくしてください。

# ポート番号、URL、およびIPアドレス

ヒント: YouTubeで <u>Deep Security 12 - Scoping Environment Pt2 - Network Communication</u> を視聴すると、さまざまなDeep Securityコンポーネントに関連する ネットワーク通信を確認できます。 Deep Securityの初期設定のポート番号、URL、IPアドレス、およびプロトコルは、以下のセクションに示されています。ポート、URL、またはIPアドレスが設定可能な 場合は、関連する設定ページへのリンクが用意されています。

- "Deep Securityのポート番号" below
- "Deep SecurityのURL" on page 196

注意: ネットワークでプロキシまたはロードバランサを使用する場合は、このページに記載されている初期設定のポートとURLの代わりにそれを使用するように、 Deep Securityを設定できます。詳細については、「<mark>"プロキシ設定" on page 422</mark>」と「**"ロードバランサ" on page 1447**」を参照してください。

注意: このページのポートの他に、Deep Securityでは、ソケット (送信元ポート) を開くときにエフェメラルポートが使用されます。まれに、これらがブロックされて 接続の問題が生じることがあります。詳細については、「<mark>"ポートのブロック" on page 134</mark>9」を参照してください。

## Deep Securityのポート番号

次の図は、Deep Securityシステムの初期設定のポートを示しています。詳細については、図の下の表を参照してください。

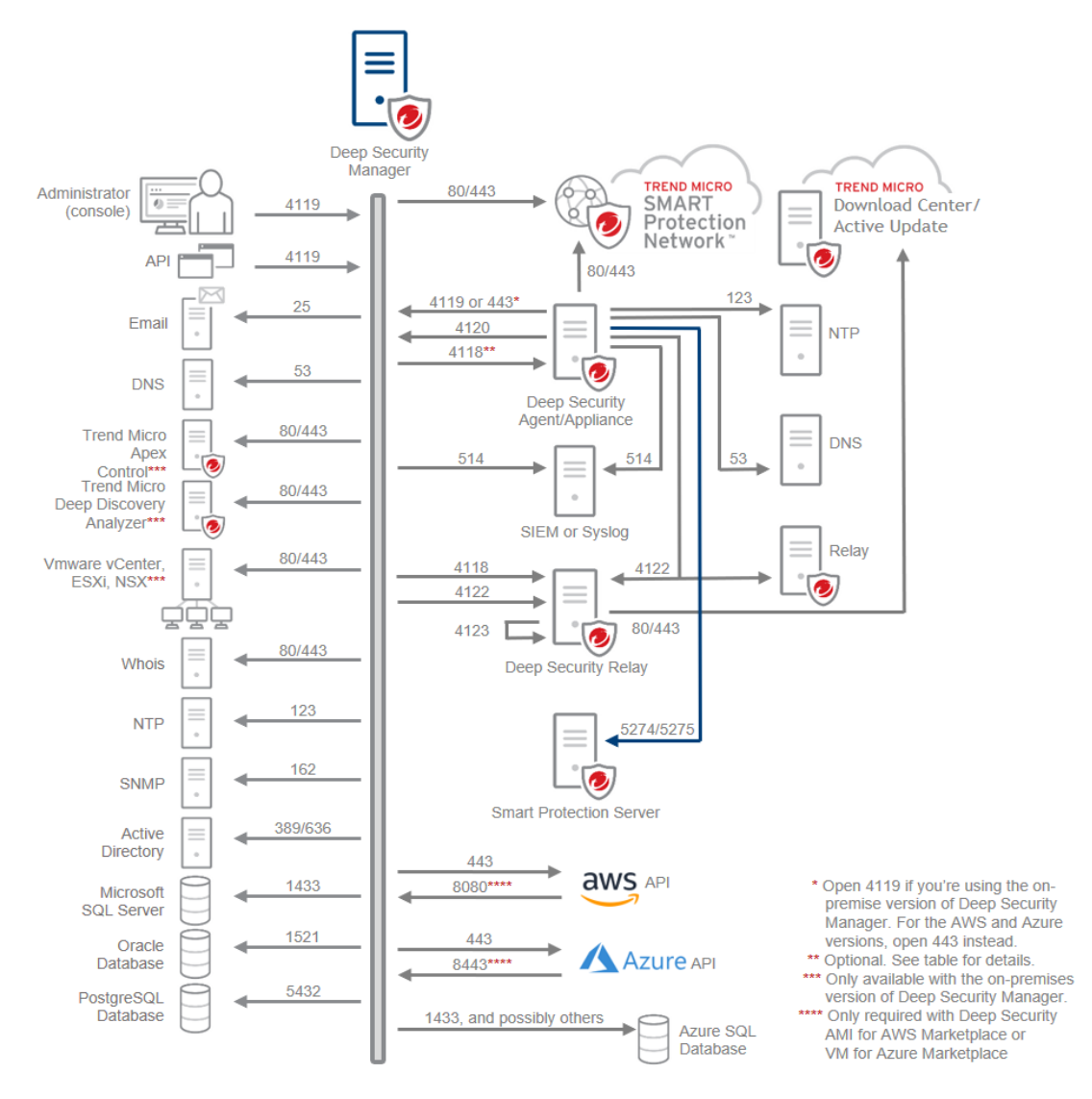

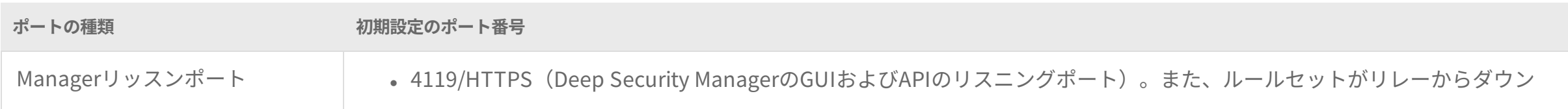

| ポートの種類       | 初期設定のポート番号                                                                                                    |
|--------------|----------------------------------------------------------------------------------------------------|
|              | ロードされない限り、 <u>共有およびグローバル アプリケーションコントロール ルールセット</u> にも使用されます。)<br>• 4120/HTTPS(Deep Security Managerのハートビートおよびアクティベーション)                                                                                                    |
| Manager宛先ポート | <ul> <li>25/SMTP*(メールサーバボート)</li> <li>53/DNS (DNSサー/バポート)</li> <li>443 / HTTPS* (これらのポートは、さまざまなDeep Securityクラウドサービス、Smart Protection Network サービス、<br/>Trend Micro Apex Central, Deep Discovery Analyzer、VMwareコンポーネント (vCenter、ESXi、NSX), AWS API) で使用<br/>されます。Azure API)</li> <li>123/NTP* (NTPサー/バポート。NTPサーバは、Trend Micro Apex Centralにすることができます)</li> <li>162/SNMP* (SNMP Managerポート)</li> <li>389/LDAP、636/LDAPS* (Active Directory)</li> <li>514/Syslog* (SIEMまたはSyslogサーバポート)</li> <li>1433 / SQL (Microsoft SQLデータベース、Azure SQLデータベースボート)</li> <li>1521 / SQL ("Oracle Database" on page 209 ポート)</li> <li>5432/SQL (PostgreSQLデータベースポート)</li> <li>4118/HTTPS* (Deep Security Agentポート)</li> <li>4119 / HTTPS (<u>がディープセキュリティ仮想アプライアンスの展開中にOVF</u>を取得するために使用)</li> <li>4122/HTTPS (Deep Security Relay ボート)</li> <li>11000-11999/SOL、14000-14999/SOL* (Azure SQLデータベースポート)</li> </ul> |
|              | ・ 80/HTTP、443/HTTPS(Whoisサーバ)<br>* 備考:                                                                                                    |

| ポートの種類                                  | 初期設定のポート番号                                                                                                    |
|-----------------------------------------|----------------------------------------------------------------------------------------------------|
|                                         | <ul> <li>メール通知が必要な場合はポート25を許可します。はManagerで設定可能です。</li> <li>80および443は、アクセスされるサービスによっては設定可能です。Trend Micro Apex CentralおよびDeep Discovery<br/>Analyzerのポートを設定するには、<u>ここをクリック</u>してください。NSXおよびvCenterのポートについては、<u>ここをクリッ</u><br/>クしてください。Whoisポートを設定するには、<u>ここをクリック</u>してください。</li> <li>ManagerとNTPサーバを同期する場合は、ポート123を許可します。</li> <li>"リモートコンピュータにSNMP経由でシステムイベントを転送" on page 1248を使用してシステムイベントをリモートコ<br/>ンピュータに転送します。</li> <li>ポート389と636を許可する場合Active Directory からマネージャにコンピュータを追加します。389および636は、Active<br/>Directoryサーバが別のポートを使用している場合、マネージャで設定可能なです。</li> <li>ポート514を許可する場合Deep Securityイベントを外部SIEMまたはSyslogサーバに転送します。514 はマネージャで設定<br/>可能なです。</li> <li>双方向またはマネージャーが開始した通信を使用している場合は、ポート4118を許可します。(初期設定では、双方向通<br/>信がに使用されます。) 詳細については、「"AgentとManagerの通信" on page 400」を参照してください。</li> <li>Allow port 11000-11999 and 14000-14999-1433に加えて - Azure SQLデータベースを使用していてマネージャが稼働して<br/>いる場合 内でAzure Cloudの境界を指定します (Azure MarketplaceにDeep Security Manager VMを使用している場合も<br/>同様です)。管理者が実行されている場合のAzureクラウド境界外にある場合、ポート1433のみがAzure SQL Databaseに<br/>許可する必要があります。Azure SQL Databaseポートの詳細については、Microsoft Azureの<u>こちらのWebサイト</u>を参照し<br/>てください。</li> </ul> |
| Deep Security Agent/Appliance<br>の待機ポート | • 4118 / HTTPS(Agent/ appliance がハートビートおよびアクティベーションを待機するポート)                                                                                                    |
|                                         | 注意: Agentからの通信を使用している場合は、4118を閉じることができます。初期設定では双方向通信が使用されるため、<br>4118を開く必要があります。詳細については、「"AgentとManagerの通信" on page 400」を参照してください。                                                                                                    |

| ポートの種類                                             | 初期設定のポート番号                                                                                                    |
|----------------------------------------------------|----------------------------------------------------------------------------------------------------|
| ボートの種類<br>Deep Security Agent/Appliance<br>の送信先ポート | <ul> <li>53/DNS (DNSサーバポート)</li> <li>443/HTTPS (Smart Protection Network ポート、Smart Protection Server (ファイルレピュテーション)、 Deep Security Managerポート)</li> <li>123/NTP* (NTPサーバポート)</li> <li>514/Syslog* (SIEMまたはSyslogサーバポート)</li> <li>4119/HTTPS (Deep Security ManagerのGUIとAPIのポート) () このポートは、配信スクリプトを使用する場合にエージェ ントソフトウェアをダウンロードするためにも使用されます。)</li> <li>4120/HTTPS* (Deep Security Managerのハートビートおよびアクティベーションポート)</li> <li>4122/HTTPS(Deep Security Relayポート)</li> <li>5274/HTTP、5275/HTTPS* (Webレピュテーション用のSmart Protection Server)</li> </ul> |
|                                                    | <ul> <li>* 備考:</li> <li>ポート5274および5275は、ファイアウォールではなく、Webレビュテーションにのみ必要です。</li> <li>エージェントをNTPサーバと同期する場合は、ポート123を許可します。</li> <li>エージェントがSIEMまたはSyslogサーバにセキュリティイベントを直接送信するようにする場合は、ポート514を許可します。ポート番号 は、マネージャで設定可能な です。</li> <li>双方向またはエージェントが開始した通信を使用している場合は、ポート4120を許可します。(初期設定では、双方向通信が使用されます。)"AgentとManagerの通信" on page 400を参照してください。</li> <li>ポート5274および5275を許可する場合は、ポート5274および5275を許可します。Smart Protection Serverローカルネットワークまたは仮想プライベートネットワーク (VPC),)でビジネスセキュリティクライアントを使用する代わりに/アプラ</li> </ul>                                          |

| ポートの種類                         | 初期設定のポート番号                                                                                                    |
|--------------------------------|----------------------------------------------------------------------------------------------------|
|                                | イアンスクラウドベースに接続するSmart Protection Network 443 / HTTPSを超えています。詳細については、 <u>Smart</u><br><u>Protection Serverのドキュメント</u> または「AWSでのSmart Protection Serverの配置」を参照してください。                                                                                      |
| Deep Security Relayの待機ポー<br>ト  | ・すべてのエージェント待機ポートを許可する(リレーにも適用されるため)<br>・4122/HTTPS (Relayポート)<br>・4123 (Agentと独自の内部Relay間の通信用ポート)                                                                                                    |
|                                | 注意: ポート4123は他のコンピュータからの接続を待機しないでください。また、ネットワークファイアウォールポリシーで<br>設定する必要はありません。ただし、Managerのサーバ自体にファイアウォールソフトウェア (Windowsファイアウォールや<br>iptablesなど) がある場合は、ソフトウェアがそれ自身に対してこの接続をブロックしていないことを確認してください。ま<br>た、他のアプリケーションが同じポートを使用していない (ポートが競合していない) ことを確認してください。 |
| Deep Security Relayの送信先<br>ポート | <ul> <li>すべてのエージェント宛先ポートを許可する(リレーにも適用されるため)。</li> <li>443/HTTPS(Trend Micro Update Server / Active UpdateおよびDownload Centerポート)</li> <li>4119/HTTPS — Deep Security Manager GUIおよびAPIポート</li> <li>4122 (他のRelayのポート)</li> </ul>                          |
|                                | <mark>注意:</mark><br>AWS AMIおよびAzure VMバージョンのManagerを使用する場合は、ポート4119ではなくポート443を開きます。                                                                                                    |

# Deep SecurityのURL

お使いの環境で許可されるURLを制限する必要がある場合は、このセクションを確認してください。

ファイアウォールで次のトラフィックを許可する必要があります:トレンドマイクロ、 Deep Security、AWS、AzureサーバのURL(ポート443(HTTPS))。

| 送信元                                 | 送信先のサーバまたはサービスの名前                                                                                  | 送信先URL                                                                                                    |
|-------------------------------------|----------------------------------------------------------------------------------------------------|----------------------------------------------------------------------------------------------------|
| APIクライアント                           | Deep Security <u>API</u>                                                                           | <ul> <li><managerのfqdnまたはip>:4119/webservice/Manager?WSDL</managerのfqdnまたはip></li> <li><managerのfqdnまたはip>:4119/api</managerのfqdnまたはip></li> <li><managerのfqdnまたはip>:4119/rest</managerのfqdnまたはip></li> </ul>      |
| 従来のREST APIクライアン<br>ト               | Deep Securityの従来のREST APIの <u>ステータ</u><br><u>ス監視API</u>                                            | <ul> <li><managerのfqdnまたはip>:4119/rest/status/manager/ping</managerのfqdnまたはip></li> </ul>                                                                                                    |
| マネージャ、エージェント/<br>アプライアンス、およびリ<br>レー | ダウンロードセンターまたは <u>Webサーバ</u><br>ソフトウェアをホストします。                                                      | • files.trendmicro.com                                                                                                    |
| マネージャー                              | Smart Protection Network -<br>ソフトウェア安全性評価サービス (CSSS)<br><u>イベントのタグ付けと変更監視</u> のために使用<br>されます。      | <ul> <li>gacl.trendmicro.com</li> <li>grid-global.trendmicro.com</li> <li>grid.trendmicro.com</li> </ul>                                                                                                    |
| Agent/Appliance                     | Smart Protection Network -<br>Global Censusサービス<br><u>挙動監視</u> 、および <u>機械学習型検索</u> のために使<br>用されます。 | 12.0以降のクライアント/ appliance 接続先:<br>• ds1200-en-census.trendmicro.com<br>• ds1200-jp-census.trendmicro.com<br>11.0以降のクライアント/ appliance 接続先:<br>• ds1100-en-census.trendmicro.com<br>• ds1100-jp-census.trendmicro.com |

| 送信元             | 送信先のサーバまたはサービスの名前                                                                                                    | 送信先URL                                                                                                    |
|-----------------|----------------------------------------------------------------------------------------------------|----------------------------------------------------------------------------------------------------|
|                 |                                                                                                    | 10.2および10.3エージェント/ appliance に接続先:<br>ds1020-en-census.trendmicro.com<br>ds1020-jp-census.trendmicro.com<br>ds1020-sc-census.trendmicro.com<br>10.1および10.0エージェント/ appliance 接続先:<br>ds1000-en.census.trendmicro.com<br>ds1000-jp.census.trendmicro.com<br>ds1000-sc.census.trendmicro.com<br>ds1000-tc.census.trendmicro.com                                                                                                 |
| Agent/Appliance | Smart Protection Network -<br>Good File Reputationサービス<br><u>挙動監視、機械学習型検索</u> 、および <u>プロセス</u><br><u>メモリ検索</u> のために使用されます。 | <ul> <li>12.0以降のクライアント/appliance 接続先:</li> <li>deepsec12-en.gfrbridge.trendmicro.com</li> <li>deepsec12-jp.gfrbridge.trendmicro.com</li> <li>11.0以降のクライアント/appliance 接続先:</li> <li>deepsec11-en.gfrbridge.trendmicro.com</li> <li>deepsec11-jp.gfrbridge.trendmicro.com</li> <li>10.2および10.3エージェント/appliance 接続先:</li> <li>deepsec102-en.gfrbridge.trendmicro.com</li> <li>deepsec102-en.gfrbridge.trendmicro.com</li> </ul> |

| 送信元             | 送信先のサーバまたはサービスの名前                                 | 送信先URL                                                                                                    |
|-----------------|---------------------------------------------------|----------------------------------------------------------------------------------------------------|
|                 |                                                   | 10.1および10.0エージェント/ appliance 接続先:<br>• deepsec10-en.grid-gfr.trendmicro.com<br>• deepsec10-jp.grid-gfr.trendmicro.com<br>• deepsec10-cn.grid-gfr.trendmicro.com                                                                                                    |
| Agent/Appliance | Smart Protection Network -<br><u>スマートフィードバック</u>  | <ul> <li>12.0以降のクライアント/appliance 接続先:</li> <li>ds120-en.fbs25.trendmicro.com</li> <li>ds120-jp.fbs25.trendmicro.com</li> <li>11.0以降のクライアント/appliance 接続先:</li> <li>deepsecurity1100-en.fbs25.trendmicro.com</li> <li>deepsecurity1100-jp.fbs25.trendmicro.com</li> <li>10.0エージェント/appliance 接続先:</li> <li>deepsecurity1000-en.fbs20.trendmicro.com</li> <li>deepsecurity1000-jp.fbs20.trendmicro.com</li> <li>deepsecurity1000-sc.fbs20.trendmicro.com</li> </ul> |
| Agent/Appliance | Smart Protection Network -<br><u>スマートスキャンサービス</u> | 12.0以降のクライアント/ appliance 接続先:<br>• ds120.icrc.trendmicro.com<br>• ds120-jp.icrc.trendmicro.com                                                                                                    |

| 送信元 送信先のサーバまたはサービスの名前 | 送信先URL                                                                                                    |
|-----------------------|----------------------------------------------------------------------------------------------------|
|                       | <ul> <li>11.0以降のクライアント/appliance 接続先:</li> <li>ds110.icrc.trendmicro.com</li> <li>ds110-jp.icrc.trendmicro.com</li> <li>10.2および10.3エージェント/appliance 接続先:</li> <li>ds102.icrc.trendmicro.com</li> <li>ds102-jp.icrc.trendmicro.com.cn</li> <li>10.1および10.0エージェント/appliance 接続先:</li> <li>ds10.icrc.trendmicro.com/tmcss/</li> <li>ds10-sc.icrc.trendmicro.com/tmcss/</li> <li>ds10-sc.icrc.trendmicro.com</li> <li>ds10-sc.icrc.trendmicro.com</li> <li>ds10-sc.icrc.trendmicro.com</li> <li>ds10-sc.icrc.trendmicro.com</li> <li>ds10-sc.icrc.trendmicro.com</li> <li>ds10-sc.icrc.trendmicro.com</li> <li>ds10-sc.icrc.trendmicro.com</li> <li>ds10-sc.icrc.trendmicro.com</li> <li>ds10-sc.icrc.trendmicro.com</li> <li>ds96.icrc.trendmicro.com</li> <li>ds96.icrc.trendmicro.com</li> <li>ds96-sc.icrc.trendmicro.com</li> <li>ds96-sc.icrc.trendmicro.com</li> <li>ds96-sc.icrc.trendmicro.com</li> <li>ds95-jp.icrc.trendmicro.com</li> <li>ds95-jp.icrc.trendmicro.com</li> </ul> |

| 送信元             | 送信先のサーバまたはサービスの名前                                    | 送信先URL                                                                                                    |
|-----------------|------------------------------------------------------|----------------------------------------------------------------------------------------------------|
|                 |                                                      | <ul> <li>ds95-sc.icrc.trendmicro.com.cn</li> </ul>                                                                                                    |
| Agent/Appliance | Smart Protection Network -<br>機械学習型検索                | <ul> <li>12.0以降のクライアント/appliance 接続先:</li> <li>ds120-en-b.trx.trendmicro.com</li> <li>ds120-jp-b.trx.trendmicro.com</li> <li>ds120-en-f.trx.trendmicro.com</li> <li>ds120-jp-f.trx.trendmicro.com</li> <li>11.0以降のクライアント/appliance 接続先:</li> <li>ds110-en-b.trx.trendmicro.com</li> <li>ds110-jp-b.trx.trendmicro.com</li> <li>ds110-en-f.trx.trendmicro.com</li> <li>ds110-jp-f.trx.trendmicro.com</li> <li>ds110-ip-f.trx.trendmicro.com</li> <li>ds110-en-f.trx.trendmicro.com</li> <li>ds110-en-f.trx.trendmicro.com</li> <li>ds110-en-f.trx.trendmicro.com</li> <li>ds110-jp-f.trx.trendmicro.com</li> <li>ds110-jp-f.trx.trendmicro.com</li> <li>ds102-ip-f.trx.trendmicro.com</li> <li>ds102-en-f.trx.trendmicro.com</li> <li>ds102-en-f.trx.trendmicro.com</li> <li>ds102-en-f.trx.trendmicro.com</li> <li>ds102-en-f.trx.trendmicro.com</li> <li>ds102-en-f.trx.trendmicro.com</li> <li>ds102-ip-f.trx.trendmicro.com</li> </ul> |
| Agent/Appliance | Smart Protection Network -<br><u>Webレピュテーションサービス</u> | 12.0以降のクライアント/ appliance 接続先:<br>• ds12-0-en.url.trendmicro.com<br>• ds12-0-jp.url.trendmicro.com                                                                                                    |

| 送信元    | 送信先のサーバまたはサービスの名前 | 送信先URL                                                                                                    |
|--------|-------------------|----------------------------------------------------------------------------------------------------|
|        |                   | <ul> <li>11.0以降のクライアント/appliance 接続先:</li> <li>ds11-0-en.url.trendmicro.com</li> <li>ds11-0-jp.url.trendmicro.com</li> <li>10.2および10.3エージェント/appliance 接続先:</li> <li>ds10-2-en.url.trendmicro.com</li> <li>ds10-2-sc.url.trendmicro.com.cn</li> <li>ds10-2-jp.url.trendmicro.com</li> <li>10.1および10.0エージェント/appliance 接続先:</li> <li>ds100-jp.url.trendmicro.com</li> <li>ds100-jp.url.trendmicro.com</li> <li>ds100-jp.url.trendmicro.com</li> <li>9.6および9.5エージェント/appliance 接続先:</li> <li>ds96-jp.url.trendmicro.com</li> <li>ds96-jp.url.trendmicro.com</li> <li>ds96-jp.url.trendmicro.com</li> <li>ds95-jp.url.trendmicro.com</li> <li>ds95-jp.url.trendmicro.com</li> </ul> |
| マネージャー | ヘルプとサポート          | <ul> <li>help.deepsecurity.trendmicro.com</li> <li>success.trendmicro.com/product-support/deep-security</li> </ul>                                                                                                    |

| 送信元                                                     | 送信先のサーバまたはサービスの名前                                                                                 | 送信先URL                                                                                                    |
|---------------------------------------------------------|---------------------------------------------------------------------------------------------------|----------------------------------------------------------------------------------------------------|
| マネージャー                                                  | ライセンスと登録サーバ                                                                                       | <ul> <li>licenseupdate.trendmicro.com</li> <li>clp.trendmicro.com</li> <li>olr.trendmicro.com</li> </ul>                                                           |
| マネージャー                                                  | ニュースフィード                                                                                          | <ul> <li>news.deepsecurity.trendmicro.com</li> <li>news.deepsecurity.trendmicro.com/news.atom</li> <li>news.deepsecurity.trendmicro.com/news_ja.atom</li> </ul>    |
| エージェントコンピュータ<br>上のブラウザおよびマネー<br>ジャへのログインに使用す<br>るコンピュータ | <u>Site Safety</u>                                                                                | (任意)以下のURLへのリンクがマネージャUI内と、クライアントの[管理者がこのペー<br>ジへのアクセスをブロックしました]ページにあります。<br>• sitesafety.trendmicro.com<br>• jp.sitesafety.trendmicro.com                          |
| リレー、およびエージェン<br>ト/ appliance                            | アップデートサーバ<br>セキュリティアップデートをホストします。                                                                 | <ul> <li>iaus.activeupdate.trendmicro.com</li> <li>iaus.trendmicro.com</li> <li>ipv6-iaus.trendmicro.com</li> <li>ipv6-iaus.activeupdate.trendmicro.com</li> </ul> |
| マネージャー                                                  | AWSとAzure URL<br><u>AWSアカウント</u> と <u>Azureアカウント</u> をDeep<br>Security Managerに追加するために使用され<br>ます。 | AWS URL<br>• AWSの <u>こちらのページ</u> 内にある、下記の各見出しの下に表示されているAWSエ<br>ンドポイントのURL。<br>• Amazon Elastic Compute Cloud (Amazon EC2)                                          |

| 送信元    | 送信先のサーバまたはサービスの名前                                                                                                    | 送信先URL                                                                                                    |
|--------|----------------------------------------------------------------------------------------------------|----------------------------------------------------------------------------------------------------|
|        | <ul> <li>AWS Security Token Service (AWS STS)</li> <li>AWS Identity and Access Management (IAM)</li> <li>Amazon WorkSpaces</li> </ul> |                                                                                                    |
|        |                                                                                                    | Azure URL<br>• login.windows.net (認証)<br>• management.azure.com (Azure API)<br>• management.core.windows.net (Azure API)                                                                              |
|        |                                                                                                    | 注意: management.core.windows.net URLは、AzureアカウントをManagerに追加<br>するためにDeep Security Manager 9.6で利用可能なv1 Azureコネクタを使用した場<br>合にのみ必要です。Deep Security Manager 10.0以降では、v2コネクタが使用さ<br>れ、このURLにアクセスする必要はありません。 |
| マネージャー | テレメトリサービス<br>匿名 "Deep Security製品使用状況データ収集<br>" on page 78。                                                                            | <ul> <li>telemetry.deepsecurity.trendmicro.com</li> </ul>                                                                                                    |

# 法律上の免責事項

以下は、次のリリースに関する免責事項です。

- "Hot Fix" below
- "メジャーリリース、Update、パッチ、Service Pack" below

Hot Fix

本HotFixは、お客さまの使用環境で実際に発生している不具合を修正するために提供いたします。トレンドマイクロでは、発生している不具合に関する動作テストのみ 実施していますので、本HotFixの適用によりその他の不具合が発生する可能性があることをご理解いただき、本HotFixをご利用いただきますようお願いいたします。

#### ■ 保証および責任の限定 ■

1. トレンドマイクロ株式会社は、本HotFixに関して一切の保証を行いません。またトレンドマイクロ株式会社は、本ソフトウェアの機能がお客さまの特定の目的に適合する ことを保証するものではなく、本HotFixの物理的な紛失、盗難、事故および誤用等に 起因するお客さまの損害につき一切の補償をいたしません。 2. お客さまが期待する成果を得るためのソフトウェアプログラム (本HotFixを含むがこ れに限られない)の選択、導入、使用および使用結果につきましては、お客さまの責任とさせていただきます。本HotFixの使用に起因してお客さままたはその他の第三者 に生じた結果的損害、付随的損害および逸失利益に関してトレンドマイクロ株式会社 は一切の責任を負いません。

## メジャーリリース、Update、パッチ、Service Pack

プログラムの仕様は予告なしに変更される場合があります。あらかじめご了承ください。また、本製品をご利用いただく前に、使用許諾契約に同意していただく必要が あります。

製品の最新情報については、弊社ホームページをご覧ください。

URL: https://www.trendmicro.com

本製品を体験版としてお使いの場合には、30日以内に製品版を購入していただき、製品 版にアップグレードしていただくことをお勧めします。製品版の購入について は、トレ*ン*ドマイクロの営業部または販売代理店にお問い合わせください。

# はじめに

## データベースを準備する

## Deep Security Managerで使用するデータベースの準備

ヒント: YouTubeの <u>Deep Security 12 - データベースに関する考慮事項</u>を参照して、データベースの要件、設定、および認証のセットアップを確認できます。

Deep Security Managerをインストールする前に、Deep Security Managerで使用するデータ ベースを準備する必要があります。データベースのインストールおよび使用手順については、 データベースプロバイダのドキュメントを参照してください。ただし、Deep Securityとの統合 に関して、次の点にも注意してください。

- 1. "ハードウェア要件" on the next pageを確認します。
- データベースの種類を選択します。サポートされるデータベースのリストについては、
   「データベース」を参照してください。

選択したデータベースに応じて、"Microsoft SQL Server" on page 208、"Oracle Database" on page 209、または"PostgreSQLの推奨設定" on page 210を参照してくだ さい。

注意: Microsoft SQL Server Expressは、限られた構成でのみサポートされます。詳細に ついては、"Microsoft SQL Server Expressに関する注意事項" on page 216を参照して ください。

- 時刻とタイムゾーンの両方を同期させます。データベースとDeep Security Managerサー バの両方で、同じタイムソースを使用します。
- 4. Deep Security Managerとデータベース間のネットワーク接続を許可します。"ポート番号、URL、およびIPアドレス" on page 190を参照してください。

インストール中に、準備したデータベースのデータベース接続と認証資格情報を入力します。

インストール後に、"データベースメンテナンス" on page 209を参照してください。

ハードウェア要件

専用のサーバ

データベースは、Managerノードから独立した専用のサーバにインストールします。また、 データベースとDeep Security Managerを1GbpsのLAN接続を使用する同じネットワーク上に 配置して、両者間の通信が妨げられずに確実に行われるようにすることも重要です。(WAN接 続は推奨されません)。これは、Deep Security Managerノードを追加する場合にも該当しま す。Deep Security Managerからデータベースへの接続の待ち時間は、2ミリ秒以内が推奨され ます。

そのためには、Managerとデータベースを仮想マシンにインストールする場合に、それらが必ず同じESXiホストで実行されるようにしてください。

- 1. vCenter Web Clientで、[Host and Clusters] に移動してクラスタを選択します。
- 2. [Manage] タブに移動して、[VM/Host Rules]→[Add] をクリックします。
- 3. ルールの名前を入力します。
- 4. [Enable rule] を選択します。
- 5. [Type] で [Keep Virtual Machines Together] を選択します。
- 6. [Add] をクリックし、Managerとデータベースの仮想マシンを選択します。

スケーラビリティとサービスの稼働時間のために、データベースロードバランシング、ミラー リング、および高可用性 (HA) が推奨されています。<u>Amazon Aurora</u>、<u>PostgreSQL</u>、 <u>Microsoft SQL Server</u>などのベンダのドキュメントを参照してください。

警告: データベース複製ではなく、データベースミラーとHAを使用してください。フェイル オーバでは、データベーススキーマを変更しないでください。一部の種類の複製では、複製 中にデータベーステーブルに列が追加されるため、スキーマが変更され、重大なデータベー ス障害が発生します。

クラウドでホストされているデータベースの場合、複数の可用性ゾーン (「multi-AZ」) はネットワーク待ち時間を増加させることがあるため、推奨しません。

ハードウェアに関する推奨事項

アップデートや推奨設定の検索など、Deep Security Managerの処理の多くは、多くのCPUリ ソースとメモリリソースを必要とします。大規模な環境の場合、トレンドマイクロでは、各 Managerノードに4コアおよび十分なメモリを持たせることを推奨します。

データベースは、最適なDeep Security Managerノードの仕様と同等か、それ以上のハード ウェアにインストールしてください。十分なパフォーマンスのためには、データベースに 8~16GBのメモリと、ローカルまたはネットワーク接続されたストレージへの高速アクセスが 必要です。可能であれば、最適なデータベースサーバの設定と実施されるメンテナンス計画に ついて、データベース管理者に確認してください。

Microsoft SQL Server

一般的な要件

- Deep Securityで使用される空のデータベースを作成する必要があります。
- リモートTCP接続を有効にする"(<u>https://docs.microsoft.com/en-us/previous-versions/bb909712(v=vs.120)?redirectedfrom=MSDN</u>).を参照してください。
- Deep Security Managerのデータベースユーザにdb\_owner権限を付与します。

注意:

Microsoft SQL Serverを使用する場合は、Deep Security ManagerがMicrosoft Active DirectoryドメインまたはSQLユーザとして接続する必要があります。Windowsのワークグループ認証はサポート対象外になりました。

トランスポートプロトコル

- ・サポートされている<u>トランスポートプロトコル</u>は、新しくインストールされたDeep Security 10.2以降のバージョンの場合はTCPです。
- Deep Security 10.1以前のバージョンからアップグレードし、トランスポートプロトコル として名前付きパイプを使用する場合、DSMはアップグレード時に引き続き名前付きパ イプを使用します。トレンドマイクロでは、TCPを使用して通信を暗号化することをお勧 めします("Deep Security Managerとデータベース間の通信の暗号化" on page 1063を参 照してください)。

マルチテナントを使用する場合

- メインデータベース名を短くします。これにより、テナントのデータベース名が読み取り やすくなります(たとえば、メインデータベースが「MAINDB」の場合、最初のテナント のデータベース名は「MAINDB\_1」、2番目のテナントのデータベース名は「MAINDB\_ 2」になります(以下同様))。
- Deep Security Managerのデータベースユーザアカウントにdbcreator権限を付与します。マルチテナントについては、"マルチテナント環境の設定" on page 279を参照してください。

## Oracle Database

- 「Oracle Listener」サービスを開始します。TCP接続が許可されていることを確認します。
- Deep Security Managerのデータベースユーザ名に特殊文字は使用しないでください。 Oracleでは、引用符で囲めばデータベースユーザオブジェクトの設定時に特殊文字を使 用できますが、Deep Securityでは、データベースユーザの特殊文字がサポートされてい ません。
- Deep Security ManagerのデータベースユーザにCONNECTロールとRESOURCEロール、 およびUNLIMITED TABLESPACE、CREATE SEQUENCE、CREATE TABLE、CREATE TRIGGERの各権限を付与します。

マルチテナントを使用する場合は、Deep Security Managerのデータベースユーザに CREATE USER、DROP USER、ALTER USER、GRANT ANY PRIVILEGE、GRANT ANY ROLEの権限も付与します。

注意: Oracleコンテナデータベース (CDB) の設定は、Deep SecurityManagerのマルチ テナントではサポートされません。

Oracle RAC (Real Application Clusters) のサポート

Deep Securityでは次の構成がサポートされます。

- SUSE Linux Enterprise Server 11 SP3 Coracle RAC 12c Release 1 (v12.1.0.2.0)
- Red Hat Linux Enterprise Server 6.6 Cracle RAC 12c Release 1 (v12.1.0.2.0)

初期設定のLinux Server Deep SecurityポリシーはOracle RAC環境に対応していますが、ファ イアウォールの設定だけは例外です。ファイアウォール自体を無効にするか、"Oracle RACで のファイアウォール設定" on page 871の手順に従ってファイアウォールの設定をカスタマイズ してください。

## データベースメンテナンス

Deep Security環境の状態を正常に維持するには、データベースメンテナンスが不可欠です。

インデックスのメンテナンス

Deep Security Managerのパフォーマンスを向上させるには、Deep Securityデータベースでインデックスのメンテナンスを定期的に実行して、過度のフラグメント化を防止することをお勧

めします。組織のベストプラクティスに従ってデータベースのインデックスを再作成するか、 データベースベンダが提供する以下のドキュメントを参照してください。

- PostgreSQL:PostgreSQLのインデックス再作成コマンドの詳細については、 https://www.postgresql.org/docs/10/sql-reindex.htmlを参照してください。このコマンドを実行すると一部の処理がブロックされるため、アップグレード時にオフラインで実行することをお勧めします。このコマンドを既存のスナップショットに対してオフラインで実行する場合、完了までに約45分かかります。
- Microsoft SQL: インデックス管理のベストプラクティスについては、Microsoftのド キュメントを参照してください: https://docs.microsoft.com/en-us/sql/relationaldatabases/indexes/reorganize-and-rebuild-indexes?view=sql-server-ver15。
- Oracle Database: インデックスの管理に関するOracleのベストプラクティスに従ってください。たとえば、https://docs.oracle.com/cd/B28359\_ 01/server.111/b28310/indexes002.htm#ADMIN11713を参照してください。

このタスクに役立つスクリプトは、オープンソースのWebサイトでも提供されています。

バックアップと障害復旧

高可用性やロードバランシングとは別に、ベストプラクティスとして、定期的なデータベース のバックアップや障害復旧プランがあります。バックアップは、重大な障害が発生した場合に データベースを復元するために使用できます。ベンダのドキュメントのほか、"データベースの バックアップと復元" on page 989を参照してください。

注意: PostgreSQLデータベースの場合、pg\_dumpやpg\_basebackupのような基本的なツール は、エンタープライズ環境でのバックアップと復元には適していません。<u>Barman</u>など、別の ツールの使用を検討してください。

## PostgreSQLの推奨設定

すべての種類のデータベースに適用される要件については、"Deep Security Managerで使用するデータベースの準備" on page 206を参照してください。

1. Deep Security Manager用のPostgreSQLデータベースを準備するには、データベース ユーザアカウントを作成し、権限を付与します。

CREATE DATABASE "<database-name>";

CREATE ROLE "<dsm-username>" WITH PASSWORD '<password>' LOGIN;

GRANT ALL ON DATABASE "<database-name>" TO "<dsm-username>";

GRANT CONNECT ON DATABASE "<database-name>" TO "<dsm-username>";

Deep Security Managerに複数のテナントがある場合は、それらのテナントに新しいデー タベースと役割を作成する権限も付与します。

ALTER ROLE <dsm-username> CREATEDB CREATEROLE;

- Deep Security ManagerとPostgreSQLの間の接続で信頼できないネットワークが使用されている場合は、TLSを使用してセキュリティを強化することを検討してください。
   "Deep Security Managerとデータベース間の通信の暗号化" on page 1063を参照してください。
- 3. データベースログのローテーションとパフォーマンス設定を行います。

ベストプラクティスについては、 "ログローテーション" on the next page, "ロック管理" on page 213, "最大同時接続数" on page 213, "自動バキューム設定" on page 215などを 参照してください。

手順は、ディストリビューションや管理対象のホスティングによって異なります。

 自己ホスト型データベースの場合:初期設定は、PostgreSQL Core Distributionの汎用 値となります。特に大規模環境では、初期設定がデータセンターやカスタマイズされ たクラウドインストールに適していないこともあります。

設定を変更するには、次の手順に従います。

- プレーンテキストエディタでpostgresql.confファイルを開きます。
- パラメータを編集します。
- ファイルを保存します。
- PostgreSQLサービスを再起動します。
- Amazon RDSの場合:初期設定は、インスタンスのサイズによって異なります。多くの場合、autovacuuming、max\_connections、 effective\_cache\_sizeを微調整するだけです。設定を変更するには、 データベースパラメータグループ を使用し、データベースインスタンスを再起動します。
- Amazon Auroraの場合:初期設定は、インスタンスのサイズによって異なります。多くの場合、autovacuuming、max\_connections、 effective\_cache\_sizeを微調 整するだけです。設定を変更するには、 <u>データベースパラメータグループ</u>を使用し、データベースインスタンスを再起動します。

ヒント: パフォーマンスを微調整する場合は、Amazon CloudWatchなどのサービスを 使用してデータベースIOPSを監視し、設定を確認してください。

ヒント: 追加の支援が必要な場合は、PostgreSQLから<u>プロフェッショナルサポート</u>が提供されています。

### ログローテーション

PostgreSQL Core Distributionの初期設定では、データベースのローカルログファイルに保持 期間やファイルサイズの制限がありません。そのため、ログで消費されるディスク容量は徐々 に増加していきます。

これを防ぐには、<u>Syslogのlog\_destinationへのリモートログ出力</u>またはローカルのログロー テーションについてパラメータを設定します。

ログファイルは、保持期間の制限、ファイルサイズの制限、またはその両方 (先に達した方) に 基づいてローテーションされます。制限に達した場合は、その時点でファイル名のパターンに 一致するログファイルが存在するかどうかに応じて、PostgreSQLでは、新しいファイルが作成 されるか、既存のファイルが再利用されます。再利用の場合は、追記するか (保持期間の制限 の場合は) 上書きすることができます。

ログローテーションのパラメータは次のとおりです。

- logging\_collector:データベースのログ出力を有効にするには、「on」を入力します。
- log\_filename:ログファイル名のパターン。ほとんどの場合、パターンでは<u>IEEE標準の日</u>時形式が使用されます。
- log\_truncate\_on\_rotation:既存ログファイルに追記する場合は「off」、既存のログファイルを上書きする場合は「on」を入力します。適用されるのは、時間ベースのログローテーションが発生した場合のみです(ファイルサイズベースのログローテーションでは、常に追記されます)。
- log\_rotation\_age:ログファイルの最大保持期間(分)。「0」を入力すると、時間ベースのログローテーションが無効になります。
- log\_rotation\_size:ログファイルの最大サイズ (KB)。「0」を入力すると、ファイルサ イズベースのログローテーションが無効になります。

例:日単位のデータベースのログローテーション

以下のパラメータを使用して、ローテーションしたデータベースログファイルを7つ作成しま す。つまり、ファイルは各曜日に1つずつ作成されます(たとえば、月曜日のファイル名は 「postgresql-Mon.log」となります)。

1日 (1440分) ごとに、その曜日の名前が付いたファイルを作成するか (ファイルが存在しない 場合)、その前の週で使用されたその曜日のログファイルを上書きします。

負荷が高い状況では、ファイルサイズの制限が無効になるため、ログ出力が「割り当てられた ディスク容量を一時的に超過する」ことがあります。ただし、ファイルの数や名前は変更され ません。

 $log_collector = on$ 

log\_filename = 'postgresql-%a.log'

log\_rotation\_age = 1440

log\_rotation\_size = 0

log\_truncate\_on\_rotation = on

### ロック管理

deadlock\_timeoutの値を大きくすると、現在の環境で設定されている通常のトランザクショ ン時間を超過することができます。

クエリによるロックの待機時間がdeadlock\_timeoutの値を超えるたびに、PostgreSQLはデッドロック状態を確認し、(設定されている場合は) エラーを記録します。ところが、負荷の高い 大規模環境では、多くの場合、待機時間が1秒を超えることは正常です (エラーではありません)。こうした正常なイベントが記録されると、パフォーマンスは低下します。

### 最大同時接続数

max\_connections = 500に引き上げてください。

### 有効キャッシュサイズ

有効キャッシュサイズ (effective\_cache\_size) の値を大きくすることを検討してください。 この設定は、クエリによりキャッシュの効果を推定するために使用されます。これは、クエリ 計画中のコスト見積もりにのみ影響し、RAMの使用量が増加することはありません。

### 共有バッファ

shared\_buffers</mark>の値をRAMの25%まで引き上げてください。この設定では、PostgreSQLが データのキャッシュに使用できるメモリ容量を指定します。これによりパフォーマンスが向上 します。

### ワークメモリとメンテナンスワークメモリ

work\_memの値を大きくしてください。この設定では、一時ディスクファイルへの書き込み前 に、内部ソート操作とハッシュテーブルで使用できるRAMのサイズを指定します。複雑なクエ リを実行する場合は、多くのメモリが必要になります。

maintenance\_work\_memの値を大きくすることを検討してください。この設定では、ALTER TABLEなどのメンテナンス操作に使用される最大メモリ容量を決定します。

### チェックポイント

チェックポイントの作成頻度を減らしてください。通常は、チェックポイントにより、データ ファイルへの書き込みのほとんどが行われます。パフォーマンスを最適化するには、大半の チェックポイントを「requested」(使用可能なすべてのWALセグメントを入力することによる トリガ、または明示的なCHECKPOINTコマンドによるトリガ)ではなく、「timed」 (checkpoint\_timeoutによるトリガ)にする必要があります。

| パラメータ名                       | 推奨値   |
|------------------------------|-------|
| checkpoint_timeout           | 15min |
| checkpoint_completion_target | 0.9   |
| max_wal_size                 | 16GB  |

### ログ先行書き込み (WAL)

データベース複製を使用する場合は、wal\_level = replicaを使用することを検討してくだ さい。

### 自動バキューム設定

PostgreSQLには、「バキューム」と呼ばれる定期的なメンテナンスが必要です。通常、 autovacuum\_max\_workersの初期設定値を変更する必要はありません。

entitys および attribute2s 表で、頻繁な書き込みによって多くの行が頻繁に変更される場合(短時間のクラウドインスタンス),を使用する大規模な配置では、ディスク領域の使用を最小限に抑えてパフォーマンスを維持するために、自動バッファの実行頻度を増やす必要があります)。パラメータはデータベース全体と特定のテーブルの両方に設定する必要があります。

データベースレベルのパラメータ名 推奨値

autovacuum\_work\_mem 1GB

| テーブルレベルのパラメータ名                             | 推奨値   |
|--------------------------------------------|-------|
| autovacuum_vacuum_cost_delay               | 10    |
| autovacuum_vacuum_scale_factor             | 0.01  |
| <pre>autovacuum_analyze_scale_factor</pre> | 0.005 |

データベースレベルの設定を変更するには、設定ファイルまたはデータベースパラメータグ ループを編集し、データベースサーバを再起動する必要があります。データベースが実行され ている間、コマンドはその設定を変更できません。

テーブルレベルの設定を変更するには、設定ファイルまたはデータベースパラメータグループ を編集するか、次のコマンドを入力します。

ALTER TABLE public.entitys SET (autovacuum\_enabled = true, autovacuum\_ vacuum\_cost\_delay = 10, autovacuum\_vacuum\_scale\_factor = 0.01, autovacuum\_ analyze\_scale\_factor = 0.005);

ALTER TABLE public.attribute2s SET (autovacuum\_enabled = true, autovacuum\_ vacuum\_cost\_delay = 10, autovacuum\_vacuum\_scale\_factor = 0.01, autovacuum\_ analyze\_scale\_factor = 0.005);

## Linux版PostgreSQL

### Transparent huge pages

Transparent Huge Pages (THP) は、RAMのサイズが大きいコンピュータでより大きなメモリ ページを使用することにより、Translation Lookaside Buffer (TLB) 検索のオーバーヘッドを 削減するLinuxのメモリ管理システムです。初期設定ではTHPが有効になっていますが、 PostgreSQLデータベースサーバには推奨されていません。この機能を無効にするには、OSベ ンダのドキュメントを参照してください。

#### ホストベース認証

ホストベース認証 (HBA) により、許可されたIPアドレスの範囲に含まれていないコンピュータ からデータベースへの不正アクセスを防ぐことができます。Linuxの初期設定では、データ ベースに対するHBAの制限はありません。ただし、通常はセキュリティグループやファイア ウォールを使用することをお勧めします。

## Microsoft SQL Server Expressに関する注意事項

製品Q&A「<u>Deep Security 10 以降でサポートされる無償版データベースについて</u>」内の 「Microsoft SQL Server Express使用時の注意点」をご確認ください。

# ソフトウェアパッケージのデジタル署名の確認

Deep Securityをインストールする前に、ソフトウェアZIPパッケージおよびインストーラファ イルのデジタル署名を確認する必要があります。デジタル署名が正しいことは、ソフトウェア がTrend Microからのもので、壊れていないか、または改ざんされていないことを示していま す。

あなたは:

- "ソフトウェアZIPパッケージの署名の確認" on the next page
- "インストーラファイル (EXE、MSI、RPM、またはDEBファイル) の署名の確認" on page 218

ソフトウェアのチェックサム、およびセキュリティアップデートおよびDeep Security Agentモ ジュールのデジタル署名も検証できます。"Agentによるアップデートの整合性の検証方法" on page 995 および"Agent向けのLinux Secure Bootのサポート" on page 427。
## ソフトウェアZIPパッケージの署名の確認

Deep Security Agent、 Deep Security Virtual Appliance、 、およびオンラインヘルプは、ZIP パッケージで提供されます。これらのパッケージはデジタル署名されています。ZIPファイル のデジタル署名は、次の方法で確認できます。

ZIPを管理者との間でインポートまたはエクスポートすることで

"Deep Security ManagerにAgentソフトウェアパッケージをダウンロードする" on page 372 または "Agentのインストーラをエクスポートする" on page 374をエクス ポートします。

インポートまたはエクスポートすると、マネージャはZIP ファイルのデジタル署名を チェックします。署名が良好な場合、マネージャはインポートまたはエクスポートを 続行します。署名が不正の場合、または存在しない場合、マネージャは処理を禁止 し、ZIPを削除してイベントをログに記録します。

注意: ファイルの削除およびイベントログの生成には、 Deep Security Managerのビ ルド12.5.752以降が必要です。

ZIPのプロパティファイルを表示することで

- 1. Deep Security Managerにログインします。
- 2. 上部の [管理] をクリックします。
- 3. 左側で、[アップデート> ソフトウェア> ローカル]を展開します。
- デジタル署名を確認するZIPパッケージを見つけてダブルクリックします。(見つからない場合は、ダウンロードしてください.)
- 5. ZIPファイルのプロパティページが開き、マネージャがデジタル署名を確認しま す。署名が良好な場合は、署名フィールドに緑色のチェックマークが表示されま す。シグネチャが不良であるか、存在しない場合、マネージャはZIPを削除し、 イベントをログに記録します。

注意: ファイルの削除およびイベントログの生成には、 Deep Security Managerのビルド12.5.752以降が必要です。

jarsignerを使用する

jarsigner Javaユーティリティを使用して、 a ZIP上の署名がマネージャから確認でき

ない場合にチェックします。たとえば、マネージャ以外のソースからエージェントの ZIPパッケージ(例:<u>Deep Security Software</u>)を取得した後、 エージェントを手動 でインストールする場合を考えてみましょう。このシナリオでは、managerが関与し ていないため、jarsignerユーティリティを使用します。

jarsignerを使用して署名をチェックするには

- 1. お使いのコンピュータに最新の<u>Java Development Kit</u>をインストールしてくだ さい。
- 2. ZIPをダウンロードします。
- 3. JDK内のjarsignerユーティリティ を使用して、署名を確認します。コマンドは次 のとおりです。

```
jarsigner -verify -verbose -certs -strict <ZIP_file>
```

例:

jarsigner -verify -verbose -certs -strict Agent-RedHat\_EL7-11.2.0-124.x86\_64.zip

4. エラー (エラーがある場合) と証明書の内容を読んで、署名が信頼できるかどうか を判断します。

# インストーラファイル (EXE、MSI、RPM、またはDEBファイル) の署名の確認

Deep Security Agent、Deep Security Manager、およびDeep Security Notifierのインストー ラは、RSAを使用してデジタル署名されています。インストーラは、Windows上のEXEまたは MSIファイル、Linux OS上のRPMファイル(Amazon、CloudLinux、Oracle、Red Hat、およ びSUSE), )またはDebian上のDEBファイルおよびUbuntu。

注意:以下の手順では、インストーラファイルでデジタル署名を手動で確認する方法について 説明します。この確認を自動化したい場合は、これをAgentインストールスクリプトに含める ことができます。インストールスクリプトの詳細については、**"インストールスクリプトを使 用したコンピュータの追加と保護" on page 498**を参照してください。

確認するインストーラファイルの種類に対応する指示に従います。

- "EXEまたはMSIファイルの署名の確認" below
- "RPMファイルの署名の確認" below
- "DEBファイルの署名の確認" on page 221

EXEまたはMSIファイルの署名の確認

1. EXEファイルまたはMSIファイルを右クリックして、[のプロパティ]を選択します。

2. [デジタル署名] タブをクリックし、署名を確認します。

### RPMファイルの署名の確認

まず、GnuPGをインストールします。

あなたはそれが既にインストールされていない場合は、署名をチェックするつもり エージェント上で<u>GnuPGの</u>してインストールします。このユーティリティにはGPGコ マンドラインツールが含まれています。このツールは、署名キーをインポートしてデ ジタル署名を確認するために必要なツールです。

注意: GnuPGは、ほとんどのLinuxディストリビューションに初期設定でインストー ルされています。

次に、署名キーをインポートします。

- エージェントのZIPファイルのルートフォルダにある3trend\_public.ascファイ ルを探します。ASCファイルには、デジタル署名の検証に使用できるGPG公開署 名キーが含まれています。
- 2. (オプション) 任意のハッシュユーティリティを使用して、ASCファイルのSHA-256ハッシュダイジェストを確認します。ハッシュは次のとおりです。

c59caa810a9dc9f4ecdf5dc44e3d1c8a6342932ca1c9573745ec9f1a82c118d7

 シグネチャをチェックするエージェントコンピュータで、ASCファイルをイン ポートします。次のコマンドを使用します。

注意: コマンドでは大文字と小文字が区別されます。

gpg --import 3trend\_public.asc

次のメッセージが表示されます。

```
gpg: directory `/home/build/.gnupg' created
gpg: new configuration file `/home/build/.gnupg/gpg.conf'
created
gpg: WARNING: options in `/home/build/.gnupg/gpg.conf' are not
yet active during this run
gpg: keyring `/home/build/.gnupg/secring.gpg' created
gpg: keyring `/home/build/.gnupg/pubring.gpg' created
gpg: /home/build/.gnupg/trustdb.gpg: trustdb created
gpg: key E1051CBD: public key "Trend Micro (trend linux sign)
<alloftrendetscodesign@trendmicro.com>" imported
gpg: Total number processed: 1
gpg: imported: 1 (RSA: 1)
```

4. GPGパブリック署名キーをASCファイルからエクスポートします。

gpg --export -a 'Trend Micro' > RPM-GPG-KEY-CodeSign

- 5. GPGパブリック署名鍵をRPMデータベースにインポートします。 sudo rpm --import RPM-GPG-KEY-CodeSign
- 6. GPGパブリック署名キーがインポートされたことを確認します。

rpm -qa gpg-pubkey\*

 インポートされたGPG公開鍵のフィンガープリントが表示されます。トレンドマ イクロの鍵を次に示します。

gpg-pubkey-e1051cbd-5b59ac99

署名鍵がインポートされ、 エージェント RPMファイルのデジタル署名のチェッ クに使用できます。

最後に、RPMファイルの署名を確認します。

ヒント: RPMファイルの署名を手動で確認するのではなく、次に説明するように、配

信スクリプトで署名を確認することもできます。詳細については、"インストールス クリプトを使用したコンピュータの追加と保護" on page 498を参照してください。

次のコマンドを使用します。

rpm -K Agent-PGPCore-<OS agent version>.rpm

例:

rpm -K Agent-PGPCore-RedHat\_EL7-11.0.0-950.x86\_64.rpm

Agent-PGPCore-<...>.rpmファイルで上記のコマンドを実行してください。 (Agent-Core-<...>.rpmで実行すると.)を使用できない)エージェント ZIPで Agent-PGPCore-<...>.rpmファイルが見つからない場合は、新しいZIPを使用する必

• Deep Security Agent 11.0 Update 15以降のアップデート

or

• Deep Security Agent 12 Update 2以降

要があります。具体的には次のとおりです。

署名の検証に成功すると、次のメッセージが表示されます。

Agent-PGPCore-RedHat\_EL7-11.0.0-950.x86\_64.rpm: rsa sha1 (md5) pgp md5 OK

DEBファイルの署名の確認

まず、dpkg-sigユーティリティをインストールします。

あなたはそれが既にインストールされていない場合は、署名をチェックするつもり エージェント上で<u>のdpkg-SIG</u>をインストールします。このユーティリティにはGPGコ マンドラインツールが含まれています。このツールは、署名キーをインポートしてデ ジタル署名を確認するために必要なツールです。

次に、署名キーをインポートします。

- エージェントのZIPファイルのルートフォルダにある3trend\_public.ascファイ ルを探します。ASCファイルには、デジタル署名の検証に使用できるGPG公開署 名キーが含まれています。
- 2. (オプション) 任意のハッシュユーティリティを使用して、ASCファイルのSHA-256ハッシュダイジェストを確認します。ハッシュは次のとおりです。

c59caa810a9dc9f4ecdf5dc44e3d1c8a6342932ca1c9573745ec9f1a82c118d7

3. あなたが署名をチェックするつもりエージェントで、GPGキーリングにASCファ イルをインポートします。次のコマンドを使用します。

gpg --import 3trend\_public.asc

次のメッセージが表示されます。

gpg: key E1051CBD: public key "Trend Micro (trend linux sign)
<alloftrendetscodesign@trendmicro.com>" imported

gpg: Total number processed: 1

gpg: imported: 1 (RSA: 1)

(オプション) Trend Micro Key情報を表示します。次のコマンドを使用します。

```
gpg --list-keys
```

次のようなメッセージが表示されます。

/home/user01/.gnupg/pubring.gpg

pub 2048R/E1051CBD 2018-07-26 [expires: 2021-07-25]

uid Trend Micro (trend linux sign)

<alloftrendetscodesign@trendmicro.com>

```
sub 2048R/202C302E 2018-07-26 [expires: 2021-07-25]
```

最後に、DEBファイルの署名を確認します。

ヒント:以下で説明するように、手動でDEBファイルの署名を検証する代わりに、配置スクリプトで署名を検証することもできます。詳細については、**"インストールス** 

クリプトを使用したコンピュータの追加と保護" on page 498を参照してください。

次のコマンドを入力します。

dpkg-sig --verify <agent\_deb\_file>

ここで、<agent\_deb\_file>はエージェントの DEBファイルの名前とパスです。たと えば、次のとおりです。

dpkg-sig --verify Agent-Core-Ubuntu\_16.04-12.0.0-563.x86\_64.deb

処理メッセージが表示されます。

Processing Agent-Core-Ubuntu\_16.04-12.0.0-563.x86\_64.deb...

署名が正常に確認されると、次のメッセージが表示されます。

GOODSIG \_gpgbuilder CF5EBBC17D8178A7776C1D365B09AD42E1051CBD 1568153778

# Deep Securityのインストール

# Deep Securityのインストールまたはアップグレード

このドキュメントでは、Deep Security 12.0のインストールまたはアップグレードに必要な手順を説明します。

ヒント: YouTube 2012のDeep Security Managerのインストールプロセスを確認するには、 <u>Deep Security 12 - GUIベースのインストール</u> をYouTubeで視聴できます。このビデオで は、いくつかのインストール前のタスク、インストールの準備状況の確認、インストールの 方法についても説明します。

ヒント: <u>Deep Security 12 - YouTubeのDSMおよび</u>エージェントのアップグレードを参照して、Deep Security Manager、Agent、 Relay のアップグレードを確認できます。

ヒント:以前のバージョンのDeep Securityからアップグレードする場合は、Deep Security Managerインストーラを実行し、お使いの環境に合ったバージョンのドキュメントをご利用

ください。インストール前にインストーラによって環境が確認され、それに応じたアップグ レード手順へのリンクが提供されます。

#### 環境を準備する

このドキュメントはチェックリストとして使用できます。Deep Securityプラットフォームを選 択し、次の手順に従って基本的なインストールを実行します。この手順が完了すると、セキュ リティポリシーを実装する準備が整います。

- 1. ソフトウェアのダウンロード: ライセンスのアクティベーションコードを入手します。
  - vCenter、ESXi、VMware Tools、NSX Managerなど、必要なソフトウェアを<u>VMware</u> からダウンロードします。
  - 最新のパッチおよびDeep Security Managerインストーラ (<u>https://help.deepsecurity.trendmicro.com/ja-jp/software.html</u>) をダウンロードします。
  - AgentおよびRelayのインストーラは必要ありません。これらはManagerを通じてダウンロードできます。Agent、Relay、Deep Security Virtual Applianceのインストールまたはアップデートに関する詳細については、"アップグレードについて" on page 994を参照してください。

警告: Deep Security Agentをアップグレードする前に、すべてのDeep Security Relayをアップグレードする必要があります。最初にRelayをアップグレードしない と、セキュリティコンポーネントのアップグレードとソフトウェアのアップグレー ドが失敗することがあります。

2. Deep Securityインストーラが正規のものであることを確認します (ハッシュのチェック)。

ソフトウェアが正規のものであることを確認するには、SHA256ハッシュ (フィンガープ リント) をチェックします。トレンドマイクロでは、<u>Deep Securityソフトウェア</u>のペー ジでこのハッシュを公開しています。ハッシュを表示するには、ソフトウェアの横にある プラス記号をクリックする必要があります (下の図を参照)。

| フトウェア                                           | リリースの種類                  | ビルド              | リリース日      | サイズ    | ダウンロー |
|-------------------------------------------------|--------------------------|------------------|------------|--------|-------|
| Deep Security Manager<br>12.0.296 for Linux-x64 | GM: 12.0                 | 12.0.296         | 2019-06-19 | 402 MB | Ŧ     |
| ファイル名: Manager-Linux                            | <-12.0.296.x64.sh        |                  |            |        |       |
| SHA256: c01cbf51bcb6c4                          | ee3372aef3d38b11580384ee | 121554f8fd50be96 | aa75dd3f42 |        |       |

3. 互換性の確認: インストーラを起動します。インストーラにより、使用している環境が<u>シ</u> ステム要件に準拠しているかどうかの確認が行われます。また、インストーラでも既存の *すべての*コンポーネントが新しいバージョンのDeep Security Managerと互換性があるこ とを確認します。システムチェックが完了すると、対処する必要がある互換性の問題のリ ストが生成されます。

たとえば、空きディスク容量を確保したり、vRAMの割り当てを増やしたり、旧バージョ ンのDeep Security Agentをサポート対象のバージョンにアップグレードしたりといった 処理が必要になることがあります。準備ができていない場合は、インストールをキャンセ ルし、準備が整ってから再度実行できます。

また、「アップグレード手順を表示」をクリックすると、システムチェックは環境のニー ズに合わせてこの手順もカスタマイズします。*インストールを開始する前に、"環境を準 備する" on the previous pageのすべてのタスクを完了してください。* 

注意: サポートされるDeep Securityの機能は、プラットフォームによって異なります。 "各プラットフォームでサポートされている機能" on page 183を参照してください。

 データのバックアップ: インストールを開始する前に、サーバおよび各保護対象コン ピュータのシステム復元ポイントまたは仮想マシンのスナップショットを作成します。 (複数ノード構成でDeep Security Managerを実行している環境では、各サーバノードの バックアップが必要です)。さらに、アップグレードの場合は、サービスを停止して既存 のDeep SecurityManagerデータベースもバックアップします。 警告: バックアップを検証してください。バックアップがなく、インストーラの処理が 何らかの理由で中断された場合、<u>環境を元に戻す</u>ことができません。この場合、環境全 体の再インストールが必要になることがあります。

#### 注意:

マルチテナント環境を使用している場合は、すべてのデータベースをバックアップしま す。

- Microsoft SQLおよびPostgreSQLでは、メインのデータベースが1つとテナントごとのデータベースがあります。
- Oracleでは、すべてのテナント情報が1つのDeep Security Managerデータベース に格納されていますが、テナントごとにユーザが作成され、各ユーザに専用のテー ブルがあります。

ハードウェア要件

推奨されるハードウェアは、有効になっている機能、環境の規模、将来の拡張によって異なり ます。<u>サイジングガイドライン</u>を参照してください。

インストーラを実行するDeep Security Managerサーバでは、インストール前にシステム チェックによってハードウェアが検証されます。ハードウェアが<u>最小システム要件</u>を満たして いない場合は、パフォーマンスの低下に関する警告が表示されるか、インストールがブロック されます。

ローカルサーバのハードウェアと、データベースに保存されている他のいくつかのインストー ル情報のみがテストされます。手動でその他のサーバのハードウェアを確認したり、その他の Managerノードでシステムチェックを実行する必要があります。

#### 注意:

Linuxでは、予約済みシステムメモリはプロセスメモリから独立しています。そのため、大き な差異はありませんが、インストーラではコンピュータに実際に搭載されているよりも少な いRAMが検出されます。コンピュータに実際に搭載されているRAMの合計を確認するには、 スーパーユーザアカウントでログインして次のコマンドを入力します。

grep MemTotal /proc/meminfo

Deep Security 12.0のインストール後に、パフォーマンスを最適化できる場合があります。 "Deep Security Managerのメモリ使用量の設定" on page 275、"ディスク容量不足のアラート " on page 276、"パフォーマンスプロファイル" on page 276を参照してください。 ネットワーク要件

インストーラを実行する前に、Deep Security Managerサーバが必要なネットワークサービス を使用できることを確認します。これには、信頼できるタイムスタンプを提供するNTP、名前 解決に使用するDNSが含まれます。プロトコル、関連する機能、想定される送信元や送信先、 必要なネットワークポート番号については、"ポート番号、URL、およびIPアドレス" on page 190を参照してください。

注意: ManagerOSのシステムの時計はデータベースの時計と同期する必要があります。両方のコンピュータで同じNTPサービスを使用する必要があります。

Deep Security Managerのインストール後、新しいAgent、Appliance、Relayを配置すると、 必要なポートを開くファイアウォールルールが自動的に適用されます。

警告: 必要なポートでネットワーク接続が不安定な状態の場合、一部の機能が適切に機能しな かったり失敗したりすることがあります。

一部の機能では、Deep Securityがホスト名をIPアドレスに解決できる必要があります。 Managerで各コンピュータまたは仮想マシンのホスト名をIPアドレスに解決できるようにDNS サーバにエントリを登録していない場合は、代わりにIPアドレスを使用するか、または次のど ちらかの処理を実行します。

- DNSサーバにAレコード、AAAAレコード、または両方を登録し、Manager、Agent、 Appliance、およびRelayがDNSルックアップクエリを実行できるようにします。
- AgentまたはApplianceコンピュータのhostsファイルにエントリを追加します。

注意: Deep Security ManagerのSSLまたはTLS接続用証明書ジェネレータでは、サーバが RFC 1034準拠のFQDNを使用する必要があります。サーバのDNS名は、0000dsm.example.comのように数字から始まることはできません。数字から始まると、インス トールログに次のエラーメッセージが表示されます。

java.io.IOException: DNSName components must begin with a letter

ネットワークトポロジー

大規模な環境でDeep Security Managerのサーバノードを複数配置している場合は、ロードバ ランサを使用してDeep Security AgentおよびVirtual Applianceとの接続を分散すると便利で す。また、ロードバランサの仮想IPを使用すると、通常であればDeep Securityで複数のポート 番号が必要になる構成において、着信ポート番号が1つ (TCP 443など) で済みます。

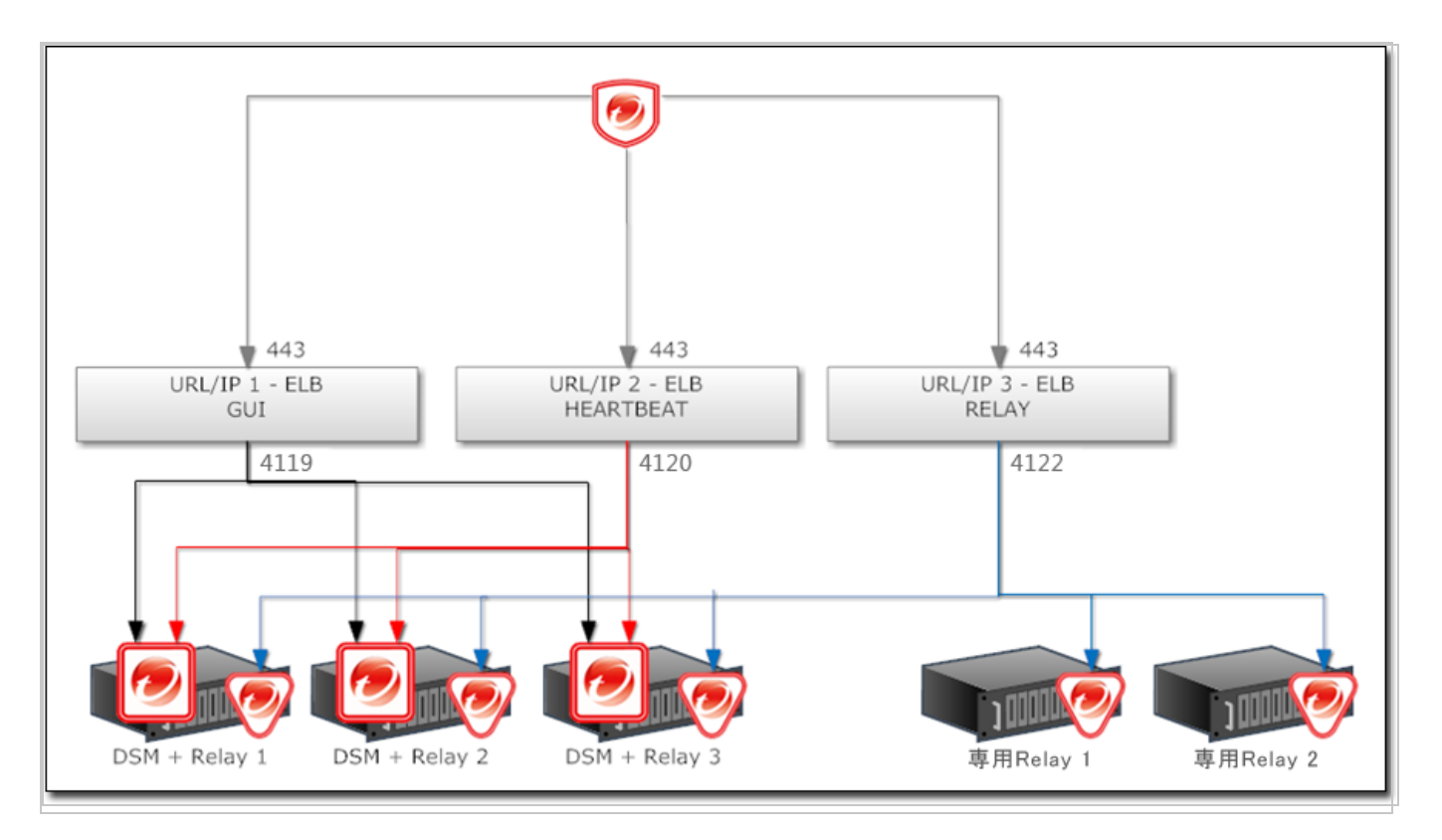

## データベース要件

Deep Security Managerは、データベースと同じネットワーク上に配置し、接続速度が1Gbps 以上のLANを使用する必要があります。WAN経由での接続はお勧めしません。Deep Security Managerはデータベースを使用して機能します。待ち時間が増えると、Deep Security Managerのパフォーマンスと可用性に重大な悪影響が出る可能性があります。

要件はデータベースの種類によって異なります。"システム要件" on page 184と"Deep Security Managerで使用するデータベースの準備" on page 206を参照してください。

Deep Securityを新規にインストールするときは、インストーラを実行する前に、Deep Security Managerのデータを格納するデータベースに対する権限を作成して付与します。

#### 注意:

Microsoft SQL Serverを使用する場合は、Deep Security ManagerがMicrosoft Active DirectoryドメインまたはSQLユーザとして接続する必要があります。Windowsのワークグループ認証はサポート対象外になりました。

#### 警告:

Microsoft SQL Server Expressは、特定の限られた構成でのみサポートされます。詳細につい ては、"Microsoft SQL Server Expressに関する注意事項" on page 216を参照してください。 Microsoft SQL Server 2008を使用していて、Deep Security Managerをアップグレードする場 合は、データベースをサポートされているバージョンにアップグレードしてからDeep Security Managerをアップグレードすることをお勧めします。 サポートされているデータベースへの移行

データベースに互換性がない場合は、サポートされているデータベースに移行してからDeep Security Manager 12.0をインストールする必要があります。

Deep Securityをアップグレードする場合は、Deep Security Manager 12.0をインストールする 準備ができるまでに発生したデータを引き続き保存するために、現在のソフトウェアと将来の ソフトウェアの両方と互換性のあるデータベースに移行します。各バージョンでサポートされ ているデータベースについては、システム要件を参照してください。

たとえば、現在Microsoft SQL Server 2008データベースとDeep Security Manager 10.0を使用 している場合は、まずデータベースをSQL Server 2014 (Deep Security Manager 10.0と12.0の 両方でサポートされているため) に移行してから、Deep Security Manager 12.0にアップグ レードします。

1. Deep Security Managerのサービスを停止します。

Deep Security Agentは、Managerの停止中も引き続き現在の保護ポリシーを使用します。

- 2. データベースをバックアップします。
- 3. 次のデータベース接続設定ファイルをバックアップします。

[Deep Securityのインストールディレクトリ]/webclient/webapps/ROOT/WEB-INF/dsm.properties

- 4. 現在のDeep Security ManagerのバージョンとDeep Security 12.0の両方でサポートされ ているデータベースに移行します。
- 5. 移行の際に既存のデータベースが保持されなかった場合は、新しいデータベースエンジン にデータベースのバックアップを読み込みます。
- 6. 必要に応じて、移行後のデータベースを使用するようにdsm.propertiesを編集します。
- 7. Deep Security Managerサービスを再起動します。

リモートSQLクエリタイムアウトの変更

Microsoft SQL Serverデータベースを使用する場合、[SQL Management Studio]→[サーバーの プロパティ]→[接続]→[リモートクエリのタイムアウト] に移動し、[0] (タイムアウトなし) を選 択します。この設定により、各データベーススキーマの移行処理に時間がかかっても、アップ グレード時にデータベース接続がタイムアウトしなくなります。 Agentベースの保護とAgentレスによる保護のどちらを使用するかを選択する

Deep Securityを新規にインストールするときは、仮想マシンを保護する方法について、Deep Security AgentをインストールせずにDeep Security Applianceを使用して保護を提供するか、両方を使用して保護を提供する(「コンバインモード」)かを選択します。"Agentレスによる保護またはコンバインモードの保護の選択" on page 315と"vCloud環境でのAgentレスによる保護の実施" on page 354を参照してください。

サポート対象OSをインストールする

サーバのオペレーティングシステム (OS) がDeep Security Manager 12.0でサポートされていな い場合、Managerのインストール前に<u>サポート対象OSをインストールする</u>必要があります。

複数ノード環境をアップグレードする場合は、ロードバランサがあるかどうかによって、ダウ ンタイムなしでサーバを別のOSに移行できる場合があります。

たとえば、Windows 2003でDeep Security Manager 9.5をすでに使用している場合、OSを移 行するには、次の手順を実行します。

1. Windows Server 2012 (64-bit) など、Deep Security Manager 9.5と12.0の両方でサポートされている新しいOSを実行しているManagerノードを追加します。

ヒント: Deep Security Managerの各バージョンでサポートされるOSのリストについて は、<u>システム要件</u>を参照してください。

新しいノードを追加するには、Windows 2012 ServerでDeep Security Manager 9.5イン ストーラを実行します。インストーラウィザードでデータベース画面が表示された場合 は、他のDeep Security Managerノードと同じデータベース接続設定を入力します。次の 画面では、追加する新しいManagerノードを指定できます。または、サイレントインス トールを実行して新しいノードを追加することもできます。手順については、"Deep Security Managerのサイレントインストール" on page 255を参照してください。

- 2. すべてが正常に動作していることを確認します。
- 3. Deep Security Managerで、[管理]→[Managerのノード] に移動し、古いWindows 2003 ノードを右クリックして、[廃止] を選択して削除します。
- 4. 廃止したノードのOSをアップグレードしてから、プールに戻します。
- 5. サポートされていないOSを使用している他のすべてのノードに対して、この手順を繰り 返します。

サポート対象外のDeep Security Managerをアップグレードする

インストーラは、Deep Security Managerの最新の2つのメジャーリリース(11.0および 10.0).)からのアップグレードをサポートしています。

管理者が古い場合、インストーラは続行できません。最初にManagerをサポート対象バージョ ンにアップグレードする必要があります。その後、Deep Security Manager 12.0をインストー ルできます。

サポートされていないバージョンからサポートされるバージョンへのアップグレード方法につ いては、<u>サポートされていないバージョンのインストールドキュメント</u>を参照してください。

サポートされていないRelayをアップグレードする

使用しているRelayが<u>最小システム要件</u>を満たしていない場合は、Manager自体をアップグレードする前に、Relayをアップグレードして新しいバージョンのManagerとの互換性を確保 する必要があります。互換性のないバージョンがある場合は、構成の一部に障害が発生するた めインストーラから警告が表示されますが、ある特定のRelayに互換性がない場合でもインス トールは停止されません。これにより、そのRelayが現在使用されていない場合やオフライン の場合に作業を続行できます。

注意: Deep Securityには64ビットのRelayが必要です。

サポートされているバージョンにアップグレードする方法については、<u>のそれらのバージョン</u> のインストールドキュメントを参照してください。

Managerをアップグレード後に新しい機能を使用するには、RelayをDeep Security Relay 12.0 に再度アップグレードします。

VMwareの要件

Agentレスによる保護やコンバインモードの保護を使用する場合は、新しいDeep Securityをインストールする前に、次の手順に従って<u>互換性のあるVMwareコンポーネントをインストール</u>します。

アップグレードする場合で、既存のApplianceに新しいDeep Securityとの互換性がない場合 は、互換性のあるバージョンをインストールする手順も実行します。

• vSphere or ESXi — ESXi 6.0以降が必要です。

 vCNS - vCloud Networking& Security (vCNS) はサポートされていません。Deep Security Virtual Applianceを使用したAgentレスによる不正プログラム対策と変更監視で vCNSインフラストラクチャを使用している場合は、VMwareがvCNSのサポートを終了し たため、Deep Security Manager12.0でもサポートされません。VMwareの新しいソ リューションであるNSXにvCNSをアップデートする必要があります。

次のいずれかを使用します。

- NSX AdvancedまたはEnterpriseライセンス Agentレスによるすべての保護機能。 Deep SecurityVirtual Appliance 10.0以降およびESXi 6.0以降が必要です。
- NSX vShield EndpointまたはStandardライセンス Agentレスによる不正プログラム対策および変更監視のみ(ネットワーク保護: ファイアウォール、侵入防御、Webレビュテーションなし)。また、Deep Security ManagerとNSX ManagerまたはvCenterを手動で同期して、NSXセキュリティグループのメンバーシップを特定する必要があります。Deep SecurityVirtual Appliance 10.0以降およびESXi 6.0以降が必要です。または、ネットワーク保護機能を含めた完全な保護を行うには、各ゲスト仮想マシンにVirtual Applianceに加えてDeep SecurityAgentを配置します(「コンバインモード」)。

vCNSのアップグレード時には、ESXiサーバごとにネットワークフィルタドライバをNetX APIに置き換えることも必要です。各ゲスト仮想マシン上のEPSec用のVMware Toolsドラ イバもアップグレードが必要です。新しいドライバの名前はGuest Introspectionです。

- NSX NSX 6.3以降が必要です。
- Deep SecurityVirtual Appliance Deep Security Virtual Appliance 10.0以降が必要です。 <u>最小システム要件</u>および"Deep Security Virtual Applianceのアップグレード" on page 1006を参照してください。

Virtual Applianceをアップグレードする

互換性のないバージョンのVirtual Applianceがある場合は、構成の一部に障害が発生するため インストーラから警告が表示されますが、ある特定のApplianceに互換性がない場合でもイン ストールは停止されません(これにより、そのVirtual Applianceが使用されていない場合やオフ ラインの場合に作業を続行できます)。ただし、互換性のないバージョンのESXi、vShield Manager、NSX Managerがある場合は、インストールを続行できません。

VMwareの依存関係が存在します。互いに互換性のあるバージョンを選択する必要がありま す。互換性のあるバージョンを簡単に選択するには、トレンドマイクロのサポートのVMware 互換性マトリックス (リリースごとにアップデート) を参照してください。 https://success.trendmicro.com/solution/1060499

警告: あるインフラストラクチャコンポーネントを他のコンポーネントと互換性のないバージョンにアップグレードして接続が失われることがないよう、およびダウンタイムを最小限にするために、次の順序でアップデートします。

- 1. <u>vCenterデータベースをバックアップします</u>。方法はバージョンおよびストレージによっ て異なります。
- 2. <u>vCenterをアップグレードします</u>。
- 3. アップグレードする場合は、Deep Security Managerで、[コンピュータ] に移動します。 AgentレスのコンピュータまたはコンバインモードのAgentを無効にします。

Deep SecurityVirtual Applianceを無効にします。

NSX Managerで、各ESXi上のVirtual Applianceも削除します。

ヒント:または、NSX、ESXi、Virtual Applianceのアップグレード中も保護を継続する ために、Agentベースの保護を代わりに使用するようにコンピュータを設定します。そ うしないと、ApplianceとAgentを再度インストールして有効にするまでは、コン ピュータは保護されません。

4. 保護されているゲスト仮想マシン (存在する場合) で、VMware Tools EPSecドライバをア ンインストールします。ESXiサーバで、VMsafe-net API (ネットワークフィルタドライバ) をアンインストールします。

Deep Security Managerで、vShield ManagerまたはNSX 6.2.3以前 (vCenterではない) を 切断します。

次に、<u>vShield Managerまたは古いNSXバージョンをNSX 6.3.xにアップグレードしま</u> <u>す</u>。

旧式のvShield Managerやそのコンポーネント (Filter Driverなど) がなく、NSX 6.3.x以降 がある場合は、この手順をスキップしてください。

警告: vShield ManagerをNSXに置き換える必要があります。置き換えないと、設定済 みのAgentレスによる保護はすべてDeep Security12.0へのアップグレード後に機能しな くなります。これにより、保護対象のコンピュータのセキュリティが危険にさらされる 可能性があります。

5. <u>ESXiをアップグレードします</u>。

アーキテクチャによっては、次のアップグレードも必要な場合があります。

- dvSwitch
- vShield App (NSX Distributed Firewallに)
- vShield Edge
- 6. Deep Security Managerのインストーラを実行します ("インストーラを実行する" on page 237を参照)。
- 7. <u>手順4</u>でNSX Managerを切断した場合は、Deep Security Managerで、[コンピュータ]→ [vCenter] に移動します。NSX Managerを再接続します。[接続テスト] をクリックして接 続を確認します。
  - これで、「Trend Micro Deep Securityサービス」がNSX Managerに追加されます。
- 8. Deep Security Virtual Applianceで不正プログラムなどのファイルベースの脅威から仮想 マシンを保護するには、Guest Introspectionをインストールします。

VMware Tools 5.xのVMware vShield Endpointドライバは、NSX 6.2.4以降ではGuest Introspectionという名前に変更されています。

 保護対象のゲスト仮想マシンごとに、不正プログラムなどのファイルベースの脅威から保 護するには、VMware Toolsのカスタムインストールを実行します。NSX File Introspectionオプションが選択されていることを確認します(vSphereドキュメントの 「VMware Tools のインストール」を参照)。

警告: VMware Toolsをインストールする必要があります。そうしないと、Deep Security Managerは、仮想マシンの正しいホスト名とIPアドレスを取得できません。 Managerが正しくないデータをTrend Micro Apex Centralに転送した場合、Apex Centralはそのエンドポイントを表示できません。

10. NSX Managerで、各ESXiに<u>新しいDeep Security Virtual Applianceを配信</u>します。この Applianceをアップグレードする場合は、"Appliance SVMに組み込まれているAgentを アップグレードし、OSパッチを適用する" on page 1028を参照してください。

注意: Virtual ApplianceのVMware Toolsはアップグレードしないでください。互換性のあるバージョンと一緒にパッケージされているため、アップグレードすると接続できなくなる場合があります。

通信が成功しても、「VMware Network Fabric」のサービス依存関係のアラートが表示 される場合があります。このアラートを消去するには、[Failed] をクリックしてから [Resolve] をクリックします。

11. ESXiとNSXが統合され、通信していることを確認します。

#### 12. NSXセキュリティグループを作成します。

vShield EndpointまたはStandardライセンスを使用している場合は、Deep Security ManagerとvCenterまたはvShield Endpointを手動で同期し、NSXセキュリティグループ メンバーシップを取得して保護を開始します。

13. NSXセキュリティポリシーを作成します。

仮想マシンがセキュリティグループを変更する可能性がある場合は、<u>NSXセキュリティポ</u>リシーの自動管理を設定するか、"Deep SecurityポリシーのNSXとの同期" on page 364

14. vCloud仮想マシンのAgentレスによる保護を有効にします ("vCloud仮想マシンのAgentレスによる保護を有効にする" on page 355を参照)。

Deep SecurityでVMware vCloudリソースを使用できるように設定します ("Deep SecurityでVMware vCloudリソースを使用できるように設定する" on page 356を参照)。

#### 15. 新しいDeep Security Virtual Applianceをインストールして有効化します。

(Deep Security Virtual Applianceのアップグレードについては、"Deep Security Virtual Applianceのアップグレード" on page 1006を参照)。

High Availability (HA) 用にVMware Distributed Resource Scheduler (DRS) を使用してい る場合は、<u>優先順位ルールを使用して</u>各Virtual Applianceを特定のESXiホストに「ピンニ ング」します。

#### 16. 新しいDeep Security Agentをインストールして有効化します。

NSXにNSX vShield EndpointまたはStandardライセンスがある場合、ネットワークベー スの保護機能 (ファイアウォール、侵入防御、Webレピュテーション) は、新しいNSXラ イセンスではサポートされません。保護を維持してこれらの機能を提供するには、Agent をコンバインモードで設定します。セキュリティ機能が再度有効になったことを確認する ために、各機能の設定をテストできます。

https://success.trendmicro.com/solution/1098449

ヒント: ファイアウォール機能はNSX Distributed Firewallを使用して提供できます。 Deep Security12.0のファイアウォールは無効にすることができます。または、NSX Distributed Firewallから仮想マシンを除外し、代わりにDeep Securityのファイア ウォールを使用することもできます (「ファイアウォールによる保護からの仮想マシン の除外」を参照)。

アップグレードを実行していて新しい機能を使用したい場合は、Deep Security Manager 12.0 のインストール後にVirtual Appliance、Agent、RelayもDeep Security 12.0にアップグレード します。

協調的保護からコンバインモードへの変換

- 協調的保護: Deep Security 9.5では、仮想マシン上のAgentがオフラインの場合、代わり にDeep Security Virtual Applianceから保護機能が提供されます。ただし、各機能につい てどちらを使用するかを個別に設定することはできません。
- コンバインモード: Deep Security 9.6では、それぞれの保護機能について、Agentまたは Applianceのどちらを使用するかを個別に設定できます。ただし、優先する保護ソースが オフラインの場合、もう一方の保護ソースが代わりに使用されることはありません。

Deep Security 10.0以降では、「保護ソース」の設定で両方の動作を設定できます。

- 各機能をAgentとApplianceのどちらから提供するか
- 優先する保護 (AgentまたはAppliance) を利用できない場合にもう一方を代わりに使用するかどうか

そのため、以前の協調的保護と同様の動作が必要な場合、Deep Security 9.6にアップグレード するのではなく、Deep Security 9.5からDeep Security 10.0にアップグレードしてから12.0に アップグレードすることをお勧めします。

VMware HAへのApplianceのピンニング

<u>Agentレス</u>の保護を実装するケースで、VMware Distributed Resource Scheduler (DRS) を使 用してHigh Availability (HA) 環境を構築する場合は、Deep Securityをインストールする前に 設定します。次に、すべてのESXiハイパーバイザ (バックアップハイパーバイザを含む) に Deep Security Virtual Applianceをインストールして、各ESXiサーバに「ピンニング」優先順 位設定を使用します。これにより、HAフェイルオーバ後もAgentレスによる保護が適用されま す。 警告: DRSによってApplianceのあるESXiからApplianceのないESXiに仮想マシンが移動された場合、その仮想マシンは保護されなくなります。その後仮想マシンが元のESXiに戻っても、vMotionによってApplianceのあるESXiに仮想マシンが移動されたときに仮想マシンを再び有効化して保護するイベントベースタスクを作成しないかぎり、その仮想マシンは保護されません。詳細については、"コンピュータの追加または変更時のタスクの自動実行" on page 482を参照してください。

注意: ApplianceにはvMotionを適用しないでください。各Applianceは固有のESXiサーバに 固定します。DRS設定では、[Disabled] (推奨) または [Manual] を選択します。(または、共有 ストレージではなくローカルストレージにApplianceをインストールします。Virtual Applianceがローカルストレージにインストールされている場合、DRSはvMotionを適用しま せん)。詳細については、VMwareのドキュメントを参照してください。

サポートされていないAgentをアップグレードする

使用しているAgentが最小システム要件を満たしていない場合は、Manager自体をアップグレードする前に、Agentをアップグレードして新しいバージョンのManagerとの互換性を確保する必要があります。互換性のないバージョンがある場合は、構成の一部に障害が発生するためインストーラから警告が表示されますが、ある特定のAgentに互換性がない場合でもインストールは停止されません。これにより、そのAgentが現在使用されていない場合やオフラインの場合に作業を続行できます。

サポートされているバージョンにアップグレードする方法については、<u>のそれらのバージョン</u> のインストールドキュメントを参照してください。

Managerをアップグレード後に新しい機能を使用するには、AgentをさらにDeep Security Agent 12.0に再度アップグレードします。

## インストーラを実行する

環境の準備が完了したら、最新のパッチがある場合はそれらをインストールしてから、root、 スーパーユーザ、または (Windowsの場合) 管理者としてインストーラを実行します。次のいず れかを使用できます。

- 対話形式のインストーラ (ウィザードに従って実行)
- サイレントインストーラ ("Deep Security Managerのサイレントインストール" on page 255を参照)

Microsoft SQL Serverを使用する場合、Deep Security Managerの接続設定は認証の種類に よって異なります。

- SQL Server: ユーザ名とパスワードを入力します。
- Active Directory: ユーザ名 (ドメインなし) とパスワードを入力し、[詳細] をクリックして [ドメイン] を別途入力します。Kerberos認証またはWindowsドメイン認証とも呼ばれま す。

"SQL Serverドメイン認証の問題" on page 1552も参照してください。

iptablesが有効になっているLinuxにDeep Security Managerをインストールする場合は、 Agentのハートビートポート番号および管理トラフィックを許可するようにiptablesの設定も行 います。"ポート番号、URL、およびIPアドレス" on page 190を参照してください。

新しいDeep Security Managerにアップグレードする場合で、新しい機能を使用するには、 Virtual Appliance、Agent、およびRelayをManagerも同じバージョンにアップグレードしま す。

複数ノードでDeep Security Managerを実行する

大規模環境での高可用性とスケーラビリティを確保するために、<u>ロードバランサを使用</u>して、 同じバージョンのDeep Security Managerを、同じマスターキー (設定されている場合) を持つ 複数のサーバ (ノード) にインストールします。これらのノードを同じデータベースストレージ に接続します。

同じデータベースを使用するすべてのノードで、同じソフトウェアバージョンを使用する必要 があります。これにより、データの互換性が確保され、保護対象のコンピュータを一貫した方 法で処理できます。また、すべてのノードが同じマスターキー (設定されている場合)を使用 し、そのキーを常に使用できるようにしておく必要があります。これにより、すべてのノード が、暗号化された設定プロパティと個人データを必要に応じて復号化して読み取ることができ ます。詳細については、「masterkey」を参照してください。

警告: 複数のノードで同時にインストーラを実行しないでください。アップグレードを同時に 実行すると、データベースが破損する可能性があります。その場合は、バックアップから データベースを復元するか (アップグレードの場合)、データベースを再作成 (新規インストー ルの場合) してから、インストーラをもう一度開始する必要があります。

複数ノードのDeep Security Managerをアップグレードする場合は、次の手順を実行します。

- 1. すべてのノードを停止します。
- 2. 最初に1つのノードでインストーラを実行します。

最初のノードのアップグレードが完了すると、そのノードはサービスを開始します。他の ノードがアップグレードされるまでは、このノードのソフトウェアだけがデータベースと 互換性があるため、最初は唯一利用可能なManagerとなります。このノードがすべての ジョブを実行する必要があるため、この間はパフォーマンスが低下する場合があります。 [管理]→[システム情報] の [アクティビティグラフ付きネットワークマップ] に、他のノー ドがオフラインであり、アップグレードが必要なことが表示されます。

3. 他のノードをアップグレードします。

アップグレードしたノードはオンラインに戻り、負荷の共有を再開します。

 カスタムのマスターキーを設定した場合は、<u>masterkey</u>コマンドを実行して、既存のデー タをいずれか1つのノードでのみ暗号化します。

警告: 複数のノードで同時にインストーラを実行しないでください。アップグレードを同時に 実行すると、データベースが破損する可能性があります。破損した場合は、データベースの バックアップを復元し、再度アップグレードを開始する必要があります。

インストールやアップグレードのその他の手順は、サーバが1台か複数かにかかわらず同じで す。

LinuxにDeep Security Managerをインストールする

コマンドラインを使用して<u>サイレントインストール</u>を実行するか、X Windowsをインストール している場合は対話形式のインストーラを使用できます。

- 1. インストールパッケージを実行します。セットアップウィザードの指示に従います。
- 2. サーバにインストールされている既存のDeep Security Managerが検出されます。次のい ずれかを選択します。
  - 新規インストール (既存または新規のデータベースを使用可能): Deep Securityソフト ウェアをインストールします。データベースを初期化します。
  - アップグレード:新規のDeep Securityソフトウェアをインストールしますが、既存の コンピュータの詳細、ポリシー、侵入防御ルール、ファイアウォールルールなどは維 持します。必要に応じてデータを新しい形式に移行します。

警告: [新規インストール (既存または新規のデータベースを使用可能)] を選択すると、 以前のインストールからすべてのデータが削除されます。

3. iptablesが有効な場合は、ルールを設定して、Agentのハートビートおよび管理トラ フィックのポート番号からの受信接続を許可します。"ポート番号、URL、およびIPアド レス" on page 190も参照してください。

Deep Security ManagerをWindowsにインストールする

コマンドラインを使用して<u>サイレントインストール</u>を実行するか、対話形式のインストーラを 使用できます。

- 1. インストールパッケージを実行します。セットアップウィザードの指示に従います。
- 2. サーバにインストールされている既存のDeep Security Managerが検出されます。次のい ずれかを選択します。
  - 新規インストール (既存または新規のデータベースを使用可能): Deep Securityソフト ウェアをインストールします。データベースを初期化します。
  - アップグレード:新規のDeep Securityソフトウェアをインストールしますが、既存の コンピュータの詳細、ポリシー、侵入防御ルール、ファイアウォールルールなどは維 持します。必要に応じてデータを新しい形式に移行します。

警告: [新規インストール (既存または新規のデータベースを使用可能)] を選択すると、 以前のインストールからすべてのデータが削除されます。

Deep Security ManagerのサーバにRelayをインストールする

Deep SecurityにはRelayが少なくとも1つ必要です。Relayは保護対象のコンピュータに<u>セキュ</u> <u>リティアップデート</u>を配布します。Relayの詳細については、"Relayによるセキュリティとソ フトウェアのアップデートの配布" on page 438を参照してください。 Deep Security Managerインストーラを 実行すると、Agentインストーラの完全 なZIPパッケージ用にローカルディレク トリを検索します。(Relayはその機能を 有効にしたAgentです。)見つからな かった場合は、Managerのインストー ラがインターネット上にあるトレンド マイクロのダウンロードセンターから ダウンロードします。

 どちらかの場所でAgentインス トーラが見つかった場合、 Managerのインストーラは、最新 のRelayをインストールするよう 提案します。

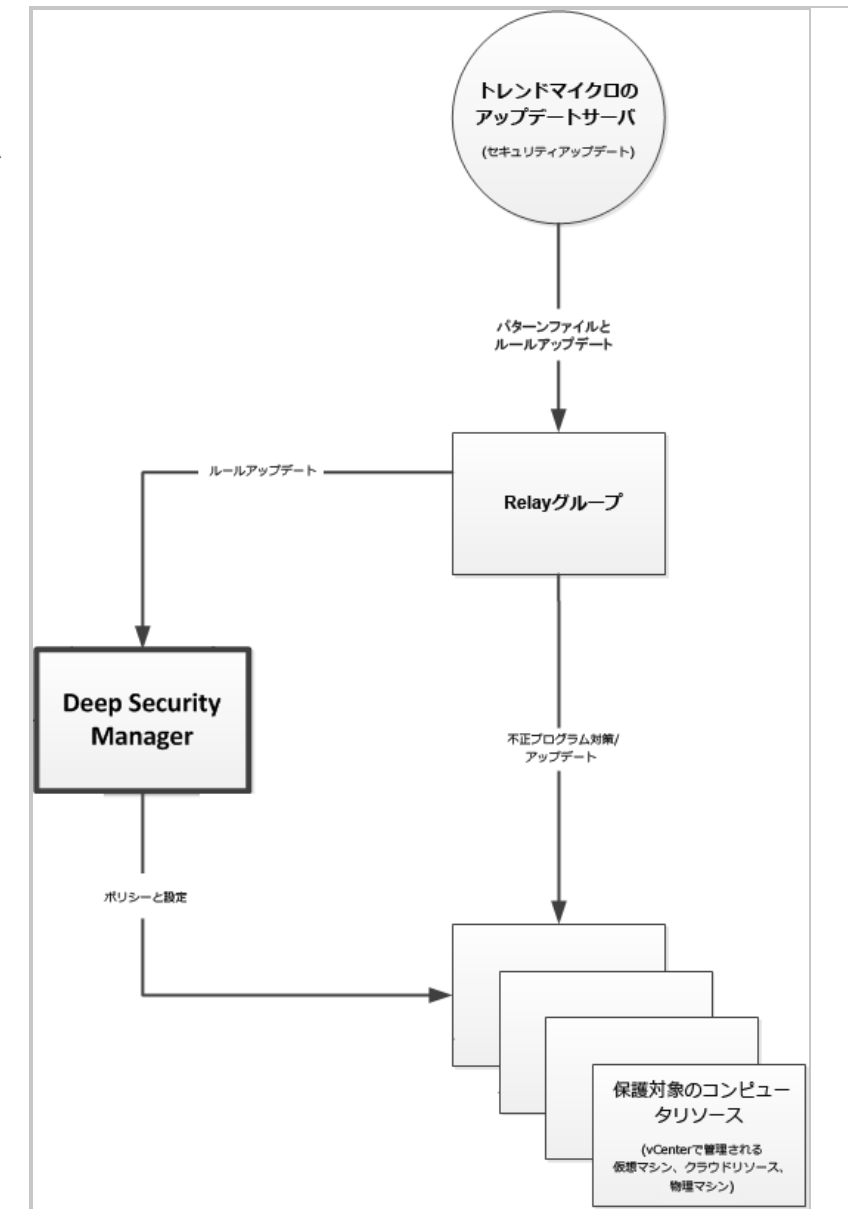

#### ヒント:

次の理由から、トレンドマイクロではサーバ上にRelayをインストールすることを推奨します。

- ManagerにとってローカルなRelayを提供する。
- Relayがインストールされた古いコンピュータを廃止した場合も、少なくとも1つの Relayが常に使用可能となる。

警告: ManagerのインストーラがAgentをそのサーバに追加しても、Relay機能が有効に なるだけです。セキュリティの初期設定は適用されません。 サーバを保護するには、 Deep Security Managerで自身のAgentにセキュリティポリシーを適用します。

 Agentインストーラが見つからない場合は、ダウンロードして、<u>AgentやRelayを後から</u> インストールできます。

スキーマのアップデート

Deep Security Manager 9.6までとは異なり、アップデートの場合にデータベース管理者 (DBA) が最初に手動でデータベーススキーマをアップデートする必要はありません。データベースス キーマの変更は、必要に応じてインストーラで自動的に実行されます。この処理が何らかの理 由で中断された場合は、バックアップからデータベースを復元して再試行してください。処理 が中断する原因はいくつか考えられますが、負荷の上昇やネットワークのメンテナンスなど、 その多くは一時的なものです。問題が解決しない場合は、サポート担当者に問い合わせてくだ さい。エラーが発生した場合、ログは次の場所に保存されます。

<インストールディレクトリン/DBUpgrade/SchemaUpdate

<インストールディレクトリ>は、初期設定では/opt/dsm (Linux)またはC:\Program Files\Trend Micro\Deep Security Manager (Windows)です。次の2種類のファイルが作 成されます。

- T-00000-Plan.txt インストーラがスキーマのアップデートに使用するすべてのデータ 定義言語 (DDL) SQL文。
- T-00000-Progress.txt スキーマのアップデートの進捗状況ログ。処理が完了する と、ファイル名がT-00000-Done.txt (アップデートに成功した場合) またはT-00000-Failed.txt (アップデートに失敗した場合) に変更されます。

t0 (ルートテナント) でスキーマのアップデートに失敗した場合、インストーラの処理は中止されます。バックアップからデータベースを復元して再試行する必要があります。

ただし、マルチテナントが有効になっている場合は、ルート以外のテナントでアップグレード に失敗してもインストーラの処理は続行されます。それぞれの種類のログファイルがテナント ごとに1つずつ作成され、テナントt1の場合は「00001」のように、テナント番号を示す 「00000」の部分が変更されます。バックアップからデータベースを復元して再試行するか、 該当するテナントのスキーマのアップデートを再試行できます(「マルチテナントを強制的に アップグレードする」を参照してください)。 マルチテナントデータベースの強制アップグレード

マルチテナント環境のDeep Security Managerをアップグレードする手順は次のとおりです。

- 1. インストーラがデータベーススキーマをアップデートします。
- 2. インストーラが、プライマリテナント (t0) 用の新しい構造にデータを移行します。

t0の移行が失敗した場合、インストーラは回復できません。この場合、処理は停止しま す。バックアップからデータベースを復元し、再度実行する必要があります。

3. インストーラが、他のテナントのデータを移行します (5個ずつのバッチで)。

プライマリ以外のテナントの移行が失敗してもインストーラは処理を続行しますが、[管 理]→[テナント] にはこれらのテナントの状態が [データベースのアップグレードが必要 (オフライン)] と表示されます。バックアップから復元してインストーラを再度実行する か、該当するテナントの移行を再試行できます。

テナントの移行を再試行するには、テナントのインタフェースを使用します。強制的な再試行 がうまくいかない場合は、サポート担当者に問い合わせてください。

失敗したアップグレードをロールバックする

アップグレードでのDeep Security Manager 12.0のインストールで問題が発生しても、次の場合はすぐに正常な状態に戻すことができます。

- アップグレード前にデータベースをバックアップしている。
- Agent、Relay、Virtual Applianceをアップグレードしていない (またはアップグレード前 に作成した仮想マシンスナップショットやシステムバックアップがある)。
- 1. Deep Security Managerのサービスを停止します。
- 2. データベースを復元します。
- 3. Deep Security Managerのすべてのサーバノードを復元します。
- アップグレード中にDeep Security Managerのホスト名、FQDN、またはIPアドレスを変 更した場合は、それらを復元します。
- 5. Agent、Relay、Virtual Applianceを復元します。
- 6. Deep Security Managerのサービスを開始します。
- 7. ManagerとAgentの間の接続も含めて、Deep Security Managerへの接続を確認します。

## インストーラ実行後の処理

インストーラの処理が完了すると、「Trend Micro Deep Security Manager」サービスが自動 的に開始されます。Deep Security ManagerのGUIにログインするには、Webブラウザを開い て次のアドレスにアクセスします。

https://[host\_name]:[port]/

[host\_name] はDeep Security ManagerをインストールしたサーバのIPアドレスまたはドメイン名で、[port] はインストール時に指定したManagerのポートです。

最後に次のコンポーネントをインストールすれば完了です。

- 1. Relay
- 2. Virtual Appliance (ある場合)
- 3. Agent (ある場合)

注意: Relay、Appliance、およびAgentを12.0にアップグレードする場合は、先にDeep SecurityManager12.0にアップグレードしてください。バージョンがManagerと同じかそれ 以下でないと、ManagerをアップグレードするまではManagerと通信できないことがありま す。

#### 自己署名証明書

Deep Securityを新規にインストールする場合、インストーラによって自己署名サーバ証明書が 作成されます。この証明書は、Deep Security ManagerがAgent、Appliance、Relay、および Webブラウザとの安全な接続で自身の証明に使用します。有効期間は10年です。ただし、この 証明書には信頼できる認証局の署名がないため、Managerを自動で認証することはできず、 Webブラウザに警告が表示されます。このエラーメッセージが表示されないようにするととも にセキュリティを強化するには、Deep Securityのサーバ証明書を信頼できる認証局によって署 名された証明書に置き換えます認証局の証明書の使用については、"Deep Security Manager TLS証明書の置き換え" on page 1057を参照してください。

アップグレードでは、Managerの既存のサーバ証明書が保持されます。新規インストールの場合を除き、毎回インストールし直す必要はありません。

#### 暗号化を強化する

アップグレードでは、Managerの既存のサーバ証明書が保持されます。新規インストールの場 合を除き、毎回インストールし直す必要はありません。ただし、暗号化が強力でないと、通常 はコンプライアンスを満たせません。攻撃コードや高速なブルートフォース攻撃には、古い認 証方式、暗号化方式、およびプロトコルを標的にしたものがあります。これには、SHA-1も含まれます。そのため、いずれにせよDeep Securityの証明書の置き換えが必要になる可能性があります。"Deep Securityの暗号化アルゴリズムのアップグレード" on page 1498および"Deep Security Manager TLS証明書の置き換え" on page 1057を参照してください。 イベントデータの移行

アップグレードの場合、データベーススキーマの変更は必要に応じてインストーラで自動的に 実行されます。そのうえで、保護対象コンピュータのデータが新しいスキーマに移行されま す。

データベースにはイベントデータも含まれています。イベントデータは、インストーラで保持 するように選択したデータの量によっては大量になることがあります。ただしイベントデータ はポリシーおよびコンピュータの管理機能には必要でないため、インストーラではすべてのイ ベントデータが移行されるのを待たずに処理が進められます。

その後インストーラを終了するとDeep Security Managerサービスが再起動され、古いイベン トデータの新しいスキーマへの移行が続行されます。画面下部のステータスバーに、新しいイ ベントおよびアラート (エラーが発生した場合) と一緒に進捗状況が表示されます。移行が完了 するまでの時間は、データの量、ディスク速度、RAM、および処理能力によって異なります。

移行処理の実行中も、新しいイベントデータは通常どおり記録され、利用できます。

注意: データベースアップグレードの移行が完了するまで、古いシステムイベントデータの表示は不完全になる可能性があります。

RelayをLinuxでアップグレードする (dpkg)

dpkgパッケージマネージャ (DebianまたはUbuntu) を使用するLinuxディストリビューション に関しては、コマンドは同じです。

- [管理]→[アップデート]→[ソフトウェア]→[ダウンロードセンター]の順に選択します。
   Deep Security Agentソフトウェアをダウンロードします ("Deep Security Agentソフトウェアの入手" on page 372を参照)。
- 2. [コンピュータ]に移動します。
- 3. アップグレードするコンピュータを探します。
- 4. コンピュータを右クリックして、[処理]→[Agentソフトウェアのアップグレード] を選択 します。

新しいAgentソフトウェアがコンピュータに送信され、Relayがアップグレードされます。

または、Agentのインストーラファイルをコンピュータに手動でコピーして実行します。

a. Agentのインストーラファイルをコンピュータにコピーします。

次のコマンドを入力します。 b. sudo dpkg -i <インストーラファイル>

RelayをLinuxでアップグレードする (rpm)

RPMパッケージマネージャ (Red Hat、CentOS、Amazon Linux、Cloud Linux、SUSE) を使用 するLinuxディストリビューションに関しては、コマンドは同じです。

- [管理]→[アップデート]→[ソフトウェア]→[ダウンロードセンター]の順に選択します。
   Deep Security Agentソフトウェアをダウンロードします ("Deep Security Agentソフトウェアの入手" on page 372を参照)。
- 2. [コンピュータ]に移動します。
- 3. アップグレードするコンピュータを探します。
- 4. コンピュータを右クリックして、[処理]→[Agentソフトウェアのアップグレード] を選択 します。

新しいAgentソフトウェアがコンピュータに送信され、Relayがアップグレードされます。

または、Agentのインストーラファイルをコンピュータに手動でコピーして実行します。

a. Agentのインストーラファイルをコンピュータにコピーします。

次のコマンドを入力します。

- **b.** sudo rpm -U <インストーラのrpm>
  - (「-U」引数は、インストーラでアップグレードを実行するように設定します。)

RelayをWindowsでアップグレードする

- 1. Deep Security Managerで、[設定]→[一般]→[Agentセルフプロテクション] の順に選択し ます。
- 2. Agentでアップグレードが許可されるように、Agentセルフプロテクションを無効にしま す。
- 3. [コンピュータ]に移動します。
- 4. アップグレードするコンピュータを探します。
- 5. コンピュータを右クリックして、[処理]→[Agentソフトウェアのアップグレード] を選択 します。

新しいAgentソフトウェアがコンピュータに送信され、Relayがアップグレードされます。

または、Agentのインストーラファイルをコンピュータに手動でコピーして実行します。 ウィザードの指示に従います。

WindowsでAgentをアップグレードする

警告: Deep Security Agentをアップグレードする前に、すべてのDeep Security Relayをアッ プグレードする必要があります。そうしないと、Relayのアップグレードが失敗する可能性が あります。

- 1. Deep Security Managerで、[設定]→[一般]→[Agentセルフプロテクション] の順に選択し ます。
- 2. Agentでアップグレードが許可されるように、Agentセルフプロテクションを無効にしま す。
- 3. [コンピュータ]に移動します。
- 4. アップグレードするコンピュータを探します。
- 5. コンピュータを右クリックして、[処理]→[Agentソフトウェアのアップグレード] を選択 します。

新しいAgentソフトウェアがコンピュータに送信され、Agentがアップグレードされます。

または、Agentのインストーラファイルをコンピュータに手動でコピーして実行します。 ウィザードの指示に従います。

6. 不正プログラム対策が有効な場合に、Windows Server 2012以降 (またはWindows 8以降) でAgentをアップグレードしたときは、コンピュータを再起動します。

警告: 再起動するまでは、アップグレードは完了せず、保護が機能しない場合があります。

#### LinuxでAgentのアップグレードをする

警告: Deep Security Agentをアップグレードする前に、すべてのDeep Security Relayをアッ プグレードする必要があります。そうしないと、Relayのアップグレードが失敗する可能性が あります。

- [管理]→[アップデート]→[ソフトウェア]→[ダウンロードセンター]の順に選択します。
   Deep Security Agentソフトウェアをダウンロードします ("Deep Security Agentソフトウェアの入手" on page 372を参照)。
- 2. [コンピュータ]に移動します。
- 3. アップグレードするコンピュータを探します。
- 4. コンピュータを右クリックして、[処理]→[Agentソフトウェアのアップグレード] を選択 します。

新しいAgentソフトウェアがコンピュータに送信され、Relayがアップグレードされます。

または、Agentのインストーラファイルをコンピュータに手動でコピーして実行します。

a. Agentのインストーラファイルをコンピュータにコピーします。

RPMパッケージマネージャ (Red Hat、CentOS、Amazon Linux、Cloud Linux、 SUSE) を使用しているコンピュータの場合は、次のコマンドを入力します。

**b.** sudo rpm -U <インストーラファイル>

(「-U」引数は、インストーラでアップグレードを実行するように設定します。)

dpkgパッケージマネージャ (DebianまたはUbuntu) を使用しているコンピュータの 場合は、次のコマンドを入力します。

sudo dpkg -i <インストーラファイル>

SolarisでのAgentのアップグレード

警告: Deep Security Agentをアップグレードする前に、すべてのDeep Security Relayをアッ プグレードする必要があります。そうしないと、Relayのアップグレードが失敗する可能性が あります。

Solaris上のDeep Security Agentをアップグレードする方法については、「"Deep Security Agentのアップグレード" on page 998」を参照してください。Deep Security Managerから「"Agentのアップグレードを開始する" on page 1000」ことも、"Solaris上でAgentを手動でアップグレードする" on page 1002こともできます。

Deep Security Agentのセキュリティアップデートをダウンロードする

エージェントの最新のセキュリティ更新プログラムをダウンロードする必要があります。手順 については、 **"セキュリティアップデートの取得と配布" on page 1039**。 いくつかのプラットフォームでは、Deep Security Manager 12.0は古いバージョンをサポート しています。

• Deep Security Agent 9.0 (AIX 5.3、6.1、7.1、または7.2)

セキュリティアップデートパッケージの形式はバージョンによって異なります。初期設定で は、ディスク容量を節約するために、Deep SecurityRelayはこれらの一般的ではないパッケー ジのダウンロードと配布は行いませんが、これらの古いバージョンが使用されている環境の場 合は、このパッケージが必要になります。有効にするには、[管理]→[システム設定]→[アップ デート]の順に選択します。[8.0および9.0のAgentのアップデートを許可]を選択します。

注意: Deep Security Agent 12.0ではないため、古いバージョンのAgentでは<u>新機能</u>はサポートされません。

AIX上のエージェントのアップグレード

警告: Deep Security Agentをアップグレードする前に、すべてのDeep Security Relayをアッ プグレードする必要があります。そうしないと、Relayのアップグレードが失敗する可能性が あります。

AIXでDeep Security Agentをアップグレードする方法については、 "Deep Security Agentの アップグレード" on page 998のアップグレードを参照してください。 "Agentのアップグレー ドを開始する" on page 1000のエージェントを手動でアップグレードしてください。

各保護機能をAgentとApplianceのどちらから提供するかの選択

コンピュータをApplianceまたはAgentで保護できる場合は、各保護機能をどちらが提供するか を選択できます。

注意: セキュリティログ監視とアプリケーションコントロールには、この設定はありません。 VMwareの最新の統合テクノロジでは、これらの機能をDeep SecurityVirtual Applianceから 提供することはできません。

保護ソースを設定するには、VMware vCenterをDeep Security Managerにインポートしてか ら、**コンピュータエディタまたはポリシーエディタ**<sup>1</sup>で、[設定]→[一般] の順に移動します。

<sup>&</sup>lt;sup>1</sup>これらの設定は、ポリシーまたは特定のコンピュータについて変更できます。 ポリシーの設定を変更するには、[ポリシー] 画面に移動 し、編集するポリシーをダブルクリック (またはポリシーを選択して [詳細] をクリック) します。 コンピュータの設定を変更するには、 [コンピュータ] 画面に移動し、編集するコンピュータをダブルクリック (またはコンピュータを選択して [詳細] をクリック) します。

| コンバインモードの場合の保護ソース                                  |                  |   |  |  |  |
|----------------------------------------------------|------------------|---|--|--|--|
| AgentとApplianceの両方が存在する場合に保護を提供するコンポーネントを選択してください。 |                  |   |  |  |  |
| 不正プログラム対策:                                         | 継承 (Appliance優先) | • |  |  |  |
| Webレビュテーション / ファイアウォール / 侵入防御:                     | 継承 (Asent優先)     | • |  |  |  |
| 変更監視:                                              | 継承 (Appliance優先) | • |  |  |  |
|                                                    |                  |   |  |  |  |
| ここに表示されていない保護モジュールでは、コンバインモードの設定はサポートされません。        |                  |   |  |  |  |
|                                                    |                  |   |  |  |  |

各保護モジュールまたはモジュールグループに対して、次のいずれかを選択します。

• **Applianceのみ:**仮想マシンにAgentがあり、Deep Security Virtual Applianceが無効化ま たは削除されている場合でも、Applianceからのみ保護を提供します。

警告: Scanner (SAP) が必要な場合、Applianceは使用しないでください。Scannerには Deep Security Agentの不正プログラム対策が必要です。

ヒント: Agentで不正プログラム対策が有効になっている場合、Anti-malware Solution Platform (AMSP) がダウンロードされてサービスとして起動されます。このサービスが 不要な場合は、[**不正プログラム対策**] で [Applianceのみ] を選択してください。これに より、Applianceが無効化されている場合でも、AMSPサービスが起動されることはあ りません。

- **Appliance優先:**ESXiサーバに有効化されたApplianceがある場合は、そのApplianceが保護を提供します。ただし、Applianceが無効化または削除された場合は、Agentが代わりに保護を提供します。
- Agentのみ: 有効化されたApplianceがある場合でも、Agentからのみ保護を提供します。
- Agent優先:仮想マシンに有効化されたAgentがある場合は、そのAgentが保護を提供しま す。しかし、有効化されたAgentがない場合は、Applianceが代わりに保護を提供しま す。

新しいDeep Security AgentまたはRelayをインストールする

新しい機能を使用するには、Deep Security AgentまたはRelay12.0をインストールする必要が あります。ただし、最新の機能が必要ない場合や旧システムとの互換性が必要な場合は、サ ポートされる任意のバージョンをインストールできます。各プラットフォームでサポートされ るDeep Security Agentのバージョンについては、"Deep Security Agentのプラットフォーム" on page 182を参照してください。

Deep Security AgentとRelayのインストール手順はほとんど同じです。Relayとは、Relay機能 を有効にしているDeep Security Agentのことです。RelayではAgentをより迅速にアップデー トしたり、インターネット接続やWAN帯域幅を節約したりできます。Relayが1つ以上ある必要 があります。RelayはトレンドマイクロおよびManagerからソフトウェアとセキュリティアッ プデートをダウンロードし、保護対象コンピュータに再配信します。

1. [管理]→[アップデート]→[ソフトウェア]→[ダウンロードセンター] の順に移動します。 "Deep Security Agentソフトウェアの入手" on page 372します。

警告: サードパーティの配信システムを使用する場合でも、インストールされているす べてのDeep Security AgentソフトウェアをDeep Security Managerのデータベースに インポートする必要があります。Deep Security Agentを初めて有効化する際には、セ キュリティポリシーで現在有効になっている保護モジュールだけがインストールされま す。新しい保護モジュールを後から有効にすると、Deep Security AgentはDeep Security Managerからプラグインをダウンロードしようとします。そのソフトウェアが 見つからない場合、Agentは保護モジュールをインストールできないことがあります。

- 2. コンピュータにAgentソフトウェアをインストールします。これには複数の方法がありま す。
  - 手動インストール:コンピュータでインストールパッケージを実行し、有効化してポリシーを割り当てます。手順については、"Deep Security Agentの手動インストール" on page 376を参照してください。
  - インストールスクリプト: スクリプトをアップロードし、Linux/Unixシェルスクリプ トまたはMicrosoft PowerShellを使用してインストーラを実行します。

注意: インストールスクリプトを使用する場合は、この手順の残りの操作は不要で す。Agentのインストールは、"インストールスクリプトを使用したコンピュータの 追加と保護" on page 498の手順に従うと完了できます。

 Deep Security API: このAPIを使用して、コンピュータへのAgentのインストールを自動化するためのインストールスクリプトを生成します。Deep Security Automation Centerに <u>スクリプトを使用してDeep Security ManagerおよびAgent</u>を配信するを 参照してください。

- SCCM: Microsoft System Center Configuration Manager (SCCM) を使用して、Agent のインストールと有効化からポリシーの適用までを実行できます。SCCMを使用する には、[管理]→[システム設定]→[Agent] の順に選択し、Agentからのリモート有効化 を有効にします。
- テンプレートまたはElastic Beanstalk: Agentを仮想マシンテンプレートに含めます。"AgentのAMIまたはWorkSpaceバンドルへの統合" on page 393および<u>AWS</u> <u>Elastic Beanstalkスクリプト</u>を参照してください。AWS Elastic Beanstalkスクリプ ト
- 3. Agentを有効化します ("Agentの有効化" on page 430を参照してください)。
- 4. ポリシーをコンピュータに割り当てます ("ポリシーをコンピュータに割り当てる" on page 585を参照してください)。
- 5. AgentをDeep Security Relayとして使用する場合は、"Relayによるセキュリティとソフトウェアのアップデートの配布" on page 438を参照してください。また、すでにWebサーバがある場合は、Relay有効化済みAgentではなくWebサーバ経由でAgentソフトウェアアップデートを提供できます。そのためには、Relay有効化済みAgentのソフトウェアリポジトリのミラーをWebサーバに作成する必要があります。独自のソフトウェア配布Webサーバの設定の詳細については、"ソフトウェアアップデートを配布するWebサーバの使用" on page 1047を参照してください。

Relayは、再配信するコンポーネントをダウンロードできる必要があります。Relayをテ ストするには、[管理]→[アップデート]→[セキュリティ] の順に選択します。[パターン ファイルアップデート] と [ルールアップデート] の両方で、[アップデートを確認してダウ ンロード] をクリックします。

Relayがアップデートを確認する頻度を設定するには、[管理]→[予約タスク] の順に選択 します。

警告: インストールにはRelayが少なくとも1つ必要です。AgentがRelayに接続できない 場合は、重要なソフトウェアおよびセキュリティアップデートをダウンロードできません。

Deep SecurityManagerのインストール時、同じサーバにRelayを追加できます。追加し なかった場合は、少なくとも1つ以上の64ビットAgentでRelay機能を有効にします。 Relayの数を確認するには、[管理]→[アップデート]→[Relayの管理] の順に選択し、各グ ループ内に含まれるRelayの数を調べます。詳細については、"Relayによるセキュリ ティとソフトウェアのアップデートの配布" on page 438を参照してください。
6. 古いAgentのセキュリティアップデートパッケージが必要な場合は、[管理]→[システム設定]→[アップデート]の順に選択し、[8.0および9.0のAgentのアップデートを許可]を選択します。

#### アラートを設定する

重要なシステムイベントが発生したときにDeep Security Managerから通知を受け取ることができます。

外部SIEMを使用している場合は、イベントを転送することもできます。[ポリシー]→[共通オブ ジェクト]→[その他]→[Syslog設定] に移動し、[管理]→[システム設定]→[イベントの転送] の順 に選択します ("Deep SecurityイベントをSyslogまたはSIEMサーバに転送する" on page 1141 を参照してください)。

- [管理]→[システム設定]→[SMTP]の順に選択します。Deep Security Managerのメール サーバへの接続方法を設定します。 テストすると、「SMTPサーバへの接続テストに成功しました」というメッセージが表示 されます。テストが失敗した場合は、<u>SMTP設定</u>を確認し、<u>必要なポート番号</u>での通信が サーバとネットワークで許可されていることを確認します。
- [管理]→[ユーザ管理]→[ユーザ]の順に選択します。ユーザアカウントをダブルクリックし、[アラートメールを受信]を選択します。
- [アラート] に移動し、[管理]→[システム設定]→[アラート] の順に選択します ("アラート の設定" on page 1091を参照してください)。各アラートをダブルクリックして、メール

を送信する条件を選択します。

| 一般                                                               |
|------------------------------------------------------------------|
| アラート情報                                                           |
| アラート: 不正プログラム対策アラート                                              |
| 説明: 1台以上のコンピュータで、アラートを発するように設定された不正プログラム<br>検索設定によってイベントが発生しました。 |
| 消去可能にしまい                                                         |
|                                                                  |
| ● オン                                                             |
| オンのとき、条件を満たす場合、アラートが発令されます。                                      |
| _ <u></u> *>                                                     |
| オフション                                                            |
| 重要度: 警告 ・                                                        |
| └── (ルール設定に関係なく)すべてのルールでアラート                                     |
| ☑ このアラートの発令時、通知のメールを送信する                                         |
| ■ このアラートの条件が変更になった場合(アイテムの数など)、<br>通知のメールを送信する                   |
| ☑ このアラートが存在しなくなったとき、通知のメールを送信する                                  |
|                                                                  |
| オフのとき、アラートは発令されません。この条件でアラートが発令されない<br>ようにするには、この設定を使用します。       |
|                                                                  |
| OK キャンセル 適用                                                      |

### 推奨設定の検索を実行する

セキュリティポリシーをどのように設定すればよいかわからない場合は、Deep Security Managerで保護対象コンピュータを検索して脆弱なソフトウェアや設定を探し、推奨されるセ キュリティ設定を確認することができます。[コンピュータ] に移動し、[処理]→[推奨設定の検 索] の順に選択します (**"推奨設定の検索の管理と実行" on page 592**を参照してください)。

## Deep Security Managerのサイレントインストール

ヒント: <u>Deep Security 12 - Linux - Silent Install</u> (YouTube)を視聴すると、Deep Security ManagerのサイレントインストールプロセスをRed Hat 7サーバで確認できます。

サイレントインストールのシステムチェックを実行する

インストーラをシステムチェックモードで実行すると、環境がDeep Securityのインストール要 件を満たしているかどうかを確認できます。実際のインストールは実行されずにインストール 環境に関するレポートが作成され、そのレポートに基づいてDeep Security Managerを実際に インストールする前に問題を修正することができます。

Windowsプラットフォームでサイレントシステムチェックを開始するには、インストールパッ ケージと同じフォルダでコマンドプロンプトを開いて、次のコマンドを入力します。

Manager-Windows-<Version>.x64.exe -q -console -Dinstall4j.language=<IS0
code>-varfile <PropertiesFile> -t

Linuxプラットフォームでサイレントシステムチェックを開始するには、インストールパッ ケージと同じディレクトリで次のコマンドを入力します。

Manager-Linux-<Version>.x64.sh [-q] [-console] -t [-Dinstall4j.language=<ISO code>] [-varfile <PropertiesFile>]

### Windowsプラットフォームでサイレントインストールを実行する

Windowsプラットフォームでサイレントインストールを開始するには、インストールパッケー ジと同じフォルダでコマンドプロンプトを開いて、次のコマンドを入力します。

Manager-Windows-<Version>.x64.exe -q -console -Dinstall4j.language=<IS0
code> -varfile <PropertiesFile>

### Linuxプラットフォームでサイレントインストールを実行する

注意: このコマンドを実行する前に、インストールパッケージに対する実行権限を付与してく ださい。

Linuxプラットフォームでサイレントインストールを開始するには、インストールパッケージ と同じディレクトリで次のコマンドを入力します。

Manager-Linux-<Version>.x64.sh [-q] [-console] [-Dinstall4j.language=<ISO code>] [-varfile <PropertiesFile>]

### パラメータ

-qを指定すると、インストーラが無人 (サイレント) モードで実行されます。

-consoleを指定すると、コンソール (stdout) にメッセージが表示されます。

-Dinstall4j.language=<ISO code> を指定すると、他の言語を利用できる場合に初期設定 のインストール言語 (英語) を変更できます。ISOの標準の言語識別子を使用して言語を指定し ます。

- 日本語: ja
- 簡体字中国語: zh\_CN

-varfile <PropertiesFile>では、Deep Security Managerのインストール中に適用する各 種設定を含んだ標準Javaプロパティファイルへのフルパスを<PropertiesFile>に指定しま す。各プロパティは、対応するGUI画面や、WindowsのDeep Security Managerインストール の設定を指定します。たとえば、[アドレスとポート] 画面のDeep Security Managerのアドレ スは、次のように指定されています。

AddressAndPortsScreen.ManagerAddress=

このファイル内のほとんどのプロパティには初期設定値が割り当てられているため、省略でき ます。

使用可能な設定の詳細については、"Deep Security Managerの設定プロパティファイル" on the next pageを参照してください。

-tを指定すると、通常のインストールではなく、インストーラによるシステムチェックが実行 されます。

プロパティファイルの例

一般的なプロパティファイルの例を次に示します。

AddressAndPortsScreen.ManagerAddress=10.xxx.xxx.xxx AddressAndPortsScreen.NewNode=True UpgradeVerificationScreen.Overwrite=False LicenseScreen.License.-1=XY-ABCD-ABCDE-ABCDE-ABCDE-ABCDE-ABCDE DatabaseScreen.DatabaseType=Microsoft SQL Server DatabaseScreen.Hostname=10.xxx.xxxx DatabaseScreen.Transport=TCP DatabaseScreen.DatabaseName=XE DatabaseScreen.Username=DSM DatabaseScreen.Password=xxxxxx AddressAndPortsScreen.ManagerPort=4119 AddressAndPortsScreen.HeartbeatPort=4120 CredentialsScreen.Administrator.Username=masteradmin CredentialsScreen.Administrator.Password=xxxxxxx CredentialsScreen.UseStrongPasswords=False SecurityUpdateScreen.UpdateComponents=True SecurityUpdateScreen.Proxy=False SecurityUpdateScreen.ProxyType= SecurityUpdateScreen.ProxyAddress= SecurityUpdateScreen.ProxyPort= SecurityUpdateScreen.ProxyAuthentication=False SecurityUpdateScreen.ProxyUsername= SecurityUpdateScreen.ProxyPassword= SoftwareUpdateScreen.UpdateSoftware=True SoftwareUpdateScreen.Proxy=False SoftwareUpdateScreen.ProxyType= SoftwareUpdateScreen.ProxyAddress= SoftwareUpdateScreen.ProxyPort= SoftwareUpdateScreen.ProxyAuthentication=False SoftwareUpdateScreen.ProxyUsername= SoftwareUpdateScreen.ProxyPassword= RelayScreen.Install=True SmartProtectionNetworkScreen.EnableFeedback=False

# Deep Security Managerの設定プロパティファイル

とント: <u>Deep Security 12 - Linux - Silent Install</u> (YouTube)を視聴すると、Deep Security ManagerのサイレントインストールプロセスをRed Hat 7サーバで確認できます。

設定プロパティファイルは、Deep Security Managerのコマンドラインインストール (サイレン トインストール) で使用できます(「<u>Deep Security Managerのサイレントインストール</u>」を参 照してください)。

設定プロパティファイル内の各エントリは、次の形式になっています。

<Screen Name>.<Property Name>=<Property Value>

設定プロパティファイルには、必須の値とオプションの値があります。

注意: オプションのプロパティに無効な値を入力した場合は、インストーラによって代わりに 初期設定値が使用されます。

### 必須の設定

LicenseScreen

| プロパティ                  | 指定できる値                   | 初期設定値 |
|------------------------|--------------------------|-------|
| LicenseScreen.License1 | <すべてのモジュールのアクティベーションコード> | <なし>  |

または

| プロパティ                   | 指定できる値                           | 初期設定<br>値 |
|-------------------------|----------------------------------|-----------|
| LicenseScreen.License.0 | <不正プログラム対策のアクティベーションコード>         | <なし>      |
| LicenseScreen.License.1 | <ファイアウォール/侵入防御のアクティベーションコー<br>ド> | <なし>      |
| LicenseScreen.License.2 | <変更監視のアクティベーションコード>              | <なし>      |
| LicenseScreen.License.3 | <セキュリティログ監視のアクティベーションコード>        | <なし>      |
|                         |                                  |           |

CredentialsScreen

| プロパティ                                    | 指定できる値          | 初期設定値 |
|------------------------------------------|-----------------|-------|
| CredentialsScreen.Administrator.Username | <マスター管理者のユーザ名>  | <なし>  |
| CredentialsScreen.Administrator.Password | <マスター管理者のパスワード> | <なし>  |

### オプションの設定

LanguageScreen

| プロパティ          | 指定できる値      | 初期設定値 | 備考                                                           |
|----------------|-------------|-------|--------------------------------------------------------------|
| sys.languageId | en_US<br>ja | en_US | <ul> <li>「en_US」=<br/>英語。</li> <li>「ja」=日本<br/>語。</li> </ul> |

UpgradeVerificationScreen

この画面は、既存のインストールが検出された場合の処理を決定します。

注意: 既存のインストールが検出されないかぎり、この設定は参照されません。

| プロパティ                               | 指定できる値 | 初期設定値 |
|-------------------------------------|--------|-------|
| UpgradeVerificationScreen.Overwrite | • True | False |

| プロパティ | 指定できる値  | 初期設定値 |
|-------|---------|-------|
|       | • False |       |

Trueを指定すると、新規インストールが実行され、既存のデータベース内のすべてのデータが 破棄されます。False値を指定すると、既存のインストールを修復するオプションが提供されま す。

警告: この値をTrueに設定すると、データベース内の既存データがすべて上書きされます。 この処理中にプロンプトは表示されません。

OldDataMigrationScreen

この画面では、データを保持する日数を定義します。この設定が0の場合、すべての履歴デー タが保持されますが、アップグレードにかかるが長くなる可能性があります。データ移行時、 サイレントインストールで移行されたレコードの割合が10%単位で表示されます。

注意: データベーススキーマをアップグレードするためにデータ移行が必要な既存のインス トールが検出されないかぎり、この設定は参照されません。

| プロパティ                                 | 指定できる値 | 初期設定値 |
|---------------------------------------|--------|-------|
| OldDataMigrationScreen.HistoricalDays | <整数>   | 0     |

DatabaseScreen

この画面ではデータベースタイプを定義したり、オプションとして、特定のデータベースタイ プにアクセスする場合に必要なパラメータを定義したりできます。

注意:対話式インストールでは、[詳細] をクリックしてMicrosoft SQL Serverのインスタンス 名およびドメインを定義できます。このフィールドはダイアログに表示されます。無人イン ストールではダイアログが表示されないため、これらの引数は次に示すDatabaseScreen設定 で指定します。

| プロパティ                       | 指定できる値                                                                             | 初期設<br>定値                   | 備考 |
|-----------------------------|------------------------------------------------------------------------------------|-----------------------------|----|
| DatabaseScreen.DatabaseType | <ul> <li>Microsoft<br/>SQL<br/>Server</li> <li>Oracle</li> <li>PostgreS</li> </ul> | Microso<br>ft SQL<br>Server | なし |

| プロパティ                             | 指定できる値                                                                                                    | 初期設<br>定値         | 備考                                                                                                    |
|-----------------------------------|----------------------------------------------------------------------------------------------------|-------------------|----------------------------------------------------------------------------------------------------|
|                                   | QL                                                                                                    |                   |                                                                                                    |
| DatabaseScreen.Hostname           | <ul> <li>&lt;データ<br/>ベースの<br/>ホスト名<br/>またはIP<br/>アドレス<br/>&gt;</li> <li>&lt;現在の<br/>ホスト名<br/>&gt;</li> </ul> | <現在の<br>ホスト<br>名> | なし<br>ポート番号は<br><hostname>:<port>の<br/>形式で指定できます。<br/>例:example:123</port></hostname>                                                                                                    |
| DatabaseScreen.DatabaseName       | <文字列>                                                                                                    | dsm               |                                                                                                    |
| DatabaseScreen.Transport          | <ul><li>Named</li><li>Pipes</li><li>TCP</li></ul>                                                            | Named<br>Pipes    | SQL Serverの場合のみ<br>必須                                                                                                    |
| DatabaseScreen.Username           | <データベース<br>のユーザー名>                                                                                           | <なし>              | Managerがデータベース<br>サーバへの認定を使用す<br>るユーザ名。既存のデー<br>タベースアカウントとー<br>致する必要があります。<br>Deep Security Manager<br>のデータベース権限に対<br>でのユーザの権限に対応<br>することになります。<br>相限のデータベースに<br>とえば、<br>しをp Security Manager<br>はデータベースに書き込<br>みできません。<br>Microsoft SQL Serverお<br>よびOracleには必須で<br>す。 |
| DatabaseScreen.Password           | <データベース<br>のパスワード>                                                                                           | <なし>              | Managerがデータベース<br>サーバへの認証に使用す<br>るパスワード。<br>Microsoft SQL Serverお<br>よびOracleには必須で<br>す。                                                                                                    |
| DatabaseScreen.SQLServer.Instance | <文字列>                                                                                                    | <なし>              | 単一のサーバまたはプロ<br>セッサで複数のインスタ                                                                                                    |

| プロパティ                                            | 指定できる値            | 初期設<br>定値 | 備考                                                                                                    |
|--------------------------------------------------|-------------------|-----------|----------------------------------------------------------------------------------------------------|
|                                                  |                   |           | ンスを使用可能な<br>Microsoft SQL Serverで<br>のみ使用します。初期設<br>定のインスタンスは1つ<br>だけで、他のインスタン<br>スはすべて名前付きイン<br>スタンスです。Deep<br>Security Managerデータ<br>ベースインスタンスが<br>割設定ではない場合、<br>インスタンスをここ存<br>の必<br>期設定のインスタン<br>と、が指定されます。                                                               |
| DatabaseScreen.SQLServer.Domain                  | <文字列>             | <なし>      | Microsoft SQL Serverに<br>のみ使用します。SQL<br>Serverへの認証に使用さ<br>れるWindowsドメイン<br>です。前述の<br>DatabaseScreen.Usern<br>ameおよび<br>DatabaseScreen.Passw<br>ordは、該当するドメイ<br>ン内でのみ有効です。                                                                                                    |
| DatabaseScreen.SQLServer.UseDefaultCo<br>llation | • True<br>• False | False     | Microsoft SQL Serverに<br>のみ使用します。照合<br>(順序) は、文字列の並べ<br>替え方法と比較方法を決<br>定します。値が<br>「False」の場合、Deep<br>Securityは、テキスト型<br>の列の照合にLatin1_<br>General_CS_ASを使用<br>します。「True」の場<br>合は、SQL Serverデー<br>タベースで指定した照合<br>方法を使用します。照合<br>順序の詳細については、<br>SQL Serverのドキュメ<br>ントを参照してください。 |

#### ${\it AddressAndPortsScreen}$

この画面では、このコンピュータのホスト名、URL、またはIPアドレスと、Managerのポート 番号を定義します。

| プロパティ                                | 指定でき<br>る値                                                      | 初期設定値            | 備考                                                                                                    |
|--------------------------------------|-----------------------------------------------------------------|------------------|----------------------------------------------------------------------------------------------------|
| AddressAndPortsScreen.ManagerAddress | <manager<br>のホスト<br/>名、URL、<br/>またはIPア<br/>ドレス&gt;</manager<br> | <現<br>在のスト名<br>^ | なし                                                                                                    |
| AddressAndPortsScreen.ManagerPort    | <ポート番<br>号>                                                     | 4119             | "ポート番号、URL、およびIPア<br>ドレス" on page 190を参照して<br>ください。                                                                                                    |
| AddressAndPortsScreen.HeartbeatPort  | <ポート番<br>号>                                                     | 4120             | "ポート番号、URL、およびIPア<br>ドレス" on page 190を参照して<br>ください。                                                                                                    |
| AddressAndPortsScreen.NewNode        | <ul><li>True</li><li>False</li></ul>                            | False            | Trueを指定すると、現在のイン<br>ストールが新しいノードになりま<br>す。データベース内に既存データ<br>が見つかった場合は、このインス<br>トールが新しいノードとして追加<br>されます。マルチノードセット<br>アップは常にサイレントインス<br>トールです。注意:「新規ノー<br>ド」インストールのための既存の<br>データベース情報は、<br>DatabaseScreenプロパティで指<br>定します。 |

### CredentialsScreen

| プロパティ                                        | 指定でき<br>る値 | 初期設定値 | 備考                                       |
|----------------------------------------------|------------|-------|------------------------------------------|
| Creadentiales ere an Llee Strene Deserver ra | • True     | Falsa | Trueを指定すると、Deep                          |
| CredentialsScreen.UseStrongPasswords         | • False    | False | Security Managerで強固なパス<br>ワードの使用が強制されます。 |

## MasterKeyConfigurationScreen

| プロパティ                                          | 指定できる<br>値                                                                            | 初期<br>設定<br>値           | 備考                                                                                                    |
|------------------------------------------------|---------------------------------------------------------------------------------------|-------------------------|----------------------------------------------------------------------------------------------------|
| MasterKeyConfigurationScreen.Ke<br>yConfigType | <ul> <li>Do<br/>not<br/>confi<br/>gure</li> <li>Local<br/>Key</li> <li>KMS</li> </ul> | Do not<br>config<br>ure | 値が設定されている場合、インストー<br>ラはKMSまたはローカルの秘密鍵を使<br>用してカスタムのマスターキーを生成<br>します。値が設定されていない場合<br>は、代わりにハードコードされたシー<br>ドが使用されます。「masterkey」も<br>参照してください。<br>代わりに、インストーラが完了した後<br>で <u>masterkey</u> コマンドを実行する必要<br>があります。 |
| MasterKeyConfigurationScreen.A<br>RN           | <aws ar<br="">N&gt;</aws>                                                             | <なし>                    | KMSキーのAmazon Resource Name<br>(ARN)。<br>MasterKeyConfigurationScreen.K<br>eyConfigType がKMSの場合にのみ使<br>用されます。                                                                                                 |
| MasterKeyConfigurationScreen.Lo<br>calKey      | <文字列>                                                                                 | <なし>                    | インストーラがLOCAL_KEY_SECRET<br>ローカル環境変数を設定するときに使<br>用する値。<br>MasterKeyConfigurationScreen.K<br>eyConfigType がLocal Keyの場合に<br>のみ使用されます。                                                                          |

SecurityUpdateScreen

| プロパティ                                 | 指定できる値                               | 初期設定値 | 備考                                                                                                    |
|---------------------------------------|--------------------------------------|-------|----------------------------------------------------------------------------------------------------|
| SecurityUpdateScreen.UpdateComponents | <ul><li>True</li><li>False</li></ul> | True  | True の場合は、セキュリ<br>ティアップデートを自動的<br>にチェックする予約タスク<br>がDeep Security Manager<br>で作成されます。予約タス<br>クは、インストールの完了<br>時に実行されます。 |
| SecurityUpdateScreen.Proxy            | <ul><li>True</li><li>False</li></ul> | False | True を指定すると、Deep<br>Security Managerは、プロ<br>キシ経由でインターネット                                                              |

| プロパティ                                    | 指定できる値                                               | 初期設定値    | 備考                                                  |
|------------------------------------------|------------------------------------------------------|----------|-----------------------------------------------------|
|                                          |                                                      |          | に接続して、トレンドマイ<br>クロからセキュリティアッ<br>プデートをダウンロードし<br>ます。 |
| SecurityUpdateScreen.ProxyType           | <ul><li>HTTP</li><li>SOCKS4</li><li>SOCKS5</li></ul> | <な<br>し> | プロキシで使用されるプロ<br>トコル。                                |
| SecurityUpdateScreen.ProxyAddress        | <有効なIPv4<br>またはIPv6の<br>アドレスある<br>いはホスト名<br>>        | <な<br>し> | なし                                                  |
| SecurityUpdateScreen.ProxyPort           | <プロキシ<br>ポート>                                        | <な<br>し> | "ポート番号、URL、および<br>IPアドレス" on page 190を<br>参照してください。 |
| SecurityUpdateScreen.ProxyAuthentication | <ul><li>True</li><li>False</li></ul>                 | False    | True を指定すると、プロ<br>キシに認証資格情報が必要<br>になります。            |
| SecurityUpdateScreen.ProxyUsername       | <文字列>                                                | <な<br>し> | なし                                                  |
| SecurityUpdateScreen.ProxyPassword       | <文字列>                                                | <な<br>し> | なし                                                  |

SoftwareUpdateScreen

| プロパティ                               | 指定できる値                               | 初期設定値 | 備考                                                                                                    |
|-------------------------------------|--------------------------------------|-------|----------------------------------------------------------------------------------------------------|
| SoftwareUpdateScreen.UpdateSoftware | <ul><li>True</li><li>False</li></ul> | True  | True を指定すると、ソフ<br>トウェアアップデートを自<br>動的にチェックする予約タ<br>スクがDeep Security<br>Managerで作成されます。<br>予約タスクは、インストー<br>ルの完了時に実行されま<br>す。 |
| SoftwareUpdateScreen.Proxy          | <ul><li>True</li><li>False</li></ul> | False | True を指定すると、<br>Deep Security Manager<br>は、プロキシ経由でイン                                                                       |

| プロパティ                                    | 指定できる値                                               | 初期設定値    | 備考                                                       |
|------------------------------------------|------------------------------------------------------|----------|----------------------------------------------------------|
|                                          |                                                      |          | ターネットに接続して、ト<br>レンドマイクロからソフト<br>ウェアアップデートをダウ<br>ンロードします。 |
| SoftwareUpdateScreen.ProxyType           | <ul><li>HTTP</li><li>SOCKS4</li><li>SOCKS5</li></ul> | <な<br>し> | プロキシで使用されるプロ<br>トコル。                                     |
| SoftwareUpdateScreen.ProxyAddress        | <有効なIPv4<br>またはIPv6の<br>アドレスある<br>いはホスト名<br>>        | <な<br>し> | なし                                                       |
| SoftwareUpdateScreen.ProxyPort           | <整数>                                                 | <な<br>し> | "ポート番号、URL、およ<br>びIPアドレス" on<br>page 190を参照してくだ<br>さい。   |
| SoftwareUpdateScreen.ProxyAuthentication | <ul><li>True</li><li>False</li></ul>                 | False    | True を指定すると、プロ<br>キシに認証資格情報が必要<br>になります。                 |
| SoftwareUpdateScreen.ProxyUsername       | <文字列>                                                | <な<br>し> | なし                                                       |
| SoftwareUpdateScreen.ProxyPassword       | <文字列>                                                | <な<br>し> | なし                                                       |

SmartProtectionNetworkScreen

この画面では、トレンドマイクロスマートフィードバックを有効にするかどうかを定義しま す。オプションとして業種を定義することもできます。

| プロパティ                                           | 指定できる値                               | 初期設定値     | 備考                                           |
|-------------------------------------------------|--------------------------------------|-----------|----------------------------------------------|
| SmartProtectionNetworkScreen.EnableFeedba<br>ck | <ul><li>True</li><li>False</li></ul> | Fals<br>e | True を指<br>定する<br>と、トレ<br>ンドマイ<br>クロス<br>マート |

| プロパティ                                     | 指定できる値                                                                                                    | 初期設定値 | 備考                               |
|-------------------------------------------|----------------------------------------------------------------------------------------------------|-------|----------------------------------|
|                                           |                                                                                                    |       | フィード<br>バックが<br>有効にな<br>ります。     |
| SmartProtectionNetworkScreen.IndustryType | <ul> <li>Not specified</li> <li>Banking</li> <li>Communications<br/>and media</li> <li>Education</li> <li>Energy</li> <li>Fast-moving<br/>consumer goods<br/>(FMCG)</li> <li>Financial</li> <li>Food and beverage</li> <li>Government</li> <li>Healthcare</li> <li>Insurance</li> <li>Manufacturing</li> <li>Materials</li> <li>Media</li> <li>Oil and gas</li> <li>Real estate</li> <li>Retail</li> <li>Technology</li> <li>Telecommunication<br/>s</li> <li>Transportation</li> <li>Utilities</li> <li>Other</li> </ul> | <な>   | 値さなは specifie d果ま<br>力い合<br>とにす。 |

RelayScreen

この画面では、Deep Security RelayをDeep Security Managerと同じコンピュータにインス トールするかどうかを定義します。

| プロパティ               | 指定でき<br>る値                           | 初期設定値 | 備考                                                                                                    |
|---------------------|--------------------------------------|-------|----------------------------------------------------------------------------------------------------|
| RelayScreen.Install | <ul><li>True</li><li>False</li></ul> | False | True を指定すると、Deep Security RelayがDeep<br>Security Managerコンピュータにインストールされま<br>す。<br>False を指定すると、Deep Security RelayがDeep<br>Security Managerにインストールされません (サイレン<br>トインストールの場合)。または、Relayをインストール<br>するかどうか尋ねる画面が表示されます (通常インス<br>トールの場合)。 |

プロパティファイルの例

一般的なプロパティファイルの例を次に示します。

```
AddressAndPortsScreen.ManagerAddress=10.xxx.xxx.xxx
AddressAndPortsScreen.NewNode=True
UpgradeVerificationScreen.Overwrite=False
LicenseScreen.License.-1=XY-ABCD-ABCDE-ABCDE-ABCDE-ABCDE-ABCDE
OldDataMigrationScreen.HistoricalDays=30
DatabaseScreen.DatabaseType=Microsoft SQL Server
DatabaseScreen.Hostname=10.xxx.xxx.xxx
DatabaseScreen.Transport=TCP
DatabaseScreen.DatabaseName=XE
DatabaseScreen.Username=DSM
DatabaseScreen.Password=xxxxxx
AddressAndPortsScreen.ManagerPort=4119
AddressAndPortsScreen.HeartbeatPort=4120
CredentialsScreen.Administrator.Username=masteradmin
CredentialsScreen.Administrator.Password=xxxxxxx
CredentialsScreen.UseStrongPasswords=False
SecurityUpdateScreen.UpdateComponents=True
SecurityUpdateScreen.Proxy=False
```

SecurityUpdateScreen.ProxyType= SecurityUpdateScreen.ProxyAddress= SecurityUpdateScreen.ProxyPort= SecurityUpdateScreen.ProxyAuthentication=False SecurityUpdateScreen.ProxyUsername= SecurityUpdateScreen.ProxyPassword= SoftwareUpdateScreen.UpdateSoftware=True SoftwareUpdateScreen.Proxy=False SoftwareUpdateScreen.ProxyType= SoftwareUpdateScreen.ProxyAddress= SoftwareUpdateScreen.ProxyPort= SoftwareUpdateScreen.ProxyAuthentication=False SoftwareUpdateScreen.ProxyUsername= SoftwareUpdateScreen.ProxyPassword= RelayScreen.Install=True SmartProtectionNetworkScreen.EnableFeedback=False

## インストール時の出力

ここでは、インストールに成功した場合の出力例を示し、その次にインストールに失敗した場 合 (ライセンスが無効な場合) の出力例を示します。トレース内の [Error] タグは、エラーであ ることを示します。

### インストールに成功した場合

Stopping Trend Micro Deep Security Manager Service... Checking for previous versions of Trend Micro Deep Security Manager... Upgrade Verification Screen settings accepted... The installation directory has been set to C:\Program Files\Trend Micro\Deep Security Manager. Database Screen settings accepted... License Screen settings accepted... Address And Ports Screen settings accepted... Credentials Screen settings accepted... Security Update Screen settings accepted... Software Update Screen settings accepted... Smart Protection Network Screen settings accepted... All settings accepted, ready to execute... Extracting files ... Setting Up... Connecting to the Database... Creating the Database Schema...

Creating MasterAdmin Account... Recording Settings... Creating Temporary Directory... Installing Reports... Installing Modules and Plug-ins... Creating Help System... Validating and Applying Activation Codes... Configure Localizable Settings... Setting Default Password Policy... Creating Scheduled Tasks... Creating Asset Importance Entries... Creating Auditor Role... Optimizing... Importing Software Packages... Configuring Relay For Install... Importing Performance Profiles... Recording Installation... Clearing Sessions... Creating Properties File... Creating Shortcut... Configuring SSL... Configuring Service... Configuring Java Security... Configuring Java Logging... Cleaning Up... Starting Deep Security Manager... Finishing installation ...

インストールに失敗した場合

この例では、プロパティファイルに無効なライセンス文字列が含まれていた場合に生成される 出力を示します。

Stopping Trend Micro Deep Security Manager Service... Detecting previous versions of Trend Micro Deep Security Manager... Upgrade Verification Screen settings accepted... Database Screen settings accepted... Database Options Screen settings accepted... [ERROR] The license code you have entered is invalid. [ERROR] License Screen settings rejected... Rolling back changes...

# 複数のノードでのDeep Security Managerの実行

Deep Security Managerを1台のサーバで実行する代わりに、Deep Security Managerを複数の サーバ (「ノード」) にインストールし、これらを1つの共有データベースに接続できます。こ れにより、以下が向上します。

- 信頼性
- 可用性
- スケーラビリティ
- パフォーマンス

任意のノードにログインでき、各ノードは全種類のタスクを実行できます。あるノードが他の ノードよりも重要ということはありません。1つのノードでエラーが発生してもサービスのダ ウンタイムは発生せず、データ損失も生じません。Deep Security Managerは、すべてのオン ラインノードによって実行される分散プール内で、複数の同時アクティビティを処理します。 ユーザ入力によって発生するものでないアクティビティはすべてジョブとしてパッケージさ れ、利用可能な任意のManager上で実行されます。ただし、キャッシュのクリアなど、各ノー ドで実行される一部の「ローカル」ジョブは例外です。

各ノードでは同じバージョンのDeep Security Managerソフトウェアを実行する必要がありま す。アップグレードするときは、アップグレードする最初のManagerがすべてのタスクを一時 的に引き継ぎ、他のノードをシャットダウンします。[管理]→[システム情報] にある [システム のアクティビティ] エリアの [アクティビティグラフ付きネットワークマップ] では、その他の ノードのステータスが「オフライン」になり、アップグレードが必要であることが示されま す。アップグレードするとノードは自動的にオンラインに戻り、処理を再開します。

### ノードを追加する

1つのサーバノードにDeep SecurityManagerをインストールしたら、別のサーバで再びインス トーラを実行します。プロンプトが表示されたら、最初のノードと同じデータベースに接続し ます。

警告: インストーラのインスタンスを複数同時に実行しないでください。データベースの破損 など、予期しない結果につながる可能性があります。

注意:同じタイムゾーンを使用するように各Managerノードのシステム時計を設定します。 データベースも同じタイムゾーンを使用する必要があります。タイムゾーンが異なる場合 は、Manager Time Out of Syncエラーが発生します。 ノードを削除する

サーバを削除したり置き換えたりするには、最初にDeep Security Managerノードのプールから削除する必要があります。

1. 削除するノードでサービスを停止するか、Deep Security Managerをアンインストールします。

ステータスが「オフライン」になる必要があります。

- 2. 別のノードでDeep Security Managerにログインします。
- 3. [管理]→[Managerノード] に移動します。
- 4. 削除するノードをダブルクリックします。

ノードの [プロパティ] 画面が表示されます。

5. [オプション] エリアで [廃止] をクリックします。

## ノードのステータスを表示する

すべてのDeep Security Managerノードとそのステータスを処理中のアクティビティおよび ジョブと組み合わせて表示するには、[管理]→[システム情報] に移動します。ドロップダウンメ ニューから、表示するグラフを選択します。

### アクティビティグラフ付きネットワークマップ

[システムのアクティビティ] エリアの [アクティビティグラフ付きネットワークマップ] には、 インストール済みのすべてのManagerノードとその現在のステータスのマップ、および過去1 時間以内の関連アクティビティが表示されます。ノードには、次の状態があります。

- オンライン
- オフライン
- オフライン (アップグレードが必要)

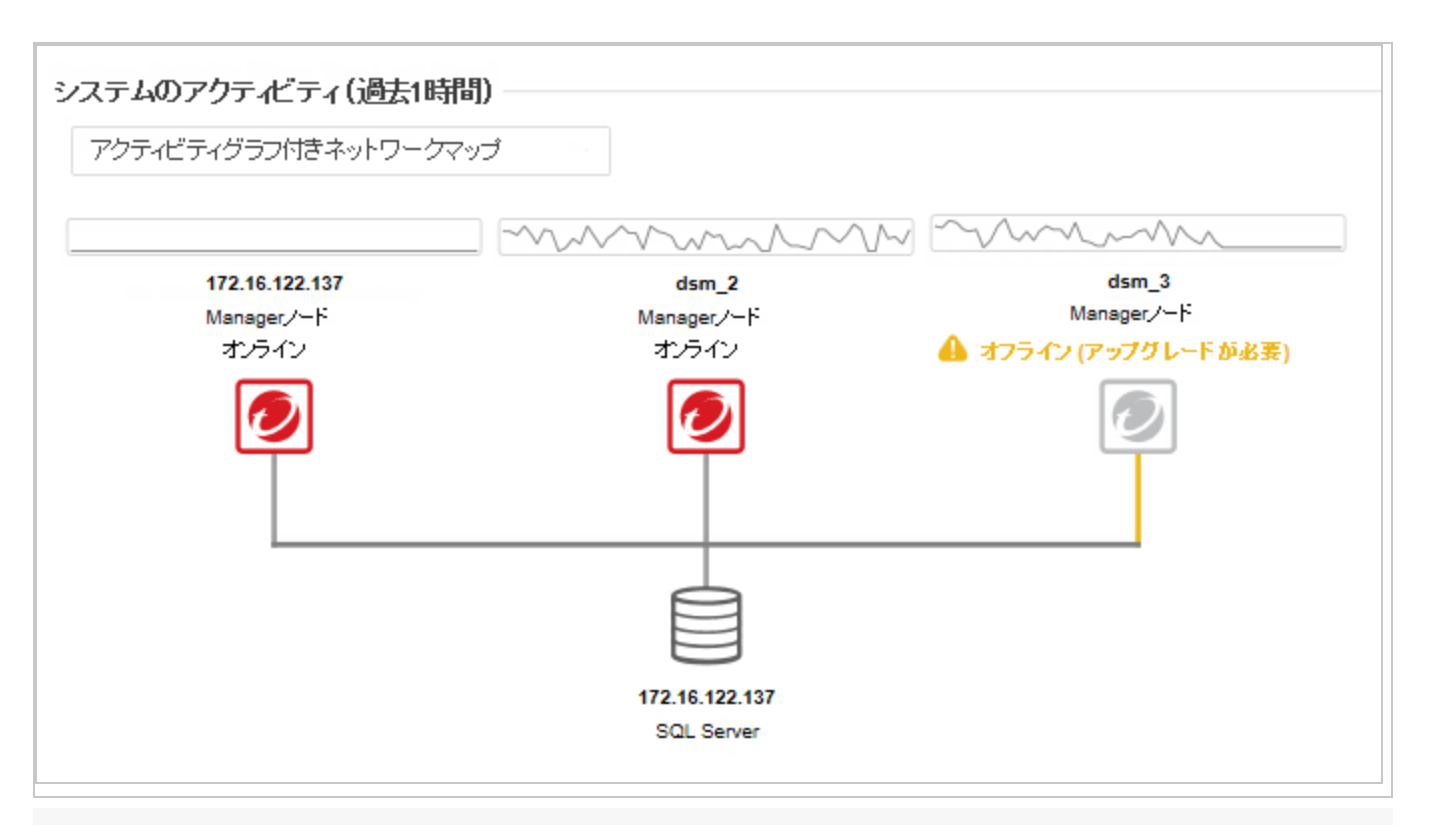

注意: すべてのDeep Security Managerノードが、他のすべてのノードの状態を定期的に確認 します。Managerノードはネットワーク接続が3分を超えて失われているとオフラインと判断 されます。このノードのタスクは残りのノードが引き受けます。

ノード別ジョブ

このグラフは、過去1時間以内に実行されたジョブの数をノード別に表示します。

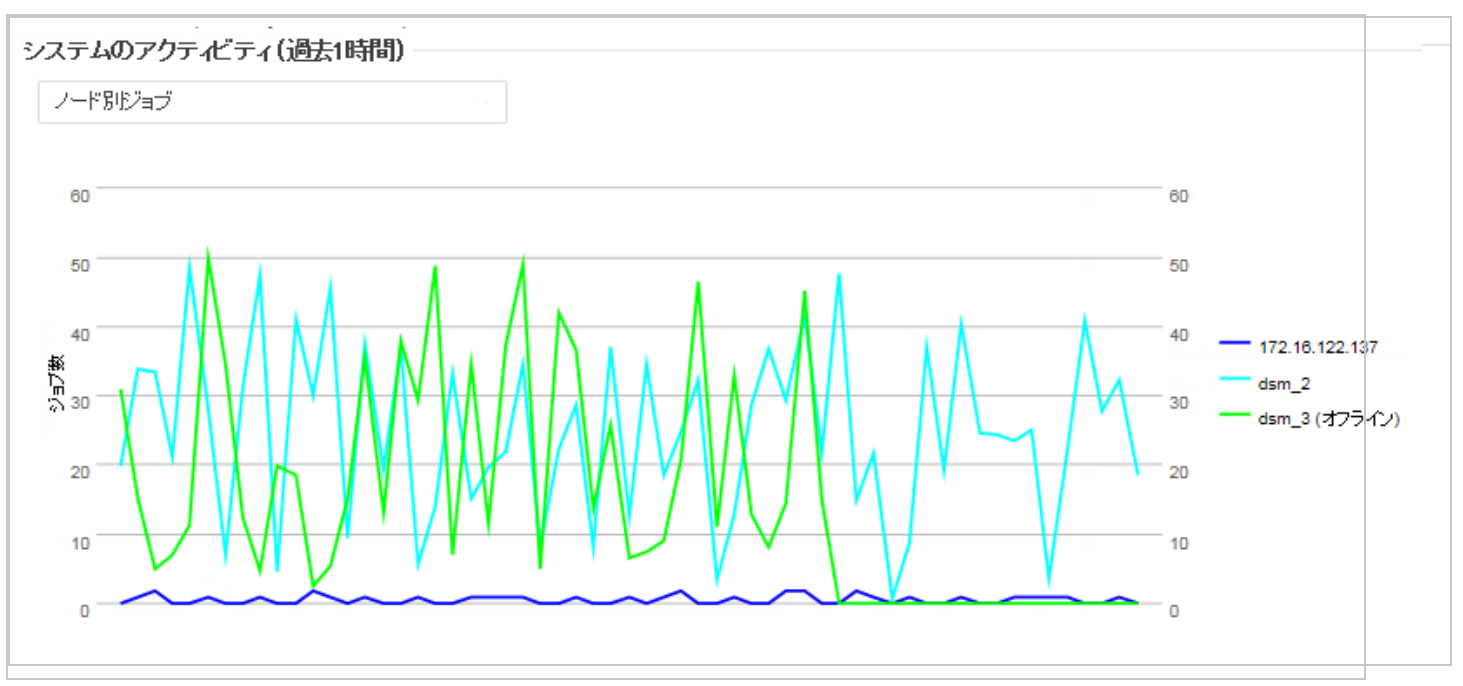

種類別ジョブ

このグラフは、過去1時間以内に実行されたジョブを種類別に表示します。

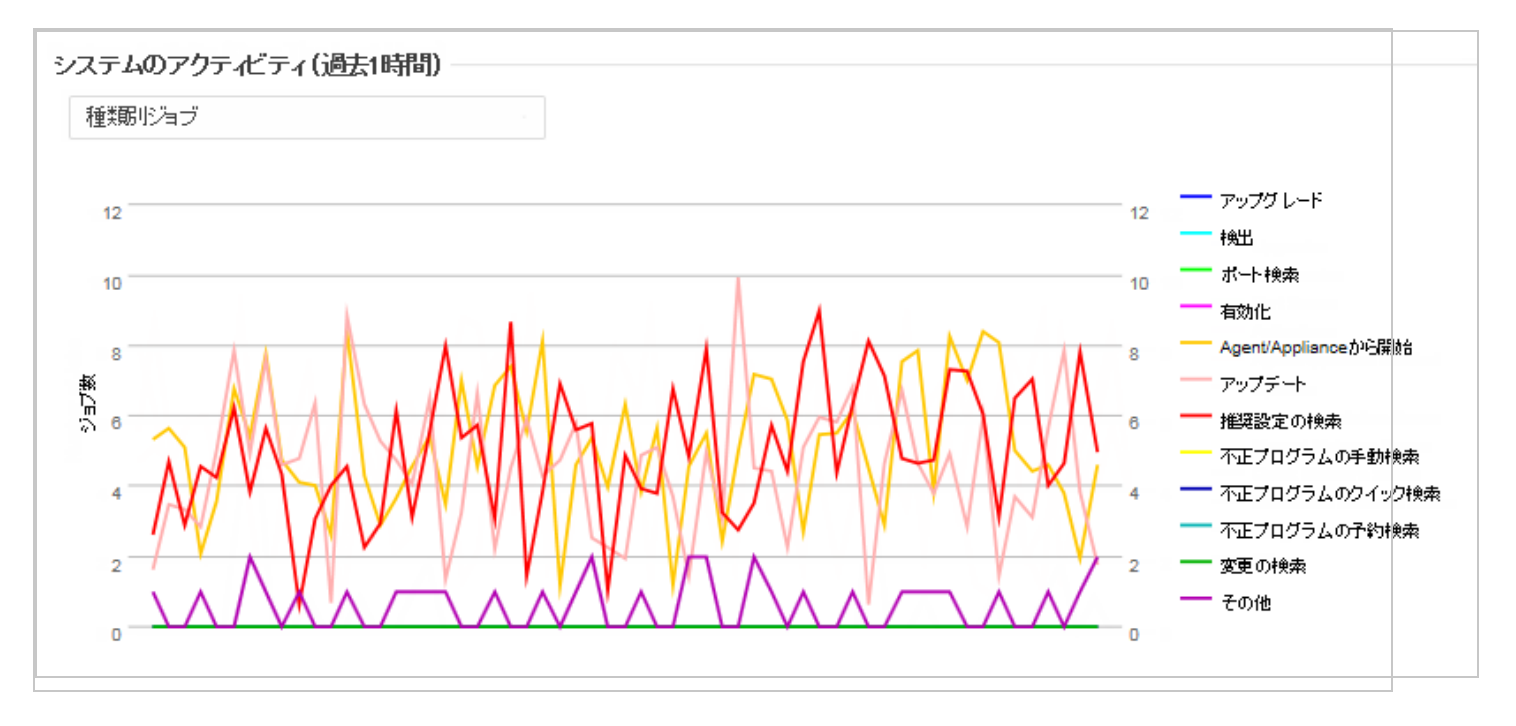

ノードおよび種類別ジョブの総数

このグラフは、過去1時間以内に実行されたジョブをノードごとの種類別に表示します。

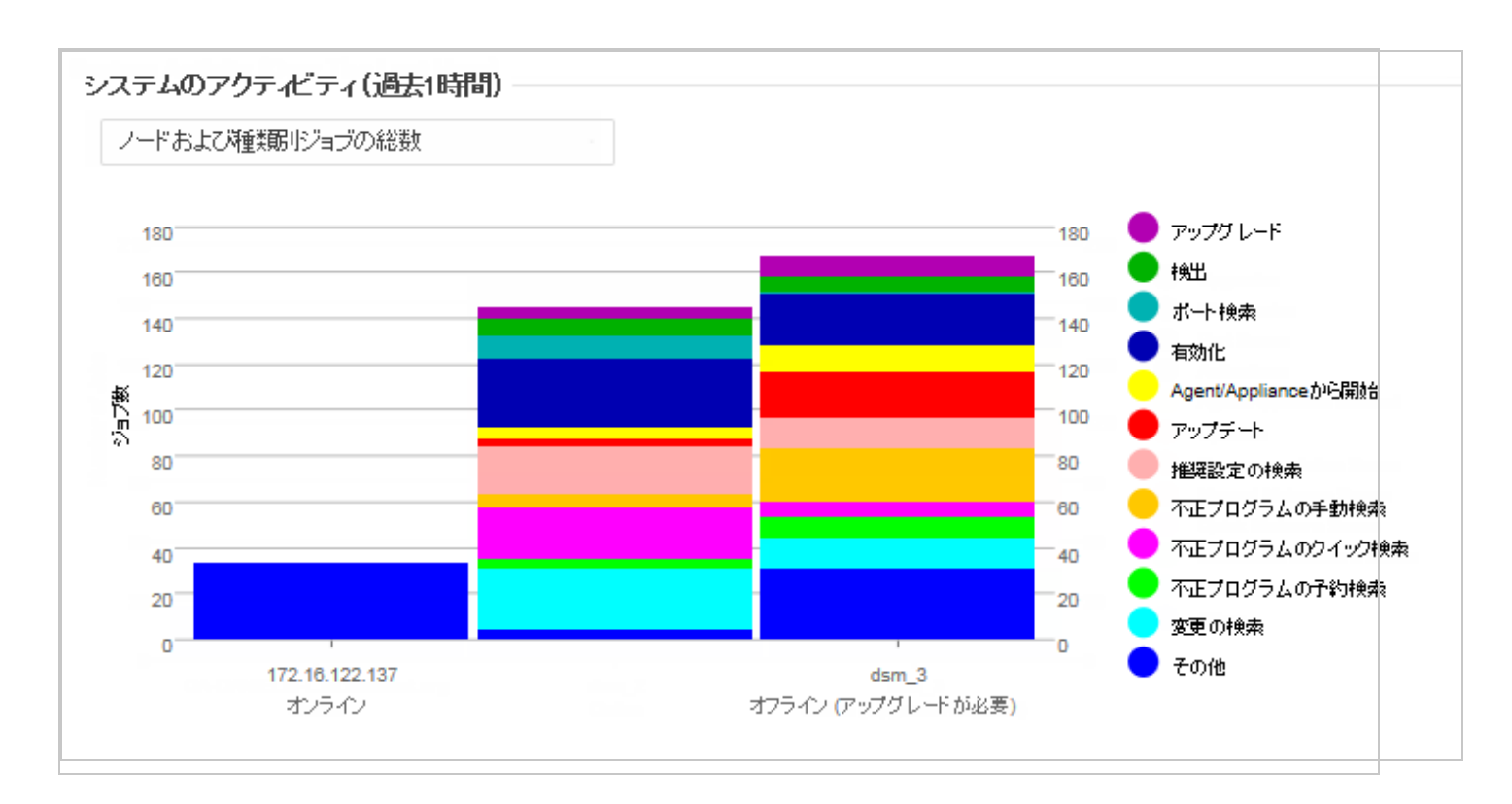

# アクティベーションコードを追加

ライセンス契約 (BYOL) を使用している場合、インストール時にライセンス認証コードを入力 していない場合は、管理者に1つ以上のアクティベーションコードを入力する必要がありま す。課金課金を使用している場合は、アクティベーションコードが入力されていないため、ア クティベーションコードを入力する必要はありません。

注意:アクティベーションコードはライセンスとも呼ばれます。

アクティベーションコードを入力するには

- 1. Deep Security Managerにログインします。
- 2. 上部にある[Administration]をクリックします。
- 3. 左側の[Licenses]をクリックします。
- 4. メイン画面で、[Enter New Activation Code]をクリックします。
- 5. 販売店から取得したアクティベーションコードを入力します。
- 6. [次へ][]の順にクリックし、終了したらウィザードを閉じます。

# Deep Security Managerのメモリ使用量の設定

## インストーラの最大メモリ使用量を設定する

初期設定で、インストーラは連続する1GBのメモリを使用するように設定されています。イン ストーラの実行に失敗する場合は、インストーラで使用するメモリを少なく設定することもで きます。

- 1. インストーラのあるディレクトリに移動します。
- インストールプラットフォームに応じて、「Manager-Windowsxx.x.xxxx.x64.exe.vmoptions」または「Manager-Linux-xx.x.xxxx.x64.sh.vmoptions」と いう新しいテキストファイルを作成します(「xx」.x.xxxx "はインストーラのビルド番号 です).
- 3. ファイルに「-Xmx800m」という行を追加します (この例では、インストーラで使用可能 なメモリが800MBに設定されます)。
- 4. ファイルを保存して、インストーラを起動します。

## Deep Security Managerの最大メモリ使用量を設定する

Deep Security ManagerのManager JVMプロセスに割り当てられるメモリの初期設定は4GBで す。この設定は変更することができます。

- 1. Deep Security Managerのインストールディレクトリに移動します (Deep Security Managerの実行可能ファイルと同じディレクトリです)。
- 2. 新しいファイルを作成します。プラットフォームに応じて、次のように名前を付けます。
   Windows: Deep Security Manager.vmoptions
  - Linux: dsm\_s.vmoptions
- 3. ファイルに「-Xmx10g 」という行を追加します (この例では「10g」を指定することにより、Deep Security Managerで10GBのメモリを使用できるようになります)。
- 4. ファイルを保存し、Deep Security Managerを再起動します。
- 5. 新しい設定内容を確認するには、[管理]→[システム情報] に進み、[システムの詳細] エリ アで、[Managerノード]→[メモリ] を展開します。[最大メモリ] に新しい設定内容が表示 されます。

# Deep Security Managerのパフォーマンス機能

## パフォーマンスプロファイル

Deep Security Managerでは、CPU、データベース、およびAgent/Applianceにおける各ジョ ブの影響を考慮する、最適化された同時スケジューラを使用します。初期設定では、新しいイ ンストールは、専用のManager向けに最適化された「アグレッシブ」パフォーマンスプロファ イルを使用します。多くのリソースを消費する他のソフトウェアがインストールされているシ ステムにDeep Security Managerがインストールされている場合は、「標準」パフォーマンス プロファイルを使用した方がよいこともあります。パフォーマンスプロファイルを変更するに は、[管理]→[Managerノード] に移動します。この画面で、Managerノードを選択し、[プロパ ティ] 画面を開きます。この画面から、メニューを使用してパフォーマンスプロファイルを変 更できます。

パフォーマンスプロファイルは、Agent/Applianceから開始された接続のうち、Managerが受 け入れる接続数も制御します。各パフォーマンスプロファイルの初期設定は、受け入れ、遅 延、および拒否されるハートビートの量を、効率的に平均化します。

## ディスク容量不足のアラート

データベースのディスク容量不足

Deep Security Managerはデータベースから「disk full」のエラーメッセージを受け取ると、自身のハードドライブにイベントを書き込み、状況を知らせるメールメッセージをすべてのユーザに送信します。この動作は変更できません。

複数のManagerノードを実行している場合、イベントを処理しているすべてのノードのディス クにイベントが書き込まれます(複数のノードで実行する方法については、**"複数のノードでの** Deep Security Managerの実行" on page 270を参照してください)。

データベースのディスク容量の問題が解決されると、Managerは、ローカルに保存されたデー タをデータベースに書き込みます。

### Managerのディスク容量不足

Deep Security Managerがインストールされたコンピュータで利用可能なディスク容量が10% 未満になると、Managerは「ディスク容量不足」アラートを生成します。このアラートは標準 のアラートシステムの一部で、他のアラートと同様に設定することができます(詳細について は、"アラートの設定" on page 1091を参照してください)。

複数のManagerノードを実行している場合、アラートには対象ノードが記載されます。

Managerで利用可能なディスク容量が5 MB未満になると、Managerはすべてのユーザにメール メッセージを送信してシャットダウンします。利用可能なディスク容量が5 MBを超えるまで、 Managerを再起動することはできません。

Managerは手動で再起動する必要があります。

複数のノードを実行している場合、ディスク容量不足のノードだけがシャットダウンします。 それ以外のManagerノードは継続して動作します。

# ロードバランサの証明書のアップデート

通常、自己署名証明書を使用してサーバに接続しようとすると、証明書の検証エラーを示す警告がブラウザに表示されます。これは、自己署名証明書の場合、信頼できるサードパーティの認証局 (CA) に対して証明書の署名をブラウザが自動的に検証できず、この証明書が攻撃者によって送信されたものかどうかを判別できないためです。インストール時、Deep Security ManagerはHTTPS接続 (SSLまたはTLS) に自己署名証明書を使用するように設定されているため、この接続の保護に使用されているサーバ証明書フィンガープリントがお使いのDeep Securityサーバに属していることを手動で確認する必要があります。これは、自己署名証明書をCAによって署名された証明書に置き換えるまで続きます。

AWS Elasticロードバランサ (ELB) または他のロードバランサを使用した場合も同じエラーが発生し、ブラウザに自己署名証明書が表示されます。

| Your connection is not private                                                                                                    |                                                                                            |
|----------------------------------------------------------------------------------------------------|--------------------------------------------------------------------------------------------|
| Attackers might be trying to steal your information from <b>d</b><br>(for example, passwords, messages, or credit cards). NET::ER                                                             | leepsecurity.example.com<br>RR_CERT_AUTHORITY_INVALID                                      |
| Automatically report details of possible security incidents to Go                                                                                                    | oogle. <u>Privacy policy</u>                                                               |
| HIDE ADVANCED                                                                                                    | Back to safety                                                                             |
| This server could not prove that it is <b>deepsecurity.exampl</b><br>is not trusted by your computer's operating system. This m<br>misconfiguration or an attacker intercepting your connecti | <b>le.com</b> ; its security certificate<br>nay be caused by a<br>ion. <u>Learn more</u> . |
| Proceed to deepsecurity.example.com (unsafe)                                                                                                    |                                                                                            |

警告を無視し続けても、Deep Security Managerにアクセスすることはできます (ブラウザごと に方法が異なります)。ただし、次の操作を行わない限り、接続のたびにこのエラーが発生しま す。

- ・コンピュータの信頼された証明書のストアに証明書を追加します(非推奨)。
- ロードバランサの証明書を、信頼できるCAによって署名された証明書に置き換えます (強く推奨)。
- 1. すべてのHTTPSクライアントに信頼されるCAに、管理者、Relay、およびAgentが Deep Security Managerへの接続に使用する完全修飾ドメイン名 (IPアドレスではない) を

登録します。

Deep Security Managerを一意に識別するサブドメインを指定します (deepsecurity.example.comなど)。SSLターミネータロードバランサの背後にあるノー ドの場合、この証明書は、Deep Security Managerのノードごとではなく、そのロードバ ランサでブラウザおよび他のHTTPSクライアントに表示されます。

CAが証明書に署名したら、証明書 (公開鍵) と秘密鍵の両方をダウンロードします。

警告:秘密鍵をセキュアな方法で保存および送信します。ファイル権限または暗号化さ れていない接続により、第三者による秘密鍵へのアクセスが許可される場合、この証明 書と鍵で保護されるすべての接続が危険にさらされます。この証明書を無効にして、鍵 を削除し、新しい証明書と鍵を取得する必要があります。

- 2. <u>証明書を証明書ストアに追加します</u>(証明書に署名したCAをコンピュータが信頼する場合 は任意)。
- 3. <u>新規ドメイン名を使用するようにロードバランサのDNS設定をアップデートします</u>。
- 4. <u>ロードバランサのSSL証明書を置き換えます</u>。

# マルチテナント環境の設定

Deep Securityのマルチテナント機能では、1つのDeep Security Manager内に複数の独立した 管理環境を作成できます。各テナントでは、独自の設定とポリシーを適用でき、そのテナント のイベントを監視できます。この機能は、準備環境と実稼働環境を別々に作成する場合や、組 織の事業単位ごとに環境を作成する必要がある場合に役立ちます。また、サービスモデルの顧 客にDeep Securityをプロビジョニングする場合にも、マルチテナント機能を利用できます。

マルチテナントを有効にすると、「プライマリテナント」ではDeep Security Managerの通常 のインストール環境の機能がすべて維持されます。ただし、プライマリテナントがその後作成 するテナントについては、システムの構成に基づいて、利用できるDeep Securityの機能を制限 できます。

注意: マルチテナント環境では、FIPSモードはサポートされていません。"FIPS 140-2のサ ポート" on page 1457を参照してください。

このトピックの内容:

- "マルチテナントの要件" on the next page
- "マルチテナントを有効にする" on page 281

- "テナントを作成する" on the next page
- "スケーラビリティのガイドライン" on page 284
- "マルチテナントに関するヒント" on page 284
- "テナントを管理する" on page 285
- "マルチテナント環境の設定" on the previous page
- "使用状況の監視" on page 289
- ・ "データベースのユーザアカウントを設定する" on page 291
- "API" on page 300
- "アップグレード" on page 301
- "テナントをサポートする" on page 301
- "ロードバランサ" on page 302
- "Deep Security Virtual Appliance環境のマルチテナント" on page 303

マルチテナントの要件

次の製品ではマルチテナントを設定できません。

- Deep Security Manager VM for Azure Marketplace
- Azure SQLデータベース
- Azure SQLまたはオンプレミス常時可用性グループ

マルチテナントにはアクティベーションコードが必要です。マルチテナントには追加のデータ ベース要件もあります。詳細については、"Deep Security Managerで使用するデータベースの 準備" on page 206、"データベースのユーザアカウントを設定する" on page 291を参照してく ださい。

スケーラビリティを最大化するために、複数ノードのDeep Security Managerを使用すること をお勧めします ("複数のノードでのDeep Security Managerの実行" on page 270を参照)。す べてのManagerノードが、任意のテナントのGUI、ハートビート、またはジョブの要求を処理 します。バックグラウンド処理については、各テナントに、ジョブの処理待ち、メンテナン ス、およびその他のバックグラウンドタスクを処理するManagerノードが割り当てられます。 タスクは、Managerノードが追加またはオフラインにされたときに、残りのノードに再調整さ れます。

マルチテナントを有効にすると、Deep Security Managerの現在のインストール環境がプライ マリテナント (t0) になり、他のテナントの作成などの特別な権限を付与されます。他のテナン トは特定の機能の使用を制限されており、Deep Security Managerでそれらの機能のUIを表示 する権限を持っていません。たとえば、プライマリ以外のテナントが他のテナントを作成する ことはできません。詳細については、**"マルチテナント環境の設定" on page 279**を参照してく ださい。

## マルチテナントを有効にする

注意: マルチテナントは、いったん有効にすると無効にすることができず、プライマリテナントを削除することもできません。

- 1. Deep Security Managerで、[管理]→[システム設定]→[詳細] の順に選択します。[マルチ テナントのオプション] エリアで [マルチテナントモードの有効化] をクリックします。
- 2. マルチテナント設定ウィザードが表示されます。マルチテナントのアクティベーション コードを入力し、[次へ] をクリックします。
- 3. 使用するライセンスモードを選択します。
  - プライマリテナントからライセンスを継承: すべてのテナントにプライマリテナント と同じライセンスを使用します。準備環境でマルチテナントを使用する場合や、同じ 組織内の部門ごとにテナントを設定する場合は、このオプションが推奨されます。
  - テナント単位のライセンス: この設定では、テナント作成時にDeep Security APIを使用してライセンスを提供するか、またはテナントがDeep Security Managerに初めてログオンするときにライセンスを入力できます。

4. [次へ]をクリックします。

ウィザードが終了したら、[管理]→[システム設定]→[テナント] の順に選択して、そこで マルチテナントのオプションを設定できます。この画面のオプションについては、Deep Security Managerの右上にある [ヘルプ] をクリックしてください。

## テナントを作成する

ヒント: Deep Security APIを使用してテナントの作成と設定を自動化できます。例について は、Deep Security Automation Centerで、<u>Configure database user accounts</u>を参照してく ださい。

マルチテナントモードが有効になったら、[管理]→[テナント] からテナントを管理できます。

テナントの追加に必要なデータベースのユーザアカウントの権限の詳細については、**"データ** ベースのユーザアカウントを設定する" on page 291を参照してください。

- 1. Deep Security Managerで、[管理]→[テナント] の順に選択し、[新規] をクリックしま す。
- 新規テナントウィザードが表示されます。テナントのアカウント名を入力します。アカウント名には、プライマリテナント用に予約されている「プライマリ」以外の任意の名前を 使用できます。
- 3. テナントへの連絡に使用されるメールアドレスを入力してください。
- 4. ロケールを選択します。ロケールによって、テナントでのDeep Security Managerのユー ザインタフェースの言語が決まります。
- 5. タイムゾーンを選択します。イベントの時間は、イベントが発生したシステムのタイム ゾーンではなく、このタイムゾーンを基準にして表示されます。
- 6. 複数のデータベースを使用するDeep Securityインストール環境では、新しいテナントア カウントを格納するデータベースサーバを Deep Securityで自動的に選択するオプション を選択するか ([自動 - 設定なし])、または特定のサーバを指定できます。

新しいテナントを受け入れていないデータベースサーバは、リストに表示されません。

- 7. 新しいテナントアカウントの最初のユーザのユーザ名を入力します。
- 8. 次の3つのパスワードオプションのうち1つを選択します。
  - メールなし: テナントの最初のユーザのユーザ名とパスワードを設定します。メール は送信されません。
  - 確認リンクをメール: テナントの最初のユーザのパスワードを設定します。ただし、 ユーザが確認メールのリンクをクリックするまでアカウントは有効になりません。 メール確認によって、ユーザがアカウントにアクセスする前に、指定されたメールア ドレスがユーザのものであることを確認できます。
  - 生成したパスワードをメール:パスワードを指定せずにテナントを生成できます。

ヒント:

3つのオプションはすべて、APIにより利用可能となります。メール確認オプションは、 一般ユーザが登録するのに適しています。テナントの作成者がプログラムではなく人で あることを確認する方法として、CAPTCHAが推奨されています。

9. [次へ] をクリックしてウィザードを終了し、テナントを作成します。

テナントの作成には、スキーマの作成と、初期データの登録が必要なので、最大4分程度かか ることがあります。この方法で、新しいテナントは最新の設定になり、またデータベーステン プレートを管理する負担、特に複数のデータベースサーバを管理する負担が軽減されます。 各テナントデータベースには約100 MBのディスク容量のオーバーヘッドがあります (初期設定 でシステムに入力されるルール、ポリシー、およびイベントに起因)。

テナントに送信されるメッセージの例 確認リンクをメール:アカウント確認要求

Welcome to Deep Security! To begin using your account, click the following confirmation URL. You can then access the console using your chosen password.

Account Name: ExampleCorp

User name: admin

Click the following URL to activate your account:

https://managerIP:portnumber/SignIn.screen?confirmation=1A16EC7A-D84F-D451-05F6-706095B6F646&tenantAccount=ExampleCorp&username=admin

生成したパスワードをメール

1通目のメール:アカウントとユーザ名の通知

Welcome to Deep Security! A new account has been created for you. Your password will be generated and provided in a separate email.

Account Name: ExampleCorp

Username: admin

You can access Deep Security using the following URL:

https://managerIP:portnumber/SignIn.screen?tenantAccount=ExampleCorp&usern
ame=admin

2通目のメール:パスワード通知

This is the automatically generated password for your Deep Security account. Your Account Name, Username, and a link to access Deep Security will follow in a separate email.

Password: z3IgRUQ0jaFi

# スケーラビリティのガイドライン

テナント数が50~100、またはこれを超える環境では、スケーラビリティの問題を避けるため に次のガイドラインに従う必要があります。

- Deep Security Managerノードセット1つにつき作成するテナント数は最大2000です。
- 1つのデータベースサーバで作成するテナント数は最大300です。
- プライマリテナントには別のデータベースサーバを使用し、他のテナントは含めません。
- ・1テナントあたりのエージェント数は3000に制限します。
- ・エージェントの総数は20000に制限します。
- 使用するDeep Security Managerノードは最大2つです。
- Relayを同じ場所に配置して使用しません。

マルチテナントでは、複数のデータベース (Microsoft SQLを使用する場合) または複数のユー ザ (Oracleを使用する場合) が使用されます。規模を拡大する場合は、Deep Security Manager を複数のデータベースサーバに接続し、使用可能な一連のデータベースサーバに新しいテナン トを自動的に分散させることができます。"データベースのユーザアカウントを設定する" on page 291を参照してください。

マルチテナントに関するヒント

攻撃の予兆IPリスト

マルチテナント環境では、テナントがDeep Security ManagerのIPアドレスを「攻撃の予兆を 無視」IPリスト ([ポリシー]→[共通オブジェクト]→[リスト]→[IPリスト] の順に選択) に追加す ることが必要になる場合があります。これは、「攻撃の予兆の検出: ネットワークまたはポート の検索」警告が表示されないようにするためです。

複数のデータベースサーバを使用する

マルチテナントでは、複数のデータベース (Microsoft SQLを使用する場合) または複数のユー ザ (Oracleを使用する場合) が使用されます。規模を拡大する場合は、Deep Security Manager を複数のデータベースサーバに接続し、使用可能な一連のデータベースサーバに新しいテナン トを自動的に分散させることができます。"データベースのユーザアカウントを設定する" on page 291を参照してください。

#### テナントの「削除の保留中」状態

テナントは削除できますが、処理はすぐに実行されません。Deep Securityでは、レコードを削除する前に、テナント関連のすべてのジョブが完了している必要があります。最も頻度の低い ジョブは毎週実行されるため、テナントは最大で約7日間、「削除の保留中」状態のままにな る可能性があります。

#### [システム設定] のマルチテナントオプション

[管理]→[システム設定]→[テナント] では、次のオプションを設定できます。

「初期設定のRelayグループ」内のRelayの使用をテナントに許可 (割り当てられていない Relay): プライマリテナントで設定されているRelay有効化済みAgentにテナントが自動的にア クセスできるようにします。これにより、セキュリティアップデート用に専用のRelay有効化 済みAgentをテナント側で設定する必要がなくなります。

予約タスク「スクリプトの実行」の使用をテナントに許可: スクリプトは、システムへのアクセ スを潜在的な危険にさらす可能性があります。ただし、スクリプトはファイルシステムのアク セス権を使用してDeep Security Managerにインストールする必要があるため、リスクを軽減 できます。

### テナントを管理する

[管理]→[テナント] には、全テナントのリストが表示されます。テナントのステータスは次のい ずれかです。

- 作成: 作成済みですが、アクティベーションのメールがテナントのユーザに送信されていません。
- 設定が必要: 作成済みですが、テナントのユーザに送信された確認メールのアクティベーションリンクがクリックされていません(このステータスは手動で変更できます)。
- 有効: 完全にオンラインで管理されている状態です。
- 一時停止: ログオンが許可されていません。
- 削除の保留中: テナントは削除できますが、すぐにではありません。保留中のジョブが終 了するまで、テナントは最大で7日間、「削除の保留中」状態になることがあります。
- データベースアップグレード失敗: アップグレードに失敗したテナントです。[データベー スアップグレード] ボタンで、この問題を解決できます。

テナントのプロパティ

テナントをダブルクリックすると、テナントの [プロパティ] 画面が表示されます。

一般

ロケール、タイムゾーン、およびステータスを変更できます。変更は既存のテナントユーザに は影響しません (新しいユーザ、およびユーザ固有ではないUIの一部にのみ変更が反映されま す)。

データベース名は、このテナントに使用されているデータベースの名前です。ハイパーリンク を介して、テナントデータベースのプロパティにアクセスできます。

モジュール

[モジュール] タブには、保護モジュールの表示に関するオプションがあります。表示オプショ ンを選択することで、各テナントに表示されるモジュールを調整できます。初期設定では、ラ イセンス許可されていないモジュールはすべて非表示になります。この設定は、[ライセンス許 可されていないモジュールを常に非表示] をオフにすることで変更できます。選択したモ ジュールをテナント単位で表示することもできます。

初期設定では、「テナント単位」のライセンスを使用している場合、各テナントにはライセン スを許可されているモジュールしか表示されません。

[プライマリテナントからライセンスを継承] を選択すると、すべてのテナントに、自分 (プライ マリテナント) がライセンスを許可されているすべての機能が表示されます。

注意: このオプションを選択すると、プライマリテナントのライセンス許可されていないすべ てのモジュールが他のテナントで非表示になります。他のテナントのオプション [ライセンス 許可されていないモジュールを常に非表示] の選択を解除した場合でも、非表示になります。

テスト環境でDeep Securityを評価し、完全なマルチテナント環境がどのようなものかを確認す る場合は、マルチテナントのデモモードを有効にできます。デモモードの場合、Managerは、 シミュレートされたテナント、コンピュータ、イベント、アラート、およびその他のデータを データベースに入力します。最初に7日分のデータが生成されますが、その後も、Managerの [ダッシュボード]、[レポート]、および [イベント] の各画面にデータを入力するために新しい データが継続的に生成されます。

警告: 実稼働環境ではデモモードを使用しないでください。デモンストレーションデータが実際のデータと混ざるため、実際の攻撃または不正プログラムが存在するかどうかの判断が困難になる場合があります。

#### 機能

管理者は、特定のテナントの特定の機能を有効または無効にすることができます。これらの使 用可能な機能は、時間とともに変化する場合があります。

[イベント転送の詳細な説明] を有効にした場合、Deep Securityによって、Amazon SNSまたは SIEMに転送されるイベントの完全な説明が含められます。そうしなかった場合、説明は省略さ れます。初期設定では、[SAMLアイデンティティプロバイダの統合]、[Amazon WorkSpacesを 含める]、[アプリケーション] (アプリケーションコントロール)、および (Automation Center の) API Rate Limiterが有効になっています。

統計

[統計] タブには、データベースのサイズ、処理済みジョブ、ログオン、セキュリティイベント、システムイベントなど、現在のテナントに関する情報が表示されます。グラフは、過去24時間のデータを示します。

Deep Security Agentの有効化

[Agentの有効化] タブには、コンピュータ上のAgentを有効にするために実行できるコマンドが 表示されます。コマンドは、このテナントのコンピュータのAgentインストールディレクトリ を基準にしています。Deep Security Managerが安全に接続できるようにし、テナントがDeep Security Managerからポリシーを割り当てたり、他の設定手順を実行したりできるようにする には、有効化が必要です。

## テナントに表示される内容

マルチテナントが有効になっている場合は、ログオンページに追加の [アカウント名] テキスト フィールドが表示されます。

テナントは、ユーザ名とパスワードに加えてアカウント名を入力する必要があります。アカウ ント名があるので、ユーザ名が重複していてもかまいません。たとえば、複数のテナントが同 じActive Directoryサーバと同期する場合です。

注意: プライマリテナントとしてログインするときは、アカウント名を空白のままにするか、 「プライマリ」と入力します。

テナントユーザは、Deep Security Manager UIの一部の機能を使用できません。以下の項目 は、テナントには表示されません。 Trend Micro Deep Security(オンプレミス) 12.0

- Managerノードのウィジェット
- マルチテナントのウィジェット
- [管理]→[システム情報]
- [管理]→[ライセンス] (継承オプションが選択されている場合)
- [管理]→[Managerノード]
- [管理]→[テナント]
- [管理]→[システム設定]
  - [テナント]タブ
  - [セキュリティ] タブ→[ログオンページのメッセージ]
  - [アップデート] タブ→プライマリテナントのRelayの使用をテナントに許可する設定
  - [詳細] タブ→[ロードバランサ]
  - [詳細] タブ→[プラグイン] セクション
- テナントに関係がないヘルプの内容
- テナントに関係がない一部のレポート
- マルチテナントオプションに基づくその他の機能
- 一部のアラートも非表示になります。
  - ハートビートサーバの失敗
  - Managerのディスク容量不足
  - Managerがオフライン
  - Managerの時刻が非同期
  - 新しいバージョンの Deep Security Managerが利用可能
  - コンピュータ数がデータベースの上限を超過
  - ライセンスの継承が有効になっている場合、ライセンス関連の アラート

テナントからは、プライマリテナントのマルチテナント機能や、他のテナントのデータは確認 できません。また、プライマリテナントの権限が必要な一部のAPIも制限されます (他のテナン トの作成など)。

テナントユーザが使用できる機能と使用できない機能の詳細については、<mark>"マルチテナント設定</mark> " on page 304を参照してください。
すべてのテナントは、複数のユーザアカウントで役割に基づいたアクセス制御 (RBAC) を使用 して、アクセスをさらに分割することもできます。また、ユーザのActive Directory統合を使用 して、認証をドメインに委任することもできます。この場合も、テナントの認証にテナントの アカウント名が必要です。

Agentからのリモート有効化

Agentからのリモート有効化は、すべてのテナントで初期設定で有効になっています。

注意: プライマリテナントにおけるAgentからのリモート有効化とは異なり、他のテナント ユーザが有効化を実行するには、パスワードとテナントIDが 必要です。

Agentからのリモート有効化に必要なこれらの情報を確認するには、[管理]→[アップデート]→ [ソフトウェア]→[ローカル] の順に移動し、Agentソフトウェアを選択して、[インストールス クリプトの生成] をクリックします。WindowsコンピュータにおけるAgentからのリモート有 効化のスクリプトの例を次に示します。

#### テナントの診断

Managerの診断パッケージに含まれるデータは機密性が高いので、テナントからこのパッケー ジにアクセスすることはできません。ただし、テナントは、コンピュータエディタを開き、[概 要]→[処理] の順に移動して [診断パッケージの作成] を選択することで、Agentの診断情報を生 成することができます。

### 使用状況の監視

Deep Security Managerでは、テナントの使用状況に関するデータが記録されます。確認する には、ダッシュボードの [テナントの保護アクティビティ] ウィジェット、テナントの [プロパ ティ] 画面の [統計] タブ、およびレポートに移動します。この情報は、従来のREST APIのス テータス監視からもアクセスできます。このAPIは、[管理]→[システム設定]→[詳細]→[ステー タス監視API] の順に移動して、有効または無効にすることができます。

環境に応じて、表示するテナント情報の種類をカスタマイズするには、従来のREST APIのス テータス監視を使用します。企業では、事業単位ごとの使用状況を確認する場合に便利です。 また、この情報を使用してDeep Securityシステム全体の使用状況を監視し、異常の兆候を検出 することができます。たとえば、1つのテナントでセキュリティイベントアクティビティが急 増している場合は、攻撃を受けている可能性があります。 マルチテナントのダッシュボード

マルチテナントが有効になっているとき、プライマリテナントのユーザには、テナントの使用 状況を監視できる次のダッシュボードウィジェットが追加されます。

- テナントのデータベース使用状況
- テナントのジョブアクティビティ
- テナントの保護アクティビティ
- テナントのセキュリティイベントアクティビティ
- テナントのログオンアクティビティ
- テナントのシステムイベントアクティビティ
- テナント

同じ情報を、[管理]→[テナント] (一部はオプションの列) と、テナントの [プロパティ] 画面の [統計] タブで確認できます。

この情報によって、システム全体の使用状況を監視し、異常の兆候を検出することができま す。たとえば、1つのテナントでセキュリティイベントアクティビティが急増している場合 は、攻撃を受けている可能性があります。

マルチテナントのレポート

必要な情報が含まれているレポートを生成するには、[イベントとレポート]→[レポートの生成] の順に移動して、ドロップダウンメニューから生成するレポートを選択します。マルチテナン ト環境のレポートと含まれる情報は次のとおりです。

セキュリティモジュールの累積使用状況レポート

- テナント
- ホスト名
- ID
- 不正プログラム対策
- ネットワーク時間
- システムセキュリティ
- SAPシステム
- 企業時間

セキュリティモジュールの使用状況レポート

- テナント
- ID
- ホスト名
- 表示名
- コンピュータグループ
- インスタンスの種類
- 開始日
- 開始時刻
- 停止時刻
- 期間 (秒)
- 不正プログラム対策
- Webレピュテーション
- ファイアウォール
- 侵入防御
- 変更監視
- セキュリティログ監視
- アプリケーションコントロール
- SAP

テナントレポート

- テナント名
- データベースサイズ
- ピーク時のホスト数
- 保護時間
- 保護されている時間の割合

## データベースのユーザアカウントを設定する

各テナントのデータの大部分は別個のデータベースに保存されます。このデータベースは、他 のテナントと同じデータベースサーバに共存させることも、専用のデータベースサーバに分離 することもできます。いずれの場合も、一部のデータはプライマリデータベース (Deep Security Managerとともにインストールされたデータベース) だけに保存されます。複数の データベースサーバが利用可能な場合、テナントは、負荷が最も低いデータベースに作成され ます。

データベースへの各テナントのデータの分割には、次のメリットがあります。

- データ削除: テナントを削除すると、製品でサポートされているテナントのデータがすべて削除されます。
- バックアップ: 各テナントのデータに、それぞれ異なるバックアップポリシーを適用できます。これは、準備環境と実稼働環境でテナントを使用し、準備環境のバックアップ要件が厳しくない場合に便利です (バックアップは、Deep Security Managerを設定した管理者が実行します)。
- 調整: 将来、すべてのデータベースサーバで負荷を均等に分散するための再調整が可能で す。

データベースのユーザアカウントを設定する

#### 注意:

Microsoft SQL Server、Oracle、およびPostgreSQLでは、データベースの概念を表す用語 が、次のように異なります。

| 概念                    | SQL Serverの用語 | Oracleの用語   | PostgreSQLの用語 |
|-----------------------|---------------|-------------|---------------|
| 複数のテナントが実行されるプ<br>ロセス | データベース<br>サーバ | データベー<br>ス  | データベース<br>サーバ |
| 単一のテナントのデータ           | データベース        | 表領域/ユー<br>ザ | データベース        |

次のセクションでは、SQL ServerとOracleの両方にMicrosoft SQL Serverの用語を使用します。

"データベースのユーザアカウントを設定する" on the previous pageも参照してください。

SQL Server

マルチテナントでは、新しいテナントを作成するときにDeep Securityがデータベースを作成で きることが必要であるため、そのSQL Serverデータベースユーザには「dbcreator」ロールが 必要です。

# Trend Micro Deep Security(オンプレミス) 12.0

| 🔒 Login Properties - dsmuser                                                                                                    |                                                                                                    |                             |            |
|----------------------------------------------------------------------------------------------------|----------------------------------------------------------------------------------------------------|-----------------------------|------------|
| Select a page                                                                                                    | 🛒 Script 🔻 🚺 Help                                                                                                    |                             |            |
| General<br>Server Roles<br>User Mapping<br>Securables<br>Status                                                                                                    | Login name:<br>O Windows authentication<br>SQL Server authentication<br>Password:<br>Confirm password:<br>Specify old password<br>Old password:<br>Enforce password policy | dsmuser                     | Search     |
| Connection                                                                                                    | Enforce password expira     User must change passw     Mapped to certificate     Mapped to asymmetric key     Map to Credential                                            | stion<br>word at next login | ]<br>]<br> |
| Server:<br>localhost<br>Connection:<br>TRENDUS'yustinf                                                                                                    | Mapped Credentials                                                                                                    | Credential Provider         |            |
| Progress<br>Ready                                                                                                    | Default database:                                                                                                    | master                      | Remove     |
| The second second secon | Default language:                                                                                                    | English                     | Ĩ          |
|                                                                                                    |                                                                                                    | ОК                          | Cancel     |

プライマリテナントのユーザのロールについては、メインデータベースのDB所有者を割り当て ます。

# Trend Micro Deep Security(オンプレミス) 12.0

| 🗄 Login Properties - dsmuser                                    |                                                                                                    |
|-----------------------------------------------------------------|----------------------------------------------------------------------------------------------------|
| Select a page                                                   | Script 👻 🖪 Help                                                                                                    |
| General<br>Server Roles<br>User Mapping<br>Securables<br>Status | Server role is used to grant server-wide security privileges to a user.  Server roles:  bulkadmin  docreator  diskadmin  processadmin  public  securityadmin  serveradmin  setupadmin  sysadmin |
| Connection                                                      |                                                                                                    |
| Server:<br>localhost                                            |                                                                                                    |
| Connection:<br>TRENDUS\justinf                                  |                                                                                                    |
| Wew connection properties                                       |                                                                                                    |
| Progress                                                        |                                                                                                    |
| Ready                                                           |                                                                                                    |
|                                                                 | OK Cancel                                                                                                    |

権限を制限して、スキーマの変更とデータのアクセスのみを許可することもできます。

| General                                                                                                    | Script                                                                                                    | 🕶 🚺 Help                                                                                                    |         |                |  |
|----------------------------------------------------------------------------------------------------|----------------------------------------------------------------------------------------------------|----------------------------------------------------------------------------------------------------|---------|----------------|--|
| P User Mapping                                                                                                    | Users ma                                                                                                    | pped to this login:                                                                                                    |         |                |  |
| Securables                                                                                                    | Мар                                                                                                    | Database                                                                                                    | User    | Default Schema |  |
| T Status                                                                                                    |                                                                                                    | dsm                                                                                                    | dsmuser | dbo            |  |
|                                                                                                    |                                                                                                    | master                                                                                                    |         |                |  |
|                                                                                                    |                                                                                                    | model                                                                                                    |         |                |  |
|                                                                                                    |                                                                                                    | msdb                                                                                                    |         |                |  |
|                                                                                                    |                                                                                                    | ReportServer                                                                                                    |         |                |  |
|                                                                                                    |                                                                                                    | ReportServerTempDB                                                                                                    |         |                |  |
|                                                                                                    |                                                                                                    | tempdb                                                                                                    |         |                |  |
|                                                                                                    | Gues                                                                                                    | t account enabled for: dsm                                                                                                    |         |                |  |
| Connection                                                                                                    | Guest     Database                                                                                                    | t account enabled for: dsm<br>e role membership for: dsm                                                                                                    |         |                |  |
| Connection<br>Server:                                                                                                    | Database                                                                                                    | t account enabled for: dsm<br>e role membership for: dsm<br>ccessadmin<br>ackupoperator                                                                                                    |         |                |  |
| Connection<br>Server:<br>localhost                                                                                                    | Database<br>Database<br>db_a<br>db_b<br>db_d                                                                               | t account enabled for: dsm<br>e role membership for: dsm<br>ccessadmin<br>ackupoperator<br>atareader                                                                                                    |         |                |  |
| Connection<br>Server:<br>localhost<br>Connection:<br>TRENDUS/Justice                                                                                  | Database<br>db_a<br>db_b<br>db_d<br>db_d                                                                                   | t account enabled for: dsm<br>e role membership for: dsm<br>ccessadmin<br>ackupoperator<br>atareader<br>atawrter<br>diadmin                                                                                 |         |                |  |
| Connection<br>Server:<br>localhost<br>Connection:<br>TRENDUS\Justinf                                                                                  | Database<br>db_a<br>db_b<br>db_d<br>db_d<br>db_d<br>db_d<br>db_d                                                           | t account enabled for: dsm<br>e role membership for: dsm<br>ccessadmin<br>ackupoperator<br>atareader<br>atawrter<br>dladmin<br>enydatareader                                                                |         |                |  |
| Connection<br>Server:<br>localhost<br>Connection:<br>TRENDUS/justinf                                                                                  | Database<br>db_a<br>db_b<br>db_d<br>db_d<br>db_d<br>db_d<br>db_d<br>db_d                                                   | t account enabled for: dsm<br>e role membership for: dsm<br>ccessadmin<br>ackupoperator<br>atareader<br>atawriter<br>dladmin<br>enydatareader<br>enydatareader<br>enydatawriter                             |         |                |  |
| Connection<br>Server:<br>localhost<br>Connection:<br>TRENDUS\Justinf<br>IView connection properties                                                   | Database<br>Database<br>db_a<br>db_d<br>db_d<br>db_d<br>db_d<br>db_d                                                       | t account enabled for: dsm<br>e role membership for: dsm<br>ccessadmin<br>ackupoperator<br>atareader<br>atawrter<br>dladmin<br>enydatareader<br>enydatareader<br>enydatawriter<br>wner                      |         |                |  |
| Connection<br>Server:<br>localhost<br>Connection:<br>TRENDUS/justinf<br>Image View connection properties<br>Progress                                  | Database<br>Database<br>db_a<br>db_b<br>db_d<br>db_d<br>db_d<br>db_d<br>db_d<br>db_d<br>db_d<br>v db_o<br>db_s<br>v public | t account enabled for: dsm<br>e role membership for: dsm<br>ccessadmin<br>ackupoperator<br>atareader<br>atawrter<br>dladmin<br>enydatareader<br>enydatareader<br>enydatawrter<br>wner<br>ecurityadmin<br>c  |         |                |  |
| Connection<br>Server:<br>localhost<br>Connection:<br>TRENDUS/Justinf<br>View connection properties<br>View connection properties<br>Progress<br>Ready | Database<br>db_a<br>db_b<br>db_d<br>db_d<br>db_d<br>db_d<br>db_d<br>db_d                                                   | t account enabled for: dsm<br>e role membership for: dsm<br>ccessadmin<br>ackupoperator<br>atareader<br>atawrter<br>dladmin<br>enydatareader<br>enydatareader<br>enydatawriter<br>wner<br>ecurityadmin<br>c |         |                |  |
| Connection<br>Server:<br>localhost<br>Connection:<br>TRENDUS\justinf<br>View connection properties<br>Progress<br>Ready                               | Guest<br>Database<br>db_a<br>db_d<br>db_d<br>db_d<br>db_d<br>db_d<br>db_d<br>db_d                                          | t account enabled for: dsm<br>a role membership for: dsm<br>ccessadmin<br>ackupoperator<br>atareader<br>atawrter<br>dladmin<br>enydatareader<br>enydatareader<br>enydatawriter<br>wner<br>ecurityadmin<br>c |         |                |  |

「dbcreator」ロールを持つアカウントが作成したデータベースは、自動的にそのユーザの所 有になります。たとえば、最初のテナント作成後のユーザプロパティは次のとおりです。

| General                                                                                                  | Script                                                                                                    | 🕶 🚺 Help                                                                                                    |         |                |  |
|----------------------------------------------------------------------------------------------------|----------------------------------------------------------------------------------------------------|----------------------------------------------------------------------------------------------------|---------|----------------|--|
| Server Roles                                                                                             | Users ma                                                                                                  | pped to this login:                                                                                                    |         |                |  |
| Securables                                                                                               | Мар                                                                                                    | Database                                                                                                    | User    | Default Schema |  |
| T Status                                                                                                 | <b>V</b>                                                                                                  | dsm                                                                                                    | dsmuser | dbo            |  |
|                                                                                                    | <b>V</b>                                                                                                  | dsm_1                                                                                                    | dbo     | dbo            |  |
|                                                                                                    |                                                                                                    | master                                                                                                    |         |                |  |
|                                                                                                    |                                                                                                    | model                                                                                                    |         |                |  |
|                                                                                                    |                                                                                                    | msdb                                                                                                    |         |                |  |
|                                                                                                    |                                                                                                    | ReportServer                                                                                                    |         |                |  |
|                                                                                                    |                                                                                                    | ReportServerTempDB                                                                                                    |         |                |  |
|                                                                                                    |                                                                                                    | tempdb                                                                                                    |         |                |  |
|                                                                                                    | Gues                                                                                                    | t account enabled for: dsm_                                                                                                    | 1       |                |  |
| Connection                                                                                               | Guest     Database                                                                                        | t account enabled for: dsm_1<br>e role membership for: dsm_1                                                                                                    | 1       |                |  |
| Connection<br>Server:                                                                                    | Database                                                                                                  | t account enabled for: dsm_1<br>e role membership for: dsm_1<br>ccessadmin<br>ackupoperator                                                                                                    | 1       |                |  |
| Connection<br>Server:<br>localhost                                                                       | Database                                                                                                  | t account enabled for: dsm_1<br>e role membership for: dsm_1<br>ccessadmin<br>ackupoperator<br>atareader                                                                                                    | 1       |                |  |
| Connection<br>Server:<br>localhost<br>Connection:<br>TRENDUS\ustinf                                      | Database<br>db_a<br>db_b<br>db_d<br>db_d<br>db_d                                                          | t account enabled for: dsm_1<br>a role membership for: dsm_1<br>ccessadmin<br>ackupoperator<br>atareader<br>atawriter<br>dladmin                                                                                 | 1       |                |  |
| Connection<br>Server:<br>localhost<br>Connection:<br>TRENDUS\justinf                                     | Database<br>Database<br>db_a<br>db_d<br>db_d<br>db_d<br>db_d                                              | t account enabled for: dsm_1<br>e role membership for: dsm_1<br>ccessadmin<br>ackupoperator<br>atareader<br>atawriter<br>dladmin<br>enydatareader                                                                | 1       |                |  |
| Connection<br>Server:<br>localhost<br>Connection:<br>TRENDUS\justinf<br>IView connection properties      | Database<br>db_a<br>db_b<br>db_d<br>db_d<br>db_d<br>db_d                                                  | t account enabled for: dsm_1<br>e role membership for: dsm_1<br>ccessadmin<br>ackupoperator<br>atareader<br>atawriter<br>dladmin<br>enydatareader<br>enydatawriter<br>wmer                                       | 1       |                |  |
| Connection<br>Server:<br>localhost<br>Connection:<br>TRENDUS\justinf<br>I Mew connection properties      | Database<br>db_a<br>db_b<br>db_d<br>db_d<br>db_d<br>db_d<br>db_d<br>db_d                                  | t account enabled for: dsm_1<br>e role membership for: dsm_1<br>ccessadmin<br>ackupoperator<br>atareader<br>atawriter<br>dladmin<br>enydatareader<br>enydatareader<br>enydatawriter<br>wner<br>ecurityadmin      | 1       |                |  |
| Connection Server: localhost Connection: TRENDUS'yustinf View connection properties Progress Ready Ready | Database<br>Database<br>db_a<br>db_d<br>db_d<br>db_d<br>db_d<br>db_d<br>db_d<br>v db_o<br>db_s<br>v puble | t account enabled for: dsm_1<br>e role membership for: dsm_1<br>ccessadmin<br>ackupoperator<br>atareader<br>atawriter<br>dladmin<br>enydatareader<br>enydatareader<br>enydatawriter<br>wner<br>ecurityadmin<br>c | 1       |                |  |
| Connection Server: localhost Connection: TRENDUS\justinf View connection properties Progress Ready Ready | Guest<br>Database<br>db_a<br>db_b<br>db_d<br>db_d<br>db_d<br>db_d<br>db_d<br>db_d                         | t account enabled for: dsm_1<br>a role membership for: dsm_1<br>ccessadmin<br>ackupoperator<br>atareader<br>atawriter<br>dladmin<br>enydatareader<br>enydatareader<br>enydatawriter<br>wner<br>ecurityadmin<br>c | 1       |                |  |

セカンダリデータベースサーバの最初のアカウントを作成するには、「dbcreator」サーバ ロールのみが必要です。ユーザマッピングは必要ありません。

Oracle

Oracleにおけるマルチテナントは、Microsoft SQL Serverの場合と似ていますが、重要な違い がいくつかあります。SQL Serverでは、データベースサーバごとにユーザアカウントが1つで すが、Oracleではテナントごとにユーザアカウントが1つです。Deep Securityをインストール したユーザがプライマリテナントに対応付けられます。このユーザには、追加のユーザやテー ブルスペースを割り当てる権限を付与できます。 注意: Oracleでは、引用符で囲めば特殊文字をデータベースオブジェクト名に使用できます が、Deep Securityでは、データベースオブジェクト名内の特殊文字がサポートされていませ ん。引用符を使わずに名前で使用できる文字については、次のOracleのサイトを参照してく ださい。https://docs.oracle.com/cd/B28359\_01/server.111/b28286/sql\_ elements008.htm#SQLRF00223#SQLRF00223

ヒント: テナントのデータベース名を読みやすくするために、メインデータベース名には短い
 名前を使用してください。Deep Securityのテナントのデータベース名は、Oracleのメイン
 (プライマリテナント) データベース名から派生します。たとえば、メインデータベースの名前が「MAINDB」の場合、最初のテナントのデータベース名は「MAINDB\_1」、2番目のテナントのデータベース名は「MAINDB\_1」、2番目のテナントのデータベース名は「MAINDB\_2」になります (以下同様)。

マルチテナントが有効になっている場合は、以下のOracle権限を割り当てる必要があります。

| 役割          |           |       |       |
|-------------|-----------|-------|-------|
| 役割          | 管理オプション   | 初期設定  |       |
| CONNECT     | N         | Y     |       |
| RESOURCE    | N         | Y     |       |
|             |           |       |       |
| システム権限      | Ę         |       |       |
| システム権限      |           | 管理オプシ | /ヨン   |
| ALTER USEF  | 2         | N     |       |
| CREATE SEC  | QUENCE    | N     |       |
| CREATE TAE  | BLE       | N     |       |
| CREATE TRI  | GGER      | N     |       |
| CREATE USE  | ER        | N     |       |
| DROP USER   | 1         | N     |       |
| GRANT ANY   | PRIVILEGE | N     |       |
| GRANT ANY   | ROLE      | N     |       |
| UNLIMITED T | ABLESPACE | N     |       |
|             |           |       |       |
| オブジェクト      | 雀限        |       |       |
| オブジェクト権限    | スキーマ      | オブジェク | ト 付与; |
| アイテムが見つか    | りません      |       |       |
|             |           |       |       |

テナントは、長いランダムパスワードを持つユーザとして作成され、次の権限が付与されま す。

Oracleのセカンダリサーバ用に、最初のユーザアカウント (ブートストラップユーザアカウント) を作成する必要があります。このユーザは、ほとんどの場合、テーブルスペースを持ちます。設定は、プライマリユーザアカウントと同じです。

PostgreSQL

ユーザは、新しいデータベースとロールを作成する権限を持つ必要があります。

ALTER ROLE [username] CREATEDB CREATEROLE;

セカンダリデータベースサーバでは、ホスト名、ユーザ名、およびパスワードが必要です。 ユーザ名には、追加のユーザ (役割) とデータベースを作成する権限が必要です。

複数のデータベースサーバを設定する

初期設定では、すべてのテナントがDeep Security Managerと同じデータベースサーバ上に作 成されます。スケーラビリティを高めるために、Deep Security Managerではデータベース サーバを追加できます (追加データベースサーバはセカンダリデータベースと呼ばれることが あります)。テナントを追加するときに、新しいテナントアカウントを格納するデータベース サーバをDeep Securityで自動的に選択するオプションを選択するか、または特定のサーバを指 定できます。

より多くのデータベースを設定するには、[管理]→[システム設定]→[テナント] の順に移動しま す。[データベースサーバ] セクションで、[データベースサーバの表示] をクリックし、[新規] をクリックします。

Microsoft SQL Serverの場合、セカンダリデータベースサーバにはホスト名、ユーザ名、およびパスワードが必要です (名前付きインスタンスとドメイン)。Deep Security Managerのデータベースユーザは、以下の権限を持つ必要があります。

- データベースの作成
- データベースの削除
- スキーマの定義

このアカウントは、データベースの作成だけでなく、作成されたデータベースに対する認証に も使用されます。

Oracleのマルチテナント環境では、異なるモデルが使用されます。新しいデータベース定義 で、表領域にバインドされるユーザが定義されます。このユーザを使用して、Oracleにおける 追加ユーザの作成が自動化されます。

セカンダリデータベースを削除または変更する

サーバにテナントが存在しない場合、プライマリデータベース以外のデータベースサーバを削 除できます。

セカンダリサーバのホスト名、ユーザ名、パスワード、またはその他の情報が変わった場合 は、Deep Security Managerコンソールでこれらの値を変更できます。プライマリデータベー スの値を変更するには、Deep Security Managerのすべてのノードをシャットダウンし、 dsm.propertiesファイルを編集して新しい情報を追加する必要があります。

### API

Deep Security Managerには、次の処理を実行するための多くのAPIが含まれています。

- 1. マルチテナントの有効化
- 2. テナントの管理
- 3. 監視データのアクセス

- 4. チャージバックデータ (保護の利用状況) のアクセス
- 5. セカンダリデータベースサーバの管理

また、従来のSOAP APIには、3つ目のパラメータとしてテナントアカウント名を受け取る新し い認証メソッドがあります。

APIの詳細については、「"Deep Security APIを使用したタスクの自動化" on page 478」を参照してください。

アップグレード

Deep Security Managerインストーラを実行すると、既存のインストールが検出されます。新 たにインストールを行うか、既存のインストールをアップグレードするかを選択できます。 アップグレードすると、インストーラは最初に他のノードをシャットダウンしようとし、その 後、アップグレードを開始します。

プライマリテナントが最初にアップグレードされ、その後、他のテナントが並行して処理され ます (5テナントずつ)。インストーラが終了したら、他のManagerノードで同じインストーラを 実行します。

テナントのデータベースのアップグレード中に問題が発生した場合、[管理]→[テナント] でのテ ナントの [ステータス] は [データベースアップグレード失敗 (オフライン)] です。テナントのイ ンタフェースを使用して、強制的にアップグレードを実行できます。強制的にアップグレード ができない場合は、サポートにお問い合わせください。

### テナントをサポートする

特に、テナントに対する最上位サポート担当者であるMSSPの場合、プライマリテナントは他 のテナントのユーザインタフェースにログインする必要があるかもしれません。

そうするには、[管理]→[テナント] に移動します。テナントの名前を右クリックし、[テナント としてログオン] を選択します。テナントのアクセスが無効になっている場合、このオプショ ンを使用できないことがあります。この機能により、そのテナント内に「フルアクセス」ロー ルを持つ一時的なユーザアカウントが作成され、すぐにそのアカウントへのログインが行われ ます。一時的なアカウント名は、「support\_」で始まり、その後にプライマリテナント内の ユーザ名が続きます。

たとえば、プライマリテナントのユーザ名が「user」で、一時アカウントをテナント「T1」の 内部に作成した場合、すぐに「support\_user」として「T1」へのログインが行われます。 一時的なサポートアカウントは、ログアウトするかセッションがタイムアウトすると削除され ます。テナントは、一時的なサポートアカウントの作成、ログイン、ログアウト、および削除 に関するシステムイベントを確認できます。

プライマリテナントのユーザは、より多くの診断ツールや情報にアクセスできます。

- 1. [管理]→[システム情報] には、テナントのメモリ使用量とスレッドの状態に関するより多 くの情報が表示されます。
- 各Managerノードのディスク上のserver#.logログファイル (server0.logなど)には、 各イベントに関連するテナントの名前と、該当する場合にはユーザの名前が表示されま す。

場合によっては、処理を行ったり、GUIで使用できないテナントの設定を変更したりする必要 があります。これは通常、トレンドマイクロのサポートからの要望に応じて行います。<u>コマン</u> <u>ドライン</u>で、次の引数を追加します。

-tenantname <tenant-name>

このようにして、設定の変更や処理をそのテナントに適用します。引数を省略すると、コマン ドはプライマリテナントに適用されます。

### ロードバランサ

初期設定では、複数ノードのManagerから、すべてのノードのアドレスが、すべてのAgentと Virtual Applianceに提供されます。AgentとVirtual Applianceは、接続しようとするときに、 リストのノードをランダムに選択します。接続できない場合は、リストにある別のノードを試 し、接続が成功するか、ノードがなくなるまでこのプロセスを続けます。接続できるノードが なかった場合は、次のハートビートまで待ってから再度実行します。

ノードが追加または削除されるたびに、アップデートされたリストがすべてのエージェントお よび仮想アプライアンスに送信されます。それまでは、古いノードへの接続は失敗する可能性 があり、新しいノードは使用されません。そのため、通信が遅くなり、ネットワークトラ フィックが増加します。これを避けるために、代わりに、<u>ロードバランサのアドレスを介して</u> 接続するようにAgentとVirtual Applianceを設定します。

ロードバランサは、トラフィックの種類ごとに異なるポート番号を使用するように設定できま す。また、ロードバランサでポートのリダイレクトがサポートされている場合は、3つのロー ドバランサを使用して、必要なすべてのプロトコルをポート443を経由して公開できます。

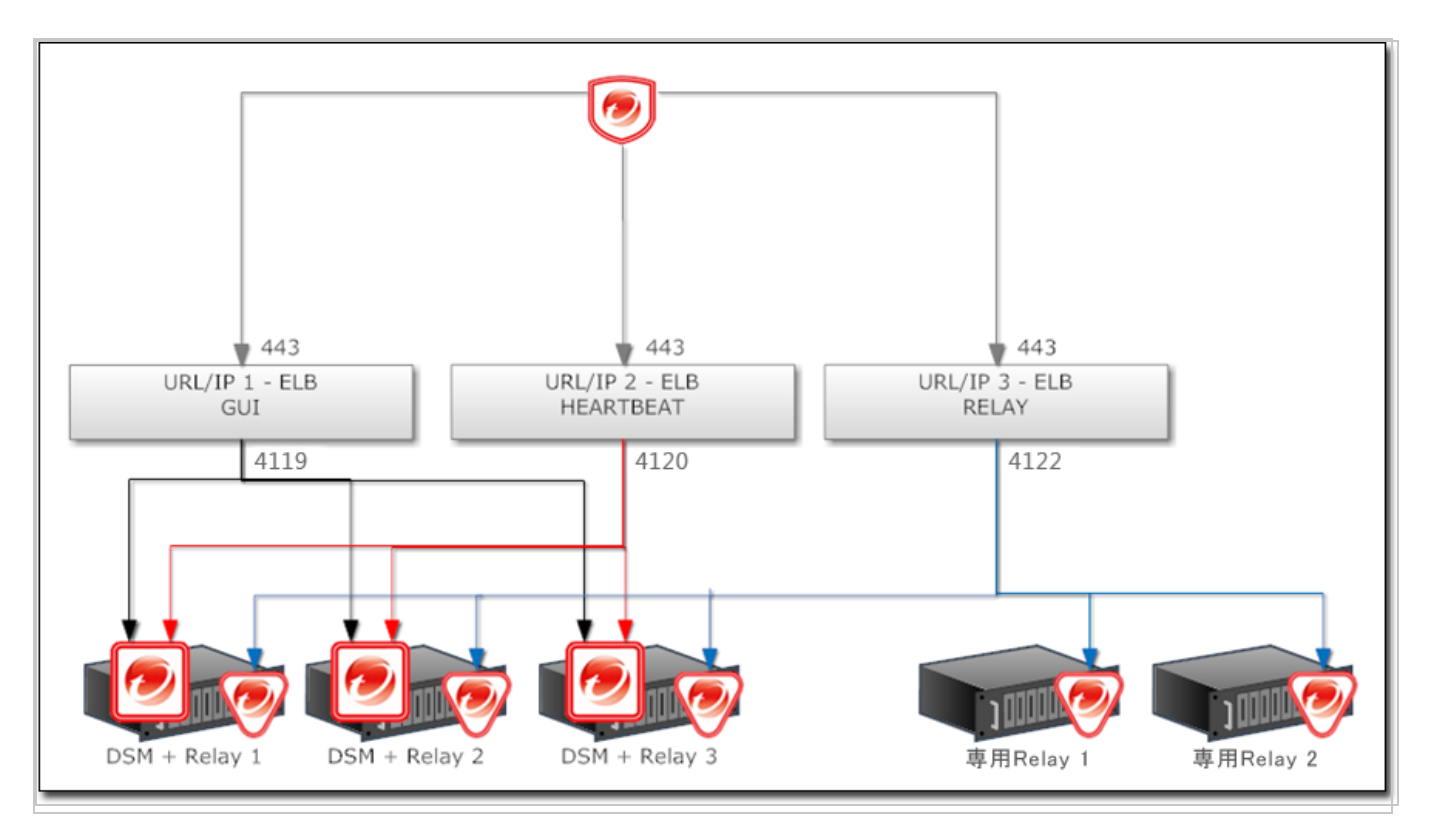

TCP接続に基づいて負荷を分散します。SSL終端は使用しません。これにより、接続全体が同じManagerノード内で確実に行われます。次の接続は、別のノードに分散される可能性があります。

詳細なDeep Security Managerの配信推奨事項については、 "Deep Securityのベストプラク ティスガイド" on page 988(英語)を参照してください。

# Deep Security Virtual Appliance環境のマルチテナント

VMware環境にDeep Securityを導入する場合、vCenterとそのコネクタをプライマリテナント内に設定し、vCloud Connectorをその他のテナント内に設定することができます。正しく設定された場合、プライマリテナントでは、ESXiサーバ、Deep Security Virtual Appliance、およびその他のインフラストラクチャを確認でき、他のテナントでは、vCloud環境でテナントが所有するAgentレスに保護された仮想マシンのみを確認できます。

このような環境を有効にするには、[管理]→[システム設定]→[Agent] の順に移動し、 [ApplianceによるvCloud仮想マシンの保護を許可] チェックボックスをオンにします。

vCloudとの統合の詳細については、"VMware vCloudへのAgentのインストール" on page 383 を参照してください。

### マルチテナント設定

[テナント] タブは、マルチテナントモードを有効にしている場合のみ表示されます。

- マルチテナントライセンスモード:マルチテナントのライセンスモードは、マルチテナントの設定後に変更できます。ただし、このモードを継承からテナント単位に切り替えると、ライセンス許可されているモジュールが既存のテナントで使用できなくなるので注意が必要です。
- 予約タスク「スクリプトの実行」の使用をテナントに許可:スクリプトは、システムへの アクセスを潜在的な危険にさらす可能性があります。ただし、スクリプトはファイルシス テムのアクセス権を使用してManagerにインストールされるため、リスクを軽減できま す。
- 「コンピュータの検索」の実行をテナントに許可 (直接および予約タスクとして): 検出を 許可するどうかを指定します。ネットワーク検出が禁止されているサービスプロバイダ環 境での実行には適していない場合があります。
- 「ポートの検索」の実行をテナントに許可(直接および予約タスクとして):ポートの検索 を実行できるかどうかを指定します。ネットワーク検索が禁止されているサービスプロバ イダ環境での実行には適していない場合があります。
- VMware vCenterの追加をテナントに許可: vCenterとの接続を許可するかどうかをテナントごとに指定します。インターネットなどの安全ではないネットワークやパブリックネットワーク経由で接続を行う場合、通常はこのオプションを無効にする必要があります。
- クラウドアカウントの追加をテナントに許可: クラウド同期の設定をテナントに許可する かどうかを指定します。通常、クラウド同期はすべてのセットアップに対し適用されま す。
- LDAPディレクトリとの同期をテナントに許可: ユーザとコンピュータの両方をディレクトリ(コンピュータはLDAPまたはActive Directory、ユーザはActive Directoryのみ)と同期 することをテナントに許可するかどうかを指定します。インターネットなどの安全ではないネットワークやパブリックネットワーク経由で接続を行う場合、通常はこのオプション を無効にする必要があります。
- イベント転送のSIEMの設定を各テナントに許可: SIEMの設定を [イベントの転送] タブに 表示します。
- SNSの設定をテナントに許可:SNSの設定を [イベントの転送] タブに表示します。
- SNMPの設定をテナントに許可:リモートコンピュータへのシステムイベントの転送をテ ナントに許可します (SNMP経由)。このオプションを選択しない場合は、すべてのテナン トが [イベントの転送] タブの設定をすべてのイベントタイプに使用し、SyslogはDeep Security Managerを介して転送されます。

- [パスワードを忘れた場合] オプションを表示:パスワードのリセット画面に進むリンクを ログオン画面に表示します。この機能を使用するには、[管理]→[システム設定]→[SMTP] タブでSMTP設定を正しく指定しておく必要があります。
- [アカウント名とユーザ名を記憶]オプションを表示:ユーザのアカウント名とユーザ名を 記憶してログオン画面の該当するフィールドに自動的に入力するためのオプションを表示 します。
- プライマリテナントからのアクセス管理をテナントに許可:初期設定では、プライマリテ ナントは、[管理]→[テナント] 画面の [テナントとしてログオン] オプションを使用してテ ナントのアカウントにログオンできます。[プライマリテナントからのアクセス管理をテ ナントに許可] オプションをオンにすると、プライマリテナントからDeep Security環境 へのアクセスを許可するか禁止するかをテナントが指定できるようになります ([管理]→ [システム設定]→[詳細])。このオプションをオンにした場合、テナント環境の初期設定で はプライマリテナントのアクセスが禁止されます。

注意: プライマリテナントがテナントのアカウントにアクセスするたび、テナントのシ ステムイベントにアクセスが記録されます。

- プライマリテナントのTrend Micro Apex CentralおよびDeep Discovery Analyzerサーバの設定の使用をテナントに許可: プライマリテナントのConnected Threat Defense設定をテナントと共有できます。詳細については、"Connected Threat Defenseを使用した脅威の検出" on page 758を参照してください。
- 「初期設定のRelayグループ」のRelayの使用をテナントに許可: テナントは、プライマリ テナントに設定されているRelayに自動的にアクセスできます。その結果、テナントはセ キュリティアップデート専用のRelayを設定する必要がなくなります。

注意: テナントは、「共有」Relayの使用を拒否できます。拒否するには、[管理]→[シス テム設定] 画面の [アップデート] タブを選択し、[プライマリテナントのRelayグループ を初期設定のRelayグループとして使用 (割り当てられていないRelay)] オプションの選 択を解除します。この設定の選択を解除する場合は、専用のRelayを設定する必要があ ります。

注意: Relayを共有する場合は、プライマリテナントがRelayを最新の状態に保つ必要が あります。最新の状態に保つには、すべてのRelayに対して予約タスク「セキュリティ アップデートのダウンロード」を作成し、定期的に実行します。

- 新規テナントでのセキュリティアップデートの自動ダウンロードを有効化:新しいテナントアカウントが作成されると同時に、最新のセキュリティアップデートの有無を確認してダウンロードします。
- 次のオプションをロックして非表示 (すべてのテナントがプライマリテナントの設定を使用):
  - [Agent] タブのデータプライバシーオプション: プライマリテナントにデータプライバシーの設定を許可します。この設定は、[管理]→[システム設定]→[Agent] タブの [暗号化されたトラフィック (SSL) のパケットデータの取り込みを許可] にのみ適用されます。
  - [SMTP] タブのすべてのオプション: [SMTP] タブの設定をすべてロックします。
  - [ストレージ] タブのすべてのオプション: [ストレージ] タブの設定をすべてロックします。

データベースサーバ

初期設定では、すべてのテナントがDeep Security Managerと同じデータベースサーバ上に作成されます。スケーラビリティ向上のために、Deep Security Managerではデータベースサーバを追加できます。詳細については、"マルチテナント環境の設定" on page 279を参照してください。

新しいテナントテンプレート

テナントテンプレート機能では、カスタマイズしたテンプレートから新しいテナントを作成で きます。

プロセスは次のとおりです。

- 1. 新しいテナントを作成します。
- 2. 作成したテナントでログインします。
- 3. サンプルポリシーをカスタマイズ (追加、削除、または変更) し、セキュリティアップ デートのバージョンを新しいバージョンに変更します。
- 4. プライマリテナントに戻り、テナントテンプレートウィザードを実行します。
- 5. 作成したテナントを選択し、スナップショットを作成します。

新しいテンプレートには次のアイテムが含まれます。

 最新のセキュリティアップデートルール (作成時にテンプレートに適用されていたアップ デート。トレンドマイクロによって提供された侵入防御ルール、変更監視ルール、セキュ リティログ監視ルールなど) Trend Micro Deep Security(オンプレミス) 12.0

- ポリシーファイアウォールルール
- IPリスト
- MACリスト
- ディレクトリリスト
- ファイルリスト
- ファイル拡張子リスト
- ポートリスト
- コンテキスト
- スケジュール
- ファイアウォールステートフル設定
- 不正プログラム検索設定

新しいテンプレートには次のアイテムが含まれません。

- カスタム侵入防御ルール
- カスタムのアプリケーションの種類
- カスタム変更監視ルール
- カスタムセキュリティログ監視ルール
- カスタムセキュリティログ監視デコーダ
- ダッシュボード
- アラートの設定
- システム設定
- 予約タスク
- イベントベースタスク
- ユーザ
- 役割
- 連絡先情報

この機能は、一部のサンプルを使用できない、または特殊なサンプルを作成する必要がある サービスプロバイダ環境で便利です。

サンプルポリシーは、テナントで使用するポリシーを作成するための開始ポイントです。テナ ントごとに、それぞれ固有のニーズに応じたポリシーを作成することを推奨します。

注意:新しいテンプレートを作成しても、既存のテナントには影響しません。

### 保護の使用状況の監視

Deep Securityは、保護対象のコンピュータに関する情報を収集します。この情報は、[テナント] ウィジェットと [テナントの保護アクティビティ] ウィジェットのダッシュボードに表示されます。また、テナントレポートでもこの情報を確認でき、従来のREST API経由で取得できます。

注意: 監視機能は、一般的な使用の場合、(レポートまたはAPIを使用して)保護時間からDeep Security Managerの使用率を判断するのに便利です。一般に「ショーバック」または 「チャージバック」と呼ばれるこの情報は、さまざまな形で使用できます。高度な使い方と しては、テナントコンピュータのOSなどの特性に基づいたカスタム請求に使用できます。

これらのオプションを使用して、追加で記録するテナントコンピュータの情報を指定します。

# メール通知のSMTPの設定

Deep Security Managerでは、選択したアラートがトリガされた場合に、ユーザにメールを送 信できます ("アラートの設定" on page 1091を参照)。メール通知を設定する前に、Deep Security ManagerがSMTPメールサーバにアクセスできるようにする必要があります。

- 1. [管理]→[システム設定]→[SMTP] の順に選択します。
- 2. SMTPメールサーバのIPアドレスまたはホスト名を入力します。<u>初期設定のポート番号</u>以 外を使用する場合は、ポート番号を含めてください。

#### ヒント:

AWSでは、SMTPのIANA標準ポート番号 (ポート25) を経由するメールは調整されます (速度が制限されます)。AWS Marketplaceを使用する場合は、SMTP over STARTTLS (セキュアなSMTP) を代わりに使用すると、アラートを速く配信できる可能性がありま す。詳細については次を参照してください。

https://docs.aws.amazon.com/ses/latest/DeveloperGuide/smtp-connect.html

3. メールの送信元とする「送信元」メールアドレスを入力します。

#### 注意:

Amazon SESを使用している場合は、送信者のメールアドレスを検証する必要があります。Amazon SESでメールアドレスを検証する方法と検証済みのアドレスリストを表示

する方法については、次のページを参照してください。

https://docs.aws.amazon.com/ses/latest/DeveloperGuide/verify-emailaddresses.html

- 4. オプションで、アラートメールを1人以上のユーザに配信できなかった場合に配信不能通知 (DSN) を送信する「バウンス」メールアドレスを入力します。
- 5. SMTPサーバで送信認証が必要な場合は、ユーザ名とパスワードの資格情報を入力しま す。
- 6. SMTPサーバがSTARTTLSプロトコルをサポートする場合は、そのプロトコルを選択しま す。(STARTTLSはFIPSモードでサポートされていません。"FIPS 140-2のサポート" on page 1457を参照してください。)
- 7. 必要な情報を入力したら、[SMTP設定のテスト]をクリックして接続をテストします。

# Applianceのインストール

## VMware環境の保護

Trend Micro Deep SecurityはVMwareと緊密に連携し、Agentレスによるセキュリティをハイ パーバイザレベルで提供します。このセキュリティを提供するのがDeep Security Virtual Applianceです。Applianceは、NSX Managerを使用してクラスタレベルで配置され、同じ ESXiホスト上の仮想マシンを保護します。

このページのトピック:

- "Deep Security Virtual Applianceの機能" below
- "Virtual ApplianceおよびNSXを使用するVMware環境" on the next page
- "エージェントのみを使用したVMwareの配置" on page 315
- "追加情報" on page 315

Deep Security Virtual Applianceの機能 検索キャッシュ

検索キャッシュを使用すると、不正プログラム対策 検索の結果を、複数のコンピュータで同じ ファイルを検索するときに使用できます。元のゲスト仮想マシンを検索する際、Applianceは 検索対象ファイルの属性を追跡します。他の仮想マシンを検索する際には、各ファイルの追跡 した属性を比較します。属性が同じ後続のファイルを再び完全に検索する必要がないため、全 体的な検索時間が短縮されます。ほぼ同じイメージの仮想デスクトップインフラストラクチャ (VDI) などでは、検索キャッシュを使用することでパフォーマンスに与える影響を大幅に削減できます。

検索ストームの最適化

同時に多数の検索が実行されると、「検索ストーム」が発生し、パフォーマンスが低下しま す。通常、検索ストームは、大規模なVDI環境で発生します。 不正プログラム対策 検索を実行 すると、アプライアンスは <u>検索キャッシュの</u>機能を使用して、スキャンの嵐の最中にリソース の使用を最適化できます。

管理の簡素化

一般に、Deep Security Virtual Applianceを各ESXiホストに1つずつ配置することは、複数の VMにDeep Security Agentを配置するより簡単です。NSXを使用している場合は、新しいESXi ホストがクラスタに追加されると、NSX Managerによって自動的にDeep Securityサービスが 配信されるため、さらに管理の手間を節約できます。

また、Virtual Applianceを使用するとネットワークの柔軟性も向上します。Deep Security Agentは、それぞれがネットワークに接続してDeep Security ManagerとRelayを解決する必要 があります。Deep Security Virtual Applianceを使用した場合、このネットワーク接続が必要 なのはVirtual Applianceのみで、各仮想マシンへの接続は必要ありません。

インフラストラクチャと仮想マシンが別々のチームによって管理される場合があります。 Virtual Applianceを使用すると、ハイパーバイザレベルで保護を実施して各仮想マシンを保護 できるため、インフラストラクチャチームは保護を追加するために仮想マシンにアクセスする 必要がありません。

Virtual ApplianceおよびNSXを使用するVMware環境

Deep Security Virtual Applianceを使用してゲスト仮想マシンを保護する場合は、VMware NSX Data Center for vSphere (NSX-V) またはNSX-T Data Centerを使用する必要があります。 NSX-VおよびNSX-Tのライセンスには、いくつかのタイプがあります。次の表には、これらの ライセンスタイプと各タイプでサポートされるDeep Security機能を示します。

注意: Deep Security Virtual Applianceでサポートされるサポート対象の機能およびサブ機能 の詳細なリストについては、"各プラットフォームでサポートされている機能" on page 183 を参照してください。

|                  | Deep Security Virtual Appliance環境                                 |                     |                        |                                           |                                           |                                           |                                                     |                                                                                                  |                                           |                                           |                                           |                                                     |                                                                                                  |
|------------------|-------------------------------------------------------------------|---------------------|------------------------|-------------------------------------------|-------------------------------------------|-------------------------------------------|-----------------------------------------------------|--------------------------------------------------------------------------------------------------|-------------------------------------------|-------------------------------------------|-------------------------------------------|-----------------------------------------------------|--------------------------------------------------------------------------------------------------|
|                  | N<br>vSph<br>V) 6.                                                | ISX<br>nere<br>3.xr | for<br>(NSX-<br>~6.4.x | NS                                        | X for vSpł                                | nere (NS                                  | SX-V)6.4                                            | 4.x                                                                                              |                                           | NSX-T 2.4.x、2.5.x                         |                                           |                                                     |                                                                                                  |
|                  | 標準<br>ま<br>は<br>NSX<br>for<br>vShi<br>eld<br>End<br>poin<br>t (料) | 詳細                  | Enter<br>prise         | NSX<br>Data<br>Cent<br>er<br>Stan<br>dard | NSX<br>Data<br>Center<br>Profes<br>sional | NSX<br>Data<br>Cent<br>er<br>Adva<br>nced | NSX<br>Data<br>Cent<br>er<br>Enter<br>prise<br>Plus | NSX<br>Dat<br>a<br>Cen<br>ter<br>for<br>Re<br>mot<br>e<br>Offi<br>ce<br>Bra<br>nch<br>Offi<br>ce | NSX<br>Data<br>Cent<br>er<br>Stan<br>dard | NSX<br>Data<br>Center<br>Profes<br>sional | NSX<br>Data<br>Cent<br>er<br>Adva<br>nced | NSX<br>Data<br>Cent<br>er<br>Enter<br>prise<br>Plus | NSX<br>Dat<br>a<br>Cen<br>ter<br>for<br>Re<br>mot<br>e<br>Offi<br>ce<br>Bra<br>nch<br>Offi<br>ce |
| 不正プログラム対策        | ✔ 1                                                               | <b>1</b>            | ✔1                     | ✔ 1                                       | ✔ 1                                       | ✔ 1                                       | ✔ 1                                                 | ✔ 1                                                                                              | ✔ 1                                       | ✔ 1                                       | ✔ 1                                       | ✔ 1                                                 | ✔ 1                                                                                              |
| 変更監視とアプリケニションコント | ✔ 1                                                               | 1                   | ✔1                     | ✔ 1                                       | ✔ 1                                       | ✔ 1                                       | ✔ 1                                                 | ✓ 1                                                                                              | Х2                                        | X2                                        | Х2                                        | Х2                                                  | X2                                                                                               |

|                                            | Deep Security Virtual Appliance環境                             |                                  |                        |                                           |                                           |                                           |                                                     |                                                                                                  |                                           |                                           |                                           |                                                     |                                                                                                  |
|--------------------------------------------|---------------------------------------------------------------|----------------------------------|------------------------|-------------------------------------------|-------------------------------------------|-------------------------------------------|-----------------------------------------------------|--------------------------------------------------------------------------------------------------|-------------------------------------------|-------------------------------------------|-------------------------------------------|-----------------------------------------------------|--------------------------------------------------------------------------------------------------|
|                                            | N<br>vSpł<br>V) 6.                                            | ISX<br>nere<br>.3.x <sup>2</sup> | for<br>(NSX-<br>~6.4.x | NS                                        | X for vSpł                                | nere (NS                                  | SX-V)6.4                                            | 4.x                                                                                              |                                           | NSX-T                                     | <b>2.4.</b> x、2                           | 2.5.x                                               |                                                                                                  |
|                                            | 標準<br>まは<br>NSX<br>for<br>vShi<br>eld<br>End<br>poin<br>t (料) | 詳細                               | Enter<br>prise         | NSX<br>Data<br>Cent<br>er<br>Stan<br>dard | NSX<br>Data<br>Center<br>Profes<br>sional | NSX<br>Data<br>Cent<br>er<br>Adva<br>nced | NSX<br>Data<br>Cent<br>er<br>Enter<br>prise<br>Plus | NSX<br>Dat<br>a<br>Cen<br>ter<br>for<br>Re<br>mot<br>e<br>Offi<br>ce<br>Bra<br>nch<br>Offi<br>ce | NSX<br>Data<br>Cent<br>er<br>Stan<br>dard | NSX<br>Data<br>Center<br>Profes<br>sional | NSX<br>Data<br>Cent<br>er<br>Adva<br>nced | NSX<br>Data<br>Cent<br>er<br>Enter<br>prise<br>Plus | NSX<br>Dat<br>a<br>Cen<br>ter<br>for<br>Re<br>mot<br>e<br>Offi<br>ce<br>Bra<br>nch<br>Offi<br>ce |
| 므고                                         |                                                               |                                  |                        |                                           |                                           |                                           |                                                     |                                                                                                  |                                           |                                           |                                           |                                                     |                                                                                                  |
| ファイアウォール                                   | X2                                                            | ~                                | ~                      | X2                                        | X2                                        | V                                         | ~                                                   | v                                                                                                | X2                                        | X2                                        | X2                                        | X2                                                  | X2                                                                                               |
| 侵入防御                                       | X2                                                            | v                                | V                      | X2                                        | X2                                        | V                                         | V                                                   | ~                                                                                                | X2                                        | X2                                        | X2                                        | X2                                                  | X2                                                                                               |
| () 이 아이 아이 아이 아이 아이 아이 아이 아이 아이 아이 아이 아이 아 | X2                                                            | ~                                | V                      | X2                                        | X2                                        | V                                         | ~                                                   | v                                                                                                | X2                                        | X2                                        | X2                                        | X2                                                  | X2                                                                                               |

|              | Deep Security Virtual Appliance環境                                  |                                  |                        |                                           |                                           |                                           |                                                     |                                                                                                  |                                           |                                           |                                           |                                                     |                                                                                                  |
|--------------|--------------------------------------------------------------------|----------------------------------|------------------------|-------------------------------------------|-------------------------------------------|-------------------------------------------|-----------------------------------------------------|--------------------------------------------------------------------------------------------------|-------------------------------------------|-------------------------------------------|-------------------------------------------|-----------------------------------------------------|--------------------------------------------------------------------------------------------------|
|              | N<br>vSpł<br>V) 6                                                  | ISX<br>nere<br>.3.x <sup>,</sup> | for<br>(NSX-<br>~6.4.x | NS                                        | NSX for vSphere(NSX-V)6.4.x               |                                           |                                                     |                                                                                                  |                                           | NSX-T 2.4.x、2.5.x                         |                                           |                                                     |                                                                                                  |
|              | 標準<br>また<br>NSX<br>for<br>vShi<br>eld<br>End<br>poin<br>t (無<br>料) | 詳細                               | <b>Enter</b><br>prise  | NSX<br>Data<br>Cent<br>er<br>Stan<br>dard | NSX<br>Data<br>Center<br>Profes<br>sional | NSX<br>Data<br>Cent<br>er<br>Adva<br>nced | NSX<br>Data<br>Cent<br>er<br>Enter<br>prise<br>Plus | NSX<br>Dat<br>a<br>Cen<br>ter<br>for<br>Re<br>mot<br>e<br>Offi<br>ce<br>Bra<br>nch<br>Offi<br>ce | NSX<br>Data<br>Cent<br>er<br>Stan<br>dard | NSX<br>Data<br>Center<br>Profes<br>sional | NSX<br>Data<br>Cent<br>er<br>Adva<br>nced | NSX<br>Data<br>Cent<br>er<br>Enter<br>prise<br>Plus | NSX<br>Dat<br>a<br>Cen<br>ter<br>for<br>Re<br>mot<br>e<br>Offi<br>ce<br>Bra<br>nch<br>Offi<br>ce |
| ヨン           |                                                                    |                                  |                        |                                           |                                           |                                           |                                                     |                                                                                                  |                                           |                                           |                                           |                                                     |                                                                                                  |
| セキュリティログ監視   | X2                                                                 | X<br>2                           | X2                     | X2                                        | Х2                                        | X2                                        | X2                                                  | X2                                                                                               | X2                                        | X2                                        | X2                                        | X2                                                  | X2                                                                                               |
| アプリケニションコントロ | X2                                                                 | X<br>2                           | X2                     | X2                                        | X2                                        | X2                                        | X2                                                  | X2                                                                                               | X2                                        | X2                                        | X2                                        | X2                                                  | X2                                                                                               |

|                 |                                                                         |                                 |                        |                                           | Deep Se                                   | curity V                                  | irtual Ap                                           | plianc                                                                                           | e環境                                       |                                           |                                           |                                                     |                                                                                                  |
|-----------------|-------------------------------------------------------------------------|---------------------------------|------------------------|-------------------------------------------|-------------------------------------------|-------------------------------------------|-----------------------------------------------------|--------------------------------------------------------------------------------------------------|-------------------------------------------|-------------------------------------------|-------------------------------------------|-----------------------------------------------------|--------------------------------------------------------------------------------------------------|
|                 | N<br>vSph<br>V) 6.                                                      | ISX<br>nere<br>3.x <sup>2</sup> | for<br>(NSX-<br>~6.4.x | NS                                        | X for vSpł                                | nere (NS                                  | 6X-V) 6.4                                           | 4.x                                                                                              |                                           | NSX-T                                     | <b>2.4.</b> x、                            | 2.5.x                                               |                                                                                                  |
|                 | 標準<br>また<br>は<br>NSX<br>for<br>vShi<br>eld<br>End<br>poin<br>t (無<br>料) | 詳細                              | Enter<br>prise         | NSX<br>Data<br>Cent<br>er<br>Stan<br>dard | NSX<br>Data<br>Center<br>Profes<br>sional | NSX<br>Data<br>Cent<br>er<br>Adva<br>nced | NSX<br>Data<br>Cent<br>er<br>Enter<br>prise<br>Plus | NSX<br>Dat<br>a<br>Cen<br>ter<br>for<br>Re<br>mot<br>e<br>Offi<br>ce<br>Bra<br>nch<br>Offi<br>ce | NSX<br>Data<br>Cent<br>er<br>Stan<br>dard | NSX<br>Data<br>Center<br>Profes<br>sional | NSX<br>Data<br>Cent<br>er<br>Adva<br>nced | NSX<br>Data<br>Cent<br>er<br>Enter<br>prise<br>Plus | NSX<br>Dat<br>a<br>Cen<br>ter<br>for<br>Re<br>mot<br>e<br>Offi<br>ce<br>Bra<br>nch<br>Offi<br>ce |
| $\frac{-}{\mu}$ |                                                                         |                                 |                        |                                           |                                           |                                           |                                                     |                                                                                                  |                                           |                                           |                                           |                                                     |                                                                                                  |

<sup>1</sup>Windowsゲスト仮想マシンでのみ使用可

<sup>2</sup>各ゲスト仮想マシンにAgentをインストールした場合にのみ使用可 (コンバインモード)

Virtual Applianceの機能を補うためにAgentをインストールすることを、<u>コンバインモード</u>と 呼びます。

コンバインモードを検討する場合、以下が主要なポイントとなります。

- 管理: Deep Securityには、さまざまなオーケストレーションツール (Chef、Puppetなど) を使用してDeep Security Agentのインストールをスクリプト化できる、インストールス クリプトが用意されています。 インストールスクリプト
   を使用するとAgentを簡単にイン ストールでき、Agentの有効化およびポリシーの割り当ても可能です。インストールスク リプトを使用することで、VMware環境にAgentをインストールする際の手動操作や管理 コストを減らすことができます。
- "検索キャッシュ" on page 309 のパフォーマンスが向上し、"検索ストームの最適化" on page 310:複合モードでは、仮想アプライアンスは不正プログラム対策 検索の検索 キャッシュと検索の嵐の最適化を実行します。これにより、インストールが必要なのは

ネットワークドライバのみとなるため、各仮想マシンでAgentが占有するスペースを抑え ることができます。

Deep Security Virtual Appliance環境の設定方法の詳細については、「NSX-VへのDeep Security Virtual Applianceのインストール」または"Applianceのインストール (NSX-T)" on page 320を参照してください。

### エージェントのみを使用したVMwareの配置

仮想アプライアンスまたはNSXなしでVMware環境を保護するには、Deep Security Agentを各 VMに配信する必要があります。このシナリオでは、Agentがすべての保護を提供するため、 Deep Security Virtual Applianceは必要ありません。Deep Security Agentを使用することで、 Deep Securityの主な機能をすべて利用できます。つまり、<u>不正プログラム対策</u>,変更監視, <u>ファイアウォール</u>,侵入防御,Webレピュテーション,セキュリティログ監視とアプリケーショ ンコントロールの3つの機能を使用できます。加えて、Agentには次の特性があります。

- 軽量 (Smart Agent)。指定した保護モジュール(不正プログラム対策 および 変更監視な ど)のみが、マネージャで設定したポリシーに従ってインストールされます。さらに、 Deep Securityには「推奨設定の検索」と呼ばれる機能があり、これを使用すると、保護 している特定のワークロードに必要なルールだけを割り当てることができます。
- Windowsクライアントには、不正プログラム対策検索キャッシュが含まれています。このキャッシュには、頻繁にアクセスされる以前に検索されたファイルのハッシュが格納されているため、再スキャンする必要はありません。

Agentをインストールするため、トレンドマイクロではさまざまなオーケストレーションツー ル (Chef、Puppetなど) で使用できる<u>インストールスクリプト</u>を提供しています。<u>手動でAgent</u> <u>をインストール</u>することもできます。

### 追加情報

Deep Security Webサイト:<u>https://www.trendmicro.com/ja\_</u>jp/business/products/hybrid-cloud/deep-security-data-center.html

## Agentレスによる保護またはコンバインモードの保護の選択

仮想マシン (VM) を保護する場合は、他のコンピュータと同様にDeep Security Agentをインストールできます。ただし、Deep Security 9.6以降では、仮想マシンを保護する方法がこの他に2つあります。

Trend Micro Deep Security(オンプレミス) 12.0

- Agentレスによる保護 (Virtual Applianceを使用)
- AgentベースとAgentレスを組み合わせて保護 (コンバインモード)

Agentレスによる保護

Deep Securityエージェントのインストールを*が実行せずに、不正プログラム対策および変更 監視の保護を*に提供できます。代わりに、仮想マシンにインストールされたVMware Toolsド ライバを使用してセキュリティ処理をDeep Security Virtual Applianceにオフロードできま す。

注意: Linux仮想マシンでは、Deep Security Virtual ApplianceではなくDeep Security Agent が不正プログラム対策保護を実行します。

注意: Deep Security9.5以前では、Deep Security Agentをインストールせずに仮想マシンを 保護するには、Deep Security Virtual ApplianceとFilter Driverを使用します。従来、Filter DriverはESXiサーバにインストールされ、ハイパーバイザでネットワークトラフィックをイン ターセプトしてApplianceに送信するために使用されていました。VMwareによるvShield (VMsafe-NET APIドライバ)のサポートは終了しました。古いドライバはDeep Security 12.0 でサポートされないため、削除する必要があります。

Agentレスによる保護ではApplianceと保護するコンピュータとの間の高速接続が必要なため、 コンピュータとApplianceの距離が離れている (リモートESXiサーバまたは別のデータセンター にある) 場合はAgentレスを使用しないでください。

"vCloud環境でのAgentレスによる保護の実施" on page 354も参照してください。

コンバインモード

ヒント: YouTubeで <u>Deep Security 12 - Agentless to Agent Based Migration</u> を監視すること で、エージェントレス保護環境からエージェントベース保護に移行するために必要ないくつ かの手順を確認できます。

Deep SecurityVirtual Applianceでサポートされないその他の保護機能が必要な場合は、各仮想 マシンにDeep Security Agentをインストールする必要がありますが、引き続きDeep Security Virtual Applianceを使用して一部の保護を提供することができます。これにより、パフォーマ ンスが向上します。ApplianceとAgentの両方を使用する方法は「コンバインモード」と呼ばれ ます。 コンバインモードでは、Applianceが不正プログラム対策と変更監視を提供し、Deep Security Agentがその他の機能を提供します。

### 協調的保護からコンバインモードへの変換

- 協調的保護: Deep Security 9.5では、仮想マシン上のAgentがオフラインの場合、代わり にDeep Security Virtual Applianceから保護機能が提供されます。ただし、各機能につい てどちらを使用するかを個別に設定することはできません。
- コンバインモード: Deep Security 9.6では、それぞれの保護機能について、Agentまたは Applianceのどちらを使用するかを個別に設定できます。ただし、優先する保護ソースが オフラインの場合、もう一方の保護ソースが代わりに使用されることはありません。

Deep Security 10.0以降では、「保護ソース」の設定で両方の動作を設定できます。

- 各機能をAgentとApplianceのどちらから提供するか
- 優先する保護 (AgentまたはAppliance) を利用できない場合にもう一方を代わりに使用するかどうか

そのため、以前の協調的保護と同様の動作が必要な場合、Deep Security 9.6にアップグレード するのではなく、Deep Security 9.5からDeep Security 10.0にアップグレードしてから12.0に アップグレードすることをお勧めします。

各保護機能をAgentとApplianceのどちらから提供するかの選択

コンピュータをApplianceまたはAgentで保護できる場合は、各保護機能をどちらが提供するか を選択できます。

注意: セキュリティログ監視とアプリケーションコントロールには、この設定はありません。 VMwareの最新の統合テクノロジでは、これらの機能をDeep SecurityVirtual Applianceから 提供することはできません。

保護ソースを設定するには、VMware vCenterをDeep Security Managerにインポートしてか ら、**コンピュータエディタまたはポリシーエディタ**<sup>1</sup>で、[設定]→[一般] の順に移動します。

<sup>&</sup>lt;sup>1</sup>これらの設定は、ポリシーまたは特定のコンピュータについて変更できます。 ポリシーの設定を変更するには、[ポリシー] 画面に移動 し、編集するポリシーをダブルクリック (またはポリシーを選択して [詳細] をクリック) します。 コンピュータの設定を変更するには、 [コンピュータ] 画面に移動し、編集するコンピュータをダブルクリック (またはコンピュータを選択して [詳細] をクリック) します。

| コンバインモードの場合の保護ソース                                  |                  |   |  |  |  |  |  |  |
|----------------------------------------------------|------------------|---|--|--|--|--|--|--|
| AgentとApplianceの両方が存在する場合に保護を提供するコンポーネントを選択してください。 |                  |   |  |  |  |  |  |  |
| 不正プログラム対策:                                         | 継承 (Appliance優先) | • |  |  |  |  |  |  |
| Webレビュテーション / ファイアウォール / 侵入防御:                     | 継承 (Asent優先)     | Ŧ |  |  |  |  |  |  |
| 変更監視:                                              | 継承 (Appliance優先) | Ŧ |  |  |  |  |  |  |
|                                                    |                  |   |  |  |  |  |  |  |
| ここに表示されていない保護モジュールでは、コンバインモード                      | の設定はサポートされません。   |   |  |  |  |  |  |  |
|                                                    |                  |   |  |  |  |  |  |  |

各保護モジュールまたはモジュールグループに対して、次のいずれかを選択します。

• **Applianceのみ:**仮想マシンにAgentがあり、Deep Security Virtual Applianceが無効化ま たは削除されている場合でも、Applianceからのみ保護を提供します。

警告: Scanner (SAP) が必要な場合、Applianceは使用しないでください。Scannerには Deep Security Agentの不正プログラム対策が必要です。

ヒント: Agentで不正プログラム対策が有効になっている場合、Anti-malware Solution Platform (AMSP) がダウンロードされてサービスとして起動されます。このサービスが 不要な場合は、[**不正プログラム対策**] で [Applianceのみ] を選択してください。これに より、Applianceが無効化されている場合でも、AMSPサービスが起動されることはあ りません。

- **Appliance優先:**ESXiサーバに有効化されたApplianceがある場合は、そのApplianceが保護を提供します。ただし、Applianceが無効化または削除された場合は、Agentが代わりに保護を提供します。
- Agentのみ: 有効化されたApplianceがある場合でも、Agentからのみ保護を提供します。
- Agent優先:仮想マシンに有効化されたAgentがある場合は、そのAgentが保護を提供しま す。しかし、有効化されたAgentがない場合は、Applianceが代わりに保護を提供しま す。

vCloud Director環境で、エージェント起動の有効化を使用して複合モードを有効にする

vCloud Directorの仮想マシンのホスト名がDeep Security Managerから解決できない場合は、 エージェント起動のアクティベーションを使用して複合モードを有効にしてください。vCloud Directorの仮想マシンで複合モードを有効にするには

- 1. コンピュータに移動し、対象のvCloud Directorコンピュータを右クリックして、[アク ティベーション]を選択します。
- 対象のvCloud Directorコンピュータをダブルクリックし、ポップアップウィンドウで[設定>全般]を選択します。コミュニケーションの方向をAgent/Appliance 開始に変更します。

#### **Communication Direction**

Direction of Deep Security Manager to Agent/Appliance communication:

Agent/Appliance Initiated

 対象のvCloud DirectorコンピュータにDeep Security Agentをインストールし、エージェ ントを有効にします。

# アプライアンスを配信する前に

Deep Security Virtual Applianceを配信する前に、次の手順を実行します。

- <u>この表</u>で、サポートされているNSXのライセンスとバージョンを確認します。
- <u>システム要件</u>を確認します。
- 必要な機能をAgentレスで利用できない場合は、「<u>コンバインモード</u>」を使用します。
- 高可用性のためにVMware DRS(Distributed Resource Scheduler)を使用する場合は (HA), <u>DRSの設定</u>)。
- ゲスト仮想マシンがネットワークカードに直接アクセスできるように設定した場合は、それらの仮想マシンにAgentをインストールしてください。この場合は、パケットをインターセプトすることができないため、ゲスト内にAgentをインストールすることをお勧めします。詳細については、"Agentレスによる保護またはコンバインモードの保護の選択" on page 315を参照してください。
- VMwareの用語で「サービスVM」と呼ばれる仮想アプライアンスが、管理ネットワークレベルでパートナーのService Manager(コンソール)と通信できることを確認します。 詳細については、NSX-Tを使用している場合はこの<u>NSX-Tヘルプページ</u>、この<u>NSX-Vヘルプページ</u>を参照してくださいifあなたはNSX-Vを使用しています。

これで、アプライアンスを配信する準備ができました。VMware環境に応じて、次のいずれかのページに進んでください。

- Applianceのインストール (NSX-T)
- Deep Security Virtual Applianceの配信

• "vCloud環境でのAgentレスによる保護の実施" on page 354

# Applianceのインストール (NSX-T)

**"アプライアンスを配信する前に" on the previous page**のタスクを完了したら、NSX-T Data Centerにアプライアンスを配信する準備が整いました。以下の手順に従ってください。

注意: NSX Data Center for vSphere (NSX-V) へのインストールについては、「Applianceの インストール (NSX-V)」を参照してください。

- "手順1: Deep Security ManagerにApplianceパッケージをインポートする" below
- "手順2: ファブリック設定を準備する" on the next page
- "手順3: Deep Security ManagerにvCenterを追加する" on page 327
- "手順4: Deep Security Virtual ApplianceをNSX-Tにインストールする" on page 327
- "手順5: エンドポイント保護を設定する" on page 331
- "手順6: NSX-Tで有効化を準備する" on page 334
- "手順7: 有効化とポリシーの割り当てを開始する" on page 353
- "手順8: 仮想マシンが有効化されて、ポリシーが割り当てられていることを確認する" on page 354
- "次の手順 (新しい仮想マシンを追加する方法)" on page 354

新しいOSの脆弱性から保護するために"Deep Security Virtual Applianceのアップグレード" on page 1006することもできます。

手順1: Deep Security ManagerにApplianceパッケージをインポートする

次の手順を実行し、Deep Security Virtual ApplianceをダウンロードしてDeep Security Managerにインポートします。

- 1. Deep Security Managerコンピュータで、<u>https://help.deepsecurity.trendmicro.com/ja-jp/software.html</u>のソフトウェアページに移動します。
- 2. 最新のDeep Security Virtual Applianceパッケージをコンピュータにダウンロードしま す。
- 3. Deep Security Managerで、[管理]→[アップデート]→[ソフトウェア]→[ローカル] に進み ます。
- 4. [インポート] をクリックして、パッケージをDeep Security Managerにアップロードしま す。

Applianceのパッケージをインポートすると、Applianceの仮想マシンのOSと互換性のあるDeep Security Agentソフトウェアを、Deep Security Managerが自動的にダウンロードします。このAgentソフトウェアは、[管理]→[アップデート]→[ソフトウェア]→[ローカル] に表示されます。Applianceをインストールすると、組み込みのAgentソフトウェアは、初期設定で [ローカルソフトウェア] 内の最新の互換バージョンに自動的にアップグレードされます。[管理]→[システム設定]→[アップデート]タブ→[Virtual Applianceの配置] をクリックすると、自動アップグレードのバージョンを変更できます。

注意: Deep Security Virtual Applianceのパッケージのバージョンを [ローカルソフト ウェア] に複数表示することも可能です。新しいDeep Security Virtual Applianceをイ ンストールした場合は、常に最新バージョンが選択されます。

5. オプションで、Microsoft Windowsを実行するゲスト仮想マシンの場合は、Deep Security Notifierをダウンロードすることもできます。Notifierは、Deep Securityシステ ムイベントのメッセージをシステムトレイに表示するコンポーネントです。詳細について は、"Deep Security Notifierのインストール" on page 437を参照してください。

手順2: ファブリック設定を準備する

最初に、NSX-T Managerを使用してvCenterを追加します。

- 1. vCenterとESXiサーバが管理用に設定されていることを確認します。
- 2. NSX-T Managerで、上部にある [System] をクリックしてから、左側で [Fabric]→ [Compute Managers] の順にクリックします。
- 3. [+ADD] をクリックします。
- 4. [New Compute Manager] ダイアログボックスが表示されます。

5. vCenterの情報をフィールドに入力します。次に例を示します。

| Name*                      | 10.201.111.111                 |   |  |  |
|----------------------------|--------------------------------|---|--|--|
| Description                | <u>vCenter</u> -10.201.111.111 |   |  |  |
| Domain Name/IP<br>Address* | 10.201.111.111                 |   |  |  |
| Туре*                      | vCenter                        | ~ |  |  |
| Username*                  | administrator@vsphere.local    |   |  |  |
| Password*                  |                                |   |  |  |
| SHA-256 Thumbprint         |                                |   |  |  |
|                            |                                |   |  |  |

6. [ADD] をクリックします。vCenterが追加されます。

| vm NSX-T                           |     |        |                 |                   |          |                     | Q       | , ¢       | ?`~       | admin              |
|------------------------------------|-----|--------|-----------------|-------------------|----------|---------------------|---------|-----------|-----------|--------------------|
| Home Networking                    | See | curity | Inventory Tools | System            | Advanced | Networking & Secur  | ity     |           |           |                    |
|                                    | «   | Co     | ompute Managers |                   |          |                     |         |           |           |                    |
| Overview                           |     | + A    | DD 🖉 EDIT 🗓 DEI | ETE 🛱 ACTIONS     | ; ~      |                     | Q se    | arch      |           |                    |
| 🔲 Get Started                      |     |        | Compute N ID    | Domain Name/IP Ac | Туре     | Registration Status | Version | Connectio | on Status | Last Inventory Upd |
| 📱 Fabric                           | ~   |        | 10.201.1 8bd39  | 10.001.01.042     | vCenter  | Registered          | 6.7.0   | • Up      |           | Apr 1, 2019 1:32   |
| Nodes                              |     |        |                 |                   |          |                     |         |           |           |                    |
| Profiles                           |     |        |                 |                   |          |                     |         |           |           |                    |
| Transport Zones                    |     |        |                 |                   |          |                     |         |           |           |                    |
| Compute Managers                   |     |        |                 |                   |          |                     |         |           |           |                    |
| ⊕ <sup>7</sup> Service Deployments |     |        |                 |                   |          |                     |         |           |           |                    |

7. vCenterの [Registration Status] が [Registered] で、[Connection Status] が [Up] である ことを確認します。

これで、vCenterの追加が完了しました。

- 次に、Deep Security転送ゾーンを設定します(まだ設定していない場合)。
  - 1. NSX-T Managerで、[Fabric]→[Transport Zones] の順に進み、[+ADD] をクリックして、 Virtual Appliance用のトランスポートゾーンを作成します。

2. [New Transport Zone] ダイアログボックスが表示されます。

| Name*                          | Deep Security                                                                    |
|--------------------------------|----------------------------------------------------------------------------------|
| Description                    | Deep Security Transport Zone                                                     |
| N-VDS Name*                    | DSVA                                                                             |
| Host Membership                | • Standard (For all hosts)                                                       |
| ontend                         | <ul> <li>Enhanced Datapath (For ESXi hosts with version 6.7 or above)</li> </ul> |
| Traffic Type                   | • Overlay                                                                        |
|                                | O VLAN                                                                           |
| Uplink Teaming<br>Policy Names |                                                                                  |

- 3. フィールドに入力します。[Host Membership Criteria] および [Traffic Type] には任意の 値を設定してください。上記の例では、[Standard (For all hosts)] および [Overlay] が選 択されています。
- 4. [ADD] をクリックします。

トランスポートゾーンが作成されます。

次に、Deep Securityトランスポートノードプロファイルを作成します(まだ作成していない場合)。

1. NSX-T Managerで、左側にある [Profiles] をクリックしてから、メイン画面で、 [Transport Node Profiles] をクリックします。

[Add Transport Node Profile] ダイアログボックスが表示されます。

| Name*                   | Deep Security Profile                          |   |                         |  |
|-------------------------|------------------------------------------------|---|-------------------------|--|
| Description             | Deep Security Transport Node Profile           |   |                         |  |
| Transport Zor           | ies                                            |   |                         |  |
| Available (3)           |                                                |   | Selected (1)            |  |
|                         | ۹                                              |   | ۵                       |  |
| Deep Security (Overlay) |                                                | 0 | Deep Security (Overlay) |  |
| Overlay                 | -TZ (Overlay)                                  |   |                         |  |
| ULAN-T                  | Z (VLAN)                                       | 0 |                         |  |
|                         |                                                |   |                         |  |
| < BACK NE               | $X \top > 1 - 3 \text{ of } 3 \text{ records}$ |   | Max Limit: 10           |  |
| Create New Tr           | ansport Zone                                   |   |                         |  |

- 2. 上記の画像に示されているように、フィールドに入力します。Deep Securityのトランス ポートゾーンが [Selected] 列に移動していることを確認します。
- 3. ダイアログボックスの上部で [N-VDS] をクリックし、次のようにフィールドに入力しま す。
  - [N-VDS Name] には、[DSVA] またはDeep Securityトランスポートゾーンを作成した ときに指定した名前を選択します。
  - [NIOC Profile] には、[nsx-default-nioc-hostswitch-profile] を選択します。
  - [Uplink Profile] には、[nsx-default-uplink-hostswitch-profile] を選択します。
  - [LLDP Profile] には、[LLDP [Send Packet Enabled]] を選択します。
  - [IP Assignment] には、[Use IP Pool] または [Use DHCP] を選択します。必要な方を 使用します。
  - [IP Pool] が表示されている場合は、[OR Create and Use a new IP Pool] をクリックし、名前 がdsva-ip-poolのIPプールを作成して、それを [IP Pool] の値として使用します。
  - [Physical NICs] が表示されている場合は、物理NICを追加します。たとえば、 [uplink-1] にvmnic2を使用します。
それぞれの値の詳細を確認するには、ダイアログボックスの上部にある ⑦ をクリックします。

ダイアログボックスは次のようになります。

| Add Transp                     | ort Node Profile                      | ? ×            |
|--------------------------------|---------------------------------------|----------------|
| General * N-VE                 | S *                                   |                |
| N-VDS Creation*<br>+ ADD N-VDS | NSX Created     O Preconfigured       | d              |
| ✓ New Node Switc               | h                                     |                |
| N-VDS Name*                    | DSVA                                  | ~              |
| Associated<br>Transport Zones  | Deep Security                         |                |
| NIOC Profile*                  | nsx-default-nioc-hostswitch-profile   | ~              |
|                                | OR Create Net                         | w NIOC Profile |
| Uplink Profile*                | nsx-default-uplink-hostswitch-profile | ~              |
|                                | OR Create New                         | Uplink Profile |
| LLDP Profile*                  | LLDP [Send Packet Enabled]            | ~              |
| IP Assignment*                 | Use IP Pool                           | ~              |
| IP Pool*                       | dsva-ip-pool                          | ~              |
|                                | OR Create and Use                     | a new IP Pool  |
|                                | CANCEL                                | ADD            |

4. [General] タブおよび [N-VDS] タブに入力した後、[ADD] をクリックします。

Deep Security Transport Node Profileという名前のトランスポートノードプロファイル が作成されます。

次に、Deep Security転送ノードプロファイルをクラスタに適用します(まだ実行していない場合)。

- 1. [Fabric]→[Nodes] の順にクリックし、メイン画面で [Host Transport Nodes] をクリック します。
- 2. [Managed by] ドロップダウンリストで、先ほど追加したvCenterを選択します。この例 では、vCenterは10.201.111.111です。

| vm NSX-T        |    |                                                                                |
|-----------------|----|--------------------------------------------------------------------------------|
| Home Networking | Se | curity Inventory Tools System Advanced Networking & Security                   |
|                 | «  | Host Transport Nodes Edge Transport Nodes Edge Clusters ESXi Bridge Cl         |
| Overview        |    | Managed by 10.201.111.111                                                      |
| 🗖 Get Started   |    | CONFIGURE 10.201.111.111 OC ACTIONS ~                                          |
| 📱 Fabric        | ~  | Node         ID         IP Addresses         OS Type         NSX Configuration |
| Nodes           |    | □ ▷ ● Cluster (1) MoRef I ⊘ Deep Security Profile                              |

- 3. Deep Security Virtual Applianceで保護する仮想マシンが含まれているクラスタを選択し ます。クラスタが2つ以上ある場合は、Deep Security Virtual Applianceで保護するクラ スタをすべて選択します。
- 4. [CONFIGURE NSX] をクリックします。
- 5. [Select Deployment Profile] ドロップダウンリストから、[Deep Security Profile] または Deep Securityトランスポートノードプロファイルに該当するものを選択します。

| Configure NSX                                              |                                                        | ×     |
|------------------------------------------------------------|--------------------------------------------------------|-------|
| NSX will be installed on the sel<br>Transport Node Profile | ected cluster with deployment configuration defined in |       |
| Select Deployment Profile*                                 | Deep Security Profile                                  | ~     |
|                                                            | Create New Transport Node Pro                          | ofile |
|                                                            | CANCEL                                                 | ]     |

6. [SAVE] をクリックします。

次の処理が行われます。

- Deep Securityトランスポートノードプロファイルがクラスタに適用されます。
- プロファイルの適用中に、「NSX Install in Progress」というメッセージが表示され る場合があります。
- 操作が完了すると、各ノードの [Configuration Status] が [Success] に変更され、 [Node Status] が [Up] に変更されます。ESXiサーバが複数ある場合は、そのすべて が [Success] および [Up] としてマークされる必要があります。

| «             | Host Transport Nodes Edge Transport Nodes Edge Clusters ESXi Bridge Clusters                                                 |     |
|---------------|----------------------------------------------------------------------------------------------------|-----|
| 🕜 Overview    | Managed by 10.201.111.111 ~                                                                                                  |     |
| 🗖 Get Started | @CONFIGURE NSX - 圓 REMOVE NSX - <b>③ ACTIONS &gt;</b>                                                                        |     |
| 🗄 Fabric 🗸 🗸  | Node         ID         IP Address(         OS Type         NSX Configuration         Configuration State         Node State | tus |
| Nodes         | □                                                                                                    |     |
| Profiles      | Image: 10.201.1         3ee33ff8         10.201.1         ESXI 6.7.0         Configured         Success         • Up (9)     |     |

これで、NSX-T Managerでファブリック設定の準備ができました。

手順3: Deep Security ManagerにvCenterを追加する

"VMware vCenterの追加" on page 512に記載されている手順に従って、Deep Security ManagerにvCenterを追加します。

完了後:

- ゲスト仮想マシンがDeep Security Managerに表示されます。
- Trend Micro Deep SecurityサービスがNSX-Tに登録されます。

手順4: Deep Security Virtual ApplianceをNSX-Tにインストールする

Deep Security Virtual Applianceはクラスタごとにインストールする必要があります。

1. NSX-T Managerで、[System] をクリックしてから、[Service Deployments] を選択しま す。

| vm NSX-T                         | Q A                                                                                                    | ?∵ admin                     |  |  |  |  |  |
|----------------------------------|----------------------------------------------------------------------------------------------------|------------------------------|--|--|--|--|--|
| Home Networking                  | g Security Inventory Tools System Advanced Networking & Security                                                                                            |                              |  |  |  |  |  |
| ② Overview<br>□ Get Started      | ≪<br>© <sup>7</sup> DEPLOYMENT SERVICE INSTANCES CATALOG   About Partner Service * Trend Micro Deep Security VIEW SERVICE DETAILS Trend Micro Deep Security |                              |  |  |  |  |  |
| 🗄 Fabric                         | V DEPLOY SERVICE                                                                                                    | arch                         |  |  |  |  |  |
| Nodes                            | Service Deployment Name Compute Manager Cluster Data Store Ne                                                                                               | etworks Status               |  |  |  |  |  |
| Profiles                         |                                                                                                    |                              |  |  |  |  |  |
| Transport Zones                  |                                                                                                    |                              |  |  |  |  |  |
| Compute Managers                 |                                                                                                    |                              |  |  |  |  |  |
| <sup>3</sup> Service Deployments | No Service Deployments Found                                                                                                    | No Service Deployments Found |  |  |  |  |  |
| Active Directory                 |                                                                                                    |                              |  |  |  |  |  |
| 8 Users                          | C REFRESH No                                                                                                    | Service Deployments          |  |  |  |  |  |
| Backup & Restore                 |                                                                                                    |                              |  |  |  |  |  |

- [Partner Service] ドロップダウンリストから、[Trend Micro Deep Security] を選択しま す。Trend Micro Deep Securityサービスは、Deep Security ManagerでvCenterを追加し たときに登録されています。
- 3. [DEPLOY SERVICE] をクリックします。
- 4. 以下のようにフィールドに入力します。
  - [Service Deployment Name] に、名前を入力します。クラスタが複数ある場合は、 インストール先となるクラスタの名前が含まれた名前にすることを検討してください。インストール先となるクラスタは、同じページの [Cluster] 見出しの下のリスト に表示されます。例: DSVA Cluster 1。
  - [Compute Manager] には、先ほど追加したvCenterを選択します。この例では、 vCenterは10.201.111.111です。
  - [Cluster] には、先ほど設定したクラスタを選択します。Trend Micro Deep Security サービスが、このクラスタのすべてのESXiサーバにインストールされます。クラスタ が複数ある場合、ここでは1つだけ選択します。別のクラスタを選択するために後で この手順に戻ることもできます。
  - [Data Store] には、お使いの環境に適したオプションを選択します。この例では、 [Specified on Host] を選択しています。
  - [Networks] では、[Set] と [Edit Details] のいずれか使用できる方をクリックし、
     [ens0 MANAGEMENT] を設定します。ネットワークをホストまたはDVPGに指定し、ネットワークタイプ→DHCPまたは静的IP プールを選択します。[SAVE] をクリックします。

注意: ホスト</g> または <g id="1">DVPG</g> で <g id="0">Specifiedが表示また は選択できない場合は、この <g id="2">knowledge baseページ</g> を参照して回 避策を参照してください。

- [Deployment Specification] には、[Deep Security Medium] を選択します。
- [Deployment Template] には、[EPP\_Attributes\_For\_OVF\_Env\_Vars] を選択しま す。

サービスのインストールの詳細は次のようになります。

| vm NSX-T                            |    |                 |                                |                                |                        | Q                 | ¢ 0°-́                               | admin       |
|-------------------------------------|----|-----------------|--------------------------------|--------------------------------|------------------------|-------------------|--------------------------------------|-------------|
| Home Networking                     | Se | curity Inventor | y Tools System                 | Advanced Networking & Security |                        |                   |                                      |             |
| Overview                            | «  |                 | ENT SERVICE INSTANCES          | CATALOG • About                |                        |                   |                                      |             |
| 💷 Get Started                       | ~  | DEPLOY SER      | VICE                           | VIEW SERVICE DETAILS           |                        | COLLAPSE ALL      | Q Search                             |             |
| Nodes                               |    |                 | Service Deployment Name        | Compute Manager                | Cluster                | Data Store        | Networks                             | Status      |
| Profiles                            |    | ÷               | DSVA Cluster 1 *               | 10.201.111.111 ~               | Cluster (1) v          | Specified on Host | <ul> <li>Edit<br/>Details</li> </ul> |             |
| Transport Zones<br>Compute Managers |    |                 | Deployment De<br>Specification | ep Security - Medium 🗸 🕕       | Deployment<br>Template | EPP_Attributes_Fo | or_OV ∽_<br>s                        |             |
| Active Directory                    |    |                 | SAVE CANCEL                    |                                |                        |                   |                                      |             |
| 쯍 Users                             |    | C REFRESH       |                                |                                |                        |                   | No Service                           | Deployments |
| 🚔 Backup & Restore                  |    |                 |                                |                                |                        |                   |                                      |             |

5. [SAVE] をクリックします。

サービスのインストールが開始されます。

| vm NSX-T                                                                                                    |                   |                                 |                                      |                        |                                         | @~              | adm                |
|----------------------------------------------------------------------------------------------------|-------------------|---------------------------------|--------------------------------------|------------------------|-----------------------------------------|-----------------|--------------------|
| Home Networking                                                                                                    | Security Inventor | ry Tools System                 | Advanced Networking & Securit        | у                      |                                         |                 |                    |
| <ul> <li>Overview</li> </ul>                                                                                                    | C DEPLOYM         | SERVICE INSTANCES               | CATALOG   About VIEW SERVICE DETAILS |                        |                                         |                 |                    |
| Get Started Fabric                                                                                                    | DEPLOY SEP        | RVICE                           |                                      |                        | COLLAPSE ALL                            | Search          |                    |
| Nodes                                                                                                    |                   | Service Deployment Name         | Compute Manager                      | Cluster                | Data Store                              | Network         | s <del>Statu</del> |
| Profiles                                                                                                    | : 🗸 🗞             | DSVA Cluster 1                  | 10.201.111.111.                      | Cluster (1)            | Specified on Host                       | View<br>Details | e In<br>Progra     |
| Transport Zones<br>Compute Managers                                                                                               |                   | Deployment Dee<br>Specification | p Security - Medium 🕦                | Deployment<br>Template | EPP_Attributes_For_O<br>View Attributes | VF_Env_Va       | rs                 |
| <sup> </sup> <sup> </sup> <sup> </sup> <sup> </sup> <sup> </sup> <sup> </sup> <sup> </sup> <sup> </sup> <sup> </sup> <sup> </sup> |                   |                                 |                                      |                        |                                         |                 |                    |
| Active Directory                                                                                                    |                   |                                 |                                      |                        |                                         |                 |                    |
| 答 Users                                                                                                    | C REFRESH         |                                 |                                      |                        | 1 - 1                                   | of 1 Service    | Deploym            |
| 🖨 Backup & Restore                                                                                                    |                   |                                 |                                      |                        |                                         |                 |                    |

NSX-T Managerの [Status] 列に、[In Progress] と表示されます。

6. 完了するまで待ちます。インストールが完了すると、[Status] が [Up] に変更されます。

割り当てたクラスタにESXiサーバが複数ある場合は、Trend Micro Deep Securityサービ スが各ESXiサーバにインストールされます。サービスには区別できるように次のようなラ ベルが付けられます。

- Trend Micro\_Deep Security (1) (1つ目のESXiサーバの場合)
- Trend Micro\_Deep Security (2) (2つ目のESXiサーバの場合)

などです。

 (オプション) vSphere ClientからvCenterにアクセスしてインストールのステータスを確認します。vSphere Clientにはさらに詳しく進行状況が表示されます。[Status] が [Complete] に変更されるまで待ちます。

注意: 下の画像で、Trend Micro Deep Securityサービスが2つ、左側にリスト表示され ているのがわかります。クラスタにESXiサーバが2つあるため、サービスが2つインス トールされました。

| vm vSphere Client Menu ∨                                                                                                    | Q Search in all environ                    | iments                                                                                                    |                                                                  |                       | C                    | ) ~ Administr              | ator@VSPHER                |                                          |
|----------------------------------------------------------------------------------------------------|--------------------------------------------|----------------------------------------------------------------------------------------------------|------------------------------------------------------------------|-----------------------|----------------------|----------------------------|----------------------------|------------------------------------------|
|                                                                                                    | Trend Micro_                               | Deep Security (1)                                                                                                    | = @ & %   .                                                      |                       |                      |                            |                            |                                          |
| ✓ <sup>™</sup> 10.201.111.155                                                                                                    | Summary Monitor                            | Configure Permissions L                                                                                                    | atastores Networks                                               | Updates               |                      |                            |                            |                                          |
| <ul> <li>✓ ■ Datacenter</li> <li>✓ ■ Cluster</li> <li>■ 10.201.111.153</li> <li>■ 10.201.111.154</li> <li>➡ centosx64</li> <li>➡ Torget Mirror Deep Security (1)</li> </ul> | Powered Off                                | Guest OS: CentOS 4/5 or<br>Compatibility: ESXi 5.5 and lat<br>VMware Tools: Not running, ve<br>More info<br>DNS Name:<br>IP Addresses: | later (64-bit)<br>ter (VM version 10)<br>rsion:10309 (Upgrade av | ailable)<br>The ESX   | i server where       |                            | <b>1</b>                   | CPU USAGE<br>O HZ<br>MEMORY USAGE<br>O B |
| Trend Micro_Deep Security (2)<br>Trend Micro_Deep Security (2)<br>Trend Micro                                                                                               | Launch Web Console<br>Launch Remote Consol | Host: 10.201.111.154<br>Managed By: vSphere ESX A<br>Details                                                                           | gent Manager                                                     | Trend Mi<br>is deploy | cro_Deep Secu<br>/ed | ity (1)                    |                            | 20 GB                                    |
|                                                                                                    | VM Hardware                                |                                                                                                    |                                                                  | Notes<br>Trend Mi     | cro Deep Securi      | ty Virtual Applian         |                            | vCenter 🔨<br>server                      |
| Recent Tasks Alarms                                                                                                    |                                            |                                                                                                    |                                                                  |                       |                      |                            |                            | *                                        |
| Task Name 🗸 Target                                                                                                    | √ Status                                   |                                                                                                    | ~ Initiator                                                      | ~ G                   | Dueued For $\sim$    | Start Time 4 🔍             | Completion                 | ✓ Server ✓                               |
| Clone virtual<br>machine Trend Micro_Deep Secur                                                                                                    | пу (1)                                     |                                                                                                    |                                                                  |                       | 9 ms                 | 03/19/2019,<br>12:45:07 PM |                            | 10.201.111.111                           |
| Create virtual<br>machine a Trend Micro_Deep Secur<br>snapshot                                                                                                    |                                            | npleted                                                                                                    |                                                                  |                       |                      | 03/19/2019,<br>12:45:06 PM | 03/19/2019,<br>12:45:06 PM | 10.201.111.111                           |
| All                                                                                                    |                                            |                                                                                                    |                                                                  |                       |                      |                            |                            | More Tasks                               |

8. 上部にある [Computers] をクリックし、Trend Micro Deep Securityサービスがインス トールされたvCenterを左側で展開して、配置が完了していることをDeep Security Managerで確認します。

| 🕖 TREND   Deep Security      |                                                                                   | MasterAdmin 🗸   📣 News 🗸   🕐 Help   🔇                           | Support -   Q Help Center Search        |
|------------------------------|-----------------------------------------------------------------------------------|-----------------------------------------------------------------|-----------------------------------------|
| Dashboard Actions Alerts E   | vents & Reports Computers Policies Administration                                 |                                                                 |                                         |
| Smart Folders                | Computers With sub-Groups  By Group                                               |                                                                 | Q Search this page 👻                    |
| Computers                    |                                                                                   |                                                                 |                                         |
| ✓ ₽ vCenter - 10.201.111.111 | + Add - Delete Details + Actions -                                                | 📋 Events 👻 🗈 Export 👻 🖽 Columns                                 |                                         |
| >   Hosts and Clusters       | NAME ~                                                                            | PLATFORM POLICY                                                 | STATUS                                  |
| > 朣 Virtual Machines         | 10.201.111.153                                                                    | VMware ESXi 6.5.0 build-108849 N/A                              | Managed                                 |
|                              | In 10.201.111.154                                                                 | VMware ESXi 6.5.0 build-108849 N/A                              | Managed                                 |
|                              | <ul> <li>Computers &gt; vCenter - 10.201.111.111 &gt; Virtual Machines</li> </ul> | Datacenter > Discovered virtual machine (2)                     |                                         |
|                              | 🖏 crystal-ea4-centos (centosx64)                                                  | Red Hat Enterprise 7 (64 bit) None                              | <ul> <li>Unmanaged (Unknown)</li> </ul> |
|                              | B DESKTOP-J7954IU (win10x64)                                                      | Microsoft Windows 10 (64 bit) None                              | <ul> <li>Unmanaged (Unknown)</li> </ul> |
|                              | Computers > vCenter - 10.201.111.111 > Virtual Machines                           | Datacenter > ESX Agents (2)                                     |                                         |
|                              | Iocalhost.localdomain (Trend Micro_Deep Security (1))                             | Deep Security Virtual Appliance Deep Security Virtual Appliance | <ul> <li>Managed (Online)</li> </ul>    |
|                              | Iocalhost.localdomain (Trend Micro_Deep Security (2))                             | Deep Security Virtual Appliance Deep Security Virtual Appliance | <ul> <li>Managed (Online)</li> </ul>    |
|                              | (                                                                                 |                                                                 |                                         |
|                              |                                                                                   |                                                                 | ALERTS 0 0                              |

[Virtual Machines]→[Datacenter]→[ESX Agents] の下に、Deep Security Virtual Applianceというプラットフォームと共にTrend Micro\_Deep Security (1) が表示されます。クラスタ内のESXiサーバごとにVirtual Applianceが1つあるのを確認できます。

9. クラスタごとに、"手順4: Deep Security Virtual ApplianceをNSX-Tにインストールする" on page 327のすべての手順を繰り返します。

Deep Security Managerに仮想マシンが表示されますが、仮想マシンはこの時点では保護 されていません。

手順5: エンドポイント保護を設定する

エンドポイント保護の設定は、Deep Security Virtual Applianceで既存の仮想マシンを保護するために必要です。

まず、Deep Security Virtual Applianceで保護する仮想マシンが含まれるグループを作成します。

- 1. NSX-T Managerで、上部にある [Inventory] をクリックし、左側で [Groups] をクリック します。
- 2. [ADD GROUP] をクリックして、Deep Security Virtual Applianceで保護される仮想マシンが含まれるグループを作成します。以下のようにフィールドに入力します。
  - [Name] には、グループの名前を入力します。例: DSVA-Protection-Group。
  - [Domain] では、[default] を選択するか、[Inventory]→[Domains] の下に新しいドメ インを作成します。
  - [Compute Members] では、[Set Members] をクリックしてグループに含める仮想マ シンを選択します。

注意: 以下の手順では、メンバーを追加する最も簡単な方法を説明します。 [Membership Criteria] などを使用する、より複雑な方法については、NSX-Tのドキュメ ントを参照してください。

- 3. 上部にある [Members (0)] をクリックし、[VirtualMachine (selected: 0)] を選択します。
- 4. 仮想マシンが表示されていない場合は、下部の [Refresh] をクリックします。
- 5. グループに追加するゲストVMを選択します。選択した仮想マシンは、Deep Security Virtual Applianceによって保護されます。

[メンバーの選択] ダイアログボックスが次のようになり、ゲストVMが選択され、 Trend Micro\_Deep Securityの が選択解除されました。仮想アプライアンスを保護する必要がな いためです。

| Iembership Criteria (0) Members (2) IP/MAC Addresses (0) AD Gr | roups (0)                                   |
|----------------------------------------------------------------|---------------------------------------------|
| Trend Micro_Deep X Trend Micro_Deep X                          |                                             |
| elect Category VirtualMachine (selected: 2) ~                  | Maximum: 500 Members with IP and MAC Addres |
| Name                                                           |                                             |
| ✓ ☐ Trend Micro_Deep Security (1)                              |                                             |
| ✓ a Trend Micro_Deep Security (2)                              |                                             |
|                                                                |                                             |
|                                                                |                                             |
|                                                                |                                             |
|                                                                |                                             |
| 2 C REFRESH                                                    | 1-2 of                                      |
| 2 C REFRESH                                                    | 1-2 of<br>Show Only Selected                |
| 2 C REFRESH                                                    | 1-2 of<br>Show Only Selected                |
| 2 C REFRESH                                                    | 1-2 of<br>Show Only Selected                |
| 2 C REFRESH                                                    | 1-2 of<br>Show Only Selected                |

- 6. 上部付近にある [Members] タブで仮想マシンの数を確認します。上記の例では、仮想マ シンの数は1つです。
- 7. [APPLY] をクリックします。

[ADD GROUP] ページには、更新された数が表示されます。

| vm NSX-T                      |      |                 |                      |                                              |      |                                   |
|-------------------------------|------|-----------------|----------------------|----------------------------------------------|------|-----------------------------------|
| Home Networking               | Secu | irity Inventory | Tools System         | Advanced Networking & Security               |      |                                   |
|                               | «    | GROUPS          | • About              |                                              |      |                                   |
| Configuration Overview Omains |      | ADD GROUP       |                      |                                              |      | co                                |
| ⟨⟩ Services                   |      |                 | Name                 | Domain                                       |      | Compute Members                   |
| 🖽 Groups                      |      | :               | DSVA-Protection-Grou | * default 🛞 ~ *                              |      | 2 Members                         |
| 급 Virtual Machines            |      |                 |                      | defaults to "default" domain if not selected |      |                                   |
| 🕼 Context Profiles            |      |                 | Description          | Description                                  | Tags | Tag (Required)<br>Maximum 30 tags |
|                               |      |                 | SAVE CANCEL          |                                              |      |                                   |

8. [SAVE] をクリックします。

これでメンバーが含まれたグループを追加することができました。

- 次に、Deep Security Virtual Applianceのサービスプロファイルを設定します。
  - 1. NSX-T Managerで、上部にある [Security] をクリックし、左側の [Endpoint Protection] をクリックします。
  - 2. メイン画面で、[SERVICE PROFILES] をクリックします。
  - 3. [Partner Service] ドロップダウンリストから、[Trend Micro Deep Security] を選択しま す (選択されていない場合)。
  - 4. [ADD SERVICE PROFILE] をクリックし、次のようにフィールドに入力します。
    - [Service Profile Name] フィールドでは、名前を指定します。例: DSVA-Service-Profile
    - [Service Profile Description] では、説明を入力します。例: Deep Security Service Profile
    - [Vendor Template] では、[Default (EBT)] を選択します。このテンプレートは、 Trend Micro Deep Securityサービスと同時にロードされました。

[ADD SERVICE PROFILE] ページの表示内容は、次のようになります。

| vm NSX-T                                   |               |                        |                                |                     | Q                            |
|--------------------------------------------|---------------|------------------------|--------------------------------|---------------------|------------------------------|
| Home Networking Sec                        | curity Invent | tory Tools System      | Advanced Networking & Security |                     |                              |
| <ul> <li>Configuration Overview</li> </ul> | Partner Serv  | S SERVICE PROFILES     | About     VIEW SERVICE DETAILS |                     |                              |
| Security                                   |               |                        |                                |                     |                              |
| 🖽 Distributed Firewall                     | ADD SERVIC    | CE PROFILE             |                                |                     |                              |
| 믹 Network Introspection (E                 |               | Service Profile Name   | Service Profile Description    | Vendor Template     | Tags                         |
| \$↑ North South Security ✓                 | ÷             | DSVA-Service-Profile * | Deep Security Service Profile  | Default (EBT) 🛞 🗸 * | Tag (Required) Scope         |
| 闘 Gateway Firewall                         |               |                        |                                |                     | Maximum 30 tags are allowed. |
| ( Endpoint Protection                      |               | SAVE CANCEL            |                                |                     |                              |

- 5. [SAVE] をクリックします。
- 6. [RULES] に切り替えて、[+ ADD POLICY] をクリックします。
- 7. [Name] 列で、[New Policy] セル内をクリックして名前を変更します。名前の例: DSVA-Policy
- 8. [DSVA-Policy] の横にあるチェックボックスをオンにし、[+ ADD RULE] をクリックしま す。[DSVA-Policy] の下にルールが表示されます。
- 9. ルールに名前を付けて、対応するグループとサービスプロファイルを選択します。たとえ ば、ルールにDSVA-Ruleという名前を付け、[DSVA-Protection-Group] と [DSVA-

Service-Profile] を選択します。これで、DSVA-Protection-Groupの仮想マシンとDSVA-Service-Profileで指定したDefault (EBT) テンプレートとのマッピングが完了しました。

ポリシーは次のようになります。

| vm NSX-T                                        |               |                        |                           |                       | Q A @·                          | ∕ admin     |
|-------------------------------------------------|---------------|------------------------|---------------------------|-----------------------|---------------------------------|-------------|
| Home Networking Se                              | curity Invent | tory Tools System      | Advanced Networking & Sec | urity                 |                                 |             |
| <ul> <li>Configuration Overview</li> </ul>      |               | S SERVICE PROFILES     | • About                   |                       |                                 |             |
| S East West Security ✓                          |               |                        |                           |                       | 2 Total Unpublished Changes REV | ERT PUBLISH |
| 🖽 Distributed Firewall                          | + ADD PO      | DLICY + ADD RULE 🔲 CLO | NE 🕤 UNDO 👖 DELETE        |                       |                                 | T           |
| 및 Network Introspection (E                      |               | Name                   |                           | Groups                | Service Profiles                |             |
| ↓↑ North South Security ∨                       | : ~           | DSVA-Policy (0)        | Domain: default           |                       |                                 |             |
| Gateway Firewall     A Network Introspection (N | :             | DSVA-Rule              |                           | DSVA-Protection-Group | DSVA-Service-Profile            |             |
|                                                 |               |                        |                           |                       |                                 |             |

10. [PUBLISH] をクリックして、ポリシーとルールの作成を終了します。

これで、NSX-Tでエンドポイント保護の設定が完了しました。仮想マシンは現時点では保護されていません。

手順6: NSX-Tで有効化を準備する

次のステップでは、Deep Securityで既存のVMをアクティベートします。アクティベーション 方法の詳細については、次の表を参照してください。次の表を参照して、**"方法1:「コン** ピュータの作成」イベントベースタスクを作成する" on page 352のプロシージャを確認してく ださい。**"方法1:「コンピュータの作成」イベントベースタスクを作成する" on page 352** を 作成します(これは、NSX-Tの配置でサポートされる唯一のメソッドです)。

|                   |                                                  |                        |                        |                                                   | Deep Se                                           | curity Vi                                         | rtual App                                               | oliance                                                                                                    | 環境                                                |                                                   |                                                   |                                                         |                                                                                                    |
|-------------------|--------------------------------------------------|------------------------|------------------------|---------------------------------------------------|---------------------------------------------------|---------------------------------------------------|---------------------------------------------------------|----------------------------------------------------------------------------------------------------|---------------------------------------------------|---------------------------------------------------|---------------------------------------------------|---------------------------------------------------------|----------------------------------------------------------------------------------------------------|
|                   | N<br>vSpł<br>V) 6                                | NSX f<br>here<br>.3.xr | for<br>(NSX-<br>~6.4.x | NS                                                | X for vSpł                                        | nere (NS                                          | SX-V) 6.4                                               | ł.x                                                                                                    |                                                   | NSX-T                                             | 2.4.x、2                                           | 2.5.x                                                   |                                                                                                    |
| 方法                | 標 まは NSX<br>for<br>vSh<br>ield<br>poi<br>nt ((料) | 詳細                     | Ente<br>rpris<br>e     | NSX<br>Dat<br>a<br>Cen<br>ter<br>Sta<br>nda<br>rd | NSX<br>Data<br>Cente<br>r<br>Profe<br>ssion<br>al | NSX<br>Dat<br>a<br>Cen<br>ter<br>Adv<br>anc<br>ed | NSX<br>Data<br>Cent<br>er<br>Ente<br>rpris<br>e<br>Plus | NS<br>X<br>Da<br>ta<br>Ce<br>nt<br>er<br>for<br>Re<br>mo<br>te<br>Off<br>ice<br>Br<br>an<br>ch<br>Off<br>ice | NSX<br>Dat<br>a<br>Cen<br>ter<br>Sta<br>nda<br>rd | NSX<br>Data<br>Cente<br>r<br>Profe<br>ssion<br>al | NSX<br>Dat<br>a<br>Cen<br>ter<br>Adv<br>anc<br>ed | NSX<br>Data<br>Cent<br>er<br>Ente<br>rpris<br>e<br>Plus | NS<br>X<br>Da<br>ta<br>Ce<br>nte<br>r<br>for<br>Re<br>mo<br>te<br>Off<br>ice<br>Bra<br>nc<br>h<br>Off<br>ice |
| 方法 1: 「コンピュータの作成」 | ~                                                | v                      | V                      | V                                                 | V                                                 | V                                                 | V                                                       | V                                                                                                    | V                                                 | V                                                 | V                                                 | V                                                       | V                                                                                                    |

|                 |                                                    |                        |                        |                                                   | Deep See                                          | curity Vi                                         | rtual App                                               | oliance                                                                                                    | 環境                                                |                                                   |                                                   |                                                         |                                                                                                    |
|-----------------|----------------------------------------------------|------------------------|------------------------|---------------------------------------------------|---------------------------------------------------|---------------------------------------------------|---------------------------------------------------------|----------------------------------------------------------------------------------------------------|---------------------------------------------------|---------------------------------------------------|---------------------------------------------------|---------------------------------------------------------|----------------------------------------------------------------------------------------------------|
|                 | N<br>vSpł<br>V) 6.                                 | ISX f<br>nere<br>.3.x^ | for<br>(NSX-<br>~6.4.x | NS                                                | X for vSpł                                        | nere (NS                                          | SX-V) 6.4                                               | ł.x                                                                                                    |                                                   | NSX-T                                             | 2.4.x、2                                           | 2.5.x                                                   |                                                                                                    |
| 方法              | 標 まは NSX<br>for<br>vSh<br>ield<br>poi<br>nt<br>(料) | 詳細                     | Ente<br>rpris<br>e     | NSX<br>Dat<br>a<br>Cen<br>ter<br>Sta<br>nda<br>rd | NSX<br>Data<br>Cente<br>r<br>Profe<br>ssion<br>al | NSX<br>Dat<br>a<br>Cen<br>ter<br>Adv<br>anc<br>ed | NSX<br>Data<br>Cent<br>er<br>Ente<br>rpris<br>e<br>Plus | NS<br>X<br>Da<br>ta<br>Ce<br>nt<br>er<br>for<br>Re<br>mo<br>te<br>Off<br>ice<br>Br<br>an<br>ch<br>Off<br>ice | NSX<br>Dat<br>a<br>Cen<br>ter<br>Sta<br>nda<br>rd | NSX<br>Data<br>Cente<br>r<br>Profe<br>ssion<br>al | NSX<br>Dat<br>a<br>Cen<br>ter<br>Adv<br>anc<br>ed | NSX<br>Data<br>Cent<br>er<br>Ente<br>rpris<br>e<br>Plus | NS<br>X<br>Da<br>ta<br>Ce<br>nte<br>r<br>for<br>Re<br>mo<br>te<br>Off<br>ice<br>Bra<br>nc<br>h<br>Off<br>ice |
| イベントベースタスクを作成する |                                                    |                        |                        |                                                   |                                                   |                                                   |                                                         |                                                                                                    |                                                   |                                                   |                                                   |                                                         |                                                                                                    |

|             |                                            |                        |                        |                                                   | Deep Se                                           | curity Vi                                         | rtual App                                               | oliance                                                                                                    | 環境                                                |                                                   |                                                   |                                                         |                                                                                                    |
|-------------|--------------------------------------------|------------------------|------------------------|---------------------------------------------------|---------------------------------------------------|---------------------------------------------------|---------------------------------------------------------|----------------------------------------------------------------------------------------------------|---------------------------------------------------|---------------------------------------------------|---------------------------------------------------|---------------------------------------------------------|----------------------------------------------------------------------------------------------------|
|             | N<br>vSpł<br>V) 6.                         | NSX f<br>nere<br>.3.xr | for<br>(NSX-<br>~6.4.x | NS                                                | X for vSpł                                        | nere (NS                                          | SX-V) 6.4                                               | ł.x                                                                                                    |                                                   | NSX-T                                             | 2.4.x、2                                           | 2.5.x                                                   |                                                                                                    |
| 方法          | 標 まは NSX<br>for vSh<br>ield End<br>nt ((料) | 詳細                     | Ente<br>rpris<br>e     | NSX<br>Dat<br>a<br>Cen<br>ter<br>Sta<br>nda<br>rd | NSX<br>Data<br>Cente<br>r<br>Profe<br>ssion<br>al | NSX<br>Dat<br>a<br>Cen<br>ter<br>Adv<br>anc<br>ed | NSX<br>Data<br>Cent<br>er<br>Ente<br>rpris<br>e<br>Plus | NS<br>X<br>Da<br>ta<br>Ce<br>nt<br>er<br>for<br>Re<br>mo<br>te<br>Off<br>ice<br>Br<br>an<br>ch<br>Off<br>ice | NSX<br>Dat<br>a<br>Cen<br>ter<br>Sta<br>nda<br>rd | NSX<br>Data<br>Cente<br>r<br>Profe<br>ssion<br>al | NSX<br>Dat<br>a<br>Cen<br>ter<br>Adv<br>anc<br>ed | NSX<br>Data<br>Cent<br>er<br>Ente<br>rpris<br>e<br>Plus | NS<br>X<br>Da<br>ta<br>Ce<br>nte<br>r<br>for<br>Re<br>mo<br>te<br>Off<br>ice<br>Bra<br>nc<br>h<br>Off<br>ice |
| 詳細を表示このフミュル | この方去でよ                                     |                        |                        |                                                   |                                                   |                                                   |                                                         |                                                                                                    |                                                   |                                                   |                                                   |                                                         |                                                                                                    |

|                                           |                                                  |                        |                        |                                                   | Deep Se                                           | curity Vi                                         | rtual App                                               | oliance                                                                                                    | 環境                                                |                                                   |                                                   |                                                         |                                                                                                    |
|-------------------------------------------|--------------------------------------------------|------------------------|------------------------|---------------------------------------------------|---------------------------------------------------|---------------------------------------------------|---------------------------------------------------------|----------------------------------------------------------------------------------------------------|---------------------------------------------------|---------------------------------------------------|---------------------------------------------------|---------------------------------------------------------|----------------------------------------------------------------------------------------------------|
|                                           | N<br>vSpł<br>V) 6.                               | NSX 1<br>nere<br>.3.xr | for<br>(NSX-<br>~6.4.x | NS                                                | X for vSpł                                        | nere (NS                                          | SX-V) 6.4                                               | 1.x                                                                                                    |                                                   | NSX-T                                             | 2.4.x、2                                           | 2.5.x                                                   |                                                                                                    |
| 方法                                        | 標 まは NSX<br>for<br>vSh<br>ield<br>poi<br>nt ((料) | 詳細                     | Ente<br>rpris<br>e     | NSX<br>Dat<br>a<br>Cen<br>ter<br>Sta<br>nda<br>rd | NSX<br>Data<br>Cente<br>r<br>Profe<br>ssion<br>al | NSX<br>Dat<br>a<br>Cen<br>ter<br>Adv<br>anc<br>ed | NSX<br>Data<br>Cent<br>er<br>Ente<br>rpris<br>e<br>Plus | NS<br>X<br>Da<br>ta<br>Ce<br>nt<br>er<br>for<br>Re<br>mo<br>te<br>Off<br>ice<br>Br<br>an<br>ch<br>Off<br>ice | NSX<br>Dat<br>a<br>Cen<br>ter<br>Sta<br>nda<br>rd | NSX<br>Data<br>Cente<br>r<br>Profe<br>ssion<br>al | NSX<br>Dat<br>a<br>Cen<br>ter<br>Adv<br>anc<br>ed | NSX<br>Data<br>Cent<br>er<br>Ente<br>rpris<br>e<br>Plus | NS<br>X<br>Da<br>ta<br>Ce<br>nte<br>r<br>for<br>Re<br>mo<br>te<br>Off<br>ice<br>Bra<br>nc<br>h<br>Off<br>ice |
| 、<br>2<br>系<br>し<br>、<br>1<br>た<br>、<br>た | が新しく作龙する が                                       |                        |                        |                                                   |                                                   |                                                   |                                                         |                                                                                                    |                                                   |                                                   |                                                   |                                                         |                                                                                                    |

|               | NSX for<br>vSphere (NSX-<br>V) 6.3.x~6.4.x     NSX for vSphere (NSX-V) 6.4.       病標準<br>志た<br>は<br>NSX<br>for<br>vSh<br>ield<br>End<br>poi<br>nt<br>(無<br>料)     講<br>能     Ente<br>prisis<br>e     NSX<br>Data<br>Cent<br>cr<br>ter<br>Sta<br>nda<br>rd     NSX<br>Data<br>Cent<br>r<br>Profe<br>ssion<br>al     NSX<br>Data<br>Cent<br>e     NSX<br>Data<br>Cent<br>er<br>ter<br>prisis<br>e     NSX<br>Data<br>Cent<br>er<br>ter<br>profe<br>ssion<br>al     NSX<br>Data<br>Cent<br>er<br>ter<br>profe<br>ssion<br>al     NSX<br>Data<br>Cent<br>er<br>ter<br>prisis<br>e     NSX<br>Data<br>Cent<br>er<br>ter<br>prisis<br>e     NSX<br>Data<br>Cent<br>er<br>ter<br>prisis<br>e     NSX<br>Data<br>Cent<br>er<br>ter<br>prisis<br>e     NSX<br>Data<br>Cent<br>er<br>ter<br>prisis<br>e     NSX<br>Data<br>Cent<br>er<br>ter<br>plus     NSX<br>Data<br>Cent<br>er<br>ter<br>prisis<br>e     NSX<br>Data<br>Cent<br>er<br>ter<br>plus     NSX<br>Data<br>Cent<br>er<br>ter<br>plus |                        |                        |                                                   |                                                   |                                                   |                                                         |                                                                                                    |                                                   |                                                   |                                                   |                                                         |                                                                                                    |
|---------------|----------------------------------------------------------------------------------------------------|------------------------|------------------------|---------------------------------------------------|---------------------------------------------------|---------------------------------------------------|---------------------------------------------------------|----------------------------------------------------------------------------------------------------|---------------------------------------------------|---------------------------------------------------|---------------------------------------------------|---------------------------------------------------------|----------------------------------------------------------------------------------------------------|
|               | N<br>vSpł<br>V) 6.                                                                                                    | NSX f<br>nere<br>.3.x~ | for<br>(NSX-<br>~6.4.x | NS                                                | X for vSpł                                        | nere (NS                                          | SX-V) 6.4                                               | ł.x                                                                                                    |                                                   | NSX-T                                             | 2.4.x、2                                           | 2.5.x                                                   |                                                                                                    |
| 方法            | 標<br>ま<br>た<br>NSX<br>for<br>vSh<br>ield<br>End<br>poi<br>nt<br>(無料)                                                                                                    | 詳細                     | Ente<br>rpris<br>e     | NSX<br>Dat<br>a<br>Cen<br>ter<br>Sta<br>nda<br>rd | NSX<br>Data<br>Cente<br>r<br>Profe<br>ssion<br>al | NSX<br>Dat<br>a<br>Cen<br>ter<br>Adv<br>anc<br>ed | NSX<br>Data<br>Cent<br>er<br>Ente<br>rpris<br>e<br>Plus | NS<br>X<br>Da<br>ta<br>Ce<br>nt<br>er<br>for<br>Re<br>mo<br>te<br>Off<br>ice<br>Br<br>an<br>ch<br>Off<br>ice | NSX<br>Dat<br>a<br>Cen<br>ter<br>Sta<br>nda<br>rd | NSX<br>Data<br>Cente<br>r<br>Profe<br>ssion<br>al | NSX<br>Dat<br>a<br>Cen<br>ter<br>Adv<br>anc<br>ed | NSX<br>Data<br>Cent<br>er<br>Ente<br>rpris<br>e<br>Plus | NS<br>X<br>Da<br>ta<br>Ce<br>nte<br>r<br>for<br>Re<br>mo<br>te<br>Off<br>ice<br>Bra<br>nc<br>h<br>Off<br>ice |
| 、目重白に在交イこれ、カー | 自動的に有動とされ「ポリ」                                                                                                    |                        |                        |                                                   |                                                   |                                                   |                                                         |                                                                                                    |                                                   |                                                   |                                                   |                                                         |                                                                                                    |

|          | Deep Security Virtual Appliance環境<br>NSX for vSphere (NSX- V) 6.3.x~6.4.x<br>標準 また は NSX for vSh ield End poi nt (無 料)<br>が 割 り 単 て た た れ |                        |                        |                                                   |                                                   |                                                   |                                                         |                                                                                                    |                                                   |                                                   |                                                   |                                                         |                                                                                                    |
|----------|----------------------------------------------------------------------------------------------------|------------------------|------------------------|---------------------------------------------------|---------------------------------------------------|---------------------------------------------------|---------------------------------------------------------|----------------------------------------------------------------------------------------------------|---------------------------------------------------|---------------------------------------------------|---------------------------------------------------|---------------------------------------------------------|----------------------------------------------------------------------------------------------------|
|          | N<br>vSpł<br>V) 6                                                                                                    | NSX f<br>nere<br>.3.x^ | for<br>(NSX-<br>~6.4.x | NS                                                | X for vSpł                                        | nere (NS                                          | SX-V) 6.4                                               | ł.x                                                                                                    |                                                   | NSX-T                                             | 2.4.x、2                                           | 2.5.x                                                   |                                                                                                    |
| 方法       | 標 まは NSX<br>for vSh<br>ield poi<br>nt ((料)                                                                                                | 詳細                     | Ente<br>rpris<br>e     | NSX<br>Dat<br>a<br>Cen<br>ter<br>Sta<br>nda<br>rd | NSX<br>Data<br>Cente<br>r<br>Profe<br>ssion<br>al | NSX<br>Dat<br>a<br>Cen<br>ter<br>Adv<br>anc<br>ed | NSX<br>Data<br>Cent<br>er<br>Ente<br>rpris<br>e<br>Plus | NS<br>X<br>Da<br>ta<br>Ce<br>nt<br>er<br>for<br>Re<br>mo<br>te<br>Off<br>ice<br>Br<br>an<br>ch<br>Off<br>ice | NSX<br>Dat<br>a<br>Cen<br>ter<br>Sta<br>nda<br>rd | NSX<br>Data<br>Cente<br>r<br>Profe<br>ssion<br>al | NSX<br>Dat<br>a<br>Cen<br>ter<br>Adv<br>anc<br>ed | NSX<br>Data<br>Cent<br>er<br>Ente<br>rpris<br>e<br>Plus | NS<br>X<br>Da<br>ta<br>Ce<br>nte<br>r<br>for<br>Re<br>mo<br>te<br>Off<br>ice<br>Bra<br>nc<br>h<br>Off<br>ice |
| が割りられるで、 | が削り当てられます                                                                                                    |                        |                        |                                                   |                                                   |                                                   |                                                         |                                                                                                    |                                                   |                                                   |                                                   |                                                         |                                                                                                    |
| 方        | Х                                                                                                    | ✓<br>1                 | ✔ 1                    | Х                                                 | Х                                                 | ✔ 1                                               | ✔ 1                                                     | 1                                                                                                    | Х                                                 | Х                                                 | Х                                                 | Х                                                       | Х                                                                                                    |

|                      |                                            |                        |                        |                                                   | Deep Se                                           | curity Vi                                         | rtual App                                               | oliance                                                                                                    | 環境                                                |                                                   |                                                   |                                                         |                                                                                                    |
|----------------------|--------------------------------------------|------------------------|------------------------|---------------------------------------------------|---------------------------------------------------|---------------------------------------------------|---------------------------------------------------------|----------------------------------------------------------------------------------------------------|---------------------------------------------------|---------------------------------------------------|---------------------------------------------------|---------------------------------------------------------|----------------------------------------------------------------------------------------------------|
|                      | N<br>vSpł<br>V) 6.                         | ISX f<br>nere<br>.3.xr | for<br>(NSX-<br>~6.4.x | NS                                                | X for vSpł                                        | nere (NS                                          | SX-V) 6.4                                               | ł.x                                                                                                    |                                                   | NSX-T                                             | 2.4.x、2                                           | 2.5.x                                                   |                                                                                                    |
| 方法                   | 標 まは NSX<br>for vSh<br>ield poi<br>nt ((料) | 詳細                     | Ente<br>rpris<br>e     | NSX<br>Dat<br>a<br>Cen<br>ter<br>Sta<br>nda<br>rd | NSX<br>Data<br>Cente<br>r<br>Profe<br>ssion<br>al | NSX<br>Dat<br>a<br>Cen<br>ter<br>Adv<br>anc<br>ed | NSX<br>Data<br>Cent<br>er<br>Ente<br>rpris<br>e<br>Plus | NS<br>X<br>Da<br>ta<br>Ce<br>nt<br>er<br>for<br>Re<br>mo<br>te<br>Off<br>ice<br>Br<br>an<br>ch<br>Off<br>ice | NSX<br>Dat<br>a<br>Cen<br>ter<br>Sta<br>nda<br>rd | NSX<br>Data<br>Cente<br>r<br>Profe<br>ssion<br>al | NSX<br>Dat<br>a<br>Cen<br>ter<br>Adv<br>anc<br>ed | NSX<br>Data<br>Cent<br>er<br>Ente<br>rpris<br>e<br>Plus | NS<br>X<br>Da<br>ta<br>Ce<br>nte<br>r<br>for<br>Re<br>mo<br>te<br>Off<br>ice<br>Bra<br>nc<br>h<br>Off<br>ice |
| 法 2: 「 N X キュリティグループ |                                            |                        |                        |                                                   |                                                   |                                                   |                                                         |                                                                                                    |                                                   |                                                   |                                                   |                                                         |                                                                                                    |

|                |                                           |                        |                        |                                                   | Deep See                                          | curity Vi                                         | rtual App                                               | oliance                                                                                                    | 環境                                                |                                                   |                                                   |                                                         |                                                                                                    |
|----------------|-------------------------------------------|------------------------|------------------------|---------------------------------------------------|---------------------------------------------------|---------------------------------------------------|---------------------------------------------------------|----------------------------------------------------------------------------------------------------|---------------------------------------------------|---------------------------------------------------|---------------------------------------------------|---------------------------------------------------------|----------------------------------------------------------------------------------------------------|
|                | N<br>vSph<br>V) 6.                        | ISX f<br>nere<br>.3.x^ | for<br>(NSX-<br>~6.4.x | NS                                                | X for vSpł                                        | nere (NS                                          | SX-V) 6.4                                               | ł.x                                                                                                    |                                                   | NSX-T                                             | 2.4.x、2                                           | 2.5.x                                                   |                                                                                                    |
| 方法             | 標 まは NSX<br>for vSh<br>ield poi<br>nt (無) | 詳細                     | Ente<br>rpris<br>e     | NSX<br>Dat<br>a<br>Cen<br>ter<br>Sta<br>nda<br>rd | NSX<br>Data<br>Cente<br>r<br>Profe<br>ssion<br>al | NSX<br>Dat<br>a<br>Cen<br>ter<br>Adv<br>anc<br>ed | NSX<br>Data<br>Cent<br>er<br>Ente<br>rpris<br>e<br>Plus | NS<br>X<br>Da<br>ta<br>Ce<br>nt<br>er<br>for<br>Re<br>mo<br>te<br>Off<br>ice<br>Br<br>an<br>ch<br>Off<br>ice | NSX<br>Dat<br>a<br>Cen<br>ter<br>Sta<br>nda<br>rd | NSX<br>Data<br>Cente<br>r<br>Profe<br>ssion<br>al | NSX<br>Dat<br>a<br>Cen<br>ter<br>Adv<br>anc<br>ed | NSX<br>Data<br>Cent<br>er<br>Ente<br>rpris<br>e<br>Plus | NS<br>X<br>Da<br>ta<br>Ce<br>nte<br>r<br>for<br>Re<br>mo<br>te<br>Off<br>ice<br>Bra<br>nc<br>h<br>Off<br>ice |
| 変更」イベントベースタスクを |                                           |                        |                        |                                                   |                                                   |                                                   |                                                         |                                                                                                    |                                                   |                                                   |                                                   |                                                         |                                                                                                    |

|       |                                            |                        |                        |                                                   | Deep Se                                           | curity Vi                                         | rtual App                                               | oliance                                                                                                    | 環境                                                |                                                   |                                                   |                                                         |                                                                                                    |
|-------|--------------------------------------------|------------------------|------------------------|---------------------------------------------------|---------------------------------------------------|---------------------------------------------------|---------------------------------------------------------|----------------------------------------------------------------------------------------------------|---------------------------------------------------|---------------------------------------------------|---------------------------------------------------|---------------------------------------------------------|----------------------------------------------------------------------------------------------------|
|       | N<br>vSpł<br>V) 6.                         | NSX f<br>nere<br>.3.xr | for<br>(NSX-<br>~6.4.x | NS                                                | X for vSpł                                        | nere (NS                                          | SX-V) 6.4                                               | 1.x                                                                                                    |                                                   | NSX-T                                             | 2.4.x、2                                           | 2.5.x                                                   |                                                                                                    |
| 方法    | 標 まは NSX<br>for vSh<br>ield poi<br>nt ((料) | 詳細                     | Ente<br>rpris<br>e     | NSX<br>Dat<br>a<br>Cen<br>ter<br>Sta<br>nda<br>rd | NSX<br>Data<br>Cente<br>r<br>Profe<br>ssion<br>al | NSX<br>Dat<br>a<br>Cen<br>ter<br>Adv<br>anc<br>ed | NSX<br>Data<br>Cent<br>er<br>Ente<br>rpris<br>e<br>Plus | NS<br>X<br>Da<br>ta<br>Ce<br>nt<br>er<br>for<br>Re<br>mo<br>te<br>Off<br>ice<br>Br<br>an<br>ch<br>Off<br>ice | NSX<br>Dat<br>a<br>Cen<br>ter<br>Sta<br>nda<br>rd | NSX<br>Data<br>Cente<br>r<br>Profe<br>ssion<br>al | NSX<br>Dat<br>a<br>Cen<br>ter<br>Adv<br>anc<br>ed | NSX<br>Data<br>Cent<br>er<br>Ente<br>rpris<br>e<br>Plus | NS<br>X<br>Da<br>ta<br>Ce<br>nte<br>r<br>for<br>Re<br>mo<br>te<br>Off<br>ice<br>Bra<br>nc<br>h<br>Off<br>ice |
| 詳細を表示 |                                            |                        |                        |                                                   |                                                   |                                                   |                                                         |                                                                                                    |                                                   |                                                   |                                                   |                                                         |                                                                                                    |

|             |                                               |                        |                        |                                                   | Deep Se                                           | curity Vi                                         | rtual App                                               | oliance                                                                                                    | 環境                                                |                                                   |                                                   |                                                         |                                                                                                    |
|-------------|-----------------------------------------------|------------------------|------------------------|---------------------------------------------------|---------------------------------------------------|---------------------------------------------------|---------------------------------------------------------|----------------------------------------------------------------------------------------------------|---------------------------------------------------|---------------------------------------------------|---------------------------------------------------|---------------------------------------------------------|----------------------------------------------------------------------------------------------------|
|             | N<br>vSpł<br>V) 6.                            | ISX f<br>nere<br>.3.x^ | for<br>(NSX-<br>~6.4.x | NS                                                | X for vSpł                                        | nere (NS                                          | SX-V) 6.4                                               | ł.x                                                                                                    |                                                   | NSX-T                                             | 2.4.x、2                                           | 2.5.x                                                   |                                                                                                    |
| 方法          | 標 まは NSX<br>for vSh<br>ield<br>poi<br>nt ((料) | 詳細                     | Ente<br>rpris<br>e     | NSX<br>Dat<br>a<br>Cen<br>ter<br>Sta<br>nda<br>rd | NSX<br>Data<br>Cente<br>r<br>Profe<br>ssion<br>al | NSX<br>Dat<br>a<br>Cen<br>ter<br>Adv<br>anc<br>ed | NSX<br>Data<br>Cent<br>er<br>Ente<br>rpris<br>e<br>Plus | NS<br>X<br>Da<br>ta<br>Ce<br>nt<br>er<br>for<br>Re<br>mo<br>te<br>Off<br>ice<br>Br<br>an<br>ch<br>Off<br>ice | NSX<br>Dat<br>a<br>Cen<br>ter<br>Sta<br>nda<br>rd | NSX<br>Data<br>Cente<br>r<br>Profe<br>ssion<br>al | NSX<br>Dat<br>a<br>Cen<br>ter<br>Adv<br>anc<br>ed | NSX<br>Data<br>Cent<br>er<br>Ente<br>rpris<br>e<br>Plus | NS<br>X<br>Da<br>ta<br>Ce<br>nte<br>r<br>for<br>Re<br>mo<br>te<br>Off<br>ice<br>Bra<br>nc<br>h<br>Off<br>ice |
| 「ん、化たていてもの」 |                                               |                        |                        |                                                   |                                                   |                                                   |                                                         |                                                                                                    |                                                   |                                                   |                                                   |                                                         |                                                                                                    |

|    |                                            |                        |                        |                                                   | Deep Se                                           | curity Vi                                         | rtual App                                               | oliance                                                                                                    | 環境                                                |                                                   |                                                   |                                                         |                                                                                                    |
|----|--------------------------------------------|------------------------|------------------------|---------------------------------------------------|---------------------------------------------------|---------------------------------------------------|---------------------------------------------------------|----------------------------------------------------------------------------------------------------|---------------------------------------------------|---------------------------------------------------|---------------------------------------------------|---------------------------------------------------------|----------------------------------------------------------------------------------------------------|
|    | N<br>vSpł<br>V) 6.                         | ISX f<br>nere<br>.3.x^ | for<br>(NSX-<br>~6.4.x | NS                                                | X for vSpł                                        | nere (NS                                          | SX-V) 6.4                                               | 1.x                                                                                                    |                                                   | NSX-T                                             | 2.4.x、2                                           | 2.5.x                                                   |                                                                                                    |
| 方法 | 標 まは NSX<br>for vSh<br>ield End<br>nt ((料) | 詳細                     | Ente<br>rpris<br>e     | NSX<br>Dat<br>a<br>Cen<br>ter<br>Sta<br>nda<br>rd | NSX<br>Data<br>Cente<br>r<br>Profe<br>ssion<br>al | NSX<br>Dat<br>a<br>Cen<br>ter<br>Adv<br>anc<br>ed | NSX<br>Data<br>Cent<br>er<br>Ente<br>rpris<br>e<br>Plus | NS<br>X<br>Da<br>ta<br>Ce<br>nt<br>er<br>for<br>Re<br>mo<br>te<br>Off<br>ice<br>Br<br>an<br>ch<br>Off<br>ice | NSX<br>Dat<br>a<br>Cen<br>ter<br>Sta<br>nda<br>rd | NSX<br>Data<br>Cente<br>r<br>Profe<br>ssion<br>al | NSX<br>Dat<br>a<br>Cen<br>ter<br>Adv<br>anc<br>ed | NSX<br>Data<br>Cent<br>er<br>Ente<br>rpris<br>e<br>Plus | NS<br>X<br>Da<br>ta<br>Ce<br>nte<br>r<br>for<br>Re<br>mo<br>te<br>Off<br>ice<br>Bra<br>nc<br>h<br>Off<br>ice |
|    |                                            |                        |                        |                                                   |                                                   |                                                   |                                                         |                                                                                                    |                                                   |                                                   |                                                   |                                                         |                                                                                                    |

|              | Deep Security Virtual Appliance環境          |    |                    |                                                   |                                                   |                                                   |                                                         |                                                                                                    |                                                   |                                                   |                                                   |                                                         |                                                                                                    |
|--------------|--------------------------------------------|----|--------------------|---------------------------------------------------|---------------------------------------------------|---------------------------------------------------|---------------------------------------------------------|----------------------------------------------------------------------------------------------------|---------------------------------------------------|---------------------------------------------------|---------------------------------------------------|---------------------------------------------------------|----------------------------------------------------------------------------------------------------|
|              | NSX for<br>vSphere (NSX-<br>V) 6.3.x~6.4.x |    |                    | NSX for vSphere(NSX-V)6.4.x                       |                                                   |                                                   |                                                         |                                                                                                    | NSX-T 2.4.x、2.5.x                                 |                                                   |                                                   |                                                         |                                                                                                    |
| 方法           | 標 まは NSX<br>for vSh<br>ield poi<br>nt ((料) | 詳細 | Ente<br>rpris<br>e | NSX<br>Dat<br>a<br>Cen<br>ter<br>Sta<br>nda<br>rd | NSX<br>Data<br>Cente<br>r<br>Profe<br>ssion<br>al | NSX<br>Dat<br>a<br>Cen<br>ter<br>Adv<br>anc<br>ed | NSX<br>Data<br>Cent<br>er<br>Ente<br>rpris<br>e<br>Plus | NS<br>X<br>Da<br>ta<br>Ce<br>nt<br>er<br>for<br>Re<br>mo<br>te<br>Off<br>ice<br>Br<br>an<br>ch<br>Off<br>ice | NSX<br>Dat<br>a<br>Cen<br>ter<br>Sta<br>nda<br>rd | NSX<br>Data<br>Cente<br>r<br>Profe<br>ssion<br>al | NSX<br>Dat<br>a<br>Cen<br>ter<br>Adv<br>anc<br>ed | NSX<br>Data<br>Cent<br>er<br>Ente<br>rpris<br>e<br>Plus | NS<br>X<br>Da<br>ta<br>Ce<br>nte<br>r<br>for<br>Re<br>mo<br>te<br>Off<br>ice<br>Bra<br>nc<br>h<br>Off<br>ice |
| ノーニレオ皇子でく、辛夫 |                                            |    |                    |                                                   |                                                   |                                                   |                                                         |                                                                                                    |                                                   |                                                   |                                                   |                                                         |                                                                                                    |

|                       | Deep Security Virtual Appliance環境          |    |                    |                                                   |                                                   |                                                   |                                                         |                                                                                                    |                                                   |                                                   |                                                   |                                                         |                                                                                                    |  |
|-----------------------|--------------------------------------------|----|--------------------|---------------------------------------------------|---------------------------------------------------|---------------------------------------------------|---------------------------------------------------------|----------------------------------------------------------------------------------------------------|---------------------------------------------------|---------------------------------------------------|---------------------------------------------------|---------------------------------------------------------|----------------------------------------------------------------------------------------------------|--|
|                       | NSX for<br>vSphere (NSX-<br>V) 6.3.x~6.4.x |    |                    | NSX for vSphere(NSX-V)6.4.x                       |                                                   |                                                   |                                                         |                                                                                                    |                                                   | NSX-T 2.4.x、2.5.x                                 |                                                   |                                                         |                                                                                                    |  |
| 方法                    | 標 まは NSX<br>for vSh<br>ield poi<br>nt ((料) | 詳細 | Ente<br>rpris<br>e | NSX<br>Dat<br>a<br>Cen<br>ter<br>Sta<br>nda<br>rd | NSX<br>Data<br>Cente<br>r<br>Profe<br>ssion<br>al | NSX<br>Dat<br>a<br>Cen<br>ter<br>Adv<br>anc<br>ed | NSX<br>Data<br>Cent<br>er<br>Ente<br>rpris<br>e<br>Plus | NS<br>X<br>Da<br>ta<br>Ce<br>nt<br>er<br>for<br>Re<br>mo<br>te<br>Off<br>ice<br>Br<br>an<br>ch<br>Off<br>ice | NSX<br>Dat<br>a<br>Cen<br>ter<br>Sta<br>nda<br>rd | NSX<br>Data<br>Cente<br>r<br>Profe<br>ssion<br>al | NSX<br>Dat<br>a<br>Cen<br>ter<br>Adv<br>anc<br>ed | NSX<br>Data<br>Cent<br>er<br>Ente<br>rpris<br>e<br>Plus | NS<br>X<br>Da<br>ta<br>Ce<br>nte<br>r<br>for<br>Re<br>mo<br>te<br>Off<br>ice<br>Bra<br>nc<br>h<br>Off<br>ice |  |
| すって 思 不 こ 们 杰 っ ら こ 九 |                                            |    |                    |                                                   |                                                   |                                                   |                                                         |                                                                                                    |                                                   |                                                   |                                                   |                                                         |                                                                                                    |  |

| Deep Security Virtual Appliance環境 |                                                            |    |                    |                                                   |                                                   |                                                   |                                                         |                                                                                                    |                                                   |                                                   |                                                   |                                                         |                                                                                                    |
|-----------------------------------|------------------------------------------------------------|----|--------------------|---------------------------------------------------|---------------------------------------------------|---------------------------------------------------|---------------------------------------------------------|----------------------------------------------------------------------------------------------------|---------------------------------------------------|---------------------------------------------------|---------------------------------------------------|---------------------------------------------------------|----------------------------------------------------------------------------------------------------|
|                                   | NSX for<br>vSphere (NSX-<br>V) 6.3.x~6.4.x                 |    |                    | NSX for vSphere(NSX-V)6.4.x                       |                                                   |                                                   |                                                         |                                                                                                    | NSX-T 2.4.x、2.5.x                                 |                                                   |                                                   |                                                         |                                                                                                    |
| 方法                                | 標準<br>まは<br>NSX<br>for<br>vSh<br>ield<br>poi<br>nt<br>(無料) | 詳細 | Ente<br>rpris<br>e | NSX<br>Dat<br>a<br>Cen<br>ter<br>Sta<br>nda<br>rd | NSX<br>Data<br>Cente<br>r<br>Profe<br>ssion<br>al | NSX<br>Dat<br>a<br>Cen<br>ter<br>Adv<br>anc<br>ed | NSX<br>Data<br>Cent<br>er<br>Ente<br>rpris<br>e<br>Plus | NS<br>X<br>Da<br>ta<br>Ce<br>nt<br>er<br>for<br>Re<br>mo<br>te<br>Off<br>ice<br>Br<br>an<br>ch<br>Off<br>ice | NSX<br>Dat<br>a<br>Cen<br>ter<br>Sta<br>nda<br>rd | NSX<br>Data<br>Cente<br>r<br>Profe<br>ssion<br>al | NSX<br>Dat<br>a<br>Cen<br>ter<br>Adv<br>anc<br>ed | NSX<br>Data<br>Cent<br>er<br>Ente<br>rpris<br>e<br>Plus | NS<br>X<br>Da<br>ta<br>Ce<br>nte<br>r<br>for<br>Re<br>mo<br>te<br>Off<br>ice<br>Bra<br>nc<br>h<br>Off<br>ice |
| に 有 交 イ こ オ 、 ス ! ジ ー ガ 害         |                                                            |    |                    |                                                   |                                                   |                                                   |                                                         |                                                                                                    |                                                   |                                                   |                                                   |                                                         |                                                                                                    |

| Deep Security Virtual Appliance環境 |                                            |        |                    |                                                   |                                                   |                                                   |                                                         |                                                                                                    |                                                   |                                                   |                                                   |                                                         |                                                                                                    |  |
|-----------------------------------|--------------------------------------------|--------|--------------------|---------------------------------------------------|---------------------------------------------------|---------------------------------------------------|---------------------------------------------------------|----------------------------------------------------------------------------------------------------|---------------------------------------------------|---------------------------------------------------|---------------------------------------------------|---------------------------------------------------------|----------------------------------------------------------------------------------------------------|--|
|                                   | NSX for<br>vSphere (NSX-<br>V) 6.3.x~6.4.x |        |                    | NSX for vSphere(NSX-V)6.4.x                       |                                                   |                                                   |                                                         |                                                                                                    |                                                   | NSX-T 2.4.x、2.5.x                                 |                                                   |                                                         |                                                                                                    |  |
| 方法                                | 標 まは NSX<br>for vSh<br>ield poi<br>nt ((料) | 詳細     | Ente<br>rpris<br>e | NSX<br>Dat<br>a<br>Cen<br>ter<br>Sta<br>nda<br>rd | NSX<br>Data<br>Cente<br>r<br>Profe<br>ssion<br>al | NSX<br>Dat<br>a<br>Cen<br>ter<br>Adv<br>anc<br>ed | NSX<br>Data<br>Cent<br>er<br>Ente<br>rpris<br>e<br>Plus | NS<br>X<br>Da<br>ta<br>Ce<br>nt<br>er<br>for<br>Re<br>mo<br>te<br>Off<br>ice<br>Br<br>an<br>ch<br>Off<br>ice | NSX<br>Dat<br>a<br>Cen<br>ter<br>Sta<br>nda<br>rd | NSX<br>Data<br>Cente<br>r<br>Profe<br>ssion<br>al | NSX<br>Dat<br>a<br>Cen<br>ter<br>Adv<br>anc<br>ed | NSX<br>Data<br>Cent<br>er<br>Ente<br>rpris<br>e<br>Plus | NS<br>X<br>Da<br>ta<br>Ce<br>nte<br>r<br>for<br>Re<br>mo<br>te<br>Off<br>ice<br>Bra<br>nc<br>h<br>Off<br>ice |  |
|                                   |                                            |        |                    |                                                   |                                                   |                                                   |                                                         |                                                                                                    |                                                   |                                                   |                                                   |                                                         |                                                                                                    |  |
| 方法 3: De p Se ur ityポリシ           | Х                                          | ✓<br>1 | ✔ 1                | Х                                                 | Х                                                 | ✔ 1                                               | ✔ 1                                                     | ✔<br>1                                                                                                    | Х                                                 | Х                                                 | Х                                                 | Х                                                       | Х                                                                                                    |  |

| Deep Security Virtual Appliance環境 |                                            |    |                    |                                                   |                                                   |                                                   |                                                         |                                                                                                    |                                                   |                                                   |                                                   |                                                         |                                                                                                    |  |
|-----------------------------------|--------------------------------------------|----|--------------------|---------------------------------------------------|---------------------------------------------------|---------------------------------------------------|---------------------------------------------------------|----------------------------------------------------------------------------------------------------|---------------------------------------------------|---------------------------------------------------|---------------------------------------------------|---------------------------------------------------------|----------------------------------------------------------------------------------------------------|--|
|                                   | NSX for<br>vSphere (NSX-<br>V) 6.3.x~6.4.x |    |                    | NSX for vSphere(NSX-V)6.4.x                       |                                                   |                                                   |                                                         |                                                                                                    |                                                   | NSX-T 2.4.x、2.5.x                                 |                                                   |                                                         |                                                                                                    |  |
| 方法                                | 標 まは NSX<br>for vSh<br>ield poi<br>nt ((料) | 詳細 | Ente<br>rpris<br>e | NSX<br>Dat<br>a<br>Cen<br>ter<br>Sta<br>nda<br>rd | NSX<br>Data<br>Cente<br>r<br>Profe<br>ssion<br>al | NSX<br>Dat<br>a<br>Cen<br>ter<br>Adv<br>anc<br>ed | NSX<br>Data<br>Cent<br>er<br>Ente<br>rpris<br>e<br>Plus | NS<br>X<br>Da<br>ta<br>Ce<br>nt<br>er<br>for<br>Re<br>mo<br>te<br>Off<br>ice<br>Br<br>an<br>ch<br>Off<br>ice | NSX<br>Dat<br>a<br>Cen<br>ter<br>Sta<br>nda<br>rd | NSX<br>Data<br>Cente<br>r<br>Profe<br>ssion<br>al | NSX<br>Dat<br>a<br>Cen<br>ter<br>Adv<br>anc<br>ed | NSX<br>Data<br>Cent<br>er<br>Ente<br>rpris<br>e<br>Plus | NS<br>X<br>Da<br>ta<br>Ce<br>nte<br>r<br>for<br>Re<br>mo<br>te<br>Off<br>ice<br>Bra<br>nc<br>h<br>Off<br>ice |  |
| ーとNX同期する。 詳細を表示                   |                                            |    |                    |                                                   |                                                   |                                                   |                                                         |                                                                                                    |                                                   |                                                   |                                                   |                                                         |                                                                                                    |  |

| Deep Security Virtual Appliance環境 |                                            |    |                    |                                                   |                                                   |                                                   |                                                         |                                                                                                    |                                                   |                                                   |                                                   |                                                         |                                                                                                    |
|-----------------------------------|--------------------------------------------|----|--------------------|---------------------------------------------------|---------------------------------------------------|---------------------------------------------------|---------------------------------------------------------|----------------------------------------------------------------------------------------------------|---------------------------------------------------|---------------------------------------------------|---------------------------------------------------|---------------------------------------------------------|----------------------------------------------------------------------------------------------------|
|                                   | NSX for<br>vSphere (NSX-<br>V) 6.3.x~6.4.x |    |                    | NSX for vSphere(NSX-V)6.4.x                       |                                                   |                                                   |                                                         |                                                                                                    | NSX-T 2.4.x、2.5.x                                 |                                                   |                                                   |                                                         |                                                                                                    |
| 方法                                | 標 まは NSX<br>for vSh<br>ield<br>nt ((料)     | 詳細 | Ente<br>rpris<br>e | NSX<br>Dat<br>a<br>Cen<br>ter<br>Sta<br>nda<br>rd | NSX<br>Data<br>Cente<br>r<br>Profe<br>ssion<br>al | NSX<br>Dat<br>a<br>Cen<br>ter<br>Adv<br>anc<br>ed | NSX<br>Data<br>Cent<br>er<br>Ente<br>rpris<br>e<br>Plus | NS<br>X<br>Da<br>ta<br>Ce<br>nt<br>er<br>for<br>Re<br>mo<br>te<br>Off<br>ice<br>Br<br>an<br>ch<br>Off<br>ice | NSX<br>Dat<br>a<br>Cen<br>ter<br>Sta<br>nda<br>rd | NSX<br>Data<br>Cente<br>r<br>Profe<br>ssion<br>al | NSX<br>Dat<br>a<br>Cen<br>ter<br>Adv<br>anc<br>ed | NSX<br>Data<br>Cent<br>er<br>Ente<br>rpris<br>e<br>Plus | NS<br>X<br>Da<br>ta<br>Ce<br>nte<br>r<br>for<br>Re<br>mo<br>te<br>Off<br>ice<br>Bra<br>nc<br>h<br>Off<br>ice |
| 2<br>7<br>2<br>2                  | この方去                                       |    |                    |                                                   |                                                   |                                                   |                                                         |                                                                                                    |                                                   |                                                   |                                                   |                                                         |                                                                                                    |

|    |                                           |                       |                        |                                                   | 環境                                                |                                                   |                                                         |                                                                                                    |                                                   |                                                   |                                                   |                                                         |                                                                                                    |  |
|----|-------------------------------------------|-----------------------|------------------------|---------------------------------------------------|---------------------------------------------------|---------------------------------------------------|---------------------------------------------------------|----------------------------------------------------------------------------------------------------|---------------------------------------------------|---------------------------------------------------|---------------------------------------------------|---------------------------------------------------------|----------------------------------------------------------------------------------------------------|--|
|    | N<br>vSph<br>V) 6.                        | ISX f<br>nere<br>3.x^ | for<br>(NSX-<br>~6.4.x | NSX for vSphere(NSX-V)6.4.x                       |                                                   |                                                   |                                                         |                                                                                                    |                                                   | NSX-T 2.4.x、2.5.x                                 |                                                   |                                                         |                                                                                                    |  |
| 方法 | 標 まは NSX<br>for vSh<br>eld poi<br>nt ((料) | 詳細                    | Ente<br>rpris<br>e     | NSX<br>Dat<br>a<br>Cen<br>ter<br>Sta<br>nda<br>rd | NSX<br>Data<br>Cente<br>r<br>Profe<br>ssion<br>al | NSX<br>Dat<br>a<br>Cen<br>ter<br>Adv<br>anc<br>ed | NSX<br>Data<br>Cent<br>er<br>Ente<br>rpris<br>e<br>Plus | NS<br>X<br>Da<br>ta<br>Ce<br>nt<br>er<br>for<br>Re<br>mo<br>te<br>Off<br>ice<br>Br<br>an<br>ch<br>Off<br>ice | NSX<br>Dat<br>a<br>Cen<br>ter<br>Sta<br>nda<br>rd | NSX<br>Data<br>Cente<br>r<br>Profe<br>ssion<br>al | NSX<br>Dat<br>a<br>Cen<br>ter<br>Adv<br>anc<br>ed | NSX<br>Data<br>Cent<br>er<br>Ente<br>rpris<br>e<br>Plus | NS<br>X<br>Da<br>ta<br>Ce<br>nte<br>r<br>for<br>Re<br>mo<br>te<br>Off<br>ice<br>Bra<br>nc<br>h<br>Off<br>ice |  |
|    |                                           |                       |                        |                                                   |                                                   |                                                   |                                                         |                                                                                                    |                                                   |                                                   |                                                   |                                                         |                                                                                                    |  |

<sup>1</sup> VMwareのNetwork Introspection Serviceが必要です。

方法1:「コンピュータの作成」イベントベースタスクを作成する

次の手順はタスクベースです。イベントベースタスクに関する詳細については、"NSX環境での 自動ポリシー管理" on page 359を参照してください。

- 1. Deep Security Managerで、上部の [管理] をクリックします。
- 2. 左側で、[イベントベースタスク] をクリックします。
- 3. メイン画面で、[新規] をクリックします。
- [イベント] ドロップダウンリストから [コンピュータの作成 (システムによる)] を選択しま す。[コンピュータの作成 (システムによる)] イベントタイプは、新しい仮想マシンを作成 するとトリガされます。

[次へ]をクリックします。

- 5. [コンピュータの有効化]を選択して5分に設定します。
- [ポリシーの割り当て]を選択し、Windows Server 2016など、ドロップダウンリストから ポリシーを選択します。矢印をクリックすると、子ポリシーを表示できます。[次へ] をク リックします。
- イベントベースタスクがトリガされたときに制限する条件を指定します。次の条件を追加 します。

[vCenter名] が<ご使用のvCenter名>と一致する

8. イベントベースタスクがトリガされたときにさらに制限する条件を追加します。たとえ ば、すべてのWindows仮想マシンに接頭語「Windows」を含めるという命名規則を仮想 マシンに使用している場合は、次のように設定します。

[コンピュータ名] がWindows\*と一致する

[次へ] をクリックします。

- 9. [名前] フィールドで、Activate Windows Server 2016など、割り当てたポリシーを反 映させるタスクの名前を入力します。
- 10. [タスクの有効化]を選択して [完了] をクリックします。
- 割り当て時に計画したDeep Securityポリシーごとに追加のイベントベースタスクを作成 します。イベントベースタスクのイベントタイプには [コンピュータの作成 (システムに よる)]を指定し、コンピュータを有効化してポリシーの割り当てを実行できるように設定 する必要があります。

新しく作成した仮想マシンを有効化してポリシーを割り当てられるようにイベントベース タスクを設定しました。仮想マシンが作成されるとすぐに、[コンピュータの作成 (システ ムによる)] イベントベースタスクのすべてがレビューされます。タスクの条件が一致する と、タスクがトリガされます。また、仮想マシンが有効化され、関連するポリシーが割り 当てられます。

手順7: 有効化とポリシーの割り当てを開始する

次に、ポリシーを手動で有効化して既存の仮想マシンに割り当てる必要があります。

- 1. Deep Security Managerに移動して、上部の [コンピュータ] をクリックし、左側で vCenterをクリックします。ゲスト仮想マシンが右側に表示されます。
- <Shift> キーを押しながら仮想マシンのセットをクリックし、そのセットを右クリックし て [Actions]→[Assign Policy] の順に選択します。ポリシーを選択して [OK] をクリックし ます。Deep Securityのポリシーが仮想マシンに割り当てられます。

- 3. <Shift> キーを押しながら同じ仮想マシンのセットをクリックし、そのセットを右クリッ クして [Actions]→[Activate/Reactivate] の順に選択します。仮想マシンがDeep Security Managerで有効化されます。これで、仮想マシンが保護された状態になりました。
- 4. 既存の仮想マシンをさらに保護する場合は、このセクションの手順を繰り返して、ポリ シーを割り当てて仮想マシンを有効化します。

手順8: 仮想マシンが有効化されて、ポリシーが割り当てられていることを確認 する

Deep Security Managerの仮想マシンが有効化され、ポリシーが割り当てられていることを確認します。

- 1. Deep Security Managerで、上部の [コンピュータ] をクリックします。
- 2. 左側で、[コンピュータ]→[<ご使用のvCenter>]→[仮想マシン] を選択します。
- [タスク] 列および [ステータス] 列を確認します。(列が表示されていない場合は、上部で [列] をクリックして追加します)。[タスク] 列に [有効化中] と表示され、仮想マシンのス テータスが [非管理対象 (不明)] から [非管理対象 (Agentなし)] や [管理対象 (オンライン)] に変わります。仮想マシンのステータスが [VMware Toolsがインストールされていない] になることがありますが、これは一時的です。
- 4. [ポリシー] 列をチェックして、Deep Securityポリシーが正しく割り当てられていることを確認します。

これで、Deep Security Virtual Applianceがインストールされ、仮想マシンが保護されます。

次の手順(新しい仮想マシンを追加する方法)

新しい仮想マシンをシステムに追加してDeep Securityで保護するには、新しい仮想マシンを vCenterに作成します。これにより、[コンピュータの作成 (システムによる)] イベントベースタ スクが開始し、新しい仮想マシンの有効化およびポリシーの割り当てが行われます。これで、 新しい仮想マシンがDeep Securityで保護されるようになります。

## vCloud環境でのAgentレスによる保護の実施

VMware vCloudとの統合により、マルチテナントインストールのプライマリテナントは、 Deep Security ManagerにvCenterを追加し、コネクタを設定し、Deep Security Virtual Applianceを配信および管理できます。その後、テナントはvCloud Organizationsをクラウド アカウントとしてインポートし、エージェントレスDeep Securityの保護を適用できます。

このトピックの内容:

- "開始前の準備" below
- "vCloud仮想マシンのAgentレスによる保護を有効にする" below
- "マルチテナント環境を作成する" below
- "vCenterを追加してDeep Security Virtual Applianceを配置する" below
- "Deep SecurityでVMware vCloudリソースを使用できるように設定する" on the next page
- "仮想マシンでVirtual Appliance保護を有効にする" on page 357

開始前の準備

開始前の準備:

- <u>この表</u>で、サポートされているNSXのライセンスとバージョンを確認します。
- ・<u>システム要件</u>を確認します。
- 必要な機能をAgentレスで利用できない場合は、「<u>コンバインモード</u>」を使用します。
- ゲスト仮想マシンがネットワークカードに直接アクセスできるように設定した場合は、それらの仮想マシンにAgentをインストールしてください。この場合は、パケットをインターセプトすることができないため、ゲスト内にAgentをインストールすることをお勧めします。詳細については、"Agentレスによる保護またはコンバインモードの保護の選択" on page 315を参照してください。

vCloud仮想マシンのAgentレスによる保護を有効にする

- 1. Deep Security Managerコンソールで、[管理]→[システム設定]→[Agent] の順に選択しま す。
- 2. [vCloud VMsの アプライアンスの許可を有効にする]チェックボックスをオンにします。
- 3. [保存]をクリックします。

マルチテナント環境を作成する

マルチテナント環境を作成するために必要なタスクは、主に2つあります。マルチテナントの 有効化とテナントの作成です。これらのタスクの実施方法に関する詳細な手順、マルチテナン ト環境の要件と推奨事項については、**"マルチテナント環境の設定" on page 279**を参照してく ださい。

vCenterを追加してDeep Security Virtual Applianceを配置する

プライマリテナントでvCenterを追加し、Deep Security Virtual Applianceを配置する必要があります。手順については、「Applianceのインストール (NSX-V)」または"Applianceのインス

トール (NSX-T)" on page 320を参照してください。

Deep SecurityでVMware vCloudリソースを使用できるように設定する

Deep Securityとの統合のためのVMware vCloudリソースを設定するには

- "vCloudアカウントのテナントユーザ向けの最小権限のロールを作成する" below
- "新しい仮想マシンに一意のUUIDを割り当てる" on the next page
- "ゲスト仮想マシンでVMware Toolsの [OVF Environment Transport] を有効にする" on the next page

vCloudアカウントのテナントユーザ向けの最小権限のロールを作成する

vCloud Directorで作成した、Deep SecurityのテナントがDeep Security Managerにクラウド アカウントを追加するために使用するユーザアカウントには、 の[すべての権限]→[一般]→[管 理者ビュー 権限]の権限のみが必要です。

- 1. vCloud Directorにログインします。
- 2. [System] タブで [Administration] をクリックします。
- 3. 左側のナビゲーションパネルで [Roles] をクリックします。
- 4. 「プラス」記号 (+) をクリックして新しいロール (「DS\_User」など) を作成します。
- 5. [All Rights]→[General] フォルダの [Administrator View] 権限を選択します。
- 6. [OK] をクリックします。

これで、Deep Security ManagerにvCloudリソースをインポートするユーザアカウントにこの 役割を割り当てることができます。

注意: Deep Securityのユーザにこの資格情報を提供する際は、vCloud OrganizationのIPア ドレスも通知してください。また、vCloudのリソースをDeep Security Managerにインポー トする際は、ユーザ名に「@orgName」を含めるように指示してください。たとえば、 vCloudアカウントのユーザ名がuserで、アカウントのアクセス権を付与されたvCloud OrganizationがCloudOrgOneである場合、Deep Securityのユーザは、vCloudのリソースを インポートするときにユーザ名として「user@CloudOrgOne」と入力する必要があります。 (vCloud管理者の場合、@systemを使用します)。

注意: クラウドアカウントで保護されているインスタンスへの接続にプロキシサーバを使用す るよう、Deep Security Managerを設定できます。プロキシ設定は、[管理]→[システム設 定]→[プロキシ]→[プロキシサーバの使用]→[Deep Security Manager (クラウドアカウント)] で行います。 新しい仮想マシンに一意のUUIDを割り当てる

Deep Securityでは、保護対象のすべての仮想マシンに一意のUUIDを割り当てる必要がありま す。vAppテンプレートから作成した仮想マシンにはUUIDを重複して割り当てることができる ため、問題が発生する場合があります。一意のUUIDを割り当てるようにvCloudデータベース を設定するには、<u>VMwareナレッジベースの記事2002506</u>に従って、 CloneBiosUuidOnVmCopy プロパティをゼロ(0)に設定します。

ゲスト仮想マシンでVMware Toolsの [OVF Environment Transport] を有効にする

ゲストVM上のVMware ToolsのOVF Environment Transportを有効にすると、 guestInfo.ovfEnv 環境変数が公開され、エージェントはVMをDeep Security Managerに対して 一意に識別できるようになります。これにより、仮想マシンの誤認リスクが低減されます。

- vCloud Directorで、VMの[Properties] []画面を開き、[Guest OS Customization]タブに 移動し、の[Guest customization を有効にする]チェックボックスをオンにします。[OK] をクリックします。
- 2. vCenterで同じ仮想マシンを選択し、[Properties] 画面を開いて [Options] タブに進みま す。
- 3. [vApp Options] をクリックし、[Enabled] オプションを選択します。これで [OVF Settings] が公開されます。
- 4. OVF Settingsで、 OVF Environment Transport 領域の VMware Tools チェックボックス をオンにします。[OK] をクリックします。

仮想マシンが実行中の場合は、変更を有効にするために再起動する必要があります。

Deep Securityで使用されるデータは、プロパティvmware.guestinfo.ovfenv.vcenteridおよび vmware.guestinfo.ovfenv.vcloud.computernameから取得されます。

仮想マシンでVirtual Appliance保護を有効にする

仮想アプライアンスの保護を有効にするには、テナントがvCloud Organizationアカウントを インポートし、エージェントレスDeep Security保護を適用する必要があります。

注意: vCloud組織アカウントはテナント別に追加する必要があります(プライマリテナント ではない).

VMware vCloud Organizationアカウントからコンピュータをインポートする

1. Deep Security Managerで、[コンピュータ] セクションに移動し、ナビゲーションパネル で[コンピュータ]を右クリックし、[vCloudアカウントの追加] を選択してvCloudアカウ ント追加ウィザードを開きます。

- 2. [名前] に表示名を、[説明] に追加メモを入力します。
- 3. [アドレス] にvCloud Directorのホスト名を入力します。
- 4. ユーザ名とパスワードを入力します。

注意: ユーザ名は、username@vcloudorganizationの形式にします。

- 5. [次へ]をクリックします。
- 6. Deep Security Managerは、クラウドリソースへの接続を確認し、インポート処理の概要 を表示します。[完了] をクリックします。

VMware vCloudのリソースが、Deep Security Managerのナビゲーションパネル内の [コン ピュータ] の下に、それぞれ別個の項目として表示されます。

VMware vCloud Air仮想データセンターからコンピュータをインポートする

- 1. Deep Security Managerで、[コンピュータ] セクションに移動し、ナビゲーションパネル で [コンピュータ] を右クリックし、[vCloudアカウントの追加] を選択してvCloudアカウ ント追加ウィザードを開きます。
- 2. 追加するVMware vCloud Air仮想データセンターの名前と説明を入力します(Deep Security Managerでの表示に使用されます)。
- 3. VMware vCloud Air仮想データセンターのアドレスを入力します。

VMware vCloud Air仮想データセンターのアドレスを確認するには、次の手順を実行します。

- a. VMware vCloud Airポータルにログインします。
- b. [Dashboard] タブで、Deep Securityにインポートするデータセンターをクリックします。[Virtual Data Center Details] 情報画面が表示されます。
- c. [Virtual Data Center Details] 画面の [Related Links] セクションで、[vCloud Director API URL] をクリックします。vCloud Director APIの完全なURLが表示されます。
- d. Deep SecurityにインポートするVMware vCloud Air仮想データセンターのアドレス として、完全なURLのうちホスト名の部分だけを使用します。
- 4. ユーザ名とパスワードを入力します。

注意: ユーザ名は、username@virtualdatacenteridの形式にします。

- 5. [次へ]をクリックします。
- 6. Deep Security Managerによって仮想データセンターへの接続が確認され、インポート処理の概要が表示されます。[完了] をクリックします。

Trend Micro Deep Security(オンプレミス) 12.0

VMware vCloud Airのデータセンターが、Deep Security Managerのナビゲーションパネル内の[コンピュータ]の下に、それぞれ別個の項目として表示されます。

仮想マシンでVirtual Appliance保護を有効にする

Virtual Appliance保護を有効にするには、[コンピュータ] リストで仮想マシンを右クリックし、[処理]→[有効化] をクリックします。

NSX環境での自動ポリシー管理

注意: このトピックは、NSX-T Data Center環境には適用されません。

注意: NSXへのDeep Securityポリシーの同期を有効にしている場合は、NSXセキュリティグ ループの変更イベントベースタスクを使用する必要はありません。ポリシー同期の詳細につ いては、"Deep SecurityポリシーのNSXとの同期" on page 364を参照してください。

NSX環境内のVMのセキュリティ設定は、VMのNSXセキュリティグループの変更に基づいて自 動的に変更できます。セキュリティ設定の自動化は、NSXセキュリティグループの変更イベン トベースタスクを使用して設定します。

仮想マシンはNSXセキュリティグループ、NSXセキュリティグループはNSXセキュリティポリ シー、NSXセキュリティポリシーはNSXサービスプロファイルに、それぞれ関連付けられま す。

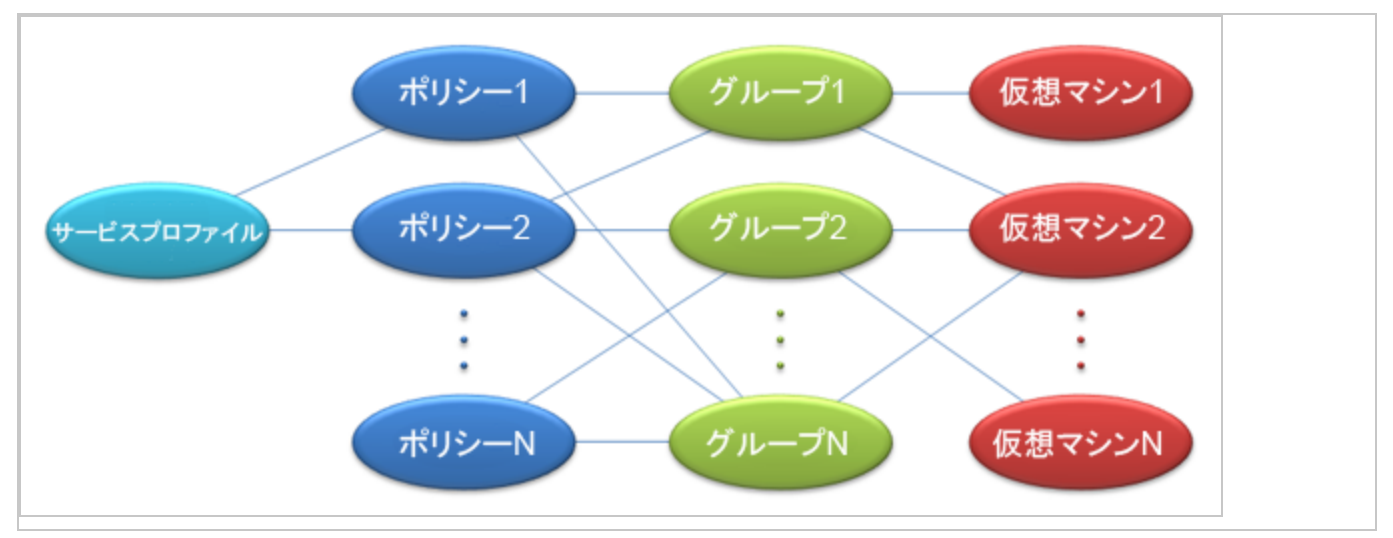

「NSXセキュリティグループの変更」イベントベースタスク

Deep Securityには、特定の条件で特定のイベントが検出されたときに処理を実行するように設 定できるイベントベースタスク (EBT) があります。NSXセキュリティグループの変更EBTを使 用すると、仮想マシンが属しているNSXセキュリティグループへの変更が検出されたときに、 その仮想マシンの保護設定を変更できます。

注意: NSXセキュリティグループの変更EBTは、Default (EBT) NSXサービスプロファイルに 関連付けられたNSXセキュリティグループへの変更のみを検出します。同様に、1つの仮想マ シンが複数のグループ/ポリシーに関連付けられている場合でも、Deep SecurityはDefault (EBT) NSXサービスプロファイルに関連付けられたグループとポリシーに関連する変更のみを 監視およびレポートします。

このタスクを変更するには、Deep Security Managerで [管理]→[イベントベースタスク] に進みます。

NSXセキュリティグループの変更EBTは、次のいずれかのイベントが発生した場合に開始されます。

- Default (EBT) NSXサービスプロファイルに間接的に関連付けられたNSXグループに仮想 マシンが追加された場合。
- Default (EBT) NSXサービスプロファイルに関連付けられたNSXグループから仮想マシン が削除された場合。
- Default (EBT) NSXサービスプロファイルに関連付けられたNSXポリシーがNSXグループ に適用された場合。
- Default (EBT) NSXサービスプロファイルに関連付けられたNSXポリシーがNSXグループ から削除された場合。
- NSXポリシーがDefault (EBT) NSXサービスプロファイルに関連付けられます。
- NSXポリシーがDefault (EBT) NSXサービスプロファイルから削除されます。
- Default (EBT) NSXサービスプロファイルに関連付けられたNSXグループの名前が変更さ れた場合。

変更によって影響を受ける仮想マシンごとにイベントがトリガされます。

## タスクを実行する条件

次の条件を「NSXセキュリティグループの変更」イベントベースタスクに適用して、処理を実 行する前にテストすることができます。

- コンピュータ名: ゲスト仮想マシンのホスト名。
- ESXi名: ゲスト仮想マシンが実行されているESXiのホスト名。
- •フォルダ名: ESXiフォルダ構造にあるゲスト仮想マシンのフォルダ名。
- NSXセキュリティグループ名:変更されたNSXセキュリティグループの名前。
- プラットフォーム: ゲスト仮想マシンのOS。
- vCenter名: ゲスト仮想マシンが属するvCenterの名前。
- Appliance保護が利用可能: 仮想マシンがホストされているESXi上にDeep Security Virtual Applianceがあり、仮想マシンを保護できる。仮想マシンの状態が有効化済みになっているかどうかは問いません。
- Appliance保護が有効化済み: Deep Security Virtual Applianceを使用して、有効化されている仮想マシンをホストしているESXi上の仮想マシンを保護できます。
- 最後に使用されたIPアドレス:仮想マシンコンピュータの現在の、または最後に確認されたIPアドレス。

これらの条件およびイベントベースタスクの概要については、"コンピュータの追加または変更時のタスクの自動実行" on page 482を参照してください。

NSXセキュリティグループ名条件は、NSXセキュリティグループの変更イベントベースタスク への変更に対するものです。

プロパティが変更された、仮想マシンが属しているNSXセキュリティグループに一致するJava 正規表現を受け付けます。次の2つの特殊なケースがあります。

- いずれかのグループのメンバーシップに対する一致。この場合に推奨される正規表現は「+」です。
- グループのメンバーシップに対する不一致。この場合に推奨される正規表現は「^\$」です。

他の正規表現としては、特定のグループ名または部分名 (複数のグループに一致) などがあります。

注意: この条件に適合する可能性のあるグループのリストには、Default (EBT) NSXサービス プロファイルのポリシーに関連付けられたグループのみが含まれます。

#### 実行可能な処理

仮想マシンが属しているNSXセキュリティグループへの変更を検出したときに、仮想マシンに 対して次の処理を実行できます。

コンピュータの有効化: Deep Security Virtual Applianceによる保護を有効化します。この処理は、Deep Securityで保護されたNSXセキュリティグループに仮想マシンを移動した場合に使用します。

- コンピュータの無効化: Deep Security Virtual Applianceによる保護を無効化します。この処理は、Deep Securityで保護されたNSXセキュリティグループから仮想マシンを移動した場合に使用します。仮想マシンが保護されなくなるため、Deep Securityで保護されたNSXセキュリティグループから仮想マシンを移動したときにこの処理が実行されない場合は、アラートが発生します。
- ポリシーの割り当て: Deep Securityポリシーを仮想マシンに割り当てます。
- Relayグループの割り当て: Relayグループを仮想マシンに割り当てます。

vCenterがDeep Security Managerに追加されたときに作成されるイベントベースタスク

NSX Managerと連携したvCenterをDSMに追加したときに、2つのイベントベースタスクを作成できます。vCenterの追加ウィザードの最後の画面にチェックボックスが表示されます。オンにした場合、2つのイベントベースタスクが作成されます。1つは、保護が追加されたときに仮想マシンを有効化し、もう1つは、保護が削除されたときに仮想マシンを無効化します。

最初のイベントベースタスクは、次のように設定されます。

- 名前: <vCenter名>を有効化します。この<vCenter名>は、vCenterプロパティの[名前] フィールドに表示される値です。
- イベント: NSXセキュリティグループの変更
- タスクの有効化: True
- ・処理:5分間の遅延後にコンピュータを有効化します
- 条件:
  - vCenter名: EBTはvCenter固有のため、<vCenter名>が一致している必要があります。
  - Appliance保護が利用可能: True。有効化されたDeep Security Virtual Applianceが同 じESXi上に配置されている必要があります。
  - Appliance保護が有効化済み: False。無効化されている仮想マシンにのみ適用されます。
  - NSXセキュリティグループ:「.+」。1つ以上のDeep Securityグループのメンバーであ る必要があります。

たとえばDeep Security保護ポリシーを適用したり、別のRelayグループを割り当てたりして、 このイベントベースタスクに関連付けられた処理を変更できます。既存のイベントベースタス クの処理 (およびその他のプロパティ) は、Deep Security Managerの [管理]→[イベントベース タスク] 画面で編集できます。

2つ目のイベントベースタスクは、次のように設定されます。

- 名前: <vCenter名>を無効化します。この<vCenter名>は、vCenterプロパティの[名前] フィールドに表示される値です。
- イベント: NSXセキュリティグループの変更
- タスクの有効化: False
- ・処理:コンピュータを無効化します
- 条件:
  - vCenter名: <vCenter名>。イベントベースタスクはvCenter固有のため、一致する必要があります。
  - Appliance保護が有効化済み: True。有効化されている仮想マシンにのみ適用されます。
  - NSXセキュリティグループ:「^\$」。グループのメンバーであってはなりません。

注意: イベントベースタスクは初期設定で無効化されています。vCenterのインストールの完了後に、必要に応じて有効化したりカスタマイズしたりできます。

注意: 複数のイベントベースタスクが同一条件で開始される場合、タスクはタスク名のアルファベット順に実行されます。

Deep Security ManagerからvCenterを削除する

vCenterをDeep Security Managerから削除すると、次の条件を満たすすべてのイベントベース タスクが無効化されます。

1. vCenter名の条件は、削除するvCenterの名前に一致します。

注意: これは完全一致である必要があります。複数のvCenter名に一致するイベント ベースタスクは、無効化されません。

 イベントベースタスク「イベントタイプ」は、「NSXセキュリティグループの変更」で す。他のタイプのイベントベースタスクは、無効化されません。

Deep Security ManagerからvCenterを削除するには、最初にNSXからDeep Securityを削除す る必要があります。NSXからDeep Securityを削除する手順と、Deep Security Managerから vCenterを削除する手順については、"NSX環境からのDeep Securityのアンインストール" on page 1507を参照してください。

## Deep SecurityポリシーのNSXとの同期

注意: このトピックは、NSX-T Data Center環境には適用されません。

Deep Securityで仮想マシンを保護する方法は2種類あります。

- イベントベースタスクを使用して仮想マシンを有効化および無効化し、初期設定のポリ シーを適用または削除します。詳細については、"NSX環境での自動ポリシー管理" on page 359の「vCenterがDeep Security Managerに追加されたときに作成されるイベント ベースタスク」を参照してください。
- Deep SecurityポリシーをNSXと同期します。この方法については、この後の説明を参照 してください。

保護する各仮想マシンは、NSXセキュリティポリシーが割り当てられたNSXセキュリティグ ループに属している必要があります。NSXセキュリティポリシーの設定時には、NSXサービス プロファイルを選択します。Deep Security 9.6までは、Deep Securityで使用するNSXサービ スプロファイルは1つだけでした。Deep Security 9.6 SP1以降では、すべてのDeep Securityポ リシーをNSXと同期することが可能になり、それぞれのDeep Securityポリシーに対応するNSX サービスプロファイルが作成されるようになりました。Deep Securityでは、このサービスプロ ファイルのことを「マッピングされたサービスプロファイル」と呼びます。

ポリシーの同期を有効にする

注意: Deep Security ポリシーをNSXと同期するには、すべてのポリシーの名前が一意である 必要があります。

- 1. Deep Security Managerで、[コンピュータ] 画面に移動し、同期を有効にするvCenterを 右クリックします。
- 2. [プロパティ]をクリックします。
- 3. [NSX設定] タブで、[Deep SecurityポリシーとNSXサービスプロファイルの同期] を選択 します。[OK] をクリックします。

次の手順

 Deep Security Virtual Applianceで仮想マシンを保護するには複数の手順があり、特定の 順番で完了する必要があります。手順の完全なリストについては、「Applianceのインス トール (NSX-V)」または"Applianceのインストール (NSX-T)" on page 320を参照してく ださい。

仮想マシンに割り当てられたポリシーを変更または削除する

マッピングされたサービスプロファイルで仮想マシンを保護する場合、ポリシーの割り当てを Deep Security Managerで変更することはできません。仮想マシンの保護に使用するプロファ イルを変更するには、vSphere Web ClientでNSXセキュリティポリシーまたはNSXセキュリ ティグループを変更する必要があります。

グループに対するNSXセキュリティポリシーの割り当てを解除すると、そのグループに属する 仮想マシンがDeep Security Managerで無効化されます。

ポリシーの名前を変更する

Deep Security Managerでポリシーの名前を変更すると、NSXサービスプロファイルの名前も 変更されます。

ポリシーを削除する

Deep Security Managerでポリシーを削除すると、対応するNSXサービスプロファイルも使用 中でなければ削除されます。対応するNSXサービスプロファイルが使用中の場合は、Deep Security Managerと同期されなくなり、無効になったことがわかるように名前が変更されま す。このNSXサービスプロファイルは、後で使用されなくなると自動的に削除されます。

VMware vRealize

VMware vRealizeでブループリントを設定する場合、ブループリントにNSXセキュリティグ ループまたはNSXセキュリティポリシーのどちらかを割り当てることができます。セキュリ ティグループとセキュリティポリシーのどちらも、マッピングされたサービスプロファイルを 使用できます。

## NSXセキュリティタグの設定

Agentレスによる保護を使用している場合、不正プログラム対策または侵入防御 (IPS) モジュー ルが脅威を検出したときに保護対象の仮想マシンにNSXセキュリティタグを適用するように Deep Security Virtual Applianceを設定できます。NSXセキュリティタグをNSX Service Composerで使用することで、感染した仮想マシンの隔離など、特定のタスクを自動化するこ とができます。NSXのタグ付けおよび動的なNSXセキュリティグループの割り当ての詳細につ いては、VMwareのドキュメントを参照してください。

注意: VMware NSXセキュリティタグは、Deep Securityのイベントタグとは*異なります*。 NSXのタグ付けは、VMware vSphere環境で実行されます。つまり、Deep Securityのイベン トタグは、Deep Securityデータベース内で使用されます。

このページのトピック:

- "NSXセキュリティタグを適用するように不正プログラム対策を設定する" below
- "NSXセキュリティタグを適用するように侵入防御を設定する" on the next page

NSXセキュリティタグを適用するように不正プログラム対策を設定する

不正プログラムが検出されたときにNSXセキュリティタグを適用するように不正プログラム対 策モジュールを設定するには、次の手順に従います。

- 1. **コンピュータエディタまたはポリシーエディタで、**<sup>1</sup>[不正プログラム対策]→[詳細]→[NSX セキュリティのタグ付け] に移動します。
- 2. [オン]を選択してこの機能を有効にします。
- [NSXセキュリティタグ] ドロップダウンリストで、不正プログラムが検出されたときに NSXで割り当てるNSXセキュリティタグの名前を選択します。オプションは次のとおりで す。
  - ANTI\_VIRUS.VirusFound.threat=low
  - ANTI\_VIRUS.VirusFound.threat=medium
  - ANTI\_VIRUS.VirusFound.threat=high

たとえば、[ANTI\_VIRUS.VirusFound.threat=low] を選択した場合は、仮想マシンで不正 プログラムが検出されたときに、ANTI\_VIRUS.VirusFound.threat=lowという名前の NSXセキュリティタグが仮想マシンに割り当てられます。タグの名前は不正プログラムの 脅威レベルには関連付けられていないため、不正プログラムの脅威レベルが高い場合でも 「low」タグが適用されます (逆の場合も同様です)。

 オプションとして、[修復処理に失敗した場合にのみ、NSXセキュリティタグを適用する] を選択すると、不正プログラム対策モジュールによる修復処理が失敗したときにのみ、 NSXセキュリティタグを適用できます(実行される修復処理は、有効になっている不正プ ログラム検索設定によって異なります。どの不正プログラム検索設定が有効になっている かを確認するには、コンピュータエディタまたはポリシーエディタ<sup>2</sup>で、[不正プログラム 対策]→[一般] タブに移動し、[リアルタイム検索]、[手動検索]、および [予約検索]の各エ リアを確認します)。

 <sup>&</sup>lt;sup>1</sup>これらの設定は、ポリシーまたは特定のコンピュータについて変更できます。 ポリシーの設定を変更するには、[ポリシー] 画面に移動し、編集するポリシーをダブルクリック(またはポリシーを選択して[詳細] をクリック)します。 コンピュータの設定を変更するには、[コンピュータ] 画面に移動し、編集するコンピュータをダブルクリック(またはコンピュータを選択して[詳細] をクリック)します。
 <sup>2</sup>これらの設定は、ポリシーまたは特定のコンピュータについて変更できます。 ポリシーの設定を変更するには、[ポリシー] 画面に移動し、編集するポリシーをダブルクリック(またはポリシーを選択して[詳細] をクリック)します。 コンピュータの設定を変更するには、[コンピュータ] 画面に移動し、編集するコンピュータをダブルクリック(またはコンピュータを選択して[詳細] をクリック)します。

- オプションで、[この後の不正プログラム検索が不正プログラム検出イベントが生成され ずに完了した場合、以前に適用されたNSXセキュリティタグを削除] を選択することもで きます。このオプションを選択すると、その後の不正プログラム検索で不正プログラムが 検出されなかった場合に、セキュリティタグが削除されます。この設定は、すべての不正 プログラム検索の種類が同じ場合にのみ使用してください。
- 6. [保存]をクリックします。

NSXセキュリティタグを適用するように侵入防御を設定する

NSXセキュリティタグを適用するように侵入防御モジュールを設定するには、**コンピュータエ** ディタまたはポリシーエディタ<sup>1</sup>で、[侵入防御]→[詳細]→[NSXセキュリティのタグ付け] に移動 します。

侵入防御イベントには、イベントを引き起こした侵入防御ルールの重要度によって決定される 重要度があります。侵入防御ルールの重要度を設定するには、コンピュータエディタまたはポ リシーエディタ<sup>2</sup>で、[侵入防御]→[一般]→[現在割り当てられている侵入防御ルール]の順に選択 し、ルールをダブルクリックします。必要に応じて、[重要度] フィールドを変更します。

侵入防御ルールの重要度とNSXタグは次のように対応します。

| IPSルールの重要度 N | ISXセキュリ | リティタグ |
|--------------|---------|-------|
|--------------|---------|-------|

| 重大 | IDS_IPS.threat=high   |
|----|-----------------------|
| 高  | IDS_IPS.threat=high   |
| 中  | IDS_IPS.threat=medium |
| 低  | IDS_IPS.threat=low    |

タグ付けの重要度は、仮想マシンにNSXセキュリティタグが適用される侵入防御ルールの最小 重要度を指定することで設定できます。

[NSXセキュリティタグの適用を開始するルール重要度] 設定のオプションは次のとおりです。

- 初期設定 (タグを適用しない):NSXタグは適用されません。
- 重大:重要度が「重大」である侵入防御ルールが実行されたときに、NSXタグが適用され ます。

<sup>1</sup>これらの設定は、ポリシーまたは特定のコンピュータについて変更できます。 ポリシーの設定を変更するには、[ポリシー] 画面に移動 し、編集するポリシーをダブルクリック (またはポリシーを選択して [詳細] をクリック) します。 コンピュータの設定を変更するには、 [コンピュータ] 画面に移動し、編集するコンピュータをダブルクリック (またはコンピュータを選択して [詳細] をクリック) します。 <sup>2</sup>これらの設定は、ポリシーまたは特定のコンピュータについて変更できます。 ポリシーの設定を変更するには、[ポリシー] 画面に移動 し、編集するポリシーをダブルクリック (またはポリシーを選択して [詳細] をクリック) します。 コンピュータの設定を変更するには、 [コンピュータ] 画面に移動し、編集するコンピュータをダブルクリック (またはコンピュータを選択して [詳細] をクリック) します。

- 高:重要度が「高」または「重大」である侵入防御ルールが実行されたときに、NSXタグ が適用されます。
- 中:重要度が「中」、「高」、または「重大」である侵入防御ルールが実行されたとき に、NSXタグが適用されます。
- 低:重要度が「低」、「中」、「高」、または「重大」である侵入防御ルールが実行され たときに、NSXタグが適用されます。

防御モードと検出のみモードでは、ルールに別々の設定が適用されます。動作モードの詳細については、"動作モードを使用してルールをテストする" on page 791を参照してください。

## アプライアンスのOVFの場所を設定する

初期設定では、 Deep Security Virtual Appliance OVFファイルはDeep Security Managerコン ピュータの https://<deep\_security\_manager\_host>:4119/dsva/dsva.ovfにあります。 必要に応じて、OVFを別の場所(別のWebサーバなど)に配置してから、マネージャにその OVFを指すことができます。次のようにします。

- 信頼性を向上させ、アプライアンスOVFのダウンロード速度を向上させます。
- 接続の問題によりNSXで配信エラーが修正されました。 インストールユニットのインス トールに失敗しました. ovf/vib URLが正しい形式でアクセス可能であること、およびovf 環境のすべてのプロパティがサービス属性で設定されていることを確認してください。ロ グで詳細を確認してください。

アプライアンスOVFの場所を設定するには

まず、アプライアンスのZIPパッケージ(OVFファイル):が含まれています)を取得します。

- 1. Deep Security Managerで、上部にある[Administration]をクリックします。
- 2. 左側の[Updates]→[Software]→[Local ]の順に展開します(仮想アプライアンスの),また は Updates→Software→Download Center ().を使用していない場合)を展開します。
- 3. 仮想アプライアンスのZIPファイルを検索します。 Appliance-ESX-<appliance\_version>.x86\_64.zipという名前です。
- 4. [エクスポート]→[パッケージのエクスポート][]の順にクリックします。ZIPがローカルコ ンピュータにダウンロードされます。
- 次に、アプライアンスファイルをWebサーバに配置します。

- 1. ZIPファイルを解凍します。
- 2. ZIPファイルのルートで、 dsva.ovf および system.vmdk ファイルを探します。

注意: ZIPファイルのバージョンが12 Update 3(12.0.682)以上の場合は、代わりに \*.ovf、\*.vmdk、\*.mf、および\*.certファイルを参照してください。

- 3. これらのファイルは、ESXiおよびマネージャサーバからアクセス可能なWebサーバに配置します。
- 4. Webサーバで、コピーした各ファイルタイプのMIMEタイプを追加します。MIMEタイプ については、次の表で説明します。MIMEタイプをWebサーバに追加する方法の詳細につ いては、Webサーバのドキュメントを参照してください。

| ファイル拡張子 | MIMEタイプ                      |
|---------|------------------------------|
| ovf     | application/vmware           |
| vmdk    | application/octet-stream     |
| mf      | text/cache-manifest          |
| 証明書     | application/x-x509-user-cert |

最後に、新しいOVFの場所を参照するようにマネージャを設定します。

- 1. Deep Security Managerで、上部の [コンピュータ] をクリックします。
- 2. 左側で、 Computersを展開し、vCenterを右クリックして、 [Properties]を選択します。
- 3. [NSX設定][]タブをクリックします。
- 4. Deep Security Manager データベースではなく、ローカル Web サーバで Deep Security Virtual Appliance ソフトウェアパッケージをホストすることを選択します。
- 5. [URL to Virtual Appliance OVF]の下に、OVFのURLの場所を入力します。 例:https://my.webserver.com/dsva/dsva.ovf。

警告: NSX 2.5.xを使用している場合は、HTTPSではなくHTTPを使用してください。詳細については、 <u>ナレッジベースの記事157039</u>を参照してください。

6. [OK] をクリックします。

これで、アプライアンスOVFにマネージャおよびESXiサーバからアクセスできるようになりま す。アプライアンスを新しい場所から配置できるようになりました。アプライアンスの配信ま たはバージョンアップの手順については、 "Applianceのインストール (NSX-T)" on page 320, アプライアンスを配信する (NSX-V) 、および "Deep Security Virtual Applianceのアップグ レード" on page 1006をアップグレードします。

# Deep Security Virtual Applianceのメモリ割り当て

Deep Security Virtual Applianceの初期設定では、4GBのRAMを使用します。初期設定の4GB よりもメモリが必要になることが予測される場合は、Applianceの設定を変更する必要があり ます。設定を変更するには、2通りの方法があります。

- アプライアンスの設定をvCenterにインポートする前に変更することで、そのvCenter内のすべてのアプライアンスサービスの初期設定を設定します。
- vCenterにインポートし、ESXiに配置してから、Applianceのメモリ割り当てを個別に変更します。

Applianceに割り当てるRAMのサイズについては、"Deep Security Virtual Applianceのサイジ ング" on page 189を参照してください。

vCenterに配置する前にApplianceのメモリ割り当てを設定する

注意: このトピックは、NSX-T 2.5.xデータセンター環境には適用されません。詳細については、 ナレッジベースの記事157039 を参照してください。

Applianceの初期設定のメモリ割り当てを変更するには、vCenterにインポートする前に ApplianceのOVFファイルで割り当ての設定を編集する必要があります。

 ApplianceのZIPをDeep Security Managerにインポートして、Applianceのパッケージ フォルダが、CostDSM\_Install>\temp\Appliance-ESX-<appliance\_version>に完全に ダウンロードされるのを待ちます。

警告: ApplianceのZIPは、OVFでメモリ割り当て設定を変更する前にインポートする必要があります。これらのタスクを逆の順番で実行すると、変更したOVFファイルが原因となってデジタル署名の確認でエラーが発生し、その結果インポートが失敗します。

- テキストエディタで、<DSM\_install>\temp\Appliance-ESX-<appliance\_version>
   にあるdsva.ovfを開きます。
- 3. ご使用の環境に合わせて、初期設定のメモリ割り当て (4096MB) を編集します。詳細につ いては、"Deep Security Virtual Applianceのサイジング" on page 189を参照してくださ い。

```
<Item>
<rasd:AllocationUnits>byte * 2^20</rasd:AllocationUnits>
<rasd:Description>Memory Size</rasd:Description>
<rasd:ElementName
xmlns:rasd="http://schemas.dmtf.org/wbem/wscim/1/cim-schema/2/CIM_
```

ResourceAllocationSettingData">4096 MB of memory</rasd:ElementName>
<rasd:InstanceID xmlns:rasd="http://schemas.dmtf.org/wbem/wscim/1/cimschema/2/CIM\_ResourceAllocationSettingData">2</rasd:InstanceID>
<rasd:Reservation>4096</rasd:Reservation>
<rasd:ResourceType>4</rasd:ResourceType>
<rasd:VirtualQuantity>4096</rasd:VirtualQuantity>
</Item>

- 4. OVFファイルを保存します。
- 5. 複数のApplianceパッケージをDeep Security Managerにインポートした場合は、それぞ れの\Appliance-ESX-<appliance\_version>フォルダにあるdsva.ovfを変更します。

これで、Virtual Appliance OVFファイルをvCenterにインストールできるようになりました。 「Applianceのインストール (NSX-V)」または"Applianceのインストール (NSX-T)" on page 320を参照してください。

配置済みのApplianceのメモリ割り当てを設定する

警告: Applianceのメモリ割り当て設定を変更するには、Applianceの仮想マシンをパワーオフする必要があります。Applianceによって保護される仮想マシンは、再びパワーオン状態になるまで保護されません。回避策として、可能な場合はAgentベースの保護を一時的に設定します。

- 1. VMware vSphere Web ClientでApplianceを右クリックし、[Power]→[Shut Down Guest] の順に選択します。
- 2. 再度Applianceを右クリックし、[Edit Settings] を選択します。仮想マシンの [Properties] 画面が表示されます。
- 3. [Hardware] タブで、[Memory] を選択してメモリ割り当ての値を変更します。
- 4. [OK] をクリックします。
- 5. 再度Applianceを右クリックし、[Power]→[Power On] の順に選択します。

## アプライアンスを起動または停止する

Deep Security Virtual Applianceを開始または停止するには、Deep Security Agentを起動また は停止する必要があります。これは、ホストコンピュータでのみローカルで実行できます。

LinuxでAgentを起動または停止するには

SysV initスクリプトの使用:

- 開始: /etc/init.d/ds\_agent start
- 停止: /etc/init.d/ds\_agent stop

systemdコマンドの使用:

- 開始: systemctl start ds\_agent
- 停止: systemctl stop ds\_agent

# Agentのインストール

# Deep Security Agentソフトウェアの入手

Deep Security Agentをインストールするには、Agentのインストーラをダウンロードし、 Agentの保護モジュール用のパッケージをDeep Security Managerにロードする必要がありま す。Deep Security Managerにインポートされたソフトウェアのリストを表示するには、[管 理]→[アップデート]→[ソフトウェア]→[ローカル] に移動します。

Deep Securityはモジュール形式です。Deep Security Agentには、最初はコア機能だけが含ま れています。保護モジュールを有効にすると、Agentがそのプラグインをダウンロードしてイ ンストールします。そのため、Agentを有効化する前に、Agentソフトウェアパッケージを Deep Security Managerのデータベースにダウンロード(「インポート」)して、それらのパッ ケージをAgentおよびRelayで使用できるようにします。

警告: サードパーティの配信システムを使用する場合でも、インストールされているすべての Deep Security AgentソフトウェアをDeep Security Managerのデータベースにインポートす る必要があります。Deep Security Agentを初めて有効化する際には、セキュリティポリシー で現在有効になっている保護モジュールだけがインストールされます。新しい保護モジュー ルを後から有効にすると、Deep Security AgentはDeep Security Managerからプラグインを ダウンロードしようとします。そのソフトウェアが見つからない場合、Agentは保護モジュー ルをインストールできないことがあります。

Deep Security ManagerにAgentソフトウェアパッケージをダウンロードする

Agentのアップデートの配信にDeep Security Managerを使用しない場合でも、Deep Security Managerのデータベースにソフトウェアをインポートする必要があります。これは、手動また は自動で行うことができます。 ソフトウェアアップデートを自動的にインポートする

Deep Securityにインポート済みのソフトウェアに対するアップデートをすべて自動的にダウン ロードするようにDeep Security Managerを設定できます。この機能を有効にするには、[管 理]→[システム設定]→[アップデート] に移動し、ローカルにダウンロードしたソフトウェアの 最新版を自動的にダウンロードセンターから取得 を選択します。

注意: ソフトウェアはDeep Securityにダウンロードされますが、AgentまたはApplianceソフトウェアが自動的にアップデートされるわけでは*ありません*。"Deep Security Agentのアップグレード" on page 998に進んでください。

ソフトウェアアップデートを手動でインポートする

ダウンロードセンターで利用可能になったソフトウェアアップデートは手動でインポートでき ます。

1. Deep Security Managerで、[管理]→[アップデート]→[ソフトウェア]→[ダウンロードセン ター] に進みます。

トレンドマイクロのダウンロードセンターには、最新バージョンのAgentソフトウェアが 表示されます。

2. ManagerのローカルストレージにAgentソフトウェアパッケージをダウンロードするため に、リストからインストーラを選択し、[インポート] をクリックします。

Deep Security Managerがインターネットに接続してトレンドマイクロからソフトウェア をダウンロードします。Managerがダウンロードを完了すると、そのAgentの [インポー ト済み] 列に緑色のチェックマークが表示されます。ソフトウェアパッケージは、[管 理]→[アップデート]→[ソフトウェア]→[ローカル] に表示されます。

パッケージを直接インポートできない場合、その旨を示すポップアップ通知が表示されま す。これらのパッケージについては、トレンドマイクロのダウンロードセンターWebサ イトからローカルフォルダにダウンロードし、[管理]→[アップデート]→[ソフトウェア]→ [ローカル] に移動して手動でインポートします。

ヒント: また、Deep Security Managerをエアギャップ環境で使用している (インター ネットに接続されていない) ためにダウンロードセンターに直接接続できない場合は、 ソフトウェアパッケージを間接的にロードできます。最初にzipパッケージを管理コン ピュータにダウンロードし、次にDeep Security Managerにログインしてそれらをアッ プロードします。 Trend Micro Deep Security(オンプレミス) 12.0

Agentのインストーラをエクスポートする

AgentのインストーラをDeep Security Managerからダウンロードできます。

- 1. Deep Security Managerで、[管理]→[アップデート]→[ソフトウェア]→[ローカル] に進み ます。
- 2. リストからAgentを選択します。
- 3. [エクスポート]→[インストーラのエクスポート] をクリックします。

古いバージョンがある場合、最新バージョンのソフトウェアの [最新版] 列に緑色の チェックマークが表示されます。

4. Agentのインストーラを保存します。Agentを手動でインストールする場合は、Deep Security Agentをインストールするコンピュータにインストーラを保存します。

ヒント: Deep Security エージェントをインストールするには、エクスポートされたエージェ ントインストーラ(.msi, .rpm, .pkg, .p5pまたはプラットフォームに応じて.bffファイルの み)を使用してください. *not* full ZIPパッケージ。Agentの他のコンポーネントのzipファイ ルも格納されているフォルダからAgentのインストーラを実行すると、コンピュータで有効に なっていない保護モジュールも含めて、すべての保護モジュールがインストールされます。 その結果、ディスク容量が追加で消費されます(比較のため、.msi, .rpm, .pkg, .p5pまた は.bffファイルを使用する場合は、保護モジュール のみをダウンロードしてインストールしま す (設定に.)が必要な場合のみ)。

ヒント: Agentのインストール、有効化、セキュリティポリシーによる保護の適用は、コマン ドラインスクリプトを使用して実行できます。詳細については、**"インストールスクリプトを** 使用したコンピュータの追加と保護" on page 498を参照してください。

ヒント: Deep Security APIを使用して、Agentのインストールを自動化するためのインストールスクリプトを生成できます。詳細については、「Generate an agent deployment script」を参照してください。

Deep Securityデータベースからソフトウェアパッケージを削除する

ディスク容量を節約するために、使われていないパッケージはDeep Securityのデータベースか ら定期的に削除されます。保管する古いパッケージの最大数を設定するには、[システム設 定]→[ストレージ] に移動します。 注意: Deep Security Virtual Applianceは、64ビット版のRed Hat Enterprise Linux用Agent ソフトウェアパッケージに含まれる保護モジュールプラグインを使用します。そのため、 Deep Security Virtual Applianceが有効化されている場合に、64ビット版のRed Hat Enterprise Linux用Agentソフトウェアパッケージをデータベースから削除しようとすると、 ソフトウェアが使用中であるというエラーメッセージが表示されます。

削除できるパッケージは次のとおりです。

- agent
- カーネルサポート

シングルテナントモードでAgentパッケージを削除する

シングルテナントモードでは、現在Agentによって使用されていないAgentパッケージ (Agent-プラットフォーム-バージョン番号.zip) が自動的に削除されます。また、使われていないAgent パッケージを手動で削除することもできます。削除できるのは、使われていないソフトウェア パッケージのみです。

注意: Windows版とLinux版のAgentパッケージについては、使用中のパッケージ (Agentイン ストーラと同じバージョンのパッケージ) のみ削除できません。

マルチテナントモードでAgentパッケージを削除する

マルチテナントモードでは、使用されていないAgentパッケージ (Agent-プラットフォーム-バージョン番号.zip) が自動的に削除されることはありません。プライバシー上の理由から、 Deep Securityのデータベースにあるソフトウェアリポジトリをテナントと共有している場合で も、ソフトウェアが現在テナントによって使用されているかどうかをDeep Securityで確認する ことはできません。プライマリテナントであるDeep Securityでは、現在アカウント内のどのコ ンピュータでも実行されていないソフトウェアを削除することが可能ですが、そのソフトウェ アを使用しているテナントがないことを削除する前に必ず確認してください。

カーネルサポートパッケージを削除する

シングルテナントモードとマルチテナントモードのどちらの場合でも、Deep Securityは、使用 されていないカーネルサポートパッケージ (KernelSupport-*プラットフォーム-バージョン番 号*.zip) を自動的に削除します。カーネルサポートパッケージは、次の条件を両方満たす場合に 削除できます。 Trend Micro Deep Security(オンプレミス) 12.0

- グループIDが同じAgentパッケージがない。
- 同じグループIDでビルド番号がより新しいカーネルサポートパッケージが別にある。

また、使用されていないカーネルサポートパッケージを手動で削除することもできます。 Linux版のカーネルサポートパッケージについては、最新版のパッケージのみ削除できません。

Deep Security Agentの手動インストール

ヒント: Agentを簡単にインストールおよび有効化するには、代わりにインストールスクリプトを使用します。詳細については、"インストールスクリプトを使用したコンピュータの追加と保護" on page 498を参照してください。

Deep Security Agentをインストールする前に、次の作業を行う必要があります。

- エージェントのシステム要件を確認してください。 "システム要件" on page 184を参照 してください。
- エージェントソフトウェアをDeep Security Managerにインポートし、インストーラをエ クスポートします。"Deep Security Agentソフトウェアの入手" on page 372を参照して ください。

インストール後は、コンピュータの保護やRelayへの変換を実行する前に、Agentを有効にする 必要があります。"Agentの有効化" on page 430を参照してください。

このトピックの内容:

- "WindowsにAgentをインストールする" below
- "Red Hat、SUSE、Oracle Linux、またはCloudLinuxにAgentをインストールする" on page 378
- "UbuntuまたはDebianにAgentをインストールする" on page 378
- "SolarisにAgentをインストールする" on page 379
- "AIXにAgentをインストールする" on page 381
- "Microsoft Azure Virtual MachineへのAgentのインストール" on page 382

WindowsにAgentをインストールする

- 1. インストーラファイルをコンピュータにコピーします。
- 2. インストールファイル (.MSIファイル) をダブルクリックして、インストーラパッケージ

を実行します。

注意: Windows Server 2012 R2 Server Coreの場合は、次のコマンドを使用してインストーラを起動します。 msiexec /i Agent-Core-Windows-12.0.x-xxxx.x86\_ 64.msi

- 3. 最初の画面で [次へ] をクリックしてインストールを開始します。
- 4. 使用許諾契約書: 使用許諾契約書の内容をご確認いただき同意できる場合は、使用許諾内 容に同意し、[次へ] をクリックします。
- 5. インストール先フォルダ: Deep Security Agentのインストール先を選択し、[次へ] をクリックします。
- 6. Trend Micro Deep Security Agentのインストール準備完了: [インストール] をクリックしてインストールを続行します。
- 7. 完了: インストールが正常に完了したら、[完了] をクリックします。

これで、Deep Security Agentはコンピュータにインストールされ、稼働しています。コン ピュータを起動するたびに、Deep Security Agentが起動します。

注意: AgentをWindows Server 2012 Server Coreにインストールする場合は、Notifierは含ま れません。

注意:インストール中、ネットワークインタフェースが停止し、復旧までに数秒間かかります。DHCPを使用している場合、新しい要求が生成されるため、復旧した接続に対して別のIP アドレスが割り当てられる可能性があります。

Amazon WorkSpacesでのインストール

- エラーコード「2503」でDeep Security Agentの.msiファイルをインストールできない場合は、次のいずれかを実行する必要があります。
  - C:\Windows\Tempフォルダを編集して、ユーザの書き込み権限を許可します。 または
  - ・コマンドプロンプトを管理者として開いて、.msiファイルを実行します。

注意: Amazonは、新しく導入されたAmazon WorkSpacesのこの問題を修正しています。

Windows 2012 Server Coreでのインストール

 Deep Securityでは、Deep Security Agentのインストール後に、Windows Server 2012の サーバモードをServer Coreモードとフル (GUI) モードの間で切り替えることはできません。

- Hyper-V環境でServer Coreモードを使用している場合、Server Coreコンピュータを別の コンピュータからリモートで管理するにはHyper-Vマネージャを使用する必要がありま す。Server CoreコンピュータにDeep Security Agentをインストールしてファイアウォー ルを有効にしている場合は、リモート管理接続がファイアウォールでブロックされます。 Server Coreコンピュータをリモートで管理するには、ファイアウォール機能をオフにし てください。
- Hyper-Vには、ゲスト仮想マシンをHyper-Vサーバ間で移動するための移行機能があります。Hyper-Vサーバ間の接続はDeep Securityのファイアウォールでブロックされるため、この移行機能を使用する場合はファイアウォール機能をオフにする必要があります。

Red Hat、SUSE、Oracle Linux、またはCloudLinuxにAgentをインストールする

- 1. インストーラファイルをコンピュータにコピーします。
- 2. Agentをインストールします。

# sudo rpm -i <package name>

Loading ds\_filter\_im module version ELx.x [ OK ]

Starting ds\_agent: [ OK ]

以前のインストールからアップグレードするには、代わりに「rpm -U」を使用します。 この場合、現在のプロファイル設定が保持されます。

インストールが完了すると、Deep Security Agentは自動的に起動します。

UbuntuまたはDebianにAgentをインストールする

- 1. [管理]→[アップデート]→[ソフトウェア]→[ダウンロードセンター]の順に選択します。
- 2. Deep Security ManagerにAgentパッケージをインポートします。
- 3. インストーラ (.debファイル) をエクスポートします。
- 4. インストーラファイルをコンピュータにコピーします。
- 5. Agentをインストールします。

sudo dpkg -i <installer file>

Agentを起動、停止、リセットするには:

SysV initスクリプトの使用:

Trend Micro Deep Security(オンプレミス) 12.0

- 開始: /etc/init.d/ds\_agent start
- 停止: /etc/init.d/ds\_agent stop
- リセット: /etc/init.d/ds\_agent reset
- 再起動: /etc/init.d/ds\_agent restart
- ステータスの表示:svcs -a | grep ds\_agent

systemdコマンドの使用:

- 開始: systemctl start ds\_agent
- 停止: systemctl stop ds\_agent
- 再起動: systemctl restart ds\_agent
- ステータスの表示: systemctl status ds\_agent

SolarisにAgentをインストールする

注意: Deep Security Agentのインストールは、グローバルゾーンでのみサポートされています。グローバル以外のゾーンはサポートされていません。

Solarisでは、Deep Security Agentをサポートするために次のライブラリをインストールする 必要があります。

- Solaris 10: SUNWgccruntime
- Solaris 11.0 11.3 : gcc-45-runtime
- Solaris 11.4: なし; gcc-c-runtimeバージョン7.3が初期設定でインストールされています
- エージェントインストーラパッケージ をマネージャにインポートし、次にでをエクス ポートします。ご使用のプラットフォームで複数のエージェントが使用可能な場合は、最 新のものを選択してください。選択するエージェントパッケージが不明な場合は、次の マッピングテーブルを確認してください。
- 3. ZIPファイルを解凍します。
- 4. GZファイルを解凍します:

gunzip <agent\_GZ\_file>

エージェントインストーラファイル(P5PまたはPKG)を使用できるようになりました。

5. Agentをインストールします。方法はバージョンとゾーンによって異なります。ファイル 名はSPARCとx86で異なります。 • Solaris 11、1つのゾーン (グローバルゾーンで実行):

```
x86:pkg install -g file:///mnt/Agent-Solaris_5.11-xx.x.x-xxx.x86_
64/Agent-Core-Solaris_5.11-xx.x.x-xxx.x86_64.p5p pkg:/security/ds-
agent
```

SPARC: pkg install -g file:///mnt/Agent-Solaris\_5.11-xx.xxxx.sparc/Agent-Core-Solaris\_5.11-xx.x.x-xxx.sparc.p5p pkg:/security/ds-agent

• Solaris 11、複数のゾーン (グローバルゾーンで実行):

mkdir <path>

pkgrepo create <path>

pkgrecv -s file://<path\_to\_agent\_p5p\_file> -d <path> '\*'

pkg set-publisher -g <path> trendmicro

pkg install pkg://trendmicro/security/ds-agent

pkg unset-publisher trendmicro

rm -rf <path>

• Solaris 10:

x86:pkgadd -G -d Agent-Core-Solaris\_5.10\_Ux-xx.x.x-xxx.x86\_64.pkg

SPARC: pkgadd -G -d Agent-Core-Solaris\_5.10\_Ux-xx.x.x-xxx.sparc.pkg

Solaris版のエージェント間パッケージマッピングテーブル

| エージェントをインストールしている場<br>合は     | このエージェントパッケージを使用していま<br>す                       | ヘルプセン<br>ターオプショ<br>ン |
|------------------------------|-------------------------------------------------|----------------------|
| Solaris 10 Updates 4-6 (64ビッ | エージェント - Solaris_5.10_U5-                       | Solaris_             |
| ト、SPARCまたはx86)               | xx.xx-xxx。 <sparc .x86_64> .zip</sparc .x86_64> | 5.10_U5              |
| Solaris 10 Updates 7-11 (64  | エージェント - Solaris_5.10_U7-                       | Solaris_             |
| ビット、SPARCまたはx86)             | xx.xx-xxx。 <sparc .x86_64> .zip</sparc .x86_64> | 5.10_U7              |

| エージェントをインストールしている場<br>合は   | このエージェントパッケージを使用していま<br>す                      | ヘルプセン<br>ターオプショ<br>ン |
|----------------------------|------------------------------------------------|----------------------|
| Solaris 11.0(1111)-11.3(64 | エージェント-solaris_5.11-xx.xx-                     | Solaris_             |
| ビット、SPARCまたはx86)           | xxx。 <sparc .x86_64>.zip</sparc .x86_64>       | 5.11                 |
| Solaris 11.4 (64ビット、SPARC  | エージェント-solaris_5.11_U4-                        | Solaris_             |
| またはx86)                    | xx.xx-xxx。 <sparc .x86_64>.zip</sparc .x86_64> | 5.11_U4              |

※日本語版では削除:※

- ヘルプセンターの[]列には、ヘルプセンターの[Deep Security Software]のページにあるエージェントのドロップダウンリストから選択するオプションが表示されます (その場合は、パッケージの取得方法を選択します)。
- xx.x.x.xxx はエージェントのビルド番号です。次に例を示します。12.0.0-682
- <sparc|.x86\_64> は、 sparc または .x86\_64のいずれかで、Solarisプロセッサに よって異なります。

Agentを起動、停止、リセットするには:

- 開始: svcadm enable ds\_agent
- 停止:svcadm disable ds\_agent
- ・リセット:/opt/ds\_agent/dsa\_control -r
- 再起動:svcadm restart ds\_agent
- ステータスの表示:svcs -a | grep ds\_agent

Solaris 11でAgentをアンインストールするには:

pkg uninstall pkg:/security/ds-agent

Solaris 10でAgentをアンインストールするには:

pkgrm -v ds-agent

### AIXにAgentをインストールする

- 1. [管理]→[アップデート]→[ソフトウェア]→[ダウンロードセンター] の順に選択します。
- 2. Deep Security Agent for AIXパッケージ(ZIPファイル)をDeep Security Managerにインポートします。エージェントパッケージの命名形式は次のとおりです。

- AIX版Deep Security Agent 12: Agent-AIX-<agent\_release> <build>.powerpc.zip。例:Agent-AIX-12.0.0-1234.powerpc.zip
- AIX用Deep Security Agent 9.0: Agent-AIX\_<AIX\_version>-<agent\_release>-<build>.powerpc.bff.gz.zip。例: Agent-AIX\_5.3-9.0.0-<br/>5625.powerpc.bff.gz.zip。

使用しているAIXバージョンに必要なエージェントの詳細については、 "Deep Security Agentのプラットフォーム" on page 182を参照してください。

- 3. ZIPファイルを解凍します。GZファイルが使用可能になります。
- 4. GZファイルを別の場所に移動します。
- 5. gunzipを使用してGZファイルを展開します。BFFファイルが使用可能になります。イン ストーラファイルです。
- 6. BFFファイルをAIXコンピュータにコピーします。
- 7. BFFファイルを /tmpなどの一時フォルダに配置します。
- 8. Agentをインストールします。

/tmp> installp -a -d /tmp/<agent\_BFF\_file\_name> ds\_agent

ここで、 <agent\_BFF\_file\_name> は、抽出したBFFインストーラファイルの名前に置 き換えられます。

Agentのドライバを開始、停止、ロード、アンロードするには:

- 開始:startsrc -s ds\_agent
- 停止:stopsrc -s ds\_agent
- ドライバのロード: /opt/ds\_agent/ds\_fctrl load
- ドライバのアンロード:/opt/ds\_agent/ds\_fctrl unload

Microsoft Azure Virtual MachineへのAgentのインストール

Microsoft Azureクラウドで実行されている仮想マシンインスタンスにAgentをインストールするには、それらの仮想マシンインスタンスにDeep Security Agentをインストールする必要があります。これには複数の方法があります。

- ・ "インストールスクリプトを生成して実行する" on the next page
- "カスタムスクリプト拡張機能を既存の仮想マシンに追加する" on the next page

インストールスクリプトを生成して実行する

RightScale、Chef、Puppet、SSHなどの配信ツールを使用して自動的にAgentをインストール するDeep Securityインストールスクリプトを生成できます。

詳しい手順については、"インストールスクリプトを使用したコンピュータの追加と保護" on page 498を参照してください。

カスタムスクリプト拡張機能を既存の仮想マシンに追加する

既存の仮想マシンにカスタムスクリプト拡張機能を追加して、Deep Security Agentをインストールおよび有効化することもできます。そのためには、Azure管理ポータルで既存の仮想マシンに移動し、次の手順に従ってインストールスクリプトをAzure仮想マシンにアップロードして実行します。

- 1. Azureポータルにログインします。
- プレビューポータルに切り替えて、カスタムスクリプトを追加する仮想マシンをクリック します。
- 3. [Settings] ブレードで [Extensions]、[Extensions] ブレードで [Add extension] をクリッ クし、[New Resource] ブレードで [Custom Script] を選択して、[Create] をクリックし ます。
- 4. [Script File (required)] の [Add Extension] ブレードで、[upload] をクリックし、保存した.ps1インストールスクリプトを選択して、[OK] をクリックします。

| Script File (required) |      |  |  |  |  |
|------------------------|------|--|--|--|--|
| deploymentscript.ps1   |      |  |  |  |  |
| deploymentscript.ps1   | done |  |  |  |  |

VMware vCloudへのAgentのインストール

vCloudとの統合を可能にするには、テナントがvCloudの「クラウドアカウント」のインポートに使用するユーザアカウントに、最小限の権限セットを割り当てる必要があります。また、新しい仮想マシンに一意のUUIDを割り当てるようにvCenterデータベースを設定する必要があります。

注意: vCloud環境にDeep Securityセキュリティ保護をエージェントなしで配置するには、代わりに "vCloud環境でのAgentレスによる保護の実施" on page 354でエージェントレス保護を配信するを参照してください。

vCloudアカウントのテナントユーザ向けの最小権限のロールを作成する

vCloud Directorで作成した、Deep SecurityのテナントがDeep Security Managerにクラウド アカウントを追加するために使用するユーザアカウントには、 の[すべての権限]→[一般]→[管 理者ビュー 権限]の権限のみが必要です。

- 1. vCloud Directorにログインします。
- 2. [System] タブで [Administration] をクリックします。
- 3. 左側のナビゲーションパネルで [Roles] をクリックします。
- 4. 「プラス」記号 (+) をクリックして新しいロール (「DS\_User」など) を作成します。
- 5. [All Rights]→[General] フォルダの [Administrator View] 権限を選択します。
- 6. [OK] をクリックします。

これで、Deep Security ManagerにvCloudリソースをインポートするユーザアカウントにこの 役割を割り当てることができます。

注意: Deep Securityのユーザにこの資格情報を提供する際は、vCloud OrganizationのIPア ドレスも通知してください。また、vCloudのリソースをDeep Security Managerにインポー トする際は、ユーザ名に「@orgName」を含めるように指示してください。たとえば、 vCloudアカウントのユーザ名がuserで、アカウントのアクセス権を付与されたvCloud OrganizationがCloudOrgOneである場合、Deep Securityのユーザは、vCloudのリソースを インポートするときにユーザ名として「user@CloudOrgOne」と入力する必要があります。 (vCloud管理者の場合、@systemを使用します)。

注意: クラウドアカウントで保護されているインスタンスへの接続にプロキシサーバを使用す るよう、Deep Security Managerを設定できます。プロキシ設定は、[管理]→[システム設 定]→[プロキシ]→[プロキシサーバの使用]→[Deep Security Manager (クラウドアカウント)] で行います。

新しい仮想マシンに一意のUUIDを割り当てる

Deep Securityでは、保護対象のすべての仮想マシンに一意のUUIDを割り当てる必要がありま す。vAppテンプレートから作成した仮想マシンにはUUIDを重複して割り当てることができる ため、問題が発生する場合があります。一意のUUIDを割り当てるようにvCloudデータベース を設定するには、<u>VMwareナレッジベースの記事2002506</u>に従って、 CloneBiosUuidOnVmCopy プロパティをゼロ(0)に設定します。 ゲスト仮想マシンでVMware Toolsの [OVF Environment Transport] を有効にする

ゲスト仮想マシンでVMware Toolsの [OVF Environment Transport] を有効にすると、 guestInfo.ovfEnv環境変数がDeep Security Managerに公開され、Agentで仮想マシンを一意に 識別することが容易になります。これにより、仮想マシンの誤認リスクが低減されます。

- 1. vCloud Directorで仮想マシンの [Properties] 画面を開き、[Guest OS Customization] タ ブに進んで [Enable guest customization] チェックボックスをオンにします。[OK] をク リックします。
- 2. vCenterで同じ仮想マシンを選択し、[Properties] 画面を開いて [Options] タブに進みま す。
- 3. [vApp Options] をクリックし、[Enabled] オプションを選択します。これで [OVF Settings] が公開されます。
- 4. [OVF Settings] で、[OVF Environment Transport] エリアの [VMware Tools] チェック ボックスをオンにします。[OK] をクリックします。

仮想マシンが実行中の場合は、変更を有効にするために再起動する必要があります。

Deep Securityで使用されるデータは、プロパティvmware.guestinfo.ovfenv.vcenteridおよび vmware.guestinfo.ovfenv.vcloud.computernameから取得されます。

VMware vCloud Organizationアカウントからのコンピュータのインポート

注意: vCloud組織アカウントはテナント別に追加する必要があります(プライマリテナント ではない).

- 1. Deep Security Managerで、[コンピュータ] セクションに移動し、ナビゲーションパネル で [コンピュータ] を右クリックし、[vCloudアカウントの追加] を選択してvCloudアカウ ント追加ウィザードを開きます。
- 2. 追加するリソースの名前と説明を入力します(Deep Security Managerでの表示に使用されます)。
- 3. vCloudのアドレスを入力します(vCloud Directorホストコンピュータのホスト名です)。
- 4. ユーザ名とパスワードを入力します。

注意: ユーザ名は、username@vcloudorganizationの形式にします。

- 5. [次へ]をクリックします。
- 6. Deep Security Managerによってクラウドリソースへの接続が確認され、インポート処理 の概要が表示されます。[完了] をクリックします。

VMware vCloudのリソースが、Deep Security Managerのナビゲーションパネル内の [コン ピュータ] の下に、それぞれ別個の項目として表示されます。

クラウドプロバイダのリソースを追加したら、コンピュータにAgentをインストールして有効 化し、ポリシーを割り当てる必要があります ("Deep Security Agentの手動インストール" on page 376または"インストールスクリプトを使用したコンピュータの追加と保護" on page 498 と"Agentの有効化" on page 430を参照してください)。

VMware vCloud Air仮想データセンターからコンピュータをインポートする

- 1. Deep Security Managerで、[コンピュータ] セクションに移動し、ナビゲーションパネル で [コンピュータ] を右クリックし、[vCloudアカウントの追加] を選択してvCloudアカウ ント追加ウィザードを開きます。
- 2. 追加するVMware vCloud Air仮想データセンターの名前と説明を入力します(Deep Security Managerでの表示に使用されます)。
- 3. VMware vCloud Air仮想データセンターのアドレスを入力します。

注意: VMware vCloud Air仮想データセンターのアドレスを確認するには、次の手順を 実行します。

- a. VMware vCloud Airポータルにログインします。
- b. [Dashboard] タブで、Deep Securityにインポートするデータセンターをクリック します。[Virtual Data Center Details] 情報画面が表示されます。
- c. [Virtual Data Center Details] 画面の [Related Links] セクションで、[vCloud Director API URL] をクリックします。vCloud Director APIの完全なURLが表示されます。
- d. Deep SecurityにインポートするVMware vCloud Air仮想データセンターのアドレス として、完全なURLのうちホスト名の部分だけを使用します。
- 4. ユーザ名とパスワードを入力します。

注意: ユーザ名は、username@virtualdatacenteridの形式にします。

- 5. [次へ]をクリックします。
- 6. Deep Security Managerによって仮想データセンターへの接続が確認され、インポート処理の概要が表示されます。[完了] をクリックします。

VMware vCloud Airのデータセンターが、Deep Security Managerのナビゲーションパネル内の[コンピュータ]の下に、それぞれ別個の項目として表示されます。

クラウドプロバイダのリソースを追加したら、コンピュータにAgentをインストールして有効 化し、ポリシーを割り当てる必要があります ("Deep Security Agentの手動インストール" on page 376または"インストールスクリプトを使用したコンピュータの追加と保護" on page 498 と"Agentの有効化" on page 430を参照してください)。

Amazon EC2およびWorkSpacesへのAgentのインストール

注意: Deep Security Agentは、WindowsデスクトップでのみAmazon WorkSpacesをサポートします。Linuxデスクトップではサポートされません。

Deep Securityで既存のAmazon EC2インスタンスおよびAmazon WorkSpacesを保護する場合 はこのページを確認してください。

ただし、次の場合にはそれぞれの手順に従ってください。

- Agentが「統合」されている新しいAmazonEC2インスタンスおよびAmazon WorkSpacesを起動する場合は、"AgentのAMIまたはWorkSpaceバンドルへの統合" on page 393を参照してください。
- Amazon EC2インスタンスを保護した後にAmazon WorkSpacesを保護する場合は、 "Amazon WorkSpacesを保護する (AWSアカウントをすでに追加している場合)" on page 536を参照してください。

Deep Securityで既存のAmazon EC2インスタンスおよびAmazon WorkSpacesを保護するに は、次の手順に従います。

- 1. "AWSアカウントをDeep Security Managerに追加する" below
- 2. "通信方向を設定する" on the next page
- 3. "有効化の種類を設定する" on the next page
- 4. "ポートを開く" on page 389
- 5. "AgentをAmazon EC2インスタンスおよびWorkSpacesにインストールする" on page 390
- 6. "Agentが適切にインストールされ有効化されたことを確認する" on page 391
- 7. "ポリシーを割り当てる" on page 392

AWSアカウントをDeep Security Managerに追加する

1つまたは複数のAWSアカウントをDeep Security Managerに追加する必要があります。これら のAWSアカウントには、Deep Securityで保護するAmazon EC2インスタンスおよびAmazon WorkSpacesが含まれます。

AWSアカウントを追加するには、"AWSクラウドアカウントの追加" on page 516の手順に従っ てください。

AWSアカウントを追加すると、次のようになります。

- 既存のAmazon EC2インスタンスおよびAmazon WorkSpacesがDeep Security Manager に表示されます。Agentがインストールされていなければ、ステータスは [非管理対象 (不 明)] になり、灰色のドットが表示されます。Agentがすでにインストールされている場合 は、[ステータス] が [管理対象 (オンライン)] になり、緑色のドットが表示されます。
- このAWSアカウントでAWSを介して起動する新しいAmazon EC2インスタンスまたは Amazon WorkSpacesは、Deep Security Managerによって自動的に保護され、コン ピュータのリストに表示されます。

### 通信方向を設定する

通信方向は、[Agent/Applianceから開始]、[Managerから開始]、または [双方向] のいずれかに 設定する必要があります。

- 1. Deep Security Managerにログインします。
- 2. "通信方向を設定する" on page 401の手順に従って通信方向を設定します。次のガイドラ インに従います。
  - [Agent/Applianceから開始] では、Amazon EC2インスタンスまたはAmazon WorkSpacesで受信ポートを開く必要はありません。ただし、双方向 および [Managerから開始] では開く必要があります。
  - Agent/Applianceから開始は、Amazon EC2インスタンスまたはAmazon
     WorkSpaceで受信ポートを開く必要がないため、最も安全なオプションです。
- Amazon WorkSpacesを使用し、通信方向を [双方向] または [Managerから開始] に設定 する場合は、このページの以降の手順を続行する前に、<u>Elastic IPアドレスを各</u> <u>WorkSpaceに手動で割り当てます</u>。これにより、Deep Security Managerで接続可能な パブリックIPがWorkSpaceに付与されます。EC2インスタンスはパブリックIPアドレスを すでに使用しているため、この操作は必要ありません。WorkSpacesはプライベートIPア ドレスを使用します。

### 有効化の種類を設定する

「有効化」は、AgentをManagerに登録するプロセスです。Agentからのリモート有効化を許可するかどうかを示す必要があります。許可しない場合は、Managerからの有効化のみが許可 されます。

- 1. Deep Security Managerにログインします。
- 2. 上部の [管理] をクリックします。
- 3. 左側で [システム設定] をクリックします。
- 4. メイン画面で [Agent] タブが選択されていることを確認します。

Trend Micro Deep Security(オンプレミス) 12.0

- 5. [Agentからのリモート有効化を許可]をオンまたはオフにし、次の点に注意します。
  - Agentからのリモート有効化では、Amazon EC2インスタンスまたはAmazon WorkSpacesに対する受信ポートを開く必要はありません。ただし、Managerからの リモート有効化では開く必要があります。
  - Agentからのリモート有効化を有効にしても、Managerからのリモート有効化は引き 続き機能します。
  - 通信方向を [Managerから開始] に設定しても、Agentからのリモート有効化は機能します。
- 6. [Agentからのリモート有効化を許可] を選択した場合は、[クローンAgentの再有効化] お よび [不明なAgentの再有効化] を選択します。詳細については、"Agentの設定" on page 434を参照してください。
- 7. [保存]をクリックします。
- Amazon WorkSpacesを使用し、[Agentからのリモート有効化]を許可しなかった場合 は、このページの以降の手順を続行する前に、<u>Elastic IPアドレスを各WorkSpaceに手動</u> <u>で割り当てます</u>。これにより、他のコンピュータで接続可能なパブリックIPが各Amazon WorkSpaceに付与されます。EC2インスタンスはパブリックIPアドレスをすでに使用して いるため、この操作は必要ありません。

| 💠 システム設定                          | シス                                                                                         | システム設定                                                           |                 |                   |       |          |        |        |                  |                          |      |       |     |   |  |
|-----------------------------------|--------------------------------------------------------------------------------------------|------------------------------------------------------------------|-----------------|-------------------|-------|----------|--------|--------|------------------|--------------------------|------|-------|-----|---|--|
| 予約タスク                             |                                                                                            |                                                                  |                 |                   |       |          |        |        |                  |                          |      |       |     |   |  |
| ▶ イベントベースタスク                      | Agent                                                                                      | アラート                                                             | コンテキスト          | イベントの転送           | ランク付け | システムイベント | セキュリティ | アップデート | スマートフィードバック      | Connected Threat Defense | SMTP | ストレージ | プロキ | 1 |  |
| Manager,∕K                        | ホスト名                                                                                       | <b>ホスト名</b><br>■ マンペーラダログ発現 プレイロの変更が給出なわた場合 マンパッータの「ホストな」を白命的に更新 |                 |                   |       |          |        |        |                  |                          |      |       |     |   |  |
| ライセンス                             |                                                                                            |                                                                  |                 |                   |       |          |        |        |                  |                          |      |       |     |   |  |
| ∨ 🐠 ユーザ管理                         | Agent                                                                                      | Agentからのリモート有効化                                                  |                 |                   |       |          |        |        |                  |                          |      |       |     |   |  |
| <b>88</b> ユーザ                     | S A <sub>0</sub>                                                                           | ◎ Agentからのリモート有効化を許可<br>● (単有効化を)                                |                 |                   |       |          |        |        |                  |                          |      |       |     |   |  |
| よ 役割                              | L                                                                                          | <ul> <li>         ・</li></ul>                                    |                 |                   |       |          |        |        |                  |                          |      |       |     |   |  |
| 월 連絡先                             |                                                                                            | ◎ 次のIPリストにあるコンピュータ:                                              |                 |                   |       |          |        |        |                  |                          | tal. |       |     |   |  |
| <ul> <li>アイデンティティプロバイダ</li> </ul> |                                                                                            | 割り当てるポリシー(有効化スクリプトによってポリシーが割り当てられていない場合)                         |                 |                   |       |          |        |        |                  | ねし                       | 「ねし」 |       |     |   |  |
| SAML                              |                                                                                            | ■ AgentIによるホスト名指定を許可                                             |                 |                   |       |          |        |        |                  |                          |      |       |     |   |  |
| 砲 システム情報                          | 同じ名前のコンピュータがすでに存在する場合                                                                      |                                                                  |                 |                   |       |          |        |        | 既存のコンピュータの再有効化 🔹 |                          |      |       |     |   |  |
| <ul> <li>アップデート</li> </ul>        | <ul> <li>         2□一-Agentの再有効化          不理応Assertの再有効化         </li> </ul>               |                                                                  |                 |                   |       |          |        |        |                  |                          |      |       |     |   |  |
| ∨ 🔒 セキュリティ                        | Agent有効化トークノ:                                                                              |                                                                  |                 |                   |       |          |        |        |                  |                          |      |       |     |   |  |
| ▶ ルール                             |                                                                                            |                                                                  |                 |                   |       |          |        |        |                  |                          |      |       |     |   |  |
| 🄹 パターンファイル                        | <ul> <li>データブライバシー</li> <li>         ・ 暗号化されたトラフィック(SSI ) のパケットデータの割い込みを許可     </li> </ul> |                                                                  |                 |                   |       |          |        |        |                  |                          |      |       |     |   |  |
| ✓ ③ ソフトウェア                        |                                                                                            | / STOC TWEI                                                      |                 |                   |       |          |        |        |                  |                          |      |       |     |   |  |
| ③ ダウンロードセンター                      |                                                                                            |                                                                  |                 |                   |       |          |        |        |                  |                          |      |       |     |   |  |
| ■ ローカル                            |                                                                                            | nhiaunai cara                                                    | woronangers < > | / 아/(#1882년 8월 약) |       |          |        |        |                  |                          |      |       |     |   |  |
| Pelayの管理                          |                                                                                            |                                                                  |                 |                   |       |          |        |        |                  |                          |      |       |     |   |  |
|                                   |                                                                                            |                                                                  |                 |                   |       |          |        |        |                  |                          |      |       |     | _ |  |

ポートを開く

Amazon EC2インスタンスまたはAmazon WorkSpacesで必要なポートが開いていることを確認する必要があります。

ポートを開くには:

Trend Micro Deep Security(オンプレミス) 12.0

1. Amazon EC2に対するポートを次のように開きます。

- a. <u>AWSマネジメントコンソール</u>にログインします。
- b. [EC2]→[Network & Security]→[Security Groups] の順に選択します。
- c. EC2インスタンスに関連付けられたセキュリティグループを選択し、[Actions]→[Edit outbound rules] の順に選択します。
- d. 必要なポートを開きます。次の"開くポート" belowを参照してください。
- 2. Amazon WorkSpacesに対するポートを次のように開きます。
  - a. Amazon WorkSpacesを保護するファイアウォールソフトウェアに移動して、上記の ポートを開きます。

これで、Deep Security AgentおよびDeep Security Managerが通信できるように、必要なポートが開きました。

開くポート

一般:

- AgentからManagerへの通信では、送信TCPポート (初期設定で443または80)を開く必要 があります。
- ManagerからAgentへの通信では、受信TCPポート (4118) を開く必要があります。

詳細:

- 通信方向を [Agent/Applianceから開始] に設定した場合は、送信TCPポート (初期設定で 443または80) を開く必要があります。
- 通信方向を [Managerから開始] に設定した場合は、受信TCPポート4118を開く必要があ ります。
- 通信方向を 双方向 に設定した場合は、*送信*TCPポート (初期設定で、443または80) と*受 信*TCPポート4118の両方を開く必要があります。
- [Agentからのリモート有効化を許可]を有効にした場合は、通信方向を設定する方法に関係なく、送信TCPポート (初期設定で443または80)を開く必要があります。
- [Agentからのリモート有効化を許可] を無効にした場合は、通信方向を設定する方法に関係なく、*受信*TCPポート4118を開く必要があります。

AgentをAmazon EC2インスタンスおよびWorkSpacesにインストールする

AgentをAmazon EC2インスタンスおよびAmazon WorkSpacesにインストールする必要があり ます。オプションは次のとおりです。  オプション1:インストールスクリプトを使用して、ポリシーをインストール、有効化、 および割り当てる

Agentを多数のAmazon EC2インスタンスおよびAmazon WorkSpacesにインストールす る必要がある場合は、オプション1を使用します。

このオプションでは、Amazon EC2インスタンスまたはAmazon WorkSpacesでインス トールスクリプトを実行する必要があります。このスクリプトはAgentをインストールし て有効化し、ポリシーを割り当てます。詳細については、**"インストールスクリプトを使** 用したコンピュータの追加と保護" on page 498を参照してください。

または

・オプション2:手動でインストールして有効化する

AgentをインストールするEC2インスタンスおよびAmazon WorkSpacesが少ない場合 は、オプション2を使用します。

- a. Deep Security Agentソフトウェアを入手して、Amazon EC2インスタンスまたは Amazon WorkSpacesにコピーし、インストールします。詳細については、"Deep Security Agentソフトウェアの入手" on page 372と"Deep Security Agentの手動イ ンストール" on page 376を参照してください。
- b. Agentを有効化します。Agent ([Agentからのリモート有効化] を有効にした場合) ま たはDeep Security Managerで有効化します。詳細については、"Agentの有効化" on page 430を参照してください。

これで、Deep Security AgentがAmazon EC2インスタンスまたはAmazon WorkSpaceにイン ストールされ、有効化されました。ポリシーは、選択するオプションに応じて割り当てられる かどうかが異なります。オプション1 (インストールスクリプトを使用) を選択した場合、ポリ シーは有効化中にAgentに割り当てられます。オプション2 (Agentを手動でインストールして 有効化)を選択した場合、ポリシーは割り当てられません。このページの以降の手順に従って ポリシーを割り当てる必要があります。

Agentが適切にインストールされ有効化されたことを確認する

Agentが適切にインストールされ有効化されたことを確認する必要があります。

- 1. Deep SecurityManagerにログインします。
- 2. 上部の [コンピュータ] をクリックします。

- 3. 左側のナビゲーション画面で、[コンピュータ]→*[<ご使用のAWSアカウント>]→[<ご使用 のリージョン>]*の下にAmazon> EC2インスタンスまたはAmazon WorkSpaceが表示され ることを確認します ([WorkSpaces] サブノードでWorkSpacesを探します)。
- 4. メイン画面で、Amazon EC2インスタンスまたはAmazon WorkSpacesの [ステータス] が [管理対象 (オンライン)] で、緑色のドットが横に表示されていることを確認します。

ポリシーを割り当てる

インストールスクリプトを実行して、Agentをインストールして有効化した場合は、次の手順 を省略します。スクリプトがポリシーをすでに割り当てているため、これ以上の処理は必要あ りません。

Agentを手動でインストールして有効化した場合は、Agentにポリシーを割り当てる必要があり ます。ポリシーを割り当てると、コンピュータが保護されるように必要な保護モジュールが Agentに送信されます。

ポリシーを割り当てるには、"ポリシーをコンピュータに割り当てる" on page 585を参照して ください。

ポリシーを割り当てると、Amazon EC2インスタンスまたはAmazon WorkSpaceが保護されます。

# AgentのAMIまたはWorkSpaceバンドルへの統合

Agentが「統合」されている新しいAmazon EC2インスタンスとAmazon WorkSpacesを起動する場合は、このページを参照してください。

ただし、次の場合にはそれぞれの手順に従ってください。

- Deep Securityを使用して既存のAmazon EC2インスタンスとAmazon WorkSpacesを保 護する場合は、"Amazon EC2およびWorkSpacesへのAgentのインストール" on page 387を参照してください。
- Amazon EC2インスタンスを保護した後にAmazon WorkSpacesを保護する場合は、 "Amazon WorkSpacesを保護する (AWSアカウントをすでに追加している場合)" on page 536を参照してください。

「Agentの統合」はパブリックAMIをベースにしてEC2インスタンスを起動するプロセスで、 AgentをEC2インスタンスにインストールした後にこのカスタムEC2イメージをAMIとして保存 します。このAMI (Agentが「統合」されている) を新しいAmazon EC2インスタンスの起動時に 選択できます。

同様に、Deep Security Agentを複数のAmazon WorkSpacesにインストールする場合は、 Agentが統合されたカスタム「WorkSpaceバンドル」を作成します。カスタムバンドルを新し いAmazon WorkSpacesの起動時に選択できます。

AMIを統合し、事前にインストールされ、有効化されたAgentを使用してカスタムWorkSpace バンドルを作成するには、次の手順に従います。

- 1. "AWSアカウントをDeep Security Managerに追加する" on the next page
- 2. "通信方向を設定する" on the next page
- 3. "有効化の種類を設定する" on the next page
- 4. "「マスター」Amazon EC2インスタンスまたはAmazon WorkSpaceを起動する" on the next page
- 5. "Agentをマスターにインストールする" on the next page
- 6. "Agentが適切にインストールされ有効化されたことを確認する" on page 395
- 7. "(推奨) 自動ポリシー割り当てを設定する" on page 395
- 8. "マスターに基づいてAMIまたはカスタムWorkSpaceバンドルを作成する" on page 396
- 9. "AMIを使用する" on page 397

Trend Micro Deep Security(オンプレミス) 12.0

AWSアカウントをDeep Security Managerに追加する

AWSアカウントをDeep Security Managerに追加する必要があります。これらは、保護する Amazon EC2インスタンスおよびAmazon WorkSpacesを含むAWSアカウントです。

手順については、"AWSクラウドアカウントの追加" on page 516を参照してください。

通信方向を設定する

通信方向は、[Agent/Applianceから開始]、[Managerから開始]、または [双方向] のいずれかに 設定する必要があります。

手順については、"Amazon EC2およびWorkSpacesへのAgentのインストール" on page 387の "通信方向を設定する" on page 388を参照してください。

有効化の種類を設定する

Agentからのリモート有効化を許可するかどうかを示す必要があります。

手順については、"Amazon EC2およびWorkSpacesへのAgentのインストール" on page 387の "有効化の種類を設定する" on page 388を参照してください。

「マスター」Amazon EC2インスタンスまたはAmazon WorkSpaceを起動する

「マスター」Amazon EC2インスタンスまたはAmazon WorkSpaceを起動する必要がありま す。マスターインスタンスは、これから作成するEC2 AMIまたはWorkSpaceバンドルの基にな ります。

- 1. AWSで、Amazon EC2インスタンスまたはAmazon WorkSpacesを起動します。詳細につ いては<u>Amazon EC2ドキュメント</u>と<u>Amazon WorkSpacesドキュメント</u>を参照してくださ い。
- 2. このインスタンスを「マスター」とします。

Agentをマスターにインストールする

マスターにAgentをインストールして有効にする必要があります。このプロセスでは、オプ ションでポリシーをインストールできます。

手順については、"Amazon EC2およびWorkSpacesへのAgentのインストール" on page 387の "AgentをAmazon EC2インスタンスおよびWorkSpacesにインストールする" on page 390を参 照してください。 ヒント: AgentをAMIまたはWorkSpaceバンドルに統合し、後から新しいAgentを使用する場合は、バンドルをアップデートして新しいAgentを追加するのが理想的です。ただし、これが不可能な場合は、[Agentを有効化するときに自動的にアップグレードする] 設定を使用できます。その結果、AMIまたはバンドル内のAgentが自動的に有効化されたときに、Deep Security ManagerはそのAgentを自動的に最新バージョンにアップグレードできるようになります。詳細については、"Agentを有効化するときに自動的にアップグレードする" on page 397を参照してください。

Agentが適切にインストールされ有効化されたことを確認する

続行する前に、マスターにAgentが適切にインストールされ、有効化されていることを確認す る必要があります。

手順については、"Amazon EC2およびWorkSpacesへのAgentのインストール" on page 387の "Agentが適切にインストールされ有効化されたことを確認する" on page 391を参照してくだ さい。

(推奨) 自動ポリシー割り当てを設定する

マスターにAgentをどのようにインストールしたかによって、自動ポリシー割り当てを設定す る必要があります。

- インストールスクリプトを使用した場合、ポリシーはすでに割り当てられており、追加の 処理は必要ありません。
- Agentを手動でインストールして有効にした場合は、Agentにポリシーが割り当てられて いないため、ポリシーを割り当ててマスターを保護する必要があります。マスターに基づ いて起動されるAmazon EC2インスタンスおよびAmazon WorkSpacesも保護されます。

マスターにポリシーを割り当て、マスターを使用して今後EC2インスタンスまたはWorkSpace にポリシーを自動割り当てする場合は、次の手順に従います。

- 1. Deep Security Managerで、イベントベースタスクを次のパラメータを設定して作成しま す。
  - [イベント] を [Agentからのリモート有効化] に設定します。
  - [ポリシーの割り当て]を割り当てるポリシーに設定します。
  - (オプション)条件を [クラウドインスタンスのメタデータ] に設定して、
    - [tagKey] を [EC2] に[tagValue.\*]を[True]にします (EC2インスタンスの場合)。
       または

• [tagKey]を [WorkSpaces] に、[tagValue.\*]を [True] にします (WorkSpacesの場合)

上記のイベントベースタスクは次のように設定されます。 EC2=true またはor WorkSpaces=trueがAmazon EC2インスタンスまたは WorkSpaceに存在する場合は、Agentが有効化されると、指定されたポリシーを割り 当てます。 このキー/値ペアがAmazon EC2インスタンスまたはWorkSpaceに存在しない場合、 ポリシーは割り当てられません (Agentの有効化は維持されます)。条件を設定しない と、有効化時に無条件でポリシーが割り当てられます。 イベントベースタスクの作成の詳細については、"AWSインスタンスタグに基づくポ リシーの自動割り当て" on page 502を参照してください。

- 2. 前述の手順でDeep Security Managerにキー/値ペアを追加した場合は、次の手順を実行 します。
  - a. AWSにログインします。
  - b. マスターEC2インスタンスまたはWorkSpaceを特定します。
  - c. タグに [Key] は [EC2] または [WorkSpaces] を、[Value] は [True] を設定して、マス ターに追加します。
     詳細については、<u>タグ付けに関するAmazon EC2のドキュメント</u>と<u>タグ付けに関する Amazon WorkSpaceのドキュメント</u>を参照してください。
     これで、自動ポリシー割り当てが設定されました。マスターを使用して起動した新しいAmazon EC2インスタンスおよびAmazon WorkSpaceは、自動的に有効化され (Agentはマスターで事前に有効化されるため)、イベントベースタスクでポリシーが 自動的に割り当てられます。
- マスターEC2インスタンスまたはWorkSpaceで、Agentに対して有効化コマンドを再実行 するか、Deep Security Managerの [再有効化] ボタンをクリックしてAgentを再有効化し ます。詳細については、"Agentの有効化" on page 430を参照してください。 再有効化を実行すると、イベントベースタスクがポリシーをマスターに割り当てます。こ れでマスターは保護されます。

AMIまたはカスタムWorkSpaceバンドルを作成する準備ができました。

マスターに基づいてAMIまたはカスタムWorkSpaceバンドルを作成する

- LinuxでAMIを作成する場合は、<u>このAmazonドキュメント</u>を参照してください。
- WindowsでAMIを作成する場合は、<u>このAmazonドキュメント</u>を参照してください。
カスタムWorkSpaceバンドルを作成するには、<u>このAmazonドキュメント</u>を参照してく ださい。

Agentが事前にインストールされ、有効化されたAMIまたはWorkSpaceバンドルが作成されました。

#### AMIを使用する

カスタムAMIまたはWorkSpaceバンドルを作成すると、今後のAmazon EC2インスタンスおよ びAmazon WorkSpacesのベースとして使用できます。カスタムAMIまたはバンドルを使用す ると、Deep Security Agentは自動的に起動および有効化し、割り当て済みの保護ポリシーを適 用します。これはDeep Security Managerに表示されます。[ステータス] は [管理対象] で、そ の横に緑色のドットが表示されます。

### Agentを有効化するときに自動的にアップグレードする

Deep Security AgentがインストールされたLinuxコンピュータが環境に含まれている場合は、 Agentが有効化または再有効化されたときに、[管理]→[アップデート]→[ソフトウェア]→[ロー カル] で入手可能な最新バージョンのソフトウェアにそれらのAgentを自動的にアップグレード することもできます。

注意:現在、この機能は、Linuxコンピュータのみで利用できます。WindowsおよびUnixについては、今後のリリースでサポートされる予定です。

"AgentのAMIまたはWorkSpaceバンドルへの統合" on page 393を行い、新しいAgentを使用 する場合は、バンドルをアップデートして新しいAgentを追加するのが理想的です。ただし、 これが不可能な場合は、[Agentを有効化するときに自動的にアップグレードする] 設定を使用 できます。その結果、AMIまたはバンドル内のAgentが自動的に有効化されたときに、Deep Security ManagerはそのAgentを自動的に最新バージョンにアップグレードできるようになり ます。

この機能は次のOSで利用できます。

- Red Hat Enterprise Linux
- Ubuntu
- CentOS
- Debian
- Amazon Linux

- Oracle Linux
- SUSE Linux Enterprise Server
- Cloud Linux

Agentの自動アップグレードを有効にする

- Deep Security Managerで最新のAgentソフトウェアとカーネルサポートパッケージが利用できることを確認します。ソフトウェアアップデートを自動的にダウンロードするか手動でインポートするようにDeep Security Managerを設定できます。詳細については、 "Deep Security Agentソフトウェアの入手" on page 372を参照してください。
- 2. [管理]→[システム設定]→[Agent] の順に選択します。
- 3. [Agentのアップグレード] で、[Agentを有効化するときに自動的にアップグレードする] を選択します。
- 4. [保存]をクリックします。

Agentが正常にアップグレードされたことを確認する

[コンピュータ] 画面の [バージョン] 列には、各コンピュータにインストールされたDeep Security Agentのバージョンが表示されます。

さらに、Agentの自動アップグレードが開始されると、アップグレードのステータスの追跡に 使用できる**"システムイベント" on page 1271**が生成されます。次のシステムイベントを確認 できます。

| ID  | イベント                                  | Description                                                                                                    |
|-----|---------------------------------------|----------------------------------------------------------------------------------------------------|
| 264 | Agentソ<br>フトウェ<br>アのアッ<br>プグレー<br>ド要求 | 手動かAgentの自動アップグレードによって、Agentソフトウェアの<br>アップグレードが開始されました。                                                                                                    |
| 277 | Agentソ<br>フトウェ<br>アのプレン<br>レス<br>さた   | Agentは自動アップグレードの対象でしたが、アップグレードは発生しませんでした。<br>このイベント詳細には、Agentの現行のバージョン、アップグレードが<br>試行されたバージョン、アップグレードが失敗した理由が表示されます。次の理由が考えられます。<br>• アップグレードを完了するにはAgentの再起動が必要なため、<br>Agentは自動アップグレードされませんでした。Agentを手動で |

| ID  | イベント                                                                          | Description                                                                                                    |
|-----|-------------------------------------------------------------------------------|----------------------------------------------------------------------------------------------------|
|     |                                                                               | <ul> <li>アップグレードしてシステムを再起動できます。"Deep Security<br/>Agentのアップグレード" on page 998を参照してください。</li> <li>必要なLinuxカーネルサポートファイルが見つからないため、<br/>Agentが自動アップグレードされませんでした。Deep Security<br/>Managerでは、通常、必要なLinuxカーネルサポートパッケージが<br/>自動的にダウンロードされますが、パッケージを手動でダウン<br/>ロードしてDeep Security Managerにインポートすることによ<br/>り、Agentをアップグレードすることもできます。"Deep Security<br/>Agentソフトウェアの入手" on page 372を参照してください。</li> <li>現在インストールされているOSは自動アップグレード機能でサ<br/>ポートされていないため、Agentが自動アップグレードされません<br/>でした。Agentを手動でアップグレードできる場合があります。<br/>"Deep Security Agentの手動インストール" on page 376を参照し<br/>てください。</li> </ul> |
| 706 | ソフト<br>ウァプ<br>デートア<br>イマント<br>イン<br>アプト<br>アプ<br>ド                            | アップグレードが成功しました。                                                                                                    |
| 707 | ソフト<br>フェッー<br>Agentソ<br>アプト:<br>ソ<br>アプレ<br>アプ<br>ド<br>の<br>グ<br>の<br>失<br>敗 | アップグレードに失敗しました。アップグレードに失敗した理由につい<br>ては、イベントの詳細を確認してください。                                                                                                    |

コンポーネント間の通信の設定

通常、通信関連の設定は1回設定したら、変更の必要はほとんどありません。

- "AgentとManagerの通信" below
- "Agentからのリモート有効化およびAgentからの通信を使用してAgentを有効化して保護 する" on page 408
- "プロキシの背後に配置されたAgentの接続" on page 410
- "Deep Securityでサポートされるプロキシプロトコル" on page 421
- "プロキシ設定" on page 422
- "メール通知のSMTPの設定" on page 308
- "Deep SecurityのURL" on page 196
- "信頼された証明書の管理" on page 424

#### AgentとManagerの通信

Deep Security ManagerとAgentまたはApplianceの通信では、相互にサポートされている最新 バージョンのTLSが使用されます。

この記事のトピック:

- ・ "ハートビートを設定する" below
- "通信方向を設定する" on the next page
- "AgentとManagerの通信でサポートされている暗号化スイート" on page 404

#### ハートビートを設定する

「ハートビート」とは、Deep Security ManagerとAgent (またはAppliance)の間の定期的な通信です。Managerは、ハートビート中に次の情報を収集します。

- ドライバのステータス (オンラインまたはオフライン)
- AgentまたはApplianceのステータス(時刻を含む)
- 前回のハートビート以後のAgentまたはApplianceのログ
- カウンタをアップデートするデータ
- AgentまたはApplianceのセキュリティ設定のフィンガープリント (設定が最新のものかどうか判断するために使用)

ハートビートは、ベースまたは親ポリシー、サブポリシー、あるいは個々のコンピュータで設 定できます。

ハートビートは次のプロパティを設定できます。

- ハートビート間隔: ハートビートの送信間隔。
- 次の数を超えるハートビートが失われた場合にアラートを発令:アラートをトリガする、 連続して失われるハートビートの数(たとえば3に設定すると、ハートビートが4回失われ た時点でアラートをトリガします)。

注意: コンピュータがサーバの場合に、連続して大量のハートビートが失われたとき は、Agent/Applianceまたはコンピュータ自体に問題がある可能性があります。ただし ノートパソコンなど、継続的にネットワークから切断されることの多いシステムの場 合、この設定は「無制限」にしてください。

ハートビート間でコンピュータのローカルシステム時間が次の時間を超えて変更された場合にアラートを発令: Agentがシステム時計への変更を検出できる場合は (Windows Agentのみ)、そのイベントがAgentイベント5004としてManagerに報告されます。時計の変更がここに示された時間を超えた場合は、アラートがトリガされます。この機能をサポートしないAgentの場合は、Managerがハートビート処理のたびにAgentから報告されるシステム時間を監視し、設定で指定された最大変更値よりも大きい場合にアラートをトリガします。

注意:「コンピュータの時計の変更」アラートがトリガされたら、アラートを手動で消 去する必要があります。

- 非アクティブな仮想マシンに対してオフラインエラーを発令:仮想マシンが停止した場合にオフラインエラーを発生させるかどうかを設定します。
- 1. 設定するポリシーまたはコンピュータの**ポリシーエディタ**<sup>1</sup>または**コンピュータエディタ**<sup>2</sup> を開きます。
- 2. [設定]→[一般]→[ハートビート] に移動します。
- 3. 必要に応じてプロパティを変更します。
- 4. [保存]をクリックします。

通信方向を設定する

注意: 双方向通信は、初期設定で有効になっています。

<sup>1</sup>ポリシーエディタを開くには、[ポリシー] 画面に移動し、編集するポリシーをダブルクリック (またはポリシーを選択して [詳細] をク リック) します。

<sup>2</sup>コンピュータエディタを開くには、[コンピュータ] 画面に移動し、編集するコンピュータをダブルクリック (またはコンピュータを選択 して [詳細] をクリック) します。 Agent/ApplianceまたはManagerのどちらから通信を開始するかを設定します。「通信」に は、ハートビートとその他すべての通信が含まれます。次のオプションを使用できます。

双方向:通常はAgent/Applianceからハートビートを送信し、Deep Security Managerからの接続もAgentの待機ポート番号で待機します ("Deep Securityのポート番号" on page 191を参照)。Managerは必要な処理を実行するためにAgentまたはApplianceに接続できます。ManagerはAgentまたはApplianceのセキュリティ設定に変更内容を適用することもできます。

注意: Deep Security Virtual Applianceは双方向モードでのみ動作します。Virtual Applianceの設定を他のモードに変更すると、機能が中断します。

- Managerから開始: AgentまたはApplianceとの通信をすべてManagerから開始します。
   この通信には、セキュリティ設定のアップデート、ハートビートの処理、およびイベント
   ログの要求が含まれます。このオプションを選択した場合は、既知のDeep Security
   Managerからの接続のみが許可されるように "Deep Security Agentの保護" on
   page 1055を行うことを強くお勧めします。
- Agent/Applianceから開始: AgentまたはApplianceはManagerからの接続を待機しません。代わりに、ManagerがAgentのハートビートを待機しているポート番号でManagerに接続します("Deep Securityのポート番号" on page 191を参照)。AgentまたはApplianceからManagerへのTCP接続が確立されると、各種処理が実行されます。Managerは最初にAgentまたはApplianceにステータスとイベントを問い合わせます(これはハートビートの処理です)。コンピュータで実行する必要のある未解決処理がある場合(ポリシーのアップデートが必要など)は、接続が終了する前にその処理が実行されます。ハートビートごとにManagerとAgentまたはAppliance間の通信が発生します。AgentまたはApplianceのセキュリティ設定が変更された場合は、次のハートビートまでアップデートされません。

注意: Agentからのリモート有効化を設定し、インストールスクリプトを使用してAgent を有効化する方法については、"Agentからのリモート有効化およびAgentからの通信を 使用してAgentを有効化して保護する" on page 408を参照してください。

注意: ManagerとAgent/Appliance間の通信を可能にするために、Managerは、 Agent/Applianceのハートビートの待機ポート番号で受信TCP/IPトラフィックを許可する (非 表示の) ファイアウォールルール (優先度4、バイパス) を自動的に実装します。このルール は、初期設定ではすべてのIPアドレスおよびMACアドレスからの接続を許可するようになっ ています。特定のIPまたはMACアドレスまたはその両方から受信TCP/IPトラフィックのみを 許可する新しい優先度4 (強制的に許可またはファイアウォールルールをバイパス) を作成する ことで、このポートの受信トラフィックを制限できます。非表示のファイアウォールルール に置き換えるには、次の設定で新しいルールを作成します。

処理:強制的に許可またはバイパス

優先度: 4 - 最高

パケットの方向:受信

フレームの種類: IP

プロトコル: TCP

パケットの送信先ポート: AgentがManagerからのハートビート接続を待機するポート番号、 またはそのポート番号を含むリスト (Agentの待機ポート番号を参照)。

これらの設定が有効な場合、新しいルールで非表示のルールが置き換えられます。その後、 IPまたはMACアドレス、またはその両方のパケットソース情報を入力して、コンピュータへ のトラフィックを制限できます。

- 設定するポリシーまたはコンピュータのポリシーエディタ<sup>1</sup>またはコンピュータエディタ<sup>2</sup> を開きます。
- 2. [設定]→[一般]→[通信方向] に移動します。
- [Deep Security ManagerとAgent/Applianceの通信方向] メニューで、[Managerから開始]、[Agent/Applianceから開始]、[双方向] の3つのオプションのいずれかを選択するか、[継承] を選択します。[継承] を選択した場合、ポリシーまたはコンピュータには、親ポリシーの設定が継承されます。その他のオプションのいずれかを選択すると、継承された設定がオーバーライドされます。
- 4. [保存]をクリックして変更を適用します。

注意: AgentとApplianceは、Managerのホスト名によってネットワーク上のDeep Security Managerを検索します。このため、AgentまたはApplianceによる開始または双方向の通信を 使用する場合は、Managerのホスト名が必ずローカルDNS内にある必要があります。

<sup>2</sup>コンピュータエディタを開くには、[コンピュータ] 画面に移動し、編集するコンピュータをダブルクリック (またはコンピュータを選択 して [詳細] をクリック) します。

<sup>&</sup>lt;sup>1</sup>ポリシーエディタを開くには、[ポリシー] 画面に移動し、編集するポリシーをダブルクリック (またはポリシーを選択して [詳細] をク リック) します。

AgentとManagerの通信でサポートされている暗号化スイート

Deep Security ManagerとAgentまたはApplianceの通信では、相互にサポートされている最新 バージョンのTLSが使用されます。

Deep Security Agentは、Managerとの通信で次の暗号化スイートをサポートしています。 Deep Security Managerでサポートされている暗号化スイートを調べる必要がある場合は、ト レンドマイクロにお問い合わせください。Deep SecurityVirtual Applianceでサポートされてい る暗号化スイートを調べる必要がある場合は、Applianceに組み込まれているAgentのバージョ ンを確認し、以下のリストでそのAgentを探してください。

暗号化スイートは、鍵交換非対称アルゴリズム、対称データ暗号化アルゴリズム、およびハッシュ関数で構成されます。

- "Deep Security Agent 9.5の暗号化スイート" below
- "Deep Security Agent 9.6の暗号化スイート" on the next page
- "Deep Security Agent 10.0の暗号化スイート" on the next page
- "Deep Security Agent 11.0の暗号化スイート" on page 406
- "Deep Security Agent 12.0の暗号化スイート" on page 407

Deep Security Agent 9.5の暗号化スイート

Deep Security Agent 9.5 (SP、パッチ、またはアップデート適用なし) では、以下のTLS 1.0暗 号化スイートがサポートされています。

- TLS\_RSA\_WITH\_AES\_256\_CBC\_SHA
- TLS\_RSA\_WITH\_AES\_128\_CBC\_SHA

Deep Security Agent 9.5 SP1~9.5 SP1 Patch 3 Update 2では、以下の暗号化スイートがサ ポートされています。

- TLS\_RSA\_WITH\_AES\_256\_CBC\_SHA
- TLS\_RSA\_WITH\_3DES\_EDE\_CBC\_SHA
- TLS\_RSA\_WITH\_AES\_128\_CBC\_SHA

Deep Security Agent 9.5 SP1 Patch 3 Update 3~8では、以下の暗号化スイートがサポートさ れています。

- TLS\_RSA\_WITH\_AES\_256\_CBC\_SHA256
- TLS\_RSA\_WITH\_AES\_128\_GCM\_SHA256
- TLS\_RSA\_WITH\_AES\_128\_CBC\_SHA256
- TLS\_RSA\_WITH\_AES\_256\_CBC\_SHA
- TLS\_RSA\_WITH\_AES\_128\_CBC\_SHA

# Deep Security Agent 9.6の暗号化スイート

Deep Security Agent 9.6 (SP、パッチ、またはアップデート適用なし) ~9.6 Patch 1では、以 下のTLS 1.0暗号化スイートがサポートされています。

- TLS\_RSA\_WITH\_AES\_256\_CBC\_SHA
- TLS\_RSA\_WITH\_AES\_128\_CBC\_SHA

Deep Security Agent 9.6 Patch 2~9.6 SP1 Patch 1 Update 4では、以下の暗号化スイートが サポートされています。

- TLS\_RSA\_WITH\_AES\_256\_CBC\_SHA
- TLS\_RSA\_WITH\_3DES\_EDE\_CBC\_SHA
- TLS\_RSA\_WITH\_AES\_128\_CBC\_SHA

Deep Security Agent 9.6 SP1 Patch 1 Update 5~21では、以下の暗号化スイートがサポート されています。

- TLS\_RSA\_WITH\_AES\_256\_CBC\_SHA256
- TLS\_RSA\_WITH\_AES\_128\_GCM\_SHA256
- TLS\_RSA\_WITH\_AES\_128\_CBC\_SHA256
- TLS\_RSA\_WITH\_AES\_256\_CBC\_SHA
- TLS\_RSA\_WITH\_AES\_128\_CBC\_SHA

# Deep Security Agent 10.0の暗号化スイート

Deep Security Agent 10.0のUpdate 15まででは、以下のTLS 1.2暗号化スイートがサポートされています。

- TLS\_RSA\_WITH\_AES\_256\_CBC\_SHA256
- TLS\_RSA\_WITH\_AES\_128\_CBC\_SHA256

Deep Security Agent 10.0のUpdate 16以降のアップデートでは、以下のTLS 1.2暗号化スイートがそのままの形でサポートされています。

- TLS\_RSA\_WITH\_AES\_256\_CBC\_SHA256
- TLS\_RSA\_WITH\_AES\_128\_CBC\_SHA256

Deep Security Agent 10.0 Update 16以降のアップデートでは、以下のTLS 1.2暗号化スイート がサポートされています。また、<u>強力な暗号化スイートが有効になっている</u>場合は、サポート されるのは以下のスイートのみです。

- TLS\_ECDHE\_RSA\_WITH\_AES\_256\_GCM\_SHA384
- TLS\_ECDHE\_RSA\_WITH\_AES\_128\_GCM\_SHA256
- TLS\_ECDHE\_RSA\_WITH\_AES\_256\_CBC\_SHA384
- TLS\_ECDHE\_RSA\_WITH\_AES\_128\_CBC\_SHA256

## Deep Security Agent 11.0の暗号化スイート

Deep Security Agent 11.0のUpdate 4まででは、以下の暗号化スイートがサポートされています。

- TLS\_ECDHE\_RSA\_WITH\_AES\_256\_CBC\_SHA384
- TLS\_ECDHE\_RSA\_WITH\_AES\_128\_CBC\_SHA256
- TLS\_RSA\_WITH\_AES\_256\_CBC\_SHA256
- TLS\_RSA\_WITH\_AES\_128\_CBC\_SHA256

Deep Security Agent 11.0 Update 6以降のアップデートでは、以下のTLS 1.2暗号化スイート がサポートされています。

FIPSモードの場合は、以下のTLS 1.2スイートがサポートされています。

- TLS\_ECDHE\_RSA\_WITH\_AES\_256\_CBC\_SHA384
- TLS\_ECDHE\_RSA\_WITH\_AES\_128\_CBC\_SHA256
- TLS\_RSA\_WITH\_AES\_256\_CBC\_SHA256
- TLS\_RSA\_WITH\_AES\_128\_CBC\_SHA256

FIPS以外のモードの場合は、以下のTLS 1.2スイートがサポートされています。サポートされているのはこれらのスイートだけです。

- TLS\_ECDHE\_RSA\_WITH\_AES\_256\_GCM\_SHA384
- TLS\_ECDHE\_RSA\_WITH\_AES\_128\_GCM\_SHA256
- TLS\_ECDHE\_RSA\_WITH\_AES\_256\_CBC\_SHA384
- TLS\_ECDHE\_RSA\_WITH\_AES\_128\_CBC\_SHA256

## Deep Security Agent 12.0の暗号化スイート

<u>FIPSモード</u>の場合は、以下のTLS 1.2スイートがサポートされています。

- TLS\_ECDHE\_RSA\_WITH\_AES\_256\_CBC\_SHA384
- TLS\_ECDHE\_RSA\_WITH\_AES\_128\_CBC\_SHA256
- TLS\_RSA\_WITH\_AES\_256\_CBC\_SHA256
- TLS\_RSA\_WITH\_AES\_128\_CBC\_SHA256

FIPS以外のモードの場合、以下のTLS 1.2スイートがサポートされています。サポートされているのはこれらのスイートだけです。

- TLS\_ECDHE\_RSA\_WITH\_AES\_256\_GCM\_SHA384
- TLS\_ECDHE\_RSA\_WITH\_AES\_128\_GCM\_SHA256
- TLS\_ECDHE\_RSA\_WITH\_AES\_256\_CBC\_SHA384
- TLS\_ECDHE\_RSA\_WITH\_AES\_128\_CBC\_SHA256

SSLの実装と資格情報のプロビジョニング

Deep Security Agentが双方向モードで動作するように設定されていれば、AgentがDeep Security Managerへの通信を開始したり、Managerからの通信を受信したりできます。Deep Security Managerでは、AgentおよびApplianceへの接続をすべて同じように扱います。Agent が有効化されていない場合、相互作用は限られたものになりますが、管理者による有効化また はAgentからのリモート有効化機能によってAgentが有効化されていれば、すべての相互作用が 有効になります。Deep Security Managerは、TCP接続を確立するときにクライアントであっ たかどうかにかかわらず、すべての場合でHTTPクライアントとして機能します。Agentおよび Applianceからは、データの要求や処理の開始を直接実行することはできません。イベントや ステータスなどの情報の要求、処理の開始、Agentへの設定の適用は、いずれもManagerを通 じて行います。AgentおよびApplianceからはDeep Security Managerやそれを実行しているコ ンピュータにアクセスできないように高度に制御されています。 AgentとManagerの両方で異なる2つのセキュリティコンテンツを使用して、HTTP要求の安全なチャネルを確立します。

- 1. 有効化の前に、Agentはまずブートストラップ証明書を受け入れてSSLまたはTLSチャネ ルを確立します。
- 2. その認証が完了すると、今度は、接続を開始するための相互認証が必要になります。この 相互認証を行うために、Managerの証明書がAgentに送信され、Agentの証明書が Managerに送信されます。Agentでそれらの証明書の認証局が同じ (Deep Security Manager) であることが確認されると、特権アクセスがAgentに付与されます。

安全なチャネルの確立後は、AgentはHTTP通信のサーバとして機能します。Managerへのアク セスは制限され、要求に対する応答のみが可能です。この安全なチャネルにより、認証性、暗 号化による機密性、および整合性が確保されます。相互認証を使用することで、第三者による SSL通信チャネルの不正なプロキシを防ぎ、中間者 (MiTM) 攻撃から保護することができます。 ストリーム内の内部コンテンツにはGZIPが使用され、設定はPKCS #7でさらに暗号化されま す。

Agentからのリモート有効化およびAgentからの通信を使用してAgentを有効化 して保護する

Agentに直接接続するDeep Security Managerではなく、Agentからのリモート有効化 (AIA) を 有効にすると、AgentはManagerとの通信を開始し、Managerのハートビート<u>ポート</u> (初期設定 は4120) を介して、暗号化されたTCP接続を確立します。

AIAを有効にすると、ManagerとAgent間の通信の問題を防ぐことができます。また、インス トールスクリプトと共に使用すると、Agentのインストールを簡略化できます。Trend Microで は、次のような場合にAIAを使用することをお勧めしています。

- ネットワーク環境により、ManagerからAgentへの接続を開始できない場合。
- 複数のAgentを一度にインストールする必要がある場合。
- クラウドアカウントでコンピュータを保護している場合。

注意: AIAを有効にする前に、AgentがManagerのURLとハートビートのポートに接続できる ことを確認してください。ManagerのURLとハートビートのポートは、[管理]→[システム情 報]→[システムの詳細]→[Managerノード] で確認できます。

Agentからのリモート有効化およびAgentからの通信を有効にする

次の手順を続行します。

- 1. "Agentからの通信を有効にしたポリシーを作成または変更する" below。
- 2. "Agentからのリモート有効化を有効にする" below。
- 3. "Agentにポリシーを割り当てる" below。
- 4. "インストールスクリプトを使用してAgentを有効にする" on the next page。

# Agentからの通信を有効にしたポリシーを作成または変更する

Agentの有効化後に、Managerとの通信を引き続きAgentから開始するには、Agentが使用する ポリシーでAgentからの通信を有効にする必要があります。これを行うには、既存のポリシー を変更するか、新しいポリシーを作成してAgentに割り当てます。

ヒント: 既存のポリシーを右クリックして [複製] を選択すると、既存のポリシーから新しい ポリシーを簡単に作成できます。

- 1. [ポリシー] 画面でポリシーをダブルクリックします。
- 2. [設定]→[一般] に移動します。
- 3. [通信方向] で [Agent/Applicanceから開始] を選択します。
- 4. [保存]をクリックします。

### Agentからのリモート有効化を有効にする

- 1. [管理]→[システム設定]→[Agent] の順に選択します。
- 2. [Agentからのリモート有効化を許可]を選択します。
- 3. [Agentによるホスト名指定を許可]を選択します。
- [同じ名前のコンピュータがすでに存在する場合] リストで、[既存のコンピュータの再有 効化] を選択します。
- 5. [保存]をクリックします。

注意: AIAの各設定の詳細な説明については、"Agentの設定" on page 434の「Agentからの リモート有効化」セクションを参照してください。

## Agentにポリシーを割り当てる

インストールスクリプトの設定時にポリシーをAgentに割り当てることも、インストールスク リプトの実行後にイベントベースタスクを使用してポリシーをAgentに割り当てることも可能 です。

すべてのAgentで同じポリシーを使用する場合は、次の手順の一環としてインストールスクリ プトでポリシーを割り当てることができます。Agentのグループごとに異なるポリシーを使用 する必要がある場合は、次の手順に進む前に、ポリシーを割り当てるためにイベントベースタ <u>スクを作成</u>してください。

# インストールスクリプトを使用してAgentを有効にする

インストールスクリプトを使用してAgentを有効にする方法については、**"インストールスクリ プトを生成する" on page 499の**<u>「インストールスクリプトを生成する」</u>セクションを参照して ください。インストールスクリプトの設定時にポリシーを割り当てる場合は、[セキュリティポ リシー] リストから選択します。

プロキシの背後に配置されたAgentの接続

ヒント: YouTubeで <u>Deep Security 12 - Scoping Environment Pt2 - Network</u>
 <u>Communication</u> を視聴すると、さまざまなDeep Securityコンポーネントに関連するネット
 ワーク通信を確認できます。

インターネット、Deep Security Manager、またはRelayにアクセスするためにプロキシを必要 とするコンピュータを保護するには、Deep Security Managerにプロキシのアドレスを設定す る必要があります。この設定により、Agentにこの情報が提供されます(また、<u>CLIを使用して</u> <u>Agentでローカルにプロキシを設定する</u>こともできます)。

このトピックの内容:

- "要件" below
- "Deep Security Managerでプロキシを登録する" on the next page
- "プロキシを経由してAgent、Appliance、Relayをセキュリティアップデートに接続する" on the next page
- "プロキシを経由してAgentをセキュリティサービスに接続する" on the next page
- "プロキシを経由してAgentをRelayに接続する" on page 412
- "プロキシ設定を削除する" on page 413
- "以降のAgentのインストール" on page 413

要件

プロキシを経由してAgentをRelayまたはManagerに接続する場合 (特にアプリケーションコン トロールルールセットの場合) は、Deep Security Agent 10.0以降が必要です。

Deep Security Managerでプロキシを登録する

- 1. Deep Security Managerで、[管理]→[システム設定]→[プロキシ] の順に選択します。
- [プロキシサーバ] エリアで、メニューバーの [新規] をクリックして新しいHTTPプロキシ を作成します。
- 3. プロトコル、IPアドレス、ポート番号、ユーザ名、パスワードを入力します。

プロキシを経由してAgent、Appliance、Relayをセキュリティアップデートに接続する

また、代わりにコマンドラインを使用してプロキシの使用を設定することもできます。

- 1. [プロキシ] タブの [プロキシサーバの使用] エリアで、[Agent、Appliance、およびRelay で使用するセキュリティアップデート用のプライマリプロキシサーバ] 設定を新しいプロ キシに変更します。
- 2. [保存]をクリックします。

プロキシを経由してAgentをセキュリティサービスに接続する

- 1. Deep Security Managerで、上部の [ポリシー] をクリックします。
- 2. 左側で [ポリシー] をクリックします。
- 3. メイン画面で、プロキシの背後にあるコンピュータの保護に使用するポリシーをダブルク リックします。
- 4. 次の手順に従って、Census、Good File Reputationサービス、機械学習型検索にプロキシを設定します。
  - a. 左側にある [設定] をクリックします。
  - b. メイン画面で [一般] タブをクリックします。
  - c. メイン画面で [Census、Good File Reputationサービスおよび機械学習型検索向けの ネットワーク設定] セクションを探します。
  - d. [継承] チェックボックスがオンになっている場合、プロキシ設定は親ポリシーから継承されます。このポリシーまたはコンピュータでこの設定を変更する場合は、チェックボックスをオフにします。
  - e. [グローバルサーバへのアクセス時にプロキシを使用する] を選択し、リストでプロキ シを選択するか、[新規] を選択して別のプロキシを指定します。
  - f. 設定を保存します。
- 5. 不正プログラム対策で使用するSmart Protection Networkにプロキシを設定します。
  - a. 左側にある [不正プログラム対策] をクリックします。
  - b. メイン画面で、[Smart Protection] タブをクリックします。
  - c. [ファイルレピュテーションサービス用のSmart Protection Server] の [継承] チェッ クボックスがオンになっている場合、プロキシ設定は親ポリシーから継承されます。 このポリシーまたはコンピュータでこの設定を変更する場合は、チェックボックスを オフにします。

- d. [Global Smart Protectionサービスへの直接接続] を選択します。
- e. [Global Smart Protectionサービスへのアクセス時にプロキシを使用する] を選択 し、リストでプロキシを選択するか、[新規] を選択して別のプロキシを指定します。
- f. プロキシ設定を指定し、[OK] をクリックします。
- g. 設定を保存します。
- Webレピュテーションで使用するSmart Protection Networkにプロキシを設定します。
   a. 左側にある [Webレピュテーション] をクリックします。
  - b. メイン画面で、[Smart Protection] タブをクリックします。
  - c. 前の手順の [不正プログラム対策] と同じ方法で、[Webレピュテーションサービス用 のSmart Protection Server] でプロキシを設定します。
  - d. 左側にある [Webレピュテーション] を選択したまま、[詳細] タブをクリックします。
  - e. [ポート] で、使用しているプロキシの待機ポート番号を含むポートグループを選択 し、[保存] をクリックします。たとえば、Squidプロキシサーバを使用している場合 は、[Squid Web Server] を選択します。該当するポートグループがない場合は、[ポ リシー]→[共通オブジェクト]→[リスト]→[ポートリスト] の順に選択し、[新規] をク リックして、ポートを設定します。
  - f. 設定を保存します。

Agentからプロキシを使用してインターネット経由でトレンドマイクロのセキュリティサービ スに接続できるようになりました。

プロキシを経由してAgentをRelayに接続する

- 1. Deep Security Managerの画面右上で、[サポート]→[インストールスクリプト] の順にク リックします。
- 2. [Relayへの接続に使用するプロキシ] からプロキシを選択します。
- 3. スクリプトをコピーするか保存します。
- 4. コンピュータでスクリプトを実行します。

# AgentをRelayのプライベートIPアドレスに接続する

RelayにElastic IPアドレスがある場合、AWS VPC内のAgentはそのIPアドレス経由でRelayにア クセスできない場合があります。その代わりに、RelayグループのプライベートIPアドレスを使 用する必要があります。

- 1. [管理]→[システム設定]の順に選択します。
- 2. [システム設定] エリアで [アップデート] タブをクリックします。
- 3. [ソフトウェアアップデート] の [Deep Security Relayの代わりとなるソフトウェアアップ デート配信サーバ] で、次のように入力します。

https://<IP>:<ポート>/

<IP> にはRelayのプライベートネットワークIPアドレス、<br/>
<ポート>には<br/>
Relayのポート番<br/>
号を指定します。

4. [追加]をクリックします。

5. [保存]をクリックします。

注意: RelayグループのプライベートIPが変わった場合は、この設定を手動で更新する必要が あります。この設定は自動的には更新されません。

プロキシ設定を削除する

不要になったプロキシ設定を追加するインストールスクリプトを使用してAgentをインストールした場合は、コマンドラインで次のコマンドを入力して設定を削除できます。

### Windows

>C:\Program Files\Trend Micro\Deep Security\dsa\_control -x ""

C:\Program Files\Trend Micro\Deep Security\dsa\_control -y ""

## Linux

/opt/ds\_agent/dsa\_control -x ""

/opt/ds\_agent/dsa\_control -y ""

以降のAgentのインストール

初期インストール後にAgentを追加する場合は、インストールスクリプトジェネレータでプロ キシを使用するようにインストールスクリプトを変更します。

#### インターネットにアクセスできない エージェントを設定する

エージェントまたはリレーがインターネットへのアクセス権を持っていない場合(「エア ギャップAgent」とも呼ばれます)、Trend MicroSmart Protection Networkが提供するセ キュリティサービスのいくつかにアクセスすることはできません。これらのセキュリティサー ビスは、Deep Security不正プログラム対策 および Webレピュテーション の機能を正常に実 行するために必要です。

Trend MicroSmart Protection Network のセキュリティサービスは次のとおりです。

| サービス名                    | 対象機能                          |
|--------------------------|-------------------------------|
| スマートスキャンサービス             | スマートスキャン                      |
| Webレピュテーションサービス          | Webレピュテーション                   |
| Global Censusサービス        | <u>挙動監視、機械学習型検索</u>           |
| Good File Reputationサービス | <u>挙動監視、機械学習型検索、プロセスメモリ検索</u> |
| 機械学習型検索サービス              | 機械学習型検索                       |

上記のサービスに加えて、エージェントおよびリレー対応エージェントは、トレンドマイクロ のアップデートサーバ (Smart Protection Networkの一部ではないアクティブなアップデー ト),とも呼ばれますが、Trendによってホストされるコンポーネントです)にもアクセスする 必要があります。マイクロソフトは、インターネットを介してアクセスします。

エージェントまたはリレー対応エージェントのいずれかが上記のサービスにアクセスできない 場合は、いくつかの解決方法があります(後述)。

#### 解決策

- 解決策1:"プロキシを使用する" below
- 解決策2:"Smart Protection Serverをローカルにインストールする" on the next page
- 解決策3: "隔離されたネットワークでアップデートを取得する" on page 416
- 解決策4:"トレンドマイクロのセキュリティサービスを使用する機能を無効にする" on page 419

プロキシを使用する

エージェントまたはリレー対応エージェントがインターネットに接続できない場合は、できる プロキシをインストールできます。Deep Security AgentおよびRelayがプロキシに接続する と、このプロキシはSmart Protection Network内のトレンドマイクロのセキュリティサービス に送信接続します。

注意: プロキシを使用すると、各 スマートスキャン または Webレピュテーション 要求が Smart Protection Networkにインターネット経由で送信されます。代わりに<u>LAN内のSmart</u> <u>Protection Serverを使用</u>して、これらの要求をネットワーク内に保持し、エクストラネット の帯域幅の使用を削減することを検討してください。 プロキシを使用するには、"プロキシの背後に配置されたAgentの接続" on page 410を参照し てください。

Smart Protection Serverをローカルにインストールする

エージェントとリレー対応エージェントがインターネットに接続できない場合は、 がに接続で きるローカルエリアネットワーク(LAN)に Smart Protection Server をインストールできま す。ローカル Smart Protection Server は定期的にインターネット経由で Smart Protection ネットワークに接続し、最新の スマートスキャン不正プログラム対策 パターンファイルと Webレピュテーション 情報を取得します。この情報は、 Smart Protection Server にキャッ シュされ、クライアントおよびリレー対応エージェントによって照会されます。 Smart Protection Server では、エージェントまたはリレー対応エージェントにアップデートを適用し ません。

この解決策を使用する場合は、次のことに覚えておいてください。

- 機能は制限されています。ローカルの Smart Protection Serverでは、 スマートスキャン および Webレピュテーション 機能のみがサポートされます。
- ・ <u>挙動監視、機械学習型検索</u>、および<u>プロセスメモリ検索</u>機能が必要な場合は、プロキシソ リューションを使用してください。詳細については、前述の"プロキシを使用する" on the previous pageを参照してください。これらの機能を使用しない場合は、クエリの失 敗を防止して、パフォーマンスを向上させるために、これらの機能を無効にする必要があ ります。これらの機能を無効にする手順については、"トレンドマイクロのセキュリティ サービスを使用する機能を無効にする" on page 419を参照してください。

Smart Protection Serverの配置:

- 手動でインストールします。詳細については、<u>Smart Protection Serverドキュメント</u>を 参照してください。 OR
- AgentまたはRelay有効化済みAgentがAWS内にある場合は、トレンドマイクロによって 作成されたAWS CloudFormationテンプレートを使用してインストールします。詳細に ついては、「AWSでのSmart Protection Serverの配置」を参照してください。

上記のシナリオは、 Deep Security Agentとリレー対応エージェントがエアギャップされてい る場合にのみ適用されますが、 Deep Security Managerには **"ポート番号、URL、およびIPア ドレス" on page 190**で説明されているように、インターネットアクセスまたはプロキシアクセ スがあります。Deep Security Managerも空白にされている場合は、Trend Micro Active Update Serverからセキュリティアップデートを受信するためにプロキシを使用する必要があ ります。または、ソリューション3: "隔離されたネットワークでアップデートを取得する" belowでアップデートを取得します。

隔離されたネットワークでアップデートを取得する

Deep Security Managerがインターネットに接続されていない隔離されたネットワーク内にあ り、エージェントまたはリレー対応エージェントもインターネットに接続できない場合は、ス タンドアロンのDeep Security Managerにデータベースとリレーを有効にすることができま す。非武装地帯(DMZ) 内のクライアントまたはインターネットアクセスが利用可能なその 他のエリア

すべてのコンポーネントをインストールしたら、DMZでリレー対応エージェントを設定して、 インターネット上のアップデートサーバから最新の不正プログラム検索アップデートを自動的 に取得できます。これらのアップデートは、.zipファイルに解凍してから手動でAir-Gappedリ レーにコピーする必要があります。(詳細な手順は以下を参照)。

この解決策を使用する場合は、次のことに覚えておいてください。

- .zipファイルには、伝統的な(大規模な)不正プログラムパターンファイルが含まれており、 不正プログラム対策 機能を利用できます。
- .zipファイルには、 <u>侵入防御</u>, <u>変更監視</u>および <u>セキュリティログ監視</u>に使用されるディー プセキュリティルールの更新も含まれています。これらの更新を個別に取得することもで きます("隔離されたネットワークでルールのアップデートを取得する" on page 418で ルール更新を取得するを参照)。
- 次の高度な不正プログラム対策機能は使用できません。スマートスキャン、挙動監視、機 械学習型検索、プロセスメモリ検索、Webレピュテーション。これらの機能はすべて、 トレンドマイクロのセキュリティサービスにアクセスする必要があります。
- では、高度な不正プログラム対策の機能(ソリューション4)を無効にする必要があります。この機能は使用できません。
- エアギャップRelayで.zipファイルを定期的にアップデートして、常に最新の不正プログ ラムパターンファイルを維持するよう計画する必要があります。

この解決策を導入するには、次の手順に従います (アップグレードの手順については、下記を 参照してください)。

- Deep Security Managerと関連するデータベースをDMZにインストールします。これらの インターネット接続コンポーネントは、「DMZ Manager」および「DMZデータベース '.」と呼ばれます。
- 2. Deep Security AgentをDMZにインストールして、Relayとして設定します。このAgentの ことを「DMZ Relay」と呼びます。Relayの設定方法については、"Relayによるセキュリ

ティとソフトウェアのアップデートの配布" on page 438を参照してください。

Deep Security次のアイテムがインストールされました。

- DMZ Manager
- DMZデータベース
- DMZ Relay
- エアギャップManager
- エアギャップデータベース
- エアギャップRelay
- 複数のエアギャップAgent
- 3. DMZ Relayで、次のコマンドを実行して最新の不正プログラムパターンファイルが含まれる.zipファイルを作成します。

dsa\_control -b コマンドラインの出力に、生成された.zipファイルの名前と場所が表示されます。

- 4. .zipファイルをair-gapped relayにコピーします。ファイルをリレーのインストールディレクトリに配置します。
  - 初期設定のディレクトリは、Windowsの場合は「C:\Program Files\Trend Micro\Deep Security Agent」、
  - Linuxの場合は、「/opt/ds\_agent」です。

注意:.zipファイルの名前は変更しないでください。

- 5. エアギャップManagerで、セキュリティアップデートのダウンロードを開始します。
  - a. 上部の [コンピュータ] をクリックします。
  - b. コンピュータのリストで、.zipファイルをコピーしたAir-gappedリレーを探して右ク リックし、[セキュリティアップデートのダウンロード]を選択します。
     エアギャップ型リレーは、設定されたアップデート元(通常はインターネット上の アップデートサーバ).)をチェックします。このサーバに接続できないため、インス トールディレクトリ内の.zipファイルを確認します。.zipファイルを見つけたら、そ のファイルを解凍してアップデートをインポートします。アップデートは、リレーに 接続するように設定されたエアギャップのあるエージェントに配信されます。
  - c. エアギャップリレーにアップデートをインポートした後に、.zipファイルを削除します。
- 空のギャップのあるリレーを、アップデートサーバではなく自身に接続するように設定します(接続エラーのアラートを防ぐために):
  - a. エアギャップManagerにログインします。
  - b. 上部の [管理] をクリックします。

- c. 左側で [システム設定] をクリックします。
- d. メイン画面で [アップデート] タブをクリックします。
- e. [セキュリティアップデート元] で [その他のアップデート元] を選択し、
   https://localhost:[port] と入力します。[port] は<u>セキュリティデータベース</u>
   用に設定したポート番号で、初期設定は4122です。
- f. [OK] をクリックします。 エアギャップのあるリレーは、インターネット上のアップデートサーバに接続しよう としなくなりました。
- 7. 任意の要件 (推奨): パフォーマンスを向上するには、"トレンドマイクロのセキュリティ サービスを使用する機能を無効にする" on the next page。
- 8. 定期的に最新のアップデートをDMZリレーにダウンロードし、解凍して空中中継リレー にコピーし、リレーでセキュリティアップデートのダウンロードを開始してください。

これで、不正プログラム検索アップデートの取得元であるDMZに、Deep Security Manager、 関連するデータベース、およびRelayが配置されました。

この解決策をアップグレードするには、次の順序で実行します。

- 1. DMZ Manager (データベースソフトウェアのアップグレードも必要な場合はそのデータ ベースを含む)
- 2. DMZ Relay
- 3. エアギャップManager (データベースソフトウェアのアップグレードも必要な場合はその データベースを含む)
- 4. エアギャップRelay
- 5. エアギャップAgent

警告: リレーを最初にアップグレードしない場合、セキュリティコンポーネントのアップグレードとソフトウェアのアップグレードにより がに失敗することがあります。

アップグレードの詳細については、"Deep Securityのインストールまたはアップグレード" on page 223(Managerのアップグレード手順)、 "Deep Security Relayのアップグレード" on page 997、"Deep Security Agentのアップグレード" on page 998を参照してください。

### 隔離されたネットワークでルールのアップデートを取得する

前のセクションで作成した.zipファイルには、 侵入防御, 変更監視および セキュリティログ監 視に使用されるディープセキュリティルールの更新が含まれています。ただし、これらの更新 を個別に取得する場合は、次のようにします。

- 1. DMZ Managerで、[[管理]→[アップデート]→[セキュリティ]→[ルール]]の順に選択しま す。
- 2. ルールアップデート (.dsruファイル) をクリックし、[エクスポート]をクリックしま す。ファイルはローカルにダウンロードされます。
- 3. Air-Gapped Managerに適用する.dsruファイルごとにエクスポートを繰り返します。
- 4. .dsruファイルをAir-Gapped Managerにコピーします。
- 5. Air-Gapped Managerで、[[管理]→[アップデート]→[セキュリティ]→[ルール]]の順に選択 します。
- 6. インポートをクリックし、.dsruファイルを選択して、[次へ]をクリックします。
- 7. マネージャはファイルを検証し、ファイルに含まれるルールの概要を表示します。次へ をクリックします。
- 8. ルールのアップデートが正常にインポートされたことを示すメッセージが表示されます。 閉じる をクリックします。
- 9. Air-Gapped Managerに適用する.dsruファイルごとにインポートを繰り返します。

トレンドマイクロのセキュリティサービスを使用する機能を無効にする

トレンドマイクロのセキュリティサービスを使用する機能を無効にできます。無効にすると、 エアギャップAgentはサービスを照会しなくなるため (失敗するため) パフォーマンスが向上し ます。

注意: トレンドマイクロのセキュリティサービスを使用しない場合は、不正プログラム検出が 大幅にダウングレードされ、ランサムウェアがまったく検出されず、プロセスメモリ検索に も影響を与えます。そのため、トレンドマイクロのセキュリティサービスにアクセスできる ように他の解決策のいずれかを使用することを強くお勧めします。これが不可能な場合は、 パフォーマンスを向上するために機能を無効にする必要があります。

- スマートスキャンを無効にするには、次の手順に従います。
  - a. **コンピュータまたはポリシーエディタ**<sup>1</sup>を開きます。
  - b. 左側で [不正プログラム対策] をクリックします。
  - c. メイン画面で [Smart Protection] をクリックします。
  - d. [スマートスキャン] で [継承] (選択されている場合) を選択解除し、[オフ] を選択しま す。
  - e. [保存]をクリックします。

<sup>&</sup>lt;sup>1</sup>これらの設定は、ポリシーまたは特定のコンピュータについて変更できます。 ポリシーの設定を変更するには、[ポリシー] 画面に移動 し、編集するポリシーをダブルクリック (またはポリシーを選択して [詳細] をクリック) します。 コンピュータの設定を変更するには、 [コンピュータ] 画面に移動し、編集するコンピュータをダブルクリック (またはコンピュータを選択して [詳細] をクリック) します。

- Webレピュテーションを無効にするには、次の手順に従います。
  - a. **コンピュータまたはポリシーエディタ**<sup>1</sup>を開きます。
  - b. 左側で [Webレピュテーション] をクリックします。
  - c. メイン画面で [一般] タブが選択されていることを確認します。
  - d. [設定] ドロップダウンリストから [オフ] を選択します。
  - e. [保存]をクリックします。
- スマートフィードバックを無効にするには、次の手順に従います。
  - a. Deep Security Managerで、上部の [管理] をクリックします。
  - b. 左側にある [システム設定] をクリックします。
  - c. メイン画面で [スマートフィードバック] タブをクリックします。
  - d. [トレンドマイクロスマートフィードバックを有効にする(推奨)]を選択解除します。
  - e. [保存]をクリックします。
- プロセスメモリ検索を無効にするには、次の手順に従います。
  - a. Deep Security Managerで、上部の [ポリシー] をクリックします。
  - b. 左側で [共通オブジェクト]→[その他] を展開し、[不正プログラム検索設定] をクリッ クします。
  - c. [リアルタイム]の[検索の種類]で不正プログラム検索設定をダブルクリックします。
  - d. [一般] タブの [プロセスメモリ検索] で、[プロセスメモリ内の不正プログラムを検索 する] を選択解除します。
  - e. [OK] をクリックします。
- 機械学習型検索を無効にするには、次の手順に従います。
  - a. 不正プログラムリアルタイム検索設定がまだ開いていることを確認します。
  - b. [一般] タブの [機械学習型検索] で、[機械学習型検索の有効化] を選択解除します。
  - c. [OK] をクリックします。
- ・ 挙動監視を無効にするには、次の手順に従います。
   a. 不正プログラムリアルタイム検索設定がまだ開いていることを確認します。

<sup>&</sup>lt;sup>1</sup>これらの設定は、ポリシーまたは特定のコンピュータについて変更できます。 ポリシーの設定を変更するには、[ポリシー] 画面に移動 し、編集するポリシーをダブルクリック (またはポリシーを選択して [詳細] をクリック) します。 コンピュータの設定を変更するには、 [コンピュータ] 画面に移動し、編集するコンピュータをダブルクリック (またはコンピュータを選択して [詳細] をクリック) します。

- b. [一般] タブの [挙動監視] で、[不審なアクティビティ/不正な変更 (ランサムウェアを 含む) を検出する] と [ランサムウェアによって暗号化されたファイルをバックアップ および復元する] の両方のオプションを選択解除します。
- c. [OK]をクリックします。

また、パフォーマンスの向上が必要な場合は、Deep Security Managerで国勢調査およびグ リッドクエリを無効にします。有効にしたままにすると、多くの不要なバックグラウンド処理 が実行されます。これらのクエリを無効にするには、次の手順に従います。

1. Censusクエリを無効にします。

dsm\_c -action changesetting -name settings.configuration.enableCensusQuery -value false

2. GRIDクエリを無効にします。

dsm\_c -action changesetting -name settings.configuration.enableGridQuery value false

Deep Securityでサポートされるプロキシプロトコル

この表にはDeep Securityによってサポートされるプロキシプロトコルが表示されます。

| トラフィック<br>の発信元    | 対象サービス                                       | HTTP       | SOCKS4     | SOCKS5     |
|-------------------|----------------------------------------------|------------|------------|------------|
| Manager           | ソフトウェアアップデート、CSS、ニュースアッ<br>プデート、製品登録とライセンス管理 | $\bigcirc$ | ×          | ×          |
| Manager           | スマートフィードバック                                  | $\bigcirc$ | ×          | $\bigcirc$ |
| Manager           | クラウドアカウント                                    | $\bigcirc$ | ×          | ×          |
| Manager           | Apex Central                                 | $\bigcirc$ | ×          | ×          |
| Manager           | Deep Discovery Analyzer                      | $\bigcirc$ | ×          | ×          |
| Agentまた<br>はRelay | Manager (有効化およびハートビート)                       | $\bigcirc$ | ×          | ×          |
| Agentまた           | Relay (ソフトウェアアップデートとセキュリティ                   | $\bigcirc$ | $\bigcirc$ | $\bigcirc$ |

| トラフィック<br>の発信元 | 対象サービス                                               | HTTP       | SOCKS4 | SOCKS5 |
|----------------|------------------------------------------------------|------------|--------|--------|
| はRelay         | アップデート)                                              |            |        |        |
| Agent          | Census、Good File Reputationおよび機械学習型<br>検索向けのネットワーク設定 | $\bigcirc$ | ×      | ×      |
| Agent          | Global Smart Protection Server                       | $\bigcirc$ | ×      | ×      |

プロキシ設定

ヒント: YouTubeで <u>Deep Security 12 - Scoping Environment Pt2 - Network</u>

<u>Communication</u>を視聴すると、さまざまなDeep Securityコンポーネントに関連するネット ワーク通信を確認できます。

ネットワークでプロキシを使用する場合、<u>初期設定のポート番号</u>の代わりにプロキシを使用す るようにDeep Securityを設定できます。プロキシ設定はいくつかの場所にあります。

プロキシサーバの使用

使用可能なプロキシの一覧を表示して編集するには、[管理]→[システム設定]→[プロキシ] の順 に選択します。

 Agent、Appliance、およびRelayで使用するセキュリティアップデート用のプロキシサー バ: Deep Security Relayが [アップデート] タブの [Relay] エリアで指定したアップデート 元への接続に使用するプロキシサーバを選択します ([トレンドマイクロのアップデート サーバ] または [その他のアップデート元])。

注意:初期設定では、AgentおよびAppliance<sup>1</sup>はDeep Security Relayから不正プログラ ム対策コンポーネントのセキュリティアップデートをダウンロードします。ただし、 AgentまたはApplianceが、割り当てられたRelayに接続できず、[Deep Security Relay が使用できない場合、Agent/Applianceにセキュリティアップデートのダウンロードを 許可] オプションが選択されている場合、AgentおよびApplianceもこのプロキシを使用 します。

<sup>&</sup>lt;sup>1</sup>Deep Security AgentとDeep Security Virtual Applianceは、ユーザが定義したDeep Securityポリシーを適用するためのコンポーネント

です。 Agentはコンピュータに直接インストールされ、 ApplianceはAgentレスの保護を提供するためにVMware vSphere環境で使用され ます。どちらもDeep Security as a Serviceでは使用できません。

警告: バージョン 10よりも前ののDeep Security Agentでは、プロキシからRelayへの接 続はサポートされていませんでした。プロキシが原因で<u>ルールセットダウンロードに失</u> <u>敗した場合</u>、およびAgentが<u>RelayまたはManager にアクセスするためのプロキシを必</u> <u>要とする場合は、</u>次のいずれかを実行する必要があります。

- Agentsのソフトウェアをアップデートして ("Deep Security Agentソフトウェアの 入手" on page 372を参照)、<u>プロキシを設定する。</u>インターネットにアクセスする ためのプロキシを必要とする
- プロキシをバイパスする。
- •回避策としてアプリケーションコントロールルールセットのRelay設定を変更する
- Deep Security Manager (ソフトウェアアップデート、CSSS、ニュースアップデート、 製品登録、ライセンス):トレンドマイクロへの接続にDeep Security Managerが使用する プロキシを選択してDeep Securityのライセンスを有効にし、Certified Safe Software Serviceに接続します Amazon Web Services (AWS) およびVMware vCloudクラウドア カウントに接続し、Deep Securityの匿名の製品使用状況データ収集サービスに接続しま す。

注意: CSSS用のプロキシ設定に対する変更は、Deep Security Managerおよびすべての Managerノードを再起動すると有効になります(サービスは手動で再起動する必要があ ります)。

 Deep Security Manager (クラウドアカウント - HTTPプロトコルのみ):Deep Security Managerが、[クラウドアカウントの追加] を使用してDeep Security Managerに追加した クラウドベースのインスタンスへの接続に使用するプロキシを選択します。

注意: プロキシの選択後、そのプロキシを使用するAgentを再起動します。

プロキシサーバ

Deep Securityの各クライアントおよびサービスで使用できるプロキシサーバを定義します。た とえば、**コンピュータエディタまたはポリシーエディタ**<sup>1</sup>の [不正プログラム対策]→[Smart Protection] で、Smart Protection用のプロキシサーバを定義します。

<sup>&</sup>lt;sup>1</sup>これらの設定は、ポリシーまたは特定のコンピュータについて変更できます。 ポリシーの設定を変更するには、[ポリシー] 画面に移動 し、編集するポリシーをダブルクリック (またはポリシーを選択して [詳細] をクリック) します。 コンピュータの設定を変更するには、 [コンピュータ] 画面に移動し、編集するコンピュータをダブルクリック (またはコンピュータを選択して [詳細] をクリック) します。

次の表は、Deep Securityの各サービスおよびクライアントでサポートされているプロキシプロ トコルの一覧です。

| サービス                                                         | 接続元         | HTTP       | SOCKS4     | SOCKS5     |
|--------------------------------------------------------------|-------------|------------|------------|------------|
| ソフトウェアアップデート、ソフトウェア安全性評<br>価サービス、ニュースアップデート、製品登録とラ<br>イセンス管理 | Manager     | $\bigcirc$ | ×          | ×          |
| 匿名製品使用状況データ収集                                                | Manager     | $\bigcirc$ | X          | X          |
| スマートフィードバック                                                  | Manager     | $\bigcirc$ | X          | $\bigcirc$ |
| クラウドアカウント (AWS、VMware vCloud、<br>Microsoft Azure)            | Manager     | $\bigcirc$ | ×          | ×          |
| Apex Central                                                 | Manager     | $\bigcirc$ | X          | X          |
| Deep Discovery Analyzer                                      | Manager     | $\bigcirc$ | X          | X          |
| Manager (有効化およびハートビート)                                       | Agent/Relay | $\bigcirc$ | X          | X          |
| Relay (ソフトウェアアップデートとセキュリティ<br>アップデート)                        | Agent/Relay | $\bigcirc$ | $\bigcirc$ | $\bigcirc$ |
| Census、Good File Reputationおよび機械学習型<br>検索向けのネットワーク設定         | Agent       | $\bigcirc$ | ×          | ×          |
| Global Smart Protection Server                               | Agent       | $\bigcirc$ | ×          | ×          |

#### 信頼された証明書の管理

信頼された証明書は、コード署名と、Microsoft Active DirectoryやVMware vCenterなどの外部 サービスへのSSL接続に使用されます。

信頼された証明書をインポートする

注意: 信頼された証明書をインポートして、Amazon Web Servicesのリージョンと信頼を確 立する場合は、dsm\_cコマンドラインツールを使用する必要があります。

Deep Security Managerを使用して信頼された証明書をインポートするには

- 1. Deep Security Managerで、[管理]→[システム設定]→[セキュリティ]の順に選択します。
- 2. [信頼された証明書] で [証明書リストの表示] をクリックします。Deep Security Manager で受け入れられたすべてのセキュリティ証明書のリストが表示されます。
- 3. [ファイルからインポート]をクリックして証明書のインポートウィザードを起動します。

dsm\_cを使用して信頼された証明書をインポートするには

1. Deep Security Managerサーバで、次のコマンドを実行します。

dsm\_c -action addcert -purpose PURPOSE -cert CERTFILE パラメータは次のとおりです。

| パラメータ    | 説明                                      | 値のサンプル                       |
|----------|-----------------------------------------|------------------------------|
| PURPOSE  |                                         | AWS - Amazon Web<br>Services |
|          | 証明書を使用する接続の種類。石のいすれか<br>の値を選択する必要があります。 | DSA - コード署名                  |
|          |                                         | SSL - SSL接続                  |
| CERTFILE | インポートする証明書を含むファイルのユー<br>ザ定義の名前。         | /path/to/cacert.pem          |

注意: Linux環境でDeep Security Managerを実行している場合、rootユーザとしてdsm\_cコマンドを実行する必要があります。

信頼された証明書を表示する

注意: Amazon Web Services接続に使用する信頼された証明書を表示する場合は、dsm\_cコ マンドラインツールを使用する必要があります。

Deep Security Managerを使用して信頼された証明書を表示するには

1. Deep Security Managerで、[管理]→[システム設定]→[セキュリティ]の順に選択します。

2. [信頼された証明書] で [証明書リストの表示] をクリックします。

dsm\_cを使用して信頼された証明書を表示するには

1. Deep Security Managerサーバで、次のコマンドを実行します。

```
dsm_c -action listcerts [-purpose 目的]
```

「-purpose PURPOSE」はオプションのパラメータで、すべての証明書のリストを表示 する場合は省略できます。「PURPOSE」に値を指定した場合は、その目的に使用する証明 書だけが表示されます。

| パラメータ   | 説明             | 値のサンプル                    |
|---------|----------------|---------------------------|
| PURPOSE | 証明書を使用する接続の種類。 | AWS - Amazon Web Services |
|         |                | DSA - コード署名               |

| パラメータ | 説明 | 値のサンプル      |
|-------|----|-------------|
|       |    | SSL - SSL接続 |

注意: Linux環境でDeep Security Managerを実行している場合、rootユーザとしてdsm\_cコマンドを実行する必要があります。

信頼された証明書を削除する

注意: Amazon Web Services接続に使用する信頼された証明書を削除する場合は、dsm\_cコ マンドラインツールを使用する必要があります。

Deep Security Managerを使用して信頼された証明書を削除するには

- 1. Deep Security Managerで、[管理]→[システム設定]→[セキュリティ] の順に選択します。
- 2. [信頼された証明書] で [証明書リストの表示] をクリックします。
- 3. 削除する証明書を選択し、[削除] をクリックします。

dsm\_cを使用して信頼された証明書を削除するには

- 1. Deep Security Managerにログインします。
- 2. 次のコマンドを実行します。

dsm c -action listcerts [-purpose 目的]

「-purpose PURPOSE」はオプションのパラメータで、すべての証明書のリストを表示 する場合は省略できます。「PURPOSE」に値を指定した場合は、その目的に使用する証明 書だけが表示されます。

| パラメータ   | 説明             | 値のサンプル                    |  |
|---------|----------------|---------------------------|--|
| PURPOSE | 証明書を使用する接続の種類。 | AWS - Amazon Web Services |  |
|         |                | DSA - コード署名               |  |
|         |                | SSL - SSL接続               |  |

3. 削除する証明書のIDをリストから探します。

4. 次のコマンドを実行します。

dsm\_c -action removecert -id ID 「ID」パラメータは必須です。

| パラ<br>メータ | 説明                                                   | 値のサン<br>プル |
|-----------|------------------------------------------------------|------------|
| ID        | 削除する証明書に、Deep Security Managerによって割り当てら<br>れているIDの値。 | 3          |

注意: Linux環境でDeep Security Managerを実行している場合、rootユーザとしてdsm\_cコマンドを実行する必要があります。

Smart Protection Networkの接続を無効にした場合のトレンドマイクロへの情報の送信について

Smart Protection Networkが無効になっている場合、Deep Security Agentからトレンドマイ クロに脅威情報が送信されることはありません。

Agent向けのLinux Secure Bootのサポート

Deep Security AgentコンピュータでLinuxセキュアブートが有効になっている場合、Linux カーネルはカーネルモジュールがインストールされる前に、署名確認を実行します。次のDeep Securityの機能でカーネルモジュールがインストールされます。

- 不正プログラム対策
- Webレピュテーション
- ファイアウォール
- 変更監視
- 侵入防御
- アプリケーションコントロール

注意: Deep Security AgentはRHEL 7でのセキュアブートのみに対応しています。

セキュアブートが有効なLinuxコンピュータでこれらのモジュールのいずれかを使用する場合 は、RHEL7のTrendMicro公開鍵(<u>Trend Micro公開鍵のダウンロード</u>を参照)をLinuxコン ピュータのファームウェアに登録して、認識できるようにする必要があります。 Trend Micro カーネルモジュールの署名が認識されるようにする必要があります。この操作を実行しない場 合、カーネルモジュールをインストールできません。

注意: Deep Securityはメジャーリリース (10.0、11.0など) ごとにカーネルモジュールの署名 鍵を更新します。Deep Security Agentを新しいメジャーリリースにアップグレードするとき にセキュリティ機能が動作し続けるようにするには、セキュアブートが有効なLinuxコン ピュータに新しい公開鍵を登録する必要があります。公開鍵を登録するまでアップグレード したカーネルモジュールがOSに読み込まれないために、「エンジンがオフライン」というエ ラーメッセージがDeep Security Managerコンソールに表示される場合があります。

VMware仮想マシンを保護する場合、セキュアブート機能はVMware vSphere 6.5以降で使用で きます。この機能を有効にする方法については、VMware Docsサイトで<u>「Enable or Disable</u> UEFI Secure Boot for a Virtual Machine」を参照してください。

注意: AWSインスタンスとAzure VMでは、セキュアブート機能は使用できません。

トレンドマイクロの公開鍵をダウンロードする

トレンドマイクロの公開鍵は、次のリストからダウンロードできます。

ヒント:次のファイルのダウンロードで問題が発生した場合は、右クリックして[リンクに名前を付けて保存として保存]を選択します。

#### • DS12.der

#### • <u>DS11.der</u>

注意: このDeep Security Agent 11の公開鍵の有効期限は2022年12月5日です。この日 以降もエージェントを使用するには、新しい <u>DS11\_2022.der</u> Secure Bootキーを0d 0b 3b ff ee 28 fa df 30 80 e9 bb 88 63 d0 57 fe 07 47 afのSHA1ハッシュで登録する必要が あります。

Shim MOK Managerの鍵データベースを使用して鍵を登録する

トレンドマイクロの公開鍵を登録するには、次の操作を実行します。

- 1. 保護するRHEL 7コンピュータにDeep Security Agentがまだインストールされていない場合はインストールします。
- 2. MOK (Machine Owner Key) がまだインストールされていない場合はインストールします。

yum install mokutil

3. 公開鍵をMOKリストに追加します。

mokutil --import /opt/ds\_agent/DS12.der /opt/ds\_agent/DS11.der

注意: mokutil --import コマンドが機能するには、そのパスがキーの場所と一致して いる必要があります。上記のコマンドは、 /opt/ds\_agent/からキーを追加していま す。

ヒント: 公開鍵をMOKリストに手動で追加する方法の詳細については、Linuxのマニュ アルを参照してください。

- 4. プロンプトが表示されたら、この手順で後に使用するパスワードを入力します。
- 5. システムを再起動します。
- 6. コンピュータの再起動後に、Shim UEFI鍵管理コンソールが開きます。

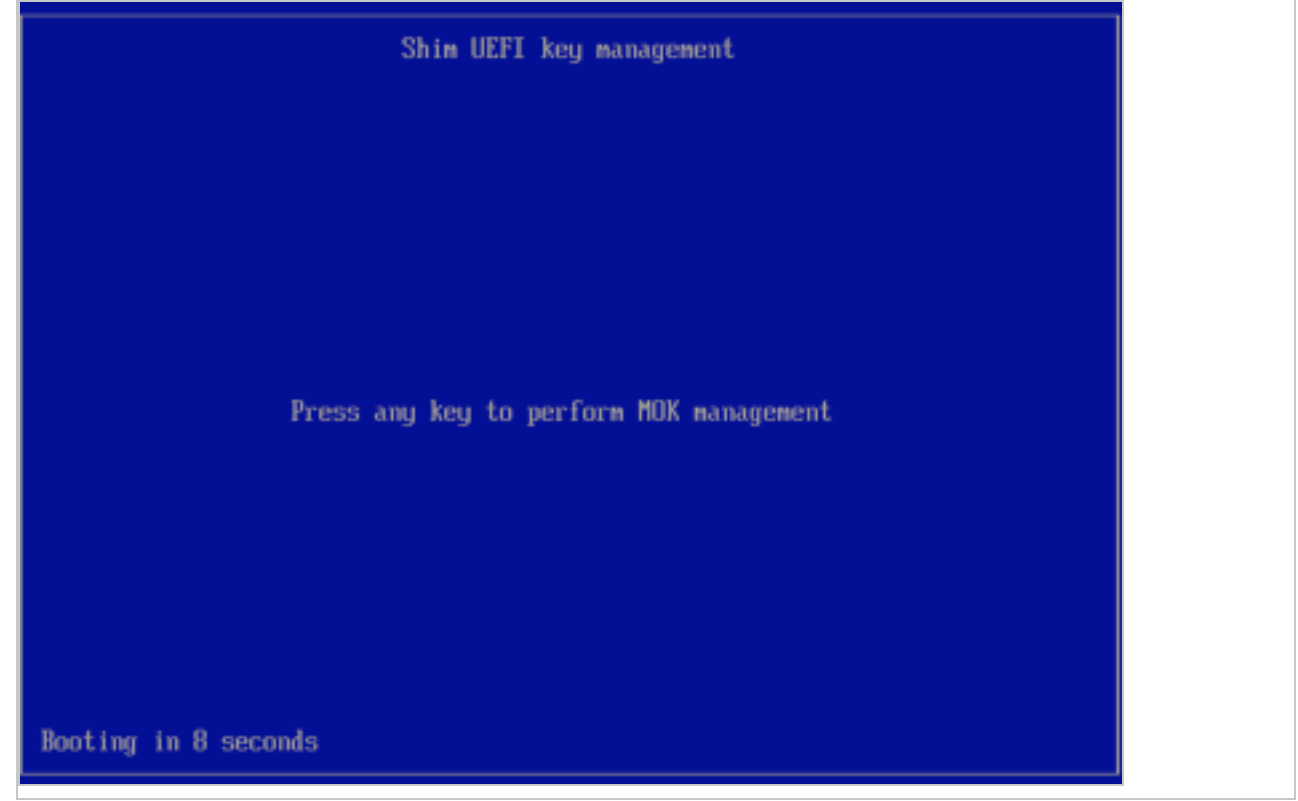

- 7. 開始するには、いずれかのキーを押します。
- 8. [Perform MOK management]画面で、[Enroll MOK]を選択します。
- 9. [Enroll MOK]画面で、[View key 0]を選択します。
- 10. [Enroll the key(s)?]画面で[Yes]を選択してから、上記の 手順4で設定したパスワードを入 力します。
- 11. [The system must now be rebooted]画面で[OK]を選択して変更を確認し、再起動します。

12. mokutil ユーティリティを使用して、キーが正常に登録されているかどうかを確認しま す。 mokutil --test-key /opt/ds\_agent/DS12.der mokutil --test-key /opt/ds\_agent/DS11.der

注意:mokutil --test-key コマンドが機能するには、そのパスがキーの場所と一致している必要があります。上記のコマンドは、 /opt/ds\_agent/のキーをテストしています。

- keyctl ユーティリティがインストールされていない場合は、インストールします。
   yum install keyutils
- keyctl ユーティリティを使用して、システムの鍵リングにある鍵を一覧表示します。
   keyctl list %:.system\_keyring
   表示されたTrend Micro署名鍵を確認します。

#### Agentの有効化

ヒント: Agentをまだインストールしていない場合は、"インストールスクリプトを使用した コンピュータの追加と保護" on page 498または"Deep Security Agentの手動インストール" on page 376を参照してAgentをインストールしてください。

インストールされたエージェントがコンピュータを保護したり、リレーに変換される前に、 Deep Security Managerを使用してエージェントをアクティベートする必要があります。有効 化により、最初の通信時にManagerにAgentが登録されます。

そのためには、次のいずれかの方法があります。

- ManagerからAgentを有効化します。[コンピュータ] に移動し、AgentまたはAppliance を有効化または再有効化するコンピュータを右クリックして、[処理]→[有効化/再有効化] の順に選択します(または、コンピュータの [詳細] 画面で [有効化] または [再有効化] をク リックします)。
- インストールスクリプトを使用してAgentを有効化します。詳細については、"インストールスクリプトを使用したコンピュータの追加と保護" on page 498を参照してください。
- AgentがインストールされているコンピュータからAgentを有効化します。次のコマンドを実行します。
   dsa\_control -a dsm://<dsm\_host\_or\_IP>:<port>/

指定する項目は次のとおりです。

<dsm\_host\_or\_IP>はDeep Security Managerのホスト名またはIPアドレスに置き換え、 <port>はDeep Security Managerのハートビートポート (初期設定は4120) に置き換えま す。

その他のパラメータなど、このコマンドの詳細については、"コマンドラインの基本" on page 447を参照してください。

 イベントベースタスク(「コンピュータの作成(システムによる)」イベント)を使用して Agentを有効化して、コンピュータがManagerに接続したとき、またはManagerがLDAP ディレクトリ、クラウドアカウント、vCenterと同期したときに自動的にコンピュータを 有効化します。詳細については、"コンピュータの追加または変更時のタスクの自動実行" on page 482を参照してください。

有効化の前は、AgentまたはApplianceは次のいずれかの<u>ステータス</u>になっています。

- Agent/Applianceなし: 次のいずれかの状況を示しています。
  - 初期設定のポートでAgentまたはApplianceが実行されていないか、待機中ではありません。
  - AgentまたはApplianceはインストールされ実行中ですが、別のManagerと連携して おり、通信がAgent/Applianceから開始されるように設定されています。この場合、 AgentまたはApplianceはこのManagerを待機していません。この問題を解決するに は、コンピュータからAgentを無効化します。
- 有効化が必要: AgentまたはApplianceはインストールされ待機中で、Managerによる有効 化の準備ができています。
- 再有効化が必要: AgentまたはApplianceはインストールされ待機中で、Managerによる再 有効化を待機しています。
- 無効化が必要: AgentまたはApplianceはインストールされ待機中ですが、別のManagerによってすでに有効化されています。
- 不明: 状態情報のないコンピュータが、インポート済みのコンピュータリストの一部としてインポートされました。または、LDAPディレクトリ検出プロセスによって、コンピュータが追加されました。

有効化が正常に実行されると、AgentまたはApplianceの状態はオンラインになります。有効化 に失敗すると、コンピュータは有効化の失敗ステータスになり、カッコ内に失敗の理由が表示 されます。このリンクをクリックすると、有効化の失敗理由の詳細を示すシステムイベントが 表示されます。 注意: IPv6トラフィックは、Deep Security 8.0以前のAgentとApplianceでサポートされてい ますが、初期設定ではブロックされています。Deep Security 8.0のAgentとApplianceでIPv6 トラフィックを許可するには、**コンピュータエディタまたはポリシーエディタ**<sup>1</sup>を開いて、[設 定]→[詳細]→[ネットワークエンジンの詳細設定] の順に移動します。[バージョン8以降の AgentとApplianceでIPv6をブロック] オプションを [いいえ] に設定します。

Agentを無効化する

別々にインストールされたDeep Security Manager間で管理するコンピュータを移動する場合 は、現在のManagerでAgentまたはApplianceを無効化してから、新しいManagerで再有効化 する必要があります。

通常は、現在AgentまたはApplianceを管理しているDeep Security Managerから、Agentまた はApplianceを無効化できます。Deep Security ManagerがAgentまたはApplianceと通信でき ない場合は、無効化を手動で実行する必要があります。以下のコマンドを実行するには、ロー カルのコンピュータに対する管理者権限が必要です。

WindowsでAgentを無効にするには

- 1. コマンドラインから、Agentのディレクトリ (初期設定ではC:\Program Files\Trend Micro\Deep Security Agent) に移動します。
- 2. 次のコマンドを実行します。dsa\_control -r

LinuxでAgentを無効にするには

1. 次のコマンドを実行します。/opt/ds\_agent/dsa\_control -r

エージェントの起動または停止

WindowsでAgentを起動または停止するには

- 開始: sc start ds\_agent
- 停止: sc stop ds\_agent

LinuxでAgentを起動または停止するには

SysV initスクリプトの使用:

<sup>&</sup>lt;sup>1</sup>これらの設定は、ポリシーまたは特定のコンピュータについて変更できます。 ポリシーの設定を変更するには、[ポリシー] 画面に移動 し、編集するポリシーをダブルクリック (またはポリシーを選択して [詳細] をクリック) します。 コンピュータの設定を変更するには、 [コンピュータ] 画面に移動し、編集するコンピュータをダブルクリック (またはコンピュータを選択して [詳細] をクリック) します。
- 開始: /etc/init.d/ds\_agent start
- 停止: /etc/init.d/ds\_agent stop

systemdコマンドの使用:

- 開始: systemctl start ds\_agent
- 停止: systemctl stop ds\_agent

Deep Security Virtual Applianceに組み込まれているエージェントを開始または停止するには、「"アプライアンスを起動または停止する" on page 371。

## Agent配信での問題の診断 (Windows)

WindowsでDeep Security Agentのインストールまたは有効化に失敗した場合、配信ログを確認し原因を検索して、トラブルシューティングします。

- 1. Agentのインストールを試行したコンピュータにログインします。
- 2. %appdata%\Trend Micro\Deep Security Agent\installerに移動します。
- 3. 下記のファイルを確認します。
  - dsa\_deploy.txt PowerShellスクリプトのログ。Agentの有効化の問題についての記録が含まれています。
  - dsa\_install.txt MSIインストーラのログ。Agentのインストールの問題についての記録が含まれています。

### NICチーミングの設定

「NICチーミング」または「リンク集約」とは、複数のネットワークインタフェースカード (NIC)を使ってコンピュータ上のネットワークリンクを作成することです。総ネットワーク帯 域幅を増やしたり、リンクの冗長性を提供する場合に役立ちます。

WindowsでNICチーミングを設定して、Deep Security Agentと互換性を持たせることができます。

Windowsでは、NICのチームに参加すると、新しい仮想インタフェースが作成されます。この 仮想インタフェースでは、最初にチーム化された物理インタフェースのMACアドレスが使用さ れます。

初期設定では、Windows Agentはインストール時またはアップグレード時にすべての仮想および物理インタフェースとバインドされます。これには、NICチーミングによって作成された仮

想インタフェースが含まれます。しかし、複数のインタフェースのMACアドレスが同じ場合、 Deep Security Agentは正しく機能しません。この問題は、WindowsでのNICチーミングで発生 します。

この問題を回避するには、Agentを物理インタフェースではなく、チーミングした仮想インタフェースにのみバインドします。

警告: インストーラを実行する直前を除き、チーミングしたNICからネットワークインタフェースを追加または削除しないでください。そのような変更を加えると、ネットワーク接続に失敗したり、コンピュータがDeep Security Managerによって正しく検出されなくなったりすることがあります。Agentのネットワークドライバはインストール時またはアップグレード時にネットワークインタフェースにバインドされ、Agentは以後の変更を継続的に監視することはありません。

### Agentの設定

Agentを設定するには、[管理]→[システム設定]→[Agent] の順に選択します。

ヒント: Agentに関連するシステム設定の変更は、Deep Security APIを使用して自動化でき ます。例については、Deep Security Automation Centerにあるガイド<u>「Configure Policy,</u> <u>Computer, and System Settings」</u>を参照してください。

#### ホスト名

コンピュータをIPで登録していてIPの変更が検出された場合、コンピュータの [ホスト名] を自 動的に更新: IPの変更が検出された場合に、コンピュータの [ホスト名] フィールドに表示され るIPアドレスをアップデートします。

注意: Deep SecurityManagerは、IPアドレスやホスト名ではなく一意のフィンガープリント によってコンピュータを特定します。

Agentからのリモート有効化

注意: Agentからのリモート有効化の設定の詳細については、"Agentからのリモート有効化およびAgentからの通信を使用してAgentを有効化して保護する" on page 408を参照してください。

Agentからのリモート有効化を許可

- 任意のコンピュータ: Deep Security Managerの [コンピュータ] 画面に表示されているか どうかに関係なく、すべてのコンピュータを対象とします。
- 既存のコンピュータ: [コンピュータ] 画面に表示されているコンピュータのみを対象とします。
- 次のIPリストにあるコンピュータ:指定したIPリストとIPアドレスが一致するコンピュータのみを対象とします。

割り当てるポリシー (有効化スクリプトによってポリシーが割り当てられていない場合): 有効化 スクリプトによってポリシーが割り当てられていない場合に、コンピュータに割り当てるセ キュリティポリシーです。

注意: Agentによる有効化が許可されているコンピュータに対して、ポリシーを割り当てるイベントベースタスクがある場合、イベントベースタスクで指定されたポリシーは、割り当てられているポリシーまたは有効化スクリプトによるポリシーをオーバーライドします。

Agentによるホスト名指定を許可: このオプションを選択すると、Agentの有効化プロセスで Deep Security Managerに指定することでAgentがホスト名を指定できるようになります。

同じ名前のコンピュータがすでに存在する場合: Agent GUIDまたは証明書が同じでコンピュー タ、VMware仮想マシン、AWSインスタンス、またはAzure仮想マシンがすでに [コンピュータ] 画面に表示されている場合は、Deep Security Managerで次の処理を行うように設定できま す。

- 有効化を許可しない: コンピュータオブジェクトは有効化されません。
- 同じ名前で新規コンピュータを有効化: Deep Security Managerは新しい名前で新しいコンピュータオブジェクトを作成します。
- ・既存のコンピュータの再有効化:既存のコンピュータオブジェクトが再有効化されます。

クローンAgentの再有効化:すでに有効化されているDeep Security Agentを実行中の新しいコン ピュータ (コンピュータ、VMware仮想マシン、AWSインスタンス、またはAzure仮想マシン) がDeep Security Managerにハートビートを送信すると、Deep Security Managerはそれをク ローンと認識します。クローンとして認識されたコンピュータは新しいコンピュータとして再 有効化され、元のコンピュータのポリシーやルールは引き継がれません。

不明なAgentの再有効化:この設定を選択すると、一度有効化されたコンピュータがDeep Security Managerから削除され、そのコンピュータが再接続したときに再有効化することがで きます。 通常、この設定は、特定のコンピュータが削除された場合でも再接続できるようにするため に、<u>非アクティブなAgentのクリーンナップ</u>と組み合わせて使用されます。詳細については、" 非アクティブなAgentのクリーンナップによるオフラインコンピュータの削除の自動化" on page 1523を参照してください。

注意: 削除されたコンピュータが再接続した場合、ポリシーは割り当てられず、新しいコン ピュータとして追加されます。そのコンピュータへの直接リンクは、Deep Security Managerイベントデータからすべて削除されます。

Agent有効化トークン: この値が指定されている場合、Agentによる有効化の実行時に同じ値を 指定する必要があります。Agentからのリモート有効化のパスワードは、Agentの有効化スクリ プトのtokenパラメータで指定できます。LinuxコンピュータにおけるAgentからのリモート有 効化のスクリプトの例を次に示します。

/opt/ds\_agent/dsa\_control -a dsm://172.31.2.247:4120/ "token:secret"

注意: マルチテナント環境の場合、[Agent有効化トークン] 設定はプライマリテナントにのみ 適用されます。

Agentのアップグレード

Deep Security AgentがインストールされたLinuxコンピュータが環境に含まれている場合は、 Agentを有効化するときに自動的にアップグレードするを選択できます。Linuxコンピュータ 上でこのオプションが選択され、エージェントがアクティブ(または再アクティブ化)されて いる場合、エージェントは、あなたのDeep Security Managerと互換性のある最新のソフト ウェアバージョンにアップグレードされます。

詳細については、"Agentを有効化するときに自動的にアップグレードする" on page 397を参照してください。

非アクティブなAgentのクリーンナップ

Deep Security Managerと通信しておらず、管理が不要となったオフラインコンピュータが Deep Security環境内に多数ある場合は、非アクティブなAgentのクリーンナップを使用して、 それらのコンピュータを自動的に削除できます。

次の期間を超過した非アクティブなAgentを削除する:非アクティブな期間がどのくらい続いて いるコンピュータを削除するかを指定します。 非アクティブなAgentのクリーンナップ設定の詳細については、"非アクティブなAgentのク リーンナップによるオフラインコンピュータの削除の自動化" on page 1523を参照してくださ い。

データプライバシー

暗号化されたトラフィック (SSL) のパケットデータの取り込みを許可: 侵入防御モジュールを使 用すると、侵入防御ルールをトリガするパケットデータを記録できます。この設定をオンにす ると、暗号化されたトラフィックに侵入防御ルールが適用された場合のデータの取り込みが有 効になります。

### AgentレスによるvCloud保護

ApplianceによるvCloud仮想マシンの保護を許可: Deep Security Virtual Applianceによる vCloud環境内の仮想マシンの保護を許可し、マルチテナントのDeep Security環境内のテナン トによってこれらの仮想マシンのセキュリティが管理されるようにします。

## Deep Security Notifierのインストール

Deep Security Notifierは、Windowsの物理マシンまたは仮想マシン用のユーティリティです。 不正プログラムが検出された場合や、不正なURLがブロックされた場合にローカル通知を送信 します。Deep Security Notifierは、Deep Security AgentをWindowsコンピュータにインス トールするときに自動的にインストールされます。ここで説明するスタンドアロンのインス トール環境は、Deep Security Virtual Applianceで保護されている、Agentレスによる Windows仮想マシンで使用することを想定しています。詳細については、"Deep Security Notifier" on page 578を参照してください。

## インストールパッケージをコピーする

インストールファイルをコンピュータにコピーします。

### Windows版Deep Security Notifierをインストールする

注意: WindowsコンピュータにDeep Security Notifierをインストールして実行するには、管理者権限が必要です。

1. インストールファイルをダブルクリックして、インストーラパッケージを実行します。 [次へ] をクリックして、インストールを開始します。

- 2. 使用許諾契約書の内容をご確認いただき同意できる場合は、使用許諾内容に同意し、[次 へ] をクリックします。
- 3. [インストール] をクリックして、インストールを続行します。
- 4. [完了] をクリックして、インストールを完了します。

Deep Security Notifierがこのコンピュータにインストールされ、稼働しています。Windowsシ ステムトレイにNotifierのアイコンが表示されます。不正プログラムが検出されたり、URLがブ ロックされたりすると、Notifierによってポップアップ通知が表示されます。通知を手動で無効 にするには、トレイのアイコンをダブルクリックして、Notifierステータスおよび設定画面を開 きます。

注意: Deep Security Notifierに情報が表示されるためには、Virtual Applianceで保護されている仮想マシンに不正プログラム対策モジュールのライセンスがあり、モジュールが有効になっている必要があります。

# Relayによるセキュリティとソフトウェアのアップデー トの配布

Deep Security環境の最大限の保護を実現するには、次の2つのコンポーネントを定期的にアッ プデートする必要があります。ソフトウェアのアップデートでは、 Deep Security エージェン トに新機能と改善点が追加されました。セキュリティアップデートでは、新しい脅威に対して すぐに保護機能が提供されます。

Deep Security リレーは、これらのアップデートの配信を最適化するのに役立ちます。リレー は、ソフトウェアとセキュリティのアップデートを他のDeep Security AgentおよびVirtual Applianceに配信できるエージェントです。Relayには次の機能があります。

- アップデートトラフィックを形成することにより、WAN帯域幅のコストを削減します。
- アップデート配布のための冗長性を提供します。

注意: リレーは Deep Security 配置の必須部分です。環境内には、Relayが1つ以上存在している必要があります。

まず"Relayの仕組み" on the next pageについて学び、次に"使用するRelayの数を決定する" on the next page方法について学び、最後に"1つ以上のRelayを設定する" on page 441方法に ついて学びます。

必要に応じて、"AgentからRelay機能を削除する" on page 445こともできます。

## Relayの仕組み

Relayは、WAN接続を介して直接トレンドマイクロのアップデートサーバからセキュリティ アップデートをダウンロードし、Deep Security Managerからソフトウェアアップデートをダ ウンロードします。Relayを使用する場合、セキュリティアップデートとソフトウェアアップ デートは、WAN接続を介して一度だけダウンロードする必要があります。リレーは、アップ デート配信センターとして機能し、セキュリティおよびソフトウェアのアップデートは、マ ネージャによって指示されると、他のクライアントによってダウンロードされます。

注意: Deep Security Managerに接続してアップデートをダウンロードできない場合、Relay はDeep Securityダウンロードセンターから直接アップデートをダウンロードします。

セキュリティアップデートと、Relayによるセキュリティアップデートの配布方法の詳細については、"セキュリティアップデートの取得と配布" on page 1039を参照してください。

RelayはRelayグループにまとめられます。Relayをグループにまとめることで、アップデートの負荷が複数のRelayに分散され、Deep Security環境に冗長性が追加されます。

Relayグループは、配布階層の一部にすることもできます。Relayグループの配布階層を作成することで、以下の項目を指定してパフォーマンスと帯域幅の使用をさらに改善できます。

- Agentがセキュリティアップデートとソフトウェアアップデートをダウンロードする Relayグループ
- Relayグループがセキュリティアップデートとソフトウェアアップデートを互いにダウン ロードする順序

## 使用するRelayの数を決定する

Deep Security環境には少なくとも1つのRelayが必要ですが、Trend Microでは、ベースライン として、環境に少なくとも2つのRelayを使用することをお勧めします。ただし、次の項目に応 じて追加のRelayを使用する必要がある場合もあります。

- "Agentの地域" on the next page
- "ネットワーク設定" on the next page
- "ネットワーク帯域幅の使用" on the next page

Agentの地域

Agentは、同じ地域のRelayグループからアップデートをダウンロードすることをお勧めしま す。複数の地域にAgentがある場合、各地域には少なくとも1つのRelayがある独自のRelayグ ループが必要です。

ネットワーク設定

ネットワーク設定では、AgentのネットワークセグメントとリモートDeep Security Manager またはトレンドマイクロのアップデートサーバの間に、帯域幅の低いWAN接続、ルータ、ファ イアウォール、またはプロキシが含まれる場合があります。これらの設定が原因で、ソフト ウェアアップデートとセキュリティアップデートの配布が遅くなるボトルネックが発生する可 能性があります。これらの設定の影響を軽減するには、各ネットワークセグメント内にRelay を配置する必要があります。

ネットワーク帯域幅の使用

Agentへのセキュリティアップデートとソフトウェアアップデートのダウンロードにより、 ネットワークが集中的に使用される可能性があります。Relayを使用することで、どのように ネットワーク帯域幅を使用してアップデートを配布するかを決定できます。Relayをネット ワークセグメント内に配置することで、Relayがそのセグメントのセキュリティアップデート とソフトウェアアップデートの単一のダウンロード元になります。その後、Agentはローカル Relayからアップデートするため、WAN接続からローカル内部接続にアップデートをダウン ロードするために必要となる全体の帯域幅が削減されます。

#### サイジングの推奨設定

注意:より多くのRelayを有効にする前に、Relayとして有効にするコンピュータが"Deep Security AgentおよびRelayのサイジング" on page 188要件を満たしていることを確認して ください。また、ご利用のエージェントでRelay機能がサポートされていることも確認してく ださい ("各プラットフォームでサポートされている機能" on page 183を参照してくださ い)。

ほとんどの環境では、冗長性のために少なくとも2つのRelayを配置することをお勧めします。 RelayはDeep Security Managerと同じ場所に配置できます。ただし、前述のように、配置する Relayの数を決定する際には、地理的な位置、ネットワーク設定、およびネットワーク帯域幅 などの要素も考慮する必要があります。環境内に (10,000を超える) 多数のAgentがある場合 は、Relayを専用のシステムに配置する必要があります。

次の場合も、Relayを追加できます。

Trend Micro Deep Security(オンプレミス) 12.0

- 環境のネットワーク設定が変更された場合。
- アップデートの配布に追加の冗長性を提供する必要がある場合。

警告: ネットワーク上に不要なRelayを配置すると実際にはパフォーマンスが低下するため、 必要な数のRelayのみを使用する必要があります。Relayには通常のAgentよりも多くのシス テムリソースが必要です。

## 1つ以上のRelayを設定する

Relayを設定するには、次の手順を実行する必要があります。

- 1. "1つ以上のRelayグループを作成する" below。
- 2. "1つ以上のRelayを有効にする" on page 443。
- 3. "AgentをRelayグループに割り当てる" on page 444。
- 4. "セキュリティアップデートとソフトウェアアップデートのためのRelay設定を指定する" on page 444。

### 1つ以上のRelayグループを作成する

すべてのRelayは、Relayグループに属する必要があります。Deep Security Managerのインス トール中にDeep Security Relayをインストールした場合は、初期設定のRelayグループが自動 的に作成されています。追加のRelayグループを作成することもできます。

注意:各Agentは、割り当てられたグループ内のRelayがランダムに並べられたリストから、 アップデートのダウンロードを試みます。特定のRelayからの応答がない場合、Agentはアッ プデートを正常にダウンロードできるまでリストから別のRelayを試します。このリストは Agentごとにランダムなため、アップデートの負荷はグループ内のRelayで均等に共有されま す。

- 1. [管理]→[アップデート]→[Relayの管理] に進みます。
- 2. [Relayの管理] ウィンドウで、[新規Relayグループ…] をクリックします。表示された [Relayグループのプロパティ] 画面で、Relayグループの設定を指定します。
  - Relayグループの [名前] を入力します。
  - [アップデート元]を選択します。このアップデート元により、Relayグループがセキュリティアップデートをどこからダウンロードして配布するかが決まります。アップデート元には、次のいずれかを使用できます。
    - セキュリティアップデート元
       初期設定では、セキュリティアップデート元はトレンドマイクロのアップデート

サーバですが、代わりにローカルミラーに設定できます。初期設定のRelayグ ループは、常にセキュリティアップデート元を使用します。詳細については、" セキュリティアップデート元および設定を指定する" on page 1042を参照してく ださい。

親Relayグループ
すでに他のRelayグループを作成している場合は、そのいずれかをアップデート
元として使用するようにRelayグループを設定できます。

ヒント: Relayグループのアップデートダウンロード元を選択する際には、コストと 速度の要件に最も適したダウンロード元を選択する必要があります。Relayグルー プが配布階層の一部である場合でも、セキュリティアップデート元からアップデー トをダウンロードする方が安価または高速である場合は、必ずしも親グループの Relayからアップデートをダウンロードする必要はありません。

ヒント: 非常に大規模な環境でのパフォーマンスを向上させるには、複数のRelayグ ループを作成し、階層内にRelayを配置します。1つ以上の第1レベルのRelayグルー プがトレンドマイクロのアップデートサーバからアップデートを直接ダウンロード してから、第2レベルのRelayグループが第1レベルのグループからアップデートを ダウンロードします。以降のレベルも同様です。ただし、各グループレベルで待ち 時間が追加されるため、Relayグループのレベルが多すぎると、Relayによる帯域幅 の最適化よりも合計待ち時間の影響が大きくなり、パフォーマンスが低下する可能 性があります。

セキュリティアップデート元にアクセスするためにRelayが使用する必要がある、
 [アップデート元のプロキシ] (ある場合) を選択します。

初期設定のRelayグループを除くすべてのRelayグループを、プロキシサーバ経由でセ キュリティアップデートをダウンロードするように設定できます。初期設定のRelay グループは、Deep Security Managerと同じプロキシを使用します。 "プロキシの背 後に配置されたAgentの接続" on page 410 および "不正プログラム対策およびルー ルアップデート用にプロキシを設定する" on page 461 (CLI)のプロキシを設定し ます。

Relayグループがセキュリティアップデート元を使用するように設定されている場合、Relayはこのプロキシを使用します。または、このRelayグループが別のRelayグ ループからセキュリティアップデートをダウンロードするように設定されている場 合、Relayは親Relayグループに接続できない場合を除いてプロキシを使用しないため、セキュリティアップデート元への接続を試みます。

警告: Deep Security Agentバージョン10.0以前では、プロキシ経由でのRelayへの 接続はサポートされていません。 アプリケーションコントロール<u>ルールセットのダ</u> ウンロードで がプロキシ経由で失敗し、クライアントがリレーまたはマネージャに アクセスするためにプロキシを必要とする場合は、次のいずれかを実行する必要が あります。

- Agentのソフトウェアをアップデートして("Deep Security Agentソフトウェアの入手" on page 372を参照)、プロキシを設定します。
- プロキシをバイパスする。
- アプリケーションコントロール ルールセットがを回避する回避策を設定する
- 3. Relayグループをさらに作成する必要がある場合は、上記の手順を繰り返します。

### 1つ以上のRelayを有効にする

- 1. [管理]→[アップデート]→[Relayの管理] に進みます。
- 2. Relayグループをクリックして選択します。
- 3. [Relayの追加...] をクリックします。
- (使用可能なAgent] リストからコンピュータを選択し、[Relayを有効にしてグループに追加] をクリックします。検索フィールドを使用してコンピュータのリストをフィルタできます。

コンピュータがRelayグループに追加され、Relayアイコン (🌄) が表示されます。

- 5. コンピュータでWindowsファイアウォールまたはiptablesが有効になっている場合は、 <u>Relayの待機ポート番号</u>への受信接続を許可するファイアウォールルールも追加します。
- 6. Relayをプロキシ経由で接続する必要がある場合は、"プロキシを経由してAgent、 Appliance、Relayをセキュリティアップデートに接続する" on page 411を参照してくだ さい。

注意:新しくアクティブにされたリレーは、マネージャによってセキュリティアップ デートの内容をアップデートするように自動的に通知されます。

### AgentをRelayグループに割り当てる

Relayグループには手動でAgentを割り当てることや、<u>イベントベースタスク</u>を設定して自動的 にAgentを割り当てることができます。

- 1. Deep SecurityManagerで、[コンピュータ] に進みます。
- 2. コンピュータを右クリックして、[処理]→[Relayグループの割り当て] の順に選択します。

複数のコンピュータを割り当てるには、リスト内のコンピュータをShiftキーまたはCtrl キーを押しながらクリックし、[処理]→[Relayグループの割り当て] の順に選択します。

3. 使用するRelayグループをリストから選択するか、[コンピュータの詳細] 画面の [アップ デートのダウンロード元] を使用してRelayグループを選択します。

セキュリティアップデートとソフトウェアアップデートのためのRelay 設定を指定する

Deep Security Managerは、[管理]→[システム設定]→[アップデート] 画面で、セキュリティ アップデートとソフトウェアアップデートを実行するためにRelayが使用される方法に影響を 与える追加の設定を提供しています。

セキュリティアップデート

 サポート対象の8.0および9.0エージェントのアップデートを許可: Deep Security Agent 8.0または9.0のセキュリティアップデートが必要な場合は、このオプションを選択しま す。初期設定では、 Deep Security Managerは Deep Security Agent 9.0以前のアップ デートをダウンロードしません。

注意: 8.0および9.0エージェントの使用期限が終了しました。これにより、トレンドマ イクロからは、セキュリティアップデート、ソフトウェアアップデート、およびサポー トサービスが提供されなくなります。サポートされている8.0および9.0のエージェント の詳細については、), ではなく <u>Deep Security LTSのライフサイクル日</u>を参照してくだ さい。

すべての地域のパターンファイルをダウンロード:マルチテナントモードで稼働していて、いずれかのテナントが他のリージョンにある場合は、このオプションを選択します。このオプションの選択を解除すると、RelayはDeep Security Managerがインストールされたリージョン (ロケール)のパターンファイルのみをダウンロードして配布します。

プライマリテナント Relay グループを初期 Relay グループとして使用します(割り当てられていないリレー):の場合は、プライマリテナント Relay グループを使用します。初期設定では、他のテナントは、プライマリテナントのRelayにアクセスできます。この場合、テナントに独自のRelayを設定する必要はありません。他のテナントがプライマリテナントのRelayを共有しないようにするには、このオプションの選択を解除し、他のテナント用の別のRelayを作成します。

注意: このオプションの選択が解除されている場合、[管理]→[アップデート]→[Relayグ ループ] の順にクリックすると、Relayグループ名は「プライマリテナントのRelayグ ループ」ではなく「初期設定のRelayグループ」になります。

注意:この設定は、マルチテナントモードを有効にしている場合のみ表示されます。

その他のセキュリティアップデートの設定の詳細については、"セキュリティアップデートの取 得と配布" on page 1039を参照してください。

ソフトウェアアップデート

 Deep Security Managerにアクセスできない場合、トレンドマイクロのダウンロードセン ターからのソフトウェアアップデートのダウンロードをRelayに許可 オプションは、 Deep Security Managerをエンタープライズ環境に展開し、クラウド環境でコンピュータ を管理している場合に役立ちます。このオプションを有効にしてクラウド内にRelayを設 定すると、そのRelayはダウンロードセンターから直接ソフトウェアアップデートを入手 できるようになります。ソフトウェアを手動でアップグレードしたり、クラウドからエン タープライズ環境へのポート番号を開いたりする必要はありません。

その他のソフトウェアアップデートの設定の詳細については、"アップグレードについて" on page 994を参照してください。

## AgentからRelay機能を削除する

次の場合に、Relay有効化済みAgentからRelay機能を削除できます。

- 環境内にRelay有効化済みAgentが多すぎるため、通信速度が遅くなった場合。
- AgentがインストールされているコンピュータがRelay機能のための最小システム要件を 満たしていない場合。

注意: Deep Securityは、Deep Security Virtual Applianceで保護された仮想マシンを vMotionにより移行する際に、Relayを使用してデータを保存します。環境内でvMotionを使 用して仮想マシンを移行している場合、特定のAgentからRelay機能を削除すると、移行対象 の仮想マシンに対する保護が失われ、Virtual Applianceのセキュリティイベントも失われる 可能性があります。

- 1. [管理]→[アップデート]→[Relayの管理] に進みます。
- 2. Relay機能を削除するコンピュータがあるRelayグループの横の矢印をクリックします。
- 3. コンピュータをクリックし、[Relayの削除] をクリックします。

Agentのステータスが「無効化しています」に変わり、Relay機能がAgentから削除され ます。

注意: Relay機能がAgentから削除されるまでに、最大で15分かかる場合があります。 Agentがこれよりも大幅に長く「無効化しています」状態になっている場合は、Agent を無効化してから再有効化し、AgentからのRelay機能の削除を完了します。

## 開発、自動化、およびAPI

管理開発ワークフローをサポートするために、Deep Securityは、リリースのライフサイクル全体にわたってセキュリティを自動化、監視、および管理するためのAPIを提供します("Deep Security APIを使用したタスクの自動化" on page 478を参照してください)。

<u>Deep SecurityのGitHub</u>リポジトリには、次の役に立つスクリプトが含まれています。

注意: GitHubに公開されているリソースについてのお問い合わせはサポート対象外となります。

- AWSにDeep Security Managerを配置するためのCloudFormationテンプレート。
- ・ <u>解析ロジック、保存された検索、Splunkを使用したDeep Security監視のためのダッシュ</u> ボードを含む設定ファイル。
- <u>さまざまなAgentおよびManagerのタスクを自動化する、BashとPowershellのスクリプ</u>
   <u>ト。</u>

このAPIの使用を開始するには、Deep Security Automation Centerにあるガイド<u>「First Steps</u> <u>Toward Deep Security Automation」</u>を参照してください。オートメーションセンターには、 <u>APIレファレンス/参照情報</u>も含まれています。 Deep Securityはコンピュータとその他のリソースの保護の速度を向上するための方法もたくさん提供しています。

- "Deep Security予約タスクの設定" on page 479
- "コンピュータの追加または変更時のタスクの自動実行" on page 482
- "AWSオートスケーリングとDeep Security" on page 488
- "インストールスクリプトを使用したコンピュータの追加と保護" on page 498
- "AWSインスタンスタグに基づくポリシーの自動割り当て" on page 502
- ・ "コマンドラインの基本" below

また、Deep Securityは、Spunk、QRadar、ArcSight、Amazon SNSなどのSIEMにイベントを 転送することもできます。詳細については、次のセクションを参照してください。

- "Deep SecurityイベントをSyslogまたはSIEMサーバに転送する" on page 1141
- "Amazon SNSでのイベントへのアクセス" on page 1200

## コマンドラインの基本

ローカルのコマンドラインインタフェース (CLI) から、Deep Security AgentとDeep Security Managerに対して数々の処理を実行するように指示できます。CLIではいくつかの設定を行 い、システムリソースの使用量を表示することもできます。

ヒント: また、以下のCLIコマンドの多くは、Deep Security APIを使用して自動化することが 可能です。このAPIの使用を開始するには、Deep Security Automation Centerにあるガイド 「First Steps Toward Deep Security Automation」を参照してください。

次にコマンドの構文と例を示します。

- Deep Security Agent
- Deep Security Manager

## **Deep Security Agent**

注意: Windowsで<u>セルフプロテクションが有効になっている</u>場合、ローカルユーザはAgentの 管理、たとえばアンインストール、アップデート、停止などを行うことができません。ま た、CLIコマンドの実行時には、認証パスワードが必要となります。

#### dsa\_control

注意: Dsa\_control は、英語の文字列のみをサポートします。Unicodeはサポートされていません。

dsa\_controlを使用してAgentの設定を行い、有効化、不正プログラム検索、また はベースライン再構築などの処理を手動で開始できます。

Windowsの場合:

- 管理者権限でコマンドプロンプトを開きます。
- cd C:\Program Files\Trend Micro\Deep Security Agent\
- dsa\_control -m "AntiMalwareManualScan:true"

Linuxの場合:

• sudo /opt/ds\_agent/dsa\_control -m "AntiMalwareManualScan:true"

使用方法

dsa\_control [-a <str>] [-b] [-c <str>] [-d] [-g <str>] [-s <num>] [-m] [-p <str>] [-r] [-R <str>] [-t <num>] [-u <str>:<str>] [-w <str>:<str>] [-x dsm\_proxy://<str>] [-y relay\_proxy://<str>] [--buildBaseline] [-scanForChanges] [Additional keyword:value data to send to manager during activation or heartbeat...]

| パラメータ                                    | Description                                                                                   |  |  |  |
|------------------------------------------|-----------------------------------------------------------------------------------------------|--|--|--|
|                                          | 次の形式で指定されたURLのManagerに対して、Agentを有効化<br>します。                                                   |  |  |  |
|                                          | dsm:// <host>:<port>/</port></host>                                                           |  |  |  |
| -a <str>,<br/>activate=<str></str></str> | 指定する項目は次のとおりです。                                                                               |  |  |  |
|                                          | <ul> <li><host> にはManagerの完全修飾ドメイン名 (FQDN)、IPv4<br/>アドレス、またはIPv6アドレスを入力します。</host></li> </ul> |  |  |  |
|                                          | ・ <ポー ト>にはManagerの待機 <u>ポート番号</u> を入力します。                                                     |  |  |  |
|                                          | 必要に応じて、有効化中に送信する設定 (説明など) を、この引<br>数に続けて指定することもできます。詳しくは、"Agentからの                            |  |  |  |

| パラメータ                                  | Description                                                                                                    |
|----------------------------------------|----------------------------------------------------------------------------------------------------|
|                                        | ハートビート有効化コマンド (「dsa_control -m」)" on<br>page 453を参照してください。パラメータはキー:値のペアとし<br>て入力する必要があります (セパレータにはコロンを使用しま<br>す)。入力可能なキー:値のペアの数に制限はありませんが、キー:<br>値のそれぞれのペアをスペースで区切る必要があります。キー:<br>値のペアにスペースや特殊文字が含まれている場合は、キー:値<br>のペアを引用符で囲む必要があります。                                                                                                    |
| -b,bundle                              | アップデートバンドルを作成します。                                                                                                    |
| -c <str>,<br/>cert=<str></str></str>   | 証明書ファイルを特定します。                                                                                                    |
| -d,diag                                | Agentパッケージを生成します。詳細な手順については、"保護<br>されているコンピュータでCLIを使用してAgentの診断パッケー<br>ジを作成する" on page 1576を参照してください。                                                                                                    |
| -g <str>,<br/>agent=<str></str></str>  | AgentのURLです。初期設定:<br>https://localhost: <port>/<br/>にはManagerの待機<mark>ポート番号</mark>を入力します。</port>                                                                                                    |
| -m,heartbeat                           | Agentを今すぐ強制的にManagerに接続します。                                                                                                    |
| -p <str>、<br/>passwd=<str></str></str> | 認証パスワードです。Deep Security Managerで以前に設定され<br>ている可能性があります。詳細については、"Deep Security<br>Managerを介してセルフプロテクションを設定する" on<br>page 576を参照してください。設定されている場合は、dsa_<br>control -a、dsa_control -x、およびdsa_control -yを除<br>くdsa_controlコマンドすべてにパスワードを含める必要があり<br>ます。<br>例: dsa_control -m -p MyPa\$\$w0rd<br>パスワードは、コマンドラインに直接入力した場合、画面上に<br>表示されます。入力中のパスワードをアスタリスク (*) にして非<br>表示にする場合は、対話形式のコマンド-p *を入力します。こ<br>の場合、パスワードの入力を求めるプロンプトが表示されま |

| パラメータ                                       | Description                                                                                                    |
|---------------------------------------------|----------------------------------------------------------------------------------------------------|
|                                             | す。<br>例:<br>dsa_control -m -p *                                                                                                    |
| -r,reset                                    | Agentの設定をリセットします。このコマンドにより、Agentか<br>ら有効化情報が削除され、無効化されます。                                                                                                    |
| -R <str>,<br/>restore=<str></str></str>     | 隔離ファイルを復元します。Windows版では、駆除したファイ<br>ルや削除したファイルも復元できます。                                                                                                    |
| -s <num>,<br/>selfprotect=<num></num></num> | Agentセルフプロテクションを有効にします (1: 有効、0: 無効)。<br>セルフプロテクションにより、ローカルのエンドユーザはAgent<br>に対してアンインストールや停止などの制御ができなくなりま<br>す。詳細については、"Agentセルフプロテクションの有効化ま<br>たは無効化" on page 576を参照してください。この機能は<br>Windows版でのみ使用できます。                                            |
|                                             | 注意: セルフプロテクションはdsa_controlコマンドで有効化<br>できますが、関連付けられた認証パスワードの設定にはDeep<br>Security Managerを使用する必要があります。詳細について<br>は、"Deep Security Managerを介してセルフプロテクション<br>を設定する" on page 576を参照してください。パスワード<br>は、設定後は-pまたはpasswd=オプションを使用してコマ<br>ンドラインに入力する必要があります。 |
|                                             | 注意: Deep Security 9.0以前では、このオプションは、-H<br><num>,harden=<num>でした。</num></num>                                                                                                    |
| -t <num>,<br/>retries=<num></num></num>     | Agentサービスに接続してdsa_controlコマンドの指示を実行で<br>きない場合に、dsa_controlを再試行する回数 ( <num>) を設定し<br/>ます。再試行は、1秒おきに実行されます。</num>                                                                                                    |
| -u<br><user>:<password></password></user>   | プロキシが認証を要求する場合は、 -x オプションと組み合わせ<br>てプロキシのユーザ名とパスワードを指定します。ユーザ名と<br>パスワードは、コロン (:)で区切ります。例: <mark># ./dsa_control</mark>                                                                                                    |

| パラメータ                                     | Description                                                                                                    |
|-------------------------------------------|----------------------------------------------------------------------------------------------------|
|                                           | -x dsm_proxy:// <str> -u <new username="">:<new password="">。</new></new></str>                                                                                                    |
|                                           | ユーザ名とパスワードを削除するには、空の文字列("")を入<br>力します。例: # ./dsa_control -x dsm_proxy:// <str><br/>-u <existing username="">:""。</existing></str>                                                                    |
|                                           | プロキシのユーザ名のみを変更せずにプロキシのパスワードの<br>みをアップデートする場合は、 -xなしで -u オプションを使用<br>できます。例: # ./dsa_control -u <existing<br>username&gt;:<new password="">。</new></existing<br>                                      |
|                                           | 基本認証のみ。Digest認証とNTLM認証はサポートされていませ<br>ん。                                                                                                    |
|                                           | 注意: dsa_control -u の使用は、エージェントのローカル設定<br>にのみ適用されます。このコマンドを実行した結果、マネー<br>ジャ上でセキュリティポリシーが変更されません。                                                                                                    |
| -w<br><user>:<password></password></user> | プロキシが認証を要求する場合は、 -y オプションと組み合わせ<br>てプロキシのユーザ名とパスワードを指定します。ユーザ名と<br>パスワードは、コロン(:)で区切ります。例: # ./dsa_control<br>-y relay_proxy:// <str> -w <new username="">:<new<br>password&gt;。</new<br></new></str> |
|                                           | ユーザ名とパスワードを削除するには、空の文字列("")を入<br>力します。例: # ./dsa_control -y relay_<br>proxy:// <str> -w <existing username="">:""。</existing></str>                                                                  |
|                                           | プロキシのユーザ名のみを変更せずにプロキシのパスワードの<br>みをアップデートする場合は、 -yなしで -w オプションを使用<br>できます。例: # ./dsa_control -w <existing<br>username&gt;:<new password="">。</new></existing<br>                                      |
|                                           | 注意: dsa_control -w の使用は、エージェントのローカル設定<br>にのみ適用されます。このコマンドを実行した結果、マネー<br>ジャ上でセキュリティポリシーが変更されません。                                                                                                    |
| -x dsm_                                   | Agentがプロキシ経由でManagerに接続する場合は、プロキシの<br>IPv4/IPv6アドレスまたはFQDNと、 <u>ポート番号</u> をコロン (:) で区                                                                                                    |

| パラメータ                                         | Description                                                                                                    |
|-----------------------------------------------|----------------------------------------------------------------------------------------------------|
| proxy:// <str>:<num></num></str>              | 切って入力します。URLではなくアドレスを削除するには、空<br>の文字列 ("") を入力します。IPv6アドレスは角カッコで囲む必<br>要があります。次に例を示します。dsa_control -x "dsm_<br>proxy://[fe80::340a:7671:64e7:14cc]:808/" |
| -y relay_<br>proxy:// <str>:<num></num></str> | Agentがセキュリティアップデートやソフトウェアを実行する際<br>にプロキシ経由でRelayに接続する場合は、プロキシのIPアドレ<br>スまたはFQDNと、 <u>ポート番号</u> をコロン (:) で区切って入力しま<br>す。                                  |
| buildBaseline                                 | 変更監視のベースラインを構築します。                                                                                                    |
| scanForChanges                                | 変更監視の変更を検索します。                                                                                                    |
| max-dsm-retries                               | 有効化を再試行する最大回数。0から100までの値を入力してく<br>ださい。初期設定値は30です。                                                                                                    |
| dsm-retry-<br>interval                        | 有効化を再試行する間隔 (秒)。1から3600までの値を入力してく<br>ださい初期設定値は300です。                                                                                                    |

Agentからのリモート有効化(「dsa\_control -a」)

Agentからのリモート有効化 (AIA) を有効にすると、ManagerとAgent間の通信の問題を防ぐこ とができます。また、インストールスクリプトと共に使用すると、Agentのインストールを簡 略化できます。

注意: AIAを設定し、インストールスクリプトを使用してAgentを有効化する方法について は、"Agentからのリモート有効化およびAgentからの通信を使用してAgentを有効化して保護 する" on page 408を参照してください。

このコマンドには次の形式を使用します。

```
dsa_control -a dsm://<host>:<port>/
```

指定する項目は次のとおりです。

- <host> にはManagerの完全修飾ドメイン名 (FQDN)、IPv4アドレス、またはIPv6アドレ スを入力します。
- <port>はAgentからManagerへの通信ポート番号です (初期設定は4120)。

次に例を示します。

```
dsa_control -a dsm://dsm.example.com:4120/ hostname:www12
"description:Long Description With Spaces"
```

dsa\_control -a dsm://fe80::ad4a:af37:17cf:8937:4120

Agentからのハートビート有効化コマンド(「dsa\_control -m」)

AgentからManagerに、ハートビートをただちに強制送信することができます。

有効化コマンドと同様、ハートビート有効化コマンドでも、実行中に設定をManagerに送信す ることができます。

| パラメータ                           | 説明                                                    | 例                                      | 有効化中の使用 | ハートビート中の使用 |
|---------------------------------|-------------------------------------------------------|----------------------------------------|---------|------------|
| AntiMalwareCancelManual<br>Scan | ブール。<br>コンピュータ上<br>で実行されてい<br>る手動検索を<br>キャンセルしま<br>す。 | "AntiMalwareCancelManualScan:<br>true" | 不可      | 可          |
| AntiMalwareManualScan           | ブール。<br>コンピュータに<br>対して手動の不<br>正プログラム検<br>索を開始しま<br>す。 | "AntiMalwareManualScan:true"           | 不可      | 可          |

| パラメータ       | 説明                                                                                                    | 例                                                 | 有効化中の使用 | ハートビート中の使用   |
|-------------|----------------------------------------------------------------------------------------------------|---------------------------------------------------|---------|--------------|
| description | 文字列。<br>コンピュータの<br>説明を設定しま<br>す。最大2000文<br>字。                                                                                   | "description:Extra<br>information about the host" | 可       | <del>可</del> |
| displayname | 文字列。<br>[コンピュータ]<br>のホスト名の横<br>にカッコで囲ん<br>で表示される表<br>示名を設定しま<br>す。最大2000文<br>字。                                                 | "displayname:the_name"                            | 可       | 可            |
| externalid  | 整数。<br>externalid<br>を設定します。<br>この値を使用し<br>て、Agentを一<br>意に識別できま<br>す。この値に<br>は、従来の<br>SOAP Webサー<br>ビスAPIを使用<br>してアクセスで<br>きます。 | "externalid:123"                                  | 可       | 可            |
| group       | 文字列。                                                                                                    | "group:Zone A web servers"                        | 可       | 可            |

| パラメータ | 説明                                                                                                    | 例 | 有効化中の使用 | ハートビート中の使用 |
|-------|----------------------------------------------------------------------------------------------------|---|---------|------------|
|       | [コ画るタルま層のつ字 ス(プまラル読作まこは「タンるプタ合いにコ属プ。ベル最 ッ)階。ープ取し。パメンルの準コ追ののプクな シは層 groupグ目のがした シは層 groupグ層りで メンユト位グピすゆのが加み  しパーを、き タ うあーー場で |   |         |            |

| パラメータ         | 説明                                                                                                    | 例                    | 有効化中の使用 | ハートビート中の使用 |
|---------------|----------------------------------------------------------------------------------------------------|----------------------|---------|------------|
|               | きます。ディレ<br>クトリ<br>(Microsoft<br>Active<br>Directory)、<br>VMware<br>vCenter、また<br>はクラウドプロ<br>バイダのアカウ<br>ントに所属する<br>グループにコン<br>ピュータを追加<br>する場合には使<br>用できません。 |                      |         |            |
| groupid       | 整数。                                                                                                    | "groupid:33"         | 可       | 可          |
| hostname      | 文字列。<br>最大254文字。<br>Managerが<br>Agentに接続す<br>る際に使用する<br>IPアドレス、ホ<br>スト名、または<br>FQDNを指定し<br>ます。                                                             | "hostname:www1"      | 可       | 不可         |
| IntegrityScan | ブール。<br>コンピュータで<br>変更の検索を開                                                                                                    | "IntegrityScan:true" | 不可      | 可          |

| パラメータ      | 説明                                                                                                    | 例                                  | 有効化中の使用 | ハートビート中の使用 |
|------------|----------------------------------------------------------------------------------------------------|------------------------------------|---------|------------|
|            | 始します。                                                                                                    |                                    |         |            |
| policy     | 又字列。<br>最大254文字。<br>ポリ大はん見合割せ、イタ割ポAモにるオし<br>シー字別ポかポ当。<br>トにて一割ポーキ<br>シーマの場けののです。<br>キャックリンにしりののです。<br>たにてしたいないでののです。<br>スてる、リートののでののでのです。 | "policy:Policy Name"               | 可       | 可          |
| policyid   | 整数。                                                                                                    | "policyid:12"                      | 可       | 可          |
| relaygroup | 文字列。<br>コンピュータを                                                                                                    | "relaygroup:Custom Relay<br>Group" | 可       | ٦          |

| パラメータ | 説明                                                                                                    | 例 | 有効化中の使用 | ハートビート中の使用 |
|-------|----------------------------------------------------------------------------------------------------|---|---------|------------|
|       | 特にして、<br>特にして、<br>ないで、<br>やして、<br>ないで、<br>ないで、<br>ない |   |         |            |

| パラメータ              | 説明                                                                                                    | 例                                                        | 有効化中の使用 | ハートビート中の使用 |
|--------------------|----------------------------------------------------------------------------------------------------|----------------------------------------------------------|---------|------------|
| relaygroupid       | 整数。                                                                                                    | "relaygroupid:123"                                       | 可       | 可          |
| relayid            | 整数。                                                                                                    | "relayid:123"                                            | 可       | 可          |
| tenantIDとtoken     | 文字列。<br>Agentからのリ<br>モート有効化を<br>テナントとして<br>使用する場合<br>は、tenantID<br>とtokenの両方<br>が必要です。<br>tenantIDと<br>tokenはインス<br>トールスクリプ<br>ト生成ツールか<br>ら取得できま<br>す。 | "tenantID:12651ADC-D4D5"<br>and<br>"token:8601626D-56EE" | 可       | 可          |
| RecommendationScan | ブール。<br>コンピュータで<br>推奨設定の検索<br>を開始します。                                                                                                    | "RecommendationScan:true"                                | 不可      | 可          |
| UpdateComponent    | ブール。<br>セキュリティ<br>アップデートの<br>実行をDeep<br>Security<br>Managerに指示<br>します。                                                                                 | "UpdateComponent:true"                                   | 不可      | 可          |

| パラメータ               | 説明                                                                                                    | 例                          | 有効化中の使用 | ハートビート中の使用 |
|---------------------|----------------------------------------------------------------------------------------------------|----------------------------|---------|------------|
|                     | Deep Security<br>Agent 12.0以降<br>で<br>UpdateCompone<br>ntパラメータを<br>使用する場合<br>は、Deep<br>Security Relay<br>もバージョン<br>12.0以降である<br>ことを確認して<br>ください。 <u>詳細</u><br>を表示。 |                            |         |            |
| RebuildBaseline     | ブール。<br>コンピュータに<br>変更監視ベース<br>ラインを再構築<br>します。                                                                                                    | "RebuildBaseline:true"     | 不可      | 可          |
| UpdateConfiguration | ブール。<br>「ポリシーの送<br>信」処理を実行<br>するように<br>Deep Security<br>Managerに指示<br>します。                                                                                         | "UpdateConfiguration:true" | 不可      | 可          |

Agentを有効化する

Agentをコマンドラインから有効化するには、テナントIDとパスワードが必要です。これらの 情報はインストールスクリプトで確認できます。

- 1. Deep Security Managerの画面右上で、[サポート情報]→[インストールスクリプト] の順 にクリックします。
- 2. プラットフォームを選択します。
- 3. [インストール後にAgentを自動的に有効化] を選択します。
- 4. インストールスクリプトで、tenantIDとtokenの文字列を探します。

Windows

PowerShellの場合:

& \$Env:ProgramFiles"\Trend Micro\Deep Security Agent\dsa\_control" -a <manager URL> <tenant ID> <token>

cmd.exeの場合:

C:\Windows\system32>"\Program Files\Trend Micro\Deep Security Agent\dsa\_ control" -a <manager URL> <tenant ID> <token>

Linux

/opt/ds\_agent/dsa\_control -a <manager URL> <tenant ID> <token>

不正プログラム対策およびルールアップデート用にプロキシを設定する

Agentをプロキシ経由でRelayに接続する必要がある場合は、プロキシ接続を設定する必要があ ります。

Windows

- 1. 管理者権限でコマンドプロンプト (cmd.exe) を開きます。
- 2. 次のコマンドを入力します。

cd C:\Program Files\Trend Micro\Deep Security Agent\

dsa\_control -w myUserName:MTPassw0rd

dsa\_control -y relay\_proxy://squid.example.com:443

#### Linux

/opt/ds\_agent/dsa\_control -w myUserName:MTPassw0rd

/opt/ds\_agent/dsa\_control -y relay\_proxy://squid.example.com:443

Managerへの接続用にプロキシを設定する

Agentをプロキシ経由でManagerに接続する必要がある場合は、プロキシ接続を設定する必要 があります。

#### Windows

- 1. 管理者権限でコマンドプロンプト (cmd.exe) を開きます。
- 2. 次のコマンドを入力します。

cd C:\Program Files\Trend Micro\Deep Security Agent\

dsa\_control -u myUserName:MTPassw0rd

dsa\_control -x dsm\_proxy://squid.example.com:443

Linux

/opt/ds\_agent/dsa\_control -u myUserName:MTPassw0rd

/opt/ds\_agent/dsa\_control -x dsm\_proxy://squid.example.com:443

Agentからのハートビート有効化コマンド

#### Windows

PowerShellの場合:

```
& "\Program Files\Trend Micro\Deep Security Agent\dsa_control" -m
```

cmd.exeの場合:

```
C:\Windows\system32>"\Program Files\Trend Micro\Deep Security Agent\dsa_
control" -m
```

#### Linux

```
/opt/ds_agent/dsa_control -m
```

不正プログラムの手動検索を開始する

#### Windows

- 1. 管理者権限でコマンドプロンプト (cmd.exe) を開きます。
- 2. 次のコマンドを入力します。

cd C:\Program Files\Trend Micro\Deep Security Agent\

dsa\_control -m "AntiMalwareManualScan:true"

Linux

/opt/ds\_agent/dsa\_control -m "AntiMalwareManualScan:true"

診断パッケージを作成する

Deep Security Agentに関する問題のトラブルシューティングを行う必要がある場合に、コン ピュータの診断パッケージを作成して送信するよう、サポート担当者から求められることがあ ります。詳細な手順については、"保護されているコンピュータでCLIを使用してAgentの診断 パッケージを作成する" on page 1576を参照してください。

注意: Deep Security Agentコンピュータの診断パッケージはDeep Security Managerから作 成できますが、Agentコンピュータが<u>Agent/Applianceによって開始される通信</u>を使用するよ う設定されている場合は、Managerは必要なログの一部を収集できません。そのため、テク ニカルサポートから診断パッケージを要求された場合は、該当するAgentコンピュータで直接 コマンドを実行する必要があります。

Agentをリセットする

このコマンドにより、ターゲットのAgentから有効化情報が削除され、無効化されます。

Windows

PowerShellの場合:

& "\Program Files\Trend Micro\Deep Security Agent\dsa\_control" -r

cmd.exeの場合:

C:\Windows\system32>"\Program Files\Trend Micro\Deep Security Agent\dsa\_ control" -r Trend Micro Deep Security(オンプレミス) 12.0

Linux

/opt/ds\_agent/dsa\_control -r

dsa\_query

エージェント情報を表示するには、 dsa\_query コマンドを使用できます。

使用方法

dsa\_query [-c <str>] [-p <str>] [-r <str]

| パラメータ                              | Description                                                                                                    |
|------------------------------------|----------------------------------------------------------------------------------------------------|
| -p,<br>passwd<br><string></string> | オプションの <u>Agentセルフプロテクション</u> 機能で使用される認証パスワードで<br>す。セルフプロテクションを有効化した際にパスワードを指定した場合は必須<br>となります。<br>注意: 一部のクエリコマンドでは認証を直接バイパスできます。このような<br>場合、パスワードは必要ありません。                                                                                                    |
| -c,cmd<br><string></string>        | <ul> <li>Agentに対してクエリコマンドを実行します。次のコマンドがサポートされます。</li> <li>"GetHostInfo": ハートビート中にManagerに返されるIDを照会します。</li> <li>"GetAgentStatus": どの保護モジュールが有効になっているかを検索します.不正プログラム対策および変更監視検索のステータス、その他のその他の情報を照会します。</li> <li>"GetComponentInfo": 不正プログラム対策のパターンおよびエンジンのバージョン情報を照会します。</li> <li>"GetPluginVersion": Agentと保護モジュールのバージョン情報を照会します。</li> </ul> |
| -r,raw<br><string></string>        | "-c"と同じクエリコマンドの情報を返しますが、サードパーティのソフト<br>ウェアで解釈できるように未加工のデータ形式で出力します。                                                                                                    |
| pattern                            | 結果をフィルタするためのワイルドカードのパターンです(オプション)。<br>例:                                                                                                    |

| パラメータ | Description                                   |
|-------|-----------------------------------------------|
|       | dsa_query -c "GetComponentInfo" -r "au" "AM*" |

CPU使用率とRAM使用量を確認する

Windows

タスクマネージャーまたはprocmonを使用します。

Linux

top

ds\_agentプロセスまたはサービスが実行されていることを確認する Windows

タスクマネージャーまたはprocmonを使用します。

Linux

ps -ef|grep ds\_agent

LinuxでAgentを再起動する

service ds\_agent restart

または

/etc/init.d/ds\_agent restart

or

systemctl restart ds\_agent

一部の処理には<mark>-tenantname</mark>パラメータまたは<mark>-tenantid</mark>パラメータのいずれかが必要です。 テナント名を使用すると実行エラーが発生する場合は、関連付けられたテナントIDを使用して コマンドを再度実行します。

### Deep Security Manager

コマンドを使用して、Managerでいくつかの設定を行い、ユーザアカウントをロック解除できます。

注意: 一部のコマンドではDeep Security Managerが再起動することがあります。コマンドが 実行されたら、Deep Security Managerが再起動したことを確認します。

使用方法

dsm\_c -action *actionname* 

ヒント:コマンドのヘルプを表示するには、-hオプションを使用します。dsm\_c -h

注意:次の表のカッコで囲まれたパラメータは、すべて必須パラメータです。

一部の処理には<mark>-tenantname</mark>パラメータまたは<mark>-tenantid</mark>パラメータのいずれかが必要です。 テナント名を使用すると実行エラーが発生する場合は、関連付けられたテナントIDを使用して コマンドを再度実行します。

| Description                                      | 使用方法                                                                                                    |
|--------------------------------------------------|----------------------------------------------------------------------------------------------------|
| 信頼済み証<br>明書を追加<br>します。                           | dsm_c -action addcert -purpose PURPOSE -<br>cert CERT                                                                                                    |
| プライベー<br>トクラウド<br>プロバイダ<br>のリージョ<br>ンを追加し<br>ます。 | dsm_c -action addregion -region REGION -<br>display DISPLAY -endpoint ENDPOINT                                                                            |
| 設定を変更<br>します。                                    | dsm_c -action changesetting -name NAME                                                                                                    |
| 警告: この<br>コマンド                                   | computerid COMPUTERID] [-computername<br>COMPUTERNAME] [-policyid POLICYID] [-<br>policyname POLICYNAME] [-tenantname<br>TENANTNAME   -tenantid TENANTID] |
|                                                  | Description         信頼意み証         引きす。         プライマウイラウイラウイラウイジョンます。         設定を変更します。         警告: このコマンド                                                 |

## Trend Micro Deep Security(オンプレミス) 12.0

| 処理名 | Description                                                                                                    | 使用方法 |
|-----|----------------------------------------------------------------------------------------------------|------|
|     | のにバアてい設る理いをはコはなだ誤定りビ用とりタ取とりとまの実環ッッく。定影解る除、マ使いさっに、ス不な、がりなすがすコ行境クプだこに響し場いこン用でいたよサが可っデ読不っるあ。マ前を しさのよをて合てのドしく。設 一利能た一み能たこりこン |      |

## Trend Micro Deep Security(オンプレミス) 12.0

| 処理名 | Description       | 使用方法 |
|-----|-------------------|------|
|     |                   |      |
|     | トを使用              |      |
|     | 9 つのは             |      |
|     | 通常、テ              |      |
|     | シーカル              |      |
|     | サホート              |      |
|     | から 依 親            |      |
|     | された場              |      |
|     | 台のみで              |      |
|     | 9。 この<br>坦へ い     |      |
|     | 場合、と              |      |
|     | の設定の              |      |
|     | NAMEを変<br>王 古 ろ い |      |
|     | 史りるか              |      |
|     | 指示かめ              |      |
|     | ります。              |      |
|     | 通常の処              |      |
|     | 埋でこの              |      |
|     | コマンド              |      |
|     | の使用か              |      |
|     | 必要とな              |      |
|     | ることも              |      |
|     | ありま               |      |
|     | す。その              |      |
|     | 場合、設              |      |
|     | 定方法は              |      |
|     | ドキュメ              |      |
|     | ント内の              |      |
|     | 該当セク              |      |
|     | ション(              |      |
|     | masterke          |      |
|     | <u>у</u> など)に     |      |
| 処理名                        | Description                                                 | 使用方法                                                                                                    |
|----------------------------|-------------------------------------------------------------|----------------------------------------------------------------------------------------------------|
|                            | 記載され<br>ていま<br>す。                                           |                                                                                                    |
| createinsertstatem<br>ents | 別のデータ<br>ベースへの<br>エクスポー<br>トに使用す<br>るinsert文<br>を作成しま<br>す。 | dsm_c -action createinsertstatements [-<br>file FILEPATH] [-generateDDL] [-<br>databaseType sqlserver oracle] [-<br>maxresultfromdb count] [-tenantname<br>TENANTNAME   -tenantid TENANTID] |
| diagnostic                 | システム用<br>のテム<br>がか<br>が<br>で<br>し<br>ま<br>す。                | dsm_c -action diagnostic [-verbose 0 1]<br>[-tenantname TENANTNAME   -tenantid<br>TENANTID]                                                                                                 |
|                            | セスメモ<br>リを増や<br>す" on<br>page 157<br>8ことがで<br>きます。          |                                                                                                    |
| fullaccess                 | 管理者に<br>Full Access<br>の役割を与<br>えます。                        | dsm_c -action fullaccess -username<br>USERNAME [-tenantname TENANTNAME   -<br>tenantid TENANTID]                                                                                            |
| listcerts                  | 信頼済み証                                                       | dsm_c -action listcerts [-purpose<br>PURPOSE]                                                                                                    |

| 処理名         | Description                                                                        | 使用方法                                                                                                    |  |
|-------------|------------------------------------------------------------------------------------|----------------------------------------------------------------------------------------------------|--|
|             | 明書を一覧<br>表示しま<br>す。                                                                |                                                                                                    |  |
| listregions | プライベー<br>トクラウド<br>プロバイダ<br>のリー覧表<br>示します。                                          | dsm_c -action listregions                                                                                                    |  |
|             | カスタムのマキ成ポクト使いポクトのので、ション・ション・ション・ション・ション・ション・ション・ション・ション・ション・                       | 新規インストール時にカスタムのマスターキーを<br>設定した場合は、セットアップがすでにインス<br>トーラにより行われています。マスターキーの生<br>成をスキップしていて、その設定を今行う必要が<br>ある場合は、手順1のコマンドから開始して、順<br>番にすべてのコマンドを入力してください。<br>アップグレード時にマスターキーを設定した場合<br>は、データベースとプロパティファイルをバック<br>アップして、手順4のコマンドから開始してくだ                                                                                                    |  |
| masterkey   | 化します。<br>• データ<br>ベース<br>のパース<br>ワード<br>• Keyst<br>oreパ<br>スワー<br>ド<br>• 個人<br>データ | <ul> <li>1. dsm_c -action masterkey -subaction         [generatekmskey -arn AWSARN           generatelocalkey] - Key Management         System (KMS) キーのAmazon Resource         Name (ARN) か、LOCAL_KEY_SECRETロー         カル環境変数を使用して、マスターキーを         生成します。複数ノードのDeep Security         Managerにローカル環境変数を使用する場         合は、すべてのノードに対してユーザレベ         ルではなくシステムレベルで、64文字以下         で設定する必要があります。     </li> </ul> |  |
|             | 注意: カス<br>タムのマ<br>スター                                                              | 注意: マスターキーの設定時には、Deep<br>Security Managerで権限が必要となりま<br>す。また、KMSまたはLOCAL_KEY_                                                                                                    |  |

| 処理名 | Description | 使用方法                                                                                                    |
|-----|-------------|----------------------------------------------------------------------------------------------------|
|     |             | SECRETとのネットワーク接続が安定して<br>いる必要もあります。マスターキーの暗<br>号化と復号化を行う際にこれらが必要と<br>なります。一時的に接続が切れた場合<br>は、Deep Security Managerでは必要な<br>データの復号化ができなくなり、サービ<br>スが利用不可能になります。症状として<br>は、再起動の失敗などのエラーに関する<br>イベントログやアラートが断続的に途切<br>れたりします。 |
|     |             |                                                                                                    |

| 処理名 | Description | 使用方法                                                                                                    |
|-----|-------------|----------------------------------------------------------------------------------------------------|
|     |             | をプロビジョニングするには、ローカル<br>ファイルに依存しないため、KMSを使用<br>することをお勧めします。ローカル環境<br>変数を使用している場合、LOCAL_KEY_<br>SECRET値は、データベースを暗号化する<br>実際のマスターキーを生成するためにsalt<br>(キー生成プロセスに提供される一意の<br>追加データ)です。鍵がなければ、デー<br>タベースを盗む人はそれを復号化できま<br>せん。塩がなければ、鍵自体は再計算で<br>きません。このシークレットのクライア<br>ント管理部分は、キー生成プロセスを独<br>自の追加データでカスタマイズするため<br>のオプションとして提供されています。<br>しかし、塩の有無にかかわらず、実際の<br>キーはクリアテキストでは保存されませ<br>ん。また、この文字列は、読み取り専用<br>の権限を持つファイルに保存されます。 |
|     |             | <ul> <li>2. dsm_c -action masterkey -subaction<br/>export -file FILEPATH - マスターキー<br/>をバックアップのために、パスワードで暗<br/>号化されたファイルにエクスポートしま<br/>す。パスワードが要求されます。</li> <li>警告: マスターキーを安全な場所にエクス<br/>ポートしてバックアップします。バック<br/>アップがないと、マスターキーを紛失ま<br/>たは破損した場合に暗号化データがすべ<br/>て読み取り不能となります。その場合、<br/>Deep Security Manager、すべての<br/>Relay、およびすべてのAgent/Appliances</li> </ul>                                                          |
|     |             |                                                                                                    |

| 処理名 | Description | 使用方法 | 法                                                                                                    |
|-----|-------------|------|----------------------------------------------------------------------------------------------------|
|     |             |      | の再インストールが必要となります。マ<br>スターキーが盗まれた場合は、Deep<br>Security環境のセキュリティが侵害されま<br>す。欧州の一般データ保護規則 (GDPR) な<br>どのコンプライアンス規則により、個人<br>データの漏えいから72時間以内に監督機<br>関に通知する義務が生じたり、コンプラ<br>イアンスに準拠していない場合に罰金が<br>科せられたりする場合があります。詳し<br>くは、弁護士に相談してください。                                                                 |
|     |             |      | 障害復旧を目的にバックアップを検証する<br>には、マスターキーをインポートしてテス<br>トします。                                                                                                    |
|     |             |      | dsm_c -action masterkey -subaction<br>[importkmskey -file FILEPATH -arn<br>AWSARN   importlocalkey -file<br>FILEPATH] - バックアップしたマスター<br>キーをインポートします。このコマンド<br>は、マスターキーが破損した場合に障害復<br>旧を行う場合や、マスターキーを他のKMS<br>に移行する場合に役立ちます。このコマン<br>ドの実行前に、プライマリテナント (T0) の<br>データベースから既存のマスターキーを削<br>除する必要があります。 |
|     |             |      | たとえば、以下のSQLコマンドを入力しま<br>す。                                                                                                    |
|     |             |      | <pre>delete from systemsettings where uniquekey = 'settings.configuration.keyEncryp tingKey'</pre>                                                                                                    |
|     |             | 3. ( | dsm_c -action masterkey -subaction<br>encryptproperties - マスターキーを使用                                                                                                    |

| 処理名 | Description | 使用方 | 法                                                                                                    |
|-----|-------------|-----|----------------------------------------------------------------------------------------------------|
|     |             |     | して、dsm.propertiesと<br>configuration.propertiesのKeystoreパス<br>ワードおよびデータベースのパスワードを<br>暗号化します。この設定を有効にするに<br>は、Deep Security Managerを再起動して<br>ください。                                                                                                    |
|     |             | 4.  | dsm_c -action masterkey -subaction<br>encrypttenantkey -tenantid [all  <br>TENANTNUM] - マルチテナント環境が構築さ<br>れている場合に、マスターキーを使用して<br>既存のテナントキーシードを暗号化しま<br>す。テナントキーシードは、次の手順で使<br>用するサブキーを生成するために必要とな<br>ります。シードがすでに暗号化されていた<br>としても、何重にも暗号化されることはな<br>いため、複数回実行しても安全です。 |
|     |             |     | <mark>ヒント:</mark><br>既存のテナントの暗号化は徐々に行い、<br>今は新しいテナントのみを暗号化する場<br>合は、次のコマンドを最初に入力してく<br>ださい。                                                                                                    |
|     |             |     | name<br>settings.configuration.encryptTe<br>nantKeyForNewTenants -value true                                                                                                    |
|     |             | 5.  | dsm_c -action masterkey -subaction<br>encryptpii -tenantid [all  <br>TENANTNUM] - 各テナントのキーを使用し<br>て、データベースに格納されている管理者<br>と連絡先の個人データを暗号化します。<br>dsm_c -action masterkey -subaction<br>encryptdsmprivatekey -tenantid<br>[all   TENANTNUM] - マスターキーを使用                |
|     |             |     |                                                                                                    |

| 処理名                | Description                                            | 使用方法                                                                                                    |
|--------------------|--------------------------------------------------------|----------------------------------------------------------------------------------------------------|
|                    |                                                        | とManagerの通信で使用される秘密鍵を暗<br>号化します。<br>7. dsm_c -action masterkey -subaction<br>isconfigured - マスターキーが作成され<br>たかどうかを確認します。                                                                       |
| removecert         | 信頼済み証<br>明書を削除<br>します。                                 | dsm_c -action removecert -id ID                                                                                                    |
| removeregion       | プライベー<br>トクラウド<br>プロバイダ<br>のリを削除<br>ます。                | dsm_c -action removeregion -region<br>REGION                                                                                                    |
| resetcounters      | カウンタ<br>テーブルを<br>リセットし<br>て空の状態<br>に<br>す。             | dsm_c -action resetcounters [-tenantname<br>TENANTNAME   -tenantid TENANTID]                                                                                                    |
| script             | スクリプト<br>ファイル内<br>にある<br>dsm_cコマ<br>ンドのバッ<br>チ処ます。     | dsm_c -action script -scriptfile<br>FILEPATH [-tenantname TENANTNAME   -<br>tenantid TENANTID]                                                                                                |
| setports           | Deep<br>Security<br>Managerの<br><u>ポート</u> を設<br>定します。 | dsm_c -action setports [-managerPort<br>port] [-heartbeatPort port]                                                                                                    |
| trustdirectorycert | ディレクト<br>リの証明書<br>を信頼しま<br>す。                          | dsm_c -action trustdirectorycert -<br>directoryaddress DIRECTORYADDRESS -<br>directoryport DIRECTORYPORT [-username<br>USERNAME] [-password PASSWORD] [-<br>tenantname TENANTNAME   -tenantid |

| 処理名          | Description                                        | 使用方法                                                                                                    |
|--------------|----------------------------------------------------|----------------------------------------------------------------------------------------------------|
|              |                                                    | TENANTID]                                                                                                    |
| unlockout    | ユーザアカ<br>ウントの<br>ロックを解<br>除します。                    | dsm_c -action unlockout -username<br>USERNAME [-newpassword NEWPASSWORD] [-<br>disablemfa][-tenantname TENANTNAME   -<br>tenantid TENANTID]                                                                                                    |
| upgradetasks | イスレ環要合アレク行ンアーとにがッー処しサッドしなあプド理まープのてるるグタをすビグー必場、 ス実。 | dsm_c -action upgradetasks [-<br>listtasksets] [-listtasks -taskset<br>UPGRADE_TASK_SET [-force]] [-<br>tenantlist] [-tenantsummary] [-run -<br>taskset UPGRADE_TASK_SET [-force] [-<br>filter REGULAR_EXPRESSION]] [-<br>showrollbackinfo -task TASKNAME]] [-<br>urgehistory [-task TASKNAME]] [-<br>tenantname TENANTNAME   -tenantid<br>TENANTID]<br>• [-listtasksets]:システム全体またはテ<br>ナント (-tenantnameで指定) 用の一連のタ<br>スクを一覧表示します。<br>• [-listtasks -taskset UPGRADE_TASK_<br>SET [-force]]:実行する変更内容を一覧<br>表示します。すべてのタスクを表示するに<br>は、-forceを指定します。<br>• [-tenantlist]:指定したテナントの未解<br>決アップグレード処理のバージョンを表示<br>します。<br>• [-tenantsummary]:最新ではないテナント<br>の概要を表示します。<br>• [-run -taskset UPGRADE_TASK_SET [-<br>force] [-filter REGX]]:各テナントに<br>アップグレード処理を実行します。実行済<br>みであっても、すべてのタスクを実行する<br>場合は、-forceを含めます。正規表現で処<br>理を制限する場合は、-filterを含めます。 |

| 処理名         | Description          | 使用方法                                                                                                    |  |
|-------------|----------------------|----------------------------------------------------------------------------------------------------|--|
|             |                      | <ul> <li>[-showrollbackinfo -task TASKNAME]:<br/>指定したタスクのロールバック情報を表示<br/>します。1つのテナントまたはすべてのテナ<br/>ントを表示できます。</li> <li>[-purgehistory [-task TASKNAME]]:指<br/>定したテナントやタスクの履歴を削除しま<br/>す。テナントやタスクを指定しないと、す<br/>べての項目が対象になります。</li> <li>[-showhistory [-task TASKNAME]]:指<br/>定したテナントやタスクの履歴を表示しま<br/>す。テナントやタスクを指定しないと、す<br/>べての項目が対象になります。</li> </ul> |  |
| versionget  | 現トバンベキジた方情して、 マーま両る示 | dsm_c -action versionget [-software] [-<br>dbschema]                                                                                                    |  |
| viewsetting | 設定値を表<br>示します。       | dsm_c -action viewsetting -name NAME [-<br>computerid COMPUTERID] [-computername<br>COMPUTERNAME] [-policyid POLICYID] [-<br>policyname POLICYNAME] [-tenantname<br>TENANTNAME   -tenantid TENANTID]                                                                                                    |  |

#### リターンコード

dsm\_cコマンドは、コマンドの実行に成功したかどうかを示す整数値を返します。返される値 は以下のとおりです。

- 0: 実行に成功
- -1: ソフトウェアのインストールの破損など、原因不明の失敗

Trend Micro Deep Security(オンプレミス) 12.0

- •1: データベースに現在アクセスできないなど、実行中の失敗
- 2: 指定されている引数が無効

# Deep Security APIを使用したタスクの自動化

Deep Security 11.1以降には、Deep Securityを使用したセキュリティのプロビジョニングとメ ンテナンスを自動化できる新しいRESTful APIが追加されています。<u>Deep Security</u> <u>Automation Center</u>にアクセスし、任意の言語でSDKをダウンロードして、APIの使用方法を次 の資料で確認します。

- APIリファレンス
- 豊富なコード例が記載されたタスク中心のガイド
- サポートリソース

このAPIは継続的にアップデートされ、新しい機能や改良が加えられています。新しいAPIが自動化のニーズに合っている場合は、新しい自動化プロジェクトを開始する際に、今後も継続的なサポートとメンテナンスを長期にわたって受けられるこのAPIを使用することをお勧めします。

このAPIの使用を開始するには、Deep Security Automation Centerにあるガイド<u>First Steps</u> <u>Toward Deep Security Automation」</u>を参照してください。

### 従来のREST APIおよびSOAP API

注意: Deep Security 11.1より前に提供されたREST APIおよびSOAP APIは変更されていません。これらはすでに非推奨となっているため、新しい機能は追加されませんが、既存のAPI機能は引き続き通常どおりに機能します。

Deep Securityには引き続き従来のREST APIおよびSOAP APIも含まれています。これらのAPI の使用方法については、Deep Security Automation Centerにある次のガイドを参照してくだ さい。

- Transition from the SOAP API
- Use the Legacy REST API

以降のセクションでは、SOAP APIおよびREST APIの使用に関連するタスクをDeep Security Managerで完了する方法について説明します。どのような場合にこれらのタスクを実行する必 要があるかについては、上記のガイドを参照してください。 ステータス監視APIを有効にする (オプション)

従来のREST APIでステータス監視を使用するには、このAPIを有効にする必要があります。このAPIは認証を必要としないため、初期設定では無効になっています。

- 1. Deep Security Managerで、[管理]→[システム設定]→[詳細] の順に選択します。
- 2. [ステータス監視API] セクションで、[有効] を選択し、[保存] をクリックします。

Webサービスユーザアカウントを作成する

Webサービスアクセス専用の役割を作成し、新しいユーザに割り当てます。

- 1. Deep Security Managerで、[管理]→[ユーザ管理]→[役割] の順に選択します。
- 2. [新規]をクリックします。
- 3. [Deep Security Managerユーザインタフェースへのアクセスを許可] チェックボックスを オフにし、[WebサービスAPIへのアクセスを許可] チェックボックスをオンにします。
- 4. 他の設定がすべて完了したら、[保存]をクリックします。
- 5. [管理]→[ユーザ管理]→[ユーザ] に進み、[新規] をクリックします。
- 6. WebサービスAPIでのみ使用する新しいユーザを作成します。先に作成した新しい役割を このユーザに割り当てます。 新しいユーザアカウントのユーザ名とパスワードを書き留めてください。

# Deep Security予約タスクの設定

Deep Securityには、定期的に自動実行すると便利なタスクが多数あります。予約タスクは、お 客様の環境にDeep Securityをインストールする時はもちろん、インストール後にシステムを最 新の状態に保ち、スムーズに運用するうえでも便利です。特に、オフピーク時の定期的な検索 には予約タスクが役立ちます。

ヒント: 予約タスクの作成と設定は、Deep Security APIを使用して自動化できます。例については、Deep Security Automation Centerにあるガイド<u>「Maintain Protection Using</u> Scheduled Tasks」を参照してください。

# 予約タスクを作成する

Deep Security Managerで予約タスクをセットアップするには、[管理]→[予約タスク]→[新規] をクリックします。「新規予約タスクウィザード」が表示されます。このウィザードの手順に 従って予約タスクを作成できます。 セキュリティアップデートの確認: セキュリティアップデートを定期的に確認し、使用可能な アップデートがある場合、Deep Securityにインポートします。ほとんどの組織にとって、この タスクは毎日1回実行するのが理想的です。

注意: Deep Security 11.0 Update 2以降を使用している場合、[セキュリティアップデートの 確認] タスクは、30日以上通信がないオフラインホストを無視します。

ソフトウェアアップデートの確認: Deep Security Agentソフトウェアアップデートを定期的に 確認し、使用可能なアップデートがある場合、ダウンロードします。

コンピュータの検出: 検出操作を予約することによって、ネットワーク上の新しいコンピュータ を定期的に確認します。確認するIP範囲を入力し、コンピュータの追加先となるコンピュータ グループを指定するよう求められます。このタスクは、クラウドコネクタに含まれていないコ ンピュータを検出するのに便利です。

レポートの生成および送信: レポートを自動生成し、オプションでユーザのリストへ送信します。

コンピュータの変更を検索: Deep Security Managerで変更の検索が実行され、コンピュータの 現在の状態とベースラインが比較されます。

コンピュータの不正プログラムを検索: 不正プログラム検索の予定を作成します。検索の設定 は、各コンピュータのポリシーエディタまたはコンピュータエディタの [不正プログラム対策] 画面で行います。ほとんどの組織にとって、このタスクは週に1回 (または組織のポリシーに 従って) 実行するのが理想的です。このタスクを設定する際に、検索のタイムアウト値を指定 できます。タイムアウトオプションは、毎日、毎週、毎月、および1回のみの検索に使用でき ます。毎時の検索には使用できません。予約された不正プログラム検索が実行されているとき にタイムアウト制限に達すると、現在実行中または保留中のタスクがキャンセルされます。

ヒント: [コンピュータの不正プログラムを検索] タスクがタイムアウトすると、次の予約検索 は (前回の検索が終了したところから再開されるのではなく) 最初から開始されます。検索を 完了することが目的であるため、検索が頻繁にタイムアウト値に達する場合は、設定を変更 することをお勧めします。不正プログラム検索設定を変更して、例外を追加したり、タイム アウト値を延長したりできます。

コンピュータのオープンポートを検索: 1つ以上のコンピュータに対して定期的なポート検索を 予約します。検索対象には、個別のコンピュータまたは特定のコンピュータグループに所属す るすべてのコンピュータを指定できます。Deep Security Managerによって、ポリシーまたは コンピュータエディタの [設定] 画面の [検索] タブで定義したポート番号が検索されます。 コンピュータの推奨設定を検索: Deep Security Managerによって、コンピュータ上の一般的な アプリケーションが検索され、検出結果に基づいた推奨設定が作成されます。定期的に推奨設 定の検索を実行すると、関連する最新のルールセットによってコンピュータが保護され、不要 になったルールは削除されます。推奨設定の検索をサポートする3つの各保護モジュールに対 して「推奨設定を自動的に適用」オプションを設定すると、必要なルールの割り当てと割り当 ての解除がDeep Securityによって行われます。特別な注意が必要なルールについては、その内 容を通知するアラートが発令されます。ほとんどの組織にとって、このタスクは週に1回実行 するのが理想的です。

注意: 推奨設定の検索はCPU負荷が高くなることがあります。このため、推奨設定の検索を予約する場合は、タスクをグループ別に設定し (たとえば、ポリシーごとやコンピュータグループ別、ただしグループあたりのマシン台数が1,000台を超えないようにする)、タスクを各曜日に振り分ける (たとえば、データベースサーバ検索を毎週月曜日に予約し、メールサーバ検索を毎週火曜日に予約するなど) ことが推奨されます。頻繁に変更されるシステムの場合、より頻繁に推奨設定の検索を実行するように設定してください。

未解決アラートの概要の送信: すべての未解決アラートをリストしたメールを生成します。

ポリシーの送信: 更新されたポリシーを定期的に確認し、送信します。予約アップデートでは、 既存の変更制御プロセスに準拠することができます。例として、マシンのアップデートをメン テナンス期間中や業務時間外などに実行するよう予約タスクを設定できます。

クラウドアカウントの同期: コンピュータのリストと追加したクラウドアカウントを同期しま す。クラウドアカウントをDeep Security Managerに追加した場合のみ使用可能です。

ディレクトリの同期: コンピュータのリストと追加のLDAPディレクトリを同期します。LDAP ディレクトリをDeep Security Managerに追加した場合のみ使用可能です。

ユーザ/連絡先の同期: ユーザおよび連絡先のリストを、追加されたActive Directoryと同期します。Active DirectoryをDeep Security Managerに追加した場合のみ使用可能です。

VMware vCenterの同期: コンピュータのリストを、追加されたVMware vCenterと同期します。VMware vCenterをDeep Security Managerに追加した場合のみ使用可能です。

#### 予約タスクを有効または無効にする

予約タスクを有効または無効にできます。たとえば、特定の管理作業を実行する間他のアク ティビティが発生しないようにするには、予約タスクを一時的に無効にします。予約タスクの 有効化または無効化は、該当タスクの [プロパティ] ウィンドウの [一般] タブで設定します。

### 定期レポートをセットアップする

定期レポートとは、レポートを定期的に生成して、ユーザまたは連絡先宛てに配布する予約タ スクのことです。ほとんどのオプションは前述の単独レポートと同じですが、[期間] オプショ ンだけは例外です。

ヒント: 複数のコンピュータグループから特定のコンピュータに関するレポートを生成するに は、まず該当するコンピュータのみの閲覧権限があるユーザを作成し、「すべてのコン ピュータ」レポートを定期的に生成する予約タスクを作成するか、作成したユーザでログオ ンして「すべてのコンピュータ」レポートを実行します。レポートには、そのユーザが閲覧 できるコンピュータのみが記載されます。

## コンピュータの追加または変更時のタスクの自動実行

注意: この記事は、Deep Securityオンプレミスソフトウェアインストールにのみ適用される 仮想マシンの保護に関するリファレンスです。

イベントベースタスクを使用して、保護対象のコンピュータの特定のイベントを監視し、特定 の条件に基づいてタスクを実行できます。

### イベントベースタスクを作成する

Deep Security Managerで、[管理]→[イベントベースタスク]→[新規] をクリックします。表示 されるウィザードの手順に従って、新しいタスクを作成します。タスクの種類によって、入力 を求められる情報が異なります。

#### 既存のイベントベースタスクを編集または停止する

既存のイベントベースタスクのプロパティを変更するには、[管理]→[イベントベースタスク]を クリックします。リストからイベントベースタスクを選択し、[プロパティ] をクリックしま す。

#### 監視できるイベント

 コンピュータの作成 (システムによる): Active Directoryやクラウドプロバイダのアカウン トとの同期中、またはVirtual Applianceを実行する管理対象ESXiサーバ上への仮想マシン の作成中における、Managerへのコンピュータの追加。

- コンピュータの移動 (システムによる): 1台のESXi内のvApp間での仮想マシンの移動。またはデータセンター間、あるいはESXi間 (非管理対象ESXiサーバからVirtual Applianceを 実行する管理対象ESXiサーバへの移動を含む) でのESXi上の仮想マシンの移動。
- Agentからのリモート有効化: Agentからのリモート有効化によるAgentの有効化。
- IPアドレスの変更: コンピュータが別のIPの使用を開始した場合。
- NSXセキュリティグループの変更: このイベントは下記の状況で発生します (イベントは影響を受ける各仮想マシン側に記録されます)。
  - NSX Deep Securityサービスプロファイルに間接的に関連付けられたグループに仮想 マシンが追加された
  - NSX Deep Securityサービスプロファイルに関連付けられたNSXグループから仮想マ シンが削除された
  - NSX Deep Securityサービスプロファイルに関連付けられたNSXポリシーがNSXグ ループに適用された
  - NSX Deep Securityサービスプロファイルに関連付けられたNSXポリシーがNSXグ ループから削除された
  - NSXポリシーがNSX Deep Securityサービスプロファイルに関連付けられた
  - NSXポリシーがNSX Deep Securityサービスプロファイルから削除された
  - NSX Deep Securityサービスプロファイルに関連付けられたNSXグループの名前が変更された
- コンピュータの電源オン (システムによる): VMware仮想マシンの電源オンイベントによってユーザが有効化をトリガできるようにします。

注意:「コンピュータの電源オン」イベントは、VMWareのESX環境でホストされた仮想 マシンでのみ使用できます。このイベントを使用する際は、同時に多数のコンピュータ の電源がオンになると処理速度が低下する可能性があることに注意してください。

## 条件

タスクを実行するために満たす必要のある一致条件を指定できます。条件を追加するには、 「+」ボタンを押します。複数の条件を追加した場合、タスクが実行されるためにはすべての 条件が満たされる必要があります。つまり、条件は「AND」条件であり、「OR」条件ではあり ません。

次のフィールドでパターンを一致させるには、Javaの正規表現の構文 (https://docs.oracle.com/javase/6/docs/api/java/util/regex/Pattern.html) を使用します。

- クラウドインスタンスのイメージID: AWS クラウドインスタンスAMI ID。
   注意: この一致条件は、AWSクラウドインスタンスに対してのみ使用できます。
- クラウドインスタンスのメタデータ: 照合されるメタデータは、Amazon環境のAWS「タ グ」に対応します。

注意: この一致条件は、AWSクラウドインスタンスに対してのみ使用できます。コン ピュータに現在関連付けられているメタデータが、エディタ画面の [概要] 画面に表示さ れます。条件を定義するには、2種類の情報 (メタデータタグのキーとその値) を指定す る必要があります。たとえば、「AlphaFunction」という名前のメタデータキーの値が 「DServer」であるコンピュータに一致させるためには、「AlphaFunction」および 「DServer」を入力します (括弧は不要)。複数の候補に一致させる場合、正規表現を使 用できます。この例では、「AlphaFunction」と「.\*Server」、または 「AlphaFunction」と「D.\*」というように指定できます。

クラウドインスタンスのセキュリティグループ名: クラウドインスタンスが適用されるセキュリティグループです。

注意:この一致条件は、AWSクラウドインスタンスに対してのみ使用できます。

- クラウドアカウント名: クラウドアカウントプロパティウィンドウの [表示名] フィールドです。
- コンピュータ名: コンピュータプロパティウィンドウの [ホスト名] フィールドです。
- ESXi名: 仮想マシンコンピュータをホストするESXiサーバの [ホスト名] フィールドです。 ESXi名: 仮想マシンコンピュータをホストするESXiサーバの [ホスト名] フィールドです。
- フォルダ名: ローカル環境でコンピュータが配置されているフォルダ名またはディレクト リ名です。

注意: この一致条件は、コンピュータの任意の上位フォルダ (vCenterサーバと統合され ている場合はルートデータセンターを含む) の名前を照合します。正規表現の先頭に 「\*」を追加すると、すべての上位フォルダの名前が条件に一致する必要があります。 これは、正規表現の否定構文と組み合わせると特に便利です。たとえば、フォルダ名に 「Linux」を含まないフォルダ内のコンピュータを検索するには、「\*^ ((?!Linux).)\*\$」という正規表現を使用できます。

 NSXセキュリティグループ名:この条件に適合するグループは、NSX Deep Securityサー ビスプロファイルのNSXポリシーに関連付けられたNSXグループのみです。仮想マシンは 他のNSXグループのメンバーである可能性がありますが、この一致条件では関係ありません。

- プラットフォーム: コンピュータのOSです。
- vCenter名: Deep Security Managerに追加されたコンピュータのvCenterプロパティの [名前] フィールドです。

Java正規表現の例:

| 一致させる値                                      | 正規表現                   |
|---------------------------------------------|------------------------|
| 任意の文字列 (空ではない)                              | .+                     |
| 空の文字列 (文字なし)                                | ^\$                    |
| Folder Alpha                                | Folder\ Alpha          |
| FIN-1234                                    | FIN-\d+<br>または<br>FIN* |
| RD-ABCD                                     | RD-\w+<br>または<br>RD*   |
| AB<br>または<br>ABC<br>または<br>ABCCCCCCCCCC     | ABC*                   |
| Microsoft Windows 2003<br>または<br>Windows XP | .*Windows.*            |
| Red Hat 7<br>または<br>Some_Linux123           | .*Red.* .*Linux.*      |

次の2つの条件は、TrueまたはFalseと一致させる条件です。

- Appliance保護が利用可能: 仮想マシンがホストされているESXi上にDeep Security Virtual Applianceがあり、仮想マシンを保護できます。仮想マシンの状態が有効化済みになって いるかどうかは問いません。
- Appliance保護が有効化済み: Deep Security Virtual Applianceを使用して、有効化されている仮想マシンをホストしているESXi上の仮想マシンを保護できます。

最後の条件オプションは、IPリスト内のIPとの一致を検索します。

• 最後に使用されたIPアドレス: コンピュータの現在または最後に使用された既知のIPアドレスです。

注意: 新しいコンピュータは、そのソースによって使用可能なフィールドが異なります。たと えば、Active Directoryを使用した同期の結果として追加されたコンピュータの場合、「プ ラットフォーム」は使用できません。

### 処理

上記のどのイベントが検出されたかに応じて、次の処理が実行されます。

- コンピュータの有効化: コンピュータでDeep Securityの保護が有効化されます。
   有効化の遅延(分): 指定した時間(分)の経過後に有効化されます。
- 注意:イベントベースのタスクによって、Deep Security Virtual Applianceで保護されているESXiにvMotionで移動中の仮想マシンに保護が適用される場合、保留になっているVMware管理タスクを完了できるよう、有効化を遅らせます。遅らせる時間は環境ごとに異なります。
- コンピュータの無効化: コンピュータでDeep Securityの保護が無効化されます。
- ポリシーの割り当て:新しいコンピュータにポリシーが自動的に割り当てられます。(最初にコンピュータを有効化する必要があります)。
- Relayグループの割り当て:新しいコンピュータに、セキュリティアップデートを受信するためのRelayグループが自動的に割り当てられます。
- コンピュータグループへの割り当て: [コンピュータ] 画面のいずれかのコンピュータグ ループにコンピュータが配置されます。

# 実行順序

イベントベースのタスクを使用する場合は、各タスクに固有の条件を作成して使用する必要が あります。これは、同一の条件に遭遇した場合、 Deep Securityはそれらを特定の順序で処理 するため、この順序では、タスク内の条件の数を考慮しないため、これらのタスクを相互にラ ンク付けします。

たとえば、 Windows Server 2012 プラットフォーム上の server01.example.com コンピュー タで、次のイベントベースのタスクが発生したとします。

#### Trend Micro Deep Security(オンプレミス) 12.0

| General Actions  | Conditions                                                                                                    | General Actions Conditions                                                                            |
|------------------|----------------------------------------------------------------------------------------------------|----------------------------------------------------------------------------------------------------|
| General Informat | lion                                                                                                    | General Information                                                                                   |
| Name:            | Specific EBT                                                                                                    | Name: catch-All EBT                                                                                   |
| Event:           | Agent-Initiated Activation                                                                                                    | Event: Agent-Initiated Activation                                                                     |
| Task Enabled:    |                                                                                                    | Task Enabled:                                                                                         |
| Summary Inform   | ation                                                                                                    | Summary Information                                                                                   |
| Description:     | Actions:<br>Assign Policy: Windows Server 2012<br>Conditions:<br>"Computer Name" matches "server.*.example.com"<br>"Platform" matches ".*Windows.*" | Actions:<br>Assign Policy: Windows<br>Conditions:<br>"Platform" matches ".*Windows.*"<br>Description: |
|                  | .t                                                                                                    | j.                                                                                                    |
|                  | OK Cancel Apply                                                                                                    | OK Cancel Apply                                                                                       |

条件の多いイベントベースのタスクは自動的には実行されません。代わりに、「Platform」条 件は2回照合され、イベントベースのタスクはタスクの名前とデータベースの種類に基づいて 実行されます。

- PostgreSQL: 「a task」、「A task」、「b task」、「B task」
- Oracle:「タスク」、「Bタスク」、「aタスク」、「bタスク」(<u>ASCIIBetical</u>の順)
- Microsoft SQL Server:オペレーティングシステムのロケールによって異なります。

ただし、この順序は最初の一致では停止せず、最後に一致した時点で停止します。これは実際 には、Oracleを使用している場合、上記の例では「catch-All EBT」によってポリシーが割り当 てられることになります。というのも、ASCIIbetical orderを使用すると、「catch」の「c」 が「S」の後に来るからです。 「特定」

予期しない結果を回避するには、イベントベースのタスク(CamelCaseなど)に固有の命名規 則を使用してください。

注意: タスク名の順序は実際には、データベース内のテーブル「scheduledtasks」の列「name」に使用する照合スキームによって決まります。たとえば、Oracleでは、すべての列

に対して初期設定の照合スキームとして照合スキーム「NLS\_COMP:BINARY」および「NLS\_SORT:BINARY」が使用され、タスク名文字列はASCII順序でソートされます。

## イベントベースタスクを一時的な無効にする

既存のイベントベースタスクが実行されないようにするには、このタスクを右クリックして、 [無効] をクリックします。たとえば、特定の管理作業の実行時に他のアクティビティが発生し ないようにするには、イベントベースタスクを一時的に無効にします。

イベントベースタスクを再び有効にするには、このタスクを右クリックして、[有効] をクリッ クします。

# AWSオートスケーリングとDeep Security

AWS オートスケーリングで作成された新しいインスタンスに対して、Deep Securityで自動保 護を設定できます。

オートスケーリングで作成された各インスタンスには、Deep Security Agentをインストールす る必要があります。Agentのインストールには、AMIの作成に使用されたEC2インスタンスにイ ンストール済みのAgentを組み込む方法と、AMIの起動設定にインストールスクリプトを組み込 んでAgentをインストールする方法があります。それぞれのオプションにはメリットとデメ リットがあります。

- インストール済みAgentを組み込むと、Agentソフトウェアをダウンロードしてインス トールする必要がなくなるため、インスタンスが稼働するまでの時間を短縮できます。
- インストールスクリプトを使用してAgentをインストールする場合、スクリプトはDeep Security Managerから常に最新バージョンのAgentソフトウェアを取得します。インス トール済みAgentを使用する場合は、AMIに組み込まれているバージョンが使用されま す。

## Agentをプレインストールする

Deep Security Agentを設定済みのEC2インスタンスがある場合は、そのインスタンスを使用してオートスケーリング用のAMIを作成できます。AMIを作成する前に、EC2インスタンスの Agentを無効にし、インスタンスを停止する必要があります。

dsa\_control -r

注意: 有効化されたAgentを含むAMIは作成しないでください。各Agentは個別に有効化する 必要があります。

オートスケーリングで新規に作成された各EC2インスタンスでAgentを有効にし、ポリシーがまだない場合は適用する必要があります。これには次の2つの方法があります。

Agentを有効にしてポリシーを適用 (オプション) するインストールスクリプトを作成します。このインストールスクリプトをAWS起動設定に追加して、新しいインスタンスが作成されたときに実行されるようにします。手順については、この後の「インストールスクリプトでAgentをインストールする」を参照してください。ただし、インストールスクリプトの、Agentを取得してインストールするセクションは除外します。必要なのは、スクリプトのdsa\_control -aセクションだけです。

注意: インストールスクリプトが機能するためには、Deep Security ManagerでAgent からの通信を有効にする必要があります。この設定の詳細については、"Agentからのリ モート有効化およびAgentからの通信を使用してAgentを有効化して保護する" on page 408を参照してください。

 インスタンスの起動時および「コンピュータの作成 (システムによる)」イベント発生時に Agentを有効にしてポリシーを適用する (オプション) イベントベースタスクを、Deep Security Managerで設定することができます。

## インストールスクリプトでAgentをインストールする

Deep Securityカスタマイズしたインストールスクリプトを生成して、EC2インスタンスの作成 時に実行することができます。EC2インスタンスにインストール済みAgentが含まれていない場 合は、インストールスクリプトでAgentをインストールして有効にし、ポリシーを適用し、オ プションでコンピュータをコンピュータグループとRelayグループに割り当てる必要がありま す。

ヒント: Deep Security APIを使用して、Agentのインストールを自動化するためのインストールスクリプトを生成できます。詳細については、「Generate an agent deployment script」を参照してください。

インストールスクリプトが機能するためには、以下の要件を満たす必要があります。

- 停止したコンピュータからAMIを作成する必要があります。
- Deep Security ManagerでAgentからの通信を有効にする必要があります。この設定についての詳細は、"Agentからのリモート有効化およびAgentからの通信を使用してAgentを有効化して保護する" on page 408を参照してください。

インストールスクリプトを使用してインスタンスの自動保護を設定するには

- 1. Deep Security Managerにログオンします。
- 2. 右上の [サポート情報] メニューで、[インストールスクリプト] を選択します。
- 3. プラットフォームを選択します。
- 4. [インストール後にAgentを自動的に有効化]を選択します。
- 5. 適切な [セキュリティポリシー]、[コンピュータグループ]、および [Relayグループ] を選 択します。
- 6. [クリップボードにコピー]をクリックします。
- 7. AWS起動設定に移動し、[Advanced Details] を展開して [User Data] にインストールスク リプトを貼り付けます。

| 1. Choose AMI                | 2. Choose Instance Type | 3. Co      | nfigure details     4. Add Storage     5. Configure Security Group     6. Review                                                                                                    |
|------------------------------|-------------------------|------------|----------------------------------------------------------------------------------------------------|
| Create La                    | unch Configura<br>Name  | ation<br>i |                                                                                                    |
|                              | Purchasing option       | ()         | Request Spot Instances                                                                                                    |
|                              | IAM role                | ()         | None                                                                                                    |
|                              | Monitoring              | (i)        | Enable CloudWatch detailed monitoring                                                                                                    |
| <ul> <li>Advanced</li> </ul> | Details                 |            |                                                                                                    |
|                              | Kernel ID               | i          | Use default                                                                                                    |
|                              | RAM Disk ID             | i          | Use default                                                                                                    |
|                              | User data               | (j)        | <pre> • As text • As file • Input is already base64 encoded #!/usr/bin/env bash wget https://app.deepsecurity.trendmicro.com:443/software/agent/amzn1/ x86_64/ -0 /tmp/agent.rpmno-check-certificatequiet rpm -inv /tmp/agent.rpm </pre>                                                                             |
|                              | IP Address Type         | i          | <ul> <li>Only assign a public IP address to instances launched in the default VPC and subnet. (default)</li> <li>Assign a public IP address to every instance.</li> <li>Do not assign a public IP address to any instances.</li> <li>Note: this option only affects instances launched into an Amazon VPC</li> </ul> |
|                              | Link to VPC             |            |                                                                                                    |

注意: Microsoft WindowsベースのAMIでPowerShellインストールスクリプトを実行する際に 問題が発生した場合は、実行中のインスタンスからAMIを作成したことが原因である可能性が あります。AWSでは実行中のインスタンスからAMIを作成できますが、そのAMIから作成され るインスタンスで起動時に実行されるEc2Configタスクがすべて無効になります。その結 果、インスタンスはPowerShellスクリプトを実行できなくなります。

注意: WindowsにAMIを作成する場合は、ユーザデータ処理を手動で、またはイメージ作成プロセスの一環として、再有効化する必要があります。ユーザデータ処理は、明示的に指定されていないかぎり、WindowsベースのAMIの最初の起動時にのみ実行される(最初の起動プロセスの実行中に無効になる)ため、カスタムAMIから作成されたインスタンスでは、この機能を再び有効にしないとユーザデータが実行されません。この機能をリセットする方法または最初の起動で無効にならないようにする方法については、「EC2Configサービスを使用したWindowsインスタンスの設定」で詳しく説明されています。EC2Configバージョン2.1.10以降を使用している場合は、<persist>true</persist>をユーザデータに組み込むのが最も簡単な方法です。

# オートスケーリングの結果としてDeep Securityからインスタンスを削除する

Deep Security ManagerでAWSアカウントを追加すると、オートスケーリング後にAWSに存在しなくなったインスタンスはDeep Security Managerから自動的に削除されます。

AWSアカウントの追加に関する詳細については、"AWSクラウドアカウントの追加" on page 516を参照してください。

# Azure Virtual Machine Scale SetsとDeep Security

Azure Virtual Machine Scale Sets (VMSS) を使用すると、一連の同一の仮想マシンを配置して 管理できます。仮想マシンの数は、設定可能なスケーリングルールに基づいて自動的に増加ま たは減少します。詳細については、「Azure Virtual Machine Scale Sets とは」を参照してくだ さい。

Deep Security Agentが事前にインストールされ、有効化された基本的な仮想マシンイメージを 含めるようにVMSSを設定できます。VMSSがスケールアップすると、スケールセットの新しい 仮想マシンインスタンスにAgentが自動的に含まれます。

AgentをVMSSに追加するには:

- "手順1: (推奨) AzureアカウントをDeep Security Managerに追加する" below
- "手順2: インストールスクリプトを準備する" below
- "手順3: カスタムスクリプト拡張機能を介してAgentをVMSSインスタンスに追加する" on the next page

# 手順1: (推奨) AzureアカウントをDeep Security Managerに追加する

AzureアカウントをDeep Security Managerに追加すると、このアカウントで作成したすべての AzureインスタンスがDeep Security Managerに読み込まれ、[コンピュータ] に表示されます。 インスタンスは、Agentがインストールされているかどうかに関係なく表示されます。Agentを 含まないインスタンスの [ステータス] は [Agent/Applianceなし] です。インスタンスにAgent をインストールして有効化したら、[ステータス] は [管理対象 (オンライン)] に変更されます。

Azureアカウントの追加後にスケールセットが手動または自動でスケールアップすると、Deep Securityは新しいAzureインスタンスを検出し、[コンピュータ]のリストに追加します。同様 に、スケールセットがスケールダウンすると、インスタンスがビューから削除されます。その ため、Deep Security Managerは、スケールセット内で利用可能なAzureインスタンスの現在の リストを常に表示します。

ただし、AzureアカウントをDeep Security Managerに追加しないで、他の方法で使用して個々 のAzureインスタンスを追加する場合は、Deep Securityは発生する可能性のあるスケールダウ ンを検出せず、存在しないAzureインスタンスをリストから削除しません。Deep Security ManagerでAzure仮想マシンのリストが拡大しないようにして、ある時点のスケールセットで 利用可能なAzureインスタンスを常に正確に表示するには、AzureアカウントをDeep Security Managerに追加することを強くお勧めします。

Azureアカウントの追加手順については、"Deep SecurityへのMicrosoft Azureアカウントの追加" on page 539を参照してください。

# 手順2: インストールスクリプトを準備する

Deep Security Managerで、インストールスクリプトをDeep Security Managerから準備しま す。手順については、**"インストールスクリプトを使用したコンピュータの追加と保護" on** page 498を参照してください。このインストールスクリプトは、次に設定するカスタムスクリ プト拡張機能で参照されます。

注意:次のVMSSスクリプトを使用してカスタムスクリプトを実行するには、Azure Blobストレージに、または有効なURLを介してアクセス可能な場所にスクリプトを保存する必要があ

ります。Azure Blobストレージへファイルをアップロードする手順については、<u>「Azure</u> PowerShellでAzure Blobストレージ操作を実行する」を参照してください。

手順3: カスタムスクリプト拡張機能を介してAgentをVMSSインスタン スに追加する

次に、PowerShellを使用してAgentを追加する方法に関する例を示します。

- <u>例1</u>では、Agentを含む新しいVMSSを作成する方法を示します。
- <u>例2</u>では、既存のVMSSにAgentを追加する方法を示します。

両方の例:

- Add-AzureRmVmssExtension cmdletを使用して拡張機能をVMSSに追加します。
- Azure PowerShell 5.1.1を使用します。

注意: PowerShell cmdletを使用して新しいVMSSを作成する手順については、<u>このMicrosoft</u> <u>チュートリアル</u>を参照してください。Linuxプラットフォームについては、 <u>https://github.com/Azure/custom-script-extension-linux</u>を参照してください。

例1: Agentを含む新しいVMSSを作成する

```
$resourceGroupName = <VMSSのリソースグループ>
```

```
$vmssname = <VMSSの名前>
```

# Create ResourceGroup

```
New-AzureRmResourceGroup -ResourceGroupName $resourceGroupName -Location
EastUS
```

# Create a config object

\$vmssConfig = New-AzureRmVmssConfig `

-Location EastUS `

-SkuCapacity 2 `

```
-SkuName Standard_DS2 `
```

-UpgradePolicyMode Automatic

# Define the script for your Custom Script Extension to run on the Windows
Platform

```
$customConfig = @{
```

"fileUris" = (,"deploymentscript.ps1などのインストールスクリプトのコピーのURL");

"commandToExecute" = "powershell -ExecutionPolicy Unrestricted -File
deploymentscript.ps1"

}

```
# Define the script for your Custom Script Extension to run on the Linux
Platform
```

#\$customConfig = @{

```
# "fileUris" = (,"deploymentscript.shなどのインストールスクリプトのコピーのURL");
```

```
# "commandToExecute" = "bash deploymentscript.sh"
```

#}

# The section is required only if deploymentscript has been located within Azure StorageAccount

\$storageAccountName = <deploymentscriptがAzure Storage内に配置されている場合の StorageAccountName>

\$key = (Get-AzureRmStorageAccountKey -Name \$storageAccountName ResourceGroupName \$resourceGroupName).Value[0]

```
$protectedConfig = @{
```

"storageAccountName" = \$storageAccountName;

"storageAccountKey" = \$key

}

# Use Custom Script Extension to install Deep Security Agent (Windows)

#### Trend Micro Deep Security(オンプレミス) 12.0

Add-AzureRmVmssExtension -VirtualMachineScaleSet \$vmssConfig

-Name "customScript" `

-Publisher "Microsoft.Compute" `

-Type "CustomScriptExtension" `

-TypeHandlerVersion 1.8 `

-Setting \$customConfig

-ProtectedSetting \$protectedConfig

# Use Custom Script Extension to install Deep Security Agent (Linux)

#Add-AzureRmVmssExtension -VirtualMachineScaleSet \$vmssConfig `

# -Name "customScript" `

# -Publisher "Microsoft.Azure.Extensions" `

# -Type "customScript" `

# -TypeHandlerVersion 2.0 `

# -Setting \$customConfig `

# -ProtectedSetting \$protectedConfig

# Create a public IP address

# Create a frontend and backend IP pool

# Create the load balancer

# Create a load balancer health probe on port 80

# Create a load balancer rule to distribute traffic on port 80

# Update the load balancer configuration

# Reference a virtual machine image from the gallery

# Set up information for authenticating with the virtual machine

# Create the virtual network resources

# Attach the virtual network to the config object

# Create the scale set with the config object (this step might take a few minutes)

New-AzureRmVmss

-ResourceGroupName \$resourceGroupName `

-Name \$vmssname

-VirtualMachineScaleSet \$vmssConfig

#### 例2: 既存のVMSSにAgentを追加する

**\$resourceGroupName = <VMSSのリソースグループ>** 

\$vmssname = <VMSSの名前>

# Get the VMSS model

\$vmssobj = Get-AzureRmVmss -ResourceGroupName \$resourceGroupName VMScaleSetName \$vmssname

# Show model data if you prefer

# Write-Output \$vmssobj

# Define the script for your Custom Script Extension to run on the Windows
platform

```
$customConfig = @{
```

```
"fileUris" = (,"deploymentscript.ps1などのインストールスクリプトのコピーのURL");
```

"commandToExecute" = "powershell -ExecutionPolicy Unrestricted -File
deploymentscript.ps1"

}

# Define the script for your Custom Script Extension to run on the Linux
platform

#\$customConfig = @{

# "fileUris" = (,"deploymentscript.shなどのインストールスクリプトのコピーのURL");

```
# "commandToExecute" = "bash deploymentscript.sh"
```

#}

# The section is required only if deploymentscript has been located within Azure StorageAccount

\$storageAccountName = <deploymentscriptがAzure Storage内に配置されている場合の StorageAccountName>

\$key = (Get-AzureRmStorageAccountKey -Name \$storageAccountName ResourceGroupName \$resourceGroupName).Value[0]

```
$protectedConfig = @{
```

"storageAccountName" = \$storageAccountName;

```
"storageAccountKey" = $key
```

```
}
```

# Use Custom Script Extension to install Deep Security Agent (Windows)

\$newvmssobj = Add-AzureRmVmssExtension `

-VirtualMachineScaleSet \$vmssobj

-Name "customScript" `

-Publisher "Microsoft.Compute" `

-Type "CustomScriptExtension" `

```
-TypeHandlerVersion 1.8
```

-Setting \$customConfig `

-ProtectedSetting \$protectedConfig

```
# Use Custom Script Extension to install Deep Security Agent (Linux)
#$newvmssobj = Add-AzureRmVmssExtension `
```

```
# -VirtualMachineScaleSet $vmssobj
```

```
# -Name "customScript" `
```

#### Trend Micro Deep Security(オンプレミス) 12.0

- # -Publisher "Microsoft.Azure.Extensions"
- # -Type "customScript"
- # -TypeHandlerVersion 2.0 `
- # -Setting \$customConfig `
- # -ProtectedSetting \$protectedConfig

# Update the virtual machine scale set model

Update-AzureRmVmss -ResourceGroupName \$resourceGroupName -name \$vmssname -VirtualMachineScaleSet \$newvmssobj -Verbose

# Get Instance ID for all instances in this VMSS, and decide which instance you'd like to update

# Get-AzureRmVmssVM -ResourceGroupName \$resourceGroupName -VMScaleSetName
\$vmssname

# Now start updating instances

# If upgradePolicy is Automatic in the VMSS, do NOT execute the next command Update-AzureRmVmssInstance.Azure will auto-update the VMSS.

# There's no PowerShell command to update all instances at once.But you could refer to the output of Update-AzureRmVmss, and loop all instances into this command.

Update-AzureRmVmssInstance -ResourceGroupName \$resourceGroupName -VMScaleSetName \$vmssname -InstanceId 0

# インストールスクリプトを使用したコンピュータの追加と保護

Deep Securityで保護対象リソースのリストにコンピュータを追加し、保護を実装するには、複数の手順を実行する必要があります。ほとんどの手順は、コンピュータのコマンドラインから 実行できるので、スクリプト化が可能です。Deep Security Managerには、インストールスク リプトの作成を支援する機能が用意されており、[サポート] メニューからアクセスできます。

## Agentからのリモート有効化を有効にする

インストールスクリプトのインストール後にDeep Security Agentを自動的に有効にする場合 は、Agentからのリモート有効化を許可するようにDeep Security Managerを設定する必要が あります。"Agentからのリモート有効化およびAgentからの通信を使用してAgentを有効化し て保護する" on page 408の「Agentからのリモート有効化を有効にする」セクションを参照し てください。

## インストールスクリプトを生成する

- 1. Deep Security Managerコンソールの右上隅で、[サポート]→[インストールスクリプト] をクリックします。
- 2. ソフトウェアをインストールするプラットフォームを選択します。

リスト内のプラットフォームは、Deep Security ManagerにインポートされたAgentソフトウェアに対応します。Deep Securityソフトウェアのインポートの詳細については、 "Deep Security Agentソフトウェアの入手" on page 372を参照してください。

3. [インストール後にAgentを自動的に有効化] を選択します。

Agentはコンピュータを保護するポリシーの適用前に有効にする必要があります。有効化 により、最初の通信時にManagerにAgentが登録されます。

- 4. 必要に応じて、[セキュリティポリシー]、[コンピュータグループ]、[Relayグループ]、 [Deep Security Managerへの接続に使用するプロキシ]、[Relayへの接続に使用するプロ キシ] を選択します。
- 5. 必要に応じて (ただし、強く推奨します)、[Deep Security ManagerのTLS証明書を確認す る] を選択します。

このオプションを選択すると、AgentソフトウェアをダウンロードするときにDeep Security Managerが信頼できる認証局 (CA) の有効なTLS証明書を使用するため、「中間 者」攻撃を回避できます。Deep Security Managerコンソールのブラウザバーで、Deep Security Managerが有効なCA証明書を使用しているかどうかをチェックできます。初期 設定では、Deep Security Managerは自己署名証明書を使用するため、[Deep Security Manager TLS証明書の検証] オプションと互換性がありません。Deep Security Manager がロードバランサの背後に配置されていない場合に、初期設定の自己署名証明書と信頼で きる認証局の証明書を置き換えるときの手順については、"Deep Security Manager TLS 証明書の置き換え" on page 1057を参照してください。Managerがロードバランサの背 後に配置されている場合は、ロードバランサの証明書を置き換える必要があります。

- オプションで(),を強くお勧めします。を選択してください。エージェントインストー ラファイルのデジタル署名チェックを開始するには、エージェントインストーラの署名 の妥当性検査を実行します。チェックに成功すると、エージェントのインストールが続行 されます。チェックに失敗した場合、エージェントのインストールは中止されます。この オプションを有効にする前に、次の点を理解してください。
  - このオプションはLinuxおよびWindowsインストーラ(RPM、DEB、またはMSIファ イルの).のみ)でサポートされます。
  - (Linuxのみ)このオプションでは、公開スクリプトを実行するクライアントコン ピュータごとにパブリック署名キーをインポートする必要があります。詳細は、 "RPMファイルの署名の確認" on page 219 および "DEBファイルの署名の確認" on page 221の署名を確認します。
- インストールスクリプトジェネレータにスクリプトが表示されます。[クリップボードに コピー]をクリックして、使用する配信ツールにインストールスクリプトを貼り付ける か、[ファイルに保存]をクリックします。

| Deep Security Agentia, RightScale, Ohef, Puppet, SSH&どのツールを使用して配信できます。このインストールスクリプトジェネレータを使用して、必要なスクリナを生成できます。         WindowsとLinuxは外のブラットフォームについては、インストールガイドを参照してください。         プラットフォーム:         レinux版Agentのインストール         Imm       インストールスクリプトロストロントロン         ア       インストールスクリプトロス、Deep Security ManagerDvらAgent*ソフトウェアをダウンロードする手順防含まれています。インストールスクリプトを支援があります。注かったりェアのインボート         マンストールば急にAgentを自動的に有効比(セキュリティポリシーを割り当てる場合は必ず有効比してください)         Deep Security ManagerのTLS調即用きを確認する。詳細を表示         # This script detects platform and architecture, then downloads and installs the matching Deep Security Agent package if [[\$(xurz/bin/d=u) = net numing as the root user. Please try again with root privileges; begent + You are not running as the root user. Please try again with root privileges; begent + You are not running as the root user. Please try again with root privileges; begent + You are not running as the root user. Please try again with root privileges; begent + You are not running as the root user. Please try again with root privileges; begent + You are not running as the root user. Please try again with root privileges; begent + You are not running as the root user. Please try again with root privileges; begent + You are not running as the root user. Please try again with root privileges; begent + You are not running as the root user. Please try again with root privileges; begent + You are not running as the root user. Please try again with root privileges; begent + You are not running as the root user. Please try again with root privileges; begent + You are not running as the root user. Please try again with root privileges; begent + You are not running as the root user. Please try again with root privileges; begent + You are not running as the root user. Plea | インストールスクリプト                                                                                                    |                                                                                                    |                     |   |
|----------------------------------------------------------------------------------------------------|----------------------------------------------------------------------------------------------------|----------------------------------------------------------------------------------------------------|---------------------|---|
| <ul> <li>ブラットフォーム: Linux版Aeentのインストール</li> <li>インストールスクリブドロは、Deep Security ManagerからAgentソフトウェアをダウンロードする手順が含まれています。インストールスクリプドを<br/>実行する前に、Deep Security ManagerlンAgentソフトウェアをインボートしておく必要があります。スクリプドは管理者権限で実行する必要があり<br/>ます。追加・フトウェアのインボート</li> <li>インストール/銀にAgentを自動的に有効化(セキュリティボリシーを割り当てる場合は必ず有効化してください)</li> <li>Deep Security ManagerのTLS証明書を確認する。詳細を表示</li> </ul> #/bin/bash # This script detects platform and architecture, then downloads and installs the matching Deep Security Agent package<br>if [[\$(/usr/bin/id -u) -ne 0]]; then echo You are not running as the root user. Please try again with root privileges;<br>beger + You are not running as the root user. Please try again with root privileges;<br>exit 1;<br>fi<br>if type curl>/dev/null2>&1; then<br>SOURDEURL=https://ec2-54-149-40-176.us-west-2.compute amazonaws.com 4119'<br>curl \$SOURDEURLsoftware/deploymentscript/platform/linux/ -o /tmp/DownloadInstallAgentPackageinsecuresilenttisv12                                                                                                    | Deep Security Agentは、RightScale、Cl<br>要なスクリプトを生成できます。<br>WindowsとLinux以外のプラットフォームに                                                                                                    | nef、Puppet、SSHなどのツールを使用して配言できます。このインストールスクリプトジェネレー:<br>ついては、インストールガイドを参照してください。                                                                                                    | <b>迹使用して、</b> 必     | • |
| <ul> <li>インストールスクリブドロは、Deep Security ManagerからAgentソフトウェアをダウンロードする手順が含まれています。インストールスクリブドを<br/>実行する前こ、Deep Security ManagerにAgentソフトウェアをインボートしておく必要があります。スクリブドは管理者権限で実行する必要があり<br/>ます。追加・フトウェアのインボート</li> <li>インストール後にAgentを自動的に有効化(セキュリティボリシーを割り当てる場合は必ず有効化してください)</li> <li>Deep Security ManagerのTLS証明書を確認する。詳細を表示</li> <li>#/bin/bash</li> <li>#This script detects platform and architecture, then downloads and installs the matching Deep Security Agent package<br/>if [[\$(/\u03c4/str/bin/id -u) -ne 0]]; then echo You are not running as the root user. Please try again with root privileges;<br/>bgger -t You are not running as the root user. Please try again with root privileges;<br/>exit 1;<br/>fi<br/>if type curl&gt;/dev/null2&gt;&amp;1; then<br/>SOURCEURL='https://ec2-54-149-40-176.us-west-2.compute amazonaws.com 4119'<br/>curl \$SO UPCEURL'software/deploymentscript/platform/linux/ -o /tmp/DownloadInstallAgentPackageinsecuresilenttlsv12</li> </ul>                                                                                                    | ブラットフォーム:                                                                                                    | Linux版Agentのインストール                                                                                                    |                     |   |
| #/bin/bash #/bin/bash # This script detects platform and architecture, then downloads and installs the matching Deep Security Agent package if [[\$(/usr/bin/id -u) -ne 0 ]]; then echo You are not running as the root user. Please try again with root privileges; beger -t You are not running as the root user. Please try again with root privileges; exit 1; fi if type curl >/dev/null 2>&1; then SOURCEURL='https://ec2-54-149-40-176.us-west-2.compute.amazonaws.com 4119' curl \$SOURCEURL/software/deploymentscript/platform/linux/ -o /tmp/DownloadInstallAgentPackageinsecuresilenttlsv1.2                                                                                                    | <ul> <li>(通考) インストールスクリプトコま、De<br/>実行する前こ、Deep Security<br/>ます。追加ソフトウェアのインオ</li> <li>インストール/設にAgentを自動的</li> <li>Deep Security ManagerのTLS証</li> </ul>                                                                                                    | ep Security ManagerからAgentソフトウェアをダウンロードする手順が含まれています。インストー<br>Managerl I Agentソフトウェアをインボートしておく必要があります。スクリブトは管理者権限で実行<br>ペート<br>こ有効化(セキュリティポリシーを割り当てる場合は必ず有効化してください)<br>明書を確認する。詳細を表示                                                                                                    | ルスクリプトを<br>する:必要があり |   |
| if [ -s /t mp/DownbadInstallAgentPackage ]; then<br>. /tmp/DownloadInstallAgentPackage                                                                                                    | <pre>#/bin/bash #/This script detects platform and archit if [[\$(/usr/bin/id -u) -ne 0 ]]; then ech beger -t You are not running as the r exit 1; fi if type curl&gt;/dev/null 2&gt;&amp;1; then SOURCEURL='https://ec2-54-149-40- curl \$SOURCEURL/software/deployme if [-s /tmp/DownloadInstallAgentPackage/tmp/DownloadInstallAgentPackage</pre> | ecture, then downloads and installs the matching Deep Security Agent package<br>o You are not running as the root user. Please try again with root privileges;<br>oot user. Please try again with root privileges;<br>-176.us-west-2.compute.amazonaws.com.4119'<br>intscript/platform/linux/ -o /tmp/DownloadInstallAgentPackageinsecuresilenttisv1.2<br>age ]; then<br>a |                     | • |

注意: Deep Security ManagerによってWindows Agent環境用に生成されるインストールス クリプトには、Windows PowerShell 4.0以降が必要です。Powershellは管理者として実行 する必要があり、スクリプトを実行するために次のコマンドを実行しなければならない場合 があります。Set-ExcecutionPolicy RemoteSigned

注意: PowerShell 4.0またはcurl 7.34.0を最低限必要とする以前のバージョンのWindowsまたはLinuxにエージェントを配信する場合は、初期のTLSがマネージャおよびリレーで許可されていることを確認してください。詳細については、"TLS 1.2が強制されているかどうかを確認する" on page 1489および"初期のTLS (1.0) を有効にする" on page 1487を参照してください。また、次のように配置スクリプトを編集します。

- Linux: --tls1.2 タグを削除します。
- Windows: #requires -version 4.0 行を削除します。また、初期のTLS(バージョン1.0)がManagerとの通信に使用されるように、 [Net.ServicePointManager]::SecurityProtocol = [Net.SecurityProtocolType]::Tls12;行も削除します。

Amazon Web Servicesを使用していて、新しいAmazon EC2、Amazon WorkSpacesまたは VPCのインスタンスを作成する場合は、生成したスクリプトをコピーして [User Data] フィール ドに貼り付けます。このスクリプトによって既存のAmazon Machine Image (AMI) が起動さ れ、Agentが自動的にインストールされて有効化されます。新しいインスタンスは、生成した インストールスクリプトで指定されているURLにアクセスできる必要があります。つまり、 Deep Security Managerがインターネットに接続されているか、Amazon Web ServicesにVPN 接続または直接接続されているが、またはDeep Security ManagerがAmazon Web Servicesに もインストールされている必要があります。

Linux環境用の [User Data] フィールドにインストールスクリプトをコピーする場合、インストールスクリプトをそのまま [User Data]フィールドにコピーすると、CloudInitによってsudoでスクリプトが実行されます(エラーが発生した場合、/var/log/cloud-init.logに記録されます)。

注意: [User Data] フィールドは、CloudFormationなどの他のサービスでも使用します。詳細については次を参照してください。

https://docs.aws.amazon.com/AWSCloudFormation/latest/UserGuide/aws-propertieswaitcondition.html

トラブルシューティングおよびヒント

 インストールスクリプトを実行しようとして、終了コード2「Agentパッケージダウン ロードでTLS証明書の検証に失敗しました。Deep Security Manager TLS証明書が信頼さ れたルート証明機関によって署名されていることを確認してください。詳細については、 Deep Securityヘルプセンターで「インストールスクリプト」を検索してください。」が 表示された場合、インストールスクリプトは、[Deep Security Manager TLS証明書の検 証] チェックボックスを使用して作成されています。このエラーは、Deep Security ManagerがDeep Security ManagerとそのAgentの間の接続に公的に信頼されていない証 明書 (初期設定の自己署名証明書など)を使用している場合、または証明書と信頼済みCA の間の信頼チェーンの証明書が見つからないなど、サードパーティの証明書に問題がある 場合に表示されます。証明書の詳細については、"Deep Security Manager TLS証明書の 置き換え" on page 1057を参照してください。信頼済み証明書を置き換える代わりに、 インストールスクリプトの生成時に [Deep Security Manager TLS証明書の検証] チェック ボックスをオフにできます。セキュリティ上の理由から、この方法はお勧めしません。

PowerShell (x86) を使用してAgentをインストールする場合、次のエラーメッセージが表示されます。C:\Program Files (x86)\Trend Micro\Deep Security Agent\dsa\_control' is not recognized as the name of a cmdlet, function, script file, or operable program. Check the spelling of the name, or if a path was included, verify that the path is correct and try again.

PowerShellスクリプトではProgramFilesの環境変数が「Program Files (x86)」ではな く、「Program Files」に設定されている必要があります。この問題を解決するには、 PowerShell (x86) を終了して、スクリプトをPowerShellで管理者として実行します。

- Windowsコンピュータでは、ローカルOSと同じプロキシ設定を使用してインストールス クリプトが実行されます。ローカルOSがプロキシを使用するように設定されていて、直 接接続でしかDeep Security Managerにアクセスできない場合、インストールスクリプト は失敗します。
- 展開スクリプトは rpm -Uに rpm -ihv を変更することで、エージェントの更新の代わり に、新規インストールを実行するように変更することができます。

# AWSインスタンスタグに基づくポリシーの自動割り当て

使用しているリソースの分類をAWSタグで許可するには、キーと値の形式で<u>AWS EC2インスタンスにメタデータを割り当てる</u>ことにより、リソースを分類できます。同様にキーと値のペア で<u>Amazon WorkSpacesのタグ付け</u>もできます。Deep Securityではこのメタデータを使用し て、Deep SecurityAgentが有効化されたときにそのAgentに対するポリシーの自動割り当てが トリガされます。そのためには、Deep Securityでイベントベースタスクを作成し、イベント、 ポリシー、およびメタデータを定義します。イベントベースタスクは、特定のイベントについ て保護対象リソースを監視し、所定の条件に応じてタスクを実行するために使用します。この ケースでは、Agentからのリモート有効化がイベントで、特定のAWSインスタンスタグが条件です。

ここでは、次の例を使用して手順を説明します。

- ポリシー:AIA\_Policy
- AWSタグキー: Group
- AWSタグ値: development

注意:以下の例は、ポリシーAIA\_Policyがすでに作成されていることを前提とします。

- 1. Deep SecurityManagerコンソールで [管理]→[イベントベースタスク] に進み、[新規] を クリックします。
- 2. [イベント] リストから [Agentからのリモート有効化] を選択し、[次へ] をクリックしま す。
- 3. [ポリシーの割り当て] チェックボックスを選択し、リストからAIA\_Policyを選択し、[次 へ] をクリックします。
- 4. リストから [クラウドインスタンスのメタデータ] を選択し、キーフィールドに 「Group」、値フィールドに「development」と入力し、[次へ] をクリックします。

| クラウドインスタンスのメタデータ | <br>Group | development | + |
|------------------|-----------|-------------|---|
|                  |           |             |   |
|                  |           |             |   |
|                  |           |             |   |
|                  |           |             |   |
|                  |           |             |   |
|                  |           |             |   |

5. イベントベースタスクに名前を指定し、[完了]をクリックして保存します。

以上で、キー「Group」と値「development」でタグ付けされたインスタンスでAgentが有効 化された時にそのインスタンスにAIA\_Policyを適用するイベントベースタスクが作成されまし た。

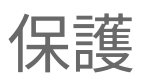

Trend Micro Deep Securityでは、緊密に統合された次の各モジュールを使用して、セキュリティ機能を簡単に拡張できます。

- "侵入防御 " below
- "不正プログラム対策" on the next page
- "ファイアウォール" on the next page
- "Webレピュテーション" on the next page
- "変更監視" on the next page
- "セキュリティログ監視" on page 506
- "アプリケーションコントロール" on page 506

# 侵入防御

侵入防御モジュールは、受信/送信トラフィックを検査することで不審なアクティビティを検出 してブロックし、既知またはゼロデイの脆弱性に対する攻撃を防ぎます。Deep Securityでは 「仮想パッチ」をサポートしており、パッチが適用されるまでの間、侵入防御ルールを使用し て既知の脆弱性に対する攻撃にさらされないようにすることができます。これは、さまざまな 規制に準拠する際に重要な役割を果たします。新しいルールを自動で受信するようにDeep Securityを設定すれば、新たな脆弱性が検出された場合も、いち早く対応するルールを受け取 ることができます。

侵入防御モジュールは、コード修正が完了するまでの間、SQLインジェクション攻撃、クロス サイトスクリプティング攻撃、およびその他のWebアプリケーションの脆弱性からWebアプリ ケーションとデータを保護します。

詳細については、"侵入防御の設定" on page 793を参照してください。
## 不正プログラム対策

不正プログラム対策モジュールは、WindowsおよびLinuxのワークロードを不正プログラム、 スパイウェア、トロイの木馬などの不正なソフトウェアから保護します。Trend Micro™ Smart Protection Network™により強化された不正プログラム対策モジュールを使用すると、不正プ ログラムを特定および削除し、コマンドおよび制御サーバとして知られているドメインをただ ちにブロックできます。

詳細については、"不正プログラム対策の有効化と設定" on page 730を参照してください。

## ファイアウォール

ファイアウォールモジュールは受信/送信トラフィックを制御し、監査用にファイアウォールロ グを生成します。

詳細については、"Deep Securityファイアウォールの設定" on page 836を参照してください。

# Webレピュテーション

最近の攻撃の多くは、不正プログラムを配信するURLにアクセスすることから始まります。 Webレピュテーションモジュールは、犯罪者が使用する不正ドメインや既知のC&Cサーバへの アクセスをブロックするコンテンツフィルタを提供します。Webレピュテーションモジュール はTrend Micro Smart Protection Networkと連携しているため、新たな脅威を迅速かつ正確に 特定することが可能です。

詳細については、"Webレピュテーションによる不正なURLへのアクセスのブロック" on page 933を参照してください。

### 変更監視

変更監視モジュールでは、インスタンスに対する許可された変更と許可されない変更の両方を 追跡し、意図しない不正な変更があった場合にアラートを受け取ることができます。許可され ない変更を検出する機能は、クラウドセキュリティ戦略における非常に重要な要素です。この 機能によって、インスタンスの感染につながる可能性のある変更に対する可視性が提供される ためです。

詳細については、"変更監視の設定" on page 887を参照してください。

## セキュリティログ監視

セキュリティログ監視モジュールは、システムログをキャプチャして分析し、PCI DSSの要件 や組織独自の内部要件に対する監査証拠を提供します。多数のログエントリの中から重要なセ キュリティイベントを識別するのに役立ちます。セキュリティログ監視で見つかった不審なイ ベントをSIEMシステムまたは中央ログサーバに転送するように設定して、関連付け、レポー ト、およびアーカイブに使用することができます。

詳細については、"セキュリティログ監視の設定" on page 903を参照してください。

# アプリケーションコントロール

アプリケーションコントロールモジュールは、コンピュータの元のソフトウェアと比較し、未 承認ソフトウェアや新規ソフトウェアなどの変更点を監視します。アプリケーションコント ロールが有効になると、すべてのソフトウェアの変更が記録され、新しいソフトウェアまたは 変更されたソフトウェアがファイルシステム上で検出されるとイベントが作成されます。Deep Security Agentで変更が検出されると、ソフトウェアを許可またはブロックしたり、必要に応 じてコンピュータをロックダウンできます。

詳細については、"アプリケーションコントロールの有効化の確認" on page 703を参照してください。

## 保護対象コンピュータの管理

次のタスクを実行し、Deep Securityを使用してコンピュータを保護および監視します。

- "Deep Security Managerにコンピュータおよびその他のリソースの追加" below
- "コンピュータおよびAgentのステータス" on page 556
- "プロキシの背後に配置されたAgentの接続" on page 410

# Deep Security Managerにコンピュータおよびその他のリソー スの追加

Deep Security Managerの [コンピュータ] 画面を使用すると、Deep Securityによる保護対象の コンピュータの管理と監視ができます。 この画面は定期的に自動更新され、最新情報が表示されます(更新頻度はユーザごとに変更でき ます。[管理]→[ユーザ管理]→[ユーザ] の順に選択し、ユーザアカウントをダブルクリックして [プロパティ] 画面を表示します。[設定] タブの [更新頻度] セクションで更新頻度を変更しま す)。

### Managerにコンピュータを追加する

注意: Agentは、コンピュータにインストール後にDeep Security Managerで有効化する必要 があります。有効化時に、Deep Security ManagerによってフィンガープリントがAgentに送 信されると、Agentはその一意のフィンガープリントのManagerからのみ指示を受け付けま す。

注意: 以前にDeep Security Virtual ApplianceによってAgentレスで保護されていた仮想マシンにAgentをインストールする場合は、Managerから仮想マシンを再有効化してコンピュータ上のAgentを登録する必要があります。

コンピュータは次のいずれかの方法で追加できます。

#### • "ローカルネットワークコンピュータの追加" on page 509

- ローカルにアクセス可能なネットワーク上のコンピュータを保護する場合は、コンピュー タのIPアドレスまたはホスト名を指定するか、Deep Security Managerから参照可能なす べてのコンピュータを検索する検出操作を実行して、コンピュータを個別に追加できま す。
- "Microsoft Active Directoryからのコンピュータグループの追加" on page 549 Microsoft Active Directoryまたはその他のLDAPベースのディレクトリサービスからコン ピュータグループをインポートできます。
- "VMware vCenterの追加" on page 512
   Deep Security Managerは、VMware vCenterおよびESXiサーバとの緊密な統合をサポートします。vCenterノードとESXiノードから構成や運用に関する情報を同期し、企業のVMwareインフラストラクチャにセキュリティを詳細に適用できます。
- "VMware vCloudでホストされる仮想マシンの追加" on page 545
- "AWSクラウドアカウントの追加" on page 516
- "Deep SecurityへのMicrosoft Azureアカウントの追加" on page 539
- "AgentのAMIまたはWorkSpaceバンドルへの統合" on page 393
   事前に有効化したDeep Security AgentをAmazon Machine Image (AMI) のベースである インスタンスにインストールできます。

 "インストールスクリプトを使用したコンピュータの追加と保護" on page 498 多数のコンピュータを追加または保護する場合は、Agentのインストールおよび有効化の プロセスを自動化できます。Deep Security Managerのインストールスクリプトジェネ レータを使用すると、Agentのインストールと、Agentの有効化やポリシーの割り当てな どの後続タスクをオプションで実行するスクリプトを生成できます。このスクリプトは、 さまざまな追加コマンドを実行するカスタマイズスクリプトを作成する際のテンプレート として使用することもできます。

### コンピュータのグループ化

組織でコンピュータグループを作成すると、ポリシーの適用と管理のプロセスを迅速化できる ため、便利です。グループは、[コンピュータ] 画面の左側のツリー構造に表示されます。新し いグループを作成するには、新しいコンピュータグループを作成するコンピュータグループを 選択して、[追加]→[グループの作成] の順にクリックします。

グループにコンピュータを移動するには、コンピュータを選択して、[処理]→[グループへの移 動] の順にクリックします。ポリシーは、コンピュータグループレベルではなく、コンピュー タレベルで適用されることに注意してください。コンピュータグループ間でコンピュータを移 動しても、そのコンピュータに割り当てられているポリシーへの影響はありません。

グループを削除するには、グループを右クリックして、[グループの削除] をクリックします。 コンピュータが含まれていないコンピュータグループおよびサブグループのないコンピュータ グループのみ削除できます。

"スマートフォルダによるコンピュータの動的なグループ化" on page 1427もできます。

### コンピュータリストをエクスポートする

[コンピュータ] 画面で [エクスポート] をクリックして、コンピュータリストをXMLまたはCSV ファイルにエクスポートできます。コンピュータの情報をバックアップしたり、情報を他のレ ポートシステムと統合したり、コンピュータを別のDeep Security Managerに移行したりする 場合にエクスポートを使用します(エクスポートすると、新しいManagerでコンピュータの再検 出や検索が必要ありません)。

注意: エクスポートされるコンピュータファイルには、割り当てられたポリシー、ファイア ウォールルール、ファイアウォールステートフル設定、または侵入防御ルールは含まれませ ん。この設定情報をエクスポートするには、[ポリシー] 画面にあるポリシーのエクスポート オプションを使用します。

#### コンピュータを削除する

コンピュータを削除すると (コンピュータを選択して [削除] をクリック)、そのコンピュータに 関連するすべての情報も削除されます。コンピュータを再度検出する場合は、ポリシーおよび 以前に割り当てられていたルールを割り当て直す必要があります。

#### ローカルネットワークコンピュータの追加

Agentからのリモート有効化

Deep Security Managerが保護対象のコンピュータとの通信を開始できない場合 (コンピュータ が別のローカルネットワーク上にある場合やファイアウォールで保護されている場合など) は、コンピュータからManagerとの通信を開始する必要があります。これには、Agentを有効 化するための通信も含まれます。Agentからのリモート有効化を使用するには、対象のコン ピュータにDeep Security Agentをインストールし、Deep Security Managerと通信するように Agentを設定する一連のコマンドラインの手順を実行する必要があります。通信時には、Deep Security ManagerがAgentを有効化します。また、セキュリティポリシーの割り当て、コン ピュータグループへのコンピュータの追加など、その他の操作を実行するように設定すること もできます。

多数のコンピュータを一度にDeep Security Managerに追加する場合は、CLIコマンドを使用し て処理を自動化するスクリプトを作成できます。Agentからのリモート有効化、スクリプト、 コマンドラインオプションの詳細については、"コマンドラインの基本" on page 447を参照し てください。

コンピュータを手動で追加する

IPアドレスまたはホスト名を指定して、手動でコンピュータを個別に追加できます。

- 1. [コンピュータ] 画面に移動し、ツールバーの[追加]→[コンピュータの追加] をクリックし て新規コンピュータウィザードを開きます。
- 2. 新しいコンピュータのIPアドレスまたはホスト名を入力します。
- 3. 割り当てるポリシーをリストから選択します。
- 4. 新しいコンピュータがセキュリティアップデートのダウンロード元として使用するRelay グループを選択します。
- 5. [次へ] をクリックしてコンピュータの検索を開始します。

コンピュータが検出され、そのコンピュータにAgentがインストールされていて稼働中の場合 は、コンピュータリストにコンピュータが追加されて、Agentが有効になります。 注意: Agentの「有効化」とは、ManagerがAgentと通信して、一意の「フィンガープリント」をAgentに送信する処理です。これにより、Agentはこのフィンガープリントを使用して Deep Security Managerを一意に識別し、Agentに接続しようとする他のManagerからの指示 を許可しなくなります。

コンピュータにポリシーが割り当てられている場合、そのポリシーはAgentに配信され、ポリ シーを設定するすべてのルールと設定によってコンピュータが保護されます。

Relayグループによって配信されるセキュリティアップデートには、新しい不正プログラムパ ターンファイルが初期設定で含まれています。[9.0 (およびそれ以前) のAgentをサポート] オプ ション ([管理]→[システム設定]→[アップデート] 画面) を有効にしている場合は、エンジンの アップデートも含まれます。

コンピュータが検出され、Deep Security Agentが存在しない場合、コンピュータリストへのコ ンピュータの追加は可能ですが、コンピュータへのAgentのインストールを求められます。コ ンピュータにAgentをインストールしたら、コンピュータリストでコンピュータを検索して右 クリックし、コンテキストメニューの [有効化/再有効化] を選択する必要があります。

コンピュータが検出されない場合 (Managerでは認識できない場合)、コンピュータの追加は可 能ですが、コンピュータがManagerで認識されるようになった後、上記と同様にコンピュータ を有効化する必要があります。

#### コンピュータを検出する

検出操作では、ネットワーク上の表示可能なコンピュータを検索します。検出操作を開始する には、[コンピュータ] 画面に移動し、[追加]→[検出] の順にクリックします。[コンピュータの 検出] 画面が表示されます。

検索範囲を制限するためのいくつかのオプションがあります。検出された各コンピュータの ポート検索を実行するように選択できます。

注意: ポート検索で多数のコンピュータを検出または検索する場合は、完了までに時間がかかり、パフォーマンスが低下することがあります。

コンピュータを検出するときは、コンピュータの追加先のコンピュータグループを指定できま す。選択したコンピュータグループの構成方法によっては、複数のネットワークセグメントを 検索する場合に、「新しく検出されたコンピュータ」または「ネットワークセグメントXで新 しく検出されたコンピュータ」というコンピュータグループを作成すると便利なことがありま す。その後、検出されたコンピュータを、プロパティに基づいて別のコンピュータグループに 移動し、有効にすることができます。 検出を実行する際にManagerは、まだリストされていないネットワーク上の表示可能なコン ピュータを検索します。コンピュータが見つかると、ManagerはAgentが存在するかどうかの 検出を試行します。検出が完了すると、Managerは検出したすべてのコンピュータを表示しま す。[ステータス]列にはコンピュータのステータスが表示されます。

注意:検出操作で確認されるのは、新しく検出されたコンピュータのステータスのみです。すでに一覧表示されているコンピュータのステータスをアップデートするには、選択したコン ピュータを右クリックし、[処理]→[ステータスの確認] の順にクリックします。

検出操作後のコンピュータの状態は、次のいずれかになります。

- 検出済み (Agentなし): コンピュータが検出されましたが、Agentが存在しません。また、 インストール済みのAgentが以前に有効にされており、Agentからの通信用に設定されて いる場合にも、コンピュータがこの状態になる可能性があります。この場合、Agentを無 効にしてから再度有効にする必要があります(また、Agentがインストールされているが 稼働中でない場合にも、「Agentなし」とレポートされます)。
- 検出済み (有効化が必要): Agentがインストールされ待機中で、有効にされていますが、 Managerによって管理されていません。この状態は、このManagerが一時Agentを管理していましたが、Agentの公開鍵がManagerのデータベースに存在しなくなったことを示します。コンピュータがManagerから削除された後に再び検出される場合は、これに該当する可能性があります。このコンピュータでAgentの管理を開始するには、コンピュータを右クリックし、[有効化/再有効化]を選択します。再度有効にしたコンピュータのステータスは「オンライン」に変更されます。
- 検出済み (無効化が必要): Agentはインストールされ待機中ですが、別のManagerによっ てすでに有効にされています。この場合、AgentをこのManagerで有効にする前に、いっ たん無効に (リセット) する必要があります。Agentの無効化は、そのAgentを有効にした Managerを使用して行う必要があります。または、コマンドラインを使用してAgentをリ セットできます。ManagerからAgentを無効にするには、コンピュータを右クリックし、 [処理]→[無効化] を選択します。Agentをコマンドラインから無効にする場合は、"Agent をリセットする" on page 463を参照してください。
- 検出された(アクティベートされた):エージェントは、現在のマネージャによってインストールおよびアクティベートされています。この場合、次のハートビートでステータスは「オンライン」に変わります。エージェントの管理を開始するには、コンピュータを右クリックして、[Activate/Reactivate]を選択します。再度有効にしたコンピュータのステータスは「オンライン」に変更されます。

注意: 検出操作では、vCenterで仮想マシンとして実行されているコンピュータ、Microsoft Active Directoryのコンピュータ、またはその他のLDAPディレクトリのコンピュータは検出 されません。

VMware vCenterの追加

ヒント: Deep Security 12 - Scoping Environment Ptを見ることができます。1 - YouTubeの ワークロード を特定して、環境のスコープを決定する際の検討事項を確認してください。

VMware vCenterをDeep Security Managerにインポートし、その仮想マシンをAgentレス、 Agentベース、またはコンバインモードで保護できます(これらのオプションについては、 "Agentレスによる保護またはコンバインモードの保護の選択" on page 315を参照してください。)

注意: vShield Managerを使用しているvCenterはインポートできません。vShield Manager からサポート対象のVMware製品への移行については、"Deep Securityのインストールまたは アップグレード" on page 223を参照してください。

vCenterの追加には、次のオプションがあります。

- "vCenterの追加" belowを追加
- "vCenter FIPSモードを追加する" on page 515

vCenterの追加

- 1. Deep Security Managerで、[Computers]→[追加]→[VMware vCenterの追加] の順に移動 します。
- 2. vCenter Serverの情報を入力します。
  - vCenter ServerのIPアドレス(または、DNSが設定されており、FQDNをIPアドレス).
     に解決できる場合はホスト名を入力します。
  - <u>vCenterに接続するポート番号</u>を入力します(初期設定では443)。
  - vCenterユーザアカウントのユーザ名とパスワードを入力します。このアカウントは、次の表に示す仕様に一致する必要があります。このユーザは、vCenterとDeep Security Managerの間でVMインベントリを同期するために必要となります。

| 保護方法             | NSXタイプ                                                       | vCenterのユーザアカウントの仕様                                                                                                    |
|------------------|--------------------------------------------------------------|----------------------------------------------------------------------------------------------------|
| エジトモま複モーェレーた合ー   | VMware<br>NSX<br>Data<br>Center<br>for<br>vSphere<br>(NSX-V) | vCenterのユーザアカウントには、次の2つの役割が必要<br>です。<br>• NSX Managerで割り当てられたエンタープライズ管<br>理者ロール。NSX-V Managerでのロールの割り当てに<br>ついては、 <u>VMwareのこちらの記事</u> を参照してくださ<br>い。<br>• vCenterでデータセンターレベルで割り当てられた管<br>理者ロール                |
|                  | VMware<br>NSX-T<br>Data<br>Center<br>(NSX-T)                 | vCenterのユーザアカウントに次の役割(または同等以上<br>の権限を持つ別の役割)が必要です。):<br>• Guest Introspection管理者。VMwareの各種ロールに<br>割り当てられた権限の詳細については、VMwareのこ<br>ちらの記事を参照してください。NSX-T Managerで<br>のロールの割り当ての詳細については、VMwareのこ<br>ちらの記事を参照してください。 |
| エー<br>ジェン<br>トのみ | NSX-Vま<br>たは<br>NSX-Tの<br>統合なし                               | vCenter の読み取り専用 の役割(または権限以上の権限<br>を持つ別の役割)が、データセンターレベルでvCenterの<br>ユーザアカウントに必要です。                                                                                                    |

注意: vCenterの[ホスト]、[クラスタ]、または[仮想マシン]のレベルで読み取り専用また は管理者の役割を適用すると、同期の問題が発生します。

- [Next] をクリックします。
- 3. vCenterのTLS (SSL) 証明書を受け入れます。
- 4. エージェントレスまたは複合モードの保護を使用する場合は、NSX情報を次のように入力 します。それ以外の場合は、[Next]をクリックしてこの手順をスキップします。
  - NSX ManagerのIPアドレス(またはDNSが設定されており、FQDNをIPアドレスに解決できる場合はホスト名)を入力します。
  - <u>NSX Managerに接続するポート番号を</u>入力します(初期設定では443)。

 NSXまたはvCenterのユーザアカウントのユーザ名とパスワードを入力します。この アカウントは、次の表に示す仕様に一致する必要があります。このユーザは、NSXセ キュリティポリシーおよびセキュリティグループをDeep Security Managerと同期す るために必要となります。

| NSXタイプ                                                 | ユーザアカウントの仕様                                                                                                    |  |  |
|--------------------------------------------------------|----------------------------------------------------------------------------------------------------|--|--|
| VMware<br>NSX Data<br>Center for<br>vSphere<br>(NSX-V) | ユーザアカウントは次である必要があります。<br>。 すべての権限を持つ NSXの組み込みの管理者アカウント                                                                                                    |  |  |
|                                                        | <ul> <li>・ y・くくの権限を持っくれるXの温の足のの管理者 アガラット</li> <li>または</li> <li>・ 次の2つのロールを持つvCenterユーザアカウント:         <ul> <li>・ NSX Managerで割り当てられたエンタープライズ管理者<br/>ロール。NSX-V Managerでのロールの割り当てについて<br/>は、<u>VMwareのこちらの記事</u>を参照してください。</li> <li>・ vCenterでデータセンターレベルで割り当てられた管理者<br/>ロール(クラスタレベルでこのロールが割り当てられている<br/>場合はエラーが発生します)。</li> </ul> </li> </ul> |  |  |
| VMware<br>NSX-T<br>Data<br>Center<br>(NSX-T)           | <ul> <li>ユーザアカウントは次である必要があります。</li> <li>すべての権限を持つ、NSXの組み込みの管理者アカウント</li> <li>または</li> <li>次のロール、または同等以上の権限がある別のロールを持つ<br/>vCenterユーザアカウント:</li> <li>Guest Introspection管理者。VMwareの各種ロールに割り当て<br/>られた権限の詳細については、VMwareのこちらの記事を参照<br/>してください。NSX-T Managerでのロールの割り当ての詳細に<br/>ついては、VMwareのこちらの記事を参照してください。</li> </ul>                         |  |  |

次へをクリックします。

- 5. プロンプトが表示されたら、NSX ManagerのTLS(SSL)証明書に同意します。
- 6. vCenterの情報を確認し、[完了] をクリックします。
- 7. 「VMware vCenterの追加に成功しました。」というメッセージが表示されます。[閉じる] をクリックします。[コンピュータ] 画面にvCenterが表示されます。

ヒント: vCenterを追加する場合に [このvCenterの保護対象NSXセキュリティグループ に追加された仮想マシンを自動的に有効化する、イベントベースタスクを作成しま す。]をオンにすると、イベントベースタスクが2つ作成されます。1つは、保護が追加 されたときに仮想マシンを有効化し、もう1つは、保護が削除されたときに仮想マシン を無効化します。詳細については、"NSX環境での自動ポリシー管理" on page 359を参 照してください。

前述のようにNSX情報を入力した場合、 Deep Security ManagerはNSX Manager内にDeep Securityサービスを登録します。この登録により、ESXiサーバへのDeep Securityサービスの配信が許可されます。

大規模環境では、このプロセスが完了するまで時間がかかることがあります。vCenterの [最近のタスク] セクションで、実行中のアクティビティがないか確認してください。

Deep Security ManagerとこのVMware vCenterがリアルタイムで同期され、Deep Security Managerに表示される情報 (仮想マシンの数、ステータスなど) が最新に保たれます。

vCenter - FIPSモードを追加する

Deep Security ManagerがFIPSモードの場合にvCenterを追加するには

- vCenterおよびNSX ManagerのTLS(SSL)証明書を Deep Security Managerにインポートしてから、vCenterをマネージャに追加します。"信頼された証明書の管理" on page 424を参照してください。
- "VMware vCenterの追加" on page 512の手順に従って、vCenterを追加します。これらの手順はまったく同じですが、FIPSモードの場合は、vCenterページの[信頼する証明書] セクションが表示されます。[接続テスト]をクリックして、vCenterのSSL証明書が Deep Security Managerに正常にインポートされたかどうかを確認します。エラーがない 場合は、[次へ]の順にクリックし、ウィザードを続行します。

#### 保護されたNSXクラスタへのESXiの追加

注意: このトピックは NSX-T配置には適用されません。

すでにDeep Security Virtual Applianceがインストールされているクラスタ内のESXiサーバを 保護している場合に、そのクラスタに別のESXiを追加する場合は、次の手順に従って新しい ESXiサーバが保護されていることを確認してください。

1. 開始する前に、アプライアンスをクラスタに配置していることを確認してください。手順については、アプライアンス(NSX-V)の配信を参照してください。

- 2. ESXiをデータセンターに追加します。クラスタには直接追加しないでください。
- 3. ESXiを仮想分散スイッチ (vDS) に接続します。
- 4. ESXiをクラスタに移動します。

ESXiホストをクラスタに移動すると、NSXによってDeep Securityサービスが自動的に配信され ます。

注意: NSX Managerへの接続は、FIPSモードでサポートされています。"FIPS 140-2のサポート" on page 1457を参照してください。

### AWSクラウドアカウントの追加

ヒント: Deep Security 12 - Scoping Environment Ptを見ることができます。1-ワークロードの特定に関連する環境のスコープを検討するため、YouTubeのワークロードを特定する

AWSアカウントをDeep Securityに追加すると、そのアカウントにおけるAmazon EC2と Amazon WorkSpaceのすべてのインスタンスがDeep Security Managerにインポートされ、次 のいずれかの場所で確認できるようになります。

- EC2インスタンスは、[コンピュータ]→[<ご使用のAWSアカウント>]→[<ご使用のリー ジョン>]→[<ご使用のVPC>]→[<ご使用のサブネット>]の左側に表示されます。
- Amazon WorkSpacesは、[コンピュータ]→[<ご使用のAWSアカウント>]→[<ご使用の リージョン>]→[WorkSpaces] の左側に表示されます。

インポートの完了後は、他のコンピュータと同じようにEC2とWorkSpaceのインスタンスを管 理できます。これらのインスタンスはツリー構造であり、コンピュータグループとして扱われ ます。

注意: Amazon EC2インスタンスまたはAmazon WorkSpacesが個別のコンピュータとして追加済みで、ご使用のAWSアカウントに含まれている場合は、アカウントのインポート後に、インスタンスは前述の**ツリー構造**に移動します。

このセクションのトピック:

- "AWSアカウントを追加することのメリットは何ですか?" on the next page
- "サポートされるAWSリージョン" on the next page
- "AWSアカウントを追加する方法の概要" on page 518
- "方法: Managerインスタンスロールとクロスアカウントロール" on page 519

- "方法: IAMユーザとクロスアカウントロール" on page 525
- "方法: Managerインスタンスロール (1つのAWSアカウント)" on page 531
- "方法: AWSアクセスキー" on page 533
- "クラウドアカウントを編集する" on page 535
- "Managerからクラウドアカウントを削除する" on page 535
- "AWSアカウントを同期する" on page 535

AWSアカウントを追加することのメリットは何ですか?

個別のEC2インスタンスとワークスペース(「Deep Security Manager」→「コンピュー タ」→「コンピュータの追加」),を使用)を追加するのではなく、AWSアカウント(Deep Security Manager→ コンピュータ→AWSアカウントの追加)の利点は次のとおりです。

- EC2およびWorkspaceのインベントリの変更は、Deep Security Managerに自動的に反映 されます。たとえば、AWSでいくつかのEC2またはWorkSpaceインスタンスを削除する と、これらのインスタンスは自動的にマネージャから非表示になります。一方、の[コン ピュータ]→[コンピュータの追加]を使用する場合、AWSから削除されたEC2および WorkSpaceのインスタンスは、手動で削除されるまでマネージャに表示されたままで す。
- EC2およびWorkSpaceのインスタンスは、マネージャの[AWS region]→[VPC]のサブネットに編成されており、どのインスタンスが保護されているか、どのインスタンスが保護されていないかを簡単に確認できます。AWSアカウントがないと、すべてのEC2インスタンスとWorkSpaceインスタンスが同じルートレベルの Computersに表示されます。
- イベントベースタスク(EBT) でAWSメタデータを使用してポリシーの割り当てを簡素 化できます。 スマートフォルダ でメタデータを使用して、AWSインスタンスを編成する こともできます。
- Deep Security AMI from AWS Marketplace hourly pricing

サポートされるAWSリージョン

Deep Security Managerの[ コンピュータ]→[追加]→[AWSアカウントの追加] オプションは、 iam.amazonaws.comでグローバルAWS IDアクセス管理(IAM)サービスを使用するAWS領域 のみをサポートします。お住まいの地域でグローバルサービスが使用されているかどうかを確 認するには、 <u>this table</u>を参照してください。

次の地域では、 ではではグローバルIAMサービス(iam.amazonaws.com ):)を使用していません。

- 中国(北京)
- 中国(寧夏回族自治区)
- AWS GovCloud(米国 東)
- AWS GovCloud (米国)

上記のリージョンおよびグローバルIAMサービスを使用しない可能性のあるリージョンについ ては、<u>Deep Security REST APIを使用して</u>、EC2およびWorkSpaceのインスタンスをマネー ジャ にロードできます。トレンドマイクロでは、この<u>サンプルスクリプトを</u>に提供していま す。

AWSアカウントを追加する方法の概要

AWSアカウントをDeep Security Managerに追加するにはいくつかの方法があります。

"方法: Managerインスタンスロールとクロスアカウントロール" on the next page。複数のAWSアカウントを追加する場合、Deep Security ManagerがAWSの内部にある場合は、この方法を使用します。

この方法は次の製品で使用できます。

- Deep Securityオンプレミス (AWS内のEC2インスタンス上に存在)
- "方法: IAMユーザとクロスアカウントロール" on page 525。複数のAWSアカウントを追加する場合や、 Deep Security ManagerがAWSの外部にあるの場合は、この方法を使用します。

この方法は次の製品で使用できます。

- Deep Security VM for Azure Marketplace
- Deep Securityオンプレミス (AWS外のサーバ上に存在)
- "方法: Managerインスタンスロール (1つのAWSアカウント)" on page 531。Deep Security Managerが属しているAWSアカウントに追加する場合は、この方法を使用しま す。

この方法は次の製品で使用できます。

- Deep Security AMI from AWS Marketplace
- Deep Securityオンプレミス (AWS内のEC2インスタンス上に存在)
- "方法: AWSアクセスキー" on page 533。この方法は、 Deep Security ManagerがAWS外

のサーバ上にあり、追加するAWSアカウントが1つしかない場合、または別の方法を試しても機能しない場合にのみお勧めします。

上記に該当しない場合、他の方法のご使用をお勧めします。キーは定期的にアップデート する必要があり (セキュリティ上の理由のため)、管理オーバーヘッドが発生するため、 Deep Security Managerでのアクセスキーの指定はお勧めしません。

この方法は次の製品で使用できます。

- Deep Security AMI from AWS Marketplace
- Deep Securityオンプレミス
- Deep Security Manager VM for Azure Marketplace

方法: Managerインスタンスロールとクロスアカウントロール

この方法の概要については、 "AWSアカウントを追加する方法の概要" on the previous pageを 参照してください。

以下の手順は、AWSアカウントが2つあり、その両方のアカウントに、保護する必要のある Amazon EC2インスタンスとAmazon WorkSpacesが含まれていることを前提としています。 この例で使用されているアカウントの名前は次のとおりです。

- AWS DSMアカウント( Deep Security Managerが常駐するアカウント)
- AWSアカウントA

手順の概要は次のとおりです。詳細については後で説明します。

- 1. "AWS DSMアカウントを設定する" on the next page: AWS DSMアカウントにログイン し、IAMポリシーを作成し、IAMポリシーを参照するマネージャインスタンスの役割を作 成し、 Deep Security Manager EC2インスタンスにアタッチします。
- 2. "AWSアカウントAを設定する" on page 522: AWSアカウントAへのログイン、IAMポリ シーの設定、Managerインスタンスロールを参照するクロスアカウントロールの作成を 行います。
- 3. "AWSアカウントをDeep Security Managerに追加する" on page 524: Deep Security ManagerでManagerインスタンスロールを使用していることを示し、AWS DSMアカウン トとAWSアカウントAを追加します。

これらの手順を完了すると、Deep Security ManagerではManagerインスタンスロールを使用 して、AWS DSMアカウントにアクセスし、そのAmazon EC2インスタンスとAmazon WorkSpacesを表示できます。また、Managerインスタンスロールを参照するクロスアカウン トロールを使用して、AWSアカウントAのリソースに (間接的に) アクセスできます。 AWS DSMアカウントを設定する

最初に、AWS DSMアカウント (Deep Security Managerが存在するアカウント) にログインし、 IAMポリシーを設定します。

- 1. AWSマネジメントコンソールにログインし、[IAM] サービスに移動します。
- 2. 左側のナビゲーションペインで [Policies] をクリックします。

注意: この画面にはじめてアクセスした場合は、[Get Started] をクリックする必要があります。

- 3. [Create policy] をクリックします。
- 4. [JSON] タブを選択します。
- 5. テキストボックスに次のJSONコードをコピーします。

```
"Version": "2012-10-17",
"Statement": [
    {
        "Sid": "cloudconnector",
        "Action": [
            "ec2:DescribeImages",
            "ec2:DescribeInstances",
            "ec2:DescribeRegions",
            "ec2:DescribeSubnets",
            "ec2:DescribeTags",
            "ec2:DescribeVpcs",
            "ec2:DescribeAvailabilityZones",
            "ec2:DescribeSecurityGroups",
            "workspaces:DescribeWorkspaces",
            "workspaces:DescribeWorkspaceDirectories",
            "workspaces:DescribeWorkspaceBundles",
            "workspaces:DescribeTags",
            "iam:ListAccountAliases",
            "iam:GetRole",
            "iam:GetRolePolicy",
            "sts:AssumeRole"
        ],
        "Effect": "Allow",
        "Resource": "*"
```

}

注意: "sts:AssumeRole"権限は、クロスアカウントロールを使用している場合にのみ 必要です。

注意: "iam:GetRole"権限と"iam:GetRolePolicy"権限はオプションですが、これらの権限により、追加のAWS権限が必要なManagerの更新が発生したときに、正しいポリシーがあるかどうかをDeep Securityが判断できるため、推奨します。

- 6. [Review policy] をクリックします。
- 7. ポリシーの名前と説明を指定します。名前の例: Deep\_Security\_Policy。
- 8. [Create policy] をクリックします。これでポリシーを使用する準備ができました。

次に、Deep Security Managerを実行しているEC2インスタンス用のEC2インスタンスロールを 作成します。

- 1. [IAM] サービスに移動します。
- 2. [Roles] をクリックします。
- 3. [Create role] をクリックします。
- 4. [AWS service] ボックスが選択されていることを確認します。
- 5. サービスリストで [EC2] をクリックします。オプションがさらに表示されます。
- 6. [EC2 Allows EC2 instances to call AWS services on your behalf] をクリックします。 [Next: Permissions] をクリックします。
- 7. 作成したIAMポリシーの横にあるチェックボックスをオンにします。[Next: Review] をクリックします。
- 8. [Role name] と [Role description] を入力します。 ロール名の例: Deep\_Security\_Manager\_Instance\_Role
- 9. [Create role] をクリックします。
- 10. リスト内のロールを選択して、詳細を表示します。
- 11. 画面の上部にある [Role ARN] フィールドを探します。フィールド値は以下のように表示 されます。

arn:aws:iam::1234567890:role/Deep\_Security\_Manager\_Instance\_Role

12. ARNのロールアカウントIDをメモします。IDは数値 (1234567890) です。後で必要になり ます。

次の手順でManagerインスタンスロールをEC2インスタンスに関連付けます。

- 1. [EC2] サービスに移動します。
- 2. 左側にある [Instances] をクリックし、Deep Security ManagerがインストールされているEC2インスタンスの横にあるチェックボックスをオンにします。

- 3. [Actions]→[Instance Settings]→[Attach/Replace IAM Role] の順にクリックします。
- 4. [IAM role] ドロップダウンリストから、Managerインスタンスロール (Deep\_Security\_ Manager\_Instance\_Role) を選択します。
- 5. [Apply] をクリックします。

これで、正しいIAMポリシーでManagerインスタンスロールが作成され、Deep Security ManagerのEC2インスタンスに関連付けられました。

AWSアカウントAを設定する

最初にAWSからログアウトし、AWSアカウントAを使用して再度ログインします。これは Amazon EC2インスタンスおよびAmazon WorkSpacesの一部またはすべてが存在するアカウ ントです。

AWSアカウントAにログインしたら、AWSアカウントA用のIAMポリシーを設定します。このポ リシーは、AWS DSMアカウントのものと同じですが、sts:AssumeRole権限は必要ありませ ん。

- 1. AWSマネジメントコンソールにログインし、[IAM] サービスに移動します。
- 2. 左側のナビゲーションペインで [Policies] をクリックします。

注意: この画面にはじめてアクセスした場合は、[Get Started] をクリックする必要があります。

- 3. [Create policy] をクリックします。
- 4. [JSON] タブを選択します。
- 5. テキストボックスに次のJSONコードをコピーします。

```
{
    "Version": "2012-10-17",
    "Statement": [
        {
            "Sid": "cloudconnector",
            "Action": [
               "ec2:DescribeImages",
               "ec2:DescribeInstances",
               "ec2:DescribeRegions",
               "ec2:DescribeSubnets",
               "ec2:DescribeTags",
               "ec2:DescribeVpcs",
               "ec2:DescribeAvailabilityZones",
               "ec2:DescribeAvailabilityZones",
               "ec2:DescribeAvailabilityZones",
               "ec2:DescribeAvailabilityZones",
               "ec2:DescribeAvailabilityZones",
               "ec2:DescribeAvailabilityZones",
               "ec2:DescribeAvailabilityZones",
               "ec2:DescribeAvailabilityZones",
               "ec2:DescribeAvailabilityZones",
               "ec2:DescribeAvailabilityZones",
               "ec2:DescribeAvailabilityZones",
               "ec2:DescribeAvailabilityZones",
               "ec2:DescribeAvailabilityZones",
               "ec2:DescribeAvailabilityZones",
               "ec2:DescribeAvailabilityZones",
               "ec2:DescribeAvailabilityZones",
               "ec2:DescribeAvailabilityZones",
               "ec2:DescribeAvailabilityZones",
               "ec2:DescribeAvailabilityZones",
               "ec2:DescribeAvailabilityZones",
               "ec2:DescribeAvailabilityZones",
               "ec2:DescribeAvailabilityZones",
               "ec2:DescribeAvailabilityZones",
               "ec2:DescribeAvailabilityZones",
               "ec2:DescribeAvailabilityZones",
               "ec2:DescribeAvailabilityZones",
               "ec2:DescribeAvailabilityZones",
               "ec2:DescribeAvailabilityZones",
               "ec2:DescribeAvailabilityZones",
               "ec2:DescribeAvailabilityZones",
               "ec2:DescribeAvailabilityZones",
               "ec2:DescribeAvailabilityZones",
               "ec2:DescribeAvailabilityZones",
               "ec2:DescribeAvailabilityZones",
                "ec2:DescribeAvailabilityZones",
```

```
"ec2:DescribeSecurityGroups",
    "workspaces:DescribeWorkspaces",
    "workspaces:DescribeWorkspaceDirectories",
    "workspaces:DescribeTags",
    "iam:ListAccountAliases",
    "iam:GetRole",
    "iam:GetRolePolicy"
],
    "Effect": "Allow",
    "Resource": "*"
}
```

注意: "iam:GetRole"権限と"iam:GetRolePolicy"権限はオプションですが、これらの権限により、追加のAWS権限が必要なManagerの更新が発生したときに、正しいポリシーがあるかどうかをDeep Securityが判断できるため、推奨します。

6. [Review policy] をクリックします。

}

- 7. ポリシーの名前と説明を指定します。名前の例: Deep\_Security\_Policy\_2。
- 8. [Create policy] をクリックします。これでポリシーを使用する準備ができました。

次に、Managerインスタンスロールを参照するクロスアカウントロールを作成します。

- 1. [IAM] サービスに移動します。
- 2. 左側のナビゲーションペインで [Roles] をクリックします。
- 3. メイン画面で、[Create role] をクリックします。
- 4. [Another AWS account] ボックスをクリックします。
- アカウントID フィールドに、マネージャーインスタンスの役割のアカウントIDを入力します。
   AWC内で Deep Security AMI from AWS Marketplace または Deep Security Managerの

オンプレミス版を使用している場合は、以前に作成したマネージャインスタンスのアカウ ントIDをメモしておいたはずです。この例では、次の番号です。1234567890

- 6. [Options] の横にある [Require external ID] を有効にします。[External ID] フィールド に、長いランダムな秘密の文字列を入力します。
- 7. 外部IDをメモします。この情報は、後で必要になります。
- 8. [Next: Permissions] をクリックします。
- 9. 先ほど作成したIAMポリシー (上記の例ではDeep\_Security\_Policy\_2)を選択し、 [Next: Review] をクリックします。
- 10. [Review] ページで、役割名と説明を入力します。役割名の例: Deep\_Security\_Role\_2。

- 11. メインロール画面で、作成したロール (Deep\_Security\_Role\_2) を検索します。
- 12. 検索した役割をクリックします。
- 13. 上部にある [Role ARN] フィールドを探して、値をメモします。後で必要になります。次のような値です:

arn:aws:iam::1234567890:role/Deep\_Security\_Role

これで、正しいポリシーが設定された、Managerインスタンスロールを参照するクロスアカウ ントロールがAWSアカウントAに作成されました。

AWSアカウントをDeep Security Managerに追加する

最初に、Managerインスタンスロールを使用することを示します。

- 1. Deep Security Managerで、上部の [管理] をクリックします。
- 2. 左側にある [システム設定] をクリックします。
- 3. メイン画面の [詳細] タブをクリックします。
- 4. 下にスクロールして、[Manager AWS ID] セクションを探します。
- 5. [Managerインスタンスロールを使用] が選択されていることを確認します。

注意: [Managerインスタンスロールを使用] が表示されない場合は、Deep Security ManagerがインストールされているEC2インスタンスにそのロールを関連付けたことを 確認し、"Deep Security Managerの再起動" on page 993します。再起動時に、Deep SecurityでManagerのEC2インスタンスのロールが検出され、[Managerインスタンス ロールを使用] オプションが表示されます。

6. [保存]をクリックします。

次に、AWS DSMアカウントを追加します。

- 1. Deep Security Managerで、上部の [コンピュータ] をクリックします。
- 2. メイン画面で、[追加]→[AWSアカウントの追加] の順にクリックします。
- 3. [詳細]を選択し、[次へ]をクリックします。
- 4. [Managerインスタンスロールを使用]を選択します。
- 5. AWS DSMアカウントにAmazon WorkSpacesが含まれている場合は、[Amazon WorkSpacesを含める] を選択して、Amazon EC2インスタンスとAmazon WorkSpaces を追加します。チェックボックスをオンにすると、Amazon WorkSpacesがDeep Security Managerの<u>ツリー構造</u>内の適切な場所に表示され、適切なレートで課金される ようになります。
- 6. [次へ]をクリックします。

Deep Security Managerでは、Amazon EC2インスタンスに割り当てられたManagerインスタンスロールを使用して、AWS DSMアカウントのEC2およびWorkSpaceインスタンスをDeep Security Managerに追加します。

最後に、クロスアカウントロールを使用してAWSアカウントAを追加します。

- 1. 上部の [コンピュータ] をクリックします。
- 2. [追加]→[AWSアカウントの追加] の順にクリックします。
- 3. [詳細]を選択し、[次へ]をクリックします。
- 4. [クロスアカウントロールを使用]を選択します。
- 5. AWSアカウントAの [クロスアカウントロールのARN] と [外部ID] を入力します。クロスア カウントロール作成時にメモしたものを使用します。
- AWSアカウントAにAmazon WorkSpacesが含まれている場合は、[Amazon WorkSpaces を含める]を選択して、Amazon EC2インスタンスとAmazon WorkSpacesを追加しま す。チェックボックスをオンにすると、Amazon WorkSpacesがDeep Security Manager の<u>ツリー構造</u>内の適切な場所に表示され、適切なレートで課金されるようになります。
- [次へ] をクリックします。
   AWSアカウントAのAmazon EC2インスタンスとAmazon WorkSpacesがロードされます。

これで、AWS DSMアカウントとAWSアカウントAがDeep Security Managerに追加されました。

方法: IAMユーザとクロスアカウントロール

この方法の概要については、 "AWSアカウントを追加する方法の概要" on page 518を参照して ください。

次の手順では、Deep Security ManagerがAWSの外部にあり、なおかつ、保護するAmazon EC2インスタンスとWorkSpaceインスタンスを含んだ2つの異なるAWSアカウントがあること を想定しています。この例で使用されているアカウントの名前は次のとおりです。この例で使 用されているアカウントの名前は次のとおりです。

- AWSアカウントX(プライマリ)
- AWSアカウントY

手順の概要は次のとおりです。詳細については後で説明します。

1. "AWSアカウントXを設定する" on the next page: AWSアカウントX (プライマリアカウン ト) へのログイン、IAMポリシーの設定、アクセスキーを使用したIAMユーザの作成を行 います。

- 2. "AWSアカウントYを設定する" on page 528: AWSアカウントYへのログイン、IAMポリ シーの設定、AWSアカウントXを参照するクロスアカウントロールの作成を行います。
- 3. "Deep Security Managerにアクセスキーを追加する" on page 529: Deep Security Managerで、AWSアカウントXのアクセスキーIDと秘密アクセスキーを追加します。
- 4. "AWSアカウントをDeep Security Managerに追加する" on page 530: Deep Security Managerで、AWSアカウントXとAWSアカウントYを追加します。

これらの手順を完了すると、Deep Security ManagerではAWSアカウントXのアクセスキーIDと 秘密アクセスキーを使用して、AWSアカウントXにログインし、Amazon EC2およびAmazon WorkSpaceインスタンスを表示できます。また、AWSアカウントXを参照するクロスアカウン トロールを使用して、AWSアカウントYのリソースに (間接的に) アクセスできます。

AWSアカウントXを設定する

最初に、AWSアカウントXにログインし、IAMポリシーを設定します。

- 1. AWSマネジメントコンソールにログインし、[IAM] サービスに移動します。
- 2. 左側のナビゲーションペインで [Policies] をクリックします。

注意: この画面にはじめてアクセスした場合は、[Get Started] をクリックする必要があります。

- 3. [Create policy] をクリックします。
- 4. [JSON] タブを選択します。
- 5. テキストボックスに次のJSONコードをコピーします。

```
{
    "Version": "2012-10-17",
    "Statement": [
        {
         "Sid": "cloudconnector",
         "Action": [
            "ec2:DescribeImages",
            "ec2:DescribeInstances",
            "ec2:DescribeRegions",
            "ec2:DescribeSubnets",
            "ec2:DescribeTags",
            "ec2:DescribeVpcs",
            "ec2:DescribeAvailabilityZones",
            "ec2:DescribeSecurityGroups",
            "workspaces:DescribeWorkspaces",
            "workspaces:DescribeWorkspaces",
            "ec2:DescribeWorkspaces",
            "ec2:DescribeWorkspaces",
            "ec2:DescribeWorkspaces",
            "ec2:DescribeWorkspaces",
            "ec2:DescribeWorkspaces",
            "workspaces:DescribeWorkspaces",
            "workspaces:DescribeWorkspaces",
            "workspaces:DescribeWorkspaces",
            "workspaces:DescribeWorkspaces",
            "workspaces:DescribeWorkspaces",
            "workspaces:DescribeWorkspaces",
            "workspaces:DescribeWorkspaces",
            "workspaces:DescribeWorkspaces",
            "workspaces:DescribeWorkspaces",
            "workspaces:DescribeWorkspaces",
            "workspaces:DescribeWorkspaces",
            "workspaces:DescribeWorkspaces",
            "workspaces:DescribeWorkspaces",
            "workspaces:DescribeWorkspaces",
            "workspaces:DescribeWorkspaces",
            "workspaces:DescribeWorkspaces",
            "workspaces:DescribeWorkspaces",
            "workspaces:DescribeWorkspaces",
            "workspaces:DescribeWorkspaces",
            "workspaces:DescribeWorkspaces",
            "workspaces:DescribeWorkspaces",
            "workspaces:DescribeWorkspaces",
            "workspaces:DescribeWorkspaces",
            "workspaces:DescribeWorkspaces",
            "workspaces:DescribeWorkspaces",
            "workspaces:DescribeWorkspaces",
            "workspaces:DescribeWorkspaces",
            "workspaces:DescribeWorkspaces",
            "workspaces:DescribeWorkspaces",
            "workspaces:DescribeWorkspaces",
```

```
"workspaces:DescribeWorkspaceDirectories",
    "workspaces:DescribeWorkspaceBundles",
    "vorkspaces:DescribeTags",
    "iam:ListAccountAliases",
    "iam:GetRole",
    "iam:GetRolePolicy",
    "sts:AssumeRole"
    ],
    "Effect": "Allow",
    "Resource": "*"
}
```

注意: "sts:AssumeRole"権限は、クロスアカウントロールを使用している場合にのみ 必要です。

注意: "iam:GetRole"権限と"iam:GetRolePolicy"権限はオプションですが、これらの権限により、追加のAWS権限が必要なManagerの更新が発生したときに、正しいポリシーがあるかどうかをDeep Securityが判断できるため、推奨します。

- 6. [Review policy] をクリックします。
- 7. ポリシーの名前と説明を指定します。名前の例: Deep\_Security\_Policy。
- 8. [Create policy] をクリックします。これでポリシーを使用する準備ができました。

次に、アクセスキーIDと秘密アクセスキーを使用してIAMユーザを作成します。

- 1. [IAM] サービスに移動します。
- 2. [Users] をクリックします。
- 3. [Add user] をクリックします。
- 4. ユーザ名を入力します。例: Deep\_Security\_IAM\_User。
- 5. [Access type] では [Programmatic access] を選択します。
- 6. [Next: Permissions] をクリックします。
- 7. [Attach existing policies directly] ボックスをクリックします。
- 8. 作成したIAMポリシーを探し、その横にあるチェックボックスをオンにします。
- 9. [Next: Review] をクリックします。
- 10. [Create user] をクリックします。アクセスキーIDと秘密アクセスキーがテーブルに表示 されます。
- 11. アクセスキーIDと秘密アクセスキーを安全な場所にコピーします。後で必要になります。

次に、AWSアカウントXのアカウントIDを確認します。

- 1. AWSの右上で [Support]→[Support Center] の順にクリックします。
- 2. 右上に表示される [Account Number] (この例では1234567890) をメモします。後でクロ スアカウントロールの作成に必要になります。

AWSアカウントYを設定する

最初に、AWSアカウントYにログインし、IAMポリシーを設定します。このポリシーは、AWSア カウントXのものと同じですが、sts:AssumeRole権限は必要ありません。

- 1. AWSマネジメントコンソールにログインし、[IAM] サービスに移動します。
- 2. 左側のナビゲーションペインで [Policies] をクリックします。

注意: この画面にはじめてアクセスした場合は、[Get Started] をクリックする必要があ ります。

- 3. [Create policy] をクリックします。
- 4. [JSON] タブを選択します。
- 5. テキストボックスに次のJSONコードをコピーします。

```
{
    "Version": "2012-10-17",
    "Statement": [
        {
            "Sid": "cloudconnector",
            "Action": [
                "ec2:DescribeImages",
                "ec2:DescribeInstances",
                "ec2:DescribeRegions",
                "ec2:DescribeSubnets",
                "ec2:DescribeTags",
                "ec2:DescribeVpcs",
                "ec2:DescribeAvailabilityZones",
                "ec2:DescribeSecurityGroups",
                "workspaces:DescribeWorkspaces",
                "workspaces:DescribeWorkspaceDirectories",
                "workspaces:DescribeWorkspaceBundles",
                "workspaces:DescribeTags",
                "iam:ListAccountAliases",
                "iam:GetRole",
                "iam:GetRolePolicy"
            ٦,
```

```
"Effect": "Allow",
"Resource": "*"
}
]
```

注意: "iam:GetRole"権限と"iam:GetRolePolicy"権限はオプションですが、これらの権限により、追加のAWS権限が必要なManagerの更新が発生したときに、正しいポリシーがあるかどうかをDeep Securityが判断できるため、推奨します。

- 6. [Review policy] をクリックします。
- 7. ポリシーの名前と説明を指定します。名前の例: Deep\_Security\_Policy\_2。
- 8. [Create policy] をクリックします。これでポリシーを使用する準備ができました。

次に、AWSアカウントXを参照するクロスアカウントロールを作成します。

- 1. [IAM] サービスに移動します。
- 2. 左側のナビゲーションペインで [Roles] をクリックします。
- 3. メイン画面で、[Create role] をクリックします。
- 4. [Another AWS account] ボックスをクリックします。
- 5. [Account ID] フィールドに、AWSアカウントXのアカウントIDを入力します (この例では 1234567890)。
- 6. [Options] の横にある [Require external ID] を有効にします。[External ID] フィールド に、長いランダムな秘密の文字列を入力します。
- 7. 外部IDをメモします。この情報は、後でDeep Security Managerにこのアカウントを追加 するときに必要になります。
- 8. [Next: Permissions] をクリックします。
- 9. 以前に作成したIAMポリシーを選択し、[Next: Review] をクリックします。
- 10. [Review] ページで、役割名と説明を入力します。役割名の例:Deep\_Security\_Role。
- 11. メインの役割ページで、作成した役割 (Deep\_Security\_Role) を検索します。
- 12. 検索した役割をクリックします。
- 上部にある [Role ARN] フィールドを探して、値をメモします。この値は、後でDeep Security Managerにこのアカウントを追加するときに必要になります。次のような値で す:

arn:aws:iam::544739704774:role/Deep\_Security\_Role

Deep Security Managerにアクセスキーを追加する

- 1. Deep Security Managerにログインします。
- 2. 上部の[管理]をクリックします。
- 3. 左側にある [システム設定] をクリックします。

- 4. メイン画面の [詳細] タブをクリックします。
- 5. 下にスクロールして、[Manager AWS ID] の見出しを探します。
- 6. [アクセスキー Managerの識別に使用されるAWSユーザのアクセスキー]の横に、作成済 みのIAMユーザのアクセスキーを入力します。
- 7. [秘密鍵 Managerの識別に使用されるAWSユーザの秘密アクセスキー]の横に、作成済みのIAMユーザの秘密鍵を入力します。
- 8. [保存]をクリックします。

AWSアカウントをDeep Security Managerに追加する

最初に、アクセスキーを使用してアカウントXを追加します。

- 1. 上部の [コンピュータ] をクリックします。
- 2. [追加]→[AWSアカウントの追加] の順にクリックします。
- 3. [AWSアクセスキーを使用]を選択します。
- 4. 作成済みのAWSアカウントXのIAMユーザの [アクセスキーID] と [秘密アクセスキー] を入 力します。
- 5. AWSアカウントにAmazon WorkSpacesが含まれている場合は、[Amazon WorkSpaces を含める] を選択して、Amazon EC2インスタンスとAmazon WorkSpacesを追加しま す。チェックボックスをオンにすると、Amazon WorkSpacesがDeep Security Manager の<u>ツリー構造</u>内の適切な場所に表示され、適切なレートで課金されるようになります。 AWSアカウントXのAmazon EC2インスタンスとAmazon WorkSpacesがロードされま す。
- 次に、クロスアカウントロールを使用してAWSアカウントYを追加します。
  - 1. 上部の [コンピュータ] をクリックします。
  - 2. [追加]→[AWSアカウントの追加] の順にクリックします。
  - 3. [クロスアカウントロールを使用]を選択します。
  - 4. AWSアカウントYの [クロスアカウントロールのARN] と [外部ID] を入力します。
  - 5. AWSアカウントにAmazon WorkSpacesが含まれている場合は、[Amazon WorkSpaces を含める] を選択して、Amazon EC2インスタンスとAmazon WorkSpacesを追加しま す。チェックボックスをオンにすると、Amazon WorkSpacesがDeep Security Manager の<u>ツリー構造</u>内の適切な場所に表示され、適切なレートで課金されるようになります。
  - [次へ] をクリックします。
     AWSアカウントYのAmazon EC2インスタンスとAmazon WorkSpacesがロードされます。

これで、AWSアカウントXとAWSアカウントYがDeep Security Managerに追加されました。

方法: Managerインスタンスロール (1つのAWSアカウント)

この方法の概要については、 "AWSアカウントを追加する方法の概要" on page 518を参照して ください。

最初に、Deep Security Managerが含まれているアカウントを使用してAWSにログインし、 IAMポリシーを設定します。

- 1. AWSマネジメントコンソールにログインし、[IAM] サービスに移動します。
- 2. 左側のナビゲーションペインで [Policies] をクリックします。

注意: この画面にはじめてアクセスした場合は、[Get Started] をクリックする必要があります。

- 3. [Create policy] をクリックします。
- 4. [JSON] タブを選択します。
- 5. テキストボックスに次のJSONコードをコピーします。

```
"Version": "2012-10-17",
"Statement": [
    {
        "Sid": "cloudconnector",
        "Action": [
            "ec2:DescribeImages",
            "ec2:DescribeInstances",
            "ec2:DescribeRegions",
            "ec2:DescribeSubnets",
            "ec2:DescribeTags",
            "ec2:DescribeVpcs",
            "ec2:DescribeAvailabilityZones",
            "ec2:DescribeSecurityGroups",
            "workspaces:DescribeWorkspaces",
            "workspaces:DescribeWorkspaceDirectories",
            "workspaces:DescribeWorkspaceBundles",
            "workspaces:DescribeTags",
            "iam:ListAccountAliases",
            "iam:GetRole",
            "iam:GetRolePolicy"
        ],
        "Effect": "Allow",
```

```
"Resource": "*"
}
]
}
```

注意: "iam:GetRole"権限と"iam:GetRolePolicy"権限はオプションですが、これらの権限により、追加のAWS権限が必要なManagerの更新が発生したときに、正しいポリシーがあるかどうかをDeep Securityが判断できるため、推奨します。

- 6. [Review policy] をクリックします。
- 7. ポリシーの名前と説明を指定します。名前の例: Deep\_Security\_Policy\_2。
- 8. [Create policy] をクリックします。これでポリシーを使用する準備ができました。

次に、IAMポリシーを含むIAMロールを作成します。これは「Managerインスタンスロール」 と呼ばれます。

次に、Managerインスタンスロールを、Deep Security Managerがインストールされている EC2インスタンスに関連付けます。

- 1. Deep Security Managerが含まれているアカウントを使用して、AWSにログインします。
- 2. [EC2] サービスに移動します。
- 3. 左側にある [Instances] をクリックし、Deep Security ManagerがインストールされているEC2インスタンスの横にあるチェックボックスをオンにします。
- 4. [Actions]→[Instance Settings]→[Attach/Replace IAM Role] の順にクリックします。
- 5. [IAM role] ドロップダウンリストから、Managerインスタンスロールを選択します。
- 6. [Apply] をクリックします。

最後に、AWSアカウントをDeep Security Managerに追加します。

- 1. Deep Security Managerで、上部の [コンピュータ] をクリックします。
- 2. [追加]→[AWSアカウントの追加] の順にクリックします。
- 3. [Managerインスタンスロールを使用] を選択します。

注意: [Managerインスタンスロールを使用] が表示されない場合は、Deep Security ManagerがインストールされているEC2インスタンスにManagerインスタンスロールを 関連付けたことを確認し、"Deep Security Managerの再起動" on page 993をします。 再起動時に、Deep SecurityでManagerのEC2インスタンスのロールが検出され、 [Managerインスタンスロールを使用] オプションが表示されます。

4. AWSアカウントにAmazon WorkSpacesが含まれている場合は、[Amazon WorkSpaces を含める] を選択して、Amazon EC2インスタンスとAmazon WorkSpacesを追加しま

す。チェックボックスをオンにすると、Amazon WorkSpacesがDeep Security Manager の<u>ツリー構造</u>内の適切な場所に表示され、適切なレートで課金されるようになります。 5. [次へ] をクリックします。

AWSアカウントのAmazon EC2インスタンスとAmazon WorkSpacesがロードされます。

方法: AWSアクセスキー

この方法の概要については、 "AWSアカウントを追加する方法の概要" on page 518を参照して ください。

最初に、保護対象のAmazon EC2インスタンスとAmazon WorkSpacesが含まれているアカウントを使用して、AWSにログインします。

次に、IAMポリシーを設定します。

- 1. AWSマネジメントコンソールにログインし、[IAM] サービスに移動します。
- 2. 左側のナビゲーションペインで [Policies] をクリックします。

注意: この画面にはじめてアクセスした場合は、[Get Started] をクリックする必要があります。

- 3. [Create policy] をクリックします。
- 4. [JSON] タブを選択します。
- 5. テキストボックスに次のJSONコードをコピーします。

```
{
    "Version": "2012-10-17",
    "Statement": [
        {
            "Sid": "cloudconnector",
            "Action": [
                "ec2:DescribeImages",
                "ec2:DescribeInstances",
                "ec2:DescribeRegions",
                "ec2:DescribeSubnets",
                "ec2:DescribeTags",
                "ec2:DescribeVpcs",
                "ec2:DescribeAvailabilityZones",
                "ec2:DescribeSecurityGroups",
                "workspaces:DescribeWorkspaces",
                "workspaces:DescribeWorkspaceDirectories",
```

```
"workspaces:DescribeWorkspaceBundles",
    "workspaces:DescribeTags",
    "iam:ListAccountAliases",
    "iam:GetRole",
    "iam:GetRolePolicy"
],
    "Effect": "Allow",
    "Resource": "*"
}
```

注意: "iam:GetRole"権限と"iam:GetRolePolicy"権限はオプションですが、これらの権限により、追加のAWS権限が必要なManagerの更新が発生したときに、正しいポリシーがあるかどうかをDeep Securityが判断できるため、推奨します。

- 6. [Review policy] をクリックします。
- 7. ポリシーの名前と説明を指定します。名前の例: Deep\_Security\_Policy\_2。
- 8. [Create policy] をクリックします。これでポリシーを使用する準備ができました。

次に、IAMユーザアカウントを作成します。

- 1. [IAM] サービスに移動します。
- 2. [Users] をクリックします。
- 3. [Add user] をクリックします。
- 4. ユーザ名を入力します。例: Deep\_Security\_IAM\_User。
- 5. [Access type] では [Programmatic access] を選択します。
- 6. [Next: Permissions] をクリックします。
- 7. [Attach existing policies directly] ボックスをクリックします。
- 8. 作成したIAMポリシーを探し、その横にあるチェックボックスをオンにします。
- 9. [Next: Review] をクリックします。
- 10. [Create user] をクリックします。アクセスキーIDと秘密アクセスキーがテーブルに表示 されます。
- 11. アクセスキーIDと秘密アクセスキーを安全な場所にコピーします。後で必要になります。

最後に、AWSアカウントをDeep Securityに追加します。

- 1. Deep Security Managerで、上部の [コンピュータ] をクリックします。
- 2. メイン画面で、[追加]→[AWSアカウントの追加] の順にクリックします。
- 3. [AWSアクセスキーを使用]を選択します。
- 4. IAMユーザ作成時に生成した [アクセスキーID] と [秘密アクセスキー] を指定します。

- 5. AWSアカウントにAmazon WorkSpacesが含まれている場合は、[Amazon WorkSpaces を含める] を選択して、Amazon EC2インスタンスとAmazon WorkSpacesを追加しま す。チェックボックスをオンにすると、Amazon WorkSpacesがDeep Security Manager の<u>ツリー構造</u>内の適切な場所に表示され、適切なレートで課金されるようになります。
- 6. [次へ] をクリックします。

AWSアカウントのAmazon EC2インスタンスとAmazon WorkSpacesがロードされます。

#### クラウドアカウントを編集する

Deep Security Managerで、クラウドアカウントの設定を編集できます。AWSアカウントに Amazon WorkSpacesを含めるよう設定する必要がある場合などに、この編集が必要になるこ とがあります。クラウドアカウントを編集するには、次の手順に従います。

- 1. Deep Security Managerにログインします。
- 2. 上部の [コンピュータ] をクリックします。
- 3. 左側にあるクラウドアカウント名を右クリックし、[プロパティ]を選択します。
- 4. 設定を編集して、[OK] をクリックします。

Managerからクラウドアカウントを削除する

クラウドアカウントをDeep Security Managerから削除すると、そのアカウントはDeep Securityのデータベースとそのベースとなるコンピュータから削除されます。クラウドプロバ イダのアカウントに影響はありません。また、インスタンスにインストールされていたDeep Security Agentはアンインストールされず、実行と保護が継続します (ただしセキュリティアッ プデートは受信しなくなります)。クラウドアカウントからコンピュータを再インポートする と、Deep Security Agentによって、次回の予約時に最新のセキュリティアップデートがダウン ロードされます。

- 1. Deep Security Managerで、上部の [コンピュータ] をクリックします。
- ナビゲーションパネルでクラウドアカウントを右クリックし、[クラウドアカウントの削除...]を選択します。
- アカウントを削除することを確認します。
   アカウントがDeep Security Managerから削除されます。

AWSアカウントを同期する

AWSアカウントを同期(同期)すると、Deep Security ManagerはAWS APIに接続して、最新のAWS EC2インスタンスとWorkSpaceインスタンスを取得して表示します。

強制的に同期を強制するには

- 1. Deep Security Managerで、[コンピュータ] をクリックします。
- 2. 左側で、AWSアカウントを右クリックし、[同期する]を選択します。をクリックします。

10分ごとに発生するバックグラウンド同期もあり、この間隔は設定できません。同期を強制すると、バックグラウンドの同期は影響を受けず、元のスケジュールに従って引き続き実行されます。

### Amazon WorkSpacesの追加

Amazon WorkSpacesは、Amazon Web Services (AWS) で実行される仮想クラウドデスクトップです。これらは、次のいずれかのセクションの手順に従うことにより、Deep Securityで保護できます。

- "Amazon WorkSpacesを保護する (AWSアカウントをすでに追加している場合)" below
- "Amazon WorkSpacesを保護する (AWSアカウントをまだ追加していない場合)" on the next page

注意: Deep Security Agentは、WindowsデスクトップでのみAmazon WorkSpacesをサポートします。Linuxデスクトップではサポートされません。

上記セクションのいずれかの手順の完了後:

- Amazon WorkSpacesは、Deep Security Managerの [コンピュータ]→[<ご使用のAWSア カウント>]→[<ご使用のリージョン>]→[WorkSpaces] の左側に表示されます。
- Amazon WorkSpacesはDeep Security Agentによって保護されます。

Amazon WorkSpacesを保護する (AWSアカウントをすでに追加している場合)

Amazon EC2インスタンスを保護するためにAWSアカウントをすでにDeep Security Manager に追加している場合、Deep SecurityとAmazon WorkSpacesの連携を設定するには、このセク ションの手順を実行します。

- 1. Deep Security Managerをバージョン10.3以降にバージョンアップします。"Deep Securityのインストールまたはアップグレード" on page 223を参照してください。
- Amazon WorkSpaceを起動し、Deep Security Agent 10.2以降をインストールして有効 化します。詳細については、"Amazon EC2およびWorkSpacesへのAgentのインストール "on page 387を参照してください。オプションで、カスタムWorkSpaceバンドルを作成 し、多数のユーザに配信できるようにします。インストール、有効化、およびバンドル作 成の詳細については、"AgentのAMIまたはWorkSpaceバンドルへの統合" on page 393を 参照してください。

- 3. Amazon WorkSpacesの権限を含むようにIAMポリシーを変更します。
  - a. Deep Security Managerに追加したアカウントを使ってAWSにログインします。
  - b. [IAM] サービスに移動します。
  - c. Deep SecurityIAMポリシーを探します。これは、左側の [ポリシー] の下か、ポリ シーを参照するDeep Security IAMロールまたはIAMユーザを探してからその中のポ リシーをクリックすると見つかります。
  - d. "AWSクラウドアカウントの追加" on page 516で示されているようにDeep Security IAMポリシーを変更します。このポリシーには、Amazon WorkSpacesの権 限が含まれます。複数のAWSアカウントをDeep Securityに追加した場合は、すべて のAWSアカウントでIAMポリシーをアップデートする必要があります。
- 4. Deep Security Managerで、AWSアカウントを編集します。
  - a. 左側でAWSアカウントを右クリックし、[プロパティ]を選択します。
  - b. [Amazon WorkSpacesを含める] を有効にします。
  - c. [保存]をクリックします。

これで、Amazon WorkSpacesがDeep Securityに追加されました。

Amazon WorkSpacesを保護する (AWSアカウントをまだ追加していない場合)

AWSアカウントをDeep Security Managerにまだ追加していない場合は、次のセクションのいずれかの手順を実行します。

- 既存のAmazon WorkSpacesを保護する場合、"Amazon EC2およびWorkSpacesへの Agentのインストール" on page 387を参照してください。
- Agentが「統合」されている新しいAmazon WorkSpacesを起動できるようにするには、 "AgentのAMIまたはWorkSpaceバンドルへの統合" on page 393を参照してください。

### 新しいクラウドコネクタ機能への移行方法

以前に [クラウドアカウントの追加] ウィザードを使用してAmazon Web Servicesリソースを Deep Security Managerにインポートした場合、[コンピュータ] タブではそれらのリソースが AWSリージョン別に表示されます。AWSリージョンが複数ある場合は、2回以上ウィザードを 実行している可能性があります。

最新バージョンのDeep Securityでは、AWSインスタンスをAWSアカウント名の下にまとめ、 AWSリージョン、VPC、およびサブネットを含む階層に整理して表示できるようになりまし た。

AWSリソースを移行する前に、Deep SecurityからAWSアカウントへのアクセスを許可するポリシーを編集する必要があります。

- 1. AWSマネジメントコンソールにログインし、[Identity and Access Management (IAM)] に移動します。
- 2. 左側のナビゲーションペインで [Policies] をクリックします。
- 3. ポリシーのリストで、Deep SecurityからAWSアカウントへのアクセスを許可するポリ シーを選択します。
- 4. [Policy Document] タブに移動し、[Edit] をクリックします。
- 5. ポリシードキュメントを編集し、次のJSONコードを追加します。

```
{
"Version":"2012-10-17",
 "Statement":
  {
 "Sid":"cloudconnector",
 "Effect":"Allow",
  "Action":[
  "ec2:DescribeImages",
   "ec2:DescribeInstances",
   "ec2:DescribeRegions",
    "ec2:DescribeSubnets",
       "ec2:DescribeTags",
       "ec2:DescribeVpcs",
       "iam:ListAccountAliases",
       "sts:AssumeRole"
       ],
        "Resource":[
         "*"
          ٦
          }
          1
          }
```

注意:「sts:AssumeRole」権限は、クロスアカウントロールアクセスを使用している場 合にのみ必要です。IAMロールの詳細については、<u>「チュートリアル: AWS アカウント</u> 間の IAM ロールを使用したアクセスの委任」</u>を参照してください。

6. [Save as default version] を選択します。

#### Deep Security ManagerのAWSリソースを移行するには

- 1. Deep Security Managerで、[コンピュータ] 画面に進みます。
- 2. [コンピュータ] ツリーでAWSリージョンを右クリックし、[Amazonアカウントにアップ グレード] を選択します。

3. [完了] をクリックし、[閉じる] をクリックします。これで、AWSインスタンスがAWSアカ ウント名の下にまとめられ、AWSリージョン、VPC、およびサブネットを含む階層に整理 して表示されるようになります。

Deep SecurityへのMicrosoft Azureアカウントの追加

ヒント: Deep Security 12 - Scoping Environment Ptを見ることができます。1 - YouTubeの ワークロード を特定して、環境を特定する際の検討事項を確認します。具体的には、ワーク ロードの特定に関連しています。

Deep Security Managerでは、Microsoft AzureアカウントをDeep Security Managerに接続す ることで、Microsoft Azure仮想マシンの追加および保護ができます。仮想マシンは [コン ピュータ] 画面に表示され、その他のコンピュータと同じように管理できます。

このセクションのトピック:

- "Azureアカウントを追加することのメリットは何ですか?" below
- "Azureアカウントのプロキシを設定する" on the next page
- "Microsoft AzureアカウントからDeep Securityに仮想マシンを追加する" on the next page
- "Azure Resource Managerコネクタを使用してAzureクラシック仮想マシンを管理する" on page 541
- "Azureアカウントを削除する" on page 541
- "Azureアカウントを同期する" on page 542

Azureアカウントを追加することのメリットは何ですか?

個別のAzure仮想マシンを(Deep Security Manager> コンピュータ>コンピュータの), を追加 することで)追加するのではなく、Azureアカウントを(Deep Security Manager> コンピュー タ> Azureアカウントの追加を使用して)追加することの利点は次のとおりです。

 Azure仮想マシンインベントリの変更は、自動的にDeep Security Managerに反映されま す。たとえば、Azureでいくつかのインスタンスを削除すると、それらのインスタンスは 自動的にマネージャから消えます。対照的に、の[コンピュータ]→[コンピュータの追加] を使用している場合、Azureから削除されたAzureインスタンスは、手動で削除されるま でManagerに残ります。  仮想マシンはマネージャで独自のブランチに編成されており、どのAzureインスタンスが 保護されており、保護されていないかを簡単に確認できます。Azureアカウントがない と、すべての仮想マシンが Computersの同じルートレベルに表示されます。

Azureアカウントのプロキシを設定する

Azureアカウントのリソースへのアクセスに<u>プロキシサーバを使用</u>するよう、Deep Security Managerを設定できます。

- 1. [管理]→[システム設定]→[プロキシ]の順に選択します。
- 2. [プロキシサーバの使用] セクションで [Deep Security Manager (クラウドアカウント HTTPプロトコルのみ)] リストからプロキシを選択します。

Microsoft AzureアカウントからDeep Securityに仮想マシンを追加する

以下の手順に従って、Microsoft AzureアカウントをDeep Securityに追加します。

- 1. 開始する前に、Deep Security用のAzureアプリケーションを作成します。
- 2. Deep Security Managerで、[コンピュータ]→[追加]→[Azureアカウントの追加] に移動し ます。

注意: Deep Security Manager 12.0以降では、「クイック」モードを利用できなくなりました。詳細については、"新機能" on page 85を参照してください。

- 3. [表示名] を入力したら、手順1で記録した次のAzureアクセス情報を入力します。
  - Active Directory ID
  - サブスクリプションID
  - アプリケーションID
  - アプリケーションパスワード

注意: AzureクラシックコネクタからAzure Resource Managerコネクタにアップグレードする場合は、既存のコネクタの表示名とサブスクリプションIDが使用されます。

注意: Azureサブスクリプションが複数ある場合は、[サブスクリプションID] フィール ドで1つだけサブスクリプションを指定します。残りは後から追加できます。

- 4. [次へ]をクリックします。
- 5. 概要情報を確認し、[完了]をクリックします。
- 6. 毎回異なるサブスクリプションIDを指定して、Azureサブスクリプションごとにこの手順 を繰り返します。
Azure仮想マシンが、Deep Security Managerの [コンピュータ] 画面に、それぞれ別個の項目 として表示されます。

ヒント: Azureアカウント名を右クリックし、[同期する]をクリックして、Azure VMの最新 セットを確認できます。

ヒント: このアカウントに含まれるすべての仮想マシンが表示されます。特定の仮想マシンの みを表示する場合は、スマートフォルダを使用して結果を絞り込みます。詳細については、" スマートフォルダによるコンピュータの動的なグループ化" on page 1427を参照してくださ い。

注意:以前このAzureアカウントで仮想マシンを追加したことがある場合は、[コンピュータ] ツリーのこのアカウントの下に仮想マシンが移動します。

Azure Resource Managerコネクタを使用してAzureクラシック仮想マシンを管理 する

Azure Resource Managerコネクタでは、Azureクラシックコネクタを使用して追加した仮想マ シンも管理できます。このため、1つのコネクタでAzureクラシック仮想マシンとAzure Resource Manager仮想マシンの両方を管理することが可能です。

詳細については、"新しいAzure Resource Manager接続機能へのアップグレードについて" on page 545を参照してください。

- 1. [コンピュータ] 画面で、[コンピュータ] ツリーの [Azureクラシックポータル] を右クリッ クし、[プロパティ] をクリックします。
- 2. [Resource Manager接続を有効化] をクリックします。
- 3. [次へ] をクリックします。該当する前述の手順に従います。

Azureアカウントを削除する

AzureアカウントをDeep Security Managerから削除すると、そのアカウントはDeep Security のデータベースから削除されます。これによるAzureアカウントへの影響はありません。Deep Security Agentがインストールされた仮想マシンは引き続き保護されますが、セキュリティ アップデートは受信しません。後で同じAzureアカウントからこれらの仮想マシンをインポー トすると、Deep Security Agentによって、次回の予約アップデート時に最新のセキュリティ アップデートがダウンロードされます。

1. [コンピュータ] 画面を開き、ナビゲーションパネルでMicrosoft Azureアカウントを右ク リックし、[クラウドアカウントの削除...] を選択します。 Trend Micro Deep Security(オンプレミス) 12.0

- 2. アカウントを削除することを確認します。
- 3. アカウントがDeep Security Managerから削除されます。

Azureアカウントを同期する

Azureアカウントを同期(同期)すると、Deep Security ManagerはAzure APIに接続し、 Azure VMの最新のセットを取得して表示します。

強制的に同期を強制するには

- 1. Deep Security Managerで、[コンピュータ] をクリックします。
- 2. 左側でAzureアカウントを右クリックし、[同期する]を選択します。[]をクリックしま す。

10分ごとに発生するバックグラウンド同期もあり、この間隔は設定できません。同期を強制すると、バックグラウンドの同期は影響を受けず、元のスケジュールに従って引き続き実行されます。

### Deep Security用のAzureアプリケーションの作成

ご使用の動作環境で、Azure Active Directoryのグローバル管理者ロールとAzureサブスクリプ ションのサブスクリプション所有者ロールの両方が指定されたアカウントを使用して、Deep Security ManagerがAzureリソースにアクセスできるようにすることが適していない場合があ ります。その代わりにとして、Azureリソースへの読み取り専用アクセスが可能なDeep Security Manager用のAzureアプリケーションを作成できます。

ヒント: Azureサブスクリプションが複数あり、すべてのサブスクリプションが同じActive Directoryに関連付けられている場合は、すべてのサブスクリプションで利用できる単一の Deep Security Azureアプリケーションを作成できます。詳細については、以下の手順を参照 してください。

Azureアプリケーションを作成するには、次の手順を実行する必要があります。

- 1. "適切な役割を割り当てる" on the next page。
- 2. "Azureアプリケーションを作成する" on the next page。
- 3. "AzureアプリケーションID、Active Directory ID、およびパスワードを記録する" on the next page。
- 4. "サブスクリプションIDを記録する" on page 544。
- 5. "Azureアプリケーションに役割とコネクタを割り当てる" on page 544。

適切な役割を割り当てる

Azureアプリケーションを作成するには、Azure Active Directoryのユーザ管理者ロールと Azureサブスクリプションのユーザアクセス管理者ロールがアカウントに割り当てられている 必要があります。先に進む前に、これらの役割をAzureアカウントに割り当ててください。

Azureアプリケーションを作成する

- 1. [Azure Active Directory] ブレードで、[App registrations] をクリックします。
- 2. [New registration] をクリックします。
- 3. [Name] (Deep Security Azureコネクタなど) を入力します。
- 4. [Supported account types] で、[Accounts in this organizational directory only] を選択 します。
- 5. [Register] をクリックします。

[App registrations] リストに、上記の手順3で選択した[Name]と共にAzureアプリケー ションが表示されます。

AzureアプリケーションID、Active Directory ID、およびパスワードを記録する

1. [App registrations] リストで、Azureアプリケーションをクリックします。

注意: **"Azureアプリケーションを作成する" above**の手順3で選択した[Name]と共に、 Azureアプリケーションが表示されます。

- 2. [Application (client) ID] を記録します。
- 3. [Active Directory ID] を記録します。
- 4. [Certificates & secrets] をクリックします。
- 5. [New client secret] をクリックします。
- 6. クライアントシークレットの[Description]を入力します。
- 7. 適切な [Duration] を選択します。この時間が経過すると、クライアントシークレットが 期限切れになります。
- 8. [Add] をクリックします。

クライアントシークレットの[Value]が表示されます。

9. クライアントシークレットの[Value]を記録します。これは、Azureアプリケーションを Deep Securityに登録する際にアプリケーションパスワードとして使用されます。

警告: クライアントシークレットの値は一度しか表示されないため、この時点で必ず記録してください。ここで記録しておかないと、後でクライアントシークレットを再生成して新しい値を取得することが必要になります。

注意: クライアントシークレットの値が期限切れになった場合は、再生成して、古い値が関連付けられているAzureアカウントで値を更新する必要があります。

### サブスクリプションIDを記録する

1. 左側の [All Services] に移動し、[Subscriptions] をクリックします。

サブスクリプションのリストが表示されます。

 Azureアプリケーションに関連付ける各サブスクリプションの [Subscription ID] を記録し ます。このIDは、後でAzureアカウントをDeep Securityに追加するときに必要になりま す。

Azureアプリケーションに役割とコネクタを割り当てる

1. [All Services]→[Subscriptions] で、Azureアプリケーションに関連付けるサブスクリプ ションをクリックします。

注意:必要な場合は、後で別のサブスクリプションをAzureアプリケーションに関連付けることもできます。

- 2. [Access Control (IAM)] をクリックします。
- 3. メイン画面で、[Add] をクリックし、ドロップダウンメニューから [Add Role Assignment] を選択します。
- 4. [Role] で「Reader」と入力し、表示される [Reader] ロールをクリックします。
- 5. [Assign access to] で、[Azure AD user, user group, or service principal] を選択します。
- 6. [Select] で、Azureアプリケーションの[Name] (Deep Security Azure Connectorなど) を入力します。

"Azureアプリケーションを作成する" on the previous pageの手順3で選択した[Name]と 共に、Azureアプリケーションが表示されます。

- 7. [Save] をクリックします。
- Azureアプリケーションを別のサブスクリプションに関連付ける場合は、そのサブスクリ プションに対してこの手順 ("Azureアプリケーションに役割とコネクタを割り当てる" above) を繰り返します。

この時点で、**"Deep SecurityへのMicrosoft Azureアカウントの追加" on page 539**の手順に従 うことにより、Deep Securityを設定してAzure仮想マシンを追加できるようになります。

# 新しいAzure Resource Manager接続機能へのアップグレードについて

Deep Security ManagerにAzureクラウドアカウントを追加しようとすると、新しいResource Manager接続機能へのアップグレードを推奨するメッセージが表示されます。この新しい機能 を使用すると、簡単に言えば、Deep SecurityからAzure仮想マシンにResource Managerイン タフェースを使用して接続できるようになります。Azureユーザには周知のことですが、Azure の初期設定のデプロイモデルは、クラシックモデルから新しいResource Managerに変更に なっています。新しいリソースは初期設定でこのモデルを使用してデプロイされるため、Deep SecurityがResource Managerインタフェースと通信できない場合、[コンピュータ] ページには 新しいモデルでデプロイされた仮想マシンリソースが表示されません。新しい機能にアップグ レードすることで、Resource Managerデプロイモデルとクラシックデプロイモデルのどちら でデプロイされた仮想マシンリソースも、Deep Securityの [コンピュータ] ページに表示され るようになります。

- この機能は、新しい Deep Security Manager VM for Azure Marketplaceコンソールです でに使用でき、アップグレードは必要ありません。
- このアップグレードを実行しなくても、Resource Managerを使用してデプロイされた仮 想マシンは引き続きDeep Securityで保護されますが、コンピュータオブジェクトとして 追加しないと [コンピュータ] ページには表示されません。詳細については、"Deep SecurityでAzureサブスクリプションの一部の仮想マシンが表示されない" on page 1540 を参照してください。

### VMware vCloudでホストされる仮想マシンの追加

ヒント: Deep Security 12 - Scoping Environment Ptを見ることができます。1 - YouTubeの
 ワークロード
 を特定して、環境のスコープを決定する際の検討事項を確認してください。

クラウドプロバイダのアカウントからDeep Security Managerにリソースをインポート後、ア カウント内のコンピュータをローカルネットワーク内の他のコンピュータと同じように管理で きます。

クラウドリソースを Deep Security Managerにインポートするには、まず Deep Security ユー ザがクラウドプロバイダサービスリソースにアクセスするためのアカウントを持っている必要 があります。トレンドマイクロでは、Deep Security Managerにクラウドアカウントをイン ポートする各Deep Securityユーザに対して、Deep Security Managerがクラウドリソースにア クセスするための専用アカウントを作成することを推奨します。つまり、ユーザには、仮想マ シンへのアクセスと制御に使用する単一のアカウントと、Deep Security Managerがそれらの リソースに接続するための個別のアカウントを作成します。 注意: Deep Security専用のアカウントがあると、いつでも権限を詳細に設定したり、このア カウントを無効にしたりできます。Deep Securityでは、常に読み取り専用のアクセスキーま たは秘密鍵を使用することが推奨されます。

注意: Deep Security Managerでは、クラウドのリソースをインポートし、セキュリティを管理する場合、読み取り専用アクセスだけが必要です。

注意: FIPSモードを有効にした場合は、VMware vCloudでホストされる仮想マシンを追加で きません。"FIPS 140-2のサポート" on page 1457を参照してください。Azureアカウントを 追加することのメリットは何ですか?

このセクションのトピック:

- "vCloudアカウントを追加することのメリットは何ですか。" below
- "クラウドアカウント用のプロキシ設定" on the next page
- "Manager用のVMware vCloud Organizationアカウントを作成する" on the next page
- "VMware vCloud Organizationアカウントからコンピュータをインポートする" on page 548
- "VMware vCloud Airデータセンターからコンピュータをインポートする" on page 548
- "クラウドアカウントのソフトウェアアップデートを設定する" on page 549
- "クラウドアカウントを削除する" on page 549

vCloudアカウントを追加することのメリットは何ですか。

個々のvCloudリソースを(Deep Security Manager> コンピュータ>コンピュータの), を追加 することで)追加するのではなく、vCloudアカウントを(Deep Security Manager> コン ピュータ> Azureアカウントの追加を使用して)追加すると、次の利点があります。

- クラウドリソースインベントリの変更は、自動的にDeep Security Managerに反映されま す。たとえば、vSphereから多数のインスタンスを削除すると、それらのインスタンスは 自動的にマネージャから非表示になります。対照的に、[コンピュータ]→[コンピュータ の追加]を使用する場合、vCenterから削除されたクラウドインスタンスは手動で削除され るまでマネージャに表示されたままです。
- クラウドリソースは、マネージャで独自のブランチに編成されているため、保護対象リ ソースと保護対象リソースを簡単に確認できます。vCloudアカウントがないと、クラウ ドリソースはすべて Computersの同じルートレベルに表示されます。

### クラウドアカウント用のプロキシ設定

クラウドアカウントで保護されているインスタンスへの接続にプロキシサーバを使用するよう、Deep Security Managerを設定できます。プロキシ設定は、[管理]→[システム設定]→[プロ キシ]→[プロキシサーバの使用]→[Deep Security Manager (クラウドアカウント - HTTPプロト コルのみ)] で行います。

Manager用のVMware vCloud Organizationアカウントを作成する

- 1. VMware vCloud Directorにログインします。
- 2. [System] タブで、[Manage And Monitor] に移動します。
- 3. 左側のナビゲーションペインで [Organizations] をクリックします。
- 4. Deep Securityのユーザにアクセス権を付与する組織をダブルクリックします。
- 5. [Organizations] タブで [Administration] をクリックします。
- 6. 左側のナビゲーションペインで [Members]→[Users] の順にクリックします。
- 7. 「プラス」記号 (+) をクリックして新しいユーザを作成します。
- 8. 新しいユーザの資格情報などの情報を入力し、ユーザの [Role] で [Organization Administrator] を選択します。

注意: [Organization Administrator] は、新しいユーザアカウントに割り当て可能な定 義済みのシンプルなロールです。ただし、アカウントに必要な権限は [All Rights]→ [General]→[Administrator View] のみなので、この権限のみを付与した新しいvCloud ロールの作成を検討してください。Deep SecurityでvCloudのリソースを使用する方法 の詳細については、"vCloud環境でのAgentレスによる保護の実施" on page 354を参照 してください。

9. [OK] をクリックしてユーザのプロパティ画面を閉じます。

これで、Deep Security ManagerからvCloudアカウントにアクセスする準備は完了です。

#### 注意:

VMware vCloudリソースを Deep Security Managerにインポートするには、vCloudの アドレス 、 ユーザ名 、および パスワード の入力を求めるメッセージが表示されます。

ユーザ名 に "@を含める必要があります。orgName".たとえば、vCloudアカウントのユーザ 名が kevin で、アカウントへのアクセス権を付与したvCloud Organizationの名前が CloudOrgOneの場合、vCloudリソースをインポートする際に、 kevin @ CloudOrgOne を ユーザ名として入力する必要があります。

(vCloud管理者の場合、@systemを使用します)。

Trend Micro Deep Security(オンプレミス) 12.0

VMware vCloud Organizationアカウントからコンピュータをインポートする

- 1. Deep Security Managerで、[コンピュータ] に進みます。
- 2. ナビゲーションパネルで [コンピュータ] を右クリックし、[vCloudアカウントの追加] を 選択してvCloudアカウント追加ウィザードを開きます。
- 3. [名前] と [説明] に、追加するリソースを入力します。(Deep Security Managerでの表示 に使用されます)。
- 4. [アドレス] に、vCloud Directorのホスト名とアドレスを入力します。
- 5. [ユーザ名] と [パスワード] に、vCloudの認証資格情報を入力します。ユーザ名は、 username@vcloudorganizationの形式で指定する必要があります。
- 6. [次へ]をクリックします。
- Deep Security Managerによってクラウドリソースへの接続が確認され、インポート処理の概要が表示されます。[完了] をクリックします。

VMware vCloudのリソースが、Deep Security Managerの [コンピュータ] に、それぞれ別個の 項目として表示されます。

VMware vCloud Airデータセンターからコンピュータをインポートする

- 1. Deep Security Managerで、[コンピュータ] セクションに移動し、ナビゲーションパネル で[コンピュータ]を右クリックし、[vCloudアカウントの追加]を選択してvCloudアカウ ント追加ウィザードを開きます。
- 2. 追加するvCloud Airデータセンターの名前と説明を入力します(Deep Security Managerでの表示に使用されます)。
- 3. vCloud Airデータセンターのアドレスを入力します。

vCloud Airデータセンターのアドレスを確認するには、次の手順を実行します。

- a. vCloud Airポータルにログインします。
- b. [ダッシュボード][]タブで、Deep Securityにインポートするデータセンターをク リックします。 仮想データセンターの詳細 情報ページが表示されます。
- c. 仮想データセンターの詳細 ページの[関連リンク]セクションで、[vCloud Director API URL]をクリックします。vCloud Director APIの完全なURLが表示されます。
- d. ホスト名のみ(フルURLではなく)をDeep SecurityにインポートするvCloud Air データセンターのアドレスとして使用します。
- 4. [ユーザ名] と [パスワード] に、仮想データセンターの資格情報を入力します。ユーザ名 は、「username@virtualdatacenterid」の形式で指定する必要があります。
- 5. [次へ]をクリックします。
- 6. Deep SecurityvCloud Airデータセンターへの接続が確認され、インポート処理の概要が 表示されます。[完了] をクリックします。

VMware vCloud Airデータセンターが、Deep Security Managerの [コンピュータ] に、それぞれ別個の項目として表示されます。

### クラウドアカウントのソフトウェアアップデートを設定する

RelayはDeep Security Agentのモジュールで、セキュリティアップデートやソフトウェアアッ プデートのダウンロードおよび配布を行います。通常、新しいアップデートが入手可能になる とDeep Security ManagerからRelayに通知され、Relayがアップデートを取得して、Agentが Relayからアップデートを取得します。

ただし、Deep Security Managerがエンタープライズ環境にあり、クラウド環境でコンピュー タを管理している場合は、クラウドのRelayがDeep Security Managerと通信できないことがあ ります。Deep Security Managerに接続できない場合は、解決策としてソフトウェアアップ デートをトレンドマイクロのダウンロードセンターから直接取得できるようにRelayを設定で きます。このオプションを有効にするには、[管理]→[システム設定]→[アップデート] の順に選 択し、[ソフトウェアアップデート] で [Deep Security Managerにアクセスできない場合、トレ ンドマイクロのダウンロードセンターからのソフトウェアアップデートのダウンロードを Relayに許可] を選択します。

### クラウドアカウントを削除する

クラウドプロバイダアカウントをDeep Security Managerから削除すると、そのアカウントは Deep Securityのデータベースから削除されます。クラウドプロバイダのアカウントに影響はあ りません。また、インスタンスにインストールされていたDeep Security Agentはアンインス トールされず、実行と保護が継続します (ただしセキュリティアップデートは受信しなくなり ます)。クラウドプロバイダアカウントからコンピュータを再インポートすると、Deep Security Agentによって、次回の予約時に最新のセキュリティアップデートがダウンロードさ れます。

- 1. [Computers]画面に移動し、ナビゲーションパネルでCloud Providerアカウントを右ク リックして、[Cloud Accountを削除]を選択します。
- 2. アカウントを削除することを確認します。
- 3. アカウントがDeep Security Managerから削除されます。

## Microsoft Active Directoryからのコンピュータグループの追加

Deep Securityでは、Microsoft Active DirectoryなどのLDAPサーバを使用してコンピュータを 検出し、ユーザアカウントやその連絡先を作成できます。Deep Security Managerがサーバか ら検出したコンピュータグループがディレクトリの構造に従って表示されます。 注意: FIPSモードでDeep Securityを使用している場合は、Active DirectoryのSSL証明書を Deep Security ManagerにインポートしてからManagerとディレクトリを接続する必要があ ります。"信頼された証明書の管理" on page 424を参照してください。

- 1. Deep Security Managerで、[コンピュータ] をクリックします。
- 2. メイン画面で、[追加]→[Active Directoryの追加] の順にクリックします。
- 3. Active Directoryサーバのホスト名またはIPアドレス、名前、説明、およびポート番号を 入力します。アクセス方法と資格情報も入力します。次のガイドラインに従います。
  - アクセス方法がLDAPSである場合、[サーバのアドレス]は、Active DirectoryのSSL証 明書で使用されている共通名 (CN) と一致している必要があります。
  - [名前] はActive Directoryのディレクトリ名と一致していなくてもかまいません。
  - [サーバのポート]は、<u>Active DirectoryのLDAPポートまたはLDAPSポート</u>です。初期 設定は389 (LDAPおよびStartTLS) および636 (LDAPS) です。
  - [ユーザ名]にはドメイン名が含まれている必要があります。
     例:EXAMPLE/Administrator
  - FIPSモードでDeep Securityを使用している場合は、[信頼された証明書] セクションの[接続テスト]をクリックして、Active DirectoryのSSL証明書がDeep Security Managerに正常にインポートされたかどうかを確認します。

[次へ] をクリックして続行します。

4. ディレクトリのスキーマを指定します。スキーマをカスタマイズしていない場合は、 Microsoft Active Directoryサーバの初期設定値のままでかまいません。

注意: Deep Security Managerでは、各コンピュータの [詳細] 画面に [説明] フィールド があります。Active Directoryの「コンピュータ」オブジェクトクラスの属性を使用し て [説明] フィールドに入力するには、[コンピュータの詳細の属性] テキストボックスに 属性名を入力します。

Deep Security Managerのディレクトリ構造とActive Directoryサーバとの同期を自動的 に維持する場合は、[このディレクトリとの同期をとる予約タスクの作成] を選択します。 をディレクトリの追加が完了すると、予約タスクウィザードが表示されます。(この設定 は、予約タスクウィザード ([管理]→[予約タスク]) を使用して後から行うことができま す)。

- 5. [次へ]をクリックして続行します。
- 6. Managerによるディレクトリのインポートが完了すると、追加されたコンピュータのリ

ストが表示されます。[完了] をクリックします。

[コンピュータ] 画面にディレクトリ構造が表示されます。

Active Directoryのその他のオプション

Active Directory構造を右クリックすると、次のオプションが表示されます。これらのオプションは、ディレクトリ以外のコンピュータグループには使用できません。

- ディレクトリの削除
- 今すぐ同期

ディレクトリの削除

Deep Security Managerからディレクトリを削除するときは、次のオプションを使用できます。

- ディレクトリおよびすべての下位コンピュータ/グループをDeep Security Managerから 削除します: ディレクトリのデータをすべて削除します。
- ディレクトリを削除しますが、コンピュータのデータおよびグループの階層は維持します:インポートされたディレクトリ構造を、同じ構成の通常のコンピュータグループに変換します。Active Directoryサーバとのリンクは解除されます。
- ディレクトリを削除し、コンピュータのデータを維持しますが、グループの階層は削除し ます: Active Directoryサーバへのリンクを削除し、ディレクトリ構造を破棄し、すべての コンピュータを同じコンピュータグループに配置します。

#### 今すぐ同期

Deep Security ManagerとActive Directoryサーバとの同期を手動で開始して、コンピュータグ ループの情報を更新することができます。

ヒント:この処理は、予約タスクを作成して自動化できます。

サーバ証明書を使用する

Active DirectoryサーバでSSLを有効にしていない場合は有効にします。

コンピュータの検出にはSSL/TLSまたは暗号化されていないクリアテキストを使用できます が、ユーザアカウント (パスワードや連絡先を含む) のインポートには認証とSSL/TLSが必要で す。 SSL/TLS接続には、Active Directoryサーバのサーバ証明書が必要です。SSL/TLSのハンドシェ イクで、この証明書がサーバを証明する識別情報としてサーバからクライアントに渡されま す。この証明書には、自己署名証明書または認証局 (CA) が署名した証明書を使用できます。 サーバに証明書があるかどうかを確認するには、Active DirectoryサーバでInternet Information Services (IIS) Managerを開いて、[サーバー証明書]を選択します。サーバに署名 入りのサーバ証明書がない場合はインストールする必要があります。

ユーザおよび連絡先をインポートする

Deep Securityでは、Active Directoryからユーザアカウント情報をインポートして、対応する Deep Securityのユーザまたは連絡先を作成できます。この機能には次の利点があります。

- ユーザはActive Directoryで定義されたネットワークパスワードを使用できる。
- 管理者は、Active Directory内からアカウントを集中的に削除できます。
- Active Directory内の既存情報を利用できるため、連絡先情報 (メール、電話番号など)の 保守が簡単になる。

ユーザと連絡先の両方をActive Directoryからインポートできます。ユーザにはDeep Security Managerの設定権限が付与されます。連絡先はDeep Security Managerの通知のみ受信するこ とができます。同期ウィザードを使用すると、ユーザとしてインポートするActive Directoryオ ブジェクトと、連絡先としてインポートするActive Directoryオブジェクトを選択できます。

注意: Active DirectoryのユーザアカウントをDeep Securityのユーザまたは連絡先として Deep Securityにインポートするには、Active Directoryのユーザアカウントに属性値 userPrincipalNameが設定されている必要があります(userPrincipalName属性は、Active Directoryのアカウント所有者の「ユーザログオン名」に相当します)。

- 1. [管理]→[ユーザ管理]の順にクリックし、[ユーザ] または [連絡先] をクリックします。
- [ディレクトリとの同期]をクリックします。
   ユーザまたは連絡先情報をはじめてインポートする場合は、サーバ情報の画面が表示されます。それ以外の場合は、ディレクトリとの同期ウィザードが表示されます。
- 3. 適切なアクセスオプションを選択し、ログオン資格情報を入力して、[次へ] をクリックし ます。
- 4. 同期するグループを左の列から選択し、[>>] をクリックして右の列に追加し、[次へ] をク リックします。

ヒント: 複数のグループを選択するには、<Shift> または <Ctrl> キーを押しながらグ ループをクリックします。

- 5. ディレクトリグループのすべてのメンバーにDeep Securityの同じ役割を割り当てるか ディレクトリグループのメンバーシップに基づいてDeep Securityの役割を割り当てるか を選択し、初期設定の役割をリストから選択して、[次へ] をクリックします。
- 6. ディレクトリグループのメンバーシップに基づいてDeep Securityの役割を割り当てた場合は、各グループの同期オプションを指定し、[次へ] をクリックします。

同期後、インポートしたオブジェクト数を示すレポートが生成されます。

ヒント: 同期が完了する前に、ユーザおよび連絡先を定期的に同期する予約タスクを作 成することもできます。

7. [完了] をクリックします。

インポートしたアカウントは一般情報を変更できないため、本来の (インポートしていない) Deep Securityアカウントと簡単に区別することができます。

#### Active Directoryオブジェクトの同期を維持する

ー度インポートしたActive Directoryオブジェクトは、Active Directoryサーバと継続的に同期 して、最新のアップデートを反映させる必要があります。その結果、たとえばActive Directory でコンピュータを削除した場合、Deep Security Managerでも該当するコンピュータが削除さ れます。Deep Security ManagerにインポートされたActive Directoryオブジェクトが引き続き Active Directoryと同期されるようにするには、Active Directoryのデータを同期する予約タス クを設定することが必要です。コンピュータのインポートウィザードには、これらの予約タス クを作成するためのオプションが用意されています。

このタスクは予約タスクウィザードを使用して作成することもできます。必要に応じて同期を 実行するには、コンピュータの場合は [今すぐ同期] オプションを使用し、ユーザおよび連絡先 の場合は [ディレクトリとの同期] ボタンを使用します。

注意: 必ずしもユーザおよび連絡先の同期を維持するための予約タスクを作成する必要はあり ません。Deep Security Managerへのログイン時に、ユーザがActive Directoryに存在するか どうかが確認されます。ユーザ名とパスワードが有効で、ユーザが所属するグループで同期 が有効になっていれば、そのユーザはDeep Security Managerに追加されてログインが許可 されます。

注意: Active Directory内のアカウントを無効にしても、削除しないと、そのユーザはDeep Security Managerに表示され、アクティブになります。

Active Directoryとの同期を無効にする

コンピュータグループとユーザアカウントの両方について、Deep Security ManagerとActive Directoryとの同期を中止できます。

Active Directoryとの同期からコンピュータグループを削除する

- 1. [コンピュータ] に移動します。
- 2. ディレクトリを右クリックし、[ディレクトリの削除]を選択します。
- 3. Deep Security Managerとの同期が中断された場合に、このディレクトリのコンピュータのリストをどのように処理するかを次の中から選択します。
  - ディレクトリおよびすべての下位コンピュータ/グループをDeep Security Manager から削除します: このディレクトリ構造を削除します。
  - ディレクトリを削除しますが、コンピュータのデータおよびグループの階層は維持します:フォルダやコンピュータに対するユーザおよび役割ごとのアクセス権限を含む、既存の構造を維持します。
  - ディレクトリを削除し、コンピュータのデータを維持しますが、グループの階層は削除します:ディレクトリにちなんだ名前を持つグループ内のフラットなコンピュータのリストにディレクトリ構造を変換します。新しいコンピュータグループでは、以前の構造と同じユーザおよび役割ごとのアクセス権限が維持されます。
- 4. 確認して処理を開始します。

Active Directoryのユーザおよび連絡先を削除する

コンピュータグループのディレクトリを削除する場合とは異なり、ユーザおよび連絡先を削除 すると、該当するすべてのアカウントがDeep Security Managerから削除されます。そのた め、ディレクトリサーバからインポートしたユーザアカウントでDeep Security Managerにロ グインしているときは削除することはできません。この処理を実行すると、エラーが表示され ます。

- 1. [ユーザ] または [連絡先] で [ディレクトリとの同期] をクリックします。
- 2. [同期を中止する]を選択して、[OK]をクリックします。
- 3. [完了]をクリックします。

# Dockerコンテナの保護

Docker環境の導入にはメリットがあるのはもちろんですが、同時にDockerホストのOS自体が 攻撃の対象になることに注意が必要です。他のソフトウェアの導入同様に、OSの強化や環境に 応じたベストプラクティス (Center for Internet Security (CIS) のDocker Benchmarkなど)を 利用することで、最初に強固な基盤を構築することが重要になります。安全な基盤を構築した ら、環境にDeep Securityを追加して、物理、仮想、およびクラウドのワークロードを保護する トレンドマイクロの豊富な経験や、Trend Micro Smart Protection Networkのリアルタイムの 脅威情報を活用できます。Deep Securityは、環境の保護だけでなく、継続的なコンプライアン ス要件への対応と維持にも役立ちます。サポート対象のDockerのエディションとリリースにつ いては、"Deep Security Agentのプラットフォーム" on page 182を参照してください。

Deep Securityは、Linuxディストリビューションで実行されるDockerホストおよびコンテナに 対して保護を提供します。Deep Securityでは次のことが可能です。

- アイコンとスマートフォルダにより、環境内のDockerホストを特定、検索、および保護 する
- 新たに見つかった脆弱性に対して仮想パッチを適用することで、Dockerホストおよびコンテナを脆弱性に対する既知またはゼロデイの攻撃コードから保護する
- Dockerホスト上およびコンテナ内で使用されているファイルシステムに対する
   <u>ノアルタ</u>
   <u>イムの不正プログラム検出</u>を提供する
- 次の手法を使用して、継続的なコンプライアンスの維持と環境の保護のためにDockerホ ストの変更をアサートする
  - Dockerデーモンに加えて実行を許可するアプリケーションを制御することで、
     Dockerホストでのアプリケーションの不正な実行を防御する
  - Dockerホストの<u>システムファイルに対して予想外の変更</u>が発生しないように監視す る
  - OSログの不審なイベントを通知する

注意: Deep SecurityによるDockerの保護は、OSレベルで動作します。そのため、Deep Security Agentはコンテナ内ではなく、DockerホストのOSにインストールする必要があります。

注意:ポッド内のコンテナ間の通信はサポートされていません。

Deep Security 10.1以降、Deep Securityはオーバーレイネットワークを使用しながらswarm モードでDockerをサポートします。

### Deep SecurityによるDockerホストの保護

Dockerホストの保護には、次のDeep Securityモジュールを使用できます。

- 侵入防御 (IPS)
- 不正プログラム対策
- 変更監視
- セキュリティログ監視
- アプリケーションコントロール
- ファイアウォール
- Webレピュテーション

Deep SecurityによるDockerコンテナの保護

Dockerコンテナの保護には、次のDeep Securityモジュールを使用できます。

- 侵入防御
- 不正プログラム対策

# 侵入防御の推奨検索に関する制限事項

Deep Securityの侵入防御はホストレベルで動作しますが、公開されたコンテナポート番号のコ ンテナトラフィックも保護されます。Dockerでは複数のアプリケーションを同じDockerホス ト上で実行できるため、単一の侵入防御ポリシーがすべてのDockerアプリケーションに適用さ れます。そのため、推奨設定の検索はDocker環境に対しては推奨されません。

# コンピュータおよびAgentのステータス

Deep Security Managerの [コンピュータ] 画面:

- [ステータス] 列にはコンピュータのネットワーク接続の状態が表示され、保護を提供する AgentまたはApplianceが存在する場合は、その状態がカッコ内に表示されます。[ステー タス] 列には、システムイベントやAgentイベントも表示されることがあります。"[ス テータス] 列 - コンピュータの状態" on the next pageと"[ステータス] 列 - Agentまたは Applianceの状態" on the next pageを参照してください。
- [タスク] 列にはタスクの状態が表示されます。"[タスク] 列" on page 558を参照してくだ さい。

イベントのリストについては、"Agentイベント" on page 1265と"システムイベント" on page 1271を参照してください。

その他の情報:

Trend Micro Deep Security(オンプレミス) 12.0

- "コンピュータのエラー" on page 562
- "保護モジュールのステータス" on page 563
- "コンピュータでその他の処理を実行する" on page 564
- "コンピュータのアイコン" on page 570
- "各種コンピュータのステータス情報" on page 571

# [ステータス]列-コンピュータの状態

#### ステータス 説明

| 有効化済み                      | AgentまたはApplianceは有効化されています。"コンピュータでその他の処理を実<br>行する" on page 564を参照してください。                                            |
|----------------------------|----------------------------------------------------------------------------------------------------|
| 検出済み                       | 検出処理によって、コンピュータがコンピュータリストに追加されました。("コン<br>ピュータを検出する" on page 510を参照してください)。                                           |
| オフライン<br>のFilter<br>Driver | ESXiのFilter Driverがオフラインです。                                                                                           |
| 管理対象<br>複数のエ<br>ラー         | Agentが存在して有効化されており、保留中の処理やエラーはありません。<br>このコンピュータで複数のエラーが発生しています。詳細については、コンピュー<br>タのシステムイベントを参照してください。                 |
| 複数の警告                      | このコンピュータに複数の警告があります。詳細については、コンピュータのシス<br>テムイベントを参照してください。                                                             |
| 準備完了                       | ESXiにVirtual Applianceをインストールする準備ができました (Filter Driverはイン<br>ストール済みです)。                                               |
| 再有効化が<br>必要                | AgentまたはApplianceはインストール済みで、Deep Security Managerによる再<br>有効化を待機しています。                                                 |
| 非管理対象                      | このコンピュータのAgentは有効化されていないため、このDeep Security<br>Managerで管理されていません。Agentを有効化するまで、Deep Security<br>ManagerはAgentと通信できません。 |
| 準備が未完<br>了                 | ESXiにVirtual Applianceをインストールする準備ができていません (Filter Driverが<br>インストールされていません)。                                          |
| アップグ<br>レード推奨              | AgentまたはApplianceの新しいバージョンが使用可能です。ソフトウェアのアッ<br>プグレードをお勧めします。                                                          |
| Agentの<br>アップグ<br>レード中     | このコンピュータのAgentソフトウェアを新しいバージョンにアップグレード処理<br>中です。                                                                       |

## [ステータス]列 - AgentまたはApplianceの状態

ステータス 説明

有効化済み AgentまたはApplianceが正常に有効化されました。Deep Security Managerで管理できます。

有効化が必 有効化されていないAgentまたはApplianceが対象のコンピュータで検出されまし

| ステータス                     | 説明                                                                                                    |
|---------------------------|----------------------------------------------------------------------------------------------------|
| 要                         | た。Deep Security Managerで管理するには、有効化する必要があります。                                                                                                    |
| 無効化が必<br>要                | 他のDeep Security Managerによってすでに有効化されたAgentまたはAppliance<br>を、Managerで有効化しようとしました。新しいManagerで有効化する前に、元<br>のDeep Security ManagerでAgentまたはApplianceを無効にする必要がありま<br>す。                                                                                                    |
| Agent<br>/Appliance<br>なし | コンピュータでAgentまたはApplianceが検出されませんでした。                                                                                                    |
| オフライン                     | コンピュータエディタまたはポリシーエディタ <sup>1</sup> →[設定]→[一般] で指定されたハートビート回数でAgentまたはApplianceがManagerに接続されませんでした。 この状態は、ネットワークファイアウォールまたはプロキシ、AWSセキュリティグループ、Agentソフトウェアアップデートによって接続が中断されたり、修復のためにコンピュータの電源がオフになるときに発生します。 ファイアウォール設定で必要なポート番号を許可していることと、コンピュータの電源がオンになっていることを確認してください。 |
| オンライン                     | AgentまたはApplianceがオンラインで、予期したとおりに動作しています。                                                                                                    |
| 不明                        | AgentまたはApplianceが存在するかどうか判定されていません。                                                                                                    |
| 仮想マシン<br>一時停止             | 仮想マシンが「一時停止」状態です。                                                                                                    |
| 仮想マシン<br>停止               | 仮想マシンが「停止」状態です。                                                                                                    |

# [タスク] 列

| ステータス                            | 説明                                                       |
|----------------------------------|----------------------------------------------------------|
| 有効化中                             | ManagerがAgentまたはApplianceを有効化しています。                      |
| 有効化中 (遅延)                        | 関連するイベントベースタスクで指定した時間だけ、Agentま<br>たはApplianceの有効化が遅延します。 |
| 有効化の保留中                          | AgentまたはApplianceを有効化するコマンドが処理待ちになっ<br>ています。             |
| Agentソフトウェアの配信の<br>保留中           | Agentソフトウェアをインストールする命令がコンピュータへ<br>の送信処理待ちになっています。        |
| Agentソフトウェアの削除の<br>保留中           | Agentソフトウェアを削除する命令がコンピュータへの送信処<br>理待ちになっています。            |
| アプリケーションコントロー<br>ルのインベントリ検索 - 実行 | アプリケーションコントロールのインベントリ検索が実行中で<br>す。                       |

<sup>1</sup>これらの設定は、ポリシーまたは特定のコンピュータについて変更できます。 ポリシーの設定を変更するには、[ポリシー] 画面に移動 し、編集するポリシーをダブルクリック (またはポリシーを選択して [詳細] をクリック) します。 コンピュータの設定を変更するには、 [コンピュータ] 画面に移動し、編集するコンピュータをダブルクリック (またはコンピュータを選択して [詳細] をクリック) します。

| ステータス                                              | 説明                                                                                                    |
|----------------------------------------------------|----------------------------------------------------------------------------------------------------|
| 中                                                  |                                                                                                    |
| アプリケーションコントロー<br>ルのインベントリ検索 - 保留<br>中 (ハートビート)     | アプリケーションコントロールのインベントリ検索を開始する<br>命令は、次回のハートビートでManagerから送信されます。                                          |
| アプリケーションコントロー<br>ルのインベントリ検索 - 保留<br>中 (オフライン)      | AgentまたはApplianceが現在オフラインです。通信が再度確立<br>されると、Managerがアプリケーションコントロールのインベ<br>ントリ検索を開始します。                  |
| アプリケーションコントロー<br>ルルールセットのアップデー<br>ト - 実行中          | アプリケーションコントロールルールセットがアップデート中<br>です。                                                                     |
| アプリケーションコントロー<br>ルルールセットのアップデー<br>ト - 保留中 (ハートビート) | アプリケーションコントロールルールセットのアップデートを<br>実行する命令は、次回のハートビートでManagerから送信され<br>ます。                                  |
| アプリケーションコントロー<br>ルルールセットのアップデー<br>ト - 保留中 (オフライン)  | AgentまたはApplianceが現在オフラインです。通信が再度確立<br>されると、Managerがアプリケーションコントロールルール<br>セットのアップデートを開始します。              |
| ベースライン再構築の実行中                                      | 変更監視エンジンが現在システムベースラインを再構築してい<br>ます。                                                                     |
| ベースライン再構築の一時停<br>止                                 | ベースライン再構築が一時停止になっています。                                                                                  |
| ベースライン再構築の保留中                                      | 変更監視のためにシステムベースラインを再構築する命令が送<br>信処理待ちになっています。                                                           |
| ベースライン再構築の保留中<br>(オフライン)                           | AgentまたはApplianceが現在オフラインです。Managerとこの<br>コンピュータ間の通信が再度確立されると、変更監視エンジン<br>がシステムベースラインを再構築します。           |
| ベースライン再構築の処理待<br>ち                                 | ベースライン再構築を実行する命令が処理待ちになっていま<br>す。                                                                       |
| ステータスの確認                                           | Agent/Applianceの状態を確認しています。                                                                             |
| 無効化の保留中 (ハートビー<br>ト)                               | 次回のハートビート時にManagerから無効化命令が送信されま<br>す。                                                                   |
| 無効化の実行中                                            | ManagerがAgentまたはApplianceを無効化しています。つま<br>り、他のDeep Security Managerが、AgentまたはApplianceを<br>有効化および管理できます。 |
| Agentソフトウェアの配信中                                    | Agentソフトウェアをコンピュータにインストールしていま<br>す。                                                                     |
| ファイルバックアップのキャ<br>ンセルの実行中                           | ファイルバックアップがキャンセルされています。                                                                                 |
| ファイルバックアップのキャ<br>ンセルの保留中                           | ファイルバックアップをキャンセルする命令が送信処理待ちに<br>なっています。                                                                 |
| ファイルバックアップのキャ<br>ンセルの保留中 (オフライン)                   | AgentまたはApplianceが現在オフラインです。通信が再度確立<br>されると、Managerがファイルバックアップのキャンセルを開<br>始します。                         |
| ファイルバックアップの実行<br>中                                 | ファイルバックアップが実行中です。                                                                                       |
| ファイルバックアップの保留<br>中                                 | ファイルバックアップを開始する命令が送信処理待ちになって<br>います。                                                                    |

| ステータス                                                     | 説明                                                                             |
|-----------------------------------------------------------|--------------------------------------------------------------------------------|
| ファイルバックアップの保留                                             | AgentまたはApplianceが現在オフラインです。通信が再度確立                                            |
| 中 (オフライン)                                                 | されると、Managerがファイルバックアップを開始します。                                                 |
| ファイルバックアップの処理                                             | ファイルバックアップを実行する命令が処理待ちになっていま                                                   |
| 待ち                                                        | す。                                                                             |
| イベントの取得                                                   | ManagerがAgentまたはApplianceからイベントを取得しています。                                       |
| 変更の検索の実行中                                                 | 変更の検索が現在処理中です。                                                                 |
| 変更の検索の一時停止                                                | 変更の検索が一時停止になっています。                                                             |
| 変更の検索の保留中                                                 | 変更の検索を開始するコマンドが送信処理待ちになっていま<br>す。                                              |
| 変更の検索の保留中 (オフラ                                            | AgentまたはApplianceが現在オフラインです。通信が再度確立                                            |
| イン)                                                       | されると、Managerが変更の検索を開始します。                                                      |
| 変更の検索の処理待ち                                                | 変更の検索を開始する命令が送信処理待ちになっています。                                                    |
| 不正プログラムの手動検索                                              | 手動で開始した不正プログラムの検索をキャンセルする命令が                                                   |
| キャンセルの実行中                                                 | 送信されました。                                                                       |
| 不正プログラムの手動検索                                              | 手動で開始した不正プログラムの検索をキャンセルするコマン                                                   |
| キャンセルの保留中                                                 | ドが送信処理待ちになっています。                                                               |
| 不正プログラムの手動検索                                              | Applianceがオフラインです。通信が再度確立されると、手動で                                              |
| キャンセルの保留中 (オフラ                                            | 開始した不正プログラムの検索をキャンセルする命令が送信さ                                                   |
| イン)                                                       | れます。                                                                           |
| 不正プログラムの手動検索の<br>実行中                                      | 手動で開始した不正プログラムの検索が処理中です。                                                       |
| 不正プログラムの手動検索の                                             | 手動で開始した不正プログラムの検索が一時停止になっていま                                                   |
| 一時停止                                                      | す。                                                                             |
| 不正プログラムの手動検索の                                             | 手動で開始した不正プログラムの検索の実行命令がまだ送信さ                                                   |
| 保留中                                                       | れていません。                                                                        |
| 不正プログラムの手動検索の<br>保留中 (オフライン)                              | AgentまたはApplianceがオフラインです。通信が再度確立され<br>ると、手動で開始した不正プログラムの検索を開始する命令が<br>送信されます。 |
| 不正プログラムの手動検索の                                             | 手動で開始した不正プログラムの検索の実行命令が処理待ちに                                                   |
| 処理待ち                                                      | なっています。                                                                        |
| 不正プログラムの予約検索                                              | 不正プログラムの予約検索をキャンセルする命令が送信されま                                                   |
| キャンセルの実行中                                                 | した。                                                                            |
| 不正プログラムの予約検索                                              | 不正プログラムの予約検索をキャンセルする命令が送信処理待                                                   |
| キャンセルの保留中                                                 | ちになっています。                                                                      |
| 不正プログラムの予約検索                                              | AgentまたはApplianceがオフラインです。通信が再度確立され                                            |
| キャンセルの保留中 (オフラ                                            | ると、不正プログラムの予約検索をキャンセルする命令が送信                                                   |
| イン)                                                       | されます。                                                                          |
| <ul> <li>         ・・・・・・・・・・・・・・・・・・・・・・・・・・・・・</li></ul> | 不正プログラムの予約検索が処理中です。                                                            |
| 不正プログラムの予約検索の<br>一時停止                                     | 不正プログラムの予約検索が一時停止になっています。                                                      |
| 不正プログラムの予約検索の                                             | 不正プログラムの予約検索をキャンセルするコマンドがまだ送                                                   |
| 保留中                                                       | 信されていません。                                                                      |
| 不正プログラムの予約検索の                                             | AgentまたはApplianceがオフラインです。通信が再度確立され                                            |

| ステータス                                    | 説明                                                                                 |
|------------------------------------------|------------------------------------------------------------------------------------|
| 保留中 (オフライン)                              | ると、不正プログラムの予約検索を開始する命令が送信されま<br>す。                                                 |
| 不正プログラムの予約検索の<br>処理待ち                    | 不正プログラムの予約検索をキャンセルする命令が処理待ちに<br>なっています。                                            |
| 不正プログラムのクイック検<br>索キャンセルの実行中              | 不正プログラムのクイック検索がキャンセルされています。                                                        |
| 不正プログラムのクイック検<br>索キャンセルの保留中              | 不正プログラムのクイック検索をキャンセルする命令が送信処<br>理待ちになっています。                                        |
| 不正プログラムのクイック検<br>索キャンセルの保留中 (オフ<br>ライン)  | AgentまたはApplianceが現在オフラインです。通信が再度確立<br>されると、Managerが不正プログラムのクイック検索キャンセ<br>ルを開始します。 |
| 不正プログラムのクイック検<br>索の実行中                   | 不正プログラムのクイック検索が実行中です。                                                              |
| 不正プログラムのクイック検<br>索の一時停止                  | 不正プログラムのクイック検索が一時停止になっています。                                                        |
| 不正プログラムのクイック検<br>索の保留中                   | 不正プログラムのクイック検索を開始する命令が送信処理待ち<br>になっています。                                           |
| 不正プログラムのクイック検<br>索の保留中 (オフライン)           | AgentまたはApplianceが現在オフラインです。通信が再度確立<br>されると、Managerが不正プログラムのクイック検索を開始し<br>ます。      |
| 不正プログラムのクイック検<br>索の処理待ち                  | 不正プログラムのクイック検索の実行命令が処理待ちになって<br>います。                                               |
| Agentソフトウェアの削除中                          | Agentソフトウェアをコンピュータから削除しています。                                                       |
| セキュリティアップデートの<br>ロールバックの実行中              | セキュリティアップデートがロールバックされています。                                                         |
| セキュリティアップデートの<br>ロールバックの保留中              | セキュリティアップデートをロールバックする命令が送信処理<br>待ちになっています。                                         |
| セキュリティアップデートの<br>ロールバックの保留中 (ハー<br>トビート) | セキュリティアップデートをロールバックする命令は、次回の<br>ハートビートでManagerから送信されます。                            |
| セキュリティアップデートの<br>ロールバックの保留中 (オフ<br>ライン)  | AgentまたはApplianceが現在オフラインです。通信が再度確立<br>されると、Managerがセキュリティアップデートのロールバッ<br>クを開始します。 |
| 推奨設定の検索の保留中<br>(ハートビート)                  | 次回のハートビート時にManagerが推奨設定の検索を開始しま<br>す。                                              |
| 推奨設定の検索の保留中 (オ<br>フライン)                  | AgentまたはApplianceが現在オフラインです。通信が再度確立<br>されると、Managerが推奨設定の検索を開始します。                 |
| 推奨設定の検索の保留中 (仮<br>想マシンがオフライン)            | Applianceが現在オフラインです。通信が再度確立されると、<br>Managerが推奨設定の検索を開始します。                         |
| オープンポートの検索中                              | Managerがコンピュータのオープンポートを検索しています。                                                    |
| 推奨設定の検索中                                 | 推奨設定の検索が進行中です。                                                                     |
| セキュリティアップデートの<br>実行中                     | セキュリティアップデートが実行中です。                                                                |
| セキュリティアップデートの<br>保留中                     | セキュリティアップデートを実行する命令が送信処理待ちに<br>なっています。                                             |

| ステータス                                        | 説明                                                                                     |
|----------------------------------------------|----------------------------------------------------------------------------------------|
| セキュリティアップデートの                                | セキュリティアップデートを実行する命令は、次回のハート                                                            |
| 保留中 (ハートビート)                                 | ビートでManagerから送信されます。                                                                   |
| セキュリティアップデートの<br>保留中 (オフライン)                 | AgentまたはApplianceが現在オフラインです。通信が再度確立<br>されると、Managerがセキュリティアップデートを開始しま<br>す。            |
| ポリシー送信中                                      | ポリシーをコンピュータに送信中です。                                                                     |
| 設定のアップデートの保留中                                | ポリシー変更に対応するために設定をアップデートする命令                                                            |
| (ハートビート)                                     | は、次回のハートビートでManagerから送信されます。                                                           |
| 設定のアップデートの保留中<br>(オフライン)                     | AgentまたはApplianceが現在オフラインです。通信が再度確立<br>されると、Managerがポリシー変更に対応するための設定の<br>アップデートを開始します。 |
| ソフトウェアをアップグレー<br>ドしています (実行中)                | ソフトウェアアップグレードが実行中です。                                                                   |
| ソフトウェアをアップグレー<br>ドしています (インストール<br>プログラムの送信) | ソフトウェアアップグレードが実行中です。インストールプロ<br>グラムはコンピュータに送信されています。                                   |
| ソフトウェアをアップグレー                                | ソフトウェアアップグレードを実行する命令が送信処理待ちに                                                           |
| ドしています (保留中)                                 | なっています。                                                                                |
| ソフトウェアをアップグレー                                | ソフトウェアのアップグレードが要求されましたが、Agentコ                                                         |
| ドしています (アップグレー                               | ンピュータが再起動されるまで完了しません。コンピュータ                                                            |
| ドを完了するには再起動する                                | は、この状態の場合でも、古いバージョンのDeep Security                                                      |
| 必要があります)                                     | Agentによって保護されています。                                                                     |
| ソフトウェアをアップグレー                                | ソフトウェアアップグレードが実行中です。結果を受信してい                                                           |
| ドしています (結果の受信)                               | ます。                                                                                    |
| ソフトウェアをアップグレー                                | コンピュータのアクセススケジュールが許可されると、ソフト                                                           |
| ドしています (スケジュール)                              | ウェアアップグレードが実行されます。                                                                     |

# コンピュータのエラー

| ステータス                             | 説明                                                                                                |
|-----------------------------------|---------------------------------------------------------------------------------------------------|
| 通信エラー                             | 一般的なネットワークエラーです。                                                                                  |
| コンピュー<br>タへのルー<br>トなし             | 通常は、Managerとコンピュータの間のファイアウォールによってブロックされ<br>ているか、Managerとコンピュータの間のルータが停止しているため、コン<br>ピュータに到達できません。 |
| ホスト名解<br>決不能                      | 未解決のソケットアドレスです。                                                                                   |
| 有効化が必<br>要                        | 有効化されていない場合、AgentまたはApplianceに命令が送信されます。                                                          |
| Agent<br>/Appliance<br>との通信失<br>敗 | AgentまたはApplianceとの通信に失敗しました。                                                                     |
| プロトコル<br>エラー                      | IP、TCP、またはHTTP層での通信エラーです。                                                                         |

| ステータス                                    | 説明                                                                                                    |
|------------------------------------------|----------------------------------------------------------------------------------------------------|
| 無効化が必<br>要                               | たとえば、ファイアウォール、ルータ、またはAWSセキュリティグループによっ<br>て接続がブロックされているためにDeep Security ManagerのIPアドレスにアク<br>セスできない場合、接続は失敗します。このエラーを解決するには、有効化の<br>ポート番号が許可されていること、およびルートが存在することを確認します。<br>AgentまたはApplianceは、現在別のDeep Security Managerによって有効化され<br>ています。 |
| Agent<br>/Appliance<br>なし                | ターゲットでAgentまたはApplianceが検出されませんでした。                                                                                                    |
| 有効なソフ<br>トウェア<br>バージョン<br>なし             | 要求したプラットフォームおよびバージョンのインストーラが見つからないこと<br>を示します。                                                                                                    |
| ソフトウェ<br>アの送信失<br>敗                      | コンピュータへのバイナリパッケージの送信でエラーが発生しました。                                                                                                    |
| 内部エラー                                    | 内部エラーです。サポート担当者にお問い合わせください。                                                                                                    |
| 重複するコ<br>ンピュータ                           | Deep Security Managerのコンピュータリストにある2台のコンピュータのIPアド<br>レスが同じです                                                                                                    |
| VMware<br>Toolsがイ<br>ンストール<br>されていな<br>い | VMware Tools (vShield Endpoint Thin Agent) が、ゲスト仮想マシンにインス<br>トールされていません。Deep Security不正プログラム対策および変更監視保護を<br>使用するには、vShield Endpoint Thin Agentが必要です。このエラーステータス<br>は、Deep SecurityがVMware NSX環境に配置されている場合にのみ表示されま<br>す。                    |
| 未解決のソ<br>フトウェア<br>変更数の上<br>限に達しま<br>した   | ファイルシステムで検出されたソフトウェア変更数が上限を超えました。アプリ<br>ケーションコントロールは引き続き既存のルールを適用しますが、これ以上の変<br>更は記録されず、このコンピュータでのソフトウェアの変更は表示されなくなり<br>ます。                                                                                                    |
|                                          | page 713を参照してください。                                                                                                    |

### 保護モジュールのステータス

[コンピュータ] 画面でコンピュータ名の上にマウスを置くと、[プレビュー] アイコン (国) が表示されます。このアイコンをクリックすると、コンピュータの保護モジュールの状態が表示されます。

オンおよびオフの状態:

| ス<br>テー<br>タス | 説明                                                                                           |
|---------------|----------------------------------------------------------------------------------------------|
| オン            | モジュールはDeep Security Managerで設定済みであり、Deep Security Agentにインス<br>トールされ、動作しています。                |
| オフ            | モジュールはDeep Security Managerで設定されていないか、Deep Security Agentにインストールされておらず動作していないか、またはその両方の状態です。 |
| 不明            | 保護モジュールでエラーが発生しています。                                                                         |

インストール状態:

| ステータス                                          | 説明                                                                                                    |
|------------------------------------------------|----------------------------------------------------------------------------------------------------|
| インストールさ<br>れていません                              | モジュールを含むソフトウェアパッケージはDeep Security Managerにダウン<br>ロード済みですが、モジュールがDeep Security Managerで有効になっていな<br>いか、Agentにインストールされていません。                                                  |
| インストール保<br>留中                                  | モジュールはDeep Security Managerで設定済みですが、Agentにインストー<br>ルされていません。                                                                                                    |
| インストール実<br>行中                                  | モジュールをAgentにインストール中です。                                                                                                    |
| インストールさ<br>れています                               | モジュールはAgentにインストールされています。このステータスは、モ<br>ジュールの状態が「オフ」の場合にのみ表示されます (状態が「オン」の場<br>合、モジュールはAgentにインストール済みです)。                                                                   |
| 一致するモ<br>ジュールプラグ<br>インが見つかり<br>ません             | Deep Security Managerにインポートされた、モジュールを含むソフトウェア<br>パッケージのバージョンが、Agentから報告されたバージョンと一致しませ<br>ん。                                                                                |
| サポートされて<br>いません/アッ<br>プデートはサ<br>ポートされてい<br>ません | 一致するソフトウェアパッケージがAgentに見つかりましたが、プラット<br>フォームでサポートされているモジュールが含まれていません。このモジュー<br>ルの任意のバージョンがAgentにインストールされているかどうかに応じて、<br>[サポートされていません] または [アップデートはサポートされていません] が<br>表示されます。 |

### コンピュータでその他の処理を実行する

[コンピュータ] 画面の [処理] ボタンには、選択したコンピュータで実行できる処理が多数用意 されています。

| 処理        | 説明                                       |
|-----------|------------------------------------------|
| ス<br>テタの認 | 検索や有効化を実行せず、コンピュータの <u>ステータス</u> を確認します。 |

# Trend Micro Deep Security(オンプレミス) 12.0

| 処理                     | 説明                                                                                                    |  |  |  |  |  |  |
|------------------------|----------------------------------------------------------------------------------------------------|--|--|--|--|--|--|
| 有効<br>化/再<br>有効<br>化   | コンピュータ上のAgentまたはApplianceを有効化/再有効化します。"Agentの有<br>効化" on page 430を参照してください。                                                                                                    |  |  |  |  |  |  |
| 無効<br>化                | 別々にインストールされたDeep Security Manager間で、管理するコンピュータを<br>移動する場合があります。その場合は、AgentまたはApplianceを無効にしてか<br>ら、新しいManagerで再度有効にする必要があります。                                                                                                    |  |  |  |  |  |  |
| ポシのりて<br>て             | 画面が開き、リストからコンピュータにポリシーを割り当てることができます。<br>コンピュータに割り当てたポリシーの名前は、[コンピュータ] 画面の [ポリシー]<br>列に表示されます。                                                                                                    |  |  |  |  |  |  |
|                        | 注意: ファイアウォールルールの追加やファイアウォールステートフル設定の変<br>更など、他の設定をコンピュータに適用する場合は、ポリシーの名前の横に初期<br>設定が変更されたことがわかるよう太字で表示されます。                                                                                                    |  |  |  |  |  |  |
| ポリ<br>シの信              | Deep Security Managerを使用してコンピュータ上のAgentまたはApplianceの設<br>定を変更した場合 (新規侵入防御ルールの適用やログ設定の変更など) は、Deep<br>Security Managerから新しい情報をAgentまたはApplianceに送信する必要があり<br>ます。これが「ポリシーの送信」命令です。ポリシーのアップデートは通常ただ<br>ちに実行されますが、[ポリシーの送信] をクリックして強制的にアップデートす<br>ることもできます。 |  |  |  |  |  |  |
| セキリテアプデトダンロドュ ィッ 一のウ ー | 設定済みのRelayからAgentまたはApplianceに最新のセキュリティアップデート<br>をダウンロードします。 <mark>"セキュリティアップデートの取得と配布" on page 103</mark> 9<br>を参照してください。                                                                                                    |  |  |  |  |  |  |
| セ<br>キュ<br>リ           | AgentまたはApplianceの最新のセキュリティアップデートをロールバックしま<br>す。                                                                                                    |  |  |  |  |  |  |

# Trend Micro Deep Security(オンプレミス) 12.0

| 処理                    | 説明                                                                                                    |
|-----------------------|----------------------------------------------------------------------------------------------------|
| テアプデトロルバク             |                                                                                                    |
| イベ<br>ント<br>の取<br>得   | 通常のイベント取得スケジュール (通常はハートビートごと) をオーバーライド<br>し、コンピュータから今すぐイベントログを取得します。                                                                                              |
| 警告/<br>エ<br>ラー<br>リア  | コンピュータのすべての警告とエラーをクリアします。このコマンドは、次の場<br>合に便利です。<br>・コンピュータのAgentがローカルでリセットされたとき<br>・コンピュータのリストでコンピュータを無効にするかリストから削除する前<br>に、ネットワークからコンピュータが切断されたとき                |
| Agent<br>ソト<br>ウアアプレド | AgentまたはApplianceをアップグレードするには、まず新しいバージョンの<br>AgentまたはApplianceソフトウェアパッケージをDeep Security Managerにイン<br>ポートする必要があります ("アップグレードについて" on page 994を参照してく<br>ださい)。      |
| 推奨<br>設検<br>索         | Deep Security Managerでは、コンピュータ上のセキュリティルールを検索し、推<br>奨設定を作成できます。推奨設定の検索の結果は、コンピュータの [ルール] 画面<br>の [詳細] 画面に表示されます。 <b>"推奨設定の検索の管理と実行" on page 592</b> を参<br>照してください。 |
| 推奨<br>設定<br>リア        | このコンピュータの推奨設定の検索の結果として作成されたルールの推奨をクリ<br>アします。また、推奨設定の検索によって生成されたアラートに一覧表示された<br>中から該当するコンピュータを削除します。                                                              |

| 処理                  | 説明                                                                                                    |  |  |  |  |  |
|---------------------|----------------------------------------------------------------------------------------------------|--|--|--|--|--|
|                     | 注意: この処理では、過去の推奨設定によって割り当てられたルールの割り当て<br>は解除されません。                                                                                                    |  |  |  |  |  |
| 不プグムフ検              | 選択したコンピュータで不正プログラムのフル検索を実行します。フル検索で実<br>行される処理は、このコンピュータで有効になっている不正プログラムの手動検<br>索の設定に応じて変わります。 <mark>"不正プログラム検索の設定" on page 733</mark> を参照<br>してください。                                                                                  |  |  |  |  |  |
| 不プグムクイク索<br>正ロラの ッ検 | 重要なシステム領域で、現在アクティブな脅威の検索だけが実行されます。ク<br>イック検索では、現在アクティブな不正プログラムが検索されますが、活動のな<br>い、または保存されている感染ファイルを検索するためにファイルが詳細に検索<br>されることはありません。大容量のドライブでは、フル検索よりも短時間で終了<br>します。                                                                    |  |  |  |  |  |
|                     | 注意: クイック検索は、手動でのみ実行できます。予約タスクの一部としてク<br>イック検索を予約することはできません。                                                                                                    |  |  |  |  |  |
| オプポト検               | 選択したすべてのコンピュータでポート検索を実行し、コンピュータにインス<br>トールされているAgentを確認して、その状態が「無効化が必要」、「有効化が必<br>要」、「再有効化が必要」、または「オンライン」のいずれであるかを判別しま<br>す。初期設定では、ポート1~1024が検索されます。この範囲は、 <b>コンピュータエ</b><br>ディタまたはポリシーエディタ <sup>1</sup> →[設定]→[一般] で変更できます。           |  |  |  |  |  |
|                     | 注意: Agentのハートビートの待機ポート番号は、ポート範囲の設定に関係なく<br>常に検索されます。ManagerはAgentと通信する際、このポート番号を使用して<br>接続します。ただし、コンピュータで通信方向を [Agent/Applianceから開始]<br>(コンピュータエディタまたはポリシーエディタ <sup>2</sup> →[設定]→[一般]→[通信方向])<br>に設定すると、このポート番号は開かれません。使用されるポートのリストにつ |  |  |  |  |  |

<sup>1</sup>これらの設定は、ポリシーまたは特定のコンピュータについて変更できます。 ポリシーの設定を変更するには、[ポリシー] 画面に移動 し、編集するポリシーをダブルクリック (またはポリシーを選択して [詳細] をクリック) します。 コンピュータの設定を変更するには、 [コンピュータ] 画面に移動し、編集するコンピュータをダブルクリック (またはコンピュータを選択して [詳細] をクリック) します。 <sup>2</sup>これらの設定は、ポリシーまたは特定のコンピュータについて変更できます。 ポリシーの設定を変更するには、[ポリシー] 画面に移動 し、編集するポリシーをダブルクリック (またはポリシーを選択して [詳細] をクリック) します。 コンピュータの設定を変更するには、 [コンピュータ] 画面に移動し、編集するコンピュータをダブルクリック (またはコンピュータを選択して [詳細] をクリック) します。

| 処理 | 説明                                                                                                    |
|----|----------------------------------------------------------------------------------------------------|
|    | いては、"Deep Securityのポート番号" on page 191を参照してください。                                                                                                    |
|    | いては、"Deep Securityのボート番号" on page 191を参照してください。<br>注<br>意<br>:<br>ネ<br>ッ<br>ト<br>フ<br>フ<br>ク<br>上<br>の<br>新<br>し<br>し<br>い<br>コ<br>ン<br>ピ<br>ピ<br>ュ<br>ー<br>タ<br>は<br>検<br>様<br>出<br>さ<br>さ<br>れ |
|    |                                                                                                    |

# Trend Micro Deep Security(オンプレミス) 12.0

| 処理                             | 説明                                                                                                    |
|--------------------------------|----------------------------------------------------------------------------------------------------|
|                                | ません。新しいコンピュータを検索するには、検出ツールを使用します。                                                                                                    |
| 実中ポト索キンル行の一検をャセ                | 多数のコンピュータまたは広範囲のポートに対して一連のポート検索を開始し、<br>検索に時間がかかりすぎる場合、[実行中のポート検索をキャンセル] オプション<br>を使用して、検索をキャンセルできます。                                                                                                    |
| 変更<br>の検<br>索                  | 変更監視では、コンピュータのシステムおよびファイルに対する変更を追跡しま<br>す。そのためにはベースラインを作成し、定期的に検索してコンピュータの現在<br>の状態とベースラインとを比較します。詳細については、"変更監視の設定" on<br>page 887を参照してください。                                                                      |
| 整性ベスイの構<br>ーラン再築               | このコンピュータの変更監視のベースラインを再構築します。                                                                                                    |
| 資評のり<br>て                      | 資産評価を使用すると、コンピュータおよびイベントを重要度別にソートできま<br>す。セキュリティルールにはそれぞれ固有の重要度があります。コンピュータで<br>ルールがトリガされると、ルールの重要度とコンピュータの資産評価が乗算され<br>ます。この値は、重要度の順にイベントにランクを付けるために使用されます。"<br>イベントのランク付けによる重要度の数値化" on page 1139を参照してくださ<br>い。 |
| Relay<br>グ<br>ー<br>の<br>り<br>て | アップデートのダウンロード元となるこのコンピュータのRelayグループを選択す<br>るには、コンピュータを右クリックして、[処理]→[Relayグループの割り当て] の<br>順に選択します。                                                                                                    |

# コンピュータのアイコン

■ 通常のコンピュータ

Image: Security Relay (Relay有効化済みAgentがインストールされたコンピュータ)

■ Deep Security Scanner (Scanner有効化済みAgentがインストールされたコンピュータ)

📑 Dockerホスト (物理コンピュータ)

**W** DockerがインストールされたAzure仮想マシン

I DockerがインストールされたAmazon EC2

DockerがインストールされたVMware仮想マシン

爷 ScannerがインストールされたAzure仮想マシン

- 🏶 ScannerがインストールされたAzure仮想マシン (起動済み)
- ScannerがインストールされたAzure仮想マシン (停止)
- 👫 ScannerがインストールされたAzure仮想マシン (一時停止)

🎼 ScannerがインストールされたAmazon EC2

- 🞼 ScannerがインストールされたAmazon EC2 (起動済み)
- 巄 ScannerがインストールされたAmazon EC2 (停止)
- 🌇 ScannerがインストールされたAmazon EC2 (一時停止)
- 💵 Amazon WorkSpace (起動済み)

vSphere環境のその他のコンピュータアイコン:

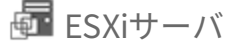

- 仮想マシン (VMware vCenterによって管理される仮想マシン)
- 💁 仮想マシン (起動済み)
- 💁 仮想マシン (停止)
- 💁 仮想マシン (一時停止)
- 😰 仮想マシン (Relay有効化済み)

- 峰 仮想マシン (起動済み、Relay有効化済み)
- 📽 仮想マシン (停止、Relay有効化済み)
- 📽 仮想マシン (一時停止、Relay有効化済み)
- 仮想マシン (Scanner有効化済み)
- 📫 仮想マシン (起動済み、Scanner有効化済み)
- 🚰 仮想マシン (停止、Scanner有効化済み)
- 🚔 仮想マシン (一時停止、Scanner有効化済み)
- Virtual Appliance
- 🗣 Virtual Appliance (起動済み)
- Virtual Appliance (停止)
- 💁 Virtual Appliance (一時停止)

## 各種コンピュータのステータス情報

通常のコンピュータ

通常のコンピュータのプレビュー画面には、Agentとその<u>ステータス</u>、および<u>保護モジュール</u> <u>のステータス</u>が表示されます。

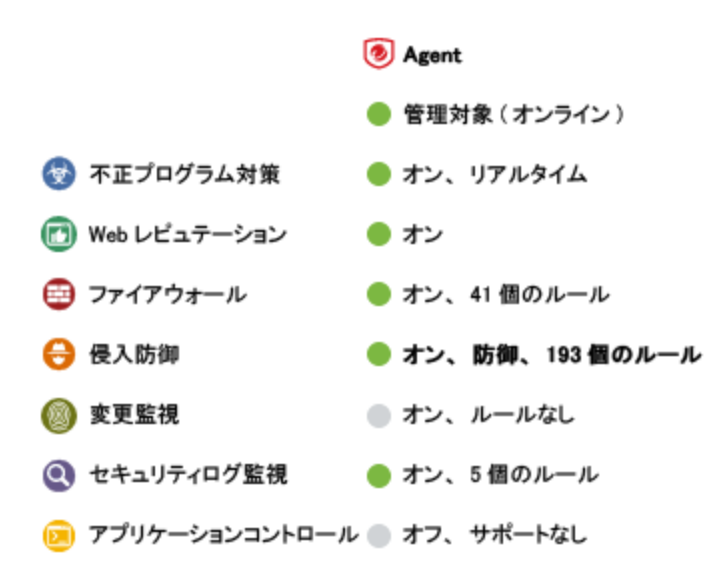

#### Relay

Deep SecurityRelay有効化済みAgentのプレビュー画面には、<u>ステータス</u>、配信可能なセキュ リティアップデートコンポーネントの数、および組み込みのDeep Security Agentが提供する保 護モジュールのステータスが表示されます。

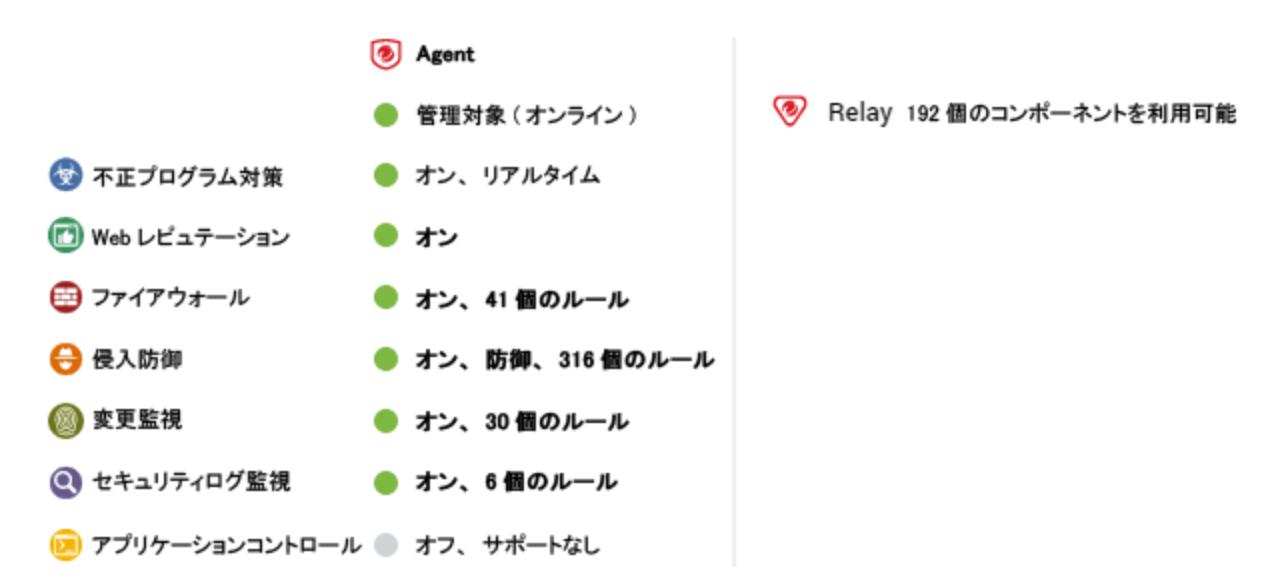

### **Deep Security Scanner**

Deep Security Scannerのプレビュー画面には、AgentまたはAppliance (コンバインモードの 場合はその両方) とその<u>ステータス</u>、保護モジュールのステータス、およびScannerのステータ ス (SAP) が表示されます。

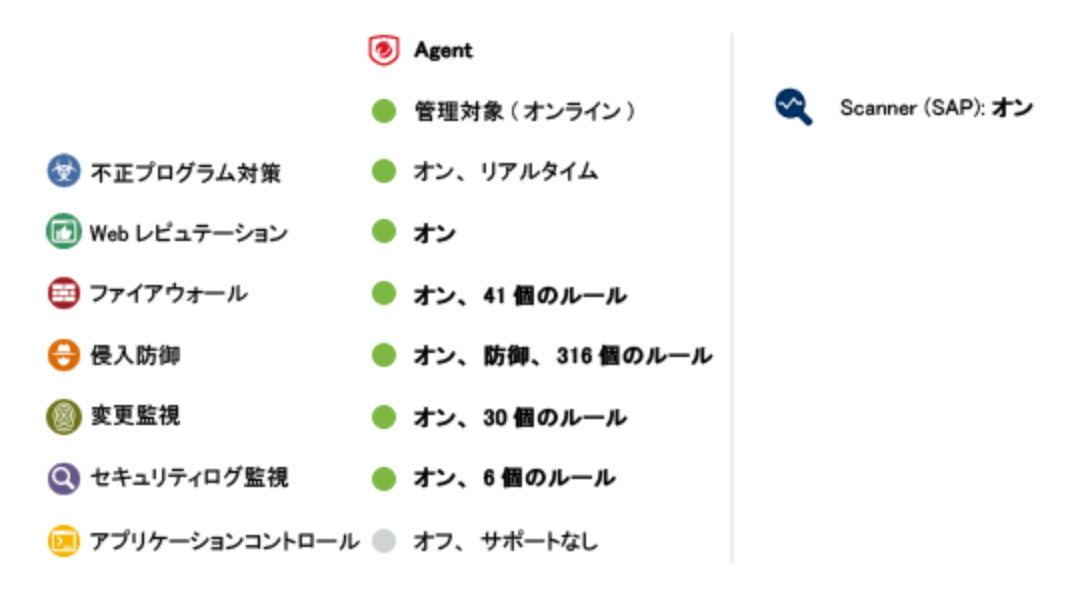

Dockerホスト

Dockerホストのプレビュー画面には、Agentとそのステータス、保護モジュールのステータス、およびDockerのステータスが表示されます。

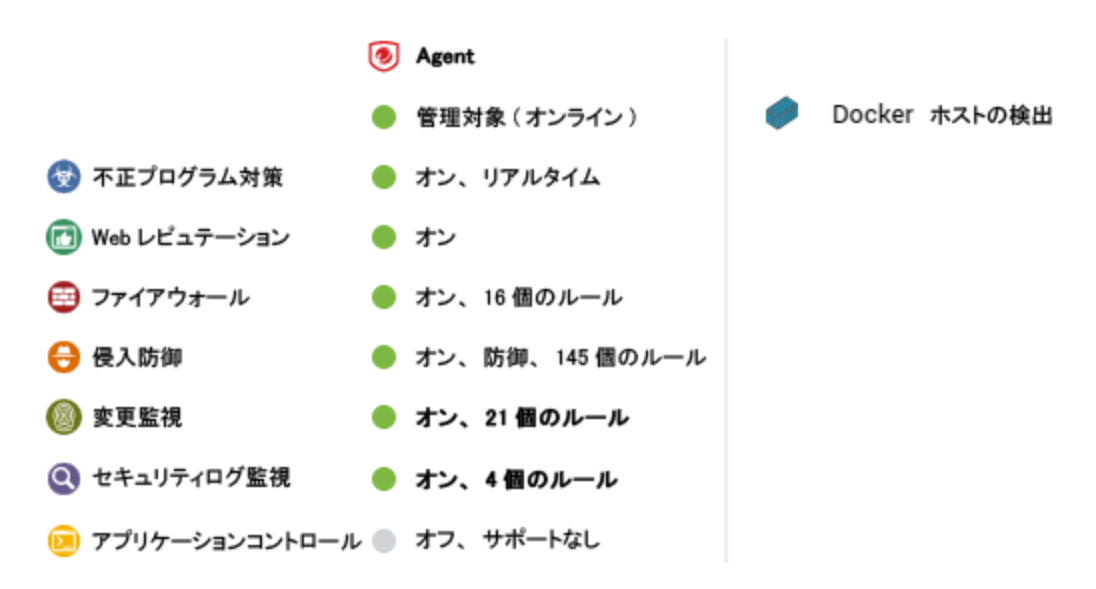

ESXiサーバ

ESXiサーバのプレビュー画面には、ESXiサーバの<u>ステータス</u>とESXiソフトウェアのバージョン 番号が表示されます。[ゲスト] エリアには、設定されているDeep Security Virtual Appliance と、このホストで実行されている仮想マシンが表示されます。

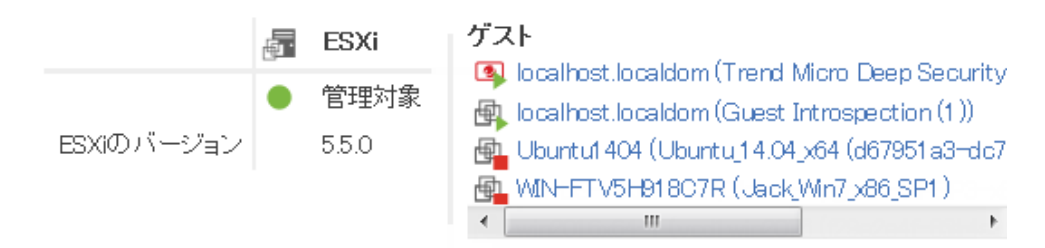

### Virtual Appliance

Virtual Applianceのプレビュー画面には、Applianceの<u>ステータス</u>とバージョン番号が表示されます。[ゲストが保護される対象] エリアには、保護されている仮想マシンが表示されます。

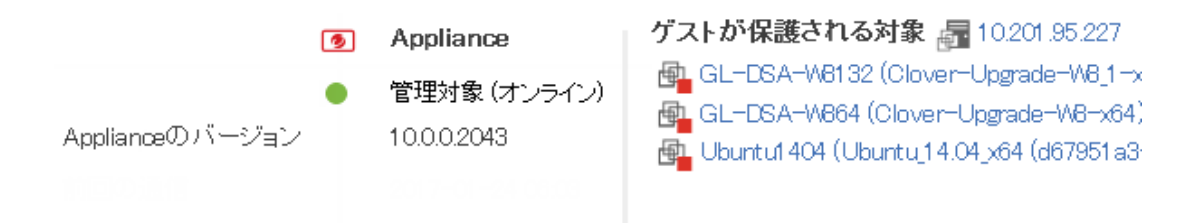

### 仮想マシンをAgentレスで保護する

仮想マシンのプレビュー画面には、仮想マシンがVirtual Applianceまたはゲスト内Agentのい ずれかまたは両方で保護されているかが表示されます。また、仮想マシンで実行されているコ ンポーネントの詳細も表示されます。

|   |             | ۲ | Appliance     |    |           |                                                     |
|---|-------------|---|---------------|----|-----------|-----------------------------------------------------|
|   |             | ٠ | 管理対象 (オンライン)  | Ð. | ESXi      | 10.201.95.227                                       |
| ⊗ | 不正プログラム対策   | ٠ | オン、リアルタイム     | 9  | Appliance | localhost.localdom (Trend Micro Deep Security (1 )) |
|   | Webレビュテーション |   | オフ            |    |           |                                                     |
| • | ファイアウォール    | • | オン, 14 ルール    |    |           |                                                     |
| θ | 侵入防御        | • | オン,防御, 14 ルール |    |           |                                                     |
|   | 変更監視        | • | オン, ルールなし     |    |           |                                                     |
| Q | セキュリティログ監視  | • | オン, 6 ルール     |    |           |                                                     |

# Deep Securityでのiptablesの使用

Deep Security Agent 10.1以前をLinuxにインストールした場合は、ファイアウォールの競合を 避けるために、初期設定でiptablesサービスが無効になっていました (ただし、この変更を防止 する設定ファイルが追加されていた場合は例外です)。iptablesサービスはファイアウォール以 外にも使用されているため (たとえば、Dockerは通常動作の一貫としてiptablesルールを管理 します)、iptablesを無効にすると、悪影響を及ぼすことがありました。

Deep Security 10.2以降 (Deep Security 11を含む) では、iptablesに関連する動作が変更されて います。Deep Security Agentによりiptablesが無効化されなくなりました(iptablesが有効な場 合は、Agentのインストール後も有効のままです。iptablesが無効な場合は、無効のままで す)。ただし、iptablesサービスが有効な場合、Deep Security AgentとDeep Security Manager を正常に実行するには、以下に示すiptablesルールが必要になります。

### Deep Security Managerの実行に必要なルール

Deep Security Managerがインストールされているコンピュータでiptablesが有効な場合に必要なiptablesルールが2つあります。初期設定では、Deep Security Managerの起動時にこれらのルールが追加され、Managerを停止またはアンインストールするとこれらのルールが削除されます。あるいは、"Deep Securityによるiptablesルールの自動追加を防ぐ" on the next page、手動で次のルールを追加することもできます。

- ポート4119で受信トラフィックを許可します。このルールは、Deep Security Manager のWeb UIおよびAPIへのアクセスに必要です。
- ポート4120で受信トラフィックを許可します。このルールは、Agentのハートビートの待機に必要です(詳細については、"AgentとManagerの通信" on page 400を参照してください)。

注意: これらのポート番号は初期設定の番号のため、環境によっては異なるポートが使用され ている場合もあります。Deep Securityで使用するすべてのポートのリストについては、" ポート番号、URL、およびIPアドレス" on page 190を参照してください。

### Deep Security Agentの実行に必要なルール

Deep Security Agentがインストールされているコンピュータでiptablesが有効な場合は、 iptablesルールの追加が必要になる場合があります。初期設定では、Deep Security Agentの起 動時にこれらのルールが追加され、Agentを停止またはアンインストールするとこれらのルー ルが削除されます。あるいは、"Deep Securityによるiptablesルールの自動追加を防ぐ" on the next page、手動で次のルールを追加することもできます。

- ポート4118で受信トラフィックを許可します。このルールは、AgentがManagerからの 通信または双方向通信を使用している場合に必要です(詳細については、"Agentと Managerの通信" on page 400を参照してください)。
- ポート4122で受信トラフィックを許可します。このルールは、AgentがRelayとして機能 する場合に、ソフトウェアのアップデートを配信できるようにするために必要です(詳細 については、"Relayによるセキュリティとソフトウェアのアップデートの配布" on page 438を参照してください)。

注意: これらのポート番号は初期設定の番号のため、環境によっては異なるポートが使用され ている場合もあります。Deep Securityで使用するすべてのポートのリストについては、" ポート番号、URL、およびIPアドレス" on page 190を参照してください。

### Deep Securityによるiptablesルールの自動追加を防ぐ

必要なルールを自動ではなく手動で追加する場合は、Deep Security ManagerとDeep Security Agentによるiptablesの変更を防ぐことができます。iptablesの自動変更を防ぐには、Deep Security ManagerとDeep Security Agentをインストールする予定があるコンピュータ上で次 のファイルを作成します。

/etc/do\_not\_open\_ports\_on\_iptables

# Agentセルフプロテクションの有効化または無効化

注意: Agentセルフプロテクション機能はWindows版Agentでのみ使用できます。Linuxでは 使用できません。

Agentセルフプロテクションにより、ローカルユーザはAgentを改ざんできなくなります。有効 の場合は、ユーザがAgentを改ざんしようとすると、「このアプリケーションの削除や変更は セキュリティ設定により禁止されています」という内容のメッセージが表示されます。

更新したり Deep Security Agentまたは リレーアンインストール、またはコマンドラインから の支援のための診断パッケージを作成しようとしているローカルユーザーなら(あなたは一時 的に無効エージェント自己保護しなければならない "診断パッケージとログの作成" on page 1573 ), を参照してください。

注意: ユーザがAgentを停止したり、Agent関連のファイルやWindowsレジストリエントリを 変更したりしないように、不正プログラム対策保護を「オン」にする必要があります。ただ し、Agentのアンインストール防止には必要ありません。

Deep Security ManagerまたはAgentのコンピュータのコマンドラインを使用して、Agentセル フプロテクションを設定できます。

Deep Security Managerを介してセルフプロテクションを設定する

- 1. Agentセルフプロテクションを有効にする**コンピュータまたはポリシーエディタ**<sup>1</sup>を開き ます。
- 2. [設定]→[一般] をクリックします。

<sup>&</sup>lt;sup>1</sup>これらの設定は、ポリシーまたは特定のコンピュータについて変更できます。 ポリシーの設定を変更するには、[ポリシー] 画面に移動 し、編集するポリシーをダブルクリック (またはポリシーを選択して [詳細] をクリック) します。 コンピュータの設定を変更するには、 [コンピュータ] 画面に移動し、編集するコンピュータをダブルクリック (またはコンピュータを選択して [詳細] をクリック) します。
- 3. [Agentセルフプロテクション] セクションで、[ローカルのエンドユーザによるAgentのア ンインストール、停止、または変更を拒否] で [はい] を選択します。
- [ローカルでの変更許可にパスワードを要求]で[はい]を選択して認証パスワードを入力します。認証パスワードは、dsa\_controlコマンドラインユーティリティの不正使用の防止に役立つため、設定することを強くお勧めします。ここでパスワードを指定した場合は、そのパスワードを、Agentでのコマンド実行時に毎回-pまたは--passwd=オプションを使用してdsa controlコマンドラインユーティリティに入力する必要があります。
- 5. [保存]をクリックします。
- 6. 設定を無効にするには、[いいえ] を選択します。[保存] をクリックします。

## コマンドラインを使用してセルフプロテクションを設定する

セルフプロテクションの有効化および無効化、コマンドラインからも行えます。ただし、コマ ンドラインには、認証パスワードを指定できないという制限があります。認証パスワードを指 定するには、Deep Security Managerを使用する必要があります。詳細については、"Deep Security Managerを介してセルフプロテクションを設定する" on the previous pageを参照し てください。

- 1. Windows Agentにローカルでログインします。
- 2. 管理者権限でコマンドプロンプト (cmd.exe) を開きます。
- 3. 現在のディレクトリをDeep Security Agentのインストールフォルダに変更します (初期 設定のインストールフォルダは次のとおりです)。

cd C:\Program Files\Trend Micro\Deep Security Agent

4. 次のいずれかのコマンドを入力します。

Agentセルフプロテクションを有効にするには、次のコマンドを入力します。

dsa\_control --selfprotect=1

Agentセルフプロテクションを無効にするには、次のコマンドを入力します。

dsa\_control --selfprotect=0 -p <password>

-p <password>の部分には、Deep Security Managerで事前に指定した認証パスワード を入力します。このパスワードの詳細については、「"Deep Security Managerを介して セルフプロテクションを設定する" on the previous page」を参照してください。

## Deep Securityによる「オフライン」Agentの保護

Deep Security Managerで「オフライン」として表示されるAgentは、最後に確認された設定 に従って保護されています。ただし、Deep Security Managerとの通信が復元されるまで、ソ フトウェア、セキュリティ、またはポリシーのアップデートを受信しません。

Agentを「オフライン」状態から移行する方法については、"「オフライン」のAgent" on page 1541を参照してください。

## **Deep Security Notifier**

Deep Security Notifierは、Deep Security AgentおよびDeep Security Relayのステータスを通 知する、Windowsのシステムトレイアプリケーションです。Notifierを実行すると、Deep Security Agentが検索を開始したとき、不正プログラムをブロックしたとき、または不正な Webページにアクセスしたときに、ユーザにポップアップ通知が表示されます。

Notifierがクライアントマシン上で占有するスペースは小さく、必要なディスク容量は約 1MB、メモリの使用容量は約3MBとなります。Notifierの実行中は、システムトレイにNotifier

アイコン (<sup>1</sup>) が表示されます。 初期設定では、NotifierはDeep Security Agentと一緒に Windowsコンピュータに自動的にインストールされます。アップグレード用の最新バージョン をインポートするには、[管理]→[アップデート]→[ソフトウェア]→[ローカル] 画面を使用しま す。

注意: Relay有効化済みAgentを実行しているコンピュータでは、ローカルコンピュータで有 効なコンポーネントではなく、AgentまたはApplianceに配布されているコンポーネントが Notifierに表示されます。

スタンドアロンバージョンのNotifierをダウンロードし、Deep Security Virtual Applianceで保 護されている仮想マシンにインストールできます。"Deep Security Notifierのインストール" on page 437を参照してください。

注意: Deep Security Notifierに情報が表示されるためには、Virtual Applianceで保護されている仮想マシンに不正プログラム対策モジュールのライセンスがあり、モジュールが有効になっている必要があります。

### Notifierの仕組み

不正プログラムが検出されるか、不正サイトがブロックされると、Deep Security Agentは Notifierにメッセージを送信し、システムトレイにポップアップメッセージが表示されます。

不正プログラムを検出した場合、Notifierは次のようなポップアップメッセージをシステムトレ イに表示します。

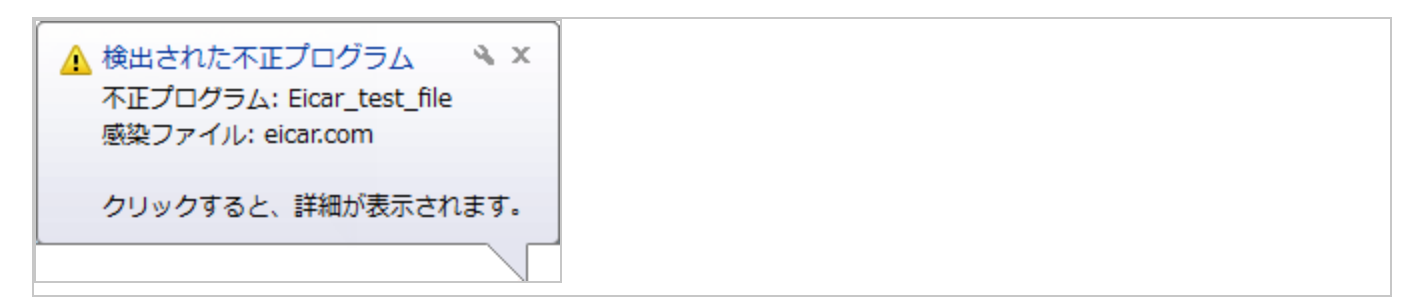

ユーザがメッセージをクリックすると、不正プログラム対策イベントの詳細を示す画面が表示 されます。

| Q | 🧿 Deep Security通知   |                 | ×                             |
|---|---------------------|-----------------|-------------------------------|
|   | 🛞 不正プログラム対象         | 寝イベント 📄 (       | Webレビュテーションイベント               |
|   | 日時                  | セキュリティ          | 感染ファイル                        |
|   | 2019/07/31 16:53:43 | Eicar_test_file | C:¥Users¥Administrator¥Deskto |
|   | 2019/07/31 16:52:37 | Eicar_test_file | C:¥Users¥Administrator¥Deskto |
|   |                     |                 |                               |
|   | <                   |                 | >                             |
|   |                     |                 | ОК                            |
|   |                     |                 |                               |

不正Webページをブロックした場合、Notifierは次のようなポップアップメッセージをシステ ムトレイに表示します。

| ▲ ブロックされたWebページ ▲ ×<br>サイト: http://wrs41.winshipway.com/ | 🔊 🄌 🗙<br>shipway.com/ | x<br>m/ |
|----------------------------------------------------------|-----------------------|---------|
| クリックすると、詳細が表示されます。                                       | 示されます。                | •       |
|                                                          |                       |         |

ユーザがメッセージをクリックすると、Webレピュテーションイベントの詳細を示す画面が表示されます。

| 🖲 Deep Security通知                                     |                    |                                                                   | ×                         |
|-------------------------------------------------------|--------------------|-------------------------------------------------------------------|---------------------------|
| 😵 不正プログラム対象                                           |                    |                                                                   |                           |
| 日時<br>2019/07/31 17:06:59<br>2019/07/31 17:06:59<br>< | リスクレベル<br>危険<br>危険 | URL<br>http://wrs21.winshipway.com<br>http://wrs21.winshipway.com | n/favico<br>n/<br>><br>OK |

Notifierには、パターンのバージョンなど、現在の保護ステータスやコンポーネント情報を表示 するためのコンソールユーティリティもあります。このコンソールユーティリティを使用し て、ポップアップ通知のオンとオフを切り替えたり、詳細なイベント情報にアクセスしたりで きます。

| )                                                  | Deep Security                          |                  | x      |
|----------------------------------------------------|----------------------------------------|------------------|--------|
| エージェントのステータス                                       |                                        |                  |        |
| Agent                                              | 常行中                                    |                  |        |
| 😑 不正プログラム対策                                        | オン                                     |                  |        |
| 😑 Webレビュテーション                                      | オン                                     |                  |        |
| 🖯 אורי אליקר ד                                     | オン、20個のルール                             |                  |        |
| 😑 侵入防御                                             | 防御、244個のルール                            |                  | _      |
| 😑 変更監視                                             | 27個のルール                                |                  |        |
| ● セキュリティログ監視                                       | 5回のルール                                 |                  | _      |
| 304-704                                            |                                        |                  |        |
| 不正                                                 | Eプログラムからの保護                            |                  | ^      |
| VSAPI1:202                                         | Windows 642-91-                        | 9.700.1001       | ≡      |
| Aegis BMコアドライ) S                                   | Windows 642:91-                        | 5.5.1055         |        |
| TMFBEエンダン                                          | Windows 642 ob                         | 2.51.1007        |        |
| ICRQいか                                             | Windows 642:91-                        | 1.51.1040        |        |
| DCEエンダン                                            | Windows 64col-                         | 7.0.1028         |        |
| SSAPIエンダン                                          | Windows 642-91-                        | 6.2.1039         |        |
| Aegisシステムイベントコンボーネン                                | 小 Windows 6429ト                        | 5.5.1055         | $\sim$ |
| <                                                  | III                                    | )                |        |
| 通知<br>■ 不正すログラムの特出時に過知<br>■ 不正なWebページのプロック時(<br>詳細 | (M)<br>ご通知(W)<br><br><br><br>〇K 4ッンセンル | (パントの表示)()<br>通用 | 1j     |

ヒント: また、Deep Security Managerのコンピュータ/ポリシーエディタで [設定]→[一般] の 順に選択し、[ホストのすべてのポップアップ通知を抑制] を [はい] に設定すると、特定のコ ンピュータや特定のポリシーが割り当てられているコンピュータでポップアップ通知をオフ にすることもできます。オフにしても、メッセージはDeep Security Managerのアラートや イベントとして表示されます。

NotifierがRelay有効化済みAgentをホストするコンピュータで実行されている場合、Notifierに は、コンピュータ上で有効になっているコンポーネントではなく、Relayによって配布されて いるコンポーネントが表示されます。

| Deep Security        |                             |            | _ 🗆 🗙 |
|----------------------|-----------------------------|------------|-------|
| -ジェントのステータス          |                             |            |       |
| 💎 Relav              | 実行中                         |            |       |
| ● 不正プログラム対策          | か                           |            |       |
| 😑 Webレビュテーション        | オン                          |            |       |
| 😑 77-17-58 - N       | オン、20回のルール                  |            |       |
| 😑 侵入防御               | 防御、184個のルー                  | db.        |       |
| 😑 変更監視               | 27個のルール                     |            |       |
| 😑 セキュリティログ監視         | 5個のルール                      |            |       |
| い ぷー シ ト             |                             |            |       |
|                      |                             |            | 1     |
| 1                    | こプロクラムからの保護                 |            |       |
| VSAPIエンジン            | Windows 322.91-             | 9.700.1001 |       |
| VSAPIエンジン            | Linux 32ピット                 | 9.7.1001   |       |
| VSAPIエンジン            | Windows 642 91-             | 9.700.1001 |       |
| VSAPIエンジン            | Linux 64ピット                 | 9.700.1002 | -     |
| 4                    |                             |            |       |
| 上記のコンボーネントは、このRelayが | httlのDeep Security Agentに聞る | 怖されるコンポー   | ラインネ  |
| す。このコンピュータで有効なコンボーネ  | ントとは限らないことに注意してくださ          | <i>cv</i>  |       |
|                      |                             |            |       |
| 回来画                  |                             |            |       |
| ✓ 不正プログラムの検出時に通知[M   | J                           |            |       |
| ▼ 不正なWebページのブロック時に込  | 190 (W)                     |            |       |
| ¥10                  |                             |            |       |
|                      |                             | イベントの表示    | ⊻1    |
|                      | OK キャンセ/                    | 6 通        | 用(6)  |
|                      |                             |            |       |

NotifierがDeep SecurityScannerをホストするコンピュータで実行されている場合、Notifierに は、Scanner機能が有効になっていること、およびそのコンピュータをRelayにはできないこと が表示されます。

# Trend Micro Deep Security(オンプレミス) 12.0

| 不正プログラム対策     リアルタイム       Webレビュテーション     オン       ファイアウォール     22個のルール       侵入防御     31個のルール       変更監視     28個のルール       セキュリティログ監視     6個のルール |   |
|----------------------------------------------------------------------------------------------------|---|
| Webレビュテーション     オン       ファイアウォール     22個のルール       侵入防御     31個のルール       変更監視     28個のルール       セキュリティログ監視     6個のルール                            |   |
| ファイアウォール     22個のルール       侵入防御     31個のルール       変更監視     28個のルール       セキュリティログ監視     6個のルール                                                     |   |
| 侵入防御     31個のルール       変更監視     28個のルール       セキュリティログ監視     6個のルール                                                                                |   |
| 変更監視         28個のルール           セキュリティログ監視         6個のルール                                                                                           |   |
| セキュリティログ監視     6個のルール     6日のルール                                                                                                    |   |
|                                                                                                    |   |
| SAP 10                                                                                                    | - |
| ポーネント                                                                                                    |   |
| 不正プログラムからの保護                                                                                                    | - |
| キロ検知/なーンファイル 101500                                                                                                    |   |
| パージクリーンナップテンプレート 1528                                                                                                    |   |
| キ可アプリケーションリスト 3 一                                                                                                    |   |
| ntelliTrap除外パターンファイル 1.365.00                                                                                                    |   |
| ntelliTrapパターンファイル 0.233.00                                                                                                    |   |
| いパイウェアパリレーウェアパターンファイル 16.41                                                                                                    |   |
| デジタル署名パターンファイル 1.485.00                                                                                                    |   |
| É動監護設定1%5~7ファイル 1 234 00 🔟                                                                                                    | - |

# コンピュータとその他のリソースを保護するためのポリ シーの作成

ポリシーでは、ルールや設定をまとめて保存し、複数のコンピュータに簡単に割り当てること ができます。**ポリシーエディタ**<sup>1</sup>でポリシーを作成および編集し、1台以上のコンピュータに割 り当てることができます。また、ポリシーエディタに似た**コンピュータエディタ**<sup>2</sup>を使用して、 特定のコンピュータに設定を適用することもできますが、コンピュータエディタで設定を編集 するよりも特殊なポリシーを作成することを推奨します。

ヒント: ポリシーの作成と設定は、Deep Security APIを使用して自動化できます。例につい ては、Deep Security Automation Centerにあるガイド<u>「Create and Configure Policies」</u>を 参照してください。

このトピックの内容:

- "新規ポリシーを作成する" below
- "ポリシーを作成するその他の方法" on the next page
- "ポリシーまたは個々のコンピュータの設定を編集する" on page 585
- ・ "ポリシーをコンピュータに割り当てる" on page 585
- "ポリシーの自動アップデートを無効にする" on page 586
- "ポリシーの変更を手動で送信する" on page 586
- "ポリシーをエクスポートする" on page 587

## 新規ポリシーを作成する

- 1. [ポリシー]→[新規]→[新規ポリシー]の順にクリックします。
- ポリシーの名前を入力します。既存のポリシーの設定を新規ポリシーに継承する場合は、
   [継承元] リストからポリシーを選択します。[次へ] をクリックします。

<sup>2</sup>コンピュータエディタを開くには、[コンピュータ] 画面に移動し、編集するコンピュータをダブルクリック (またはコンピュータを選択 して [詳細] をクリック) します。

<sup>&</sup>lt;sup>1</sup>ポリシーエディタを開くには、[ポリシー] 画面に移動し、編集するポリシーをダブルクリック (またはポリシーを選択して [詳細] をク リック) します。

ヒント: 継承の詳細については、"ポリシー、継承、およびオーバーライド" on page 587を参照してください。

- 既存のコンピュータの設定をこのポリシーのベースにするかどうかを選択し、[次へ]をクリックします。
- 4. 手順3で [はい]を選択した場合は、以下を実行します。
  - a. 新規ポリシーのベースとして使用するコンピュータを選択し、[次へ] をクリックしま す。
  - b. 新規ポリシーに対して有効にする保護モジュールを指定します。既存のポリシーから 設定を継承する場合は、それらの設定が表示されます。[次へ] をクリックします。
  - c. 次の画面で、新規ポリシーに組み込むプロパティを選択し、[次へ] をクリックしま す。設定を確認し、[完了] をクリックします。
- 5. 手順3で [いいえ] を選択した場合は、新規ポリシーに対して有効にする保護モジュールを 指定します。既存のポリシーから設定を継承する場合は、それらの設定が表示されます。 [完了] をクリックします。
- 6. [閉じる] をクリックします。次にポリシーの設定を編集できます。手順については"ポリ シーまたは個々のコンピュータの設定を編集する" on the next pageを参照してくださ い。

## ポリシーを作成するその他の方法

[ポリシー] 画面ではいくつかの方法でポリシーを作成できます。

- 前述した手順で新規ポリシーを作成します。
- [新規]→[ファイルからインポート] の順に選択してXMLファイルからポリシーをインポートします。
- 注意:ポリシーをインポートする場合、ポリシーを作成したシステムと受け取るシステム両方に最新のセキュリティアップデートが適用されていることを確認してください。 ポリシーを受け取るシステムが古いセキュリティアップデートを実行していると、最新のシステムのポリシーで参照されている一部のルールがそのシステムにない可能性があります。
- 既存のポリシーを複製し、変更して名前を変更します。複製するポリシーを右クリックして [複製]をクリックします。
- コンピュータの推奨設定の検索に基づいて新規ポリシーを作成します。[コンピュータ] 画面に移動し、コンピュータを右クリックして [処理]→[推奨設定の検索] の順に選択します。検索が終了したら、[ポリシー] 画面に戻り、[新規] をクリックして新規ポリシーウィ

ザードを起動します。プロンプトが表示されたら、新規ポリシーのベースを「既存のコン ピュータの現在の設定」にします。次に、コンピュータのプロパティから [推奨されるア プリケーションの種類と侵入防御ルール]、[推奨される変更監視ルール]、および [推奨さ れるセキュリティログ監視ルール] を選択します。

注意:ポリシーは、現在コンピュータにどのようなルールが割り当てられていたとして
 も、そのコンピュータの推奨エレメントのみで構成されます。

### ポリシーまたは個々のコンピュータの設定を編集する

[ポリシー] 画面には、階層型のツリー構造で既存のポリシーが表示されます。ポリシーの設定 を編集するには、ポリシーを選択し、[詳細] をクリックしてポリシーエディタを開きます。

**コンピュータエディタとポリシーエディタ**<sup>1</sup>には以下のセクションがあります。

- 概要 ("ポリシーエディタの [概要] セクション" on page 611と"コンピュータエディタの [概要] セクション" on page 605は異なります)
- "不正プログラム検索の設定" on page 733
- Webレピュテーションによる不正なURLへのアクセスのブロック
- "ファイアウォールの設定" on page 866
- 侵入防御
- 変更監視
- セキュリティログ監視の設定
- "コンピュータで使用可能なインタフェースの検出と設定" on page 603
- "ネットワークエンジン設定" on page 612
- "オーバーライド" on page 589

## ポリシーをコンピュータに割り当てる

- 1. [コンピュータ]に移動します。
- 2. コンピュータリストからコンピュータを選択し、右クリックして [処理]→[ポリシーの割

<sup>&</sup>lt;sup>1</sup>これらの設定は、ポリシーまたは特定のコンピュータについて変更できます。 ポリシーの設定を変更するには、[ポリシー] 画面に移動 し、編集するポリシーをダブルクリック (またはポリシーを選択して [詳細] をクリック) します。 コンピュータの設定を変更するには、 [コンピュータ] 画面に移動し、編集するコンピュータをダブルクリック (またはコンピュータを選択して [詳細] をクリック) します。

り当て] の順に選択します。

3. 階層ツリーからポリシーを選択し、[OK] をクリックします。

次のいずれかが実行されます。

- <u>通信方向</u>を [Managerから開始] または [双方向] に設定している場合、ポリシーはAgent コンピュータにただちに送信されます。
- 通信方向を [Agent/Applianceから開始] に設定している場合、ポリシーは次のAgentハートビートが発生したときに送信されます。

階層ツリーの子ポリシーで親ポリシーの設定やルールを継承またはオーバーライドする方法については、"ポリシー、継承、およびオーバーライド" on the next pageを参照してください。

ポリシーをコンピュータに割り当てた後も、定期的に推奨設定の検索を実行して、コンピュー タ上にあるすべての脆弱性を保護してください。詳細については、"<mark>推奨設定の検索の管理と実</mark> 行" on page 592を参照してください。

## ポリシーの自動アップデートを無効にする

初期設定では、セキュリティポリシーが変更された場合、変更内容はそのポリシーを使用する コンピュータに自動的に送信されます。これを変更して、自動送信を無効にできます。この場 合、手動でポリシーを送信する必要があります。

- 1. 設定するポリシーの**ポリシーエディタ**<sup>1</sup>を開きます。
- 2. [設定]→[一般]→[ポリシーの変更をすぐに送信] の順に選択します。
- ポリシー変更の自動送信を許可するには、[ポリシーの変更をコンピュータに自動的に送 信]の隣にある[はい]を選択します。自動送信を無効にして手動送信のみを許可するに は、[いいえ]を選択します。
- 4. [保存]をクリックして変更を適用します。

## ポリシーの変更を手動で送信する

ポリシーを変更し、ポリシーの変更を特定のコンピュータに手動で送信する場合は、次の手順 に従います。

- 1. [コンピュータ] に移動します。
- 2. コンピュータリストから自分のコンピュータをダブルクリックします。

<sup>&</sup>lt;sup>1</sup>ポリシーエディタを開くには、[ポリシー] 画面に移動し、編集するポリシーをダブルクリック (またはポリシーを選択して [詳細] をク リック) します。

Trend Micro Deep Security(オンプレミス) 12.0

- 3. ナビゲーション画面で [概要] が選択されていることを確認します。
- 4. メイン画面で [処理] タブをクリックします。
- 5. [ポリシー] で、[ポリシーの送信] をクリックします。

次のいずれかが実行されます。

- 通信方向を [Managerから開始] または [双方向] に設定している場合、ポリシーはAgent コンピュータにただちに送信されます。
- 通信方向を Agent/Applianceから開始 に設定している場合、ポリシーは次のAgentハー トビートが発生したときに送信されます。

### ポリシーをエクスポートする

ポリシーをXMLファイルにエクスポートするには、ポリシーツリーからポリシーを選択し、[エ クスポート]→[選択したアイテムをXML形式でエクスポート (インポート用)] の順にクリックし ます。

エクスポートされたポリシーは、同じ <u>マルチノードクラスタ</u>内の別のDeep Security Manager によってのみインポートできます。

注意: Deep Security Managerでは、カスタムルールを使用したポリシーのエクスポートおよ びインポートはサポートされません。

注意: 選択したポリシーをXMLにエクスポートすると、子ポリシー (存在する場合) もエクス ポートパッケージに追加されます。エクスポートパッケージには、ポリシーに関連するすべ ての実際のオブジェクトが含まれます。ただし、侵入防御ルール、セキュリティログ監視 ルール、変更監視ルール、およびアプリケーションの種類は含まれません。

## ポリシー、継承、およびオーバーライド

Deep Securityでは、階層構造でポリシーを作成できます。管理者は、最初に1つ以上のベース ポリシーを作成し、そこから複数レベルの子ポリシーを作成し、細分化していきます。つま り、最上位のポリシーで広範囲に適用するルールや設定を割り当ててから、子ポリシーのレベ ルで対象を絞って具体化し、最終的に個々のコンピュータレベルでルールや設定を割り当てる ことができます。

ポリシーツリーの下位になるほど設定が詳細になるだけでなく、ポリシーツリーの上位の設定 から下位の設定をオーバーライドできます。 Deep Securityは、環境に合わせて独自のポリシーを設計するための開始テンプレートとして使 用できる一連のポリシーを提供します。

| ~ | 嵂 [        | Base Policy       |  |
|---|------------|-------------------|--|
|   | > 7        | Deep Security     |  |
|   | 1          | Linux Server      |  |
|   | 3          | Solaris Server    |  |
|   | <b>v</b> 7 | Windows           |  |
|   |            | 👌 Windows Desktop |  |
|   |            | 👌 Windows Server  |  |
|   |            |                   |  |

このトピックの内容:

- "継承" below
- "オーバーライド" on the next page
- "コンピュータまたはポリシーのオーバーライド項目をまとめて確認する" on page 591

#### 継承

子ポリシーは、親ポリシーから設定を継承します。これにより、すべてのコンピュータに適用 する設定とルールが定義された親ベースポリシーから始まるポリシーツリーを作成できます。 さらに、この親ポリシーには、より対象を具体化した設定を含む子および子孫のポリシーの セットを追加できます。ポリシーツリーは、環境に適した分類システムに基づいて構築できま す。たとえば、Deep Securityに含まれるポリシーツリーのブランチには、2つの子ポリシーが あります。1つはDeep Security Managerをホストするサーバ向けに設計されたポリシーで、も う1つはDeep Security Virtual Appliance向けに設計されたポリシーです。これは役割に基づい たツリー構造です。また、Deep Securityには、特定のOS (Linux、Solaris、およびWindows) 向けに設計された3つのブランチがあります。Windowsブランチには、さまざまなサブタイプ のWindows OS用の子ポリシーが用意されています。

[概要] 画面のWindowsポリシーエディタでは、Windowsポリシーがベースポリシーの子として 作成されたことを確認できます。ポリシーの不正プログラム対策設定は [継承 (オフ)] です。

#### Trend Micro Deep Security(オンプレミス) 12.0

| ポリシー: Base Policy>N | Windows        |                                                          | ⑦ ヘルブ                                              |  |  |  |
|---------------------|----------------|----------------------------------------------------------|----------------------------------------------------|--|--|--|
| 诌 概要                | 一般 このポリシーを使用   | しているコンピュータ イベント                                          |                                                    |  |  |  |
| 😵 不正プログラム対策         | 名前:            | Windows                                                  | ×                                                  |  |  |  |
| 🐨 Webレビュテーション       | 言兑8月:          | An example policy from which all the example Windows pol | icies inherit. Any settings that are common to all |  |  |  |
| 😝 ファイアウォール          |                | Whdows policies can be set here.                         |                                                    |  |  |  |
| 😔 侵入防御              |                |                                                          |                                                    |  |  |  |
| 変更監視                | 継承             |                                                          |                                                    |  |  |  |
| セキュリティログ監視          | 親ポリシー:         | 🚈 なし                                                     | ^                                                  |  |  |  |
| 😕 アブリケーション制御        |                | Base Policy                                              |                                                    |  |  |  |
|                     |                |                                                          |                                                    |  |  |  |
| 🔹 設定                |                | ia Linux Server                                          |                                                    |  |  |  |
| ン* オーバーライド          |                |                                                          |                                                    |  |  |  |
|                     | モジュール          |                                                          |                                                    |  |  |  |
|                     | 🚱 不正プログラム対策:   | 継承 (オフ)                                                  | ● オフ                                               |  |  |  |
|                     | 🚾 Webレビュテーション: | 継承 (オフ)                                                  | • オフ                                               |  |  |  |
|                     | 😳 ファイアウォール:    | 継承 (オフ)                                                  | ● オフ,1つのルール                                        |  |  |  |
|                     | 😌 侵入防御:        | 継承 (オフ)                                                  | ● オフ,ルールなし                                         |  |  |  |
|                     | 🔘 変更監視:        | 継承 (オフ)                                                  | オフ,ルールなし                                           |  |  |  |
|                     | ◎ セキュリティログ監視:  | 継承 (オフ)                                                  | オフ,ルールなし                                           |  |  |  |
|                     | 😕 アブリケーション制御:  | 継承 (オフ)                                                  | • 77                                               |  |  |  |
|                     |                |                                                          |                                                    |  |  |  |
|                     |                |                                                          | 保存開じる                                              |  |  |  |

つまり、この設定は親ベースポリシーから継承されます。また、ベースポリシーの不正プログ ラム対策設定を [オフ] から [オン] に変更する場合は、Windowsポリシーの設定も変更されます (これにより、Windowsポリシーの設定は [継承 (オン)] になります。カッコ内の値は、継承さ れた現在の設定を示しています)。

### オーバーライド

[オーバーライド] 画面には、対象のポリシーまたは特定のコンピュータレベルでオーバーライドされた設定の数が表示されます。このレベルのオーバーライドを取り消すには、[削除] ボタンをクリックします。

次の例では、Windows ServerポリシーがWindowsポリシーの子ポリシーとなっています。ここでは、不正プログラム対策設定は継承されていません。オーバーライドされ、[オン] になっています。

#### Trend Micro Deep Security(オンプレミス) 12.0

| コンピュータ: ec2-54-244-167-159.us-west-2.compute.amazonaws.com (Windows Server) ⑦ |               |             |                 |           |                                                      |                                            |                                                         | ⑦ ヘルプ |
|-------------------------------------------------------------------------------|---------------|-------------|-----------------|-----------|------------------------------------------------------|--------------------------------------------|---------------------------------------------------------|-------|
| =                                                                             | 概要            | 一般          | 処理              | システムイベント  |                                                      |                                            |                                                         |       |
| 8                                                                             | 不正プログラム対策     | ホスト名        | 2.<br>].        |           | ec2-54-2                                             | 44–167–159.us-west-2.compute.amazonaws.com | <ul> <li>(前回使用されたIP:</li> <li>172.31.44.211)</li> </ul> | *     |
|                                                                               | Webレビュテーション   | 表示名:        |                 | Windows   | Server                                               |                                            | - 1                                                     |       |
| •                                                                             | ファイアウォール      | 説明:         |                 |           | ec2-54-24                                            | 14–167–159.us-west-2.compute.amazonaws.com |                                                         | - 1   |
|                                                                               | 侵人防御<br>亦更監想  | プラット        | フォーム:           |           | Microsoft Windows Server 2012 R2 (64 bit) Build 9600 |                                            | <i>li</i>                                               | - 1   |
| 0                                                                             | セキュリティログ監視    | グルー:        | プ:              |           | שעלי-                                                | ·\$                                        | •                                                       | - 1   |
|                                                                               | アプリケーションコントロー | ポリシー:       |                 |           | Lockdown_9432104d-4ace-4dff-aff5-e96a25c80e69_DSAF   |                                            | 編集                                                      | - 1   |
|                                                                               | インタフェース       | 資産の!        | 重要度:<br>リニッマ・プロ |           |                                                      | oo tu                                      | <ul> <li>→ 編集</li> <li>● ●</li> </ul>                   | - 1   |
| \$                                                                            | 設定            | ビギュウ<br>ド元: | リーノッシン          | -10,2.724 | 初期設定                                                 | のRelayクルーフ                                 | ¥ U                                                     | - 1   |
| ¢                                                                             | アップデート        |             |                 |           | 0                                                    | Agent                                      |                                                         | - 1   |
| X\$                                                                           | オーバーライド       |             | <u> 不正プログ-</u>  | 51.対策     | •                                                    | 管理対象(オンライン)                                |                                                         | - 1   |
|                                                                               |               |             | Webレビュテ         | ーション      |                                                      | オフ、インストールされていません                           |                                                         |       |
|                                                                               |               | <b>=</b>    | ファイアウォ          | ール        | •                                                    | オフ, インストールされていません, ルールなし                   |                                                         |       |
|                                                                               |               | Ð           | 侵入防御            |           | •                                                    | オフ, インストールされていません, ルールなし                   |                                                         |       |
|                                                                               |               | 0           | 変更監視            |           | •                                                    | オフ, インストールされていません, ルールなし                   |                                                         |       |
|                                                                               |               | Q           | セキュリティ          | ログ監視      |                                                      | オフ, インストールされていません, ルールなし                   |                                                         |       |
|                                                                               |               |             | アブリケーシ          | ィョンコントロール | •                                                    | オン, 承認されていないソフトウェアをブロック                    |                                                         |       |
|                                                                               |               | オンラ         | イン              |           |                                                      |                                            |                                                         |       |
|                                                                               |               | 則回0         | )1進1言           |           |                                                      | 2018-05-15 12:04                           |                                                         | -     |
| •                                                                             | Þ             |             |                 |           |                                                      |                                            | 保存                                                      | 閉じる   |

ヒント: オーバーライドの確認、作成、削除は、Deep Security APIを使用して自動化できま す。例については、Deep Security Automation Centerにあるガイド<u>「Configure Computers</u> to Override Policies」を参照してください。

#### オブジェクトのプロパティをオーバーライドする

このポリシーに含まれる侵入防御ルールは、Deep Security Managerによって保存されている 侵入防御ルールのコピーであり、他のポリシーで使用できます。特定のルールのプロパティを 変更する場合は、ルールのプロパティをグローバルに変更して、そのルールを使用しているす べてのインスタンスに変更を適用するか、またはプロパティをローカルで変更して、その変更 をローカルにのみ適用します。コンピュータまたはポリシーのエディタの初期設定の編集モー ドはローカルです。[現在割り当てられている侵入防御ルール] エリアにあるツールバーの [プロ パティ] をクリックすると、[プロパティ] 画面で行うすべての変更が表示され、その変更がロー カルにのみ適用されます(ルール名などの一部のプロパティはローカルでは編集できません。こ れらはグローバルでのみ編集できます)。 ルールを右クリックすると、コンテキストメニューが表示されます。このメニューから2つの プロパティ編集モードオプションを選択できます。[プロパティ]を選択すると、ローカルエ ディタ画面が表示されます。[プロパティ (グローバル)]を選択すると、グローバルエディタ画 面が表示されます。

Deep Securityで共有される大部分の共通オブジェクトのプロパティを、ポリシー階層内のすべてのレベルおよびその下位の個々のコンピュータレベルでオーバーライドできます。

ルールの割り当てをオーバーライドする

ポリシーレベルまたはコンピュータレベルで、追加のルールをいつでも割り当てることができ ます。ただし、特定のポリシーレベルまたはコンピュータレベルで有効なルールの割り当てを ローカルで解除することはできません。これは、そのルールの割り当てが親ポリシーから継承 されているためです。このようなルールの割り当ては、ルールが最初に割り当てられたポリ シーレベルで解除する必要があります。

**ヒント**: オーバーライドする設定が多数ある場合は、親ポリシーのブランチを作成することを 検討してください。

コンピュータまたはポリシーのオーバーライド項目をまとめて確認する ポリシーまたはコンピュータでオーバーライドした設定の数を確認するには、コンピュータま

たはポリシーのエディタで [オーバーライド] 画面に移動します。

#### Trend Micro Deep Security(オンプレミス) 12.0

| ⊐:           | ンピュータ: ec2-54-244- | -167–159.us-west-2.compute.amazonaws.cd | om (Windows Ser | ver) | <b>⑦</b> ヘルプ |
|--------------|--------------------|-----------------------------------------|-----------------|------|--------------|
|              | 概要                 | オーバーライド                                 |                 |      |              |
| <b>&amp;</b> | 不正プログラム対策          | 不正プログラム対策                               |                 |      |              |
|              | Weblyピュテーション       | 不正プログラム対策設定                             | 2個のオーバーライド      | 削除   |              |
|              |                    | 割り当てられた不正プログラム検索設定                      | 1個のオーバーライド      | 削除   |              |
| •            | ファイアワォール           | Webレビュテーション                             |                 |      |              |
| θ            | 侵入防御               | Webレビュテーションの設定                          | 1個のオーバーライド      | 削除   |              |
| 0            | 変更監視               | ファイアウォール                                |                 |      |              |
| Q            | セキュリティログ監視         | ファイアウォールの設定                             | 2個のオーバーライド      | 削除   |              |
|              |                    | 割り当てられたファイアウォールルール                      | 継承              | 削除   |              |
|              |                    | オーバーライドされたファイアウォールルール                   | 継承              | 削除   |              |
| uuu          | インタフェース            | 割り当てられたファイアウォールステートフル設定                 | 継承              | 削除   |              |
| *            | 設定                 | 侵入防御                                    |                 |      |              |
|              | アップデート             | 侵入防御の設定                                 | 2個のオーバーライド      | 削除   |              |
| ~~           | オーバーライド            | 割り当てられた侵入防御ルール                          | 継承              | 削除   |              |
| ~~           | 3-7-71             | オーバーライドされた侵入防御ルール                       | 継承              | 削除   |              |
|              |                    | 割り当てられたアプリケーションの種類                      | 継承              | 削除   |              |
|              |                    | オーバーライドされたアプリケーションの種類                   | 継承              | 削除   |              |
|              |                    | 変更監視                                    |                 |      |              |
|              |                    | 変更監視の設定                                 | 2個のオーバーライド      | 削除   |              |
|              |                    | 現在割り当てられている変更監視ルール                      | 継承              | 削除   |              |
|              |                    | オーバーライドされた変更監視ルール                       | 継承              | 削除   |              |
|              |                    | セキュリティログ監視                              |                 |      |              |
|              |                    | セキュリティログ監視の設定                           | 2個のオーバーライド      | 削除   |              |
|              |                    | 現在割り当てられているセキュリティログ監視ルール                | 継承              | 削除   |              |
|              |                    | オーバーライドされたセキュリティログ監視ルール                 | 継承              | 削除   |              |
|              |                    | アプリケーションコントロール                          |                 |      |              |
|              |                    | アプリケーションコントロール設定                        | 継承              | 削除   |              |
|              |                    | システム                                    |                 |      |              |
|              |                    | オーバーライドされたコンピュータ設定                      | 2個のオーバーライド      | 削除   |              |
|              |                    |                                         |                 |      |              |
|              |                    |                                         |                 |      | すべて削除 閉じる    |
|              |                    |                                         |                 |      |              |

保護モジュール別のオーバーライド項目が表示されます。[削除] ボタンをクリックすれば、シ ステムまたはモジュールのオーバーライド項目を元に戻すことができます。

## 推奨設定の検索の管理と実行

Deep Securityでは、コンピュータで推奨設定の検索を実行して、適用または削除すべき侵入防 御ルール、変更監視ルール、およびセキュリティログ監視ルールを検出できます。 ヒント: 推奨設定の検索は、実装すべきルールリストを確立するための適切な開始ポイントと なりますが、推奨設定の検索では検出されない重要な追加ルールがいくつかあります。これ らのルールは手動で実装する必要があります。"一般的な脆弱性の追加ルールを実装する" on page 600を参照してください。

推奨設定の検索を設定し、個々のコンピュータまたはポリシーレベルで推奨されたルールを実 装できます。大規模な環境の場合、トレンドマイクロでは、ポリシーを使用して推奨設定を管 理することを推奨します。これにより、1つのソース (ポリシー) からすべてのルールを割り当 てることができます。各コンピュータで個々のルールを管理する必要はありません。そのた め、一部のルールが、それを必要としていないコンピュータに割り当てられる可能性がありま す。しかし、パフォーマンスにわずかな影響が及ぶことよりも、ポリシーを通じて行われる処 理によって管理が簡素化されるメリットの方が重要です。ポリシーで推奨設定の検索を有効に する場合は、WindowsルールがLinuxコンピュータに割り当てられないように、またはその逆 が行われないように、WindowsコンピュータとLinuxコンピュータの検出用に別のポリシーを 使用してください。

- "検索内容" below
- "検索の制限" on the next page
- "推奨設定の検索を実行する" on page 595
- "推奨設定を自動的に適用する" on page 598
- "検索結果を確認して手動でルールを割り当てる" on page 599
- "推奨ルールを設定する" on page 600
- "一般的な脆弱性の追加ルールを実装する" on page 600
- "トラブルシューティング: 推奨設定の検索失敗" on page 602

#### 検索内容

推奨設定の検索では、Deep Security AgentはOSについて次の項目を検索します。

- インストール済みアプリケーション
- Windowsレジストリ
- オープンポート
- ディレクトリリスト
- ファイルシステム
- ・ 実行中のプロセスとサービス

- 環境変数
- ユーザ

Deep Security Virtual Applianceでは、Agentレスによる推奨設定の検索を仮想マシンで実行で きますが、対象はWindowsプラットフォームのみであり、OSについて検索できる項目は次の ものに限定されます。

- インストール済みアプリケーション
- Windowsレジストリ
- ファイルシステム

## 検索の制限

技術的または論理的な一部の制限により、ソフトウェアの種類によっては、ルールが正確には 推奨されない、またはまったく推奨されないものになります。

- UnixシステムまたはLinuxシステムでは、推奨設定の検索エンジンが、Apache Struts、 Wordpress、JoomlaなどのOSの初期設定のパッケージマネージャを使用してインストー ルされていないソフトウェアを検出できない可能性があります。標準のパッケージマネー ジャを使用してインストールされたアプリケーションについては、問題はありません。
- UnixシステムまたはLinuxシステムでは、ブラウザやメディアプレーヤなどのデスクトップアプリケーションの脆弱性またはローカルの脆弱性に関するルールは推奨設定の検索に含まれません。
- 一般的なWebアプリケーション保護ルールは推奨設定の検索に含まれません。
- スマートルールは通常、主要な脅威または特定の脆弱性に対応していない限り、推奨設定の検索に含まれません。スマートルールは、1つ以上の既知または未知の (ゼロデイ) 脆弱性に対応します。Deep Security Managerのルールリストでは、スマートルールは [種類]列に「スマート」と表示されています。
- コンテンツ管理システム (CMS) に関連するルールを扱っているときには、推奨設定の検索で CMSインストールとインストールされているバージョンを検出できません。CMSとともにインストールされているプラグインとそのバージョンも検出できません。そのため、推奨設定の検索で、Webサーバがインストールされ、PHPがシステムでインストールまたは実行されていることが検出されると、すべてのCMS関連の侵入防御ルールが推奨されます。これにより、ルールが過度に推奨されることになりますが、セキュリティのニーズと精度のバランスが取れます。
- 次のWeb技術に関する推奨設定では、必要以上のルールが提案されることがあるため、 調整が必要な場合があります。

Trend Micro Deep Security(オンプレミス) 12.0

- Red Hat JBoss
- Eclipse Jetty
- Apache Struts
- Oracle WebLogic
- WebSphere
- Oracle Application Testing Suite
- Oracle Golden Gate
- Nginx
- OpenSSLルールは、OpenSSLが明示的にインストールされている場合にのみ、Windows で推奨されます。アプリケーションが内部で使用しているOpenSSLが別のパッケージと してインストールされていない場合は、推奨設定の検索では検出されません。
- Linuxシステムでは、Webブラウザのみが該当ベクタである場合は、Java関連の脆弱性の ルールは推奨されません。
- ・推奨設定の検索では、初期設定のChromeインストールに含まれているAdobe Flash Playerプラグインは検出できません。推奨設定は、Chromeバージョンに基づいて決めら れます。つまり、不必要なルールが推奨されることがあります。

### 推奨設定の検索を実行する

環境の変更は推奨されるルールに影響を与えることがあるため、推奨設定の検索は定期的に実 行することをお勧めします(推奨設定の検索は週1回の頻度で実行することをお勧めします)。ト レンドマイクロは、毎週火曜日に新しい侵入防御ルールをリリースするので、推奨設定の検索 をこれらのリリースの直後に予約することをお勧めします。推奨設定の検索中はCPUサイク ル、メモリ、ネットワーク帯域幅などのシステムリソースの使用量が増えるため、検索はピー ク時以外に予約することをお勧めします。

推奨設定の検索実行にはいくつかの方法があります。

- 予約タスク: 設定したスケジュールに従って推奨設定の検索を実行する予約タスクを作成します。予約タスクはすべてのコンピュータ、1台のコンピュータ、定義したコンピュータグループ、または特定のポリシーで保護されているすべてのコンピュータに割り当てることができます。"予約タスクを作成して定期的に推奨設定の検索を実行する" on the next pageを参照してください。
- 継続検索:該当ポリシーで保護されるすべてのコンピュータで定期的に推奨設定の検索が 実行されるようにポリシーを設定します。継続検索は、個々のコンピュータにも設定でき ます。このような検索では、実行済みの最後の検索のタイムスタンプが確認され、設定さ

れた間隔後に以降の検索が実行されます。こうすることで、環境内で異なる時間に推奨設 定の検索が実行されます。この設定は、Agentが2~3日以上オンラインにならない可能性 がある環境で役立ちます (たとえば、頻繁にインスタンスを構築および廃止するクラウド 環境など)。**"継続検索を設定する" on the next page**を参照してください。

- ・手動検索:1台以上のコンピュータで推奨設定の検索を1回実行します。手動検索は、プラットフォームやアプリケーションを最近大きく変更し、予約タスクを待つのではなく、強制的に新しい推奨設定を確認したい場合に便利です。"推奨設定の検索を手動で実行する" on the next pageを参照してください。
- コマンドライン: Deep Securityのコマンドラインインタフェースを使用して推奨設定の検索を開始します。"コマンドラインの基本" on page 447を参照してください。
- API: Deep Security APIを使用して推奨設定の検索を開始します。"Deep Security APIを 使用したタスクの自動化" on page 478を参照してください。

注意:予約タスクと進行中の検索では、それぞれ独自の設定で個別に推奨検索を実行できま す。予約タスクまたは継続検索のどちらかを使用してください (ただし両方は使用しないでく ださい)。

推奨設定の検索が実行されると、推奨設定の作成の対象となるすべてのコンピュータでアラー トが発令されます。

#### 予約タスクを作成して定期的に推奨設定の検索を実行する

- 1. Deep Security Managerで、[管理]→[予約タスク] 画面に進みます。
- 2. ツールバーの [新規] をクリックし、[新規予約タスク] を選択して新規予約タスクウィザー ドを表示します。
- 3. [種類] リストで [コンピュータの推奨設定を検索] を選択して、検索を実行する頻度を選択 します。[次へ] をクリックします。
- 4. 手順3で選択した内容に応じて、次の画面で検索の頻度をより詳細に指定できます。該当 する項目を選択し、[次へ] をクリックします。
- 5. 検索対象のコンピュータを選択し、[次へ]をクリックします。

注意: すべてのコンピュータ、個々のコンピュータ、コンピュータのグループ、または 特定のポリシーが割り当てられているコンピュータを選択できます。大規模な環境の場 合は、ポリシーを通じて、推奨設定の検索を含むすべての処理を実行することを推奨し ます。

6. 新しい予約タスクの名前を指定し、終了時にタスクを実行するかどうか ([[完了] でタスク を実行]) を選択して、[完了] をクリックします。 継続検索を設定する

 個々のコンピュータの検索を設定するか、ポリシーを使用するすべてのコンピュータの検 索を設定するかに応じて、Deep Security Managerで、コンピュータエディタまたはポリ シーエディタ<sup>1</sup>を開きます。

注意:大規模な環境の場合は、ポリシーを通じて、推奨設定の検索を含むすべての処理 を実行することを推奨します。

[設定] をクリックします。[Recommendations]の[General]タブで、の進行中の推奨設定の検索 設定で、進行中の推奨検索を有効または無効にします。[継続検索の間隔] 設定で、検索を実行する間隔を指定します。どちらの設定も、コンピュータまたはポリシーの親から継承できます (継承の仕組みの詳細については"ポリシー、継承、およびオーバーライド" on page 587を参照してください)。

推奨設定の検索を手動で実行する

- 1. Deep Security Managerで、[コンピュータ] 画面に進みます。
- 2. 検索対象のコンピュータ(複数台も可)を選択します。
- 3. [処理]→[推奨設定の検索]の順にクリックします。

推奨設定の検索をキャンセルする

推奨設定の検索は開始前にキャンセルできます。

- 1. Deep Security Managerで、[コンピュータ] 画面に進みます。
- 2. 検索をキャンセルするコンピュータ (複数台も可)を選択します。
- 3. [処理]→[推奨設定の検索のキャンセル] をクリックします。

推奨設定の検索からルールまたはアプリケーションの種類を除外する

推奨設定の検索結果に特定のルールまたはアプリケーションの種類を含めたくない場合は、そ れらを検索から除外できます。

<sup>&</sup>lt;sup>1</sup>これらの設定は、ポリシーまたは特定のコンピュータについて変更できます。 ポリシーの設定を変更するには、[ポリシー] 画面に移動 し、編集するポリシーをダブルクリック (またはポリシーを選択して [詳細] をクリック) します。 コンピュータの設定を変更するには、 [コンピュータ] 画面に移動し、編集するコンピュータをダブルクリック (またはコンピュータを選択して [詳細] をクリック) します。

1. Deep Security Managerでコンピュータエディタまたはポリシーエディタ<sup>1</sup>を開きます。

注意:大規模な環境の場合は、ポリシーを通じて、推奨設定の検索を含むすべての処理 を実行することを推奨します。

- 2. 除外するルールの種類に応じて、[侵入防御] 画面、[変更監視] 画面、または [セキュリ ティログ監視] 画面に移動します。
- [一般] タブで、[割り当て/割り当て解除] (ルールの場合) または [アプリケーションの種類]
   (アプリケーションの種類の場合) をクリックします。
- 4. 除外するルールまたはアプリケーションの種類をダブルクリックします。
- 5. [オプション] タブに進みます。ルールの場合は、[推奨設定から除外] を [はい] または [継承 (はい)] に設定します。アプリケーションの種類の場合は、[推奨設定から除外] チェッ クボックスをオンにします。

推奨設定を自動的に適用する

推奨設定の検索の結果を自動的に実装するのが適切な場合は、そのようにDeep Securityを設定 できます。

1. Deep Security Managerでコンピュータエディタまたはポリシーエディタ<sup>2</sup>を開きます。

注意:大規模な環境の場合は、ポリシーを通じて、推奨設定の検索を含むすべての処理 を実行することを推奨します。

- 自動的に実装するルールの種類に応じて、[侵入防御] 画面、[変更監視] 画面、および/または [セキュリティログ監視] 画面に移動します(設定は保護モジュールごとに独立して変更できます)。
- 3. [一般] タブの [推奨設定] の設定を [はい] または [継承 (はい)] に変更します。

しかし、すべての推奨設定を自動的に実装できるわけではありません。次のような例外があり ます。

- 適用する前に設定が必要なルール。
- 推奨設定の検索から除外されたルール。

<sup>1</sup>これらの設定は、ポリシーまたは特定のコンピュータについて変更できます。 ポリシーの設定を変更するには、[ポリシー] 画面に移動 し、編集するポリシーをダブルクリック (またはポリシーを選択して [詳細] をクリック) します。 コンピュータの設定を変更するには、 [コンピュータ] 画面に移動し、編集するコンピュータをダブルクリック (またはコンピュータを選択して [詳細] をクリック) します。 <sup>2</sup>これらの設定は、ポリシーまたは特定のコンピュータについて変更できます。 ポリシーの設定を変更するには、[ポリシー] 画面に移動 し、編集するポリシーをダブルクリック (またはポリシーを選択して [詳細] をクリック) します。 コンピュータの設定を変更するには、 [コンピュータ] 画面に移動し、編集するコンピュータをダブルクリック (またはコンピュータを選択して [詳細] をクリック) します。

- 自動的に割り当てられた、または割り当て解除されたが、ユーザがオーバーライドした ルール。たとえば、Deep Securityによって自動的に割り当てられたルールをユーザが割 り当て解除した場合、次回の推奨設定の検索の後にそのルールが再割り当てされることは ありません。
- ポリシー階層の上位のレベルで割り当てられたルールは、下位のレベルでは割り当てを解除できません。ポリシーレベルでコンピュータに割り当てられたルールは、ポリシーレベルで割り当てを解除する必要があります。
- トレンドマイクロから発行されたものであるが、誤判定のリスクの可能性があるルール (ルールの説明を参照してください)。

#### 検索結果を確認して手動でルールを割り当てる

最新の推奨設定の検索結果は、**コンピュータエディタまたはポリシーエディタ**<sup>1</sup>の保護モジュー ルの [一般] タブ ([侵入防御]、[変更監視]、および [セキュリティログ監視]) に表示されます。

次の例は、ポリシーを使用して侵入防御の推奨設定の検索結果を扱う方法を示しています。

- 1. 推奨設定の検索が完了したら、検索したコンピュータに割り当てられているポリシーを開きます。
- 2. [侵入防御]→[一般] の順に選択します。存在する場合は未解決の推奨設定の数が [推奨設定] セクションに表示されます。
- 3. [現在割り当てられている侵入防御ルール] エリアの [割り当て/割り当て解除] をクリック してルールの割り当て画面を開きます。
- 4. ルールを [アプリケーションの種類別] でソートし、フィルタの表示メニューから [割り当 てを推奨] を選択します。

侵入防御ルール すべて 割り当てを推奨 アプリケーションの種類別 -

すると、割り当てが推奨されているが割り当てられていないルールのリストが表示されま す。

 ルールをポリシーに割り当てるには、ルール名の横にあるチェックボックスをオンにします。
 アイコンが表示されているルールには、設定できる設定オプションがあります。
 アイコンが表示されているルールには、ルールを有効にする前に設定する必要がある 設定があります。

<sup>&</sup>lt;sup>1</sup>これらの設定は、ポリシーまたは特定のコンピュータについて変更できます。 ポリシーの設定を変更するには、[ポリシー] 画面に移動 し、編集するポリシーをダブルクリック (またはポリシーを選択して [詳細] をクリック) します。 コンピュータの設定を変更するには、 [コンピュータ] 画面に移動し、編集するコンピュータをダブルクリック (またはコンピュータを選択して [詳細] をクリック) します。

また、複数のルールを一度に割り当てるには、<Shift> キーまたは <Control> キーを使用 してルールを選択し、選択項目を右クリックして [ルールの割り当て] をクリックしま す。

ヒント: 推奨設定の検索の結果には、ルールの割り当てを解除する推奨設定を含めることもで きます。この処理は、アプリケーションをアンインストールする場合、ベンダからのセキュ リティパッチを適用する場合、または不要なルールが手動で適用されている場合に行うこと ができます。割り当ての解除が推奨されているルールを表示するには、フィルタの表示メ ニューから [割り当て解除を推奨] を選択します。

注意: 推奨ルールには完全フラグ (┣) が示されます。部分フラグ (▶) は、アプリケーションの種類に属する一部のルールのみが推奨されているアプリケーションの種類を示します。

#### 推奨ルールを設定する

適用前に設定が必要なルールもあります。たとえば、一部のセキュリティログ監視ルールで は、変更について監視するログファイルの場所を指定する必要があります。この場合、推奨設 定が作成されるコンピュータでアラートが発令されます。アラートのテキストには、ルールの 設定に必要な情報が含まれます。ポリシーエディタまたはコンピュータエディタで 🌍 アイコ ンが表示されているルールには、設定できる設定オプションがあります。アイコンが表示され ているルールには、ルールを有効にする前に設定する必要がある設定があります。

#### 一般的な脆弱性の追加ルールを実装する

推奨設定の検索は、実装する必要があるルールリストを作成するための適切な開始ポイントと なりますが、一般的な脆弱性には推奨設定の検索では特定されない追加のルールがいくつかあ ります。これらのルールは「防御」 (ブロック) モードで実装される前に慎重に設定しテストす る必要があるためです。トレンドマイクロでは、これらのルールを設定およびテストしてか ら、ポリシー (または個々のコンピュータ) で手動で有効にすることをお勧めします。

ヒント:次のリストに、設定すべき最も一般的な追加ルールを示します。Deep Security Managerのその他のルールを確認するには、種類が「スマート」または「ポリシー」のルー ルを検索します。

| ルール名                                                                                          | アプリケーションの種<br>類   |
|-----------------------------------------------------------------------------------------------|-------------------|
| 1007598 - Identified Possible Ransomware File Rename Activity<br>Over Network Share           | DCERPCサービス        |
| 1007596 - Identified Possible Ransomware File Extension Rename<br>Activity Over Network Share | DCERPCサービス        |
| 1006906 - Identified Usage Of PsExec Command Line Tool                                        | DCERPCサービス        |
| 1007064 - Executable File Uploaded On System32 Folder Through<br>SMB Share                    | DCERPCサービス        |
| 1003222 - Block Administrative Share                                                          | DCERPCサービス        |
| 1001126 - DNS Domain Blocker                                                                  | DNSクライアント         |
| 1000608 - Generic SQL Injection Prevention<br>詳細については"SQLインジェクション防御ルールの設定" on<br>page 810を参照  | Webアプリケー<br>ション共通 |
| 1005613 - Generic SQL Injection Prevention - 2                                                | Webアプリケー<br>ション共通 |
| 1000552 - Generic Cross Site Scripting (XSS) Prevention                                       | Webアプリケー<br>ション共通 |
| 1006022 - Identified Suspicious Image With Embedded PHP Code                                  | Webアプリケー<br>ション共通 |
| 1005402 - Identified Suspicious User Agent In HTTP Request                                    | Webアプリケー<br>ション共通 |
| 1005934 - Identified Suspicious Command Injection Attack                                      | Webアプリケー<br>ション共通 |
| 1006823 - Identified Suspicious Command Injection Attack - 1                                  | Webアプリケー<br>ション共通 |
| 1005933 - Identified Directory Traversal Sequence In Uri Query<br>Parameter                   | Webアプリケー<br>ション共通 |
| 1006067 - Identified Too Many HTTP Requests With Specific HTTP                                | Webサーバ共通          |

| ルール名                                                  | アプリケーションの種<br>類 |
|-------------------------------------------------------|-----------------|
| Method                                                |                 |
| 1005434 - Disallow Upload Of A PHP File               | Webサーバ共通        |
| 1003025 - Web Server Restrict Executable File Uploads | Webサーバ共通        |
| 1007212 - Disallow Upload Of An Archive File          | Webサーバ共通        |
| 1007213 - Disallow Upload Of A Class File             | Webサーバ共通        |

トラブルシューティング: 推奨設定の検索失敗

サーバでの推奨設定の検索失敗の場合は、次の手順に従って問題を解決します。トラブル シューティング後も問題が解決しない場合は、<u>Agentから診断パッケージを作成</u>して、サポー トに問い合わせてください。

#### 通信

通常、通信障害が発生すると、エラーメッセージ本文に「プロトコルエラー」が示されます。

Deep Security MangerからAgentへの受信ファイアウォールを開いていなかった場合は、<u>ポー</u> <u>ト</u>を開くか、Agentからの通信に切り替えます。詳細については、"Agentからのリモート有効 化およびAgentからの通信を使用してAgentを有効化して保護する" on page 408を参照してく ださい。

サーバリソース

サーバのCPUリソースとメモリリソースを監視します。検索中にメモリまたはCPUが使い尽く されそうになる場合は、リソースを増やします。

#### タイムアウト値

推奨設定の検索のタイムアウト値を大きくします。

- 1. コマンドプロンプトを開いて、Deep Security Managerのインストールフォルダに移動し ます。
- 2. 以下のコマンドを入力します (マルチテナント環境の場合は、テナント名を追加します)。

dsm\_c -action changesetting -name
settings.configuration.agentSocketTimeoutOverride -value 1200
dsm\_c -action changesetting -name
settings.configuration.defaultSocketChannelTimeout -value 1200000

dsm\_c -action changesetting -name
settings.configuration.recoScanKeepAliveTimeInterval -value 180000

3. Deep Security Virtual Applianceを使用している場合は、次のコマンドも入力します。

dsm\_c -action changesetting -name settings.configuration.timeoutEpsecScanRequest -value 1770

dsm\_c -action changesetting -name
settings.configuration.timeoutDsamCommandChannel -value 1800

## コンピュータで使用可能なインタフェースの検出と設定

コンピュータエディタとポリシーエディタの [インタフェース] セクション (コンピュータエ ディタ) と [インタフェースの種類] セクション (ポリシーエディタ) には、コンピュータで検出 されたインタフェースが表示されます。インタフェースが複数割り当てられたポリシーがコン ピュータに割り当てられている場合、ポリシーで定義されたパターンと一致するインタフェー スが検出されます。

ポリシーエディタの [インタフェースの種類] セクションにはこの他にも以下の機能があります。

#### 複数のインタフェースに対してポリシーを設定する

コンピュータに複数のインタフェースがある場合は、ファイアウォールルールなどのポリシーの各種エレメントを各インタフェースに割り当てることができます。

- 1. ポリシーエディタで [インタフェースの種類] をクリックします。
- [ネットワークインタフェースの種類] セクションで、[ルールを特定のインタフェースに 適用] を選択します。
- 3. 表示された [インタフェースの種類] セクションで、名前とパターン照合文字列を入力し ます。

インタフェースの種類の名前は、参照用でのみ使用されます。一般的な名前には、「LAN」、「WAN」、「DMZ」、「Wi-Fi」などがありますが、どのような名前をネットワークのトポロ ジーで使用してもかまいません。 すべてのコンテナネットワークインタフェースとホスト仮想インタフェースに使用されるイン タフェース名は「integrated\_veth」であり、MACアドレスは02:00:00:00:00:00です。

パターン照合ではワイルドカードによるインタフェース名の照合ができ、インタフェースを適 切な種類へ自動マッピングします。たとえば、「ローカル エリア接続 \*」、「eth\*」、

「Wireless \*」などのように照合します。自動でインタフェースをマッピングできないときは、 アラートがトリガされます。その際は、特定のコンピュータのコンピュータエディタの [イン タフェース] 画面から手動でマッピングできます。

注意: コンピュータ上で検出されたインタフェースが指定されたどの値とも一致しない場合、 Managerはアラートをトリガします。

インタフェース制限を強制する

インタフェース制限が有効な場合、ファイアウォールでは、ローカルコンピュータのインタ フェース名が、正規表現パターンと照合されます。インタフェース制限を強制するには、ポリ シーエディタまたはコンピュータエディタの [ファイアウォール]→[インタフェース制限] タブ にある [インタフェース制限の有効化] オプションをクリックして、コンピュータのインタ フェース名と一致する文字列パターンを優先度順に入力します。

警告: インタフェース制限を有効にする前に、インタフェースパターンを適切な順序で設定し、必要な文字列パターンをすべて追加し、不要なパターンは削除してください。優先度が最も高いパターンのインタフェースのみが、トラフィックの転送を許可されます。それ以外のインタフェース(リスト内にある残りのパターンのいずれかと一致するインタフェース)は、「制限」されます。制限されたインタフェースは、ファイアウォールの[許可]ルールを使用して特定のトラフィックを許可しないかぎり、すべてのトラフィックをブロックします。

[1つのアクティブインタフェースに制限] を選択すると、優先度が最も高いパターンのインタ フェースが複数見つかった場合でも、1つのインタフェースからのトラフィックのみが許可さ れます。

注意: Deep Securityは、POSIX基本正規表現を使用してインタフェース名を照合します。基本的なPOSIX正規表現の詳細については、

https://pubs.opengroup.org/onlinepubs/009695399/basedefs/xbd\_chap09.html#tag\_09\_ 03を参照してください。

## コンピュータエディタの [概要] セクション

コンピュータエディタの [概要] 画面には、次のタブがあります。

- "[一般] タブ" below
- "[処理] タブ" on page 608
- "[TPM] タブ" on page 610
- "[システムイベント] タブ" on page 611

### [一般] タブ

- ホスト名: [コンピュータ] 画面の [名前] 列に表示されます。名前は、コンピュータのIPア ドレスまたはコンピュータのホスト名のいずれかを指定する必要がありますIPアドレスの 代わりにホスト名を使用する場合は、完全修飾ホスト名または相対ホスト名のいずれも使 用できます。解決可能なホスト名、またはDeep Security Managerがアクセスできる有効 なIPアドレスを指定する必要があります。これは、Deep Security ManagerとAgentコン ピュータ間の通信がホスト名に基づいて行われるためです。Relay有効化済みAgentで は、Relayグループ内のすべてのコンピュータが、指定したIPアドレスまたはホスト名に アクセスできる必要があります。Deep Security Managerが対象コンピュータにアクセス できない場合は、通信方向を [Agent/Applianceから開始] に設定する必要があります ([設 定]→[コンピュータ])。
- 前回使用されたIP: <IP\_address): コンピュータで前回使用されたIP。前回使用されたIP に表示されるのは、Deep Security AgentのホストのIPアドレスとは限りません。Deep Security Managerとの通信にAgentが使用するプロキシ、ロードバランサ、Elastic Load Balancer (ELB) などのIPアドレスである場合もあります。
- •表示名: [表示名] 列、およびホスト名の値の横にある丸カッコ内に表示されます。
- 説明: コンピュータの説明です。
- プラットフォーム: コンピュータのOSの詳細は、ここに表示されます。
- グループ:コンピュータの所属するコンピュータグループがリストに表示されます。コン ピュータの割り当てを既存の別のコンピュータグループに変更できます。
- ポリシー: このコンピュータに割り当てたポリシーです (存在する場合)。

注意: ルールがポリシーとは独立して割り当てられている場合は、コンピュータでポリ シーの割り当てを解除しても、そのルールが引き続きコンピュータ上で有効となること があるので注意してください。

- 資産の重要度: Deep Security Managerでは、ランク付けシステムを使用してセキュリ ティイベントの重要度が数値化されます。ルールには重要度 (高、中、低など)が割り当 てられ、資産 (コンピュータ)には「資産の重要度」レベルが割り当てられます。これら のレベルは、数値で表記されます。コンピュータでルールがトリガされると、資産の重要 度の値とルールの重要度の値が乗算されます。この結果がスコアとなり、イベントを重要 度別にソートする際に使用されます(イベントのランク付けは [イベント] 画面で参照でき ます)。この [資産の重要度] リストを使用して、コンピュータに資産の重要度を割り当て ます (ルールおよび資産の重要度レベルを表す数値は、[管理]→[システム設定]→[ランク 付け] で編集できます)。
- セキュリティアップデートのダウンロード元: このコンピュータ上のAgent/Applianceが セキュリティアップデートのダウンロード元として使用するRelayグループをリストから 選択します (AgentがRelayとして機能している場合には表示されません)。

#### コンピュータのステータス

[ステータス] エリアには、コンピュータの最新情報と、そのコンピュータで有効になっている 保護モジュールの最新情報が表示されます。1行目には、コンピュータがAgentまたは Appliance (コンバインモードの場合はその両方) によって保護されているかどうかが表示され ます。

- ステータス:
  - コンピュータが管理対象外の場合、ステータスには、AgentまたはApplianceの有効 性に関する状態が表示されます。ステータスには「検出済み」または「新規」が表示 され、その後のカッコ内にAgentまたはApplianceの状態が示されます (「Agent/Applianceなし」、「不明」、「再有効化が必要」、「有効化が必要」、ま たは「無効化が必要」)。
  - コンピュータが管理対象で、コンピュータのエラーがない場合は、ステータスに「管理対象」と表示され、その後のカッコ内にAgentまたはApplianceの状態が示されます(「オンライン」または「オフライン」)。
  - コンピュータが管理対象で、AgentまたはApplianceが変更の検索やAgentのアップ グレード (インストールプログラムの送信) などの処理を実行している場合は、そのタ スクのステータスが表示されます。
  - コンピュータに、「オフライン」、「アップデートの失敗」などのエラーがある場合、ステータスにはそのエラーが表示されます。複数のエラーが存在する場合、ステータスには「複数のエラー」と表示され、その下に各エラーが一覧表示されます。

保護モジュールのステータス

Deep Security 9.5以降の保護モジュールを実装するソフトウェアは、必要に応じてAgentに配信されます。Agentが最初にインストールされた時点では、コアモジュールだけが含まれています。

[ステータス] エリアには、Deep Securityモジュールの状態に関する情報が表示されます。ス テータスには、Agent上のモジュールの状態およびDeep Security Managerでのモジュールの 設定が反映されます。あるモジュールのステータスが「オン」の場合、そのモジュールはDeep Security Managerで設定済みであり、Deep Security Agentにインストールされて実行中で す。

モジュールが「オン」で動作している場合、ステータスライトは緑色になります。個別にルールを割り当て可能なモジュールの場合、ステータスライトが緑色になるためには、少なくとも 1つのルールが割り当てられている必要があります。

- 不正プログラム対策: 不正プログラム対策保護がオンとオフのどちらであるか、およびリアルタイム検索または手動検索のどちらについて設定されているかを示します。
- Webレピュテーション: Webレピュテーションがオンとオフのどちらであるかを示しま す。
- •ファイアウォール:ファイアウォールのオン/オフの状態と有効なルールの数を示します。
- 侵入防御: 侵入防御のオン/オフの状態と有効なルールの数を示します。
- 変更監視:変更監視のオン/オフの状態と有効なルールの数を示します。
- セキュリティログ監視: セキュリティログ監視のオン/オフの状態と有効なルールの数を示します。
- アプリケーションコントロール:アプリケーションコントロールがオンとオフのどちらで あるかを示します。
- Scanner (SAP): Deep Security ScannerSAP機能のステータス。
- オンライン: Managerが現在AgentまたはApplianceと通信可能かどうかを示します。
- 前回の通信: ManagerがこのコンピュータのAgentまたはApplianceと正常に通信した前回の日時です。
- ステータスの確認: Managerによってただちにハートビート操作が強制実行されて、 AgentまたはApplianceのステータスが確認されます。ステータスの確認では、Agentま たはApplianceのセキュリティアップデートは実行されません。ManagerとAgentまたは Appliance間の通信が [Agent/Applianceから開始] に設定されている場合は、[ステータス の確認] ボタンが無効になります。ステータスを確認しても、コンピュータのログはアッ

プデートされません。コンピュータのログをアップデートするには、[処理] タブに進みます。

- 警告/エラーのクリア: このコンピュータに対するアラートまたはエラーを消去します。
- ESXiサーバ: コンピュータがVirtual Applianceによって保護されている仮想マシンの場合 は、コンピュータをホストするESXiサーバが表示されます。
- Appliance:コンピュータがVirtual Applianceによって保護されている仮想マシンの場合 は、コンピュータを保護するApplianceが表示されます。
- ESXiバージョン:コンピュータがESXiサーバの場合は、ESXiのバージョン番号が表示され ます。
- Filter Driverのバージョン:コンピュータがESXiサーバの場合は、Filter Driverのバージョン番号が表示されます。Deep Security Virtual Appliance 10.0以降とESXi 6.0以降を使用している場合は、Filter Driverを使用していないため「なし」と表示されます。
- ゲスト: コンピュータがESXiサーバの場合は、Virtual Applianceとゲストが表示されます。
- Applianceのバージョン: コンピュータがVirtual Applianceの場合は、Applianceのバージョン番号が表示されます。
- ケストが保護される対象: コンピュータがVirtual Applianceの場合は、ESXiサーバのIPと 保護されているゲストが表示されます。

VMware仮想マシンの概要

このセクションには、AgentまたはApplianceが実行される仮想マシンに関するハードウェアと ソフトウェアの設定情報の概要が表示されます (VMware仮想マシンのみ)。

## [処理] タブ

#### 有効化

新たにインストールされたDeep Security AgentまたはApplianceは、ポリシー、ルール、イベ ントログへのリクエストなどを受信する前にDeep Security Managerにより「有効化」する必 要があります。有効化処理では、Manager (またはそのいずれかのノード) とAgent/Appliance が互いを一意に識別するためのSSLキーが交換されます。Deep Security Managerによって有 効化されたAgent/Applianceは、有効化を実施したDeep Security Manager (またはそのいずれ かのノード) からの指示または通信のみを許可するようになります。

有効化されていないAgentまたはApplianceは、どのDeep Security Managerでも有効化できます。

AgentおよびApplianceの無効化は、コンピュータ上でローカルに実施するか、または有効化を 行ったDeep Security Managerで実施する必要があります。AgentまたはApplianceがすでに有 効化されている場合は、このエリアのボタンが [有効化] ではなく [再有効化] と表示されます。 再有効化の作用は、有効化と同じです。再有効化すると、AgentまたはApplianceは最初にイン ストールされたときの状態にリセットされ、新しいSSLキーセットの交換が行われます。

#### ポリシー

Deep Security Managerを使用してコンピュータ上のAgentまたはApplianceの設定を変更した 場合 (新しい侵入防御ルールの適用やログ設定の変更など) は、Deep Security Managerから新 しい情報をAgentまたはApplianceに送信する必要があります。これが「ポリシーの送信」命令 です。ポリシーのアップデートは通常ただちに実行されますが、[ポリシーの送信] ボタンをク リックして強制的にアップデートすることもできます。

#### Agentソフトウェア

ここには、コンピュータ上で現在実行されているAgentまたはApplianceのバージョンが表示されます。コンピュータのプラットフォームに対応する新しいバージョンのAgentまたは Applianceが入手可能な場合は、[Agentのアップグレード] または [Applianceのアップグレード] ボタンをクリックして、Deep Security ManagerからリモートでAgentまたはApplianceを アップグレードできます。いずれかのコンピュータで新しいバージョンのAgentまたは Applianceソフトウェアが実行されている場合にDeep Security Managerでアラートをトリガす るように設定するには、[管理]→[システム設定]→[アップデート] の順に選択します。

注意: WindowsでDeep Security AgentやRelayをアップデートまたはアンインストールする 際は、Agentセルフプロテクションを無効にしておく必要があります。この操作を行うには、 Deep Security Managerで、**コンピュータエディタ**<sup>1</sup>の [設定]→[一般] に移動します。[Agent セルフプロテクション] で、[ローカルのエンドユーザによるAgentのアンインストール、停 止、または変更を拒否] の設定をオフにするか、ローカルでオーバーライドするためのパス ワードを入力します。

Agentでこの機能を有効にするには、[Relayの有効化] をクリックします。Relay機能が有効な Agentは、最新のセキュリティアップデートとソフトウェアアップデートを取得し、既存の アップデート設定に従って配布します。Relayの詳細については、"Relayによるセキュリティ とソフトウェアのアップデートの配布" on page 438を参照してください。

<sup>&</sup>lt;sup>1</sup>コンピュータエディタを開くには、[コンピュータ] 画面に移動し、編集するコンピュータをダブルクリック (またはコンピュータを選択 して [詳細] をクリック) します。

サポート情報

[診断パッケージの作成] ボタンでは、コンピュータのAgentまたはApplianceの状態に関するス ナップショットを作成できます。スナップショットは、サポート担当者がトラブルシューティ ングの目的で要求することがあります。

コンピュータとの通信が失われた場合は、診断パッケージをローカルに作成できます。詳細については、"診断パッケージとログの作成" on page 1573を参照してください。

[TPM] タブ

注意: [TPM] タブは、ESXiサーバの [処理] タブの代わりに表示されます。

Trusted Platform Module (TPM) は、ハードウェア認証に使用されるチップの一種です。 VMwareは、ESXiハイパーバイザでTPMを使用します。起動シーケンスの間、ESXiは各ハイ パーバイザコンポーネントのSHA-1ハッシュを、読み込み時に一連のレジスタに書き込みま す。ある起動シーケンスから次の起動シーケンスまでの間、これらの値に想定外の変更が発生 した場合は、セキュリティの問題があることを示している可能性があるため、調査することを お勧めします。Deep Securityでは、起動のたびにESXiのTPMを監視し、変更が検出された場 合はアラートを発令できます。TPMをサポートしないESXiでTPM監視を有効にするオプション を選択すると、そのオプションは自動的に無効になります。

TPM監視の有効化: 選択すると、TPM監視が有効化されます。

TPMの監視で有効なレジスタ値を取得できなかった場合にアラートを発令します: 選択する と、ESXi起動シーケンスの間にTPMモジュールがハイパーバイザコンポーネントの有効なレジ スタ値を取得できなかった場合に、Deep Securityによってアラートが発令されます。

TPMのレジスタデータのインポート: TPMデータがインポートされているかどうかを示します。

前回のTPMチェック: 前回いつTPMがチェックされたかを示します。[今すぐ確認] をクリックす ると、TPMチェックを開始できます。

注意: TPM監視の最小要件は次のとおりです。

- ESXiにTPM/TXTがインストールされ、有効になっている (詳細についてはVMwareド キュメントを参照)
- Deep Securityの変更監視およびアプリケーションコントロールモジュールの適切なライセンスがある

[システムイベント] タブ

イベントについては、"システムイベント" on page 1271を参照してください。

## ポリシーエディタの [概要] セクション

ポリシーエディタの [概要] セクションには、次のタブがあります。

- "[一般] タブ" below
- "[このポリシーを使用しているコンピュータ] タブ" on the next page
- "[イベント] タブ" on the next page

#### [一般] タブ

一般

- 名前:[表示名] 列、およびホスト名の値の横にある丸カッコ内に表示されます。
- 説明: コンピュータの説明です。

#### 継承

現在のポリシーの設定の継承元である親ポリシー (ある場合) を特定します。

モジュール

- 不正プログラム対策:不正プログラム対策保護がオンとオフのどちらであるか、およびリアルタイム検索または手動検索のどちらについて設定されているかを示します。
- Webレピュテーション:Webレピュテーションがオンとオフのどちらであるかを示します。
- ファイアウォール:ファイアウォールのオン/オフの状態と有効なルールの数を示します。
- 侵入防御:侵入防御のオン/オフの状態と有効なルールの数を示します。
- •変更監視:変更監視のオン/オフの状態と有効なルールの数を示します。
- セキュリティログ監視:セキュリティログ監視のオン/オフの状態と有効なルールの数を示します。
- アプリケーションコントロール:アプリケーションコントロールがオンとオフのどちらで あるかを示します。

### [このポリシーを使用しているコンピュータ] タブ

このポリシーが割り当てられているコンピュータを一覧表示します。

[イベント] タブ

イベントについては、"システムイベント" on page 1271を参照してください。

### ネットワークエンジン設定

ポリシーまたはコンピュータのネットワークエンジンの設定を編集するには、設定するポリ シーまたはコンピュータの**ポリシーエディタ**<sup>1</sup>または**コンピュータエディタ**<sup>2</sup>を開き、[設定]→ [詳細] をクリックします。

注意: [詳細] タブには、[イベント] 設定もあります。これらの設定については、**"ログファイルのサイズを制限する" on page 1125**を参照してください。このタブには、[Agentの設定 パッケージが最大サイズを超えた場合にアラートを生成する] 設定もあります。この設定を使 用して、[Agentの設定パッケージが大きすぎる] 設定の表示を制御します。

以下の設定を使用できます。

 ネットワークエンジンモード:ネットワークエンジンは、パケットをブロックするか許可 するかを決定するコンポーネントであり、侵入防御、ファイアウォール、Webレピュ テーションの各モジュール内にあります。ファイアウォールおよび 侵入防御 モジュール の場合、ネットワークエンジンはパケットの健全性チェックを実行し、各パケットが ファイアウォール ルールと 侵入防御 ルール(「).に一致するルール」とも呼ばれます) を通過することも確認します。ネットワークエンジンは、インラインモードまたはタップ モードで動作できます。インラインで動作している場合、パケットストリームはネット ワークエンジンを通過し、設定したルールに基づいて破棄または転送されます。ステート フルテーブルが維持され、ファイアウォール ルールが適用され、 侵入防御 ルールと ファイアウォール ルールを適用できるようにトラフィックの正規化が実行されます。 タップモードで動作している場合、パケットは常に渡されます。ただし、ドライバのフッ

<sup>&</sup>lt;sup>1</sup>ポリシーエディタを開くには、[ポリシー] 画面に移動し、編集するポリシーをダブルクリック (またはポリシーを選択して [詳細] をク リック) します。

<sup>&</sup>lt;sup>2</sup>コンピュータエディタを開くには、[コンピュータ] 画面に移動し、編集するコンピュータをダブルクリック (またはコンピュータを選択 して [詳細] をクリック) します。
クの問題またはインタフェースの隔離は例外です。タップモードでは、パケット遅延も導入されるため、スループットが低下する可能性があります。

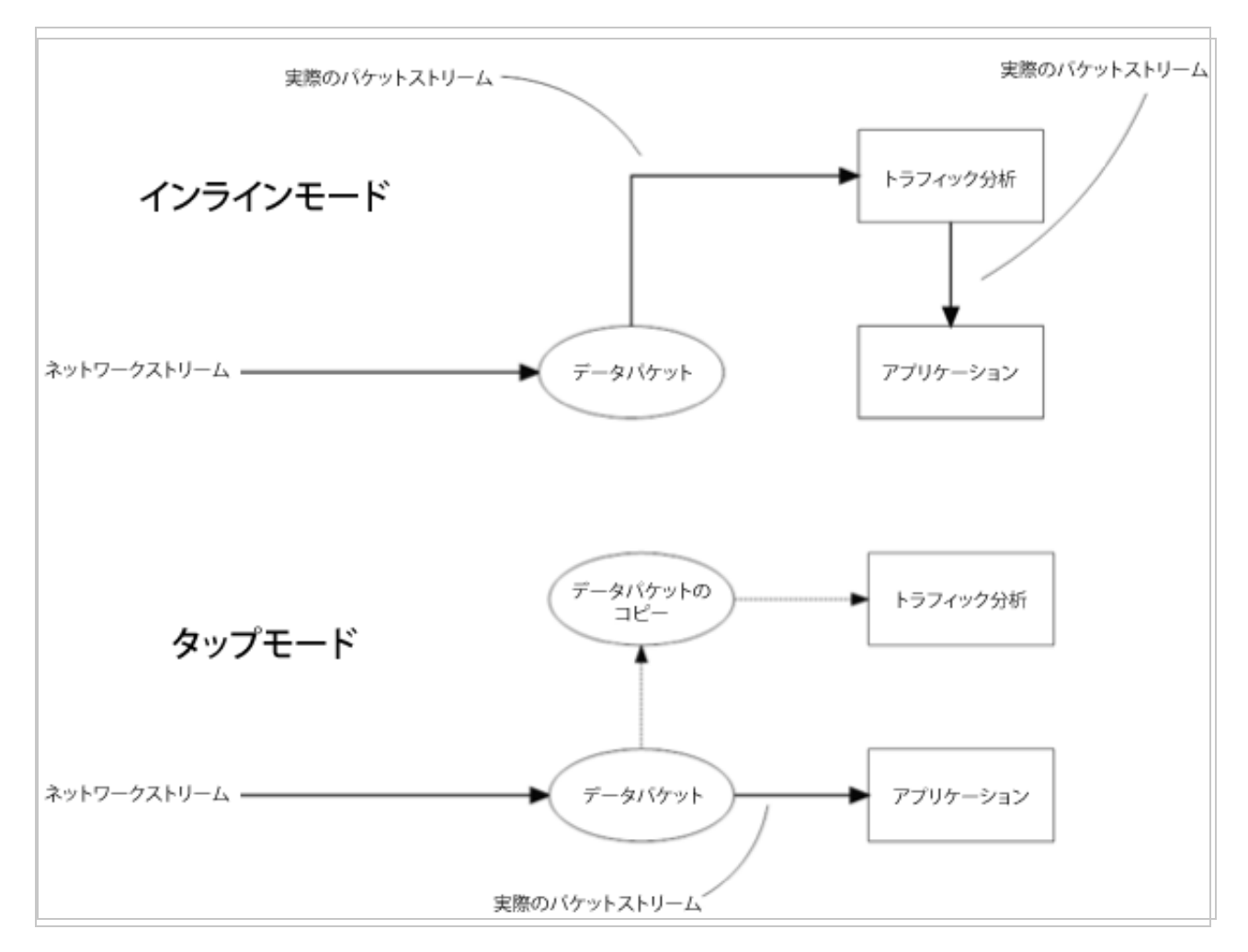

- エラー発生時の処理:この設定では、不良パケット検出時のネットワークエンジンの動作 を決定します。初期設定 (Fail-Closed) では、不良パケットはブロックされますが、後述 する理由により、一部の不良パケットを通過させることもできます (Fail-Open)。
  - ネットワークエンジンのシステムエラー: この設定では、メモリ不足エラー、割り当 てメモリエラー、ネットワークエンジン (DPI) デコードエラーなど、ネットワークエ ンジンホストのシステムエラーによって生じる不良パケットを、ネットワークエンジ ンでブロックするか許可するかを決定します。オプションは次のとおりです。
    - Fail-Closed (初期設定): ネットワークエンジンで不良パケットをブロックします。ルールマッチングは実行しません。このオプションを使用すると、最も高いレベルのセキュリティが提供されます。

- Fail-Open: ネットワークエンジンで不良パケットの通過を許可します。ルール マッチングは実行せず、イベントをログに記録します。高負荷やリソース不足に よりAgentまたはVirtual Applianceでネットワーク例外が頻繁に発生する場合 は、[Fail-Open]の使用を検討してください。
- ネットワークパケットのサニティチェックエラー:この設定では、パケットのサニ ティチェックでエラーとなるパケットを、ネットワークエンジンでブロックするか許 可するかを決定します。健全性チェック失敗の例:ファイアウォール正常性検査の 失敗、ネットワーク層2,3、または4属性の確認の失敗、TCPの状態の確認の失敗。オ プションは次のとおりです。
  - Fail-Closed (初期設定): ネットワークエンジンでエラーパケットをブロックします。ルールマッチングは実行しません。このオプションを使用すると、最も高いレベルのセキュリティが提供されます。
  - Fail-Open: ネットワークエンジンでエラーパケットの通過を許可します。エラー パケットに対するルールマッチングは実行せず、イベントをログに記録します。 ルールマッチング機能を維持しつつ、パケットのサニティチェックを無効にした い場合は、[Fail-Open]の使用を検討してください。
- 回避技術対策モード:回避技術対策の設定では、分析を回避しようとする異常なパケット に対するネットワークエンジンによる処理を管理します。詳細については、"回避技術対 策の設定" on page 827を参照してください。
- ネットワークエンジンの詳細オプション: [継承] チェックボックスをオフにすると、以下の設定をカスタマイズできます。
  - CLOSEDタイムアウト: ゲートウェイで使用します。ゲートウェイが「ハードクローズ」(RST)を伝えると、RSTを受信したゲートウェイ側は、接続を終了するまで、設定された時間の間、接続をアライブにします。
  - SYN\_SENTタイムアウト: 接続を終了するまでSYN\_SENT状態になっている時間。
  - SYN\_RCVDタイムアウト: 接続を終了するまでSYN\_RCVD状態になっている時間。
  - FIN\_WAIT1タイムアウト: 接続を終了するまでFIN\_WAIT1状態になっている時間。
  - ESTABLISHEDタイムアウト: 接続を終了するまでESTABLISHED状態になっている時 間。
  - ERRORタイムアウト: エラー状態で接続を保持する時間(UDP接続の場合、エラーはさ まざまなUDPの問題が原因で発生する可能性があります。TCP接続の場合、おそら く、ファイアウォール.)によってパケットが破棄されたためです。
  - DISCONNECTタイムアウト: 切断するまで接続がアイドル状態になっている時間。

- CLOSE\_WAITタイムアウト: 接続を終了するまでCLOSE\_WAIT状態になっている時 間。
- CLOSINGタイムアウト: 接続を終了するまでCLOSING状態になっている時間。
- LAST\_ACKタイムアウト: 接続を終了するまでLAST\_ACK状態になっている時間。
- ACKストームタイムアウト: ACKストーム内で再送されるACK間の最長期間。つまり、 ACKが再送される頻度が低く、このタイムアウトが発生した場合、ACKはACKストー ムの一部とはみなされません。
- ブートスタートタイムアウト: ゲートウェイで使用します。ゲートウェイが再起動されるとき、ゲートウェイを通過している既存の接続が確立している場合があります。
   このタイムアウトでは、ゲートウェイが再起動される前に、確立された接続の一部である非SYNパケットを許可する時間が定義されます。
- コールドスタートタイムアウト: ステートフル機能が開始される前に、確立された接続に属している非SYNパケットを許可する時間。
- UDPタイムアウト: UDP接続の最大時間。
- ICMPタイムアウト: ICMP接続の最大時間。
- Null IPを許可: 送信元または送信先IPアドレスがないパケットを許可またはブロック します。
- バージョン8以前のAgentとApplianceでIPv6をブロック: バージョン8.0以前のAgent およびApplianceでIPv6パケットをブロックまたは許可します。

注意: Deep Security AgentおよびApplianceバージョン8.0以前では、 ファイア ウォール またはDPIルールをIPv6ネットワークトラフィックに適用できないため、 これらの古いバージョンの初期設定ではIPv6トラフィックをブロックします。

- バージョン9以降のAgentとApplianceでIPv6をブロック:バージョン9.0以降のAgent およびApplianceでIPv6パケットをブロックまたは許可します。
- 接続クリーンナップタイムアウト: 切断された接続のクリーンナップ時間 (次を参照)。
- 最大接続数 (クリーンナップ単位): 定期的な接続クリーンナップごとに実施するクリーンナップで切断される接続の最大数 (前を参照)。
- 送信元と送信先が同じIPアドレスをブロック:送信元および送信先IPアドレスが同じ パケットをブロックまたは許可します(ループバックインタフェースには適用されま せん)。
- 最大TCP接続数: 最大TCP同時接続数。

- 最大UDP接続数:最大UDP同時接続数。
- 最大ICMP接続数: 最大ICMP同時接続数。
- 最大イベント数 (秒単位): 毎秒書き込み可能なイベントの最大数。
- TCP MSSの制限:「TCP MSS」は、TCPセグメントの最大セグメントサイズをバイ ト単位で定義するTCPヘッダ内のパラメータです。[TCP MSS制限]設定は、TCP MSS パラメータに許可される最小値を定義します。このパラメータの下限値を設定するこ とは重要です。なぜなら、リモートの攻撃者が最大セグメントサイズ(TCP / IP)が 非常に小さいセグメント(MSS).)を設定した場合に発生するカーネルパニック攻撃 やDoS(サービス拒否)攻撃を防ぐためです。これらの攻撃の詳細については、CVE-2019-11477、CVE-2019-11478、およびCVE-2019-11479を参照してください。

「TCP MSS Limit」の初期設定は128バイトで、ほとんどの攻撃サイズに対して保護 されます。「No Limit」の値は、下限がなく、TCP MSS値が許可されていることを 意味します。

注意: [TCP MSS制限]オプションは、次のDeep Security Agentのバージョンでの み機能します。

Deep Security Agent 20

Deep Security Agent 12.0アップデート1以降

Deep Security Agent 11.0アップデート13以降

- Deep Security Agent 10.0アップデート20以降
- イベントノードの数:いつでもログ/イベントを折りたためるよう、ドライバがそれら を格納するのに使用するカーネルメモリの最大容量。

注意:イベントの折りたたみは、同じ種類のイベントが連続して多く発生したとき に実行されます。このとき、Agent/Applianceはすべてのイベントを1つに折りたた みます。

- ステータスコードの無視:このオプションは、特定の種類のイベントを無視します。
   たとえば、たくさんの「不正なフラグ」が表示される場合は、そのイベントの全インスタンスを無視してかまいません。
- 詳細なログ記録ポリシー:
  - バイパス: イベントをフィルタしません。上記の [ステータスコードの無視] 設定 およびその他の詳細設定をオーバーライドします。ただし、Deep Security Managerで定義された他のログ設定はオーバーライドしません。たとえば、 Deep Security Managerの[ファイアウォール ステートフル設定のプロパティ]画

面で ファイアウォール ステートフル設定ログオプションが設定されても、影響 を受けることはありません。

- •標準:再送の破棄を除くすべてのイベントがログに記録されます。
- 初期設定: エンジンがタップモードの場合は下の [タップモード] に切り替わり、 インラインモードの場合は、[標準] に切り替わります。
- 下位互換性モード: サポートでのみ使用します。
- 詳細モード:「標準モード」で記録されるログに加え、再送の破棄イベントも記録します。
- ステートフルおよび正規化の抑制:「再送の破棄」、「セッション情報なし」、「不正なフラグ」、「不正なシーケンス」、「不正なACK」、「許可されていないUDP応答」、「許可されていないICMP応答」、および「ポリシーで未許可」を無視します。
- ステートフル、正規化、およびフラグメントの抑制: フラグメンテーション関連のイベントに加え、[ステートフルおよび正規化の抑制] が無視するものすべても無視します。
- ステートフル、フラグメント、および検証機能の抑制: [ステートフル、正規化、 およびフラグメントの抑制] が無視するものすべてに加えて、確認に関するイベ ントも無視します。
- タップモード:「再送の破棄」、「セッション情報なし」、「不正なフラグ」、「不正なシーケンス」、「不正なACK」、「ACK再送の上限」、「切断された接続上のパケット」を無視します。

注意: [ステートフルおよび正規化の抑制]、[ステートフル、正規化、およびフラグ メントの抑制]、[ステートフル、フラグメント、および検証機能の抑制]、[タップ モード] の各モードで無視されるイベントの包括的なリストについては、**"ログに記** 録するイベントの数を減らす" on page 1136を参照してください。

 サイレントTCP接続拒否: サイレントTCP接続の破棄がオンの場合、RSTパケットは ローカルスタックへのみ送信され、送信元にRSTパケットは送信されません。これに より、潜在的な攻撃者に返す情報量は削減されます。

注意: [サイレントTCP接続拒否] を有効化する場合、DISCONNECTタイムアウトも 調整する必要があります。DISCONNECTタイムアウトの値の範囲は、0秒から10分 までの間で設定します。この値は、Deep Security Agent/Applianceが接続を切断 する前にアプリケーション側で切断できるよう、十分に高く設定する必要がありま す。DISCONNECTタイムアウト値に影響を与える要因としては、OS、接続を確立 するアプリケーション、およびネットワークトポロジーが挙げられます。

デバッグモードを有効にする:デバッグモードの場合、Agent/Applianceは特定のパケット数を取り込みます(下記の[デバッグモードで保持するパケットの数]内の設定を参照)。ルールがトリガされてデバッグモードがオンになると、Agent/Applianceはルールがトリガされる前に通過した最後のパケット数Xを記録として保持します。これらのパケットは、デバッグイベントとしてManagerに返されます。

注意: デバッグモードでは簡単に大量のログが生成されるので、サポート担当者が 指示した場合にのみ使用してください。

- デバッグモードで保持するパケットの数: デバッグモードがオンのとき、維持してロ グするパケット数。
- すべてのパケットデータをログに記録:特定のファイアウォールまたは侵入防御 ルールに関連付けられていないイベントのパケットデータを記録します。つまり、 「再送の破棄」や「不正なACK」などのイベントのパケットデータを記録します。

注意: イベントの集約によってまとめられたイベントのパケットデータは保存できません

- 期間内で1つのパケットデータのみをログに記録する:このオプションを有効にして [すべてのパケットデータをログに記録する]を有効にしない場合、ほとんどのログに はヘッダデータのみが含まれます。パケット全体は、[1つのパケットデータのみをロ グに記録する期間]の指定に従って定期的に記録されます。
- 1つのパケットデータのみをログに記録する期間: [1つのパケットデータのみをログに 記録する期間] を有効にした場合、この設定にログにパケット全体のデータを含める 頻度を指定できます。
- パケットデータがキャプチャされたときに格納する最大データサイズ: ログに追加されるヘッダデータまたはパケットデータの最大サイズ。
- TCP用接続イベントの生成:TCP接続が確立されるたびに、 ファイアウォール イベントを生成します。
- ICMP接続イベントの生成:ICMP接続が確立されるたびに、 ファイアウォール イベ ントが生成されます。
- UDPの接続イベントを生成する:UDP接続が確立されるたびに、 ファイアウォール イベントを生成します。

- Cisco WAAS接続のバイパス: このモードでは、専用のCISCO WAAS TCPオプションを 選択して開始された接続に対して、TCPシーケンス番号のステートフル分析をバイパ スします。このプロトコルは、ステートフルファイアウォールチェックに干渉する 無効なTCPシーケンス番号およびACK番号の余分な情報を保持します。CISCO WAAS を使用していて、ファイアウォールログに無効なSEQまたは無効なACKが表示され ている場合にのみ、このオプションを有効にしてください。このオプションを選択す ると、WAASが有効化されていない接続に対してもTCPステートフルシーケンス番号 の確認が実行されます。
- 回避再送の破棄: 処理済みのデータを含む受信パケットは、回避再送の攻撃を避ける ため、破棄されます。
- TCPチェックサムの確認: セグメントのチェックサムフィールドのデータは、セグメントの整合性を評価するために使用されます。
- 最小フラグメントオフセット:許容可能な最小のIPフラグメントオフセットを定義します。オフセットがこの値未満のパケットは、「最小オフセット値以下のIPフラグメント」という理由で破棄されます。0を設定すると制限がなくなります。初期設定は60です。
- ・最小フラグメントサイズ:許容可能な最小のIPフラグメントサイズを定義します。この値より小さいフラグメント化されたパケットは、「最初のフラグメントが最小サイズ未満」という不正の可能性により破棄されます。初期設定は120です。
- SSLセッションのサイズ: SSLセッションキーに保持されるSSLセッションエントリの 最大数を設定します。
- SSLセッションの時間: SSLセッション更新キーの有効期間を設定します。
- Ipv4トンネルのフィルタ: このバージョンのDeep Securityでは使用されません。
- IPv6トンネルのフィルタ: このバージョンのDeep Securityでは使用されません。
- 厳密なTeredoのポート確認: このバージョンのDeep Securityでは使用されません。
- Teredoの異常のドロップ:このバージョンのDeep Securityでは使用されません。
- 最大トンネル深度: このバージョンのDeep Securityでは使用されません。
- 最大トンネル深度超過時の処理: このバージョンのDeep Securityでは使用されません。
- Ipv6拡張タイプ0のドロップ: このバージョンのDeep Securityでは使用されません。
- 最小MTU未満のIPv6フラグメントのドロップ: IETF RFC 2460によって規定された最小MTUサイズに満たないIPv6フラグメントがドロップされます。

- IPv6予約済みアドレスのドロップ:次の予約済みアドレスをドロップします。
  - IETFによって予約済み 0000::/8
  - IETFによって予約済み 0100::/8
  - IETFによって予約済み 0200::/7
  - IETFによって予約済み 0400::/6
  - IETFによって予約済み 0800::/5
  - IETFによって予約済み 1000::/4
  - IETFによって予約済み 4000::/2
  - IETFによって予約済み 8000::/2
  - IETFによって予約済み C000::/3
  - IETFによって予約済み E000::/4
  - IETFによって予約済み F000::/5
  - IETFによって予約済み F800::/6
- Ipv6サイトローカルアドレスのドロップ:サイトローカルアドレスFEC0::/1をドロッ プします。
- IPv6 Bogonアドレスのドロップ:次のアドレスをドロップします。
  - ループバック::1
  - IPv4互換アドレス ::/96
  - IPv4にマッピングされたアドレス ::FFFF:0.0.0.0/96
  - IPv4にマッピングされたアドレス ::/8
  - OSI NSAP用プレフィックス (RFC4048非推奨) 0200::/7
  - 6bone (非推奨) 3ffe::/16
  - 文書記述用アドレスプレフィックス 2001:db8::/32
- 6to4 Bogonアドレスのドロップ:次のアドレスをドロップします。
  - 6to4 IPv4マルチキャスト 2002:e000:: /20
  - 6to4 IPv4ループバック 2002:7f00:: /24
  - 6to4 IPv4初期設定 2002:0000:: /24
  - 6to4 IPv4無効 2002:ff00:: /24
  - 6to4 IPv4 10.0.0.0/8 2002:0a00:: /24

- 6to4 IPv4 172.16.0.0/12 2002:ac10:: /28
- 6to4 IPv4 192.168.0.0/16 2002:c0a8:: /32
- ゼロペイロードのIPパケットのドロップ:ゼロ長ペイロードのIPパケットをドロップ します。
- 不明なSSLプロトコルを破棄: クライアントが間違ったプロトコルでDeep Security Managerに接続しようとした場合に接続を破棄します。初期設定では、プロトコルが 「http/1.1」以外であるとエラーになります。
- Allow DHCP DNS: 次の ファイアウォール ルールが有効かどうかを制御します。

| ルールの種類 | 優先度 | 方向 | プロトコル | 送信元<br>ポート | 送信先<br>ポート |
|--------|-----|----|-------|------------|------------|
| 強制的に許可 | 4   | 送信 | DNS   | 任意         | 53         |
| 強制的に許可 | 4   | 送信 | DHCP  | 68         | 67         |
| 強制的に許可 | 4   | 受信 | DHCP  | 67         | 68         |

ルールを有効にすると、Agentコンピュータは表示されているプロトコルとポートを 使用してManagerに接続できます。このプロパティには、以下の値を使用できます。

- 継承:ポリシーから設定を継承します。
- ルールをオフにする:ルールを無効にします。この設定によって、Agentコン ピュータがオフラインで表示されることがあります。
- DNSクエリを許可: DNS関連のルールのみを有効にします。
- DNSクエリとDHCPクライアントを許可:3つすべてのルールを有効にします。
- 強制ICMPタイプ3コード4:次の非表示のファイアウォール ルールが有効かどうか を制御します。

| ルールの種類 | 優先度 | 方向 | プロトコル | 種類 | コード |
|--------|-----|----|-------|----|-----|
| 強制的に許可 | 4   | 受信 | ICMP  | 3  | 4   |

有効にすると、これらのルールによって、RelayコンピュータをManagerに接続して Relayのハードビートが送信されるようになります。以下の値を使用できます。

- ・ 継承: ポリシーから設定を継承します。
- ルールをオフにする: ルールを無効にします。この値によって、接続がタイムアウトするか、「送信先に到達できません」という応答が発生する可能性があります。
- ICMP type3 code4の「強制的に許可」ルールの追加: このルールを有効にしま す。
- フラグメントタイムアウト: このように設定されている場合、 侵入防御 ルールは、 パケット(またはパケットフラグメント)の内容が不審と判断された場合、その内容 を検査します。この設定では、検査後、パケットを破棄するまで残りのパケットフラ グメントを待機する時間が定義されます。
- 保持するフラグメント化されたIPパケットの最大数: Deep Securityで保持されるフラ グメント化されたIPパケットの最大数を指定します。
- フラグメント化されたパケットのタイムアウトを超過したことを示すためにICMPを 送信する:この設定を有効にした場合、フラグメントのタイムアウトを過ぎるとICMP パケットがリモートコンピュータに送信されます。
- ホストに属さないMACアドレスのバイパス:送信先MACアドレスがホストに属していない受信パケットをバイパスします。このオプションを有効にすると、バージョン10.2以降のAgentおよびAppliance上で、NICチーミングまたはプロミスキャスモードのNICのために作成されるパケットの取得によって発生するネットワークイベントの数が減少します。

# ポリシーのルール、リスト、およびその他の共通オブジェクト の定義

[共通オブジェクト] 画面 (Deep Security Managerで [ポリシー]→[共通オブジェクト] の順に選 択) で作成したオブジェクトは、さまざまなポリシーやルールで再利用できます。作成した共 通オブジェクトをポリシーエディタまたはコンピュータエディタで使用する際には、オブジェ クトの設定をそのポリシーまたはコンピュータ向けにオーバーライドできます。ポリシーまた はコンピュータレベルで共通オブジェクトのプロパティを継承またはオーバーライドする方法 については、"ポリシー、継承、およびオーバーライド" on page 587を参照してください。

ヒント: 共通オブジェクトの作成と設定は、Deep Security APIを使用して自動化できます。
 例については、Deep Security Automation Centerにあるガイド<u>「Create and Configure</u>
 <u>Common Objects for Policies and Computers</u>」を参照してください。

# ルール

一部の保護モジュールはルールを利用します。

- "ファイアウォールルールの作成" on page 850
- ポリシーで使用する侵入防御ルールの設定
- "変更監視ルールの作成" on page 895
- "ポリシーで使用する セキュリティログ監視 ルールを定義する" on page 907

リスト

- "ポリシーで使用するディレクトリリストの作成" on page 669
- "ポリシーで使用するファイル拡張子リストの作成" on page 672
- "ポリシーで使用するファイルリストの作成" on page 674
- "ポリシーで使用するIPアドレスリストの作成" on page 677
- "ポリシーで使用するMACアドレスリストの作成" on page 679
- "ポリシーで使用するポートリストの作成" on page 678

その他

- "ポリシーで使用するコンテキストの定義" on page 680
- ・ "ステートフルファイアウォールの設定の定義" on page 878
- "不正プログラム検索の設定" on page 733
- "ルールに適用するスケジュールの定義" on page 687

ファイアウォールルールの作成

ファイアウォールルールは、個々のパケットの制御情報を確認し、定義された条件に従ってブロックまたは許可します。ファイアウォールルールは、ポリシー、または直接コンピュータに割り当てることができます。

注意: ここでは、ファイアウォールルールの作成方法を具体的に説明します。ファイアウォー ルモジュールの設定方法については、"Deep Securityファイアウォールの設定" on page 836 を参照してください。

新しいファイアウォールルールを作成するには、次の手順を実行する必要があります。

Trend Micro Deep Security(オンプレミス) 12.0

- 1. "新しいルールを追加する" below。
- 2. "ルールの動作とプロトコルを選択する" below。
- 3. "パケットの送信元と送信先を選択する" on page 627。

ファイアウォールルールを作成したら、次の方法も学習できます。

- "ルールイベントとアラートを設定する" on page 628
- "ルールのスケジュールを設定する" on page 628
- "ルールが割り当てられているポリシーとコンピュータを確認する" on page 629
- ・ "ルールにコンテキストを割り当てる " on page 629

新しいルールを追加する

[ポリシー]→[共通オブジェクト]→[ルール]→[ファイアウォールルール] ページで新しいファイ アウォールルールを追加する方法は3つあります。次の手順を実行します。

- 新しいルールを作成します。[新規]→[新規ファイアウォールルール] の順にクリックします。
- XMLファイルからルールをインポートします。[新規]→[ファイルからインポート] をク リックします。
- 既存のルールをコピーして変更します。[ファイアウォールルール] リストで、該当のルールを右クリックし、[複製] をクリックします。新しいルールを編集するには、そのルールを選択し、[プロパティ] をクリックします。

ルールの動作とプロトコルを選択する

1. ルールの [名前] と [説明] を入力します。

ヒント: ファイアウォールルールへの変更をそのルールの [説明] フィールドに記録する ことを推奨します。ファイアウォールのメンテナンスを簡単にするため、ルールを作成 または削除した日付とその理由を記録してください。

2. ルールがパケットに対して実行する [処理] を選択します。次の5つの処理のいずれかを選 択できます。

注意:1つのパケットに適用されるのは、1つのルール処理だけです。同じ優先度のルールが複数ある場合は、下記の優先順序で適用されます。

トラフィックにファイアウォールのバイパスを許可できます。バイパスルールにより、トラフィックはファイアウォールと侵入防御エンジンを可能な限り早く通過できます。バイパスルールは、フィルタリングを望まないマルチメディア系プロトコルを使用するトラフィックや、信頼済みソースからのトラフィックに対して使用します。

ヒント: ポリシーで信頼済みソース用のバイパスルールを作成して使用する方法の 例については、"信頼済みトラフィックに対するファイアウォールのバイパス許可" on page 857を参照してください。

注意: バイパスルールは単一方向です。トラフィックの各方向に対して明確なルー ルが必要です。

ヒント:次の設定を使用して、バイパスルールで最大のスループットパフォーマン スを達成できます。

- 優先度:最高
- フレームの種類: IP
- プロトコル:TCP、UDP、またはその他のIPプロトコル(「任意」オプションは 使用しないでください)
- ・送信元および送信先のIPおよびMAC: すべて「任意」
- プロトコルがTCPまたはUDPでトラフィックの方向が「受信」の場合は、送信 先ポートを「任意」ではなく1つ以上指定する必要があり、送信元ポートを 「任意」にする必要があります。
- プロトコルがTCPまたはUDPでトラフィックの方向が「送信」の場合は、送信 元ポートを「任意」ではなく1つ以上指定する必要があり、送信先ポートを 「任意」にする必要があります。
- スケジュール:なし
- ログ記録のみが可能です。この処理では、ログにエントリは作成されますが、トラフィックは処理されません。
- 定義済みのトラフィックを強制的に許可できます(他のトラフィックを除外することなく、このルールによって定義されたトラフィックを許可できます)。
- トラフィックの拒否が可能です (このルールによって定義されたトラフィックを拒否 します)。
- トラフィックの許可が可能です (このフィルタによって定義されたトラフィックを例 外的に許可します)。

注意: コンピュータに有効な許可ルールがない場合、拒否ルールでブロックされていな いかぎり、すべてのトラフィックが許可されます。許可ルールを1つ作成したら、許可 ルールの条件を満たしていないかぎり、その他すべてのトラフィックがブロックされま す。ただし、1つだけ例外があります。ICMPv6トラフィックは、拒否ルールで明確にブ ロックされていない限り、常に許可されます。

 ルールの [優先度] を選択します。優先度により、ルールが適用される順序を決定します。ルール処理に「強制的に許可」、「拒否」、または「バイパス」を選択した場合は、 0 (最低) から4 (最高) の優先度を設定できます。優先度を設定すると、ルール処理を組み 合わせて、階層型のルール効果を実現できます。

注意: ログのみルールでの優先度は4のみ設定でき、許可ルールでは0のみが設定できます。

注意:優先度の低いルールよりも優先度の高いルールが優先的に適用されます。たとえ ば、ポート80の受信を強制的に許可する優先度2のルールが適用されるより前に、ポー ト80の受信を拒否する優先度3のルールが適用され、パケットを破棄します。

処理と優先度の関係の詳細については、"ファイアウォールルールの処理と優先度" on page 858を参照してください。

 [パケットの方向]を選択します。このルールを受信 (ネットワークからコンピュータ) また は送信 (コンピュータからネットワーク) トラフィックのどちらに適用するかを選択しま す。

注意:個々のファイアウォールルールは、単一のトラフィック方向にのみ適用されま す。特定の種類のトラフィックに対しては、受信および送信ファイアウォールルールを ペアで作成する必要があります。

- イーサネットの [フレームの種類] を選択します。「フレーム」とはイーサネットフレームを指し、フレームで送信されるデータは、使用可能なプロトコルによって指定されます。フレームの種類として「その他」を選択する場合は、フレーム番号を指定する必要があります。
- 6. 注意: [IP] は、IPv4とIPv6両方をサポートしています。[IPv4] または [IPv6] を個別に選 択することもできます。

注意: LinuxのAgentは、フレームの種類がIPまたはARPのパケットのみ確認します。その他のフレームの種類のパケットは許可されます。Virtual Applianceにはこのような制限事項はありません。保護する仮想マシンのOSに関係なく、すべてのフレームの種類を確認できます。

フレームの種類としてインターネットプロトコル (IP) を選択した場合は、トランスポートの [プロトコル] を選択する必要があります。プロトコルとして「その他」を選択する場合は、プロトコル番号も指定する必要があります。

パケットの送信元と送信先を選択する

[IP] アドレスと [MAC] アドレスの組み合わせを選択し、フレームの種類で使用できる場合は、 パケット送信元およびパケット送信先の [ポート] および [指定フラグ] を選択します。

ヒント:以前に作成した<u>IP、MAC</u>、または<u>ポート</u>リストを使用できます。

サポートされているIPベースのフレームの種類は次のとおりです。

|        | IP | MAC | ポート | フラグ |
|--------|----|-----|-----|-----|
| 任意     | ~  | ~   |     |     |
| ICMP   | ~  | ~   |     | ~   |
| ICMPV6 | ~  | V   |     | ~   |
| IGMP   | ~  | V   |     |     |
| GGP    | ~  | V   |     |     |
| ТСР    | ~  | V   | ~   | ~   |
| PUP    | ~  | V   |     |     |
| UDP    | ~  | V   | ~   |     |
| IDP    | V  | V   |     |     |
| ND     | V  | ~   |     |     |
| RAW    | V  | V   |     |     |

Trend Micro Deep Security(オンプレミス) 12.0

|         | IP | MAC | ポート | フラグ |
|---------|----|-----|-----|-----|
| TCP+UDP | ~  | V   | ~   | ~   |

注意: ARPおよびREVARPのフレームの種類では、パケットの送信元と送信先としてMACアドレスの使用のみがサポートされています。

[任意のフラグ]を選択することも、以下のフラグを個別に選択することもできます。

- URG
- ACK
- PSH
- RST
- SYN
- FIN

ルールイベントとアラートを設定する

ファイアウォールルールがトリガされると、Deep Security Managerでイベントがログに記録 され、パケットデータが記録されます。

注意:「許可」、「強制的に許可」、および「バイパス」処理を使用するルールは、イベント のログを記録しません。

アラート

イベントのログを記録した場合に、アラートもトリガするようにルールを設定できます。ア ラートを設定するには、ルールのプロパティを開き、[オプション] をクリックしてから、[この ルールによってイベントが記録された場合にアラート] を選択します。

注意: アラートをトリガするように設定できるのは、処理が [拒否] または [ログ記録のみ] に 設定されているファイアウォールルールのみです

ルールのスケジュールを設定する

予約された時間のみファイアウォールルールを有効化するかどうかを選択します。

その方法の詳細については、"ルールに適用するスケジュールの定義" on page 687を参照して ください。 ルールにコンテキストを割り当てる

ルールコンテキストを使用すると、さまざまなネットワーク環境に独自のファイアウォール ルールを設定できます。コンテキストは一般的に、オンサイトとオフサイトのノートパソコン で異なるルールを有効にするために使用されます。

コンテキストの作成方法については、"ポリシーで使用するコンテキストの定義" on page 680 を参照してください。

ヒント: コンテキストを使用してファイアウォールルールを実装するポリシーの例について は、「Windows Mobile ラップトップ」ポリシーのプロパティを参照してください。

ルールが割り当てられているポリシーとコンピュータを確認する

ファイアウォールルールに割り当てられているポリシーとコンピュータは、[割り当て対象] タ ブで確認できます。リスト内のポリシーまたはコンピュータをクリックすると、そのプロパ ティが表示されます。

ルールをエクスポートする

すべてのファイアウォールルールを、.csvまたは.xmlファイルにエクスポートするには、[エク スポート] をクリックし、リストから対応するエクスポート処理を選択します。特定のルール を選択し、[エクスポート] をクリックして、リストから該当するエクスポート処理を選択する と、特定のルールをエクスポートすることもできます。

ルールを削除する

ルールを削除するには、[ファイアウォールルール] リストで該当のルールを右クリックしてか ら、[削除]→[OK] の順にクリックします。

注意:1台以上のコンピュータに割り当てられたファイアウォールルール、またはポリシーの 一部であるファイアウォールルールは削除できません。

侵入防御ルールの設定

次のタスクを実行して、侵入防御ルールを設定および使用します。

- "侵入防御ルールのリストを表示する" on the next page
- "侵入防御ルールに関する情報を表示する" on the next page

- "関連付けられている脆弱性に関する情報を表示する (トレンドマイクロのルールのみ)" on page 632
- "ルールを割り当てる/ルールの割り当てを解除する" on page 633
- "アップデートされた必須ルールを自動割り当てする" on page 633
- "ルールにイベントログを設定する" on page 634
- "アラートを生成する" on page 635
- "設定オプションを設定する (トレンドマイクロのルールのみ)" on page 635
- "有効な時間を予約する" on page 636
- "推奨設定から除外する" on page 636
- "ルールのコンテキストを設定する" on page 636
- "ルールの動作モードをオーバーライドする" on page 637
- "ルールおよびアプリケーションの種類の設定をオーバーライドする" on page 637
- "ルールをエクスポート/インポートする" on page 638
- "SQLインジェクション防御ルールの設定" on page 810

侵入防御モジュールの概要については、"侵入防御を使用した攻撃のブロックをブロックする" on page 789を参照してください。

侵入防御ルールのリストを表示する

[ポリシー] 画面には侵入防御ルールのリストが表示されます。侵入防御ルールを検索し、ルー ルのプロパティを開いて編集できます。このリストでは、ルールはアプリケーションの種類で 分類されており、ルールのプロパティは列にそれぞれ表示されます。

ヒント: [TippingPoint] 列には、対応するTrend Micro TippingPointルールIDが含まれます。 侵入防御ルールの [詳細検索] では、TippingPointルールIDを検索できます。ポリシーおよび コンピュータエディタの割り当てられた侵入防御ルールのリストでもTippingPointルールID を表示できます。

リストを確認するには、[ポリシー] をクリックして、[共通オブジェクト/ルール] の下の [侵入 防御ルール] をクリックします。

侵入防御ルールに関する情報を表示する

侵入防御ルールのプロパティには、ルールおよび防御対象の攻撃コードに関する情報が含まれます。

1. [ポリシー]→[侵入防御ルール]の順にクリックします。

2. ルールを選択して [プロパティ] をクリックします。

一般情報

- •名前:侵入防御ルールの名前。
- ・説明:侵入防御ルールの説明。
- 最小Agent/Applianceバージョン:この侵入防御ルールのサポートに必要なDeep Security Agent/Appliance<sup>1</sup>の最小バージョン。

詳細

[新規] ( ) または [プロパティ] (🗐) をクリックして、[侵入防御ルールプロパティ] 画面を表 示します。

注意: [設定] タブを確認します。トレンドマイクロが提供する侵入防御ルールは、Deep Security Managerを使用して直接編集することはできません。その代わり、侵入防御ルール に設定が必要な場合や設定が可能な場合は、[設定] タブの設定オプションを使用します。 ユーザ自身で作成したカスタム侵入防御ルールは、[ルール] タブが表示され、直接編集可能 です。

侵入防御ルールのリストを表示する

[ポリシー] 画面には侵入防御ルールのリストが表示されます。侵入防御ルールを検索し、ルー ルのプロパティを開いて編集できます。このリストでは、ルールはアプリケーションの種類で 分類されており、ルールのプロパティは列にそれぞれ表示されます。

ヒント: [TippingPoint] 列には、対応するTrend Micro TippingPointルールIDが含まれます。 侵入防御ルールの [詳細検索] では、TippingPointルールIDを検索できます。ポリシーおよび コンピュータエディタの割り当てられた侵入防御ルールのリストでもTippingPointルールID を表示できます。

リストを確認するには、[ポリシー] をクリックして、[共通オブジェクト/ルール] の下の [侵入 防御ルール] をクリックします。

<sup>&</sup>lt;sup>1</sup>Deep Security AgentとDeep Security Virtual Applianceは、ユーザが定義したDeep Securityポリシーを適用するためのコンポーネント です。 Agentはコンピュータに直接インストールされ、 ApplianceはAgentレスの保護を提供するためにVMware vSphere環境で使用され ます。どちらもDeep Security as a Serviceでは使用できません。

一般情報

アプリケーションの種類:この侵入防御ルールが分類されているアプリケーションの種類。

ヒント: このパネルでアプリケーションの種類を編集できます。ここでアプリケーションの種類を編集すると、そのアプリケーションの種類を使用するすべてのセキュリティコンポーネントに対して変更内容が適用されます。

- 優先度: ルールの優先度。優先度の低いルールよりも優先度の高いルールが優先的に適用 されます。
- 重要度:ルールの重要度の設定は、ルールの実装および適用方法に影響しません。重要度レベルは、侵入防御ルールのリストを表示するときにソート条件として使用できます。それぞれの重要度レベルは重要度の値と関連付けられます。この値にコンピュータの資産評価を掛けたものが、イベントのランク付けを決定します([管理]→[システム設定]→[ランク付け]を参照してください)。
- CVSSスコア:脆弱性情報データベースに基づいた、脆弱性の重要度の基準。

ID (トレンドマイクロのルールのみ)

- 種類: [スマート] (1つ以上の既知または不明なゼロデイの脆弱性)、[攻撃コード] (通常、署 名ベースの攻撃コード) または [脆弱性] (1つ以上の攻撃コードが存在する可能性のある特 定の脆弱性) のいずれかになります。
- 発行日: ルールがリリースされた日付。ダウンロードされた日付ではありません。
- 前回のアップデート: ローカルで、またはセキュリティアップデートのダウンロード中に、ルールが変更された前回の日時。
- 識別子: ルールに一意のIDタグ。

関連付けられている脆弱性に関する情報を表示する (トレンドマイクロのルール のみ)

トレンドマイクロのルールには、ルールで防御する脆弱性に関する情報が含まれます。適用可 能な場合は、共通脆弱性評価システム (CVSS) が表示されます(この評価システムの詳細は、 脆 弱性情報データベースのCVSSページを参照してください)。

- 1. [ポリシー]→[侵入防御ルール] の順にクリックします。
- 2. ルールを選択して [プロパティ] をクリックします。
- 3. [脆弱性] タブをクリックします。

ルールを割り当てる/ルールの割り当てを解除する

Agent検索時に侵入防御ルールを適用するには、該当するポリシーとコンピュータに割り当て ます。脆弱性にパッチが適用されたため、ルールが必要でなくなった場合は、ルールを割り当 て解除できます。

**コンピュータエディタ**<sup>1</sup>で侵入防御ルールの割り当てを解除できない場合、そのルールがポリ シーに割り当てられている可能性があります。ポリシーレベルで割り当てられたルールを削除 するには**ポリシーエディタ**<sup>2</sup>を使用する必要があり、コンピュータレベルでは削除できません。

ポリシーに対する変更は、そのポリシーを使用するすべてのコンピュータに反映されます。た とえば、ポリシーからルールを割り当て解除すると、そのポリシーで保護しているすべてのコ ンピュータからルールが削除されます。継続してこのルールを他のコンピュータに適用するに は、そのグループのコンピュータ用に新しいポリシーを作成します。("ポリシー、継承、およ びオーバーライド" on page 587を参照してください)。

ヒント: ルールが割り当てられたポリシーとコンピュータを確認するには、ルールプロパティの[割り当て対象] タブをご覧ください。

- 1. [ポリシー] 画面に移動し、設定するポリシーを右クリックして [詳細] をクリックします。
- [侵入防御]→[一般] の順にクリックします。
   ポリシーに割り当てられているルールのリストは、[現在割り当てられている侵入防御 ルール] リストに表示されます。
- 3. [現在割り当てられている侵入防御ルール] で、[割り当て/割り当て解除] をクリックしま す。
- 4. ルールを割り当てるには、ルールの横にあるチェックボックスをオンにします。
- 5. ルールの割り当てを解除するには、ルールの横にあるチェックボックスをオフにします。
- 6. [OK] をクリックします。

### アップデートされた必須ルールを自動割り当てする

セキュリティアップデートには、セカンダリ侵入防御ルールの割り当てが必要な新規または アップデートされたアプリケーションの種類および侵入防御ルールが含まれている場合があり

<sup>&</sup>lt;sup>1</sup>コンピュータエディタを開くには、[コンピュータ] 画面に移動し、編集するコンピュータをダブルクリック (またはコンピュータを選択 して [詳細] をクリック) します。

<sup>&</sup>lt;sup>2</sup>ポリシーエディタを開くには、[ポリシー] 画面に移動し、編集するポリシーをダブルクリック (またはポリシーを選択して [詳細] をク リック) します。

ます。Deep Securityでは必要に応じて、これらのルールを自動割り当てできます。ポリシーまたはコンピュータプロパティで、次のように自動割り当てを有効化できます。

1. [ポリシー] 画面に移動し、設定するポリシーを右クリックして [詳細] をクリックします。

2. [侵入防御]→[詳細]を順にクリックします。

3. 自動割り当てを有効にするには、[ルールアップデート]領域で[はい]を選択します。

4. [OK] をクリックします。

ルールにイベントログを設定する

ルールのイベントをログに記録するかどうか、ログにパケットデータを含めるかどうかを設定 します。

注意: Deep Securityの侵入防御イベントで、パケットデータにX-Forwarded-Forヘッダが含 まれている場合は、このヘッダを表示できます。このヘッダの情報は、Deep Security Agent をロードバランサまたはプロキシの背後に配置している場合に役立ちます。X-Forwarded-Forヘッダデータは、イベントの [プロパティ] 画面に表示されます。ヘッダデータを含めるに は、ログにパケットデータを追加します。また、ルール1006540 [X-Forwarded-For HTTP ヘッダのログを有効にする] も割り当てる必要があります。

ルールがイベントをトリガするたびにすべてのパケットデータを記録するのは現実的ではない ので、Deep Securityでは、一定時間内でイベントが最初に発生したときのデータのみを記録し ます。初期設定時間は5分ですが、ポリシーの [ネットワークエンジンの詳細設定] の [1つのパ ケットデータのみをログに記録する期間] プロパティを使用して期間を変更できます。(「ネッ トワークエンジンの詳細オプション」を参照してください)。

次の手順で設定を実行すると、すべてのポリシーが影響を受けます。ポリシーごとに1つの ルールを設定する場合の詳細については、"ルールおよびアプリケーションの種類の設定をオー バーライドする" on page 637を参照してください。

- 1. [ポリシー]→[侵入防御ルール]の順にクリックします。
- 2. ルールを選択して [プロパティ] をクリックします。
- 3. [一般] タブで、[イベント] 領域に移動し、次のように必要なオプションを選択します。
  - ルールのログを無効化するには、[イベントログの無効化] を選択します。
  - パケットが破棄またはブロックされた場合にイベントのログを記録するには、[パ ケット破棄時にイベントを生成]を選択します。
  - ログエントリにパケットデータを含めるには、[常にパケットデータを含める] を選択 します。

 ルールで検出されたパケットの前後のパケットをログに記録するには、[デバッグ モードを有効にする]を選択します。サポート担当者から指示があった場合のみデ バッグモードを使用します。

また、ログにパケットデータを含めるには、ルールを割り当てるポリシーで次のように、ルー ルによるパケットデータの取得を許可する必要があります。

- 1. [ポリシー] 画面で、ルールを割り当てたポリシーを開きます。
- 2. [侵入防御]→[詳細] を順にクリックします。
- 3. [イベントデータ] 領域で [はい] を選択します。

#### アラートを生成する

侵入防御ルールがイベントをトリガした場合にアラートを生成します。

次の手順で設定を実行すると、すべてのポリシーが影響を受けます。ポリシーごとに1つの ルールを設定する場合の詳細については、"ルールおよびアプリケーションの種類の設定をオー バーライドする" on page 637を参照してください。

- 1. [ポリシー]→[侵入防御ルール] の順にクリックします。
- 2. ルールを選択して [プロパティ] をクリックします。
- 3. [オプション] タブをクリックして [アラート] 領域で [オン] を選択します。
- 4. [OK] をクリックします。

設定オプションを設定する(トレンドマイクロのルールのみ)

トレンドマイクロの侵入防御ルールの一部には、ヘッダ長、HTTPに許可される拡張子、 Cookie長など、1つ以上の設定オプションがあります。オプションには設定が必要なものもあ ります。必要なオプションを設定せずにルールを割り当てると、アラートが生成され、必要な オプションについての情報が表示されます。(これは、セキュリティアップデートによってダウ ンロードされ自動的に適用されたルールにも適用されます)。

設定オプションのある侵入防御ルールは、[侵入防御ルール] リストでルールのアイコンに小さ なギアマークが付きます 😌 。

注意: 独自のカスタム侵入防御ルールには、[ルール] タブがあり、ルールを編集できます。

次の手順で設定を実行すると、すべてのポリシーが影響を受けます。ポリシーごとに1つの ルールを設定する場合の詳細については、<mark>"ルールおよびアプリケーションの種類の設定をオー</mark> バーライドする" on page 637を参照してください。 Trend Micro Deep Security(オンプレミス) 12.0

- 1. [ポリシー]→[侵入防御ルール] の順にクリックします。
- 2. ルールを選択して [プロパティ] をクリックします。
- 3. [設定] タブをクリックします。
- 4. プロパティを設定して [OK] をクリックします。

有効な時間を予約する

侵入防御ルールが有効な時間を予約します。予約された時間のみ有効になる侵入防御ルール は、[侵入防御ルール] 画面でルールのアイコンに小さな時計マークが付きます 😚。

注意: Agentベースの保護では、スケジュールで保護対象のエンドポイントと同じタイムゾーンが使用されます。Agentレスによる保護では、Deep Security Virtual Applianceと同じタイムゾーンが使用されます。

次の手順で設定を実行すると、すべてのポリシーが影響を受けます。ポリシーごとに1つの ルールを設定する場合の詳細については、<mark>"ルールおよびアプリケーションの種類の設定をオー</mark> バーライドする" on the next pageを参照してください。

- 1. [ポリシー]→[侵入防御ルール] の順にクリックします。
- 2. ルールを選択して [プロパティ] をクリックします。
- 3. [オプション] タブをクリックします。
- 4. [スケジュール] 領域で [新規] を選択するか、頻度を選択します。
- 5. 必要に応じてスケジュールを編集します。
- 6. [OK] をクリックします。

推奨設定から除外する

推奨設定検索のルール推奨設定から侵入防御ルールを除外します。

次の手順で設定を実行すると、すべてのポリシーが影響を受けます。ポリシーごとに1つの ルールを設定する場合の詳細については、"ルールおよびアプリケーションの種類の設定をオー バーライドする" on the next pageを参照してください。

- 1. [ポリシー]→[侵入防御ルール]の順にクリックします。
- 2. ルールを選択して [プロパティ] をクリックします。
- 3. [オプション] タブをクリックします。
- 4. [推奨設定オプション]領域で[推奨設定から除外]を選択します。
- 5. [OK] をクリックします。

ルールのコンテキストを設定する

ルールが適用されるコンテキストを設定します。

次の手順で設定を実行すると、すべてのポリシーが影響を受けます。ポリシーごとに1つの ルールを設定する場合の詳細については、"ルールおよびアプリケーションの種類の設定をオー バーライドする" belowを参照してください。

- 1. [ポリシー]→[侵入防御ルール]の順にクリックします。
- 2. ルールを選択して [プロパティ] をクリックします。
- 3. [オプション] タブをクリックします。
- 4. [コンテキスト] 領域で [新規] を選択するか、コンテキストを選択します。
- 5. 必要に応じてコンテキストを編集します。
- 6. [OK] をクリックします。

ルールの動作モードをオーバーライドする

新しいルールをテストする場合は、侵入防御ルールの動作モードを [検出] に設定します。[検 出] モードでは、ルールは「検出のみ:」という言葉で始まるログエントリを作成しますが、ト ラフィックに干渉しません。侵入防御ルールには [検出] モードでのみ動作するものがありま す。これらのルールについては、動作モードを変更できません。

注意: ルールのログを無効にすると、動作モードに関係なく、ルールのアクティビティはログ に記録されません。

動作モードの詳細については、"動作モードを使用してルールをテストする" on page 791を参照してください。

次の手順で設定を実行すると、すべてのポリシーが影響を受けます。ポリシーごとに1つの ルールを設定する場合の詳細については、"ルールおよびアプリケーションの種類の設定をオー バーライドする" belowを参照してください。

- 1. [ポリシー]→[侵入防御ルール]の順にクリックします。
- 2. ルールを選択して [プロパティ] をクリックします。
- 3. [検出のみ]を選択します。

ルールおよびアプリケーションの種類の設定をオーバーライドする

コンピュータエディタとポリシーエディタ<sup>1</sup>で、侵入防御ルールを編集して、ポリシーまたはコ ンピュータのコンテキストのみで変更を適用できます。グローバルに変更が適用されるように ルールを編集して、ルールが割り当てられた他のポリシーおよびコンピュータで変更を有効に

<sup>&</sup>lt;sup>1</sup>これらの設定は、ポリシーまたは特定のコンピュータについて変更できます。 ポリシーの設定を変更するには、[ポリシー] 画面に移動 し、編集するポリシーをダブルクリック (またはポリシーを選択して [詳細] をクリック) します。 コンピュータの設定を変更するには、 [コンピュータ] 画面に移動し、編集するコンピュータをダブルクリック (またはコンピュータを選択して [詳細] をクリック) します。

することもできます。同様に、1つのポリシー/コンピュータ、またはグローバルにアプリケー ションの種類を設定できます。

- 1. [ポリシー] 画面に移動し、設定するポリシーを右クリックして [詳細] をクリックします。
- 2. [侵入防御]をクリックします。
- ルールを編集するには、ルールを右クリックして、次のコマンドのいずれかを選択します。
  - プロパティ: そのポリシーのみのルールを編集します。
  - プロパティ (グローバル): グローバルに (すべてのポリシーとコンピュータに対して) ルールを編集します。
- ルールのアプリケーションの種類を編集するには、ルールを右クリックして、次のコマンドのいずれかを選択します。
  - アプリケーションの種類プロパティ:そのポリシーのみのアプリケーションの種類を 編集します。
  - アプリケーションの種類プロパティ (グローバル): グローバルに (すべてのポリシーと コンピュータに対して) アプリケーションの種類を編集します。
- 5. [OK] をクリックします。

ヒント: ルールを選択して [プロパティ] をクリックした場合は、編集中のポリシーのみで ルールを編集します。

注意:1つのポートを割り当てできるアプリケーションの種類は8個までです。9個以上割り当てると、そのルールは該当するポートで機能しません。

ルールをエクスポート/インポートする

1つ以上の侵入防御ルールをXMLまたはCSVファイルにエクスポートしたり、XMLファイルから ルールをインポートできます。

- 1. [ポリシー]→[侵入防御ルール]の順にクリックします。
- 1つ以上のルールをエクスポートするには、[エクスポート]→[選択したアイテムをCSV形 式でエクスポート] または [エクスポート]→[選択したアイテムをXML形式でエクスポート] を順にクリックします。
- すべてのルールをエクスポートするには、[エクスポート]→[CSV形式でエクスポート] または [エクスポート]→[XML形式でエクスポート] を順にクリックします。
- ルールをインポートするには、[新規]→[ファイルからインポート] を順にクリックして、 ウィザードの指示に従います。

# 変更監視ルールの作成

変更監視ルールを使用すると、Deep Security Agentで検索して、コンピュータのファイル、 ディレクトリ、レジストリキーと値に対する変更、およびインストール済みのソフトウェア、 プロセス、待機中のポート、実行中のサービスにおける変更を検出できます。変更監視ルール は、コンピュータに直接割り当てることも、ポリシーの一部にすることもできます。

注意: ここでは、変更監視ルールの作成方法を具体的に説明します。変更監視モジュールの設定方法については、"変更監視の設定" on page 887を参照してください。

変更監視ルールには、ユーザ自身が作成したルールとトレンドマイクロが発行するルールの2 種類があります。トレンドマイクロが発行するルールの設定方法については、**"トレンドマイク** ロが発行する変更監視ルールを設定する" on page 641セクションを参照してください。

新しい変更監視ルールを作成するには、次の手順を実行する必要があります。

- 1. "新しいルールを追加する" below。
- 2. "変更監視ルール情報を入力する" on the next page。
- 3. "ルールテンプレートを選択し、ルールの属性を定義する" on the next page。

変更監視ルールを作成したら、次の方法も学習できます。

- ・ "ルールイベントとアラートを設定する" on page 642
- "ルールが割り当てられているポリシーとコンピュータを確認する" on page 643
- "ルールをエクスポートする" on page 643
- "ルールを削除する" on page 643

新しいルールを追加する

[ポリシー]→[共通オブジェクト]→[ルール]→[変更監視ルール] ページで、新しい変更監視ルー ルを追加する方法は3つあります。次の手順を実行します。

- ・新しいルールを作成します。[新規]→[新しい変更監視ルール]の順にクリックします。
- XMLファイルからルールをインポートします。[新規]→[ファイルからインポート] をク リックします。
- 既存のルールをコピーして変更します。[変更監視ルール] リストで、該当のルールを右ク リックし、[複製] をクリックします。新しいルールを編集するには、そのルールを選択 し、[プロパティ] をクリックします。

#### 変更監視ルール情報を入力する

1. ルールの [名前] と [説明] を入力します。

ヒント: すべての変更監視ルールへの変更をルールの [説明] フィールドに記録すること を推奨します。メンテナンスを簡単にするため、ルールを作成または削除した日付とそ の理由を記録してください。

2. ルールの [重要度] を設定します。

注意: ルールの重要度の設定は、ルールの実装および適用方法に影響しません。重要度 レベルは、変更監視ルールのリストを表示するときに条件をソートする際に役立ちま す。それぞれの重要度レベルは重要度の値と関連付けられます。この値にコンピュータ の資産評価を掛けたものが、イベントのランク付けを決定します([管理]→[システム設 定]→[ランク付け] を参照してください)。

- ルールテンプレートを選択し、ルールの属性を定義する
- [コンテンツ] タブに移動し、次の3つのテンプレートのいずれかを選択します。

レジストリ値テンプレート

特にレジストリ値への変更を監視する変更監視ルールを作成します。

注意: レジストリ値テンプレートは、Windowsベースコンピュータでのみ使用できます。

- 1. 監視する [基本キー]、およびサブキーのコンテンツを監視するかどうかを選択します。
- 2. 含まれる、または除外される [値の名前] が一覧表示されます。ワイルドカード文字として「?」および「\*」を使用できます。
- 3. 監視する [属性] を入力します。「STANDARD」と入力すると、レジストリサイズ、コン テンツ、種類への変更が監視されます。レジストリ値テンプレートの属性の詳細について は、「RegistryValueSet」ドキュメントを参照してください。

ファイルテンプレート

特にファイルへの変更を監視する変更監視ルールを作成します。

1. ルールの [基本ディレクトリ] を入力します (例: C:\Program Files\MySQL)。基本ディ レクトリに関連するすべてのサブディレクトリのコンテンツも含めるには、[サブディレ クトリも含む] を選択します。ベースディレクトリではワイルドカードはサポートされて いません。

 特定のファイルを含める、または除外するには、[ファイル名] フィールドを使用します。 ワイルドカード(「?」を任意の1文字として、「\*」を0個以上の文字として)使用できます。

注意: [ファイル名] フィールドを空白のままにすると、基本ディレクトリ内のすべての ファイルが監視されます。この場合、基本ディレクトリに多数のファイルが含まれてい ると、大量のシステムリソースが消費されます。

3. 監視する [属性] を入力します。「STANDARD」と入力すると、ファイル作成日、最終更 新日、権限、所有者、サイズ、コンテンツ、フラグ (Windows)、SymLinkPath (Linux) が監視されます。ファイルテンプレートの属性の詳細については、「FileSet」ドキュメ ントを参照してください。

カスタム (XML) テンプレート

Deep SecurityXMLベースの変更監視ルール言語を使用して、<u>ディレクトリ</u>、<u>レジストリ値、レ</u> <u>ジストリキー</u>、<u>サービス</u>、<u>プロセス</u>、<u>インストールされているソフトウェア</u>、<u>ポート</u>、<u>グルー</u> <u>プ</u>、<u>ユーザ</u>、<u>ファイル</u>、<u>WQL</u>を監視するカスタム変更監視ルールテンプレートを作成します。

ヒント:希望するテキストエディタを使用してルールを作成し、完成したルールを[コンテン ツ] フィールドに貼り付けることができます。

トレンドマイクロが発行する変更監視ルールを設定する

トレンドマイクロが発行する変更監視ルールは、作成したカスタムルールと同じ方法では編集 できません。トレンドマイクロのルールには、まったく変更できないものと、限定的な設定オ プションが提供されているものがあります。いずれのルールも「種類」列に「定義済み」とし て表示されますが、設定可能なルールは変更監視アイコンに歯車 (<sup>()</sup>)が表示されます。

#### 現在割り当てられている変更監視ルール

|   | 割り当て/割り当て解除                       | プロパティ. | 🖪 I  | クスポート 👻    | 巴,列 |
|---|-----------------------------------|--------|------|------------|-----|
|   | 名前 🔺                              | 重要度    | 種類   | 前回のアップ…    |     |
| Ø | 1002766 - Unix - Directory attrib | 高      | 定義済み | 2009-07-29 |     |
| Ø | 1009628 - AppInit DLLs (ATT&C     | 高      | 定義済み | 2019-04-17 |     |
| Ø | 1009629 - AppCert DLLs (ATT&      | • 中    | 定義済み | 2019-06-12 |     |
| 0 | New Integrity Monitoring Rule     | • 中    | カスタム | なし         |     |

ルールの設定オプションにアクセスするには、ルールのプロパティを開き、[設定] タブをク リックします。

トレンドマイクロが発行するルールには、[一般]タブの下に補足情報も表示されます。

- ルールがはじめて発行された日付と、最後に更新された日付、およびルールの一意のID。
- ルールを機能させるために最低限必要なAgentとDeep Security Managerのバージョン。

トレンドマイクロが発行するルールは編集できませんが、複製した後にそのコピーを編集する ことはできます。

ルールイベントとアラートを設定する

変更監視ルールによって検出されたすべての変更は、イベントとしてDeep Security Manager のログに記録されます。

リアルタイムのイベント監視

初期設定では、イベントは発生時にログに記録されます。変更の検索を手動で実行している場 合にのみイベントをログに記録するには、[リアルタイム監視を許可] の選択を解除します。

アラート

イベントのログを記録したときに、アラートもトリガするようにルールを設定できます。ア ラートを設定するには、ルールのプロパティを開き、[オプション] をクリックしてから、[この ルールによってイベントが記録された場合にアラート] を選択します。 ルールが割り当てられているポリシーとコンピュータを確認する

変更監視ルールに割り当てられているポリシーとコンピュータは、[割り当て対象] タブで確認 できます。リスト内のポリシーまたはコンピュータをクリックすると、そのプロパティが表示 されます。

ルールをエクスポートする

すべての変更監視ルールを、.csvまたは.xmlファイルにエクスポートするには、[エクスポート] をクリックし、リストから対応するエクスポート処理を選択します。特定のルールを選択し、 [エクスポート] をクリックして、リストから該当するエクスポート処理を選択すると、特定の ルールをエクスポートすることもできます。

ルールを削除する

ルールを削除するには、[変更監視ルール] リストで該当のルールを右クリックしてから、[削 除]→[OK] の順にクリックします。

注意:1台以上のコンピュータに現在割り当てられている変更監視ルール、またはポリシーの 一部である変更監視ルールは削除できません。

## ポリシーで使用する セキュリティログ監視 ルールを定義する

OSSEC セキュリティログ監視 エンジンはDeep Security Agentに統合されており、Deep Securityは、コンピュータ上で実行されているオペレーティングシステムおよびアプリケー ションによって生成されたログおよびイベントを検査できます。Deep Security Managerに は、コンピュータまたはポリシーに割り当てることができる、標準のOSSECのセキュリティロ グ監視ルールセットが付属しています。要件に合う既存ルールが存在しない場合は、カスタム ルールを作成することもできます。

トレンドマイクロが発行するセキュリティログ監視ルールは編集できませんが、コピーしたものを編集することはできます。

注意:1台以上のコンピュータに割り当てられたセキュリティログ監視ルール、またはポリ シーの一部であるセキュリティログ監視ルールは削除できません。

セキュリティログ監視 ルールを作成するには、次の基本手順を実行します。

Trend Micro Deep Security(オンプレミス) 12.0

- 新しいセキュリティログ監視ルールを作成する
- "デコーダ" on page 646
- "サブルール" on page 647
- "実際の使用例" on page 655
- セキュリティログ監視ルールの重要度レベルと推奨される使用法
- "strftime() 変換指定子" on page 665
- セキュリティログ監視ルールの確認

セキュリティログ監視 モジュールの概要については、 "セキュリティログ監視によるログの分 析" on page 903を参照してください。

新しいセキュリティログ監視ルールを作成する

- 1. Deep Security Managerで、[ポリシー]→[共通オブジェクト]→[ルール]→[セキュリティロ グ監視ルール] に進みます。
- 2. [新規]→[新しいセキュリティログ監視ルール] をクリックします。
- 3. [一般] タブで、ルールの名前と説明を入力します (説明は省略できます)。
- [コンテンツ] タブで、ルールを定義します。ルールを定義する一番簡単な方法は、[基本 ルール] を選択し、表示されるオプションを使用してルールを定義する方法です。さらに カスタマイズが必要な場合は、[カスタム (XML)] を選択し、定義しているルールをXML ビューに切り替えることができます。

注意: [基本ルール] ビューに戻すと、[カスタム (XML)] ビューで加えた変更はすべて失われます。

XMLベースの言語を使用して独自の セキュリティログ監視 ルールを作成する場合は、 OSSEC のドキュメントを参照するか、サポートプロバイダにお問い合わせください。

基本ルールテンプレートでは以下のオプションを使用できます。

- ルールID: ルールIDは、ルールの一意の識別子です。OSSECでは、ユーザ指定のルール用に100000~109999を定義しますこのフィールドには、新しい一意のルールIDがDeepSecurity Managerによって事前に入力されています。
- レベル: ルールにレベルを割り当てます。ゼロ (0) は、ルールによってイベントが記録されないことを示しますが、このルールを監視する他のルールが発生する可能性があります

- グループ:1つ以上のカンマ区切りのグループにルールを割り当てます。これが便利なのは、ある1つのルールの発生時に発生する複数のルール、または特定のグループに属するルールを作成した後に依存関係が使用されるときです。
- ルールの説明: ルールの説明。
- パターン照合:これは、ルールがログ内を検索するパターンです。一致するものが検出されるとルールがトリガされます。パターン照合では、正規表現またはより簡単な文字列パターンをサポートします。「文字列パターン」というパターンの種類は正規表現よりも処理が高速ですが、サポートされるのは次に示す3つの特殊な処理のみです。
  - ^ (カレット): テキストの先頭を指定します。
  - \$(ドル記号): テキストの末尾を指定します。
  - | (パイプ): 複数のパターン間に「OR」を作成します。

セキュリティログ監視モジュールで使用される正規表現の構文については、 https://www.ossec.net/docs/syntax/regex.htmlを参照してください。

- 依存関係:別のルールへの依存関係を設定すると、現在のルールでは、このエリアに指定したルールがトリガされた場合にもイベントが記録されます。
- [頻度] は、ルールがトリガされるまでの特定の期間内にルールを照合する必要のある回数 です。
- [期間] は、イベントを記録するためにルールを特定の回数 (上記の頻度) トリガするまでの 期間 (秒数) です。

注意: [コンテンツ]タブは、自分で作成した セキュリティログ監視 ルールに対してのみ表示 されます。トレンドマイクロが発行するセキュリティログ監視ルールの場合は、代わりに [設 定] タブが表示されます。このタブには、セキュリティログ監視ルールの設定オプションが表示されます。

- 1. [ファイル] タブで、ルールによって監視するファイルのフルパスを入力し、そのファイル の種類を指定します。
- [オプション] タブの [アラート] セクションで、このルールでアラートをトリガするかどう かを選択します。

最小のアラート重要度は、基本ルールまたはカスタム(XML)テンプレートを使用して ルールに対してアラートをトリガする最小の重大度レベルを設定します。 注意: 基本ルールテンプレートは、一度に1つのルールを作成します。1つのテンプレートに複数のルールを書き込むには、カスタム(XML)テンプレートを使用できます。カスタム(XML)テンプレート内でレベルが異なる複数のルールを作成する場合は、[最小のアラート重要度]設定を使用して、そのテンプレート内のすべてのルールに対するアラートをトリガする最小の重要度を選択できます。

- [割り当て対象に割り当てられました]タブには、このセキュリティログ監視ルールを使用しているポリシーとコンピュータが表示されます。新しいルールは作成中であるため、まだ割り当てられていません。
- 4. [OK] をクリックします。このルールをポリシーとコンピュータに割り当てる準備ができ ました。

# デコーダ

セキュリティログ監視 ルールは、変更を監視するファイルのリストと、ルールがトリガするために満たす条件のセットで構成されます。セキュリティログ監視エンジンが監視対象のログファイルで変更を検出すると、その変更はデコーダによって解析されます。デコーダは、rawログエントリを解析して次のフィールドを生成します。

- log: イベントのメッセージセクション
- full\_log: イベント全体
- location: ログの生成元
- hostname: イベント発生元のホスト名
- program\_name: イベントのSyslogヘッダで使用されるプログラム名
- srcip: イベント内の送信元のIPアドレス
- dstip: イベント内の送信先のIPアドレス
- srcport: イベント内の送信元のポート番号
- dstport: イベント内の送信先のポート番号
- protocol: イベント内のプロトコル
- action: イベント内で実行された処理
- srcuser: イベント内の送信元のユーザ
- dstuser: イベント内の送信先のユーザ
- id: イベントからのIDとしてデコードされたID
- status: イベント内のデコードされたステータス
- command: イベント内で呼び出されるコマンド

Trend Micro Deep Security(オンプレミス) 12.0

- url: イベント内のURL
- data: イベントから抽出される追加データ
- systemname: イベント内のシステム名

ルールは、このデコードされたデータを確認して、ルールで定義された条件に一致する情報を 検索します。

一致する項目の重要度レベルが十分に高い場合は、次のいずれかの処理を実行できます。

- アラートの発令(セキュリティログ監視ルールの [プロパティ] 画面の [オプション] タブで 設定できます)
- イベントのSyslogへの書き込み([管理]→[システム設定]→[イベントの転送] タブの [SIEM] エリアで設定できます)
- イベントのDeep Security Managerへの送信(ポリシーエディタまたはコンピュータエ ディタの [設定]→[イベントの転送] タブの [セキュリティログ監視のSyslog設定] で設定で きます)。

サブルール

1つの セキュリティログ監視 ルールに複数のサブルールを含めることができます。これらのサ ブルールには、アトミックとコンポジットという2つの種類があります。アトミックルールは1 つのイベントを評価し、コンポジットルールは複数のイベントを確認して、頻度、繰り返し、 およびイベント間の相関関係を評価できます。

グループ

各ルールまたはルールのグループは、<group></group> エレメント内に定義する必要がありま す。属性名には、このグループに追加するルールを含めてください。次の例では、Syslogと sshdのルールをグループに含めています。

```
<group name="syslog,sshd,">
</group>
```

注意: グループ名の末尾にカンマが付いていることに注意してください。末尾のカンマは、 <if\_group></if\_group> タグを使用して、このルールに別のサブルールを条件付きで追加する 場合に必要です。

注意: セキュリティログ監視 ルールのセットがエージェントに送信されると、エージェント の セキュリティログ監視 エンジンは、割り当てられた各ルールからXMLデータを取得し、基 本的に単一の長い セキュリティログ監視 ルールになるように組み込みます。グループ定義の 中には、トレンドマイクロが作成したすべての セキュリティログ監視 ルールに共通のものが あります。そのため、トレンドマイクロには「Default Rules Configuration」と呼ばれる ルールがあります。このルールはこれらのグループを定義し、常に他のトレンドマイクロの ルールとともに割り当てられます(割り当てるルールに「Default Rules Configuration」ルー ルを選択しない場合は、「Default Rules Configuration」ルールが自動的に割り当てられる ことを知らせる通知が表示されます)。独自の セキュリティログ監視 ルールを作成し、トレ ンドマイクロ作成ルールを割り当てずにコンピュータに割り当てる場合は、[初期設定ルール 設定]ルールの内容を新しいルールにコピーするか、「初期設定ルールの設定」の「コン ピュータへの割り当て」のルールを参照してください。

ルール、ID、およびレベル

グループには必要な数のルールを含めることができます。ルールは、<rule></rule> エレメン トを使用して定義されます。ルールには少なくとも2つの属性 (idおよびlevel) が必要です。id は、署名の一意の識別子です。levelは、アラートの重要度です。次の例では、ルールIDとレベ ルの異なる、2つのルールが作成されます。

```
<proup name="syslog,sshd,">
<rule id="100120" level="5">
</rule>
<rule id="100121" level="6">
</rule>
```

```
</group>
```

注意: カスタムルールには、100,000以上のID値を指定する必要があります。

<group></group> タグを使用すると、親グループ内に追加のサブグループを定義できます。このサブグループは、次の表に示す任意のグループを参照できます。

| グループの種類 | グループ名                                                                                                    | 説明                                                                   |
|---------|----------------------------------------------------------------------------------------------------|----------------------------------------------------------------------|
| 攻撃の予兆   | connection_attempt<br>web_scan<br>recon                                                                                        | 接続の試行<br>Web検索<br>一般的な検索                                             |
| 認証制御    | authentication_<br>success<br>authentication_failed<br>invalid_login<br>login_denied<br>authentication_<br>failures<br>adduser | 成功<br>失敗<br>無効<br>ログイン拒否<br>複数の失敗<br>ユーザアカウントの追加<br>ユーザアカウントの変更または削除 |
| グループの種類      | グループ名                                                                                                    | 説明                                                                                                    |
|--------------|----------------------------------------------------------------------------------------------------|----------------------------------------------------------------------------------------------------|
|              | account_changed                                                                                                    |                                                                                                    |
| 攻撃/悪用        | automatic_attack<br>exploit_attempt<br>invalid_access<br>spam<br>multiple_spam<br>sql_injection<br>attack<br>virus                                                  | ワーム (対象を指定しない攻撃)<br>攻撃コードのパターン<br>無効なアクセス<br>スパム<br>複数のスパムメッセージ<br>SQLインジェクション<br>一般的な攻撃<br>ウイルスの検出                         |
| アクセス管理       | access_denied<br>access_allowed<br>unknown_resource<br>firewall_drop<br>multiple_drops<br>client_misconfig<br>client_error                                          | アクセス拒否<br>アクセス許可<br>存在しないリソースへのアクセス<br>ファイアウォールによるドロップ<br>複数のファイアウォールによるドロップ<br>クライアントの誤った設定<br>クライアントエラー                   |
| ネットワーク制<br>御 | new_host<br>ip_spoof                                                                                                    | 新しいコンピュータの検出<br>ARPスプーフィングの疑い                                                                                               |
| システム監視       | service_start<br>system_error<br>system_shutdown<br>logs_cleared<br>invalid_request<br>promisc<br>policy_changed<br>config_changed<br>low_diskspace<br>time_changed | サービスの開始<br>システムエラー<br>シャットダウン<br>ログのクリア<br>無効な要求<br>インタフェースのプロミスキャスモードへの切り替<br>え<br>ポリシーの変更<br>設定の変更<br>ディスク容量が少ない<br>時刻の変更 |

注意:イベントの自動タグ付けが有効な場合は、イベントにグループ名のラベルが付けられま す。セキュリティログ監視 ルールでは、グループをユーザフレンドリなバージョンに変更す る変換テーブルを使用します。そのため、たとえば、「login\_denied」は「ログイン拒否」 と表示されます。カスタムルールのリストには、ルール内に表示されるグループ名が表示さ れます。

説明

<description></description> タグを含めます。ルールがトリガされると、説明のテキストがイ ベントに表示されます。

```
<proup name="syslog,sshd,">
<rule id="100120" level="5">
<group>authentication_success</group>
```

</group>

デコード形式

<decoded\_as></decoded\_as> タグでは、指定されたデコーダがログをデコードした場合にの みルールを適用するようにセキュリティログ監視エンジンを設定します。

注意: 使用可能なデコーダを表示するには、[セキュリティログ監視ルール] 画面で [デコーダ] をクリックします。[1002791-Default Log Decoders] を右クリックして、[プロパティ] を選 択します。[設定] タブに進み、[デコーダの表示] をクリックします。

一致項目

特定の文字列をログで検索するには、<match></match> を使用します。Linuxのsshdのパス ワードエラーログを次に示します。

Jan 1 12:34:56 linux\_server sshd[1231]: Failed password for invalid user jsmith from 192.168.1.123 port 1799 ssh2

「Failed password」という文字列を検索するには、<match></match> タグを使用します。

注意:文字列の先頭を示す正規表現のカレット (^) に注意してください。「Failed password」がログの先頭にない場合でも、セキュリティログ監視デコーダはログを複数のセクションに分割します詳細については、"デコーダ" on page 646を参照してください。これらのセクションの1つは、ログ全体を示す「full\_log」ではなく、ログのメッセージ部分を示す「log」です。

| 八の我は、 フカート これにいる正然我が何久 見てす。 | 次の表は、 | サポートされ | ている | ら正規表現の構文- | -覧です。 |
|-----------------------------|-------|--------|-----|-----------|-------|
|-----------------------------|-------|--------|-----|-----------|-------|

| 正規表現の構文 | 説明                             |
|---------|--------------------------------|
| \w      | A~Z、a~z、0~9の英数字1文字             |
| \d      | 0~9の数字1文字                      |
| \s      | 単一のスペース (空白文字)                 |
| \t      | 単一のタブ                          |
| /p      | ()*+,:;<=>?[]                  |
| \W      | \w以外                           |
| \D      | \d以外                           |
| \S      | \s以外                           |
| \.      | 任意の文字                          |
| +       | 上記のいずれかの1つ以上に一致 (たとえば、\w+、\d+) |
| *       | 上記のいずれかの0個以上に一致 (たとえば、\w*、\d*) |
| ٨       | 文字列の先頭 (^<任意の文字列>)             |
| \$      | 文字列の末尾 (<任意の文字列>\$)            |
|         | 複数の文字列間の「OR」                   |

条件文

ルールの評価では、trueと評価される他のルールを条件とすることができます。<if\_sid></if\_ sid> タグでは、タグで識別されたルールがtrueと評価された場合にのみこのサブルールを評価 するようにセキュリティログ監視エンジンを設定します。次の例では、100123、100124、お よび100125の3つのルールを示します。<if\_sid></if\_sid> タグを使用して、ルール100124と 100125がルール100123の子になるように変更されています。

```
<group name="syslog,sshd,">
       <rule id="100123" level="2">
               <decoded as>sshd</decoded as>
               <description>Logging every decoded sshd message</description>
       </rule>
       <rule id="100124" level="7">
               <if_sid>100123</if_sid>
               <match>^Failed password</match>
               <group>authentication_failure</proup>
               <description>Failed SSHD password attempt</description>
       </rule>
       <rule id="100125" level="3">
               <if sid>100123</if sid>
               <match>^Accepted password</match>
               <group>authentication_success</proup>
               <description>Successful SSHD password attempt</description>
```

</rule>

</group>

#### 評価の階層

<if\_sid></if\_sid> タグでは、基本的に階層型のルールセットを作成します。つまり、<if\_ sid></if\_sid> タグをルールに含めることにより、そのルールは <if\_sid></if\_sid> タグで参照さ れるルールの子になります。ルールをログに適用する前に、 セキュリティログ監視 エンジン は、 <if\_sid></ if\_sid> タグを評価し、上位および下位のルールの階層を作成します。

注意: 階層型の親子構造を使用すると、ルールの効率を向上させることができます。親ルールがtrueと評価されない場合、セキュリティログ監視エンジンはその親の子を無視します。

注意: <if\_sid></ if\_sid> タグを使用して、まったく異なる セキュリティログ監視 ルール内の サブルールを参照できますが、後でルールを確認することが非常に困難になるため、この処 理は避けてください。

次の表は、使用可能なアトミックルールの条件指定のオプションを一覧表示しています。

| タグ               | 説明                                        | 備考                                                                            |
|------------------|-------------------------------------------|-------------------------------------------------------------------------------|
| match            | パターン                                      | イベント (ログ) に対して照合される任意の文字列。                                                    |
| regex            | 正規表現                                      | イベント (ログ) に対して照合される任意の正規表現。                                                   |
| decoded_<br>as   | 文字列                                       | 事前一致する任意の文字列。                                                                 |
| srcip            | 送信元のIPア<br>ドレス                            | 送信元のIPアドレスとしてデコードされる任意のIPアドレス。IPアド<br>レスの前に「!」を使用すると、指定した以外のIPアドレスを意味し<br>ます。 |
| dstip            | 送信先のIPア<br>ドレス                            | 送信先のIPアドレスとしてデコードされる任意のIPアドレス。IPアド<br>レスの前に「!」を使用すると、指定した以外のIPアドレスを意味し<br>ます。 |
| srcport          | 送信元のポー<br>ト番号                             | 任意の送信元のポート (形式の一致)。                                                           |
| dstport          | 送信先のポー<br>ト番号                             | 任意の送信先のポート (形式の一致)。                                                           |
| user             | ユーザ名                                      | ユーザ名としてデコードされる任意のユーザ名。                                                        |
| program_<br>name | プログラム名                                    | Syslogプロセス名からデコードされる任意のプログラム名。                                                |
| hostname         | システムのホ<br>スト名                             | Syslogのホスト名としてデコードされる任意のホスト名。                                                 |
| time             | 次の形式の時<br>刻の範囲<br>hh:mm -<br>hh:mmまた<br>は | トリガするルールに対してイベントが発生する必要のある時刻の範<br>囲。                                          |

| タグ      | 説明                      | 備考                            |
|---------|-------------------------|-------------------------------|
|         | hh:mm am -<br>hh:mm pm  |                               |
| weekday | 曜日 (日曜、<br>月曜、火曜な<br>ど) | トリガするルールに対してイベントが発生する必要のある曜日。 |
| id      | ID                      | イベントからデコードされる任意のID。           |
| url     | URL                     | イベントからデコードされる任意のURL。          |

このルールを100125ルールに依存させるには、<if\_sid>100125</if\_sid> タグを使用します。こ のルールでは、成功したログインルールにすでに一致するsshdメッセージの確認のみが行われ ます。

</rule>

ログエントリのサイズに関する制限

次の例では、maxsize属性を前の例に追加しています。この属性では、maxsizeよりも文字数が 少ないルールの評価のみを行うようにセキュリティログ監視エンジンを設定します。

</rule>

次の表は、使用可能なアトミックルールのツリーベースのオプションを一覧表示しています。

| タグ          | 説明         | 備考                                          |
|-------------|------------|---------------------------------------------|
| if_sid      | ルール<br>ID  | 指定された署名IDに一致するルールの子ルールとしてこのルールを追加し<br>ます。   |
| if_group    | グルー<br>プID | 指定されたグループに一致するルールの子ルールとしてこのルールを追加<br>します。   |
| if_level    | ルール<br>レベル | 指定された重要度レベルに一致するルールの子ルールとしてこのルールを<br>追加します。 |
| description | 文字列        | ルールの説明。                                     |
| info        | 文字列        | ルールの追加情報。                                   |

| タグ      | 説明                                                             | 備考                                                                                                    |
|---------|----------------------------------------------------------------|----------------------------------------------------------------------------------------------------|
| cve     | CVE番<br>号                                                      | ルールに関連付ける任意のCommon Vulnerabilities and Exposures (CVE)<br>番号。                                                 |
| options | alert_<br>by_<br>email<br>no_<br>email_<br>alert<br>no_<br>log | アラートの処理としてメール生成 (alert_by_email)、メール生成なし (no_<br>email_alert)、またはログへの記録なし (no_log) のいずれかを指定する追<br>加のルールオプション。 |

コンポジットルール

アトミックルールは、1つのログエントリを確認します。複数のエントリを関連付けるには、 コンポジットルールを使用する必要があります。コンポジットルールは、現在のログを受信済 みのログと照合します。複合ルールにはさらに2つのオプションが必要です. 頻度 オプション は、イベントまたはパターンがアラートを生成するまでに何回発生する必要があるかを指定し ます。また、の時間枠の オプションは、セキュリティログ監視 エンジンにどれくらいの時間 (秒)遅れて通知します。以前のログを検索する必要があります。すべてのコンポジットルー ルの構造は次のようになります。

<rule id="100130" level="10" frequency="x" timeframe="y"> </rule>

たとえば、10分以内にパスワードを5回間違えたら重要度の高いアラートを作成するコンポ ジットルールを作成できます。<if\_matched\_sid></if\_matched\_sid> タグを使用すると、ア ラートを作成する新しいルールに対して、目的の頻度および期間内にトリガする必要のある ルールを指定できます。次の例では、イベントの5つのインスタンスが発生したらトリガする ようにfrequency属性が設定されています。また、timeframe属性で、期間が600秒に指定され ています。

コンポジットルールが監視するその他のルールを定義する場合は、<if\_matched\_sid></if\_ matched\_sid> タグが使用されます。

より詳細なコンポジットルールを作成するのに使用できるタグが他にもいくつかあります。こ のようなルールを使用すると、次の表に示すように、イベントの特定の部分が同じになるよう に指定できます。これにより、コンポジットルールを調整して誤判定を減らすことができま す。

| タグ             | 説明                                 |
|----------------|------------------------------------|
| same_source_ip | 送信元のIPアドレスが同じになるように指定します。          |
| same_dest_ip   | 送信先のIPアドレスが同じになるように指定します。          |
| same_dst_port  | 送信先のポートが同じになるように指定します。             |
| same_location  | 場所 (ホスト名またはAgent名) が同じになるように指定します。 |
| same_user      | デコードされるユーザ名が同じになるように指定します。         |
| same_id        | デコードされるIDが同じになるように指定します。           |

認証が失敗するたびにアラートを生成するようにコンポジットルールで指定するには、特定の ルールIDを使用する代わりに、<if\_matched\_sid></if\_matched\_sid> タグを <if\_matched\_ group></if\_matched\_ group> タグに置き換えます。これにより、authentication\_ failureな どのカテゴリを指定して、インフラストラクチャ全体での認証の失敗を検索できます。

<if\_matched\_sid></if\_matched\_sid> タグと <if\_matched\_group></if\_matched\_ group> タ グの他にも、<if\_matched\_regex></if\_matched\_regex> タグを使用して、受信したログを検 索する正規表現を指定することができます。

#### 実際の使用例

Deep Securityには、数十種類の一般的なアプリケーションに対応した、多数の初期設定のセキュリティログ監視ルールが含まれています。新しいルールは、セキュリティアップデートを使用して定期的に追加できます。セキュリティログ監視ルールでサポートされるアプリケーションが増えても、サポート対象外のアプリケーションやカスタムアプリケーション用のカスタムルールを作成することが必要な場合があります。

ここでは、Microsoft SQL Serverデータベースをデータリポジトリとして使用するMicrosoft Windows Server IISおよび.Netプラットフォームでホストされる、カスタムCMS (コンテンツ 管理システム) の作成について説明します。

最初に、次に示すアプリケーションログの属性を特定します。

- 1. アプリケーションログを記録する場所
- 2. ログファイルのデコードに使用できるセキュリティログ監視デコーダ
- 3. ログファイルメッセージの一般的な形式

ここで示すカスタムCMSの例では、次のようになります。

- 1. Windowsイベントビューア
- 2. Windowsイベントログ (eventlog)
- 3. Windowsイベントログ形式 (次のコア属性を使用)
  - ソース: CMS
  - カテゴリ:なし
  - イベント: アプリケーションイベントID>

次に、アプリケーションの機能別にログイベントのカテゴリを特定し、そのカテゴリを監視用 のカスケードグループの階層に分類します。監視対象のすべてのグループでイベントを発生さ せる必要はなく、一致する項目を条件文として使用できます。各グループについて、ルールで 照合条件として使用できるログ形式の属性を特定します。これは、すべてのアプリケーション ログの、ログイベントのパターンおよび論理分類を調べて実行することもできます。

たとえば、CMSアプリケーションでは、次の機能をサポートしています. セキュリティログ監 視 のルールは次のとおりです。

- CMSアプリケーションログ (ソース: CMS)
  - 認証 (イベント: 100~119)
    - ユーザログインの成功 (イベント: 100)
    - ・ユーザログインの失敗(イベント:101)
    - 管理者ログインの成功 (イベント: 105)
    - 管理者ログインの失敗 (イベント: 106)
  - 一般エラー (種類: エラー)
    - データベースエラー (イベント: 200~205)
    - ランタイムエラー (イベント: 206~249)

- アプリケーション監査 (種類: 情報)
  - コンテンツ
    - 新しいコンテンツの追加 (イベント: 450~459)
    - 既存のコンテンツの変更 (イベント: 460~469)
    - 既存のコンテンツの削除 (イベント: 470~479)
  - 管理
    - User
      - 新しいユーザの作成 (イベント: 445~446)
      - 既存のユーザの削除 (イベント: 447~449)

これは、ルール作成に役立つ基本的な構造です。次に、Deep Security Managerで新しいセキュリティログ監視ルールを作成します。

新しいCMSセキュリティログ監視ルールを作成するには

- 1. Deep Security Managerで、[ポリシー]→[共通オブジェクト]→[ルール]→[セキュリティロ グ監視ルール] に進み、[新規] をクリックし、[新しいセキュリティログ監視ルールのプロ パティ] 画面を表示します。
- 2. 新しいルールの名前と説明を指定し、[コンテンツ] タブをクリックします。
- 3. 新しいカスタムルールを作成する最も簡単な方法は、基本ルールテンプレートを使用する ことです。[基本ルール] オプションを選択します。
- 4. [ルールID] フィールドには、未使用のID番号 (100,000以上) が自動的に入力されます。これは、カスタムルール用に予約されたIDです。
- 5. [レベル]を[低(0)]に設定します。
- 6. ルールに適切なグループ名を指定します。ここでは「cms」とします。

7. ルールの簡単な説明を入力します。

| 一般                    | コンテンツ                 | ファイル                         | オプション               | 割り当て対象      |
|-----------------------|-----------------------|------------------------------|---------------------|-------------|
| テンプレ                  | /                     |                              |                     |             |
| <ul> <li>麦</li> </ul> | き本ルール                 |                              |                     |             |
| O t                   | )スタム (XML)            |                              |                     |             |
| 一般情                   | 報                     |                              |                     |             |
| JU – JU               | D:                    | 100                          | 000                 |             |
| LAIL                  |                       | (15-                         | (0)                 | ~           |
| 41.                   | ·                     | 251                          |                     | Ţ           |
| クルー:                  | フリンマ区切り               | ): cms                       |                     |             |
| ルール                   | の説明:                  | wind                         | lows events for     | 'cms' group |
| バターン                  | ン照合                   |                              |                     |             |
| 照合す                   | るパターン:                |                              |                     |             |
| パターン                  | ンの種類:                 | 文字                           | 名列バターン              | *           |
|                       |                       |                              |                     |             |
| 依存関                   | 係                     |                              |                     |             |
|                       | ി<br>പ്രപംപനംവ        | ガロロノィアン                      | レスレリガ・              |             |
| 0 %                   | inのルールのPウ<br>特定のグループI | ノルHILINン<br>二属するル <i>ー</i> ノ | rっさっりカー<br>レのトリガ時にィ | ベントをトリガ:    |
|                       |                       |                              |                     |             |
| コンポシ                  | ジット(オブショ<br>- ルが、指定され | <b>ョン)</b><br>た期間(秋道         | 荷) 内に指定の            | 頬度で依友し~     |
|                       | WWY INCOM             | /C79/181 (17/#               | TEX P SIC SIEVEON   | PROCEDUTTIV |
| 頻度(1                  | 1~128):               |                              |                     |             |
| 期間(1                  | I∼86400):             |                              |                     |             |
|                       |                       |                              |                     |             |
|                       |                       |                              |                     |             |

8. 次に、[カスタム (XML)] オプションを選択します。「基本」ルール用に選択したオプションがXMLに変換されます。

| 一般 コンテンツ ファイル オブション 割り当て対象                                                    |    |       |
|-------------------------------------------------------------------------------|----|-------|
| テンプレート                                                                        |    |       |
| ○ 基本ルール                                                                       |    |       |
| <ul> <li>カスタム (XML)</li> </ul>                                                |    |       |
|                                                                               |    |       |
| コンテンツ:                                                                        |    |       |
| <pre><group name="cms">     <rule id="100000" level="0"></rule></group></pre> |    |       |
|                                                                               |    | .11   |
|                                                                               | ОК | キャンセル |

9. [ファイル] タブをクリックし、[ファイルの追加] ボタンをクリックして、ルールを適用す るアプリケーションログファイルおよびログの種類を追加します。ここでは、 「Application」、およびファイルの種類として「eventlog」を選択します。

| 一般     | コンテンツ | ファイル | オプション    | 割り当て対象 |   |    |       |
|--------|-------|------|----------|--------|---|----|-------|
| ファイル   |       |      |          |        |   |    |       |
| Applic | ation |      | eventlog |        | • | 削除 |       |
| ファイ。   | ルの追加  |      |          |        |   |    |       |
|        |       |      |          |        |   |    |       |
|        |       |      |          |        |   |    |       |
|        |       |      |          |        |   |    |       |
|        |       |      |          |        |   | OK |       |
|        |       |      |          |        |   | ОК | キャンセル |

注意: eventlogは、Deep Security固有のファイルの種類です。この場合、ログファイルの場所と名前を指定する必要はありません。その代わりに、Windowsイベントビューアに表示されるログの名前を入力してください。ファイルの種類がeventlogの場合の他

のログの名前は、「Security」、「System」、「Internet Explorer」、または Windowsイベントビューアに表示されるその他のセクションになる可能性があります。 その他のファイルの種類の場合は、ログファイルの場所と名前が必要です(ファイル名 の照合にはC/C++ strftime() 変換指定子を使用できます。その他の役立つ変換指定子に ついては、以降の表を参照してください)。

- 10. [OK] をクリックして基本ルールを保存します。
- 11. 作成された基本ルールのカスタム (XML) を使用すると、以前に特定されたログのグルー プに基づいて、グループへの新しいルールの追加を開始することができます。基本ルール の条件は初期ルールに設定します。次の例では、ソース属性が「CMS」のWindowsイベ ントログが、CMS基本ルールによって特定されています。

```
<provp name="cms">
    <rule id="100000" level="0">
        <category>windows</category>
        <extra_data>^CMS</extra_data>
        <description>Windows events from source 'CMS' group
messages.</description>
        </rule>
```

12. 次に、特定されたロググループから後続のルールを作成します。次の例では、認証とログ インの成功および失敗を特定し、イベントIDごとにログを記録します。

```
<rule id="100001" level="0">
       <if_sid>100000</if_sid>
       <id>^100|^101|^102|^103|^104|^105|^106|^107|^108|^109|^110</id>
       <proup>authentication</proup>
       <description>CMS Authentication event.</description>
</rule>
<rule id="100002" level="0">
       <if group>authentication</if group>
       <id>100</id>
       <description>CMS User Login success event.</description>
</rule>
<rule id="100003" level="4">
       <if_group>authentication</if_group>
       <id>101</id>
       <proup>authentication_failure</proup>
       <description>CMS User Login failure event.</description>
```

- 13. 次に、設定済みのルールを使用して、任意のコンポジットルールまたは相関ルールを追加 します。次の例は、重要度の高いコンポジットルールを示しています。このルールは、ロ グインの失敗が10秒間に5回繰り返されたインスタンスに適用されます。
- 14. すべてのルールの重要度レベルが適切かどうかを確認します。たとえば、エラーログの重 要度はレベル5以上でなければなりません。情報ルールの重要度は低くなります。
- 15. 最後に、新しく作成されたルールを開き、[設定] タブをクリックして、カスタムルールの XMLをルールフィールドにコピーします。[適用] または [OK] をクリックして変更内容を 保存します。

ルールがポリシーまたはコンピュータに割り当てられると、 セキュリティログ監視 エンジン は、指定されたログファイルの検査をただちに開始します。

完成したカスタムCMSセキュリティログ監視ルール:

```
<id>^100|^101|^102|^103|^104|^105|^106|^107|^108|^109|^110</id>
               <group>authentication</group>
               <description>CMS Authentication event.</description>
       </rule>
       <rule id="100002" level="0">
               <if_group>authentication</if_group>
               <id>100</id>
               <description>CMS User Login success event.</description>
       </rule>
       <rule id="100003" level="4">
               <if_group>authentication</if_group>
               <id>101</id>
               <proup>authentication_failure</proup>
               <description>CMS User Login failure event.</description>
       </rule>
       <rule id="100004" level="0">
               <if_group>authentication</if_group>
               <id>105</id>
               <description>CMS Administrator Login success event.</description>
       </rule>
       <rule id="100005" level="4">
               <if_group>authentication</if_group>
               <id>106</id>
               <proup>authentication_failure</proup>
               <description>CMS Administrator Login failure event.</description>
       </rule>
       <rule id="100006" level="10" frequency="5" timeframe="10">
               <if_matched_group>authentication_failure</if_matched_group>
               <description>CMS Repeated Authentication Login failure
event.</description>
       </rule>
       <rule id="100007" level="5">
               <if sid>100000</if sid>
               <status>^ERROR</status>
```

```
<description>CMS General error event.</description>
        <group>cms_error</group>
</rule>
<rule id="100008" level="10">
        <if_group>cms_error</if_group>
        <id>^200 | ^201 | ^202 | ^203 | ^204 | ^205</id>
        <description>CMS Database error event.</description>
</rule>
<rule id="100009" level="10">
        <if_group>cms_error</if_group>
        <id>^206|^207|^208|^209|^230|^231|^232|^233|^234|^235|^236|^237|^238
                ^239^|240|^241|^242|^243|^244|^245|^246|^247|^248|^249</id>
        <description>CMS Runtime error event.</description>
</rule>
<rule id="100010" level="0">
        <if sid>100000</if sid>
        <status>^INFORMATION</status>
        <description>CMS General informational event.</description>
        <group>cms_information</group>
</rule>
<rule id="100011" level="5">
        <if_group>cms_information</if_group>
        <id>^450|^451|^452|^453|^454|^455|^456|^457|^458|^459</id>
        <description>CMS New Content added event.</description>
</rule>
<rule id="100012" level="5">
        <if_group>cms_information</if_group>
        <id>^460 ^461 ^462 ^463 ^464 ^465 ^466 ^467 ^468 ^469 </id>
        <description>CMS Existing Content modified event.</description>
</rule>
<rule id="100013" level="5">
        <if_group>cms_information</if_group>
        <id>^470 ^471 ^472 ^473 ^474 ^475 ^476 ^477 ^478 ^479 </id>
        <description>CMS Existing Content deleted event.</description>
```

</rule>

</group>

| セキュリティログ監視ルールの重要度レ | ·ベルと推奨される使用注 |
|--------------------|--------------|
|--------------------|--------------|

| レベル          | 説明                          | 備考                                                                                                    |
|--------------|-----------------------------|----------------------------------------------------------------------------------------------------|
| レ<br>ベ<br>ル0 | 無視され、<br>処理は行わ<br>れない       | 主に誤判定を回避するために使用されます。これらのルールは、他のすべて<br>のルールより先に検索され、セキュリティとは無関係のイベントが含まれま<br>す。                            |
| レ<br>ベ<br>ル1 | 事前定義さ<br>れた使用法<br>はなし       |                                                                                                    |
| レ<br>ベ<br>ル2 | システムの<br>優先度の低<br>い通知       | セキュリティとは無関係のシステム通知またはステータスメッセージ。                                                                          |
| レ<br>ベ<br>ル3 | 成功した/<br>承認された<br>イベント      | 成功したログイン試行、ファイアウォールで許可されたイベントなど。                                                                          |
| レ<br>ベ<br>ル4 | システムの<br>優先度の低<br>いエラー      | 不正な設定または未使用のデバイス/アプリケーションに関連するエラー。セ<br>キュリティとは無関係であり、通常は初期設定のインストールまたはソフト<br>ウェアのテストが原因で発生します。            |
| レ<br>ベ<br>ル5 | ユーザに<br>よって生成<br>されたエ<br>ラー | パスワードの誤り、処理の拒否など。通常、これらのメッセージはセキュリ<br>ティとは関係ありません。                                                        |
| レ<br>ベ<br>ル6 | 関連性の低<br>い攻撃                | システムに脅威を及ぼさないワームまたはウイルスを示します (Linuxサーバ<br>を攻撃するWindowsワームなど)。また、頻繁にトリガされるIDSイベントお<br>よび一般的なエラーイベントも含まれます。 |
| レベ           | 事前定義さ<br>れた使用法              |                                                                                                    |

| 説明                             | 備考                                                                                                    |
|--------------------------------|----------------------------------------------------------------------------------------------------|
| はなし                            |                                                                                                    |
| 事前定義さ<br>れた使用法<br>はなし          |                                                                                                    |
| 無効なソー<br>スからのエ<br>ラー           | 不明なユーザとしてのログインの試行または無効なソースからのログインの<br>試行が含まれます。特にこのメッセージが繰り返される場合は、セキュリ<br>ティとの関連性がある可能性があります。また、adminまたはrootアカウン<br>トに関するエラーも含まれます。                                                                                                    |
| ユーザに<br>よって生成<br>された複数<br>のエラー | 複数回の不正なパスワードの指定、複数回のログインの失敗などが含まれま<br>す。攻撃を示す場合や、単にユーザが資格情報を忘れた可能性もあります。                                                                                                    |
| 事前定義さ<br>れた使用法<br>はなし          |                                                                                                    |
| 重要度の高<br>いイベント                 | システムやカーネルなどからのエラーまたは警告のメッセージが含まれま<br>す。特定のアプリケーションに対する攻撃を示す場合もあります。                                                                                                    |
| 通常と異な<br>るエラー<br>(重要度: 高)      | バッファオーバーフローの試行などの一般的な攻撃パターン、通常のSyslog<br>メッセージ長の超過、または通常のURL文字列長の超過。                                                                                                    |
| 重要度の高<br>いセキュリ<br>ティイベン<br>ト   | 通常、複数の攻撃ルールと攻撃の兆候が組み合わさったもの。                                                                                                    |
| 攻撃の成功                          | 誤判定の可能性はほとんどありません。すぐに対処が必要です。                                                                                                    |
|                                | <ul> <li>説明</li> <li>は事れは 無スラ ユよさの 事れは 重い 通る(重いテト な)</li> <li>ブレック に生複一 義用 のン 異一:</li> <li>ジレック 成功 こう (1)</li> <li>(1)</li> <li>(1)<!--</td--></li></ul> |

#### *strftime()* 変換指定子

| 指定子 | 説明                                 |
|-----|------------------------------------|
| %а  | 曜日の省略名 (例: Thu)                    |
| %A  | 曜日の正式名 (例: Thursday)               |
| %b  | 月の省略名 (例: Aug)                     |
| %B  | 月の正式名 (例: August)                  |
| %с  | 日時形式 (例: Thu Sep 22 12:23:45 2007) |
| %d  | 月初から数えた日 (01~31) (例: 20)           |
| %H  | 24時間形式の時刻 (00~23) (例: 13)          |
| %   | 12時間形式の時刻 (01~12) (例: 02)          |

| 指定子 | 説明                                      |
|-----|-----------------------------------------|
| %j  | 年初から数えた日 (001~366) (例: 235)             |
| %m  | 10進表記の月 (01~12) (例: 02)                 |
| %M  | 分 (00~59) (例: 12)                       |
| %р  | AMまたはPMの指定 (例: AM)                      |
| %S  | 秒 (00~61) (例: 55)                       |
| %U  | 1週目の最初の日を最初の日曜とした場合の週番号 (00~53) (例: 52) |
| %w  | 日曜を0とした場合の10進表記の曜日 (0~6) (例: 2)         |
| %W  | 1週目の最初の日を最初の月曜とした場合の週番号 (00~53) (例: 21) |
| %х  | 日付形式 (例: 02/24/79)                      |
| %Х  | 時刻形式 (例: 04:12:51)                      |
| %у  | 年の末尾2桁 (00~99) (例: 76)                  |
| %Y  | 年 (例: 2008)                             |
| %Z  | タイムゾーン名または省略形 (例: EST)                  |
| %%  | %記号 (例: %)                              |

詳細については、次のWebサイトを参照してください。

## https://www.php.net/manual/en/function.strftime.php www.cplusplus.com/reference/clibrary/ctime/strftime.html

セキュリティログ監視ルールの確認

セキュリティログ監視 ルールは、Deep Security Managerの Policies> Common Objects> Rules> セキュリティログ監視ルールにあります。

セキュリティログ監視 のルール構造とイベント照合プロセス

この画面ショットは、「Microsoft Exchange」 セキュリティログ監視 ルールの[プロパティ]画 面の[ 設定] [ 設定]タブの内容を表示します。

| og Files to monitor:                                                                                                    |           |                                                                                                    |                                             |                      |
|----------------------------------------------------------------------------------------------------|-----------|----------------------------------------------------------------------------------------------------|---------------------------------------------|----------------------|
|                                                                                                    | /         | Add                                                                                                    |                                             |                      |
| C:\Windows\system32\LogFiles\SMTPSVC1\ex%y%m%d.log                                                                                                    | Re        | move                                                                                                    |                                             |                      |
| ype of Log File(s): syslog                                                                                                    |           |                                                                                                    |                                             |                      |
| 2000 O                                                                                                    |           | Default Janere                                                                                                    | V                                           |                      |
| s800 - Grouping of Exchange rules                                                                                                    |           | Delault - Ignore                                                                                                    | -                                           |                      |
| 3800 - Grouping of Exchange rules<br>3801 - E-mail RCPT is not valid (invalid account)                                                                                                    |           | Default - Medium (5)                                                                                                    | ~                                           |                      |
| 3800 - Grouping of Exchange rules<br>3801 - E-mail RCPT is not valid (invalid account)<br>3851 - Multiple e-mail attempts to an invalid account                                                                                                    |           | Default - Medium (5)<br>Default - High (10)                                                                                             | ~<br>~                                      |                      |
| <ul> <li>3800 - Grouping of Exchange rules</li> <li>3801 - E-mail RCPT is not valid (invalid account)</li> <li>3851 - Multiple e-mail attempts to an invalid account</li> <li>Frequency (1 to 128):</li> </ul>                                                                                                    |           | Default - Medium (5)<br>Default - High (10)                                                                                             | ✓<br>✓<br>10                                |                      |
| <ul> <li>3800 - Grouping of Exchange rules</li> <li>3801 - E-mail RCPT is not valid (invalid account)</li> <li>3851 - Multiple e-mail attempts to an invalid account</li> <li>Frequency (1 to 128):</li> <li>Time Frame (1 to 86400):</li> </ul>                                                                                                    |           | Default - Medium (5)<br>Default - High (10)                                                                                             | ×<br>10                                     | secs                 |
| <ul> <li>3800 - Grouping of Exchange rules</li> <li>3801 - E-mail RCPT is not valid (invalid account)</li> <li>3851 - Multiple e-mail attempts to an invalid account</li> <li>Frequency (1 to 128):</li> <li>Time Frame (1 to 86400):</li> <li>Time to ignore this rule after triggering it once - to avoid</li> </ul>                                                                                                    | l excess  | Default - Medium (5)<br>Default - High (10)<br>ive logs (1 to 86400):                                                                   | 10<br>120                                   | secs                 |
| <ul> <li>3800 - Grouping of Exchange rules</li> <li>3801 - E-mail RCPT is not valid (invalid account)</li> <li>3851 - Multiple e-mail attempts to an invalid account</li> <li>Frequency (1 to 128):</li> <li>Time Frame (1 to 86400):</li> <li>Time to ignore this rule after triggering it once - to avoid</li> <li>3802 - E-mail 500 error code</li> </ul>                                                                                                    | l excessi | Default - Ignore<br>Default - Medium (5)<br>Default - High (10)<br>ive logs (1 to 86400):<br>Default - Medium (4)                       | 10<br>120<br>120                            | secs<br>secs         |
| <ul> <li>3800 - Grouping of Exchange rules</li> <li>3801 - E-mail RCPT is not valid (invalid account)</li> <li>3851 - Multiple e-mail attempts to an invalid account</li> <li>Frequency (1 to 128):</li> <li>Time Frame (1 to 86400):</li> <li>Time to ignore this rule after triggering it once - to avoid</li> <li>3802 - E-mail 500 error code</li> <li>3852 - Multiple e-mail 500 error code (spam)</li> </ul>                                                                  | l excess  | Default - Medium (5)<br>Default - High (10)<br>ive logs (1 to 86400):<br>Default - Medium (4)<br>Default - High (9)                     | 10<br>120<br>120                            | secs<br>secs         |
| <ul> <li>3800 - Grouping of Exchange rules</li> <li>3801 - E-mail RCPT is not valid (invalid account)</li> <li>3851 - Multiple e-mail attempts to an invalid account</li> <li>Frequency (1 to 128):</li> <li>Time Frame (1 to 86400):</li> <li>Time to ignore this rule after triggering it once - to avoid</li> <li>3802 - E-mail 500 error code</li> <li>3852 - Multiple e-mail 500 error code (spam)</li> <li>Frequency (1 to 128):</li> </ul>                                   | l excess  | Default - Ignore<br>Default - Medium (5)<br>Default - High (10)<br>Ive logs (1 to 86400):<br>Default - Medium (4)<br>Default - High (9) | 10<br>120<br>120<br>120                     | secs<br>secs         |
| <ul> <li>3800 - Grouping of Exchange rules</li> <li>3801 - E-mail RCPT is not valid (invalid account)</li> <li>3851 - Multiple e-mail attempts to an invalid account</li> <li>Frequency (1 to 128):</li> <li>Time Frame (1 to 86400):</li> <li>Time to ignore this rule after triggering it once - to avoid</li> <li>3802 - E-mail 500 error code</li> <li>3852 - Multiple e-mail 500 error code (spam)</li> <li>Frequency (1 to 128):</li> <li>Time Frame (1 to 86400):</li> </ul> | l excessi | Default - Ignore<br>Default - Medium (5)<br>Default - High (10)<br>ive logs (1 to 86400):<br>Default - Medium (4)<br>Default - High (9) | 10<br>120<br>120<br>120<br>120<br>12<br>120 | secs<br>secs<br>secs |

次に、ルールの構造を示します。

- 3800 Grouping of Exchange Rules Default ignore
  - 3801 Email rcpt is not valid (invalid account) Default Medium (5)
    - 3851 Multiple email attempts to an invalid account Default High (10)
      - Frequency (1 to 128) 10
      - Time Frame (1 to 86400) 120
      - Time to ignore this rule after triggering it once to avoid excessive logs (1 to 86400) 120

- 3802 Email 500 error code Default Medium (4)
  - 3852 Email 500 error code (spam) Default High (9)
    - Frequency (1 to 128) 12
    - Time Frame (1 to 86400) 120
    - Time to ignore this rule after triggering it once to avoid excessive logs (1 to 86400) 240

セキュリティログ監視 エンジンは、ログイベントをこの構造に適用し、一致が発生したかどう かを確認します。たとえば、Exchangeイベントが発生し、そのイベントが無効なアカウントに 対するメールの受信である場合、このイベントは3800の行と一致します (3800の行が Exchangeイベントであるため)。また、同じイベントが、3800の行のサブルールである3801の 行と3802の行にも適用されます。

これ以上の一致がない場合、この一致の「連鎖」は3800の行で停止します。3800の重大度は「lgnore",」なので、 セキュリティログ監視 イベントは記録されません。

ただし、無効なアカウントに対するメールの受信は、3800の行のサブルールの1つ、サブルール3801に一致しています。サブルール3801の重要度は「Medium (4)」です。ここで一致が停止した場合、重大度レベルが[中(4)" )の セキュリティログ監視 イベントが記録されます。

しかし、このイベントに該当するルールは他にもあります。サブルール3851です。同じイベントが過去120秒以内に10回発生した場合、サブルール3851とその3つの属性が一致するでしょう。その場合は、重大度が「高」(9)")のセキュリティログ監視イベントが記録されます。 (「無視」属性は、サブルール3851に、サブルール3801と一致する個々のイベントを今後120秒間無視するように指示しています。これは、「ノイズ」の低減に役立ちます)。

サブルール3851のパラメータが一致したと仮定すると、重大度が「高」(9)" )の セキュリ ティログ監視 イベントが記録されます。

Mail Server - Microsoft Exchangeルールの [オプション] タブを調べてみると、重要度が「中(4)」のサブルールが一致していれば、Deep Security Managerによってアラートが発令される ことがわかります。この例はこれに該当するため、アラートが発令されます ([このルールに よってイベントが記録された場合にアラート] が選択されている場合)。

重複しているサブルール

一部の セキュリティログ監視 ルールに重複するサブルールがあります。例を見るには、 [Microsoft Windows Events] ルールを開き、[設定] タブをクリックします。サブルール18125 (Remote access login failure) が、サブルール18102と18103の下に表示されています。また、 どちらの場合も、サブルール18125には重要度の値が示されておらず、単に [See Below] と表 示されています。

重複して表示されるのではなく、ルール18125は、[設定] 画面の下部に1回だけ表示されていま す。

|   | セキュリティログ監視ルールブロバティ 設定 オブシ                           | /=ン           |        |
|---|-----------------------------------------------------|---------------|--------|
|   | 18147 - Application Installed                       | 初期設定 - 中 (4)  | ~      |
|   | 18174 - Windows<br>System.ArgumentsOutOfRange Error | 初期設定 - 高 (10) | $\sim$ |
|   | 18102 - Windows warning events                      | 初期設定一無視       | $\sim$ |
| 4 | 18125 - Remote access login failure                 | (See Below)   |        |
|   | 48155 - Multiple Windows warning events             | 初期設定 - 高 (10) | -      |
|   | Frequency (1 to 128): 6                             |               |        |
|   | Time Frame (1 to 86400): 120 secs                   |               |        |
|   | 18103 - Windows error events                        | 初期設定-中(5)     | $\sim$ |
|   | 18125 - Remote access login failure                 | (See Below)   |        |
|   | 48129 - Windows file system full                    | 初期設定 - 高 (8)  | -      |
|   | 18173 - Malformed WINS Packet                       | 初期設定 - 高 (11) | $\sim$ |
|   | 18175NET Runtime ArgumentsOutOfRange<br>Error       | 初期設定 - 高 (11) | × ,    |
|   | 18176 - NET Runtime EstalExecutionEnnine            | 加期時完 _ 高 (11) | V      |
|   | ОК                                                  | キャンセル         | 適用     |

## ポリシーで使用するディレクトリリストの作成

複数のポリシーで使用できるように、ディレクトリパスのリストを作成します。異なるポリ シーごとに作成された複数の同じリストよりも、単一のリストの方が容易に管理できます。こ れらのリストの最も一般的な使用例は、不正プログラム対策検索の包含または除外の場合で す。詳細については、"検索対象ファイルを指定する" on page 738するを参照してください。

ヒント: 既存のリストに類似するディレクトリリストを作成するには、既存のリストを複製して編集します。

次の表に、ディレクトリリストのアイテムを定義するための構文を示します。スラッシュ (/) と バックスラッシュ (\) の使用は、WindowsとLinux両方の命名規則でサポートされています。

| ディレ<br>クトリ      | 形式                    | 説明                                                                        | 例                                                                                                    |
|-----------------|-----------------------|---------------------------------------------------------------------------|----------------------------------------------------------------------------------------------------|
| ディレ<br>クトリ      | DIRECTORY             | 指定したディレクトリとそのすべてのサブ<br>ディレクトリにあるファイルをすべて含めま<br>す。                         | C:\Program Files\<br>「Program Files」ディ<br>レクトリとそのすべての<br>サブディレクトリにある<br>ファイルをすべて含めま<br>す。                                                                                                    |
| ネワークリス          | \\NETWORK<br>RESOURCE | 対象コンピュータのネットワークリソースに<br>含まれている、コンピュータ上のファイルを<br>含めます。                     | \12.34.56.78 \<br> \some-comp-name \<br>IPアドレスまたはホスト<br>名を使用して識別された<br>ネットワークリソース<br>(およびそのサブフォル<br>ダ)のすべてのファイル<br>が含まれます。<br>\\12.34.56.78 \<br>somefolder \<br>IPアドレスまたはホスト<br>名を使用して識別された<br>ネットワークリソース上<br>の「somefolder」フォル<br>ダ内のすべてのファイル<br>とそのサブフォルダを含<br>めます。 |
| ワドドをしデクイカ(*使たィト | DIRECTORY\*\          | 任意のサブディレクトリ名を持つすべてのサ<br>ブディレクトリを含めます。ただし、指定し<br>たディレクトリにあるファイルは含めませ<br>ん。 | C:\abc\*\<br>「abc」のすべてのサブ<br>ディレクトリにあるファ<br>イルをすべて含めます。<br>ただし、「abc」ディレ<br>クトリにあるファイルは<br>含めません。<br>C:\abc\wx*z\<br>対象:<br>C:\abc\wx123z\<br>対象外:<br>C:\abc\wx123z<br>C:\abc\wx123z<br>C:\abc\wx123z<br>C:\abc\wx123z<br>C:\abc\wx123z<br>C:\abc\wx123z               |

| ディレ<br>クトリ              | 形式                  | 説明                                                                                                    | 例<br>C:\abc\123wy                                                                                                    |
|-------------------------|---------------------|----------------------------------------------------------------------------------------------------|----------------------------------------------------------------------------------------------------|
| ワドドをしデクイカ(*使たィトルー) 用 レリ | DIRECTORY\*         | 名前が一致する任意のサブディレクトリを含<br>めます。ただし、そのディレクトリにある<br>ファイルおよび任意のサブディレクトリは含<br>めません。                                                                                                 | C:\abc\123wx<br><i>C:\abc\*</i><br><i>対象:</i><br>C:\abc\<br>C:\abc\123<br><i>対象外:</i><br>C:\abc\123<br>C:\abc\123\<br>C:\abc\123\456<br>C:\abc\123\456<br>C:\abc\123\456<br>C:\abc\123\456<br>C:\abc\123\456<br>C:\abc\123wx<br><i>対象:</i><br>C:\abc\*wx<br>C:\abc\123wx<br><i>対象外:</i> :<br>C:\abc\123wx<br><i>対象外:</i> :<br>C:\abc\123wx<br><i>対象外:</i> :<br>C:\abc\123wx<br><i>対象外:</i> :<br>C:\abc\wx<br>C:\abc\123wx<br><i>対象外:</i> :<br>C:\abc\wx<br>C:\abc\wx<br>C:\ |
|                         |                     |                                                                                                    | C:\abc\wxz\<br>C:\abc\wx123z\<br><i>C:\abc\wx*</i><br><i>対象:</i><br>C:\abc\wx<br>C:\abc\wx\<br>C:\abc\wx12<br>C:\abc\wx12<br>C:\abc\wx12\345\<br>C:\abc\wxz\<br><i>対象外:</i><br>C:\abc\wx123z\                                                                                                    |
| 環境変<br>数                | \${ENV VAR}         | \${ENV VAR} の形式を使用した環境変数で定義<br>されるすべてのファイルおよびサブディレク<br>トリを含めます。Virtual Applianceの場合<br>は、環境変数の値のペアをポリシーエディタ<br>またはコンピュータエディタの [設定]→[一<br>般]→[環境変数のオーバーライド] で定義する<br>必要があります。 | <i>Ş{windir}</i><br>変数が「c:\windows」に<br>変換された場合、<br>「c:\windows」とそのす<br>べてのサブディレクトリ<br>にあるファイルをすべて<br>含めます。                                                                                                    |
| コメン<br>ト                | DIRECTORY #<br>コメント | 対象の定義にコメントを追加できます。                                                                                                    | c:\abc #abcディレクトリ<br>を含めます                                                                                                    |

- [ポリシー]→[共通オブジェクト]→[リスト]→[ディレクトリリスト]の順にクリックします。
- 2. [新規]→[新しいディレクトリリスト] の順にクリックします。
- 3. 名前を入力し、必要に応じて説明を入力します。
- 4. [ディレクトリ] リストで、ディレクトリパスを1行に1つずつ追加します。
- 5. [OK] をクリックします。

ディレクトリリストをインポート/エクスポートする

1つ以上のディレクトリリストをXMLファイルまたはCSVファイルにエクスポートできます。また、XMLファイルからディレクトリリストをインポートできます。

- 1. [ポリシー]→[共通オブジェクト]→[リスト]→[ディレクトリリスト] の順にクリックしま す。
- 2. 1つ以上のリストをエクスポートするには、リストを選択し、[エクスポート]→[選択した アイテムをCSV形式でエクスポート]、または [エクスポート]→[選択したアイテムをXML 形式でエクスポート]をクリックします。
- 3. すべてのリストをエクスポートするには、[エクスポート]→[CSV形式でエクスポート]、 または [エクスポート]→[XML形式でエクスポート] をクリックします。
- 4. リストをインポートするには、[新規]→[ファイルからインポート] をクリックし、ウィ ザードの指示に従います。

#### ディレクトリリストを使用するポリシーを確認する

ディレクトリリストを使用するポリシーを確認すると、変更によって影響を受けるポリシーを 把握できるので便利です。たとえば、ポリシーによって使用されていないことを確認してか ら、ディレクトリリストを削除できます。

- [ポリシー]→[共通オブジェクト]→[リスト]→[ディレクトリリスト]の順にクリックします。
- 2. ディレクトリリストを選択し、[プロパティ]をクリックします。
- 3. [割り当て対象] タブをクリックします。

## ポリシーで使用するファイル拡張子リストの作成

複数の不正プログラム検索設定で使用できるように、ファイル拡張子のリストを作成します。 異なるルールごとに作成された複数の同じリストよりも、単一のリストの方が容易に管理でき ます。たとえば、検索に含めるファイルとして、あるファイル拡張子リストを複数の不正プロ グラム検索設定で使用できます。また、検索から除外するファイルとして、別のファイル拡張 子リストを複数の不正プログラム検索設定で使用できます。 ヒント: 既存のリストに類似するファイル拡張子リストを作成するには、既存のリストを複製 して編集します。

テキストの先頭にナンバー記号(「#」)を付けたコメントをリストに挿入できます。

- 1. [ポリシー]→[共通オブジェクト]→[リスト]→[ファイル拡張子リスト] の順にクリックしま す。
- 2. [新規]→[新規ファイル拡張子リスト]の順にクリックします。
- 3. 名前を入力し、必要に応じて説明を入力します。
- 4. [ファイル拡張子] リストで、拡張子を1行に1つずつ追加します。
- 5. [OK] をクリックします。

ファイル拡張子リストをインポート/エクスポートする

1つ以上のファイル拡張子リストをXMLファイルまたはCSVファイルにエクスポートできます。 また、XMLファイルからリストをインポートできます。

- 1. [ポリシー]→[共通オブジェクト]→[リスト]→[ファイル拡張子リスト] の順にクリックしま す。
- 1つ以上のリストをエクスポートするには、リストを選択し、[エクスポート]→[選択した アイテムをCSV形式でエクスポート]、または [エクスポート]→[選択したアイテムをXML 形式でエクスポート]をクリックします。
- 3. すべてのリストをエクスポートするには、[エクスポート]→[CSV形式でエクスポート]、 または [エクスポート]→[XML形式でエクスポート] をクリックします。
- 4. リストをインポートするには、[新規]→[ファイルからインポート] をクリックし、ウィ ザードの指示に従います。

#### ファイル拡張子リストを使用する不正プログラム検索設定を確認する

ファイル拡張子リストを使用する不正プログラム検索設定を確認すると、変更によって影響を 受けるルールを把握できるので便利です。たとえば、検索設定によって使用されていないこと を確認してから、ファイル拡張子リストを削除できます。

- 1. [ポリシー]→[共通オブジェクト]→[リスト]→[ファイル拡張子リスト] の順にクリックします。
- 2. リストを選択し、[プロパティ]をクリックします。
- 3. [割り当て対象] タブをクリックします。

## ポリシーで使用するファイルリストの作成

複数のポリシーで使用できるように、ファイルパスのリストを作成します。異なるポリシーご とに作成された複数の同じリストよりも、単一のリストの方が容易に管理できます。これらの リストの最も一般的な使用例は、不正プログラム対策検索の包含または除外の場合です。詳細 については、"検索対象ファイルを指定する" on page 738するを参照してください。

ヒント: 既存のリストに類似するファイルリストを作成するには、既存のリストを複製して編 集します。

次の表に、ファイルリストのアイテムを定義するための構文を示します。スラッシュ (/) とバッ クスラッシュ (\) の使用は、WindowsとLinux両方の命名規則でサポートされています。

| 対象                                                     | 形式         | 説明                                                       | 例                                                                                                    |
|--------------------------------------------------------|------------|----------------------------------------------------------|----------------------------------------------------------------------------------------------------|
| ファイ<br>ル                                               | FILE       | 場所やディレクトリに関係なく、指定<br>したファイル名を持つすべてのファイ<br>ルを含めます。        | <i>abc.doc</i><br>すべてのディレクトリで<br>「abc.doc」という名前のファイ<br>ルをすべて含めます。<br>「abc.exe」は含めません。                                                                                                    |
| ファイ<br>ルパス                                             | FILEPATH   | ファイルパスで指定された単一のファ<br>イルを含めます。                            | <i>C:\Documents\abc.doc</i><br>「Documents」ディレクトリの<br>「abc.doc」という名前のファイ<br>ルのみ含めます。                                                                                                    |
| ワイル<br>ドカ <sup>+</sup> )<br>で<br>り<br>し<br>ア<br>パ<br>ス | FILEPATH   | ファイルパスで指定されたすべての<br>ファイルを除外します。                          | C:\Documents\abc.co*<br>(Windows Agentプラットフォー<br>ムのみ)「Documents」ディレ<br>クトリで、ファイル名が「abc」<br>で拡張子が「.co」で始まるファ<br>イルを除外します。                                                                                                    |
| フルワドドで<br>イはルー*)                                       | FILEPATH\* | パス内のすべてのファイルを除外しま<br>すが、指定されていないサブディレク<br>トリ内のファイルは除外します | C:\Documents\*<br>ディレクトリC:\Documents\にあ<br>るすべてのファイルを除外しま<br>す。<br>C:\Documents\SubDirName*\*<br>フォルダ名が「SubDirName」で<br>始まるサブディレクトリ内のすべ<br>てのファイルを除外します。C:\<br>Documents\またはその他のサブ<br>ディレクトリにあるすべてのファ<br>イルを除外しません。<br>C:\Documents\*\*<br>C:\Documents下のすべての 直 |

| 対象                             | 形式        | 説明                                     | 例                                                                                                    |
|--------------------------------|-----------|----------------------------------------|----------------------------------------------------------------------------------------------------|
|                                |           |                                        | 接 サブディレクトリ内のすべての<br>ファイルを除外します。以降のサ<br>ブディレクトリにあるファイルは<br>除外しません。                                                                                                    |
| ワドド使たイイカ*(用フルーをしァ              | FILE*     | パターンに一致するファイル名を持つ<br>すべてのファイルを含めます。    | abc*.exe<br>接頭語が「abc」で拡張子が<br>「.exe」のファイルを含めます。<br>*.db<br>対象:<br>123.db<br>abc.db<br>対象外:<br>123.abd<br>cbc.dba<br>*db<br>対象:<br>123.abd<br>cbc.dba<br>*db<br>対象:<br>123.db<br>123.db |
| ワイル<br>イカ*)<br>(*)<br>しァ<br>イル | FILE.EXT* | パターンに一致するファイルの拡張子<br>を持つすべてのファイルを含めます。 | abc.v<br>ファイル名が「abc」で拡張子が<br>「.v」で始まるファイルを含めま<br>す。<br>abc.*pp<br>対象:<br>abc.app<br>対象外:<br>wxy.app<br>abc.a*p<br>対象:                                                                                                    |

| 対象                                     | 形式                 | 説明                                                                                                    | 例                                                                               |
|----------------------------------------|--------------------|----------------------------------------------------------------------------------------------------|---------------------------------------------------------------------------------|
|                                        |                    |                                                                                                    | abc.ap<br>abc.a123p<br><i>対象外:</i><br>abc.pp                                    |
|                                        |                    |                                                                                                    | <i>abc.*</i><br><i>対象:</i><br>abc.123<br>abc.xyz<br><i>対象外:</i><br>wxy.123      |
| ワイル<br>ドカー<br>ド (*)を<br>使<br>たフル<br>イル | FILE*.EXT*         | パターンに一致するファイル名と拡張<br>子を持つすべてのファイルを含めま<br>す。                                                                                          | a*c.a*p<br>対象:<br>ac.ap<br>a123c.ap<br>ac.a456p<br>a123c.a456p<br>対象外:<br>ad.aa |
| 環境変<br>数                               | \${ENV VAR}        | \${ENV VAR} の形式を使用した環境変数<br>で指定されるファイルを含めます。環<br>境変数は、ポリシーエディタまたはコ<br>ンピュータエディタの [設定]→[一<br>般]→[環境変数のオーバーライド] で定<br>義またはオーバーライドできます。 | <i>\${myDBFile}</i><br>「myDBFile」ファイルを含めま<br>す。                                 |
| コメン<br>ト                               | FILEPATH #<br>コメント | 対象の定義にコメントを追加できま<br>す。                                                                                                    | C:\Documents\abc.doc #これは<br>コメントです                                             |

1. [ポリシー]→[共通オブジェクト]→[リスト]→[ファイルリスト]の順にクリックします。

2. [新規]→[新規ファイルリスト]の順にクリックします。

3. 名前を入力し、必要に応じて説明を入力します。

4. [ファイル] リストで、ファイルパスを1行に1つずつ追加します。

5. [OK] をクリックします。

ファイルリストをインポート/エクスポートする

1つ以上のファイルリストをXMLファイルまたはCSVファイルにエクスポートできます。また、 XMLファイルからリストをインポートできます。

- 1. [ポリシー]→[共通オブジェクト]→[リスト]→[ファイルリスト] の順にクリックします。
- 1つ以上のリストをエクスポートするには、リストを選択し、[エクスポート]→[選択した アイテムをCSV形式でエクスポート]、または[エクスポート]→[選択したアイテムをXML 形式でエクスポート]をクリックします。

- すべてのリストをエクスポートするには、[エクスポート]→[CSV形式でエクスポート]、 または [エクスポート]→[XML形式でエクスポート] をクリックします。
- 4. リストをインポートするには、[新規]→[ファイルからインポート] をクリックし、ウィ ザードの指示に従います。

ファイルリストを使用するポリシーを確認する

ファイルリストを使用するポリシーを確認すると、変更によって影響を受けるポリシーを把握 できるので便利です。たとえば、ポリシーによって使用されていないことを確認してから、 ファイルリストを削除できます。

- 1. [ポリシー]→[共通オブジェクト]→[リスト]→[ファイルリスト]の順にクリックします。
- 2. ファイルリストを選択し、[プロパティ] をクリックします。
- 3. [割り当て対象] タブをクリックします。

ポリシーで使用するIPアドレスリストの作成

複数のファイアウォールルールで使用できるように、IPアドレスのリストを作成します。異な るルールごとに定義された複数の同じリストよりも、単一のリストの方が容易に管理できま す。

ヒント: 既存のリストに類似するIPリストを作成するには、既存のリストを複製して編集します。

個々のIPアドレスだけでなく、IP範囲とマスクされているIPも入力できます。テキストの先頭 にナンバー記号 (「#」)を付けたコメントもIPリストに挿入できます。

マスクされているIPの例は、192.168.0/24、192.168.2.0/255.255.255.0、IPV6の場合は 2001:0DB8::CD30:0:0:0/60です。IP範囲の例は、192.168.0.2 - 192.168.0.125、IPV6の場合は FF01::101 - FF01::102です。

- 1. [ポリシー]→[共通オブジェクト]→[リスト]→[IPリスト] の順にクリックします。
- 2. [新規]→[新規IPリスト] の順にクリックします。
- 3. 名前を入力し、必要に応じて説明を入力します。
- 4. [IP] リストで、IPアドレス、マスクされたIPアドレス、またはIP範囲 (1行ごとに1つ) を追加します。
- 5. [OK] をクリックします。

IPリストをインポート/エクスポートする

1つ以上のIPリストをXMLファイルまたはCSVファイルにエクスポートできます。また、XML ファイルからリストをインポートできます。

- 1. [ポリシー]→[共通オブジェクト]→[リスト]→[IPリスト] の順にクリックします。
- 1つ以上のリストをエクスポートするには、リストを選択し、[エクスポート]→[選択した アイテムをCSV形式でエクスポート]、または[エクスポート]→[選択したアイテムをXML 形式でエクスポート]をクリックします。
- すべてのリストをエクスポートするには、[エクスポート]→[CSV形式でエクスポート]、 または [エクスポート]→[XML形式でエクスポート] をクリックします。
- 4. リストをインポートするには、[新規]→[ファイルからインポート] をクリックし、ウィ ザードの指示に従います。

IPリストを使用するルールを確認する

IPリストを使用するファイアウォールルールを確認すると、変更によって影響を受けるルール を把握できるので便利です。たとえば、ファイアウォールルールによって使用されていないこ とを確認してから、IPリストを削除できます。

- 1. [ポリシー]→[共通オブジェクト]→[リスト]→[IPリスト] の順にクリックします。
- 2. IPリストを選択し、[プロパティ]をクリックします。
- 3. [割り当て対象] タブをクリックします。

## ポリシーで使用するポートリストの作成

複数のルールで使用できるように、ポート番号のリストを作成します。異なるルールごとに作 成された複数の同じリストよりも、単一のリストの方が容易に管理できます。

ヒント: 既存のリストに類似するポートリストを作成するには、既存のリストを複製して編集 します。

個々のポートおよびポート範囲をリストに含めることができます (例: 80、20-21)。テキストの 先頭にナンバー記号 (「#」) を付けたコメントをポートリストに挿入できます。

注意: 一般的に受け入れられているポート番号割り当てのリストについては、Internet Assigned Numbers Authority (IANA) を参照してください。Deep Security Manager、 Relay、またはAgentで使用されるポート番号のリストについては、"ポート番号、URL、およ びIPアドレス" on page 190を参照してください。

- 1. [ポリシー]→[共通オブジェクト]→[リスト]→[ポートリスト]の順にクリックします。
- 2. [新規]→[新規ポートリスト]の順にクリックします。
- 3. 名前を入力し、必要に応じて説明を入力します。
- 4. [ポート] リストで、ポート番号を1行に1つずつ追加します。
- 5. [OK] をクリックします。

ポートリストをインポート/エクスポートする

1つ以上のポートリストをXMLファイルまたはCSVファイルにエクスポートできます。また、 XMLファイルからリストをインポートできます。

- 1. [ポリシー]→[共通オブジェクト]→[リスト]→[ポートリスト] の順にクリックします。
- 2. 1つ以上のリストをエクスポートするには、リストを選択し、[エクスポート]→[選択した アイテムをCSV形式でエクスポート]、または [エクスポート]→[選択したアイテムをXML 形式でエクスポート]をクリックします。
- 3. すべてのリストをエクスポートするには、[エクスポート]→[CSV形式でエクスポート]、 または [エクスポート]→[XML形式でエクスポート] をクリックします。
- 4. リストをインポートするには、[新規]→[ファイルからインポート] をクリックし、ウィ ザードの指示に従います。

ポートリストを使用するルールを確認する

ポートリストを使用するルールを確認すると、変更によって影響を受けるルールを把握できる ので便利です。たとえば、ルールによって使用されていないことを確認してから、ポートリス トを削除できます。

1. [ポリシー]→[共通オブジェクト]→[リスト]→[ポートリスト]の順にクリックします。

- 2. ポートリストを選択し、[プロパティ]をクリックします。
- 3. [割り当て対象] タブをクリックします。

## ポリシーで使用するMACアドレスリストの作成

複数のポリシーで使用できるように、MACアドレスのリストを作成します。異なるポリシーご とに作成された複数の同じリストよりも、単一のリストの方が容易に管理できます。

ヒント: 既存のリストに類似するMACリストを作成するには、既存のリストを複製して編集 します。

MACリストは、ハイフン区切りおよびコロン区切り両方の形式のMACアドレスをサポートして います (例: 0A-0F-FF-F0-A0-AF、0A:0F:FF:F0:A0:AF)。テキストの先頭にナンバー記号(「#」) を付けたコメントをMACリストに挿入できます。

- 1. [ポリシー]→[共通オブジェクト]→[リスト]→[MACリスト] の順にクリックします。
- 2. [新規]→[新規MACリスト] の順にクリックします。
- 3. 名前を入力し、必要に応じて説明を入力します。
- 4. [MAC] リストで、MACアドレスを1行に1つずつ追加します。
- 5. [OK] をクリックします。

MACリストをインポート/エクスポートする

1つ以上のMACリストをXMLファイルまたはCSVファイルにエクスポートできます。また、XML ファイルからリストをインポートできます。

- 1. [ポリシー]→[共通オブジェクト]→[リスト]→[MACリスト] の順にクリックします。
- 2. 1つ以上のリストをエクスポートするには、リストを選択し、[エクスポート]→[選択した アイテムをCSV形式でエクスポート]、または [エクスポート]→[選択したアイテムをXML 形式でエクスポート]をクリックします。
- 3. すべてのリストをエクスポートするには、[エクスポート]→[CSV形式でエクスポート]、 または [エクスポート]→[XML形式でエクスポート] をクリックします。
- 4. リストをインポートするには、[新規]→[ファイルからインポート] をクリックし、ウィ ザードの指示に従います。

MACリストを使用するポリシーを確認する

MACリストを使用するポリシーを確認すると、変更によって影響を受けるポリシーを把握でき るので便利です。たとえば、ポリシーによって使用されていないことを確認してから、MACリ ストを削除できます。

- 1. [ポリシー]→[共通オブジェクト]→[リスト]→[MACリスト] の順にクリックします。
- 2. MACリストを選択し、[プロパティ]をクリックします。
- 3. [割り当て対象] タブをクリックします。

## ポリシーで使用するコンテキストの定義

コンテキストは、コンピュータのネットワーク環境に応じてさまざまなセキュリティポリシー を実装する有効な方法です。

コンテキストは、ファイアウォールルールおよび侵入防御ルールと関連付けられるよう設計さ れています。ルールに関連付けられたコンテキストの定義条件に一致した場合、ルールは適用 されます。 コンピュータがインターネットに接続されているかどうかを判別するオプショ ンを設定する

- 1. Deep Security Managerで、「管理]→[システム設定]→[コンテキスト] の順に選択します。
- 2. [インターネットの接続テスト用URL] ボックスに、インターネットの接続をテストするために送信されるHTTP要求の宛先URLを入力します (「http://」を含める)。
- 3. [接続確認用の応答コンテンツの正規表現] ボックスに、HTTP通信が成功したことを確認 する応答コンテンツに適用する正規表現を入力します (応答コンテンツがわかっている場 合は、単純な文字列を使用できます)。
- 4. [テスト間隔] リストで、接続テストの間隔を選択します。

たとえば、インターネット接続をテストするには、「http://www.example.com」というURL と、そのURLのサーバから返される「This domain is established to be used for illustrative examples in documents」という文字列を使用できます。

#### コンテキストを定義する

- 1. Deep Security Managerで、[ポリシー]→[共通オブジェクト]→[その他]→[コンテキスト] の順に選択し、[新規]→[新規コンテキスト] の順にクリックします。
- [一般情報] エリアで、コンテキストルールの名前と説明を入力します。このエリアには、 このコンテキストルールをサポートするのに必要なDeep Security Agentのバージョンも 表示されます。
- 3. [オプション] エリアで、コンテキストが適用されるタイミングを指定します。
  - 接続が次の場合にコンテキストを適用: このオプションは、コンピュータがドメイン コントローラに接続する場合、またはインターネット接続に接続する場合、ファイア ウォールルールを有効にするかどうかを決定します。インターネット接続テストの条 件は[管理]→[システム設定]→[コンテキスト]で設定できます。

ドメインコントローラへICMP経由で直接接続できる場合は、「ローカル」接続になります。VPN経由でのみ接続できる場合は、「リモート」接続になります。

ドメインコントローラ接続のテスト間隔はインターネット接続のテスト間隔と同じ で、[管理]→[システム設定]→[コンテキスト] で設定できます。インターネット接続テ ストは、コンピュータがドメインコントローラに接続できない場合にのみ実行されま す。

コンテキストをインタフェース制限に適用: このコンテキストは、インタフェース制限のためにトラフィックが制限されているネットワークインタフェースに適用されます。これは主に「許可」または「強制的に許可」ファイアウォールルールで使用され

#### ます。"コンピュータで使用可能なインタフェースの検出と設定" on page 603を参照 してください。

コンテキストをルールに割り当てると、コンテキストの [割り当て対象] タブにそのルールが表示されます (コンテキストにセキュリティルールを関連付けるには、セキュリティルールの [プロパティ] 画面の [オプション] タブに移動し、[コンテキスト] リストからコンテキストを選択します)。

## ステートフルファイアウォールの設定の定義

Deep Securityのステートフルファイアウォール設定メカニズムでは、トラフィック履歴との関 連における各パケット、TCPおよびIPヘッダ値の正当性、およびTCP接続状態の推移が分析さ れます。UDPやICMPなどのステートレスプロトコルの場合、履歴トラフィック分析に基づいた 擬似ステートフルメカニズムが実装されます。パケットは、ステートフルメカニズムによって 次のように処理されます。

- 1. 静的ファイアウォールルール条件によってパケットの通過が許可された場合、パケットは ステートフルルーチンに渡されます。
- 2. パケットを調べて、既存の接続に属しているかどうかが判断されます。
- 3. TCPヘッダの正当性 (シーケンス番号、フラグの組み合わせなど) が調査されます。

新しいステートフル設定を作成するには、次の手順に従います。

- 1. "ステートフル設定を追加する" below
- 2. "ステートフル設定情報を入力する" on the next page。
- 3. "パケットインスペクションオプションを選択する" on the next page。

ステートフル設定の後は、次の操作について説明します。

- "ステートフル設定が割り当てられたポリシーとコンピュータを表示する" on page 687
- "ステートフル設定をエクスポートする" on page 687
- "ステートフル設定を削除する" on page 687

ステートフル設定を追加する

[ポリシー]→[共通オブジェクト]→[その他]→[ファイアウォールステートフル設定] でステート フル設定を定義する方法には次の3つがあります。

• 新しい設定を作成します。[新規]→[新規ファイアウォールステートフル設定] の順にク リックします。

- XMLファイルから設定をインポートします。[新規]→[ファイルからインポート] をクリッ クします。
- 既存の設定をコピーして変更します。[ファイアウォールステートフル設定] リストの設定 を右クリックして、[複製] をクリックします。新しい設定を編集するには、その設定を選 択し、[プロパティ] をクリックします。

ステートフル設定情報を入力する

設定の [名前] と [説明] を入力します。

パケットインスペクションオプションを選択する

IP、TCP、UDPおよびICMPパケットインスペクションのオプションを定義し、アクティブまた はパッシブFTPを有効化できます。

IPパケットインスペクション

[一般] タブで [フラグメント化されたすべての受信パケットを拒否する] を選択し、フラグメント化されたパケットをすべて破棄します。破棄されたパケットはフラグメント化分析をバイパスして、「IP fragmented packet」というログエントリが生成されます。全長がIPヘッダの長さよりも短いパケットはログに記録されずに破棄されます。

警告: 攻撃者は、ファイアウォールルールをバイパスするために、フラグメント化されたパケットを作成して送信する場合があります。

注意:初期設定では、ファイアウォールエンジンは、フラグメント化されたパケットに対して 一連のチェックを実行します。これは初期設定の動作で、変更することはできません。次の ような特徴を持つパケットは、破棄されます。

- フラグメントのフラグ/オフセットが無効: IPヘッダ内のDFフラグまたはMFフラグのいずれかが1に設定されている、またはヘッダ内に含まれるDFフラグが1に設定されており、オフセット値が0以外に設定されているとき、パケットは破棄されます。
- 最初のフラグメントが最小サイズ未満: MFフラグが1に設定されていて、オフセット値が0、合計の長さが (最大組み合わせヘッダ長である) 120バイトよりも短い場合、パケットは破棄されます。
- IPフラグメントが範囲を超えている: 合計パケット長と組み合わされたオフセットフラ グの値が最大データグラム長である65,535バイトを超えた場合、パケットは破棄されま す。

• IPフラグメントのオフセットが小さすぎる: 60バイトよりも小さい値を持つ0以外のオフ セットフラグがある場合、パケットは破棄されます。

TCPパケットインスペクション

[TCP] タブで有効化するオプションを次の中から選択します。

CWR、ECEフラグを含むTCPパケットを拒否する: これらのフラグは、ネットワーク輻輳時に設定されます。

注意: RFC 3168では、ECN (Explicit Congestion Notification) に使用する予約済み フィールドの6ビットのうち2ビットを、次のように定義しています。

- ビット8から15: CWR-ECE-URG-ACK-PSH-RST-SYN-FIN
- TCPヘッダフラグのビット名参照:
  - ・ビット8: CWR (Congestion Window Reduced) [RFC3168]
  - ビット9: ECE (ECN-Echo) [RFC3168]

警告: パケットの自動転送 (特にDoS攻撃によって生成されたものなど) によって、これ らのフラグが設定されたパケットが作成されることがよくあります。

- TCPステートフルインスペクションを有効にする: TCPレベルでのステートフルインスペクションを有効にします。ステートフルTCPインスペクションを有効にすると、次のオプションが利用可能です。
  - TCPステートフルログを有効にする: TCPステートフルインスペクションイベントが ログに記録されます。
  - 単一コンピュータからの受信接続数の上限: 単一コンピュータからの接続数を制限すると、DoS攻撃の影響を低減できます。
  - 単一コンピュータへの送信接続数の上限: 単一コンピュータへの送信接続数を制限すると、Nimdaなどのワームの影響を大幅に低減できます。
  - 単一コンピュータからのハーフオープン接続数の上限:この制限を設定すると、SYN フラッドなどのDoS攻撃から保護できます。ほとんどのサーバでは、ハーフオープン 接続を終了するためにタイムアウトが設定されています。この値を設定することによ り、ハーフオープン接続が重大な問題にならないようにします。SYN-SENT (リモー ト) エントリが指定された制限に達した場合、その特定のコンピュータからの後続の TCPパケットは破棄されます。
注意: 単一コンピュータからのオープン接続を許可する数を決定する際に、使用している種類のプロトコルで妥当と考えられる単一コンピュータからのハーフオープン接続数と、輻輳を引き起こすことなくシステムが維持できる単一コンピュータからのハーフオープン接続数との間の数を選択します。

- すでに確認されたパケット数が次を超過したときにACKストーム防御を有効にする:
   このオプションを設定して、ACKストーム攻撃が発生した場合のイベントを記録します。
  - ACKストームが検出されたときに接続を中断する:このオプションを設定して、 攻撃が検出された場合に接続を切断するようにします。

注意: ACKストーム保護オプションはDeep Security Agent 8.0以前でのみ使用可能です。

FTPオプション

[FTPオプション] タブで次のオプションを有効化できます。

注意: 以下のFTPオプションはDeep Security Agent 8.0以前で使用可能です。

- アクティブFTP
  - 受信を許可する: このコンピュータがサーバとして動作しているときにアクティブ FTPを許可します。
  - 送信を許可する:このコンピュータがクライアントとして動作しているときにアク ティブFTPを許可します。
- パッシブFTP
  - 受信を許可する:このコンピュータがサーバとして動作しているときにパッシブFTP を許可します。
  - 送信を許可する:このコンピュータがクライアントとして動作しているときにパッシ ブFTPを許可します。

UDPパケットインスペクション

[UDP] タブで次のオプションを有効化できます。

 UDPステートフルインスペクションを有効にする: UDPトラフィックのステートフルイン スペクションを有効にする場合はオンにします。 注意: UDPステートフル機能は、未承諾の受信UDPパケットを破棄します。送信UDPパ ケットごとに、ルールがそのUDP「ステートフル」テーブルをアップデートし、要求に 対して60秒以内にUDP応答が発生した場合のみ、UDP応答を許可します。特定の受信 UDPトラフィックを許可する場合は、強制的に許可ルールを作成する必要があります。 たとえば、DNSサーバを実行している場合、送信先のポート53に受信UDPパケットを許 可するには、強制的に許可ルールを作成する必要があります。

警告: UDPトラフィックのステートフルインスペクションがない場合、攻撃者はDNS サーバになりすまして、未承諾のUDP「応答」を送信元のポート53からファイアウォー ルの内側にあるコンピュータに送信する可能性があります。

UDPステートフルログを有効にする: このオプションを選択すると、UDPステートフルインスペクションイベントのログを記録できるようになります。

ICMPパケットインスペクション

[ICMP] タブで次のオプションを有効にできます。

注意: ICMPステートフルインスペクションは、Deep Security Agent 8.0以前で使用できます。

• ICMPステートフルインスペクションを有効にする: ICMPトラフィックのステートフルイ ンスペクションを有効にする場合はオンにします。

注意: ICMP (擬似) ステートフル機能は、未承諾の受信ICMPパケットを破棄します。送 信ICMPパケットごとに、ルールがそのICMP「ステートフル」テーブルを作成または アップデートし、要求に対して60秒以内にICMP応答が発生した場合のみ、ICMP応答を 許可します(サポートするICMPペアの種類は、タイプ0と8、13と14、15と16、17と18 です)。

警告: たとえば、ステートフルICMPインスペクションを有効にすると、エコー要求が送 信された場合にICMPエコー応答を許可できます。要求されていないエコー応答は、 Smurf増幅攻撃、マスターとデーモン間のトライブフラッドネットワーク通信、Loki2 バックドアなど、さまざまな種類の攻撃の予兆である可能性があります。 • ICMPステートフルログを有効にする: このオプションを選択すると、ICMPステート フルインスペクションイベントのログを記録できるようになります。

#### ステートフル設定をエクスポートする

[エクスポート]をクリックし、リストから該当するエクスポート処理を選択すると、すべての ステートフル設定を.csvまたは.xmlファイルにエクスポートできます。ステートフル設定を選 択し、[エクスポート]をクリックして、リストから該当するエクスポート処理を選択すると、 特定のステートフル設定をエクスポートすることもできます。

#### ステートフル設定を削除する

ステートフル設定を削除するには、[ファイアウォールステートフル設定] リスト内の設定を右 クリックして、[削除] をクリックした後、[OK] をクリックします。

注意:1台以上のコンピュータに割り当てられたステートフル設定、またはポリシーの一部で あるステートフル設定は削除できません。

ステートフル設定が割り当てられたポリシーとコンピュータを表示する

ステートフルインスペクション設定に割り当てられたポリシーとコンピュータは、[割り当て対 象] タブに表示できます。リスト内のポリシーまたはコンピュータをクリックすると、そのプ ロパティが表示されます。

#### ルールに適用するスケジュールの定義

スケジュールは、ルール、Agentのアップグレードなどに割り当てることのできる再利用可能 なタイムテーブルです。

- 1. Deep Security Managerで、[ポリシー]→[共通オブジェクト]→[その他]→[スケジュール] の順に選択します。
- 2. [新規]→[新規スケジュール] の順にクリックします。
- 3. [一般情報] エリアで、スケジュールを識別するための名前と説明を入力します。
- グリッドからある時間枠をクリックするとその時間枠が選択されます。選択を解除するには、Shiftキーを押しながらその時間枠をクリックします。スケジュール期間は、1時間の時間枠で定義します。

スケジュールをルールに割り当てると、スケジュールの [割り当て対象] タブにそのルールが表 示されますスケジュールにセキュリティルールを関連付けるには、セキュリティルールの [プ ロパティ] 画面の [オプション] タブに移動し、[スケジュール] リストからスケジュールを選択 します。

注意: Agentベースの保護では、スケジュールで保護対象のコンピュータのOSと同じタイム ゾーンが使用されます。Agentレスによる保護では、Deep Security Virtual Applianceと同じ タイムゾーンが使用されます。

# アプリケーションコントロールによるソフトウェアの ロックダウン

注意: Deep Security Agent 10.0以上を実行しているコンピュータのアプリケーションコント ロールを有効にできます。アプリケーションコントロールがサポートされるOSのリストにつ いては、**"各プラットフォームでサポートされている機能" on page 183**を参照してくださ い。

アプリケーションコントロールは、保護対象サーバのソフトウェア変更を継続的に監視しま す。ポリシー設定に基づいて、アプリケーション制御は、許可されていないソフトウェアが明 示的に許可されるまで実行されないようにしたり、許可されていないソフトウェアが明示的に ブロックされるまで許可したりしないようにします。選択するオプションは、使用環境に必要 なコントロールレベルに応じて異なります。

警告: アプリケーションコントロールは、継続的にサーバを監視し、ソフトウェアの変更が生じるたびにイベントをログに記録します。これは、一部のWebサーバやメールサーバなど、自動的に変更されるソフトウェアを使用する環境や通常実行可能ファイルを作成する環境には向いていません。アプリケーションコントロールがお使いの環境に適しているかどうかを確認するには、"アプリケーションコントロールで検出されるソフトウェア変更" on page 694を参照してください。

ヒント: アプリケーションコントロールの作成と設定は、Deep Security APIを使用して自動 化できます。詳細については、Deep Security Automation Centerにあるガイド<u>「Configure</u> <u>Application Control」</u>を参照してください。

### 主な概念

対象となる保護の状態: アプリケーションコントロールの設定時に必要な主な決定事項の1つ に、対象となる保護の状態の決定があります。新規または変更されたすべてのソフトウェアに ついて、許可するように手動で指定するまで実行されないようにしますか。または、明示的に ブロックするまで初期設定で実行しますか。はじめてアプリケーションコントロールを有効に したときに、承認されていないソフトウェアが大量にある場合、承認されていないソフトウェ アを最初に許可する方法があります。アプリケーションコントロールルールを追加して、承認 されていないソフトウェアの量を減らすと、ブロックモードに切り替えることができます。

アプリケーションコントロールルール: ルールは、特定のコンピュータでのソフトウェアの許可 またはブロックを指定します。

インベントリ:コンピュータにインストールされているソフトウェアの初期リストです。許可 するソフトウェアのみをコンピュータにインストールするようにしてください。アプリケー ション制御を有効にすると、現在インストールされているすべてのソフトウェアがコンピュー タのインベントリに追加され、実行が許可されます。コンピュータがメンテナンスモードの場 合、コンピュータに対するソフトウェアの変更がコンピュータのインベントリに追加され、実 行されるようになります。コンピュータのソフトウェアインベントリはDeep Security Agentに 格納されており、Deep Security Managerには表示されません。

承認されていないソフトウェア:コンピュータのインベントリに登録されていないソフトウェア で、アプリ制御ルールで保護されていないソフトウェアです。**"アプリケーションコントロール** で検出されるソフトウェア変更" on page 694を参照してください。

メンテナンスモード: ソフトウェアのインストールまたはアップデートを予定している場合は、 メンテナンスモードをオンにすることをお勧めします。メンテナンスモードでは、アプリケー ション制御は引き続きアプリケーションコントロールルールによってブロックされたソフト ウェアをブロックしますが、新しいソフトウェアまたはアップデートされたソフトウェアを実 行してコンピュータのインベントリに追加することができます。**"変更の計画時にメンテナンス** モードをオンにする" on page 701を参照してください。 アプリケーションコントロールの仕組み

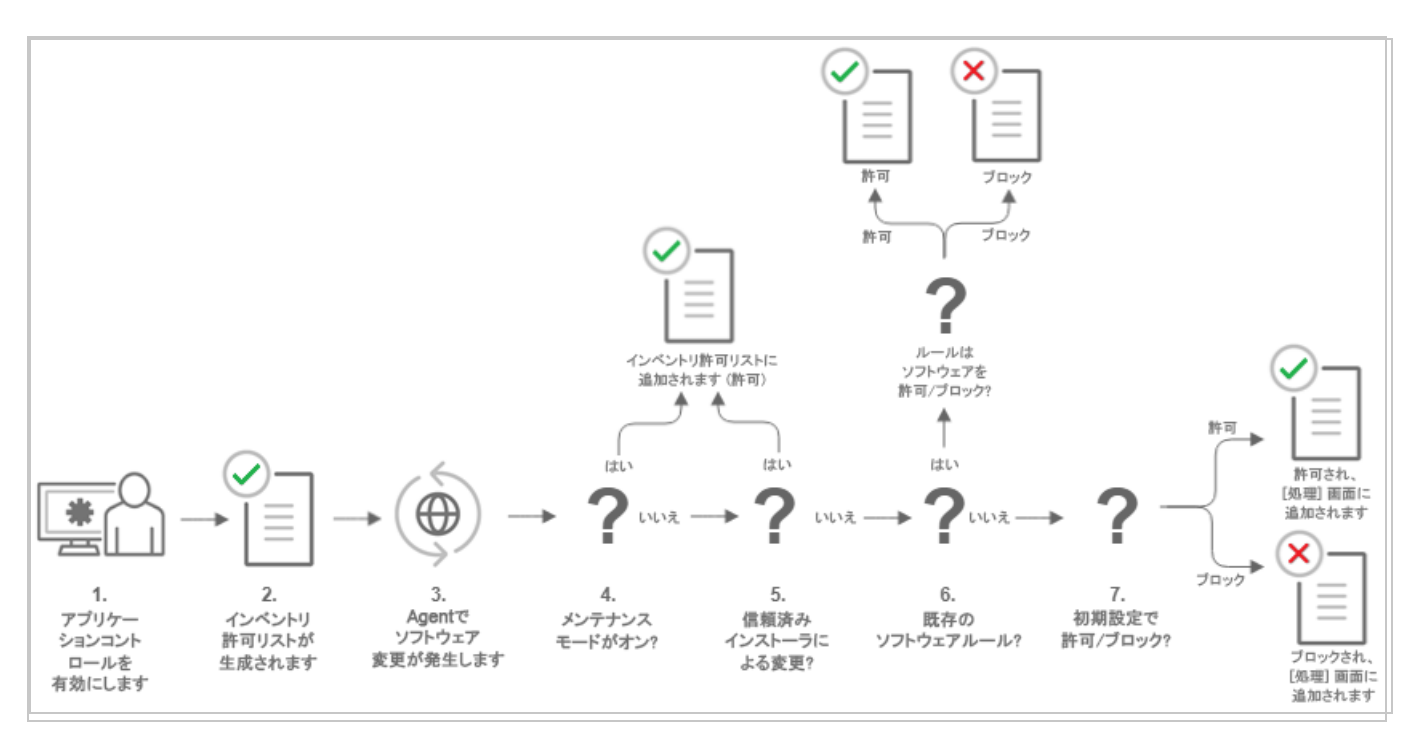

- 1. ポリシーでアプリケーションコントロールを有効にして、Deep Security Agentで保護さ れているコンピュータにこのポリシーを割り当てます ("アプリケーションコントロール を有効にする" on page 696を参照)。
- Agentがこのポリシーを受信すると、コンピュータにインストールされているすべてのソフトウェアのインベントリを作成します。インベントリに記載されているすべてのソフトウェアは安全であるとみなされ、そのコンピュータで実行できるようになります。このインベントリリストはDeep Security Managerからは表示されません。つまり、アプリケーション制御を有効にするコンピュータに適切なソフトウェアのみがインストールされていることを確認する必要があります。
- インベントリの作成後、アプリケーションコントロールでコンピュータのあらゆるソフト ウェア変更が認識されます。ソフトウェア変更により、新しいソフトウェアがコンピュー タに表示されたり、既存のソフトウェアに変更が加えられたりします。
- コンピュータがメンテナンスモードの場合、Deep Security Agentはそのソフトウェアを インベントリリストに追加し、実行を許可します。この変更はDeep Security Managerで は表示できません。"変更の計画時にメンテナンスモードをオンにする" on page 701を参 照してください。
- 5. 信頼されたインストーラによって変更が行われた場合、Deep Security Agentはそのソフ トウェアをインベントリリストに追加して実行します。たとえば、Microsoft Windowsが コンポーネントアップデートを自己始動する場合、数百の新しい実行可能ファイルがイン ストールされます。アプリケーションコントロールは、既知のWindowsプロセスによっ

て作成された多くのファイル変更を自動認証しますが、Deep Security Managerにはこの 変更は表示されません。想定されるソフトウェア変更に関連する「ノイズ」を削除する と、注意が必要な変更を明確に確認できます。

注意: 信頼済みのインストーラ機能はDeep Security Agent 10.2以上で利用可能です。

- コンピュータのルールセットに適切なソフトウェアのルールが含まれる場合、ソフトウェアは実行されるルールに従って許可またはブロックされます。"アプリケーションコントロールで検出されるソフトウェア変更" on page 694を参照してください。
- ソフトウェアがコンピュータのインベントリにない場合に、既存のルールで保護されていないソフトウェアは、認識されないソフトウェアとみなされます。コンピュータに割り当てられたポリシーでは、承認されていないソフトウェアの処理方法を指定します。ポリシー設定に応じて、実行が許可またはブロックされます。ソフトウェアがブロックされ、OSにエラーメッセージを表示できる場合、そのソフトウェアの実行が許可されない、またはアクセスが拒否されたことを示すエラーメッセージが保護対象のコンピュータに表示されます。

承認されていないソフトウェアは、Deep Security Managerの [アプリケーションコント ロール - ソフトウェア変更] 画面に表示されます。この画面で、管理者は [許可] または [ブロック] をクリックし、特定のコンピュータに対して該当のソフトウェアの許可ルール またはブロックルールを作成できます。許可ルールまたはブロックルールは、ポリシーで 指定された初期設定アクションよりも優先されます。"新規および変更済みソフトウェア を監視する" on page 698を参照してください。

### アプリケーションコントロールインタフェースの紹介

Deep Security Managerには、アプリケーションコントロールに関連する変更を確認できる場所があります。

- ・ "アプリケーションコントロール: ソフトウェア変更 ([処理])" on the next page
- "アプリケーションコントロールルールセット" on page 693
- "セキュリティイベント" on page 694

### アプリケーションコントロール: ソフトウェア変更 ([処理])

| 🕖 IREND   Deep Securi  | ty MasterAdmin -   🎤ニュース -   ③ ヘルブ   ⑤ サポート情報 -                                                                                 | <b>Q</b> ヘルプセンターの検索                                                                |
|------------------------|----------------------------------------------------------------------------------------------------|------------------------------------------------------------------------------------|
| ダッシュボード <b>処理</b> アラート | イベントとレポート コンピュータ ポリシー 管理                                                                                                    |                                                                                    |
| ? 🖻 スマートフォルダ           | アプリケーションコントロール: ソフトウェア変更 過去7日間 -                                                                                                | 3d3b0da9-3df1-456 >                                                                |
| > コンピュータ 26            | Q、プロバティの選択および値の定義をしてフィルタを作成する                                                                                                   | 製品名:                                                                               |
|                        | 1000 Apr 24 Wed, Apr 25 Thu, Apr 28 Fri, Apr 27 Sait, Apr 28 Sun, Apr 29 Mon, Apr 30 Tue, May 01 26件のソフトウェア変更 ファイルハッシュ別にグループ化 マ | 検出なし<br>ファイル名:<br>33300649-3df1-456c-80a1-00996db53d39<br>インストールパス:<br>微数値<br>なンダ: |
|                        | ▼ 旨 3d3b0da9-3df1-456c-80a1-00996db53d39 F70DCD 3 作数 ▼ ★                                                                        | ★出なし<br>ファイルサイズ:<br>41パイト                                                          |
|                        | □ /dsaf-DSAF_AUT0_4387027_0-ac-test/3d3b0da9-3df1-456c-80a1-0099 💉 🗙                                                            | ファイルバージョン:<br>検出なし                                                                 |
|                        | □ /dsaf-DSAF_AUT0_4387027_0-ac:test/drift/3d3b0da9-3df1-456c-80a1 💉 🗙                                                           | <b>説明:</b><br>検出なし                                                                 |
|                        | □ /dsaf-DSAF_AUT0_4387027_0-ac-test/3d3b0da9-3df1-456c-80a1-0099 ✓ ×                                                            | SHA256:<br>F70DCD4B3F4AFA3B240035FC24F97FCEA6<br>625D2197F3A7292E01A39D32F9ECEB    |
|                        |                                                                                                    | SHA1:<br>3926196CCDE3AB24434C31655B843B9072<br>DD0C65                              |
|                        | ➤ 2 行载 21388cf9-a8e7-4db5-b1e4-3b512dcc0529 9B88B3 2 行载                                                                         | MD5:<br>8941DEF95ABCFDD557DA1F7FCFCF8E44                                           |
|                        | ➤ ■ 1beaac1e-45e0-4565-bd9b-9def29230db4 E3885F 1 件載 ★                                                                          |                                                                                    |

[アプリケーションコントロール: ソフトウェア変更]画面は、Deep Security Managerの [処理] をクリックすると表示されます。すべての認識されないソフトウェア(コンピュータのインベ ントリにないソフトウェアで、対応するアプリケーション制御ルール).がないソフトウェアが 表示されます。ソフトウェア変更はコンピュータレベルで許可またはブロックされるため、特 定のソフトウェアを50台のコンピュータにインストールすると、この画面に50回表示されま す。ただし、特定のソフトウェアをすべての場所で許可またはブロックする必要がある場合 は、[処理] 画面をフィルタしてファイルハッシュ別に変更をソートし、[すべて許可] をクリッ クしてソフトウェアがインストールされているすべてのコンピュータで許可します。

コンピュータに適用されるポリシーでは、承認されていないソフトウェアの実行を初期設定で 許可またはブロックするかを指定しますが、[処理] 画面で [許可] または [ブロック] をクリック するまで、明示的なアプリケーションコントロールルールは作成されません。[許可] または [ブ ロック] をクリックすると、対応するルールがコンピュータのルールセットに表示されます。 ルールセットは [アプリケーションコントロールルールセット] 画面に表示されます。

### アプリケーションコントロールルールセット

| 🕖 TREND   Deep Security 🛛 🕅    | asterA | dmin 🗸   📌 ニュース 🗸   🕐 ヘルプ          | 🔘 サポート情報 🖌   🔍 ^ | リルプセンターの検索                                                                                                    |
|--------------------------------|--------|------------------------------------|------------------|----------------------------------------------------------------------------------------------------|
| ダッシュボード 処理 アラート イベントとレポー       |        | コンピュータ <b>ポリシー</b> 管理              |                  |                                                                                                    |
| <ul> <li></li></ul>            |        | アプリケーションコントロール                     | ルールセット 種類別、      | <ul> <li>■</li> <li>■</li></ul> |
| <ul> <li>✓ III – IL</li> </ul> |        | ■ プロパティ 💼 削除 🖽 列                   |                  |                                                                                                    |
| 🜐 ファイアウォールルール                  |        | 名前                                 | 作成               | 前回のアップデート                                                                                                    |
| 😝 侵入防御ルール                      | ~      | ローカル (1)                           |                  |                                                                                                    |
| ◎ 変更監視ルール                      |        | 69                                 | 2018-05-01 10:49 | 2018-05-01 10:49                                                                                                    |
| Q セキュリティログ監視ルール                | ~      | 共有(17)                             | _                |                                                                                                    |
| 😥 アプリケーションコントロールルールセット         |        | 🙆 ACHashRulesetTests_SHARED        | 2018-05-01 09:37 | 2018-05-01 09:37                                                                                                    |
| > 📋 リスト                        |        | ACHashRulesetTests_SHARED          | 2018-05-01 09:39 | 2018-05-01 09:39                                                                                                    |
| > 🏟 その他                        |        | ACHashRulesetTests_SHARED          | 2018-05-01 10:21 | 2018-05-01 10:29                                                                                                    |
|                                |        | ACHashRulesetTests_SHARED          | 2018-05-01 10:31 | 2018-05-01 10:33                                                                                                    |
|                                |        | ActionableEventsSecurityEvents…    | 2018-05-01 10:12 | 2018-05-01 10:13                                                                                                    |
|                                |        | ActionableEventsSecurityEvents…    | 2018-05-01 10:14 | 2018-05-01 10:14                                                                                                    |
|                                |        | ActionableEventsSecurityEvents…    | 2018-05-01 10:16 | 2018-05-01 10:16                                                                                                    |
|                                |        | ActionableEventsSecurityEvents…    | 2018-05-01 10:13 | 2018-05-01 10:14                                                                                                    |
|                                |        | ActionableEventsSecurityEvents…    | 2018-05-01 10:15 | 2018-05-01 10:16                                                                                                    |
|                                |        | 🙆 BlockExtensionTestsPolicy_47d6…  | 2018-05-01 09:47 | 2018-05-01 09:47                                                                                                    |
|                                |        | PolicyWithLockdownTests_f0c89…     | 2018-05-01 09:52 | 2018-05-01 09:52                                                                                                    |
|                                |        | PolicyWithoutLockdownTests_fd…     | 2018-05-01 09:51 | 2018-05-01 09:51                                                                                                    |
|                                |        | 🙆 ReviewApplicationDriftTest-Poli… | 2018-05-01 09:57 | 2018-05-01 09:58                                                                                                    |
|                                | •      | ~                                  |                  | • •                                                                                                    |
|                                |        |                                    |                  | アラート 50                                                                                                    |

コンピュータのルールセットを確認するには、[ポリシー]→[共通オブジェクト]→[ルール]→[ア プリケーションコントロールルールセット] に移動します。ルールセットに含まれるルールを 確認するには、ルールセットをダブルクリックして [ルール] タブに移動します。[ルール] タブ には、ルールが関連付けられたソフトウェアが表示され、許可ルールをブロックルールに変更 したり、ブロックルールを許可ルールに変更したりすることもできます。

## セキュリティイベント

| 🕖 IREND   Deep Security                            |                     |                 |                    | l          | MasterAdmin 🗸 | ₽==-ス・1 @ | ) ヘルゴ   〇 サ | ぢート情報 ╼┃  | <b>Q</b> ヘルプセンター           | -の検索   |                    |  |  |
|----------------------------------------------------|---------------------|-----------------|--------------------|------------|---------------|-----------|-------------|-----------|----------------------------|--------|--------------------|--|--|
| ダッシュボード 処理 アラート <b>イベ</b>                          | <b>ントとレポート</b> コンピ  |                 | - 管理               |            |               |           |             |           |                            |        |                    |  |  |
| <ul> <li>「首 イベント</li> <li>■ システムイベント</li> </ul>    | アブリケーション:           | コントロールイ         | ベント すべて 🔹 グルーコ     | iltutati → |               |           |             | Q         | このページを検                    | 索      | •                  |  |  |
| > 🔇 不正プログラム対策イベント                                  | 期間: 過去7日            | 期間 過去7日間 🔹      |                    |            |               |           |             |           |                            |        |                    |  |  |
| 👩 Webレビュテーションイベント                                  | コンピュータ すべての         | ゴビュータ すべてのゴビュータ |                    |            |               |           |             |           |                            |        |                    |  |  |
| <ul> <li>ジァイアウォールイベント</li> <li>侵入防御イベント</li> </ul> | □ 表示 ■ エクス          | #−ト <b>-</b>    | 自動タグ付ナ 田、列         |            |               |           |             |           |                            |        |                    |  |  |
| ◎ 変更監視イベント                                         | 時刻 ▼                | コンピュータ          | 1ベント               | ルール        | ルールセット        | 処理        | 理由          | 繰J返し力ウ··· | ファイル                       | ユーザ名   | <i>н</i> ^         |  |  |
| <ul> <li>セキュリティログ監視イベント</li> </ul>                 | 2018-05-14 12 13:17 |                 | ソフトウェアの実行をルールでブ・・・ | ルールの変更     | ec2-35-162-1  | ブロック      | ブロックルール     | 1         | libnumbers.so              | root   | /dsat              |  |  |
| <ul> <li>マ フラリケーションコントロールイベント</li> </ul>           | 2018-05-14 12 13:17 |                 | 承認されていない リフトウェアの…  | ルールの変更     | tal.          | 許可        | tal.        | 1         | main                       | root   | /dsat              |  |  |
| そ セキュリティイベント                                       | 2018-05-14 12 12:07 |                 | 承認されていないワトウェアの…    | ルールの変更     | tal.          | 許可        | なし          | 1         | libnumbers.so              | root   | /dsat              |  |  |
| ■ レポートの生成                                          | 2018-05-14 12 12:07 |                 | 承認されていない ワトウェアの…   | ルールの変更     | tal.          | 許可        | tal.        | 1         | main                       | root   | /dsat              |  |  |
| -                                                  | 2018-05-14 12:09:22 |                 | 承認されていないソフトウェアの…   | ルールの変更     | tal.          | ブロック      | 承認されてい…     | 1         | stg 1_d22e4778             | root   | /dsat              |  |  |
|                                                    | 2018-05-14 12:08:23 |                 | 承認されていないソフトウェアの…   | ルールの変更     | tal.          | ブロック      | 承認されてい…     | 1         | stø 1_750 de 339 •••       | root   | /dsat              |  |  |
|                                                    | 2018-05-14 12:06:03 |                 | 承認されていない リフトウェアの…  | ルールの変更     | ACHashRules…  | ブロック      | 承認されてい…     | 1         | stg 1_c235b91c             | root   | /dsat              |  |  |
|                                                    | 2018-05-14 12:05:05 |                 | 承認されていないソフトウェアの…   | ルールの変更     | ACHashRules…  | ブロック      | 承認されてい…     | 1         | stg 1_a0721427             | root   | /dsat              |  |  |
|                                                    | 2018-05-14 12:03:40 |                 | ソフトウェアの実行をルールでブ・・  | ルールの変更     | ec2-35-162-1  | ブロック      | ブロックルール     | 1         | stg2_b1140330              | root   | /dsat              |  |  |
|                                                    | 2018-05-14 12:03:25 |                 | ソフトウェアの実行をルールでブ・・・ | ルールの変更     | ec2-35-162-1  | ブロック      | ブロックルール     | 1         | ste 1_b 1 1 40 3 3 0 • • • | root   | /dsat              |  |  |
|                                                    | 2018-05-14 12:02:55 |                 | 承認されていない リフトウェアの…  | ルールの変更     | tal.          | 許可        | tal.        | 1         | ste 1_b 1 1 40 3 3 0 • • • | root   | /dsat              |  |  |
|                                                    | 2018-05-14 12:02:31 |                 | ソフトウェアの実行をルールでブ・・・ | ルールの変更     | ec2-35-162-1  | ブロック      | ブロックルール     | 1         | stg 2_18deae 70•••         | root   | /dsat <sub>▼</sub> |  |  |
| ٠                                                  | 4                   |                 |                    |            |               |           |             |           |                            | _      | ,                  |  |  |
|                                                    |                     |                 |                    |            |               |           |             |           |                            | 75-1 5 |                    |  |  |

[イベント]→[レポート]→[イベント]→[アプリケーションコントロールイベント]→[セキュリ ティイベント] には、コンピュータで実行された承認されていないソフトウェア、またはブ ロックルールにより実行されないようにした承認されていないソフトウェアがすべて表示され ます。このリストは、期間および他の基準によってフィルタできます。

イベント (集約イベント以外) ごとに、[ルールの表示] をクリックすると、ルールの許可とブロックを切り替えることができます。Deep Security Agent 10.2以上には、同じイベントが繰り返し発生した場合にログの量を減らすためのイベント集約ロジックがあります。

### アプリケーションコントロールで検出されるソフトウェア変更

すべてのファイルを監視する<u>変更監視</u>とは異なり、アプリケーションコントロールで初期イン ストールの調査時と変更の監視時に確認されるのはソフトウェアファイルのみです。

ソフトウェアには次のものも含まれます。

- Windowsアプリケーション (.exe、.com、.dll、.sys)、Linuxライブラリ (.so)、およびその他のコンパイルされたバイナリやライブラリ
- Javaの.jarファイルと.classファイル、およびその他のコンパイルされたバイトコード
- PHP、Python、シェルスクリプト、およびその他の実行時に変換またはコンパイルされるWebアプリやスクリプト

• Windows PowerShellスクリプト、バッチファイル (.bat)、およびその他のWindows専用 スクリプト (.wsf、.vbs、.js)

たとえば、WordPressとそのプラグイン、Apache、IIS、nginx、Adobe Acrobat、app.war、 /usr/bin/sshは、いずれもソフトウェアとして検出されます。

アプリケーションコントロールは、ファイルの拡張子を確認してスクリプトかどうかを判定し ます。またLinuxでは、実行権限のあるファイルはスクリプトとみなされます。

注意: Windowsコンピュータでは、アプリケーションコントロールがローカルファイルシス テム上の変更を追跡しますが、ネットワーク上の場所、CD/DVDドライブ、USBデバイスの変 更は追跡しません。

アプリケーションコントロールはカーネル (Linuxコンピュータ) およびファイルシステムに統 合されているため、ルートまたは管理者アカウントでインストールされたソフトウェアを含 め、コンピュータ全体を監視する権限があります。監視対象は、ソフトウェアファイルに対す るディスク上の書き込みアクティビティとソフトウェアの実行です。

#### Deep Security Agent 10と11におけるファイルの比較方法の相違点

Deep Security 10 Agentは、新規のソフトウェアやソフトウェアの変更を判定するために、最 初にインストールされていたソフトウェアのSHA-256ハッシュ、ファイルサイズ、パス、およ びファイル名を比較します (これらには「ファイルベース」のルールセットが使用されていま す)。Deep Security 11 (およびそれ以降の) Agentは、ファイルのSHA-256ハッシュおよびファ イルサイズのみを比較します (これらには「ハッシュベース」のルールセットが使用されてい ます)。Deep Security 11 (およびそれ以降の) Agentで作成されたルールでは、一意のハッシュ およびファイルサイズのみを比較するので、ソフトウェアファイルの名前変更または移動が実 行された場合にも、ルールは引き続き適用されます。そのため、Deep Security 11 (およびそれ 以降の) Agentを使用すると、処理の必要なソフトウェア変更の数が削減されます。

Deep Security 10 Agentは、Deep Security 11.0以降にアップグレードしない限り、引き続き ファイルベースのルールセットを使用します。Agentをバージョン11.0以降にアップグレード すると、そのルールセットはハッシュベースのルールを使用するように変換されます。同じ ハッシュ値に対するファイルベースのルールが複数ある場合、それらのルールは1つのハッ シュベースのルールに統合されます。統合されるルールが相互に競合する場合 (1つのルールが ファイルをブロックし、もう1つがそのファイルを許可する場合)、新しいハッシュベースの ルールは「許可」ルールになります。

### アプリケーションコントロールの設定

警告: アプリケーションコントロールは、継続的にサーバを監視し、ソフトウェアの変更が生じるたびにイベントをログに記録します。これは、一部のWebサーバやメールサーバなど、自動的に変更されるソフトウェアを使用する環境や通常実行可能ファイルを作成する環境には向いていません。アプリケーションコントロールがお使いの環境に適しているかどうかを確認するには、"アプリケーションコントロールで検出されるソフトウェア変更" on page 694を参照してください。

アプリケーションコントロールの仕組みについては、"アプリケーションコントロールによるソ フトウェアのロックダウン" on page 688を参照してください。

アプリケーションコントロールを有効にしてソフトウェア変更を監視するには、次の操作を実 行します。

- 1. "アプリケーションコントロールを有効にする" below
- 2. "新規および変更済みソフトウェアを監視する" on page 698
- 3. "変更の計画時にメンテナンスモードをオンにする" on page 701

この記事では、アプリケーションコントロールを使用する際に注意する必要がある、"アプリケーションコントロールのヒントと注意事項" on page 702についても説明します。

アプリケーションコントロールを有効にした後は、次のことを実行する方法について学ぶこと もできます。

- "アプリケーションコントロールルールセットの表示と変更" on page 709
- "大量のソフトウェア変更後にアプリケーションコントロールをリセットする" on page 713
- "アプリケーションコントロールイベントの監視" on page 705
- "共有ルールセットとグローバルルールセットを作成するためのAPIの使用" on page 714

#### アプリケーションコントロールを有効にする

アプリケーションコントロールは、コンピュータの設定またはポリシーで有効にできます。

- コンピュータエディタまたはポリシーエディタ<sup>1</sup>を開き、[アプリケーションコントロール]→[一般] に移動します。
- 2. [アプリケーションコントロールの状態] を [オン] または [継承 (オン)] に設定します。
- 3. [施行] で、対象の保護状態を選択します。
  - 承認されていないソフトウェアを明示的に許可するまでブロック
  - 承認されていないソフトウェアを明示的にブロックするまで許可(最初にアプリケーションコントロールを設定するときは、このオプションを選択することをお勧めします)
- 4. [保存]をクリックします。

| ポリシー: Base Policy > Wind | ows > Windows Server 2016                                                                | <b>?</b> ヘルプ |
|--------------------------|------------------------------------------------------------------------------------------|--------------|
| · 個 概要                   | 一般 アプリケーションコントロールイベント 判定ログ                                                               |              |
| 😵 不正プログラム対策              | アプリケーションコントロール                                                                           |              |
| 🔟 Webレビュテーション            | アプリケーションコントロールの状態: オン 🔹                                                                  | ● オン         |
| 🔁 ファイアウォール               | 施行:                                                                                      |              |
| 😌 侵入防御                   | <ul> <li>承認されていないソフトウェアを明示的に許可するまでブロック</li> <li>承認されていないソフトウェアを明示的にブロックするまで許可</li> </ul> |              |
| ◎ 変更監視                   |                                                                                          |              |
| セキュリティログ監視               |                                                                                          |              |
| 🗵 アプリケーションコントロール         |                                                                                          |              |
| インタフェースの種類               |                                                                                          |              |
| ✿ 設定                     |                                                                                          |              |
| ン☆ オーバーライド               |                                                                                          | 閉じる          |

次にDeep Security ManagerとAgentを接続すると、Agentにより検索が実行され、コンピュー タにインストールされているすべてのソフトウェアのインベントリが生成されて、検出された すべてのソフトウェアを許可するルールが作成されます。環境に応じて、この初期インベント リには15分以上かかることがあります。

<sup>&</sup>lt;sup>1</sup>これらの設定は、ポリシーまたは特定のコンピュータについて変更できます。 ポリシーの設定を変更するには、[ポリシー] 画面に移動 し、編集するポリシーをダブルクリック (またはポリシーを選択して [詳細] をクリック) します。 コンピュータの設定を変更するには、 [コンピュータ] 画面に移動し、編集するコンピュータをダブルクリック (またはコンピュータを選択して [詳細] をクリック) します。

アプリケーションコントロールが予期したとおりに動作していることを確認するには、"アプリケーションコントロールの有効化の確認" on page 703の手順に従います。

新規および変更済みソフトウェアを監視する

保護対象コンピュータでインベントリの作成が完了した後は、追加または変更されたソフト ウェアの実行可能ファイルは「ソフトウェア変更」として分類され、Deep Security Manager の [処理] 画面に表示されます。承認されていないソフトウェアが実行されたり、実行の試みが ブロックされたりすると、そのイベントは [イベントとレポート]→[イベント]→[アプリケー ションコントロールイベント]→[セキュリティイベント] に表示されます。詳細については、" アプリケーションコントロールイベント" on page 1317を参照してください。

最初にアプリケーションコントロールを有効にした後は、[処理] 画面に多くのソフトウェア変 更が表示されることがあります。これは、通常の操作の過程で、許可されたソフトウェアが新 しい実行可能ファイルを作成したり、ファイルの名前を変更したり、ファイルを移動した場合 に起こります。ルールを追加してアプリケーションコントロールを調整するにつれて、表示さ れるソフトウェア変更は少なくなります。

すべてのコンピュータのすべてのソフトウェアの変更をすばやく確認し、許可またはブロック ルールを作成するには、[処理] タブを使用します。

ヒント: 許可ルールやブロックルールの作成は、Deep Security APIを使用して自動化できま す。詳細については、Deep Security Automation Centerにあるガイド<u>「Allow or block</u> unrecognized software」を参照してください。

- 1. Deep Security Managerで、[処理] に進みます。
- 承認されていないソフトウェアの特定の検出情報だけを表示するには、いくつかの方法で 情報をフィルタできます。

ヒント: 各コンピュータの各ソフトウェア変更を個別に評価する代わりに、この後で説 明するフィルタを使用して問題のないことが分かっているソフトウェア変更を見つけ て、一括で許可します。

| - 🤣 IREND:   Deep Security MasterAdmin -   ② ヘルブ   ③ サポート情報 💵 -   [                                                                                                    | <b>Q、</b> ヘルブセンターの検索                                                                                                    |
|----------------------------------------------------------------------------------------------------|----------------------------------------------------------------------------------------------------|
| ダッシュボード 処理 アラート イベントとレボート コンピュータ ボリシー 管理                                                                                                    |                                                                                                    |
|                                                                                                    | saved_state.tmp >                                                                                                    |
| ▶ All Regior ペルスト名 次の何で始まる 172.16                                                                                                    | <b>ファイル名:</b><br>saved_state.tmp                                                                                            |
| Image: Salesfore         32 77 / Jule           Image: Salesfore         32 77 / Jule           Image: Salesfore         32 77 / Jule           Image: Salesfore         Wed, Mar 08           Image: Salesfore         Wed, Mar 08           Image: Salesfore         Wed, Mar 08           Image: Salesfore         Wed, Mar 09           Image: Salesfore         Wed, Mar 09           Image: Salesfore         Wed, Mar 09           Image: Salesfore         Wed, Mar 09           Image: Salesfore         Wed, Mar 09           Image: Salesfore         Wed, Mar 09           Image: Salesfore         Wed, Mar 09           Image: Salesfore         Wed, Mar 09           Image: Salesfore         Wed, Mar 09           Image: Salesfore         Wed, Mar 09           Image: Salesfore         Wed, Mar 10           Image: Salesfore         Wed, Mar 10           Image: Salesfore         Wed, Mar 10           Image: Salesfore         Wed, Mar 10           Image: Salesfore         Wed, Mar 10           Image: Salesfore         Wed, Mar 10           Image: Salesfore         Wed, Mar 10 | <ul> <li>製品名:<br/>検出なし         インストールパス:<br/>/root/.gconfd/      </li> <li>変更イペント時間:<br/>2017年3月14日 9.57.48     </li> </ul> |
| ■ コンピュータ 32件のソフトウェア変更 ファイル (ハッジュ) 別にグルーフ マ                                                                                                    | ユーザによる変更:<br>root<br>プロセスによる変更:<br>/usr/libevec/goonfd-2                                                                    |
| ■ Saved_state, saved_state.tmp EAD162 4件数 マチベで許可 × チベでプロック<br>□ 172.16.8.115 /root/.gconfd/saved_state.tmp マ 許可 × ブロック                                                                                                    | ペンダ:<br>検出なし<br>ファイルサイズ:                                                                                                    |
| □ 172.16.8.115 /root/.gconfd/saved_state                                                                                                    | 72 KB<br><b>ファイルバージョン:</b><br>検出なし                                                                                          |
| □ 172.16.8.115 /root/.gconfd/saved_state.tmp ✓ 評可 🗙 ブロック                                                                                                    | <b>作成:</b><br>2017年3月14日 9:59:34                                                                                            |
| □ 172.16.8.115 /root/.gconfd/saved_state ✓ 評可 × ブロック                                                                                                    | 最終更新日:<br>2017年3月14日 10:01:21                                                                                               |
| 4/4                                                                                                    | MD5:<br>F54594C46E6F01AC8E0EF82B594F5E3D                                                                                    |
|                                                                                                    | SHA1:<br>28BB52CA2D787427EC678AA8A0398DF<br>BAAB67491                                                                       |
|                                                                                                    | SHA256:<br>EAD16236C5988EFAEE0B29BEA793C81<br>8429DB3E6F6238DB7AF814779A729084                                              |
|                                                                                                    | <b>75-</b> + 3 1                                                                                                    |

表示されるソフトウェア変更の数を減らすには、次の操作を実行します。

- [アプリケーションコントロール: ソフトウェア変更] の横にあるドロップダウンリストから、[過去7日間] などの時間範囲を選択します。画面の上部付近にあるグラフのバーをクリックして、その期間の変更を表示することもできます。
- 左側の画面で、[コンピュータ]をクリックして個別のコンピュータまたはグループを 選択するか、[スマートフォルダ]をクリックして特定のスマートフォルダに含まれる コンピュータのみを表示します ("スマートフォルダによるコンピュータの動的なグ ループ化" on page 1427を参照)。

注意: [コンピュータ] タブと異なり、[ソフトウェア変更] 画面には通常すべてのコ ンピュータが表示されることはありません。許可またはブロックルールがないソフ トウェア変更がアプリケーションコントロールによって検出されたコンピュータの みが表示されます。

 検索フィルタフィールドに検索語句と演算子を入力します。プロセスによる変更、 ユーザによる変更、ホスト名、インストールパス、MD5、SHA1、SHA256などの属 性を検索します。たとえば、信頼する特定のユーザが加えたすべての変更を検索し、 [すべて許可]をクリックしてそのユーザのすべての変更を許可できます。または、 (メンテナンスモードが有効になっていないときに) 組織全体に特定のソフトウェア アップデートがインストールされた場合は、ファイルのハッシュ値に従って画面を フィルタし、[すべて許可] をクリックして発生したすべての変更を許可します。

ヒント: ソフトウェア変更に関する詳細が右側の画面に表示されます。詳細のファ イル名またはコンピュータ名をクリックして、検索フィルタに追加できます。

- [ファイル (ハッシュ) 別にグループ化] または [コンピュータ別にグループ化] を選択します。
- 3. [許可] または [ブロック] をクリックして、そのコンピュータに、そのソフトウェア用の許可またはブロックルールを追加します。許可するかブロックするかを判断するために詳細な情報が必要な場合は、ソフトウェア名をクリックし、右側の詳細パネルを使用します。

次にAgentがDeep Security Managerに接続すると、Agentが新しいルールを受け取ります。

変更の処理のヒント

- ほとんどの環境では、[承認されていないソフトウェアを明示的にブロックするまで許可] オプションを選択して、アプリケーションコントロールを最初に有効にしたときの初期設 定でソフトウェア変更を許可し、[処理] 画面に表示された変更の許可およびブロックルー ルを追加することをお勧めします。最終的に、ソフトウェア変更の頻度が低下します。こ の時点で、初期設定でソフトウェア変更をブロックし、問題のないことが分かっているソ フトウェアの許可ルールを作成することを検討できます。一部の組織では、引き続き初期 設定で変更を許可し、ブロックする必要があるソフトウェアを [処理] 画面で監視するこ とが好まれます。
- 承認されていないソフトウェアを最初に処理する代わりに、セキュリティイベントを評価 することから始めることもできます。セキュリティイベントは、実行された (または実行 が試みられた) 承認されていないソフトウェアを示します。セキュリティイベントの詳細 については、"アプリケーションコントロールイベントの監視" on page 705を参照してく ださい。
- 承認されていないファイルの実行が許可された場合に、そのまま許可を継続するときは、
   許可ルールを作成します。ファイルの実行が許可されるだけでなく、ファイルに対するイベントが記録されなくなるため、ノイズが低減され、重要なイベントを見つけやすくなります
- 既知のファイルの実行がブロックされた場合は、コンピュータからそのファイルを駆除することを検討します(特に頻繁に発生する場合)。

- ソフトウェア変更は、発生したコンピュータごとに表示されることに注意してください。
   各コンピュータのソフトウェアを許可またはブロックする必要があります。
- ルールはコンピュータに割り当てられ、ポリシーには割り当てられません。たとえば、3 台のコンピュータでhelloworld.pyが検出された場合、[すべて許可] または [すべてブロック] をクリックしても反映されるのはこの3台のコンピュータのみです。他のコンピュータは独自のルールセットを使用しているため、他のコンピュータでその後同じファイルが検出されても選択した処理は適用されません。
- 管理できるソフトウェアアップデートに関連する変更が表示された場合は、そのアップ デートを実行するときにメンテナンスモード機能を使用します。"変更の計画時にメンテ ナンスモードをオンにする" belowを参照してください。

#### 変更の計画時にメンテナンスモードをオンにする

アプリケーションコントロールはパッチのインストール、ソフトウェアのアップグレード、またはWebアプリケーションの配信も検出します。承認されていないソフトウェアの処理方法の設定によっては、[処理] タブで許可ルールを作成するまでこれらのソフトウェアがブロックされることがあります。

インストールやメンテナンスの実行時に不要なダウンタイムやアラートを回避するには、アプ リケーションコントロールをメンテナンス期間用のモードに切り替えます。メンテナンスモー ドが有効な場合、アプリケーションコントロールは引き続きソフトウェアをブロックするルー ルを適用しますが、新しいソフトウェアやアップデートされたソフトウェアを実行して自動的 にコンピュータのインベントリに追加します。

ヒント: メンテナンスモードは、Deep Security APIを使用して自動化できます。詳細につい ては、Deep Security Automation Centerにあるガイド<u>「Configure maintenance mode</u> <u>during upgrades」</u>を参照してください。

- 1. Deep Security Managerで、[コンピュータ] に進みます。
- 1つ以上のコンピュータを選択し、[処理]→[メンテナンスモードをオンにする] をクリックします。
- 3. メンテナンス期間を選択します。

予定されているメンテナンス期間が終了した時点で、メンテナンスモードは自動的に無効 になります。または、アップデートの完了時に手動でメンテナンスモードを無効にする場 合は、[無期限] を選択します。 [ダッシュボード]の[アプリケーションコントロール - メンテナンスモードのステータス] ウィジェットに、コマンドが成功したかどうかが示されます。

- 4. ソフトウェアをインストールまたはアップグレードします。
- 5. メンテナンスモードを手動で無効にするよう選択した場合、ソフトウェアの変更の検出を 再び開始するにはメンテナンスモードを忘れずに無効にしてください。

#### アプリケーションコントロールのヒントと注意事項

- アプリケーションコントロールのパフォーマンスを高めるには、Windows Defenderの代わりにDeep Security不正プログラム対策を使用します。詳細については、"Windows Server 2016へのDeep Security不正プログラム対策のインストール後のWindows Defenderの無効化" on page 753を参照してください。
- バッチファイルまたはPowerShellスクリプトに対するブロックルールを作成する場合 は、関連するインタープリタ (PowerShellスクリプトの場合はpowershell.exe、バッチ ファイルの場合はcmd.exe)の使用時に、このファイルをコピー、移動、または名前変更 することはできません。
- 許可またはブロックルールを追加した場合、通常は次にAgentがDeep Security Manager に接続したときに、Agentにルールが送信されます。ルールセットのアップロードに失敗 したことを示すエラーが表示された場合は、AgentとManagerまたはRelay間のネット ワークデバイスによって、ハートビートポート番号またはRelayポート番号の通信が許可 されていることを確認します。
- ブロックルールが機能していることを確認するために、ブロックしたソフトウェアを実行してみます(Deep Security Agentによる変更の検出方法の詳細については、"アプリケーションコントロールで検出されるソフトウェア変更" on page 694を参照してください)。
- ブロックしたソフトウェアがインストールされたままの場合、アプリケーションコント ロールは引き続きソフトウェアの実行をブロックするとアラートを表示し、ログに記録し ます。コンピュータの権限に関するエラーログを少なくし、攻撃対象領域を縮小するに は、アプリケーションコントロールがブロックしているソフトウェアをアンインストール します。その後、関連するアラートを消去するには、[アラート] または [ダッシュボード] へ進み、そのアラートをクリックし、[アラートの消去] をクリックします。ただし、すべ てのアラートを消去できるわけではありません。詳細については、"事前定義アラート" on page 1249を参照してください。
- コンピュータでのソフトウェアの変更が多すぎる場合、アプリケーションコントロールは 引き続き既存のルールを適用しますが、パフォーマンス上の理由からそれ以上ソフトウェ アの変更は検出されず、表示もされなくなります。この問題を解決するには、"大量のソ

フトウェア変更後にアプリケーションコントロールをリセットする" on page 713を参照 してください。

### アプリケーションコントロールの有効化の確認

アプリケーションコントロールの概要については、"アプリケーションコントロールによるソフ トウェアのロックダウン" on page 688を参照してください。初期設定の手順については、"ア プリケーションコントロールの設定" on page 696を参照してください。

アプリケーションコントロールが有効化され、最初のソフトウェアインベントリ検索が完了す ると、次の状態になります。

- [ステータス]が「オン」または「オン、承認されていないソフトウェアをブロック」になります。
- [コンピュータ] の [ステータス] が「アプリケーションコントロールルールセットの構築 中」から「管理対象 (オンライン)」に変わります。
- [イベントとレポート]→[イベント]→[システムイベント] に、「アプリケーションコント ロールルールセットの作成開始」および「アプリケーションコントロールルールセットの 作成完了」が記録されます (ログが何も表示されない場合は、"ログに記録するアプリ

#### ケーションコントロールイベントを選択する" on page 706を参照してください)。 ⑦ ヘルプ コンピュータ: ec2-54-202-92-24.us-west-2.compute.amazonaws.com - 概要 一般 処理 システムイベント 😵 不正プログラム対策 (前回使用されたIP ホスト名 ec2-54-202-92-24.us-west-2.compute.amazonaws.com 172.31.0.88) 💼 Webレビュテーション 表示名: ec2-54-202-92-24 us-west-2 compute amazonaws com 🚍 ファイアウォール 説明: ec2-54-202-92-24.us-west-2.compute.amazonaws.com 😔 侵入防御 Ubuntu Linux 16 (64 bit) (4.4.0-1035-aws) プラットフォーム・ 🔘 変更監視 グループ: コンピュータ • Q セキュリティログ監視 ポリシー: 編集 raryTest 1d91e22e-5988-4a76-b29d-7d41095843a3 DSAF 💌 🗵 アプリケーションコントロー 資産の重要度: 編集 なし - インタフェース 0 セキュリティアップデートのダウンロ 初期設定のRelayグループ • ード元: 🕡 アップデート 0 Agent ☆ オーバーライド 管理対象(オンライン) 😵 不正プログラム対策 オフ, インストールされていません, 設定なし 🐻 Webレビュテーション オフ, インストールされていません 💼 ファイアウォール オフ, インストールされていません, ルールなし 😔 侵入防御 オフ, インストールされていません, ルールなし ◎ 変更監視 オフ, インストールされていません, ルールなし Q セキュリティログ監視 オフ, インストールされていません, ルールなし アプリケーションコントロール オン 前回の通信 2018-05-01 14:59 警告/エラーのクリア ステータスの確認 AWSアカウントのプロパティ 544739704774 アカウントID: i-0ab8089425d73e604 インスタンスID: us-west-2 リージョン: 閉じる

アプリケーションコントロールが機能していることを確認するには、次の手順に従います。

1. コンピュータに実行可能ファイルをコピーするか、プレーンテキストファイルに実行権限 を追加して、そのファイルを実行してみます。

承認されていないソフトウェアに対する設定に応じて、ファイルがブロックまたは許可さ れます。アプリケーションコントロールで初期許可ルールの構築または共有ルールセット のダウンロードが完了している場合、変更が検出されると [処理] タブに表示され、この タブで許可およびブロックルールを作成できます ("新規および変更済みソフトウェアを 監視する" on page 698を参照)。また、アラートを設定していれば、承認されていないソ フトウェアが検出されたときやアプリケーションコントロールによってソフトウェアの起 動がブロックされたときにアラートも表示されます (「"アプリケーションコントロール イベントの監視" below」を参照)。ソフトウェアの変更が存在しなくなるまで、または最 も古いデータがデータベースから削除されるまで、イベントは保持されます。

2. テスト用ソフトウェアの許可またはブロックルールを追加して、もう一度実行してみま す。今回は、許可またはブロックルールが適用されます。

ヒント: [承認されていないソフトウェアを明示的に許可するまでブロック] を選択した ために、承認されていないソフトウェアが誤ってブロックされた場合は、アプリケー ションコントロールイベントログの [理由] 列で原因のトラブルシューティングに役立つ 情報を確認できます。

### アプリケーションコントロールイベントの監視

アプリケーションコントロールの概要については、"アプリケーションコントロールによるソフ トウェアのロックダウン" on page 688を参照してください。初期設定の手順については、"ア プリケーションコントロールの設定" on page 696を参照してください。

初期設定では、アプリケーションコントロールを有効にすると、ソフトウェアの変更が発生し たときやアプリケーションコントロールによってソフトウェアの実行がブロックされたとき に、この機能によってイベントがログに記録されます。アプリケーションコントロールイベン トは、[処理] 画面と [イベントとレポート] 画面に表示されます。設定されている場合は、[ア ラート] 画面にアラートが表示されます。

どのアプリケーションコントロールイベントログを記録し、どのアプリケーションコントロー ルイベントログを<u>外部SIEMシステムまたはSyslogサーバに転送する</u>かを設定できます。

コンピュータ上でのソフトウェア変更を監視するには、次の手順に従います。

- 1. "ログに記録するアプリケーションコントロールイベントを選択する" on the next page
- 2. "アプリケーションコントロールイベントログを表示する" on the next page
- 3. "集約されたセキュリティイベントを解釈する" on page 707
- 4. "アプリケーションコントロールアラートを監視する" on page 708

ログに記録するアプリケーションコントロールイベントを選択する

- 1. [管理]→[システム設定]→[システムイベント] に進みます。
- 2. イベント ID 7000「アプリケーションコントロールセキュリティイベントのエクスポート」などのアプリケーションコントロールイベントにスクロールします。
- 3. そのタイプのイベントのイベントログを記録するには、[記録する]を選択します。

該当するイベントが発生すると、[イベントとレポート]→[イベント]→[システムイベント] にイベントが表示されます。ログは最大保持期間に達するまで記録されます。詳細につい ては、"Deep Securityのイベント" on page 1116を参照してください。

注意: ここで設定するイベントは、[コンピュータ]→[詳細]→[アプリケーションコント ロール]→[イベント] に表示されるイベントではありません。ここに表示されるイベント は常に記録されます。

- 4. イベントログをSIEMまたはSyslogサーバに転送するには、[転送する] を選択します。
- 外部SIEMを使用する場合は、必要に応じて、対象となるアプリケーションコントロール イベントログのリストをロードし、実行する処理を指定します。アプリケーションコント ロールイベントのリストについては、"システムイベント" on page 1271と"アプリケー ションコントロールイベント" on page 1317を確認してください。

#### アプリケーションコントロールイベントログを表示する

アプリケーションコントロールは、システムイベントとセキュリティイベントを生成します。

- システムイベント: 設定変更やソフトウェアアップデートの履歴を提供する監査イベント。システムイベントを確認するには、[イベントとレポート]→[イベント]→[システムイベント] をクリックします。システムイベントの一覧については、"システムイベント" on page 1271を参照してください。
- セキュリティイベント: アプリケーションコントロールで承認されていないソフトウェア がブロックまたは許可されるときや、ブロックルールによってソフトウェアがブロックさ れるときに、Agentで発生するイベント。セキュリティイベントを確認するには、[イベ ントとレポート]→[イベント]→[アプリケーションコントロールイベント]→[セキュリティ イベント] の順にクリックします。一覧については、"アプリケーションコントロールイ ベント" on page 1317を参照してください。

#### 集約されたセキュリティイベントを解釈する

Agentのハートビートに同一のセキュリティイベントの複数のインスタンスが含まれている場合、Deep Securityではセキュリティイベントログのイベントを集約します。イベントの集約によって、ログ内の項目数が減少するため、重要なイベントを見つけやすくなります。

- 一般的なケースとして、同一ファイルにイベントが発生した場合、ログにはファイル名と 集約されたイベントが表示されます。たとえば、ハートビートにTest\_6\_file.shファイル に発生した「承認されていないソフトウェアの実行を許可」イベントの3つのインスタン スが含まれ、このイベントの他のインスタンスが含まれていない場合、Deep Securityで はTest\_6\_file.shファイルに対するこれらの3つのイベントが集約されます。
- イベントが多くのファイルに対して発生した場合、ログではルールのリンク、パス、ファ イル名、およびユーザ名が省略されます。たとえば、ハートビートに複数の異なるファイ ルに発生した「承認されていないソフトウェアの実行を許可」イベントの21個のインス タンスが含まれている場合、Deep Securityではこの21個のイベントが単一のイベントに 集約されますが、ルールのリンク、パス、ファイル名、およびユーザ名は含まれません。

集約されたイベントが複数のファイルに当てはまる場合、これらのイベントの他の発生情報は 他のハートビートで報告されている可能性があります。ファイル名がわかっている他のイベン トに対処すると、集約されたイベントは発生しなくなる可能性があります。

ログでは、集約されたイベントには特別なアイコンが使用され、[繰り返しカウント]列に集約 されたイベント数が表示されます。

| アプリケーションコ           | <b>アプリケーションコントロールイベント</b> すべて  ・ グループ化Lない  ・ |                  |        |                 |      |         |          |    |                | •              |      |   |
|---------------------|----------------------------------------------|------------------|--------|-----------------|------|---------|----------|----|----------------|----------------|------|---|
| 期間: 過去7日            | 8]                                           | •                |        |                 |      |         |          |    |                |                |      |   |
| コンピュータ: すべての        | ロンピュータ                                       |                  |        |                 |      |         |          |    |                |                |      | G |
|                     | * 1                                          |                  |        |                 |      |         |          |    |                |                |      |   |
|                     |                                              | 自動タントルフ          |        |                 |      |         |          |    |                |                |      |   |
| 時刻 💌                | コンピュータ                                       | イベント             | ルール    | ルールセット          | 処理   | 理由      | 繰り返しカウント | タグ | パス             | ファイル           | ユーザ名 | 1 |
| 2018-05-01 10:5020  |                                              | ソフトウェアの実行をルールでブ… | ルールの変更 | ec2-54-202-9…   | ブロック | ブロックルール | 1        |    | /dsaf=DSAF_··· | libnumbers.so  | root |   |
| 2018-05-01 10:5020  |                                              | 承認されていないソフトウェアの… | ルールの変更 | なし              | 許可   | til.    | 1        |    | /dsaf-DSAF_··· | main           | root |   |
| 2018-05-01 10:49:10 |                                              | 承認されていないソフトウェアの… | ルールの変更 | なし              | 許可   | til.    | 1        |    | /dsaf-DSAF_··· | libnumbers.so  | root |   |
| 2018-05-01 10:49:10 |                                              | 承認されていないソフトウェアの… | ルールの変更 | なし              | 許可   | なし      | 1        |    | /dsaf=DSAF_··· | main           | root |   |
| 2018-05-01 10:33:06 |                                              | 承認されていないソフトウェアの… | ルールの変更 | ACHashRules…    | ブロック | 承認されてい… | 1        |    | /dsaf-DSAF_··· | stg1_e85263be… | root |   |
| 2018-05-01 10.32.08 |                                              | 承認されていないソフトウェアの… | ルールの変更 | ACHashRules…    | ブロック | 承認されてい… | 3        |    | /dsaf-DSAF_··· | stg1_2541883…  | root |   |
| 2018-05-01 10:30:30 |                                              | ソフトウェアの実行をルールでブ… | ルールの変更 | ACHashRules…    | ブロック | ブロックルール | 1        |    | /dsaf-DSAF     | stg2_59bd28d8… | root |   |
| 2018-05-01 10:30:16 |                                              | ソフトウェアの実行をルールでブ… | ルールの変更 | ACHashRules…    | ブロック | ブロックルール | 1        |    | /dsaf=DSAF_··· | stg1_59bd28d8… | root |   |
| 2018-05-01 10:29:45 |                                              | 承認されていないソフトウェアの… | ルールの変更 | ACHashRules…    | 許可   | なし      | 1        |    | /dsaf-DSAF_··· | stg1_59bd28d8… | root |   |
| 2018-05-01 10:21:51 |                                              | ソフトウェアの実行をルールでブ… | ルールの変更 | ACHashRules…    | ブロック | ブロックルール | 1        |    | /dsaf-DSAF_··· | stg1_c23b918b… | root |   |
| 2018-05-01 10:21:20 |                                              | 承認されていないソフトウェアの… | ルールの変更 | ACHashRules…    | 許可   | なし      | 1        |    | /dsaf=DSAF_··· | stg1_c23b918b… | root |   |
| 2018-05-01 10:20:03 |                                              | ソフトウェアの実行をルールでブ… | ルールの変更 | ec2-54-202-9…   | ブロック | ブロックルール | 1        |    | /dsaf-DSAF     | stg2_0e3c718…  | root |   |
| 2018-05-01 10:19:49 |                                              | ソフトウェアの実行をルールでブ… | ルールの変更 | ec2-54-202-9··· | ブロック | ブロックルール | 1        |    | /dsaf-DSAF_··· | stg1_0e3c718…  | root |   |
| 2018-05-01 10:19:18 |                                              | 承認されていないソフトウェアの… | ルールの変更 | なし              | 許可   | til.    | 1        |    | /dsaf=DSAF_··· | stg1_0e3c718…  | root |   |
| 2018-05-01 10:18:56 |                                              | ソフトウェアの実行をルールでブ… | ルールの変更 | ec2-54-202-9…   | ブロック | ブロックルール | 211      |    | /dsaf=DSAF_··· | stg2_7440182f… | root |   |
| -                   |                                              |                  |        |                 | × .  |         |          |    |                |                |      | _ |

#### アプリケーションコントロールアラートを監視する

どのアプリケーションコントロールイベントまたは重要度でアラートを生成するかを設定する には、[アラート] タブに進み、[アラートの設定] ボタンをクリックし、次にイベントを選択し て [プロパティ] をダブルクリックします。詳細については、**"アラートの設定" on page 1091** を参照してください。

アプリケーションコントロールイベントに対してアラートが有効になっていると、アプリケー ションコントロールエンジンによって検出されたソフトウェアの変更と実行がブロックされた ソフトウェアがすべて [アラート] タブに表示されます。[アラートステータス] ウィジェットを 有効にした場合には、ダッシュボードにもアプリケーションコントロールアラートが表示され ます。

| ntrend   Deep Security                                                                                                    |                                                                                                    |                                                                                                    |
|----------------------------------------------------------------------------------------------------|----------------------------------------------------------------------------------------------------|----------------------------------------------------------------------------------------------------|
|                                                                                                    | MasterAdmin →   ⑦ ヘルブ   〇 サポート情報 ① →   □<br>ベントとレポート コンビュータ ポリシー 管理                                                                               | <b>Q</b> ヘルプセンターの検索                                                                                           |
| Default     +       すべて     24時間表示                                                                                                    | Dコンビュータ マイルタの適用                                                                                                    | 🔶 ウィジェットの追加/削除                                                                                                |
| アラートステータス       ×         ● 重大: 1 ● 警告: 4         最新のアラート:       期間         ● ソフトウェアの実行をブロック - 172… 0分         ● ソフトウェア変更を検出 - 172.16.8.61 3分         ● 新しいパターンファイルアップデー… 19 時間         ● 保護モジュールライセンスが期限… 2日         ● メモリの重大しぎい値の超過 2日 | <ul> <li>エンピュータのステータス ×</li> <li>コンピュータのステー<br/>タス</li> <li>重大 0</li> <li>一 踏ち 0</li> <li>一 踏ち 0</li> <li>● 管理対象 52</li> <li>● 非管理対象 6</li> </ul> | ▲ ユーザ情報の概要<br>■ MasterAdmin<br>役割<br>Full Access<br>最終ログオン<br>2017-03-06 11:49<br>前回のログオン<br>2017-03-06 17:15 |

どのコンピュータでメンテナンスモードが有効になっているかを監視するには、[ウィジェット の追加/削除] をクリックし、[アプリケーションコントロールメンテナンスモード] ウィジェッ トを有効にします。このウィジェットには、コンピュータのリストと各コンピュータで予定さ れているメンテナンス期間が表示されます。

### アプリケーションコントロールルールセットの表示と変更

各コンピュータには独自のアプリケーションコントロールルールセットがあります。次の手順 を実行します。

"アプリケーションコントロールルールセットを表示する" belowし、どのルールが含まれているかを確認します。

ヒント: 最初にコンピュータのアプリケーションコントロールを有効にすると、コン ピュータにインストールされているソフトウェアがコンピュータのインベントリに追加 され、実行が許可されます。ただし、Deep Securityの従来のREST APIを使用しないか ぎり、Deep Security Managerのインベントリに関連付けられたルールは表示されませ ん ("共有ルールセットとグローバルルールセットを作成するためのAPIの使用" on page 714を参照)。Deep Security Managerでは、コンピュータの許可ルールまたはブ ロックルールを作成するまで、コンピュータのルールセットは空です。

- ソフトウェアファイルが許可またはブロックされなくなった場合に、"アプリケーション コントロールルールの処理を変更する" on page 711ことができます。
- ソフトウェアが削除され、元に戻る可能性が低い場合は、"個々のアプリケーションコントロールルールを削除する" on page 712ことができます。
- ルールセットに関連付けられたコンピュータが削除されている場合は、"アプリケーションコントロールルールセットを削除する" on page 713ことができます。

ヒント:特定のコンピュータで実行する必要のあるソフトウェアがアプリケーションコント ロールによってブロックされていることがユーザから報告された場合は、そのコンピュータ に対するブロックルールを取り消すことができます。[イベントとレポート]→[アプリケー ションコントロールイベント]→[セキュリティイベント] の順に選択して、コンピュータを探 して、ブロックイベントを見つけ、[ルールの表示] をクリックします。表示されたポップ アップで、ブロックルールを許可ルールに変更できます。

#### アプリケーションコントロールルールセットを表示する

アプリケーションコントロールルールセットのリストを表示するには、[ポリシー]→[共通オブ ジェクト]→[ルール]→[アプリケーションコントロールルールセット] に移動します。

#### Trend Micro Deep Security(オンプレミス) 12.0

| Usep Security             | asterA | dmin 🗸   🖆 ニュース 🖌   🕐 ヘルプ          | 🔘 サポート情報 🖌   🔍 ^ | いレプセンターの検索                                           |
|---------------------------|--------|------------------------------------|------------------|------------------------------------------------------|
| ダッシュボード 処理 アラート イベントとレポート |        | コンピュータ <b>ポリシー</b> 管理              |                  |                                                      |
| 魯 ポリシー                    |        | アプリケーションコントロール                     | ルールセット種類別、       | <ul> <li>▲</li> <li>▲</li> <li>Q このページを検索</li> </ul> |
| ✓                         | Ŀ,     |                                    |                  |                                                      |
| ・ 👼 ルール                   |        | ■ プロパティ 🔲 削除 巴, 列                  |                  |                                                      |
| 😝 ファイアウォールルール             |        | 名前                                 | 作成               | 前回のアップデート                                            |
| 😝 侵入防御ルール                 | ~      | ローカル (1)                           |                  |                                                      |
| ◎ 変更監視ルール                 |        | ß                                  | 2018-05-01 10:49 | 2018-05-01 10:49                                     |
| ◎ セキュリティログ監視ルール           | ~      | 共有(17)                             |                  |                                                      |
| 🙉 アプリケーションコントロールルールセット    |        | ACHashRulesetTests_SHARED          | 2018-05-01 09:37 | 2018-05-01 09:37                                     |
| > 📋 リスト                   |        | ACHashRulesetTests_SHARED          | 2018-05-01 09:39 | 2018-05-01 09:39                                     |
| > 🔷 その他                   | (      | ACHashRulesetTests_SHARED          | 2018-05-01 10:21 | 2018-05-01 10:29                                     |
|                           |        | ACHashRulesetTests_SHARED          | 2018-05-01 10:31 | 2018-05-01 10:33                                     |
|                           |        | ActionableEventsSecurityEvents…    | 2018-05-01 10:12 | 2018-05-01 10:13                                     |
|                           |        | 🙆 ActionableEventsSecurityEvents…  | 2018-05-01 10:14 | 2018-05-01 10:14                                     |
|                           |        | 🙆 ActionableEventsSecurityEvents…  | 2018-05-01 10:16 | 2018-05-01 10:16                                     |
|                           |        | 🙆 ActionableEventsSecurityEvents…  | 2018-05-01 10:13 | 2018-05-01 10:14                                     |
|                           |        | 🙆 ActionableEventsSecurityEvents…  | 2018-05-01 10:15 | 2018-05-01 10:16                                     |
|                           |        | 🙆 BlockExtensionTestsPolicy_47d6…  | 2018-05-01 09:47 | 2018-05-01 09:47                                     |
|                           |        | 🙆 PolicyWithLockdownTests_f0c89…   | 2018-05-01 09:52 | 2018-05-01 09:52                                     |
|                           |        | 🙆 PolicyWithoutLockdownTests_fd…   | 2018-05-01 09:51 | 2018-05-01 09:51                                     |
|                           |        | 🙆 ReviewApplicationDriftTest-Poli… | 2018-05-01 09:57 | 2018-05-01 09:58                                     |
|                           | •      | <u>~</u> ^                         |                  | • •                                                  |
|                           |        |                                    |                  | アラート 5 0                                             |

ルールセットに含まれるルールを確認するには、ルールセットをダブルクリックして [ルール] タブに移動します。[ルール] タブにはルールが関連付けられているソフトウェアファイルが表 示され、許可ルールをブロックルールに変更したり、その逆に変更したりすることもできます ("アプリケーションコントロールルールの処理を変更する" on the next pageを参照)。

### セキュリティイベント

| 🕗 TREND. Deep Security                   |                     |                                               |                   | ,      | MasterAdmin +   | ₽==-ス・11 | ⑦ ヘルブ   〇 サ | ポート情報 ◄┃ | <b>a</b> ヘルプセンター           | -の検索   |         |  |
|------------------------------------------|---------------------|-----------------------------------------------|-------------------|--------|-----------------|----------|-------------|----------|----------------------------|--------|---------|--|
| ダッシュボード 処理 アラート <b>イベ</b>                | <b>ントとレポート</b> コンピ  |                                               | - 管理              |        |                 |          |             |          |                            |        |         |  |
| ✓ 首 イベント ■ システムイベント                      | アプリケーションコ           | アブリケーションコントロールイベント すべて * グループ化しない * ローのページを検索 |                   |        |                 |          |             |          |                            |        |         |  |
|                                          | 期間 過去7日間 🔹          |                                               |                   |        |                 |          |             |          |                            |        |         |  |
| 💿 Webレビュテーションイベント                        | コンピュータ すべての         | コンピュータ                                        | ¥                 |        |                 |          |             |          |                            |        | C       |  |
| ◎ ファイアウォールイベント ⊖ 侵入防御イベント                | □表示 ■ エクス:          | #-⊦ • <b></b>                                 | 自動タグ付ナ 思,列        |        |                 |          |             |          |                            |        |         |  |
| 変更監視イベント                                 | 時刻 *                | コンピュータ                                        | イベント              | ルール    | ルールセット          | 処理       | 理由          | 繰」返しカウ…  | ファイル                       | ユーザ名   | л*      |  |
| ◎ セキュリティログ監視イベント                         | 2018-05-14 12 13:17 |                                               | ソフトウェアの実行をルールでブ…  | ルールの変更 | ec2-35-162-1    | ブロック     | ブロックルール     | 1        | libnumbers.so              | root   | /dsat   |  |
| <ul> <li>マ フラリケーションゴントロールイベント</li> </ul> | 2018-05-14 12 13:17 |                                               | 承認されていないソフトウェアの…  | ルールの変更 | tal.            | 許可       | tal.        | 1        | main                       | root   | /dsat   |  |
|                                          | 2018-05-14 12 12:07 |                                               | 承認されていないソフトウェアの…  | ルールの変更 | tal.            | 許可       | tal.        | 1        | libnumbers.so              | root   | /dsat   |  |
| ◎ レポートの生成                                | 2018-05-14 12 12:07 |                                               | 承認されていない ソフトウェアの… | ルールの変更 | ねし              | 許可       | tal.        | 1        | main                       | root   | /dsat   |  |
|                                          | 2018-05-14 12:09:22 |                                               | 承認されていないソフトウェアの…  | ルールの変更 | ねし              | ブロック     | 承認されてい…     | 1        | stg 1_d22e4778             | root   | /dsat   |  |
|                                          | 2018-05-14 12:08:23 |                                               | 承認されていないソフトウェアの・・ | ルールの変更 | tal.            | ブロック     | 承認されてい…     | 1        | stg 1_750de 339            | root   | /dsat   |  |
|                                          | 2018-05-14 12:06:03 |                                               | 承認されていないソフトウェアの…  | ルールの変更 | ACHashRules ··· | ブロック     | 承認されてい…     | 1        | ste 1_c285b91c             | root   | /dsat   |  |
|                                          | 2018-05-14 12:05:05 |                                               | 承認されていない ソフトウェアの… | ルールの変更 | ACHashRules ··· | ブロック     | 承認されてい…     | 1        | stg 1_a0721427             | root   | /dsat   |  |
|                                          | 2018-05-14 12:03:40 |                                               | ソフトウェアの実行をルールでブ…  | ルールの変更 | ec2-35-162-1    | ブロック     | ブロックルール     | 1        | stø2_b1140330              | root   | /dsat   |  |
|                                          | 2018-05-14 12:03:25 |                                               | ソフトウェアの実行をルールでブ…  | ルールの変更 | ec2-35-162-1    | ブロック     | ブロックルール     | 1        | ste 1_b 1 1 40 3 3 0 • • • | root   | /dsat   |  |
|                                          | 2018-05-14 12:02:55 |                                               | 承認されていない ソフトウェアの… | ルールの変更 | tal.            | 許可       | til.        | 1        | ste 1_b 1 1 40 3 3 0 • • • | root   | /dsat   |  |
|                                          | 2018-05-14 12:02:31 |                                               | ソフトウェアの実行をルールでブ…  | ルールの変更 | ec2-35-162-1    | ブロック     | ブロックルール     | 1        | stg2_18deae70····          | root   | /dsat 🗸 |  |
| <                                        | 4                   | _                                             |                   | _      | _               | _        |             | _        |                            | _      | ,<br>,  |  |
|                                          |                     |                                               |                   |        |                 |          |             |          |                            | 75-1 5 |         |  |

[イベントとレポート]→[イベント]→[アプリケーションコントロールイベント]→[セキュリティ イベント] には、コンピュータ上で実行されているか、アクティブに実行がブロックされてい るすべての承認されていないソフトウェアが表示されます。このリストは、期間および他の基 準によってフィルタできます。詳細については、"アプリケーションコントロールイベント" on page 1317を参照してください。

イベント (集約イベント以外) ごとに、[ルールの表示] をクリックすると、ルールの許可とブ ロックを切り替えることができます。

Deep Security Agent 10.2以上には、同じイベントが繰り返し発生した場合にログの量を減ら すためのイベント集約ロジックがあります。("集約されたセキュリティイベントを解釈する" on page 707を参照してください)。

#### アプリケーションコントロールルールの処理を変更する

以前にブロックしたソフトウェアを許可 (または以前に許可したソフトウェアをブロック) する 場合は、該当するルールの処理を編集します。ソフトウェアがアプリケーションコントロール で認識されないようにルールを取り消す必要がある場合 (処理を変更するだけでなく、ルール 自体を削除する場合) は、"個々のアプリケーションコントロールルールを削除する" on the next pageを参照してください。

- 1. [ポリシー]→[共通オブジェクト]→[ルール]→[アプリケーションコントロールルールセット] の順に選択します。
- 2. 変更するルールを含むルールセットをダブルクリックして選択します。
- 3. 表示されたポップアップ画面で、[ルール] タブを選択します。
- ブロック (または許可) されたソフトウェアに絞り込む場合は、[アプリケーションコント ロールルール] の横にあるメニューで、[処理別] または [パス別] を選択して類似するルー ルをグループ化します。また、検索を使用してリストをフィルタすることもできます。

処理を変更するソフトウェアファイルについて、ファイル名やパスが異なる複数のルール がある場合は、[ファイル名別] または [パス別] を選択して関連するルールをグループ化し ます。

| General Rules Assigned To |                                 |                     |              |                   |                        |
|---------------------------|---------------------------------|---------------------|--------------|-------------------|------------------------|
| Application Control Rules | By Action 💌                     |                     |              | Q. Search this pa | ge 💌                   |
| Allow 🗶 Block 🛅 Delete    | By Action<br>By Last Change By  |                     |              |                   |                        |
| ACTION HASH               | No Grouping                     |                     | FILE SIZE (B | LAST CHANGE BY    | LAST CHANGED           |
| ✓ Allow (3)               |                                 |                     |              |                   |                        |
| Allow CDEFF41012D3C71     | FD3DD903B6D4BA0FFA24649115A2EB  | 06E3FC9DDB83EFF7C88 | 93,258       | MasterAdmin       | February 1, 2019 07:40 |
| Allow 49381F8DE40E2D2     | 287807FB38D612CCF44D8215BBE9A99 | 9C39660D3E5C17A4DAB | 92,971       | MasterAdmin       | February 1, 2019 07:40 |
| Allow 620C6B9FC167162     | 057F7C208D8BFD2F4D9B0ACE9FE926F | F29BFD3281A761B3311 | 344,742,846  | MasterAdmin       | February 7, 2019 05:43 |
|                           |                                 |                     |              |                   |                        |

- 5. 許可またはブロックするソフトウェアに対応する行を探します。
- 6. [処理] 列で、許可するかブロックするかの設定を変更し、[OK] をクリックします。

AgentからDeep Security Managerへの次回接続時に、ルールがアップデートされ、バー ジョン番号が上がります。

#### 個々のアプリケーションコントロールルールを削除する

作成したルールを取り消す場合は、[ポリシー]→[共通オブジェクト]→[ルール]→[アプリケー ションコントロールルールセット] の順に移動し、そのルールを含むルールセットをダブルク リックして、[ルール] タブに移動し、ルールを選択して [削除] をクリックします。

次のことに注意してください。

- ルールが不要になった場合は、それらを削除することでルールセットのサイズを削減する ことができます。これにより、RAMとCPUの使用量が削減され、パフォーマンスが向上 します。
- ルールを削除すると、そのソフトウェアはアプリケーションコントロールで認識されなく なります。ソフトウェアが再度インストールされると、[処理] タブに再び表示されます。
- ソフトウェアアップデートが不安定な場合やダウングレードが必要になる可能性がある場合は、テストが完了するまで前のソフトウェアバージョンへのロールバックを許可する ルールを残しておきます。
- 古いルールを確認するには、[ポリシー]→[ルール]→[アプリケーションコントロールルールセット]の順に選択し、[列]をクリックします。[前回の変更日時]を選択して [OK]をクリックし、その列のヘッダをクリックすると、日付順にソートできます。

#### アプリケーションコントロールルールセットを削除する

ルールセットに関連付けられたコンピュータがもう存在しない場合など、アプリケーションコ ントロールルールセットがもう使用されていない場合は、削除できます。

ルールセットを削除するには、[ポリシー]→[ルール]→[アプリケーションコントロールルール セット] の順に選択し、ルールセットをクリックして選択してから [削除] をクリックします。

## 大量のソフトウェア変更後にアプリケーションコントロールを リセットする

アプリケーションコントロールの概要については、"アプリケーションコントロールによるソフ トウェアのロックダウン" on page 688を参照してください。

アプリケーションコントロールは、ソフトウェアが頻繁に変更されるワークステーションまた はサーバではなく、頻繁にはアップデートされない安定したサーバで使用することを想定して います。

変更が多すぎると、古いルールを削除しないかぎり、大量のルールセットが生成されて多くの RAMが消費されます。承認されたソフトウェアのアップデート時にメンテナンスモードを使用 しない場合は、変更が多すぎると、管理者が変更ごとに許可ルールを手動で作成しなければな らないため、作業負荷の増加にもつながります。

承認されていないソフトウェアの変更数が上限を超えると、アプリケーションコントロールは コンピュータのすべてのソフトウェア変更の検出と表示を停止します。この停止は、ルール セットが大きくなりすぎた場合に発生する可能性のあるメモリ不足やディスク容量のエラーを 防ぐことを目的としています。

停止した場合は、アラート(「未解決のソフトウェア変更数の上限」)とイベントログ(「未解 決のソフトウェア変更数の上限に達しました」)によりDeep Security Managerから通知されま す。ソフトウェアの変更の検出を継続するには、問題を解決する必要があります。

コンピュータのプロセスとセキュリティイベントを調べ、コンピュータが攻撃を受けていないことを確認します。攻撃を受けていないかどうかがわからない場合や十分な時間がない場合、最も安全かつ迅速な方法は、バックアップまたは仮想マシンスナップショットからシステムを復元することです。

警告: 承認されていないソフトウェア (ゼロデイの不正プログラムを含む) があってそれ を削除しなかった場合、アプリケーションコントロールのリセット後そのソフトウェア を無視され、[処理] タブに表示されなくなります。そのソフトウェアのプロセスがすで に実行されてRAMに存在する場合、コンピュータを再起動しないかぎり、このソフト ウェアに関するイベントはログに記録されず、アラートも生成されません。

- コンピュータで自動アップデート (ブラウザ、Adobe Reader、またはyumによる自動 アップデートなど)を含むソフトウェアアップデートを実行していた場合は、アップデー トを無効にするか、アプリケーションコントロールのメンテナンスモードを有効にした場 合にのみアップデートが実行されるようにスケジュールを設定してください ("変更の計 画時にメンテナンスモードをオンにする" on page 701を参照)。
- アプリケーションコントロールをリセットします。リセットするために、コンピュータエ ディタ<sup>1</sup>でアプリケーションコントロールを無効にします。Agentでアプリケーションコ ントロールの無効化が確認され、エラーステータスがクリアされたら、アプリケーション コントロールを再び有効にします。エージェントは、新しいソフトウェアインベントリリ ストを生成します。

# 共有ルールセットとグローバルルールセットを作成するための APIの使用

アプリケーションコントロールの概要については、"アプリケーションコントロールによるソフ トウェアのロックダウン" on page 688を参照してください。初期設定の手順については、"ア プリケーションコントロールの設定" on page 696を参照してください。

<sup>&</sup>lt;sup>1</sup>コンピュータエディタを開くには、[コンピュータ] 画面に移動し、編集するコンピュータをダブルクリック (またはコンピュータを選択 して [詳細] をクリック) します。

<u>自動化センター</u>でDeep Security Manager APIを使用すると、共有ルールセットとグローバル ルールを作成できます。1種類のルールセットを使用することも、組み合わせて使用すること もできます。詳細については、<u>共有ルールセットの作成</u>および<u>グローバルルールの追加</u>を参 照してください。

 ローカルルールセット:コンピュータのソフトウェアインベントリの一部として、または メンテナンスモードで追加されたルールは、保護対象コンピュータにのみ保存され、 Deep Security Managerでは表示されません。Deep Security Managerで設定するルール の許可またはブロックは、Agentに送信され、両方の場所に保存されます。Agentはイン ベントリ情報をManagerに転送しないため、ローカルルールセットは共有ルールセット よりも優れたパフォーマンスを発揮します。

Deep Security 10 Agentは、新規のソフトウェアやソフトウェアの変更を判定するため に、最初にインストールされていたソフトウェアのSHA-256ハッシュ、ファイルサイ ズ、パス、およびファイル名を比較します (これらには「ファイルベース」のローカル ルールセットが使用されています)。Deep Security 11 (またはそれ以降の) Agentは、 ファイルのSHA-256ハッシュおよびファイルサイズのみを比較します (これらには「ハッ シュベース」のローカルルールセットが使用されています)。Deep Security 11 (またはそ れ以降の) Agentで作成されたルールでは、一意のハッシュおよびファイルサイズのみを 比較するので、ソフトウェアファイルの名前変更または移動が実行された場合にも、ルー ルは引き続き適用されます。そのため、Deep Security 11 (またはそれ以降の) Agentを使 用すると、処理の必要なソフトウェア変更の数が削減されます。Deep Security 10 Agent は、Deep Security 11以降にアップグレードしない限り、引き続きファイルベースのロー カルルールセットを使用します。Agentをバージョン11以降にアップグレードすると、そ のローカルルールセットはハッシュベースのルールを使用するように変換されます。

注意: 同じハッシュ値に対するファイルベースのルールが複数ある場合、それらのルールは1つのハッシュベースのルールに統合されます。統合されるルールが相互に競合する場合 (1つのルールがファイルをブロックし、もう1つがそのファイルを許可する場合)、新しいハッシュベースのルールは「許可」ルールになります。

共有ルールセット:すべてのルールデータをAgentとManagerの両方に同期します(有効な場合はRelayも対象)。これにより、ネットワークとディスクの使用量が増加します。ただし、初期インベントリ検索またはメンテナンスモードのルールを確認する必要がある場合や、設定が同一でなければならない多数のコンピュータで構成されるサーバファームを管理する場合は、共有ルールセットを使用する方が業務を簡素化できることがあります。共有ルールセットは、同じ構成のLAMP Webサーバで構成されるサーバプールや、複数仮想マシンでオートスケーリンググループを構成している場合などに便利です。管理作業の負荷も軽減できます。

警告: [承認されていないソフトウェアを明示的に許可するまでブロック] が有効で、コンピュータが単に類似しているが同一ではない場合は、共有ルールセットを使用しないでください。最初のコンピュータのルールセットに含まれていない他のコンピュータのすべてのソフトウェアがブロックされてしまいます。重要なファイルが含まれている場合、OSが破損する可能性があります。OSが破損すると、再インストール、バックアップの復元、またはOSの復旧モードの使用が必要になる可能性があります。

Deep Security 11.1以降を使用して新しい共有ルールセットを作成すると、ハッシュベー スのルール(ファイルのハッシュとサイズのみを比較するルール)のみを含めることがで きます。Deep Security 11.0以前を使用して共有ルールセットを作成した場合は、ファイ ルベースのルール(ファイルの名前、パス、サイズ、およびハッシュを比較するルール) が含まれます。共有ルールセットを使用するすべてのAgentがDeep Security Agent 11.0 以降にアップグレードされるまで、古い共有ルールセットでは引き続きファイルベースの ルールが使用されます。すべてのAgentがバージョン11.0以降にアップグレードされる と、ハッシュベースのルールを使用するように共有ルールセットが変換されます。

警告: ルールセットを使用するすべてのAgentがバージョン11.0以降である場合を除 き、新しい共有ルールセットを作成しないでください。新しい共有ルールセットはハッ シュベースのルールセットであり、10.3以前のAgentとの互換性がありません。10.3以 前のAgentでサポートされているのは、ファイルベースのルールセットのみです。

注意:同じハッシュ値に対するファイルベースのルールが複数ある場合、それらのルールは1つのハッシュベースのルールに統合されます。統合されるルールが相互に競合する場合(1つのルールがファイルをブロックし、もう1つがそのファイルを許可する場合)、新しいハッシュベースのルールは「許可」ルールになります。

共有ルールを作成するには、オートメーションセンターで <u>共有ルールセット</u> を作成を参照して ください。

グローバルルール:共有ルールセットと同様に、グローバルルールはマネージャによってエージェントに配信されます(リレーが有効な場合は).これにより、ネットワークとディスクの使用量が増加します。ただし、これらのルールセットはグローバルであるため、各ポリシーでの選択の手間を省くことができます。グローバルルールは、DeepSecurity Managerに表示されるルールセットの一部ではありません。グローバルルールにはブロックルールのみを含めることができ、ルールは許可しません。

グローバルルールには、Deep Security エージェント10.2以降が必要です。Managerはそ れより古いAgentにはグローバルルールセットを送信しません。グローバルルールセット は、他のすべてのアプリケーションコントロールルールよりも優先されます。また、アプ リケーションコントロールが有効になっているすべてのコンピュータに適用されます。グ ローバルルールのルールは、ファイルのSHA-256ハッシュに基づいています。ソフト ウェアファイルのハッシュは一意のため、ファイルパス、ポリシー、コンピュータグルー プに関係なく、またアプリケーションコントロールによって以前にソフトウェアが検出さ れているかどうかに関係なく、特定のソフトウェアをあらゆる場所でブロックできます。

注意: マルチテナント展開では、各テナントにグローバルルールが個別に割り当てられ ます。すべてのテナントに対してソフトウェアをブロックするには、各テナントに同一 のグローバルルールを作成します。

共有ルールを作成するには、オートメーションセンターで <u>グローバルルール</u> を追加を参照して ください。

このトピックの内容:

- "共有ルールセットを作成する" below
- "共有許可およびブロックルールからコンピュータ固有の許可およびブロックルールに切り替える" on the next page
- "Relayを介してアプリケーションコントロール共有ルールセットをインストールする" on page 719
- "Relayと共有ルールセットを使用する際の注意事項" on page 721

### 共有ルールセットを作成する

APIを使用して、共有の許可ルールまたはブロックルールを作成し、ルールセットを他のコン ピュータに適用できます。これは、同一のコンピュータが複数ある場合 (Webサーバファーム で負荷を分散している場合など) に便利です。共有ルールセットはインベントリが完全に一致 するコンピュータにのみ適用する必要があります。

 APIを使用して、コンピュータの共有の許可ルールとブロックルールを作成します。詳細 については、 <u>共有ルールセット</u>の作成を参照してください。共有ルールセットを配信す る前に内容を確認する場合は、"アプリケーションコントロールルールセットの表示と変 更" on page 709を参照してください。

- コンピュータエディタまたはポリシーエディタ<sup>1</sup>で、[アプリケーションコントロール] に 進みます。
- 3. [ルールセット] で、[設定を継承] が選択されていないことを確認してから、[共有ルール セットを使用] を選択します。使用する共有ルールセットを指定します。

注意: これらの設定は、APIを使用して作成した共有ルールセットがない場合は表示されません。共有ルールセットを作成していない場合、または初期設定をそのまま使用する場合は、各コンピュータには独自の許可およびブロックルールがローカルに使用されます。ローカルルールに対する変更は他のコンピュータには反映されません。

4. [保存]をクリックします。

コンピュータのDeep Security Agentが次回Deep Security Managerに接続するときに、 Agentによってルールが適用されます。

ルールセットのアップロードに失敗したことを示すエラーが表示された場合は、Agentと ManagerまたはRelay間のネットワークデバイスによって、<u>ハートビートポート番号</u>また は<u>Relayポート番号</u>の通信が許可されていることを確認します。

### 共有許可およびブロックルールからコンピュータ固有の許可およびブ ロックルールに切り替える

コンピュータで共有許可またはブロックルールを使用している場合は、ローカルルールを使用 するようにで変更できます。アプリケーションコントロールをはじめて有効にしたときと同様 に、ファイルシステムに現在インストールされているすべてのソフトウェアが検索され、初期 ルールセットが作成されます。

警告: この手順を開始する前に、適切なソフトウェアのみが現在インストールされていること を確認してください。ルールセットを再構築すると、安全性が確認されていないソフトウェ アや不正プログラムも含め、現在インストールされているすべてのソフトウェアが許可され ます。インストールされているソフトウェアを把握していない場合は、クリーンインストー ルを実施し、その後でアプリケーションコントロールを有効にするのが最も安全な方法で す。

<sup>&</sup>lt;sup>1</sup>これらの設定は、ポリシーまたは特定のコンピュータについて変更できます。 ポリシーの設定を変更するには、[ポリシー] 画面に移動 し、編集するポリシーをダブルクリック (またはポリシーを選択して [詳細] をクリック) します。 コンピュータの設定を変更するには、 [コンピュータ] 画面に移動し、編集するコンピュータをダブルクリック (またはコンピュータを選択して [詳細] をクリック) します。

以下の手順は、特定のコンピュータのAgentでローカルルールセットを使用するように設定す る手順です。すべてのコンピュータでローカルルールを使用する場合は、代わりに [ポリシー] タブで設定を編集します。

- 1. **コンピュータエディタ**<sup>1</sup>で、[アプリケーションコントロール] に進みます。
- 2. [ルールセット] で、[設定を継承] が選択されている場合は解除し、[最初はインストール されているソフトウェアに基づいてローカルルールセットを使用] を選択します。
- 3. [保存] をクリックします。

変更を確認するには、AgentとDeep Security Managerとの次回接続時に、アプリケーションコントロールルールセットの構築に関するイベントログを確認します。

Relayを介してアプリケーションコントロール共有ルールセットをイン ストールする

アプリケーションコントロールルールセットを作成または変更するたびに、使用するすべての コンピュータに配布する必要があります。共有ルールセットはローカルルールセットよりも大 きくなります。また、共有ルールセットはさまざまなサーバにも適用されることがあります。 ルールセットをManagerから同時に直接ダウンロードすると、負荷が大きくなり、パフォーマ ンスが低下する可能性があります。グローバルルールセットの注意事項も同じです。

Deep Security Relayを使用すると、この問題を解決できます。(Relayの設定の詳細について は、「"Relayによるセキュリティとソフトウェアのアップデートの配布" on page 438」を参 照してください。)

マルチテナント環境を使用しているかどうかによって、手順が異なります。

単一テナント環境

[管理]→[システム設定]→[詳細] の順に選択し、[アプリケーションコントロールルールセットを Relayから提供する] を選択します。

<sup>&</sup>lt;sup>1</sup>コンピュータエディタを開くには、[コンピュータ] 画面に移動し、編集するコンピュータをダブルクリック (またはコンピュータを選択 して [詳細] をクリック) します。

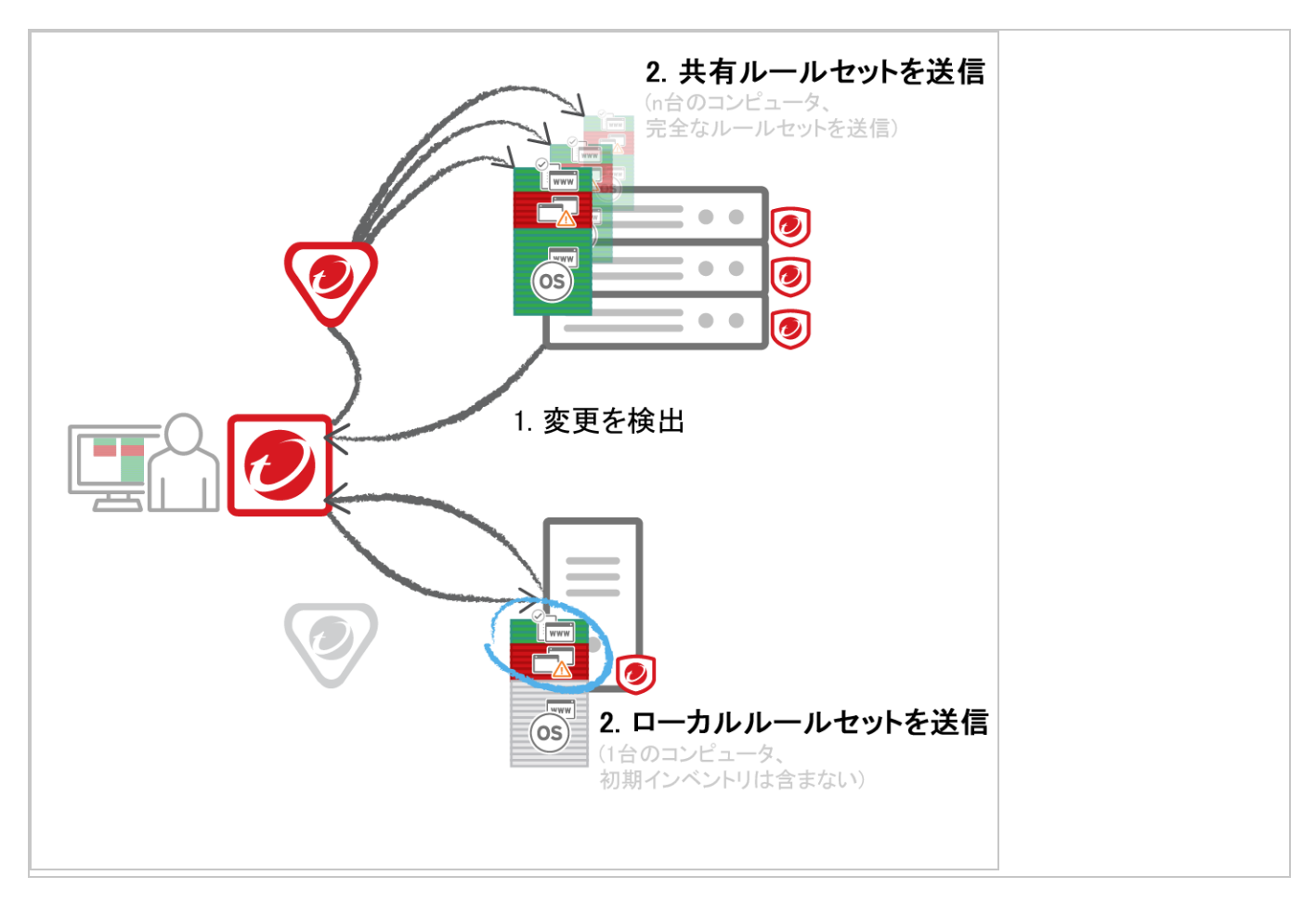

#### マルチテナント環境

プライマリテナント (t0) は他のテナント (tN) の設定にアクセスできないため、t0 RelayにはtN アプリケーションコントロールルールセットが設定されません。他のテナント (tN) は独自の <u>Relayグループ</u>を作成してから [アプリケーションコントロールルールセットをRelayから提供 する] を選択する必要があります。
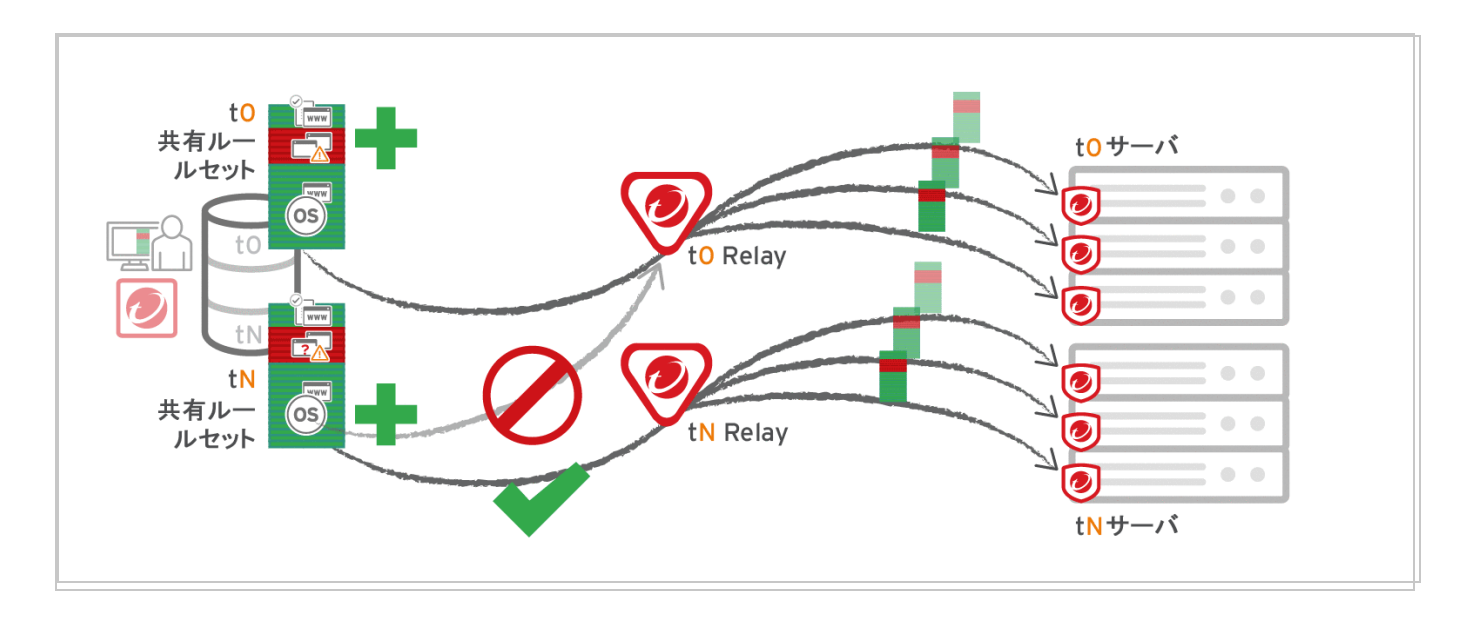

Relayと共有ルールセットを使用する際の注意事項

Relayを使用する前に、Relayに使用環境との互換性があることを確認してください。以前にダ ウンロードされて現在有効になっているルールセットがAgentにない場合、Agentが新しいアプ リケーションコントロールルールを受け取らないと、コンピュータがアプリケーションコント ロールによって保護されることはありません。アプリケーションコントロールルールセットの ダウンロードに失敗した場合は、ルールセットダウンロード失敗イベントが、Managerおよび Agentで記録されます。

プロキシを使用してAgentをManagerに接続する場合は、Relayを使用する必要があります。

注意: Deep Security Agent 10.0以前では、プロキシ経由でのRelayへの接続がサポート されていませんでした。プロキシが原因でルールセットダウンロードに失敗した場合、 およびAgentがRelayまたはManager にアクセスするためのプロキシを必要とする場合 は、次のいずれかを実行する必要があります。

- Agentソフトウェアをアップデートして、プロキシを設定する。
- プロキシをバイパスする。
- Relayを追加してから、[アプリケーションコントロールルールセットをRelayから 提供する]を選択する。
- 共有ルールセットまたはグローバルルールセットを使用している場合は、Relayを使用するとパフォーマンスが向上します。

Trend Micro Deep Security(オンプレミス) 12.0

- ローカルルールセットを使用している場合は、Relayを使用するとパフォーマンスが低下 する可能性があります。
- プライマリ以外のテナント (tN) が初期設定のプライマリ (t0) Relayグループを使用する場合は、マルチテナント設定でRelayを使用しないでください。

# 不正プログラムの防止

ヒント: 不正プログラム対策機能の紹介や推奨設定方法についての情報は、次のWebサイト でまとめて確認できます。環境の構築を始める前に参照すると、動作不調のリスク軽減およ び安定性の向上に役立てることができます。

https://success.trendmicro.com/jp/solution/000286756

Deep Security不正プログラム対策モジュールには、不正プログラム、ウイルス、トロイの木 馬、スパイウェアなどのファイルベースの脅威からAgentコンピュータをリアルタイムに保護 する機能と、必要に応じて保護する機能があります。この不正プログラム対策モジュールで は、脅威を特定するために、ローカルハードドライブ上のファイルを包括的な脅威データベー スに対して照合します。また、圧縮や既知の攻撃コードなど、特定の特性がないかについても 確認します。

脅威データベースの一部はTrend Microサーバにホストされたり、パターンファイルとして ローカルに保存されます。Deep Security Agentは、最新の脅威からも保護できるよう、不正プ ログラム対策パターンファイルとアップデートを定期的にダウンロードします。

注意: Deep Security Agentを新規にインストールした場合、アップデートサーバに接続して 不正プログラム対策パターンファイルとアップデートをダウンロードするまで、不正プログ ラム対策保護は有効になりません。Deep Security Agentのインストール後に、Deep Security Relayまたはトレンドマイクロのアップデートサーバと通信できることを確認してく ださい。

不正プログラム対策モジュールでは、脅威を排除しつつ、システムパフォーマンスへの影響は 最小限に抑えます。不正なファイルは、駆除、削除、または隔離できます。特定した脅威に関 連付けられているプロセスを終了したり、他のシステムオブジェクトを削除することもできま す。

不正プログラム対策モジュールをオンにして設定するには、<mark>"不正プログラム対策の有効化と設</mark> 定" on page 730を参照してください。

- "不正プログラム検索の種類" below
- "不正プログラム検索設定" on page 725
- "不正プログラムイベント" on page 725
- "スマートスキャン" on page 725
- "機械学習型検索" on page 726
- "Connected Threat Defense" on page 727
- "不正プログラム検索の種類" below

## 不正プログラム検索の種類

不正プログラム対策モジュールでは、さまざまな種類の検索を実行します。"実行する検索の種 類を選択する" on page 731も参照してください。

### リアルタイム検索

受信、開く、ダウンロード、コピー、編集などの処理が行われるたびに、そのファイルにセ キュリティ上のリスクがないかどうかが検索されます。セキュリティ上のリスクが検出されな かった場合、ファイルは現在の場所にそのまま残され、ユーザはファイルにアクセスできま す。セキュリティ上のリスクが検出された場合、感染ファイルの名前と具体的なセキュリティ 上のリスクの内容を示す通知メッセージが表示されます。

リアルタイム検索は、[スケジュール] オプションで別の期間を設定した場合を除き、継続的に 有効になります。

ヒント: リアルタイム検索は、ファイルサーバでファイルのバックアップが予約されていると きなど、パフォーマンスへの影響が大きいときを避けて実行するように設定できます。

この検索は、不正プログラム対策モジュールでサポートされるすべてのプラットフォームで実 行できます。

## 手動検索

コンピュータ上のすべてのプロセスとファイルを対象にフルシステム検索が実行されます。検 索に要する時間は、検索するファイル数と、コンピュータのハードウェアリソースに応じて異 なります。手動検索はクイック検索より時間がかかります。

手動検索は、[不正プログラムのフル検索] をクリックしたときに実行されます。

この検索は、不正プログラム対策モジュールでサポートされるすべてのプラットフォームで実 行できます。

#### 予約検索

設定した日時に自動的に実行されます。予約検索を使用して日々の検索を自動化することで、 検索をより効率的に管理できます。

予約検索は、予約タスク ("Deep Security予約タスクの設定" on page 479を参照) を使用して [コンピュータの不正プログラムを検索] タスクを作成したときに指定した日時に実行されま す。

この検索は、不正プログラム対策モジュールでサポートされるすべてのプラットフォームで実 行できます。

### クイック検索

コンピュータの重大なシステム領域で、現在アクティブな脅威の検索のみが実行されます。ク イック検索では、現在アクティブな不正プログラムが検索されますが、活動のない、または保 存されている感染ファイルを検索するためにファイルが詳細に検索されることはありません。 大容量のドライブでは、フル検索よりも短時間で終了します。クイック検索は設定できませ ん。

クイック検索は、[不正プログラムのクイック検索]をクリックしたときに実行されます。

注意: クイック検索を実行できるのは、Windowsコンピュータのみです。

#### 検索されるオブジェクトと順序

次の表は、検索の種類ごとに、検索されるオブジェクトと検索の順序を示しています。

| 対象       | フル検索 (手動または予約) | クイック検索 |
|----------|----------------|--------|
| ドライバ     | 1              | 1      |
| トロイの木馬   | 2              | 2      |
| プロセスイメージ | 3              | 3      |
| メモリ      | 4              | 4      |

| 対象     | フル検索 (手動または予約) | クイック検索 |
|--------|----------------|--------|
| ブートセクタ | 5              | -      |
| ファイル   | 6              | 5      |
| スパイウェア | 7              | 6      |

# 不正プログラム検索設定

不正プログラム検索設定は、不正プログラム検索の動作を制御する一連のオプションです。ポ リシーを使用して不正プログラム対策を設定したり、特定のコンピュータに対して不正プログ ラム対策を設定するときは、使用する不正プログラム検索設定を選択します。不正プログラム 検索設定は複数作成でき、コンピュータグループによって検索要件が異なる場合はポリシーの 異なる設定を使用できます。

リアルタイム検索、手動検索、および予約検索では、すべて不正プログラム検索設定を使用します。Deep Securityでは、検索の種類ごとに不正プログラム検索の初期設定が用意されています。これらの検索設定は、セキュリティポリシーの初期設定に使用されます。検索の初期設定をそのまま使用することも、変更することも、独自の設定を作成することもできます。

注意: クイック検索は設定できないため、不正プログラム検索設定を使用しません。

検索の対象または対象外となるファイルやディレクトリ、またコンピュータで不正プログラム が検出された場合の処理 (駆除、隔離、削除など) を指定できます。

詳細については、"不正プログラム検索の設定" on page 733を参照してください。

# 不正プログラムイベント

Deep Securityで不正プログラムが検出されると、イベントログに表示されるイベントがトリガ されます。イベントログでは、イベントに関する情報を確認したり、誤判定の場合のファイル の例外を作成したりできます。また、実際には安全なファイルを復元することもできます。(" 不正プログラム対策イベント" on page 1319と"不正プログラムの処理" on page 778を参照。)

# スマートスキャン

スマートスキャンでは、トレンドマイクロのサーバに保存されている脅威シグニチャが使用されます。スマートスキャンには次のメリットがあります。

- セキュリティステータスの検索をクラウドベースで高速かつリアルタイムに実行
- 脅威からの保護にかかる合計時間を削減
- パターンファイルのアップデート時に使用されるネットワーク帯域幅を削減(パターン定義のアップデートの大半は、クラウドで保持され、多数のコンピュータへの配信は不要)
- 企業全体へのパターン展開のコストとオーバーヘッドを削減
- コンピュータにおけるカーネルのメモリ消費を削減(メモリ消費量の増加を最小限に抑制)

スマートスキャンを使用すると、まず、ローカルで保持しているパターンファイルにより検索 が行われます。そこでファイルの危険性を評価できなかった場合は、ローカルのSmart Protection Serverに接続します。ローカルのSmart Protection Serverでも危険性を評価できな かった場合は、トレンドマイクロのGlobal Smart Protectionサービスに接続します。この機能 の詳細については、"Deep SecurityのSmart Protection" on page 774を参照してください。

## 機械学習型検索

Deep Securityは、機械学習型検索により、未知の脅威とゼロデイ攻撃に対する不正プログラム 対策保護を強化します。トレンドマイクロの機械学習型検索では、デジタルDNAフィンガープ リント、APIマッピング、その他のファイル機能を使用して、高度な機械学習技術により脅威 情報を関連付け、詳細なファイル分析を実行することで新たなセキュリティリスクを検出しま す。

機械学習型検索は、フィッシングやスピアフィッシングなどの手法を用いた標的型攻撃による セキュリティ侵害に対する保護に効果的です。これらのケースでは、特定の環境を標的に設計 された不正プログラムが従来の不正プログラム検索の手法をすり抜ける場合があります。

Deep Securityはリアルタイムスキャン中に不明なファイルや感染率の低いファイルを検出する と、高度な脅威検索エンジン (ATSE) を使用してファイルを検索し、ファイルの機能を抽出し ます。このレポートは、Trend Micro Smart Protection Networkの機械学習型検索エンジンに 送信されます。機械学習型検索は、不正プログラムモデリングを使用してサンプルを不正プロ グラムモデルと比較し、脅威の可能性スコアを割り当て、ファイルに含まれる可能性がある不 正プログラムの種類を特定します。

ファイルが脅威として認識された場合、Deep Securityはファイルからの脅威の駆除、ファイル の隔離、またはファイルの削除を実行し、脅威がネットワーク全体に広がり続けることを防ぎ ます。

機械学習型検索の使用方法の詳細については、"機械学習型検索を使用した脅威の検出" on page 756を参照してください。

# Connected Threat Defense

Connected Threat Defenseは、Deep Securityとトレンドマイクロのサンドボックス技術であ るDeep Discovery Analyzerの間の接続を設定することで、新しい脅威にする不正プログラム対 策保護を強化します。詳細については、"Connected Threat Defenseを使用した脅威の検出" on page 758を参照してください。

# 不正プログラムの種類

不正プログラム対策モジュールは、多数のファイルベースの脅威から保護します。"特定の種類の不正プログラムを検索する" on page 736と"不正プログラムの処理方法を設定する" on page 745も参照してください。

## ウイルス

ウイルスは、ファイルに不正コードを挿入することによって感染します。通常は、感染した ファイルを開くと不正なコードが自動的に実行され、他のファイルを感染させるだけでなく、 ペイロードが配信されます。次に、一般的なウイルスをいくつか示します。

- COMおよびEXE感染型ウイルス: 一般的に.COMや.EXEの拡張子が付いている、DOSおよび Windows実行可能ファイルに感染します。
- マクロウイルス:不正マクロを挿入することで、Microsoft Officeファイルを感染させます。
- システム領域感染型ウイルス: OSを起動させるために必要な情報が格納されているハード ディスクドライブの領域に感染します。

不正プログラム対策モジュールでは、感染ファイルを特定して駆除するために、さまざまな技術を使用しています。最もよく行われる方法は、ファイルの感染に使用される実際の不正コードを検出し、感染ファイルからこのコードを取り除くことです。その他にも、感染する可能性のあるファイルへの変更を規制する方法や、不審な変更が適用される場合にファイルをバックアップする方法などがあります。

### トロイの木馬

一部の不正プログラムは、その他のファイルにコードを挿入することによって拡散する方法を 採りません。代わりに別の方法を採ったり、別の影響を及ぼします。

- トロイの木馬: トロイの木馬の神話のように、ファイルを開いたときに実行されてシステムに感染する不正プログラムファイル。
- バックドア:ポート番号を開いて権限のないリモートユーザに感染システムへのアクセス を許可する不正プログラムアプリケーション。
- ワーム:ネットワークを使用してシステム間で伝幡する不正プログラム。ワームは人目を 引くメールメッセージ、インスタントメッセージ、または共有ファイルを介したソーシャ ルエンジニアリングを利用して伝幡します。また、アクセス可能なネットワーク共有に自 身をコピーし、脆弱性を突いて別のコンピュータに広がります。
- ネットワークウイルス:ファイルベースではない、メモリまたはパケット上のみに存在する不正プログラム。不正プログラム対策ではネットワークウイルスを検出または削除できません。
- ルートキット: OSのコンポーネントの呼び出しを操作するファイルベースの不正プログラム。監視やセキュリティソフトウェアなどのアプリケーションでは、ファイルのリスト作成や実行中のプロセスの特定など、非常に基本的な機能を呼び出す必要があります。これらの呼び出しを操作することによって、ルートキットは自身の存在や、その他の不正プログラムの存在を隠すことができます。

パッカー

パッカーは圧縮され暗号化された実行可能プログラムです。不正プログラムの作者は、検出を 免れるために、既存の不正プログラムを何重にも圧縮または暗号化することがあります。不正 プログラム対策は、実行可能ファイル内に不正プログラムに関連付けられた圧縮パターンがな いか検索します。

# スパイウェア/グレーウェア

スパイウェアおよびグレーウェアは、別のシステムに送信するための情報や、別のアプリケー ションで収集された情報を収集するアプリケーションおよびコンポーネントです。スパイウェ ア/グレーウェアの検出では、不正と思われる動作だけでなく、リモート監視のような合法的な 目的に使用されるアプリケーションまで検出されることがあります。スパイウェア/グレーウェ アアプリケーションの中で、既知の不正プログラムチャネルを通して配布されるものなど、も ともと不正な性質を帯びているものは、一般にスパイウェア/グレーウェアではなく「トロイの 木馬」として検出されます。

スパイウェアおよびグレーウェアアプリケーションは、通常、次のように分類されます。

 スパイウェア:個人情報を収集および送信する目的でコンピュータにインストールされた ソフトウェア。

- ダイヤラー:不正プログラムであるダイヤラーは、接続の設定先を変更して、ユーザの予期しない料金を発生させるように設計されています。ダイヤラーの中には、個人情報を送信したらり、不正プログラムソフトウェアをダウンロードしたりするものもあります。
- ハッキングツール: コンピュータシステムへの不正アクセスを支援するために設計された プログラムまたはプログラムのセット。
- アドウェア:広告を自動的に再生、表示、またはダウンロードするソフトウェアパッケージ。
- Cookie: Webブラウザによって保存されるテキストファイル。Cookieには認証情報やサイトの設定など、Webサイトに関するデータが含まれています。Cookieは実行可能ファイルではないため感染することはありませんが、スパイウェアとして使用される可能性があります。合法的なWebサイトから送信されたCookieも、不正な目的に使用されることがあります。
- キーロガー: ユーザのキー入力を記録して、パスワードやその他の秘密情報を盗むソフト ウェア。キーロガーの中には、リモートシステムにログを送信するものがあります。

グレーウェアの定義

スパイウェアのようなアプリケーションの中には、押しつけがましい動作を示すものの、不正 ではないとみなされるものがあります。たとえば、市販のリモート制御および監視アプリケー ションの中には、システムイベントを追跡および収集して、これらのイベントに関する情報を 別のシステムに送信するものがあります。システム管理者などのユーザが自ら、これらの合法 的なアプリケーションをインストールしている場合があります。これらのアプリケーションを 「グレーウェア」と言います。

不正プログラム対策モジュールでは、グレーウェアの不正使用を防止するためにグレーウェア を検出します。ただし、検出されたアプリケーションを「承認」して、実行を許可することが できます。

## Cookie

Cookieは、Webブラウザに保存されるテキストファイルで、HTTP要求のたびにWebサーバに 返されます。Cookieには認証情報や設定が保存されていますが、感染サーバがからの持続型攻 撃の場合、それらに紛れてSQLインジェクションやXSSなどの攻撃コードが含まれている可能 性があります。 その他の脅威

その他の脅威は、どのタイプにも分類されない不正プログラムなどです。このカテゴリには、 偽の通知を表示したり、画面の動作を操作したりする、一般に実害のないジョークプログラム が含まれます。

### 潜在的な不正プログラム

潜在的な不正プログラムとは、疑わしいが、特定の不正プログラムの変異形として分類できな いファイルのことです。トレンドマイクロでは、ファイルの詳細な分析についてサポート担当 者にお問い合わせいただくことをお勧めします。初期設定では、これらの検出結果がログに記 録され、ファイルは分析用に匿名でトレンドマイクロに送信されます。

# 不正プログラム対策の有効化と設定

ヒント:不正プログラム対策機能の紹介や推奨設定方法についての情報は、次のWebサイト でまとめて確認できます。環境の構築を始める前に参照すると、動作不調のリスク軽減およ び安定性の向上に役立てることができます。

https://success.trendmicro.com/jp/solution/000286756

不正プログラム対策を使用するには、次の基本手順を実行します。

- 1. "不正プログラム対策モジュールをオンにする" on the next page。
- 2. "実行する検索の種類を選択する" on the next page。
- 3. "検索除外を設定する" on the next page
- 4. "最新の脅威に対応できるようにDeep Securityを最新の状態に保つ" on page 732

この手順を実行したら、"不正プログラム検索の設定" on page 733を確認し、不正プログラム 対策検索の動作を設定します。

ヒント: 不正プログラム対策設定のほとんどは、各コンピュータで個別に設定するか、または ポリシーで設定して複数のコンピュータ (すべてのWindows 2008 Serverなど) に適用できま す。管理を容易にするために、可能なかぎり個々のコンピュータではなくポリシーで設定を 行ってください。詳細については、"ポリシー、継承、およびオーバーライド" on page 587 を参照してください。 ヒント: 不正プログラム対策の設定によって、CPUとRAMの使用率は変化します。Deep Security Agentでの不正プログラム対策のパフォーマンスを最適化するには、**"不正プログラ** ム対策のパフォーマンスのヒント" on page 750を参照してください。

不正プログラム対策機能の概要については、"不正プログラムの防止" on page 722を参照して ください。

### 不正プログラム対策モジュールをオンにする

- 1. [ポリシー]に移動します。
- 2. 不正プログラム対策を有効にするポリシーをダブルクリックします。
- 3. [不正プログラム対策]→[一般]の順に選択します。
- 4. [不正プログラム対策のステータス] で、[オン] を選択します。
- 5. [保存]をクリックします。

### 実行する検索の種類を選択する

不正プログラム対策をオンにしたら、Deep Securityで実行する検索の種類を指定する必要があります ("不正プログラム検索の種類" on page 723を参照)。

- 1. [ポリシー]に移動します。
- 2. 設定するポリシーをダブルクリックします。
- 3. [不正プログラム対策]>[一般] の順にクリックします。
- 4. 検索の各種類を有効または無効にします。
  - a. 初期設定を使用して検索を実行するには、[初期設定] を選択します。
  - b. カスタマイズ可能な不正プログラム検索設定を使用して検索を実行するには、不正プ ログラム検索設定を選択します。
  - c. 検索を無効にするには、不正プログラム検索設定で [設定なし] を選択します。
- 5. [保存]をクリックします。

ヒント: トレンドマイクロでは、Deep Securityで保護するすべてのサーバについて、週に1 回は予約検索を実行するように設定することを推奨します。これは、予約タスクを使用して 実行できます("Deep Security予約タスクの設定" on page 479を参照してください)。

### 検索除外を設定する

Deep Securityの不正プログラム検索では、検索時間を短縮してコンピューティングリソースの 使用を最小限に抑えるために、すべての種類の検索から除外するフォルダ、ファイル、および ファイルの種類を指定することができます。また、Windowsサーバで実行するリアルタイムの 不正プログラム検索からプロセスイメージファイルを除外することもできます。

これらの除外項目を指定するには、不正プログラム検索設定エディタの [検索除外] タブで除外 リストを選択します。"検索対象ファイルを指定する" on page 738を参照してください。

ヒント: Deep Securityの不正プログラム対策保護を有効にするとパフォーマンスが低下する 場合、検索除外を使用して特定のフォルダやファイルを検索対象から除外すると改善できる ことがあります。

## 最新の脅威に対応できるようにDeep Securityを最新の状態に保つ

Deep Security Agentを新たなウイルスや攻撃コードに常に対応できる状態に維持するために は、トレンドマイクロから直接、あるいはRelay経由で間接的に、最新のソフトウェアおよび セキュリティアップデートパッケージをダウンロードする必要があります。これらのパッケー ジには、脅威の定義とパターンファイルが含まれています。トレンドマイクロからセキュリ ティアップデートを取得し、他のAgentおよびApplianceに配布する場合は、Relay有効化済み Agentを使用します。Relay有効化済みAgentを使用します。Relay有効化済みAgentはRelayグ ループに編成されていて、Relayグループの管理および設定はDeep Security Managerで行いま す。

- 1. [管理]→[システム設定]→[アップデート]の順に選択します。
- Deep Securityがトレンドマイクロからセキュリティアップデートを取得できるように設定します。Relay有効化済みAgentが少なくとも1つあり、該当するAgentおよび Applianceに割り当てられていることを確認します。
   Deep Security AgentがRelayかどうかを判断するには、コンピュータの横の[プレビュー] をクリックします。

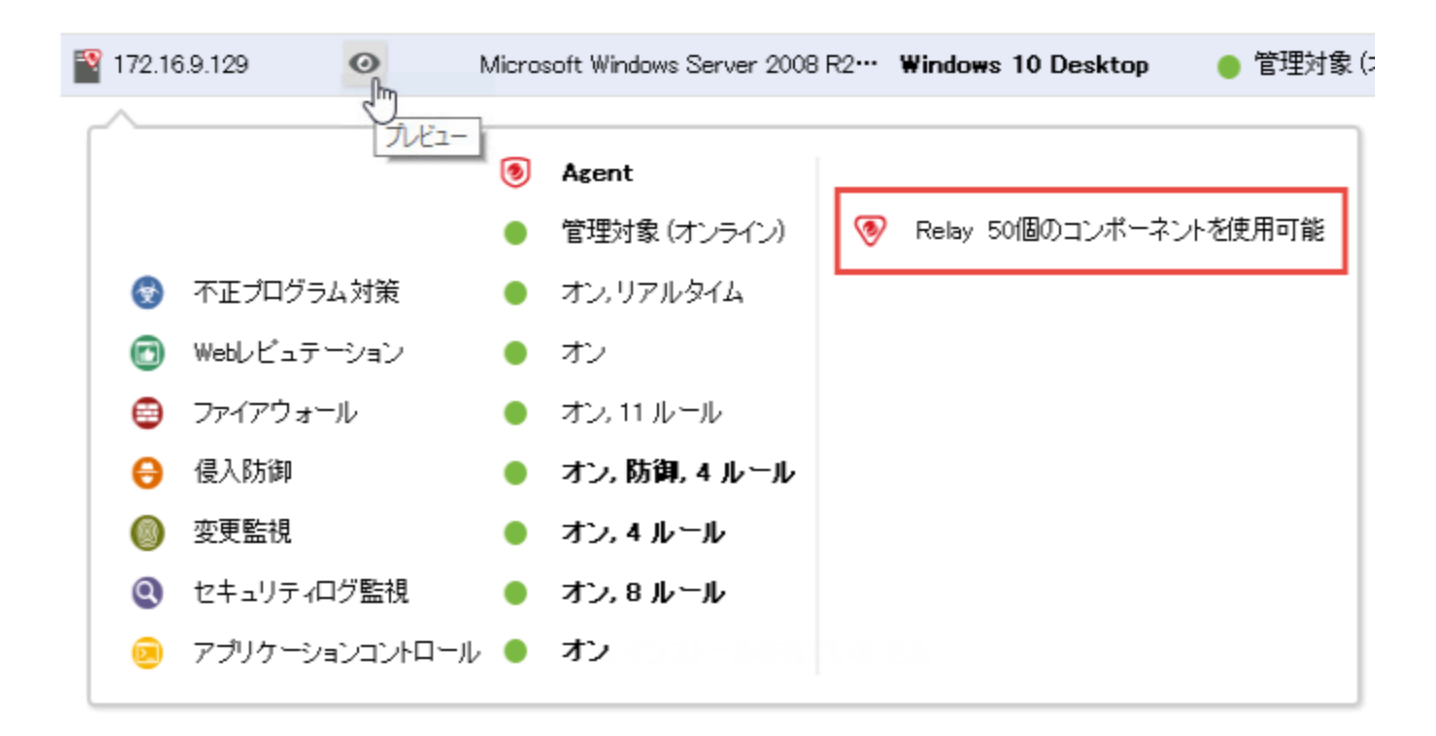

- 3. [管理]→[予約タスク]の順に選択します。
- 4. 利用可能なセキュリティアップデートとソフトウェアアップデートの両方を定期的にダウ ンロードする予約タスクがあることを確認します。

### 不正プログラム検索の設定

ヒント:不正プログラム対策機能の紹介や推奨設定方法についての情報は、次のWebサイト でまとめて確認できます。環境の構築を始める前に参照すると、動作不調のリスク軽減およ び安定性の向上に役立てることができます。

https://success.trendmicro.com/jp/solution/000286756

不正プログラム検索設定は保存して再利用可能な設定で、ポリシーまたはコンピュータに不正 プログラム対策を設定する場合に適用できます。この設定には、Deep Securityで実行する不正 プログラム検索の種類と検索対象のファイルを指定します。一部のポリシーのプロパティも、 不正プログラム検索の動作に影響を与えます。

- "不正プログラム検索設定を作成または編集する" on the next page
- "特定の種類の不正プログラムを検索する" on page 736
- "検索対象ファイルを指定する" on page 738

Trend Micro Deep Security(オンプレミス) 12.0

- "リアルタイム検索を実行するタイミングを指定する" on page 745
- "不正プログラムの処理方法を設定する" on page 745
- "ファイルのハッシュダイジェストにより不正プログラムファイルを特定する" on page 749
- "コンピュータで通知を設定する" on page 749

Deep Security<u>のベストプラクティスガイド</u>にも、不正プログラム検索の推奨設定が記載されて います。

ヒント: 不正プログラム対策の設定によって、CPUとRAMの使用率は変化します。Deep Security Agentでの不正プログラム対策のパフォーマンスを最適化するには、**"不正プログラ** ム対策のパフォーマンスのヒント" on page 750を参照してください。

不正プログラム検索設定を作成または編集する

リアルタイム、手動、または予約検索の動作を制御するために、不正プログラム検索設定を作 成または編集します(詳細については、**"不正プログラム検索設定" on page 725**を参照してくだ さい)。必要に応じて、複数の不正プログラム検索設定を作成できます。

- 作成した不正プログラム検索設定は、ポリシーまたはコンピュータの検索と関連付けるこ とができます ("実行する検索の種類を選択する" on page 731を参照してください)。
- ポリシーまたはコンピュータが使用している不正プログラム検索設定を編集すると、この 変更は設定に関連付けられている検索に影響します。

ヒント: 既存の設定に類似する不正プログラム検索設定を作成するには、既存の設定を複製して編集します。

制御する検索の種類に応じて、2種類の不正プログラム検索設定を作成できます ("不正プログラム検索の種類" on page 723を参照してください)。

- リアルタイム検索の設定: リアルタイム検索を制御します。[アクセス拒否] などの一部の 処理は、リアルタイム検索の設定でのみ使用可能です。
- 手動/予約検索の設定: 手動検索または予約検索を制御します。[CPU使用率] などの一部の オプションは、手動/予約検索の設定でのみ使用可能です。

Deep Securityは、検索の種類ごとに不正プログラム検索の初期設定を提供します。

- 1. [ポリシー]→[共通オブジェクト]→[その他]→[不正プログラム検索設定] に移動します。
- 2. 検索設定を作成するには、[新規]→[新規の不正プログラムのリアルタイム検索設定] また は [新規の不正プログラムの手動/予約検索設定] をクリックします。
  - a. 検索設定を識別する名前を入力します。この名前は、ポリシーで不正プログラム検索 を設定するときにリストに表示されます。
  - b. (オプション)この設定の使用例の説明を入力します。
- 3. 既存の検索設定を表示して編集するには、その検索設定を選択して [プロパティ] をク リックします。
- 4. 検索設定を複製するには、その検索設定を選択して [複製] をクリックします。

ヒント: 不正プログラム検索設定を使用するポリシーとコンピュータを確認するには、プロパ ティの [割り当て対象] タブをご覧ください。

不正プログラム検索をテストする

以降の不正プログラム対策の設定手順に進む前に、リアルタイム検索および手動/予約検索をテ ストし、それらが正しく動作することを確認します。

リアルタイム検索のテスト:

- 1. リアルタイム検索が有効で、設定が選択されていることを確認します。
- EICARサイトに移動し、不正プログラム対策のテストファイルをダウンロードします。この標準ファイルは、リアルタイム検索の不正プログラム対策機能をテストします。このファイルが隔離されればテストは成功です。
- 3. Deep Security Managerで、[イベントとレポート]→[不正プログラム対策イベント] の順 に選択し、EICARファイルの検出が記録されていることを確認します。検出が記録されて いれば、不正プログラム対策のリアルタイム検索は正常に機能しています。

手動/予約検索のテスト:

注意:手動/予約検索のテストを開始する前に、リアルタイム検索が無効になっていることを 確認します。

- 1. [管理]を選択します。
- 2. [予定タスク]→[新規]の順にクリックします。
- 3. ダウンロードメニューから [コンピュータの不正プログラムを検索] を選択し、実行間隔 を選択します。必要な指定を行い、検索の設定を完了します。
- <u>EICARサイト</u>に移動し、不正プログラム対策のテストファイルをダウンロードします。この標準ファイルは、手動/予約検索の不正プログラム対策機能をテストします。
- 5. 予約検索を選択して、[今すぐタスクを実行] をクリックします。このテストファイルが隔 離されればテストは成功です。

6. Deep Security Managerで、[イベントとレポート]→[不正プログラム対策イベント] の順 に選択し、EICARファイルの検出が記録されていることを確認します。検出が記録されて いれば、不正プログラム対策の手動/予約検索は正常に機能しています。

特定の種類の不正プログラムを検索する

- "スパイウェア/グレーウェアを検索する" below
- "圧縮済み実行可能ファイルを検索する (リアルタイム検索のみ)" below
- "プロセスメモリを検索する (リアルタイム検索のみ)" on the next page
- "圧縮ファイルを検索する" on the next page
- "埋め込みのMicrosoft Officeオブジェクトを検索する" on the next page

関連項目:

- "挙動監視による不正プログラム/ランサムウェア検索の強化" on page 767
- "Connected Threat Defenseを使用した脅威の検出" on page 758

スパイウェア/グレーウェアを検索する

スパイウェアおよびグレーウェア対策を有効にすると、不審なファイルの検出時に、スパイ ウェア検索エンジンによってこれらのファイルが隔離されます。

- 1. 不正プログラム検索設定のプロパティを開きます。
- 2. [一般] タブで、[スパイウェア/グレーウェア対策を有効にする] を選択します。
- 3. [OK] をクリックします。

スパイウェア検索エンジンで無視する必要があるファイルを特定するには、<mark>"不正プログラム対</mark> 策の例外の作成" on page 785を参照してください。

圧縮済み実行可能ファイルを検索する (リアルタイム検索のみ)

ウイルスは、リアルタイム圧縮アルゴリズムを使用して、ウイルスフィルタを回避しようとす ることがあります。IntelliTrap機能は、リアルタイムの圧縮済み実行可能ファイルを遮断し、 他の不正プログラムの特性とファイルを組み合わせます。

注意: IntelliTrapはそのようなファイルをセキュリティ上の危険として特定するため、 IntelliTrapを有効にすると、安全なファイルを (削除や駆除ではなく) 隔離したり、間違って ブロックする場合があります("不正プログラムの処理方法を設定する" on page 745を参照し てください)。ユーザがリアルタイムで圧縮した実行可能ファイルを頻繁にやり取りする場合 は、IntelliTrapを無効にしてください。IntelliTrapは、ウイルス検索エンジン、IntelliTrap パターンファイル、およびIntelliTrap除外パターンファイルを使用します。

- 1. 不正プログラム検索設定のプロパティを開きます。
- 2. [一般] タブで、[IntelliTrapを有効にする] を選択します。
- 3. [OK] をクリックします。

プロセスメモリを検索する (リアルタイム検索のみ)

リアルタイムでプロセスメモリを監視し、Trend Micro Smart Protection Networkと連携した 追加のチェックを実行することにより、不審なプロセスが既知の不正なプロセスであるかどう かを判別します。プロセスが不正である場合、プロセスは強制終了されます。詳細について は、"Deep SecurityのSmart Protection" on page 774を参照してください。

- 1. 不正プログラム検索設定のプロパティを開きます。
- 2. [一般] タブで、[プロセスメモリ内の不正プログラムを検索する] を選択します。
- 3. [OK] をクリックします。

圧縮ファイルを検索する

圧縮ファイルを解凍し、コンテンツに不正プログラムが含まれていないか検索します。検索を 有効にするときに、解凍するファイルの最大サイズと最大数を指定します (大きなファイルは パフォーマンスに影響を及ぼすことがあります)。また、圧縮ファイル内に存在する圧縮ファイ ルを検索できるように、検査する圧縮レベルも指定します。圧縮レベル1は、単一の圧縮ファ イルです。レベル2は、ファイル内の圧縮ファイルです。最大6の圧縮レベルを検索できます が、レベルが高くなるとパフォーマンスに影響を及ぼす可能性があります。

- 1. 不正プログラム検索設定のプロパティを開きます。
- 2. [詳細] タブで、[圧縮ファイルの検索] を選択します。
- 3. 解凍するコンテンツファイルの最大サイズ (MB)、検索する圧縮レベル、解凍する最大 ファイル数を指定します。
- 4. [OK] をクリックします。

埋め込みのMicrosoft Officeオブジェクトを検索する

Microsoft Officeの特定のバージョンでは、Object Linking and Embedding (OLE) を使用して Officeファイルにファイルやその他のオブジェクトを挿入します。これらの埋め込みオブジェ クトには、不正なコードが含まれている場合があります。 他のオブジェクトに埋め込まれているオブジェクトを検出するために、検索するOLE層の数を 指定します。パフォーマンスへの影響を軽減するため、各ファイル内の埋め込みオブジェクト の層をいくつかだけ検索できます。

- 1. 不正プログラム検索設定のプロパティを開きます。
- 2. [詳細] タブで、[埋め込みのMicrosoft Officeオブジェクトを検索する] を選択します。
- 3. 検索するOLE層の数を指定します。
- 4. [OK] をクリックします。

#### 検索対象ファイルを指定する

不正プログラムを検索するファイルを指定するには、検索に含めるファイルとディレクトリを 指定してから、これらのファイルとディレクトリのうち、検索から除外するものを指定しま す。ネットワークディレクトリも検索できます。

- "検索対象" below
- "検索除外" on the next page
- "ネットワークディレクトリを検索する (リアルタイム検索のみ)" on page 745

検索対象

検索するディレクトリと、ディレクトリ内の検索するファイルも指定します。

検索するディレクトリを指定するには、すべてのディレクトリまたはディレクトリのリストを 指定できます。ディレクトリリストでは、特定の構文に含まれるパターンを使用して、検索す るディレクトリを指定します(**"ディレクトリリストの構文"** on page 741を参照してくださ い)。

検索するファイルを指定するには、次のいずれかのオプションを使用します。

- すべてのファイル
- IntelliScanによって識別されるファイルタイプ。IntelliScanでは、感染しやすいファイルの種類 (.zipや.exeなど)のみを検索します。IntelliScanでは、ファイルの種類はファイル拡張子から判断するのではなく、ファイルのヘッダや内容を読み取ってそのファイルが検索対象かどうかを決定します。すべてのファイルを検索する場合と比較して、IntelliScanでは検索するファイル数が減少しパフォーマンスが向上します。
- 指定したリストに含まれているファイル名の拡張子を持つファイル:ファイル拡張子リストでは、特定の構文に含まれるパターンを使用します("ファイル拡張子リストの構文" on page 744を参照してください)。

Trend Micro Deep Security(オンプレミス) 12.0

- 1. 不正プログラム検索設定のプロパティを開きます。
- 2. [検索対象] タブをクリックします。
- 3. 検索するディレクトリを指定するには、[すべてのディレクトリ] または[ディレクトリリ スト] を選択します。
- 4. [ディレクトリリスト] を選択した場合は、ドロップダウンメニューから既存のリストを選 択するか、[新規] を選択して新しいリストを作成します。
- 5. 検索するファイルを指定するには、[すべてのファイル]、[トレンドマイクロの推奨設定で 検索されるファイルタイプ]、または [ファイル拡張子リスト] のいずれかを選択します。
- 6. [ファイル拡張子リスト] を選択した場合は、ドロップダウンメニューから既存のリストを 選択するか、[新規] を選択して新しいリストを作成します。
- 7. [OK] をクリックします。

検索除外

検索対象からディレクトリ、ファイル、およびファイル拡張子を除外します。リアルタイム検 索の場合( Deep Security Virtual Applianceで実行する場合を除く)、プロセスイメージファ イルも検索から除外できます。

除外するファイルとフォルダの例:

- Microsoft Exchangeサーバの不正プログラム検索設定を作成する場合は、SMEX隔離フォ ルダを除外して、不正プログラムであることがすでに確認されているファイルの再検索を 回避する必要があります。
- Deep Security Managerで使用されているデータベースサーバ上で不正プログラム検索を 実行する場合は、データディレクトリを除外します。Deep Security Managerでウイルス が含まれている可能性のある侵入防御データを取り込み、格納する際に、Deep Security Agentによる隔離が実行され、データベースの破損を引き起こす場合があります。
- サイズの大きいVMwareイメージがある場合は、パフォーマンスの問題が発生した場合は、これらのイメージが格納されているディレクトリを除外します。

ディレクトリ、ファイル、プロセスイメージファイルを除外するには、除外する項目を特定す るためにパターンを使用するリストを作成します。

- 1. 不正プログラム検索設定のプロパティを開きます。
- 2. [検索除外] タブをクリックします。
- 3. 検索から除外するディレクトリを指定します。
  - a. [ディレクトリリスト] を選択します。
  - b. ディレクトリリストを選択するか、[新規] を選択して新しいリストを作成します(" ディレクトリリストの構文" on page 741を参照してください)。
  - c. ディレクトリリストを作成した場合は、ディレクトリリストで選択します。

- 同様に、検索から除外するファイルリスト、ファイル拡張子リスト、プロセスイメージ ファイルを指定します("ファイルリストの構文" on page 742、"ファイル拡張子リストの 構文" on page 744、および"プロセスイメージファイルリストの構文 (リアルタイム検索 のみ):" on page 744を参照してください)。
- 5. [OK] をクリックします。

注意:

Deep Security Agentが対象ファイルの種類を特定できない場合、不正プログラム対策 エンジンは、そのファイルをメモリにロードして、自己解凍型ファイルかどうかを判断 します。大量のファイルがメモリにロードされると、検索エンジンのパフォーマンスに 影響する可能性があります。特定のサイズを超えるファイルを除外するには、次の Deep Security Managerコマンドを使用します。

dsm\_c -action changesetting -name com.trendmicro.ds.antimalware:settings.configuration.maxSelfExtractR TScanSizeMB -value 512

上記の例では、対象ファイルをロードするためのファイルサイズ制限が512MBに設定さ れています。検索エンジンは、設定値を超えるファイルをメモリに追加せず、直接検索 します。この設定を配信するには、 Deep Security Managerでコマンドを実行した後 に、対象のDeep Security Agentにポリシーを送信する必要があります。

ファイル除外のテスト

以降の不正プログラム対策の設定手順に進む前に、ファイル除外をテストし、それらが正しく 動作することを確認します。

注意:開始する前に、リアルタイム検索が有効で、設定が選択されていることを確認します。

- 1. [ポリシー]→[共通オブジェクト]→[その他]→[不正プログラム検索設定] に移動します。
- 2. [新規]→[新規の不正プログラムのリアルタイム検索設定] の順にクリックします。
- 3. [検索除外] タブに移動し、ディレクトリリストから [新規] を選択します。
- 4. ディレクトリリストに名前を付けます。
- 5. [ディレクトリ] で、検索から除外するディレクトリのパスを指定します。たとえば、 「c:\Test Folder\」と指定します。[OK] をクリックします。
- 6. [一般] タブで、手動検索に名前を付け、[OK] をクリックします。
- <u>EICARサイト</u>に移動し、不正プログラム対策のテストファイルをダウンロードします。前の手順で指定したフォルダにファイルを保存します。このファイルが不正プログラム対策 モジュールによって検出されずにそのまま保存されればテストは成功です。

ディレクトリリストの構文

注意: ディレクトリリスト項目では、WindowsとLinuxの両方の命名規則をサポートするため、スラッシュ (/) とバックスラッシュ (\) の区別はありません。

| 検索<br>除外        | 形式           | 説明                                                                               | 例                                                                                                    |
|-----------------|--------------|----------------------------------------------------------------------------------|----------------------------------------------------------------------------------------------------|
| ディレ<br>クトリ      | DIRECTORY    | 指定したディレクトリとそのすべてのサ<br>ブディレクトリにあるファイルをすべて<br>除外します。                               | C:\Program Files\<br>「Program Files」ディレク<br>トリとそのすべてのサブディ<br>レクトリにあるファイルをす<br>べて除外します。                                           |
|                 |              |                                                                                  | C:\abc\*\<br>「abc」のすべてのサブディ<br>レクトリにあるファイルをす<br>べて除外します。ただし、<br>「abc」ディレクトリにある<br>ファイルは除外しません。                                   |
| ワドドをしデタイカ(*)用レコ | DIRECTORY\*  | 指定されたサブディレクトリと、そこに<br>含まれるファイルを除き、すべてのサブ<br>ディレクトリを除外します。                        | C:\abc\wx*z\<br>一致:<br>C:\abc\wxz\<br>C:\abc\wx123z\<br>一致しない:<br>C:\abc\wxz<br>C:\abc\wx123z                                    |
|                 |              |                                                                                  | C:\abc\*wx\<br>一致:<br>C:\abc\wx\<br>C:\abc\123wx\<br>が一致しません:<br>C:\abc\wx<br>C:\abc\123wx                                       |
| ワドドをしデクルー)用 レリ  | ディレクトリ<br>*\ | 一致する名前を持つ任意のサブディレク<br>トリを除外します。ただし、そのディレ<br>クトリにあるファイルおよび任意のサブ<br>ディレクトリは除外しません。 | クトリ名*<br>「SubDirName」で始まる<br>フォルダ名を持つすべてのサ<br>ブディレクトリを除外しま<br>す。C:\Program Files \また<br>はその他のサブディレクトリ<br>にあるすべてのファイルを除<br>外しません。 |

| 検索<br>除外 | 形式                  | 説明                                                                                                    | 例                                                                                                    |
|----------|---------------------|----------------------------------------------------------------------------------------------------|----------------------------------------------------------------------------------------------------|
| 環境変<br>数 | \${ENV VAR}         | 環境変数によって定義されているすべて<br>のファイルとサブディレクトリを除外し<br>ます。Virtual Applianceの場合は、環境<br>変数の値のペアをポリシーエディタまた<br>はコンピュータエディタの[設定]→[一<br>般]→[環境変数のオーバーライド]で定義<br>する必要があります。 | <i>\${windir}</i><br>変数が「c:\windows」に変<br>換された場合、<br>「c:\windows」とそのすべ<br>てのサブディレクトリにある<br>ファイルをすべて除外しま<br>す。 |
| コメン<br>ト | DIRECTORY #<br>コメント | 除外の定義にコメントを追加します。                                                                                                    | c:\abc #Exclude the abc<br>directory                                                                          |

ファイルリストの構文

| 検索除<br>外                                          | 形式         | 説明                                                       | 例                                                                                                    |
|---------------------------------------------------|------------|----------------------------------------------------------|----------------------------------------------------------------------------------------------------|
| ファイ<br>ル                                          | FILE       | 場所やディレクトリに関係なく、指定<br>したファイル名を持つすべてのファイ<br>ルを除外します。       | <i>abc.doc</i><br>すべてのディレクトリで<br>「abc.doc」という名前のファイ<br>ルをすべて除外します。<br>「abc.exe」は除外しません。                                                                                                    |
| ファイ<br>ルパス                                        | FILEPATH   | ファイルパスで指定された単一のファ<br>イルを除外します。                           | <i>C:\Documents\abc.doc</i><br>「Documents」ディレクトリの<br>「abc.doc」という名前のファイ<br>ルのみ除外します。                                                                                                    |
| ワイル<br>ド (*)<br>し<br>アパ<br>ス                      | FILEPATH   | ファイルパスで指定されたすべての<br>ファイルを除外します。                          | C: \Documents \abc.co*<br>(Windows Agentプラットフォー<br>ムのみ) 「Documents」ディレク<br>トリにある、ファイル名が<br>「abc」で拡張子が「.co」で始ま<br>るファイルを除外します。                                                                                       |
| ファイ<br>ア名<br>イ<br>レ<br>イ<br>レ<br>ー<br>ド<br>で<br>す | FILEPATH\* | パス内のすべてのファイルを除外しま<br>すが、指定されていないサブディレク<br>トリ内のファイルは除外します | C:\Documents\*<br>ディレクトリC:\Documents\に<br>あるすべてのファイルを除外しま<br>す。<br>C:\Documents\SubDirName*\*<br>フォルダ名が「SubDirName」<br>で始まるサブディレクトリ内のす<br>べてのファイルを除外します。<br>C:\Documents\またはその他のサ<br>ブディレクトリにあるすべての<br>ファイルを除外しません。 |
|                                                   |            |                                                          | <i>C:\Documents\*</i> \*<br>C:\Documents下のすべての 直<br>接 サブディレクトリ内のすべて                                                                                                    |

# Trend Micro Deep Security(オンプレミス) 12.0

| 検索除<br>外                          | 形式        | 説明                                    | 例                                                                                                    |
|-----------------------------------|-----------|---------------------------------------|----------------------------------------------------------------------------------------------------|
|                                   |           |                                       | のファイルを除外します。以降の<br>サブディレクトリにあるファイル<br>は除外しません。                                                                                                    |
| ワドド使たイイカ*(用フルーをして                 | FILE*     | ファイル名のパターンに一致するすべ<br>てのファイルを除外します。    | abc*.exe<br>接頭語が「abc」で拡張子が<br>「.exe」のファイルを含めます。<br>*.db<br>対象:<br>123.db<br>abc.db<br>対象外:<br>123.db<br>123.abd<br>cbc.dba<br>*db<br>対象:<br>123.db<br>123.db |
| ワイル<br>イカ・<br>(*)<br>し<br>ア<br>イル | FILE.EXT* | ファイルの拡張子のパターンに一致す<br>るすべてのファイルを除外します。 | abc.v*<br>ファイル名が「abc」で拡張子が<br>「.v」で始まるファイルを除外し<br>ます。<br>abc.*pp<br>対象:<br>abc.pp<br>abc.app<br>対象外:<br>wxy.app<br>abc.a*p<br>対象:                                                                                                    |

## Trend Micro Deep Security(オンプレミス) 12.0

| 検索除<br>外                            | 形式                 | 説明                                                                                                    | 例                                                                               |
|-------------------------------------|--------------------|----------------------------------------------------------------------------------------------------|---------------------------------------------------------------------------------|
|                                     |                    |                                                                                                    | abc.ap<br>abc.a123p<br><i>対象外:</i><br>abc.pp                                    |
|                                     |                    |                                                                                                    | <i>abc.*</i><br><i>対象:</i><br>abc.123<br>abc.xyz<br><i>対象外:</i><br>wxy.123      |
| ワイル<br>ドカー<br>ド(*)を<br>し<br>ア<br>イル | FILE*.EXT*         | ファイル名と拡張子のパターンに一致<br>するすべてのファイルを除外します。                                                                                                | a*c.a*p<br>対象:<br>ac.ap<br>a123c.ap<br>ac.a456p<br>a123c.a456p<br>対象外:<br>ad.aa |
| 環境変<br>数                            | \${ENV VAR}        | \${ENV VAR} の形式を使用した環境変数<br>で指定されるファイルを除外します。<br>環境変数は、ポリシーエディタまたは<br>コンピュータエディタの [設定]→[一<br>般]→[環境変数のオーバーライド] で定<br>義またはオーバーライドできます。 | <i>\${myDBFile}</i><br>「myDBFile」ファイルを除外し<br>ます。                                |
| コメン                                 | FILEPATH #<br>コメント | 除外の定義にコメントを追加します。                                                                                                    | C:\Documents\abc.doc #This                                                      |
| 1                                   |                    |                                                                                                    | is a comment                                                                    |

ファイル拡張子リストの構文

| 検索除<br>外        | 形式                | 説明                            | 例                                                           |
|-----------------|-------------------|-------------------------------|-------------------------------------------------------------|
| ファイ<br>ル拡張<br>子 | EXT               | 一致する拡張子を持つすべて<br>のファイルと一致します。 | <i>doc</i><br>すべてのディレクトリの「.doc」という拡張子<br>を持つすべてのファイルと一致します。 |
| コメン<br>ト        | EXT #<br>コメン<br>ト | 除外の定義にコメントを追加<br>します。         | doc #This a comment                                         |

プロセスイメージファイルリストの構文 (リアルタイム検索のみ):

| 検索<br>除外   | 形式       | 説明                                  | 例                                                                      |
|------------|----------|-------------------------------------|------------------------------------------------------------------------|
| ファイ<br>ルパス | FILEPATH | ファイルパスで指定されたプロセス<br>イメージファイルを除外します。 | <i>C:\abc\file.exe</i><br>「abc」ディレクトリの「file.exe」と<br>いう名前のファイルのみ除外します。 |

#### ネットワークディレクトリを検索する (リアルタイム検索のみ)

Network File System (NFS)、Server Message Block (SMB)、またはCommon Internet File System (CIFS) に存在するネットワーク共有内およびマッピングされているネットワークドラ イブ内のファイルやフォルダを検索する場合は、[ネットワークディレクトリ検索を有効にす る]を選択します。このオプションはリアルタイム検索でのみ使用できます。

注意: GVFS (GNOMEデスクトップで利用できる仮想ファイルシステム) を通じて「~/.gvfs」 でアクセスされるリソースは、ネットワークドライブではなくローカルリソースとして扱わ れます。

注意: Windows上でネットワークフォルダをスキャンする場合、ウイルスが検出された場合、エージェントは、いくつかの「きれいな失敗」(失敗を削除)表示される場合がありイベント。

リアルタイム検索を実行するタイミングを指定する

ファイルの読み取り時、書き込み時、またはそのどちらでもファイルを検索するかを選択しま す。

- 1. 不正プログラム検索設定のプロパティを開きます。
- 2. [詳細] タブで、[リアルタイム検索] プロパティのオプションを1つ選択します。
- 3. [OK] をクリックします。

不正プログラムの処理方法を設定する

不正プログラムが検出されたときのDeep Securityの動作を設定します。

- "不正プログラム修復処理をカスタマイズする" below
- "不正プログラム検出のアラートを生成する" on page 748
- "NSXセキュリティタグを適用する" on page 748

不正プログラム修復処理をカスタマイズする

Deep Securityで不正プログラムが検出されると、修復処理が実行されファイルが処理されま す。不正プログラムが見つかった場合、Deep Securityが実行できる処理には次の5つがありま す。

放置:感染ファイルに何も行わず、そのファイルへのフルアクセスを許可する(不正プログラム対策イベントは依然として記録されます。)

注意: 修復処理の [放置] は、潜在的なウイルスに対しては絶対に使用しないでください。

- 駆除: ファイルへのフルアクセスを許可する前に、感染ファイルを駆除します。駆除できないファイルは、隔離されます。
- 削除:Linuxでは、感染ファイルはバックアップされずに削除されます。
  Windowsでは、感染ファイルはバックアップされてから削除されます。Windowsのバックアップファイルは、[イベントとレポート]→[イベント]→[不正プログラム対策イベント]→[検出ファイル] で表示および復元できます。
- アクセス拒否: この検索処理はリアルタイム検索中にのみ実行されます。Deep Security は、感染ファイルを開いたり実行しようとしたりする動きを検出すると、すぐにその処理 をブロックします。感染ファイルは変更されずにそのままバックアップされます。アクセ ス拒否の処理がトリガされると、感染ファイルは元の場所に留まります。

注意: リアルタイム検索 が に設定されているときに是正処置 拒否アクセス を使用しな いでください。書き込み中。 書き込み中 が選択されている場合、ファイルが書き込ま れるとファイルが検索され、 拒否アクセス の処理は無効になります。

 隔離: コンピュータまたはVirtual Appliance上の隔離ディレクトリに感染ファイルを移動 します。隔離ファイルは、[イベントとレポート]→[イベント]→[不正プログラム対策イベ ント]→[検出ファイル] で表示および復元できます。

注意: 同じ不正プログラムであっても、Linuxでは「隔離」とマークされ、Windowsで は「削除」とマークされる場合があります。どちらの場合でも、[イベントとレポー ト]→[イベント]→[不正プログラム対策イベント]→[検出ファイル] でファイルを<u>表示お</u> <u>よび復元</u>できます。

注意: Windowsでは、感染した非圧縮ファイルは隔離されます (.txtファイルなど)。一 方、感染した圧縮ファイルは削除されます (.zipファイルなど)。Windowsでは、隔離 ファイルと削除ファイル両方のバックアップがあり、[イベントとレポート]→[イベン ト]→[不正プログラム対策イベント]→[検出ファイル] でそれらを<u>表示および復元</u>できま す。

Linuxでは、圧縮ファイルであれ非圧縮ファイルであれ、すべての感染ファイルは隔離 され、[イベントとレポート]→[イベント]→[不正プログラム対策イベント]→[検出ファイ ル] で<u>表示および復元</u>できます。 不正プログラム検索設定の修復処理は、ほとんどの状況に対応できるように初期設定されてい ます。ただし、Deep Securityで不正プログラムが検出された際に実行する処理はカスタマイズ 可能です。トレンドマイクロの推奨処理を使用することも、脆弱性の種類ごとに処理を指定す ることもできます。

トレンドマイクロの推奨処理は、不正プログラムの各カテゴリ用に最適化された一連の定義済 みのクリーンナップ処理です。個々の検出を適切に処理するため、トレンドマイクロの推奨処 理での処理は随時調整されます。("トレンドマイクロの推奨処理" belowを参照してくださ い)。

- 1. 不正プログラム検索設定のプロパティを開きます。
- 2. [詳細] タブで、[修復処理] に対して [カスタム] を選択します。
- 3. 実行する処理を指定します。
  - a. トレンドマイクロ推奨の修復処理から実行する処理を決定するには、[トレンドマイ クロの推奨処理を使用]を選択します。
  - b. 脆弱性の種類ごとに処理を指定するには、[カスタム処理を使用] を選択してから、使 用する処理を選択します。
- 4. 潜在的な不正プログラムに対して実行する処理を指定します。
- 5. [OK] をクリックします。

トレンドマイクロの推奨処理

次の表は、トレンドマイクロの推奨処理を選択した場合に実行される処理の一覧です。

| 不正プログ<br>ラムの種類                             | 処理                                                                                                    |
|--------------------------------------------|----------------------------------------------------------------------------------------------------|
| "ウイルス"<br>on<br>page 727                   | <u>駆除</u> 。ウイルスを駆除できない場合は、 <u>deleted</u> (Windows)または<br><u>quarantined</u> (LinuxまたはSolaris).)です。この動作には例外があります。<br>LinuxまたはSolarisのクライアントで、「ウイルスの種類」のウイルスが見つかっ<br>た場合、 <u>へのアクセスは感染ファイルに対して</u> で拒否されます。 |
| "トロイの<br>木馬" on<br>page 727                |                                                                                                    |
| "パッカー"<br>on<br>page 728                   | 隔離                                                                                                    |
| "スパイ<br>ウェア/グ<br>レーウェア<br>" on<br>page 728 | 隔離                                                                                                    |
| CVE攻撃<br>コード                               | 隔離                                                                                                    |

#### Trend Micro Deep Security(オンプレミス) 12.0

| 不正プログ<br>ラムの種類                       | 処理                                                                                                    |
|--------------------------------------|----------------------------------------------------------------------------------------------------|
| アグレッシ<br>ブ検出ルー<br>ル                  | 放置<br>(この設定では、より多くの問題が検出されますが、誤判定も増えるため、初期設<br>定の処理はイベントの発生です)。                                                                                                    |
| "Cookie"<br>on<br>page 729           | 削除<br>(リアルタイム検索には適用されません)。                                                                                                    |
| "その他の<br>脅威" on<br>page 730          | 駆除<br>脅威を駆除できない場合は、次のように処理されます。<br>• Windowsでは、感染ファイルは削除されますが、必要に応じて、 <u>確認および<br/>復元する</u> ことができます。<br>• LinuxまたはSolaris上で <u>へのアクセスが</u> から感染ファイルに拒否されました<br>また、LinuxまたはSolarisのエージェントでは、「Joke」タイプのウイルスが検<br>出された場合、ウイルスはただちに隔離されます。駆除は行われません。 |
| "潜在的な<br>不正プログ<br>ラム" on<br>page 730 | トレンドマイクロの推奨処理                                                                                                    |

注意: AgentでアップデートサーバまたはRelayからウイルスパターンファイルのアップデートをダウンロードすると、それに応じてトレンドマイクロの推奨処理が変わることがあります。

CVE攻撃コードおよびアグレッシブ検出ルールの詳細については、"Connected Threat Defenseで使用する不正プログラム検索設定を作成する" on page 763を参照してください。

不正プログラム検出のアラートを生成する

Deep Securityによる不正プログラムの検出時に、アラートを生成できます。

- 1. 不正プログラム検索設定のプロパティを開きます。
- [一般] タブで、[アラート] に対して [この不正プログラム検索設定でイベントが記録され たときにアラートを発令する] を選択します。
- 3. [OK] をクリックします。

NSXセキュリティタグを適用する

Deep Securityでは、不正プログラムの脅威が検出された際に、保護対象の仮想マシンにNSXセキュリティタグを適用できます。詳細については、"NSXセキュリティタグを適用するように不

正プログラム対策を設定する" on page 366を参照してください。

ファイルのハッシュダイジェストにより不正プログラムファイルを特定する

Deep Securityでは、不正プログラムファイルのハッシュ値を計算して、[イベントとレポート]→[イベント]→[不正プログラム対策イベント] 画面に表示できます。一部の不正プログラム には複数の異なる名前が使用されていることがあるため、不正プログラムを一意に識別する ハッシュ値が役立ちます。ハッシュ値は、他のソースでその不正プログラムに関する情報を確認する場合に使用できます。

- 1. 設定するポリシーエディタまたはコンピュータエディタを開きます。
- 2. [不正プログラム対策]→[詳細]の順にクリックします。
- 3. [ファイルハッシュ計算] で、[初期設定] または [継承] チェックボックスをオフにします ルートポリシーの場合は [初期設定] が表示され、子ポリシーの場合は [継承] が表示され ます)。

注意: [継承] チェックボックスがオンになっている場合、ファイルハッシュ設定は現在のポリシーの親ポリシーから継承されます。

注意: [初期設定] チェックボックスがオンになっている場合、Deep Securityはハッシュ 値を計算しません。

- 4. [すべての不正プログラム対策イベントのハッシュ値を計算する (SHA1は初期設定で計算)]を選択します。
- 5. 初期設定では、Deep SecurityはSHA-1ハッシュ値を生成します。追加のハッシュ値を生成するには、[MD5]または [SHA256]、あるいはその両方を選択します。
- 6. ハッシュ値を計算する不正プログラムファイルの最大サイズを変更することもできます。 初期設定では128MBを超えるファイルはスキップされますが、この値を64~512MBの任 意の値に変更できます。

コンピュータで通知を設定する

WindowsベースのAgentでは、不正プログラム対策モジュールおよびWebレピュテーションモ ジュールに関連するDeep Securityの実行が必要な処理を警告する通知メッセージが画面に表示 されることがあります。たとえば、「A reboot is required for Anti-Malware cleanup task」というメッセージが表示されることがあります。ダイアログボックスで [OK] をクリッ クしてメッセージを消去する必要があります。

このような通知を表示しないようにするには、次のように設定します。

Trend Micro Deep Security(オンプレミス) 12.0

- 1. **コンピュータエディタまたはポリシーエディタ**<sup>1</sup>に移動します。
- 2. 左側にある [設定] をクリックします。
- 3. [一般] タブで、[通知] セクションまでスクロールします。
- 4. [ホストのすべてのポップアップ通知を抑制] を [はい] に設定します。オフにしても、メッ セージはDeep Security Managerのアラートやイベントとして表示されます。Notifierの 詳細については、"Deep Security Notifier" on page 578を参照してください。

## 不正プログラム対策のパフォーマンスのヒント

Deep Security Agentでのシステムリソースの使用を改善するには、パフォーマンスに関連する 次の設定をベストプラクティスに従って最適化します。

関連項目:

- "不正プログラム対策の例外の作成" on page 785
- "ファイルのハッシュダイジェストにより不正プログラムファイルを特定する" on the previous page
- "NSXセキュリティタグの設定" on page 365

ディスク使用量を最小限に抑える

検出した不正プログラムファイルを保存するために適切なディスク容量を確保します。確保した容量は、物理コンピュータ、仮想マシン、Deep Security Virtual Applianceを含むすべての コンピュータにグローバルに適用されます。この設定は、ポリシーレベルおよびコンピュータ レベルでオーバーライドできます。

ヒント:検出ファイルを保存するための十分な空き領域がない場合は、アラートが発令されます。

- 1. 設定するポリシーエディタまたはコンピュータエディタを開きます。
- 2. [不正プログラム対策]→[詳細]の順にクリックします。
- 3. [検出ファイル]の[初期設定]をクリアします。
- (検出ファイルの保存に使用される最大ディスク容量)ボックスに使用するディスク容量を 指定します。
- 5. [保存]をクリックします。

<sup>&</sup>lt;sup>1</sup>これらの設定は、ポリシーまたは特定のコンピュータについて変更できます。 ポリシーの設定を変更するには、[ポリシー] 画面に移動 し、編集するポリシーをダブルクリック (またはポリシーを選択して [詳細] をクリック) します。 コンピュータの設定を変更するには、 [コンピュータ] 画面に移動し、編集するコンピュータをダブルクリック (またはコンピュータを選択して [詳細] をクリック) します。

Deep Security Virtual Applianceを使用して仮想マシンを保護している場合は、保護対象の仮 想マシンからのすべての検出ファイルがVirtual Applianceに格納されます。そのため、Virtual Appliance上で検出ファイル用のディスク容量を増やす必要があります。

"Virtual Applianceの検索キャッシュ" on page 899も参照してください。

CPU使用率を最適化する

- データベース、Microsoft Exchange検出ファイル、ネットワーク共有など、一般に安全 であることがわかっていてI/Oが高いファイルをリアルタイム検索から除外します (Windowsの場合は、procmonを使用してI/Oの高いファイルを検出できます)。"検索除 外" on page 739を参照してください。
- ネットワークディレクトリは検索しないでください。"ネットワークディレクトリを検索 する (リアルタイム検索のみ)" on page 745を参照してください。
- コンピュータとTrend Micro Smart Protection NetworkまたはSmart Protection Server とのネットワーク接続が不安定である場合は、[スマートスキャン]を使用しないでくださ い。"Deep SecurityのSmart Protection" on page 774を参照してください。
- [CPU使用率] を [中] (推奨、ファイル検索の間に一時停止) または [低] (ファイル検索の間 に「中」よりも長い時間一時停止) に設定して、不正プログラム検索がCPUに与える影響 を軽減します。
  - a. 不正プログラム検索設定のプロパティを開きます。
  - b. [詳細] タブで、検索を実行中の [CPU使用率] を選択します。
  - c. [OK]をクリックします。
- CPUリソースに空きが出た場合に検索を実行する予約タスクを作成します。"Deep Security予約タスクの設定" on page 479を参照してください。
- [仮想マシンの検索キャッシュ]で、[リアルタイム検索キャッシュの設定]を選択します。
  検索を頻繁に実行しない場合は、[期限]を引き上げます (頻繁な検索を回避します)。
  "Virtual Applianceの検索キャッシュ" on page 899を参照してください。
- すべてのコンピュータではなく1台のVirtual ApplianceのCPUだけが消費されるように、 Agentレスの配信を使用します。"Agentレスによる保護またはコンバインモードの保護の 選択" on page 315を参照してください。
- [検索するファイルの最大サイズ]、[ファイルを解凍する最大圧縮レイヤ]、[解凍した個別 ファイルの最大サイズ]、[解凍するファイルの最大数]、および [検索するOLE層] の値を引 き下げるか、低い初期設定値のままにします。"特定の種類の不正プログラムを検索する" on page 736を参照してください。

警告: ほとんどの不正プログラムはサイズが小さく、ネストされた圧縮ファイルは不正 プログラムであることを示唆しています。ただし、大きなファイルを検索から除外した 場合、一部の不正プログラムが検出されないリスクがわずかながら生じます。このリス クは、変更監視などの他の機能で軽減できます。以下を参照してください。

 ・手動検索および予約検索ではマルチスレッド処理を使用します (リアルタイム検索では、 初期設定でマルチスレッド処理が使用されます)。マルチスレッド処理は、マルチスレッ ド機能をサポートしているシステムでのみ効果があります。この設定を適用するには、有 効にした後にコンピュータを再起動します。

注意:次の場合はマルチスレッド処理を有効にしないでください。

- リソースに限りがある場合 (CPUバウンドのタスクなど)
- リソースを保持するオペレータを1つに限定する場合 (IOバウンドのタスクなど)

a. [ポリシー] をクリックします。

- b. マルチスレッド処理を有効にするポリシーをダブルクリックして開きます。
- c. [不正プログラム対策]→[詳細] の順にクリックします。
- d. [不正プログラム検索用のリソース割り当て] セクションで、[はい] を選択します。
- e. マルチスレッド処理を有効にしたコンピュータを再起動して、この設定を有効にしま す。

注意: マルチスレッド処理を有効にすると、コンピュータの他のプロセスに使用できる CPUコアの数が一時的に少なくなることがあります。

#### RAM使用率を最適化する

• [検索するファイルの最大サイズ]、[ファイルを解凍する最大圧縮レイヤ]、[解凍した個別 ファイルの最大サイズ]、[解凍するファイルの最大数]、および [検索するOLE層] の値を引 き下げるか、低い初期設定値のままにします。"特定の種類の不正プログラムを検索する" on page 736を参照してください。

警告: ほとんどの不正プログラムはサイズが小さく、ネストされた圧縮ファイルは不正 プログラムであることを示唆しています。ただし、大きなファイルを検索から除外した 場合、一部の不正プログラムが検出されないリスクがわずかながら生じます。このリス クは、変更監視などの他の機能で軽減できます。"変更監視の設定" on page 887を参照 してください。  Agentレスの配信を使用します (すべてのコンピュータではなく1台のVirtual Applianceの RAMだけが消費されます)。"Agentレスによる保護またはコンバインモードの保護の選択 " on page 315を参照してください。

Windows Server 2016へのDeep Security不正プログラム対策のインス トール後のWindows Defenderの無効化

Windows Server 2016にDeep Security 10.0 Agentの不正プログラム対策モジュールをインス トールすると、AgentはWindows Defenderを自動的に無効にしますが、Windows Defender サービスに関連するすべてのWindowsプロセスが無効になるわけではありません。そのために は、Deep Security不正プログラム対策モジュールのインストール後にWindows Server 2016を 再起動する必要があります。Deep Security Agentは、再起動のタイミングを通知するために Windowsメッセージを表示します。

注意: Agentはコンピュータの警告イベント (「不正プログラム対策保護を完了するためにコ ンピュータの再起動が必要」)をDeep Security Managerに通知します。このイベントは表示 され続けるため、管理者が手動で消去する必要があります。

Windows Defenderが無効の状態で不正プログラム対策モジュールをインストー ルする

Deep Securityの不正プログラム対策モジュールのインストール前にWindows Defenderを無効 にすると、Deep Security AgentにWindowsの再起動メッセージは表示されません。ただし、 Deep Securityの不正プログラム対策機能を正しく機能させるには、Windows Server 2016を再 起動する必要があります。

# Virtual Applianceの検索キャッシュ

検索キャッシュは、仮想マシンの不正プログラム対策および変更監視の検索を最大限に効率化 する目的で、Virtual Applianceによって使用されます。検索キャッシュによって、大規模な VMware環境で、複数の仮想マシンから同じ内容を検索する必要性がなくなるため、検索の効 率が向上します。検索キャッシュには、Deep Security保護モジュールによって検索されたファ イルとその他の検索対象のリストが格納されます。仮想マシン上の検索対象と過去の検索対象 が同じであることが確認された場合、その対象はVirtual Applianceによって再度検索されませ ん。エンティティが同じであるかどうかを確認するために使用される属性は、作成時刻、変更 時刻、ファイルサイズ、およびファイル名です。リアルタイム検索キャッシュの場合、Deep Securityはファイルの内容の一部を読み取り、2つのファイルが同じであるかどうかを確認しま す。ファイルの更新シーケンス番号 (USN、Windowsのみ) を使用するオプション設定もありま すが、その設定はクローン作成された仮想マシン以外には使用しないでください。

検索キャッシュによって、クローン作成された仮想マシン間または類似した仮想マシン間で検 索結果が共有されるため、変更監視が効率化されます。

後続の検索の速度が向上するため、クローン作成された仮想マシンまたは類似した仮想マシン での不正プログラムの検索が効率化されます。

また、クローン作成された仮想マシンまたは類似した仮想マシンの起動プロセス検索とアプリ ケーションアクセス検索の速度が向上するため、不正プログラムのリアルタイム検索が強化さ れます。

検索キャッシュ設定

検索キャッシュ設定は、有効期限、更新シーケンス番号 (USN)、除外するファイル、含める ファイルなどを指定する設定の集まりです。

注意:同じ検索キャッシュ設定を使用する仮想マシン間では、同じ検索キャッシュが共有されます。

既存の検索キャッシュ設定のリストを表示するには、[管理]→[システム設定]→[詳細]→[検索 キャッシュ設定] の順に進み、[検索キャッシュ設定の表示] をクリックします。Deep Security には、事前に設定された検索キャッシュの初期設定がいくつか用意されています。これらの設 定は、保護する仮想マシンのプロパティと実行する検索の種類に応じて、Virtual Applianceに よって自動的に実装されます。

[期限] では、個々のエントリを検索キャッシュに保存する期間を指定します。推奨される初期 設定は、手動/予約による不正プログラム検索で1日、不正プログラムのリアルタイム検索で15 分、変更監視の検索で1日です。

[USNの使用 (Windowsのみ)] では、Windows NTFSの更新シーケンス番号を使用するかどうか を指定します。更新シーケンス番号は、個々のファイルへの変更を記録するための番号です。 このオプションは、クローン作成された仮想マシンにのみ設定してください。

[含めるファイル] と [除外するファイル] では、検索キャッシュに含める、または検索キャッシュから除外するファイルの正規表現パターンとリストを指定します。検索対象のファイルは、まず含めるリストに対して照合されます。

個々のファイルとフォルダは名前で識別できます。また、ワイルドカード (「\*」および「?」) を使用して、1つの正規表現で複数のファイルや場所を参照することもできます(ゼロ個以上の 任意の文字を表すには「\*」を、任意の1文字を表すには「?」を使用します)。 注意: 含めるリストと除外リストによって、ファイルの検索に検索キャッシュを使用するかど うかが決まります。ただし、これらのリストを使用することによって、ファイルを従来の方 法で検索できなくなるわけではありません。

#### 不正プログラム検索のキャッシュ設定

仮想マシンで使用する検索キャッシュ設定を選択するには、コンピュータエディタまたはポリ シーエディタ<sup>1</sup>を開き、[不正プログラム対策]→[詳細]→[仮想マシンの検索キャッシュ]の順に進 みます。ここで、不正プログラムのリアルタイム検索に使用する検索キャッシュ設定と、手動/ 予約検索に使用する検索キャッシュ設定を選択できます。

#### 変更監視の検索のキャッシュ設定

仮想マシンで使用する検索キャッシュ設定を選択するには、**コンピュータエディタまたはポリ** シーエディタ<sup>2</sup>を開き、[変更監視]→[詳細]→[仮想マシンの検索キャッシュ] の順に進みます。

#### 検索キャッシュの管理設定

検索キャッシュの管理設定では、検索キャッシュの実行に関する設定ではなく、Virtual Applianceによる検索キャッシュの管理方法を指定します。そのため、検索キャッシュの管理 設定は、検索キャッシュ設定と別になっています。検索キャッシュの管理設定は、ポリシーレ ベルで制御されます。検索キャッシュの管理設定を表示するには、**ポリシーエディタ**<sup>3</sup>を開き、 [設定]→[一般]→[Virtual Appliance] の順に進みます。

同時検索の最大数: Virtual Applianceによって同時に実行される検索の数を指定します。推奨される数は5です。この数が10を超えると、検索のパフォーマンスが低下する可能性があります。検索要求はVirtual Applianceで処理待ちの状態となり、到着順に実行されます。この設定は、手動/予約検索にのみ適用されます。

不正プログラムの手動検索キャッシュの最大エントリ数: 不正プログラムの手動検索または予約 検索を実行したときに保持するファイルやその他の検索可能な内容を特定するレコードの最大 数を指定します。エントリが100万件の場合、使用されるメモリは約100 MBです。

<sup>1</sup>これらの設定は、ポリシーまたは特定のコンピュータについて変更できます。 ポリシーの設定を変更するには、[ポリシー] 画面に移動 し、編集するポリシーをダブルクリック (またはポリシーを選択して [詳細] をクリック) します。 コンピュータの設定を変更するには、 [コンピュータ] 画面に移動し、編集するコンピュータをダブルクリック (またはコンピュータを選択して [詳細] をクリック) します。 <sup>2</sup>これらの設定は、ポリシーまたは特定のコンピュータについて変更できます。 ポリシーの設定を変更するには、[ポリシー] 画面に移動 し、編集するポリシーをダブルクリック (またはポリシーを選択して [詳細] をクリック) します。 コンピュータの設定を変更するには、 [コンピュータ] 画面に移動し、編集するコンピュータをダブルクリック (またはコンピュータを選択して [詳細] をクリック) します。 <sup>3</sup>ポリシーエディタを開くには、[ポリシー] 画面に移動し、編集するポリシーをダブルクリック (またはポリシーを選択して [詳細] をク リック) します。

755

不正プログラムのリアルタイム検索キャッシュの最大エントリ数: 不正プログラムのリアルタイ ム検索を実行したときに保持するファイルやその他の検索可能な内容を特定するレコードの最 大数を指定します。エントリが100万件の場合、使用されるメモリは約100MBです。

変更監視の検索キャッシュの最大エントリ数: 変更監視のベースラインデータに含めるエンティ ティの最大数を指定します。エンティティが20万個の場合、使用されるメモリは約100MBで す。

#### 初期設定を変更する場合の考慮事項

検索キャッシュは、同じファイルを再度検索しないことを目的としています。Deep Securityで は、同じファイルであるかどうかを確認するために、すべてのファイルの内容全体を調べるこ とはありません。設定によっては、Deep SecurityでファイルのUSN値をチェックすることも できますが、リアルタイム検索中は、ファイルの内容の一部を読み取り、通常はそのファイル 属性を調べることによって、同じファイルであるかどうかを確認します。不正プログラムが ファイルに変更を加えた後、それらのファイル属性を変更前の状態に復元することは困難です が、不可能ではありません。

Deep Securityでは、初期設定でキャッシュの有効期限を短くすることによって、この潜在的な 脆弱性を軽減しています。セキュリティを強化するために、キャッシュの有効期限をさらに短 くしたり、USNを使用することもできますが、これによってパフォーマンスの向上率が低下し たり、より大きなキャッシュの設定が必要になることがあります。特定の仮想マシンに最高レ ベルのセキュリティを提供し、他から切り離して検索結果を共有しないようにするには、該当 する仮想マシン専用のポリシーを作成して、それらが別のゾーンで管理されるようにします。 この方法は、異なる部門または組織間で同じインフラストラクチャを共有する場合に適してい ます(マルチテナントのDeep Security Managerを使用している場合は、この設定が自動的に各 テナントに適用されます)。

VDI環境など、ESXiホストあたりのゲスト仮想マシン数が非常に多い場合は、検索中のディスクI/OとCPU使用率を監視してください。検索に時間がかかりすぎる場合は、キャッシュのサイズを増やすか、パフォーマンスが改善されるまで検索キャッシュの管理設定を調整します。 キャッシュのサイズを増やす場合は、Deep Security Virtual Applianceシステムメモリの調整 も必要になることがあります。

# 機械学習型検索を使用した脅威の検出

注意: 機械学習型検索 はDeep Security Agent 11.0以降でサポートされています。この機能を サポートするプラットフォームの詳細については、**"各プラットフォームでサポートされてい** る機能" on page 183を参照してください。
機械学習型検索を使用して、不明または感染率の低い不正プログラムを検出します(詳細につい ては、"機械学習型検索" on page 726参照してください)。

機械学習型検索では、高度な脅威検索エンジン (ATSE) を使用して、ファイルの特徴を抽出 し、Trend Micro Smart Protection Network上の機械学習型検索エンジンにレポートを送信し ます。機械学習型検索を有効にするには、次の手順を実行します。

#### 1. "インターネットに接続されていることを確認する" below

#### 2. "機械学習型検索を有効にする" below

すべての不正プログラム検出と同様に、機械学習型検索では不正プログラムが検出されると、 イベントがログに記録されます("Deep Securityのイベント" on page 1116を参照してくださ い)。誤検出の場合の例外も作成できます("不正プログラム対策の例外の作成" on page 785を 参照してください)。

## インターネットに接続されていることを確認する

機械学習型検索では、Global Censusサービス、Good File Reputationサービス、および機械 学習型検索サービスにアクセスする必要があります。これらのサービスは、Trend MicroSmart Protection Networkにホストされています。Deep Security AgentまたはVirtual Applianceが 直接インターネットにアクセスできない場合は、"インターネットにアクセスできない エー ジェントを設定する" on page 413を参照して、この問題を回避してください。

## 機械学習型検索を有効にする

機械学習型検索は、ポリシーまたは個々のコンピュータに適用されるリアルタイム検索設定の 一環として設定されます("不正プログラム検索の設定" on page 733を参照してください)。検 索設定を行ったら、ポリシーまたはコンピュータに適用します。

注意: 機械学習型検索では、リアルタイム検索で検索対象に設定されたファイルおよびディレクトリのみが保護されます。"検索対象ファイルを指定する" on page 738を参照してください。

次の設定は、Windowsコンピュータのリアルタイム検索設定にのみ適用できます。

- 1. [ポリシー]→[共通オブジェクト]→[その他]→[不正プログラム検索設定] に移動します。
- 2. 設定するリアルタイム検索設定を選択して、[詳細] をクリックします。

必要に応じて、新しいリアルタイム検索設定も作成できます。

3. [一般] タブの [機械学習型検索] で、[機械学習型検索の有効化] を選択します。

- 4. [OK] をクリックします。
- 5. 検索設定を適用するポリシーまたはコンピュータのエディタを開いて、[不正プログラム 対策]→[一般] の順に選択します。
- 6. [不正プログラム対策のステータス] が [オン] または [継承 (オン)] になっていることを確認 します。
- 7. [リアルタイム検索] セクションで、不正プログラム検索設定を選択します。
- 8. [保存]をクリックします。

# Connected Threat Defenseを使用した脅威の検出

今日のデータセンターでは、フィッシングやスピアフィッシングなどの手法を用いた標的型攻 撃によるセキュリティ侵害が増えています。これらのケースでは、不正プログラム作成者は特 定の環境を標的にした不正プログラムを作成することによって、従来の不正プログラム Scannerを回避します。Deep SecurityのConnected Threat Defense機能は、新しい脅威に対 する不正プログラム対策保護を強化します。

注意: FIPSモードが有効な場合、Connected Threat Defenseは使用できません。"FIPS 140-2のサポート" on page 1457を参照してください。

このトピックの内容:

- "Connected Threat Defenseの仕組み" on the next page
- "Connected Threat Defenseの前提条件を確認する" on the next page
- "Deep Discovery Analyzerへの接続をセットアップする" on page 760
- "Trend Micro Apex Centralへの接続をセットアップする" on page 762
- "Connected Threat Defenseで使用する不正プログラム検索設定を作成する" on page 763
- "コンピュータでConnected Threat Defenseを有効にする" on page 764
- "分析のためにファイルをDeep Discoveryへ手動で送信する" on page 765
- "誤ったアラームを引き起こしたファイルを許可する" on page 765
- "不審なファイルに対する検索処理を設定する" on page 765
- "Deep Securityで不審オブジェクトリストをアップデートする" on page 766
- "マルチテナント環境でConnected Threat Defenseを設定する" on page 766
- "サポートされているファイルタイプ" on page 766

Trend Micro Deep Security(オンプレミス) 12.0

不正プログラム対策モジュールの概要については、 "不正プログラムの防止" on page 722を参照してください。

Connected Threat Defenseの仕組み

- 1. すべてのコンポーネントが適切に設定されている場合、Deep Security Agentはヒューリ スティック検出を使用して、保護されているコンピュータ上のファイルを分析し、それら が不審なファイルであるかどうかを判断します。
- 2. 必要に応じて、Deep SecurityからDeep Discovery Analyzerへ手動または自動で不審な ファイルを送信できます。Deep Discovery Analyzerは、受け取ったファイルをサンド ボックス (分離され、保護されている仮想環境) で実行して挙動を検証します。
- 3. Deep Security Managerが、Deep Discovery Analyzerからサンドボックス分析の結果を 受け取ります。

注意: サンドボックス分析レポートが保護を提供するわけではなく、Deep Discovery分析に関する情報が記載されているだけにすぎません。保護を実行するためには、Apex Centralへの接続が必要です。このレポートは、Deep Discovery Analyzerから15分ごとに取得されます。

- Deep Discovery Analyzerが分析結果をApex Centralにプッシュします。Apex Centralでは、分析に基づいてファイルに対する処理を指定できます。処理が指定されると、「不審オブジェクトリスト」と呼ばれる新しい脅威のリストが作成またはアップデートされます。Deep Discovery InspectorやDeep Discovery Email Inspectorなどの他のトレンドマイクロ製品もApex Centralに接続してこのリストをアップデートできます。
- 5. 必要に応じて、Deep Security ManagerでApex Centralから不審オブジェクトリストを取得し、Deep Security Agentに送信するように設定できます。

## Connected Threat Defenseの前提条件を確認する

Deep SecurityをDeep Discoveryに接続する前に、環境が次の要件を満たしていることを確認 してください。

• Deep Security Managerがインストールされ、Deep Security AgentまたはDeep Security Agentによって保護されたコンピュータ、あるいはその両方が設定されている。

### オプション:

• Deep Discovery Analyzer 5.5がインストールされ、サンドボックス仮想マシンがプロビジョニングされている。

- Trend Micro Apex Central 2019以降がインストールされている。
- Apex Centralの管理対象サーバにDeep Discovery Analyzerが追加されている。詳細については、Apex Centralのドキュメントを参照してください。

# Deep Discovery Analyzerへの接続をセットアップする

Deep Security ManagerからDeep Discovery Analyzerに分析用の不審なファイルを送信する場合は、接続を設定する必要があります。

### Apex CentralがすでにDeep Securityを管理している場合:

- 1. Deep Security Managerで、[管理]→[システム設定]→[Connected Threat Defense] に進みます。
- 2. [Deep Discovery Analyzerへの不審ファイルの送信を有効にする]を選択します。

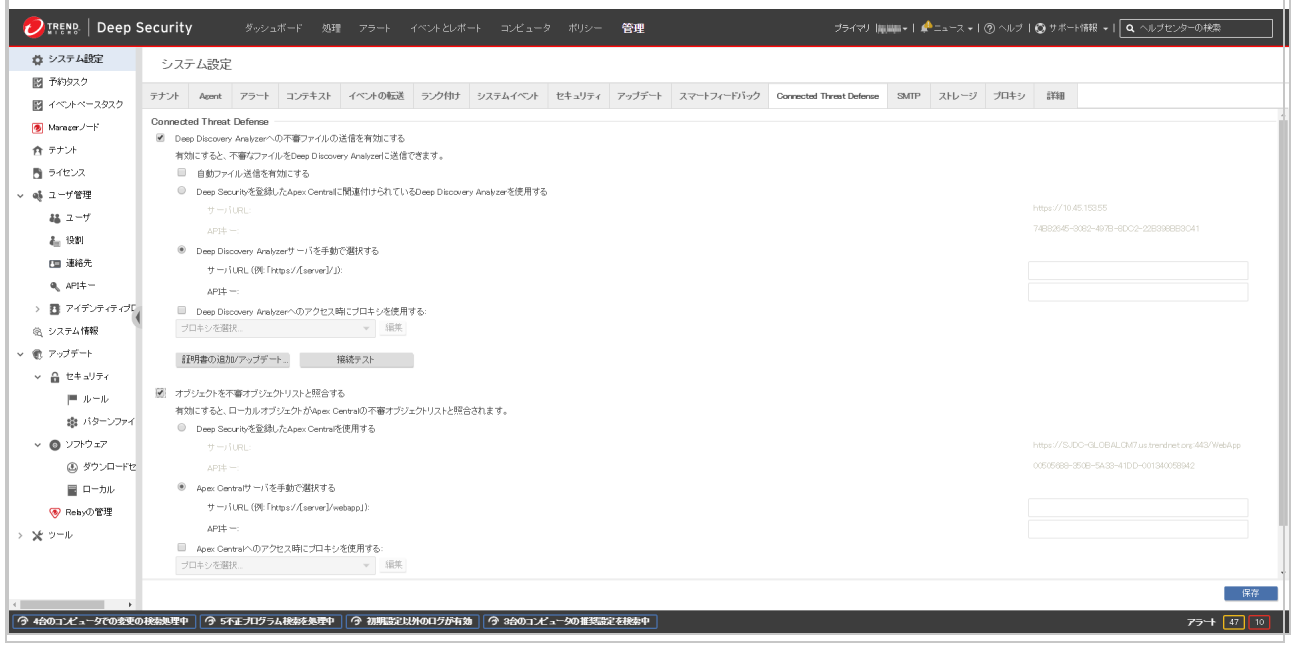

3. Deep Security Managerでファイルを自動的にDeep Discovery Analyzerに送信するに は、[自動ファイル送信を有効にする] を選択します。

注意: Deep Discovery Analyzerへの自動送信は15分ごとに発生し、1回の送信で最大 100個のファイルが送信されます。

- 4. [Deep Securityを登録したApex Centralに関連付けられているDeep Discovery Analyzer を使用する] を選択します。
- 5. [接続テスト]をクリックします。証明書が見つからないかまたは無効であるためにDeep Securityが接続できないというエラーが表示される場合は、[証明書の追加/アップデート]

をクリックし、正しいDeep Discovery Analyzer証明書にアップデートします。

6. [保存]をクリックします。

#### Apex CentralがまだDeep Securityを管理していない場合:

- 1. Deep Discovery Analyzerで、[ヘルプ]→[バージョン情報] に進み、サーバURLとAPIキー を確認します。これらの値は後で必要になるため、テキストファイルにコピーしてくださ い。
- 2. Deep Security Managerで、[管理]→[システム設定]→[Connected Threat Defense] に進みます。
- 3. [Deep Discovery Analyzerへの不審ファイルの送信を有効にする]を選択します。

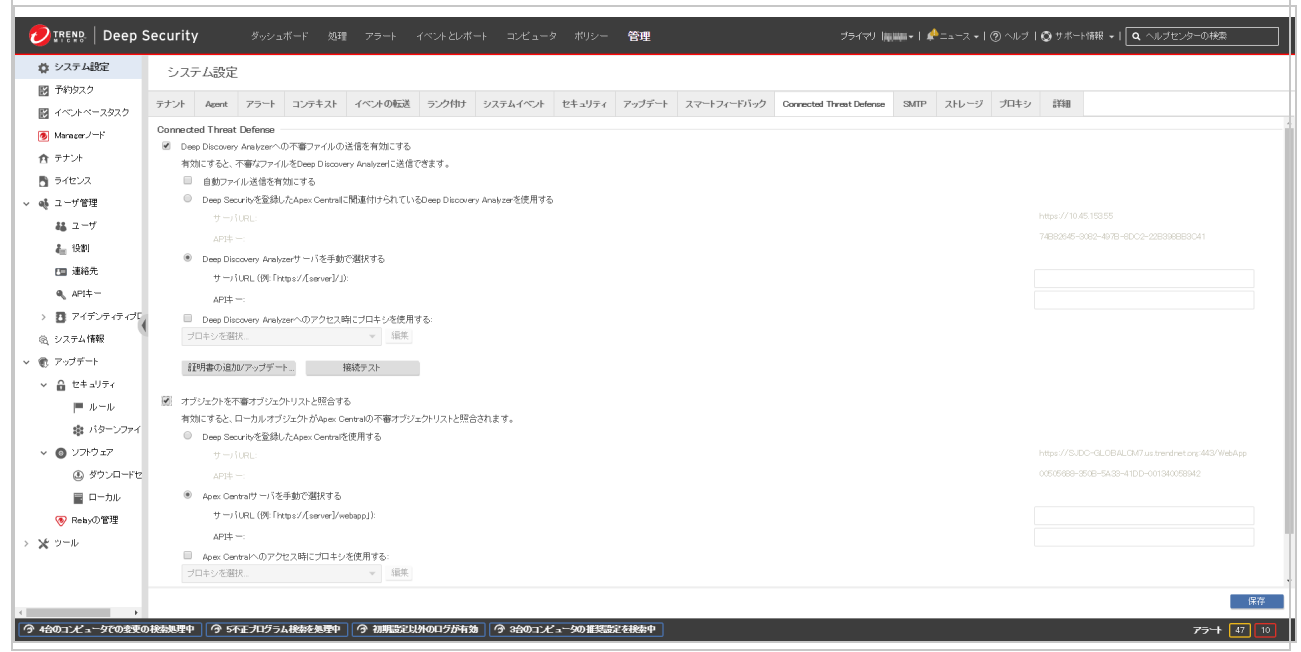

4. Deep Security Managerでファイルを自動的にDeep Discovery Analyzerに送信するに は、[自動ファイル送信を有効にする]を選択します。

注意: Deep Discovery Analyzerへの自動送信は15分ごとに発生し、1回の送信で最大 100個のファイルが送信されます。

- 5. [Deep Discovery Analyzerサーバを手動で選択する] を選択し、手順1で確認したサーバ URLとAPIキーを入力します。
- 6. [接続テスト] をクリックします。証明書が見つからないかまたは無効であるためにDeep Securityが接続できないというエラーが表示される場合は、[証明書の追加/アップデート] をクリックし、正しいDeep Discovery Analyzer証明書にアップデートします。
- 7. [保存] をクリックします。

Trend Micro Apex Centralへの接続をセットアップする

以下の設定を行うと、Deep Security ManagerでApex Centralから不審オブジェクトリストを 取得し、保護されているコンピュータで共有して、ローカルオブジェクトをApex Centralの不 審オブジェクトリストと照合できるようになります。

Apex CentralがすでにDeep Securityを管理している場合に接続をセットアップ する

- 1. Deep Security Managerで、[管理]→[システム設定]→[Connected Threat Defense] に進みます。
- 2. [オブジェクトを不審オブジェクトリストと照合する]を選択します。

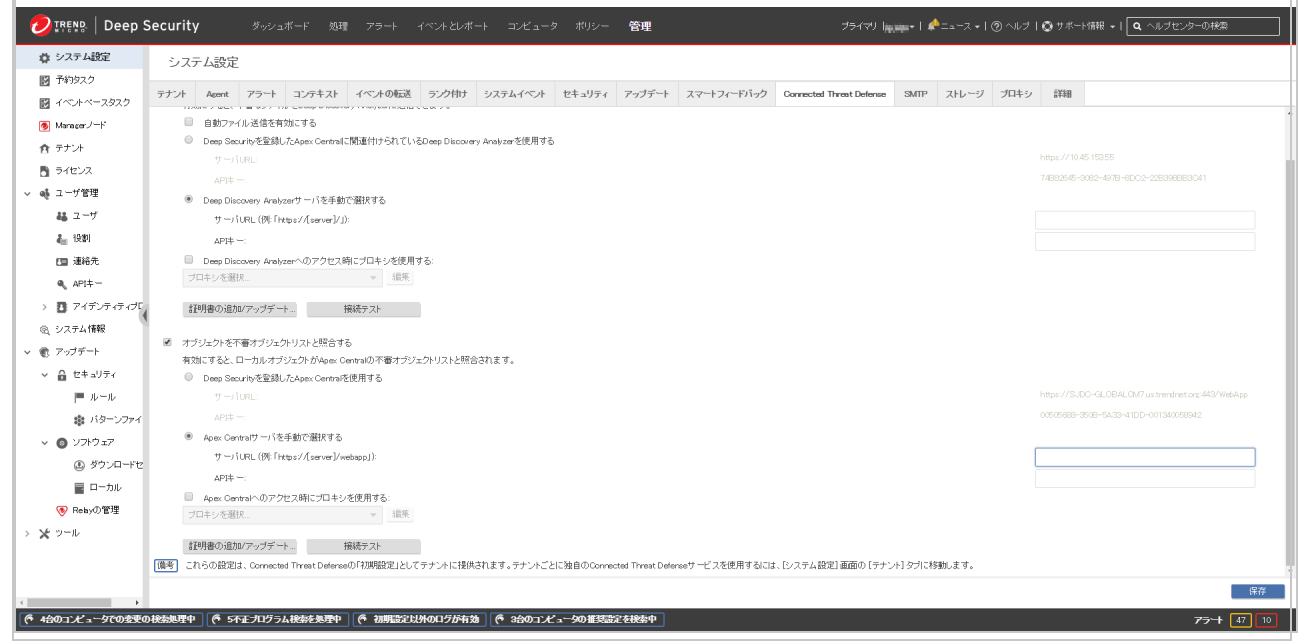

- [Deep Securityを登録したApex Centralを使用する]を選択します。このオプションを利用できない場合、Apex CentralがまだDeep Securityを管理していないため、代わりに "Apex CentralがまだDeep Securityを管理していない場合に接続をセットアップする" on the next pageの手順に従う必要があります。
- 4. [接続テスト] をクリックします。証明書が見つからないかまたは無効であるためにDeep Securityで接続できないというエラーが表示される場合は、[証明書の追加/アップデート] をクリックし、正しいApex Central証明書にアップデートします。
- 5. [保存]をクリックします。

Apex CentralがまだDeep Securityを管理していない場合に接続をセットアップ する

1. Trend Micro Apex Centralで、[Administration]→[Managed Servers]→[Server Registration]→[]の順に選択します。

|             | ダッシュボード                                   | ディレクトリ                      | ポリシー                   | 脅威インテリジェンス           | レスポ  | ンス     | レポート         | 運用管理 | ヘルプ |
|-------------|-------------------------------------------|-----------------------------|------------------------|----------------------|------|--------|--------------|------|-----|
| 记信          | 設定                                        |                             |                        | 仮想アナライザ不審オブジ         | シェクト |        |              |      |     |
| pex (<br>管理 | Centralは仮想アナライザと<br>聖 <b>下の製品</b> Tipping | ≤ユーザ指定の不審オブ<br>gPoint バブApe | ジェクトを統合し、<br>‹ Central | カスタムインテリジェンス<br>配信設定 |      | ンに配信しま | ₹ <b>ず</b> . |      |     |
| 管理          | ■下の製品の設定<br>③ 不審オブジェクトを管                  | 理下の製品に配信する                  | 5。 <u>詳細情報</u>         |                      |      |        |              |      |     |
|             | 次の設定を使用します                                | F:                          |                        |                      |      |        |              |      |     |

- 2. [サーバの種類]の[]ドロップダウンメニューからDeep Securityを選択します。
- 3. Deep SecurityをApex Centralサーバに登録するには、[Add]をクリックします。

注意: Deep Securityの登録に必要な サービスURL および APIキー は、管理下の製品として追加されてから10分以内に自動的に転送されます。

# Connected Threat Defenseで使用する不正プログラム検索設定を作成 する

以下の設定を行うと、Deep Securityで不審なファイルを検出してバックアップし、詳細な分析 のため自動的にDeep Discovery Analyzerに送信できるようになります。

- 1. Deep Security Managerで、[ポリシー]→[共通オブジェクト]→[その他]→[不正プログラム 検索設定] の順に選択します。
- 2. 新しい検索設定を作成するか、または既存の設定を編集します。
- 3. [一般] タブの [ドキュメントの脆弱性対策] で、[ドキュメントの脆弱性を突いた攻撃コードを検索する] を選択し、次のいずれかのオプションを選択します。
  - 既知の脆弱性に対する攻撃コードのみを検索する: 既知の重大な脆弱性のみを検出します。CVE攻撃コードの脆弱性タイプはこのオプションに関連付けられています ("不正プログラム修復処理をカスタマイズする" on page 745を参照してください)。

- 既知の脆弱性に対する攻撃に加え、未知の攻撃コードも積極的に検索する:より多くの問題が検出されますが、誤判定も増えます。不審なファイルを検出してDeep Discovery Analyzerに送信する場合は、このオプションを選択する必要があります。 アグレッシブ検出ルールの脆弱性タイプはこのオプションに関連付けられています(" 不正プログラム修復処理をカスタマイズする" on page 745を参照してください)。
- 4. "不正プログラム検索の設定" on page 733の説明に従って、他の不正プログラム検索オプ ションを設定します。

## コンピュータでConnected Threat Defenseを有効にする

Connected Threat Defenseは、ポリシーで有効にすることも、コンピュータごとに有効にする こともできます。

- 1. **コンピュータエディタまたはポリシーエディタ**<sup>1</sup>で、[不正プログラム対策]→[一般] の順に 選択します。
- 2. [不正プログラム対策のステータス] が [オン] または [継承 (オン)] であることを確認します。
- [一般] タブには、[リアルタイム検索]、[手動検索]、および[予約検索] の各セクションがあ ります。それぞれの検索の種類については、"不正プログラム対策の有効化と設定" on page 730を参照してください。該当するセクションで、[不正プログラム検索設定] リス トから上記の手順で作成した検索設定を選択します。
- 4. [Connected Threat Defense] タブに移動し、必要に応じて以下の設定を調整します。
  - Deep SecurityからDeep Discovery Analyzerに不審なファイルを送信する場合は、 [サンドボックス分析]の下にあるオプションを [はい] または [継承 (はい)] に設定し ます。
  - Deep SecurityとApex Central間の接続がセットアップされており、Apex Centralの 不審オブジェクトリストを使用して不正なファイルを検出する場合は、[不審オブ ジェクトリスト]の下にある [Apex Centralの不審オブジェクトリストを使用する] を[はい] または [継承 (はい)] に設定します。
- 5. [保存]をクリックします。

<sup>&</sup>lt;sup>1</sup>これらの設定は、ポリシーまたは特定のコンピュータについて変更できます。 ポリシーの設定を変更するには、[ポリシー] 画面に移動 し、編集するポリシーをダブルクリック (またはポリシーを選択して [詳細] をクリック) します。 コンピュータの設定を変更するには、 [コンピュータ] 画面に移動し、編集するコンピュータをダブルクリック (またはコンピュータを選択して [詳細] をクリック) します。

## 分析のためにファイルをDeep Discoveryへ手動で送信する

[イベントとレポート]→[イベント]→[不正プログラム対策イベント]→[検出ファイル] 画面に表 示されるファイルを手動で送信できます。

- 1. 送信するファイルを選択し、[分析] ボタンをクリックします。
- 2. 表示されるウィザードの手順に従います。
- 3. ファイルが送信された後に、[検出ファイル] 画面の [送信ステータス] 列で分析の進捗状況 を確認できます。
- 4. 分析が完了すると、[送信ステータス] 列が「レポートの準備完了」になります。[レポートの準備完了] リンクをクリックすると、詳細を確認できます。

### 誤ったアラームを引き起こしたファイルを許可する

[イベントとレポート]→[イベント]→[不正プログラム対策イベント]→[検出ファイル] 画面で不 正プログラムと判定されたファイルが不正プログラムでないことがわかっている場合は、**コン** ピュータエディタまたはポリシーエディタ<sup>1</sup>の [不正プログラム対策]→[詳細] タブで [ドキュメ ントの脆弱性対策ルールの例外] リストに追加できます。

ファイルを許可するには、ファイルを右クリックして [許可] をクリックし、表示されるウィ ザードの手順に従います。

### 不審なファイルに対する検索処理を設定する

Apex Centralコンソールで不審オブジェクトリストを表示し、不審なオブジェクトが検出され た場合に実行する処理 (ログ、ブロック、または隔離) を設定できます(.)の設定の詳細につい ては、<u>不審オブジェクトリスト管理</u>を参照してください。Apex Centralから不審オブジェクト リストを取得するようにDeep Security Managerを設定している場合、Deep Securityで不審な オブジェクトが検出されると、指定した処理がDeep Securityで実行されます。

注意: Deep Securityでは、ファイルが不審なオブジェクトがサポートされます。Webレピュ テーション保護モジュールがTrend Micro Smart Protection Serverを使用するように設定さ れている場合、URL不審オブジェクトもサポートされます。IPが不審なオブジェクトとドメ インが不審なオブジェクトはサポートされません。

<sup>&</sup>lt;sup>1</sup>これらの設定は、ポリシーまたは特定のコンピュータについて変更できます。 ポリシーの設定を変更するには、[ポリシー] 画面に移動 し、編集するポリシーをダブルクリック (またはポリシーを選択して [詳細] をクリック) します。 コンピュータの設定を変更するには、 [コンピュータ] 画面に移動し、編集するコンピュータをダブルクリック (またはコンピュータを選択して [詳細] をクリック) します。

# Deep Securityで不審オブジェクトリストをアップデートする

Apex Centralで不審なオブジェクトの分析が完了し、ファイルに対する処理を設定した後、 Deep SecurityでApex Centralの不審オブジェクトリストを使用してコンピュータを保護できま す。Deep Security Managerで手動で不審ファイルリストをアップデートするには、[管理]→ [アップデート]→[セキュリティ] に進み、[不審オブジェクトリストのアップデート] 列の項目を 使用して最新のリストを取得し、保護されたコンピュータに送信します。アップデートされた リストがないかを定期的に確認する予約タスクを作成することもできます ("Deep Security予 約タスクの設定" on page 479を参照してください)。

注意: Apex Centralにおける不審オブジェクトの初期設定は「ログ」です。この初期設定は、 必要に応じて「隔離」または「ブロック」に変更できます。

Deep Securityで不審オブジェクトリストがアップデートされ、指定した処理でコンピュータポ リシーがアップデートされた後、Deep Security Agentで該当するコンピュータが確認され、保 護されたコンピュータ上で同じファイルが再び検出された場合に常に同じ処理が実行されるよ うになります。

## マルチテナント環境でConnected Threat Defenseを設定する

マルチテナント環境では、プライマリテナント (t0) のDeep Discovery AnalyzerおよびApex Centralの設定を他のテナントと共有するかどうかを選択できます。[管理]→[システム設定]→ [テナント]→[プライマリテナントのTrend Micro Apex CentralおよびDeep Discovery Analyzer サーバの設定の使用をテナントに許可] で設定します。

- この設定が有効になっている場合、テナントで[管理]→[システム設定]→[Connected Threat Defense] に移動すると、[初期サーバ設定を使用する] チェックボックスが表示さ れます。このチェックボックスをオンにすると、プライマリテナントの設定が使用されま す。[初期サーバ設定を使用する] チェックボックスがオフの場合は、各テナントで Connected Threat Defenseの設定を独自に設定できます。
- この設定が無効になっている場合、テナントでConnected Threat Defenseを使用するに は、Apex CentralおよびDeep Discovery Analyzerを各テナントで独自に設定する必要が あります。

## サポートされているファイルタイプ

Deep Securityでは、次のファイルタイプをDeep Discovery Analyzerに送信できます。

- doc Microsoft Word文書
- docx Microsoft Office Word 2007文書
- gul JungUm Global文書
- hwp Hancom Hangul Word Processor (HWP) 文書
- hwpx Hancom Hangul Word Processor 2014 (HWPX) 文書
- jar JavaアプレットJavaアプリケーション
- js JavaScriptファイル
- jse JavaScriptエンコード済みスクリプトファイル
- jtd JustSystems一太郎ドキュメント
- Ink Microsoft Windowsシェルバイナリ形式リンクショートカット
- mov Apple QuickTimeメディア
- pdf Adobeポータブルドキュメントフォーマット (PDF)
- ppt Microsoft PowerPointプレゼンテーション
- pptx Microsoft Office PowerPoint 2007プレゼンテーション
- ps1 Microsoft Windows PowerShellスクリプトファイル
- rtf Microsoftリッチテキスト形式 (RTF) 文書
- swf Adobe Shockwave Flashファイル
- vbe Visual Basicエンコード済みスクリプトファイル
- vbs Visual Basicスクリプトファイル
- xls Microsoft Excel表計算ファイル
- xlsx Microsoft Office Excel 2007表計算ファイル
- xml Microsoft Office 2003 XMLファイル

# 挙動監視による不正プログラム/ランサムウェア検索の強化

Deep Securityには、Deep Security Agentで保護されているWindowsコンピュータに適用する ことで、不正プログラムとランサムウェアの検出率と駆除率の向上を実現するセキュリティ設 定が用意されています。この設定を適用すると、パターンファイルとの照合による不正プログ ラムの検出にとどまらず、パターンファイルにまだ追加されていない新たな不正プログラムを 含んでいる可能性がある不審なファイル (ゼロデイ攻撃) も特定できます。

このトピックの内容:

- "強化された検索で実現される保護" below
- "強化された検索を有効にする方法" below
- "強化された検索で問題が検出された場合の動作" on page 770
- "Agentをインターネットに直接接続できない場合の対処" on page 774

不正プログラム対策モジュールの概要については、"不正プログラムの防止" on page 722を参照してください。

## 強化された検索で実現される保護

脅威の検出: 不正プログラムの中には、検出を逃れるために、システムファイルや既知のインス トール済みソフトウェアに関連するファイルを変更しようとするものがあります。不正プログ ラムは正規のファイルに代わって動作するため、多くの場合このような変更が表面化すること はありません。Deep Securityでは、システムファイルとインストール済みソフトウェアを監視 して、不正な変更を検出して未然に防ぐことができます。

攻撃コード対策: 不正プログラムの作成者は、不正なコードをユーザモードのプロセスにフック することで、信頼されたプロセスに特権でアクセスし、不審なアクティビティを隠します。ま た、DLLインジェクションを通じてユーザプロセスにコードを挿入し、エスカレートされた特 権でAPIを呼び出します。さらに、不正なペイロードを挿入してメモリ内でコードの実行をト リガする方法で、ソフトウェアのセキュリティホールに対して攻撃を仕掛けることもありま す。Deep Securityの攻撃コード対策機能は、通常とは異なる操作を実行している可能性がある プロセスがないかを監視します。Deep Securityでは、Data Execution Prevention (DEP)、 Structured Exception Handling Overwrite Protection (SEHOP)、ヒープスプレー防止などの 複数のメカニズムを使用して、プロセスへの感染を判断し、プロセスを終了してさらなる感染 を防止します。

拡張されたランサムウェア対策: ランサムウェアは最近ますます巧妙になり、標的を絞り込んだ ものが増えています。ほとんどの組織では、不正プログラム対策を含むセキュリティポリシー をエンドポイントに適用しており、既知のランサムウェア亜種には対応しています。ただし、 新たな亜種の発生を検出して防止するには不十分です。Deep Securityが提供するランサムウェ ア対策機能は、不正な暗号化や変更からドキュメントを保護します。また、暗号化されたファ イルのコピーを作成可能なデータ復元エンジンも組み込まれているため、ファイルがランサム ウェアプロセスで暗号化された場合にも復元できる可能性が高くなります。

## 強化された検索を有効にする方法

強化された検索は、ポリシーまたは個々のコンピュータに適用する不正プログラム対策設定の 一部として設定します。不正プログラム対策保護の設定に関する全般的な情報については、"不 正プログラム対策の有効化と設定" on page 730を参照してください。

注意: この設定は、Deep Security Agentで保護されているWindowsコンピュータにのみ適用 できます。

警告: 強化された検索は、負荷の高いアプリケーションを実行しているAgentコンピュータの パフォーマンスに影響する可能性があります。強化された検索が有効なDeep Security Agent をインストールする前に、**"不正プログラム対策のパフォーマンスのヒント" on page 750**を 確認することをお勧めします。

最初に、不正プログラムのリアルタイム検索設定で、強化された検索を有効にします。

- 1. Deep Security Managerで、[ポリシー]→[共通オブジェクト]→[その他]→[不正プログラム 検索設定] の順に選択します。
- 2. 既存のリアルタイム検索設定をダブルクリックして編集します (不正プログラム検索設定の詳細については、"不正プログラム検索の設定" on page 733を参照してください)。
- 3. [一般] タブで以下のオプションを選択します。
  - 不審なアクティビティ/不正な変更 (ランサムウェアを含む)を検出する:前述した脅威の検出、攻撃コード対策、ランサムウェア検出の各機能を有効にします。
  - ランサムウェアによって暗号化されたファイルをバックアップおよび復元する:この オプションを選択すると、ファイルの暗号化がランサムウェアプロセスによるもので ある場合に備えて、暗号化されたファイルのバックアップコピーが作成されます。
- 4. [OK] をクリックします。

注意:初期設定では、リアルタイム検索はすべてのディレクトリを検索するように設定されま す。この設定をディレクトリリストの検索に変更すると、強化された検索が想定どおりに機 能しない場合があります。たとえば、[検索対象ディレクトリ]を「Folder1」に設定した場合 にFolder1でランサムウェアが発生すると、Folder1の外部にあるファイルがランサムウェア によって暗号化された場合、ランサムウェアが検出されない可能性があります。

次に、不正プログラム検索設定をポリシーまたは個々のコンピュータに適用します。

1. **コンピュータエディタまたはポリシーエディタ**<sup>1</sup>で、[不正プログラム対策]→[一般] の順に 選択します。

<sup>&</sup>lt;sup>1</sup>これらの設定は、ポリシーまたは特定のコンピュータについて変更できます。 ポリシーの設定を変更するには、[ポリシー] 画面に移動 し、編集するポリシーをダブルクリック (またはポリシーを選択して [詳細] をクリック) します。 コンピュータの設定を変更するには、 [コンピュータ] 画面に移動し、編集するコンピュータをダブルクリック (またはコンピュータを選択して [詳細] をクリック) します。

- 2. [不正プログラム対策のステータス] が [オン] または [継承 (オン)] であることを確認します。
- 3. [一般] タブには、[リアルタイム検索]、[手動検索]、[予約検索] の各セクションがありま す。該当するセクションで、[不正プログラム検索設定] リストから上記の手順で作成した 検索設定を選択します。
- 4. [保存]をクリックします。

### 強化された検索で問題が検出された場合の動作

有効になっている強化された検索の設定に一致するアクティビティやファイルが検出される と、イベントがログに記録されます ([イベントとレポート]→[イベント]→[不正プログラム対策 イベント] の順に選択するとイベントのリストを表示できます)。このイベントは [主要なウイル スの種類] 列に「不審なアクティビティ」または「不正な変更」として記録され、[対象] 列と [対象の種類] 列に詳細が表示されます。

Deep Securityでは強化された検索の設定に関連するさまざまなチェックが実施され、問題を検 出したチェックの種類に基づいて処理が実行されます。実行される処理は、「アクセス拒 否」、「終了」、または不審なオブジェクトの「駆除」です。実行される処理はDeep Security によって決定され、「駆除」以外の処理は変更できません。

- アクセス拒否:不審なファイルをオープンまたは実行しようとする挙動を検知すると、ただちにその操作をブロックして不正プログラム対策イベントを記録します。
- 終了: 不審な操作を実行したプロセスを終了し、不正プログラム対策イベントを記録しま す。
- ・駆除:不正プログラム検索設定をチェックし、[処理] タブでトロイの木馬に対して指定されている処理を実行します。トロイの木馬ファイルに対して実行される処理に関連して、 1つ以上のイベントが追加で生成されます。

|     | ンピュータ:        |        |                  |      |                      |              |                  |            |                  |            |               | ?                             | ヘルプ    |
|-----|---------------|--------|------------------|------|----------------------|--------------|------------------|------------|------------------|------------|---------------|-------------------------------|--------|
|     | 概要            | 一般     | Smart Protection | Conn | ected Threat Defense | 詳細           | 検出ファイル           | 不正プログラム対策・ | ሰጥጋ <del>ኑ</del> |            |               |                               |        |
| Ø   | 不正プログラム対策     | 不正     | プログラム おざ         | 告くべい | <b>小</b> オペア =       | グループル        | 4.721            |            |                  |            | のページを検索       |                               | _      |
| •   |               |        |                  |      |                      | •            |                  |            |                  |            |               |                               |        |
| 0   | ファイアウォール      |        | 期間: 過去1時間        |      | •                    |              |                  |            |                  |            |               |                               | $\sim$ |
| θ   | 侵入防御          | שעל:   | -タ: コンピュー        | g:   | v                    |              |                  | Ŧ          |                  |            |               |                               | G      |
| 0   | 変更監視          | -      |                  |      |                      | _            |                  |            |                  |            |               |                               |        |
| 0   | セキュリティログ監視    | ■ 表:   | 市 こうえお           |      | ● 自動タグ付け             | 毘.列          |                  |            |                  |            |               |                               |        |
| 0   | アプリケーションコントロー | 時刻一    | 31               | ビュータ | 感染ファイル               |              | 不正プログラム          | 検索の種類      | 実行された処理          | 主要なウイルスの種類 | 対象            | 対象の種類                         | Į.     |
|     | インタフェース       | 2017-0 | 1-10 18:15:14    |      | c¥adc¥adc1.exe       |              | HEU_AEGIS_CRYPT  | リアルタイム     | 終了               | 不正な変更      | 複数            | ファイルシス                        | テム     |
|     | 設定            | 2017-0 | 1-10 18:19:13    |      | C¥test¥Policy10857S  | elfProp ···· | TM_MALWARE_BEHAV | 1… リアルタイム  | 馬区『余             | 不審なアクティビティ | C¥test¥trend… | ファイルシス                        | テム     |
|     | アップデート        |        |                  |      |                      |              |                  |            |                  |            |               |                               |        |
| 7   | オーバーライド       |        |                  |      |                      |              |                  |            |                  |            |               |                               |        |
| 5.4 |               |        |                  |      |                      |              |                  |            |                  |            | 41            | の市の町が基                        | _      |
|     |               |        |                  |      |                      |              |                  |            |                  |            | 47            | <ul> <li>√1/0/4X19</li> </ul> |        |
| <   | >             |        |                  |      |                      |              |                  |            |                  |            | l             | 保存開                           | 叩る     |

### イベントをダブルクリックすると詳細が表示されます。

| <ul> <li>一般 タグ</li> <li>一般情報         <ul> <li>ユビュータ: 172.16.122.66</li> <li>送信元: Agent</li> </ul> </li> <li></li></ul>                                                                                                    |                    |            |                                              |
|----------------------------------------------------------------------------------------------------|--------------------|------------|----------------------------------------------|
| ・ 砂糖酸         エビュータ       172.16.122.66         送着元・       Agent                                                                                                    | 一般                 | タグ         |                                              |
| エビロクラム情報         検出時刻:       2016-08-16 18 31 54         不正プログラム:       TM_MALWARE_BEHAVIOR         感染ファイル:       CVEBMVPOlicyD0856CreateProcessPacked.exe         検索の種類:       リアルタイム         実行された処理:       Ker         理由:       Default Real-Time Scan Configuration         主要なウイルスの種類:       Trada Trada T | 一般情報               | <b>报</b>   |                                              |
| 送信元       Agent                を取りすい           2016-08-16 16 31 54             不可力のうちい           びかりしたい             感なつかい           びも知りのの意味             ななつかい           びまい                 ななつかい           びまい                 ななつかい           ひをする                 ななつか           ひをする                 ななつか           の者なか             ない           なる                                                                                          Agence           Default Reset Time Scan Configuration             Agence           Default Reset Time Scan Configuration             Agence           Default <th>コンビュ</th> <td>一夕</td> <td>172.16.122.66</td>                                                                                                    | コンビュ               | 一夕         | 172.16.122.66                                |
| YMALWARE_BEHAVIOR         原法ファイル:       CVBMWPOlicyID856CreateProcessPacked.exe         施朱の種類       Uアルタイム         第行された処理:       KT         理部       Default Real-Time Scan Configuration         主要なウイルスの種類       Tataroプライビディ         MSMERET       Ymatrix         対象の種類       プロセス                                                                                                    | 送信元:               |            | Agent                                        |
| 検出時刻!       2016-08-16 163154         不正プログラム:       TM_MALWARE_BEHAVIOR         感染ファイル:       C¥BM¥PolicyJD856CreateProcessPacked.exe         検索の種類       リアルタイム         実行された処理:       終了         理由:       Default Real-Time Scan Configuration         主要なウイルスの種類       不審なアクティビティ         ケチ的監視情報:       C¥test¥trendmicro¥594¥pit¥terminate.exe         対象の種類       プロセス                                                                                                    | 不正プロ               | ]グラム情報     | 축년                                           |
| マモプログラム、       TM_MALWARE_BEHAVIOR         感染ファイル:       C¥BM¥PolicyID856CreateProcessPacked.exe         検索の種類       リアルタイム         実行された処理:       終了         理事:       Default Real-Time Scan Configuration         主要なウイルスの種類       不審なアクティビティ         学野監視情報       パタンクライビティ         対象:       C¥test¥trendmicro¥594¥pit¥terminate.exe         対象の種類       プロセス                                                                                                    | ▲<br>一<br>検<br>上時刻 | 97         | 2016-08-16 16:31:54                          |
| 感染ファイル:       C.¥BM#PolicyID 856CreateProcessPacked.exe         検索の種類       リアルタイム         第行された処理:       終了         理師:       Default Real-Time Scan Configuration         主要なウイルスの種類:       不審なアクティビティ         学師監視情報:       C.¥test¥trendmicro¥594¥pit¥terminate.exe         対象の種類:       プロセス                                                                                                    | 不正プロ               | ・<br>コグラム: |                                              |
| 松葉の種類 リアルタイム<br>第行された処理: 終行<br>理由: Default Real-Time Scan Configuration<br>主要なウイルスの種類 不審なアクティビティ     新館: C+test¥trendmicro¥594¥pit¥terminate.exe     対象の種類 ブロセス                                                                                                    | 感染ファ               | ~11:       | -<br>C¥BM¥PolicyID856CreateProcessPacked.exe |
| Yama A A A A A A A A A A A A A A A A A A                                                                                                    | 検索の利               | 重类更        | リアルタイム                                       |
| 雪田: Default Real-Time Scan Configuration   主要なウイルスの種類   びまままはTrendmicroを594とpitとterminate.exe   対象の種類   プロセス                                                                                                    | 実行され               | 1.た処理:     | 終了                                           |
| 主要なウイルスの種類 不審なアクティビティ<br>対象 C¥test¥trendmicro¥594¥pit¥terminate.exe<br>対象の種類 プロセス                                                                                                    | 理由:                |            | Default Real-Time Scan Configuration         |
| 対象:       C¥test¥trendmicro¥594¥pit¥terminate.exe         対象の種類       ブロセス                                                                                                    | 主要なり               | ウイルスの種     | 種類 不審なアクティビティ                                |
| 対象:       C:¥test¥trendmicro¥594¥pit¥terminate.exe         対象の種類       プロセス                                                                                                    | ******             | 日本主大区      |                                              |
| C¥test¥trendmicro¥594¥pit¥terminate.exe 対象の種類 プロセス                                                                                                    | 手動血化               | 兄11月¥仅     |                                              |
| 対象の種類 プロセス                                                                                                    | 対象:                |            | C:¥test¥trendmicro¥594¥pit¥terminate.exe     |
| < 戻る 次へ > 開じる                                                                                                    | 対象の種               | 重類         | プロセス                                         |
| < 戻る 次へ > 閉じる                                                                                                    |                    |            |                                              |
| < 戻る 次へ > 閉じる                                                                                                    |                    |            |                                              |
| ( 戻る 次へ > 間じる )                                                                                                    |                    |            |                                              |
| < 戻る<br>次へ > 閉じる                                                                                                    |                    |            |                                              |
| < 戻る 次へ > 閉じる                                                                                                    |                    |            |                                              |
| < 戻る 次へ > 閉じる                                                                                                    |                    |            |                                              |
| < 戻る 次へ > 閉じる                                                                                                    |                    |            |                                              |
| < 戻る 次へ > 閉じる                                                                                                    |                    |            |                                              |
| < 戻る 次へ > 閉じる                                                                                                    |                    |            |                                              |
|                                                                                                    | く戻る                | 次          | マペン 閉じる                                      |

ランサムウェアに関連するイベントの場合は、[対象ファイル] タブが追加で表示されます。

# Trend Micro Deep Security(オンプレミス) 12.0

| 一般情報         コンピュータ:       172.16.122.66         法信元:       Agent <b>不正プログラム情報</b> <sup>株</sup> 出時刻:       2016-08-16.14.48.36            不正プログラム:       HEU_AEGIS_CRYPT            感染ファイル:       c¥adc¥adc1.exe            検索の種類:       リアルタイム            家行された処理:       終了            理由:       Default Real-Time Scan Configuration            ま要なウイルスの種類:       不正な変更             教歌の種類:       ファイルシステム             教歌の種類:       ファイルシステム | 一般対象ファー   | (ル タグ                               |
|----------------------------------------------------------------------------------------------------|-----------|-------------------------------------|
| コンピューダ:       172:16:122:06         送信元:       Agent                                                                                                    | 一般情報      |                                     |
| 送信元: Agent                                                                                                    | コンピュータ:   | 172.16.122.66                       |
| Yumma and Support (1)       2016-08-16 14:48:36         株出時刻!       ビULAEGISCRYPT         感染ファイル:       c*adc*adc1.exe         検索の種類:       リアルタイム         注方された処理:       後了         理由:       Default Real-Time Scan Configuration         主要なウイルスの種類:       不正な変更               対象の種類:       ファイルシステム                                                                                                    | 送信元:      | Agent                               |
| 株出時刻:2016-08-16 14:48:36不正プログラム:HEU_AE GIS_CRYPT感染ファイル:c*adc*adc1.exe検索の種類:リアルタイム実行された処理:終了理由:Default Real-Time Scan Configuration主要なウイルスの種類:不正な変更ケチ動監視情報対象の種類:ファイルシステム                                                                                                    | 不正プログラム情  | 報                                   |
| 不正プログラム:       HEU_AEGIS_CRYPT         感染ファイル:       c*adc*adc1.exe         検索の種類:       リアルタイム         実行された処理:       終了         理由:       Default Real-Time Scan Configuration         主要なウイルスの種類:       不正な変更               対象:       複数         対象の種類:       ファイルシステム                                                                                                    | 検出時刻:     | 2016-08-16 14:48:36                 |
| 感染ファイル:       c **adc*adc1.exe         検索の種類:       リアルタイム         実行された処理:       終了         理由:       Default Real-Time Scan Configuration         主要なウイルスの種類:       不正な変更         対象:       複数         対象の種類:       ファイルシステム                                                                                                    | 不正プログラム:  | HEU_AEGIS_CRYPT                     |
| 検索の種類:       リアルタイム         案行された処理:       終了         理由:       Default Real-Time Scan Configuration         主要なウイルスの種類:       不正な変更         対象:       複数         対象の種類:       ファイルシステム                                                                                                    | 感染ファイル:   | c¥adc¥adc1.exe                      |
| 実行された処理: 終了   理由: Default Real-Time Scan Configuration   主要なウイルスの種類: 不正な変更    対象の種類:   ファイルシステム                                                                                                    | 検索の種類:    | リアルタイム                              |
| 理由: Default Real-Time Scan Configuration<br>主要なウイルスの種類: 不正な変更<br>対象: 複数<br>対象の種類: ファイルシステム                                                                                                    | 実行された処理:  | 終了                                  |
| 主要なウイルスの種類:不正な変更   学動監視情報   対象: 複数   対象の種類: ファイルシステム                                                                                                    | 理由:       | Default ReaHTime Scan Configuration |
| 学動監視情報         対象:       複数         対象の種類:       ファイルシステム                                                                                                    | 主要なウイルスの種 | 類: 不正な変更                            |
| 対象: 複数<br>対象の種類: ファイルシステム                                                                                                    | 挙動監視情報    |                                     |
| 対象の種類: ファイルシステム                                                                                                    | 対象:       | 複数                                  |
|                                                                                                    | 対象の種類:    | ファイルシステム                            |
|                                                                                                    |           |                                     |
|                                                                                                    |           |                                     |
|                                                                                                    |           |                                     |
|                                                                                                    |           |                                     |
|                                                                                                    |           |                                     |
|                                                                                                    | 〈更ろう〉     |                                     |

| 一般 対象ファイル        | タヴ                     |      |
|------------------|------------------------|------|
| 対象ファイル情報 ――      |                        |      |
| 🖹 CSV形式でエクスボ・    | — H                    |      |
| 攻撃プログラム・         | 対象                     | 復元結果 |
| 📄 c¥adc¥adc1.exe | c¥adc¥normalfile¥1.zip | 成功   |
| 📄 c¥adc¥adc1.exe | c¥adc¥normalfile¥2.zip | 成功   |
| 📄 c¥adc¥adc1.exe | c¥adc¥normalfile¥3.zip | 成功   |
|                  |                        |      |
|                  |                        |      |
|                  |                        |      |
|                  |                        |      |
|                  |                        |      |
|                  |                        |      |
|                  |                        |      |
|                  |                        |      |
|                  |                        |      |
|                  |                        |      |
|                  |                        |      |
| く戻る 次へ>          |                        | 閉じる  |

特定されたファイルを調べて無害であることが判明した場合は、イベントを右クリックして[許 可] をクリックし、コンピュータまたはポリシーの検索除外リストにそのファイルを追加しま す。検索除外リストは、ポリシーエディタまたはコンピュータエディタで [不正プログラム対 策]→[詳細]→[挙動監視保護の例外] の順に選択して確認できます。

## Agentをインターネットに直接接続できない場合の対処

このトピックで説明した強化された検索機能は、Global Census ServerとGood File Reputation Serviceでファイルをチェックするため、インターネットへのアクセスを必要とし ます。Deep Security Agentがインターネットに直接アクセスできない場合は、"インターネッ トにアクセスできない エージェントを設定する" on page 413で回避策について参照してくだ さい。

# Deep SecurityのSmart Protection

不正プログラム対策モジュールおよびWebレピュテーションモジュールでは、コンピュータお よびワークロードをSmart Protection Networkで統合できます。システムレベルで設定される スマートフィードバックにより、Smart Protection Networkに継続的にフィードバックを提供 できます。

トレンドマイクロのSmart Protection Networkの詳細については、<u>「Smart Protection</u> <u>Network」</u>を参照してください。

このトピックの内容:

- "不正プログラム対策とSmart Protection" below
- "WebレピュテーションとSmart Protection" on page 777
- "スマートフィードバック" on page 777

また、AWSでの配置手順については「AWSでのSmart Protection Serverの配置」を、サーバの手動配置の手順についてはSmart Protection Serverのドキュメントを参照してください。

不正プログラム対策とSmart Protection

- <u>スマートスキャンの利点</u>
- "スマートスキャンを有効にする" on the next page
- "ファイルレピュテーションサービス用のSmart Protection Server" on page 776

スマートスキャンの利点

スマートスキャンには、次の機能と利点があります。

- クラウドでのリアルタイムのセキュリティステータス検索機能を提供します。
- 新たな脅威に対する保護の提供にかかる全体的な時間を短縮します。

- パターンファイルのアップデート中に消費されるネットワーク帯域幅を削減します。パターン定義のアップデートの大部分はクラウドに配信するだけでよく、多くのエンドポイントに配信する必要はありません。
- 企業全体のパターン配信に関連するコストとオーバーヘッドを削減します。

スマートスキャンを有効にする

スマートスキャンは不正プログラム対策モジュールで使用できます。トレンドマイクロの Smart Protection Networkを利用してローカルのパターンファイルのサイズを抑え、Agentと Applianceで必要なアップデートのサイズおよび数を削減します。スマートスキャンが有効に なっている場合、Agentは不正プログラムパターンファイルの完全バージョンではなく、より 小さなサイズのバージョンをSmart Protection Serverからダウンロードします。このサイズの 小さいパターンファイルは、ファイルが「安全を確認済み」か「危険の可能性あり」かを迅速 に特定します。「危険の可能性あり」とみなされたファイルは、Trend Micro Smart Protection Serverに保管されている大容量の完全なパターンファイルと照合され、危険の有無 が確実に判定されます。

スマートスキャンが有効になっていない場合、Relay Agentは不正プログラムの完全なパター ンファイルをSmart Protection Serverからダウンロードしてローカルで使用する必要がありま す。パターンファイルは、セキュリティアップデートの予約タスク実行時にのみアップデート されます。パターンファイルは通常1日1回アップデートされてAgentにダウンロードされ、サ イズは約120MBです。

注意: Trend Micro Smart Protection NetworkのグローバルのURLに対して安定した接続を 確立できることを確認します (URLのリストについては"ポート番号、URL、およびIPアドレ ス" on page 190を参照してください)。ファイアウォール、プロキシ、またはAWSセキュリ ティグループによって接続がブロックされる場合、または接続が不安定な場合は、不正プロ グラム対策のパフォーマンスが低下します。

- 1. [ポリシー]に移動します。
- 2. ポリシーをダブルクリックします。
- 3. [不正プログラム対策]→[Smart Protection] の順に選択します。
- 4. [スマートスキャン] セクションで、次のいずれかを実行します。
  - [継承]を選択します (親ポリシーでスマートスキャンが有効になっている場合)
  - [継承] の選択を解除し、[オン] または [Deep Security Agentはオン、Virtual Applianceはオフ] を選択します。
- 5. [保存]をクリックします。

注意:スマートスキャンを使用するように設定されたコンピュータでは、不正プログラム対策 パターン全体がローカルにダウンロードされることはありません。したがって、このコン ピュータ上で不正プログラム対策ライセンスの有効期限が切れた場合は、スマートスキャン をオフにしても、不正プログラムの検索にローカルパターンは使用されません。これは、不 正プログラム対策パターンがローカルに存在しないためです。

ファイルレピュテーションサービス用のSmart Protection Server

ファイルレピュテーションサービス用のSmart Protection Serverは不正プログラム対策モ ジュールで利用できます。スマートスキャンで必要なファイルレピュテーション情報を提供し ます。

ファイルレピュテーションサービス用のSmart Protection Serverを編集するには

- 1. [コンピュータ] または [ポリシー]→[不正プログラム対策]→[Smart Protection] の順に選 択します。
- 2. トレンドマイクロのSmart Protection Serverに直接接続するか、ローカルにインストー ルされた1つ以上のSmart Protection Serverに接続するかを選択できます。
- AgentとSmart Protection Networkとの通信にプロキシを使用する場合は、Smart Protection Network専用のプロキシサーバを作成することをお勧めします。使用可能な プロキシー覧の表示および編集は、[管理]→[システム設定] 画面の [プロキシ] タブで行え ます。プロキシプロトコルの詳細については、"Deep Securityでサポートされるプロキシ プロトコル" on page 421を参照してください。

注意: プロキシの選択後、そのプロキシを使用しているAgentをすべて再起動する必要があります。

 コンピュータがドメインに参加していない場合にGlobal Smart Protectionサービスを使用するには、[ドメインに参加していない場合はGlobal Smart Protectionサービスに接続 (Windowsのみ)]オプションを選択します。コンピュータがドメインコントローラに接続 できない場合は、ドメインに参加していないとみなされます(このオプションはWindows Agentでのみ使用できます)。

注意: Smart Protection Serverをローカルにインストールしている場合、Smart Protection Server自体に問題が発生した場合に通知が表示されるよう、少なくとも1台 のコンピュータでこのオプションを [はい] に設定する必要があります。

5. コンピュータからSmart Protection Serverへの接続が失われたときにエラーイベントと アラートを生成するには、[Smart Protection Serverへの接続の警告] を設定します。 WebレピュテーションとSmart Protection

Webレピュテーション用のSmart Protection Serverは、Webレピュテーションモジュールに必要なWebレピュテーション情報を提供します。

Webレピュテーションサービス用のSmart Protection Serverを編集するには

- 1. [コンピュータ] または[ポリシー]→[不正プログラム対策]→[Smart Protection] の順に選 択します。
- 2. トレンドマイクロのSmart Protection Serverに直接接続するか、ローカルにインストー ルされた1つ以上のSmart Protection Serverに接続するかを選択できます。
- AgentとSmart Protection Networkとの通信にプロキシを使用する場合は、Smart Protection Network専用のプロキシサーバを作成することをお勧めします。使用可能な プロキシー覧の表示および編集は、[管理]→[システム設定] 画面の [プロキシ] タブで行え ます。プロキシプロトコルの詳細については、"Deep Securityでサポートされるプロキシ プロトコル" on page 421を参照してください。

注意: プロキシの選択後、そのプロキシを使用しているAgentをすべて再起動する必要があります。

 コンピュータがドメインに参加していない場合にGlobal Smart Protectionサービスを使用するには、[ドメインに参加していない場合はGlobal Smart Protectionサービスに接続 (Windowsのみ)]オプションを選択します。コンピュータがドメインコントローラに接続 できない場合は、ドメインに参加していないとみなされます(このオプションはWindows Agentでのみ使用できます)。

注意: Smart Protection Serverをローカルにインストールしている場合、Smart Protection Server自体に問題が発生した場合に通知が表示されるよう、少なくとも1台 のコンピュータでこのオプションを [はい] に設定する必要があります。

5. コンピュータからSmart Protection Serverへの接続が失われたときにエラーイベントと アラートを生成するには、[Smart Protection Serverへの接続の警告] を設定します。

## スマートフィードバック

トレンドマイクロスマートフィードバックは、トレンドマイクロ製品と、24時間体制の脅威リ サーチセンターおよび技術部門との間に継続的な通信を提供します。スマートフィードバック では、脅威に関する膨大なデータの共有とリアルタイム分析を行うTrend Micro Smart Protection Networkの一部として製品が機能します。この相互接続により、毎日発生する何千 もの新しい脅威とその変種/亜種の分析、特定、および阻止を、これまでにない速さで実行でき ます。 トレンドマイクロスマートフィードバックは、Deep Security Managerのシステム設定として 有効にできます。スマートフィードバックを有効にすると、匿名の脅威情報がSmart Protection Networkと共有されるため、トレンドマイクロは新しい脅威を迅速に特定し、対処 することができます。初期設定では、スマートフィードバックは有効になっています。[管 理]→[システム設定]→[スマートフィードバック] に移動すると、この設定を無効にしたり、調 整したりできます。

注意: スマートフィードバックでは、[管理]→[システム設定]→[プロキシ] タブの [プロキシ サーバの使用] で選択したAgent、Appliance、およびRelay (セキュリティアップデート) プロ キシが使用されます。

# 不正プログラムの処理

不正プログラム対策モジュールによって検出された不正プログラムを処理するには、次のタス クを実行します。

- "検出した不正プログラムの確認と復元" below
- "不正プログラム対策の例外の作成" on page 785
- "保護対象のLinuxインスタンスにおける不正プログラム対策のデバッグログレベルの引き上げ" on page 788

"不正プログラム検出のアラートを生成する" on page 748も参照してください。

不正プログラム対策モジュールの概要については、"不正プログラムの防止" on page 722を参照してください。

## 検出した不正プログラムの確認と復元

検出ファイルとは、不正プログラムであるか不正プログラムを含むことが検出されたため、暗 号化されて特殊なフォルダに移されたファイルのことです感染ファイルを表示して復元できる かどうかは、不正プログラム対策設定と、感染ファイルが検出されたOSによって異なります。

- Windows Agentでは、"不正プログラム修復処理をカスタマイズする" on page 745され たファイルを表示して復元できます。
- Linux Agentでは、隔離されたファイルのみを表示して復元できます。

このページのトピック:

Trend Micro Deep Security(オンプレミス) 12.0

- "検出ファイルのリストを参照する" below
- "検出ファイルを処理する" on the next page
- "検出ファイルを検索する" on page 781
- "検出ファイルを復元する" on page 782
- "検出ファイルを手動で復元する" on page 785

不正プログラム検出時に生成されるイベントの詳細については、"不正プログラム対策イベント " on page 1319を参照してください。

#### 検出ファイルのリストを参照する

[イベントとレポート] 画面に検出ファイルのリストが表示されます。ここで、検出ファイルの 詳細を確認できます。

- 1. [イベントとレポート]→[イベント]→[不正プログラム対策イベント]→[検出ファイル] の順 にクリックします。
- 2. ファイルの詳細を確認するには、ファイルを選択して [表示] をクリックします。

検出ファイルのリストには、次の情報が表示されます。

- 感染ファイル: 感染ファイルの名前と特定のセキュリティ上のリスクを表示します。
- 不正プログラム: 感染した不正プログラムを表示します。
- コンピュータ: 感染の疑いがあるコンピュータ名を表示します。

[詳細] 画面には次の情報が表示されます。

- 検出時刻:感染コンピュータで感染が検出された日時。
- 感染ファイル:感染ファイルの名前。
- ファイルのSHA-1: ファイルのSHA-1ハッシュ。
- 不正プログラム:検出された不正プログラムの名前。
- 検索の種類: 不正プログラムを検出した検索の種類 (リアルタイム検索、予約検索、または手動検索のいずれか)。
- 実行された処理: 不正プログラムが検出されたときにDeep Securityが実行した処理の結果。
- コンピュータ: このファイルが検出されたコンピュータ (コンピュータが削除されている 場合、このエントリは「不明コンピュータ」と表示されます)。
- コンテナ名:不正プログラムが検出されたDockerコンテナの名前。

Trend Micro Deep Security(オンプレミス) 12.0

- コンテナID: 不正プログラムが検出されたDockerコンテナのID。
- コンテナイメージ名:不正プログラムが検出されたDockerコンテナのイメージ名。

#### 検出ファイルを処理する

[検出ファイル] 画面では、検出ファイルに関連するタスクを管理できます。メニューバーまた は右クリックのコンテキストメニューで、次のことを実行できます。

- 쭰 復元 検出ファイルを元の場所および条件に復元する。
- (節 ダウンロード 検出ファイルをコンピュータまたはVirtual Applianceから任意の場所 にダウンロードする。
- 🔍分析 コンピュータまたはVirtual Applianceからの検出ファイルを分析する。
- 🔟 削除 1つ以上の検出ファイルをコンピュータまたはVirtual Applianceから削除する。
- ■ エクスポート 検出ファイルの情報 (ファイル自体ではない) をCSVファイルにエクス ポートする。
- 🗐 表示 検出ファイルの詳細を表示する。
- 🗐 コンピュータの詳細 不正プログラムが検出されたコンピュータの画面を表示する。
- 不正プログラム対策イベントの表示 この検出ファイルに関連する不正プログラム対策 イベントを表示する。
- 毘 列の追加/削除 [追加]/[削除] をクリックして列を追加または削除する。
- Q 検索 特定の検出ファイルを検索する。

#### 注意:

検出ファイルは、次のような場合にDeep Security Virtual Applianceから自動的に削除されます。

- vMotionによって仮想マシンが別のESXiホストに移動された場合。その仮想マシンに関 連付けられている検出ファイルがVirtual Applianceから削除されます。
- 仮想マシンがDeep Security Managerから無効化された場合。その仮想マシンに関連付けられている検出ファイルがVirtual Applianceから削除されます。
- Deep Security Virtual ApplianceがDeep Security Managerから無効化された場合。そのVirtual Applianceに保存されているすべての検出ファイルが削除されます。

• Deep Security Virtual ApplianceがvCenterから削除された場合。そのVirtual Applianceに保存されているすべての検出ファイルも削除されます。

#### 検出ファイルを検索する

- [期間] ドロップダウンメニューを使用すると、特定の期間内で検出されたファイルのみを 表示できます。
- [コンピュータ] ドロップダウンメニューを使用すると、コンピュータグループまたはコン ピュータポリシー別にファイルを表示できます。
- [このページを検索]→[詳細検索を開く] をクリックすると、詳細検索オプションの表示を 切り替えることができます。

| 隔離ファ   | <b>隔離ファイル</b> グループ化しない ▼ |          |  |  |  |  |  |
|--------|--------------------------|----------|--|--|--|--|--|
| 期間:    | 過去1時間                    |          |  |  |  |  |  |
| コンピュータ | すべてのコンビュータ               |          |  |  |  |  |  |
| 検索:    | 感染ファイル                   | 次の文字列を含む |  |  |  |  |  |

詳細検索には、検出ファイルのフィルタリングに使用する検索条件が1つ以上含まれます。各 条件は、次の項目から構成される論理文になります。

- ファイルの種類 (感染ファイルまたは不正プログラム) や感染したコンピュータなど、 フィルタ対象の検出ファイルの特性
- 演算子:
  - ・次の文字列を含む:選択した列の入力内容に検索文字列が含まれる。
  - 次の文字列を含まない: 選択した列の入力内容に検索文字列が含まれない。
  - 次の文字列に等しい: 選択した列の入力内容と検索文字列が完全に一致する。
  - 次の文字列に等しくない: 選択した列の入力内容が検索文字列と一致しない。
  - 次のリストに含まれる:選択した列の入力内容がカンマ区切りで入力された検索文字 列1つと完全に一致する。
  - 次のリストに含まれない: 選択した列の入力内容がカンマ区切りで入力されたどの検 索文字列とも一致しない。
- 値

条件を追加するには、最上部の条件の右側にある「プラス」ボタン (+) をクリックします。検 索するには、検索ボタン (環状矢印) をクリックします。

注意:検索では大文字と小文字は区別されません。

検出ファイルを復元する

ファイルの検索除外を作成する

ファイルを元の場所に復元する前に、検索除外を作成して、そのファイルがコンピュータに復 元されたときにDeep Securityによってただちに再検出されないようにする必要があります。

注意:以下の手順は個々のコンピュータ上でファイルの検索除外を作成する方法を示していま すが、同じ設定変更をポリシーレベルで行うこともできます。

- 1. [コンピュータ] 画面を開き、[不正プログラム対策]→[検出ファイル] に進み、検出ファイ ルをダブルクリックしてそのプロパティを表示します。
- 2. ファイルの正確な名前と元の場所を書き留めます。
- [コンピュータ] 画面を表示したまま、[不正プログラム対策]→[一般] に進み、有効になっている各不正プログラム検索の横にある [編集] ボタンをクリックし、[不正プログラム検

索設定] プロパティ画面を開きます。

| コンピュータ: WIN-LLH6SSRG4KK   |                                                   |  |  |  |  |  |  |  |
|---------------------------|---------------------------------------------------|--|--|--|--|--|--|--|
| ■ 概要                      | 一般 Smart Protection 詳細 隔離ファイル イベント                |  |  |  |  |  |  |  |
| 💿 不正プログラム対策               | 不正プログラム対策                                         |  |  |  |  |  |  |  |
| 뺆 Webレビュテーション             | 設定: 維承(オン) ▼                                      |  |  |  |  |  |  |  |
| 😂 ファイアウォール                | ステータス: 🔍 オン,リアルタイム                                |  |  |  |  |  |  |  |
| 😔 侵入防御                    | リアルタイム 検索                                         |  |  |  |  |  |  |  |
| 🙆 変更監視                    | ✓ 維承                                              |  |  |  |  |  |  |  |
| セキュリティログ監視     セキュリティログ監視 | 不正プログラム検索設定: Default Real-Time Scan Configuration |  |  |  |  |  |  |  |
| 😕 アプリケーション制御              | スケジュール: Every Day All Day                         |  |  |  |  |  |  |  |
| - インタフェース                 | 手动检查                                              |  |  |  |  |  |  |  |
| 🖨 設定                      | ✓ 継承                                              |  |  |  |  |  |  |  |
| ⑦ アップデート                  | 不正プログラム検索設定: Default Manual Scan Configuration    |  |  |  |  |  |  |  |
| ン* オーバーライド                |                                                   |  |  |  |  |  |  |  |
|                           | 予約検索                                              |  |  |  |  |  |  |  |
|                           |                                                   |  |  |  |  |  |  |  |
|                           | 不正プログラム検索設定: Default Scheduled Scan Configuration |  |  |  |  |  |  |  |
|                           | 不正プログラム 検索                                        |  |  |  |  |  |  |  |
|                           | 不正プログラムの前回の手動検索: なし                               |  |  |  |  |  |  |  |
|                           | 不正プログラムの前回の予約検索: なし                               |  |  |  |  |  |  |  |
|                           | 不正プログラムのクイック検索 不正プログラムのフル検索                       |  |  |  |  |  |  |  |
|                           |                                                   |  |  |  |  |  |  |  |
|                           |                                                   |  |  |  |  |  |  |  |
|                           |                                                   |  |  |  |  |  |  |  |
|                           |                                                   |  |  |  |  |  |  |  |

- 4. [不正プログラム検索設定] プロパティ画面で、[検索除外] タブをクリックします。
- 5. [検索除外] エリアで、[ファイルリスト] を選択します。次に、 [編集] をクリック (ファイ ルリストがすでに選択されている場合) するか、メニューから[新規] を選択します (新しい ファイルリストを作成する場合)。

6. [ファイルリスト] プロパティ画面で、復元するファイルのパスと名前を入力します。[OK] をクリックして [ファイルリスト] プロパティ画面を閉じます。

| →般 割り当て対象             | 2                                       |
|-----------------------|-----------------------------------------|
| 一般情報                  |                                         |
| 名前: <b>新</b>          | 規ファイルリスト                                |
|                       |                                         |
| 說明:                   |                                         |
|                       |                                         |
| ファイル:(1行あたり1          | つのファイル)                                 |
| C:¥Documents¥testfile | .doc                                    |
|                       |                                         |
|                       |                                         |
|                       |                                         |
|                       |                                         |
| サポートされている形            | <b>沃</b>                                |
| (プロセスイメー<br>ポは無視され)   | -ジファイルリスト]で認識されるのはフル パスのみで、それ以外の形<br>ます |
| スは無税され。<br>ファイル:      | 29.                                     |
| ファイル                  | 例: testfile.doc                         |
| ファイルパス                | 例: C:¥Documents¥testfile.doc            |
| ワイルドカード (*)付き         | 77416                                   |
| ファイル*                 | 例: MyApp*.vApp                          |
| ノアイル級版士*              | Hall: MJXADD 744                        |
| 環境変数:<br>\$ENV VAR}   | 锕: \${myDBFile}                         |
| ጊሪታ፦                  |                                         |
| ファイル パス #コメント         | 例: C:¥temp¥file.txt #給外します              |
|                       |                                         |
|                       |                                         |
|                       |                                         |
|                       |                                         |
|                       |                                         |
|                       |                                         |
|                       | OK キャンセル                                |

- 7. [OK] をクリックして [不正プログラム検索設定] プロパティ画面を閉じます。
- 8. すべての [不正プログラム検索設定] の編集が終わった後、[コンピュータ] 画面で [保存] をクリックし、変更を保存します。これでファイルを復元する準備ができました。

ファイルを復元する

- 1. [コンピュータ] 画面を表示したまま、[不正プログラム対策]→[検出ファイル] タブに進み ます。
- 2. 検出ファイルを右クリックして [処理]→[復元] を選択し、ウィザードの手順に従います。

これでファイルが元の場所に復元されます。

検出ファイルを手動で復元する

検出ファイルを手動で復元するには、そのファイルをコンピュータにダウンロードします。[検 出ファイル] ウィザードに、管理ユーティリティへのリンクが表示されます。このユーティリ ティを使用して、ファイルの復号、検査、および復元を行うことができます。検出ファイル復 号ユーティリティを使用してファイルを復号し、元の場所に戻します。

復号ユーティリティは、Deep Security Managerのルートディレクトリの下の「util」フォルダ にあるzipファイル (QFAdminUtil\_win32.zip) 内にあります。圧縮ファイルには、同じ機能を 持つ2つのユーティリティが含まれています。QDecrypt.exeとQDecrypt.comです。 QDecrypt.exeを実行するとファイルを開く画面が呼び出され、復号するファイルを選択できま す。QDecrypt.comは次のオプションを持つコマンドラインユーティリティです。

- /h, --help: このヘルプメッセージを表示
- --verbose: 詳細なログメッセージを生成
- /i, --in=<str>:復号する検出ファイル。<str> は検出ファイルの名前です。
- /o, --out=<str>:復号したファイルの出力。<str> は復号されたファイルに付けられる名前です。

注意: このユーティリティは、Windows 32ビットおよびWindowsの64ビットシステムでサ ポートされています。

## 不正プログラム対策の例外の作成

不正プログラムと同じ特徴があると、不正ではないファイルが不正プログラムに誤って識別さ れる場合があります。安全なことがわかっていて、不正プログラムに識別されてしまう場合 は、そのファイルの例外を作成できます。例外を作成すると、Deep Securityでこのファイルが 検索されても、イベントはトリガされません。

不正プログラム対策モジュールの概要については、"不正プログラムの防止" on page 722を参照してください。

注意: リアルタイム、手動、および予約検索でファイルを除外することもできます。"検索対象ファイルを指定する" on page 738を参照してください。

次の不正プログラムおよび不正プログラム検索の種類について、例外を作成できます。

- 機械学習型検索 (詳細については、"機械学習型検索を使用した脅威の検出" on page 756 を参照)。
- ドキュメントの脆弱性対策の検索 (詳細については、"Connected Threat Defenseを使用 した脅威の検出" on page 758を参照)。
- スパイウェア/グレーウェアの検索 (詳細については、"スパイウェア/グレーウェアを検索 する" on page 736を参照)。
- 挙動監視保護 (詳細については、"挙動監視による不正プログラム/ランサムウェア検索の 強化" on page 767を参照)。

Deep Securityでは、ポリシーおよびコンピュータプロパティに不正プログラム検索のそれぞれの種類について、例外のリストを保持しています。

- 1. 例外のリストを表示するには、ポリシーまたはコンピュータのエディタを開きます。
- [不正プログラム対策]→[詳細] の順にクリックします。
   例外は、[許可するスパイウェア/グレーウェア]、[ドキュメントの脆弱性対策ルールの例 外]、[機械学習型検索の検出除外対象]、および [挙動監視保護の例外] セクションに一覧 表示されます。

"検索除外の推奨設定" on the next pageも参照してください。

不正プログラム対策イベントから例外を作成する

ファイルが不正プログラムとして識別されると、Deep Securityでは不正プログラム対策イベントが生成されます。ファイルが安全だとわかっている場合は、イベントレポートからそのファイルの例外を作成できます。

- 1. [イベントとレポート]→[イベント]→[不正プログラム対策イベント] の順にクリックし て、不正プログラム検出イベントを特定します。
- 2. 該当するイベントを右クリックします。
- 3. [許可]を選択します。

不正プログラム対策の例外を手動で作成する

スパイウェア/グレーウェア、ドキュメントの脆弱性対策ルール、機械学習型検索、および挙動 監視の例外について、不正プログラム対策の例外を手動で作成できます。例外を追加するに は、検索によって生成された不正プログラム対策イベントの特定の情報が必要です。不正プロ グラムまたは検索の種類によって、次の情報が必要になります。

- スパイウェア/グレーウェア: [不正プログラム] フィールドの値 (SPY\_CCFR\_CPP\_TEST.Aなど)
- ドキュメントの脆弱性対策ルール: [不正プログラム] フィールドの値 (HEUR\_OLEP.EXEなど)
- 機械学習型検索: [ファイルのSHA-1] フィールドのファイルのSHA1ダイジェスト (3395856CE81F2B7382DEE72602F798B642F14140など)
- 挙動監視: プロセスイメージパス (C: \test.exeなど)
- 1. [イベントとレポート]→[イベント]→[不正プログラム対策イベント] の順にクリックして、不正プログラムの識別に必要なフィールド値をコピーします。
- 2. 例外を作成するポリシーまたはコンピュータのエディタを開きます。
- 3. [不正プログラム対策]→[詳細]の順にクリックします。
- (許可するスパイウェア/グレーウェア]、[ドキュメントの脆弱性対策ルールの例外]、[機械 学習型検索の検出除外対象]、または[挙動監視保護の例外] セクションのテキストボック スにイベントの情報を入力します。
- 5. [追加] をクリックします。

#### スパイウェア/グレーウェアの例外の処理方法

スパイウェアが検出された場合、検索を制御する不正プログラム検索設定に基づいて、不正プログラムは即座に駆除、隔離、または削除されます。スパイウェア/グレーウェアイベントの例外を作成後、ファイルの復元が必要な場合があります("検出ファイルを復元する" on page 782を参照してください)。

または、一時的に処理を [放置] に設定した上でスパイウェア/グレーウェアを検索すると、スパ イウェア/グレーウェア検出がすべて [不正プログラム対策イベント] 画面に記録されても、駆 除、隔離、または削除は実行されません。これにより、検出されたスパイウェア/グレーウェア の例外を作成できます。例外リストの安全性が高くなったら、処理を [駆除]、[隔離]、または [削除] モードに設定できます。

処理の設定の詳細については、 "不正プログラムの処理方法を設定する" on page 745を参照し てください。

#### 検索除外の推奨設定

検索除外については、トレンドマイクロやその他のベンダが包括的な詳しい情報を提供してい ます。ここでは、検索除外の推奨設定の一部について、その概要を紹介します。

- 不正プログラムであることがすでに確認されているファイルが再検索されないように、隔離フォルダ (Microsoft Windows Exchange ServerのSMEXなど)を除外します。
- 検索を実行するとデータベースのパフォーマンスに影響することがあるため、大規模な データベースやデータベースファイル (dsm.mdfやdsm.ldfなど)を除外します。データ ベースファイルを検索する必要がある場合は、ピーク時を避けてデータベースを検索する 予約タスクを作成します。Microsoft SQL Serverデータベースは動的であるため、ディレ クトリおよびバックアップフォルダを検索リストから除外します。

Windowsの場合:

\${ProgramFiles}\Microsoft SQL Server\MSSQL\Data\

\${Windir}\WINNT\Cluster\ # (SQLクラスタリングを使用している場合)

Q:\ # (SQL クラスタリングを使用している場合)

Linuxの場合:

/var/lib/mysql/ # (マシンでこのパスがMySQLのデータの保存先として設定されている場合)

/mnt/volume-mysql/ # (マシンでこのパスがMySQLのデータの保存先として設定されている場合)

Windowsサーバでの検索ファイルの除外については、Microsoftが公開している<u>ウイルス対策</u> <u>除外リスト</u>を参考にしてください。

保護対象のLinuxインスタンスにおける不正プログラム対策のデバッグ ログレベルの引き上げ

Linuxオペレーティングシステムを使用している場合、不正プログラム対策 (AM) に関連した問 題を診断するために使用するAMデバッグログのレベルを変更することができます。

不正プログラム対策のデバッグログは、テクニカルサポート向けの診断パッケージに自動的に 追加されます。

診断パッケージの作成については、"診断パッケージとログの作成" on page 1573を参照して ください。

不正プログラム対策のデバッグログレベルを上げるには、Linuxインスタンスのシェルでスー パーユーザとして次のコマンドを入力します。

killall -USR1 ds\_am

このコマンドはレベルを1つ上げます。初期設定のレベルは6、最大レベルは8です。

不正プログラム対策のデバッグログレベルを下げるには、Linuxインスタンスのシェルでスー パーユーザとして次のコマンドを入力します。

killall -USR2 ds\_am

このコマンドはレベルを1つ下げます。最小レベルは0です。

注意: Linuxディストリビューションでkillallを使用していない場合は、pkillコマンドを 代わりに使用できます。

# 侵入防御を使用した攻撃のブロックをブロックする

侵入防御 モジュールは、SQLインジェクション攻撃、クロスサイトスクリプティング攻撃、お よびその他のWebアプリケーションの脆弱性に対する脆弱性攻撃からコンピュータを保護しま す。

アプリケーションまたはOSの既知の脆弱性に対してパッチが利用できない場合、 侵入防御 ルールは、この脆弱性を悪用しようとしているトラフィックをインターセプトできます。ま た、ネットワークにアクセスする不正なソフトウェアを特定し、ネットワークにアクセスする アプリケーションに対する可視性および制御性を向上します。このため、脆弱性を修正する パッチがリリースされ、テストされて配信されるまでコンピュータが保護されます。

Skypeなどのファイル共有およびメッセージングソフトウェアだけでなく、SQLインジェク ションやクロスサイトスクリプティングなどの脆弱性を持つWebアプリケーション(XSS).)も 利用できます。このように、 侵入防御 は、軽量Webアプリケーションファイアウォール (WAF).)としても使用できます。

侵入防御を有効にして設定するには、"侵入防御の設定" on page 793を参照してください。

## 侵入防御 ルール

侵入防御 ルールは、ネットワークパケットのペイロードセッションおよびアプリケーション層 (DNS、HTTP、SSL、およびSMTP),など)と比較される一連の条件と、それらの上位層プロ トコルに基づくパケットの順序を定義します。 。

ヒント: ファイアウォールルールはパケットのネットワーク層とトランスポート層 (IP、 TCP、UDPなど) を確認します。 Deep Security Agentがネットワークトラフィックを検索してトラフィックがルールの一致条件 を満たすと、Agentはそのトラフィックを予想される攻撃または確認済みの攻撃とみなし、 ルールに応じて次のいずれかの処理を実行します。

- パケットの完全な破棄
- 接続のリセット

侵入防御 ルールはポリシーとコンピュータに割り当てられます。このため、使用するポリシー に基づいてコンピュータのグループにルールセットを適用し、必要に応じてポリシーをオー バーライドできます("ポリシー、継承、およびオーバーライド" on page 587を参照してくださ い)。

ルールの機能に影響を与える方法については、"侵入防御ルールの設定" on page 801。

## アプリケーションの種類

アプリケーションの種類では、関連付けられているアプリケーションごとにルールを整理しま す。また、通信に使用されるプロトコルやポート番号などのように必要に応じてルールが参照 できるプロパティ値を格納できます。一部のアプリケーションの種類には、設定可能なプロパ ティがあります。たとえば、Database Microsoft SQLのアプリケーションの種類には、 Microsoft SQL Serverに関連付けられているルールが含まれます。このアプリケーションの種 類を設定すると、データベースへの接続に使用するポートを指定できます。

詳細については、"アプリケーションの種類" on page 821を参照してください。

## ルールアップデート

Trend Micro は、アプリケーションの脆弱性に対する 侵入防御 ルールを作成します。セキュリ ティアップデートには、新しいルールまたはアップデートされたルール、およびアプリケー ションの種類を含めることができます。ルールがすでにポリシーに割り当てられていて、割り 当てられたルールが依存するルールがアップデートに含まれる場合は、アップデートされた ルールを自動的に割り当てるように選択できます。

ヒント: 侵入防御 ルールには、保護対象とする脆弱性に関する情報が含まれています。

侵入防御 ルールはDeep Security Managerで直接編集できません。ただし、一部のルールは設 定可能であり、設定が必要なルールもあります ("設定オプションを設定する (トレンドマイク ロのルールのみ)" on page 806参照してください)。 推奨設定の検索

推奨検索を使用して、ポリシーとコンピュータに割り当てる 侵入防御 ルールを検出できます。 ("<mark>推奨設定の検索の管理と実行" on page 59</mark>2を参照してください)。

## 動作モードを使用してルールをテストする

侵入防御は、[検出]または[防御]モードで動作します。

- の検出: 侵入防御では、一致するトラフィックを検出してイベントを生成するために ルールを使用しますが、トラフィックはブロックしません。検出モードは、 侵入防御 ルールが正規のトラフィックに干渉しないことをテストする場合に便利です。
- Prevent: 侵入防御 では、ルールを使用して一致するトラフィックを検出し、イベント を生成し、トラフィックをブロックして攻撃を防止します。

新しい 侵入防御 ルールを最初に適用する場合は、Detectモードを使用して、誤って通常のト ラフィックをブロックしないことを確認します(誤検出).誤判定が発生しないことを確認でき た時点で、防御モードを使用して、ルールを適用して攻撃をブロックできます("検出モード で侵入防御を有効にする" on page 794 および "予防モードに切り替える" on page 799.)

ヒント: Detectモードで 侵入防御 を使用するのと同様に、 Deep Security ネットワークエン ジンはテスト目的でタップモードで実行できます。タップモードでは、 侵入防御 はルール マッチングトラフィックを検出してイベントを生成しますが、トラフィックはブロックしま せん。また、タップモードは、 ファイアウォール および Webレピュテーション モジュール にも影響します。検出モードを使用すると、 侵入防御 ルールを個別にテストできます。 タップモードを ファイアウォール ルールのテストに使用するのと同じ方法で、 侵入防御 で タップモードを使用します。"ファイアウォールルールを配信前にテストする" on page 836 を参照してください。

## ルールの動作モードをオーバーライドする

個々のルールで[検出]モードを選択することで、コンピュータまたはポリシーレベルで[防止 モード]の動作を選択して優先させることができます。ポリシーまたはコンピュータに適用され る新しい 侵入防御 ルールをテストする場合に便利です。たとえば、防御モードで 侵入防御 が 機能するようにポリシーが設定されている場合、ルールを[検出]モードに設定することで、 個々のルールの防御モードの動作を回避できます。そのルールの場合にのみ、 侵入防御 はトラ フィックをログに記録し、ポリシーの動作モードをオーバーライドしない他のルールを適用します。("ルールの動作モードをオーバーライドする" on page 808を参照してください)。

注意: コンピュータまたはポリシーレベルでの防御モードは、矛盾するルール設定で上書きで きますが、[検出]モードにはできません。コンピュータまたはポリシーレベルで[検出]モード を選択すると、ルール設定に関係なく検出モードの動作が適用されます。

トレンドマイクロが用意している一部のルールは、初期設定で検出モードを使用します。たと えば、メールクライアントルールでは、一般的に[検出]モードが使用されます。これは、予防 モードでは、すべてのメールのダウンロードがブロックされるためです。一部のルールは、条 件が多数回、または一定期間中に一定回数発生した場合にのみアラートをトリガします。これ らのルールは、条件が再度発生した場合にのみ、不審な挙動を示すトラフィックに適用され、 その条件が1回発生しただけでは異常とはみなされません。

#### 警告:

設定が必要なルールは、正規のトラフィックをブロックしたりネットワークサービスを中断 することがないようにするには、設定が完了するまで検出モードのままにします。ルールを 防御モードに切り替えるのは、設定とテストの完了後にします。

## 侵入防御 イベント

初期設定では、 Deep Security Managerは、 Deep Security**エージェントおよびアプライアン ス**<sup>1</sup> から ファイアウォール および 侵入防御 イベントログをすべてのハートビートで収集しま す。イベントログは、Deep Security Managerによって収集された後、設定された一定の期間 保持されます。初期設定値は1週間です ("ログとイベントの保存に関するベストプラクティス" on page 1122を参照してください)。 必要に応じて、個々のルールにイベントログを設定でき ます ("ルールにイベントログを設定する" on page 805を参照してください)。

イベントにタグを付けると、イベントをソートしやすくなります。イベントには、手動でタグ を付けることも、自動でタグを付けることもできます。また、自動タグ付け機能を使用し、複 数のイベントをグループ化してラベルを付けることもできます。イベントのタグ付けの詳細に ついては、**"イベントを識別およびグループ化するためのタグの適用" on page 1129**を参照し てください。

<sup>&</sup>lt;sup>1</sup>Deep Security AgentとDeep Security Virtual Applianceは、ユーザが定義したDeep Securityポリシーを適用するためのコンポーネント です。 Agentはコンピュータに直接インストールされ、 ApplianceはAgentレスの保護を提供するためにVMware vSphere環境で使用され ます。どちらもDeep Security as a Serviceでは使用できません。
# 安全な接続のサポート

侵入防御 モジュールでは、セキュリティで保護された接続でパケットを検査できます。"SSL またはTLSトラフィックの検査" on page 823を参照してください。

# コンテキスト

コンテキストは、コンピュータのネットワーク環境に応じてさまざまなセキュリティポリシー を実装する有効な方法です。一般的には、コンテキストが使用されるポリシーを作成して、さ まざまな ファイアウォール ルールと 侵入防御 ルールをコンピュータ(通常はモバイルラップ トップ)に適用します。このルールは、そのコンピュータが社内にあるか離れているかによっ て異なります。

コンピュータの場所を決定するには、コンピュータがどのようにドメインコントローラと接続 されているかコンテキストで検証します。詳細については、"ポリシーで使用するコンテキスト の定義" on page 680を参照してください。

# インタフェースのタグ付け

ファイアウォール または 侵入防御 ルールを特定のインタフェースに割り当てる必要がある場 合にインタフェースの種類を使用できます。複数のネットワークインタフェースがあるコン ピュータの場合初期設定では、ファイアウォールルールと侵入防御ルールはコンピュータ上の すべてのインタフェースに割り当てられます。たとえば、ワイヤレスネットワークインタ フェースにのみ特別なルールを適用する場合、インタフェースの種類を使用します。詳細につ いては、**"複数のインタフェースに対してポリシーを設定する" on page 603**を参照してくださ い。

# 侵入防御の設定

侵入防御モジュールを有効にし、[Detect]モードを使用してネットワークトラフィックの攻撃 を監視します。侵入防御ルールの割り当て方法に問題がなければ、防御モードに切り替えてく ださい。

- 1. "検出モードで侵入防御を有効にする" on the next page
- 2. "侵入防御のテスト" on page 796
- 3. "推奨ルールを適用する" on page 797
- 4. "システムを監視する" on page 798
- 5. "パケットまたはシステムのエラーに対して「Fail-Open」を有効にする" on page 799

- 6. "予防モードに切り替える" on page 799
- 7. "個々のルールについてのベストプラクティスを実装する" on page 799
- 8. "NSXセキュリティタグを適用する" on page 800

注意: IPSの設定によって、CPUとRAMの使用率は変化します。 Deep Security エージェント でIPSのパフォーマンスを最適化するには、 **"侵入防御のパフォーマンスに関するヒント" on** page 832のパフォーマンスに関するヒントを参照してください。

侵入防御モジュールの概要については、"侵入防御を使用した攻撃のブロックをブロックする" on page 789を使用した攻撃のブロックの試みを参照してください。

検出モードで侵入防御を有効にする

Intrusion Preventionを有効にし、[Detect]モードを使用して監視します。適切なポリシーを使 用して侵入防御を設定し、対象コンピュータに影響を与えます。個々のコンピュータを設定す ることもできます。

- 1. コンピュータエディタまたはポリシーエディタ<sup>1</sup>で、[侵入防御]→[一般] に進みます。
- 2. [設定] で、[オン] または [継承 (オン)] を選択します。

| コンピュータ:       (*) ***       (*) ***       (*) ***         3* 日本       ***       (*) ***       (*) ***         3* ひょうしゅうと       (*) ***       (*) ***       (*) ***         3* ひょうしゅうと       (*) ***       (*) ***       (*) ***         3* ひょうしょうと       (*) ***       (*) ***       (*) ***         3* ひょうしょうと       (*) ***       (*) ***       (*) ***         3* ひょうしょうと       (*) ***       (*) ***       (*) ***         3* ひょうしょうと       (*) ***       (*) ***       (*) ***         3* ひょうしょうと       (*) ***       (*) ***       (*) ***         3* ひょうしょうと       (*) ***       (*) ***       (*) ***         3* ひょうしょうしょうしょうしょうしゅ(*) ***       (*) ***       (*) ***       (*) ***         3* ひょうしょうしょ       (*) ***       (*) ***       (*) ***       (*) ***         3* ひょうしょ       (*) ***       (*) ****       (*) ****       (*) ***         3* ひょうしょ       (*) *****       (*) ***********************************                                                                                                    |               |                                                                                                    |
|----------------------------------------------------------------------------------------------------|---------------|----------------------------------------------------------------------------------------------------|
| ● RK       ● RK 個 A A M M A A X P         ● RK M C 2 A - 2 M M A A M M A X P         ● RK M C 2 A - 2 M M A A M M A X P         ● RK M C 2 A - 2 M M A A M M A X P + 1 M A M A M A M A M A M A M A M A M A M                                                                                                    | コンピュータ:       | @~~                                                                                                    |
| <ul> <li>● 花花ワクラム対         <ul> <li>● 保入防</li></ul></li></ul>                                                                                                    | 📲 概要          | 一般 詳細 侵入防御イベント                                                                                                    |
| <ul> <li>● WebLU2ホーション</li> <li>● スクイアウォール</li> <li>● スクス(アウォール)</li> <li>● な思惑</li> <li>● たましまりイムでない</li> <li>● アブリケーションの種類のボートリストの違った設定</li> <li>● たましまりイムでない</li> <li>● たまし</li> <li>● アブリケーションの種類</li> <li>● たまし</li> <li>● たました</li> <li>● ために</li> <li>● 1000520-00000</li> <li>● ひのたまり</li> <li>● ためと</li> <li>● い</li> <li>● い</li> <li>● 1000520-00000</li> <li>● い</li> <li>● い</li> <li>● 1000520-00000</li> <li>● 1000520-000000</li> <li>● 1000520-000000</li> <li>● 1000520-000000</li> <li>● 1000520-000000</li> <li>● 1000520-000000</li> <li>● 1000520-000000</li> <li>● 1000520-000000</li> <li>● 1000520-000000</li> <li>● 1000520-0000000</li> <li>● 1000520-000000</li> <li>● 1000520-000000</li> <li>● 1000520-00000000000</li> <li>● 1000520-00000000000000000000000000000000</li></ul>                                                                                                    | 🕲 不正プログラム対策   | 侵入防御                                                                                                    |
| <ul> <li>スワイクウタール         <ul> <li>スワイクウタール             <ul> <li>スワークス: アブリケーションの目録のボートリストの選った設定                 <ul></ul></li></ul></li></ul></li></ul>                                                                                                    | 🔟 Webレビュテーション | 設定: オン ▼                                                                                                    |
| <ul> <li>● AVMB</li> <li>● AVMB</li> <li>● AVMB<td>🖶 ファイアウォール</td><td>ステータス: 😑 アプリケーションの種類のポートリストの誤った設定</td></li></ul>                                                                                                    | 🖶 ファイアウォール    | ステータス: 😑 アプリケーションの種類のポートリストの誤った設定                                                                                          |
| <ul> <li>○ 空東監領         <ul> <li>○ 空東監領             <li>○ 古地             </li> <li>○ オブリグーションコン             </li> <li>○ オブリグーションコン             </li> <li>○ オブリグーションコン             </li> <li>○ オブリグーションコン             </li> <li>○ オブリグーションコン             </li> <li>○ オブリグーションコン             </li> <li>○ オブリグーションコン             </li> <li>○ オブリグーションコン             </li> <li>○ オブリグーションコン             </li> <li>○ オーバーライド             </li> <li>○ オーバーライド             </li> <li>○ ゴリゴク「ク」             </li> <li>○ ゴリゴク「ク」             </li> <li>○ ゴリゴコク」             </li> <li>○ ゴリコク」             </li> <li>○ ゴリコク」             </li> <li>○ ゴリコク」             </li> <li>○ ゴリココク」             </li> <li>○ ゴリココク」             </li> <li>○ ゴリコココク」             </li> <li>○ ゴリコココー             &lt;</li></li></ul></li></ul>                                                                                                    | 😝 侵入防御        | 侵入防御の動作                                                                                                    |
| ・ セキュリティロダ転 ・ フブリケーションロト ・ フテックテート ・ マックテート ・ マックデート ・ マックデート ・ マーバーライド ・ マーバーライド ・ マブリケーションの種類・ (アブリケーションの種類・ (アブリケーションの種類・ (日本)・ ・ (アブリケーションの種類・ (日本)・ ・ (アブリケーションの種類・ (日本)・ ・ (アブリケーションの種類・ (日本)・ ・ (アブリケーションの種類・ (日本)・ ・ (アブリケーションの種類・ (日本)・ ・ (アブリケーションの種類・ (日本)・ ・ (日本)・ ・ | ◎ 変更監視        | <ul> <li>● 防御</li> <li>○ 検出</li> </ul>                                                                                     |
| <ul> <li>アブリケーションコン</li> <li>アブリケーションコン</li> <li>マンテナのスットワークトラフィックの検索:<br/>・ 取在割り当てられている侵入防御ルール         ・ アブリケーションの種類 使先度 服要度 モード 種類 カテゴリ CVE CVS3C2.<br/>なべて ●         ・ アブリケーションの種類 使先度 服要度 モード 種類 カテゴリ CVE CVS3C2.         <ul> <li>名前 ・ アブリケーションの種類 使先度 服要度 モード 種類 カテゴリ CVE CVS3C2.</li> <li>(1000552-Generic Cross Site S. Web Application Common 1・倍 ● 距大 防御 スマート Webアブリケーショ。 CVE20041.</li> <li>1000552-Generic Cross Site S. Web Application Common 1・倍 ● 距大 防御 スマート Webアブリケーショ。 CVE20053.</li> <li>10005608-Generic SQL Injectia. Web Application Common 2・健康 ● 距大 防御 スマート Webアブリケーショ。 CVE20141.</li> <li>1000</li> <li>1003304-Identified Remote Fil. Web Application Common 2・健康 ● 距大 検出のみ スマート Webアブリケーショ。 CVE20141.</li> <li>100</li> <li>1003804-Identified Remote Fil. Web Application Common 2・健康 ● 距大 検出のみ スマート Webアブリケーショ。 CVE20141.</li> <li>100</li> <li>1003804-Identified Remote Fil. Web Application Common 2・健康 ● 距大 検出のみ スマート Webアブリケーショ。 CVE20141.</li> <li>100</li> <li>1003804-Identified Remote Fil. Web Application Common 2・健康 ● 距大 検出のみ スマート Webアブリケーショ。 CVE20141.</li> <li>100</li> <li>1003804-Identified Remote Fil. Web Application Common 2・健康 ● 距大 検出のみ スマート Webアブリケーショ。 CVE20141.</li> <li>100</li> <li>110</li> <li>110</li> <li>110</li> <li>111</li> <li>110</li> <li>111</li> <li>111</li> <li>111</li> <li>111</li> <li>111</li> <li>111</li> <li>111</li> <li>111</li> <li>111</li> <li>111</li> <li>111</li> <li>111</li> <li>112</li> <li>113</li> <li>114</li> <li>114</li> <li>115</li> <li>114</li> <li>114</li> <li>114</li> <li>114<!--</td--><td>セキュリティログ監視</td><td></td></li></ul></li></ul>                                                                                                    | セキュリティログ監視    |                                                                                                    |
|                                                                                                    | 🗵 アプリケーションコント | コンテナの休護<br>コンテナのクットワークトラフィックの絵巻・<br>(縦子//けい)                                                                               |
| ● 設定<br>● アップデート<br>次 オーバーライド ■U 当て/風リ当て解紙 ● プロパティ ● エクスボート ● アグリケーションの種類 田利          ● なて ● <ul> <li></li></ul>                                                                                                    | 🔜 インタフェース     | コンノノ ジャット アーシ ドンフィック ジル来来。 たかみ ((あい))                                                                                      |
| ● アップデート<br>(* オーバーライド<br>「おり当て/周り)当て解紙 ■プロパティ ■ゴクスボート ・ ②アプリケーションの種類 圏列<br>そ前 ヘ アプリケーションの種類 保先度 里度 モード 租損 カデゴリ CVE CVSスス.<br>そ前 ヘ アプリケーションの種類 保先度 里度 モード 租損 カデゴリ CVE CVSスス.<br>そ前 ヘ アプリケーションの種類 保先度 里度 モード 租損 カデゴリ CVE CVSスス.<br>10.0<br>○ 1000582- Generic Cross Site S. Web Application Common 1・1 低 ● 里太 防御 スマート Webアプリケーショ CVE2004 10.0<br>○ 1000583- Generic SQL Injectio Web Application Common 1・1 低 ● 里太 防御 スマート Webアプリケーショ CVE2004 10.0<br>○ 1000583- Generic SQL Injectio Web Application Common 2・健康 ● 里太 防御 スマート Webアプリケーショ CVE2018 10.0<br>○ 100304- Identified Remote FiL. Web Application Common 2・健康 ● 里太 検出のみ スマート Webアプリケーショ CVE2018 10.0<br>■ 加切304- Identified Remote FiL. Web Application Common 2・健康 ● 里太 検出のみ スマート Webアプリケーショ CVE2018 10.0<br>■ 加切304- Identified Remote FiL. Web Application Common 2・健康 ● 里太 検出のみ スマート Webアプリケーショ CVE2018 10.0<br>■ 加切304- Identified Remote FiL. Web Application Common 2・健康 ● 里太 検出のみ スマート Webアプリケーショ CVE2018 10.0<br>■ 加切304- Identified Remote FiL. Web Application Common 2・健康 ● 里太 検出のみ スマート Webアプリケーショ CVE2018.1. 10.0<br>■ 加切304- Identified Remote FiL. Web Application Common 2・健康 ● 里太 検出のみ スマート Webアプリケーショ CVE2018.1. 10.0<br>■ 加切304- Identified Remote FiL. Web Application Common 2・健康 ● 里太 検出のみ スマート Webアプリケーショ CVE2018.1. 10.0<br>■ 加切304- Identified Remote FiL. Web Application Common 2・健康 ● 里太 検出のみ スマート Webアプリケーショ CVE2018.1. 10.0<br>■ 加切304- Identified Remote FiL. Web Application Common 2・健康 ● 里太 検出のみ スマート Webアプリケーショ CVE2018.1. 10.0<br>■ 加切304- Identified Remote FiL. Web Application Common 2・健康 ● 里太 検出のみ ■ マート ● Webアプリケーショ CVE2018.1. 10.0<br>■ 加切304- Identified Remote FiL. ● 国政及の検索 ● 国政及 ● 国政及の ● 国政及の検索 ● 国政及 ● 国政及の検索 ● 国政及の検索 ● 国政及の ● 国政及の検索 ● 国政及の ● 国政及の ● 国政及の ● 国政及の検索 ● 国政及の ● 国政及の検索 ● 国政及の ● 国政及の ● 国政及の ● 国政及の検索 ● 国政及の ● 国政及の ● 国政及の ● 国政及の ● 国政及の ● 国政及の ● 国政及の ● 国政及の ● 国政及の ● 国政及の ● 国政及の ● 国政及の ● 国政及の ● 国政及の ● 国政及の ● 国政及の ● 国政及の ● 国政及の ● 国政及の ● 国政及の ● 国政及の ● 国政及 ● 国政及の ● 国政及の ● 国政及の ● 国政及の ● 国政及の ● 国政及の ● 国政及の ● 国政及の ● 国政及の ● 国政及の ● 国政及の ● 国政及の ● 国政及の ● 国                                    | 🖨 設定          | 現在割り当てられている侵入防御ルール                                                                                                    |
| XX オーバーライド       割り当て(割り当て解離)<                                                                                                    | 😨 アップデート      | <u>すべて</u> ▼                                                                                                    |
| 名前・       アブリケーションの種類       優先度       国東度       モード       相類       カテゴリ       CVE       CVS3.7.         〇       1000128 - HTTP Protocol Deco.       Web Server Common       1-低       -       由大       防菌       スマート       Web 7プリケーショ       CVE 20004.1       10.0         〇       1000552 - Generic Cross Site S.       Web Application Common       1-低       -       亜大       防菌       スマート       Web 7プリケーショ       CVE 20004.1       10.0         〇       1000508 - Generic SQL Injectio       Web Application Common       1-低       -       亜大       NB       スマート       Web 7プリケーショ       CVE 20004.1       10.0         〇       1003304 - Identified Remote Fil.       Web Application Common       2- 標準       -       亜大       Meb 7プリケーショ       CVE 2018.1.1       10.0         〇       1003304 - Identified Remote Fil.       Web Application Common       2- 標準       -       亜大       Meb 7プリケーショ       CVE 2018.1.1       10.0         ●       1003304 - Identified Remote Fil.       Web Application Common       2- 標準       -       亜大       Meb 7プリケーショ       CVE 2018.1.1       10.0         ●       The Common       2- 標準       -       -       -       -       -       -       -       -                                                                                                    | ☆ オーバーライド     | 割り当て/割り当て解除 国プロパティ ■エクスポート マ 図 アプリケーションの種類 田.列                                                                             |
| 100       100       100       100       100       100       100       100       100       100       100       100       100       100       100       100       100       100       100       100       100       100       100       100       100       100       100       100       100       100       100       100       100       100       100       100       100       100       100       100       100       100       100       100       100       100       100       100       100       100       100       100       100       100       100       100       100       100       100       100       100       100       100       100       100       100       100       100       100       100       100       100       100       100       100       100       100       100       100       100       100       100       100       100       100       100       100       100       100       100       100       100       100       100       100       100       100       100       100       100       100       100       100       100       100       100 <td< td=""><td></td><td>タ前▲ アプリケーションの種類 優先度 簡更度 モード 種類 カテゴリ CVF CVSS7-</td></td<>                                                                                                    |               | タ前▲ アプリケーションの種類 優先度 簡更度 モード 種類 カテゴリ CVF CVSS7-                                                                             |
| <ul> <li>         G 1000552 - Generic Cross Site S. Web Application Common 1 - 低 ● 重大 防御 スマート Webアプリケーショ. CVE 2005.3. 10.0         G 1000608 - Generic SQL Injectio. Web Application Common 1 - 低 ● 重大 防御 スマート Webアプリケーショ. CVE 2001.1. 10.0         G 100304 - Identified Remote Fil. Web Application Common 2 - 標準 ● 重大 検出のみ スマート Webアプリケーショ. CVE 2018.1 10.0     </li> <li>         HZZDZ<br/>HZ MOZ<br/>HZ MOZ</li></ul>                                                                                                    |               | G 1000128 · HTTP Protocol Deco Web Server Common     1 · 低     ●重大     防御     スマート     Web アプリケーショ     CVE-2004-1     10.0 |
| <ul> <li>              ● 1000608 - Generic SQL Injection. Web Application Common             1 - 低             ● 重大             防             で</li></ul>                                                                                                    |               | <ul> <li>G 1000552 - Generic Cross Site S Web Application Common 1 - 低 ● 重大 防御 スマート Webアプリケーショ CVE-2005-3 10.0</li> </ul>  |
| <ul> <li>              ● 重大 検出のみ スマート Webアプリケーショ CVE-2018-1 10.0      </li> <li>             #契設定      </li> <li>             #理設定の検索結果なし         </li> <li>             優入防御の推奨設定を自動的に適用(可能な場合): 継承(はい)      </li> <li>             推奨設定の検索 結果なし         </li> <li>             推奨設定の検索 結果なし         </li> <li>             推奨設定の検索のキャンセル             推奨設定をクリア      </li> </ul>                                                                                                    |               | 🥰 1000608 - Generic SQL Injectio Web Application Common 1 - 低 🌘 重大 防御 スマート Webアプリケーショ CVE-2000-1 10.0                      |
| 推奨設定         現在のステータス:       4個の侵入防御ルールが割り当てられています         前回の推奨設定の検索:       なし         ① 推奨設定の検索結果なし         侵入防御の推奨設定を自動的に適用(可能な場合):       継承(はい)         推奨設定の検索のキャンセル       推奨設定をクリア                                                                                                    |               | 🥰 1003304 - Identified Remote Fil Web Application Common 2 - 標準 🌘 重大 検出のみ スマート Webアプリケーショ CVE-2018-1 10.0                  |
| 推奨設定         現在のステータス:       4個の侵入防御ルールが割り当てられています         前回の推奨設定の検索:       なし         ① 推奨設定の検索結果なし         侵入防御の推奨設定を自動的に適用(可能な場合):       継承(はい)         推奨設定の検索       推奨設定の検索のキャンセル         推奨設定の検索       推奨設定の検索のキャンセル                                                                                                    |               |                                                                                                    |
| 推奨設定         現在のステータス:       4個の侵入防御ルールが割り当てられています         前回の推奨設定の検索:       なし         ① 推奨設定の検索結果なし         侵入防御の推奨設定を自動的に適用(可能な場合):       継承(はい)         推奨設定の検索       推奨設定の検索のキャンセル       推奨設定をクリア                                                                                                    |               |                                                                                                    |
| 推奨設定         現在のステータス:       4個の侵入防御ルールが割り当てられています         前回の推奨設定の検索:       なし         ① 推奨設定の検索結果なし         侵入防御の推奨設定を自動的に適用(可能な場合):       運貨(はい)         推奨設定の検索       推奨設定の検索のキャンセル       推奨設定をクリア                                                                                                    |               |                                                                                                    |
| 現在のステータス:     4個の侵入防御ルールが割り当てられています       前回の推奨設定の検索:     なし       ① 推奨設定の検索結果なし       侵入防御の推奨設定を自動的に適用(可能な場合):     継承(はい)       推奨設定の検索     推奨設定の検索のキャンセル       推奨設定をクリア                                                                                                    |               | 推奨設定                                                                                                    |
|                                                                                                    |               | 現在のステータス: 4個の侵入防御ルールが割り当てられています                                                                                            |
| <ul> <li>● 指矢以足の快無点本の</li> <li>侵入防御の推奨設定を自動的に適用(可能な場合): 継承(はい)</li> <li>推奨設定の検索 推奨設定の検索のキャンセル 推奨設定をクリア</li> <li>保存 閉じる</li> </ul>                                                                                                    |               | 前回の推奨設定の検索: なし                                                                                                    |
|                                                                                                    |               |                                                                                                    |
| 推奨設定の検索         推奨設定の検索のキャンセル         推奨設定をクリア           (保存)         閉じる         (保存)         閉じる                                                                                                    |               | 授入防御の推奨設定を目動的に適用(可能な場合): 題承(ばい) ▼                                                                                          |
| 保存 閉じる                                                                                                    |               | 推奨設定の検索 推奨設定の検索のキャンセル 推奨設定をクリア                                                                                             |
|                                                                                                    |               | 保存 閉じ                                                                                                    |

- 3. [侵入防御の動作] では、[検出] を選択します。
- Deep Security Agent 11.1以前では、ホストコンピュータのネットワークインタフェース を通過してコンテナに向かうトラフィックが侵入防御モジュールによって監視されます。 Deep Security Agent 11.2以降では、コンテナ間のトラフィックを監視することもできま す。[コンテナのネットワークトラフィックの検索] 設定が [はい] に設定されている場合、 コンテナとホストの両方を通過するトラフィックがDeep Securityによって検索されま

<sup>&</sup>lt;sup>1</sup>これらの設定は、ポリシーまたは特定のコンピュータについて変更できます。 ポリシーの設定を変更するには、[ポリシー] 画面に移動 し、編集するポリシーをダブルクリック (またはポリシーを選択して [詳細] をクリック) します。 コンピュータの設定を変更するには、 [コンピュータ] 画面に移動し、編集するコンピュータをダブルクリック (またはコンピュータを選択して [詳細] をクリック) します。

す。[いいえ] に設定されている場合、Deep Securityで検索されるのは、ホストネット ワークインタフェースを通過するトラフィックだけです。

5. [保存] をクリックします。

ヒント: 動作を設定できない場合は、[ネットワークエンジンモード] が [タップ] に設定されて いる可能性があります("ファイアウォールルールを配信前にテストする" on page 836)を 参照してください。

より細かい制御を行うには、侵入防御ルールを割り当てるときに、グローバル動作モードを無効にして、防止または検出のいずれかに特定のルールを設定できます。("ルールの動作モードをオーバーライドする" on page 808を参照してください)。

侵入防御のテスト

侵入防御モジュールが正常に動作していることをテストしてから、次の手順に進んでください。

- 1. Agentベースの配信がある場合は、コンピュータのAgentが実行中であることを確認しま す。Agentレスの配信の場合は、Deep SecurityVirtual Applianceが正常に実行している ことを確認します。
- Webレピュテーションモジュールの電源を切ります。 Deep Security Managerで[ Computers]をクリックし、侵入防御をテストするコンピュータをダブルクリックしま す。コンピュータのダイアログボックスで [Webレピュテーション] をクリックし、[オフ] を選択します。Webレピュテーションは現在無効になっており、侵入防御機能に干渉す ることはありません。
- 不正なトラフィックがブロックされることを確認します。引き続き、コンピュータのダイ アログボックスで [侵入防御] をクリックし、[一般] タブで [防御] を選択します(影付き表 示されている場合は、[設定] ドロップダウンリストを [継承 (オン)] に設定します)。
- EICARテストポリシーを割り当てます。引き続き、コンピュータのダイアログボックスで [侵入防御] をクリックします。[割り当て/割り当て解除] をクリックします。1005924. を 検索します。[1005924 - Restrict Download of EICAR Test File Over HTTP] ポリシーが表 示されます。チェックボックスをオンにして、[OK] をクリックします。これで、ポリ シーがコンピュータに割り当てられました。
- EICARファイルをダウンロードしてください(侵入防御が適切に実行されている場合は実行できません)。Windowsの場合は、: <u>http://files.trendmicro.com/products/eicar-file/eicar.com</u>のリンクをクリックしてください。Linuxの場合は次のコマンドを入力します。curl -0 http://files.trendmicro.com/products/eicar-file/eicar.com
- 6. コンピュータの侵入防御イベントを確認します。引き続き、コンピュータのダイアログ ボックスで [侵入防御]→[侵入防御イベント] をクリックします。[イベントの取得] をク

リックすると、前回のハートビート以降に発生したイベントが表示されます。[理由] が [1005924 - Restrict Download of EICAR Test File Over HTTP] となっているイベントが表 示されます。このイベントが発生すると、侵入防御が機能していることを示します。

 変更を元に戻し、システムを以前の状態に戻します。Webレピュテーションモジュール をオンにし (オフにした場合)、[防御] または [検出] オプションをリセットして、コン ピュータからEICARポリシーを削除します。

推奨ルールを適用する

パフォーマンスを最大化するには、ポリシーとコンピュータで必要な侵入防御ルールのみを割 り当てます。推奨検索を使用して、適切なルールのリストを取得できます。

注意: 推奨設定の検索は特定のコンピュータに対して実行されますが、この推奨設定はコン ピュータが使用するポリシーに割り当てることができます。

詳細については、"推奨設定の検索の管理と実行" on page 592を参照してください。

1. 検索するコンピュータのプロパティを開きます。"推奨設定の検索を手動で実行する" on page 597の説明に従って推奨設定の検索を実行します。

注意: Deep Securityを "推奨設定を自動的に適用する" on page 598 検索結果を自動的に実装します。

2. ルールを割り当てるポリシーを開き、"検索結果を確認して手動でルールを割り当てる" on page 599の説明に従ってルールの割り当てを実行します。

| 🏠 新規 👻            | 🛅 削除 🔳 プロパティ                        | 💼 複製         | ∎ エク | スポート マ | ⑥ アプリケー | ションの種類 🖽 列 |     |          |              |
|-------------------|-------------------------------------|--------------|------|--------|---------|------------|-----|----------|--------------|
|                   | 名前 ▲                                | 優先度          | 重要度  | €∽F    | 種類      | カテゴリ       | CVE | CVSS 777 | 前回 のアップ…     |
| 🗌 💌 Applic        | ation Control For Download Manage   | <b>r</b> (1) |      |        |         |            |     |          | ポート: 1-65535 |
| 🥶 🗆 🖻             | 1004902 - Application Control F…    | 2 - 標準       | ● 重大 | 検出のみ   | スマート    | アプリケーション制御 | なし  | なし       | 2015-09-09   |
| 🗌 💌 Applic        | ation Control For File Sharing (18) |              |      |        |         |            |     |          | ポート: 1-65535 |
| 🥰 🗆 🖬             | 1001109 - Application Control F…    | 2 - 標準       | 高    | 検出のみ   | スマート    | アプリケーション制御 | なし  | なし       | 2010-03-19   |
| 😌 🗆 🗉             | 1002471 - Application Control F…    | 2 - 標準       | ө 高  | 検出のみ   | スマート    | アプリケーション制御 | なし  | なし       | 2010-03-19   |
| 🤫 🗆 🗉             | 1002472 - Application Control F…    | 2 - 標準       | ● 重大 | 検出のみ   | スマート    | アプリケーション制御 | なし  | なし       | 2014-03-26   |
| 🥶 🗆 🖻             | 1002473 - Application Control F…    | 2 - 標準       | 高 😑  | 検出のみ   | スマート    | アプリケーション制御 | なし  | なし       | 2009-12-09   |
| <del>()</del> 🗆 🗉 | 1003368 - Application Control F…    | 2 - 標準       | 高 😑  | 検出のみ   | スマート    | アプリケーション制御 | なし  | なし       | 2010-03-19   |
| 😌 🗆 🗉             | 1003647 - Application Control F…    | 2 - 標準       | 高 🔴  | 検出のみ   | スマート    | アプリケーション制御 | なし  | なし       | 2009-12-09   |
| 🥶 🗆 🖻             | 1003651 - Application Control F…    | 2 - 標準       | 高 😑  | 検出のみ   | スマート    | アプリケーション制御 | なし  | なし       | 2011-08-24   |
| 🚱 🗆 🗉             | 1003652 - Application Control F…    | 2 - 標準       | 高 😑  | 検出のみ   | スマート    | アプリケーション制御 | なし  | なし       | 2010-03-19   |
| 🚱 🗆 🗉             | 1003665 - Application Control F…    | 2 - 標準       | ● 重大 | 検出のみ   | スマート    | アプリケーション制御 | なし  | なし       | 2014-06-11   |
| 😅 🗆 🖬             | 1003666 - Application Control F…    | 2 - 標準       | 高 😑  | 検出のみ   | スマート    | アプリケーション制御 | なし  | なし       | 2010-03-19   |
| <del>()</del> 🗆 🖬 | 1003682 - Application Control F…    | 2 - 標準       | ● 重大 | 検出のみ   | スマート    | アプリケーション制御 | なし  | なし       | 2014-06-11   |
| 🚱 🗆 🖻             | 1003882 - Application Control F…    | 2 - 標準       | 高    | 検出のみ   | スマート    | アプリケーション制御 | なし  | なし       | 2010-03-19   |
| 🥰 🗆 🖻             | 1004575 - Application Control F…    | 2 - 標準       | 高 😑  | 検出のみ   | スマート    | アプリケーション制御 | なし  | なし       | 2011-02-23   |
| 🥰 🗆 🗉             | 1004706 - Application Control F…    | 2 - 標準       | 高 😑  | 検出のみ   | スマート    | アプリケーション制御 | なし  | なし       | 2011-06-29   |
| 😚 🗆 🗉             | 1004707 - Application Control F…    | 2 - 標準       | ● 重大 | 検出のみ   | スマート    | アプリケーション制御 | なし  | なし       | 2015-06-24   |
| ページ 1 /           | 47                                  |              |      |        |         |            |     |          | < > >        |

ヒント: 自動および定期的に割り当てられた侵入防御ルールを微調整するには、推奨検索をス ケジュールできます。"Deep Security予約タスクの設定" on page 479を参照してください。

# システムを監視する

侵入防御ルールを適用した後、システムパフォーマンスと侵入防御イベントログを監視しま す。

#### システムパフォーマンスを監視する

CPU、RAM、およびネットワークの使用量を監視して、システムのパフォーマンスが許容範囲 に収まっていることを確認します。パフォーマンスが許容範囲を超えて低下している場合は、 パフォーマンスを改善するために一部の設定や環境を変更します( "侵入防御のパフォーマン スに関するヒント" on page 832.)を参照してください。

侵入防御イベントを確認する

侵入防御イベントを監視して、ルールが正規のネットワークトラフィックに一致しないように します。ルールで誤判定が発生している場合は、ルールの割り当てを解除できます("ルールを 割り当てる/ルールの割り当てを解除する" on page 804を参照してください)。

侵入防御イベントを表示するには、[イベント][&レポート][]→[侵入防御イベント][]の順にク リックします。

パケットまたはシステムのエラーに対して「Fail-Open」を有効にする

侵入防御モジュールには、侵入防御ルールを適用する前にパケットをブロックするネットワー クエンジンが含まれています。これにより、サービスおよびアプリケーションでダウンタイム やパフォーマンスの問題が発生することがあります。この動作を変更し、システムまたは内部 パケットエラーの発生時にパケットの通過を許可できます。詳細については、"「Fail-Open」 の動作を有効にする" on page 838を参照してください。

予防モードに切り替える

侵入防御で誤検出が見つからないことが確認されたら、防御モードで侵入防御を使用するよう にポリシーを設定し、ルールが適用され、関連するイベントがログに記録されるようにしま す。

1. コンピュータエディタまたはポリシーエディタ<sup>1</sup>で、[侵入防御]→[一般] に進みます。

- 2. [侵入防御の動作] では、[防御] を選択します。
- 3. [保存]をクリックします。

個々のルールについてのベストプラクティスを実装する

HTTPプロトコルデコードルール

HTTPプロトコルデコードルールは、アプリケーションの種類「Web Server Common」の中 で最も重要なルールです。このルールは、他のルールによってHTTPトラフィックが検査され

<sup>&</sup>lt;sup>1</sup>これらの設定は、ポリシーまたは特定のコンピュータについて変更できます。 ポリシーの設定を変更するには、[ポリシー] 画面に移動 し、編集するポリシーをダブルクリック (またはポリシーを選択して [詳細] をクリック) します。 コンピュータの設定を変更するには、 [コンピュータ] 画面に移動し、編集するコンピュータをダブルクリック (またはコンピュータを選択して [詳細] をクリック) します。

る前にHTTPトラフィックをデコードします。また、このルールを使用して、デコードプロセ スの各種のコンポーネントを制御することもできます。

このルールは、このルールを必要とするいずれかの「Web Application Common」ルールまた は「Web Server Common」ルールを使用する場合には必須です。他のルールでこのルールが 必要とされる場合、Deep Security Managerはこのルールを自動的に割り当てます。Webアプ リケーションは1つ1つ異なるため、設定変更が必要かどうかを判断するために、このルールを 使用するポリシーは一定期間検出モードで実行してから保護モードに切り替える必要がありま す。

無効な文字のリストは、しばしば変更が必要です。

このルールとその調整方法の詳細については、次の製品Q&Aを参照してください。

- https://success.trendmicro.com/jp/solution/1120027
- https://success.trendmicro.com/jp/solution/1311120

クロスサイトスクリプティングルールと汎用的なSQLインジェクションルール

アプリケーション層への攻撃として最も代表的なものに、SQLインジェクションとクロスサイトスクリプティング (XSS) があります。クロスサイトスクリプティングルールとSQLインジェクションルールは初期設定で攻撃の大半を阻止しますが、特定のリソースが誤判定を引き起こす場合はその破棄のしきい値の調整が必要になることがあります。

この2つのルールは、どちらもWebサーバに合わせてカスタム設定が必要なスマートフィルタ です。Webアプリケーション脆弱性Scannerからの情報がある場合は、保護を適用する際に利 用することをお勧めします。たとえば、login.aspページのユーザ名フィールドがSQLインジェ クションに対して脆弱な場合は、破棄のしきい値を低くしてそのパラメータを監視するように SQLインジェクションルールを設定してください。

詳細については、<u>https://success.trendmicro.com/solution/1098159</u>を参照してください。

NSXセキュリティタグを適用する

NSXセキュリティタグを適用する

Deep Securityでは、侵入防御ルールがトリガされた際に、保護対象の仮想マシンにNSXセキュリティタグを適用できます。詳細については、"NSXセキュリティタグを適用するように侵入防御を設定する" on page 367を参照してください。

侵入防御ルールの設定

次のタスクを実行して、侵入防御ルールを設定および使用します。

- "侵入防御ルールのリストを表示する" below
- "侵入防御ルールに関する情報を表示する" on the next page
- "関連付けられている脆弱性に関する情報を表示する (トレンドマイクロのルールのみ)" on page 804
- ・ "ルールを割り当てる/ルールの割り当てを解除する" on page 804
- "アップデートされた必須ルールを自動割り当てする" on page 805
- "ルールにイベントログを設定する" on page 805
- "アラートを生成する" on page 806
- "設定オプションを設定する (トレンドマイクロのルールのみ)" on page 806
- "有効な時間を予約する" on page 807
- "推奨設定から除外する" on page 808
- ・ "ルールのコンテキストを設定する" on page 808
- "ルールの動作モードをオーバーライドする" on page 808
- "ルールおよびアプリケーションの種類の設定をオーバーライドする" on page 809
- "ルールをエクスポート/インポートする" on page 810
- "SQLインジェクション防御ルールの設定" on page 810

侵入防御モジュールの概要については、"侵入防御を使用した攻撃のブロックをブロックする" on page 789を参照してください。

#### 侵入防御ルールのリストを表示する

[ポリシー] 画面には侵入防御ルールのリストが表示されます。侵入防御ルールを検索し、ルー ルのプロパティを開いて編集できます。このリストでは、ルールはアプリケーションの種類で 分類されており、ルールのプロパティは列にそれぞれ表示されます。

ヒント: [TippingPoint] 列には、対応するTrend Micro TippingPointルールIDが含まれます。 侵入防御ルールの [詳細検索] では、TippingPointルールIDを検索できます。ポリシーおよび コンピュータエディタの割り当てられた侵入防御ルールのリストでもTippingPointルールID を表示できます。 リストを確認するには、[ポリシー] をクリックして、[共通オブジェクト/ルール] の下の [侵入 防御ルール] をクリックします。

#### 侵入防御ルールに関する情報を表示する

侵入防御ルールのプロパティには、ルールおよび防御対象の攻撃コードに関する情報が含まれ ます。

1. [ポリシー]→[侵入防御ルール]の順にクリックします。

2. ルールを選択して [プロパティ] をクリックします。

一般情報

- 名前:侵入防御ルールの名前。
- ・説明:侵入防御ルールの説明。
- 最小Agent/Applianceバージョン:この侵入防御ルールのサポートに必要なDeep Security Agent/Appliance<sup>1</sup>の最小バージョン。

#### 詳細

[新規] ( ) または [プロパティ] (🗐) をクリックして、[侵入防御ルールプロパティ] 画面を表 示します。

注意: [設定] タブを確認します。トレンドマイクロが提供する侵入防御ルールは、Deep Security Managerを使用して直接編集することはできません。その代わり、侵入防御ルール に設定が必要な場合や設定が可能な場合は、[設定] タブの設定オプションを使用します。 ユーザ自身で作成したカスタム侵入防御ルールは、[ルール] タブが表示され、直接編集可能 です。

# 侵入防御ルールのリストを表示する

[ポリシー] 画面には侵入防御ルールのリストが表示されます。侵入防御ルールを検索し、ルー ルのプロパティを開いて編集できます。このリストでは、ルールはアプリケーションの種類で 分類されており、ルールのプロパティは列にそれぞれ表示されます。

<sup>&</sup>lt;sup>1</sup>Deep Security AgentとDeep Security Virtual Applianceは、ユーザが定義したDeep Securityポリシーを適用するためのコンポーネント です。 Agentはコンピュータに直接インストールされ、 ApplianceはAgentレスの保護を提供するためにVMware vSphere環境で使用され ます。どちらもDeep Security as a Serviceでは使用できません。

ヒント: [TippingPoint] 列には、対応するTrend Micro TippingPointルールIDが含まれます。 侵入防御ルールの [詳細検索] では、TippingPointルールIDを検索できます。ポリシーおよび コンピュータエディタの割り当てられた侵入防御ルールのリストでもTippingPointルールID を表示できます。

リストを確認するには、[ポリシー] をクリックして、[共通オブジェクト/ルール] の下の [侵入 防御ルール] をクリックします。

#### 一般情報

アプリケーションの種類:この侵入防御ルールが分類されているアプリケーションの種類。

ヒント: このパネルでアプリケーションの種類を編集できます。ここでアプリケーションの種類を編集すると、そのアプリケーションの種類を使用するすべてのセキュリティコンポーネントに対して変更内容が適用されます。

- 優先度: ルールの優先度。優先度の低いルールよりも優先度の高いルールが優先的に適用 されます。
- 重要度:ルールの重要度の設定は、ルールの実装および適用方法に影響しません。重要度レベルは、侵入防御ルールのリストを表示するときにソート条件として使用できます。それぞれの重要度レベルは重要度の値と関連付けられます。この値にコンピュータの資産評価を掛けたものが、イベントのランク付けを決定します([管理]→[システム設定]→[ランク付け]を参照してください)。
- CVSSスコア:脆弱性情報データベースに基づいた、脆弱性の重要度の基準。

ID (トレンドマイクロのルールのみ)

- 種類: [スマート] (1つ以上の既知または不明なゼロデイの脆弱性)、[攻撃コード] (通常、署 名ベースの攻撃コード) または [脆弱性] (1つ以上の攻撃コードが存在する可能性のある特 定の脆弱性) のいずれかになります。
- 発行日: ルールがリリースされた日付。ダウンロードされた日付ではありません。
- 前回のアップデート: ローカルで、またはセキュリティアップデートのダウンロード中に、ルールが変更された前回の日時。
- 識別子: ルールに一意のIDタグ。

関連付けられている脆弱性に関する情報を表示する (トレンドマイクロ のルールのみ)

トレンドマイクロのルールには、ルールで防御する脆弱性に関する情報が含まれます。適用可 能な場合は、共通脆弱性評価システム (CVSS) が表示されます(この評価システムの詳細は、 脆 弱性情報データベースのCVSSページを参照してください)。

- 1. [ポリシー]→[侵入防御ルール]の順にクリックします。
- 2. ルールを選択して [プロパティ] をクリックします。
- 3. [脆弱性] タブをクリックします。

#### ルールを割り当てる/ルールの割り当てを解除する

Agent検索時に侵入防御ルールを適用するには、該当するポリシーとコンピュータに割り当て ます。脆弱性にパッチが適用されたため、ルールが必要でなくなった場合は、ルールを割り当 て解除できます。

**コンピュータエディタ**<sup>1</sup>で侵入防御ルールの割り当てを解除できない場合、そのルールがポリ シーに割り当てられている可能性があります。ポリシーレベルで割り当てられたルールを削除 するには**ポリシーエディタ**<sup>2</sup>を使用する必要があり、コンピュータレベルでは削除できません。

ポリシーに対する変更は、そのポリシーを使用するすべてのコンピュータに反映されます。た とえば、ポリシーからルールを割り当て解除すると、そのポリシーで保護しているすべてのコ ンピュータからルールが削除されます。継続してこのルールを他のコンピュータに適用するに は、そのグループのコンピュータ用に新しいポリシーを作成します。("ポリシー、継承、およ びオーバーライド" on page 587を参照してください)。

ヒント: ルールが割り当てられたポリシーとコンピュータを確認するには、ルールプロパティの[割り当て対象] タブをご覧ください。

1. [ポリシー] 画面に移動し、設定するポリシーを右クリックして [詳細] をクリックします。

<sup>&</sup>lt;sup>1</sup>コンピュータエディタを開くには、[コンピュータ] 画面に移動し、編集するコンピュータをダブルクリック (またはコンピュータを選択 して [詳細] をクリック) します。

<sup>&</sup>lt;sup>2</sup>ポリシーエディタを開くには、[ポリシー] 画面に移動し、編集するポリシーをダブルクリック (またはポリシーを選択して [詳細] をク リック) します。

- [侵入防御]→[一般] の順にクリックします。
   ポリシーに割り当てられているルールのリストは、[現在割り当てられている侵入防御 ルール] リストに表示されます。
- 3. [現在割り当てられている侵入防御ルール] で、[割り当て/割り当て解除] をクリックします。
- 4. ルールを割り当てるには、ルールの横にあるチェックボックスをオンにします。
- 5. ルールの割り当てを解除するには、ルールの横にあるチェックボックスをオフにします。
- 6. [OK] をクリックします。

# アップデートされた必須ルールを自動割り当てする

セキュリティアップデートには、セカンダリ侵入防御ルールの割り当てが必要な新規または アップデートされたアプリケーションの種類および侵入防御ルールが含まれている場合があり ます。Deep Securityでは必要に応じて、これらのルールを自動割り当てできます。ポリシーま たはコンピュータプロパティで、次のように自動割り当てを有効化できます。

1. [ポリシー] 画面に移動し、設定するポリシーを右クリックして [詳細] をクリックします。

- 2. [侵入防御]→[詳細] を順にクリックします。
- 3. 自動割り当てを有効にするには、[ルールアップデート] 領域で [はい] を選択します。
- 4. [OK] をクリックします。

# ルールにイベントログを設定する

ルールのイベントをログに記録するかどうか、ログにパケットデータを含めるかどうかを設定 します。

注意: Deep Securityの侵入防御イベントで、パケットデータにX-Forwarded-Forヘッダが含 まれている場合は、このヘッダを表示できます。このヘッダの情報は、Deep Security Agent をロードバランサまたはプロキシの背後に配置している場合に役立ちます。X-Forwarded-Forヘッダデータは、イベントの [プロパティ] 画面に表示されます。ヘッダデータを含めるに は、ログにパケットデータを追加します。また、ルール1006540 [X-Forwarded-For HTTP ヘッダのログを有効にする] も割り当てる必要があります。

ルールがイベントをトリガするたびにすべてのパケットデータを記録するのは現実的ではない ので、Deep Securityでは、一定時間内でイベントが最初に発生したときのデータのみを記録し ます。初期設定時間は5分ですが、ポリシーの [ネットワークエンジンの詳細設定] の [1つのパ ケットデータのみをログに記録する期間] プロパティを使用して期間を変更できます。(「ネッ トワークエンジンの詳細オプション」を参照してください)。 次の手順で設定を実行すると、すべてのポリシーが影響を受けます。ポリシーごとに1つの ルールを設定する場合の詳細については、"ルールおよびアプリケーションの種類の設定をオー バーライドする" on page 809を参照してください。

- 1. [ポリシー]→[侵入防御ルール]の順にクリックします。
- 2. ルールを選択して [プロパティ] をクリックします。
- 3. [一般] タブで、[イベント] 領域に移動し、次のように必要なオプションを選択します。
  - ルールのログを無効化するには、[イベントログの無効化]を選択します。
  - パケットが破棄またはブロックされた場合にイベントのログを記録するには、[パ ケット破棄時にイベントを生成]を選択します。
  - ログエントリにパケットデータを含めるには、[常にパケットデータを含める] を選択 します。
  - ルールで検出されたパケットの前後のパケットをログに記録するには、[デバッグ モードを有効にする]を選択します。サポート担当者から指示があった場合のみデ バッグモードを使用します。

また、ログにパケットデータを含めるには、ルールを割り当てるポリシーで次のように、ルー ルによるパケットデータの取得を許可する必要があります。

- 1. [ポリシー] 画面で、ルールを割り当てたポリシーを開きます。
- 2. [侵入防御]→[詳細] を順にクリックします。
- 3. [イベントデータ] 領域で [はい] を選択します。

# アラートを生成する

侵入防御ルールがイベントをトリガした場合にアラートを生成します。

次の手順で設定を実行すると、すべてのポリシーが影響を受けます。ポリシーごとに1つの ルールを設定する場合の詳細については、"ルールおよびアプリケーションの種類の設定をオー バーライドする" on page 809を参照してください。

- 1. [ポリシー]→[侵入防御ルール]の順にクリックします。
- 2. ルールを選択して [プロパティ] をクリックします。
- 3. [オプション] タブをクリックして [アラート] 領域で [オン] を選択します。
- 4. [OK] をクリックします。

# 設定オプションを設定する (トレンドマイクロのルールのみ)

トレンドマイクロの侵入防御ルールの一部には、ヘッダ長、HTTPに許可される拡張子、 Cookie長など、1つ以上の設定オプションがあります。オプションには設定が必要なものもあ ります。必要なオプションを設定せずにルールを割り当てると、アラートが生成され、必要な オプションについての情報が表示されます。(これは、セキュリティアップデートによってダウ ンロードされ自動的に適用されたルールにも適用されます)。

設定オプションのある侵入防御ルールは、[侵入防御ルール] リストでルールのアイコンに小さ なギアマークが付きます 😌 。

注意: 独自のカスタム侵入防御ルールには、[ルール] タブがあり、ルールを編集できます。

次の手順で設定を実行すると、すべてのポリシーが影響を受けます。ポリシーごとに1つの ルールを設定する場合の詳細については、"ルールおよびアプリケーションの種類の設定をオー バーライドする" on page 809を参照してください。

- 1. [ポリシー]→[侵入防御ルール]の順にクリックします。
- 2. ルールを選択して [プロパティ] をクリックします。
- 3. [設定] タブをクリックします。
- 4. プロパティを設定して [OK] をクリックします。

# 有効な時間を予約する

侵入防御ルールが有効な時間を予約します。予約された時間のみ有効になる侵入防御ルール は、[侵入防御ルール] 画面でルールのアイコンに小さな時計マークが付きます 🇞。

注意: Agentベースの保護では、スケジュールで保護対象のエンドポイントと同じタイムゾーンが使用されます。Agentレスによる保護では、Deep Security Virtual Applianceと同じタイムゾーンが使用されます。

次の手順で設定を実行すると、すべてのポリシーが影響を受けます。ポリシーごとに1つの ルールを設定する場合の詳細については、<mark>"ルールおよびアプリケーションの種類の設定をオー</mark> バーライドする" on page 809を参照してください。

- 1. [ポリシー]→[侵入防御ルール] の順にクリックします。
- 2. ルールを選択して [プロパティ] をクリックします。
- 3. [オプション] タブをクリックします。
- 4. [スケジュール] 領域で [新規] を選択するか、頻度を選択します。
- 5. 必要に応じてスケジュールを編集します。
- 6. [OK] をクリックします。

推奨設定から除外する

推奨設定検索のルール推奨設定から侵入防御ルールを除外します。

次の手順で設定を実行すると、すべてのポリシーが影響を受けます。ポリシーごとに1つの ルールを設定する場合の詳細については、<mark>"ルールおよびアプリケーションの種類の設定をオー</mark> <mark>バーライドする" on the next page</mark>を参照してください。

- 1. [ポリシー]→[侵入防御ルール]の順にクリックします。
- 2. ルールを選択して [プロパティ] をクリックします。
- 3. [オプション] タブをクリックします。
- 4. [推奨設定オプション]領域で[推奨設定から除外]を選択します。
- 5. [OK] をクリックします。

# ルールのコンテキストを設定する

ルールが適用されるコンテキストを設定します。

次の手順で設定を実行すると、すべてのポリシーが影響を受けます。ポリシーごとに1つの ルールを設定する場合の詳細については、"ルールおよびアプリケーションの種類の設定をオー バーライドする" on the next pageを参照してください。

- 1. [ポリシー]→[侵入防御ルール]の順にクリックします。
- 2. ルールを選択して [プロパティ] をクリックします。
- 3. [オプション] タブをクリックします。
- 4. [コンテキスト] 領域で [新規] を選択するか、コンテキストを選択します。
- 5. 必要に応じてコンテキストを編集します。
- 6. [OK] をクリックします。

# ルールの動作モードをオーバーライドする

新しいルールをテストする場合は、侵入防御ルールの動作モードを [検出] に設定します。[検 出] モードでは、ルールは「検出のみ:」という言葉で始まるログエントリを作成しますが、ト ラフィックに干渉しません。侵入防御ルールには [検出] モードでのみ動作するものがありま す。これらのルールについては、動作モードを変更できません。

注意: ルールのログを無効にすると、動作モードに関係なく、ルールのアクティビティはログ に記録されません。 動作モードの詳細については、"動作モードを使用してルールをテストする" on page 791を参 照してください。

次の手順で設定を実行すると、すべてのポリシーが影響を受けます。ポリシーごとに1つの ルールを設定する場合の詳細については、<mark>"ルールおよびアプリケーションの種類の設定をオー</mark> <mark>バーライドする" below</mark>を参照してください。

- 1. [ポリシー]→[侵入防御ルール]の順にクリックします。
- 2. ルールを選択して [プロパティ] をクリックします。
- 3. [検出のみ]を選択します。

# ルールおよびアプリケーションの種類の設定をオーバーライドする

コンピュータエディタとポリシーエディタ<sup>1</sup>で、侵入防御ルールを編集して、ポリシーまたはコ ンピュータのコンテキストのみで変更を適用できます。グローバルに変更が適用されるように ルールを編集して、ルールが割り当てられた他のポリシーおよびコンピュータで変更を有効に することもできます。同様に、1つのポリシー/コンピュータ、またはグローバルにアプリケー ションの種類を設定できます。

- 1. [ポリシー] 画面に移動し、設定するポリシーを右クリックして [詳細] をクリックします。
- 2. [侵入防御]をクリックします。
- 3. ルールを編集するには、ルールを右クリックして、次のコマンドのいずれかを選択しま す。
  - プロパティ:そのポリシーのみのルールを編集します。
  - プロパティ (グローバル): グローバルに (すべてのポリシーとコンピュータに対して) ルールを編集します。
- 4. ルールのアプリケーションの種類を編集するには、ルールを右クリックして、次のコマン ドのいずれかを選択します。
  - アプリケーションの種類プロパティ:そのポリシーのみのアプリケーションの種類を 編集します。
  - アプリケーションの種類プロパティ (グローバル): グローバルに (すべてのポリシーと コンピュータに対して) アプリケーションの種類を編集します。
- 5. [OK] をクリックします。

<sup>&</sup>lt;sup>1</sup>これらの設定は、ポリシーまたは特定のコンピュータについて変更できます。 ポリシーの設定を変更するには、[ポリシー] 画面に移動 し、編集するポリシーをダブルクリック (またはポリシーを選択して [詳細] をクリック) します。 コンピュータの設定を変更するには、 [コンピュータ] 画面に移動し、編集するコンピュータをダブルクリック (またはコンピュータを選択して [詳細] をクリック) します。

ヒント: ルールを選択して [プロパティ] をクリックした場合は、編集中のポリシーのみで ルールを編集します。

注意:1つのポートを割り当てできるアプリケーションの種類は8個までです。9個以上割り当てると、そのルールは該当するポートで機能しません。

ルールをエクスポート/インポートする

1つ以上の侵入防御ルールをXMLまたはCSVファイルにエクスポートしたり、XMLファイルから ルールをインポートできます。

- 1. [ポリシー]→[侵入防御ルール]の順にクリックします。
- 1つ以上のルールをエクスポートするには、[エクスポート]→[選択したアイテムをCSV形 式でエクスポート] または [エクスポート]→[選択したアイテムをXML形式でエクスポート] を順にクリックします。
- 3. すべてのルールをエクスポートするには、[エクスポート]→[CSV形式でエクスポート] ま たは [エクスポート]→[XML形式でエクスポート] を順にクリックします。
- ルールをインポートするには、[新規]→[ファイルからインポート]を順にクリックして、 ウィザードの指示に従います。

# SQLインジェクション防御ルールの設定

Deep Securityの侵入防御モジュールには、SQLインジェクション攻撃を検出するルールが搭載 されており、その特徴に応じて接続を破棄するか、ログに記録します。このルールは [1000608 - Generic SQL Injection Prevention] と呼ばれており、組織のニーズに合うように設定できま す。たとえば、ルールの感度を変更するには、破棄のしきい値を変更します。

| 🕖 TREND.   Deep Security | ţ                                            |             | ② ヘルプ   〇 サ | ·ポート情報 <del>-</del> | <b>Q</b> ヘルプセンターの枝 | 検索        |
|--------------------------|----------------------------------------------|-------------|-------------|---------------------|--------------------|-----------|
| -<br>ダッシュボード 処理 アラート イベン | トとレポート コンピュータ <b>ポリシー</b> 管理                 |             |             |                     |                    |           |
|                          | 侵入防御ルール Webアプリケーションの保護                       | ▼ アプリケーションの | 種類別 ▼       | (                   | <b>Q</b> , 1000608 | ж         |
| <ul> <li></li></ul>      | 🎦 新規 🔹 🧰 削除 🔳 プロパティ 🏥                        | 複製 📑 エクスポート | • ⑥ アプリケー   | ションの種類              | 巴 列                |           |
| 😝 ファイアウォールルール            | 名前 ▼                                         | 優先度 重要度     | モード         | 種類                  | カテゴリ               | CVE       |
| ⊖ 侵入防御ルール                | Web Application Common(1)                    |             |             |                     |                    |           |
| ◎ 変更監視ルール                | 🥰 1000608 – Generic SQL Injection Prevention | 1-低 🌘 重力    | ヒ 防御        | スマート                | Webアプリケーション…       | CVE-2000- |
| セキュリティログ監視ルール            |                                              |             |             |                     |                    |           |

この記事のトピック:

Trend Micro Deep Security(オンプレミス) 12.0

- "SQLインジェクション攻撃とは" below
- "SQLインジェクション攻撃に共通する文字および文字列" below
- "Generic SQL Injection Preventionルールの仕組み" on page 813
- "ルールおよび評価システムの実例" on page 814
- "Generic SQL Injection Preventionルールを設定する" on page 817
- "文字エンコードのガイドライン" on page 819

# SQLインジェクション攻撃とは

SQLインジェクション攻撃 (またはSQLフィッシング攻撃) はデータ駆動型アプリケーションの 攻撃方法で、攻撃者の入力フィールドにはSQL文が分割して含まれます。新規に生成された不 正なSQLコマンドがWebサイトからデータベースに渡され、実行されます。このコマンドに よって、攻撃者はデータベース内の情報の読み取り、追加、削除、または変更ができます。

# SQLインジェクション攻撃に共通する文字および文字列

以下は一般的に使用される文字および文字列の例です。このリストは一部です。

- ('
- %27
- \x22
- %22
- char
- ;
- ascii
- %3B
- %2B
- ---
- %2D%2D
- /\*
- %2F%2A
- \*/
- %2A%2F
- substring

Trend Micro Deep Security(オンプレミス) 12.0

- drop table
- drop+table
- insert into
- insert+into
- version(
- values
- group by
- group+by
- create table
- create+table
- delete
- update
- bulk insert
- bulk+insert
- load\_file
- shutdown
- union
- having
- select
- declare
- exec
- $\hfill \bullet$  and
- or
- like
- @@hostname
- @@tmpdir
- is null
- is+null
- is not null
- is+not+null
- %3D

- CONCAT
- %40%40basedir
- version%28,user(
- user%28,system\_user(
- (,%28,)
- %29
- @
- %40
- cast

# Generic SQL Injection Preventionルールの仕組み

Generic SQL Injection Preventionルールは、評価システムを使用してSQLインジェクション攻 撃を検出します。ルールは次のように動作します。

- 1. アプリケーションからDeep Security Agentにパケットが到着し、分析されます。
- 2. Generic SQL Injection Preventionルールでは、パケットを検査して以下の表に示す文字 列があるかどうかを確認します。文字列はカンマで区切られ、10個のグループに分類さ れています。
- 3. 文字列が見つかった場合、スコアが次のように計算されます。
  - •1つの文字列が見つかった場合は、そのグループのスコアが合計スコアになります。
  - 複数の文字列が異なるグループで見つかった場合は、それらのグループのスコアが合計されます。
  - 複数の文字列が同じグループに見つかった場合、そのグループのスコアは1度だけ加算されます。
     詳細については、"ルールおよび評価システムの実例" on the next pageを参照してください。
- 4. 合計スコアを使用して、Deep Securityは接続を中断するか、ログに記録するかを決定し ます。合計スコアが破棄のしきい値スコアを超えた場合、接続は中断されます。ログしき い値スコアを超えた場合は、ログに記録されます。

注意: Trend Microによってルールが頻繁にアップデートされるため、以下の表の文字列は Deep Security Managerで使用するものと完全には一致しない場合があります。

注意: この表内の「\w」は、「この後に英数字以外の文字が続く」ことを示します。

| グループ                                                                                                    | スコア |
|----------------------------------------------------------------------------------------------------|-----|
| drop table,drop+table,insert into,insert+into,values\W,create<br>table,create+table,delete\W,update\W,bulk insert,bulk+insert,shutdown\W,from\W                                                 | 2   |
| declare\W,select\W                                                                                                    | 2   |
| cast\W,exec\W,load_file                                                                                                    | 2   |
| union\W,group by,group+by,order by,order+by,having\W                                                                                                    | 2   |
| and\W,or\W,like\W,is null,is+null,is not null,is+not+null,where\W                                                                                                    | 1   |
| ,%2D%2D,/*,%2F%2A,*/,%2A%2F                                                                                                    | 1   |
| ',%27,\x22,%22,char\W                                                                                                    | 1   |
| ;,%3B                                                                                                    | 1   |
| %2B,CONCAT\W                                                                                                    | 1   |
| %3D                                                                                                    | 1   |
| (,%28,),%29,@,%40                                                                                                    | 1   |
| ascii,substring                                                                                                    | 1   |
| version(,version%28,user(,user%28,system_user(,system_user%28,database<br>(,database%28,@@hostname,%40%40hostname,@@basedir,%40%40basedir,@@t<br>mpdir,%40%40tmpdir,<br>@@datadir,%40%40datadir | 2   |

ルールおよび評価システムの実例

次に、スコアの集計方法とシナリオごとの処理方法の例を示します。

例1:トラフィックのログ記録と破棄が発生

次のルール設定 (グループのスコアはコロン (「:」) の後にあります) を使用すると仮定します。

```
drop table,drop+table,insert into,insert+into,values\W,create
table,create+table,delete\W,update\W,bulk
insert,bulk+insert,shutdown\W,from\W:2
declare\W,select\W:2
cast\W,exec\W,load_file:2
union\W,group by,group+by,order by,order+by,having\W:2
and\W,or\W,like\W,is null,is+null,is not null,is+not+null,where\W:1
--,%2D%2D,/*,%2F%2A,*/,%2A%2F:1
',%27,\x22,%22,char\W:1
;,%3B:1
%2B,CONCAT\W:1
%3D:1
(,%28,),%29,@,%40:1
ascii, substring:1
version(,version%28,user(,user%28,system_user(,system_user%28,databas
(,database%28,@@hostname,%40%40hostname,@@basedir,%40%40basedir,@@tmpdir,%
40%40tmpdir,@@datadir,
%40%40datadir:2
```

Log Threshold:3 Drop Threshold: 4

ここで、次の攻撃文字列が発生したとします。

productID=BB10735166+UNION/\*\*/+SELECT+FROM+user

次の集計をして、合計スコアは5(2+1+0+2)になります。

- 文字列UNION/は4番目のグループに一致するためスコアは2。
- 文字列/\*は6番目のグループに一致するためスコアは1。
- 文字列\*/は6番目のグループに一致するためスコアは0(6番目のグループのスコアは加算 済み)。
- 文字列SELECT+は2番目のグループに一致するためスコアは2。

合計スコアは5で、ログが生成され、トラフィックは破棄されます。

例2: トラフィックのログ/破棄が発生しない

次のルール設定 (select\W文字列は、union\Wと同じ行に変更しました) を使用すると仮定し ます。

```
drop table,drop+table,insert into,insert+into,values\W,create
table,create+table,delete\W,update\W,bulk
insert,bulk+insert,shutdown\W,from\W:2
declare\W:2
cast\W,exec\W,load_file:2
union\W,select\W,group by,group+by,order by,order+by,having\W:2
and\W,or\W,like\W,is null,is+null,is not null,is+not+null,where\W:1
--,%2D%2D,/*,%2F%2A,*/,%2A%2F:1
',%27,\x22,%22,char\W:1
;,%3B:1
%2B,CONCAT\W:1
%3D:1
(,%28,),%29,@,%40:1
ascii, substring:1
version(,version%28,user(,user%28,system_user(,system_user%28,databas
(,database%28,@@hostname,%40%40hostname,@@basedir,%40%40basedir,@@tmpdir,
%40%40tmpdir,@@datadir,%40%40datadir:2
```

Log Threshold:3 Drop Threshold: 4

ここで、次の攻撃文字列が発生したとします。

```
productID=BB10735166+UNION/**/+SELECT+FROM+user
```

次の集計をして、合計スコアは3 (2+1+0+0) になります。

- 文字列UNION/は4番目のグループに一致するためスコアは2。
- 文字列/\*は6番目のグループに一致するためスコアは1。
- ・ 文字列★/は6番目のグループに一致するためスコアは0(6番目のグループのスコアは加算 済み)。
- 文字列SELECT+は4番目のグループに一致するためスコアは0(4番目のグループのスコア は加算済み)。

合計スコアは3で、ログは生成されず、トラフィックは破棄されません。ログや破棄が発生するには、スコアがしきい値を超える必要があります。

# Generic SQL Injection Preventionルールを設定する

# Generic SQL Injection Preventionルールを組織のニーズに合うように設定できます。設定可能なオプションを次の図に示します。

| <i> G</i> eneri      | c SQL Injectio                                                  | on Prevention                                                 | ヮのプロパティ                            | - Internet Explo   | rer                   |                         |                       |                 | _        |           | $\times$ |
|----------------------|-----------------------------------------------------------------|---------------------------------------------------------------|------------------------------------|--------------------|-----------------------|-------------------------|-----------------------|-----------------|----------|-----------|----------|
| 一般                   | 脆弱性                                                             | 詳細                                                            | 設定                                 | オプション              | 割り当て対象                |                         |                       |                 |          |           |          |
| 設定才                  | プション                                                            |                                                               |                                    |                    |                       |                         |                       |                 |          |           |          |
| SQL Inje<br>¥x22. Th | ection Patter<br>e Maximum                                      | ns. One grou<br>number of gr                                  | up per line s<br>roups is 32.      | eparated by `,`.   | The score for the     | group is at the end of  | f the line after 🐔 Fo | or ',' use ¥x2c | and foi  | r''' use  |          |
| eg. scrip            | t, object, err                                                  | le iment                                                      |                                    |                    |                       |                         |                       |                 |          |           |          |
| into,ins<br>table,cr | ert+into,valu<br>ert+into,valu<br>eate+table,c<br>ulk+insert.sk | ile, insert<br>les¥W, create<br>lelete¥W, upd<br>hutdown¥W. f | ate¥W,bulk<br>rom¥W <sup>.</sup> 2 | ~ ~                |                       |                         |                       |                 |          |           |          |
| Drop T               | hreshold (if ·                                                  | the score ex                                                  | œeds this v                        | alue, the conn     | ection will be dropp  | oed):                   |                       | 4               | ł        |           |          |
| Log Th               | reshold (if th                                                  | ne score exc                                                  | eeds this va                       | alue, a log will b | e generated):         |                         |                       | 4               | ŀ        |           |          |
| Max dis              | stance betwe                                                    | een matches                                                   | (if this mar                       | ıy characters g    | o by without sæin;    | g a pattern in any grou | up, the score is rese | et to 0 ): 3    | 35       |           |          |
| Note: If             | _og Thresho                                                     | ld is greater                                                 | or equal to                        | Drop Threshol      | d then only Drop e    | vents will be generate  | d. In the default co  | nfiguration bo  | th are e | equal.    |          |
| Pages (r             | esource) wit                                                    | h a non-defa                                                  | ault score to                      | o drop on. The     | score for each res    | ource is at the end of  | the line after 🗹 eg.  | . /index.html:5 | : (One   | per line) | )        |
|                      |                                                                 |                                                               |                                    |                    |                       |                         |                       |                 |          |           |          |
|                      |                                                                 |                                                               |                                    |                    | 2                     |                         |                       |                 |          |           |          |
| Form pa              | rameters wit                                                    | :h a non-defa                                                 | ault score to                      | o drop on. Each    | ı line begins with tl | ne resource name follo  | owed by the resourc   | ce parameters   | s separa | ated by a | a 11.    |
| The sco              | re for each p                                                   | parameter is                                                  | set at the e                       | end of the para    | meter after '='. eg.  | /index.html:userid=5,p  | asswd=7 (One per l    | line).          |          |           |          |
|                      |                                                                 |                                                               |                                    |                    |                       |                         |                       |                 |          |           |          |
|                      |                                                                 |                                                               |                                    |                    |                       |                         |                       |                 |          |           |          |
|                      |                                                                 |                                                               |                                    |                    |                       |                         |                       |                 |          |           |          |
|                      |                                                                 |                                                               |                                    |                    |                       |                         |                       | ルール             | の表示      |           |          |
|                      |                                                                 |                                                               |                                    |                    |                       |                         | ОК                    | キャンセル           | /        | 適用        |          |

#### ルールを設定するには、次の手順に従います。

- 1. Deep Security Managerにログインします。
- 2. 画面上部の [ポリシー] をクリックします。
- 3. 右側にある検索ボックスにGeneric SQL Injection Preventionの番号IDの「1000608」を入 力します。Enterキーを押します。メイン画面にルールが表示されます。
- 4. ルールをダブルクリックします。

- 5. [設定] タブをクリックします。画面上部のテキストボックスにSQLインジェクションパ ターンが表示されます。
- カスタマイズをまだしていない場合は、このSQLインジェクションパターンを最新のバー ジョンにアップデートします。最新のパターンにアップデートするには、[詳細] タブに移 動し、[Default SQL Pattern] 見出しの下のテキストをコピーし、[設定] タブの [SQL Injection Patterns] テキストボックスに貼り付けます。これで、トレンドマイクロの最新 のパターンを使用できます。
- 7. 次のようにフィールドを編集します。
  - SQL Injection Patterns: SQLインジェクション攻撃に使用する文字と文字列のリスト を指定します。文字と文字列はグループ化されており、スコアが割り当てられていま す。文字列を追加または変更する場合は、適切なエンコードを使用してください。詳 細については、以下の"文字エンコードのガイドライン" on the next pageを参照し てください。
  - Drop Threshold: 破棄スコアを指定します。このしきい値をスコアが超えると、接続 は中断されます。(スコアがDrop Thresholdと一致した場合、接続は維持されます)。 初期設定は4です。
  - Log Threshold: ログスコアを指定します。このしきい値をスコアが超えると、接続のログが記録されます(スコアがLog Thresholdと一致した場合、ログは記録されません)。初期設定は4です。
  - Max distance between matches: スコアを0にリセットする場合の一致の最大間隔を バイト数で指定します。初期設定は35です。
  - 注意:通常のしきい値では超過してしまう可能性があるページやフィールドのオー バーライドを作成する場合は、次の2つのオプションの使用を検討します。
  - Pages (resource) with a non-default score to drop on: 特定のリソースについては [Drop Threshold] をオーバーライドできます。たとえば、[Drop Threshold] は4です が、アンケートページでは破棄スコアを8にする場合は、 /example/questionnaire.html:8を指定します。この設定では、接続が中断され る場合、/example/questionnaire.htmlには8より高いスコアが必要になります が、その他すべてのリソースでは4より高いスコアで中断されます。リソースは1行に 1つ指定します。
  - Form parameters with a non-default score to drop on: [Drop Threshold] または [Pages (resource) with a non-default score to drop on] フィールドで定義したしき い値を特定のフォームフィールドについてはオーバーライドできます。たとえば、 [Drop Threshold] スコアは4ですが、ユーザ名フィールドについては破棄スコアを高 くして10にする場合は、/example/login.html:username=10を指定します。ここ

で、/example/login.htmlはユーザ名フィールドが表示されるページのパスと名前 に置き換え、usernameはアプリケーションで使用するユーザ名フィールドに置き換 えます。この設定では、接続が中断される場合、ユーザ名フィールドではスコアが10 より高くなる必要がありますが、ページ自体では4を超えると中断されます。フォー ムフィールドは1行に1つ指定します。

注意: [Log Threshold] は、[Pages (resource) with a non-default score to drop on] や [Form parameters with a non-default score to drop on] フィールドによ る接続の中断時には有効になりません。たとえば、Form parametersフィールド を/example/login.html:username=10に設定していて、usernameフィールド のスコアが11の場合は、接続は中断されますが、このイベントのログは記録され ません。

8. [OK] をクリックします。

これでGeneric SQL Injection Preventionルールの設定が完了しました。

# 文字エンコードのガイドライン

Generic SQL Injection Preventionルールに文字列の変更または追加をする場合は、適切にエン コードする必要があります。たとえば、パターン内で引用符<mark>「'」</mark>を使用する場合は、「\x22」を 入力する必要があります。

以下の表に、文字とそのエンコード後の値、および拡張パターンを表現する場合に使用する文 字クラスを示します。

| 入力する文<br>字列 | エンコードする文字                                                                         |
|-------------|-----------------------------------------------------------------------------------|
| \a<br>\A    | 英字 (a~z A~Z)<br>英字以外の文字<br>例: delete\aは「「delete」の後に英字が続く」ことを意味します                 |
| \w<br>\W    | 英数字 (a~z A~Z 0~9)<br>英数字以外の文字<br>例: delete\Wは「「delete」の後に英数字以外の文字が続く」ことを意味しま<br>す |

# Trend Micro Deep Security(オンプレミス) 12.0

| 入力する文<br>字列 | エンコードする文字                                                                                           |
|-------------|----------------------------------------------------------------------------------------------------|
| \d<br>\D    | 数字 (0~9)<br>数字以外の文字<br>例: delete\dは「「delete」の後に数字 (0~9) が続く」ことを意味します                                |
| \s<br>\S    | 空白文字<br>空白文字以外の文字 [\r,\n,\t,0x32]<br>例: delete\Sは「「delete」の後に空白以外の文字が続く」ことを意味します                    |
| \p<br>\P    | 句読文字、上記以外の印字可能なASCII文字<br>句読文字以外の文字<br>例: delete \pは「「delete」の後に句読文字または印字可能なASCII文字が続<br>く」ことを意味します |
| \c<br>\C    | 制御文字 (ASCIIの32番より前または127番以降、空白文字は含まない)<br>制御文字以外の文字                                                 |
| \.          | 任意                                                                                                  |
| \xDD        | 16進数のバイト0xDD                                                                                        |
| \x2c        | カンマ文字 (,)                                                                                           |
| \x22        | 2重引用符 (")                                                                                           |
| //          | エスケープされたバックスラッシュ (\)                                                                                |
| \           | エスケープされたパイプ ( )                                                                                     |
| xx xx<br>xx | 16進数パイプ (バイトシーケンス)                                                                                  |

# アプリケーションの種類

アプリケーションの種類で定義されるアプリケーションは、トラフィックの方向、使用してい るプロトコル、およびトラフィックが通過するポート番号によって識別されます。アプリケー ションの種類は、共通の目的がある侵入防御ルールをグループ化する場合に役立ちます。ルー ルグループによって、侵入防御ルールセットを選択してコンピュータに割り当てる処理が簡略 化されます。たとえば、Oracle Report ServerへのHTTPトラフィックの保護に必要な侵入防御 ルールセットを検討してみます。「Web Server Common」および「Web Server Oracle Report Server」のアプリケーションの種類でルールを選択して、IISサーバ専用のルールをな ど、必要のないルールを除外するだけです。

#### アプリケーションの種類のリストを表示する

アプリケーションの種類のリストを開きます。ここでは、既存のアプリケーションの種類のプロパティ表示の他、設定、エクスポート、および複製ができます。XMLまたはCSVファイルにエクスポートできます。XMLファイルをインポートできます。アプリケーションの種類の作成と削除もできます。

- 1. [ポリシー]→[侵入防御ルール]の順にクリックします。
- 2. [アプリケーションの種類] をクリックします。
- コマンドをアプリケーションの種類に適用するには、種類を選択して、該当するボタンを クリックします。

ヒント: 設定可能なプロパティがあるアプリケーションの種類にはギアアイコンが表示されます。 **1** 

"ルールおよびアプリケーションの種類の設定をオーバーライドする" on page 809も参照して ください。

#### 一般情報

アプリケーションの種類の名前と説明です。[最小Agent/Applianceバージョン] は、このアプ リケーションの種類をサポートするのに必要なDeep Security **Agent/Appliance**<sup>1</sup>のバージョン を示します。

<sup>&</sup>lt;sup>1</sup>Deep Security AgentとDeep Security Virtual Applianceは、ユーザが定義したDeep Securityポリシーを適用するためのコンポーネント です。 Agentはコンピュータに直接インストールされ、 ApplianceはAgentレスの保護を提供するためにVMware vSphere環境で使用され ます。どちらもDeep Security as a Serviceでは使用できません。

# 接続

- 方向:通信を開始する方向。つまり、2つのコンピュータ間で接続を確立する最初のパケットの方向です。たとえば、Webブラウザのアプリケーションの種類を定義する場合、これは通信を確立するための最初のパケットをサーバに送信するWebブラウザであるため、[送信]を選択します(サーバからブラウザに流れるトラフィックを調査する場合も同じです)。特定のアプリケーションの種類に関連付けられた侵入防御ルールは、いずれかの方向に流れる個々のパケットを調査するために作成できます。
- プロトコル: このアプリケーションの種類に適用されるプロトコル。
- ポート:このアプリケーションの種類が監視するポート(トラフィックが例外的に許可されているポートは含まれません)。

# 設定

[設定] タブには、アプリケーションの種類に関連付けられた侵入防御ルールの処理を制御する オプションが表示されます。たとえば、種類が「Web Server Common」のアプリケーション には「Monitor responses from Web Server」オプションがあります。このオプションの選択 を解除すると、アプリケーションの種類に関連付けられた侵入防御ルールでは、応答トラ フィックが検査されません。

# オプション

[オプション] タブの項目は、Deep Security Managerがアプリケーションの種類を使用および 適用する方法を制御します。たとえば、ほとんどのアプリケーションの種類には、そのアプリ ケーションを推奨設定の検索から除外するためのオプションがあります。つまり、[推奨設定か ら除外] オプションを選択すると、推奨設定の検索では、対象のアプリケーションが検出され た場合でも、このアプリケーションの種類およびアプリケーションの種類に関連付けられた侵 入防御ルールがコンピュータに推奨されません。

# 割り当て対象

[割り当て対象] タブには、アプリケーションの種類に関連付けられた侵入防御ルールが一覧表 示されます。

# SSLまたはTLSトラフィックの検査

侵入防御 モジュールでは、保護対象コンピュータの1つまたは複数のインタフェースで、特定 のクレデンシャルとポートのペアに対してSSL検査を設定できます。

注意: 圧縮トラフィックまたはDeep Securityネットワークエンジンがタップモードで動作している場合、SSL検査はサポートされません。インラインモードまたはタップモードでの操作の詳細については、 "ネットワークエンジン設定" on page 612を参照してください。

資格情報は、PKCS#12またはPEM形式でインポートできます。資格情報ファイルには、秘密鍵 が含まれている必要があります。Windowsコンピュータでは、CryptoAPIを直接使用できま す。

侵入防御 モジュールの概要については、"侵入防御を使用した攻撃のブロックをブロックする" on page 789を参照してください。

このトピックの内容:

- "SSLインスペクションを設定する" below
- "ポート設定を変更する" on the next page
- "トラフィックがPerfect Forward Secrecy (PFS)で暗号化されている場合に侵入防御を使用する" on page 825
- "サポートされている暗号化スイート" on page 826
- "サポートされているプロトコル" on page 827

SSLインスペクションを設定する

- 1. Deep Security Managerで、設定するコンピュータを選択し、[詳細] をクリックしてコン ピュータエディタを開きます。
- 2. コンピュータエディタの左側の画面で、[侵入防御]→[詳細]→[SSL設定の表示] の順にク リックし、[SSL設定の表示] をクリックして [SSL設定] 画面を開きます。
- 3. [新規] をクリックして、SSL設定ウィザードを開きます。
- 4. このコンピュータで設定を適用するインタフェースを指定します。
  - このコンピュータのすべてのインタフェースに適用するには、[すべてのインタ フェース]を選択します。

• 特定のインタフェースに適用するには、[特定のインタフェース] を選択します。

5. [ポート] または [ポートリスト] を選択してリストを選択し、[次へ] をクリックします。

- 6. [IP選択] 画面で、[すべてのIP] を選択するか、SSLインスペクションを実行する [特定の IP] を指定し、「次へ] をクリックします。
- 7. [資格情報] 画面で、資格情報を指定する方法を選択します。
  - 今すぐ資格情報をアップロードします
  - 資格情報はコンピュータにあります

注意:資格情報ファイルには、秘密鍵が含まれている必要があります。

 今すぐ資格情報をアップロードするオプションを選択する場合、資格情報の種類、格納場 所、および必要に応じてパスフレーズを入力します。

資格情報がコンピュータにある場合、資格情報の詳細を指定します。

- コンピュータに格納されているPEMまたはPKCS#12資格情報形式を使用する場合 は、その資格情報ファイルの格納場所と必要に応じてファイルのパスフレーズを入力 します。
- Windows CryptoAPI資格情報を使用する場合は、コンピュータで見つかった資格情報のリストから対象の資格情報を選択します。
- 9. この設定の名前と説明を入力します。
- 10. 概要を確認して、SSL設定ウィザードを閉じます。設定操作の概要を読んで、[完了] をク リックしてウィザードを閉じます。

# ポート設定を変更する

コンピュータのポート設定を変更して、クライアントがSSL対応ポートで適切な 侵入防御 フィ ルタを実行していることを確認します。加えた変更は、Agentコンピュータ上の特定のアプリ ケーションの種類 (Webサーバ共通など) に適用されます。この変更は、他のコンピュータ上の アプリケーションの種類には影響しません。

- 1. このコンピュータに適用されている 侵入防御 ルールのリストを表示するには、コン ピュータの[詳細]画面の[ 侵入防御ルール ]の順に選択します。
- ルールを [アプリケーションの種類] 別にソートし、「Webサーバ共通」のアプリケーションの種類を探します(同様のアプリケーションの種類に対しても、これらの変更を加えることができます)。
- アプリケーションの種類のルールを右クリックし、[アプリケーションの種類プロパティ] をクリックします。
- 4. 継承された「HTTP」ポートリストをオーバーライドして、SSLの設定時に定義したポートとポート80をこのポートリストに追加します。ポートはカンマ区切りの値として入力

します。たとえば、SSLの設定でポート9090を使用する場合は、「9090,80」と入力します。

- 5. パフォーマンスを向上させるために、[設定] タブで、[継承] と [Webサーバからの応答を 監視] の選択を解除します。
- 6. [OK] をクリックして画面を閉じます。

トラフィックがPerfect Forward Secrecy (PFS)で暗号化されている場 合に侵入防御を使用する

Perfect Forward Secrecy (PFS) を使用することで、仮に後でサーバの秘密鍵が侵害された場合 に復号できない通信チャネルを作成できます。Perfect Forward Secrecyの目的はセッションが 終了した後に復号できなくすることなので、侵入防御モジュールによるSSLインスペクション もできなくなります。

この問題を回避するには、次の手順を実行することをお勧めします。

- 1. インターネットとロードバランサ (またはリバースプロキシ) の間のTLSトラフィックに Perfect Forward Secrecyを使用します。
- 2. ロードバランサ (またはリバースプロキシ) でPerfect Forward Secrecyセッションを終了 します。
- ロードバランサ(またはリバースプロキシ)とWebサーバまたはアプリケーションサー バ間のトラフィックに非PFS暗号スイート("サポートされている暗号化スイート" on the next page を参照)を使用して、サーバ上の 侵入防御 モジュールがTLSを復号化でき るようにします。セッションを検査し、それらを検査します。
- 4. Perfect Forward Secrecyを使用しないアプリケーションサーバポートのトラフィックを Webサーバに制限します。

Diffie-Hellman暗号化の特別な注意事項

Perfect Forward Secrecyは、Diffie-Hellman鍵交換アルゴリズムに依存しています。初期設定 でDiffie-Hellmanが使用されるWebサーバでは、SSLインスペクションが正常に動作しない場 足があります。そのため、サーバの設定ファイルを確認して、Webサーバとロードバランサ (またはリバースプロキシ)の間のTLSトラフィックに対してDiffie-Hellman暗号化を無効にする ことが重要です。ApacheサーバでDiffie-Hellmanを無効にするには、次の手順を実行します。

 サーバの設定ファイルを開きます。Webサーバ設定ファイルのファイル名と場所は、OS およびディストリビューションによって異なります。たとえば、次のようなパスになりま す。

- RHELの初期インストールの場合: /etc/httpd/conf.d/ssl.conf
- Red Hat Linux上のApache 2.2.2の場合: /apache2/conf/extra/httpd-ssl.conf
- 2. 設定ファイル内で、「SSLCipherSuite」変数を探します。
- 3. 「!DH:!EDH:!ADH:」をこれらのフィールドに追加します (この文字列がまだ表示されて いない場合)。(「!」:この暗号化をApacheで「使用しない」ように指定するものです)。
- 4. たとえば、Apache設定ファイルの暗号化スイートを次のように編集します。

SSLCipherSuite

!DH:!EDH:!ADH:!EXPORT56:RC4+RSA:+HIGH:+MEDIUM:+LOW:+SSLv2:+EXP:+eNULL

詳細については、ApacheドキュメントのSSLCipherSuiteに関する箇所を参照してください。 http://httpd.apache.org/docs/2.0/mod/mod\_ssl.html#sslciphersuite.

| 16進値      | OpenSSL名          | IANA名                               | NSS名                                |
|-----------|-------------------|-------------------------------------|-------------------------------------|
| 0x00,0x04 | RC4-MD5           | TLS_RSA_WITH_RC4_128_<br>MD5        | SSL_RSA_WITH_RC4_128_<br>MD5        |
| 0x00,0x05 | RC4-SHA           | TLS_RSA_WITH_RC4_128_<br>SHA        | SSL_RSA_WITH_RC4_128_<br>SHA        |
| 0x00,0x09 | DES-CBC-SHA       | TLS_RSA_WITH_DES_<br>CBC_SHA        | SSL_RSA_WITH_DES_<br>CBC_SHA        |
| 0x00,0x0A | DES-CBC3-<br>SHA  | TLS_RSA_WITH_3DES_<br>EDE_CBC_SHA   | SSL_RSA_WITH_3DES_<br>EDE_CBC_SHA   |
| 0x00,0x2F | AES128-SHA        | TLS_RSA_WITH_AES_128_<br>CBC_SHA    | TLS_RSA_WITH_AES_128_<br>CBC_SHA    |
| 0x00,0x35 | AES256-SHA        | TLS_RSA_WITH_AES_256_<br>CBC_SHA    | TLS_RSA_WITH_AES_256_<br>CBC_SHA    |
| 0x00,0x3C | AES128-<br>SHA256 | TLS_RSA_WITH_AES_128_<br>CBC_SHA256 | TLS_RSA_WITH_AES_128_<br>CBC_SHA256 |

# サポートされている暗号化スイート

## Trend Micro Deep Security(オンプレミス) 12.0

| 16進値      | OpenSSL名               | IANA名                                        | NSS名                                         |
|-----------|------------------------|----------------------------------------------|----------------------------------------------|
| 0x00,0x3D | AES256-                | TLS_RSA_WITH_AES_256_                        | TLS_RSA_WITH_AES_256_                        |
|           | SHA256                 | CBC_SHA256                                   | CBC_SHA256                                   |
| 0x00,0x41 | CAMELLIA128-           | TLS_RSA_WITH_                                | TLS_RSA_WITH_                                |
|           | SHA                    | CAMELLIA_128_CBC_SHA                         | CAMELLIA_128_CBC_SHA                         |
| 0x00,0x84 | CAMELLIA256-           | TLS_RSA_WITH_                                | TLS_RSA_WITH_                                |
|           | SHA                    | CAMELLIA_256_CBC_SHA                         | CAMELLIA_256_CBC_SHA                         |
| 0x00,0xBA | CAMELLIA128-<br>SHA256 | TLS_RSA_WITH_<br>CAMELLIA_128_CBC_<br>SHA256 | TLS_RSA_WITH_<br>CAMELLIA_128_CBC_<br>SHA256 |
| 0x00,0xC0 | 非実装                    | TLS_RSA_WITH_<br>CAMELLIA_256_CBC_<br>SHA256 | TLS_RSA_WITH_<br>CAMELLIA_256_CBC_<br>SHA256 |

# サポートされているプロトコル

次のプロトコルがサポートされます。

- SSL 3.0
- TLS 1.0
- TLS 1.1
- TLS 1.2

# 回避技術対策の設定

回避技術対策の設定では、分析を回避しようとする異常なパケットに対するネットワークエン ジンによる処理を管理します。回避技術対策の設定は、ポリシーまたは個々のコンピュータで 設定されます。セキュリティモード設定は、侵入防御がパケットをどの程度厳密に分析するか を管理し、次のいずれかの値に設定できます。

標準: 誤検出が発生しないように侵入防御ルールの回避を防ぎます。これが初期設定値です。

- 厳格:標準モードよりも厳密なチェックが行われますが、誤検出が発生する場合があります。厳密モードは侵入テストに役立ちますが、通常の状況下では有効にしないでください。
- カスタム: [カスタム] を選択すると、追加設定が可能になり、問題のあるパケットのでの処理方法を指定できます。この設定では、許可 (Deep Securityはパケットをシステムに送信します)、ログ記録のみ ([許可] と同じ処理をしますが、イベントをログに記録します)、拒否 (Deep Securityはパケットを破棄し、イベントをログに記録します)、または拒否 (ログに記録しない) ([拒否] と同じ処理を行いますが、イベントをログに記録しません)を選ぶことができます (TCP PAWSウィンドウでは上記のオプションは選べません)。

注意: Deep Security 10.1以前のバージョンでモードを「カスタム」に変更した場合 は、回避技術対策設定のすべての初期設定値が「拒否」に設定されていました。これに より、ブロックイベントが大幅に増加しました。Deep Security 10.2では、初期設定の カスタム値が次の表のように変更されています。

| 設定                    | 説明                                                                                                    | 標準値                                           | 厳格値                               | 初設のスム(よ前)<br>期定カタ値 20<br>り) | 初期設定<br>のカスタ<br>ム値<br>(10.2以<br>降) |
|-----------------------|----------------------------------------------------------------------------------------------------|-----------------------------------------------|-----------------------------------|-----------------------------|------------------------------------|
| 無効なTCP<br>タイムスタ<br>ンプ | TCPタイムスタンプが古い場合の処理                                                                                                    | 無とグ(グみ同機能<br>視口 口のとじ                          | 拒否<br>(ログ<br>に記<br>録)             | 拒否(ログに記録)                   | 無とグ(グみ同機能視口 口のとじ )                 |
| TCP PAWS<br>ウィンドウ     | パケットにはタイムスタンプが付加さ<br>れている場合があります。パケットの<br>タイムスタンプが、それ以前に受信し<br>たタイムスタンプよりも古い場合、不<br>審なタイムスタンプが使用されている<br>可能性があります。タイムスタンプの<br>差異についての許容度は、OSによって<br>異なります。Windowsシステムの場 | Linux<br>Agent<br>の場<br>は<br>そ<br>れ<br>外<br>場 | Linux<br>Agent<br>の合1、れ外場<br>くいの合 | 0                           | Linux<br>Agent<br>の合1、れ外場<br>くいの合  |
| 設定                                                                                 | 説明                                                                                                    | 標準値                                  | 厳格値                                   | 初設のスム(よ前)<br>期定カタ値(2)<br>り) | 初期設定<br>のカスタ<br>ム値<br>(10.2以<br>降)             |
|------------------------------------------------------------------------------------|----------------------------------------------------------------------------------------------------|--------------------------------------|---------------------------------------|-----------------------------|------------------------------------------------|
|                                                                                    | 合、0を選択してください (パケットの<br>タイムスタンプが、それ以前のパケッ<br>トと同じ、もしくは新しい場合、シス<br>テムがパケットを受容します)。Linuxシ<br>ステムの場合は、1を選択してください<br>(パケットのタイムスタンプの古さが、<br>それ以前のパケットより最大で1秒未満<br>の場合、システムがパケットを受容し<br>ます)。 | は0                                   | は0                                    |                             | は0                                             |
| TCPタイム<br>スタンプ<br>(PAWS:<br>Protection<br>Against<br>Wrapped<br>Sequence)<br>の値がゼロ | TCPタイムスタンプがゼロの場合の処理                                                                                                    | Linux<br>AまはNの合拒否そ以の合許<br>DI場は、れ外場は可 | Linux<br>AgまはNの合拒否そ以の合許<br>DI場は、れ外場は可 | 拒否(ログに記録)                   | Linux AまはNの合拒否そ以の合許unux th S5 いかりました。<br>い外場は可 |
| フラグメン<br>ト化された<br>パケット                                                             | パケットがフラグメント化されている<br>場合の処理                                                                                                    | 許可                                   | 許可                                    | 拒否(ログに記録)                   | 許可                                             |
| TCPゼロフ<br>ラグ                                                                       | パケットにゼロフラグが設定されてい<br>る場合の処理                                                                                                    | 拒否<br>(ログ<br>に記<br>録)                | 拒否<br>(ログ<br>に記<br>録)                 | 拒否(ログに                      | 拒否<br>(ログ<br>に記<br>録)                          |

| 設定                | 説明                                 | 標準値                   | 厳格値                   | 初設のスム(1よ前)<br>期定カタ値(2) | 初期設定<br>のカスタ<br>ム値<br>(10.2以<br>降) |
|-------------------|------------------------------------|-----------------------|-----------------------|------------------------|------------------------------------|
|                   |                                    |                       |                       | 記<br>録)                |                                    |
| TCP輻輳フ<br>ラグ      | パケットに輻輳フラグが設定されてい<br>る場合の処理        | 許可                    | 許可                    | 拒否(ログに記録)              | 許可                                 |
| TCP緊急フ<br>ラグ      | パケットに緊急フラグが設定されてい<br>る場合の処理        | 許可                    | 拒否<br>(ログ<br>に記<br>録) | 拒否(ログに記録)              | 許可                                 |
| TCP SYN<br>FINフラグ | パケットにSYNおよびFINフラグが設定<br>されている場合の処理 | 拒否<br>(ログ<br>に記<br>録) | 拒否<br>(ログ<br>に記<br>録) | 拒否(ログに記録)              | 拒否<br>(ログ<br>に記<br>録)              |
| TCP SYN<br>RSTフラグ | パケットにSYNおよびRSTフラグが設定<br>されている場合の処理 | 拒否<br>(ログ<br>記<br>録)  | 拒否<br>(ログ<br>に記<br>録) | 拒否(ログに記録)              | 拒否<br>(ログ<br>に記<br>録)              |
| TCP RST<br>FINフラグ | パケットにRSTおよびFINフラグが設定<br>されている場合の処理 | 拒否<br>(ログ             | 拒否<br>(ログ             | 拒否                     | 拒否<br>(ログ                          |

| 設定                                      | 説明                                      | 標準値                   | 厳格値                   | 初設のスム(10.2<br>(10.2) | 初期設定<br>のカスタ<br>ム値<br>(10.2以<br>降) |
|-----------------------------------------|-----------------------------------------|-----------------------|-----------------------|----------------------|------------------------------------|
|                                         |                                         | に記<br>録)              | に記<br>録)              | (ロ<br>グ<br>に記録)      | に記<br>録)                           |
| TCP SYNパ<br>ケット<br>(データあ<br>り)          | パケットにSYNフラグが設定されてい<br>て、かつデータが含まれる場合の処理 | 拒否<br>(ログ<br>に記<br>録) | 拒否<br>(ログ<br>に記<br>録) | 拒否(ログに記録)            | 拒否<br>(ログ<br>に記<br>録)              |
| TCP Split<br>Handshake                  | SYNへの応答としてSYNACKではなく<br>SYNを受信した場合の処理   | 拒否<br>(ログ<br>に記<br>録) | 拒否<br>(ログ<br>に記<br>録) | 拒否(ログに記録)            | 拒否<br>(ログ<br>に記<br>録)              |
| 識別できな<br>いTCPセッ<br>ション上の<br>RSTパケッ<br>ト | 識別できないTCPセッション上のRSTパ<br>ケットに対する処理       | 許可                    | 拒否<br>(ログ<br>に記<br>録) | 拒否(ログに記録)            | 許可                                 |
| 識別できな<br>いTCPセッ<br>ション上の<br>FINパケッ<br>ト | 識別できないTCPセッション上のFINパ<br>ケットに対する処理       | 許可                    | 拒否<br>(ログ<br>に記<br>録) | 拒否(ログに記録)            | 許可                                 |

| 設定                                     | 説明                               | 標準値 | 厳格値                   | 初設のスム(1よ前)<br>期定カタ値 (10.2<br>り) | 初期設定<br>のカスタ<br>ム値<br>(10.2以<br>降) |
|----------------------------------------|----------------------------------|-----|-----------------------|---------------------------------|------------------------------------|
| 識別できな<br>いTCPセッ<br>ション上の<br>送信パケッ<br>ト | 識別できないTCPセッション上の送信パ<br>ケットに対する処理 | 許可  | 拒否<br>(ログ<br>に記<br>録) | 拒否(ログに記録)                       | 許可                                 |
| 回避再送                                   | 複製または重複したデータを含むパ<br>ケットに対する処理    | 許可  | 拒否<br>(ログ<br>に記<br>録) | 拒否(ログに記録)                       | 許可                                 |
| TCPチェッ<br>クサム                          | 無効なチェックサムを含むパケットに<br>対する処理       | 許可  | 拒否<br>(ログ<br>に記<br>録) | 拒否(ログに記録)                       | 許可                                 |

侵入防御のパフォーマンスに関するヒント

Deep Security Agentのシステムリソースの使用状況を改善するには、次に示すパフォーマンス 関連の設定を最適化します。

侵入防御モジュールの概要については、"侵入防御を使用した攻撃のブロックをブロックする" on page 789を参照してください。

| システムリ<br>ソース           | パフォーマンスに影響する設定                                                                                                    |
|------------------------|----------------------------------------------------------------------------------------------------|
| CPU使用率                 | <ul> <li>パケットが破棄またブロックされたときにイベントがログに記録されます。パケットの変更をログに記録すると、多くのログエントリが作成される可能性があります。("ルールにイベントログを設定する" on page 805を参照してください)。</li> <li>トラブルシューティング中にのみイベントログにパケットデータを含めます("ルールにイベントログを設定する" on page 805を参照してください)。</li> <li>コンピュータのOSとアプリケーションに適用される侵入防御ルールを割り当てます。該当する脆弱性およびルールを検出するための推奨設定の検索の使用については、"推奨設定の検索の管理と実行" on page 592を参照してください。</li> <li>割り当てるルールの数を300以下にします。</li> </ul>                                                                                           |
| ネットワー<br>ク使用スルー<br>プット | <ul> <li>パケットが破棄またブロックされたときにイベントがログに記録されます。パケットの変更をログに記録すると、多くのログエントリが作成される可能性があります。("ルールにイベントログを設定する" on page 805を参照してください)。</li> <li>トラブルシューティング中にのみイベントログにパケットデータを含めます("ルールにイベントログを設定する" on page 805を参照してください)。</li> <li>特にポリシーに多数の署名が適用されている場合はWebサーバから応答を監視しないでください。 <ul> <li>a. [ポリシー]→[侵入防御ルール]の順にクリックします。</li> <li>b. アプリケーションの種類「Web Server Common」のルールを右クリックし、[アプリケーションの種類プロパティ]をクリックします。</li> <li>c. [設定] タブで、[継承] と [Webサーバからの応答を監視]の選択を解除します。</li> </ul> </li> </ul> |
| ディスク使<br>用量            | <ul> <li>トラブルシューティング中にのみイベントログにパケットデータを含めます("ルールにイベントログを設定する" on page 805を参照してください)。</li> </ul>                                                                                                    |

## 設定パッケージの最大サイズ

Agentに大量の侵入防御ルールを割り当てている場合、設定パッケージのサイズが最大許容サ イズを超えることがあります。許容サイズを超えると、Agentのステータスが「Agentの設定 パッケージが大きすぎる」に変わり、イベントメッセージ「設定パッケージが大きすぎる」が 表示されます。

注意: 32ビットのWindowsプラットフォームでは、使用できるカーネルメモリが小さいため、設定制限が20MBまでになっています。他のプラットフォームでは、制限は32MBです。

パフォーマンス上の理由から、1台のコンピュータに割り当てる侵入防御ルールは350未満にしてください。必要なルールの数を最小限にするために、コンピュータのOSとインストールされているサードパーティのソフトウェアに、使用可能なすべてのパッチが適用されていることを確認してください。

- 1. 使用可能なパッチをコンピュータのOSに適用します。
- 使用可能なパッチをインストールされているすべてのサードパーティのソフトウェアに適用します。
- ポリシーレベルで侵入防御を管理していて、設定パッケージがまだ大きすぎる場合は、次のいずれかの方法で侵入防御を設定します。
  - ポリシー内のすべてのサーバが同じOSとアプリケーションを持つように、ポリシー を細分化します。
  - コンピュータのルールが自動的に追加および削除されるように、侵入防御をサーバレベルで管理します。

侵入防御をサーバレベルで管理するには、次の手順に従います。

- 1. コンピュータに割り当てられているポリシーをエディタで開きます。
- 2. [侵入防御]→[一般] の順にクリックします。
- 3. [推奨設定] セクションで、[侵入防御の推奨設定を自動的に適用 (可能な場合)] を [はい] に 設定します。
- 4. ポリシーからすべての侵入防御ルールを削除します。
- 5. コンピュータで推奨設定の検索を実行します。

# ファイアウォールを使用したエンドポイントトラフィッ クの制御

ファイアウォールモジュールは、受信/送信トラフィックの双方向のステートフルインスペク ションを提供します。ファイアウォールルールでは、そのトラフィックの個々のパケットに対 して実行する処理を定義します。パケットは、すべてのIPベースのプロトコルとフレームタイ プで、IPアドレスとMACアドレス、ポートとパケットフラグを使ってフィルタできます。ファ イアウォールモジュールはまた、DoS攻撃を防ぎ、攻撃の予兆検索を検出して防ぐのにも役立 ちます。

ファイアウォールを有効にして設定するには、"Deep Securityファイアウォールの設定" on the next pageを参照してください。

# ファイアウォールルール

ファイアウォールルールでは、優先度の順に示した次のいずれかの処理によってトラフィック を処理できます。

- バイパス
- ログ記録のみ
- 強制的に許可
- 拒否 (ログに記録)
- 許可

また、ルールには4 (優先度が最も高い) ~ 0 (優先度が最も低い) の優先度があります。特定の 優先度内では、上記のルール処理の種類における優先度に基づいた順序で処理されます。つま り、他のファイアウォールの設定時と異なり、Deep Securityファイアウォールでは割り当て順 に関係なくルールが処理されます。

ルールの優先度と処理で処理順序が決まる仕組みの詳細については、「"ファイアウォールルールの処理と優先度" on page 858」を参照してください。

ファイアウォールルールの作成方法の詳細については、"ファイアウォールルールの作成" on page 850を参照してください。

注意: ルールを作成するときは、配信する前に、ファイアウォールモジュールのタップモード とインラインモードを使用して必ずテストしてください。この方法の詳細については、 "Deep Securityファイアウォールの設定" belowの「ファイアウォールルールを配信前にテス トする」セクションを参照してください。

# Deep Securityファイアウォールの設定

Deep Securityのファイアウォールは非常に柔軟なファイアウォールで、制限の多い厳格な設定 にすることも、少ない寛容な設定にすることもできます。侵入防御やWebレピュテーションモ ジュールと同様に、ファイアウォールモジュールもインラインまたはタップモードの2つの モードで実行できます。ファイアウォールルールをタップモードでテストし、すべてが正しく 動作することを確認してからインラインモードに切り替えることを推奨します。

ファイアウォールの設定と管理は慎重に行う必要があり、すべての環境に合うルールセットは 存在しません。ルールの作成を開始する前にファイアウォールの処理と優先度を理解しておく 必要があります。許可ルールを作成する場合、定義されていない対象がすべて黙示的に拒否さ れるため、特に注意が必要です。

このトピックの内容:

- "ファイアウォールルールを配信前にテストする" below
- "「Fail-Open」の動作を有効にする" on page 838
- "ファイアウォールをオンにする" on page 840
- "初期設定のファイアウォールルール" on page 840
- "厳格または寛容なファイアウォール設計" on page 842
- "ファイアウォールルールの処理" on page 843
- "ファイアウォールルールの優先度" on page 844
- "推奨されるファイアウォールポリシールール" on page 845
- "ファイアウォールルールをテストする" on page 845
- "攻撃の予兆検索" on page 846
- "ステートフルインスペクション" on page 848
- "例" on page 848
- "重要事項" on page 849

ファイアウォールルールを配信前にテストする

ファイアウォールモジュール (および侵入防御モジュール、Webレピュテーションモジュール) には、パケットをブロックするか許可するかを決定するDeep Securityネットワークエンジンが 含まれます。ファイアウォールモジュールと侵入防御モジュールの場合、ネットワークエンジ ンはパケットのサニティチェックを実行し、ファイアウォールと侵入防御のルールを各パケッ トが通過することも確認します。ネットワークエンジンは次の2つのモードで動作します。

- タップモード:パケットストリームは変更されません。ファイアウォールまたは侵入防御 モジュールが有効になっている場合、トラフィックはこれらによって処理されます。ただ し、問題が検出されてもパケットや接続が拒否されることはありません。タップモードで は、Deep Securityはイベントのレコードを提供する以外の保護は提供しません。
- インラインモード:パケットストリームがDeep Securityネットワークエンジンを直接流れ ます。すべてのルールは、プロトコルスタックの上位に伝わる前にネットワークトラ フィックに適用されます。

配信前はルールの処理を [ログ記録のみ] に設定し、タップモードかインラインモードのいずれ かでファイアウォールルールをテストすることが重要です。これにより、トラフィックに対す るルールの影響を、処理を実行することなくプレビューできます。配信前にルールをテストし ない場合、トラフィックがすべてブロックされ、コンピュータにアクセスできなくなる可能性 があります。

タップモードでテストする

タップモードでは、トラフィックのフローを妨げることなくファイアウォールルールをテスト できます。

- 1. Deep Security Managerの [コンピュータ] または [ポリシー] に移動します。
- コンピュータ (またはポリシー) を右クリックして [詳細] を選択し、コンピュータエディ タまたはポリシーエディタ<sup>1</sup>を開きます。
- 3. [設定]→[詳細]→[ネットワークエンジンモード]の順に選択します。
- 4. リストから [タップ] を選択し、[保存] をクリックします。
- 5. ルールを作成し、[OK] をクリックします。ルールを確認するには、[イベントとレポート]→[イベント]→[ファイアウォールイベント] に移動します。

注意: タップモードではルールの処理を [ログ記録のみ] に設定する必要はありません。

<sup>&</sup>lt;sup>1</sup>これらの設定は、ポリシーまたは特定のコンピュータについて変更できます。 ポリシーの設定を変更するには、[ポリシー] 画面に移動 し、編集するポリシーをダブルクリック (またはポリシーを選択して [詳細] をクリック) します。 コンピュータの設定を変更するには、 [コンピュータ] 画面に移動し、編集するコンピュータをダブルクリック (またはコンピュータを選択して [詳細] をクリック) します。

ファイアウォールルールの結果に問題がない場合は、**コンピュータエディタまたはポリシーエ ディタ**<sup>1</sup>に戻ってドロップダウンリストから [インライン] を選択し、[保存] をクリックします。

インラインモードでテストする

多くの場合、トラフィックを妨げることなくファイアウォールルールをテストするにはタップ モードが良い方法となります。しかし、ルールの処理を [ログ記録のみ] に設定すると、インラ インモードでもルールをテストできます。この方法ではトラフィック分析の実際のプロセスが 発生し、パケットのブロックや拒否などの処理を実行する必要がありません。

- 1. Deep Security Managerの [コンピュータ] または [ポリシー] に移動します。
- コンピュータ (またはポリシー) を右クリックして [詳細] を選択し、コンピュータエディ タまたはポリシーエディタ<sup>2</sup>を開きます。
- 3. [設定]→[詳細]→[ネットワークエンジンモード]の順に選択します。
- 4. ドロップダウンメニューから [インライン] を選択し、[保存] をクリックします。
- 5. ルールを作成するときは、処理を [ログ記録のみ] に設定しておきます。
- ルールを確認するには、[イベントとレポート]→[イベント]→[ファイアウォールイベント] に移動します。

ファイアウォールルールの結果に問題がない場合は、処理を [ログ記録のみ] から任意の処理に 変更し、[OK] をクリックします。

「Fail-Open」の動作を有効にする

ケースによっては、ファイアウォールルール (または侵入防御ルール) を適用する前にネット ワークエンジンがパケットをブロックすることがあります。初期設定では、ネットワークエン ジンは次の場合にパケットをブロックします。

- AgentまたはVirtual Applianceにメモリ不足などのシステム上の問題がある。
- パケットのサニティチェックでエラーが発生する。

この「Fail-Closed」動作により、高度なセキュリティが提供されます。AgentまたはVirtual Applianceが正常に機能していないときもサイバー攻撃がネットワークに侵入することはできず、不正と思われるパケットから保護できます。「Fail-Closed」の問題は、Agentまたは

<sup>&</sup>lt;sup>1</sup>これらの設定は、ポリシーまたは特定のコンピュータについて変更できます。 ポリシーの設定を変更するには、[ポリシー] 画面に移動 し、編集するポリシーをダブルクリック (またはポリシーを選択して [詳細] をクリック) します。 コンピュータの設定を変更するには、 [コンピュータ] 画面に移動し、編集するコンピュータをダブルクリック (またはコンピュータを選択して [詳細] をクリック) します。 <sup>2</sup>これらの設定は、ポリシーまたは特定のコンピュータについて変更できます。 ポリシーの設定を変更するには、[ポリシー] 画面に移動 し、編集するポリシーをダブルクリック (またはポリシーを選択して [詳細] をクリック) します。 コンピュータの設定を変更するには、 [コンピュータ] 画面に移動し、編集するコンピュータをダブルクリック (またはコンピュータを選択して [詳細] をクリック) します。

Virtual Applianceの問題によってサービスおよびアプリケーションが利用できなくなる場合が あることです。また、パケットのサニティチェックの誤判定が多いために大量のパケットが必 要以上にドロップされ、パフォーマンスの問題が発生することもあります。

サービス可用性に関して懸念がある場合は、以下の手順に従って、システムエラーやパケット チェックエラーの場合にもパケットの通過を許可する (「Fail-Open」にする)ように初期設定 の動作を変更できます。

- 1. Deep Security Managerの [コンピュータ] または [ポリシー] に移動します。
- コンピュータ (またはポリシー) を右クリックして [詳細] を選択し、コンピュータエディ タまたはポリシーエディタ<sup>1</sup>を開きます。
- 3. 左側にある [設定] をクリックします。
- 4. [詳細] タブをクリックします。
- 5. [ネットワークエンジン設定] で、[エラー発生時の処理] を次のように設定します。
- Deep Securityネットワークエンジンで問題が発生した場合 (メモリ不足エラー、割り当 てメモリエラー、ネットワークエンジンの Deep Packet Inspection (DPI) デコードエ ラーなど) のパケットの通過を許可するには、[ネットワークエンジンのシステムエラー] を [Fail-Open] に設定します。ここで、Fail-Openの使用を検討するのは、高負荷やリ ソース不足によりAgentまたはVirtual Applianceでネットワーク例外が頻繁に発生する場 合です。「Fail-Open」を使用すると、ネットワークエンジンはパケットの通過を許可 し、ルールのチェックを実行せず、イベントをログに記録します。AgentまたはVirtual Applianceに問題がある場合でも、サービスとアプリケーションは利用し続けることがで きます。
- ネットワークエンジンのパケットのサニティチェックでエラーとなるパケットの通過を許可するには、[ネットワークパケットのサニティチェックエラー]を [Fail-Open] に設定します。パケットのサニティチェックの例としては、ファイアウォールのサニティチェック、ネットワーク層2、3、または4の属性チェック、TCP状態チェックなどがあります。ここで、Fail-Openの使用を検討するのは、サニティチェックを通過する「良好な」パケットでのみルールチェックを実行する場合です。Fail-Openを使用すると、ネットワークエンジンはエラーパケットの通過を許可し、ルールのチェックを実行せず、イベントをログに記録します。
- 8. [保存]をクリックします。

これで、システムまたはパケットチェックエラーに対するFail-Open動作が有効になります。

<sup>&</sup>lt;sup>1</sup>これらの設定は、ポリシーまたは特定のコンピュータについて変更できます。 ポリシーの設定を変更するには、[ポリシー] 画面に移動 し、編集するポリシーをダブルクリック (またはポリシーを選択して [詳細] をクリック) します。 コンピュータの設定を変更するには、 [コンピュータ] 画面に移動し、編集するコンピュータをダブルクリック (またはコンピュータを選択して [詳細] をクリック) します。

## ファイアウォールをオンにする

コンピュータでファイアウォール機能を有効にするには、次の手順に従います。

- コンピュータエディタまたはポリシーエディタ<sup>1</sup>で、[ファイアウォール]→[一般] の順に選 択します。
- Deep Security Agent 11.1以前では、ホストコンピュータのネットワークインタフェース を通過してコンテナに向かうトラフィックがファイアウォールモジュールによって監視さ れます。Deep Security Agent 11.2以降では、コンテナ間のトラフィックを監視すること もできます。[コンテナのネットワークトラフィックの検索] 設定が [はい] に設定されてい る場合、コンテナとホストの両方を通過するトラフィックがDeep Securityによって検索 されます。[いいえ] に設定されている場合、Deep Securityで検索されるのは、ホスト ネットワークインタフェースを通過するトラフィックだけです。
- 3. [オン]を選択し、[保存]をクリックします。

## 初期設定のファイアウォールルール

初期設定では、Deep Securityに組み込みのポリシーに送信ルールは割り当てられていません が、受信ルールは割り当てられています。各ポリシーに割り当てられた初期設定の受信ルール は、該当するオペレーティングシステムポリシーで [ファイアウォール] タブを選択して確認で きます。次の例は、Windows 10 Desktopポリシーに初期設定で割り当てられているファイア ウォールルールを示しています。これらのファイアウォールルールは環境のニーズに合わせて 設定できますが、すぐに始められるようにいくつかの初期設定ルールがあらかじめ用意されて います。

ヒント:システムパフォーマンスへの影響を最小限に抑えるには、300件より多くファイア ウォールルールを割り当てないようにします。また、ファイアウォールルールへの変更をそ のルールの[説明]フィールドに記録することも推奨します。より簡単にファイアウォールを メンテナンスするために、ルールを作成または削除した日付とその理由を記録してくださ い。

<sup>&</sup>lt;sup>1</sup>これらの設定は、ポリシーまたは特定のコンピュータについて変更できます。 ポリシーの設定を変更するには、[ポリシー] 画面に移動 し、編集するポリシーをダブルクリック (またはポリシーを選択して [詳細] をクリック) します。 コンピュータの設定を変更するには、 [コンピュータ] 画面に移動し、編集するコンピュータをダブルクリック (またはコンピュータを選択して [詳細] をクリック) します。

| コンピュータ:       |                        |                     |               |        |         |       |
|---------------|------------------------|---------------------|---------------|--------|---------|-------|
| ₩要            | 一般 イン                  | タフェース制限             | 攻撃の予兆         | 詳細 フ   | ァイアウォール | イベント  |
| 😵 不正プログラム対策   | ファイアウォ                 | ール                  |               |        |         |       |
| 👩 Webレビュテーション | 設定:                    | 継承 (オン)             | •             |        |         |       |
| 🜐 ファイアウォール    | ステータス:                 | ● オン,8ルー            | JL            |        |         |       |
| 😝 侵入防御        | ファイアウォ                 | ールステートフ             | ル設定           |        |         |       |
| 🔘 変更監視        | 🏾 グローバル                | ル (すべてのインタ          | フェース)         |        |         |       |
| セキュリティログ監視    | Ethern                 | et - 00:50:56:9E:CF | :82 (DHCP)    |        |         |       |
| 🗵 アプリケーションコント | ポート検索                  |                     |               |        |         |       |
| ── インタフェース    | <b>ホート検索</b><br>前回のポート | の検索:                | なし            |        |         |       |
| 🖨 設定          | 検索されたポ                 |                     | なし            |        |         |       |
| ⑦ アップデート      | オープンポー                 | ⊢:                  | なし            |        |         |       |
| Ҳ。オーバーライド     | オープンボ                  | 「ートの検索              | ポート検索のキ       | - ャンセル |         |       |
|               | コンテナの係                 | 護                   |               |        |         |       |
|               | コンテナのネ                 | ットワークトラフ            | ィックの検索:       |        |         |       |
|               | 割り当てられ                 | たファイアウォ             | -1616-16      |        |         |       |
|               | 朝い来て                   |                     |               |        | 77+° L  | ᄪᆋ    |
|               | 割り目で                   | 割りヨ ( 斛林…           | ☐ / U/\ 7 1   |        | スホート *  | ⊞3 2J |
|               | 名前 ^                   |                     | 処理の種類         | 優先度    | 方向      | フレーム  |
|               | Allow ICM              | P fragmentation pa  | ack 強制的に許<br> | 可 2-標準 | 受信      | IP    |
|               | Allow solic            | otted ICMP replies  | 許可            | 0-最低   | 受信      | IP    |
|               |                        | med TCP/UDP rep     | lies 計り       | 0-     | 又信      | IP    |
|               |                        |                     |               |        |         |       |

Deep Security Managerのトラフィックに関するバイパスルールの初期設定

Deep Security Managerは、Deep Security Agentを実行しているコンピュータでAgentがハー トビートに使用する待機ポート番号を開く優先度4のバイパスルールを自動的に実装します。 このルールは優先度4なので、他の拒否ルールよりも先に適用されます。また、バイパスルー ルなので、トラフィックの障害が発生することはありません。なお、このバイパスルールは内 部的に作成されるため、ファイアウォールルールの一覧には明示的に表示されません。

ただし、このルールでは、任意のIPアドレスと任意のMACアドレスからのトラフィックが許可 されます。Deep Security Agentの待機ポートのセキュリティを強化するには、このポート用に より厳しいバイパスルールを作成します。新しいカスタムルールが以下の設定になっていれ ば、Agentはこのルールで初期設定のDeep Security Managerトラフィックルールをオーバー ライドします。

- 優先度:4(最高)
- パケット方向: 受信
- フレームの種類: IP
- プロトコル: TCP
- パケット送信先ポート: Agentのハートビートの待機ポート

初期設定のルールをカスタムルールに置き換えるには、カスタムルールに上記のパラメータが 必要です。ルールのパケット送信元として、実際のDeep Security ManagerのIPアドレスまた はMACアドレスを使用するのが理想です。

# 厳格または寛容なファイアウォール設計

一般に、ファイアウォールポリシーは、2つの設計戦略のどちらかに基づいています。つま り、明示的に拒否されていないかぎりすべてのサービスを許可するか、明示的に許可されてい ないかぎりすべてのサービスを拒否するかのいずれかです。どちらのタイプのファイアウォー ルを実装するか決定しておくことを推奨します。これにより、ルールの作成とメンテナンスに かかる管理の手間を削減できます。

厳格なファイアウォール

厳格なファイアウォールは、セキュリティの観点から推奨されます。初期設定ではすべてのト ラフィックがブロックされ、明示的に許可されたトラフィックだけが許可されます。計画して いるファイアウォールの主な目的が不正なアクセスをブロックすることであれば、接続を許可 するのではなく制限することを重視する必要があります。厳格なファイアウォールはメンテナ ンスが比較的容易であり、安全性にも優れています。許可ルールを使用して、ファイアウォー ルを通過する特定のトラフィックだけを許可し、他はすべて拒否します。

注意:送信の許可ルールを1つ割り当てると同時に、送信ファイアウォールが制限モードで稼働します。これは受信ファイアウォールの場合も同じです。受信の許可ルールを1つ割り当てると同時に、受信ファイアウォールが制限モードで稼働します。

寛容なファイアウォール

寛容なファイアウォールは、初期設定ですべてのトラフィックを許可し、設定されている拒否 ファイアウォールルールに基づいて既知の不正なポート/プロトコルのみをブロックします。寛 容なファイアウォールは実装は容易ですが、提供されるセキュリティは最小限であり、複雑な ルールが必要です。拒否ルールを使用して、トラフィックを明示的にブロックします。

#### ファイアウォールルールの処理

ファイアウォールは、以下の処理を実行するように設定できます。

警告: 受信ルールのみを割り当てると、送信トラフィックはすべて許可されます。送信許可 ルールを1つ割り当てると、送信ファイアウォールは制限モードで稼働します。ただし、1つ だけ例外があります。ICMPv6トラフィックは、拒否ルールで明確にブロックされていないか ぎり、常に許可されます。

ルールと一致するトラフィックの通過を明示的に許可し、その他のトラフィックは黙 示的に拒否します。

注意: [許可] の処理は定義されていないトラフィックをすべて黙示的に拒否するた め、この処理は慎重に使用する必要があります。関連するルールを正しく定義せず に許可ルールを作成すると、許可ルールで許可したトラフィックを除き、すべての トラフィックがブロックされる可能性があります。許可ルールで明示的に許可され ていないトラフィックは破棄され、ポリシーで「未許可」のファイアウォールイベ ントとして記録されます。

バ ファイアウォールと侵入防御分析の両方のバイパスをトラフィックに許可します。バ イパスルールは常にペアで (受信トラフィックと送信トラフィックの両方に対して)作 成する必要があります。バイパスルールは、IP、ポート、トラフィックの方向、プロ トコルに基づいて設定できます。

|        | バイパスルールは、ネットワーク負荷の高いプロトコルや、信頼済みソースからのト<br>ラフィックのために設計されたものです。                                                                   |
|--------|----------------------------------------------------------------------------------------------------|
| 拒否     | ルールと一致するトラフィックを明示的にブロックします。                                                                                                    |
| 強制的に許可 | 強制的に許可ルールに一致したパケットは通過しますが、この場合でも侵入防御によるフィルタリングは行われます。イベントはログに記録されません。<br>UDPおよびICMPトラフィックには、この種類のファイアウォールルール処理を使用す<br>る必要があります。 |
| ログのみ   | トラフィックがルールに一致した場合、ログに記録されます。その他の処理は実行さ<br>れません。                                                                                 |

ファイアウォールルールの作成方法の詳細については、「<mark>"ファイアウォールルールの作成" on</mark> page 850」を参照してください。

## ファイアウォールルールの優先度

ルールの優先度によって、フィルタが適用される順序が決定します。優先度の低いルールより も優先度の高いルールが優先的に適用されます。同じ優先度の処理が複数存在する場合のルー ルの優先度は、「バイパス」、「強制的に許可」、「拒否」の順になります。ただし、より高 い優先度が適用された拒否処理は、より低い優先度が適用されたバイパス処理よりも優先され ます。ルールの優先度と処理で処理順序が決まる仕組みの詳細については、「"ファイアウォー ルルールの処理と優先度" on page 858」を参照してください。

ファイアウォールルールの管理を簡略化するには、特定の処理に対して所定の優先度を固定します。たとえば、バイパスを使用するルールには初期設定の優先度3を、強制的に許可ルールには優先度2を、拒否ルールには優先度1を適用します。こうすることで、ルールの競合を削減できます。

許可ルール

許可ルールに適用できる優先度は0のみです。これは、より高い優先度の強制的に許可ルール および拒否ルールがすべて適用された後で許可ルールが処理されるようにするためです。許可 ルールを使用してトラフィックを黙示的に拒否するときにはこの点に注意してください (許可 ルールに一致しないトラフィックはすべて拒否されます)。こうすることで、拒否ルールを割り 当てると、割り当てられている既存のすべての許可ルールよりも拒否ルールが優先されます。 強制的に許可ルール

強制的に許可ルールは、常に許可する必要があるトラフィック (アドレス解決プロトコル (ARP) など) に推奨されるルールで、同じまたはより高い優先度の拒否ルールに対してのみ機能しま す。たとえば、10.0.0.0/8サブネットから許可ポート番号へのアクセスを禁止する優先度3の拒 否ルールがあり、ホスト10.102.12.56にこのポート番号へのアクセスを許可したいとします。 この場合、優先度3の拒否ルールに対して優先度3または4の強制的に許可ルールを作成する必 要があります。あるパケットがこのルールに該当するとそのアクセスはただちに許可され、優 先度の低いルールは以降このアクセスを処理できなくなります。

バイパスルール

バイパスルールは、ファイアウォールエンジンと Deep Packet Inspection (DPI) エンジンの両 方をバイパスすることをパケットに許可する特別なルールです。このルールは優先度4に設定 し、ペアで作成する必要があります (各トラフィック方向に対して1つ)。

#### 推奨されるファイアウォールポリシールール

すべてのファイアウォールポリシーに対して以下のルールを必須にすることを推奨します。

- ARP: コンピュータへの受信ARP要求を許可し、コンピュータがMACアドレスのクエリに 応答できるようにします。このルールを割り当てないと、ネットワーク上のデバイスはホ ストにMACアドレスで照会できず、ホストにネットワークからアクセスできなくなりま す。
- Allow solicited TCP/UDP replies: コンピュータが、送信したTCP接続やUDPのメッセージへの応答を受信できるようにします。これは、TCPとUDPのステートフルファイアウォール設定と連携します。
- Allow solicited ICMP replies: コンピュータが、送信したICMPメッセージへの応答を受信 できるようにします。これは、ICMPのステートフルファイアウォール設定と連携しま す。
- DNS Server: DNSサーバが受信DNSクエリを受け取ることができるようにします。
- Remote Access RDP: コンピュータがリモートデスクトップ接続を受け入れることができるようにします。
- Remote Access SSH: コンピュータがSSH接続を受け入れることができるようにします。

ファイアウォールルールをテストする

以降のファイアウォール設定手順に進む前に、推奨されるファイアウォールルールをテスト し、それらが正しく動作することを確認します。 Trend Micro Deep Security(オンプレミス) 12.0

次の手順でRemote Access SSHルールをテストします。

- コンピュータに対するSSH接続の確立を試みます。ファイアウォールが有効でも、 Remote Access SSHルールが有効になっていないと、接続は拒否されます。[イベントと レポート]→[ファイアウォールイベント]の順に選択し、拒否されたイベントを表示しま す。
- コンピュータエディタまたはポリシーエディタ<sup>1</sup>で [ファイアウォール] に移動します。[割 り当てられたファイアウォールルール] で [割り当て/割り当て解除] をクリックします。
- 3. Remote Access SSHを検索してそのルールを有効にします。[OK] をクリックし、[保存] をクリックします。
- 4. コンピュータに対するSSH接続の確立を試みます。接続が許可されます。

次の手順でRemote Access RDPルールをテストします。

- コンピュータに対するRDP接続の確立を試みます。ファイアウォールが有効でも、 Remote Access RDPルールが有効になっていないと、接続は拒否されます。[イベントと レポート]→[ファイアウォール] イベントの順に選択し、拒否されたイベントを表示しま す。
- 2. **コンピュータエディタまたはポリシーエディタ**<sup>2</sup>で [ファイアウォール] に移動します。[割 り当てられたファイアウォールルール] で [割り当て/割り当て解除] をクリックします。
- 3. Remote Access RDPを検索してそのルールを有効にします。[OK] をクリックし、[保存] をクリックします。
- 4. コンピュータに対するRDP接続の確立を試みます。接続が許可されます。

攻撃の予兆検索

攻撃の予兆検索を検出するようにファイアウォールを設定し、一時的に送信元IPからのトラ フィックをブロックして攻撃の防止を図ることができます。攻撃が検出されると、一時的に送 信元IPからのトラフィックをAgentおよびApplianceでブロックするように設定できます。ポリ シーまたはコンピュータエディタの [ファイアウォール]→[攻撃の予兆] タブにある [トラフィッ クのブロック] リストを使用し、時間 (分数) を設定してください。

<sup>&</sup>lt;sup>1</sup>これらの設定は、ポリシーまたは特定のコンピュータについて変更できます。 ポリシーの設定を変更するには、[ポリシー] 画面に移動 し、編集するポリシーをダブルクリック (またはポリシーを選択して [詳細] をクリック) します。 コンピュータの設定を変更するには、 [コンピュータ] 画面に移動し、編集するコンピュータをダブルクリック (またはコンピュータを選択して [詳細] をクリック) します。 <sup>2</sup>これらの設定は、ポリシーまたは特定のコンピュータについて変更できます。 ポリシーの設定を変更するには、[ポリシー] 画面に移動 し、編集するポリシーをダブルクリック (またはポリシーを選択して [詳細] をクリック) します。 コンピュータの設定を変更するには、 [コンピュータ] 画面に移動し、編集するコンピュータをダブルクリック (またはコンピュータを選択して [詳細] をクリック) します。

- OSのフィンガープリント調査: AgentまたはApplianceはコンピュータのOSを見つけようとする動作を検出します。
- ネットワークまたはポートの検索: AgentまたはApplianceは、リモートIPがポートに対し て異常な割合のIPでアクセスしていることを検出した場合、ネットワークまたはポート検 索をレポートします。通常、AgentまたはApplianceのコンピュータは、コンピュータ自 身宛てのトラフィックのみを監視するため、ポート検索が最も一般的に検出されます。コ ンピュータまたはポート検索の検出で使用される統計的な分析方法は「TAPS」アルゴリ ズムから導出されたもので、2006年にIPCCCで発表された「Connectionless Port Scan Detection on the Backbone」で提案されました。
- TCP Null検索: AgentまたはApplianceはフラグが付いていないパッケージを検出しま す。
- TCP SYNFIN検索: AgentまたはApplianceはSYNフラグおよびFINフラグの付いたパケットのみ検出します。
- TCP Xmas検索: AgentまたはApplianceは、FINフラグ、URGフラグ、およびPSHフラグ の付いたパケット、または値0xFF (想定されるすべてのフラグ)を含むパケットを検出し ます。

攻撃の種類ごとに、オプション [DSMにただちに通知] を選択することにより、アラートがトリ ガされるDeep Security Managerに情報を送信するようAgentまたはApplianceを設定できま す。このオプションを有効にするには、ポリシー/コンピュータエディタ→設定→一般→通信 方向で、クライアントまたはアプライアンスが開始した、またはアプライアンスが開始した、 または双方向の通信用にクライアントとアプライアンスを設定する必要があります。この設定 を有効にすると、AgentまたはApplianceは、攻撃や調査を検出後ただちにDeep Security Managerに対してハートビートを送信します。

注意:攻撃の予兆の保護を有効にする場合は、ポリシーまたはコンピュータエディタの[ファ イアウォール]→[一般] タブで、ファイアウォールおよびステートフルインスペクションも有 効にする必要があります。また、ポリシーまたはコンピュータエディタの[ファイアウォー ル]→[詳細] タブで、[「ポリシーの許可外」のパケットのファイアウォールイベントを生成] 設定も有効にする必要があります。これにより、攻撃の予兆に必要なファイアウォールイベ ントが生成されるようになります。

注意:攻撃の予兆の検出では、1つ以上のアクティブなファイアウォールルールがAgentのポリシーに割り当てられている必要があります。

攻撃の予兆警告に対応する方法の詳細については、"警告: 攻撃の予兆の検出" on page 1374を 参照してください。

## ステートフルインスペクション

Deep Securityファイアウォールがオンのときは、ファイアウォールステートフル設定メカニズムを有効にする必要があります。このメカニズムでは、トラフィック履歴との関連における各パケット、TCPおよびIPヘッダ値の正当性、およびTCP接続状態の推移が分析されます。UDPやICMPなどのステートレスプロトコルの場合、履歴トラフィック分析に基づいた擬似ステートフルメカニズムが実装されます。

パケットは、ステートフルメカニズムによって次のように処理されます。

- 1. 静的ファイアウォールルール条件によってパケットの通過が許可された場合、パケットは ステートフルルーチンに渡されます。
- 2. パケットを調べて、既存の接続に属しているかどうかが判断されます。
- 3. TCPヘッダの正当性 (シーケンス番号、フラグの組み合わせなど) が調査されます。

ステートフルTCP、ICMP、またはUDPプロトコルが指定された初期設定が有効で、要請された 応答だけが許可されている場合、Deep Securityのファイアウォールステートフル設定によって DoSなどの攻撃から防御できます。UDPステートフルオプションが有効な場合は、UDPサーバ (DHCPなど)の実行時に強制的に許可を使用する必要があります。Deep Security AgentにDNS サーバまたはWINSサーバが設定されていない場合は、NetBIOSに対して、受信のUDPポート 137を強制的に許可するルールが必要になることがあります。

ステートフルログは、ICMPまたはUDPプロトコルで必要でない限り無効にする必要があります。

#### 例

Webサーバ用の単純なファイアウォールポリシーを作成する方法の例を示します。

- オプションが有効になっているグローバルなファイアウォールステートフル設定を使用して、TCP、UDP、およびICMPのステートフルインスペクションを有効にします。
- ワークステーションからの要求に対するTCPおよびUDPの応答を許可するファイアウォー ルルールを追加します。そのためには、受信許可ルールを作成し、プロトコルセットを [TCP+UDP] に設定し、[指定フラグ] の下にある [選択以外] と [SYN] をオンにします。こ の時点で、ワークステーションのユーザからの要求に応答するTCPとUDPのパケットだけ がポリシーによって許可されます。たとえば、手順1で有効にしたステートフル分析オプ ションと連動してこのルールを使用すると、コンピュータのユーザはDNS検索 (UDP経由) やHTTP (TCP) 経由のWeb閲覧ができるようになります。
- ワークステーションからの要求にICMP応答を許可するファイアウォールルールを追加し ます。そのためには、プロトコルを [ICMP] に設定した受信許可ルールを作成し、[任意の フラグ] チェックボックスをオンにします。このコンピュータのユーザは別のワークス

テーションにpingを送信して応答を受信できますが、他のユーザはこのコンピュータに pingを送信できなくなります。

 [指定フラグ] セクションの [SYN] チェックボックスをオンにして、受信TCPトラフィック をポート80およびポート443に対して許可するファイアウォールルールを追加します。外 部ユーザがこのコンピュータのWebサーバにアクセスできるようになります。

この時点で、他の受信トラフィックをすべて拒否するコンピュータで、承諾されたTCP、 UDP、およびICMP応答とWebサーバへの外部アクセスを許可する基本的なファイア ウォールポリシーが設定されます。

拒否ルールおよび強制的に許可ルールの処理を使用してこのポリシーをさらに詳細に定義 する方法の例について、ネットワーク内の他のコンピュータからのトラフィックを制限す る方法を考察します。たとえば、内部ユーザに対してはこのコンピュータのWebサーバ へのアクセスを許可し、DMZにあるコンピュータからのアクセスは拒否するものとしま す。この場合、DMZのIP範囲にあるサーバからのアクセスを禁止する拒否ルールを追加 することによって設定が可能になります。

5. 送信元IP 10.0.0/24 (DMZ内のコンピュータに割り当てられたIP範囲) を使用して、受信 TCPトラフィック用に拒否ルールを追加します。このルールでは、DMZ内にあるコン ピュータからこのコンピュータへのトラフィックをすべて拒否します。

ただし、このポリシーをさらに詳細に定義するとDMZ内にあるメールサーバからの受信 トラフィックを許可できます。

6. 送信元IP 10.0.0.100からの受信TCPトラフィックに強制的に許可ルールを使用します。この強制的に許可ルールは、前の手順で作成した拒否ルールをオーバーライドして、DMZ内にあるコンピュータからのトラフィックを許可します。

### 重要事項

- すべてのトラフィックは、まずファイアウォールルールと照合されてからステートフルインスペクションエンジンで分析されます。トラフィックがファイアウォールルールを通過した場合は、ステートフルインスペクションエンジンによって分析されます (ステートフルインスペクションがファイアウォールステートフル設定で有効になっているものとします)。
- 許可ルールは暗黙の拒否ルールを含んでいます。許可ルールで指定されていないトラフィックは自動的に破棄されます。このルールには他の種類のフレームのトラフィックが含まれるため、他のフレームの種類の必要なトラフィックを許可するルールを含める必要

があります。たとえば、静的ARPテーブルを使用していない場合にはARPトラフィックを 許可するルールを忘れずに含める必要があります。

- UDPのステートフルインスペクションが有効になっている場合は、強制的に許可ルール を使用して未承諾のUDPトラフィックを許可する必要があります。たとえば、UDPス テートフルインスペクションがDNSサーバで有効になっている場合に、サーバが受信 DNS要求を受け入れるように、強制的に許可ルールをポート53に設定する必要がありま す。
- ICMPのステートフルインスペクションが有効になっている場合は、強制的に許可ルール を使用して未承諾のICMPトラフィックを許可する必要があります。たとえば、外部の ping要求を許可する場合は、ICMPタイプ3 (エコー要求)を強制的に許可するルールが必 要です。
- 強制的に許可の処理は、同じ優先度のコンテキスト内でのみ切り札として機能します。
- テスト環境でよく見られるようにDNSまたはWINSサーバが設定されていない場合は、受信のUDPポート137を強制的に許可するルールがNetBIOS (Windows共有)に必要となることがあります。

注意:新しいファイアウォールポリシーのトラブルシューティング時には、まずAgentまたは Appliance<sup>1</sup>にあるファイアウォールルールのログを確認してください。ファイアウォール ルールのログには、拒否されているトラフィックを判断するために必要な情報がすべて含ま れており、必要に応じてポリシーをさらに詳細に設定できます。

# ファイアウォールルールの作成

ファイアウォールルールは、個々のパケットの制御情報を確認し、定義された条件に従ってブ ロックまたは許可します。ファイアウォールルールは、ポリシー、または直接コンピュータに 割り当てることができます。

注意: ここでは、ファイアウォールルールの作成方法を具体的に説明します。ファイアウォー ルモジュールの設定方法については、"Deep Securityファイアウォールの設定" on page 836 を参照してください。

新しいファイアウォールルールを作成するには、次の手順を実行する必要があります。

<sup>&</sup>lt;sup>1</sup>Deep Security AgentとDeep Security Virtual Applianceは、ユーザが定義したDeep Securityポリシーを適用するためのコンポーネント です。 Agentはコンピュータに直接インストールされ、 ApplianceはAgentレスの保護を提供するためにVMware vSphere環境で使用され ます。どちらもDeep Security as a Serviceでは使用できません。

Trend Micro Deep Security(オンプレミス) 12.0

- 1. "新しいルールを追加する" below。
- 2. "ルールの動作とプロトコルを選択する" below。
- 3. "パケットの送信元と送信先を選択する" on page 854。

ファイアウォールルールを作成したら、次の方法も学習できます。

- "ルールイベントとアラートを設定する" on page 855
- "ルールのスケジュールを設定する" on page 855
- "ルールが割り当てられているポリシーとコンピュータを確認する" on page 856
- "ルールにコンテキストを割り当てる" on page 856

新しいルールを追加する

[ポリシー]→[共通オブジェクト]→[ルール]→[ファイアウォールルール] ページで新しいファイ アウォールルールを追加する方法は3つあります。次の手順を実行します。

- 新しいルールを作成します。[新規]→[新規ファイアウォールルール] の順にクリックします。
- XMLファイルからルールをインポートします。[新規]→[ファイルからインポート] をク リックします。
- 既存のルールをコピーして変更します。[ファイアウォールルール] リストで、該当のルールを右クリックし、[複製] をクリックします。新しいルールを編集するには、そのルールを選択し、[プロパティ] をクリックします。

## ルールの動作とプロトコルを選択する

1. ルールの [名前] と [説明] を入力します。

ヒント: ファイアウォールルールへの変更をそのルールの [説明] フィールドに記録する ことを推奨します。ファイアウォールのメンテナンスを簡単にするため、ルールを作成 または削除した日付とその理由を記録してください。

 ルールがパケットに対して実行する [処理] を選択します。次の5つの処理のいずれかを選 択できます。

注意:1つのパケットに適用されるのは、1つのルール処理だけです。同じ優先度のルー ルが複数ある場合は、下記の優先順序で適用されます。 トラフィックにファイアウォールのバイパスを許可できます。バイパスルールにより、トラフィックはファイアウォールと侵入防御エンジンを可能な限り早く通過できます。バイパスルールは、フィルタリングを望まないマルチメディア系プロトコルを使用するトラフィックや、信頼済みソースからのトラフィックに対して使用します。

ヒント: ポリシーで信頼済みソース用のバイパスルールを作成して使用する方法の 例については、"信頼済みトラフィックに対するファイアウォールのバイパス許可" on page 857を参照してください。

注意: バイパスルールは単一方向です。トラフィックの各方向に対して明確なルー ルが必要です。

ヒント:次の設定を使用して、バイパスルールで最大のスループットパフォーマン スを達成できます。

- 優先度: 最高
- フレームの種類: IP
- プロトコル:TCP、UDP、またはその他のIPプロトコル(「任意」オプションは 使用しないでください)
- ・送信元および送信先のIPおよびMAC: すべて「任意」
- プロトコルがTCPまたはUDPでトラフィックの方向が「受信」の場合は、送信 先ポートを「任意」ではなく1つ以上指定する必要があり、送信元ポートを 「任意」にする必要があります。
- プロトコルがTCPまたはUDPでトラフィックの方向が「送信」の場合は、送信 元ポートを「任意」ではなく1つ以上指定する必要があり、送信先ポートを 「任意」にする必要があります。
- スケジュール:なし
- ログ記録のみが可能です。この処理では、ログにエントリは作成されますが、トラフィックは処理されません。
- 定義済みのトラフィックを強制的に許可できます(他のトラフィックを除外することなく、このルールによって定義されたトラフィックを許可できます)。
- トラフィックの拒否が可能です (このルールによって定義されたトラフィックを拒否 します)。
- トラフィックの許可が可能です (このフィルタによって定義されたトラフィックを例 外的に許可します)。

注意: コンピュータに有効な許可ルールがない場合、拒否ルールでブロックされていな いかぎり、すべてのトラフィックが許可されます。許可ルールを1つ作成したら、許可 ルールの条件を満たしていないかぎり、その他すべてのトラフィックがブロックされま す。ただし、1つだけ例外があります。ICMPv6トラフィックは、拒否ルールで明確にブ ロックされていない限り、常に許可されます。

 ルールの [優先度] を選択します。優先度により、ルールが適用される順序を決定します。ルール処理に「強制的に許可」、「拒否」、または「バイパス」を選択した場合は、 0 (最低) から4 (最高) の優先度を設定できます。優先度を設定すると、ルール処理を組み 合わせて、階層型のルール効果を実現できます。

注意: ログのみルールでの優先度は4のみ設定でき、許可ルールでは0のみが設定できます。

注意:優先度の低いルールよりも優先度の高いルールが優先的に適用されます。たとえ ば、ポート80の受信を強制的に許可する優先度2のルールが適用されるより前に、ポー ト80の受信を拒否する優先度3のルールが適用され、パケットを破棄します。

処理と優先度の関係の詳細については、"ファイアウォールルールの処理と優先度" on page 858を参照してください。

 [パケットの方向]を選択します。このルールを受信 (ネットワークからコンピュータ) また は送信 (コンピュータからネットワーク) トラフィックのどちらに適用するかを選択しま す。

注意:個々のファイアウォールルールは、単一のトラフィック方向にのみ適用されま す。特定の種類のトラフィックに対しては、受信および送信ファイアウォールルールを ペアで作成する必要があります。

- イーサネットの [フレームの種類] を選択します。「フレーム」とはイーサネットフレームを指し、フレームで送信されるデータは、使用可能なプロトコルによって指定されます。フレームの種類として「その他」を選択する場合は、フレーム番号を指定する必要があります。
- 6. 注意: [IP] は、IPv4とIPv6両方をサポートしています。[IPv4] または [IPv6] を個別に選 択することもできます。

注意: LinuxのAgentは、フレームの種類がIPまたはARPのパケットのみ確認します。その他のフレームの種類のパケットは許可されます。Virtual Applianceにはこのような制限事項はありません。保護する仮想マシンのOSに関係なく、すべてのフレームの種類を確認できます。

フレームの種類としてインターネットプロトコル (IP) を選択した場合は、トランスポートの [プロトコル] を選択する必要があります。プロトコルとして「その他」を選択する場合は、プロトコル番号も指定する必要があります。

# パケットの送信元と送信先を選択する

[IP] アドレスと [MAC] アドレスの組み合わせを選択し、フレームの種類で使用できる場合は、 パケット送信元およびパケット送信先の [ポート] および [指定フラグ] を選択します。

ヒント:以前に作成したIP、MAC、またはポートリストを使用できます。

サポートされているIPベースのフレームの種類は次のとおりです。

|        | IP | MAC | ポート | フラグ |
|--------|----|-----|-----|-----|
| 任意     | ~  | ~   |     |     |
| ICMP   | ~  | V   |     | ~   |
| ICMPV6 | ~  | V   |     | ~   |
| IGMP   | ~  | V   |     |     |
| GGP    | ~  | V   |     |     |
| ТСР    | ~  | V   | ~   | ~   |
| PUP    | ~  | V   |     |     |
| UDP    | ~  | V   | ~   |     |
| IDP    | V  | ~   |     |     |
| ND     | V  | ~   |     |     |

Trend Micro Deep Security(オンプレミス) 12.0

|         | IP | MAC | ポート | フラグ      |
|---------|----|-----|-----|----------|
| RAW     | ~  | V   |     |          |
| TCP+UDP | ~  | V   | ~   | <b>~</b> |

注意: ARPおよびREVARPのフレームの種類では、パケットの送信元と送信先としてMACアドレスの使用のみがサポートされています。

[任意のフラグ]を選択することも、以下のフラグを個別に選択することもできます。

- URG
- ACK
- PSH
- RST
- SYN
- FIN

ルールイベントとアラートを設定する

ファイアウォールルールがトリガされると、Deep Security Managerでイベントがログに記録 され、パケットデータが記録されます。

注意:「許可」、「強制的に許可」、および「バイパス」処理を使用するルールは、イベント のログを記録しません。

#### アラート

イベントのログを記録した場合に、アラートもトリガするようにルールを設定できます。ア ラートを設定するには、ルールのプロパティを開き、[オプション] をクリックしてから、[この ルールによってイベントが記録された場合にアラート] を選択します。

注意: アラートをトリガするように設定できるのは、処理が [拒否] または [ログ記録のみ] に 設定されているファイアウォールルールのみです

ルールのスケジュールを設定する

予約された時間のみファイアウォールルールを有効化するかどうかを選択します。

Trend Micro Deep Security(オンプレミス) 12.0

その方法の詳細については、"ルールに適用するスケジュールの定義" on page 687を参照して ください。

#### ルールにコンテキストを割り当てる

ルールコンテキストを使用すると、さまざまなネットワーク環境に独自のファイアウォール ルールを設定できます。コンテキストは一般的に、オンサイトとオフサイトのノートパソコン で異なるルールを有効にするために使用されます。

コンテキストの作成方法については、"ポリシーで使用するコンテキストの定義" on page 680 を参照してください。

ヒント: コンテキストを使用してファイアウォールルールを実装するポリシーの例について は、「Windows Mobile ラップトップ」ポリシーのプロパティを参照してください。

### ルールが割り当てられているポリシーとコンピュータを確認する

ファイアウォールルールに割り当てられているポリシーとコンピュータは、[割り当て対象] タ ブで確認できます。リスト内のポリシーまたはコンピュータをクリックすると、そのプロパ ティが表示されます。

# ルールをエクスポートする

すべてのファイアウォールルールを、.csvまたは.xmlファイルにエクスポートするには、[エク スポート]をクリックし、リストから対応するエクスポート処理を選択します。特定のルール を選択し、[エクスポート]をクリックして、リストから該当するエクスポート処理を選択する と、特定のルールをエクスポートすることもできます。

#### ルールを削除する

ルールを削除するには、[ファイアウォールルール] リストで該当のルールを右クリックしてか ら、[削除]→[OK] の順にクリックします。

注意:1台以上のコンピュータに割り当てられたファイアウォールルール、またはポリシーの 一部であるファイアウォールルールは削除できません。

# 信頼済みトラフィックに対するファイアウォールのバイパス許

可

信頼済みトラフィックに対してファイアウォールのバイパスを許可するようにDeep Securityを 設定できます。

この設定の基本手順は次のとおりです。

- 1. "信頼済みトラフィックのソースの新しいIPリストを作成する" below
- 2. "IPリストを使用して信頼済みトラフィックの受信用と送信用のファイアウォールルール を作成する" below
- 3. "信頼済みトラフィックが通過するコンピュータで使用されているポリシーにファイア ウォールルールを割り当てる" on the next page

ファイアウォールルールをポリシーに割り当てると、IPリストに登録された信頼済みソースか らのトラフィックが許可され、それらのトラフィックについてはステートフルの問題や脆弱性 の有無が検索されなくなります。

信頼済みトラフィックのソースの新しいIPリストを作成する

- 1. [ポリシー] をクリックします。
- 2. 左側の画面で [リスト]→[IPリスト] の順にクリックします。
- 3. [新規]→[新規IPリスト] の順にクリックします。
- 4. IPリストの名前を入力します。
- 5. 信頼済みソースのIPアドレスを、1行に1つずつ [IP] ボックスに貼り付けます。
- 6. [OK] をクリックします。

# IPリストを使用して信頼済みトラフィックの受信用と送信用のファイア ウォールルールを作成する

- 1. [ポリシー] をクリックします。
- 2. 左側の画面で [ルール] をクリックします。
- 3. [ファイアウォールルール]→[新規]→[新規ファイアウォールルール] の順にクリックします。
- 次の値を使用して、信頼済みトラフィックの受信用のファイアウォールルールを作成します。

| 名前: | 信頼済みトラフィック名 - 受信方向のバイパス |
|-----|-------------------------|
| 処理: | バイパス                    |

| プロトコル:  | 任意                          |
|---------|-----------------------------|
| パケット送信元 | : IPリスト (前の手順で作成したIPリストを選択) |
| 海の住ち住田! |                             |

5. 次の値を使用して、信頼済みトラフィックの送信用のファイアウォールルールを作成しま す。

| 名前:      | 信頼済みトラフィック名 - 送信方向のバイパス   |
|----------|---------------------------|
| 処理:      | バイパス                      |
| プロトコル:   | 任意                        |
| パケット送信先: | IPリスト (前の手順で作成したIPリストを選択) |

信頼済みトラフィックが通過するコンピュータで使用されているポリ シーにファイアウォールルールを割り当てる

- 1. [ポリシー] をクリックします。
- 2. 左側の画面で [ポリシー] をクリックします。
- 3. ポリシーをダブルクリックしてプロパティ画面を開きます。
- 4. ポリシーのプロパティの左側の画面で [ファイアウォール] をクリックします。
- 5. [割り当て/割り当て解除] をクリックします。
- 6. 左上のリストにすべてのファイアウォールルールが表示されていることを確認します。
- 7. 検索ウィンドウを使用し、作成したルールを探して選択します。
- 8. [OK] をクリックします。
- 9. 信頼済みトラフィックが通過する各コンピュータについて上記の手順を繰り返します。

# ファイアウォールルールの処理と優先度

このトピックの内容:

- "ファイアウォールルールの処理" below
- "ファイアウォールルールのシーケンス" on page 861
- "各ファイアウォールルールの関係" on page 863
- "ルール優先度" on page 865
- "ルール処理およびルール優先度を集約する" on page 865

ファイアウォールルールの処理

ファイアウォールルールでは、次の処理が可能です。

- 許可: ルールと一致するトラフィックの通過を明示的に許可し、その他のトラフィックは 黙示的に拒否します。
- バイパス: ファイアウォールと侵入防御分析の両方のバイパスをトラフィックに許可します。この設定は、ネットワーク負荷の高いプロトコルや信頼済みソースからのトラフィックに対して使用します。バイパスルールは、IP、ポート、トラフィックの方向、プロトコルに基づいて設定できます。
- 拒否: ルールと一致するトラフィックを明示的にブロックします。
- 強制的に許可:他のルールで拒否されるトラフィックを強制的に許可します。

注意: 強制的に許可ルールで許可されるトラフィックは、侵入防御モジュールによる分 析の対象となります。

ログ記録のみ:トラフィックはログに記録されるだけです。その他の処理は実行されません。

許可ルールの詳細

許可ルールには、次の2つの機能があります。

- 1. 明示的に許可されているトラフィックを許可
- 2. その他のトラフィックを黙示的に拒否

注意:許可ルールで明示的に許可されていないトラフィックは破棄され、「ポリシーで未許 可」のファイアウォールイベントとして記録されます。

一般的に適用される許可ルールは、次のとおりです。

- ARP:受信ARPトラフィックを許可します。
- Allow solicited TCP/UDP replies:コンピュータが、送信したTCPやUDPのメッセージへの 応答を受信できるようにします。これは、TCPとUDPのステートフル設定と連携します。
- Allow solicited ICMP replies:コンピュータが、送信したICMPメッセージへの応答を受信 できるようにします。これは、ICMPのステートフル設定と連携します。

バイパスルールの詳細

バイパスルールは、ネットワーク負荷の高いプロトコルや信頼済みソースからのトラフィック 対象に設計されています。ファイアウォールや侵入防御モジュールによるフィルタリングが必 要とされず、望まれてもいないためです。

バイパスルールの条件と一致するパケットは、次のように処理されます。

- ステートフル設定の条件の対象にならない。
- •ファイアウォールと侵入防御分析の両方をバイパスする。

バイパスされるトラフィックにはステートフルインスペクションが適用されないので、一方向 のトラフィックがバイパスされても、逆方向の応答は自動的にはバイパスされません。受信ト ラフィック用と送信トラフィック用のバイパスルールは、必ずペアで作成および適用する必要 があります。

注意: バイパスルールのイベントは記録されません。この動作は変更できません。

ヒント: Deep Security Managerで、Deep Security Agentによって保護されているリモート データベースを使用した場合、Deep Security Managerによって侵入防御ルールがデータ ベースに保存されるときに、侵入防御に関連するアラームが誤って発生する可能性がありま す。これは、ルール自体の内容が誤って攻撃と認識されることが原因です。この問題を回避 するには、Deep Security Managerからデータベースへのトラフィックに対してバイパス ルールを作成します。

注意: バイパスルールを割り当てることで、該当の通信に対してはファイアウォールおよび侵入防御による保護が行われなくなります。通信のパフォーマンスが低下することが業務に与えるリスクと、該当の通信に対して保護が行われなくなるリスクを評価し、通信のパフォーマンスを優先することが必要と判断した場合にご使用ください。

Deep Security Managerのトラフィックに関するバイパスルールの初期設定

Deep Security Managerは、Agentのハートビートの待機ポート上で受信TCPトラフィックを許可する優先度4のバイパスルールを、Deep Security Agentを実行しているコンピュータに自動的に実装します ("ハートビートを設定する" on page 400を参照してください)。このルールは優先度4なので、他の拒否ルールよりも先に適用されます。また、バイパスルールなので、トラフィックの障害が発生することはありません。なお、このバイパスルールは内部的に作成されるため、ファイアウォールルールの一覧には明示的に表示されません。

ただし、このルールでは、任意のIPアドレスと任意のMACアドレスからのトラフィックが許可 されます。このポートでのAgentのセキュリティを強化するには、このポート用に、より厳し いバイパスルールを作成します。新しいカスタムルールを次のように設定すれば、Agentでは 初期設定のDeep Security Managerトラフィックルールよりもカスタムルールが優先されま す。

- 優先度:4 (最高)
- パケット方向:受信

- フレームの種類:IP
- プロトコル: TCP
- パケット送信先ポート: Managerからのハートビートを待機するAgentのポート番号

初期設定のルールをカスタムルールに置き換えるには、カスタムルールに上記のパラメータが 必要です。ルールのパケット送信元として、実際のDeep Security ManagerのIPアドレスまた はMACアドレスを使用するのが理想です。

#### 強制的に許可ルールの詳細

強制的に許可オプションでは、拒否処理の対象となるトラフィックの一部を除外します。他の 処理との関係を下に示します。強制的に許可ルールは、バイパスルールと同じ効果がありま す。ただし、バイパスルールとは異なり、この処理によってファイアウォールを通過するトラ フィックは侵入防御モジュールによる監視の対象となります。強制的に許可ルールの処理は、 基本的なネットワークサービスがDSAコンピュータとの通信を確保するのに便利です。一般 に、強制的に許可ルールは、許可ルールと一緒に使用して、許可および拒否ルールで禁止され ているトラフィックの一部を許可します。また、ICMPおよびUDPステートフルが有効になって いる際に、未承諾のICMPおよびUDPトラフィックを許可するように強制的に許可ルールを設定 する必要があります。

注意: 複数ノード構成で複数のDeep Security Managerを使用する場合は、それらのサーバの IPリストを定義し、そのリストを使用してDeep Security Managerトラフィックのカスタム ルールを作成すると便利です。

# ファイアウォールルールのシーケンス

コンピュータに届くパケットは、ファイアウォールルール、ファイアウォールステートフル設 定条件、および侵入防御ルールの順に処理されます。

受信および送信でファイアウォールルールが適用される順序は次のとおりです。

- 1. 優先度4(最高)のファイアウォールルール
  - a. バイパス
  - b. ログ記録のみ (ログ記録のみルールは優先度4 (最高) にのみ割り当て可能)
  - c. 強制的に許可
  - d. 拒否
- 2. 優先度3 (高) のファイアウォールルール
  - a. バイパス
  - b. 強制的に許可

c. 拒否 (ログに記録)

- 3. 優先度2 (標準) のファイアウォールルール
  - a. バイパス
  - b. 強制的に許可
  - c. 拒否 (ログに記録)
- 4. 優先度1(低)のファイアウォールルール
  - a. バイパス
  - b. 強制的に許可
  - c. 拒否 (ログに記録)
- 5. 優先度0(最低)のファイアウォールルール
  - a. バイパス
  - b. 強制的に許可
  - c. 拒否 (ログに記録)
  - d. 許可 (許可ルールは優先度0 (最低) にのみ割り当て可能)

注意: コンピュータに有効な許可ルールがない場合、拒否ルールでブロックされていないかぎ り、すべてのトラフィックが許可されます。許可ルールを1つ作成したら、許可ルールの条件 を満たしていないかぎり、その他すべてのトラフィックがブロックされます。ただし、1つだ け例外があります。ICMPv6トラフィックは、拒否ルールで明確にブロックされていない限 り、常に許可されます。

同じ優先度のコンテキスト内では、拒否ルールが許可ルールをオーバーライドし、強制的に許 可ルールが拒否ルールをオーバーライドします。ルールの優先度システムを使用すると、優先 度の低い強制的に許可ルールを、優先度の高い拒否ルールでオーバーライドできます。

強制的に許可ルールを使用して<u>受信DNSクエリ</u>をすべて許可するDNSサーバ用のポリシーを例 に考えてみます。強制的に許可ルールよりも優先度の高い拒否ルールを作成し、この公開サー バへのアクセスを禁止する必要がある特定範囲のIPアドレスを指定します。

優先度に基づいたルール設定によって、ルールを適用する順序を設定できます。拒否ルールに 最も高い優先度を設定し、同じ優先度の強制的に許可ルールがない場合、拒否ルールに一致す るパケットはすべて自動的に破棄されて残りのルールは無視されます。反対に、強制的に許可 ルールに最も高い優先度が設定されている場合、強制的に許可ルールに一致する受信パケット は他のルールに対して確認されることなくすべて自動的に許可されます。

### ログに関する注意

バイパスルールはイベントを生成しません。この設定は変更できません。

ログのみルールは、対象のパケットが、次のいずれかのルールによって、それ以降に停止され ない場合にのみイベントを生成します。

- 拒否ルール
- そのパケットを除外する許可ルール

この2つのルールのいずれかがパケットを停止する場合は、ログのみルールではなくこれらの ルールによって、イベントが生成されます。以降のルールでパケットを停止しない場合は、ロ グのみルールがエントリを生成します。

# 各ファイアウォールルールの関係

Deep Securityファイアウォールルールには、ルール処理とルール優先度があります。この2つ のプロパティを同時に使用することによって、非常に柔軟で強力なルール設定を作成できま す。他のファイアウォールで使用されているルール設定では実行順にルールを定義する必要が ありますが、それとは異なり、Deep Securityファイアウォールルールは、ルール処理とルール 優先度に基づいて決定論的な順序で実行されます。これは、定義された順序や割り当てられた 順序とは無関係です。

#### ルール処理

各ルールには、以下の5つのルール処理のいずれかを設定できます。

- 1. バイパス: パケットがバイパスルールに一致した場合は、同じ優先度の他のルールにかか わらずファイアウォールと侵入防御エンジンを通過します。
- 2. ログ記録のみ: パケットがログ記録のみルールに一致した場合は、通過してイベントがロ グ記録されます。
- 3. 強制的に許可:パケットが強制的に許可ルールに一致した場合は、同じ優先度の他のルールにかかわらず通過します。
- 4. 拒否: パケットが拒否ルールに一致した場合は、破棄されます。
- 5. 許可: パケットが許可ルールに一致した場合は、通過します。許可ルールのいずれにも一 致していないトラフィックはすべて拒否されます。

許可ルールを実装すると、許可ルールに一致しないその他すべてのトラフィックが拒否されま す。

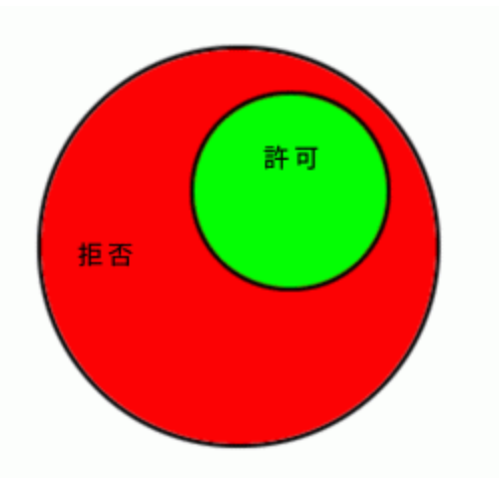

拒否ルールを許可ルールに優先して適用すると、特定の種類のトラフィックをブロックするこ とができます。

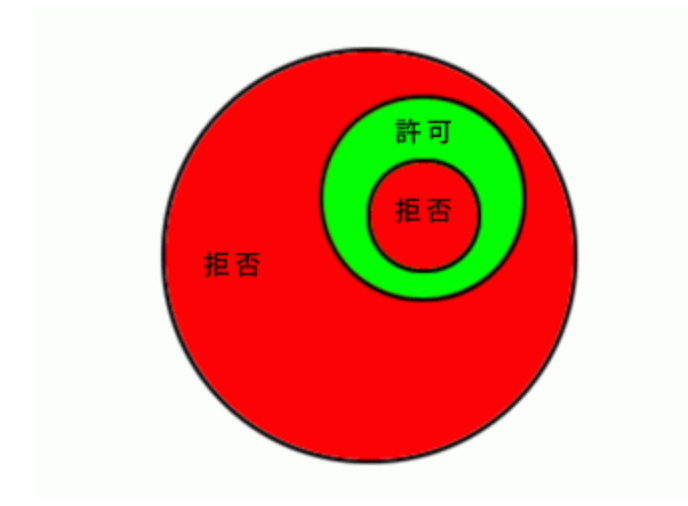

強制的に許可ルールを拒否トラフィックに適用すると、例外のみ通過させることができます。

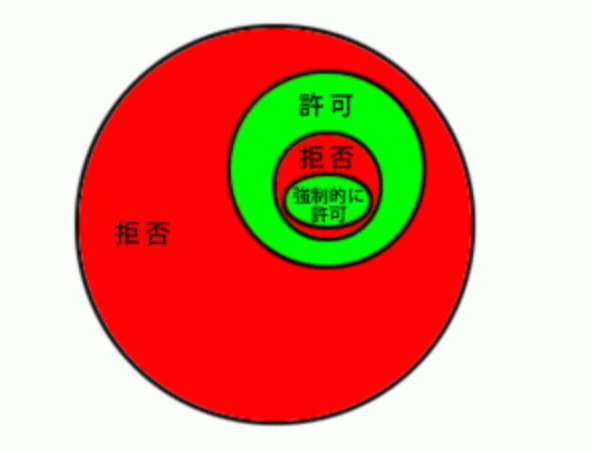
### ルール優先度

拒否および強制的に許可のルール処理を5つの優先度のいずれかで定義できます。これにより、許可されるトラフィックを許可ルールのセットでさらに細かく定義できます。ルールは、 最高 (優先度4) から最低 (優先度0) の順に実行されます。特定の優先度内では、ルール処理 (強 制的に許可、拒否、許可、ログのみ) に基づいた順序で処理されます。

優先度のコンテキストによって、ユーザは拒否および強制的に許可の組み合わせを使用してト ラフィック管理をさらに詳細に定義することが可能になります。同じ優先度のコンテキスト内 では、拒否ルールによって許可ルールを無効にし、また、強制的に許可ルールによって拒否 ルールを無効にすることもできます。

注意:許可のルール処理は優先度0でのみ動作し、ログのみのルール処理は優先度4でのみ動 作します。

#### ルール処理およびルール優先度を集約する

ルールは、最高 (優先度4) から最低 (優先度0) の順に実行されます。特定の優先度内では、ルー ル処理に基づいた順序で処理されます。同じ優先度のルールが処理される順序は次のとおりで す。

- バイパス
- ログのみ
- 強制的に許可
- 拒否
- 許可

注意:許可のルール処理は優先度0でのみ動作し、ログのみのルール処理は優先度4でのみ動 作します。

注意:強制的に許可ルールと拒否ルールが同等の優先度の場合、強制的に許可ルールが拒否 ルールよりも優先されるので、強制的に許可ルールと一致するトラフィックが許可されま す。

## ファイアウォールの設定

[ファイアウォール] モジュールは、双方向のステートフルなファイアウォール保護を提供しま す。DoS攻撃を阻止し、すべてのIPベースのプロトコルとフレームタイプに対応するほか、 ポート、IPアドレス、およびMACアドレスをフィルタリングします。

**コンピュータエディタとポリシーエディタ**<sup>1</sup>の [ファイアウォール] セクションには、タブで区切 られた次のセクションがあります。

- "一般" below
- "インタフェース制限" on page 868
- "攻撃の予兆" on page 869
- "詳細" on page 871
- "イベント" on page 871

一般

ファイアウォール

ファイアウォールのオン/オフ状態を親ポリシーから継承したり、設定をローカルでロックする ようにこのポリシーまたはコンピュータを設定できます。

ファイアウォールステートフル設定

このポリシーに適用するファイアウォールステートフル設定を選択します。上記のポリシーに 対して複数のインタフェースを定義した場合は、各インタフェースに対して個別に設定するこ とができます。ステートフル設定作成の詳細については、"ステートフルファイアウォールの設 定の定義" on page 878を参照してください。

ポート検索 (コンピュータエディタのみ)

前回のポートの検索: Deep Security Managerがこのコンピュータ上で前回ポート検索を実行した日時。

検索されたポート: 直近のポート検索で検索されたポート。

<sup>&</sup>lt;sup>1</sup>これらの設定は、ポリシーまたは特定のコンピュータについて変更できます。 ポリシーの設定を変更するには、[ポリシー] 画面に移動 し、編集するポリシーをダブルクリック (またはポリシーを選択して [詳細] をクリック) します。 コンピュータの設定を変更するには、 [コンピュータ] 画面に移動し、編集するコンピュータをダブルクリック (またはコンピュータを選択して [詳細] をクリック) します。

オープンポート: ローカルコンピュータのIPアドレスの下に、オープンポートのリストが表示さ れます。

[オープンポートの検索] ボタンと [ポート検索のキャンセル] ボタンを使用して、このコン ピュータのポート検索を開始またはキャンセルできます。Deep Security Managerは、**コン** ピュータエディタまたはポリシーエディタ<sup>1</sup>の [設定]→[一般]→[オープンポート]→[検索する ポート] で指定したポートの範囲を検索します。

注意: また、検索対象として設定したポートの他に、<u>AgentまたはApplianceがDeep Security</u> Managerからのハートビート接続を待機するポート番号も検索します。

割り当てられたファイアウォールルール

このポリシーまたはコンピュータで有効になっているファイアウォールルールを表示します。 ファイアウォールルールを追加または削除するには、[割り当て/割り当て解除] をクリックしま す。使用可能なすべてのファイアウォールルールが表示され、ルールを選択したり選択を解除 したりできます。

**コンピュータエディタまたはポリシーエディタ**<sup>2</sup>画面では、ファイアウォールルールを編集して、編集中のルールにのみローカルに適用することも、そのルールを使用しているすべての他のポリシーおよびコンピュータに変更内容をグローバルに適用することもできます。

ルールをローカルに編集するには、ルールを右クリックして [プロパティ] をクリックします。

ルールをグローバルに編集するには、ルールを右クリックして [プロパティ (グローバル)] をク リックします。

ファイアウォールルール作成については、"ファイアウォールルールの作成" on page 850を参 照してください。

<sup>&</sup>lt;sup>1</sup>これらの設定は、ポリシーまたは特定のコンピュータについて変更できます。 ポリシーの設定を変更するには、[ポリシー] 画面に移動 し、編集するポリシーをダブルクリック (またはポリシーを選択して [詳細] をクリック) します。 コンピュータの設定を変更するには、 [コンピュータ] 画面に移動し、編集するコンピュータをダブルクリック (またはコンピュータを選択して [詳細] をクリック) します。 <sup>2</sup>これらの設定は、ポリシーまたは特定のコンピュータについて変更できます。 ポリシーの設定を変更するには、[ポリシー] 画面に移動 し、編集するポリシーをダブルクリック (またはポリシーを選択して [詳細] をクリック) します。 コンピュータの設定を変更するには、 [コンピュータ] 画面に移動し、編集するコンピュータをダブルクリック (またはコンピュータを選択して [詳細] をクリック) します。

インタフェース制限

#### インタフェース制限

インタフェース制限の有効/無効状態を親ポリシーから継承したり、設定をローカルでロックす るようにこのポリシーまたはコンピュータを設定できます。

警告: インタフェース制限を有効にする前に、インタフェースパターンを適切な順序で設定し、必要な文字列パターンをすべて追加し、不要なパターンは削除してください。優先度が最も高いパターンのインタフェースのみが、トラフィックの転送を許可されます。それ以外のインタフェース(リスト内にある残りのパターンのいずれかと一致するインタフェース)は、「制限」されます。制限されたインタフェースは、ファイアウォールの[許可]ルールを使用して特定のトラフィックを許可しないかぎり、すべてのトラフィックをブロックします。

インタフェースパターン

インタフェース制限が有効な場合、ファイアウォールでは、ローカルコンピュータのインタ フェース名が、正規表現パターンと照合されます。

注意: Deep Securityは、POSIX基本正規表現を使用してインタフェース名を照合します。基本的なPOSIX正規表現の詳細については、

https://pubs.opengroup.org/onlinepubs/009695399/basedefs/xbd\_chap09.html#tag\_09\_03を参照してください。

優先度が最も高いパターンのインタフェースのみが、トラフィックの転送を許可されます。そ れ以外のインタフェース (リスト内にある残りのパターンのいずれかと一致するインタフェー ス) は、「制限」されます。制限されたインタフェースは、ファイアウォールの [許可] ルール を使用して特定のトラフィックを許可しないかぎり、すべてのトラフィックをブロックしま す。

[1つのアクティブインタフェースに制限] を選択すると、優先度が最も高いパターンのインタフェースが複数見つかった場合でも、1つのインタフェースからのトラフィックのみ許可されます。

### 攻撃の予兆

#### 攻撃の予兆検索

[攻撃の予兆] 画面では、コンピュータのトラフィック分析を有効にして設定することができま す。この機能により、標的型攻撃の前段階として脆弱性を見つけるために使用されることの多 い「予兆」を特検出することができます。

注意: Reconnaissance 検索は、TAPモードでは機能しません。Reconnaissance 検索は、 IPv4トラフィックでしか検出できません。

- 攻撃の予兆の検出の有効化: 攻撃の予兆の検出のオン/オフを切り替えできます。
- 検出を実行するコンピュータ/ネットワーク:保護するIPをリストから選択します。既存の IPリストから選択します(このIPリストは、[ポリシー]→[共通オブジェクト]→[リスト]→ [IPリスト] 画面を使用して作成できます)。
- 検出を実行しないIPリスト: 無視するコンピュータとネットワークをIPリストセットから 選択します(上で述べたように、このIPリストは、[ポリシー]→[共通オブジェクト]→[リス ト]→[IPリスト] 画面を使用して作成できます)。

注意: 攻撃の予兆の保護を有効にする場合は、コンピュータエディタまたはポリシーエディタ <sup>1</sup>の [ファイアウォール]→[一般] タブで、ファイアウォールおよびステートフルインスペク ションも有効にする必要があります。また、コンピュータエディタまたはポリシーエディタ<sup>2</sup> の[ファイアウォール]→[詳細] タブで、[「ポリシーの許可外」のパケットのファイアウォー ルイベントを生成] 設定も有効にする必要があります。これにより、攻撃の予兆に必要なファ イアウォールイベントが生成されるようになります。

攻撃の種類ごとに、Deep Security Managerに情報を送信するよう**AgentまたはAppliance**<sup>3</sup>を 設定し、Managerでアラートをトリガできます。また、アラートのトリガ時にメール通知を送

<sup>1</sup>これらの設定は、ポリシーまたは特定のコンピュータについて変更できます。 ポリシーの設定を変更するには、[ポリシー] 画面に移動 し、編集するポリシーをダブルクリック (またはポリシーを選択して [詳細] をクリック) します。 コンピュータの設定を変更するには、 [コンピュータ] 画面に移動し、編集するコンピュータをダブルクリック (またはコンピュータを選択して [詳細] をクリック) します。 <sup>2</sup>これらの設定は、ポリシーまたは特定のコンピュータについて変更できます。 ポリシーの設定を変更するには、[ポリシー] 画面に移動 し、編集するポリシーをダブルクリック (またはポリシーを選択して [詳細] をクリック) します。 コンピュータの設定を変更するには、 [コンピュータ] 画面に移動し、編集するコンピュータをダブルクリック (またはコンピュータを選択して [詳細] をクリック) します。 <sup>3</sup>Deep Security AgentとDeep Security Virtual Applianceは、ユーザが定義したDeep Securityポリシーを適用するためのコンポーネント です。 Agentはコンピュータに直接インストールされ、 ApplianceはAgentレスの保護を提供するためにVMware vSphere環境で使用され ます。どちらもDeep Security as a Serviceでは使用できません。 信するようにDeep Security Managerを設定できます([管理]→[システム設定]→[アラート] を参 照してください。アラートは、「ネットワークまたはポートの検索」、「OSのフィンガープリ ント調査」、「TCP Null検索」、「TCP SYNFIN検索」、および「TCP Xmas検索」です)。こ のオプションには [DSMにただちに通知] を選択してください。

注意: [DSMにただちに通知] オプションを動作させるには、AgentおよびApplianceの通信方 法を [Agent/Applianceから開始] または [双方向] に設定する必要があります (**コンピュータエ ディタまたはポリシーエディタ**<sup>1</sup>の [設定]→[一般])。設定が有効になると、Agentまたは Applianceは、攻撃や調査を検出後ただちにDeep Security Managerに対してハートビートを 開始します。

攻撃が検出されると、一時的に送信元IPからのトラフィックをAgentおよびApplianceでブロッ クするように設定できます。[トラフィックのブロック] リストを使用して分数を設定します。

- OSのフィンガープリント調査: AgentまたはApplianceは、コンピュータOSを検出しようとする動作を検出します。
- ネットワークまたはポートの検索: AgentまたはApplianceは、リモートIPがポートに対し て異常な割合のIPでアクセスしていることを検出した場合、ネットワークまたはポート検 索をレポートします。通常、AgentまたはApplianceのコンピュータは、コンピュータ自 身宛てのトラフィックのみを監視するため、ポート検索が最も一般的に検出されます。コ ンピュータまたはポート検索の検出で使用される統計的な分析方法は「TAPS」アルゴリ ズムから導出されたもので、2006年にIPCCCで発表された「Connectionless Port Scan Detection on the Backbone」で提案されました。
- TCP Null検索: AgentまたはApplianceはフラグが付いていないパッケージを検出します。
- TCP SYNFIN検索: AgentまたはApplianceはSYNフラグおよびFINフラグの付いたパケットのみ検出します。
- TCP Xmas検索: AgentまたはApplianceは、FINフラグ、URGフラグ、およびPSHフラグ の付いたパケット、または値0xFF (想定されるすべてのフラグ)を含むパケットを検出し ます。

注意:「ネットワークまたはポートの検索」は、他の攻撃の予兆と違って単一のパケットでは 確認できず、Deep Securityでトラフィックを一定期間監視する必要があります。 AgentまたはApplianceは、リモートIPがポートに対して異常な割合のIPでアクセスしている

<sup>&</sup>lt;sup>1</sup>これらの設定は、ポリシーまたは特定のコンピュータについて変更できます。 ポリシーの設定を変更するには、[ポリシー] 画面に移動 し、編集するポリシーをダブルクリック (またはポリシーを選択して [詳細] をクリック) します。 コンピュータの設定を変更するには、 [コンピュータ] 画面に移動し、編集するコンピュータをダブルクリック (またはコンピュータを選択して [詳細] をクリック) します。

ことを検出した場合、コンピュータまたはポート検索をレポートします。ポートスキャンが はるかに検出されたプローブの最も一般的なタイプですので、通常はエージェントまたはア プライアンスのコンピュータは、自身宛てのトラフィックが表示されます。ただし、コン ピュータがルータまたはブリッジとして動作している場合は、多数の他のコンピュータ宛て のトラフィックを監視して、AgentまたはApplianceがコンピュータ検索 (サブネット全体で ポート80が開いているコンピュータを検索するなど)を検出できます。

こうした検索を検出するには数分かかります。これは、AgentまたはApplianceが接続の失敗 を追跡して、比較的短い期間に単一のコンピュータからの異常な数の接続の失敗があること を確認する必要があるためです。

注意: Windowsコンピュータでブラウザアプリケーションを使用してDeep Security Agentを 実行している場合、切断された接続からの残存トラフィックが原因で、攻撃予兆の誤検索 (偽 陽性) が報告されることがあります。

攻撃の予兆警告に対応する方法の詳細については、"警告: 攻撃の予兆の検出" on page 1374を 参照してください。

### 詳細

#### イベント

「ポリシーで未許可」のパケットに対して、イベントを生成するかどうかを設定します。これ らは、[許可] ファイアウォールルールで明確に許可されていないため、ブロックされているパ ケットです。このオプションを [はい] に設定すると、有効なファイアウォールルールに応じ て、大量のイベントが生成される場合があります。

## イベント

ファイアウォールイベントは、Deep Security Managerのメイン画面と同じように表示されま すが、表示される内容はこのポリシーまたは特定のコンピュータに関するイベントのみです。

# Oracle RACでのファイアウォール設定

Deep Securityでは次の構成がサポートされます。

- SUSE Linux Enterprise Server 11 SP3 Coracle RAC 12c Release 1 (v12.1.0.2.0)
- Red Hat Linux Enterprise Server 6.6 Cracle RAC 12c Release 1 (v12.1.0.2.0)

• Red Hat Linux Enterprise Server 7.0 Cracle RAC 12c Release 1 (v12.1.0.2)

初期設定のLinux Server Deep SecurityポリシーはOracle RAC環境に対応していますが、ファ イアウォールの設定だけは例外です。RACノード間の通信チャネルが複雑であるため、ファイ アウォールが原因でRACノードが仮想NICの作成やNICの検索に失敗することがあります。この ため、一部のノードでOracle Clusterwareが起動しなくなります。ファイアウォールを無効に するか、ファイアウォールの設定をカスタマイズすることができます。

## ノード間の接続を許可するルールを追加する

- 1. Deep Security Managerで、[ポリシー] タブに進みます。
- 2. [Linux Server] ポリシーを右クリックし、[複製] をクリックします。
- 3. 新しく作成された [Linux Server\_2] ポリシーをクリックし、[詳細] をクリックします。
- 4. このポリシーに新しい名前 (「Oracle RAC」など) を付け、[保存] をクリックします。
- 5. [ファイアウォール]をクリックします。
- 6. [割り当て/割り当て解除] をクリックします。
- 7. [新規]→[新規ファイアウォールルール] の順にクリックします。
- 8. [一般情報] で、[名前] に「Oracleノードとの通信を許可」などのわかりやすい名前を指定 します。[処理] を「強制的に許可」に設定し、[プロトコル] を「任意」に設定します。
- 9. [パケット送信元] で、[MAC] を「MACリスト」に設定します。表示された [MACリストの 選択] 画面で、[新規] を選択します。[新規MACリストのプロパティ] ダイアログボックス が表示されます。
- 10. MACリストに「Oracle RAC MACリスト」などの名前を付けます。[MAC:(1行あたり1つの MAC)] に、すべてのOracleノードが使用しているすべてのMACアドレスを追加します (プ ライベートNICとパブリックNIC両方のMACを含む)。追加したら [OK] をクリックしま す。
- 11. [パケット送信先] で、[MAC] を「MACリスト」に設定します。表示された [MACリストの 選択] 画面で、手順10で作成したMACリストを選択し、[OK] をクリックします。
- 12. ポリシーの [ファイアウォールルール] リストで、新しいルールが選択されていることを 確認して [OK] をクリックし、[保存] をクリックします。

## UDPポート42424を許可するルールを追加する

上記の手順に従って、UDPポート42424を許可する新しいルールを追加します。この<u>ポート番</u> <u>号</u>は、Cluster Synchronization Serviceデーモン (CSSD)、Oracle Grid Interprocess Communicationデーモン (GIPCD)、およびOracle HA Servicesデーモン (OHASD) で使用され ます。 注意: 上記の手順で作成したMACリストでは、このルールに対応できない可能性があります。Oracle RACにはこのルールが必要です。

| 一般   | オプショ   | сi           | 割り当   | 行対   | Ŗ.  |     |   |  |  |    |    |       |   |
|------|--------|--------------|-------|------|-----|-----|---|--|--|----|----|-------|---|
| 一般情  | 報      |              |       |      |     |     |   |  |  |    |    |       | ^ |
| 名前:  |        | 新規           | 見ファイス | アウォー | -ル) | ルール |   |  |  |    |    |       |   |
| 説明:  |        |              |       |      |     |     |   |  |  |    |    |       |   |
| 処理:  |        | 強            | 制的に調  | 許可   |     |     | * |  |  |    |    |       |   |
| 優先度: |        | 0 -          | - 最低  |      |     |     | Ŧ |  |  |    |    |       |   |
| パケット | 方向:    | 受            | 信     |      |     |     | * |  |  |    |    |       |   |
| フレール | - の種類: | $\mathbb{P}$ |       | Ŧ    |     |     |   |  |  |    |    | 選択以外  |   |
| ブロトコ | ル:     | UE           | P     | •    |     |     |   |  |  |    |    | 選択以外  |   |
| パケット | 送信元    |              |       |      |     |     |   |  |  |    |    |       |   |
| P:   |        | 任意           |       | Ŧ    |     |     |   |  |  |    | 選  | 択以外   |   |
| MAC: |        | 任意           |       | •    |     |     |   |  |  |    | 選; | 択以外   |   |
| ポート: |        | 任意           |       | Ŧ    |     |     |   |  |  |    | 選  | 択以外   |   |
| パケット | 送信先    |              |       |      |     |     |   |  |  |    |    |       |   |
| P:   |        | 任意           |       | Ŧ    |     |     |   |  |  |    | 選  | 択以外   |   |
| MAC: |        | 任意           |       | •    |     |     |   |  |  |    | 選: | 択以外   |   |
| ポート: |        | ポー           | -:    | •    | 424 | 424 |   |  |  |    | 選  | 択以外   | ~ |
|      |        |              |       |      |     |     |   |  |  | OK |    | キャンセル | , |

## その他のRAC関連パケットを許可する

Oracle RACは、フレームの種類がC08Aおよび0ACBのパケットを大量に送信します。これらの パケットをブロックすると、予期しない動作が発生する可能性があります。

 TCPポート6200を許可する: [パケット送信元] および [パケット送信先] の [IP] フィールド にRACノードのパブリックIPアドレスを追加し、送信先ポートを6200に設定します。こ のポート番号は、Oracle Notification Services (ONS) で使用されます。このポートは設 定可能です。システムで6200以外のポートに設定されている場合は、正しいポート番号 を設定してください。

| 一般 オブショ  | ョン 割り当て対象         |          |
|----------|-------------------|----------|
| 一般情報     |                   | ^        |
| 名前:      | RAC_TCP 6200_suse |          |
| 意知月:     |                   | .t.      |
| 処理:      | 許可                |          |
| 優先度:     | 0-最低              |          |
| パケット方向:  | 受信 💌              |          |
| フレームの種類: | P v               | □ 選択以外   |
| プロトコル:   | TCP 💌             | □ 選択以外   |
| パケット 送信元 |                   |          |
| P:       | 任意 💌              | □ 選択以外   |
| MAC:     | 任意 💌              | □ 選択以外   |
| ボート:     | ポート: 💌 6200       | □ 選択以外   |
|          |                   | OK キャンセル |

• フレームの種類COA8を許可する: [フレームの種類] を「その他」、[フレーム番号] を 「COA8」に設定したルールを追加します。

| 一般 オプショ      | ン割り当て対象                                  |          |
|--------------|------------------------------------------|----------|
| 一般情報         |                                          |          |
| 名前:          | RAC_C0A8                                 |          |
|              |                                          |          |
| 説明:          |                                          |          |
|              |                                          |          |
| 如理·          | 許可                                       | h.       |
| <u>《</u> 条度: | 0-最低                                     |          |
| パケット方向:      | <ul> <li>● 4×155</li> <li>● 信</li> </ul> |          |
|              |                                          |          |
| フレームの種類:     | その他: 🔻 フレーム番号: CA08                      | □ 選択以外   |
| プロトコル:       | 任意                                       | □ 選択以外   |
|              |                                          | OK キャンセル |

- フレームの種類0ACBを許可する:[フレームの種類]を「その他」、[フレーム番号]を「0ACB」に設定したルールを追加します。
- フレームの種類0AC9を許可する: [フレームの種類] を「その他」、[フレーム番号] を 「0AC9」に設定したルールを追加します。

• IGMPプロトコルを許可する: [プロトコル]を「IGMP」に設定したルールを追加します。

| 一般情報     |                |   |               |
|----------|----------------|---|---------------|
| 名前:      | RAC_allow_IGMP |   |               |
|          |                |   |               |
| ≣XBB·    |                |   |               |
| ад-/J.   |                |   |               |
|          |                |   | .:            |
| 処理:      | 許可             | - |               |
| 優先度:     | 0-最低           | ~ |               |
| バケット方向:  | 受信             | - |               |
|          |                |   |               |
|          | NT-1           |   | -192772 L/291 |
| フレームの種類: | P v            |   |               |

特定のポートを許可するファイアウォールルールを追加する必要があるRAC関連コンポーネン トがシステムに含まれているかどうかは、次のリンクで確認してください。

https://docs.oracle.com/database/121/RILIN/ports.htm#RILIN1178

## Oracle SQL Serverルールが割り当てられていることを確認する

Linux Serverポリシーに「Oracle SQL Server」ファイアウォールルールが割り当てられている ことを確認します。このルールは、Deep Securityで事前に定義されている、ポート1521を許 可するファイアウォールルールです。

### 回避技術対策の設定が「標準」に設定されていることを確認する

Linux Serverポリシーのプロパティでは、[設定]→[ネットワークエンジン]→[回避技術対策の設 定] は初期設定で「標準」に設定されています。この設定が「厳格」に設定されていると、RAC データベースの応答が非常に遅くなります。

### Trend Micro Deep Security(オンプレミス) 12.0

| ポリシー: Base Policy | > Linux Server @                                                                                                    | ) ヘルプ |  |  |  |  |  |  |  |  |  |
|-------------------|----------------------------------------------------------------------------------------------------|-------|--|--|--|--|--|--|--|--|--|
| 魯 概要              | 一般 詳細 検索ツール SIEM                                                                                                    |       |  |  |  |  |  |  |  |  |  |
| 😵 不正ブログラム対策       | ネットワークエンジンモード                                                                                                    | ^     |  |  |  |  |  |  |  |  |  |
| 🚾 Webレビュテーション     | ネットワークエンジンモード: 継承 (インライン) 💌                                                                                                    |       |  |  |  |  |  |  |  |  |  |
| 😳 ファイアウォール        | (#考 ネットワークエンジンがタッブモードの場合、ファイアウォール、侵入防御、およびWebレビュテーションは [検出のみ] モードで動作しま                                                                                                    |       |  |  |  |  |  |  |  |  |  |
| 🔒 侵入防御            |                                                                                                    |       |  |  |  |  |  |  |  |  |  |
| 🔘 変更監視            |                                                                                                    |       |  |  |  |  |  |  |  |  |  |
| セキュリティログ監視        | 1、フトロソフア1ルの)取入リ1入 (Agent/Appliance). 絶承 (4 MB) ・ (2 使オスイベットログファイル物 (Agent/Appliance): 総承 (4 MB) ・ (4 MB)                                                                     |       |  |  |  |  |  |  |  |  |  |
| 😕 アブリケーション制御      |                                                                                                    |       |  |  |  |  |  |  |  |  |  |
| 📟 インタフェースの種類      | キャッシュサイズ: 継承(128)                                                                                                    |       |  |  |  |  |  |  |  |  |  |
| ✿ 設定              | キャッシュの寿命: 継承(30分) 🔻                                                                                                    |       |  |  |  |  |  |  |  |  |  |
| ンギ オーバーライド        | キャッシュの有効期間: 継承(15分) 🔻                                                                                                    |       |  |  |  |  |  |  |  |  |  |
|                   | 回避技術対策の設定                                                                                                    |       |  |  |  |  |  |  |  |  |  |
|                   | セキュリティモード: 継承 (標準) 🔹                                                                                                    |       |  |  |  |  |  |  |  |  |  |
|                   | (備考) 回避技術対策の設定では、ネットワークエンジンによる分析を回避しようとするパケットに対しての処理を設定できます。標準モードでは、誤検出の発生を抑えつつ、分析を回避しようとするパケットを防ぎます。厳格モードでは、より厳密なチェックが行われますが、誤検出が発生する場合があります。カスタムモードでは回避技術対策のチェック方法を指定できます。 |       |  |  |  |  |  |  |  |  |  |

# ステートフルファイアウォールの設定の定義

Deep Securityのステートフルファイアウォール設定メカニズムでは、トラフィック履歴との関 連における各パケット、TCPおよびIPヘッダ値の正当性、およびTCP接続状態の推移が分析さ れます。UDPやICMPなどのステートレスプロトコルの場合、履歴トラフィック分析に基づいた 擬似ステートフルメカニズムが実装されます。パケットは、ステートフルメカニズムによって 次のように処理されます。

- 1. 静的ファイアウォールルール条件によってパケットの通過が許可された場合、パケットは ステートフルルーチンに渡されます。
- 2. パケットを調べて、既存の接続に属しているかどうかが判断されます。
- 3. TCPヘッダの正当性 (シーケンス番号、フラグの組み合わせなど) が調査されます。

新しいステートフル設定を作成するには、次の手順に従います。

- 1. "ステートフル設定を追加する" on the next page
- 2. "ステートフル設定情報を入力する" on the next page。
- 3. "パケットインスペクションオプションを選択する" on the next page。

ステートフル設定の後は、次の操作について説明します。

- "ステートフル設定が割り当てられたポリシーとコンピュータを表示する" on page 883
- "ステートフル設定をエクスポートする" on page 883

#### • "ステートフル設定を削除する" on page 883

### ステートフル設定を追加する

[ポリシー]→[共通オブジェクト]→[その他]→[ファイアウォールステートフル設定] でステート フル設定を定義する方法には次の3つがあります。

- 新しい設定を作成します。[新規]→[新規ファイアウォールステートフル設定] の順にク リックします。
- XMLファイルから設定をインポートします。[新規]→[ファイルからインポート] をクリッ クします。
- 既存の設定をコピーして変更します。[ファイアウォールステートフル設定] リストの設定 を右クリックして、[複製] をクリックします。新しい設定を編集するには、その設定を選 択し、[プロパティ] をクリックします。

### ステートフル設定情報を入力する

設定の [名前] と [説明] を入力します。

パケットインスペクションオプションを選択する

IP、TCP、UDPおよびICMPパケットインスペクションのオプションを定義し、アクティブまた はパッシブFTPを有効化できます。

IPパケットインスペクション

[一般] タブで [フラグメント化されたすべての受信パケットを拒否する] を選択し、フラグメント化されたパケットをすべて破棄します。破棄されたパケットはフラグメント化分析をバイパスして、「IP fragmented packet」というログエントリが生成されます。全長がIPヘッダの長さよりも短いパケットはログに記録されずに破棄されます。

警告: 攻撃者は、ファイアウォールルールをバイパスするために、フラグメント化されたパ ケットを作成して送信する場合があります。

注意:初期設定では、ファイアウォールエンジンは、フラグメント化されたパケットに対して 一連のチェックを実行します。これは初期設定の動作で、変更することはできません。次の ような特徴を持つパケットは、破棄されます。

- フラグメントのフラグ/オフセットが無効: IPヘッダ内のDFフラグまたはMFフラグのいずれかが1に設定されている、またはヘッダ内に含まれるDFフラグが1に設定されており、オフセット値が0以外に設定されているとき、パケットは破棄されます。
- 最初のフラグメントが最小サイズ未満: MFフラグが1に設定されていて、オフセット値が0、合計の長さが(最大組み合わせヘッダ長である)120バイトよりも短い場合、パケットは破棄されます。
- IPフラグメントが範囲を超えている: 合計パケット長と組み合わされたオフセットフラ グの値が最大データグラム長である65,535バイトを超えた場合、パケットは破棄されま す。
- IPフラグメントのオフセットが小さすぎる: 60バイトよりも小さい値を持つ0以外のオフ セットフラグがある場合、パケットは破棄されます。

TCPパケットインスペクション

[TCP] タブで有効化するオプションを次の中から選択します。

CWR、ECEフラグを含むTCPパケットを拒否する:これらのフラグは、ネットワーク輻輳時に設定されます。

注意: RFC 3168では、ECN (Explicit Congestion Notification) に使用する予約済み フィールドの6ビットのうち2ビットを、次のように定義しています。

- ビット8から15: CWR-ECE-URG-ACK-PSH-RST-SYN-FIN
- TCPヘッダフラグのビット名参照:
  - ・ビット8: CWR (Congestion Window Reduced) [RFC3168]
  - ビット9: ECE (ECN-Echo) [RFC3168]

警告: パケットの自動転送 (特にDoS攻撃によって生成されたものなど) によって、これ らのフラグが設定されたパケットが作成されることがよくあります。

- TCPステートフルインスペクションを有効にする: TCPレベルでのステートフルインスペクションを有効にします。ステートフルTCPインスペクションを有効にすると、次のオプションが利用可能です。
  - TCPステートフルログを有効にする: TCPステートフルインスペクションイベントが ログに記録されます。

- 単一コンピュータからの受信接続数の上限:単一コンピュータからの接続数を制限すると、DoS攻撃の影響を低減できます。
- 単一コンピュータへの送信接続数の上限: 単一コンピュータへの送信接続数を制限すると、Nimdaなどのワームの影響を大幅に低減できます。
- 単一コンピュータからのハーフオープン接続数の上限:この制限を設定すると、SYN フラッドなどのDoS攻撃から保護できます。ほとんどのサーバでは、ハーフオープン 接続を終了するためにタイムアウトが設定されています。この値を設定することによ り、ハーフオープン接続が重大な問題にならないようにします。SYN-SENT (リモー ト)エントリが指定された制限に達した場合、その特定のコンピュータからの後続の TCPパケットは破棄されます。

注意: 単一コンピュータからのオープン接続を許可する数を決定する際に、使用している種類のプロトコルで妥当と考えられる単一コンピュータからのハーフオープン接続数と、輻輳を引き起こすことなくシステムが維持できる単一コンピュータからのハーフオープン接続数との間の数を選択します。

- すでに確認されたパケット数が次を超過したときにACKストーム防御を有効にする:
   このオプションを設定して、ACKストーム攻撃が発生した場合のイベントを記録します。
  - ACKストームが検出されたときに接続を中断する: このオプションを設定して、 攻撃が検出された場合に接続を切断するようにします。

注意: ACKストーム保護オプションはDeep Security Agent 8.0以前でのみ使用可能です。

FTPオプション

[FTPオプション] タブで次のオプションを有効化できます。

注意:以下のFTPオプションはDeep Security Agent 8.0以前で使用可能です。

- アクティブFTP
  - 受信を許可する:このコンピュータがサーバとして動作しているときにアクティブ FTPを許可します。
  - 送信を許可する:このコンピュータがクライアントとして動作しているときにアク ティブFTPを許可します。

- パッシブFTP
  - 受信を許可する: このコンピュータがサーバとして動作しているときにパッシブFTP を許可します。
  - 送信を許可する:このコンピュータがクライアントとして動作しているときにパッシ ブFTPを許可します。

UDPパケットインスペクション

[UDP] タブで次のオプションを有効化できます。

 UDPステートフルインスペクションを有効にする: UDPトラフィックのステートフルイン スペクションを有効にする場合はオンにします。

注意: UDPステートフル機能は、未承諾の受信UDPパケットを破棄します。送信UDPパ ケットごとに、ルールがそのUDP「ステートフル」テーブルをアップデートし、要求に 対して60秒以内にUDP応答が発生した場合のみ、UDP応答を許可します。特定の受信 UDPトラフィックを許可する場合は、強制的に許可ルールを作成する必要があります。 たとえば、DNSサーバを実行している場合、送信先のポート53に受信UDPパケットを許 可するには、強制的に許可ルールを作成する必要があります。

警告: UDPトラフィックのステートフルインスペクションがない場合、攻撃者はDNS サーバになりすまして、未承諾のUDP「応答」を送信元のポート53からファイアウォー ルの内側にあるコンピュータに送信する可能性があります。

UDPステートフルログを有効にする: このオプションを選択すると、UDPステートフルインスペクションイベントのログを記録できるようになります。

ICMPパケットインスペクション

[ICMP] タブで次のオプションを有効にできます。

注意: ICMPステートフルインスペクションは、Deep Security Agent 8.0以前で使用できます。

• ICMPステートフルインスペクションを有効にする: ICMPトラフィックのステートフルイ ンスペクションを有効にする場合はオンにします。 注意: ICMP (擬似) ステートフル機能は、未承諾の受信ICMPパケットを破棄します。送 信ICMPパケットごとに、ルールがそのICMP「ステートフル」テーブルを作成または アップデートし、要求に対して60秒以内にICMP応答が発生した場合のみ、ICMP応答を 許可します(サポートするICMPペアの種類は、タイプ0と8、13と14、15と16、17と18 です)。

警告: たとえば、ステートフルICMPインスペクションを有効にすると、エコー要求が送 信された場合にICMPエコー応答を許可できます。要求されていないエコー応答は、 Smurf増幅攻撃、マスターとデーモン間のトライブフラッドネットワーク通信、Loki2 バックドアなど、さまざまな種類の攻撃の予兆である可能性があります。

• ICMPステートフルログを有効にする: このオプションを選択すると、ICMPステート フルインスペクションイベントのログを記録できるようになります。

### ステートフル設定をエクスポートする

[エクスポート] をクリックし、リストから該当するエクスポート処理を選択すると、すべての ステートフル設定を.csvまたは.xmlファイルにエクスポートできます。ステートフル設定を選 択し、[エクスポート] をクリックして、リストから該当するエクスポート処理を選択すると、 特定のステートフル設定をエクスポートすることもできます。

### ステートフル設定を削除する

ステートフル設定を削除するには、[ファイアウォールステートフル設定] リスト内の設定を右 クリックして、[削除] をクリックした後、[OK] をクリックします。

注意:1台以上のコンピュータに割り当てられたステートフル設定、またはポリシーの一部で あるステートフル設定は削除できません。

### ステートフル設定が割り当てられたポリシーとコンピュータを表示する

ステートフルインスペクション設定に割り当てられたポリシーとコンピュータは、[割り当て対 象] タブに表示できます。リスト内のポリシーまたはコンピュータをクリックすると、そのプ ロパティが表示されます。

# オープンポートの検索

Deep Security Managerは、コンピュータのオープンポートを検索することができます。これ は、コンピュータを右クリックして [処理]→[オープンポートの検索] を選択するか、最新の検 索結果が表示されている**コンピュータエディタ**<sup>1</sup>の [ファイアウォール] 画面で [オープンポート の検索] ボタンをクリックして実行します。

この他、Managerの [コンピュータ] 画面で既存のコンピュータを右クリックして、[オープン ポートの検索] を選択する方法もあります。また、[予約タスク] を作成して、コンピュータのリ ストに対して定期的にポート検索を実行する方法もあります。

初期設定では、検索対象のポート範囲は「ウェルノウンポート」と言われる1~1024の範囲で すが、別のポートセットを検索するよう定義できます。

注意: <u>Managerからの受信ハートビート接続を待機するAgentのポート番号</u>は、ポート範囲の 設定に関係なく常に検索されます。このポートは、Managerによって開始された通信が送信 されるコンピュータ上のポートです。ただし、コンピュータに対して通信方向を [Agent/Applianceから開始] (**コンピュータエディタまたはポリシーエディタ**<sup>2</sup>の [設定]→[一 般]) に設定すると、このポート番号は閉じられます。

- [ポリシー]→[共通オブジェクト]→[リスト]→[ポートリスト] に進み、メニューバーの [新 規] をクリックします。[新規ポートリスト] 画面が表示されます。
- [ポート]で、許容される形式を使用して新しいポートリストの名前と説明を入力してから、ポートを定義します(たとえば、ポート100、105、および110~120を検索するには、1行目に「100」、2行目に「105」、および3行目に「110-120」と入力します)。
   [OK] をクリックします。
- 3. コンピュータエディタまたはポリシーエディタ<sup>3</sup>の [設定]→[一般] に進み、[検索するポート] メニューをクリックします。新しく定義したポートリストが1つの選択肢として表示 されます。

<sup>&</sup>lt;sup>1</sup>コンピュータエディタを開くには、[コンピュータ] 画面に移動し、編集するコンピュータをダブルクリック (またはコンピュータを選択 して [詳細] をクリック) します。

<sup>2</sup>これらの設定は、ポリシーまたは特定のコンピュータについて変更できます。 ポリシーの設定を変更するには、[ポリシー] 画面に移動 し、編集するポリシーをダブルクリック (またはポリシーを選択して [詳細] をクリック) します。 コンピュータの設定を変更するには、 [コンピュータ] 画面に移動し、編集するコンピュータをダブルクリック (またはコンピュータを選択して [詳細] をクリック) します。

<sup>&</sup>lt;sup>3</sup>これらの設定は、ポリシーまたは特定のコンピュータについて変更できます。 ポリシーの設定を変更するには、[ポリシー] 画面に移動 し、編集するポリシーをダブルクリック (またはポリシーを選択して [詳細] をクリック) します。 コンピュータの設定を変更するには、 [コンピュータ] 画面に移動し、編集するコンピュータをダブルクリック (またはコンピュータを選択して [詳細] をクリック) します。

# コンテナのファイアウォールルール

オーバーレイネットワークを使用するコンテナの保護にDeep Security Agent 11.2以降を利用 している場合、初期設定のファイアウォールルールではSwarmまたはKubernetesサービスの ネットワークトラフィックがブロックされるため、それらのトラフィックを許可するファイア ウォールルールの追加が必要になる場合があります。

### Kubernetesファイアウォールルール

Kubernetesを使用している場合、ファイアウォールでk8s通信トラフィックを通過させてサービストラフィックを送受信できるようにするには、次のルールを追加します。

| 名前                     | 処理の<br>種類  | 優<br>先<br>度 | 方<br>向 | フレーム<br>の種類 | プロト<br>コル | 送信<br>元IP | 送信元<br>ポート | 送信<br>先IP | 送信先<br>ポート |
|------------------------|------------|-------------|--------|-------------|-----------|-----------|------------|-----------|------------|
| HTTP受信TCP 80送信<br>先ポート | 強制的に<br>許可 | 0 -<br>最低   | 受信     | IP          | ТСР       | 任意        | 該当なし       | 任意        | 80         |
| HTTP送信TCP 80送信<br>元ポート | 強制的に<br>許可 | 0 -<br>最低   | 送<br>信 | IP          | ТСР       | 任意        | 80         | 任意        | 任意         |
| K8s受信TCP 10054<br>ポート  | 強制的に<br>許可 | 0 -<br>最低   | 受信     | IP          | ТСР       | 任意        | 任意         | 任意        | 10054      |
| K8s送信TCP 10054<br>ポート  | 強制的に<br>許可 | 0 -<br>最低   | 送<br>信 | IP          | ТСР       | 任意        | 任意         | 任意        | 10054      |
| K8s送信TCP 443ポー<br>ト    | 強制的に<br>許可 | 0 -<br>最低   | 送<br>信 | IP          | ТСР       | 任意        | 任意         | 任意        | 443        |
| K8s送信TCP 6443<br>ポート   | 強制的に<br>許可 | 0 -<br>最低   | 受信     | IP          | ТСР       | 任意        | 任意         | 任意        | 6443       |
| K8s送信TCP 6443<br>ポート   | 強制的に<br>許可 | 0 -<br>最低   | 送<br>信 | IP          | ТСР       | 任意        | 任意         | 任意        | 6443       |
| K8s送信TCP 8081<br>ポート   | 強制的に<br>許可 | 0 -<br>最低   | 受信     | IP          | ТСР       | 任意        | 任意         | 任意        | 8081       |
| K8s送信TCP 8081<br>ポート   | 強制的に<br>許可 | 0 -<br>最低   | 送<br>信 | IP          | ТСР       | 任意        | 任意         | 任意        | 8081       |
| K8s送信UDP 8472<br>ポート   | 強制的に<br>許可 | 0 -<br>最低   | 送<br>信 | IP          | UDP       | 任意        | 任意         | 任意        | 8472       |
| K8s送信UDP 8285<br>ポート   | 強制的に<br>許可 | 0 -<br>最低   | 送<br>信 | IP          | UDP       | 任意        | 任意         | 任意        | 8285       |
| K8s送信UDP 8285<br>ポート   | 強制的に<br>許可 | 0 -<br>最低   | 受信     | IP          | UDP       | 任意        | 任意         | 任意        | 8285       |

## Swarmファイアウォールルール

Swarmを使用している場合、ファイアウォールでk8s通信トラフィックを通過させてサービス トラフィックを送受信できるようにするには、次のルールを追加します。

| 名前                                         | 処理<br>の種<br>類  | 優先度           | 方向     | フ<br>レー<br>ムの<br>種類 | プロトコ<br>ル | 送<br>信<br>元<br>IP | 送信元ポー<br>ト                       | 送<br>信<br>先<br>IP | 送信先ポー<br>ト                       |
|--------------------------------------------|----------------|---------------|--------|---------------------|-----------|-------------------|----------------------------------|-------------------|----------------------------------|
| HTTP受信TCP 80送信先<br>ポート                     | 強制<br>的に<br>許可 | 0 -<br>最<br>低 | 受信     | IP                  | ТСР       | 任<br>意            | 該当なし                             | 任<br>意            | 80                               |
| HTTP送信TCP 80送信元<br>ポート                     | 強制<br>的に<br>許可 | 0 -<br>最低     | 送<br>信 | IP                  | ТСР       | 任<br>意            | 80                               | 任<br>意            | 任意                               |
| Swarm送信TCP 443<br>ポート                      | 強制<br>的に<br>許可 | 0 -<br>最低     | 送<br>信 | IP                  | ТСР       | 任<br>意            | 任意                               | 任<br>意            | 443                              |
| Swarm受信TCP 2377、<br>4789、7946、60012<br>ポート | 強制<br>的に<br>許可 | 0 -<br>最低     | 受信     | IP                  | TCP+UDP   | 任<br>意            | 任意                               | 任<br>意            | 2377、<br>4789、<br>7946、<br>60012 |
| Swarm送信TCP 2377、<br>4789、7946、60012<br>ポート | 強制<br>的に<br>許可 | 0 -<br>最低     | 送<br>信 | IP                  | TCP+UDP   | 任<br>意            | 2377、<br>4789、<br>7946、<br>60012 | 任<br>意            | 任意                               |

# 変更監視によるシステム変更の監視

変更監視モジュールは、Deep Security Agent上のレジストリ値、レジストリキー、サービス、 プロセス、インストール済みのソフトウェア、ポート、およびファイルに対する想定外の変更 を検索します。変更監視モジュールは、ベースラインの安全な状態を参考にして上記の検索を 実行し、想定外の変更が検出されると、イベント (およびオプションのアラート) をログに記録 します。

変更監視を有効にして設定するには、"変更監視の設定" on the next pageを参照してください。

変更監視ルールの作成の詳細については、<mark>"変更監視ルールの作成" on page 895</mark>を参照してく ださい。ルールは、ファイルまたはレジストリ監視テンプレートから作成するか、Deep Security XMLベースの<mark>変更監視ルールの言語</mark>を使用して作成できます。

## 変更監視の設定

変更監視保護モジュールは、不審なアクティビティを示している可能性があるファイルや重要 なシステム領域 (Windowsレジストリなど) への変更を検出します。検出では、現在の状況が、 以前に記録されたベースラインの読み取り値と比較されます。Deep Securityには、事前定義さ れた変更監視ルールが付属しています。新しい変更監視ルールは、セキュリティアップデート で提供されます。

注意:変更監視ではシステムに加えられた変更が検出されますが、変更の防止や取り消しは実 行されません。

### 変更監視を有効にする方法

変更監視は、ポリシー内で有効にすることも、コンピュータレベルで有効にすることもできま す。変更監視を有効にするには、次の手順を実行する必要があります。

- 1. "変更監視をオンにする" below
- 2. "推奨設定の検索を実行する" on the next page
- 3. "変更監視ルールを適用する" on page 889
- 4. "コンピュータのベースラインを構築する" on page 891
- 5. "変更を定期的に検索する" on page 891
- 6. "変更監視をテストする" on page 891

変更監視を有効にしたら、以下についても設定できます。

- "変更監視検索を実行するタイミング" on page 892
- "変更監視検索パフォーマンスの設定" on page 893
- "変更監視イベントのタグ付け" on page 894

変更監視を有効にするための一般的な手順は次のとおりです。

#### 変更監視をオンにする

変更監視は、コンピュータの設定またはポリシーで有効にできます。ポリシーまたはコン ピュータエディタを開いて [変更監視]→[一般] に移動します。[設定] を [オン] または [継承 (オ ン)] に設定して、[保存] をクリックします。

### Trend Micro Deep Security(オンプレミス) 12.0

| コンビュータ: laptop | _adaggs                                                                                                    | ⑦ ヘルプ |  |  |  |  |  |  |  |  |  |
|----------------|----------------------------------------------------------------------------------------------------|-------|--|--|--|--|--|--|--|--|--|
| - 概要           |                                                                                                    |       |  |  |  |  |  |  |  |  |  |
| 중 不正プログラム対策    | 変更監視                                                                                                    |       |  |  |  |  |  |  |  |  |  |
| 🚾 Webレビュテーション  | 設定: 総承 (オン)                                                                                                    |       |  |  |  |  |  |  |  |  |  |
| 🐵 ファイアウォール     | ステータス: ● オン、一致するモジュールプラグインが見つかりません、28 ルール                                                                                                    |       |  |  |  |  |  |  |  |  |  |
| 😔 侵入防御         | リアルタイム検索の有効と                                                                                                    |       |  |  |  |  |  |  |  |  |  |
| ◎ 変更監視         |                                                                                                    |       |  |  |  |  |  |  |  |  |  |
| セキュリティログ監視     | 変更の検索                                                                                                    |       |  |  |  |  |  |  |  |  |  |
| 🧕 アブリケーション制御   | 前回の変更のフル検索はし                                                                                                    |       |  |  |  |  |  |  |  |  |  |
| 🔜 インタフェース      | 変更07世界                                                                                                    |       |  |  |  |  |  |  |  |  |  |
| ✿ 設定           | ベースライン                                                                                                    |       |  |  |  |  |  |  |  |  |  |
| ⑦ アップデート       | 作成された最新の整合性ベースライン・なし<br>ベースラインの再構築 ペースラインの表示                                                                                                    |       |  |  |  |  |  |  |  |  |  |
| ☆ オーバーライド      | 現在割り当てられている変更監視ルール<br>割り当て/割り当て解除 国 プロパティ E エクスポート · 思 列                                                                                                    |       |  |  |  |  |  |  |  |  |  |
|                | 名前・重要度 種類 前回のアップ・・・                                                                                                    | ^     |  |  |  |  |  |  |  |  |  |
|                | [1002767 - Microsoft Windows -···· ● 高 定義済み 2009-07-29     [1002767 - Microsoft Windows -···· ● 高 定義済み 2009-07-29     [1002767 - Microsoft Windows -···· ● 高 定義済み 2009-07-29     [1002767 - Microsoft Windows -···· ● 高 定義済み 2009-07-29     [1002767 - Microsoft Windows -···· ● 高 定義済み 2009-07-29     [1002767 - Microsoft Windows -···· ● 高 定義済み 2009-07-29     [1002767 - Microsoft Windows -···· ● 高 定義済み 2009-07-29     [1002767 - Microsoft Windows -···· ● 高 定義済み 2009-07-29     [1002767 - Microsoft Windows -···· ● 高 定義済み |       |  |  |  |  |  |  |  |  |  |
|                | 1002773 - Microsoft Windows - '··· ● 高 定義済み 2010-05-26                                                                                                    |       |  |  |  |  |  |  |  |  |  |
|                | 1002/74 - Microsoft Windows                                                                                                    | ~     |  |  |  |  |  |  |  |  |  |
|                |                                                                                                    |       |  |  |  |  |  |  |  |  |  |
|                |                                                                                                    |       |  |  |  |  |  |  |  |  |  |
|                | 現在のステータス: 28個の変更監視ルールが割り当てられています                                                                                                    |       |  |  |  |  |  |  |  |  |  |
|                | HULLU/TEbeaRue /78.40<br><b>①</b> 推奨設定の検索結果なし                                                                                                    |       |  |  |  |  |  |  |  |  |  |
|                | 変更監視ルールの推奨設定を自動的に適用(可能な場合) 継承(ししえ)                                                                                                    |       |  |  |  |  |  |  |  |  |  |
|                | 推奨設定の検索 <b>推奨設定の検索のキャンセル</b> 推奨設定をクリア                                                                                                    | ~     |  |  |  |  |  |  |  |  |  |
|                |                                                                                                    | 保存開じる |  |  |  |  |  |  |  |  |  |

### 推奨設定の検索を実行する

コンピュータで推奨設定の検索を実行して、どのルールが適切か、推奨設定を取得します。コ ンピュータエディタを開いて [変更監視]→[一般] に移動します。[推奨設定] セクションで、[推 奨設定の検索] をクリックします。必要に応じ、検出されたルールの推奨設定をDeep Security で適用有効にするように指定することもできます。

推奨される変更監視ルールを適用すると、監視対象のエンティティと属性が多くなりすぎる可 能性があります。重要で監視すべき対象を特定し、カスタムルールを作成するかまたは事前定 義されたルールを調整することをお勧めします。頻繁に変更されるプロパティ (プロセスIDや 送信元ポート番号など)を監視するルールでは、検出数が多くなりがちなため、調整が必要に なることがあるので、注意が必要です。 リアルタイムの変更監視の検索を有効にしていて、頻繁に変更されるディレクトリを監視して いるため一部の推奨ルールで生成されるイベントが多すぎる場合は、そのルールのリアルタイ ム検索を無効にできます。[ポリシー]→[共通オブジェクト]→[ルール]→[変更監視ルール] に移 動して、ルールをダブルクリックします。[オプション]タブで、[リアルタイム監視を許可] チェックボックスをオフにします。

#### 変更監視ルールを適用する

前述したように、推奨設定の検索の実行時に推奨されたルールをDeep Securityで自動的に有効 にすることができます。また、手動でルールを割り当てることも可能です。

ポリシーまたはコンピュータエディタで、[変更監視]→[一般] に移動します。[現在割り当てら れている変更監視ルール] セクションに、このポリシーまたはコンピュータで有効になってい るルールが表示されます。変更監視ルールを追加または削除するには、[割り当て/割り当て解 除] をクリックします。使用可能なすべての変更監視ルールを示す画面が表示され、ルールを 選択したり、選択を解除したりできます。

### Trend Micro Deep Security(オンプレミス) 12.0

| ]]  | ノビュータ                                  | ?: laptop_ad | laggs                    |                                 |      |         |         |       |            |                            | ⑦ ヘルプ  |
|-----|----------------------------------------|--------------|--------------------------|---------------------------------|------|---------|---------|-------|------------|----------------------------|--------|
|     | <sup>根</sup> 侵                         | 入防御ルー        | <b>ル</b> すべて 👻           | すべて 💌 グループ化しない                  | •    |         |         |       | Q 検索       | Ŧ                          |        |
|     | 1<br>W                                 | 新規 👻 🧰       | <b>〕</b> 削除… 🗐 プロバラ      | ティ 🜔 複製                         |      | ⑥ アブリケー | ・ションの種類 | 巴列    |            |                            | 1      |
|     | 7                                      | 名前 🔺         |                          | アプリケーションの種類                     | 優先度  | 重要度     | モード     | 種類    | カテゴリ       | CVE                        | ^      |
| Θ   | (;⊖                                    | 1000083 - 1  | Microsoft Windows W…     | Web Client Common               | 2-標準 | 高       | 防御      | 攻撃コード | なし         | CVE-2005                   |        |
| 0   |                                        | 1000084 - E  | BlackMal/KamaSutra•••    | Web Client Common               | 3-高  | - 中     | 防御      | 攻撃コード | <i>ಸ</i> ಲ | tal.                       |        |
|     |                                        | 1000086 - 0  | CommuniGate Syste…       | Directory Server LDAP           | 2-標準 | 高       | 防御      | 脆弱性   | なし         | CVE-2006                   |        |
|     | 00                                     | 1000087 - 0  | Computer Associates…     | Web Server CA iTechnology iGat… | 2-標準 | ● 重大    | 防御      | 脆弱性   | なし         | CVE-2005                   |        |
|     | <mark>⊖</mark> □ ■                     | 1000088 - E  | EXAMINE Command…         | Mail Server Miscellaneous       | 1-低  | ● 低     | 防御      | スマート  | なし         | ねし                         |        |
| had | 100                                    | 1000090 - (  | Generic Command Fo…      | Mail Server Miscellaneous       | 1-低  | ● 低     | 防御      | スマート  | なし         | なし                         |        |
| *   | <sup>8</sup> ⊖ □•                      | 1000092 - I  | interaction SIP Proxy*** | VoIP Soft Phones                | 2-標準 | - 高     | 防御      | 脆弱性   | なし         | CVE-2005                   |        |
| •   | 7 🖯 🗆                                  | 1000094 - 1  | MailEnable IMAP ″LO…     | Mail Server MailEnable          | 1-低  | ● 重大    | 防御      | 脆弱性   | なし         | CVE-2005                   | ~      |
| 24  | 7⊖ 🗆                                   | 1000095 - I  | Lupii/Lupper Worm V····  | Web Application Perl Based      | 2-標準 | - 中     | 防御      | 脆弱性   | なし         | CVE-2005                   |        |
|     | ;;;;;;;;;;;;;;;;;;;;;;;;;;;;;;;;;;;;;; | 1000101-1    | Microsoft IIS Malform…   | Web Server IIS                  | 2-標準 | - 高     | 防御      | 脆弱性   | なし         | CVE-2005                   |        |
|     | ;;;;;;;;;;;;;;;;;;;;;;;;;;;;;;;;;;;;;; | 1000103 - 1  | Microsoft Internet Ex••• | Web Client Internet Explorer    | 2-標準 | ● 重大    | 防御      | 脆弱性   | なし         | CVE-2006                   |        |
|     | ⊖ ⊻ •                                  | 1000109 - 1  | Mozilla Products Gra•••  | Web Client Mozilla Firefox      | 3-高  | ● 低     | 防御      | 攻撃コード | なし         | なし                         | ~ ~    |
|     | <del>()</del> 🗆                        | 1000110 - F  | Restrict IMAP Comm…      | Mail Server Common              | 1-低  | ● 低     | 防御      | スマート  | なし         | ねし                         |        |
|     | 00                                     | 1000114 - 1  | MailEnable IMAP "ST…     | Mail Server MailEnable          | 1-低  | ө 高     | 防御      | 脆弱性   | なし         | CVE-2005                   |        |
|     | 0                                      | 1000115 - S  | Sony DRM CodeSupp…       | Web Client Internet Explorer    | 3-高  | ● 重大    | 防御      | 攻撃コード | なし         | CVE-2005                   |        |
|     | 0                                      | 1000117 - 1  | Trend Micro ServerPr···  | Web Server Trend Micro Crystal… | 2-標準 | - 中     | 防御      | 脆弱性   | なし         | CVE-2005                   |        |
|     | 0                                      | 1000120 - 1  | Microsoft SQL Serve•••   | Database Microsoft SQL          | 3-高  | - 高     | 防御      | 攻撃コード | なし         | CVE-2002                   |        |
|     | 0                                      | 1000121 - 1  | MS SQL Hello Overflow    | Database Microsoft SQL          | 3-高  | - 高     | 防御      | 攻撃コード | なし         | CVE-2002                   | $\sim$ |
|     | A                                      | 1000122 - 1  | MVSQL CREATE FUN.        | Database MvSQL                  | 3-高  | - 中     | B方征D    | 攻撃コード | tal ,      | CVE-2005>                  |        |
|     | アイテ                                    | L 1 - 1      | 100/4,625                |                                 |      |         |         |       |            | $ \langle \rangle \rangle$ |        |
|     |                                        |              |                          |                                 |      |         |         |       | ОК         | キャンセル                      |        |
|     |                                        |              |                          |                                 |      |         |         |       |            |                            | 閉じる    |

トレンドマイクロが提供する一部の変更監視ルールは、正常に機能するため、ローカルでの設 定を必要とします。このようなルールをコンピュータに割り当てるか、ルールが自動的に割り 当てられると、設定が必要であることを通知するアラートが発令されます。

変更監視ルールは、ローカルで編集して編集中のコンピュータまたはポリシーにのみ変更内容 を適用することも、グローバルに編集してルールを使用する他のすべてのポリシーまたはコン ピュータに変更内容を適用することもできます。ルールをローカルで編集するには、そのルー ルを右クリックして [プロパティ] をクリックします。ルールをグローバルに編集するには、そ のルールを右クリックして [プロパティ (グローバル)] をクリックします。

組織にとって重要な特定の変更 (新しいユーザの追加や新しいソフトウェアのインストールなど) を監視するために、カスタムルールを作成することもできます。カスタムルールの作成方法の詳細については、「変更監視ルールの言語」を参照してください。

ヒント:パフォーマンスを向上させ、競合や誤検出を避けるためには、できるだけ具体的な変 更監視ルールを作成します。たとえば、ハードドライブ全体を監視するルールは作成しない でください。

コンピュータのベースラインを構築する

ベースラインは、変更の検索結果の比較対象となる元の状態です。変更の検索用の新しいベー スラインをコンピュータで作成するには、コンピュータエディタを開き、[変更監視]→[一般] に 進み、[ベースラインの再構築] をクリックします。

現在のベースラインデータを表示するには、[ベースラインの表示]をクリックします。

ヒント:パッチを適用した後は、新しいベースライン検索を実行することをお勧めします。

変更を定期的に検索する

変更は定期的に検索してください。手動検索を実行するには、コンピュータエディタを開き、 [変更監視]→[一般] に進み、[変更の検索] をクリックします。検索を定期的に実行する<u>予約タス</u> クを作成することもできます。

#### 変更監視をテストする

以降の変更監視設定の手順に進む前に、ルールとベースラインが正常に動作しているかどうか をテストします。

- 1. 変更監視が有効になっていることを確認します。
- 2. コンピュータエディタまたはポリシーエディタ<sup>1</sup>で、[変更監視]→[現在割り当てられてい る変更監視ルール] に移動します。[割り当て/割り当て解除] をクリックします。
- 3. Windowsユーザの場合:
  - [1002773 Microsoft Windows 'Hosts' file modified] を検索し、このルールを有効 にします。このルールは、C:\windows\system32\drivers\etc\hosts に変更が加 えられた場合にアラートを発令します。

Linuxユーザの場合:

• [1003513 - Unix - File attributes changes in /etc location] を検索し、このルールを 有効にします。このルールは、/etc/hostsファイルに変更が加えられた場合にア

<sup>&</sup>lt;sup>1</sup>これらの設定は、ポリシーまたは特定のコンピュータについて変更できます。 ポリシーの設定を変更するには、[ポリシー] 画面に移動 し、編集するポリシーをダブルクリック (またはポリシーを選択して [詳細] をクリック) します。 コンピュータの設定を変更するには、 [コンピュータ] 画面に移動し、編集するコンピュータをダブルクリック (またはコンピュータを選択して [詳細] をクリック) します。

ラートを発令します。

- 4. 上記のファイルに変更を加え、変更を保存します。
- 5. コンピュータエディタ<sup>1</sup>で、[変更監視]→[一般] に移動し、[変更の検索] をクリックしま す。
- 6. [イベントとレポート]→[変更監視イベント] に移動し、ホストファイルの変更が記録され ていることを確認します。検出が記録されていれば、変更監視モジュールは正常に動作し ています。

変更監視検索を実行するタイミング

変更監視検索を実行するためのオプションは3つあります。

- ・手動検索:手動の変更監視検索は、コンピュータエディタ<sup>2</sup>を開いて [変更監視]→[一般] に 移動することにより、必要に応じて実行できます。[変更の検索] セクションで、[変更の 検索] をクリックします。
- 予約検索:変更監視検索は、他のDeep Security処理と同様に予約できます。Deep Securityは、監視対象エンティティを確認し、前回検索を実行したときから変更されたイベントを特定し、記録します。前回の検索後に、監視対象エンティティに対して複数回の変更が行われた場合は、最新の変更のみが検出されます。エンティティの状態に対する複数の変更を検出してレポートするためには、予約検索の頻度を上げることを検討します。たとえば、検索を週1回ではなく毎日実施するようにします。または、頻繁に変更されるエンティティについて、リアルタイムの検索を有効にします。変更監視検索の予約を有効にするには、[管理]→[予約タスク]→[新規] に移動します。新規予約タスクウィザードで、[コンピュータの変更を検索] と予約検索の頻度を選択します。新規予約タスクウィザードで要求される情報を目的に応じて入力します。予約タスクの詳細については、"Deep Security予約タスクの設定" on page 479を参照してください。
- リアルタイム検索: リアルタイム検索を有効にできます。このオプションを選択すると、 Deep Securityはエンティティの変更をリアルタイムで監視し、変更を検出すると変更監 視イベントを生成します。イベントは、リアルタイムでSyslog経由でSIEMに、または次 回のDeep Security Managerとのハートビート通信時に転送されます。リアルタイム検索 を有効にするには、コンピュータエディタまたはポリシーエディタ<sup>3</sup>で [変更監視]→[一般]

<sup>1</sup>コンピュータエディタを開くには、[コンピュータ] 画面に移動し、編集するコンピュータをダブルクリック (またはコンピュータを選択 して [詳細] をクリック) します。

<sup>2</sup>コンピュータエディタを開くには、[コンピュータ] 画面に移動し、編集するコンピュータをダブルクリック (またはコンピュータを選択 して [詳細] をクリック) します。

<sup>3</sup>これらの設定は、ポリシーまたは特定のコンピュータについて変更できます。 ポリシーの設定を変更するには、[ポリシー] 画面に移動 し、編集するポリシーをダブルクリック (またはポリシーを選択して [詳細] をクリック) します。 コンピュータの設定を変更するには、 [コンピュータ] 画面に移動し、編集するコンピュータをダブルクリック (またはコンピュータを選択して [詳細] をクリック) します。 に移動し、[リアルタイム] を選択します。64ビットのLinuxプラットフォームでDeep Security Agent 11.0以降を使用している場合、および64ビットのWindows Serverで Deep Security Agent 11.2以降を使用している場合に、リアルタイム検索の結果で、ファ イルを変更したユーザとプロセスが表示されるようになりました。この機能をサポートし ているプラットフォームの詳細については、**"各プラットフォームでサポートされている** 機能" on page 183を参照してください。

注意: ディスク全体を対象にファイルの変更をリアルタイムで監視するとパフォーマン スに影響し、変更監視イベントが大量に記録されることになります。これを防ぐため に、リアルタイムで監視する対象としてルートドライブ (C:\) を選択すると、Deep Securityは実行可能ファイルとスクリプトのみを監視します。リアルタイムですべての ファイルを監視する必要がある場合は、ルートドライブ以外のフォルダを指定してくだ さい。

### 変更監視検索パフォーマンスの設定

以下の設定を変更すると、変更監視検索のパフォーマンスを改善できることがあります。

CPUの使用率を制限する

変更監視のシステム検索ではローカルのCPUリソースを消費します。これは、最初に初期ベー スラインが作成され、その後のシステム検索時にはシステムの状態がベースラインと照合され るためです。変更監視が予想以上にリソースを消費していることが判明した場合、CPUの使用 率を次のレベルに制限することができます。

- 高:一時停止せずに、ファイルを次々に検索する
- 中: ファイル検索の間に一時停止処理を行い、CPUリソースの消費を抑える
- •低:ファイル検索の間に、「中」よりも長い時間一時停止処理を行う

[変更監視のCPU使用率レベル] 設定を変更するには、**コンピュータエディタまたはポリシーエ** ディタ<sup>1</sup>を開いて [変更監視]→[詳細] に進みます。

<sup>&</sup>lt;sup>1</sup>これらの設定は、ポリシーまたは特定のコンピュータについて変更できます。 ポリシーの設定を変更するには、[ポリシー] 画面に移動 し、編集するポリシーをダブルクリック (またはポリシーを選択して [詳細] をクリック) します。 コンピュータの設定を変更するには、 [コンピュータ] 画面に移動し、編集するコンピュータをダブルクリック (またはコンピュータを選択して [詳細] をクリック) します。

コンテンツハッシュアルゴリズムを変更する

変更監視モジュールがベースライン情報を保存する際に使用するハッシュアルゴリズムを選択 できます。複数のアルゴリズムを選択できますが、パフォーマンスに影響が出るため、複数選 択することは推奨しません。

コンテンツハッシュアルゴリズムを変更できます。

仮想マシンの検索キャッシュ設定を有効にする

変更監視に検索キャッシュを使用すると、大規模なVMware環境で複数の仮想マシンから同じ 内容を検索する必要性がなくなるため、検索の効率が向上します。仮想マシンで使用する検索 キャッシュ設定を選択するには、**コンピュータエディタまたはポリシーエディタ**<sup>1</sup>を開き、[変 更監視]→[詳細]→[仮想マシンの検索キャッシュ] の順に進みます。

変更監視の検索キャッシュ設定の詳細については、"Virtual Applianceの検索キャッシュ" on page 899を参照してください。

### 変更監視イベントのタグ付け

変更監視モジュールによって生成されたイベントは、Deep Security Managerの [イベントとレ ポート]→[変更監視イベント] に表示されます。イベントのタグ付けを行うと、イベントをソー トしやすくなり、問題のないイベントと詳細な調査が必要なイベントを判別しやすくなりま す。

タグは、イベントを右クリックして [タグの追加] をクリックすることにより、手動でイベント に適用できます。タグを選択したイベントにのみ適用するか、同様のすべての変更監視イベン トに適用するかを選択できます。

また、自動タグ付け機能を使用し、複数のイベントをグループ化してラベルを付けることもで きます。Deep Security Managerでこの機能を設定するには、[イベントとレポート]→[変更監 視イベント]→[自動タグ付け]→[新しい信頼済みのソース] に進みます。タグ付けの実行に使用 できるソースは3つあります。

- 信頼済みのローカルコンピュータ
- トレンドマイクロのソフトウェア安全性評価サービス

<sup>&</sup>lt;sup>1</sup>これらの設定は、ポリシーまたは特定のコンピュータについて変更できます。 ポリシーの設定を変更するには、[ポリシー] 画面に移動 し、編集するポリシーをダブルクリック (またはポリシーを選択して [詳細] をクリック) します。 コンピュータの設定を変更するには、 [コンピュータ] 画面に移動し、編集するコンピュータをダブルクリック (またはコンピュータを選択して [詳細] をクリック) します。

 信頼済みの共通ベースライン。コンピュータグループから収集された、ファイルのステー タスのセットです。

イベントのタグ付けの詳細については、"イベントを識別およびグループ化するためのタグの適 用" on page 1129を参照してください。

# 変更監視ルールの作成

変更監視ルールを使用すると、Deep Security Agentで検索して、コンピュータのファイル、 ディレクトリ、レジストリキーと値に対する変更、およびインストール済みのソフトウェア、 プロセス、待機中のポート、実行中のサービスにおける変更を検出できます。変更監視ルール は、コンピュータに直接割り当てることも、ポリシーの一部にすることもできます。

注意: ここでは、変更監視ルールの作成方法を具体的に説明します。変更監視モジュールの設定方法については、"変更監視の設定" on page 887を参照してください。

変更監視ルールには、ユーザ自身が作成したルールとトレンドマイクロが発行するルールの2 種類があります。トレンドマイクロが発行するルールの設定方法については、**"トレンドマイク** ロが発行する変更監視ルールを設定する" on page 897セクションを参照してください。

新しい変更監視ルールを作成するには、次の手順を実行する必要があります。

- 1. "新しいルールを追加する" below。
- 2. "変更監視ルール情報を入力する" on the next page。
- 3. "ルールテンプレートを選択し、ルールの属性を定義する" on the next page。

変更監視ルールを作成したら、次の方法も学習できます。

- ・ "ルールイベントとアラートを設定する" on page 898
- "ルールが割り当てられているポリシーとコンピュータを確認する" on page 899
- "ルールをエクスポートする" on page 899
- "ルールを削除する" on page 899

新しいルールを追加する

[ポリシー]→[共通オブジェクト]→[ルール]→[変更監視ルール] ページで、新しい変更監視ルー ルを追加する方法は3つあります。次の手順を実行します。 Trend Micro Deep Security(オンプレミス) 12.0

- ・ 新しいルールを作成します。[新規]→[新しい変更監視ルール] の順にクリックします。
- XMLファイルからルールをインポートします。[新規]→[ファイルからインポート] をク リックします。
- 既存のルールをコピーして変更します。[変更監視ルール] リストで、該当のルールを右ク リックし、[複製] をクリックします。新しいルールを編集するには、そのルールを選択 し、[プロパティ] をクリックします。

### 変更監視ルール情報を入力する

1. ルールの [名前] と [説明] を入力します。

ヒント: すべての変更監視ルールへの変更をルールの [説明] フィールドに記録すること を推奨します。メンテナンスを簡単にするため、ルールを作成または削除した日付とそ の理由を記録してください。

2. ルールの [重要度] を設定します。

注意: ルールの重要度の設定は、ルールの実装および適用方法に影響しません。重要度 レベルは、変更監視ルールのリストを表示するときに条件をソートする際に役立ちま す。それぞれの重要度レベルは重要度の値と関連付けられます。この値にコンピュータ の資産評価を掛けたものが、イベントのランク付けを決定します([管理]→[システム設 定]→[ランク付け] を参照してください)。

### ルールテンプレートを選択し、ルールの属性を定義する

[コンテンツ] タブに移動し、次の3つのテンプレートのいずれかを選択します。

レジストリ値テンプレート

特にレジストリ値への変更を監視する変更監視ルールを作成します。

注意: レジストリ値テンプレートは、Windowsベースコンピュータでのみ使用できます。

- 1. 監視する [基本キー]、およびサブキーのコンテンツを監視するかどうかを選択します。
- 含まれる、または除外される [値の名前] が一覧表示されます。ワイルドカード文字として「?」および「\*」を使用できます。

3. 監視する [属性] を入力します。「STANDARD」と入力すると、レジストリサイズ、コン テンツ、種類への変更が監視されます。レジストリ値テンプレートの属性の詳細について は、「RegistryValueSet」ドキュメントを参照してください。

ファイルテンプレート

特にファイルへの変更を監視する変更監視ルールを作成します。

- ルールの [基本ディレクトリ] を入力します (例: C:\Program Files\MySQL)。基本ディ レクトリに関連するすべてのサブディレクトリのコンテンツも含めるには、[サブディレ クトリも含む] を選択します。ベースディレクトリではワイルドカードはサポートされて いません。
- 特定のファイルを含める、または除外するには、[ファイル名] フィールドを使用します。 ワイルドカード(「?」を任意の1文字として、「\*」を0個以上の文字として)使用できます。

注意: [ファイル名] フィールドを空白のままにすると、基本ディレクトリ内のすべての ファイルが監視されます。この場合、基本ディレクトリに多数のファイルが含まれてい ると、大量のシステムリソースが消費されます。

3. 監視する [属性] を入力します。「STANDARD」と入力すると、ファイル作成日、最終更 新日、権限、所有者、サイズ、コンテンツ、フラグ (Windows)、SymLinkPath (Linux) が監視されます。ファイルテンプレートの属性の詳細については、「FileSet」ドキュメ ントを参照してください。

カスタム (XML) テンプレート

Deep SecurityXMLベースの変更監視ルール言語を使用して、<u>ディレクトリ、レジストリ値、レ</u> <u>ジストリキー</u>、<u>サービス</u>、<u>プロセス、インストールされているソフトウェア</u>、<u>ポート</u>、<u>グルー</u> <u>プ</u>、<u>ユーザ</u>、<u>ファイル</u>、<u>WQL</u>を監視するカスタム変更監視ルールテンプレートを作成します。

ヒント:希望するテキストエディタを使用してルールを作成し、完成したルールを[コンテン ツ] フィールドに貼り付けることができます。

## トレンドマイクロが発行する変更監視ルールを設定する

トレンドマイクロが発行する変更監視ルールは、作成したカスタムルールと同じ方法では編集 できません。トレンドマイクロのルールには、まったく変更できないものと、限定的な設定オ プションが提供されているものがあります。いずれのルールも「種類」列に「定義済み」とし て表示されますが、設定可能なルールは変更監視アイコンに歯車 (♥)が表示されます。

#### 現在割り当てられている変更監視ルール

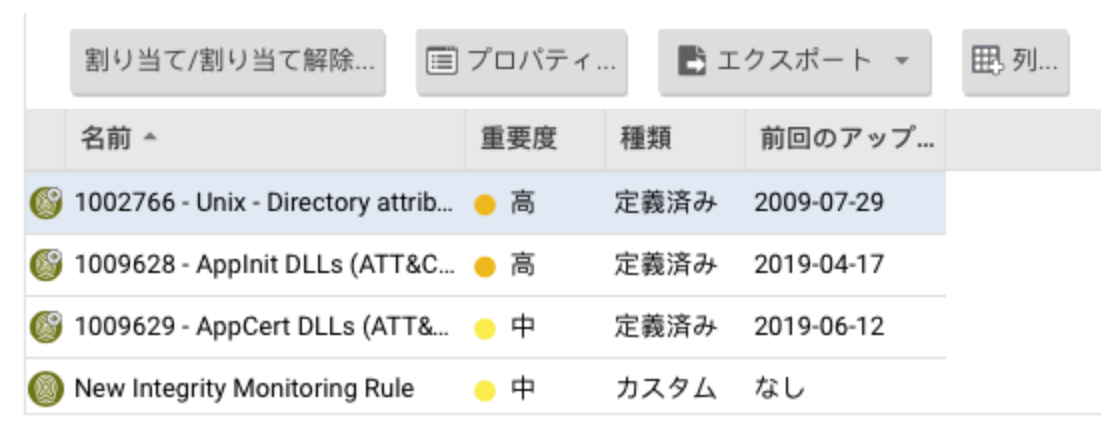

ルールの設定オプションにアクセスするには、ルールのプロパティを開き、[設定] タブをク リックします。

トレンドマイクロが発行するルールには、[一般]タブの下に補足情報も表示されます。

- ルールがはじめて発行された日付と、最後に更新された日付、およびルールの一意のID。
- ルールを機能させるために最低限必要なAgentとDeep Security Managerのバージョン。

トレンドマイクロが発行するルールは編集できませんが、複製した後にそのコピーを編集する ことはできます。

### ルールイベントとアラートを設定する

変更監視ルールによって検出されたすべての変更は、イベントとしてDeep Security Manager のログに記録されます。

リアルタイムのイベント監視

初期設定では、イベントは発生時にログに記録されます。変更の検索を手動で実行している場 合にのみイベントをログに記録するには、[リアルタイム監視を許可] の選択を解除します。 アラート

イベントのログを記録したときに、アラートもトリガするようにルールを設定できます。ア ラートを設定するには、ルールのプロパティを開き、[オプション] をクリックしてから、[この ルールによってイベントが記録された場合にアラート] を選択します。

### ルールが割り当てられているポリシーとコンピュータを確認する

変更監視ルールに割り当てられているポリシーとコンピュータは、[割り当て対象] タブで確認 できます。リスト内のポリシーまたはコンピュータをクリックすると、そのプロパティが表示 されます。

### ルールをエクスポートする

すべての変更監視ルールを、.csvまたは.xmlファイルにエクスポートするには、[エクスポート] をクリックし、リストから対応するエクスポート処理を選択します。特定のルールを選択し、 [エクスポート] をクリックして、リストから該当するエクスポート処理を選択すると、特定の ルールをエクスポートすることもできます。

ルールを削除する

ルールを削除するには、[変更監視ルール] リストで該当のルールを右クリックしてから、[削 除]→[OK] の順にクリックします。

注意:1台以上のコンピュータに現在割り当てられている変更監視ルール、またはポリシーの 一部である変更監視ルールは削除できません。

# Virtual Applianceの検索キャッシュ

検索キャッシュは、仮想マシンの不正プログラム対策および変更監視の検索を最大限に効率化 する目的で、Virtual Applianceによって使用されます。検索キャッシュによって、大規模な VMware環境で、複数の仮想マシンから同じ内容を検索する必要性がなくなるため、検索の効 率が向上します。検索キャッシュには、Deep Security保護モジュールによって検索されたファ イルとその他の検索対象のリストが格納されます。仮想マシン上の検索対象と過去の検索対象 が同じであることが確認された場合、その対象はVirtual Applianceによって再度検索されませ ん。エンティティが同じであるかどうかを確認するために使用される属性は、作成時刻、変更 時刻、ファイルサイズ、およびファイル名です。リアルタイム検索キャッシュの場合、Deep Securityはファイルの内容の一部を読み取り、2つのファイルが同じであるかどうかを確認しま す。ファイルの更新シーケンス番号 (USN、Windowsのみ) を使用するオプション設定もありま すが、その設定はクローン作成された仮想マシン以外には使用しないでください。

検索キャッシュによって、クローン作成された仮想マシン間または類似した仮想マシン間で検 索結果が共有されるため、変更監視が効率化されます。

後続の検索の速度が向上するため、クローン作成された仮想マシンまたは類似した仮想マシン での不正プログラムの検索が効率化されます。

また、クローン作成された仮想マシンまたは類似した仮想マシンの起動プロセス検索とアプリ ケーションアクセス検索の速度が向上するため、不正プログラムのリアルタイム検索が強化さ れます。

### 検索キャッシュ設定

検索キャッシュ設定は、有効期限、更新シーケンス番号 (USN)、除外するファイル、含める ファイルなどを指定する設定の集まりです。

注意:同じ検索キャッシュ設定を使用する仮想マシン間では、同じ検索キャッシュが共有されます。

既存の検索キャッシュ設定のリストを表示するには、[管理]→[システム設定]→[詳細]→[検索 キャッシュ設定] の順に進み、[検索キャッシュ設定の表示] をクリックします。Deep Security には、事前に設定された検索キャッシュの初期設定がいくつか用意されています。これらの設 定は、保護する仮想マシンのプロパティと実行する検索の種類に応じて、Virtual Applianceに よって自動的に実装されます。

[期限] では、個々のエントリを検索キャッシュに保存する期間を指定します。推奨される初期 設定は、手動/予約による不正プログラム検索で1日、不正プログラムのリアルタイム検索で15 分、変更監視の検索で1日です。

[USNの使用 (Windowsのみ)] では、Windows NTFSの更新シーケンス番号を使用するかどうか を指定します。更新シーケンス番号は、個々のファイルへの変更を記録するための番号です。 このオプションは、クローン作成された仮想マシンにのみ設定してください。

[含めるファイル] と [除外するファイル] では、検索キャッシュに含める、または検索キャッシュから除外するファイルの正規表現パターンとリストを指定します。検索対象のファイルは、まず含めるリストに対して照合されます。
個々のファイルとフォルダは名前で識別できます。また、ワイルドカード (「\*」および「?」) を使用して、1つの正規表現で複数のファイルや場所を参照することもできます(ゼロ個以上の 任意の文字を表すには「\*」を、任意の1文字を表すには「?」を使用します)。

注意: 含めるリストと除外リストによって、ファイルの検索に検索キャッシュを使用するかどうかが決まります。ただし、これらのリストを使用することによって、ファイルを従来の方法で検索できなくなるわけではありません。

# 不正プログラム検索のキャッシュ設定

仮想マシンで使用する検索キャッシュ設定を選択するには、コンピュータエディタまたはポリ シーエディタ<sup>1</sup>を開き、[不正プログラム対策]→[詳細]→[仮想マシンの検索キャッシュ]の順に進 みます。ここで、不正プログラムのリアルタイム検索に使用する検索キャッシュ設定と、手動/ 予約検索に使用する検索キャッシュ設定を選択できます。

### 変更監視の検索のキャッシュ設定

仮想マシンで使用する検索キャッシュ設定を選択するには、**コンピュータエディタまたはポリ** シーエディタ<sup>2</sup>を開き、[変更監視]→[詳細]→[仮想マシンの検索キャッシュ] の順に進みます。

#### 検索キャッシュの管理設定

検索キャッシュの管理設定では、検索キャッシュの実行に関する設定ではなく、Virtual Applianceによる検索キャッシュの管理方法を指定します。そのため、検索キャッシュの管理 設定は、検索キャッシュ設定と別になっています。検索キャッシュの管理設定は、ポリシーレ ベルで制御されます。検索キャッシュの管理設定を表示するには、**ポリシーエディタ**<sup>3</sup>を開き、 [設定]→[一般]→[Virtual Appliance] の順に進みます。

同時検索の最大数: Virtual Applianceによって同時に実行される検索の数を指定します。推奨される数は5です。この数が10を超えると、検索のパフォーマンスが低下する可能性がありま

<sup>&</sup>lt;sup>1</sup>これらの設定は、ポリシーまたは特定のコンピュータについて変更できます。 ポリシーの設定を変更するには、[ポリシー] 画面に移動 し、編集するポリシーをダブルクリック (またはポリシーを選択して [詳細] をクリック) します。 コンピュータの設定を変更するには、 [コンピュータ] 画面に移動し、編集するコンピュータをダブルクリック (またはコンピュータを選択して [詳細] をクリック) します。 <sup>2</sup>これらの設定は、ポリシーまたは特定のコンピュータについて変更できます。 ポリシーの設定を変更するには、[ポリシー] 画面に移動 し、編集するポリシーをダブルクリック (またはポリシーを選択して [詳細] をクリック) します。 コンピュータの設定を変更するには、 [コンピュータ] 画面に移動し、編集するコンピュータをダブルクリック (またはコンピュータを選択して [詳細] をクリック) します。 <sup>3</sup>ポリシーエディタを開くには、[ポリシー] 画面に移動し、編集するポリシーをダブルクリック (またはポリシーを選択して [詳細] をク リック) します。

す。検索要求はVirtual Applianceで処理待ちの状態となり、到着順に実行されます。この設定 は、手動/予約検索にのみ適用されます。

不正プログラムの手動検索キャッシュの最大エントリ数: 不正プログラムの手動検索または予約 検索を実行したときに保持するファイルやその他の検索可能な内容を特定するレコードの最大 数を指定します。エントリが100万件の場合、使用されるメモリは約100 MBです。

不正プログラムのリアルタイム検索キャッシュの最大エントリ数: 不正プログラムのリアルタイ ム検索を実行したときに保持するファイルやその他の検索可能な内容を特定するレコードの最 大数を指定します。エントリが100万件の場合、使用されるメモリは約100MBです。

変更監視の検索キャッシュの最大エントリ数:変更監視のベースラインデータに含めるエンティ ティの最大数を指定します。エンティティが20万個の場合、使用されるメモリは約100MBで す。

#### 初期設定を変更する場合の考慮事項

検索キャッシュは、同じファイルを再度検索しないことを目的としています。Deep Securityで は、同じファイルであるかどうかを確認するために、すべてのファイルの内容全体を調べるこ とはありません。設定によっては、Deep SecurityでファイルのUSN値をチェックすることも できますが、リアルタイム検索中は、ファイルの内容の一部を読み取り、通常はそのファイル 属性を調べることによって、同じファイルであるかどうかを確認します。不正プログラムが ファイルに変更を加えた後、それらのファイル属性を変更前の状態に復元することは困難です が、不可能ではありません。

Deep Securityでは、初期設定でキャッシュの有効期限を短くすることによって、この潜在的な 脆弱性を軽減しています。セキュリティを強化するために、キャッシュの有効期限をさらに短 くしたり、USNを使用することもできますが、これによってパフォーマンスの向上率が低下し たり、より大きなキャッシュの設定が必要になることがあります。特定の仮想マシンに最高レ ベルのセキュリティを提供し、他から切り離して検索結果を共有しないようにするには、該当 する仮想マシン専用のポリシーを作成して、それらが別のゾーンで管理されるようにします。 この方法は、異なる部門または組織間で同じインフラストラクチャを共有する場合に適してい ます(マルチテナントのDeep Security Managerを使用している場合は、この設定が自動的に各 テナントに適用されます)。

VDI環境など、ESXiホストあたりのゲスト仮想マシン数が非常に多い場合は、検索中のディスクI/OとCPU使用率を監視してください。検索に時間がかかりすぎる場合は、キャッシュのサイズを増やすか、パフォーマンスが改善されるまで検索キャッシュの管理設定を調整します。 キャッシュのサイズを増やす場合は、Deep Security Virtual Applianceシステムメモリの調整も必要になることがあります。

# セキュリティログ監視によるログの分析

注意: セキュリティログ監視がサポートされるOSのリストについては、"各プラットフォーム でサポートされている機能" on page 183を参照してください。

セキュリティログ監視保護モジュールは、OSおよびアプリケーションのログに含まれている可 能性のある重要なセキュリティイベントの特定に役立ちます。これらのイベントをセキュリ ティ情報/イベント管理 (SIEM) システムまたは中央のログサーバに送信して、関連付け、レ ポート、およびアーカイブに使用できます。また、すべてのイベントはDeep Security Managerで安全に収集されます。イベントのログ記録および転送の詳細については、**"セキュ リティログ監視イベントの転送と保存を設定する" on page 907**を参照してください。

セキュリティログ監視モジュールで実施できる作業は次のとおりです。

- PCI DSSログ監視の要件を満たす。
- 不審な動作を検出する。
- さまざまなOSとアプリケーションを含む異種環境でイベントを収集する。
- エラーなどのイベントや情報イベント (ディスクがいっぱいである、サービスの開始、 サービスの停止など) を表示する。
- 管理者のアクティビティ(管理者のログインまたはログアウト、アカウントのロックアウト、ポリシーの変更など)の監査証跡を作成して維持する。

セキュリティログ監視を有効にして設定するには、"セキュリティログ監視の設定" belowを参照してください。

Deep Securityのセキュリティログ監視機能を使用すると、サードパーティのログファイルのリ アルタイム分析ができます。セキュリティログ監視ルールとデコーダは、多種多様なシステム に対して、イベントの解析、分析、ランク付けおよび関連付けを実行するためのフレームワー クを提供します。侵入防御および変更監視と同様、セキュリティログ監視の内容は、セキュリ ティアップデートに含まれているルールのフォームで配信されます。これらのルールによっ て、分析するアプリケーションとログの選択を高いレベルで選択することができます。セキュ リティログ監視ルールを設定して確認するには、"ポリシーで使用するセキュリティログ監視 ルールを定義する" on page 907を参照してください。

# セキュリティログ監視の設定

セキュリティログ監視を使用するには、次の基本手順を実行します。

- 1. "セキュリティログ監視モジュールをオンにする" below
- 2. "推奨設定の検索を実行する" below
- 3. "推奨されるセキュリティログ監視ルールを適用する" on the next page
- 4. "セキュリティログ監視をテストする" on page 906
- 5. "セキュリティログ監視イベントの転送と保存を設定する" on page 907

セキュリティログ監視モジュールの概要については、"セキュリティログ監視によるログの分析 " on the previous pageを参照してください。

セキュリティログ監視モジュールをオンにする

- 1. [ポリシー] に移動します。
- 2. セキュリティログ監視を有効にするポリシーをダブルクリックします。
- 3. [セキュリティログ監視]→[一般]の順にクリックします。
- 4. [セキュリティログ監視のステータス] で [オン] を選択します。
- 5. [保存]をクリックします。

### 推奨設定の検索を実行する

ルールは、要件に関連するセキュリティイベントを収集するように設定する必要があります。 設定が適切でないと、大量のログエントリがトリガおよび保存され、Deep Securityデータベー スの容量を圧迫する場合があります。コンピュータで推奨設定の検索を実行して、どのルール を適用するのが適切か、推奨設定を取得します。

- 1. [コンピュータ] に移動し、該当するコンピュータをダブルクリックします。
- 2. [セキュリティログ監視]→[一般]の順にクリックします。
- 3. [セキュリティログ監視ルールの推奨設定を自動的に適用 (可能な場合)] の設定では、検出 されたルールをDeep Securityで実装するかどうかを [はい] または [いいえ] を選択するこ とで決定できます。
- (推奨設定) セクションで、[推奨設定の検索] をクリックします。トレンドマイクロが提供 する一部のセキュリティログ監視ルールは、正常に機能するため、ローカルでの設定を必 要とします。このようなルールをコンピュータに割り当てるか、ルールが自動的に割り当 てられると、設定が必要であることを通知するアラートが発令されます。

推奨設定の検索の詳細については、"推奨設定の検索の管理と実行" on page 592を参照してく ださい。

## 推奨されるセキュリティログ監視ルールを適用する

Deep Securityには、さまざまなOSとアプリケーションに対応した、定義済みの多数のルール が用意されています。推奨設定の検索を実行するときは、Deep Securityで<u>推奨設定のルールを</u> <u>自動的に適用する</u>ことも、次の手順に従ってルールを手動で選択して割り当てることもできま す。

- 1. [ポリシー] に移動します。
- 2. 設定するポリシーをダブルクリックします。
- 3. [セキュリティログ監視]→[一般] の順にクリックします。
- (現在割り当てられているセキュリティログ監視ルール) セクションには、ポリシーで有効になっているルールが表示されます。セキュリティログ監視ルールを追加または削除するには、(割り当て/割り当て解除) をクリックします。

| ポリシー:             | Base Policy                                  |                  |             |      | ⑦ ヘルプ |
|-------------------|----------------------------------------------|------------------|-------------|------|-------|
| 資源も               | キュリティログ監視ルール すべて                             | ▼ グループ化しない       | •           | Q 検索 | •     |
| ₩ ₩               | 新規 - 面削除 画プロパティ 🔳                            | 複製 📑 エクスポー       | ・ ▼ ■■ デコーダ | 匪, 列 |       |
| 😑 🤿               | 名前 ▼                                         | 種類 前回のア          | y           |      | ^     |
| ⊖ (₫ 😋 🗆          | 1002809 - Mail Server - IMAPD                | 定義済み 2009-12-2   | 3           |      |       |
| 0 🕱 😋 🗆           | 1002807 - Webmail Client - Horde IMP         | 定義済み 2010-01-    | 4           |      |       |
| Q + <sup>CC</sup> | 1002804 – Mail Server – Courier              | 定義済み 2009-12-2   | 3           |      |       |
|                   | 1002800 – PBX Server – Asterisk              | 定義済み 2009-12-3   | 3           |      |       |
| <b>©</b> □        | 1002799 – Network Monitoring Tool – Arpwatch | n 定義済み 2010-08-3 | 5           |      |       |
|                   | 1002798 – Database Server – PostgreSQL       | 定義済み 2009-12-3   | 3           |      |       |
|                   | 1002797 – Database Server – MySQL            | 定義済み 2010-07-    | 4           |      |       |
| X, 7 😋 🗸          | 1002795 – Microsoft Windows Events           | 定義済み 2015-08-3   | 16          |      |       |
| <b>e</b>          | 1002794 - FTP Server - Microsoft FTP         | 定義済み 2010-07-    | 4           |      |       |
| <b>e</b>          | 1002793 – Mail Server – Microsoft Exchange   | 定義済み 2010-09-    | 5           |      |       |
| € 🗸               | 1002792 – Default Rules Configuration        | 定義済み 2010-03-1   | 9           |      |       |
|                   |                                              |                  |             |      | ÷     |
|                   |                                              |                  |             | ОК   | キャンセル |
|                   |                                              |                  |             |      | 保存開じる |

割り当てる、または割り当て解除するルールのチェックボックスをオンまたはオフにします。セキュリティログ監視ルールを編集するには、ルールを右クリックしてて [プロパティ]を選択してルールをローカルで編集する方法と、[プロパティ (グローバル)]を選択してルールを使用しているその他すべてのポリシーに対して変更内容を適用する方法があ

ります。詳細については、"セキュリティログ監視ルールの確認" on page 930を参照して ください。

6. [OK] をクリックします。

Deep Securityには多数の一般的なOSおよびアプリケーション用のセキュリティログ監視ルー ルが用意されていますが、独自のカスタムルールを作成することもできます。カスタムルール を作成する場合は、「基本ルール」テンプレートを使用するか、または新しいルールをXMLで 記述できます。カスタムルールの作成方法については、"ポリシーで使用する セキュリティロ グ監視 ルールを定義する" on the next pageを参照してください。

## セキュリティログ監視をテストする

以降のセキュリティログ監視設定の手順に進む前に、ルールが正常に動作しているかどうかを テストします。

- 1. セキュリティログ監視が有効になっていることを確認します。
- コンピュータエディタまたはポリシーエディタで、>[セキュリティログ監視]→[詳細] に 移動します。[Agent/Applianceイベントが次の重要度以上の場合に、イベントを記録し てDSMに送信] を [低 (3)] に変更し、[保存] をクリックします。
- 3. [一般] タブで、[割り当て/割り当て解除] をクリックします。次の項目を検索して有効に します。
  - [1002792 Default Rules Configuration] これは他のすべてのセキュリティログ監 視ルールを機能させるために必要なルールです。

Windowsユーザの場合は次の項目を有効にします。

 [1002795 - Microsoft Windows Events] – Windowsの監査機能がイベントを登録する たびに、イベントがログに記録されます。

Linuxユーザの場合は次の項目を有効にします。

- [1002831 Unix Syslog] syslogに記録されたイベントが検査されます。
- 4. [OK] をクリックし、[保存] をクリックして、ポリシーにルールを適用します。
- 5. 存在しないアカウントでサーバーへのログインを試みます。
- [イベントとレポート]→[セキュリティログ監視イベント] に移動し、ログイン失敗が記録 されていることを確認します。検出が記録されていれば、セキュリティログ監視モジュー ルは正常に動作しています。

# セキュリティログ監視イベントの転送と保存を設定する

セキュリティログ監視ルールがトリガされると、イベントがログに記録されます。これらのイ ベントを表示するには、[イベントとレポート]→[セキュリティログ監視イベント] に移動する か、ポリシーエディタで [セキュリティログ監視]→[セキュリティログ監視イベント] に移動し ます。セキュリティログ監視イベントの使用に関する詳細については、"セキュリティログ監視 イベント" on page 1340を参照してください。

イベントの重要度に応じて、Syslogサーバにイベントを送信したり (この機能を有効にする方 法の詳細については"Deep SecurityイベントをSyslogまたはSIEMサーバに転送する" on page 1141を参照)、重要度のクリッピング機能を使用してイベントをデータベースに保存した りすることもできます。

「重要度のクリッピング」では次の2つを設定できます。

- Agent/Applianceイベントが次の重要度以上の場合に、イベントをSyslogに送信: この設定は、Syslogが有効な場合に、ルールによってトリガされたイベントのうちどのイベントがSyslogサーバに送信されるかを決定します
- Agent/Applianceイベントが次の重要度以上の場合に、イベントを記録してDeep Security Managerに送信:この設定は、どのセキュリティログ監視イベントがデータベー スに保存され、[セキュリティログ監視イベント] 画面に表示されるかを決定します。

重要度のクリッピングを設定するには、次の手順に従います。

- 1. [ポリシー]に移動します。
- 2. 設定するポリシーをダブルクリックします。
- 3. [セキュリティログ監視]→[詳細]の順にクリックします。
- 4. [Agent/Applianceイベントが次の重要度以上の場合に、イベントをSyslogに送信] で重要 度を [低 (0)] から [重大 (15)] の範囲で選択します。
- 5. [Agent/Applianceイベントが次の重要度以上の場合に、イベントを記録してDSMに送信] で重要度を [低 (0)] から [重大 (15)] の範囲で選択します。
- 6. [保存]をクリックします。

# ポリシーで使用する セキュリティログ監視 ルールを定義する

OSSEC セキュリティログ監視 エンジンはDeep Security Agentに統合されており、Deep Securityは、コンピュータ上で実行されているオペレーティングシステムおよびアプリケー ションによって生成されたログおよびイベントを検査できます。Deep Security Managerに

Trend Micro Deep Security(オンプレミス) 12.0

は、コンピュータまたはポリシーに割り当てることができる、標準のOSSECのセキュリティロ グ監視ルールセットが付属しています。要件に合う既存ルールが存在しない場合は、カスタム ルールを作成することもできます。

トレンドマイクロが発行するセキュリティログ監視ルールは編集できませんが、コピーしたものを編集することはできます。

注意:1台以上のコンピュータに割り当てられたセキュリティログ監視ルール、またはポリ シーの一部であるセキュリティログ監視ルールは削除できません。

セキュリティログ監視 ルールを作成するには、次の基本手順を実行します。

- 新しいセキュリティログ監視ルールを作成する
- "デコーダ" on page 910
- "サブルール" on page 911
- "実際の使用例" on page 920
- セキュリティログ監視ルールの重要度レベルと推奨される使用法
- "strftime() 変換指定子" on page 929
- セキュリティログ監視ルールの確認

セキュリティログ監視 モジュールの概要については、 "セキュリティログ監視によるログの分 析" on page 903を参照してください。

# 新しいセキュリティログ監視ルールを作成する

- 1. Deep Security Managerで、[ポリシー]→[共通オブジェクト]→[ルール]→[セキュリティロ グ監視ルール] に進みます。
- 2. [新規]→[新しいセキュリティログ監視ルール] をクリックします。
- 3. [一般] タブで、ルールの名前と説明を入力します (説明は省略できます)。
- [コンテンツ] タブで、ルールを定義します。ルールを定義する一番簡単な方法は、[基本 ルール] を選択し、表示されるオプションを使用してルールを定義する方法です。さらに カスタマイズが必要な場合は、[カスタム (XML)] を選択し、定義しているルールをXML ビューに切り替えることができます。

注意: [基本ルール] ビューに戻すと、[カスタム (XML)] ビューで加えた変更はすべて失われます。

XMLベースの言語を使用して独自の セキュリティログ監視 ルールを作成する場合は、 OSSEC のドキュメントを参照するか、サポートプロバイダにお問い合わせください。

基本ルールテンプレートでは以下のオプションを使用できます。

- ルールID: ルールIDは、ルールの一意の識別子です。OSSECでは、ユーザ指定のルール用に100000~109999を定義しますこのフィールドには、新しい一意のルールIDがDeepSecurity Managerによって事前に入力されています。
- レベル: ルールにレベルを割り当てます。ゼロ (0) は、ルールによってイベントが記録されないことを示しますが、このルールを監視する他のルールが発生する可能性があります
- グループ:1つ以上のカンマ区切りのグループにルールを割り当てます。これが便利なのは、ある1つのルールの発生時に発生する複数のルール、または特定のグループに属するルールを作成した後に依存関係が使用されるときです。
- ルールの説明: ルールの説明。
- パターン照合:これは、ルールがログ内を検索するパターンです。一致するものが検出されるとルールがトリガされます。パターン照合では、正規表現またはより簡単な文字列パターンをサポートします。「文字列パターン」というパターンの種類は正規表現よりも処理が高速ですが、サポートされるのは次に示す3つの特殊な処理のみです。
  - ^ (カレット): テキストの先頭を指定します。
  - \$(ドル記号):テキストの末尾を指定します。
  - | (パイプ): 複数のパターン間に「OR」を作成します。

セキュリティログ監視モジュールで使用される正規表現の構文については、 https://www.ossec.net/docs/syntax/regex.htmlを参照してください。

- 依存関係: 別のルールへの依存関係を設定すると、現在のルールでは、このエリアに指定 したルールがトリガされた場合にもイベントが記録されます。
- [頻度] は、ルールがトリガされるまでの特定の期間内にルールを照合する必要のある回数 です。
- [期間] は、イベントを記録するためにルールを特定の回数 (上記の頻度) トリガするまでの 期間 (秒数) です。

注意: [コンテンツ]タブは、自分で作成した セキュリティログ監視 ルールに対してのみ表示 されます。トレンドマイクロが発行するセキュリティログ監視ルールの場合は、代わりに [設 定] タブが表示されます。このタブには、セキュリティログ監視ルールの設定オプションが表示されます。

- 1. [ファイル] タブで、ルールによって監視するファイルのフルパスを入力し、そのファイル の種類を指定します。
- [オプション] タブの [アラート] セクションで、このルールでアラートをトリガするかどう かを選択します。

最小のアラート重要度は、基本ルールまたはカスタム(XML)テンプレートを使用して ルールに対してアラートをトリガする最小の重大度レベルを設定します。

注意: 基本ルールテンプレートは、一度に1つのルールを作成します。1つのテンプレートに複数のルールを書き込むには、カスタム(XML)テンプレートを使用できます。カスタム(XML)テンプレート内でレベルが異なる複数のルールを作成する場合は、[最小のアラート重要度]設定を使用して、そのテンプレート内のすべてのルールに対するアラートをトリガする最小の重要度を選択できます。

- [割り当て対象に割り当てられました]タブには、このセキュリティログ監視ルールを使用しているポリシーとコンピュータが表示されます。新しいルールは作成中であるため、まだ割り当てられていません。
- 4. [OK] をクリックします。このルールをポリシーとコンピュータに割り当てる準備ができ ました。

# デコーダ

セキュリティログ監視 ルールは、変更を監視するファイルのリストと、ルールがトリガするために満たす条件のセットで構成されます。セキュリティログ監視エンジンが監視対象のログファイルで変更を検出すると、その変更はデコーダによって解析されます。デコーダは、rawログエントリを解析して次のフィールドを生成します。

- log: イベントのメッセージセクション
- full\_log: イベント全体
- location: ログの生成元
- hostname: イベント発生元のホスト名
- program\_name: イベントのSyslogヘッダで使用されるプログラム名
- srcip: イベント内の送信元のIPアドレス
- dstip: イベント内の送信先のIPアドレス
- srcport: イベント内の送信元のポート番号
- dstport: イベント内の送信先のポート番号
- protocol: イベント内のプロトコル

Trend Micro Deep Security(オンプレミス) 12.0

- action: イベント内で実行された処理
- srcuser: イベント内の送信元のユーザ
- dstuser: イベント内の送信先のユーザ
- id: イベントからのIDとしてデコードされたID
- status: イベント内のデコードされたステータス
- command: イベント内で呼び出されるコマンド
- url: イベント内のURL
- data: イベントから抽出される追加データ
- systemname: イベント内のシステム名

ルールは、このデコードされたデータを確認して、ルールで定義された条件に一致する情報を 検索します。

一致する項目の重要度レベルが十分に高い場合は、次のいずれかの処理を実行できます。

- アラートの発令(セキュリティログ監視ルールの [プロパティ] 画面の [オプション] タブで 設定できます)
- イベントのSyslogへの書き込み([管理]→[システム設定]→[イベントの転送] タブの [SIEM] エリアで設定できます)
- イベントのDeep Security Managerへの送信(ポリシーエディタまたはコンピュータエ ディタの [設定]→[イベントの転送] タブの [セキュリティログ監視のSyslog設定] で設定で きます)。

サブルール

1つの セキュリティログ監視 ルールに複数のサブルールを含めることができます。これらのサ ブルールには、アトミックとコンポジットという2つの種類があります。アトミックルールは1 つのイベントを評価し、コンポジットルールは複数のイベントを確認して、頻度、繰り返し、 およびイベント間の相関関係を評価できます。

グループ

各ルールまたはルールのグループは、<group></group> エレメント内に定義する必要がありま す。属性名には、このグループに追加するルールを含めてください。次の例では、Syslogと sshdのルールをグループに含めています。

```
<group name="syslog,sshd,">
</group>
```

注意: グループ名の末尾にカンマが付いていることに注意してください。末尾のカンマは、 <if\_group></if\_group> タグを使用して、このルールに別のサブルールを条件付きで追加する 場合に必要です。

注意: セキュリティログ監視 ルールのセットがエージェントに送信されると、エージェント の セキュリティログ監視 エンジンは、割り当てられた各ルールからXMLデータを取得し、基 本的に単一の長い セキュリティログ監視 ルールになるように組み込みます。グループ定義の 中には、トレンドマイクロが作成したすべての セキュリティログ監視 ルールに共通のものが あります。そのため、トレンドマイクロには「Default Rules Configuration」と呼ばれる ルールがあります。このルールはこれらのグループを定義し、常に他のトレンドマイクロの ルールとともに割り当てられます(割り当てるルールに「Default Rules Configuration」ルー ルを選択しない場合は、「Default Rules Configuration」ルールが自動的に割り当てられる ことを知らせる通知が表示されます)。独自の セキュリティログ監視 ルールを作成し、トレ ンドマイクロ作成ルールを割り当てずにコンピュータに割り当てる場合は、[初期設定ルール 設定]ルールの内容を新しいルールにコピーするか、「初期設定ルールの設定」の「コン ピュータへの割り当て」のルールを参照してください。

ルール、ID、およびレベル

グループには必要な数のルールを含めることができます。ルールは、<rule></rule> エレメン トを使用して定義されます。ルールには少なくとも2つの属性 (idおよびlevel) が必要です。id は、署名の一意の識別子です。levelは、アラートの重要度です。次の例では、ルールIDとレベ ルの異なる、2つのルールが作成されます。

```
<proup name="syslog,sshd,">
    <rule id="100120" level="5">
    </rule>
    <rule id="100121" level="6">
    </rule>
</group>
```

注意: カスタムルールには、100,000以上のID値を指定する必要があります。

<group></group> タグを使用すると、親グループ内に追加のサブグループを定義できます。このサブグループは、次の表に示す任意のグループを参照できます。

| グループの種類 | グループ名                          | 説明             |
|---------|--------------------------------|----------------|
| 攻撃の予兆   | connection_attempt<br>web_scan | 接続の試行<br>Web検索 |

| グループの種類      | グループ名                                                                                                    | 説明                                                                                                    |
|--------------|----------------------------------------------------------------------------------------------------|----------------------------------------------------------------------------------------------------|
|              | recon                                                                                                    | 一般的な検索                                                                                                    |
| 認証制御         | authentication_<br>success<br>authentication_failed<br>invalid_login<br>login_denied<br>authentication_<br>failures<br>adduser<br>account_changed                   | 成功<br>失敗<br>無効<br>ログイン拒否<br>複数の失敗<br>ユーザアカウントの追加<br>ユーザアカウントの変更または削除                                                        |
| 攻撃/悪用        | automatic_attack<br>exploit_attempt<br>invalid_access<br>spam<br>multiple_spam<br>sql_injection<br>attack<br>virus                                                  | ワーム (対象を指定しない攻撃)<br>攻撃コードのパターン<br>無効なアクセス<br>スパム<br>複数のスパムメッセージ<br>SQLインジェクション<br>一般的な攻撃<br>ウイルスの検出                         |
| アクセス管理       | access_denied<br>access_allowed<br>unknown_resource<br>firewall_drop<br>multiple_drops<br>client_misconfig<br>client_error                                          | アクセス拒否<br>アクセス許可<br>存在しないリソースへのアクセス<br>ファイアウォールによるドロップ<br>複数のファイアウォールによるドロップ<br>クライアントの誤った設定<br>クライアントエラー                   |
| ネットワーク制<br>御 | new_host<br>ip_spoof                                                                                                    | 新しいコンピュータの検出<br>ARPスプーフィングの疑い                                                                                               |
| システム監視       | service_start<br>system_error<br>system_shutdown<br>logs_cleared<br>invalid_request<br>promisc<br>policy_changed<br>config_changed<br>low_diskspace<br>time_changed | サービスの開始<br>システムエラー<br>シャットダウン<br>ログのクリア<br>無効な要求<br>インタフェースのプロミスキャスモードへの切り替<br>え<br>ポリシーの変更<br>設定の変更<br>ディスク容量が少ない<br>時刻の変更 |

注意:イベントの自動タグ付けが有効な場合は、イベントにグループ名のラベルが付けられま す。セキュリティログ監視 ルールでは、グループをユーザフレンドリなバージョンに変更す る変換テーブルを使用します。そのため、たとえば、「login\_denied」は「ログイン拒否」 と表示されます。カスタムルールのリストには、ルール内に表示されるグループ名が表示さ れます。 Trend Micro Deep Security(オンプレミス) 12.0

#### 説明

<description></description> タグを含めます。ルールがトリガされると、説明のテキストがイ ベントに表示されます。

デコード形式

<decoded\_as></decoded\_as> タグでは、指定されたデコーダがログをデコードした場合にの みルールを適用するようにセキュリティログ監視エンジンを設定します。

注意: 使用可能なデコーダを表示するには、[セキュリティログ監視ルール] 画面で [デコーダ] をクリックします。[1002791-Default Log Decoders] を右クリックして、[プロパティ] を選 択します。[設定] タブに進み、[デコーダの表示] をクリックします。

一致項目

特定の文字列をログで検索するには、<match></match> を使用します。Linuxのsshdのパス ワードエラーログを次に示します。

Jan 1 12:34:56 linux\_server sshd[1231]: Failed password for invalid user jsmith from 192.168.1.123 port 1799 ssh2

「Failed password」という文字列を検索するには、<match></match> タグを使用します。

<rule id="100124" level="5"> <decoded\_as>sshd</decoded\_as> <match>^Failed password</match> <description>Failed SSHD password attempt</description>
</rule>

注意:文字列の先頭を示す正規表現のカレット (^) に注意してください。「Failed password」がログの先頭にない場合でも、セキュリティログ監視デコーダはログを複数のセクションに分割します詳細については、"デコーダ" on page 910を参照してください。これらのセクションの1つは、ログ全体を示す「full\_log」ではなく、ログのメッセージ部分を示す「log」です。

次の表は、サポートされている正規表現の構文一覧です。

| 正規表現の構文       | 説明                             |
|---------------|--------------------------------|
| \w            | A~Z、a~z、0~9の英数字1文字             |
| \d            | 0~9の数字1文字                      |
| \s            | 単一のスペース (空白文字)                 |
| \t            | 単一のタブ                          |
| /p            | ()*+,:;<=>?[]                  |
| $\setminus W$ | \w以外                           |
| \D            | \d以外                           |
| \S            | \s以外                           |
| \.            | 任意の文字                          |
| +             | 上記のいずれかの1つ以上に一致 (たとえば、\w+、\d+) |
| *             | 上記のいずれかの0個以上に一致 (たとえば、\w*、\d*) |
| ٨             | 文字列の先頭 (^<任意の文字列>)             |
| \$            | 文字列の末尾 (<任意の文字列>\$)            |
|               | 複数の文字列間の「OR」                   |

#### 条件文

ルールの評価では、trueと評価される他のルールを条件とすることができます。<if\_sid></if\_ sid> タグでは、タグで識別されたルールがtrueと評価された場合にのみこのサブルールを評価 するようにセキュリティログ監視エンジンを設定します。次の例では、100123、100124、お よび100125の3つのルールを示します。<if\_sid></if\_sid> タグを使用して、ルール100124と 100125がルール100123の子になるように変更されています。

</group>

#### 評価の階層

<if\_sid></if\_sid> タグでは、基本的に階層型のルールセットを作成します。つまり、<if\_ sid></if\_sid> タグをルールに含めることにより、そのルールは <if\_sid></if\_sid> タグで参照さ れるルールの子になります。ルールをログに適用する前に、 セキュリティログ監視 エンジン は、 <if\_sid></ if\_sid> タグを評価し、上位および下位のルールの階層を作成します。

注意: 階層型の親子構造を使用すると、ルールの効率を向上させることができます。親ルールがtrueと評価されない場合、セキュリティログ監視エンジンはその親の子を無視します。

注意: <if\_sid></ if\_sid> タグを使用して、まったく異なる セキュリティログ監視 ルール内の サブルールを参照できますが、後でルールを確認することが非常に困難になるため、この処 理は避けてください。

次の表は、使用可能なアトミックルールの条件指定のオプションを一覧表示しています。

| タグ             | 説明             | 備考                                                                            |
|----------------|----------------|-------------------------------------------------------------------------------|
| match          | パターン           | イベント (ログ) に対して照合される任意の文字列。                                                    |
| regex          | 正規表現           | イベント (ログ) に対して照合される任意の正規表現。                                                   |
| decoded_<br>as | 文字列            | 事前一致する任意の文字列。                                                                 |
| srcip          | 送信元のIPア<br>ドレス | 送信元のIPアドレスとしてデコードされる任意のIPアドレス。IPアド<br>レスの前に「!」を使用すると、指定した以外のIPアドレスを意味し<br>ます。 |
| dstip          | 送信先のIPア<br>ドレス | 送信先のIPアドレスとしてデコードされる任意のIPアドレス。IPアド<br>レスの前に「!」を使用すると、指定した以外のIPアドレスを意味し<br>ます。 |
| srcport        | 送信元のポー<br>ト番号  | 任意の送信元のポート (形式の一致)。                                                           |
| dstport        | 送信先のポー         | 任意の送信先のポート (形式の一致)。                                                           |

#### Trend Micro Deep Security(オンプレミス) 12.0

| タグ               | 説明                                                                  | 備考                                   |
|------------------|---------------------------------------------------------------------|--------------------------------------|
|                  | ト番号                                                                 |                                      |
| user             | ユーザ名                                                                | ユーザ名としてデコードされる任意のユーザ名。               |
| program_<br>name | プログラム名                                                              | Syslogプロセス名からデコードされる任意のプログラム名。       |
| hostname         | システムのホ<br>スト名                                                       | Syslogのホスト名としてデコードされる任意のホスト名。        |
| time             | 次の形式の時<br>刻の範囲<br>hh:mm -<br>hh:mmまた<br>は<br>hh:mm am -<br>hh:mm pm | トリガするルールに対してイベントが発生する必要のある時刻の範<br>囲。 |
| weekday          | 曜日 (日曜、<br>月曜、火曜な<br>ど)                                             | トリガするルールに対してイベントが発生する必要のある曜日。        |
| id               | ID                                                                  | イベントからデコードされる任意のID。                  |
| url              | URL                                                                 | イベントからデコードされる任意のURL。                 |

このルールを100125ルールに依存させるには、<if\_sid>100125</if\_sid> タグを使用します。こ のルールでは、成功したログインルールにすでに一致するsshdメッセージの確認のみが行われ ます。

<rule id="100127" level="10"> <if\_sid>100125</if\_sid> <time>6 pm - 8:30 am</time> <description>Login outside business hours.</description> <group>policy\_violation</group>

</rule>

ログエントリのサイズに関する制限

次の例では、maxsize属性を前の例に追加しています。この属性では、maxsizeよりも文字数が 少ないルールの評価のみを行うようにセキュリティログ監視エンジンを設定します。

</rule>

次の表は、使用可能なアトミックルールのツリーベースのオプションを一覧表示しています。

| タグ          | 説明                                                             | 備考                                                                                                    |
|-------------|----------------------------------------------------------------|----------------------------------------------------------------------------------------------------|
| if_sid      | ルール<br>ID                                                      | 指定された署名IDに一致するルールの子ルールとしてこのルールを追加し<br>ます。                                                                     |
| if_group    | グルー<br>プID                                                     | 指定されたグループに一致するルールの子ルールとしてこのルールを追加<br>します。                                                                     |
| if_level    | ルール<br>レベル                                                     | 指定された重要度レベルに一致するルールの子ルールとしてこのルールを<br>追加します。                                                                   |
| description | 文字列                                                            | ルールの説明。                                                                                                    |
| info        | 文字列                                                            | ルールの追加情報。                                                                                                    |
| cve         | CVE番<br>号                                                      | ルールに関連付ける任意のCommon Vulnerabilities and Exposures (CVE)<br>番号。                                                 |
| options     | alert_<br>by_<br>email<br>no_<br>email_<br>alert<br>no_<br>log | アラートの処理としてメール生成 (alert_by_email)、メール生成なし (no_<br>email_alert)、またはログへの記録なし (no_log) のいずれかを指定する追<br>加のルールオプション。 |

コンポジットルール

アトミックルールは、1つのログエントリを確認します。複数のエントリを関連付けるには、 コンポジットルールを使用する必要があります。コンポジットルールは、現在のログを受信済 みのログと照合します。複合ルールにはさらに2つのオプションが必要です. 頻度 オプション は、イベントまたはパターンがアラートを生成するまでに何回発生する必要があるかを指定し ます。また、の時間枠の オプションは、セキュリティログ監視 エンジンにどれくらいの時間 (秒)遅れて通知します。以前のログを検索する必要があります。すべてのコンポジットルー ルの構造は次のようになります。

<rule id="100130" level="10" frequency="x" timeframe="y"> </rule>

たとえば、10分以内にパスワードを5回間違えたら重要度の高いアラートを作成するコンポ ジットルールを作成できます。<if\_matched\_sid></if\_matched\_sid> タグを使用すると、ア ラートを作成する新しいルールに対して、目的の頻度および期間内にトリガする必要のある ルールを指定できます。次の例では、イベントの5つのインスタンスが発生したらトリガする ようにfrequency属性が設定されています。また、timeframe属性で、期間が600秒に指定され ています。

コンポジットルールが監視するその他のルールを定義する場合は、<if\_matched\_sid></if\_ matched\_sid> タグが使用されます。 <rule id="100130" level="10" frequency="5" timeframe="600"> <if\_matched\_sid>100124</if\_matched\_sid>

<description>5 Failed passwords within 10 minutes</description>
</rule>

より詳細なコンポジットルールを作成するのに使用できるタグが他にもいくつかあります。こ のようなルールを使用すると、次の表に示すように、イベントの特定の部分が同じになるよう に指定できます。これにより、コンポジットルールを調整して誤判定を減らすことができま す。

| タグ             | 説明                                 |
|----------------|------------------------------------|
| same_source_ip | 送信元のIPアドレスが同じになるように指定します。          |
| same_dest_ip   | 送信先のIPアドレスが同じになるように指定します。          |
| same_dst_port  | 送信先のポートが同じになるように指定します。             |
| same_location  | 場所 (ホスト名またはAgent名) が同じになるように指定します。 |
| same_user      | デコードされるユーザ名が同じになるように指定します。         |
| same id        | デコードされるIDが同じになるように指定します。           |

認証が失敗するたびにアラートを生成するようにコンポジットルールで指定するには、特定の ルールIDを使用する代わりに、<if\_matched\_sid></if\_matched\_sid> タグを <if\_matched\_ group></if\_matched\_ group> タグに置き換えます。これにより、authentication\_ failureな どのカテゴリを指定して、インフラストラクチャ全体での認証の失敗を検索できます。

<if\_matched\_sid></if\_matched\_sid> タグと <if\_matched\_group></if\_matched\_ group> タ グの他にも、<if\_matched\_regex></if\_matched\_regex> タグを使用して、受信したログを検 索する正規表現を指定することができます。

## 実際の使用例

Deep Securityには、数十種類の一般的なアプリケーションに対応した、多数の初期設定のセキュリティログ監視ルールが含まれています。新しいルールは、セキュリティアップデートを使用して定期的に追加できます。セキュリティログ監視ルールでサポートされるアプリケーションが増えても、サポート対象外のアプリケーションやカスタムアプリケーション用のカスタムルールを作成することが必要な場合があります。

ここでは、Microsoft SQL Serverデータベースをデータリポジトリとして使用するMicrosoft Windows Server IISおよび.Netプラットフォームでホストされる、カスタムCMS (コンテンツ 管理システム) の作成について説明します。

最初に、次に示すアプリケーションログの属性を特定します。

- 1. アプリケーションログを記録する場所
- 2. ログファイルのデコードに使用できるセキュリティログ監視デコーダ
- 3. ログファイルメッセージの一般的な形式

ここで示すカスタムCMSの例では、次のようになります。

- 1. Windowsイベントビューア
- 2. Windowsイベントログ (eventlog)
- 3. Windowsイベントログ形式 (次のコア属性を使用)
  - ソース: CMS
  - カテゴリ:なし
  - イベント: アプリケーションイベントID>

次に、アプリケーションの機能別にログイベントのカテゴリを特定し、そのカテゴリを監視用 のカスケードグループの階層に分類します。監視対象のすべてのグループでイベントを発生さ せる必要はなく、一致する項目を条件文として使用できます。各グループについて、ルールで 照合条件として使用できるログ形式の属性を特定します。これは、すべてのアプリケーション ログの、ログイベントのパターンおよび論理分類を調べて実行することもできます。

たとえば、CMSアプリケーションでは、次の機能をサポートしています.セキュリティログ監 視 のルールは次のとおりです。

- CMSアプリケーションログ (ソース: CMS)
  - 認証 (イベント: 100~119)
    - ユーザログインの成功 (イベント: 100)
    - ユーザログインの失敗 (イベント: 101)

- 管理者ログインの成功 (イベント: 105)
- 管理者ログインの失敗 (イベント: 106)
- 一般エラー (種類: エラー)
  - データベースエラー (イベント: 200~205)
  - ランタイムエラー (イベント: 206~249)
- アプリケーション監査 (種類:情報)
  - コンテンツ
    - 新しいコンテンツの追加 (イベント: 450~459)
    - 既存のコンテンツの変更 (イベント: 460~469)
    - 既存のコンテンツの削除 (イベント: 470~479)
  - 管理
    - User
      - 新しいユーザの作成 (イベント: 445~446)
      - 既存のユーザの削除 (イベント: 447~449)

これは、ルール作成に役立つ基本的な構造です。次に、Deep Security Managerで新しいセキュリティログ監視ルールを作成します。

新しいCMSセキュリティログ監視ルールを作成するには

- 1. Deep Security Managerで、[ポリシー]→[共通オブジェクト]→[ルール]→[セキュリティロ グ監視ルール] に進み、[新規] をクリックし、[新しいセキュリティログ監視ルールのプロ パティ] 画面を表示します。
- 2. 新しいルールの名前と説明を指定し、[コンテンツ] タブをクリックします。
- 新しいカスタムルールを作成する最も簡単な方法は、基本ルールテンプレートを使用する ことです。[基本ルール] オプションを選択します。
- 4. [ルールID] フィールドには、未使用のID番号 (100,000以上) が自動的に入力されます。これは、カスタムルール用に予約されたIDです。
- 5. [レベル]を[低(0)]に設定します。
- 6. ルールに適切なグループ名を指定します。ここでは「cms」とします。

7. ルールの簡単な説明を入力します。

| 一般                    | コンテンツ                  | ファイル                         | オプション               | 割り当て対象      |  |  |
|-----------------------|------------------------|------------------------------|---------------------|-------------|--|--|
| テンプレ                  | /                      |                              |                     |             |  |  |
| <ul> <li>麦</li> </ul> | き本ルール                  |                              |                     |             |  |  |
| O t                   | )スタム (XML)             |                              |                     |             |  |  |
| 一般情                   | 報                      |                              |                     |             |  |  |
| JU – JU               | D:                     | 100                          | 000                 |             |  |  |
| LAIL                  |                        | (15-                         | (0)                 | ~           |  |  |
| 41.                   | ·<br>                  | 251                          |                     | Ţ           |  |  |
| クルー:                  | フリンマ区切り                | ): cms                       |                     |             |  |  |
| ルール                   | の説明:                   | wind                         | lows events for     | 'cms' group |  |  |
| バターン                  | ン照合                    |                              |                     |             |  |  |
| 照合す                   | るパターン:                 |                              |                     |             |  |  |
| パターン                  | ンの種類:                  | 文字                           | 名列バターン              | *           |  |  |
|                       |                        |                              |                     |             |  |  |
| 依存関                   | 係                      |                              |                     |             |  |  |
|                       | ി<br>പ്രപംപനംവ         | ガロロノィアン                      | レスレリガ・              |             |  |  |
| 0 %                   | inのルールのPり<br>特定のグループI  | ノルHILINン<br>二属するル <i>ー</i> ノ | rっさっりカー<br>レのトリガ時にィ | ベントをトリガ:    |  |  |
|                       |                        |                              |                     |             |  |  |
| コンポシ                  | ジット (オブシ)<br>- ルが、指定され | <b>ョン)</b><br>た期間(秋道         | 荷) 内に指定の            | 頬度で依友し~     |  |  |
|                       | WWY INCOM              | /C79/181 (17/#               | TEX P SIC SIEVEON   | PROCEDUTTIV |  |  |
| 頻度(1                  | 頻度 (1~128):            |                              |                     |             |  |  |
| 期間(1                  | I∼86400):              |                              |                     |             |  |  |
|                       |                        |                              |                     |             |  |  |
|                       |                        |                              |                     |             |  |  |

8. 次に、[カスタム (XML)] オプションを選択します。「基本」ルール用に選択したオプションがXMLに変換されます。

| .:1 |
|-----|
| ンセル |
|     |

9. [ファイル] タブをクリックし、[ファイルの追加] ボタンをクリックして、ルールを適用す るアプリケーションログファイルおよびログの種類を追加します。ここでは、 「Application」、およびファイルの種類として「eventlog」を選択します。

| 一般     | コンテンツ | ファイル | オプション    | 割り当て対象 |   |    |       |
|--------|-------|------|----------|--------|---|----|-------|
| ファイル   |       |      |          |        |   |    |       |
| Applic | ation |      | eventlog |        | • | 削除 |       |
| ファイ。   | ルの追加  |      |          |        |   |    |       |
|        |       |      |          |        |   |    |       |
|        |       |      |          |        |   |    |       |
|        |       |      |          |        |   |    |       |
|        |       |      |          |        |   | OK |       |
|        |       |      |          |        |   | ОК | キャンセル |

注意: eventlogは、Deep Security固有のファイルの種類です。この場合、ログファイルの場所と名前を指定する必要はありません。その代わりに、Windowsイベントビューアに表示されるログの名前を入力してください。ファイルの種類がeventlogの場合の他

のログの名前は、「Security」、「System」、「Internet Explorer」、または Windowsイベントビューアに表示されるその他のセクションになる可能性があります。 その他のファイルの種類の場合は、ログファイルの場所と名前が必要です(ファイル名 の照合にはC/C++ strftime() 変換指定子を使用できます。その他の役立つ変換指定子に ついては、以降の表を参照してください)。

- 10. [OK] をクリックして基本ルールを保存します。
- 11. 作成された基本ルールのカスタム (XML) を使用すると、以前に特定されたログのグルー プに基づいて、グループへの新しいルールの追加を開始することができます。基本ルール の条件は初期ルールに設定します。次の例では、ソース属性が「CMS」のWindowsイベ ントログが、CMS基本ルールによって特定されています。

```
<provp name="cms">
    <rule id="100000" level="0">
        <category>windows</category>
        <extra_data>^CMS</extra_data>
        <description>Windows events from source 'CMS' group
messages.</description>
        </rule>
```

12. 次に、特定されたロググループから後続のルールを作成します。次の例では、認証とログ インの成功および失敗を特定し、イベントIDごとにログを記録します。

```
<rule id="100001" level="0">
       <if sid>100000</if sid>
       <id>^100|^101|^102|^103|^104|^105|^106|^107|^108|^109|^110</id>
       <group>authentication</group>
       <description>CMS Authentication event.</description>
</rule>
<rule id="100002" level="0">
       <if group>authentication</if group>
       <id>100</id>
       <description>CMS User Login success event.</description>
</rule>
<rule id="100003" level="4">
       <if_group>authentication</if_group>
       <id>101</id>
       <proup>authentication_failure</proup>
       <description>CMS User Login failure event.</description>
```

- 13. 次に、設定済みのルールを使用して、任意のコンポジットルールまたは相関ルールを追加 します。次の例は、重要度の高いコンポジットルールを示しています。このルールは、ロ グインの失敗が10秒間に5回繰り返されたインスタンスに適用されます。
- 14. すべてのルールの重要度レベルが適切かどうかを確認します。たとえば、エラーログの重 要度はレベル5以上でなければなりません。情報ルールの重要度は低くなります。
- 15. 最後に、新しく作成されたルールを開き、[設定] タブをクリックして、カスタムルールの XMLをルールフィールドにコピーします。[適用] または [OK] をクリックして変更内容を 保存します。

ルールがポリシーまたはコンピュータに割り当てられると、 セキュリティログ監視 エンジン は、指定されたログファイルの検査をただちに開始します。

完成したカスタムCMSセキュリティログ監視ルール:

```
<id>^100|^101|^102|^103|^104|^105|^106|^107|^108|^109|^110</id>
               <group>authentication</group>
               <description>CMS Authentication event.</description>
       </rule>
       <rule id="100002" level="0">
               <if_group>authentication</if_group>
               <id>100</id>
               <description>CMS User Login success event.</description>
       </rule>
       <rule id="100003" level="4">
               <if_group>authentication</if_group>
               <id>101</id>
               <proup>authentication_failure</proup>
               <description>CMS User Login failure event.</description>
       </rule>
       <rule id="100004" level="0">
               <if_group>authentication</if_group>
               <id>105</id>
               <description>CMS Administrator Login success event.</description>
       </rule>
       <rule id="100005" level="4">
               <if_group>authentication</if_group>
               <id>106</id>
               <proup>authentication_failure</proup>
               <description>CMS Administrator Login failure event.</description>
       </rule>
       <rule id="100006" level="10" frequency="5" timeframe="10">
               <if_matched_group>authentication_failure</if_matched_group>
               <description>CMS Repeated Authentication Login failure
event.</description>
       </rule>
       <rule id="100007" level="5">
               <if sid>100000</if sid>
               <status>^ERROR</status>
```

```
<description>CMS General error event.</description>
        <group>cms_error</group>
</rule>
<rule id="100008" level="10">
        <if_group>cms_error</if_group>
        <id>^200 | ^201 | ^202 | ^203 | ^204 | ^205</id>
        <description>CMS Database error event.</description>
</rule>
<rule id="100009" level="10">
        <if_group>cms_error</if_group>
        <id>^206|^207|^208|^209|^230|^231|^232|^233|^234|^235|^236|^237|^238
                ^239^|240|^241|^242|^243|^244|^245|^246|^247|^248|^249</id>
        <description>CMS Runtime error event.</description>
</rule>
<rule id="100010" level="0">
        <if sid>100000</if sid>
        <status>^INFORMATION</status>
        <description>CMS General informational event.</description>
        <group>cms_information</group>
</rule>
<rule id="100011" level="5">
        <if_group>cms_information</if_group>
        <id>^450|^451|^452|^453|^454|^455|^456|^457|^458|^459</id>
        <description>CMS New Content added event.</description>
</rule>
<rule id="100012" level="5">
        <if_group>cms_information</if_group>
        <id>^460 ^461 ^462 ^463 ^464 ^465 ^466 ^467 ^468 ^469 </id>
        <description>CMS Existing Content modified event.</description>
</rule>
<rule id="100013" level="5">
        <if_group>cms_information</if_group>
        <id>^470|^471|^472|^473|^474|^475|^476|^477|^478|^479</id>
        <description>CMS Existing Content deleted event.</description>
```

</group>

| セキュリティログ | 監視ルールの重要度レ | ベルと推奨される | る使用法 |
|----------|------------|----------|------|
|----------|------------|----------|------|

| レベル          | 説明                          | 備考                                                                                                    |
|--------------|-----------------------------|----------------------------------------------------------------------------------------------------|
| レ<br>ベ<br>ル0 | 無視され、<br>処理は行わ<br>れない       | 主に誤判定を回避するために使用されます。これらのルールは、他のすべて<br>のルールより先に検索され、セキュリティとは無関係のイベントが含まれま<br>す。                            |
| レ<br>ベ<br>ル1 | 事前定義さ<br>れた使用法<br>はなし       |                                                                                                    |
| レ<br>ベ<br>ル2 | システムの<br>優先度の低<br>い通知       | セキュリティとは無関係のシステム通知またはステータスメッセージ。                                                                          |
| レ<br>ベ<br>ル3 | 成功した/<br>承認された<br>イベント      | 成功したログイン試行、ファイアウォールで許可されたイベントなど。                                                                          |
| レ<br>ベ<br>ル4 | システムの<br>優先度の低<br>いエラー      | 不正な設定または未使用のデバイス/アプリケーションに関連するエラー。セ<br>キュリティとは無関係であり、通常は初期設定のインストールまたはソフト<br>ウェアのテストが原因で発生します。            |
| レ<br>ベ<br>ル5 | ユーザに<br>よって生成<br>されたエ<br>ラー | パスワードの誤り、処理の拒否など。通常、これらのメッセージはセキュリ<br>ティとは関係ありません。                                                        |
| レ<br>ベ<br>ル6 | 関連性の低<br>い攻撃                | システムに脅威を及ぼさないワームまたはウイルスを示します (Linuxサーバ<br>を攻撃するWindowsワームなど)。また、頻繁にトリガされるIDSイベントお<br>よび一般的なエラーイベントも含まれます。 |

| レベル               | 説明                             | 備考                                                                                                    |
|-------------------|--------------------------------|----------------------------------------------------------------------------------------------------|
| レ<br>ベ<br>ル7      | 事前定義さ<br>れた使用法<br>はなし          |                                                                                                    |
| レ<br>ベ<br>ル8      | 事前定義さ<br>れた使用法<br>はなし          |                                                                                                    |
| レ<br>ベ<br>ル9      | 無効なソー<br>スからのエ<br>ラー           | 不明なユーザとしてのログインの試行または無効なソースからのログインの<br>試行が含まれます。特にこのメッセージが繰り返される場合は、セキュリ<br>ティとの関連性がある可能性があります。また、adminまたはrootアカウン<br>トに関するエラーも含まれます。 |
| レ<br>ベ<br>ル<br>10 | ユーザに<br>よって生成<br>された複数<br>のエラー | 複数回の不正なパスワードの指定、複数回のログインの失敗などが含まれま<br>す。攻撃を示す場合や、単にユーザが資格情報を忘れた可能性もあります。                                                             |
| レ<br>ベ<br>ル<br>11 | 事前定義さ<br>れた使用法<br>はなし          |                                                                                                    |
| レ<br>ベ<br>ル<br>12 | 重要度の高<br>いイベント                 | システムやカーネルなどからのエラーまたは警告のメッセージが含まれま<br>す。特定のアプリケーションに対する攻撃を示す場合もあります。                                                                  |
| レ<br>ベ<br>ル<br>13 | 通常と異な<br>るエラー<br>(重要度: 高)      | バッファオーバーフローの試行などの一般的な攻撃パターン、通常のSyslog<br>メッセージ長の超過、または通常のURL文字列長の超過。                                                                 |
| レ<br>ベ<br>ル<br>14 | 重要度の高<br>いセキュリ<br>ティイベン<br>ト   | 通常、複数の攻撃ルールと攻撃の兆候が組み合わさったもの。                                                                                                    |
| レ<br>ベ<br>ル<br>15 | 攻撃の成功                          | 誤判定の可能性はほとんどありません。すぐに対処が必要です。                                                                                                    |

# *strftime()* 変換指定子

| 指定子 | 説明                   |
|-----|----------------------|
| %a  | 曜日の省略名 (例: Thu)      |
| %A  | 曜日の正式名 (例: Thursday) |
| %b  | 月の省略名 (例: Aug)       |
| %B  | 月の正式名 (例: August)    |

| 指定子 | 説明                                      |
|-----|-----------------------------------------|
| %с  | 日時形式 (例: Thu Sep 22 12:23:45 2007)      |
| %d  | 月初から数えた日 (01~31) (例: 20)                |
| %H  | 24時間形式の時刻 (00~23) (例: 13)               |
| %   | 12時間形式の時刻 (01~12) (例: 02)               |
| %j  | 年初から数えた日 (001~366) (例: 235)             |
| %m  | 10進表記の月 (01~12) (例: 02)                 |
| %M  | 分 (00~59) (例: 12)                       |
| %р  | AMまたはPMの指定 (例: AM)                      |
| %S  | 秒 (00~61) (例: 55)                       |
| %U  | 1週目の最初の日を最初の日曜とした場合の週番号 (00~53) (例: 52) |
| %w  | 日曜を0とした場合の10進表記の曜日 (0~6) (例: 2)         |
| %W  | 1週目の最初の日を最初の月曜とした場合の週番号 (00~53) (例: 21) |
| %х  | 日付形式 (例: 02/24/79)                      |
| %Х  | 時刻形式 (例: 04:12:51)                      |
| %у  | 年の末尾2桁 (00~99) (例: 76)                  |
| %Y  | 年 (例: 2008)                             |
| %Z  | タイムゾーン名または省略形 (例: EST)                  |
| %%  | %記号(例:%)                                |

詳細については、次のWebサイトを参照してください。

#### https://www.php.net/manual/en/function.strftime.php www.cplusplus.com/reference/clibrary/ctime/strftime.html

# セキュリティログ監視ルールの確認

セキュリティログ監視 ルールは、Deep Security Managerの Policies> Common Objects> Rules> セキュリティログ監視ルールにあります。

セキュリティログ監視 のルール構造とイベント照合プロセス

この画面ショットは、「Microsoft Exchange」 セキュリティログ監視 ルールの[プロパティ]画 面の[設定][設定]タブの内容を表示します。

### Trend Micro Deep Security(オンプレミス) 12.0

| og Files to monitor:                                                                                                    |         |                                                                                                    |                                                                                         |                      |
|----------------------------------------------------------------------------------------------------|---------|----------------------------------------------------------------------------------------------------|-----------------------------------------------------------------------------------------|----------------------|
|                                                                                                    | /       | Add                                                                                                    |                                                                                         |                      |
| C:\Windows\system32\LogFiles\SMTPSVC1\ex%y%m%d.log                                                                                                    | Re      | move                                                                                                    |                                                                                         |                      |
| ype of Log File(s): syslog                                                                                                    |         |                                                                                                    |                                                                                         |                      |
|                                                                                                    |         |                                                                                                    |                                                                                         |                      |
| 3800 - Grouping of Exchange rules                                                                                                    |         | Default - Ignore                                                                                                    | $\sim$                                                                                  |                      |
| 3800 - Grouping of Exchange rules<br>3801 - E-mail RCPT is not valid (invalid account)                                                                                                    |         | Default - Ignore<br>Default - Medium (5)                                                                                               | ~<br>~                                                                                  |                      |
| 3800 - Grouping of Exchange rules<br>3801 - E-mail RCPT is not valid (invalid account)<br>3851 - Multiple e-mail attempts to an invalid account                                                                                                    |         | Default - Ignore<br>Default - Medium (5)<br>Default - High (10)                                                                        | ×<br>×                                                                                  |                      |
| 3800 - Grouping of Exchange rules<br>3801 - E-mail RCPT is not valid (invalid account)<br>3851 - Multiple e-mail attempts to an invalid account<br>Frequency (1 to 128):                                                                                                    |         | Default - Ignore<br>Default - Medium (5)<br>Default - High (10)                                                                        | <ul><li>✓</li><li>✓</li><li>10</li></ul>                                                |                      |
| 3800 - Grouping of Exchange rules<br>3801 - E-mail RCPT is not valid (invalid account)<br>3851 - Multiple e-mail attempts to an invalid account<br>Frequency (1 to 128):<br>Time Frame (1 to 86400):                                                                                                    |         | Default - Ignore<br>Default - Medium (5)<br>Default - High (10)                                                                        | ><br>><br>10<br>120                                                                     | secs                 |
| <ul> <li>3800 - Grouping of Exchange rules</li> <li>3801 - E-mail RCPT is not valid (invalid account)</li> <li>3851 - Multiple e-mail attempts to an invalid account</li> <li>Frequency (1 to 128):</li> <li>Time Frame (1 to 86400):</li> <li>Time to ignore this rule after triggering it once - to avoid</li> </ul>                                                                                                    | excess  | Default - Ignore<br>Default - Medium (5)<br>Default - High (10)<br>ve logs (1 to 86400):                                               | <ul> <li>10</li> <li>120</li> </ul>                                                     | secs                 |
| <ul> <li>3800 - Grouping of Exchange rules</li> <li>3801 - E-mail RCPT is not valid (invalid account)</li> <li>3851 - Multiple e-mail attempts to an invalid account</li> <li>Frequency (1 to 128):</li> <li>Time Frame (1 to 86400):</li> <li>Time to ignore this rule after triggering it once - to avoid</li> <li>3802 - E-mail 500 error code</li> </ul>                                                                                                    | excess  | Default - Ignore<br>Default - Medium (5)<br>Default - High (10)<br>ve logs (1 to 86400):<br>Default - Medium (4)                       | <ul> <li></li> <li>10</li> <li>120</li> <li>120</li> <li></li> </ul>                    | secs                 |
| <ul> <li>3800 - Grouping of Exchange rules</li> <li>3801 - E-mail RCPT is not valid (invalid account)</li> <li>3851 - Multiple e-mail attempts to an invalid account</li> <li>Frequency (1 to 128):</li> <li>Time Frame (1 to 86400):</li> <li>Time to ignore this rule after triggering it once - to avoid</li> <li>3802 - E-mail 500 error code</li> <li>3852 - Multiple e-mail 500 error code (spam)</li> </ul>                                                                  | excessi | Default - Ignore<br>Default - Medium (5)<br>Default - High (10)<br>ve logs (1 to 86400):<br>Default - Medium (4)<br>Default - High (9) | <ul> <li>10</li> <li>120</li> <li>120</li> <li>120</li> <li>120</li> <li>120</li> </ul> | secs<br>secs         |
| 3800 - Grouping of Exchange rules<br>3801 - E-mail RCPT is not valid (invalid account)<br>3851 - Multiple e-mail attempts to an invalid account<br>Frequency (1 to 128):<br>Time Frame (1 to 86400):<br>Time to ignore this rule after triggering it once - to avoid<br>3802 - E-mail 500 error code<br>3852 - Multiple e-mail 500 error code (spam)<br>Frequency (1 to 128):                                                                                                    | excessi | Default - Ignore<br>Default - Medium (5)<br>Default - High (10)<br>ve logs (1 to 86400):<br>Default - Medium (4)<br>Default - High (9) | ×<br>10<br>120<br>120<br>×<br>12                                                        | secs<br>secs         |
| <ul> <li>3800 - Grouping of Exchange rules</li> <li>3801 - E-mail RCPT is not valid (invalid account)</li> <li>3851 - Multiple e-mail attempts to an invalid account</li> <li>Frequency (1 to 128):</li> <li>Time Frame (1 to 86400):</li> <li>Time to ignore this rule after triggering it once - to avoid</li> <li>3802 - E-mail 500 error code</li> <li>3852 - Multiple e-mail 500 error code (spam)</li> <li>Frequency (1 to 128):</li> <li>Time Frame (1 to 86400):</li> </ul> | excessi | Default - Ignore<br>Default - Medium (5)<br>Default - High (10)<br>ve logs (1 to 86400):<br>Default - Medium (4)<br>Default - High (9) | ×<br>10<br>120<br>120<br>×<br>12<br>12<br>120                                           | secs<br>secs<br>secs |

次に、ルールの構造を示します。

- 3800 Grouping of Exchange Rules Default ignore
  - 3801 Email rcpt is not valid (invalid account) Default Medium (5)
    - 3851 Multiple email attempts to an invalid account Default High (10)
      - Frequency (1 to 128) 10
      - Time Frame (1 to 86400) 120
      - Time to ignore this rule after triggering it once to avoid excessive logs (1 to 86400) 120

- 3802 Email 500 error code Default Medium (4)
  - 3852 Email 500 error code (spam) Default High (9)
    - Frequency (1 to 128) 12
    - Time Frame (1 to 86400) 120
    - Time to ignore this rule after triggering it once to avoid excessive logs (1 to 86400) 240

セキュリティログ監視 エンジンは、ログイベントをこの構造に適用し、一致が発生したかどう かを確認します。たとえば、Exchangeイベントが発生し、そのイベントが無効なアカウントに 対するメールの受信である場合、このイベントは3800の行と一致します (3800の行が Exchangeイベントであるため)。また、同じイベントが、3800の行のサブルールである3801の 行と3802の行にも適用されます。

これ以上の一致がない場合、この一致の「連鎖」は3800の行で停止します。3800の重大度は「lgnore",」なので、 セキュリティログ監視 イベントは記録されません。

ただし、無効なアカウントに対するメールの受信は、3800の行のサブルールの1つ、サブルール3801に一致しています。サブルール3801の重要度は「Medium (4)」です。ここで一致が停止した場合、重大度レベルが[中(4)" )の セキュリティログ監視 イベントが記録されます。

しかし、このイベントに該当するルールは他にもあります。サブルール3851です。同じイベントが過去120秒以内に10回発生した場合、サブルール3851とその3つの属性が一致するでしょう。その場合は、重大度が「高」(9)")のセキュリティログ監視イベントが記録されます。 (「無視」属性は、サブルール3851に、サブルール3801と一致する個々のイベントを今後120秒間無視するように指示しています。これは、「ノイズ」の低減に役立ちます)。

サブルール3851のパラメータが一致したと仮定すると、重大度が「高」(9)" )の セキュリ ティログ監視 イベントが記録されます。

Mail Server - Microsoft Exchangeルールの [オプション] タブを調べてみると、重要度が「中(4)」のサブルールが一致していれば、Deep Security Managerによってアラートが発令される ことがわかります。この例はこれに該当するため、アラートが発令されます ([このルールに よってイベントが記録された場合にアラート] が選択されている場合)。

重複しているサブルール

一部の セキュリティログ監視 ルールに重複するサブルールがあります。例を見るには、 [Microsoft Windows Events] ルールを開き、[設定] タブをクリックします。サブルール18125 (Remote access login failure) が、サブルール18102と18103の下に表示されています。また、 どちらの場合も、サブルール18125には重要度の値が示されておらず、単に [See Below] と表 示されています。

重複して表示されるのではなく、ルール18125は、[設定] 画面の下部に1回だけ表示されていま す。

| t | zキュリティログ監視ルールブロバティ 説定 オブシ                           | レーン           |              |
|---|-----------------------------------------------------|---------------|--------------|
|   | 18147 - Application Installed                       | 初期設定 - 中 (4)  | ~            |
|   | 18174 - Windows<br>System.ArgumentsOutOfRange Error | 初期設定 - 高 (10) | $\sim$       |
|   | 18102 - Windows warning events                      | 初期設定 - 無視     | $\checkmark$ |
| C | 18125 - Remote access login failure                 | (See Below)   |              |
|   | 18155 - Multiple Windows warning events             | 初期設定 - 高 (10) | -            |
|   | Frequency (1 to 128): 6                             |               |              |
|   | Time Frame (1 to 86400): 120 secs                   |               |              |
|   | 18103 - Windows error events                        | 初期設定 - 中(5)   | $\sim$       |
| 6 | 18125 - Remote access login failure                 | (See Below)   |              |
|   | 18129 - Windows file system full                    | 初期設定 - 高 (8)  | -            |
|   | 18173 - Malformed WINS Packet                       | 初期設定 - 高 (11) | $\sim$       |
|   | 18175NET Runtime ArgumentsOutOfRange<br>Error       | 初期設定 - 高 (11) | ~ <b>、</b>   |
|   | 18176 - NET Runtime EatalExecutionEnnine            | 加期設定。 高 (11)  | V            |
|   | ОК                                                  | キャンセル         | 適用           |

Webレピュテーションによる不正なURLへのアクセスの ブロック

注意: Webレピュテーションがサポートされているオペレーティングシステムのリストについては、"各プラットフォームでサポートされている機能" on page 183を参照してください。

Webレピュテーションモジュールは、不正なURLへのアクセスをブロックすることによって、 Webの脅威から保護します。Deep Securityは、<u>Trend Micro Smart Protection Network</u>の Webセキュリティデータベースを使用して、ユーザがアクセスしようとしているWebサイトの レピュテーションを確認します。Webサイトのレピュテーションは、コンピュータに適用され ている特定のWebレピュテーションポリシーと比較されます。適用されている<u>セキュリティレ</u> ベルに応じて、Deep SecurityがURLへのアクセスをブロックまたは許可します。

注意: Webレピュテーションモジュールでは、HTTPSトラフィックはブロックされません。

Webレピュテーションを有効にして設定するには、次の基本手順を実行します。

- 1. "Webレピュテーションモジュールをオンにする" below
- 2. "インラインモードとタップモードを切り替える" below
- 3. "セキュリティレベルを適用する" on the next page
- 4. "例外設定を作成する" on page 936
- 5. "Smart Protection Serverを設定する" on page 937
- 6. "詳細設定を編集する" on page 938
- 7. "Webレピュテーションをテストする" on page 939

Agentコンピュータのユーザに表示されるメッセージを抑制するには、"コンピュータで通知を 設定する" on page 749を参照してください。

# Webレピュテーションモジュールをオンにする

- 1. [ポリシー]に移動します。
- 2. Webレピュテーションを有効にするポリシーをダブルクリックします。
- 3. [Webレピュテーション]→[一般] をクリックします。
- 4. [Webレピュテーションのステータス] を [オン] にします。
- 5. [保存]をクリックします。

# インラインモードとタップモードを切り替える

Webレピュテーションは、Deep Securityのネットワークエンジンを使用します。このエンジンは、次のいずれかのモードで動作します。

- インライン: パケットストリームがDeep Securityネットワークエンジンを直接流れます。 すべてのルールは、プロトコルスタックの上位に伝わる前にネットワークトラフィックに 適用されます。
- タップモード:パケットストリームは変更されません。トラフィックはWebレピュテーションによって処理されます(有効な場合)。ただし、問題が検出されてもパケットや接続が拒否されることはありません。タップモードでは、Deep Securityはイベントのレコードを提供する以外の保護は提供しません。

タップモードでは、実際のストリームは変更されません。すべての処理は複製されたストリー ム上で行われます。タップモードでは、Deep Securityはイベントのレコードを提供する以外の 保護は提供しません。

インラインモードとタップモードを切り替えるには、**コンピュータエディタまたはポリシーエ ディタ**<sup>1</sup>を開き、[設定]→[詳細]→[ネットワークエンジンモード] の順に選択します。

ネットワークエンジンの詳細については、"ファイアウォールルールを配信前にテストする" on page 836を参照してください。

# セキュリティレベルを適用する

既知の不正なWebアドレスまたはその疑いがあるWebアドレスには、次のリスクレベルが割り 当てられます。

- 危険: 不正、または脅威の既知の発信源であると確認されたWebアドレス
- 非常に不審: 不正または脅威の発信源である可能性が疑われたWebアドレス
- 不審: スパムメールに関連付けられている、または感染している可能性のあるWebアドレス

セキュリティレベルは、関連付けられたリスクレベルに基づいて、Deep SecurityがURLへのア クセスを許可するかブロックするかを決定します。たとえば、セキュリティレベルを [低] に設 定すると、Deep SecurityはWebの脅威であることが判明済みのURLのみをブロックします。セ キュリティレベルを上げるほど、Webの脅威の検出率が向上しますが、誤判定の可能性も増加 します。

### セキュリティレベルを設定するには、次の手順に従います。

- 1. [ポリシー]に移動します。
- 2. 編集するポリシーをダブルクリックします。
- 3. [Webレピュテーション]→[一般] をクリックします。
- 4. 次のセキュリティレベルのいずれかを選択します。
  - 高: ブロック対象のページ:
    - 危険
    - 非常に不審

<sup>&</sup>lt;sup>1</sup>これらの設定は、ポリシーまたは特定のコンピュータについて変更できます。 ポリシーの設定を変更するには、[ポリシー] 画面に移動 し、編集するポリシーをダブルクリック (またはポリシーを選択して [詳細] をクリック) します。 コンピュータの設定を変更するには、 [コンピュータ] 画面に移動し、編集するコンピュータをダブルクリック (またはコンピュータを選択して [詳細] をクリック) します。

- 不審
- 中: ブロック対象のページ:
  - 危険
  - 非常に不審
- 低: ブロック対象のページ:
  - 危険

5. [保存]をクリックします。

# 例外設定を作成する

独自のブロックまたは許可するURLのリストで、Trend Micro Smart Protection Networkの評 価に基づくブロック/許可の動作をオーバーライドできます。

注意: [許可] リストは [ブロック] リストよりも優先されます。[許可] リスト内のエントリとー 致するURLは、[ブロック] リストと照合されません。

URL例外設定を作成するには、次の手順に従います。

- 1. [ポリシー]に移動します。
- 2. 編集するポリシーをダブルクリックします。
- 3. [Webレピュテーション]→[例外] をクリックします。
- 4. URLを許可するには、次の手順に従います。
  - a. [許可] セクションに移動します。
  - b. [許可リストに追加するURL (1行に1つずつ)] の下の空白に必要なURLを入力します。 一度に複数のURLを追加できますが、その場合は改行で区切る必要があります。
  - c. 次のいずれかを選択します。
    - ドメイン内すべてのURLを許可する:ドメイン内のすべてのページを許可します。サブドメインがサポートされています。エントリ内のドメインのみが含まれます (サブドメインはオプション)。たとえば、「example.com」および「another.example.com」は有効なエントリです。
    - URLを許可する:入力したURLが許可されます。ワイルドカードがサポートされています。たとえば、「example.com/shopping/coats.html」および「example.com/shopping/\*」は有効なエントリです。
  - d. [追加] をクリックします。

URLをブロックするには、次の手順に従います。
- a. [ブロック] セクションに移動します。
- b. [ブロックリストに追加するURL (1行に1つずつ)] の下の空白に必要なURLを入力しま す。一度に複数のURLまたはキーワードを追加できますが、その場合は改行で区切る 必要があります。
- c. 次のいずれかを選択します。
  - ドメイン内すべてのURLをブロックする:ドメイン内のすべてのページをブロックします。サブドメインがサポートされています。エントリ内のドメインのみが含まれます(サブドメインはオプション)。たとえば、「example.com」および「another.example.com」は有効なエントリです。
  - URLをブロックする:入力したURLがブロックされます。ワイルドカードがサポートされています。たとえば、「example.com/shopping/coats.html」および「example.com/shopping/\*」は有効なエントリです。
  - このキーワードを含むURLをブロックする:キーワードを含むすべてのURLがブロックされます。

d. [追加] をクリックします。

5. [保存]をクリックします。

# Smart Protection Serverを設定する

Webレピュテーション用のSmart Protectionサービスは、Webレピュテーションモジュールに 必要なWeb情報を提供します。詳細については、<u>「Smart Protection Network - Global</u> <u>Threat Intelligence」</u>を参照してください。

Smart Protection Serverを設定するには、次の手順に従います。

- 1. [ポリシー]に移動します。
- 2. 編集するポリシーをダブルクリックします。
- 3. [Webレピュテーション]→[Smart Protection] の順にクリックします。
- 次のように、トレンドマイクロのSmart Protectionサービスに直接接続するかどうかを 選択します。
  - a. [Global Smart Protectionサービスへの直接接続] を選択します。
  - b. 必要な場合は [Global Smart Protectionサービスへのアクセス時にプロキシを使用する] を選択します。ドロップダウンメニューから [新規] を選択し、使用するプロキシを入力します。

1台または複数のローカルにインストールされたSmart Protection Serverに接続するに は、次の手順に従います。

a. [ローカルにインストールされたSmart Protection Serverの使用] (「http:// [server]:5274」など) を選択します。

- b. Smart Protection Server URLをフィールドに入力し、[追加] をクリックします。 Smart Protection Server URLを見つけるには、次のいずれかを実行します。
  - Smart Protection Serverにログインし、メイン画面の [Smart Protection Serverのステータス] を参照します。Smart Protection ServerのHTTPまたは HTTPSのURLは [Webレピュテーション] 行に表示されています。HTTPSのURL はバージョン11.0以降のDeep Security Agentでのみサポートされます。10.3以 前のAgentをお使いの場合は、HTTP URLを使用してください。

または

- Smart Protection ServerをAWSに配置した場合は、AWSのCloudFormation サービスに移動し、Smart Protection Serverスタックの横にあるチェックボッ クスをオンにして、画面の一番下にある [Outputs] タブをクリックします。 Smart Protection ServerのHTTPまたはHTTPSのURLは [WRSurl] フィールド と [WRSHTTPSurl] フィールドに表示されます。WRSHTTPSurlはバージョン 11.0以降のDeep Security Agentでのみサポートされます。10.3以前のAgentを お使いの場合は、WRSurl URLを使用してください。
- c. 必要に応じて [ドメインに参加していない場合はGlobal Smart Protectionサービス に接続](Windowsのみ) を選択します。
- 5. [保存]をクリックします。

#### Smart Protection Serverへの接続の警告

このオプションは、コンピュータのSmart Protection Serverへの接続が切断されたときに、エ ラーイベントを生成してアラートを発令するかどうかを指定します。[はい] または [いいえ] を 選択して [保存] をクリックします。

注意: Smart Protection Serverをローカルにインストールしている場合、Smart Protection Server自体に問題が発生した場合に通知が表示されるよう、少なくとも1台のコンピュータで このオプションを [はい] に設定する必要があります。

# 詳細設定を編集する

#### ブロックページ

ユーザがブロック対象のURLにアクセスしようとすると、ブロックページに転送されます。[リンク] の空欄に、ブロックされたURLへのアクセスを要求するためにユーザが使用できるリンクを指定します。

#### アラート

[はい] または [いいえ] を選択して、Webレピュテーションイベントがログに記録された場合に アラートを出すかとうかを決定します。

#### ポート

[有害な可能性のあるWebページを監視するポート]の横にあるドロップダウンリストから、有 害な可能性のあるWebページで監視する特定のポートを選択します。

# Webレピュテーションをテストする

統行する前に、Webレピュテーションが正常に動作しているかどうかをテストします。

- 1. Webレピュテーションが有効になっていることを確認します。
- コンピュータエディタまたはポリシーエディタで、[Webレピュテーション]→[除外] の順 に選択します。
- 3. [ブロック] の下に「*http://www.speedtest.net*」と入力し、[追加] をクリックします。 [保存] をクリックします。
- 4. ブラウザを開いてこのWebサイトへのアクセスを試みます。アクセスを拒否するメッ セージが表示されます。
- 5. [イベントとレポート]→[Webレピュテーション] の順に選択し、Webアクセスが拒否され たことが記録されているかどうかを確認します。検出が記録されていれば、Webレピュ テーションモジュールは正常に動作しています。

# SAP NetWeaverとの統合

Deep Security Scannerは、SAP NetWeaverプラットフォームに統合できます。

注意: Deep Security Scannerは、Deep Security AgentがRelayとして有効になっているコンピュータではサポートされません。

注意: FIPSモードが有効な場合、Deep Security Scannerはサポートされません。"FIPS 140-2のサポート" on page 1457を参照してください。

## Deep Security Scanner機能を有効にする

- 1. Deep Security Managerで、[管理]→[ライセンス] に進みます。
- 2. [新しいアクティベーションコードの入力] をクリックします。
- 3. [Deep Security Scanner] エリア ([追加機能] の下) で、Deep Security Scannerアクティベーションコードを入力し、[次へ] をクリックして、画面の指示に従います。

**コンピュータエディタまたはポリシーエディタ**<sup>1</sup>で [設定]→[Scanner] タブに進み、個々のポリシーやコンピュータに対してSAP 機能を有効にできます。

注意: Deep SecurityのScanner機能を使用するには、不正プログラム対策モジュールも有効にして、Deep Security Agentでの み使用可能にする必要があります。

<sup>1</sup>これらの設定は、ポリシーまたは特定のコンピュータについて変更できます。 ポリシーの設定を変更するには、[ポリシー] 画面に移動し、編集するポリシーをダブルクリック (またはポ リシーを選択して [詳細] をクリック) します。 コンピュータの設定を変更するには、[コンピュータ] 画面に移動し、編集するコンピュータをダブルクリック (またはコンピュータを選択 して [詳細] をクリック) します。

## SAPサーバを追加する

Deep Security Managerで、[コンピュータ] 画面に進み、[新規] をクリックします。SAPサーバをコンピュータのリストに追加す る方法は複数あります。詳細については、"Deep Security Managerにコンピュータおよびその他のリソースの追加" on page 506を参照してください。

## コンピュータまたはポリシーでSAP統合機能を有効にする

コンピュータエディタまたはポリシーエディタ<sup>1</sup>の [設定]→[Scanner] 画面を使用して、個々のコンピュータやポリシーに対して SAP統合モジュールを有効にできます。これらの機能を有効にするには、[設定] を [オン] または [継承 (オン)] に設定します。

## SAP統合を設定する

Windows Server 2008 R2 64ビット、Windows Server 2012 R2 64ビット、SUSE Linux Enterprise Server 11/12 (SLES) 64ビット、またはRed Hat Enterprise Linux 6/7 (RHEL) 64ビットOSに自動的にインストールされるライブラリから、Trend Micro Deep Security Agentを呼び出すことができます。

統合は次の手順で実施します。

- 1. Windows Server 2008 R2 64ビット、Windows Server 2012 R2 64ビット、SLES 11/12、またはRHEL 6/7ベースのSAPアプ リケーションサーバにDeep Security Agentをインストールします。"Agentをインストールする" on page 944を参照して ください。
- 2. SAPサーバをDeep Security Managerに追加し、SAPサーバ上のAgentを有効化します。"SAPサーバをManagerに追加する" on page 945を参照してください。

<sup>&</sup>lt;sup>1</sup>これらの設定は、ポリシーまたは特定のコンピュータについて変更できます。 ポリシーの設定を変更するには、[ポリシー] 画面に移動し、編集するポリシーをダブルクリック (またはポ リシーを選択して [詳細] をクリック) します。 コンピュータの設定を変更するには、[コンピュータ] 画面に移動し、編集するコンピュータをダブルクリック (またはコンピュータを選択 して [詳細] をクリック) します。

- 3. Agentに最新のパターンファイルと検索エンジンを割り当てるために、不正プログラム対策が有効なセキュリティプロファ イルを適用します。"セキュリティプロファイルを割り当てる" on page 948を参照してください。
- 4. 以下のトランザクションを呼び出して、SAP Virus Scan Interface (VSI) を設定します。"Agentを使用するようにSAPを設定する" on page 954を参照してください。
  - VSCANGROUP
  - VSCAN
  - VSCANPROFILE
  - VSCANTEST

注意:使用するOSや環境によっては、ここに記載する出力と若干異なる場合があります。

# Deep SecurityとSAPのコンポーネント

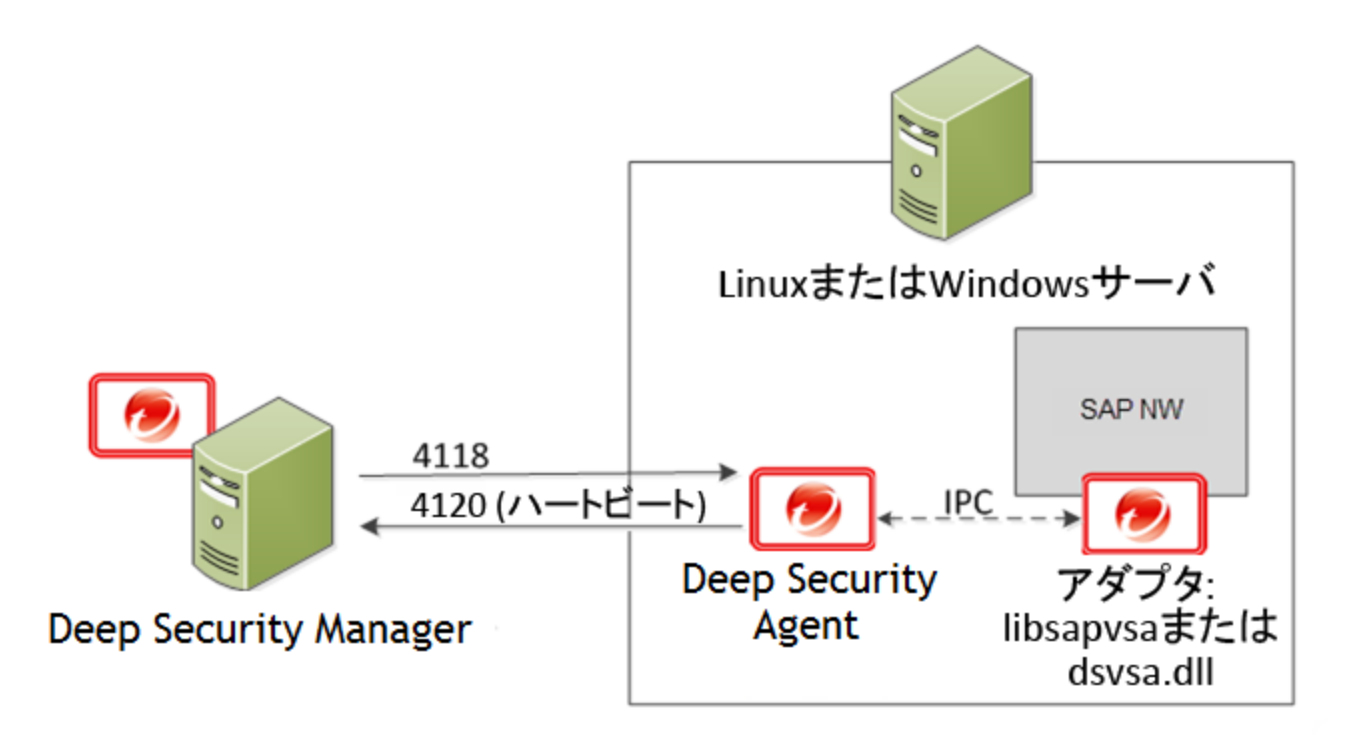

Deep Security Managerが、SAP NetWeaverサーバ上のDeep Security Agentに接続します。Agentがlibsapvsaまたはdsvsa.dll (トレンドマイクロが提供する検索用のウイルスアダプタ)に接続します。

このソリューションを構成するコンポーネントは以下のとおりです。

- Deep Security Manager: 管理者がセキュリティポリシーを設定してDeep Security Agentによる保護を実施するのに使用する、Webベースの集中管理コンソール。
- Deep Security Agent: コンピュータに直接インストールされるセキュリティエージェント。保護の内容は、各Deep Security AgentがDeep Security Managerから受け取るルールとセキュリティ設定によって異なります。

- SAP NetWeaver: SAP統合テクノロジのコンピューティングプラットフォーム。SAP NetWeaver Virus Scan Interface (NW-VSI) は、実際の検索を実行するサードパーティ製品にウイルス検索機能を提供します。NW-VSIインタフェースを有効化する必要があります。
- SAP NetWeaver ABAP WinGUI: SAP NetWeaverに使用されるWindows管理コンソール。このトピックでは、Deep Security AgentとSAP NetWeaver Virus Scan Interfaceの設定に使用します。

## Agentをインストールする

Deep Security Agentをインストールすると、最初はコア機能のみがインストールされます。SUSE Linux Enterprise Serverまた はRed Hat Enterprise LinuxにAgentをインストールした後、Agentで各保護モジュールを有効にします。このときに、保護モ ジュールに必要なプラグインがダウンロードされ、インストールされます。

- 1. トレンドマイクロのダウンロードセンター (<u>https://help.deepsecurity.trendmicro.com/ja-jp/software.html</u>) にアクセス し、使用するOSに対応したDeep Security Agentパッケージをダウンロードします。
- 2. Agentをターゲットシステムにインストールします。OSに応じて、rpmまたはzypperを使用できます。この例ではrpmを 使用し、次のように入力します。

rpm -ihv Agent-Core-SuSE\_<version>.x86\_64.rpm

3. Agentのインストールが完了したことを通知する次のような出力が表示されます。

| P. Contraction of the second second s | ec2-52-28-57-164.eu-central-1.compute.amazonaws.com - PuTT | Y          |
|----------------------------------------------------------------------------------------------------|------------------------------------------------------------|------------|
| ip-172-21-0-50:/home/ec2-use                                                                                                    | r # rpm -ihv Agent-Core-SuSE_11-9.5.3-2774.                | x86_64.rpm |
| Preparing                                                                                                    | *****                                                      | [100%]     |
| 1:ds_agent                                                                                                    | *****                                                      | [100%]     |
| Starting ds_agent:                                                                                                    | d                                                          | one        |
| ip-172-21-0-50:/home/ec2-use                                                                                                    | er #                                                       |            |
|                                                                                                    |                                                            |            |

注意: Deep Security Managerで生成されたインストールスクリプトを使用してAgentをインストールすることもできます。

SAPサーバをManagerに追加する

AgentのSAPサーバへのインストールは完了しましたが、保護モジュールはまだ有効になっていません。保護を有効にするに は、Deep Security ManagerコンソールにSAPサーバを追加する必要があります。

#### ManagerでSAPを有効化する

- 1. Deep Security Managerで、[管理]→[ライセンス] に進みます。
- 2. [新しいアクティベーションコードの入力] をクリックします。
- 3. [Deep Security Scanner] エリア ([追加機能] の下) で、SAPアクティベーションコードを入力し、[次へ] をクリックして、 画面の指示に従います。

注意: SAP統合機能を使用するには、不正プログラム対策モジュールとWebレピュテーションモジュールも有効にする必要があります。

SAPサーバを追加する

SAPサーバを追加するには、Deep Security Managerコンソールを開き、[コンピュータ] タブで [新規] をクリックします。サーバを追加するには、Microsoft Active Directory、VMware vCenter、Amazon Web Services、またはMicrosoft Azureとの同期を 含めて、複数の方法があります。FQDNまたはIPアドレスを使用してコンピュータを追加することもできます。手順の詳細については、"Deep Security Managerにコンピュータおよびその他のリソースの追加" on page 506を参照してください。

Agentの有効化

インスタンスのステータスは、[非管理対象 (有効化が必要)] または [非管理対象 (不明)] になっています。次に、Agentを有効化して、コンピュータを保護するためのルールとポリシーをManagerから割り当てられるようにする必要があります。有効化プロセスでは、AgentとManager間で一意のフィンガープリントが交換されます。これにより、1つのDeep Security ManagerのみがそのAgentと通信できるようになります。Agentを有効化する方法には、Agentからのリモート有効化とManagerからの有効化の2つがあります。

Managerからの有効化:Managerから有効化する方法では、Deep Security Managerが<u>ハートビート用の待機ポート番号</u>経由で AgentのFQDNまたはIPに接続できることが必要です。ただし、NATポート転送、ファイアウォール、またはAWSセキュリティ グループが原因で難しい場合があります。Managerからの有効化を実行するには、Deep Security Managerコンソールの[コン ピュータ] タブに移動し、Agentがインストールされているインスタンスを右クリックし、[処理]→[有効化] の順にクリックしま す。Managerからの有効化を使用する場合は、承認されていないDeep Security Managerから" Deep Security Agentの保護" on page 1055を行うことを強くお勧めします。

Agentからのリモート有効化: Agentからリモートで有効化する方法では、設定されているDeep Security Managerのアドレス に、Deep Security AgentがManagerのハートビート用待機ポート番号経由で接続できることが必要です。

Deep Security Managerのアドレス (FQDNまたはIP) は、Deep Security Managerコンソールの [管理]→[Managerのノード] で確認できます。

また、Deep Security Managerコンソールで [管理]→[システム設定]→[Agent] の順にクリックし、[Agentからのリモート有効化を許可] を選択して、Agentからのリモート有効化を有効にする必要があります。

次に、Deep Security Agentでローカルのコマンドラインツールを使用して、有効化プロセスを開始します。有効化の命令には、 少なくとも有効化コマンドとManagerのURL (ポート番号を含む) を含めます。

```
dsa_control -a dsm://[managerurl]:[port]/
```

指定する項目は次のとおりです。

- -aはAgentを有効化するコマンドです。
- dsm://managerurl:4120/は、Agentに接続先のDeep Security Managerを指示するパラメータです(「managerurl」は Deep Security ManagerのURL、「4120」はAgentからManagerへの通信ポートです)。

ManagerのURLは、有効化コマンドの唯一の必須パラメータです。追加のパラメータを指定することもできます(指定可能なパラ メータのリストについては、"コマンドラインの基本" on page 447を参照してください)。

以下の例では、Agentからのリモート有効化を使用するために次のように入力します。

/opt/ds\_agent/dsa\_control -a dsm://cetl-dsm.ceur-testlab.trendmicro.de:4120/

```
P
                                                                                       _ □
                           ec2-52-28-57-164.eu-central-1.compute.amazonaws.com - PuTTY
ip-172-21-0-50:/home/ec2-user # rpm -ihv Agent-Core-SuSE 11-9.5.3-2774.x86_64.rpm
                          Preparing...
  1:ds agent
                          Starting ds agent:
                                                                  done
ip-172-21-0-50:/home/ec2-user # /opt/ds agent/dsa control -a dsm://cetl-dsm.ceur-testlab.trendmics
.de:4120/
Starting thread 'CScriptThread' with stack size of 1048576
HTTP Status: 200 - OK
Response:
Attempting to connect to https://cetl-dsm.ceur-testlab.trendmicro.de:4120/
SSL handshake completed successfully - initiating command session.
Connected with AES256-SHA to peer at cetl-dsm.ceur-testlab.trendmicro.de
Received a 'GetHostInfo' command from the manager.
Received a 'GetHostInfo' command from the manager.
Received a 'SetDSMCert' command from the manager.
Received a 'SetAgentCredentials' command from the manager.
Received a 'GetAgentEvents' command from the manager.
Received a 'GetInterfaces' command from the manager.
Received a 'GetAgentEvents' command from the manager.
Received a 'GetAgentStatus' command from the manager.
Received a 'GetAgentEvents' command from the manager.
Received a 'SetSecurityConfiguration' command from the manager.
Received a 'GetAgentEvents' command from the manager.
Received a 'GetAgentStatus' command from the manager.
Command session completed.
ip-172-21-0-50:/home/ec2-user #
```

上記の出力は、Agentの有効化が完了したことを示しています。

有効化を確認する手順は次のとおりです。

- 1. Deep Security Managerコンソールで、[コンピュータ] タブに移動します。
- 2. コンピュータ名をクリックし、[詳細] をクリックして、コンピュータのステータスが「管理対象」であることを確認しま す。

#### セキュリティプロファイルを割り当てる

この時点でのAgentのステータスは [管理対象 (オンライン)] ですが、保護モジュールはインストールされていません。つまり、 AgentとManagerは通信していますが、Agentが設定を使用していない状態です。

保護を適用するには、いくつかの方法があります。この例では、SAPインスタンス上で直接、不正プログラム対策とSAPを有効 化し、初期設定の検索設定を割り当てます。

1. **コンピュータエディタ**<sup>1</sup>で、[不正プログラム対策]→[一般] の順に選択します。

<sup>1</sup>コンピュータエディタを開くには、[コンピュータ] 画面に移動し、編集するコンピュータをダブルクリック (またはコンピュータを選択して [詳細] をクリック) します。

2. [不正プログラム対策] セクションで、[設定] を [オン] (または [継承 (オン)]) に設定し、[保存] をクリックします。

| コンピュータ                                                                                                    |                      |                                 |            |
|----------------------------------------------------------------------------------------------------|----------------------|---------------------------------|------------|
| 一概要                                                                                                    | 一般 Smart Protection  | Connected Threat Defense        | 詳細 検出      |
| 💮 不正プログラム対策                                                                                                    | 不正プログラム対策            |                                 |            |
| 👩 Webレビュテーション                                                                                                    | 設定: 継承(オン)           | *                               |            |
| 😇 ファイアウォール                                                                                                    | ステータス: 継承 (オン)<br>オン | 「ンが見つ                           | かりません,リアルタ |
| 😌 侵入防御                                                                                                    | オフ<br>リアルタイム検索       |                                 |            |
| ◎ 変更監視                                                                                                    | ✓ 継承                 |                                 |            |
| セキュリティログ監視     セキュリティログ     ロ     セキュ     ロ     マ     ロ     マ     ロ     マ     ロ     マ     ロ     マ     ロ     マ     ロ     マ     ロ     マ     ロ     マ     ロ     マ     ロ     マ     ロ     ロ | 不正プログラム検索設定:         | Default Real-Time Scan Configu  | ration     |
| 💿 アプリケーションコントロール 🔇                                                                                                    | スケジュール:              | Every Day All Day               |            |
| - インタフェース                                                                                                    | 手動検索                 |                                 |            |
| ✿ 設定                                                                                                    | ✓ 継承                 |                                 |            |
| ⑦ アップデート                                                                                                    | 不正プログラム検索設定:         | Default Manual Scan Configurati | on         |
| X オーバーライド                                                                                                    | 予約檢索                 |                                 |            |
|                                                                                                    | ☑ 継承                 |                                 |            |
|                                                                                                    | 不正プログラム検索設定:         | Default Scheduled Scan Configu  | ration     |

- 3. [リアルタイム検索]、[手動検索]、または [予約検索] のセクションで、[不正プログラム検索設定] および [スケジュール] を 設定するか、それらの設定を親ポリシーから継承するように設定します。
- [保存] をクリックします。不正プログラム対策モジュールのステータスが、[オフ、インストール保留中] に変わります。このステータスは、AgentがDeep SecurityManagerから必要なモジュールを取得中であることを意味します。モジュールの取得には、クライアントが<u>Relayの待機ポート番号</u>でDeep Security Relayにアクセスできることが必要です。少し経ってから、Agentがセキュリティアップデート (不正プログラム対策のパターンファイルや検索エンジンなど)のダウンロードを開始します。
- 5. コンピュータエディタで、[設定]→[Scanner] に進みます。
- 6. [SAP] セクションで、[設定] を [オン] (または [継承 (オン)]) に設定し、[保存] をクリックします。

Agentのステータスが再び [管理対象 (オンライン)] に変わり、不正プログラム対策モジュールとScanner (SAP) モジュールのス テータスが [オン] に変わったら、SAPの設定に進むことができます。

| コンピュータ:       |      |        |         |           |
|---------------|------|--------|---------|-----------|
| ➡ 概要          | —般   | 処理     | システムイベン | F         |
| 🐼 不正プログラム対策   | ホスト  | 名:     |         |           |
| 🖸 Webレピュテーション | 表示名: |        |         |           |
| 🖶 ファイアウォール    | 説明:  |        |         |           |
| 😔 侵入防御        |      |        |         |           |
| ◎ 変更監視        | プラッ  | トフォーム: |         | Red Hat E |
|               | グルー  | プ:     |         | コンピュ      |
| ♥ セキュリティロク監視  | ポリシ  | -:     |         | Base Po   |
| 🗵 アブリケーションコント | 資産の  | 重要度:   |         | なし        |
| インタフェース       | セキュ  | リティアップ | プデートのダウ | 初期設定      |

#### Agentを使用するようにSAPを設定する

これでDeep SecurityAgentが稼働状態になり、OSのファイルシステムを検索できるようになりました。次に、AgentにSAPアプ リケーションサーバを認識させる必要があります。そのためには、アプリケーションサーバ内にウイルススキャンアダプタを作 成します。ウイルススキャンアダプタは、グループに属している必要があります。ウイルススキャンアダプタとウイルススキャ ングループを作成したら、ウイルススキャンプロファイルを使用して検索の対象と動作を設定します。

必要な手順は以下のとおりです。

- 1. "トレンドマイクロのスキャナグループを設定する" on the next page
- 2. "トレンドマイクロのウイルススキャンプロバイダを設定する" on page 961
- 3. "トレンドマイクロのウイルススキャンプロファイルを設定する" on page 967
- 4. "ウイルススキャンインタフェースをテストする" on page 977

注意: ウイルススキャングループとウイルススキャンアダプタは、どちらもグローバル設定です (クライアント00)。ウイルスス キャンプロファイルは、各テナントで設定する必要があります (クライアント01、02など)。

トレンドマイクロのスキャナグループを設定する

1. SAP WinGUIで、VSCANGROUPトランザクションを実行します。編集モードで、[New Entries]を選択します。

| 로 <u>T</u> able View <u>E</u> dit <u>G</u> oto | Selection Utilities | ( <u>M) Sy</u> stem <u>H</u> | elp 🖳             |            |
|------------------------------------------------|---------------------|------------------------------|-------------------|------------|
| 🔮 vscangroup 💌                                 | 4 📙   😋 🙆 🚷         |                              | ት 🗘 🕄   🛒 🗾   🔗 🖫 |            |
| Change View "Com                               |                     | vəndəm                       |                   |            |
| Change View Scam                               |                     | verview                      |                   |            |
| 🎾 New Entries 咱 🛃 🖒                            |                     |                              |                   |            |
| Dialog Structure                               | Scanner Groups      |                              |                   |            |
| Gardinger Groups                               | Scanner Group       | Business Add-In              | Group Text        |            |
|                                                |                     |                              |                   |            |
|                                                |                     |                              |                   |            |
|                                                |                     |                              |                   |            |
|                                                |                     |                              |                   |            |
|                                                |                     |                              |                   |            |
|                                                |                     |                              |                   |            |
|                                                |                     |                              |                   |            |
|                                                |                     |                              |                   |            |
|                                                |                     |                              |                   |            |
|                                                |                     |                              |                   |            |
|                                                |                     |                              |                   |            |
|                                                |                     |                              |                   |            |
|                                                |                     |                              |                   |            |
|                                                |                     |                              |                   |            |
|                                                |                     |                              |                   |            |
|                                                |                     |                              |                   |            |
|                                                |                     | ▲ ►                          |                   | <b>∢</b> ► |
|                                                |                     |                              |                   |            |
|                                                |                     | Desilies                     | Total Categories  | г          |
|                                                | <u>4</u>            | Position                     | L Entry 0 of 0    | Ц.         |
|                                                |                     | SAP                          |                   | <          |

2. 新しいスキャナグループを作成して、[Scanner Group] 領域でグループ名を指定し、[Group Text] 領域でスキャナグルー プの説明を指定します。

| ☞ <u>T</u> able View <u>E</u> dit <u>G</u> oto | <u>S</u> election Utilities( <u>M</u> ) System <u>H</u> elp |                |
|------------------------------------------------|-------------------------------------------------------------|----------------|
| Ø -                                            | 4 📙   😋 🚱   📮 🛗 🔛   🏝 🏵 🖧   🛒 🔊 🔮 📑                         |                |
| New Entries: Overvi                            | iew of Added Entries                                        |                |
|                                                |                                                             |                |
|                                                |                                                             |                |
| Dialog Structure                               | Scanner Groups                                              |                |
| Configuration Param                            | Scanner Group Group Text                                    |                |
|                                                | 2_IMGROUP VSCANGROUP for Trend Micro Deep Security          | - <del>-</del> |
|                                                |                                                             |                |
|                                                |                                                             | -              |
|                                                |                                                             | -              |
|                                                |                                                             |                |
|                                                |                                                             |                |
|                                                |                                                             |                |
|                                                |                                                             |                |
|                                                |                                                             | _              |
|                                                |                                                             | _              |
|                                                |                                                             | _              |
|                                                |                                                             | -              |
|                                                |                                                             | -              |
|                                                |                                                             | -              |
|                                                |                                                             | -              |
|                                                |                                                             | -              |
|                                                |                                                             |                |
|                                                |                                                             | -              |
|                                                |                                                             |                |
|                                                |                                                             |                |
|                                                |                                                             |                |
|                                                | Position Entry 0 of 0                                       |                |
|                                                | SADZ                                                        | 4              |
|                                                | SAP                                                         | 4              |

 [保存]アイコンをクリックするか、編集モードを終了します。
 [ワークベンチの要求を要求]という名前のダイアログボックスが表示されます。次の例では、VSI関連のすべての変更を追 跡するための新しいワークベンチ要求が作成されます。

| 🔄 Prompt for Workbend | :h request                     | × |
|-----------------------|--------------------------------|---|
| View Cluster Mainten  | VSCAN_GROUP_VC                 | ] |
| Request               | VPLK900020 🗇 Workbench request |   |
| Short Description     | VSI Integration TM             |   |
|                       | V   & D Own Requests           | X |

次の手順で、VSI統合を実際に設定します。これはウイルススキャンアダプタと呼ばれます。

トレンドマイクロのウイルススキャンプロバイダを設定する

1. SAP WinGUIで、VSCANトランザクションを実行します。編集モードにして、[New Entries]をクリックします。

| 🕄 New Entries              | 🛅 🛃 🗠 🛛  |               |        |                    |   |
|----------------------------|----------|---------------|--------|--------------------|---|
| -<br>irus Scan Provider De | finition |               |        |                    |   |
| /irus Scan Provider        | С Туре   | Scanner Group | Status | Application Server |   |
|                            |          |               |        |                    | • |
|                            |          |               |        |                    | - |
|                            |          |               |        |                    |   |
|                            |          |               |        |                    |   |
|                            |          |               |        |                    |   |
|                            |          |               |        |                    |   |
|                            |          |               |        |                    |   |
|                            |          |               |        |                    |   |
|                            |          |               |        |                    |   |
|                            |          |               |        |                    |   |
|                            |          |               |        |                    |   |
|                            |          |               |        |                    |   |
|                            |          |               |        |                    |   |
|                            |          |               |        |                    |   |
|                            |          |               |        |                    |   |
|                            |          |               |        |                    |   |
|                            |          |               |        |                    |   |
|                            |          |               |        |                    |   |
|                            |          |               |        |                    |   |
|                            |          |               |        |                    | • |
|                            |          |               |        |                    | * |
|                            | < > _    | 444           |        | 4 >                |   |

2. VSI認定ソリューションの新しい設定を入力します。

以下の例では、次の構成パラメータが設定されています。

| 굴 <u>T</u> able View <u>E</u> | dit <u>G</u> oto <u>S</u> election Utilities( <u>M</u> ) S <u>v</u> stem <u>H</u> elp |
|-------------------------------|---------------------------------------------------------------------------------------|
| Ø                             | ▼ 4 📙   😋 🚱   🖴 🛗 腾   🏝 10 🖧   🛒 🖉   🚱 🖫                                              |
| New Entries                   | s: Details of Added Entries                                                           |
| 🦻 🛃 🔂                         |                                                                                       |
| Provider Type                 | ADAPTER (Virus Scan Adapter)                                                          |
| Provider Name                 | VSA_NPLHOST                                                                           |
| Views Coop Dravida            | Start Stop                                                                            |
| Scanner Group                 |                                                                                       |
| Status                        | Active (Application Server)                                                           |
| Server                        | nplhost_NPL_42                                                                        |
| Reinit. Interv.               | 8 Hours                                                                               |
| Adapter Path                  | /opt/ds_agent/lib/libds_sap_vsa.so                                                    |
|                               |                                                                                       |

| 設定               | 值                            | 説明                      |
|------------------|------------------------------|-------------------------|
| Provider Type    | ADAPTER (Virus Scan Adapter) | 自動的に設定されます (初期設定)。      |
| Provider<br>Name | VSA_<ホスト名>                   | 自動的に設定され、エイリアスとして機能します。 |

| 設定                        | 值                                                                 | 説明                                                   |
|---------------------------|-------------------------------------------------------------------|------------------------------------------------------|
| Scanner<br>Group          | 前の手順で設定したグループを選択し<br>ます。                                          | 入力ヘルプを使用して、以前に作成されたすべてのスキャナ<br>グループを表示できます。          |
| Status                    | Active (Application Server)                                       | 自動的に設定されます (初期設定)。                                   |
| Server                    | nplhost_NPL_42                                                    | 自動的に設定されるホスト名です。                                     |
| Reinit.Interv.            | 8 Hours                                                           | ウイルススキャンアダプタが再初期化されて新しいウイルス<br>定義がロードされるまでの時間を指定します。 |
| Adapter Path<br>(Linux)   | /lib64/libsapvsa.so                                               | 初期設定のパスです。                                           |
| Adapter Path<br>(Windows) | C:\Program Files\Trend Micro\Deep<br>Security Agent\lib\dsvsa.dll | 初期設定のパスです。                                           |

3. [保存]アイコンをクリックするか、編集モードを終了します。 これをワークベンチ要求にパックするよう求めるプロンプトが表示されます。

要求を確認し、[Start]ボタンをクリックします。
 ステータスライトが緑色に変わります。これは、アダプタがロードされてアクティブであることを意味します。

| <sup>국</sup> <u>T</u> able View                  | Edit Goto Selection Utilities(M) System Help                                                                                                    |
|--------------------------------------------------|----------------------------------------------------------------------------------------------------|
| Ø                                                |                                                                                                    |
| New Entri                                        | es: Details of Added Entries                                                                                                    |
| 🎾 🔒 🔂 😡                                          |                                                                                                    |
| Provider Type                                    | ADAPTER (Virus Scan Adapter)                                                                                                    |
| Provider Name                                    | VSA_NPLHOST                                                                                                    |
| Status                                           |                                                                                                    |
|                                                  | Start Top                                                                                                    |
| Virus Scan Provid                                | ler Definition                                                                                                    |
| Scanner Group                                    | Z_TMGROUP Display                                                                                                    |
| Status                                           | Active (Application Server)                                                                                                    |
| Server                                           | nplhost_NPL_42                                                                                                    |
| Trace Level                                      | Errors Only                                                                                                    |
| Reinit. Interv.                                  | 8 Hours Last Initialization: 13.04.2015 17:09:48 🛐 Load                                                                                           |
| Adapter Path                                     | /lib64/libsapvsa.so                                                                                                    |
| Configuration                                    |                                                                                                    |
|                                                  |                                                                                                    |
| Engine Data                                      |                                                                                                    |
|                                                  | <u>^</u>                                                                                                    |
| Version                                          | 9.8                                                                                                    |
| Version Text                                     | VSAPI-9.8.1009                                                                                                    |
| Date                                             | Mon Apr 13 15:09:47 2015                                                                                                    |
| Known viruses                                    |                                                                                                    |
|                                                  |                                                                                                    |
| Loaded Driv                                      | vers                                                                                                    |
|                                                  |                                                                                                    |
| Version Driver                                   | Name Date Known Viruses                                                                                                    |
| Version Driver                                   | Name Date Known Viruses                                                                                                    |
| Version Driver<br>11.601 Smart                   | Name     Date     Known Viruses       Scan Agent Pattern     Mon Apr 13 14:23:22 2015         iran Excention Pattern     Mon Apr 13 14:23:22 2015 |
| Version Driver<br>11.601 Smart<br>1 175 IntelliT | NameDateKnown VirusesScan Agent PatternMon Apr 13 14:23:22 2015Tran Exception PatternMon Apr 13 14:23:22 2015                                     |

ここまでで、VSIの設定はほぼ完了です。アプリケーションサーバは、Deep Securityが提供するウイルススキャンを使用して ファイルトランザクションを処理できる状態になりました。

トレンドマイクロのウイルススキャンプロファイルを設定する

1. SAP WinGUIで、VSCANPROFILEトランザクションを実行し、ウイルススキャンが必要なSAPの操作を選択します。 たとえば、/SCET/GUI\_UPLOADまたは/SCET/GUI\_DOWNLOADのチェックボックスをオンにして、[Save]を選択します。

| ੇ <u>T</u> able View <u>E</u> dit <u>G</u> oto | <u>Selection</u> Utilities( <u>M</u> ) | S <u>v</u> stem <u>H</u> e | lp         |                               |      |
|------------------------------------------------|----------------------------------------|----------------------------|------------|-------------------------------|------|
| 🗞 vscanprofile 🔹                               | 4 🖳   😂 🙆 🚱   🖴 (                      | H 🔀   🎝 1                  | 1000       | 🕱 🗾   😵 📑                     |      |
| Change View "Virus                             | Scan Profile": Over<br>🗠 🔍 🔍 🕄         | view                       |            |                               |      |
| Dialog Structure                               | Virus Scan Profile                     |                            |            |                               |      |
| Virus Scan Profile                             | Virus Scan Profile                     | Activo                     | Dofoult Dr | Drofilo Toxt                  | 877  |
| <ul> <li>Steps</li> </ul>                      |                                        | Active                     |            | Visus Scop for E Mails Poor   | -    |
| • 🗀 Step Configurati                           | (SARC (ARCHIVING ARK                   | <u>L_</u>                  |            | Virus Drotoction Using the    | Ŧ    |
| • 🗀 Profile Configuration                      | /SARC/ARCHIVING_ADR                    |                            |            | virus Procección Osing che    |      |
| • 🖾 MIME Types                                 | /SCEI/DP_VS_ENABLED                    |                            |            | City Devenies of Using City C | - 11 |
|                                                | /SCEI/GUI_DOWNLOAD                     |                            |            | File Download Using CL_G      |      |
|                                                | /SCET/GUI_UPLOAD                       |                            |            | File Upload Using CL_GUI_     |      |
|                                                | /SCMS/KPRO_CREATE                      |                            |            |                               |      |
|                                                | /SIHTTP/HTTP_DOWNLO                    |                            |            | File Download Using Meth      |      |
|                                                | /SIHTTP/HTTP_UPLOAD                    |                            |            | File Upload Using the Metl    |      |
|                                                | /SIWB/KW_UPLOAD_CRE                    |                            |            | Create Versions/Objects ir    |      |
|                                                | /SMIM_API/PUT                          |                            |            | Mime Repository               |      |
|                                                | /SRM/RCM_CREATE                        |                            |            |                               |      |
|                                                |                                        |                            |            |                               |      |
|                                                |                                        |                            |            |                               |      |
|                                                |                                        |                            |            |                               |      |
|                                                |                                        |                            |            |                               |      |
|                                                |                                        |                            |            |                               |      |
|                                                |                                        |                            |            |                               |      |
|                                                |                                        |                            |            |                               |      |
|                                                |                                        |                            |            |                               |      |
|                                                |                                        |                            |            |                               | Ŧ    |
|                                                |                                        | ▲ ▶ ::::                   |            | 4 1                           |      |
|                                                |                                        | Position                   |            | Entry 1 of 11                 |      |
|                                                |                                        | -                          |            |                               |      |

2. 編集モードにして、[New Entries] をクリックします。

ウイルススキャンプロファイルでは、ウイルススキャンインタフェースに対応して特定のトランザクション (ファイルアッ プロード、ファイルダウンロードなど) をどのように処理するかが定義されます。アプリケーションサーバで以前に設定し たウイルス検索アダプタを使用するには、新しいウイルス検索プロファイルを作成する必要があります。

3. [Scan Profile] ボックスに「Z\_TMProfile」と入力し、[Active]、[Default Profile]、[Evaluate Profile Configuration Param] の各チェックボックスをオンにします。

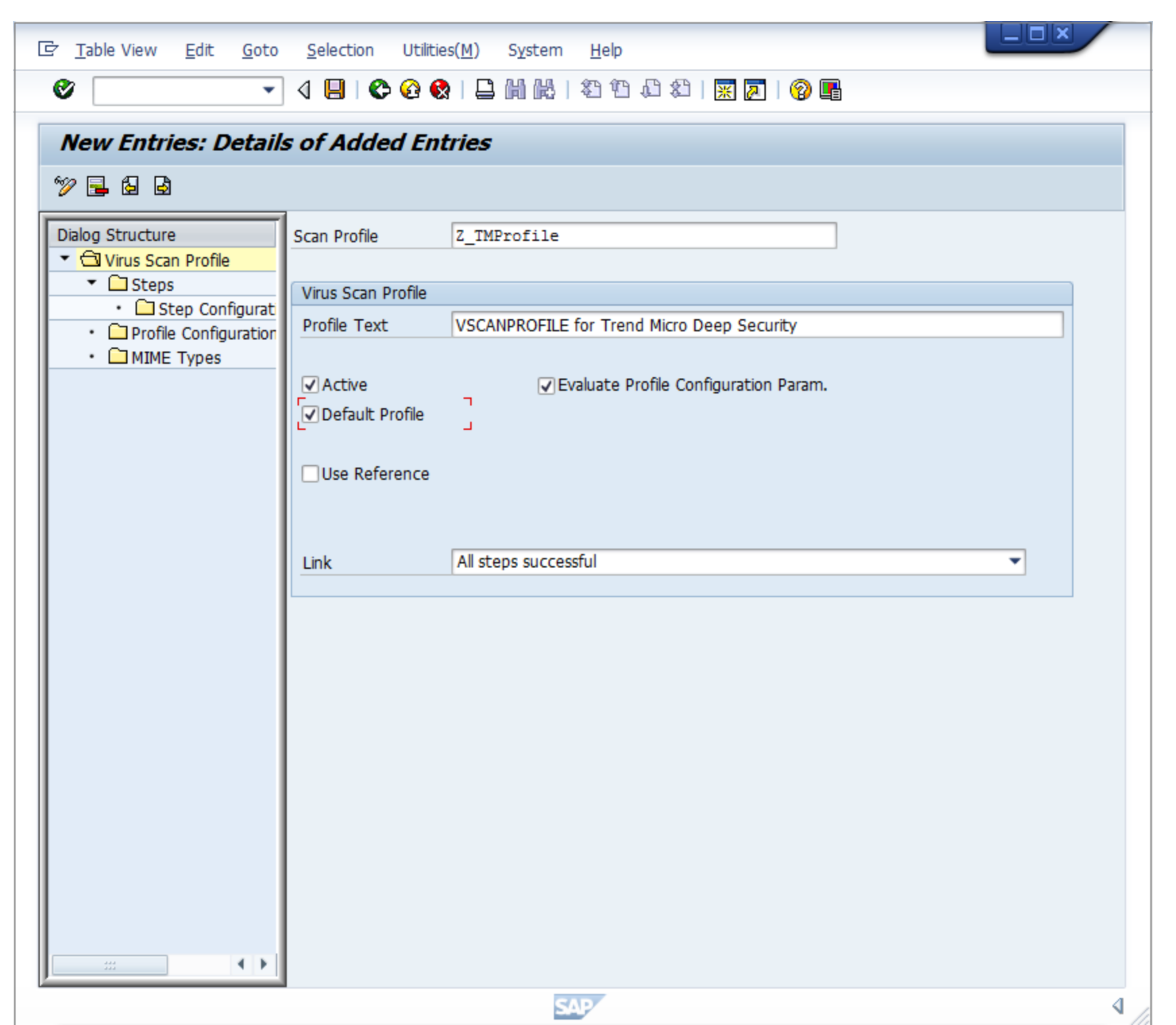

4. 編集モードで、[Steps] フォルダをダブルクリックして、手順を設定します。
| ☞ <u>T</u> able View <u>E</u> dit <u>G</u> oto | <u>S</u> election Utilities | ( <u>M) Sy</u> stem <u>H</u> e | elp           |                    | ×        |
|------------------------------------------------|-----------------------------|--------------------------------|---------------|--------------------|----------|
| Ø -                                            | 4 🔲   😋 🙆 🚷                 |                                | ት 🕄 🕄 🖓       | 2   😨 📑            |          |
| New Entries: Overv                             | iew of Added E              | intries                        |               |                    |          |
| Dialog Structure                               | Scan Profile Z              | _TMPROFILE                     |               |                    |          |
| • G Step Configurati                           | Steps                       | 1                              | T             | 1                  |          |
| Profile Configuration                          | Position                    | Туре                           | Scanner Group | Virus Scan Profile |          |
| <ul> <li>MIME Types</li> </ul>                 | 0                           | Group                          | Z_TMGROUP     |                    | <b>^</b> |
|                                                |                             | r .                            | r             |                    | -        |
|                                                |                             | r .                            | r             |                    | _        |
|                                                |                             | r .                            | ·             |                    |          |
|                                                |                             | r .                            | ,             |                    |          |
|                                                |                             | Y .                            | *             |                    |          |
|                                                |                             | r .                            | ·             |                    |          |
|                                                |                             | r .                            | r             |                    |          |
|                                                |                             | r .                            | •             |                    |          |
|                                                |                             | r .                            | •             |                    |          |
|                                                |                             | r .                            | •             |                    |          |
|                                                |                             | r .                            | r             |                    |          |
|                                                |                             | <u>۲</u>                       | •             |                    |          |
|                                                |                             | r<br>S                         | •             |                    |          |
|                                                |                             | r -                            | •             |                    |          |
|                                                |                             | <br>                           | •             |                    | _        |
|                                                |                             |                                | •             |                    | _        |
|                                                |                             | <u> </u>                       | •             |                    | Ţ        |
|                                                |                             |                                |               |                    |          |
| <u></u>                                        |                             | Position                       |               | Entry 1 of 32      | 1        |
|                                                | -                           | SAP                            |               |                    | <        |

5. [New Entries] をクリックします。

ステップは、プロファイルがトランザクションから呼び出されたときの動作を定義します。

- 6. [Position] を「0」に、[Type] を「Group」に、[Scanner Group] を前の手順で設定したグループの名前に、それぞれ設定 します。
- 既存のプロファイルはアクティブではなく、使用されていないため、通知は無視してください。
   この通知を確認すると、設定内容を「カスタマイズリクエスト」にまとめるように求められます。新しいリクエストを作成 すると、変更内容を追跡しやすくなります。

| 🖻 Prompt for Customizing request |                                |   |  |  |
|----------------------------------|--------------------------------|---|--|--|
| View Cluster Mainten VS          | CAN_PROFILE_VC                 |   |  |  |
| Request                          | NPLK900022 Customizing request |   |  |  |
| Short Description                | VSI Integration for TM         |   |  |  |
|                                  | V Grant Com Requests           | × |  |  |

8. ステップの設定パラメータを作成するには、[Profile Configuration Parameters] フォルダをダブルクリックし、[New Entries]をクリックしてパラメータを設定します。

| パラメータ                | 種類   | 説明                                                                                                    |
|----------------------|------|----------------------------------------------------------------------------------------------------|
| CUST_ACTIVE_CONTENT  | BOOL | ファイルにスクリプト (Java/PHP/ASPスクリプト) とブロックが含まれてい<br>るかどうかを確認します                                                                                                    |
| CUST_CHECK_MIME_TYPE | BOOL | ファイルの拡張子がファイルのMIMEタイプと一致するかどうかを確認しま<br>す。一致しない場合はファイルがブロックされます。すべてのMIMEタイプと<br>拡張子名を正確に照合できます。次に例を示します。<br>• Wordファイルは.docまたは.dotでなければならない<br>• JPEGファイルは.jpgでなければならない<br>• テキストファイルとバイナリファイルはどの拡張子でもかまわない (ブ<br>ロックしない) |

| パラメータ | 種類 | 説明                                       |
|-------|----|------------------------------------------|
|       |    | "サポートされているMIMEタイプ" on page 983を参照してください。 |

9. [Step Configuration Parameters] フォルダをダブルクリックします。[New Entries] をクリックし、パラメータを設定します。

| パラメータ                 | 種類         | 説明                                                                                                    |
|-----------------------|------------|----------------------------------------------------------------------------------------------------|
| SCANBESTEFFORT        | BOOL       | スキャンを「ベストエフォート」ベースで実行します。つまり、VSAにオブジェクト<br>の検索を許可するセキュリティ上重要なフラグ (SCANALLFILESやSCANEXTRACTな<br>ど) をすべて有効化するだけでなく、内部フラグも有効にします。該当するフラグに<br>関する詳細は証明書に保存することができます。                                    |
| SCANALLFILES          | BOOL       | ファイル拡張子に関係なくすべてのファイルをスキャンします。                                                                                                    |
| SCANEXTENSIONS        | CHAR       | VSAでスキャンする必要があるファイル拡張子のリストです。指定した拡張子のファ<br>イルのみがチェックされます。その他の拡張子はブロックされます。ワイルドカード<br>を使用してパターンを検索することも可できます。*は1文字以上の任意の文字、?は<br>任意の1文字を表します。構文は「exe;com;do?;ht* =>」です。「*」は全ファイルを<br>スキャンすることを意味します。 |
| SCANLIMIT             | INT        | この設定は圧縮ファイルに適用され、解凍されてスキャンされるファイルの最大数を<br>指定します。                                                                                                    |
| SCANEXTRACT           | BOOL       | アーカイブまたは圧縮オブジェクトを解凍します。                                                                                                    |
| SCANEXTRACT_<br>SIZE  | SIZE_<br>T | 最大解凍サイズです。                                                                                                    |
| SCANEXTRACT_<br>DEPTH | INT        | オブジェクトが解凍される最大の深さ (階層) です。                                                                                                    |
| SCANMIMETYPES         | CHAR       | スキャン対象となるMIMEタイプのリストです。設定されたMIMEタイプのファイルの<br>みがチェックされます。それ以外のMIMEタイプはブロックされます。このパラメー<br>タは、CUST_CHECK_MIME_TYPEが有効になっている場合にのみ機能します。                                                                 |
| BLOCKMIMETYPES        | CHAR       | ブロックするMIMEタイプのリスト。このパラメータは、CUST_CHECK_MIME_TYPE                                                                                                    |

| パラメータ           | 種類   | 説明                   |
|-----------------|------|----------------------|
|                 |      | が有効になっている場合にのみ機能します。 |
| BLOCKEXTENSIONS | CHAR | ブロックするファイル拡張子のリスト    |

この設定はクライアント単位であり、SAPアプリケーションサーバの各テナントで設定する必要があります。

ウイルススキャンインタフェースをテストする

1. SAP WinGUIで、VSCANTESTトランザクションを実行します。

| 🔄 Program Edit Goto System Help                             |     |
|-------------------------------------------------------------|-----|
| 🖉 🗸 vscantest 🔹 🗸 📙   🗞 🚱 🚱   🖨 🛗 🛗 🗮   🏝 🏪 💭 🏖   🛒 🔊   🚱 🖫 |     |
| Ta ah fan Winne Casar Interface                             |     |
| Test for Virus Scan Interface                               |     |
|                                                             |     |
| Object to Be Checked                                        |     |
| Test Data                                                   |     |
| EICAR Anti-Virus Test File                                  |     |
|                                                             |     |
| O File on the Application Server                            |     |
|                                                             |     |
| Compar Selection                                            |     |
| Virus Scan Profile                                          |     |
| (Defaultprofil)                                             |     |
| O Scanner Group                                             |     |
|                                                             |     |
| Virus Scan Provider                                         |     |
|                                                             |     |
| General Settings                                            |     |
| ✓ Display Scan Details                                      |     |
| Action Check Only                                           |     |
|                                                             |     |
|                                                             |     |
|                                                             |     |
|                                                             |     |
|                                                             | 4 1 |
| SAP                                                         | 4   |

VSI対応の各SAPアプリケーションサーバには、設定ステップが正しく実行されたかどうかをチェックするテストも組み込 まれています。そのため、特定のスキャンツールを呼び出すことのできるトランザクションにEICARテストウイルス (www.eicar.org) が追加されます。

- 2. 何も入力しないと、最後の手順で設定した初期設定のプロファイルが呼び出されるため、何も入力しないでください。
- 3. [実行]をクリックします。

EICARテストウイルスの概要を示す通知が表示されます。

4. 通知を確認します。

トランザクションがインターセプトされました:

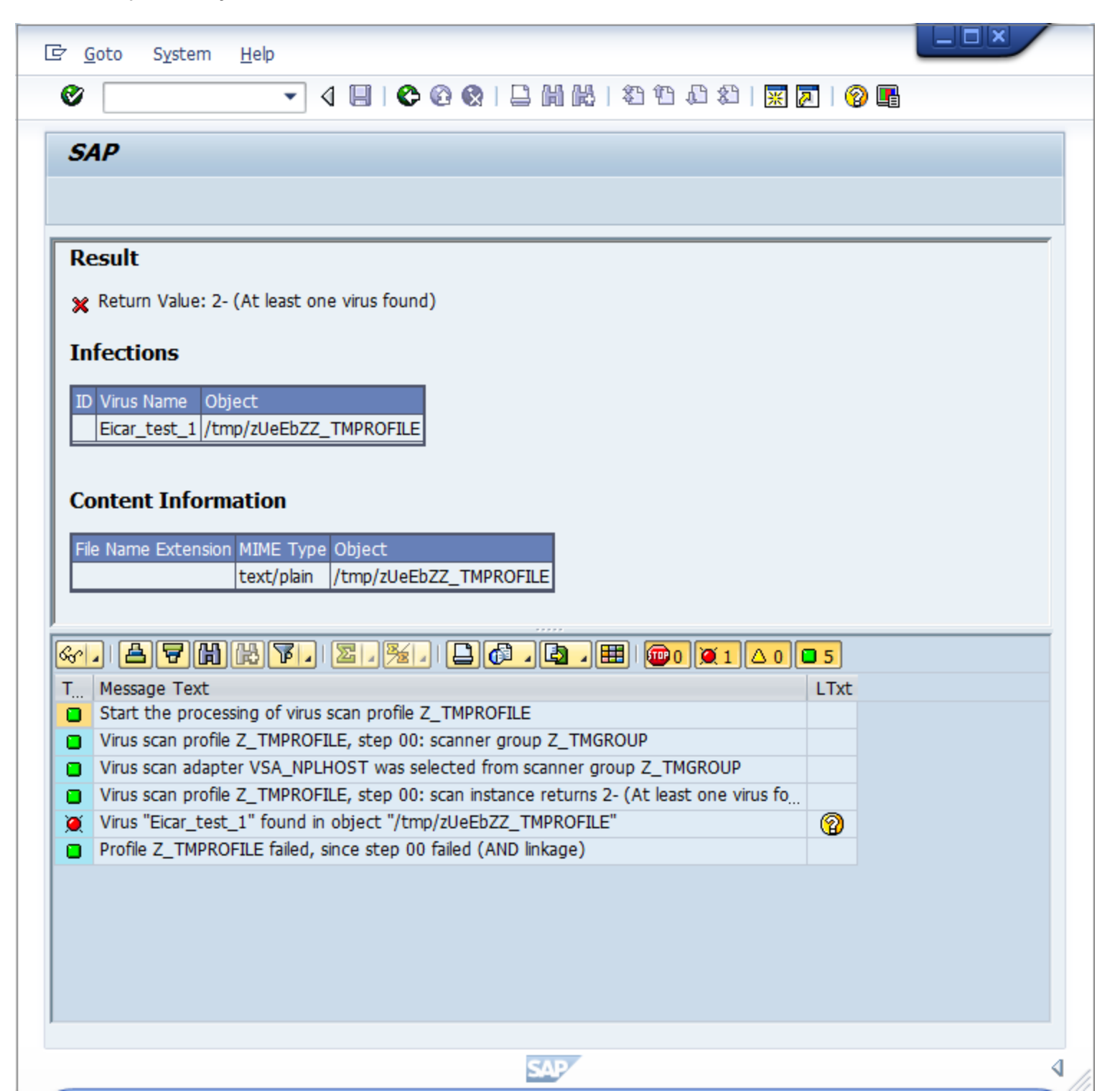

[Infections] には、検出された不正プログラムに関する情報が表示されます。

[Content Information] には、ファイルの正しいMIMEタイプが表示されます。

ファイルには、ランダムに生成された7文字のアルファベットにウイルススキャンプロファイル名を付加した名前が付けられま す。

この後に、トランザクションの各ステップに関する出力が表示されます。

- 1. トランザクションが初期設定のウイルススキャンプロファイル (Z\_TMPROFILE) を呼び出します。
- 2. ウイルススキャンプロファイルZ\_TMPROFILEは、ウイルススキャングループZ\_TMGROUPからアダプタを呼び出すように 設定されています。
- 3. ウイルススキャングループZ\_TMGROUPには複数のアダプタが設定されており、そのうちの1つが呼び出されます (この例 ではVSA\_NPLHOST)。
- 4. ウイルススキャンアダプタから、ウイルスが見つかったことを示す値「2-」が返されます。
- 5. 検出された不正プログラムに関する情報として、Eicar\_test\_1およびファイルオブジェクト/tmp/ zUeEbZZ\_TMPROFILEが 表示されます。
- 6. ステップ00 (ウイルススキャングループ) が失敗してファイルトランザクションの処理が停止されたため、呼び出された初 期設定のウイルススキャンプロファイルZ\_TMPROFILEが失敗します。

クロスチェックのために、この「不正プログラム」イベントの情報がDeep Security Managerコンソールにも表示されます。このイベントを表示するには、**コンピュータエディタ**<sup>1</sup>を開き、[不正プログラム対策]→[イベント] の順にクリックします。

サポートされているMIMEタイプ

Deep Security ScannerでサポートされるMIMEタイプは、使用しているDeep Security Agentのバージョンによって異なります。

<sup>&</sup>lt;sup>1</sup>コンピュータエディタを開くには、[コンピュータ] 画面に移動し、編集するコンピュータをダブルクリック (またはコンピュータを選択して [詳細] をクリック) します。

- Deep Security Agent 9.6ではVSAPI 9.85を使用
- Deep Security Agent 10.0ではATSE 9.861を使用
- Deep Security Agent 10.1ではATSE 9.862を使用
- Deep Security Agent 10.2、10.3、11.0、11.1、および11.2ではATSE 10.000を使用
- Deep Security Agent 11.3以降ではATSE 11.0.000を使用

| MIMEタイプ                    | 説明                                        | 拡張子           | 9.6<br>Agentで<br>サポー<br>ト | 10.0<br>Agentで<br>サポート | 10.1以降の<br>Agentでサ<br>ポート |
|----------------------------|-------------------------------------------|---------------|---------------------------|------------------------|---------------------------|
| application/octet-stream   |                                           | *             | $\bigcirc$                | 0                      | 0                         |
| application/com            | COMファイル                                   | com           | $\bigcirc$                | $\bigcirc$             | $\bigcirc$                |
| application/ecmascript     | EMCScriptファイル                             | es            | $\bigcirc$                | 0                      | 0                         |
| application/hta            | HTAファイル                                   | hta           | $\bigcirc$                | 0                      | 0                         |
| application/java-archive   | Java Archive (JAR)<br>ファイル                | jar           | 0                         | $\bigcirc$             | 0                         |
| application/javascript     | JavaScriptファイル                            | js、jsxinc、jsx | $\bigcirc$                | 0                      | 0                         |
| application/msword         | Word for Windows                          | doc、 dot      | 0                         | 0                      | 0                         |
| application/vnd.ms-access  | MS Access                                 | mdb           | ×                         | ×                      | ×                         |
| application/vnd.ms-project | MS Project                                | трр           | ×                         | ×                      | ×                         |
| application/msword         | MS Word                                   | doc、 dot      | $\bigcirc$                | $\bigcirc$             | 0                         |
| application/octet-stream   | COMファイル                                   | com           | $\bigcirc$                | $\bigcirc$             | $\bigcirc$                |
| application/octet-stream   | EXEファイル                                   | exe           | $\bigcirc$                | $\bigcirc$             | $\bigcirc$                |
| application/pdf            | Adobe Portable<br>Document Format<br>ファイル | pdf           | $\bigcirc$                | 0                      | 0                         |
| application/postscript     | Postscript                                | ai            | $\bigcirc$                | $\bigcirc$             | $\bigcirc$                |
| application/postscript     | Postscript                                | ps            | 0                         | 0                      | 0                         |
| application/postscript     | Postscript                                | ps            | 0                         | 0                      | 0                         |
| application/rar            | RARファイル                                   | rar           | $\bigcirc$                | 0                      | $\bigcirc$                |

| MIMEタイプ                                                                       | 説明                                        | 拡張子                                                                        | 9.6<br>Agentで<br>サポー<br>ト | 10.0<br>Agentで<br>サポート | 10.1以降の<br>Agentでサ<br>ポート |
|-------------------------------------------------------------------------------|-------------------------------------------|----------------------------------------------------------------------------|---------------------------|------------------------|---------------------------|
| application/rtf                                                               | Microsoft RTF                             | rtf                                                                        | 0                         | 0                      | 0                         |
| application/sar                                                               | Sarファイル                                   | sar                                                                        | 0                         | 0                      | 0                         |
| application/vnd.ms-excel                                                      | Excel for Windows                         | xls、xlt、xla                                                                | 0                         | 0                      | 0                         |
| application/vnd.ms-outlook                                                    | Outlook for Windows                       | msg                                                                        | ×                         | 0                      | 0                         |
| application/vnd.ms-powerpoint                                                 | Windows<br>PowerPoint                     | ppt、pot、pps、ppa                                                            | 0                         | 0                      | 0                         |
| application/vnd.ms-publisher                                                  | MS Publisher                              | pub                                                                        | ×                         | ×                      | 0                         |
| application/vnd.oasis.opendocument                                            | Open Document                             | odf                                                                        | 0                         | 0                      | 0                         |
| application/vnd.openxmlformats-<br>officedocument.presentationml.presentation | MS Officeファイル                             | pptx、potx、ppsx、ppam、pptm、potm、<br>ppsm                                     | 0                         | 0                      | 0                         |
| application/vnd.openxmlformats-<br>officedocument.spreadsheetml.sheet         | MS Officeファイル                             | xlsx、xltx、xlsm、xltm、xlam、xlsb                                              | 0                         | 0                      | 0                         |
| application/vnd.openxmlformats-<br>officedocument.wordprocessingml.document   | MS Officeファイル                             | docx、dotx、docm、dotm                                                        | 0                         | 0                      | 0                         |
| application/vnd.rn-realmedia                                                  | Real Media                                | rm                                                                         | 0                         | 0                      | 0                         |
| application/wordperfect                                                       | WOrdPerfect                               | wp、wp5、wp6、wpd、w60、w61                                                     | 0                         | 0                      | 0                         |
| application/x-alf                                                             |                                           | alf                                                                        | 0                         | 0                      | 0                         |
| application/x-arc-compressed                                                  | ARCファイル                                   | arc                                                                        | 0                         | 0                      | 0                         |
| application/x-bzip2                                                           | bZIPファイル                                  | *                                                                          | $\bigcirc$                | $\bigcirc$             | $\bigcirc$                |
| application/x-cpio                                                            | CPIOファイル                                  | *                                                                          | $\bigcirc$                | $\bigcirc$             | $\bigcirc$                |
| application/x-director                                                        | Macromedia<br>Director Shockwave<br>Movie | dcr                                                                        | $\bigcirc$                | 0                      | 0                         |
| application/x-gzip                                                            | Gzip                                      | *                                                                          | $\bigcirc$                | $\bigcirc$             | $\bigcirc$                |
| application/xhtml+xml                                                         | XHTML                                     | dhtm、dhtml、htm、html、htx、sht、<br>shtm、shtml、stml、xht、xhtm、xhtml、<br>xml、txt | 0                         | 0                      | 0                         |
| application/x-java-class                                                      | JAVAアプレット                                 | class                                                                      | 0                         | 0                      | 0                         |
| application/x-kep                                                             |                                           | kep                                                                        | 0                         | 0                      | 0                         |

| MIMEタイプ                       | 説明                                       | 拡張子                       | 9.6<br>Agentで<br>サポー<br>ト | 10.0<br>Agentで<br>サポート | 10.1以降の<br>Agentでサ<br>ポート |
|-------------------------------|------------------------------------------|---------------------------|---------------------------|------------------------|---------------------------|
| application/x-otf             |                                          | otf                       | 0                         | 0                      | 0                         |
| application/x-sapshortcut     |                                          | sap、sapc                  | 0                         | 0                      | 0                         |
| application/x-shockwave-flash | Macromedia Flash                         | swf                       | 0                         | 0                      | $\bigcirc$                |
| application/x-silverlight-app | PKZIP                                    | хар                       | $\bigcirc$                | 0                      | $\bigcirc$                |
| application/x-sim             |                                          | sim                       | $\bigcirc$                | 0                      | $\bigcirc$                |
| application/x-tar             | TARファイル                                  | tar                       | $\bigcirc$                | 0                      | $\bigcirc$                |
| application/x-vbs             |                                          | *                         | $\bigcirc$                | 0                      | $\bigcirc$                |
| application/zip               | ZIPファイル                                  | zip、zipx                  | $\bigcirc$                | 0                      | $\bigcirc$                |
| audio/basic                   | Audio                                    | snd、 au                   | $\bigcirc$                | 0                      | $\bigcirc$                |
| audio/midi                    | MIDI                                     | mid、midi、rmi、mdi、kar      | $\bigcirc$                | 0                      | $\bigcirc$                |
| audio/x-aiff                  | Apple/SGIのAudio<br>InterChangeファイ<br>ル形式 | aiff、aif、aifc             | $\bigcirc$                | 0                      | 0                         |
| audio/x-mpeg-3                | MP3                                      | mp3                       | 0                         | 0                      | 0                         |
| audio/x-realaudio             | Real Audio                               | ra                        | 0                         | 0                      | $\bigcirc$                |
| audio/x-voc                   | Creative Voice<br>Format(VOC)            | VOC                       | $\bigcirc$                | 0                      | 0                         |
| image/bmp                     | Windows BMP                              | bmp                       | 0                         | 0                      | 0                         |
| image/gif                     | GIF                                      | gif                       | 0                         | 0                      | $\bigcirc$                |
| image/ico                     | Windowsアイコン                              | ico                       | 0                         | 0                      | 0                         |
| image/jpeg                    | JPEG                                     | jpg、jpeg、jpe、jif、jfif、jfi | 0                         | 0                      | 0                         |
| image/msp                     | Microsoft Paint                          | msp                       | 0                         | 0                      | $\bigcirc$                |
| image/png                     | Portable Network<br>Graphics             | png                       | 0                         | 0                      | 0                         |
| image/ppm                     | PPM画像                                    | ppm                       | $\bigcirc$                | 0                      | $\bigcirc$                |
| image/svg+xml                 |                                          | svg                       | 0                         | 0                      | $\bigcirc$                |
| image/tiff                    | TIFF                                     | tif、 tiff                 | 0                         | 0                      | 0                         |
| image/vnd.ms-modi             | Microsoft Document<br>Imaging            | mdi                       | 0                         | 0                      | 0                         |
| image/x-cpt                   | Corel PhotoPaint                         | cpt                       | 0                         | 0                      | 0                         |

| MIMEタイプ         | 説明                            | 拡張子                                                                        | 9.6<br>Agentで<br>サポー<br>ト | 10.0<br>Agentで<br>サポート | 10.1以降の<br>Agentでサ<br>ポート |
|-----------------|-------------------------------|----------------------------------------------------------------------------|---------------------------|------------------------|---------------------------|
| image/x-pcx     | РСХ                           | рсх                                                                        | 0                         | 0                      | 0                         |
| image/x-pict    | Macintosh Bitmap              | pct                                                                        | 0                         | 0                      | 0                         |
| image/x-ras     | Sun Raster(RAS)               | ras                                                                        | 0                         | 0                      | 0                         |
| image/x-wmf     | Windowsメタファイ<br>ル             | wmf                                                                        | 0                         | 0                      | 0                         |
| text/csv        | CSV                           | csv、txt                                                                    | 0                         | 0                      | 0                         |
| text/html       | HTML                          | dhtm、dhtml、htm、html、htx、sht、<br>shtm、shtml、stml、xht、xhtm、xhtml、<br>xml、txt | 0                         | 0                      | 0                         |
| text/plain      |                               | *                                                                          | 0                         | $\bigcirc$             | $\bigcirc$                |
| text/plain      | テキストファイル                      | txt                                                                        | 0                         | 0                      | 0                         |
| text/xml        | XML                           | dhtm、dhtml、htm、html、htx、sht、<br>shtm、shtml、stml、xht、xhtm、xhtml、<br>xml、txt | 0                         | 0                      | 0                         |
| text/xsl        | XSL                           | xsl                                                                        | 0                         | $\bigcirc$             | 0                         |
| unknown/unknown |                               | *                                                                          | 0                         | 0                      | $\bigcirc$                |
| video/mpeg      |                               | *                                                                          | 0                         | 0                      | 0                         |
| video/quicktime | Quick Time Media              | qt                                                                         | 0                         | 0                      | 0                         |
| video/x-fli     | AutoDesk Animator             | fli                                                                        | 0                         | 0                      | 0                         |
| video/x-flv     | Macromedia Flash<br>FLV Video | flv                                                                        | 0                         | 0                      | 0                         |
| video/x-ms-asf  | Advanced Streaming<br>Format  | asf                                                                        | 0                         | 0                      | 0                         |
| video/x-scm     | Lotus ScreenCam<br>Movie      | scm                                                                        | $\bigcirc$                | 0                      | 0                         |

## Deep Securityのベストプラクティスガイド

Deep Security 12 Best Practice Guideは現在、<u>PDF形式でご利用</u>いただけます。主な内容は以下のとおりです。

- 導入に際しての注意事項と推奨事項
- アップグレードのガイドラインとシナリオ
- サイジングの注意事項と推奨事項
- システムのパフォーマンスを最大化し、管理の手間を削減するための推奨設定
- VDI、プライベート、およびパブリッククラウド環境でのベストプラクティスのヒント

## 管理

# ライセンス情報の確認

注意:親テナントからライセンスを継承しているマルチテナント設定には該当しません。

Trend Micro Deep Securityのライセンスの詳細が表示されます。Deep Securityは、6個のモジュールパッケージで構成されています。

- 不正プログラム対策とWebレピュテーション
- ファイアウォールと侵入防御
- 変更監視とアプリケーションコントロール
- セキュリティログ監視

- マルチテナント
- Deep Security Scanner

モジュールパッケージごとに製品版または体験版のライセンスが必要です。個別パッケージのライセンスのステータスは、[詳細の表示] をクリックすると確認できます。トレンドマイクロから新しいアクティベーションコードを受け取ったら、[新しいアク ティベーションコードの入力] をクリックしてライセンスの情報を入力します。ライセンスで許可された新しい機能がすぐに使 用できるようになります。

ライセンスが期限切れになると、既存の機能は維持されますが、アップデートは配信されません。

期限切れが近い、または期限切れになったモジュールがある場合は、ユーザに通知されます。

注意: Trend Micro Deep Securityライセンス種類および価格については、次のサイトをご覧ください。 <u>https://www.trendmicro.com/ja\_jp/business/products/hybrid-cloud/deep-security-data-center.html?modal=pdf02-</u> c2aa2b

# データベースのバックアップと復元

データベースをバックアップしておくと、大規模な障害が発生した場合、またはDeep Security Managerを別のコンピュータに 移行する場合にDeep Securityを復元できます。

データベースをバックアップする

データベースのバックアップ方法については、データベースベンダのドキュメントを参照してください。

ヒント: RDSについては、AWSによって提供されている、データベースをS3バケットにバックアップする手順を参照してくだ さい。たとえば、「Amazon RDS for SQL Server - Support for Native Backup/Restore to Amazon S3」を参照してくださ い。

#### データベースのみを復元する

- 1. Deep Security Managerのサービスを停止します。
- データベースを復元します。
   同じビルド番号のDeep Security Managerのデータベースである必要があります。
- 3. Deep Security Managerのサービスを開始します。
- 4. データベースが復元されたことを確認します。
- 5. 適切な設定が行われるように、すべてのコンピュータをアップデートします。

### Deep Security Managerとデータベースの両方を復元する

- 1. 紛失または破損したDeepSecurityManagerの残りをすべて削除します。Deep Security Managerをアンインストールする ときは、構成ファイルを保持することを選択しないでください。
- 2. データベースを復元します。
- 3. データベースコンテンツをサポートするDeepSecurity Managerインストーラーのバージョンを見つけて、インストールします。インストール中に、[データベースオプション]で[新しいマネージャーノードの追加]オプションを選択します。
- 4. Deep Security Managerを正常にインストールした後、Deep Security Managerコンソールを開き、[管理]> [マネージャー ノード]に移動し、古いオフラインマネージャーノードを廃止します。

## オブジェクトをXML形式またはCSV形式でエクスポートする

• イベント: いずれかの [イベント] 画面に進み、[詳細検索] オプションを使用してイベントデータをフィルタします。たとえ ば、「理由」列に「spoofed」という語が含まれる、過去1時間以内にログに記録された、「コンピュータ > Laptops」コ ンピュータグループ内のコンピュータのすべてのファイアウォールイベントを検索できます。

| ファイア    | ウォールイベント すべて 🔹 🔅 | ブループ化しない マ         | <b>Q</b> 検索 | v |
|---------|------------------|--------------------|-------------|---|
| 期間:     | 過去1時間 🔹          |                    |             |   |
| コンピュータ: | グルーブ:            | ADMIN-PC *         |             | С |
| 検索:     | 理由 *             | 次の文字列を含む 💌 spoofed | +           |   |

右矢印の付いた送信ボタンをクリックして「クエリ」を実行します。次に、[エクスポート] をクリックして、フィルタした データをCSV形式でエクスポートします。表示されているすべてのエントリをエクスポートすることも、選択したデータだ けをエクスポートすることもできます。この形式でのログのエクスポートは、主にサードパーティのレポートツールとの統 合のために行います。

 コンピュータリスト: コンピュータリストは、[コンピュータ] 画面からXML形式またはCSV形式でエクスポートできます。 この処理は、1つのDeep Security Managerで管理しているコンピュータの台数が多すぎるために、もう1つDeep Security Managerをセットアップすることを計画している場合に行うことができます。選択したコンピュータのリストをエクス ポートすると、すべてのコンピュータを再検出してグループ分けする手間が省けます。

注意: ポリシー、ファイアウォールルール、侵入防御ルールの設定は含まれません。ファイアウォールルール、侵入防御 ルール、ファイアウォールステートフル設定、およびポリシーをエクスポートしてから、コンピュータに再適用する必要 があります。

• ポリシー: XML形式でエクスポートするには、[ポリシー] を選択します。

注意: 選択したポリシーをXMLにエクスポートすると、子ポリシー (存在する場合) もエクスポートパッケージに追加され ます。エクスポートパッケージには、ポリシーに関連する実際のオブジェクトがすべて格納されます。ただし、侵入防御 ルール、セキュリティログ監視ルール、変更監視ルール、およびアプリケーションの種類は含まれません。

- ファイアウォールルール:ファイアウォールルールは、上記と同じ検索およびフィルタ方法を使用してXMLファイルまたは CSVファイルにエクスポートできます。
- ファイアウォールステートフル設定:ファイアウォールステートフル設定は、上記と同じ検索およびフィルタ方法を使用してXMLファイルまたはCSVファイルにエクスポートできます。
- 侵入防御ルール: 侵入防御ルールは、上記と同じ検索およびフィルタ方法を使用してXMLファイルまたはCSVファイルにエクスポートできます。
- 変更監視ルール:変更監視ルールは、上記と同じ検索およびフィルタ方法を使用してXMLファイルまたはCSVファイルにエクスポートできます。
- セキュリティログ監視ルール:セキュリティログ監視ルールは、上記と同じ検索およびフィルタ方法を使用してXMLファイルまたはCSVファイルにエクスポートできます。
- その他の共通オブジェクト:再利用可能なすべてのコンポーネントの共通オブジェクトは、同じ方法でXMLファイルまたは CSVファイルにエクスポートできます。

CSVにエクスポートする場合、表示されている列のデータのみが含まれます。表示するデータを変更するには、[列] ツールを使 用します。グループは無視されるので、データの順序が画面と異なる場合があります。

#### オブジェクトをインポートする

各オブジェクトをDeep Securityに個別にインポートするには、オブジェクト画面のツールバーにある [新規] の横で、[ファイル からインポート] を選択します。

## Deep Security Managerの再起動

### Linux

Deep Security Managerを再起動するには、CLIを開き、次のコマンドを実行します。

```
sudo systemctl restart dsm_s
```

### Windows

Deep Security Managerを再起動するには、最初に、Deep Security Managerを実行しているWindowsインスタンスにログイン し、"Windowsデスクトップ" below、"コマンドプロンプト" below、または"PowerShell" on the next pageで、次の手順を実 行します。

Windowsデスクトップ

- 1. Windowsタスクマネージャーを開きます。
- 2. [サービス] タブをクリックします。
- 3. [Trend Micro Deep Security Manager] サービスを右クリックし、[再起動] をクリックします。

### コマンドプロンプト

コマンドプロンプト (cmd.exe) を開いて、次のコマンドを実行します。

- 1. net stop "Trend Micro Deep Security Manager"
- 2. net start "Trend Micro Deep Security Manager"

PowerShell

PowerShellを開き、次のコマンドを実行します。

- 1. Stop-Service 'Trend Micro Deep Security Manager'
- 2. Start-Service 'Trend Micro Deep Security Manager'

Deep Securityのアップグレード

アップグレードについて

最大限の保護を実現するには、アップデートが利用可能になったら、ソフトウェアアップデート、セキュリティアップデート、 および不正プログラムパターンファイルのアップデートをする必要があります。アップデートには次の種類があります。

- ソフトウェアのアップグレード:Deep SecurityManager、Virtual Appliance、Agent、Relayなどの新しいソフトウェアの パッケージ。"Deep Securityのインストールまたはアップグレード" on page 223"Deep Security Virtual Applianceのアッ プグレード" on page 1006、"Deep Security Agentのアップグレード" on page 998、"Deep Security Relayのアップグ レード" on page 997を参照してください。
- セキュリティアップデート: 潜在的な脅威を特定するためにDeep Securityが使用するセキュリティルールと不正プログラム パターンファイルに対するアップデート。"セキュリティアップデートの取得と配布" on page 1039を参照してください。

Relayは、ソフトウェアアップデートとセキュリティアップデートの両方をAgentおよびVirtual Applianceに配布します。ソフト ウェアアップデートは、<u>ローカルミラーWebサーバで配布</u>することもできます (セキュリティアップデートは不可)。

警告: Deep Security Agentをアップグレードする前に、すべてのDeep Security Relayをアップグレードする必要があります。 最初にRelayをアップグレードしないと、セキュリティコンポーネントのアップグレードとソフトウェアのアップグレードが失敗することがあります。詳細については、"Deep Security Relayのアップグレード" on page 997を参照してください。

このトピックの内容:

- "Agentによるアップデートの整合性の検証方法" below
- "Deep Security Managerによるソフトウェアアップグレードの確認方法" on the next page

Agentによるアップデートの整合性の検証方法

すべてのセキュリティアップデートは、電子署名やチェックサム (ハッシュ)、およびその他の開示されていない方法を使用して、Deep Securityによってその整合性が検証されます。ソフトウェアアップデートはデジタル署名されています。

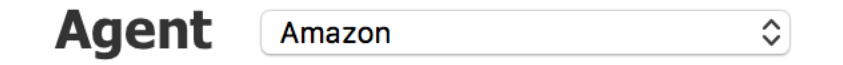

| ソフトウェア                                              | リリースの種類     | ビルド        | リリース日      | サイズ   | ダウンロ |
|-----------------------------------------------------|-------------|------------|------------|-------|------|
| Deep Security Agent 11.0.0-<br>211 for amzn1-x86_64 | GM: 11.0_GM | 11.0.0-211 | 2018-05-22 | 69 MB | ¥    |

ファイル名: Agent-amzn1-11.0.0-211 x86\_64.zip

2 **SHA256:** dfe5a4a5a6c0bc04d20593980396ef12f9d08a4745b1003c965397f63e3ec4b4

MD5: f0bf66269c28aa0d2486461f95a8f58c

Readme

署名や<u>ダウンロードセンター</u>で提供されているチェックサムを手動で検証する場合は、次のようなツールを使用することもでき ます。

- sha256sum (Linux)
- Checksum Calculator (Windows)
- jarsigner (Java Development Kit (JDK))

たとえば、次のコマンドを入力して、ダウンロードしたファイルの署名を検証することができます。 jarsigner -verify <filename>.zip

#### Deep Security Managerによるソフトウェアアップグレードの確認方法

Deep Security Managerは、Trend Microのアップデートサーバに定期的に接続し、<u>Deep Security Managerのデータベースにイ</u> <u>ンポートした</u>次のソフトウェアに対するアップデートを確認します。

- Deep Security Agent
- Deep Security Virtual Appliance
- Deep Security Manager

最新かどうかの確認は、ダウンロードセンターにあるアップデートとの比較ではなく、ローカルインベントリ内のアップデート と比較して行われます。(ダウンロードセンターに新しいソフトウェアが見つかった場合は、別途アラートが表示されます)。

注意: Deep Securityによって表示されるのは、ソフトウェアの (メジャーバージョンではなく) マイナーバージョンに対する アップデートのみです。

たとえば、バージョン9.6.100のAgentを使用している場合にTrend Microからバージョン9.6.200のAgentがリリースされると、 ソフトウェアアップデートが利用可能なことを通知するアラートが表示されます。ただし、その後、Trend Microからメジャー バージョンであるバージョン10.0.xxxのAgentがリリースされた場合、10.0 Agentがデータベース内に存在しなければ、10.0が 9.6.100より新しいバージョンであるにもかかわらず、アラートは表示されません。

Managerのアラートでは、ソフトウェアアップデートが利用可能であることが通知されます。[管理]→[アップデート]→[ソフト ウェア] の [トレンドマイクロダウンロードセンター] セクションでも、利用可能なアップデートの有無が表示されます。ソフト ウェアをDeep Security Managerデータベースにインポート (ダウンロード) したら、使用環境でソフトウェアをアップグレード することができます。"Deep Security Agentのアップグレード" on the next pageおよび「Deep Security Virtual Applianceの アップグレード」を参照してください。

ヒント:ダウンロードできるすべてのソフトウェアパッケージを確認するには、[管理]→[アップデート]→[ソフトウェア]→[ダウンロードセンター]に移動します。ソフトウェアパッケージをまだインポートしていない場合もここで確認します。

最後の確認がいつ実行され、成功したかどうかを確認したり、アップデートの確認を手動で開始したりするには、[管理]→[アッ プデート]→[ソフトウェア] に移動し、[Deep Security] セクションを確認します。アップデートの確認を実行する予約タスクを 設定している場合は、次回の予約確認の日時もここに示されますタスクを実行するには、 "Deep Security予約タスクの設定" on page 479

インポートされたソフトウェアは、Deep Security Managerデータベースに格納されます。そして、定期的にRelay有効化済み Agentに複製されます。

Deep Security Relayのアップグレード

Deep Security Relayのアップグレードは、2つのソフトウェアが共通しているので、<u>Deep Security Agentのアップグレード</u>と同じです。

警告: Deep Security Agentをアップグレードする前に、すべてのDeep Security Relayをアップグレードする必要があります。
 最初にRelayをアップグレードしないと、セキュリティコンポーネントのアップグレードとソフトウェアのアップグレードが失敗することがあります。

次の手順に従ってRelayをアップグレードします。

- 1. Deep Security Managerにログインします。
- 2. 次のいずれかの方法にてRelayを識別します。
  - [コンピュータ] に移動します。メイン画面で、Relayアイコン (≧) の付いたコンピュータを探します。それが使用して いるRelayです。Relayアイコンが Deep Security Manager コンピュータの横に表示されている場合は、RelayがDeep Security Managerにインストールされています。このRelayはアップデートすることができます。

または

- [管理] を選択します。左側で、[アップデート]→[Relayの管理] をクリックします。メイン画面で、[Relayグループ] を 展開します。使用しているRelayがRelayアイコン (I) 付きで表示されます。
- 3. Relayをダブルクリックします。Relayコンピュータの詳細が表示されているダイアログボックスが開きます。
- 4. [処理] タブをクリックします。
- 5. [Agentのアップグレード] をクリックします。ウィザードが表示されます。ウィザードの進め方の詳細については、 「"Agentのアップグレードを開始する" on page 1000」のウィザードのページに関する説明を参照してください。これで Relayがアップグレードされました。
- 6. すべてのRelayをアップグレードしてから、Agentのアップグレードを開始します。

### Deep Security Agentのアップグレード

ソフトウェアのアップグレードは、Deep Security Managerを使用して手動で開始することも、サードパーティの配信システム を使用して開始することもできます。

ヒント: Deep Security AgentがインストールされたLinuxコンピュータが環境に含まれている場合は、Agentが有効化または再 有効化されたときに、ご利用のDeep Security Managerと互換性のある最新バージョンのソフトウェアにそれらのAgentを自動 的にアップグレードすることもできます。詳細については、"Agentを有効化するときに自動的にアップグレードする" on page 397を参照してください。 警告: Deep Security Agentをアップグレードする前に、すべてのDeep Security Relayをアップグレードする必要があります。 最初にRelayをアップグレードしないと、セキュリティコンポーネントのアップグレードとソフトウェアのアップグレードが失 敗することがあります。詳細については、"Deep Security Relayのアップグレード" on page 997を参照してください。

警告: LinuxプラットフォームでDeep Security Agentをアップグレードする前に、OS カーネルがエージェントの最新バージョンでサポートされていることを確認してください。詳細については、 "Deep Security AgentのLinuxカーネルサポート" on page 183

このトピックの内容:

- "アラートからAgentをアップグレードする" below
- "Agentのアップグレードを開始する" on the next page
- "新しく有効化されたVirtual ApplianceのAgentを選択する" on page 1001
- "Agentを手動でアップグレードする" on page 1001

### アラートからAgentをアップグレードする

新しいAgentソフトウェアバージョンが利用可能になると、[アラート] にメッセージが表示されます。

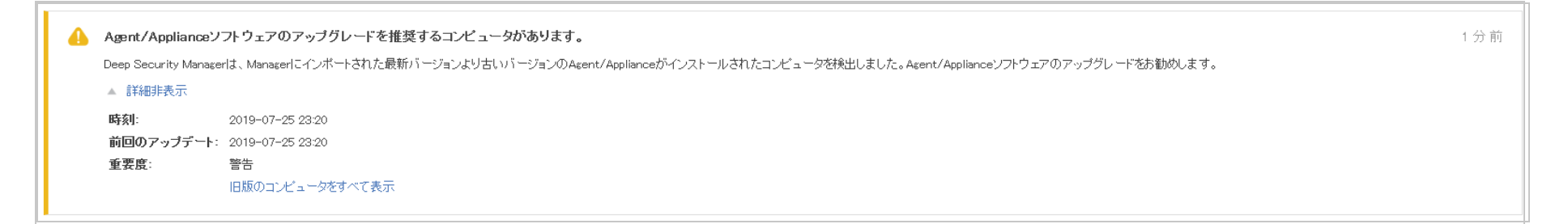

アラートで [詳細の表示] をクリックし、[旧版のコンピュータをすべて表示] をクリックします。
 [コンピュータ] が開き、[ソフトウェアアップデートステータス] が [旧版] であるすべてのコンピュータが表示されます。

2. "Agentのアップグレードを開始する" belowまたは"Agentを手動でアップグレードする" on the next pageに進みます。

Agentのアップグレードを開始する

ヒント:アップグレードはサーバの負荷が低いときに実行してください。

警告: Solaris 11コンピュータで、trendmicro publisherに以前のアップグレード結果が設定されたままになっている可能性があります。アップグレードの失敗を回避するには、Solaris 11で次のコマンドを実行してから、Agentをアップグレードします。

pkg unset-publisher trendmicro

rm -rf /var/opt/ds\_agent/ips\_repo

[管理]→[アップデート]→[ソフトウェア] の [コンピュータ] セクションには、コンピュータまたはVirtual Applianceがアップグ レードを利用できるAgentを実行しているかどうかが示されます。確認は、ダウンロードセンターにあるソフトウェアではな く、Deep Securityにインポート済みのソフトウェアと比較して行われます。最新でないコンピュータがある場合、次のいずれか を実行します。

- 最新でないコンピュータをすべてアップグレードするには、[Agent/Applianceソフトウェアのアップグレード]をクリックします。
- 特定のAgentコンピュータまたはApplianceイメージアップグレードするには、次の手順を実行します。
  - a. [コンピュータ] に移動し、アップグレードするコンピュータを選択して、[処理]→[Agentソフトウェアのアップグレード] の順にクリックします。

警告: 失敗を防ぐには、Agentの前にRelayをアップグレードする必要があります。<u>詳細を表示</u>。Relayを識別するに は、Relayアイコン (Ĩ)を確認します。

b. 表示されたダイアログボックスで、[Agentバージョン] を選択します。初期設定の [プラットフォーム用の最新バー ジョンを使用 (X.Y.Z.NNNN)] を選択することをお勧めします。[次へ] をクリックします。 注意: コンピュータでVirtual Applianceを有効化すると、Red Hat Agentが [Virtual Appliance配信] オプションで指定された バージョンにアップグレードされます (**"新しく有効化されたVirtual ApplianceのAgentを選択する" below**を参照)。最新のRed Hat Agentを削除するためには、最初にすべてのVirtual Applianceソフトウェアパッケージを削除する必要があります。古い バージョンのRed Hat Agentは、使用されていなければ削除できます。

注意: Solarisでのアップグレードには、完了までに5分以上かかることがあります。

#### 新しく有効化されたVirtual ApplianceのAgentを選択する

注意: Deep Security Virtual Applianceのアップグレードの詳細については、"Deep Security Virtual Applianceのアップグレード" on page 1006を参照してください。

Deep Security Virtual Applianceは、64ビット版Red Hat Enterprise LinuxのAgentから保護モジュールプラグインのソフトウェ アパッケージを使用します。[Virtual Appliance配信] オプションを使用すると、新しく有効化されたVirtual Applianceに配信さ れるRed Hat Enterprise Linux Agentソフトウェアのバージョンを選択できます。

初期設定項目の [利用可能な最新バージョン (推奨)] が選択されている場合、使用されるソフトウェアは、インポートされた Applianceソフトウェアの最新バージョンと互換性がある最新バージョンのインポート済みAgentソフトウェアとなります。

インポート済みのApplianceより前のバージョンのAgentソフトウェアはリストに表示されません。

#### Agentを手動でアップグレードする

場合によっては、接続の制限があるためにDeep Security ManagerからAgentソフトウェアをアップグレードできなかったり、 サードパーティのシステムを使用してアップグレードを配信したりすることがあります。そのような場合は、コンピュータにコ ピーしたインストーラを使用してAgentソフトウェアをアップグレードできます。

<u>ダウンロードセンター</u>から新しいAgentソフトウェアをダウンロードするか、Deep Security ManagerからAgentソフトウェアを エクスポートします ("Deep Security Agentソフトウェアの入手" on page 372を参照)。インストーラを実行します。方法はOS によって異なります。

警告: 失敗を防ぐには、Agentの前にRelayをアップグレードする必要があります。<u>詳細を表示</u>。Relayを識別するには、Relay アイコン (≦) を確認します。

Windows上でAgentを手動でアップグレードする

- Agentセルフプロテクションを無効にします。この操作を行うには、Deep Security Managerで、コンピュータエディタ<sup>1</sup>の [設定]→[一般] に移動します。[Agentセルフプロテクション] で、[ローカルのエンドユーザによるAgentのアンインストー ル、停止、または変更を拒否] の設定をオフにするか、ローカルでオーバーライドするためのパスワードを入力します。
   Agentのインストーラをコンピュータにコピーします。
- 3. Agentのインストーラを実行します。以前のAgentが検出され、アップグレードが実行されます。

Linux上でAgentを手動でアップグレードする

- 1. Agentのインストーラをコンピュータにコピーします。
- 2. 次のコマンドを実行します。
  - rpm -U <新しいAgentのインストーラのrpm>

(「-U」引数は、インストーラでアップグレードを実行するように設定します。)

Solaris上でAgentを手動でアップグレードする

警告: Solaris 11でDeep Security Agent 9.0からアップグレードする場合は、Deep Security Agent 9.0.0-5616または9.0以降の AgentにアップグレードしてからDeep Security Agent 11.0にアップグレードする必要があります。それ以前のビルドから直接

<sup>1</sup>コンピュータエディタを開くには、[コンピュータ] 画面に移動し、編集するコンピュータをダブルクリック (またはコンピュータを選択して [詳細] をクリック) します。

アップグレードすると、Agentを起動できなくなる可能性があります。この問題が発生した場合は、"Solaris 11でのアップグレードの問題を解決する" on page 1546を参照してください。

多くのSolarisサーバで実行されるワークロードの重大な性質のため、アップグレードの際に次のベストプラクティスに従うことをお勧めします。

- 実稼働サーバをアップグレードする前に、準備環境でアップグレード手順をテストします。
- 実稼働サーバをアップグレードする場合、最初の数台については、1台ずつアップグレードします。各サーバのアップグレードは、それぞれ十分な間隔を空けてから行います。
- 特定のSolarisバージョンおよびアプリケーションの役割(たとえば、リバースプロキシ、Webサーバ、ミドルウェアなど)に対して数多くの本番サーバを個別にバージョンアップした後、),はそのバージョンの残りのサーバとアプリケーションの役割をグループでアップグレードします。

Solaris上のAgentを手動でアップグレードするには

• Solaris 11、1つのゾーン (グローバルゾーンで実行):

X86:pkg update -g file:///mnt/Agent-Solaris\_5.11-9.x.x-xxxx.x86\_64/Agent-Core-Solaris\_5.11-9.x.xxxxx.x86\_64.p5p pkg:/security/ds-agent

SPARC:pkg update -g file:///mnt/Agent-Solaris\_5.11-9.x.x-xxxx.x86\_64/Agent-Solaris\_5.11-9.x.xxxxx.sparc.p5p pkg:/security/ds-agent

• Solaris 11、複数のゾーン (グローバルゾーンで実行):

pkg unset-publisher trendmicro

rm -rf <path>

mkdir <path>

pkgrepo create <path>

pkgrecv -s file://<dsa core p5p file location> -d <path> '\*'

pkg set-publisher -g <path> trendmicro

pkg update pkg://trendmicro/security/ds-agent

pkg unset-publisher trendmicro

rm -rf <path>

Solaris 10:ds\_adm.fileという名前のインストール設定ファイルを次の内容で作成し、ルートディレクトリに保存します。
 次に、以下のコマンドを実行してパッケージをインストールします。

pkgadd -G -v -a /root/ds\_adm.file -d Agent-Core-Solaris\_5.10\_U7-10.0.0-1783.x86\_64.pkg

ds\_adm.fileの内容

| nail=              |
|--------------------|
| instance=overwrite |
| partial=nocheck    |
| runlevel=quit      |
| idepend=nocheck    |
| rdepend=quit       |
| space=quit         |
| setuid=nocheck     |
| conflict=quit      |
| action=nocheck     |

proxy=

basedir=default

AIX上のエージェントを手動でアップグレードする

多くのAIXサーバで実行されるワークロードの重大な性質のため、アップグレード時に次のベストプラクティスに従うことをお勧めします。

- 実稼働サーバをアップグレードする前に、準備環境でアップグレード手順をテストします。
- 実稼働サーバをアップグレードする場合、最初の数台については、1台ずつアップグレードします。各サーバのアップグレードは、それぞれ十分な間隔を空けてから行います。
- 特定のAIXバージョンおよびアプリケーションの役割(たとえば、リバースプロキシ、Webサーバ、ミドルウェアなど)に 対して数多くの本番サーバを個別にバージョンアップした後、),はそのバージョンの残りのサーバおよびアプリケーション の役割をグループ単位でアップグレードします。

AIX上のエージェントを手動でアップグレードするには

- 1. 最新のAIXエージェントインストーラファイル(BFFファイル)を、AIXコンピュータ上の /tmp などの一時フォルダにコ ピーします。詳細な手順については、 "AIXにAgentをインストールする" on page 381のインストールを参照してくださ い。
- 2. エージェントをアップグレードしてください。次のコマンドを使用します。

/tmp> rm -f ./.toc

/tmp> installp -a -d /tmp/<agent\_BFF\_file\_name> ds\_agent

ここで、 <agent\_BFF\_file\_name> は、抽出したBFFインストーラファイルの名前に置き換えられます。

## Deep Security Virtual Applianceのアップグレード

トレンドマイクロでは、最新のセキュリティパッチ、アップデート、および継続的なサポートを利用できるように、Deep Security Virtual Applianceを最新バージョンにアップグレードすることを推奨しています。

Applianceを構成する次の2つの要素は、個別にアップグレードできます。

- ApplianceのService Virtual Machine (SVM)
- Appliance SVMに組み込まれたDeep Security Agent

注意: 「Appliance SVM」という用語は、VMwareインフラストラクチャにインストールされているDeep Security Virtual Appliance仮想マシンを指します。

トピック:

- "Applianceのサポート期間とアップグレードに関する推奨事項" below
- "Appliance SVM、組み込みのAgent、およびDeep Security Managerのバージョンは一致している必要がありますか" on the next page
- "アップグレードする必要があるかどうかを確認する" on the next page
- "Applianceをアップグレードする" on page 1009

Applianceのサポート期間とアップグレードに関する推奨事項

Appliance SVMとApplianceに組み込まれたAgentのリリースサイクルは異なるため、これらのアップグレードはそれぞれ異なる スケジュールで行う必要があります。詳細については、下の表を参照してください。

| コンポーネン<br>ト      | リリーススケジュール                                                                                                    | アップグレードのベストプラクティス                                                | サポート                                     |
|------------------|----------------------------------------------------------------------------------------------------|------------------------------------------------------------------|------------------------------------------|
| Appliance<br>SVM | Deep Securityの <u>長期間サポート (LTS) リリース</u><br>のたびにリリースされます。Appliance SVMの<br><u>Feature Releases (FR)</u> はありません。 | 年に1回アップグレードする。                                                   | 3年間の標<br>準サポー<br>ト<br>4年間の延<br>長サポー<br>ト |
| 組み込み<br>のAgent   | <u>LTSリリース</u> のたびにAppliance SVMとともにリ<br>リースされ、 <u>FR</u> のたびに別途ダウンロードファイ<br>ルが提供されます。                          | 少なくとも年に1回アップグレードし、互換<br>性のある新しいAgentがリリースされたとき<br>には毎回アップグレードする。 | Appliance<br>SVMのサ<br>ポートと<br>一致         |

Appliance SVM、組み込みのAgent、およびDeep Security Managerのバージョンは一致している 必要がありますか

いいえ。ただし、Managerのバージョンは、Appliance SVMおよび組み込みのAgentと同等か、それ以上である必要があります。

アップグレードする必要があるかどうかを確認する

現在実行しているAppliance SVMと組み込みのAgentのバージョンが不明な場合、または新しいバージョンがあるかどうかがわ からない場合は、このセクションを参照してください。これらに該当しない場合は、このセクションをスキップして、 "Applianceをアップグレードする" on page 1009に直接進んでください。

アップグレードが必要かどうかを判断するには、以下のセクションを参照してください。

- "現在使用しているAppliance SVMと組み込みのAgentのバージョンを確認する" below
- "新しいAppliance SVMがあるかどうかを確認する" below
- "新しいAgentがあるかどうかを確認する" on the next page

現在使用しているAppliance SVMと組み込みのAgentのバージョンを確認する

- 1. Deep Security Managerで、[コンピュータ] をクリックします。
- 2. 画面の右上部にある検索ボックスに、「Deep Security Virtual Appliance」と入力してAppliance仮想マシンを検索します。
- 3. Appliance仮想マシンを右クリックして、次の順にメニュー項目をクリックします: [詳細]→[一般]。
  - [Virtual Applianceのバージョン] プロパティに、組み込みのDeep Security Agentのバージョンが表示されます。この AgentはAppliance SVM上にインストールされています。この値を書き留めます。
  - [Appliance (SVM) のバージョン] プロパティ: この仮想マシンをインストールするために使用されるDeep Security Virtual Applianceパッケージのバージョンを示します。この値を書き留めます。

新しいAppliance SVMがあるかどうかを確認する

- 1. Deep Security Managerで、[管理] をクリックします。
- 2. 左側で、[アップデート]→[ソフトウェア]→[ダウンロードセンター]の順に展開します。
- 3. メイン画面で、上部右の検索バーに「Appliance-ESX」と入力し、<Enter>キーを押します。すべてのAppliance SVMソフト ウェアが表示されます。
- 4. メイン画面で、現在使用しているDeep Security Managerのリリースと一致するLTSリリースを展開します。
- 5. [バージョン] フィールドに表示されているバージョンが現在インストールされているバージョンよりも新しいかどうかを確認します。
- 6. アップグレードが必要な場合は、次の"Applianceをアップグレードする" on the next pageセクションに進みます。
新しいAgentがあるかどうかを確認する

- 1. Deep Security Managerで、[管理] をクリックします。
- 2. 左側で、[アップデート]→[ソフトウェア]→[ダウンロードセンター]の順に展開します。
- 3. メイン画面で、上部右の検索バーに、現在インストールされているAppliance SVMと互換性のあるAgentの名前を入力しま す。詳細については、<u>互換性の表</u>を参照してください。たとえば、検索ボックスに「Agent-RedHat\_EL7」と入力します。互 換性のあるAgentのリストが表示されます。
- 4. メイン画面で最新のリリースを展開し、最新のAgentを表示します。
- 5. [バージョン] フィールドに表示されているバージョンが現在インストールされているバージョンよりも新しいかどうかを確認します。
- 6. アップグレードが必要な場合は、次の"Applianceをアップグレードする" belowセクションに進みます。

### Applianceをアップグレードする

Applianceのアップグレードが必要があることがわかった場合は、NSX Data Center for vSphere (NSX-V) とNSX-Tのどちらを使 用しているかに応じて、いくつかのアップグレードオプションを選択できます。

NSX-Vを使用している場合は、次の3つのアップグレードオプションを選択できます。

- 方法1: "既存のAppliance SVMを自動的にアップグレードする" on the next page。次の場合はこのオプションを選択します。
  - 新しいバージョンのAppliance SVMがトレンドマイクロから提供されている。
  - アップグレード中にゲスト仮想マシンの保護が中断されても問題がない。保護が中断されると問題がある場合は、オプション2を選択します。
  - NSX Data Center for vSphere (NSX-V) を使用している。
- 方法2: "既存のAppliance SVMを手動でアップグレードする" on page 1015。次の場合はこのオプションを選択します。
  - トレンドマイクロから新しいバージョンのAppliance SVMが提供されている。
  - アップグレード中にゲスト仮想マシンの保護が中断されると問題がある。

- 方法3: "Appliance SVMに組み込まれているAgentをアップグレードし、OSパッチを適用する" on page 1028。次の場合は このオプションを選択します。
  - Applianceと互換性のある新しいバージョンのAgentがトレンドマイクロから提供されている。
  - Appliance SVMの完全アップグレードを行わずに最新のAgentソフトウェアに備わる最新の保護機能を利用したい。

NSX-Tを使用している場合は、オプション2または3を選択できます。

"NSXライセンスをアップグレードして、利用できるDeep Securityの機能を増やす" on page 1031も参照してください。

### 既存のAppliance SVMを自動的にアップグレードする

このアップグレード方法では、アップグレードプロセス中にゲスト仮想マシンの保護が失われます。アップグレードプロセスに は、VMwareコンポーネントのリソースとネットワークの安定性に応じて5~15分かかります。ゲスト仮想マシンの保護を維持す る場合は、代わりに**"既存のAppliance SVMを手動でアップグレードする" on page 1015**を参照してください。

注意: CPUまたはメモリの拡張、パスワードの変更など、現在のAppliance SVMに対して行ったリソース調整やカスタム設定 は、アップグレード後の新しいAppliance SVMに引き継がれません。これらの設定は、アップグレードの完了時に手動で再度 適用する必要があります。

#### 開始前の準備

- 1. NSX Data Center for vSphere (NSX-V) を使用していることを確認します。NSX-Tでは、自動アップグレードはサポートされていません。
- 2. Deep Security Managerで指定したvCenterアカウントに次の権限があることを確認します。
  - VirtualMachine.Interaction.Power Off.
  - VirtualMachine.Inventory.Remove.
  - ESX Agent Manager.Modify

- 3. Deep Security Managerに登録したNSX Managerアカウントが次のいずれかのNSX Managerロールに属していることを確認します。
  - Security Engineer
  - Security Administrator、
  - Enterprise Administrator

手順1: 新しいVirtual ApplianceパッケージをManagerにインポートする

- 1. Deep Security Managerコンピュータで、<u>https://help.deepsecurity.trendmicro.com/ja-jp/software.html</u>のソフトウェア ページに移動します。
- 2. 最新のDeep Security Virtual Applianceパッケージをコンピュータにダウンロードします。
- 3. Deep Security Managerで、[管理]→[アップデート]→[ソフトウェア]→[ローカル] に進みます。
- 4. [インポート] をクリックして、パッケージをDeep Security Managerにアップロードします。

Applianceのパッケージをインポートすると、Applianceの仮想マシンのOSと互換性のあるDeep Security Agentソフト ウェアを、Deep Security Managerが自動的にダウンロードします。このAgentソフトウェアは、[管理]→[アップデート]→ [ソフトウェア]→[ローカル] に表示されます。Applianceをインストールすると、組み込みのAgentソフトウェアは、初期設 定で [ローカルソフトウェア] 内の最新の互換バージョンに自動的にアップグレードされます。[管理]→[システム設定]→ [アップデート]タブ→[Virtual Applianceの配置] をクリックすると、自動アップグレードのバージョンを変更できます。

注意: Deep Security Virtual Applianceのパッケージのバージョンを [ローカルソフトウェア] に複数表示することも可能 です。新しいDeep Security Virtual Applianceをインストールした場合は、常に最新バージョンが選択されます。

5. オプションで、Microsoft Windowsを実行するゲスト仮想マシンの場合は、Deep Security Notifierをダウンロードすることもできます。Notifierは、Deep Securityシステムイベントのメッセージをシステムトレイに表示するコンポーネントです。詳細については、"Deep Security Notifierのインストール" on page 437を参照してください。

手順2: ManagerでAppliance SVMをアップグレードする

- 1. Deep Security Managerで、上部の [コンピュータ] をクリックします。
- 2. 既存のAppliance SVMがインストールされているESXiホストを探します。このESXiホストの [プラットフォーム] 列は [VMware ESXi <version\_build>] に設定されています (下図を参照)(このホストは、[プラットフォーム] にDeep Security Virtual Applianceと表示されているコンピュータでは*ありません*)。
- 3. ESXiホストを右クリックして、[処理]→[Appliance (SVM) のアップグレード] を選択します。

ヒント:一度に複数のESXiホストをアップグレードする場合は、<Shift> キーを押しながら複数のESXiホストをクリック して選択できます。

注意: [Appliance (SVM) のアップグレード] オプションは、ローカルソフトウェアの最新のVirtual Applianceパッケージ が現在使用中のものよりも新しい場合にのみ使用できます。このオプションを使用するには、<u>最新のApplianceパッケー</u> <u>ジをインポート</u>してください。この操作を行ってもうまくいかない場合は、すでに最新バージョンのAppliance SVMを使 用している可能性があります。これを確認するには、Applianceの仮想マシンのコンピュータの詳細ページで [Appliance (SVM) のバージョン] プロパティを調べます。

| THE PLACE STREET, STREET, STRE |   |               |    |          | 0.0 build-3380124       | なし  |
|----------------------------------------------------------------------------------------------------|---|---------------|----|----------|-------------------------|-----|
| <u></u>                                                                                                    |   |               | _  | すべて選択(8) |                         |     |
|                                                                                                    | 5 | ESXi          | 1+ | 処理   ▶   | ( Appliance (SVM) のアップグ | レード |
| ESXiのバージョン                                                                                                    | • | 管理対象<br>6.0.0 |    | 詳細       | 🔥 警告/エラーのクリア            |     |
| Appliance (SVM) のバージョン                                                                                                    |   | 11.1.0.75     |    |          | ■ ポリシーの割り当て…            |     |

チェックボックス、警告、およびメモを含む [Appliance (SVM) のアップグレード] ページが表示されます。

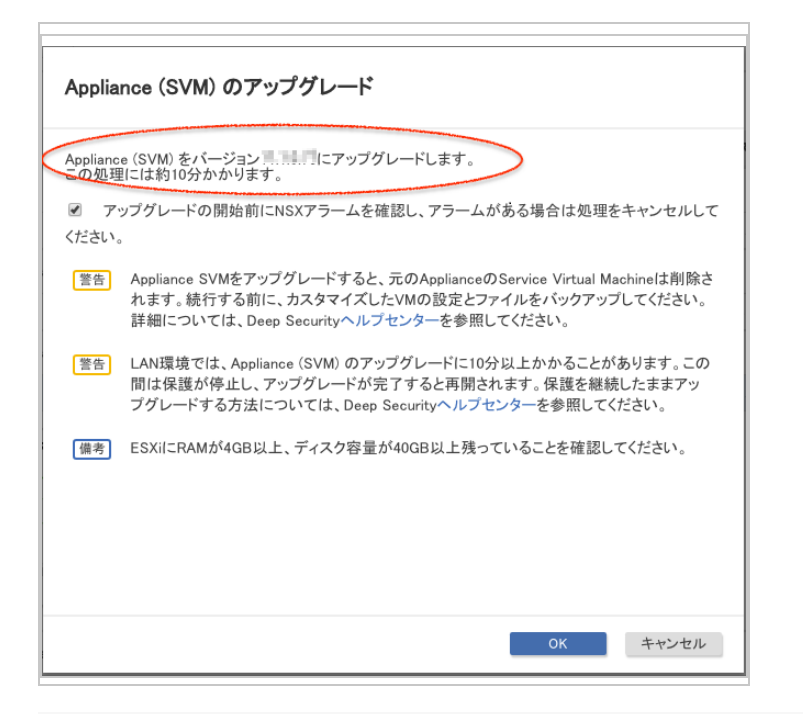

注意: 使用しているvCenterおよびESXのリソースによっては、アップグレード中にAppliance (SVM) が3~10分間シャットダウンされます。

- (オプション)アップグレードを開始する前にManagerがNSX Managerからのサービスステータスを確認するよう設定するには、[アップグレードの開始前にNSXアラームを確認し、アラームがある場合は処理をキャンセルしてください]を選択します。この確認をスキップして、アラームが発生した場合もアップグレードを続行するには、チェックボックスをオフにします。
- 5. ページ上の警告と注意をよく読みます。
- 6. [OK] をクリックします。

アップグレード前のサービスステータスの確認 (有効にした場合)を含め、アップグレードプロセスが開始されます。

7. (オプション)引き続きManager内で、[コンピュータ] ページに戻ってESXiホストを見つけ、その [タスク] 列でアップグレードのステータスを確認します。

注意: 前の手順で <Shift> キーを押しながら複数のESXiホストをクリックして選択した場合、ESXiホストは1つずつ順番に 処理されます。[タスク] 列を見ると、どのサーバが現在処理されているかを確認できます。

[タスク]列には次のいずれかが表示されます。

- Appliance (SVM) のアップグレード中 (保留中): アップグレード要求がManagerによって受け取られましたが、まだ キューに登録されていません。
- Appliance (SVM) のアップグレード中 (処理待ち): プロセスがManagerによってキューに登録され、まもなくアップグレードが開始されます。
- Appliance (SVM) のアップグレード中 (実行中): Managerによってアップグレード処理が実行されています。
- 8. (オプション)引き続きManager内で、いずれかのESXiホストの [コンピュータの詳細] ページに移動し、[システムイベント] タブをクリックして、アップグレードが正常に実行されていることを確認します。

アップグレードが成功したときに表示されるシステムイベントの例を次に示します。その他のイベントについては、<u>この</u> Appliance SVMのアップグレードイベントの完全なリストを参照してください。

|                     |    |      | • • •                                     |
|---------------------|----|------|-------------------------------------------|
| 2018-11-23 17:45:47 | 情報 | 2963 | Appliance ( <mark>SVM</mark> ) のアップグレード完了 |
| 2018-11-23 17:42:11 | 情報 | 2961 | Appliance (SVM)のアップグレード開始                 |
| 2018-11-23 17:42:11 | 情報 | 2960 | Appliance ( <b>SVM</b> ) のアップグレード要求       |

注意:「Appliance (SVM) のアップグレード失敗」システムイベントが表示された場合は、"「Appliance (SVM) のアップグレード失敗」システムイベントのトラブルシューティング" on the next pageを参照してください。

「Appliance (SVM) のアップグレード失敗」システムイベントのトラブルシューティング

「Appliance (SVM) のアップグレード失敗」システムイベントが表示された場合は、その詳細な説明を読んで、理由と考えられ る修正方法を確認します。ワーストケースのシナリオでは、NSX Managerコンソールに移動し、[Resolve] アイコンをクリック します (下の図を参照)。このボタンをクリックすると、手動でアラームを解決し、Applianceを再インストールできます。ゲス ト仮想マシンは、古いDeep Security Virtual Applianceをインストールしたときの有効化の設定に従って有効化されます。有効 化の設定の詳細については、「Applianceのインストール (NSX-V)」の有効化に関するセクションを参照してください。

| Installation and Upgrade     |                               |                          |                          |                                |                                       |                   |                  |
|------------------------------|-------------------------------|--------------------------|--------------------------|--------------------------------|---------------------------------------|-------------------|------------------|
| Management Host Prepar       | ation Logical Network Pres    | oaration Service Deplo   | yments Upgrade           |                                |                                       |                   |                  |
| NSX Manager:                 | •                             |                          |                          |                                |                                       |                   |                  |
| EAM Status: 🚺 Up             | Res                           | solve                    |                          |                                |                                       |                   |                  |
| Network & Security Service D | eploymente                    |                          |                          |                                |                                       |                   |                  |
| Network & security services  | are deployed on a set of clus | ters. Manage service dep | oloyments here by adding | new services or deleting exist | ing ones.                             |                   |                  |
| 🕈 🗙 🛞 🚹                      |                               |                          |                          |                                |                                       |                   | Q Filter         |
| Service                      | Version                       | Installation Status      | Service Status           | Cluster                        | Datastore                             | Port Group        | IP Address Range |
| 🖐 Trend Micro Deep S         | 11.0                          | Failed                   | Unknown                  | Cluster_1                      | Specified on-host                     | Specified on-host | IP pool          |
| 🖐 Guest Introspection        | 6.4.0.7412345                 | Failed                   | Unknown                  | Cluster_1                      | <ol> <li>Specified on-host</li> </ol> | Specified on-host | IP pool          |
|                              |                               |                          |                          |                                |                                       |                   |                  |

#### 手順4: 最後の手順

Appliance SVMが正常にアップグレードされます。Managerの [コンピュータ] ページに移動し、Appliance SVMとすべてのゲス ト仮想マシンが保護ステータス (緑色のドット) に戻っていることを再確認します。

## 既存のAppliance SVMを手動でアップグレードする

このアップグレードオプションはNSX-T環境でもNSX-V環境でも使用できます。

手動アップグレードの場合は、vMotionメカニズムを使用してアップグレード中のゲスト仮想マシンの保護を維持します。

Appliance SVMをアップグレードするには、次の手順に従います。

- "手順1: 新しいVirtual ApplianceパッケージをManagerにインポートする" below
- "手順2: 検出ファイルを確認または復元する" on the next page
- "手順3: ゲスト仮想マシンを別のESXiホストに移行する" on the next page
- "手順4: 古いAppliance SVMをアップグレードする" on page 1019
- "手順5: メンテナンスモードがオフになっていることを確認する" on page 1025
- "手順6: 新しいAppliance SVMが有効化されていることを確認する" on page 1025
- "手順7: 最後の手順" on page 1027

手順1: 新しいVirtual ApplianceパッケージをManagerにインポートする

- 1. Deep Security Managerコンピュータで、<u>https://help.deepsecurity.trendmicro.com/ja-jp/software.html</u>のソフトウェア ページに移動します。
- 2. 最新のDeep Security Virtual Applianceパッケージをコンピュータにダウンロードします。
- 3. Deep Security Managerで、[管理]→[アップデート]→[ソフトウェア]→[ローカル] に進みます。
- 4. [インポート] をクリックして、パッケージをDeep Security Managerにアップロードします。

Applianceのパッケージをインポートすると、Applianceの仮想マシンのOSと互換性のあるDeep Security Agentソフト ウェアを、Deep Security Managerが自動的にダウンロードします。このAgentソフトウェアは、[管理]→[アップデート]→ [ソフトウェア]→[ローカル] に表示されます。Applianceをインストールすると、組み込みのAgentソフトウェアは、初期設 定で [ローカルソフトウェア] 内の最新の互換バージョンに自動的にアップグレードされます。[管理]→[システム設定]→ [アップデート]タブ→[Virtual Applianceの配置] をクリックすると、自動アップグレードのバージョンを変更できます。

注意: Deep Security Virtual Applianceのパッケージのバージョンを [ローカルソフトウェア] に複数表示することも可能 です。新しいDeep Security Virtual Applianceをインストールした場合は、常に最新バージョンが選択されます。

5. オプションで、Microsoft Windowsを実行するゲスト仮想マシンの場合は、Deep Security Notifierをダウンロードすることもできます。Notifierは、Deep Securityシステムイベントのメッセージをシステムトレイに表示するコンポーネントです。詳細については、"Deep Security Notifierのインストール" on page 437を参照してください。

手順2: 検出ファイルを確認または復元する

- 1. 仮想マシンを移動したり、Deep Security Virtual Applianceを削除したりすると検出ファイルが失われるため、必要に応じ て、検出ファイルを確認または復元します。
- 2. Appliance SVMを置き換える間にゲスト仮想マシンをシャットダウンする必要はありません。

手順3: ゲスト仮想マシンを別のESXiホストに移行する

説明を簡潔にするために、この手順では次の用語を使用します。

- ESXi\_Aは、アップグレードするVirtual Applianceを含むESXiサーバです。
- ESXi\_Bは、Appliance SVMのアップグレードの実行中にゲスト仮想マシンの移行先となるESXiサーバです。このサーバ

は、ESXi\_Aと同じクラスタにあるものとします。

| ✓      ■ Datacenter     ✓      ■ Cluster 1     ✓      ■ Cluster 1 |
|-------------------------------------------------------------------|
| 250                                                               |
|                                                                   |
| ESX Agents                                                        |
| Guest Introspection(1.250)                                        |
| Trend Micro Deen Security (2)                                     |
| Trend Micro Deep Security (3)                                     |
| Ser2016x64                                                        |
| 🖶 Ubuntu_14.04_1                                                  |
| 🔂 Ubuntu_16.04_2                                                  |
| 둼 Ubuntu_16.04_5                                                  |
| Win7_1                                                            |
| 🔁 Win7_2                                                          |
| Win7_4                                                            |

- 1. クラスタのDRSを有効にして、DRSの自動化レベルが [Fully Automated] であることを確認します。詳細については、<u>こち</u> <u>らのVMwareの記事</u>を参照してください。
- 2. ESXi\_Aを探して、<u>このESXiサーバをメンテナンスモードに切り替え</u>ます。

メンテナンスモードに移行すると、次のようになります。

- ESXi\_Aのゲスト仮想マシンが自動的に (vMotionを使用して) クラスタ内のESXi\_Bに移行されます。
- ESXi\_Aを保護しているDeep Security Virtual Applianceが自動的にシャットダウンされます。
- ESXi\_Aのメンテナンスモードが終了するまで、ゲスト仮想マシンの電源をオンにできなくなります。

### 手順4: 古いAppliance SVMをアップグレードする

- 1. VMware vSphere Web Clientの [Hosts and Clusters] に移動します。
- 電源がオフになっているTrend Micro Deep Security Appliance SVMを見つけます。緑色の矢印が付いていないものです (次の画像を参照)。Appliance SVMは、対応するESXiサーバをメンテナンスモードにしたときに自動的にオフにされていま す。

3. オフになっている状態のTrend Micro Deep Security Appliance SVMを右クリックし、[Delete from Disk] を選択します。

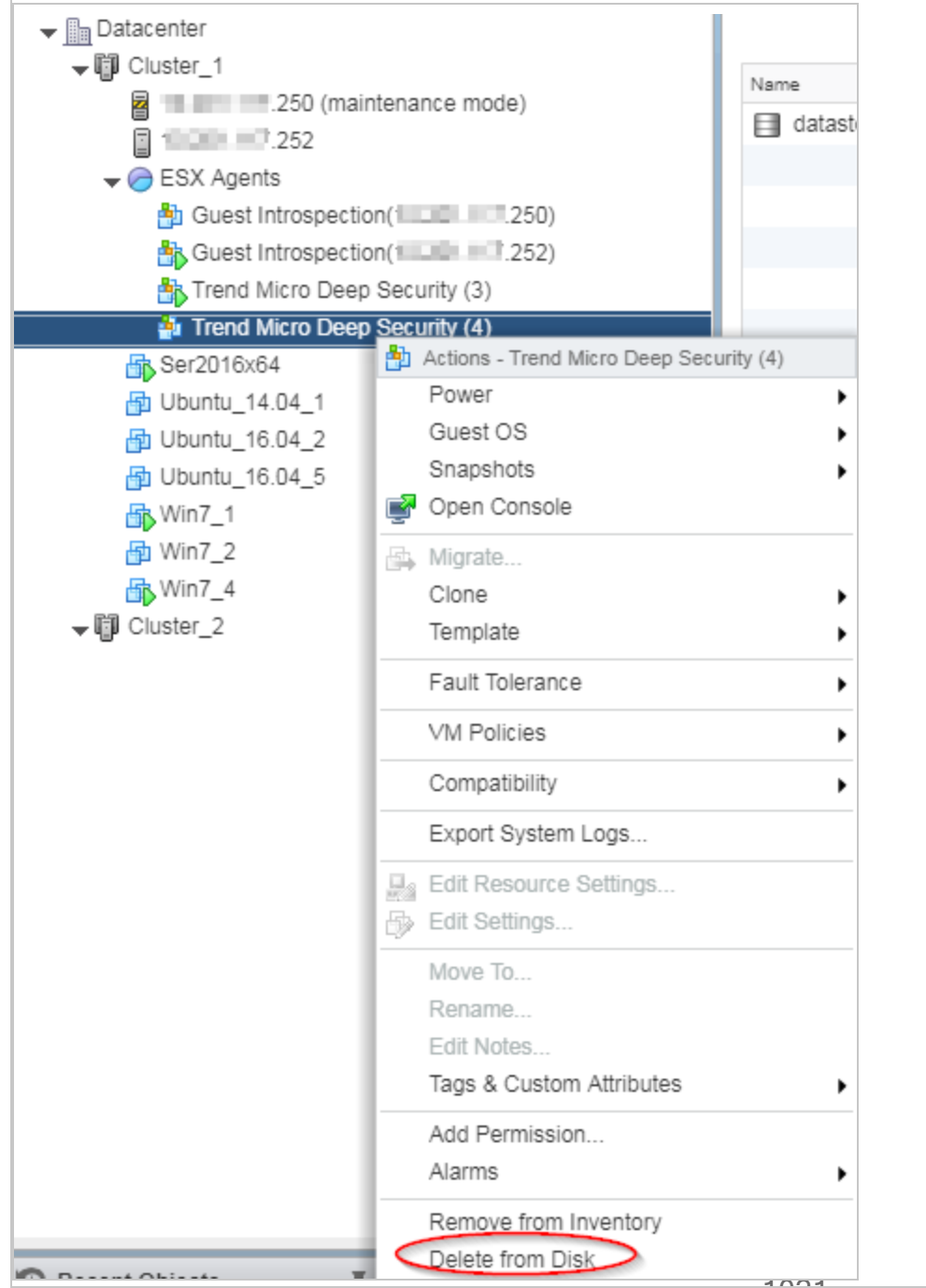

4. [Confirm Delete] メッセージが表示されたら、[Yes] をクリックします。

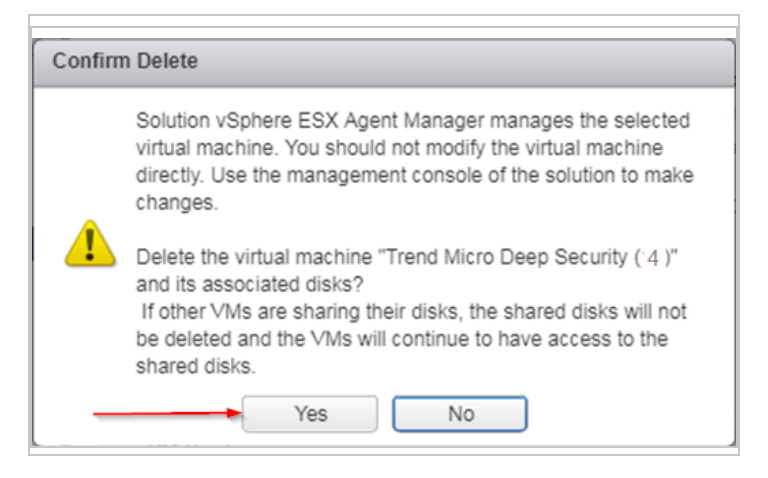

5. 削除に失敗すると、次のメッセージが表示されます。

This operation not allowed in the current state

この場合は、次の手順を実行してください。

- a. もう一度Trend Micro Deep Security Appliance SVMを右クリックします。今回は [Remove from Inventory] を選択し ます。これは [Delete from Disk] のすぐ上に表示されます。Appliance SVMは、vCenterからは削除されますが、デー タストアでは保持されます。
- b. ナビゲーション画面でデータストアのタブを選択し、古いVirtual Applianceがあるデータストアを選択します。
- c. メイン画面で [Files] タブをクリックします。

d. 古いAppliance SVMフォルダを右クリックし、[Delete File] を選択します。

| Navigator                                                                                                    | 🖡 🗐 datastore1   🗗 🧔 🥑 🖭 🔯          | 🙆 Actions 👻                    |      |
|----------------------------------------------------------------------------------------------------|-------------------------------------|--------------------------------|------|
| A Back                                                                                                    | Getting Started Summary Monitor Con | figure Permissions Files Hosts | VMs  |
| Image: Constraint of the second second secon | [datastore1]                        |                                |      |
| datastore1                                                                                                    |                                     | Name                           | Size |
| NES                                                                                                    | ▶ 🛅 Win7x64                         | 🛅 Win7x64                      |      |
|                                                                                                    | ▶ 🛅 .sdd.sf                         | sdd.sf                         |      |
|                                                                                                    | ▶ 🗂 Win7_2                          | 🛅 Win7_2                       |      |
|                                                                                                    | ▶                                   | Duntu_14.04_1                  |      |
|                                                                                                    | Liburtu16.04                        | Ubuntu16.04                    |      |
|                                                                                                    |                                     | Win7_2_1                       |      |
|                                                                                                    |                                     | .dvsData                       |      |
|                                                                                                    | dvsData                             | Ubuntu_16.04_2                 |      |
|                                                                                                    | ▶ 	 Ubuntu_16.04_2                  | Guest Introspection (16)       |      |
|                                                                                                    | Guest Introspection (16)            | Trend Micro Deep Security (4)  |      |
|                                                                                                    | Trend Micro Deep Security (4)       |                                |      |
|                                                                                                    |                                     |                                |      |
|                                                                                                    |                                     |                                |      |

- e. NSX-Vを使用している場合は、次のセクションに進んでください: "NSX-Vの手順" below
- f. NSX-Tを使用している場合は、次のセクションに進んでください: "NSX-Tの手順" on page 1025

NSX-Vの手順

g. VMware vSphere Web Clientを開いて、[Home]→[Networking and Security]→[Installation]→[Service Deployments] の順に選択します。

以下が表示されます。

- 削除したTrend Micro Deep Security Appliance SVMの [Installation Status] 列に [Failed] と表示されます。
- メンテナンスモードの場合は、Guest Introspectionサービスも [Failed] として表示されます。

| Management Host Prep                                                                          | aration Logical Networ                               | rk Preparation Service Dep                                                   | loyments Upgrade                                       |                                |                        |            |                                        |
|-----------------------------------------------------------------------------------------------|------------------------------------------------------|------------------------------------------------------------------------------|--------------------------------------------------------|--------------------------------|------------------------|------------|----------------------------------------|
| NSX Manager:                                                                                  |                                                      |                                                                              |                                                        |                                |                        |            |                                        |
| EAM Status: 🚺 Up                                                                              | -                                                    | Resolve                                                                      |                                                        |                                |                        |            |                                        |
|                                                                                               |                                                      |                                                                              |                                                        |                                |                        |            |                                        |
| letwork & Security Service                                                                    | Deploymente                                          |                                                                              |                                                        |                                |                        |            |                                        |
| Network & Security Service                                                                    | Deployments<br>are deployed on a set of              | of clusters. Manage service de                                               | eployments here by adding                              | new services or deleting exist | ing ones.              |            |                                        |
| Vetwork & Security Service<br>Network & security service                                      | Deploymenta<br>s are deployed on a set (             | of clusters. Manage service de                                               | eployments here by adding                              | new services or deleting exist | ing ones.              |            | Q Filter                               |
| letwork & Security Service<br>Network & security service                                      | Deployments<br>s are deployed on a set of<br>Version | of clusters. Manage service de                                               | eployments here by adding<br>Service Status            | new services or deleting exist | ing ones.<br>Datastore | Port Group | Q Filter                               |
| letwork & Security Service<br>letwork & security service<br>* * * * * * * * * * * * * * * * * | Deployments are deployed on a set of Version 11.0    | of clusters. Manage service de<br>Installation Status<br>Installation Status | eployments here by adding<br>Service Status<br>Unknown | Cluster                        | Datastore              | Port Group | Q Filter<br>IP Address Rang<br>IP pool |

- h. Guest Introspectionサービスの [Installation Status] が [Failed] になっている場合、そのサービスの [Resolve] ボタン をクリックします。[Failed] ステータスが [Enabling]、[Succeeded] の順に変わります。Guest Introspectionサービス がオンになり、メンテナンスモードが終了します。
- i. [Failed] ステータスのTrend Micro Deep Securityサービスの [Resolve] ボタンをクリックします。[Failed] ステータス が [Enabling]、[Succeeded] の順に変わります。この間には、次の処理が行われます。
  - Deep Security Managerにロードした最新のソフトウェアとともにTrend Micro Deep Security Appliance SVMが 再インストールされます。
  - Appliance SVMが有効化されます。
  - Appliance SVMの組み込みのAgentが初期設定で [ローカルソフトウェア] 内の最新の互換バージョンに自動的に アップグレードされます。

NSX-Vを使用している場合の手順はこれで完了です。"手順5: メンテナンスモードがオフになっていることを確認する" on the next pageに進んでください。

NSX-Tの手順

- j. NSX-T Managerを開き、[System]→[Service Deployments]→[DEPLOYMENT] の順に移動します。
- k. 以下が表示されます。

| vm NSX-T                                                          |     |              |                |                |                               |                  |             | Q                                   | ¢ ?`     | admin  |    |
|-------------------------------------------------------------------|-----|--------------|----------------|----------------|-------------------------------|------------------|-------------|-------------------------------------|----------|--------|----|
| Home Networking                                                   | Sec | curity       | Inver          | ntory          | Tools S                       | System Adva      | anced Netwo | rking & Security                    |          |        |    |
|                                                                   | «   | 7            |                |                |                               |                  |             |                                     |          |        |    |
| <ul> <li>Overview</li> <li>Get Started</li> <li>Fabric</li> </ul> | >   | Partr<br>DEF | DEPL<br>ner Se | VYM            | Trend Micro                   | o Deep Securit ~ | VIEW SERVI  | G • ADC<br>CE DETAILS<br>EXPAND ALL | Q Search |        |    |
|                                                                   |     |              |                |                | Service<br>Deployment<br>Name | Compute Manager  | Cluster     | Data Store                          | Networks | Status |    |
| Active Directory                                                  |     | :            | >              | R <sup>7</sup> | DS                            | 10.20178.000     | Cluster     | 10.201.10.105-                      | View     |        | ve |

l. [Resolve]→[RESOLVE ALL]→[OK] の順にクリックします。[Down] ステータスが、[In Progress]、[Up] の順に変わりま す。

NSX-Tを使用している場合の手順はこれで完了です。"手順5:メンテナンスモードがオフになっていることを確認する" belowに進んでください。

- 手順5: メンテナンスモードがオフになっていることを確認する
  - 以前にメンテナンスモードをオンにした場合は、オフになっていることを確認します。まだオンの場合は、すぐにオフにします。

手順6: 新しいAppliance SVMが有効化されていることを確認する

1. Deep Security Managerで、画面上部の [コンピュータ] をクリックします。

- 2. リスト内でTrend Micro Deep Securityを見つけてダブルクリックします。これがApplianceです。
- 3. 以下を確認します。
  - a. ステータスが [管理対象 (オンライン)] に設定されていることを確認します。これは、Agentが正常に有効化されたことを示します。
  - b. [Virtual Applianceのバージョン] が組み込みのDeep Security Agentのバージョンに設定されていることを確認します。このバージョンは、[管理]→[アップデート]→[ソフトウェア]→[ローカル] で確認できる最新のAgentソフトウェアのバージョン、または [管理]→[システム設定]→[アップデート]→[Virtual Applianceの配置] で設定した特定のバージョンと一致する必要があります。
  - c. [Appliance (SVM) のバージョン] が [管理]→[アップデート]→[ソフトウェア]→[ローカル] で確認できる最新のDeep

Security Virtual Applianceパッケージのバージョンに設定されていることを確認します。

| 8 | 概要             | 一般           | 処理           | システムイベント |       |                              |                             |        |
|---|----------------|--------------|--------------|----------|-------|------------------------------|-----------------------------|--------|
| 8 | 不正プログラム対策      | ホスト名         | 5:           |          | local | host.localdomain             |                             | (前回使用さ |
| 0 | Webレビュテーション    | 表示名          |              |          | Trer  | d Micro Deep Security (1)    |                             |        |
| • | ファイアウォール       | 說明:          |              |          | 1     |                              |                             |        |
| Э | 侵入防御           |              |              |          |       |                              | 1.                          |        |
| D | 変更監視           | ブラット         | フォーム:        |          | Dæp:  | Security Virtual Appliance   |                             |        |
| 2 |                | グルー:         | ブ:           |          | 09.6  | 8.85 🕨 Virtual Machines 🕨 Da | tacenter 🕨 ESX Agents 🔝     |        |
| 9 | ビキュリティロク監視     | ポリシー         | -:           |          | Polic | y ⊧ Deep Security ⊧ Deep Se  | ecurity Virtual Appliance 🔻 | 編集     |
| 9 | アプリケーションコント ロー | 資産の)         | 重要度:         |          | 711.  |                              |                             | 編集     |
|   | インタフェース        |              |              |          | 1.00  |                              |                             | 8      |
| ₽ | 設定             | ビキュウ<br>ード元: | ティアツンフ       | r0)x7774 | 初期    | 設定のRelayクルーフ                 | Ŧ                           | •      |
| C | アップデート         |              |              |          | 3     | Appliance                    | ゲストが保護される対                  | 掺晶肌肌   |
| ¢ | オーバーライド        |              |              |          | •     | 管理対象 (オンライン)                 |                             |        |
|   |                | オンラ          | イン           |          |       | はい                           |                             |        |
|   |                | 前回の          | 通信           |          |       | 2019-06-05 02:16             |                             |        |
|   |                | Virtua       | l Appliance0 | Dバージョン   |       | 11.3.0.292                   |                             |        |
|   |                | Applia       | nce (SVM) (  | のバージョン   |       | 11.0.0.211                   |                             |        |
|   |                |              | ステータスの       | 確認       | 警告/エ  | ラーのクリア                       |                             |        |

これで、Appliance SVMがアップグレードされました。

手順7:最後の手順

1. 置き換える必要がある各Appliance SVMに対して、"手順2: 検出ファイルを確認または復元する" on page 1017から"手順6: 新しいAppliance SVMが有効化されていることを確認する" on page 1025まで、このセクションのすべての手順を繰り返し ます。

ゲスト仮想マシンは、古いDeep Security Virtual Applianceをインストールしたときの有効化の設定に従って有効化されます。 有効化の設定の詳細については、「Applianceのインストール (NSX-V)」または"Applianceのインストール (NSX-T)" on page 320の有効化に関するセクションを参照してください。

#### Appliance SVMに組み込まれているAgentをアップグレードし、OSパッチを適用する

Appliance SVMを再インストールせずにAppliance SVMに組み込まれているDeep Security Agentのみをアップグレードして、同時にOSパッチを適用することもできます。

注意: 組み込みエージェントだけをアップグレードすると、アプライアンスSVMの元のサポート終了日が有効なままになりま す。詳細については、 "Applianceのサポート期間とアップグレードに関する推奨事項" on page 1006

Appliance SVMに組み込まれているAgentをアップグレードするには、次の手順に従います。

- 1. "現在使用しているAppliance SVMと組み込みのAgentのバージョンを確認する" on page 1008。この処理の残りの手順を 完了するには、次の情報が必要です。
- 2. Applianceパッチがある場合はインポートします (失敗すると、パッチがインポートされていないことを示すシステムイベント740が生成されます)。
  - a. Deep Security Managerにログインします。
  - b. 左側で、[アップデート]→[ソフトウェア]→[ダウンロードセンター] の順に展開します。
  - c. メイン画面で、上部右の検索バーに「Agent-DSVA」と入力し、<Enter>キーを押します。
     名前がAgent-DSVA-CentOS<version>-<patch-version>-<date>.x86\_64.zipの1つ以上のパッチが表示されます。
  - d. Appliance SVMと互換性のあるパッチを選択します。解説については、この後に表示される<u>互換性の表</u>を参照してくだ さい。互換性のあるパッチが表示されない場合は、現在実行しているAppliance SVMのバージョンに対応するパッチが 存在しないか、存在していてもインストールする必要がないことを意味しています。
  - e. [今すぐインポート] 列のボタンをクリックし、パッチをDeep Security Managerにインポートします。
  - f. 左側で、[ローカルソフトウェア]をクリックし、パッチが正しくインポートされていることを確認します。
  - g. パッチの追加を繰り返します。

- 3. 互換性のあるAgentをインポートします。
  - a. Deep Security Managerの左側で、[アップデート]→[ソフトウェア]→[ダウンロードセンター] の順に展開します。
  - b. Appliance SVMと互換性のあるAgentソフトウェアを選択します。解説については、この後に表示される<u>互換性の表</u>を 参照してください。
  - c. [今すぐインポート] 列のボタンをクリックし、AgentをDeep Security Managerにインポートします。
  - d. 左側で、[ローカルソフトウェア]をクリックし、Agentが正しくインポートされていることを確認します。

Appliance SVMのバージョンと互換性のあるパッチとDeep Security Agentがインポートされました。Appliance SVMの Agentをアップグレードし、パッチを適用する準備ができました。

- 4. Appliance SVMのAgentをアップグレードし、パッチを適用します。
  - a. [コンピュータ]をクリックし、Applianceコンピュータをダブルクリックします。
  - b. [処理]→[Applianceのアップグレード] の順にクリックします。
  - c. ApplianceにインストールするAgentバージョンを選択します。これは先ほどインポートしたAgentです。
  - d. [OK] をクリックします。
- 5. [イベントとレポート]をクリックして710を検索し、アップデートファイルのインストールに関するレポートを確認します。

Appliance SVMのAgentがアップグレードされ、1つ以上のOSパッチ (存在する場合) がインストールされました。

Appliance SVMのOSパッチをインポートする前にDeep Security Agentをアップグレードした場合は、システムイベント740が表示されます。この問題を修正するには、次の手順を実行します。

- 1. アップデートするAppliance SVMのバージョンに対応するApplianceパッチをインポートします。手順については、上記の 手順を参照してください。ApplianceパッチはDeep Security Managerの [ローカルソフトウェア] 画面に表示されます。
- 2. [コンピュータ] 画面に移動します。
- 3. Applianceをアップグレードする仮想マシンを右クリックし、[ポリシーの送信] をクリックします。Applianceがパッチを ダウンロードしてインストールします。

ヒント: Applianceがパッチをダウンロードできない場合、Relayがまだパッチファイルを受信していない可能性があります。 Relayがファイルを受信するまで待ってから、[ポリシーの送信] をクリックしてください。Relayの詳細については、**"Relayに** よるセキュリティとソフトウェアのアップデートの配布" on page 438を参照してください。

互換性の表: Appliance、Agent、パッチ

| Appliance<br>SVMのバー<br>ジョン   | イメージ<br>のOS | 互換性のあるAgentソフトウェア                                                                                                    | 互換性のあるApplianceパッチ (存<br>在する場合)                                                                    |
|------------------------------|-------------|----------------------------------------------------------------------------------------------------|----------------------------------------------------------------------------------------------------|
| Appliance-<br>ESX-10.0以<br>降 | CentOS<br>7 | Agent-RedHat_EL7- <version>.x86_64.zip<br/><version> の部分はAgentソフトウェアのバージョンです。最新<br/>バージョンを選択します。このバージョンのAgentが組み込みの<br/>Agentとして使用されます。</version></version> | Agent-DSVA_CENTOS7.0-<br><patch-version>-<date-<br>stamp&gt;.x86_64.zip</date-<br></patch-version> |

# エラー: データベースサーバへの安全な接続を確立できませんでした

Deep Security Managerのインストールまたはアップブレード時に、Microsoft SQL ServerをDeep Securityのデータベースとし て使用している場合は次のエラーメッセージが表示されることがあります。

データベースサーバへの安全な接続を確立できませんでした。データベースサーバをアップグレードするか設定して、TLS 1.2の 暗号化がサポートされるようにしてください。

このエラーメッセージは、Deep Security Managerのjava.securityファイルでjdk.tls.disabledAlgorithms=設定にTLSv1 とTLSv1.1が含まれている場合に表示されます。この場合、初期のTLSが無効になり、TLS 1.2のみが許可されます (java.securityファイルは、TLS 1.2のみが許可されるDeep Security Manager 11.1以降の新規インストールを実行する場合、 またはTLS 1.2を強制した後でアップグレードを実行する場合にこのように設定されます)。アップグレード中またはインストー

ル中に、Managerのデータベースドライバは、TLS 1.2を使用してSQL Serverとの通信を試みますが、SQL ServerのバージョンがTLS 1.2をサポートしていない場合は、このエラーが表示されます。

この問題を解決するには、SQL Serverデータベースを、TLS 1.2をサポートするバージョンにアップグレードしてから、Deep Security Managerのインストールまたはアップグレードを再試行する必要があります。TLS 1.2をサポートするSQL Serverバー ジョンのリストについては、<u>こちらのMicrosoftの記事</u>を参照してください。

# NSXライセンスをアップグレードして、利用できるDeep Securityの機能を増やす

注意: このトピックは、NSX Data Center for vSphere (NSX-V) のみに該当します。NSX-Tライセンスをアップグレードして も、利用できるDeep Securityの機能は変わらないため、このトピックはNSX-Tには該当しません。

Deep Security Virtual ApplianceをNSX for vShield Endpoint (無料)、NSX Standard、NSX Data Center Standard、またはNSX Data Center Professionalにインストールしている場合は、Deep Securityの次の機能を利用*できません*。

- Deep Securityファイアウォール
- Deep Security侵入防御
- Deep Security Webレピュテーション

詳細については、<u>こちらの表</u>を参照してください。

これらの機能が必要な場合は、NSX Advanced、NSX Enterprise、NSX Data Center Advanced、NSX Data Center Enterprise Plus、またはNSX Data Center for Remote Office Branch Officeにアップグレードして、Deep Security Virtual Applianceを再イ ンストールする必要があります。次の手順に従います。

- "手順1: NSXライセンスをアップグレードする" on the next page
- "手順2: Deep SecurityをNSXからすべて削除する" on page 1038
- "手順3: Deep Security Virtual Applianceを再インストールする" on page 1038

注意: NSXライセンスをアップグレードする代わりに、Deep Security Agentをゲスト仮想マシンにインストールして上記の機能を利用することもできます。詳細については、<u>こちらの表</u>のほか、"Agentレスによる保護またはコンバインモードの保護の選択" on page 315を参照してください。

# 手順1: NSXライセンスをアップグレードする

- 1. vSphere Web Clientで、[Home]→[Administration]→[Licenses] の順に選択します。
- 2. メイン画面で、[Assets] をクリックして [Solutions] ボタンをクリックします。

| vmware vSphere Web Client              | : <b>†</b> ≣                           |                  | U<br>U                                  | Administrator@VSPH | ERE.LOCAL 🕶   Help |
|----------------------------------------|----------------------------------------|------------------|-----------------------------------------|--------------------|--------------------|
| Navigator I                            | Licenses                               |                  |                                         |                    |                    |
| Administration                         | License provider: All 6.0 vCenter Serv | ver instances 🕞  | •                                       |                    | Go to My VMware    |
| Access Control Roles                   | vCenter Server systems Hosts Cl        | usters Solutions |                                         |                    |                    |
| Global Permissions<br>- Single Sign-On | 💀 🔄 🗙   🎆 All Actions 🗸                |                  |                                         | Q Filte            | r •                |
| Users and Groups<br>Configuration      | Asset                                  | Usage<br>0 CPUs  | Product NSX for vShield Endpoint (CPUs) | Licens             | e<br>ise 1         |
| Licensing     Licenses                 |                                        |                  |                                         |                    |                    |
| Reports<br>• Solutions                 |                                        |                  |                                         |                    |                    |

3. [NSX for vSphere] を右クリックし、[Assign License] を選択します。

| Image: Notice of the sector of the sector | Asset             |              | Usage        | Product                         |
|----------------------------------------------------------------------------------------------------|-------------------|--------------|--------------|---------------------------------|
| Image: NSX for vSphere       0 CPUs       NSX for vShield Endpoint (CPUs)         Image: NSX for vShield Endpoint (CPUs)       Image: NSX for vShield Endpoint (CPUs)         Image: NSX for vShield Endpoint (CPUs)       Image: NSX for vShield Endpoint (CPUs)                                                                                                    |                   |              |              |                                 |
| View Licensed Features  Remove Solution                                                                                                    | I NSX for vSphere |              | 0 CPUs       | NSX for vShield Endpoint (CPUs) |
| View Licensed Features  Remove Solution                                                                                                    |                   | Assign Lice  | ense         |                                 |
| X Remove Solution                                                                                                    |                   | 📜 View Licen | sed Features |                                 |
|                                                                                                    |                   | X Remove S   | olution      |                                 |
|                                                                                                    |                   | ~            |              |                                 |
|                                                                                                    |                   |              |              |                                 |

4. 左側の緑の「+」をクリックし、新しいライセンスを作成します。

| <b>B</b> N | J NSX for vSphere - Assign License |                               |                                |  |  |  |  |  |  |  |  |
|------------|------------------------------------|-------------------------------|--------------------------------|--|--|--|--|--|--|--|--|
| Lice       | licenses                           |                               |                                |  |  |  |  |  |  |  |  |
| +          | P 📰                                |                               |                                |  |  |  |  |  |  |  |  |
|            | License                            | License Key                   | Product                        |  |  |  |  |  |  |  |  |
| ullet      | Create New Licenses                | 4J6VQ-DTHEQ-58TX9-00AU6-3T952 | NSX for vShield Endpoint (CPU  |  |  |  |  |  |  |  |  |
| $\bigcirc$ | Regional NSX Standard              | HJ03P-J8H10-38KC6-081A6-9XL4H | NSX for vSphere - Standard (CF |  |  |  |  |  |  |  |  |
|            |                                    |                               |                                |  |  |  |  |  |  |  |  |
|            |                                    |                               |                                |  |  |  |  |  |  |  |  |
|            |                                    |                               |                                |  |  |  |  |  |  |  |  |
|            |                                    |                               |                                |  |  |  |  |  |  |  |  |

ウィザードが表示され、ライセンスキー追加の手順が示されます。

| E New Licenses                                                         |                                                                             |   |
|------------------------------------------------------------------------|-----------------------------------------------------------------------------|---|
| <ul> <li>1 Enter license keys</li> <li>2 Edit license names</li> </ul> | Enter license keys<br>Enter license keys from which to create new licenses. | _ |
| 3 Ready to complete                                                    | License keys (one per line):                                                |   |
|                                                                        | Back Next Finish Cancel                                                     |   |

5. ウィザードで、NSX Advanced、NSX Enterprise、NSX Data Center Professional、NSX Data Center Advanced、NSX Data Center Enterprise Plus、またはNSX Data Center for Remote Branch Officeのライセンスキーとライセンス名を入力 します。ウィザードの最後で [Finished] をクリックします。

新しいライセンスが [Assign License] 画面のリストに表示されます。

6. 新しいライセンスを選択し、[OK] をクリックします。

| I NSX for vSphere - Assign License          |                               |                                   |        |    |  |  |
|---------------------------------------------|-------------------------------|-----------------------------------|--------|----|--|--|
| icenses                                     |                               |                                   |        |    |  |  |
| +   🔑 🖾                                     |                               | Q Filter                          |        | •  |  |  |
| License                                     | License Key                   | Product                           | Usage  | Ca |  |  |
| <ul> <li>Image: New NSX Advanced</li> </ul> | H1436-J7L00-Q8LCG-03A24-20C4H | NSX for vSphere - Advanced (CPUs) | 0 CPUs | 3  |  |  |
| License 1                                   | 4J6VQ-DTHEQ-58TX9-00AU6-3T952 | NSX for vShield Endpoint (CPUs)   | 0 CPUs | U  |  |  |
| NSX Standard                                | HJ03P-J8H10-38KC6-081A6-9XL4H | NSX for vSphere - Standard (CPUs) | 0 CPUs | 3  |  |  |
|                                             |                               |                                   |        |    |  |  |
|                                             |                               |                                   |        |    |  |  |
|                                             |                               |                                   |        |    |  |  |
|                                             |                               |                                   |        |    |  |  |
|                                             |                               |                                   |        |    |  |  |
|                                             |                               |                                   |        |    |  |  |
|                                             |                               |                                   |        |    |  |  |
| 6                                           | 3 items 📑 🕇                   |                                   |        |    |  |  |
|                                             |                               |                                   |        |    |  |  |
| signment Validation for NSX A               | dvanced                       |                                   |        |    |  |  |
| The license assignment is valid             | 1.                            |                                   |        |    |  |  |
|                                             |                               |                                   |        |    |  |  |
|                                             |                               |                                   |        |    |  |  |
|                                             |                               |                                   |        |    |  |  |
|                                             |                               |                                   |        |    |  |  |
| OR Caliber                                  |                               |                                   |        |    |  |  |

新しいNSXライセンスが使用中の状態になります。

| Getting Started Licenses Products Assets |                   |                                   |  |  |  |  |  |
|------------------------------------------|-------------------|-----------------------------------|--|--|--|--|--|
| vCenter Server systems Hosts C           | lusters Solutions |                                   |  |  |  |  |  |
| 🔄 🔄 🗙 🎼 🏭 All Actions 🗸                  |                   |                                   |  |  |  |  |  |
| Asset                                    | Usage             | Product                           |  |  |  |  |  |
| INSX for vSphere                         | 0 CPUs            | NSX for vSphere - Advanced (CPUs) |  |  |  |  |  |
|                                          |                   |                                   |  |  |  |  |  |
|                                          |                   |                                   |  |  |  |  |  |
|                                          |                   |                                   |  |  |  |  |  |

手順2: Deep SecurityをNSXからすべて削除する

新しいライセンスを有効にするには、Deep SecurityをNSXからすべて削除する必要があります。Deep SecurityをNSXから削除 するには、"NSX環境からのDeep Securityのアンインストール" on page 1507を参照してください。

手順3: Deep Security Virtual Applianceを再インストールする

Deep SecurityをNSXからすべて削除したら、Deep Security Virtual Applianceを再インストールする必要があります。再インストールするには、「Applianceのインストール (NSX-V)」のすべての手順を実行します。

これで、ファイアウォール、侵入防御、Webレピュテーション機能を使用し、以前から利用可能な不正プログラム対策および変 更監視機能も引き続き使用できます。

# セキュリティアップデートの取得と配布

Deep Security環境は、潜在的な脅威を特定するために使用されるセキュリティアップデートによって常に最新状態を維持する必要があります。Deep Security Agent 12.0以降のセキュリティアップデートでは、デジタル署名により、提供元がトレンドマイクロであることと、Agentに送信される間に改ざんされていないことが証明されます。

セキュリティアップデートには次の2種類があります。

- パターンファイルアップデートは不正プログラム対策モジュールで使用されます。
- ルールアップデートは次のモジュールによって使用されます。
  - ファイアウォール
  - 侵入防御
  - 変更監視
  - セキュリティログ監視

注意: セキュリティアップデートを設定する前に、Agent、Appliance、およびRelayをインストールして、有効化する必要があります。"Deep Security Agentの手動インストール" on page 376を参照してください。

Trend Microは新しいルールアップデートを毎週火曜日にリリースし、新しい脅威が検出されたときは追加のアップデートをリ リースします。最新のアップデートに関する詳細については、トレンドマイクロのセキュリティ情報を参照してください。

セキュリティアップデートを設定するには、次の手順を実行する必要があります。

- 1. "セキュリティアップデート元および設定を指定する" on page 1042
- 2. "不正プログラム対策エンジンのアップデートを設定する" on page 1043
- 3. Relay有効化済みAgentをRelayグループにグループ化し、AgentおよびApplianceにRelayグループを割り当て、セキュリ ティアップデートおよびソフトウェアアップデートのRelay設定を指定する ("Relayによるセキュリティとソフトウェアの アップデートの配布" on page 438を参照)

- 4. "セキュリティアップデートを実行する" on page 1044
- 5. "Special case: エアギャップ環境におけるRelay有効化済みAgentでのアップデートを設定する" on page 1044

いつでも、"セキュリティアップデートのステータスを確認する" on page 1045ことができます。

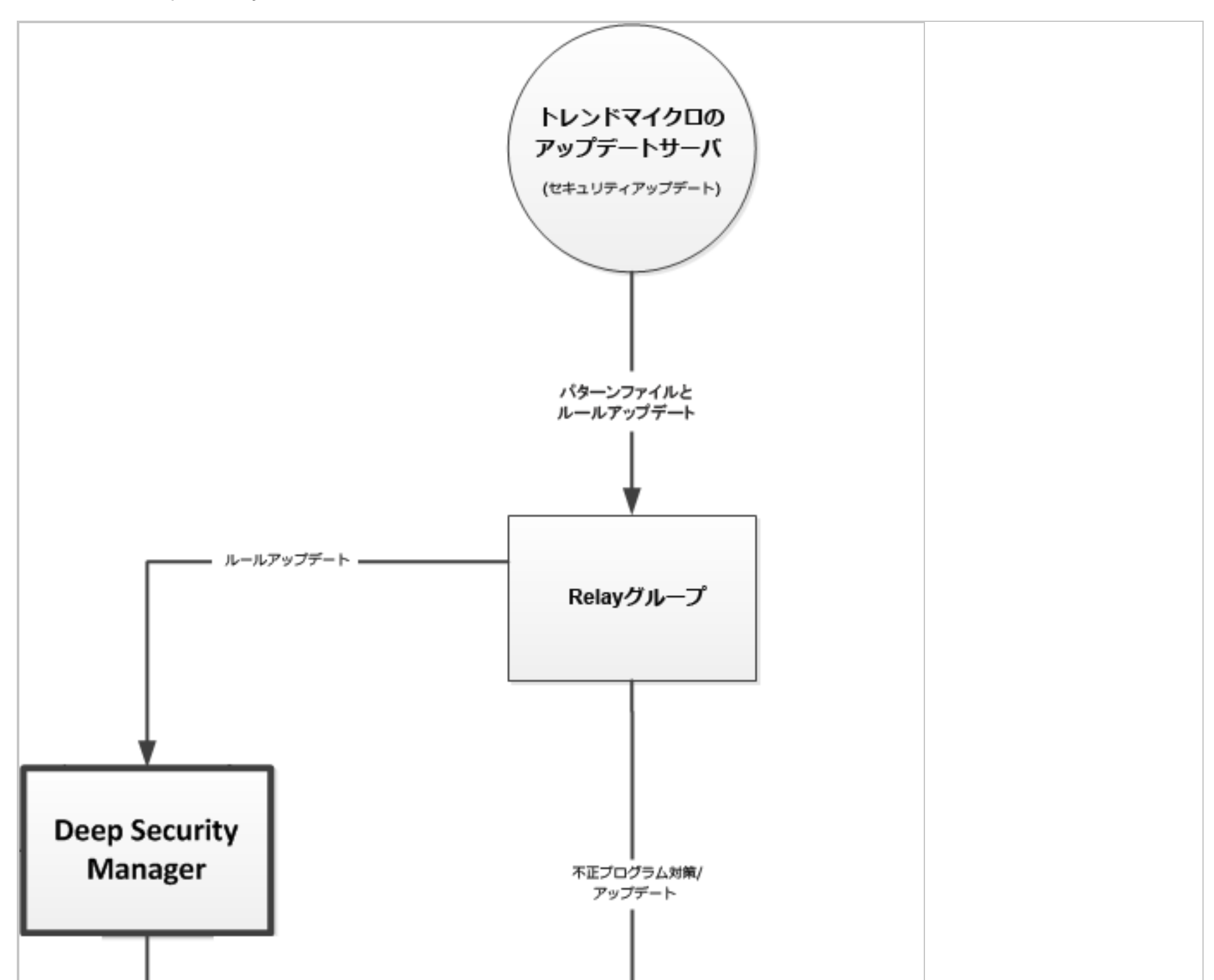

注意: ルールアップデートがトレンドマイクロからダウンロードされてから30分以上経過してもコンピュータが更新されてい ない場合は、アラートが発令されます。

注意:パターンファイルアップデートがトレンドマイクロのアップデートサーバなどアップデート元からダウンロードされてから1時間以上経過してもAgent/Applianceが更新されていない場合は、アラートが発令されます。

#### セキュリティアップデート元および設定を指定する

- 1. [管理]→[システム設定]→[アップデート]の順に選択します。
- [セキュリティアップデート元]を設定します。初期設定では、アップデート元はインターネット経由でアクセスするトレンドマイクロのアップデートサーバに設定されています。トレンドマイクロサポートセンターから別途指示があった場合を除き、初期設定をそのまま使用してください。その他のアップデート元がある場合は、そのURLを[その他のアップデート元]ボックスに「http://」または「https://」から入力します。
- [セカンダリのアップデート元] でパターンファイルアップデートを設定します。通常、AgentはRelay有効化済みAgentに接続してセキュリティアップデートを取得します。しかし、Deep Security ManagerまたはRelayとの通信が常時確保されていないローミングするコンピュータにAgentがインストールされている場合は、[Relayに接続できない場合、セキュリティアップデート元からの直接ダウンロードをAgent/Applianceに許可]を選択すると、Relayグループを使用できない場合に、上記の手順で指定したアップデート元を使用するようにAgentを設定できます。
- 通常は、Deep Security ManagerがAgentまたはApplianceにパターンファイルアップデートのダウンロードを指示します。[Deep Security Managerにアクセスできない場合、セキュリティアップデートの自動ダウンロードをAgent/Applianceに許可]を選択すると、AgentがDeep Security Managerと通信できない場合にも、設定済みのアップデート元からアップデートをダウンロードします。

ヒント: コンピュータがManagerにアクセスできず、近くに利用できるサポートサービスがない場合に、問題を含んでい る可能性のあるセキュリティアップデートを導入するというリスクを冒したくないときは、コンピュータでこのオプショ ンの選択を解除することができます。

5. トレンドマイクロでは、定期的にDeep Securityルールのアップデートを配信しています。[新しいルールアップデートを自動的にポリシーに適用]の設定では、ルールアップデートをDeep Securityのポリシーに自動的に適用するかどうかを決定します。このオプションを選択しない場合は、[管理]→[アップデート]→[セキュリティ] 画面で [ルールをポリシーに適用] ボタンをクリックし、ダウンロードしたルールアップデートをポリシーに手動で適用する必要があります。

ヒント: この設定をオフにしている場合は、新しいセキュリティアップデートはダウンロードされるのみで、Managerに は適用されません。適用するには、[管理]→[アップデート]→[セキュリティアップデート] で、[すべてのルールアップ デートを表示] を開いて手動で適用を実行します。

注意: 初期設定では、ポリシーに対する変更は自動的に適用されます。この動作を変更するには、**コンピュータエディタ またはポリシーエディタ**<sup>1</sup>で [設定]→[一般] 画面を開き、[ポリシーの変更をすぐに送信] エリアの [ポリシーの変更をコン ピュータに自動的に送信] 設定を変更します。

 セキュリティアップデートの実行命令が送信された後、その命令が実行されない場合にアラートが発令されるまでの期間を 設定できます。[管理]→[システム設定]→[アラート] をクリックし、[次の期間を超えてアップデートが行われなかった場合 にアラートを発令] の値を変更します。

不正プログラム対策エンジンのアップデートを設定する

セキュリティ保護を強化するために、不正プログラム対策エンジンのアップデートを自動化することもできます。デフォルトで は、この設定は無効になっていて、[コンピュータの詳細]→[アップデート]→[高度な脅威検索エンジン] の [最新版] セクションで 「なし」と表示されます。

不正プログラム対策エンジンのアップデートを有効にするには

<sup>&</sup>lt;sup>1</sup>これらの設定は、ポリシーまたは特定のコンピュータについて変更できます。 ポリシーの設定を変更するには、[ポリシー] 画面に移動し、編集するポリシーをダブルクリック (またはポ リシーを選択して [詳細] をクリック) します。 コンピュータの設定を変更するには、[コンピュータ] 画面に移動し、編集するコンピュータをダブルクリック (またはコンピュータを選択 して [詳細] をクリック) します。

- 1. [コンピュータ] または [ポリシー] に移動し、アップデートするコンピュータまたはポリシーをダブルクリックします。
- [設定]→[検索エンジンアップデート]の順に選択します。不正プログラム対策エンジンを自動的にアップデートするの横に あるドロップダウンメニューからはいを選択します。

注意: Relay自体の保護と、同じRelayグループの検索エンジンアップデート元を最新の状態に保つために、Relayは常に最新の 不正プログラム対策エンジンアップデートを受信します。そのため、Relay上でエンジンのアップデートを直接有効または無効 にすることはできません。

#### セキュリティアップデートを実行する

セキュリティアップデートをチェックするには、定期的にチェックを実行する「セキュリティアップデートの確認」予約タスク を設定することをお勧めします。詳細については、"Deep Security予約タスクの設定" on page 479を参照してください。

手動でセキュリティアップデートを開始することもできます。

- システム全体をアップデートする場合は、[管理]→[アップデート]→[セキュリティ]の順に選択して、[アップデートを確認してダウンロード] ボタンをクリックします。
- 特定のAgentおよびApplianceでセキュリティアップデートを実行するには、[コンピュータ] に移動して、Agentまたは Applianceを選択し、右クリックして[処理]→[セキュリティアップデートのダウンロード] を選択します。

#### Special case: エアギャップ環境におけるRelay有効化済みAgentでのアップデートを設定する

一般的な環境では、少なくとも1つのRelay有効化済みAgentを設定し、トレンドマイクロのアップデートサーバからアップデートをダウンロードするように設定できます。残りのAgentやApplianceは、このRelay有効化済みAgentに接続してアップデートをダウンロードします。ただし、Relay有効化済みAgentがインターネット経由でアップデートサーバに接続できない場合は、非 武装地帯 (DMZ) でセキュリティアップデートを取得してからエアギャップのRelayにコピーできるようにRelayを設定する必要があります。詳細については、"インターネットにアクセスできない エージェントを設定する" on page 413を参照してください。
#### セキュリティアップデートのステータスを確認する

[セキュリティアップデートの概要] 画面 ([管理]→[アップデート]→[セキュリティ]) には、セキュリティアップデートの状態が表示されます。

- トレンドマイクロのアップデートサーバ: Relayがトレンドマイクロのアップデートサーバに接続して、最新のセキュリ ティアップデートの有無を確認できるかどうかが表示されます。
- Deep Security: 最後に成功した確認とダウンロードがいつ行われたかと、次回に予定されている確認がいつ行われるかが表示されます。

ヒント: [すべてのRelayは同じコンポーネントを保持しています] では、すべてのRelayが前回正常にダウンロードされた パターンファイルアップデートを配布していることが示されます。最新でない場合、通常はトレンドマイクロのアップ デートサーバと通信できないことが原因です。これは、Relayが意図的に「エアギャップ環境」にあり、手動でアップ デートする必要があるか、またはネットワーク接続に問題があることを示しています。同期されていないRelayがある場 合は、そのRelayへのリンクが表示されます。

 コンピュータ: Relayに格納されているパターンファイルアップデートと比較して、すべてのコンピュータが最新であるか どうかを示します。[パターンファイルをコンピュータに送信]をクリックすると、すべてのコンピュータが割り当てられた Relayから最新のパターンファイルアップデートを取得します。

パターンファイルアップデートの詳細を確認する

[管理]→[アップデート]→[セキュリティ]→[パターンファイル] 画面には、パターンファイルアップデートを構成するコンポーネ ントのリストが表示されます。このページは、Deep Securityに有効なRelayがある場合のみ表示されます。

- コンポーネント: アップデートコンポーネントの種類。
- 対象: このコンポーネントの対象となるDeep Security製品。
- プラットフォーム: アップデート対象のOS。

- 現在のバージョン:現在トレンドマイクロからDeep Securityにダウンロード済みであり、RelayおよびDeep Security Managerによって配布されるアップデート内のコンポーネントのバージョン。
- 前回のアップデート:現在ダウンロードされているセキュリティアップデートをトレンドマイクロから取得した日付。

ヒント:特定のコンピュータで有効なセキュリティアップデートコンポーネントのバージョン番号は、コンピュータエディタの [アップデート] で確認できます。

ルールアップデートの詳細を確認する

[管理]→[アップデート]→[セキュリティ]→[ルール] 画面では、Deep Security Managerのデータベースにダウンロードされた、 侵入防御、変更監視、およびセキュリティログ監視の最新ルールのリストを表示します。

この画面からは次の処理を実行できます。

- ルールアップデートの詳細を表示する: ルールアップデートを選択して [表示] をクリックすると、アップデートに含まれる 特定のルールのリストなどの詳細が表示されます。
- ルールアップデートをロールバックする:お使いの環境で最新のルールアップデートに問題が発生した場合、以前のルール アップデートにロールバックできます。以前のアップデートにロールバックすると、ロールバックの影響を受けるすべての ポリシーが、そのポリシーを使用しているすべてのコンピュータ上でアップデートされます。ロールバックするルールアッ プデートを選択し、[ロールバック]をクリックします。Deep Security Managerによって生じる変更の概要が生成されるた め、ロールバックを確定する前に変更内容を確認できます。
- 現在のルールセットを再適用する: ✓ルールアップデートが適用されていることを示します。Deep Securityによって保護 されているコンピュータにルールアップデートを再適用するには、ルールアップデートを右クリックして [再適用] をク リックします。
- ルールアップデートをインポートする: ルールアップデートは、「セキュリティアップデートの確認」予約タスクの実行時、または [管理]→[アップデート]→[セキュリティ] 画面で [アップデートを確認してダウンロード] をクリックしたときに、Deep Securityに自動的にインポートされます。ルールアップデートを手動でインポートする必要があるのは、インス

トール時にトレンドマイクロのアップデートサーバに接続できなかったか、サポートプロバイダから指示された場合のみで す。

- ルールアップデートをエクスポートする: サポート担当者から別途指示があった場合を除き、通常の状況下では、ルール アップデートをエクスポートする必要はありません。
- ルールアップデートを削除する: [削除] をクリックすると、選択したルールアップデートがDeep Security Managerデータ ベースから削除されます。

ヒント: Deep Security Managerのデータベースに保持するルールアップデートの個数は、[管理]→[システム設定]→[ストレージ] タブで設定できます。

ヒント: コンピュータでRelay機能が有効になっている場合、コンピュータエディタの [セキュリティのアップデート] 画面に は、AgentおよびApplianceにRelayが現在配布中のコンポーネントが表示されます。コンピュータで不正プログラム対策モ ジュールが有効になっている場合は、コンピュータでローカルで有効なパターンファイルも表示されます。また、この画面か らセキュリティアップデートをダウンロードしたりロールバックしたりすることもできます。

## ソフトウェアアップデートを配布するWebサーバの使用

Deep Securityのソフトウェアアップデートは、通常はRelayによってホストされ、配信されます。ただし、すでにWebサーバが ある場合は、RelayではなくWebサーバ経由でソフトウェアアップデートを提供できます。そのためには、Relayのソフトウェア リポジトリのミラーをWebサーバに作成する必要があります。

注意: ソフトウェアアップデートはDeep Security AgentがWebサーバからダウンロードできますが、セキュリティパッケージ のアップデート (不正プログラム対策やIPSの署名など) を配信するためにはRelayが少なくとも1つ必要です (**"セキュリティ** アップデートの取得と配布" on page 1039を参照)。

注意: ソフトウェアの配布に独自のWebサーバを使用している場合でも、[管理]→[アップデート]→[ソフトウェア] に移動し、 Deep Security Manageのデータベースにソフトウェアをインポートする必要があります。インポートが終了したら、Deep Security Managerにインポートしたソフトウェアと同じソフトウェアが、ソフトウェアWebサーバに格納されていることを確認する必要があります。同じものが格納されていないと、利用可能なアップデートに関する通知を表示するアラートなどのインジケータが正常に機能しません。

Webサーバのシステム要件

ディスク容量: 20 GB

ポート: WebサーバのポートとRelayのポート

フォルダ構造をコピーする

Relay有効化済みAgentのソフトウェアリポジトリフォルダのフォルダ構造のミラーを作成します。方法はプラットフォームおよ びネットワークによって異なります。たとえば、LinxuコンピュータおよびSSHを許可するネットワークを使用している場合 は、SSH経由のrsyncを使用できます。

Windowsの場合、Relay有効化済みAgentのソフトウェアリポジトリフォルダの初期設定の場所は次のとおりです。

C:\ProgramData\Trend Micro\Deep Security Agent\relay\www\dsa\

Linuxの場合、Relayのソフトウェアリポジトリフォルダの初期設定の場所は次のとおりです。

/var/opt/ds agent/relay/www/dsa/

フォルダは次のような構造になっています。

```
|-- dsa
| |-- <Platform>.<Architecture>
| |-- <Filename>
| |-- <Filename>
```

|-- ... |--<Platform>.<Architecture> |-- <Filename> |-- <Filename> |-- ...

#### 次に例を示します。

|-- dsa

- | -- CentOS <version>.x86 64
  - |-- Feature-AM-CentOS\_<version>.x86\_64.dsp
  - I-- Feature-DPI-CentOS\_<version>.x86\_64.dsp
  - |-- Feature-FW-CentOS <version>.x86 64.dsp
  - I-- Feature-IM-CentOS\_<version>.x86\_64.dsp

|-- ...

- |-- RedHat\_EL6.x86\_64
  - |-- Agent-Core-RedHat <version>.x86 64.rpm
  - |-- Feature-AM-RedHat <version>.x86 64.dsp
  - |-- Feature-DPI-RedHat <version>.x86 64.dsp
  - |-- Feature-FW-RedHat\_<version>.x86\_64.dsp
  - |-- ...
  - |-- Plugin-Filter 2 6 32 131 0 15 el6 x86 64-RedHat <version>.x86 64.dsp
  - |-- Plugin-Filter\_2\_6\_32\_131\_12\_1\_el6\_x86\_64-RedHat\_<version>.x86\_64.dsp
    |-- ...

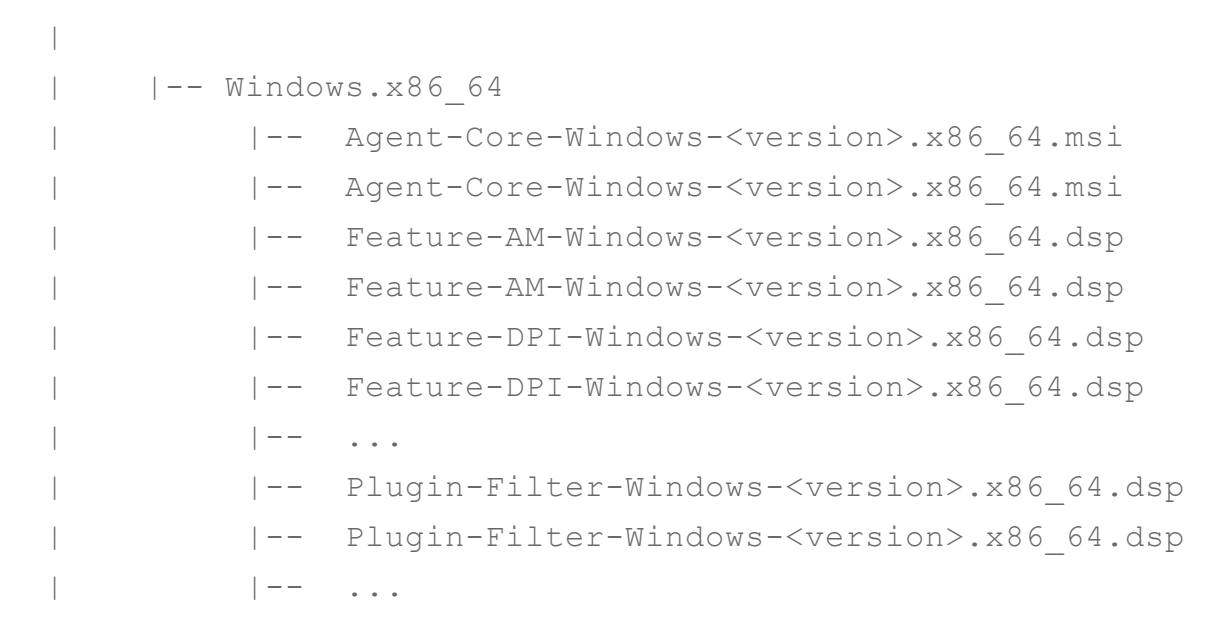

上記の例では少数のファイルとフォルダしか示されていませんが、完全なdsaフォルダ内には、もっと多くのファイルとフォル ダが存在します。ディスク容量や帯域幅を節約する必要がある場合は、そのすべてのミラーを作成する必要はなく、使用してい るコンピュータのプラットフォームに適用されるファイルのミラーだけで十分です。

#### 新しいソフトウェアリポジトリを使用するようにAgentを設定する

Webサーバにミラーを作成したら、Webサーバからソフトウェアアップデートを取得するようにDeep Security Agentを設定します。

1. Deep Security Managerで、[管理]→[システム設定]→[アップデート] の順に選択します。

- 2. [ソフトウェアアップデート] セクションで、WebサーバのミラーフォルダのURLを入力します。
- 3. [保存] をクリックします。

注意: AgentとWebサーバの間の通信が安定していることを確認します。接続がブロックされた場合、Agentは代わりにRelayを使用します。

## 新しいパターンファイルアップデートアラートのメールの無効化

Deep Security Managerがセキュリティアップデートをダウンロードしてから1時間以内にAgentに適用しないと、[新しいパター ンファイルアップデートがダウンロード済みで利用可能] アラートが発令されます。1時間という期間は変更できません。アラー トがデフォルトで発令される場合、このアラートはメールで送信されます。

アップデートの解決に1時間では足りないため、このようなメールアラートを数多く受信する場合は、このアラートのメール通 知を無効にできます。その代わり、アラートが発令される時間を設定できるように、「コンピュータがアップデートを受信して いない」アラートに関するメールメッセージを受信できます。

- 1. Deep Security Managerがセキュリティアップデートを自動的にダウンロードするように設定するには、Deep Security Managerで、[管理]→[予約タスク] の順にクリックします。
- 2. 種類が [セキュリティアップデートの確認] の予約タスクがない場合は、そのタスクを作成します ("Deep Security予約タス クの設定" on page 479を参照してください)。
- [管理]→[システム設定]→[アップデート]の順にクリックします。[セキュリティアップデート]の[ルール]セクションで、 [新しいルールアップデートを自動的にポリシーに適用]が選択されています。
- 4. [アラート]→[アラートの設定]の順にクリックします。
- 5. [アラートの設定] 画面で、[新しいパターンファイルアップデートがダウンロード済みで利用可能] アラートをクリックし、 [プロパティ] をクリックします。
- 6. [アラート情報] 画面で、[このアラートの発令時、通知のメールを送信する] を選択解除し、[OK] をクリックします。
- 7. [コンピュータがアップデートを受信していない] アラートをクリックして、[プロパティ] をクリックします。
- 8. [このアラートの発令時、通知のメールを送信する] が選択されていることを確認し、[OK] をクリックします。 アラートはアップデートを7日間保留すると発令されます。
- 9. アップデートを保留してから任意の時間の経過後にアラートを発令するには、[管理]→[システム設定]→[アラート] をクリックします。
- 10. [アラート] エリアで、ドロップダウンを使用して時間を選択し、[保存] をクリックします。

### エージェントパッケージの整合性チェック

Deep Securityは、ソフトウェア・ファイルが署名時以降に変更されていないことを確実にするためのDeep Security Agentであ なたの署名を検証します。整合性チェックは次の場合に実行されます。

- 1. Deep Security Agentをアップグレードしています。
- 2. カーネルサポートがアップデートされるように、新しいセキュリティモジュールを有効にしています。

検証が失敗した場合は、プラグインのインストールとエージェントのアップグレードがブロックされています。

### トラブルシューティング

| ID   | イベント                                                | Reason                                                                                                    | ソリューション                                                                                                    |
|------|-----------------------------------------------------|----------------------------------------------------------------------------------------------------|----------------------------------------------------------------------------------------------------|
| 5302 | Agent/Plugin<br>パッケージの<br>署名のダウン<br>ロードに失敗<br>しました。 | エージェントの整合性チェックに使<br>用されるシグネチャファイルは、<br>アップデート元から入手できませ<br>ん。Deep Security Relayが必要な<br>バージョンにアップグレードされな<br>いことがあります。 | <ol> <li>[Alerts]画面で、[Relay Upgrade Required For Agent Integrity<br/>Check]アラートがないかどうかを確認します。アラートが存在<br/>する場合は、"サポートされるDeep Security Relayのバージョン<br/>" on the next page と "Deep Security Relayのアップグレード"<br/>on page 997 のアップグレードを参照してください。署名ファイ<br/>ルがアップデート元に同期されていることを確認します。</li> <li>署名ファイルがアップデート元に同期されていることを確認して<br/>ください。</li> <li>エージェントをアップグレードするか、アップデートしたポリ<br/>シーを再度送信してください。</li> <li>問題が解決しない場合は、"診断パッケージとログの作成" on<br/>page 1573 をログに記録してトレンドマイクロのサポートチーム<br/>に送信してください。</li> </ol> |
| 5300 | Agent/Plugin<br>パッケージ署<br>名の検証に失<br>敗しました。          | エージェントパッケージが改ざんさ<br>れているか、パッケージに問題があ<br>る可能性があります。                                                                   | <ol> <li>アップデート元から改ざんされている可能性のあるファイルを<br/>バックアップして削除します。</li> <li>Deep Security Managerから対応するエージェントパッケージを</li> </ol>                                                                                                    |

| ID   | イベント                                                                | Reason | ソリューション                                                                                                    |
|------|---------------------------------------------------------------------|--------|----------------------------------------------------------------------------------------------------|
| 5301 | Agent/Plugin<br>パッケージの<br>検証に失敗し<br>ました。                            |        | 削除します。<br>3. <u>ダウンロードセンター</u> からエージェントパッケージを再ダウン<br>ロードし、 Deep Security Managerにインポートしてください。<br>4. パッケージがアップデート元に同期されていることを確認しま                          |
| 5303 | Agent/Plugin<br>パッケージの<br>シグネチャが<br>ポリシー内の<br>シグネチャと<br>一致しませ<br>ん。 |        | <ul> <li>5. エージェントをアップグレードするか、アップデートしたポリシーを再度送信してください。</li> <li>6. 問題が解決しない場合は、"診断パッケージとログの作成" on page 1573 をログに記録してトレンドマイクロのサポートチームに送信してください。</li> </ul> |

## サポートされるDeep Security Relayのバージョン

次のDeep Security Relayのバージョンがサポートされています。

- Deep Security 12.0 update 8 (12.0.0.967)
- Deep Security 11.0 update 23 (11.0.1617)

# **Deep Security**の強化

ご使用のDeep Security環境のセキュリティを強化するには、各種の方法があります。

- "Agentを使用したDeep Security Managerの保護" on the next page
- "Deep Security Manager TLS証明書の置き換え" on page 1057
- "Deep Security Managerとデータベース間の通信の暗号化" on page 1063

- "Deep Security Managerのデータベースのパスワードの変更" on page 1072
- "HTTPセキュリティヘッダの設定" on page 1075
- "ユーザパスワードルールの適用" on page 1081

# Agentを使用したDeep Security Managerの保護

Deep Security Managerを保護するには、ManagerのホストコンピュータにAgentをインストールし、Deep Security Managerポリシーを適用します。

- 1. Managerと同じコンピュータにAgentをインストールします。
- 2. [コンピュータ]に移動します。
- 3. Managerのコンピュータを追加します。ポリシーは、まだ適用しないでください。
- 4. 新しいコンピュータをダブルクリックして [詳細] 画面を表示し、[侵入防御]→[詳細]→[SSL設定] の順に選択します。
- 5. [新規] をクリックしてウィザードを開始し、新規SSL設定を作成します。
- 6. Managerで使用するインタフェースを指定します。[次へ] をクリックします。
- 7. [ポート] 画面で、Deep Security ManagerのGUIのポート番号を保護するかどうかを選択します (<mark>「ポート番号」</mark>を参照)。 [次へ] をクリックします。
- 8. SSLの侵入防御分析をこのコンピュータのすべてのIPアドレスで実行するのか、それとも1つのIPアドレスでのみ実行する のかを指定します(この機能は、1つのコンピュータに複数の仮想マシンを設定する場合に使用できます)。
- 9. [Deep Security Manager内蔵のSSL資格情報を使用します] を選択します (このオプションは、Managerのコンピュータの SSL設定を作成する場合にのみ表示されます)。[次へ] をクリックします。
- 10. ウィザードを終了して、[SSL設定] 画面を閉じます。
- コンピュータの [詳細] 画面に戻ります。Deep Security Managerポリシーを適用します。このポリシーには、Deep Security ManagerのGUIのポート番号を保護するために必要なファイアウォールルールと侵入防御ルールが含まれています。

これでManagerのコンピュータは保護され、ManagerへのSSLを含むトラフィックはフィルタされます。

注意: SSLトラフィックをフィルタするようにAgentを設定すると、Deep Security Agentからいくつかの更新エラーイベント が返されることがあります。これらは、Managerコンピュータで発行された新しいSSL証明書が原因の証明書の更新エラーで す。このエラーを解決するには、Webページを更新し、Deep Security ManagerのGUIに再接続します。

[Deep Security Manager] ポリシーには、Managerをリモートで利用できるように基本のファイアウォールルールが割り当てら れています。Managerのコンピュータを別の目的で使用する場合は、追加でファイアウォールルールを割り当てる必要がありま す。また、このポリシーには、アプリケーションの種類 [Web Server Common] の侵入防御ルールが含まれます。必要に応じ て、侵入防御ルールを追加で割り当てることもできます。

アプリケーションの種類 [Webサーバ共通] では通常 [HTTP] ポートリストのポートがフィルタされ、Deep Security Managerの GUIのポート番号は含まれません。このため、ポリシーの [詳細] 画面の [侵入防御ルール] 画面にあるポート設定にDeep Security ManagerのGUIのポート番号が追加されています("ポート番号、URL、およびIPアドレス" on page 190を参照)。

SSLデータの検査の詳細については、"SSLまたはTLSトラフィックの検査" on page 823を参照してください。

## Deep Security Agentの保護

Managerからの通信を有効にし (詳細については"AgentとManagerの通信" on page 400を参照)、拡張機能によりManagerからの有効化を有効にした場合は、有効化中にAgentを特定のManagerにバインドすることを強く推奨します。詳細については以下のセクションを参照してください。

### 特定のDeep Security ManagerへのDeep Security Agentのバインド

Deep Security AgentとDeep Security Managerの間でManagerからの有効化が可能になっている場合は、有効化の実行中に特定のManagerからの接続のみを許可してAgentを保護することを推奨しています。悪意のあるDeep Security Managerが含まれている可能性がある環境の場合は、この設定を使用する必要があります。

AgentをManagerにバインドするには、AgentとManagerの通信を保護するために使用されるSSL証明書をエクスポートし、 Agentコンピュータに追加する必要があります。次の手順に従います。

1. Deep Security Managerで、次のコマンドを実行してDeep Security Manager SSL証明書をエクスポートします。

dsm\_c -action exportdsmcert -output ds\_agent\_dsm.crt [-tenantname *TENANTNAME* | -tenantid *TENANTID*] 指定する項目は次のとおりです。

- ds\_agent\_dsm.crtは、表示されているとおりに指定する必要があります (別の名前は使用できません)。これは、Agentと Managerの間の通信を保護するために使用されるDeep Security Manager SSL証明書の名前です。
- -tenantname TENANTNAME は、マルチテナント環境がある場合にのみ必要です。テナント名TENANTNAMEは、Agentがイン ストールされているテナントの名前に置き換えます。
- -tenantid TENANTIDは、-tentantname TENANTNAMEの代わりの選択肢です。テナントIDTENANTIDは、AgentがインストールされているテナントのIDに置き換えます。
- 複数のテナントを指定するには、この手順の最後のステップを参照してください。
- マルチテナントの詳細については、"マルチテナント環境の設定" on page 279を参照してください。
- 2. 有効化するAgentがインストールされているコンピュータ上で、次のいずれかの場所にds\_agent\_dsm.crtファイルを置き ます。
- Windows:%ProgramData%\Trend Micro\Deep Security Agent\dsa\_core
- Linux:/var/opt/ds\_agent/dsa\_core
- 3. 複数のテナントがある場合は、各テナントに対して上記のコマンドを実行し、各テナントのAgentに証明書をコピーします。
  - 例:

2つのテナントがある場合は、次のコマンドを実行します。

dsm\_c -action exportdsmcert -output ds\_agent\_dsm.crt -tenantname TENANT1

dsm\_c -action exportdsmcert -output ds\_agent\_dsm.crt -tenantname TENANT2

…その後、

最初のds\_agent\_dsm.crtを、TENANT1によって制御されるAgentへコピーします。

2番目のds\_agent\_dsm.crtを、TENANT2によって制御されるAgentへコピーします。

これで、Deep Security Manager証明書がAgentに追加されました。Agentは証明書を所有するDeep Security Managerからの有 効化のみを受け入れるようになりました。テナントがある場合、Agentはエクスポートコマンドで指定されたテナントでのみ有 効化できます。

注意: この手順を完了すると、Agentは「事前に有効化された」状態になります。この状態では、他のDeep Security Manager またはAgentのローカルdsa\_controlユーティリティによって開始された操作は、意図的に正常に機能しません。Agentが有効 化されると、すべての通常の操作が再開されます。

注意: Agentをリセットまたは無効化すると、Deep Security Manager証明書がクリアされるため、上記の手順を再度適用する 必要があります。

### Deep Security Manager TLS証明書の置き換え

Deep Security Managerは、インストール時にWebコンソールへのアクセス用の自己署名TLS証明書を自動生成します。インストールの完了後、この初期設定の証明書を信頼された認証機関(CA)からの証明書に置き換えることができます。

ヒント:証明書は、 Deep Security Managerのアップグレード時に保持されます。

警告: 初期設定の証明書を無効な証明書または不完全な証明書チェーンに置き換えると、 Deep Security Managerが到達不能 になる可能性があります。証明書を交換する前に、この項の手順をよくお読みください。

オプションAまたはオプションBのいずれかの手順に従って、 Deep Security Manager TLS証明書を置き換えます。

オプションA - Deep Security Managerドメイン名の新しい証明書を要求する

これは証明書を置き換える最も信頼性の高い方法です。

1. FIPSモードを有効にしている場合は("FIPS 140-2のサポート" on page 1457), で証明書を置き換える前にFIPSモードを無 効にしてから、FIPSモードを再度有効にしてください。

- 2. "秘密鍵とキーストアを生成する" belowします。
- 3. "CSRを生成して証明書を要求する" on page 1060する
- 4. "署名された証明書をキーストアにインポートする" on page 1060します。
- 5. "署名付き証明書ストアを使用するようにDeep Securityを設定する" on page 1062

オプションB - 既存のJava Key Storeファイルを使用する

このシナリオでは、ファイルが以前のインストールからバックアップされたか、ワイルドカード証明書などの共通ドメイン用に 作成された状況について説明します。

- 1. 完全な証明書チェーンがあることを確認してください。必要に応じて、証明書を発行したCAに問い合わせてください。
- 2. FIPSモードを有効にしている場合は("FIPS 140-2のサポート" on page 1457), で証明書を置き換える前にFIPSモードを無 効にしてから、FIPSモードを再度有効にしてください。
- 3. "署名付き証明書ストアを使用するようにDeep Securityを設定する" on page 1062

#### Java Keystoresについて

Javaキーストアは、Javaベースのアプリケーションで使用される証明書を格納するために使用されます。Java Keystoresと Keytoolに詳しくない場合、DigitalOceanには、<u>Java Keytool Essentials:Javaキーストアの使用</u>の記事の概念が説明されてい ます。

秘密鍵とキーストアを生成する

- 1. Deep Security Managerが実行されているコンピュータで、管理者としてコマンドプロンプトを開きます。
- 2. ディレクトリを次のように変更します。
  - Windows:C:\Program Files\Trend Micro\Deep Security Manager\jre\bin
  - Linux:/opt/dsm/jre/bin

- 3. 次のコマンドを実行して、秘密鍵と新しいキーストアを生成します。
  - Windows:keytool -genkey -keyalg RSA -alias tomcat -keystore C:\Users\Administrator\.keystore validity 365 -keysize 2048
  - Linux:keytool -genkey -keyalg RSA -alias tomcat -keystore ~/.keystore -validity 365 -keysize 2048

Enter keystore password:

What is your first and last name?

[Unknown]: <HOSTNAME>

What is the name of your organizational unit?

[Unknown]: <COMPANY\_OU>

What is the name of your organization?

[Unknown]: <COMPANY\_NAME>

What is the name of your City or Locality?

[Unknown]: <CITY>

What is the name of your State or Province?

[Unknown]: <STATE\_IF\_APPLIES>

What is the two-letter country code for this unit?

[Unknown]: <COUNTRY\_CODE>

Is CN=<HOSTNAME>... correct?

[no]: yes

Enter key password for <tomcat>

(RETURN if same as keystore password):

Re-enter new password:

4. 警告が表示されます。次のコマンドを実行して、キーストアをPKCS #12形式にエクスポートします。

注意: このコマンドは、残りの例で使用する、PKCS #12形式の2番目のキーストア(.keystore2)を作成します。

- Windows: keytool -importkeystore -srckeystore C:\Users\Administrator\.keystore -destkeystore C:\Users\Administrator\.keystore2 -deststoretype pkcs12
- Linux:keytool -importkeystore -srckeystore ~/.keystore -destkeystore ~/.keystore2 deststoretype pkcs12

#### CSRを生成して証明書を要求する

次のコマンドを使用して証明書の署名要求(CSR),)を生成します。このファイルは、CAに送信して署名付き証明書を要求できます。この例では、ファイルの名前は<HOSTNAME>.csrです。

• Windows:

keytool -keystore C:\Users\Administrator\.keystore2 -certreq -alias tomcat -keyalg rsa -file
<HOSTNAME>.csr

• Linux: keytool -keystore ~/.keystore2 -certreq -alias tomcat -keyalg rsa -file <HOSTNAME>.csr

次に、CSRファイルを使用して、任意のCAから署名された証明書を要求します。CAから署名された証明書を受け取ったら、引き 続き**"署名された証明書をキーストアにインポートする" below**できます。

## 署名された証明書をキーストアにインポートする

CAから署名された証明書を取得したら、証明書の応答をkeystoreにインポートします。

警告: 証明書は、実際に署名された証明書に到達する前に、ルートCAから1つ以上の中間CAから1つの信頼チェーン内で発行されます。すべてのCA証明書を正しい順序でインポートする必要があります。インポートする内容が不明な場合は、署名された証明書を発行したCAに確認してください。

次の例では、証明書が.crt形式であることを前提としています。

- 1. ルートCAをキーストアにインポートするには、次のコマンドを使用します。(署名済み証明書がすでにキーストア.)に配置 されているルートCAで署名されている場合は、この手順を省略します。
  - Windows:keytool -import -keystore c:\Users\Administrator\.keystore2 -storepass <YOUR\_PASSWORD> -alias rootCA -file c:\Users\Administrator\<RootCA>.crt
  - Linux:keytool -import -keystore ~/.keystore2 -storepass <YOUR\_PASSWORD> -alias rootCA -file ~/<RootCA>.crt
- 2. 署名された証明書は、1つ以上の中間CAによって署名されている可能性があります。すべての中間CAがキーストア内にあ る場合は、この手順をスキップできます。それ以外の場合は、次のコマンドを使用して、欠落している中間CAをキースト アにインポートします。
  - Windows:keytool -import -keystore c:\Users\Administrator\.keystore2 -storepass <YOUR\_PASSWORD> -trustcacerts -alias intermediateCA -file c:\Users\Administrator\<IntermediateCA>.crt
  - Linux:keytool -import -keystore ~/.keystore2 -storepass <YOUR\_PASSWORD> -trustcacerts -alias intermediateCA -file ~/<IntermediateCA>.crt
- 3. 最後に、次のコマンドを使用して、署名された証明書をキーストアにインポートします。
  - Windows: keytool -import -keystore c:\Users\Administrator\.keystore2 -storepass <YOUR\_ PASSWORD> -trustcacerts -alias tomcat -file c:\Users\Administrator\<HOSTNAME>.crt
  - Linux:keytool -import -keystore ~/.keystore2 -storepass <YOUR\_PASSWORD> -trustcacerts -alias tomcat -file ~/<HOSTNAME>.crt

インポートに成功した場合は、次のメッセージが表示されます。

Certificate reply was installed in keystore

## 署名付き証明書ストアを使用するようにDeep Securityを設定する

次の例では、新しいkeystoreの名前が.keystore2であることを前提としています。

- 1. (Windows) C:\プログラムFiles \ Trend Micro \ Deep Security Manager \ configuration.properties または (Linux) /opt/dsm/configuration.properties ファイルをバックアップします。
- 2. 古いkeystoreファイルをバックアップします。
  - Windows:copy "C:\Program Files\Trend Micro\Deep Security Manager\.keystore" "C:\Program Files\Trend Micro\Deep Security Manager\.keystore.bak"
  - Linux:cp /opt/dsm/.keystore /opt/dsm/.keystore.bak
- 3. 古いkeystoreファイルを新しいファイルに置き換えます。
  - Windows:copy "c:\Users\Administrator\.keystore2" "C:\Program Files\Trend Micro\Deep Security Manager\.keystore"
  - Linux:cp ~/.keystore2 /opt/dsm/.keystore

注意: 初期設定のkeystoreファイルを置き換える必要があります。代わりに設定ファイルのパスを変更することを選択した場合、次回Deep Security Managerをアップグレードしたときに設定ファイルが初期設定の場所にリセットされ、変更が元に戻されます。

4. 次のように、(Windows) C:\Program Files \ Trend Micro \ Deep Security Manager \ configuration.properties または(Linux) /opt/dsm/configuration.properties のキーストアパスワードをアップデートします。

...<OTHER\_SETTINGS>

keystorePass=<YOUR\_PASSWORD>

5. Deep Security Managerサービスを再起動します。

# Deep Security Managerとデータベース間の通信の暗号化

初期設定では、Deep Security Managerとデータベース間の通信は暗号化されません。これは、パフォーマンス上の理由と、 Managerとデータベースが同じコンピュータ上で実行されているか、または両者がクロスケーブルやプライベートネットワーク セグメント、IPSec経由のトンネリングのいずれかで接続されているかにかかわらず、両者間のチャネルがすでに保護されてい るということを前提にしているからです。

したがって、Deep Security Managerとデータベース間の通信チャネルが保護されていない場合は、その間の通信を暗号化する 必要があります。これを実行するには、 \[Deep Security Manager install directory]\webclient\webapps\ROOT\WEB-INF\ 内の dsm.properties ファイルを編集します。

この手順は、使用するデータベースによって異なります。

- "Microsoft SQL Serverデータベース (Linux)" on the next page
- "Microsoft SQL Server (Windows)" on page 1066
- "Oracle Database" on page 1068
- "PostgreSQL" on page 1069

注意: 複数ノードモードでDeep Security Managerを実行している場合は、以下の変更をノードごとに適用する必要があります。

このセクションでは、"データベースサーバでAgentを実行する" on page 1070に関する情報と、"Managerとデータベース間の 暗号化を無効にする" on page 1070方法も示します。

Managerとデータベースの間の通信を暗号化する

Microsoft SQL Serverデータベース (Linux)

前提条件:これらの手順を進める前に、信頼できる認証局 (CA) の証明書がすでにMicrosoft SQL Serverに割り当てられていること を確認します。詳細については、Microsoft MSDNサイトの「データベース エンジンへの暗号化接続の有効化」を参照してくだ さい。

- 1. Deep Security Managerのサービスを停止します。
  - # service dsm\_s stop
- /opt/dsm/webclient/webapps/ROOT/WEB-INF/dsm.propertiesを編集して次の行を追加します。 database.SqlServer.encrypt=true database.SqlServer.trustServerCertificate=true

注意: Deep Security 10.1以前のバージョンからアップグレードし、データベースへの接続にトランスポートとして名前 付きパイプを使用する場合は、代わりに次の行を追加します。 database.SglServer.ssl=require

 Deep Security10.1以前のバージョンからアップグレードし、データベースへの接続にトランスポートとして名前付きパイ プを使用する場合は、/opt/dsmに次の行を含む「dsm s.vmoptions」という名前のファイルを作成します。

-Djsse.enableCBCProtection=false

4. SQL Server構成マネージャを開き、インスタンスのプロトコルプロパティで [強制的に暗号化] を有効にします。

| File     Action     View     Help       Image: state of the state of the state of | Sql Server Configuration Manager                                                                                                    |
|----------------------------------------------------------------------------------------------------|----------------------------------------------------------------------------------------------------|
| <ul> <li>SQL Server Configuration Manager (Local)</li> <li>SQL Server Services</li> <li>SQL Server Network Configuration (32bit)</li> <li>SQL Native Client 11.0 Configuration (32bit)</li> <li>SQL Server Network Configuration</li> <li>Protocols for MSSQLSERVER</li> <li>SQL Native Client 11.0 Configuration</li> </ul>                                                                                                    | Protocol Name       Status         Shared Memory       Enabled         Named Pipes       Disabled         TCP/IP       Enabled         Protocols for MSSQLSERVER Properties       ? X         Flags       Certificate         Advanced |
|                                                                                                    | General<br>Force Encryption Yes<br>Hide Instance No                                                                                                    |

|                                                                                                    | Sql Server Configuration Manager                                               |
|----------------------------------------------------------------------------------------------------|--------------------------------------------------------------------------------|
| File Action View Help                                                                                                    |                                                                                |
| 🗢 🏟 🖄 🖼 🗟                                                                                                    |                                                                                |
| <ul> <li>SQL Server Configuration Manager (Local)</li> <li>SQL Server Services</li> <li>SQL Server Network Configuration (32bit)</li> <li>SQL Native Client 11.0 Configuration (32bit)</li> <li>SQL Server Network Configuration</li> <li>SQL Server Network Configuration</li> <li>SQL Server Network Configuration</li> <li>SQL Native Client 11.0 Configuration</li> </ul> | Items Client Protocols Aliases SQL Native Client 11.0 Configuration Properties |
|                                                                                                    | General<br>Force Protocol Encryption Yes                                       |
|                                                                                                    | Trust Server Certificate No                                                    |

Deep Security Managerのサービスを開始します。
 # service dsm\_s start

Microsoft SQL Server (Windows)

前提条件:これらの手順を進める前に、信頼できる認証局 (CA) の証明書がすでにMicrosoft SQL Serverに割り当てられていること を確認します。詳細については、Microsoft MSDNサイトの「データベース エンジンへの暗号化接続の有効化」を参照してくだ さい。

- 1. Deep Security Managerのサービスを停止します。
- 2. \Program Files\Trend Micro\Deep Security Manager\webclient\webapps\ROOT\WEB-INF\dsm.propertiesを編 集して次の行を追加します。

database.SqlServer.encrypt=true

database.SqlServer.trustServerCertificate=true

注意: Deep Security 10.1以前のバージョンからアップグレードし、データベースへの接続にトランスポートとして名前 付きパイプを使用する場合は、代わりに次の行を追加します。

database.SqlServer.ssl=require

3. Deep Security 10.1以前のバージョンからアップグレードし、データベースへの接続にトランスポートとして名前付きパイ プを使用する場合は、\Program Files\Trend Micro\Deep Security Managerに次の行を含む「Deep Security Manager.vmoptions」という名前のファイルを作成します。

-Djsse.enableCBCProtection=false

4. SQL Server構成マネージャを開き、インスタンスのプロトコルプロパティで [強制的に暗号化] を有効にします。

| File Action View Help                                                                                                    | Sql Sen                                                                                                    | ver Configuration Manager                                                                     |   |
|----------------------------------------------------------------------------------------------------|----------------------------------------------------------------------------------------------------|-----------------------------------------------------------------------------------------------|---|
| <ul> <li>SQL Server Configuration Manager (Local)</li> <li>SQL Server Services</li> <li>SQL Server Network Configuration (32bit)</li> <li>SQL Native Client 11.0 Configuration (32bit)</li> <li>SQL Server Network Configuration</li> <li>SQL Server Network Configuration</li> <li>SQL Server Network Configuration</li> <li>SQL Server Network Configuration</li> <li>SQL Native Client 11.0 Configuration</li> <li>SQL Native Client 11.0 Configuration</li> </ul> | Protocol Name<br>Shared Memory<br>Named Pipes<br>TCP/IP<br>Protoco<br>Flags Certifica<br>General<br>Force Enco<br>Hide Instar | Status Enabled Disabled Enabled Is for MSSQLSERVER Properties ate Advanced  yption Yes nce No | × |

| File       Action       View       Help         Image: second second sec | SqI Server Configuration Manager                                                                                                    |
|----------------------------------------------------------------------------------------------------|----------------------------------------------------------------------------------------------------|
| File       Action       View       Help         Image: second second sec |                                                                                                    |
| ← ➡ 2  ➡ 2<br>SQL Server Configuration Manager (Local)                                                                                                    |                                                                                                    |
| SQL Server Configuration Manager (Local)                                                                                                    |                                                                                                    |
| <ul> <li>SQL Server Services</li> <li></li></ul>                                                                                                    | Items Client Protocols Aliases SQL Native Client 11.0 Configuration Properties Flags General Force Protocol Encryption Yes Trust Server Certificate No |

5. Deep Security Managerのサービスを開始します。

### Oracle Database

- 次の行をdsm.propertiesに追加します(例)。
   database.Oracle.oracle.net.encryption\_types\_client=(AES256)
   database.Oracle.oracle.net.encryption\_client=REQUIRED
   database.Oracle.oracle.net.crypto\_checksum\_types\_client=(SHA1)
   database.Oracle.oracle.net.crypto\_checksum\_client=REQUIRED
- 2. ファイルを保存して、閉じます。"Deep Security Managerの再起動" on page 993をします。

先頭に「database.Oracle.」が付いているすべてのパラメータがOracleドライバに渡されます。

encryption\_types\_clientに指定できる値は次のとおりです。

- AES256
- AES192
- AES128
- 3DES168
- 3DES112
- DES56C
- DES40C
- RC4\_256
- RC4\_128
- RC4\_40
- RC4\_56

crypto\_checksum\_types\_clientに指定できる値は次のとおりです。

- MD5
- SHA1

その他のオプションについては、https://docs.oracle.com/cd/B28359\_01/java.111/b31224/clntsec.htmを参照してください。

PostgreSQL

- PostgreSQLでSSLを有効にします。オンプレミスのPostgreSQLデータベースでのこの方法の詳細については、「Secure TCP/IP Connections with SSL」を参照してください。Amazon RDS for PostgreSQLの場合は、「PostgreSQL DB インス タンスで SSL を使用する」を参照してください。
- 2. Trend Micro Deep Security Managerサービスを停止します。
- dsm.propertiesファイルに次の行を追加します。
   database.PostgreSQL.connectionParameters=ssl=true

- 4. Trend Micro Deep Security Managerサービスを再起動します。
- 5. ManagerがTLSを使用して接続していることを確認するには、次のクエリを使用して [SSL] 列を確認します。 select a.client\_addr, a.application\_name, a.usename, s.\* from pg\_stat\_ssl s join pg\_stat\_activity a using (pid) where a.datname='<Deep Securityデータベース名>';

注意: 自己署名証明書を使用している場合、または証明書をローテーションする場合は、証明書をcacertsにインポートしてか らDeep Security Managerを起動する必要があります。1.信頼するCAをバックアップします。 <DSM

directory>\jre\lib\security\cacerts。

2。証明書をcacertsにインポートします([証明書ファイル]を置換してください)。証明書ファイル名は):

\[Deep Security Manager install directory]\jre\bin\keytool -import -alias rds-root -keystore \[Deep Security Manager install directory]\jre\lib\security\cacerts -file [Certificate File] -storepass changeitです。

### データベースサーバでAgentを実行する

Agentを使用してデータベースを保護している場合は、暗号化を有効にする必要があります。セキュリティアップデートを実施 すると、Deep Security Managerはデータベースに新規の侵入防御ルールを格納します。データが暗号化されていないと、 Agentによるルールの解析の際に、ルール名が原因である誤判定がほぼ間違いなく発生してしまいます。

Managerとデータベース間の暗号化を無効にする

まれに、Deep Security Managerとデータベース間の暗号化を無効にすることが必要になる場合があります。たとえば、古い バージョンのSQL Serverを使用している場合は、接続エラーを回避するために暗号化を無効にしなければならないことがありま す。詳細については、**"エラー: データベースサーバへの安全な接続を確立できませんでした" on page 1030**を参照してくださ い。

暗号化を無効にするには、データベースの種類に応じた手順に従ってください。

#### Microsoft SQL Serverデータベース (Linux)

- Deep Security Managerのサービスを停止します。
   # service dsm\_s stop
- /opt/dsm/webclient/webapps/ROOT/WEB-INF/dsm.propertiesを編集して次の行を削除します。 database.SqlServer.encrypt=true database.SqlServer.trustServerCertificate=true

注意: Deep Security 10.1以前のバージョンからアップグレードし、データベースへの接続にトランスポートとして名前 付きパイプを使用する場合は、代わりに次の行を削除します。

database.SqlServer.ssl=require

- 3. SQL Server構成マネージャを開き、インスタンスのプロトコルプロパティで [強制的に暗号化] を無効にします。
- 4. Deep Security Managerのサービスを開始します。

```
# service dsm_s start
```

Microsoft SQL Server (Windows)

- 1. Deep Security Managerのサービスを停止します。
- 2. \Program Files\Trend Micro\Deep Security Manager\webclient\webapps\ROOT\WEB-INF\dsm.propertiesを編 集して次の行を削除します。

database.SqlServer.encrypt=true database.SqlServer.trustServerCertificate=true

注意: Deep Security 10.1以前のバージョンからアップグレードし、データベースへの接続にトランスポートとして名前 付きパイプを使用する場合は、代わりに次の行を削除します。

database.SqlServer.ssl=require

- 3. SQL Server構成マネージャを開き、インスタンスのプロトコルプロパティで [強制的に暗号化] を無効にします。
- 4. Deep Security Managerのサービスを開始します。

#### Oracle Database

1. 次の行を dsm.propertiesから削除します(例)。

database.Oracle.oracle.net.encryption\_types\_client=(AES256)
database.Oracle.oracle.net.encryption\_client=REQUIRED
database.Oracle.oracle.net.crypto\_checksum\_types\_client=(SHA1)
database.Oracle.oracle.net.crypto\_checksum\_client=REQUIRED

2. ファイルを保存して、閉じます。"Deep Security Managerの再起動" on page 993をします。

PostgreSQL

- 1. Trend Micro Deep Security Managerサービスを停止します。
- dsm.propertiesファイルの次の行を削除します。
   database.PostgreSQL.connectionParameters=ssl=true
- 3. Trend Micro Deep Security Managerサービスを再起動します。

# Deep Security Managerのデータベースのパスワードの変更

組織のセキュリティポリシーによっては、Deep Security Managerがデータベースへのアクセスに使用するパスワードを定期的 に変更する必要があります。

- "Microsoft SQL Serverのパスワードを変更する" on the next page
- "Oracleのパスワードを変更する" on the next page
- "PostgreSQLのパスワードを変更する" on page 1074

Microsoft SQL Serverのパスワードを変更する

1. Windowsでは、各Deep Security Managerインスタンスで、Trend Micro Deep Security Managerサービスを停止します。 Linuxでは、サービスを停止するコマンドは次のとおりです。

# service dsm\_s stop

- 2. SQL Server Management Studioを使用してSQLユーザパスワードを変更します。
- 3. 各Deep Security Managerインスタンスで、/opt/dsm/webclient/webapps/ROOT/WEB-INF/dsm.propertiesファイル を変更して新しいパスワードを指定します。このファイルを開くと、次のような難読化されたパスワード値が記載されてい ます。

database.SqlServer.password=\$1\$4ec04f9550e0bf378fa6b1bc9698d0bbc59ac010bfef7ea1e6e47f30394800b1a9 554fe206a3ee9ba5f774d205ba03bb86c91c0664c7f05f8c467e03e0d8ebbe

この値を新しいパスワードで上書きします (新しいパスワードはサービスを再起動したときに難読化されます)。

Database.SqlServer.password=NEW PASSWORD GOES HERE

4. Windowsでは、各Deep Security ManagerインスタンスでTrend Micro Deep Security Managerサービスを開始します。

Linuxでは、サービスを開始するコマンドは次のとおりです。

# service dsm\_s start

#### Oracleのパスワードを変更する

Windowsでは、各Deep Security Managerインスタンスで、Trend Micro Deep Security Managerサービスを停止します。
 Linuxでは、サービスを停止するコマンドは次のとおりです。

# service dsm\_s stop

- 2. Oracleのツールを使用してパスワードを変更します。
- 3. 各Deep Security Managerインスタンスで、/opt/dsm/webclient/webapps/ROOT/WEB-INF/dsm.propertiesファイル を変更して新しいパスワードを指定します。このファイルを開くと、次のような難読化されたパスワード値が記載されてい ます。

database.Oracle.password=\$1\$4ec04f9550e0bf378fa6b1bc9698d0bbc59ac010bfef7ea1e6e47f30394800b1a9554 fe206a3ee9ba5f774d205ba03bb86c91c0664c7f05f8c467e03e0d8ebbe

この値を新しいパスワードで上書きします (新しいパスワードはサービスを再起動したときに難読化されます)。

Database.Oracle.password=NEW PASSWORD GOES HERE

4. Windowsでは、各Deep Security ManagerインスタンスでTrend Micro Deep Security Managerサービスを開始します。

Linuxでは、サービスを開始するコマンドは次のとおりです。

# service dsm\_s start

### PostgreSQLのパスワードを変更する

Windowsでは、各Deep Security Managerインスタンスで、Trend Micro Deep Security Managerサービスを停止します。
 Linuxでは、サービスを停止するコマンドは次のとおりです。

# service dsm\_s stop

- 2. パスワードを変更するには、PostgreSQLドキュメントの手順に従います。
- 3. 各Deep Security Managerインスタンスで、/opt/dsm/webclient/webapps/ROOT/WEB-INF/dsm.propertiesファイル を変更して新しいパスワードを指定します。このファイルを開くと、次のような難読化されたパスワード値が記載されてい ます。

database.PostgreSQL.password=\$1\$4ec04f9550e0bf378fa6b1bc9698d0bbc59ac010bfef7ea1e6e47f30394800b1a 9554fe206a3ee9ba5f774d205ba03bb86c91c0664c7f05f8c467e03e0d8ebbe

この値を新しいパスワードで上書きします (新しいパスワードはサービスを再起動したときに難読化されます)。

Database.PostgreSQL.password=NEW PASSWORD GOES HERE

4. Windowsでは、各Deep Security ManagerインスタンスでTrend Micro Deep Security Managerサービスを開始します。

Linuxでは、サービスを開始するコマンドは次のとおりです。

# service dsm\_s start

## HTTPセキュリティヘッダの設定

セキュリティヘッダとは、Webブラウザでのセキュリティ対策を設定するためにWebアプリケーションで使用されるディレク ティブです。ブラウザはこれらのディレクティブに基づき、クロスサイトスクリプティングやクリックジャッキングなど、クラ イアント側の脆弱性を利用するのを困難にすることができます。また、ヘッダを使用すると、有効なTLS通信のみを許可した り、有効な証明書の使用を強制したり、特定のサーバ証明書の使用を強制したりするようにブラウザを設定することもできま す。

以降のセクションでは、各種のセキュリティヘッダと、Deep Securityにおける各種ヘッダのサポート状況について詳しく説明します。

- "カスタマイズ可能なセキュリティヘッダ" below
- "強制的に適用されるセキュリティヘッダ" on page 1079
- "サポートされていないセキュリティヘッダ" on page 1080

カスタマイズ可能なセキュリティヘッダ

環境要件によっては、次のヘッダを有効にして設定することができます。

- "HTTPの厳密なトランスポートセキュリティ (HSTS)" below
- "Content Security Policy (CSP)" below
- "HTTP公開鍵ピンニング (HPKP)" on page 1078

注意: プライマリテナントの場合は、Deep Security Managerで"カスタマイズ可能なセキュリティヘッダを有効化する" on page 1078ことや、"設定をリセットする" on page 1078ことができます。

HTTPの厳密なトランスポートセキュリティ (HSTS)

HTTPの厳密なトランスポートセキュリティは、Webアプリケーションと通信する際、常に有効で安全な接続を使用するように Webブラウザを設定するヘッダです。サーバのTLS証明書が突然期限切れになったり信頼されなくなったりした場合、ブラウザ はWebアプリケーションとの接続を行わなくなります。また、ユーザがhttp://で始まるURLを使用してWebアプリケーション にアクセスしようとした場合は、自動的にhttps://に変更されます。これらのセキュリティ対策は、中間者攻撃に加え、セッ ションハイジャッキングなどの攻撃を防ぐのに役立ちます。

インストール直後のDeep Security Managerコンソールでは、(信頼されていない) 自己署名証明書とHSTSがオフになっていま す。これは、各組織で、Managerのホスト名と一致する特定の証明書を使用してDeep Security Webアプリケーションを設定す る必要があるためです。この設定は、AWS ELB/ALBなどのTLS終端機能を持つロードバランサを設定することで完了することも できます。

有効なTLS設定が行われると、 の[管理]→[システム設定]→[セキュリティ]からHTTP Strict Transport Securityヘッダを有効にで きます。

HTTPの厳密なトランスポートセキュリティ (HSTS) を有効化する方法については、"カスタマイズ可能なセキュリティヘッダを 有効化する" on page 1078を参照してください。

Content Security Policy (CSP)

Content Security Policyには、ブラウザへの読み込みやブラウザでの実行を許可するコンテンツの種類を制限することにより、 クロスサイトスクリプティングやクリックハイジャッキングなどのクライアント側攻撃を防止するのに役立つ包括的なディレク

ティブが含まれています。

注意: CSPを有効にすると、悪影響が生じる場合があります。たとえば、組み込みスクリプトが機能しなくなったり、jQueryな どのサードパーティコンポーネントで必要とされる特定の種類のイメージが読み込まれなくなったりすることがあります。

CSPを有効にする場合は、最初に [Report-only] をオンにしてCSPを実行し、必要なアプリケーション機能で指定したURL関連す る違反がレポートされていないか確認することを推奨しています。

Deep Security CSPは、の[管理]→[システム設定]→[セキュリティ]で設定できます。

Deep Securityで推奨される設定は次のとおりです。

default-src 'self'

script-src 'self' 'unsafe-eval' 'unsafe-inline'

frame-src 'self'

frame-ancestors 'self'

style-src 'self' 'unsafe-inline' blob:

form-action 'self'

img-src 'self' data:

report-uri https://your\_report\_uri.org/DS\_CSP\_Violation

注意: 初期設定では、[Report-only] チェックボックスがオンになっています。CSPを有効にしても必要なアプリケーション機能に影響しないことを確認できたら、[Report-only] を選択解除してこのポリシーを適用できます。

Content Security Policy (CSP) を有効化する方法については、"カスタマイズ可能なセキュリティヘッダを有効化する" on the next pageを参照してください。

HTTP公開鍵ピンニング (HPKP)

HPKPヘッダを有効にすると、ブラウザは安全な通信を開始する際に、特定の証明書または特定の認証局のみを信頼するように なります。このヘッダを有効にすると、感染した信頼済み認証局やクライアントに不正にインストールされた信頼済み認証局を 利用した攻撃を防止できます。

注意: HPKPを有効にすると、ヘッダが変更されずに証明書のみが変更された場合に、ブラウザがサーバと接続できなくなる可能性があります。

HTTP公開鍵ピンニング (HPKP) を有効化する方法については、"カスタマイズ可能なセキュリティヘッダを有効化する" below を参照してください。

カスタマイズ可能なセキュリティヘッダを有効化する

注意:マルチテナントモードの場合、セキュリティヘッダの設定はプライマリテナントでのみ使用可能です。

1. [管理]→[システム設定]→[セキュリティ]の順に選択します。

2. HTTPの厳密なトランスポートセキュリティ (HSTS)、Content Security Policy (CSP)、またはHTTP公開鍵ピンニング (HPKP)のディレクティブを対応するフィールドに入力します。

注意: 設定を有効にする前にポリシーをテストするには、[Report-only] オプションを選択し、ポリシー違反レポートの内 容に問題がないことを確認します。

ヒント:各ポリシーのディレクティブを別々の行に入力できます。

3. 画面下部の [保存] をクリックします。

設定をリセットする

ディレクティブの設定中に問題が発生し、Deep Security Managerで問題を修正できない場合は、ManagerにSSHで接続し、対応するコマンドを実行して設定をリセットします。

HTTPの厳密なトランスポートセキュリティ

dsm\_c -action changesetting -name settings.configuration.enableHttpStrictTransportSecurity -value ""

dsm\_c -action changesetting -name settings.configuration.enableHttpStrictTransportSecurity -value "false"

#### Content Security Policy (CSP)

dsm\_c -action changesetting -name settings.configuration.contentSecurityPolicy -value ""

dsm\_c -action changesetting -name settings.configuration.contentSecurityPolicyReportOnly -value "true"

#### Public Key Pinning Policy

dsm\_c -action changesetting -name settings.configuration.publicKeyPinPolicy -value ""

dsm\_c -action changesetting -name settings.configuration.publicKeyPinPolicyReportOnly -value "true"

## 強制的に適用されるセキュリティヘッダ

次のヘッダは初期設定で強制的に適用され、変更できません。

- "Cache-ControlおよびPragma" below
- "X-XSS-Protection" on the next page
- "X-Frame-Options" on the next page

#### Cache-ControlおよびPragma

これらのヘッダは、ブラウザでのコンテンツのキャッシュ方法を設定します。認証されたアプリケーションから機密情報を含む コンテンツをキャッシュする場合、複数のユーザが使用するマシンにコンテンツがキャッシュされたり、ユーザがアプリケー ションからログアウトした後にロック解除されたマシンへ攻撃者がアクセスできる状態になっていたりすると、セキュリティ上

の脆弱性につながる恐れがあります。そのため、Deep Securityでは、no-cacheおよびno-storeの値を強制的に適用することに より、静的でないすべてのコンテンツのキャッシュが無効化されます。

#### X-XSS-Protection

XSS-Protectionヘッダは、ブラウザのクロスサイトスクリプティング (XSS) ヒューリスティックを強制的に有効にしてXSS攻撃 を検出します。Deep Securityの初期設定では、このヘッダがブロックモードで強制的に適用されます。そのため、XSS攻撃の可 能性がブラウザで検出されると、ページ全体の読み込みがブロックされます。この方法は、潜在的な不正要素を置き換えること によってページを無害化しようとする他の方法よりも安全です。

注意: XSS-Protectionは、あらゆる種類の攻撃に対して有効なわけではなく、XSSフィルタを備えていないブラウザもあります。

#### X-Frame-Options

このヘッダは、クリックハイジャッキング攻撃の防止に役立ちます。Deep Security Managerでは、このヘッダの SAMEORIGIN という値を強制的に適用することにより、同じドメインでホストされているWebアプリケーションへの組み込みのみが許可されます。

注意: このヘッダの効果は、CSPのframe-ancestorsディレクティブと同じです。frame-ancestorsディレクティブはX-Frame-Optionsヘッダの値よりも優先されます。

サポートされていないセキュリティヘッダ

次の種類のヘッダはサポートされていません。
#### X-Content-Type-Options

nosniffという値を含むこのヘッダを使用すると、MIMEタイプスニフィングからの保護に役立ちます。MIMEタイプスニフィン グ攻撃は、ブラウザでテキストコンテンツやバイナリコンテンツがHTMLとして解釈される可能性がある特定のシナリオにおい てのみ影響を及ぼします。たとえば、ユーザがxss.htmlというアバタファイルを読み込み、Webアプリケーションが画像を提 供する際にContent-typeヘッダを設定していない場合、ブラウザはコンテンツタイプの判定を試み、xss.htmlをHTMLファイル として扱う可能性があります。その場合、攻撃者はユーザをxss.htmlに誘導してクロスサイトスクリプティング攻撃を実行する ことが可能になります。

このヘッダを有効にするとリダイレクトの動作に悪影響を及ぼすことがあります。Deep Securityでは現在、このヘッダを有効に することはできませんが、これに関連する攻撃のシナリオがManager Webアプリケーションとその基本的な機能に影響する可能 性は低いと考えられます。

### ユーザパスワードルールの適用

Deep Security Managerのパスワードとユーザ認証に関係するその他の設定に対してパスワード要件を指定できます。

#### パスワード要件を指定する

注意: セキュリティを強化するため、パスワード要件を厳しく指定することを推奨します。文字数は8文字以上で、英数字の両 方を含める、大文字と小文字の両方を含める、英数字以外の文字を含める、期限を設ける、などを組み合わせます。

[管理]→[システム設定]→[セキュリティ]の順に選択します。[ユーザセキュリティ] セクションでは次の設定を変更できます。

- セッションアイドルタイムアウト: ユーザの再ログオンが必要になるまでの期間を指定します。
- 最大セッション期間: Deep Security Managerにログオンしてから再ログオンが必要になるまでの最長の期間。
- ログオン失敗の許容回数 (ロックアウト前): 特定のユーザ名を持つ各ユーザが、間違ったパスワードを使用してログオンを 試行できる回数。この回数を超えるとロックされます。ユーザのロックを解除できるのは、「ユーザのプロパティを編集で

きる」権限を持つユーザのみです ("ユーザロールの定義" on page 1382を参照)。

注意: ログオンの失敗回数が多すぎるなど、特定の理由でユーザがロックされた場合に、そのアカウントのロックを解除 する権限を持つユーザがいないときは、「コマンドラインの使用方法」セクションを参照して、Deep Security Manager のコマンドラインを使用してロック解除を行ってください。

• ユーザごとに許可された同時セッション数: ユーザごとに許可されている同時セッションの最大数。

注意: 一度に2人のユーザとしてログオンする場合、Firefoxでは、画面ベースではなくプロセスベースでセッション Cookieが設定されます。つまり、何らかの理由で同時に2人のユーザとしてログオンする場合は、2つの異なるブラウザ (一方はFirefox) を使用するか、2台の異なるコンピュータからログオンする必要があります。

- 同時セッション制限を超えた場合の処理: 同時セッション数の上限に達した場合の処理を指定します。
- ユーザパスワードの有効期限:パスワードが有効な日数。無期限に設定することもできます。
- ・ユーザパスワードの最小文字数:パスワードに必要な最小の文字数。
- ユーザパスワードには文字と数字の両方を含めることを要求する: 英字 (a~z、A~Z) と数字 (0~9) の両方をパスワードに 使用する必要があります。
- ユーザパスワードには大文字と小文字の両方を含めることを要求する:大文字と小文字の両方を使用する必要があります。
- ユーザパスワードには英数字以外の文字を含めることを要求する:英数字以外の文字をパスワードに使用する必要があります。
- パスワードの有効期限が近いユーザにメールを送信: ユーザのパスワードの有効期限が切れる前にメールメッセージが送信 されます。この機能を使用するには、"メール通知のSMTPの設定" on page 308を行う必要があります。

ログオンに別のIDプロバイダを使用する

SAMLシングルサインオンを使用するようにDeep Securityを設定することもできます。詳細については、"SAMLシングルサイン オンを設定する" on page 1412を参照してください。

### Deep Security Managerログオンページにメッセージを追加する

[管理]→[システム設定]→[セキュリティ] 画面で [ログオンページのメッセージ] を使用し、Deep Security Managerのログオン ページに表示するテキストを入力します。

### ユーザに使用条件を提示する

Deep Security Managerへのログオン時にユーザに使用条件への同意を求めるように設定することができます。

この機能を有効にするには、[管理]→[システム設定]→[セキュリティ] 画面で [使用条件へのユーザの同意が必要] を選択します。 ユーザがログオンページで [条件を表示] リンクをクリックしたときに表示するタイトルと条件のリストを、該当する2つのテキ ストボックスに入力します。

## その他のセキュリティ設定

[管理]→[システム設定]→[セキュリティ] 画面では次の機能も有効にできます。

- "信頼された証明書の管理" on page 424
- "HTTPセキュリティヘッダの設定" on page 1075

# 多要素認証の設定

Deep Security Managerでは、多要素認証 (MFA) を使用することができます。MFAはユーザ名とパスワードの他にも情報を必要 とするアクセス管理方式であり、ベストプラクティスとして推奨されています。

このトピックの内容:

- "多要素認証を有効にする" on the next page
- "多要素認証を無効にする" on page 1086

- "サポートされる多要素認証 (MFA) アプリケーション" on page 1087
- "MFAをトラブルシューティングする" on page 1088

多要素認証を有効にする

- 1. Deep Security Managerで、右上に表示されるユーザ名の下のメニューから [ユーザプロパティ] を選択します。
- 2. [一般] タブで [多要素認証の有効化...] ボタンをクリックします。多要素認証の有効化ウィザードが開くので、ウィザードの 指示に従って作業を進めます。
- ウィザードの最初の画面で、互換性がある仮想MFAアプリケーション (Google Authenticatorなど) をインストールするように求めるメッセージが表示されます。詳細については、この後の"サポートされる多要素認証 (MFA) アプリケーション" on page 1087を参照してください。
- 4. デバイスがQRコードの読み取りに対応している場合は、カメラで読み取ってMFAアプリケーションを設定し、[次へ] をクリックします。

対応していない場合は、[QRコードの読み取りに対応していないため、手動設定用の秘密鍵を表示する]を選択します。

5. 認証コードをスペースなしで入力します。例:228045。

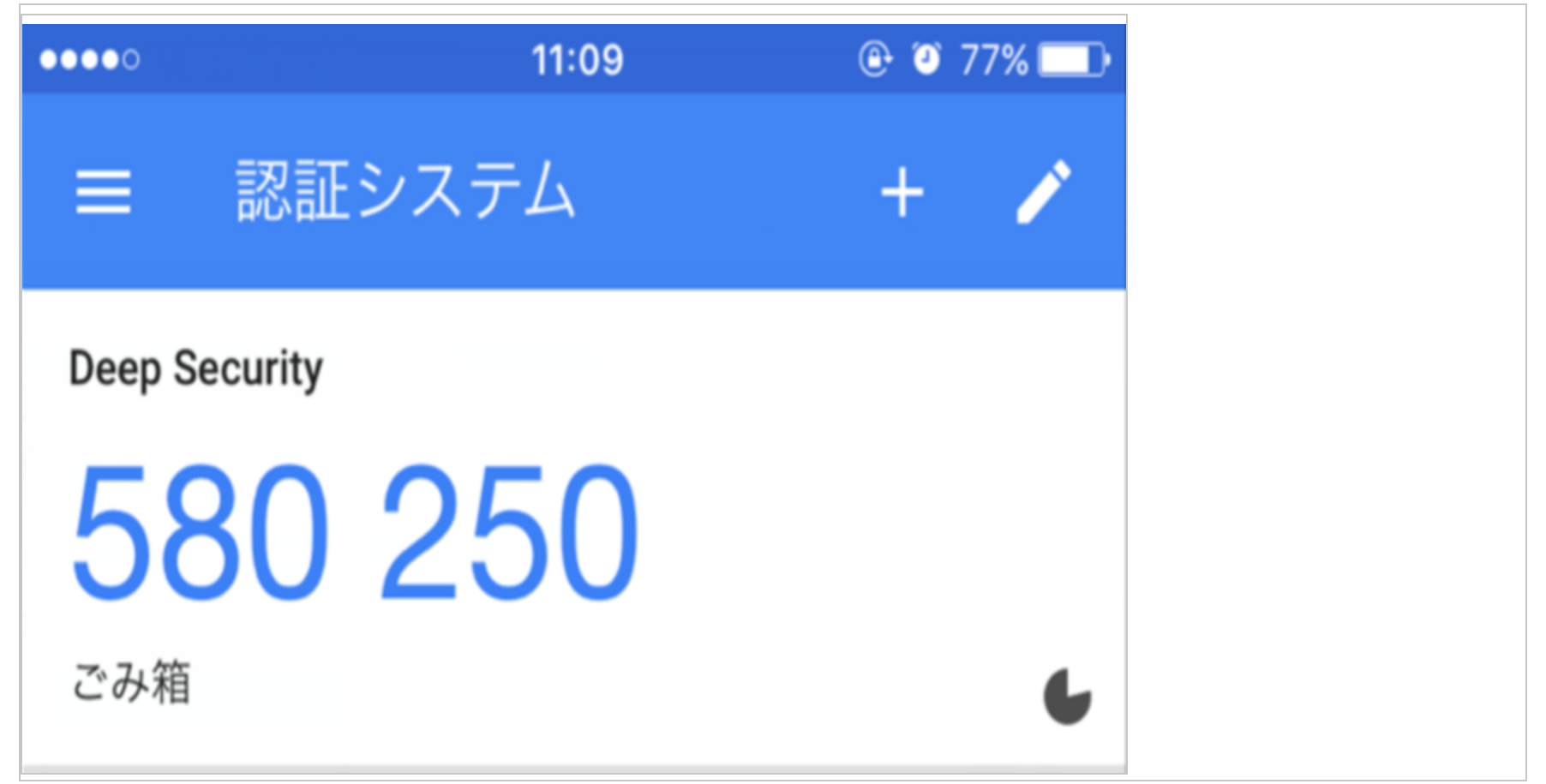

6. 認証コードが正しければアカウントでMFAが有効になり、ログオン時に毎回新しいMFAコードの入力が要求されるようになります。

| <b>7</b> | END Security                                                                               | 🖸 サポード情報 |
|----------|--------------------------------------------------------------------------------------------|----------|
|          | ログオン                                                                                       |          |
|          | ⊥∽ ಆ ಕ<br>MasterAdmin                                                                      |          |
| ٩        | パスワード<br>●●●●●●●●●                                                                         |          |
|          | <ul> <li>         多要素認証を使用する      </li> <li>         認証コード          264387     </li> </ul> |          |
|          |                                                                                            | ログオン     |

#### 多要素認証を無効にする

- 1. Deep Security Managerで、右上に表示されるユーザ名の下のメニューから [ユーザプロパティ] を選択します。
- 2. [一般] タブで [MFAを無効にする] ボタンをクリックします。

3. 確認画面で [OK] をクリックしてMFAを無効にします。

| 172.16.122.148:4119 の内容: | ×               |
|--------------------------|-----------------|
| このユーザの多要素認証を無効にしますか?     |                 |
|                          | <b>OK</b> キャンセル |

4. ユーザプロパティ画面に、MFAが変更されたことを示すメッセージが表示されます。[OK] をクリックして画面を閉じま す。

サポートされる多要素認証 (MFA) アプリケーション

MFAには以下のスマートフォンとアプリケーションの使用を推奨しますが、RFC 6238準拠のTime-base One-time Password Algorithmを実装するアプリケーションは機能します。

| スマートフォン    | MFAアプリ                   |
|------------|--------------------------|
| Android    | Google Authenticator、Duo |
| iPhone     | Google Authenticator、Duo |
| Blackberry | Google Authenticator     |

### MFAをトラブルシューティングする

MFAデバイスを有効にしても機能しない場合の対処

MFAログインに関する問題のほとんどは、Deep Security Managerの時間がデバイスと同期していないことが原因で発生します。

選択したOSの以下に示す手順に従って、時間が適切に同期しているかを確認してください。

Deep Security ManagerがLinuxの場合:

コマンドラインに「ntpstat」と入力して、NTPが正常に動作していることを確認します。現在のシステムの時刻と日付を表示 するには、「date」と入力します。

Deep Security ManagerがWindowsの場合:

Windowsのタイムサービスが正常に動作していることを確認します。現在のシステムの時刻と日付を表示するには、コマンドラインに「time」および「date」と入力します。

MFAデバイスが紛失または動作停止した場合の対処

MFAデバイスが紛失、破損、あるいは動作を停止した場合は、アカウントのMFAを無効にしてログオンを可能にする必要があります。

- 1. ログオン資格情報の担当者に連絡し、**"多要素認証を無効にする" on page 1086**に記載されている手順を実行してもらいま す (これでユーザ名とパスワードだけでログオンできるようになります)。
- 2. ログオン後、パスワードを変更します。
- 3. "多要素認証を有効にする" on page 1084に記載されている手順を実行します。

# AWSリージョンの管理

## Amazon Web Servicesのリージョンを追加する

AWSクラウドアカウント追加ウィザードを使用してクラウドアカウントを追加するときにEC2リソースをホストしている Amazon Web Services (AWS) のリージョンが表示されない場合は、このリージョンを手動で追加します。

Deep Security Managerをホストするサーバで、次のコマンドを入力します。

1. dsm\_c -action addregion -region REGION -display DISPLAY -endpoint ENDPOINT

パラメータは次のとおりです。

| パラメータ    | 説明                                                                  | 例                               |
|----------|---------------------------------------------------------------------|---------------------------------|
| REGION   | Amazon Web ServicesのリージョンID。                                        | ca-east-1                       |
| DISPLAY  | AWSクラウドアカウント追加ウィザードで使用するリージョンの表示文字<br>列。                            | Canada East (Ottawa)            |
| ENDPOINT | リージョンで使用するAmazon Elastic Compute Cloud (EC2) エンドポイン<br>トの完全修飾ドメイン名。 | ec2.ca-east-<br>1.amazonaws.com |

注意: Deep Security ManagerがLinuxサーバ上で実行されている場合は、sudoでコマンドを実行するか、rootなどの スーパーユーザアカウントを使用します。

特定のAWSリージョンで信頼された証明書をインポートする必要がある場合は (ほとんどありません)、"信頼された証明書の管理" on page 424を参照してください。

## Amazon Web Servicesのリージョンを表示する

CLIを使用して追加したAWSリージョンを表示できます。

Deep Security Managerをホストするサーバで、次のコマンドを入力します。

```
dsm_c -action listregions
```

注意: Deep Security ManagerがLinuxサーバ上で実行されている場合は、sudoでコマンドを実行するか、rootなどのスーパー ユーザアカウントを使用します。

## Amazon Web Servicesのリージョンを削除する

CLIを使用して追加したAWSリージョンを削除できます。リージョンの既存のクラウドアカウントは削除されるまで引き続き使用できますが、管理者はそのリージョンに新しいクラウドアカウントを作成できなくなります。

1. Deep Security Managerをホストするサーバで、次のコマンドを入力します。

dsm\_c -action listregions

- 2. 削除するリージョンのIDを検索します。
- 3. 次のコマンドを入力します。

dsm\_c -action removeregion -region リージョン REGIONパラメータは必須です。

| パラメータ  | 説明                           | 例         |
|--------|------------------------------|-----------|
| REGION | Amazon Web ServicesのリージョンID。 | ca-east-1 |

注意: Deep Security ManagerがLinuxサーバ上で実行されている場合は、sudoでコマンドを実行するか、rootなどのスーパー ユーザアカウントを使用します。

# アラートの設定

アラートは、管理者が実行したコマンドの失敗、ハードディスクの容量不足など、Deep Securityがユーザに注意を促す必要があ るときに生成されます。Deep Securityには、定義済みの一連のアラートがあります (リストについては、"<mark>事前定義アラート"</mark> on page 1249を参照してください)。また、保護モジュールのルールを作成するときに、ルールがトリガされたときにアラート を生成するように設定できます。

どのアラートがトリガされたのかを確認するには、次の方法があります。

- Deep Security Managerの「アラートステータス」ダッシュボードウィジェットに表示します。
- Deep Security Managerの [アラート] 画面に表示します ("Deep Security Managerにアラートを表示する" belowを参照)。
- アラートのトリガ時にメール通知を受け取ります ("アラートのメール通知を設定する" on the next pageを参照)。
- アラートレポートを生成します ("アラートやその他のアクティビティに関するレポートの生成" on page 1099を参照)。

セキュリティイベントやシステムイベントと違って、アラートは一定期間後もデータベースから削除されません。手動または自 動で消去されないかぎり、アラートは保持されます。

## Deep Security Managerにアラートを表示する

Deep Security Managerの [アラート] 画面には、生成された未対応のアラートがすべて表示されます。アラートは、同じような アラートをグループ化した概要ビュー、またはすべてのアラートを個別に一覧表示したリストビューで表示できます。これらの 2つのビューを切り替えるには、画面のタイトルの [アラート] の横にあるメニューを使用します。また、時刻または重要度でア ラートをソートできます。

概要ビューで、[詳細の表示] をクリックしてアラートパネルを展開すると、その特定のアラートを生成したコンピュータ (または ユーザ) がすべて表示されます。コンピュータをクリックすると、コンピュータの [詳細] 画面が表示されます。アラートが適用 されるコンピュータが5台を超える場合、5台目のコンピュータの後ろに省略記号 (「…」) が表示されます。省略記号をクリック すると、リスト全体が表示されます。アラートに対して適切な処理を実行したら、対象のアラートの横にあるチェックボックス をオンにし、[消去] をクリックして、アラートを消去できます (リストビューでは、アラートを右クリックすると、ショートカッ トメニューにオプションのリストが表示されます)。

「Relayアップデートサービスを利用不可」などの消去できないアラートは、アラートの状態が解消されたときに自動的に消去 されます。

注意: 同じコンピュータでアラートが表示されるイベントが複数回発生した場合は、最初に発生したときの時刻がアラートに表示されます。アラートの消去後にまた同じ状態が発生した場合は、消去後に最初に発生したときの時刻が表示されます。

ヒント: [コンピュータ] フィルタバーを使用して、特定のコンピュータグループ内のコンピュータや、特定のポリシーを保持するコンピュータなど、特定のコンピュータに関連するアラートのみを表示できます。

セキュリティイベントやシステムイベントと違って、アラートは一定期間後もデータベースから削除されません。手動または自 動で消去されないかぎり、アラートは保持されます。

### アラートを設定する

アラートを個別に設定するには、Deep Security Managerの [アラート] 画面に移動して、[アラートの設定] をクリックします。 これにより、すべてのアラートのリストが表示されます。アラートの横にある緑色のチェックマークは、有効になっていること を意味します。該当する状況が発生した場合は、アラートがトリガされ、Deep Security Managerに表示されます。

アラートを選択して、[プロパティ]をクリックすると、重要度などのその他のアラート設定やメール通知設定を変更できます。

## アラートのメール通知を設定する

Deep Security Managerでは、選択したアラートがトリガされた場合に、特定のユーザにメールを送信できます。

メール通知を有効にするには、次の手順に従います。

- 1. Deep Security ManagerにSMTPメールサーバへのアクセス権を付与します ("メール通知のSMTPの設定" on page 308を参照)。
- 2. どのアラートでメール通知を送信するかを指定します。たとえば、最も重大なアラートの場合のみメールを送信できます。 初期設定では、ほとんどのアラートでメール通知が送信されます("アラートメールのオンとオフを切り替える" on the next pageを参照します)。
- メール通知の受信者を指定します。アラートメールを受信するようにユーザアカウントを設定できます ("アラートメール を受信するユーザを個別に設定する" on page 1099を参照)。また、アラートを設定してユーザのメールアカウントまたは 配信リストを指定できます。このオプションを使用すると、ユーザアカウントの設定に関係なく、メールが送信されます ("すべてのアラートメールの受信者を設定する" on page 1099を参照)。

アラートメールのオンとオフを切り替える

1. [アラート] 画面に移動し、[アラートの設定] をクリックしてアラートのリストを表示します。

| <b>アラート設定</b> グループ化しない ▼                        |     |    |   |
|-------------------------------------------------|-----|----|---|
| ≡ プロバティ                                         |     |    |   |
| 7ラート *                                          | 重要度 | オン | / |
| 🔒 Agent/Applianceのアップグレードが必要                    | 警告  | ×  |   |
| 👍 Agent/Applianceのアップグレード推奨                     | 警告  | ×  |   |
| 👍 Agent/Applianceのアップグレード推奨 (新しいバージョンが使用可能)     | 警告  | ×  |   |
| 👍 Agent/Applianceのアップグレード推奨(非互換のセキュリティアップデ…     | 警告  | ×  |   |
| 👍 Agent/Applianceのディスク容量の不足                     | 警告  | ×  |   |
| 👍 Agentのアップグレード推奨 (Applianceと非互換)               | 警告  | ×  |   |
| 👍 Agentの設定バッケージが大きすぎる                           | 警告  | ×  |   |
| 🔥 Agentインストールの失敗                                | 重大  | ×  |   |
| 👍 Agentソフトウェアのアップグレード失敗                         | 警告  | ×  |   |
| 👍 Azure ADアプリケーションのバスワードがまもなく期限切れ               | 警告  | ×  |   |
| 🔥 Azure ADアプリケーションの更新が必要                        | 重大  | ×  |   |
| 👍 Azureキーペアがまもなく期限切れ                            | 警告  | ×  |   |
| 🟡 Azureキーペアの期限切れ                                | 重大  | ×  |   |
| 👍 CPUの警告しきい値の超過                                 | 警告  | ×  |   |
| 🔥 CP Uの重大しきい値の超過                                | 重大  | ×  |   |
| 👍 Deep Security Managerソフトウェアのアップグレード推奨 (非互換のセ… | 警告  | ×  |   |
| ձ Filter Driverとの接続失敗                           | 重大  | ×  |   |
| 👍 Filter Driverのアップグレード推奨 (新しし バージョンが使用可能)      | 警告  | ×  |   |
| 👍 Managerがオフライン                                 | 警告  | ×  |   |
| 👍 Managerのディスク容量不足                              | 警告  | ×  |   |
| 🟡 Managerの時刻が非同期                                | 重大  | ×  |   |
| 🛕 Relayアップデートサービスを利用不可                          | 重大  | ×  |   |

 アラートの横にある緑色のチェックマークは、有効になっていることを意味します。該当する状況が発生した場合は、ア ラートがトリガされ、Deep Security Manager GUIに表示されます。アラートメールも受信する場合は、アラートをダブル クリックして [プロパティ] 画面を表示し、[メールの送信] チェックボックスを少なくとも1つオンにします。

| 一般           |                                                                               |
|--------------|-------------------------------------------------------------------------------|
| アラート情報       | 報                                                                             |
| アラート:<br>説明: | 不正プログラム対策アラート<br>1台以上のコンピュータで、アラートを発するように設定された不正プログラム<br>検索設定によってイベントが発生しました。 |
| 消去可能:        | latin                                                                         |
| ۲            | ) オン                                                                          |
|              | オンのとき、条件を満たす場合、アラートが発令されます。                                                   |
|              | オプション                                                                         |
|              | 重要度: 警告                                                                       |
|              | (ルール設定に関係なく)すべてのルールでアラート                                                      |
|              | ☑ このアラートの発令時、通知のメールを送信する                                                      |
|              | このアラートの条件が変更になった場合(アイテムの数など)、<br>通知のメールを送信する                                  |
|              | ☑ このアラートが存在しなくなったとき、通知のメールを送信する                                               |
|              | ) オフ<br>オフのとき、アラートは発令されません。この条件でアラートが発令されない<br>ようにするには、この設定を使用します。            |
|              | <b>OK</b> キャンセル 適用                                                            |

#### アラートメールを受信するユーザを個別に設定する

[管理]→[ユーザ管理]→[ユーザ] の順に選択し、ユーザアカウントをダブルクリックして [プロパティ] 画面を表示します。
 [連絡先情報] タブで、メールアドレスを入力し、[アラートメールを受信] を選択します。

すべてのアラートメールの受信者を設定する

注意:指定したアドレス、またはメール配信リストには、そのユーザアカウントのプロパティでメール通知の受信設定がされて いなくても、すべてのアラートメールが送信されます。

- 1. [管理]→[システム設定]→[アラート]の順に選択します。
- 2. [アラートメールアドレス すべてのアラートメールの送信先メールアドレス] で、メールアドレスまたは配信用のメールア ドレスリストを指定します。

# アラートやその他のアクティビティに関するレポートの生成

Deep Security Managerは、PDFまたはRTFの形式でレポートを生成します。ほとんどのレポートには、日付範囲、コンピュータ グループ別のレポートなどの設定可能なパラメータがあります。パラメータのオプションは、それらが適用されないレポートの 場合は無効になります。1回限りのレポート ("単独レポートを設定する" belowを参照) を設定したり、レポートの実行を定期的 にスケジュール設定したりできます ("定期レポートを設定する" on page 1103)。

### 単独レポートを設定する

- 1. Deep Security Managerで、[イベントとレポート] タブに移動し、左側の画面で [レポートの生成]→[単独レポート] の順に クリックします。
- 2. [レポート] リストで、生成するレポートの種類を選択します。使用している保護モジュールに応じて、次のレポートを利用 可能です。

- アラートレポート:最も一般的なアラートのリスト
- 不正プログラム対策レポート:上位25台の感染コンピュータのリスト
- 攻撃レポート: 分析アクティビティを含む概要テーブル(モード別)。詳細については、 About attack reportsを参照してください。
- AWS従量課金レポート: インスタンスサイズとインストールの種類に応じて、1日あたりのAWS従量課金消費 (時間単位) をまとめた表
- コンピュータレポート: [コンピュータ] タブに表示される各コンピュータの概要
- 侵入防御ルールの推奨状況レポート: 侵入防御ルールの推奨設定。このレポートは、一度に1つのセキュリティポリ シーまたはコンピュータでのみ実行できます。
- •ファイアウォールレポート:ファイアウォールルールおよびステートフル設定アクティビティの記録
- コンピュータフォレンジックス監査レポート: コンピュータ上のAgentの設定
- 変更監視ベースラインレポート:特定の時間におけるコンピュータのベースライン(タイプ、キー、フィンガープリントの日付)
- 変更監視の詳細な変更レポート:検出された変更についての詳細
- 変更監視レポート:検出された変更の概要
- 侵入防御レポート: 侵入防御ルールアクティビティの記録
- セキュリティログ監視の詳細レポート: 収集されたログデータの詳細
- セキュリティログ監視レポート: 収集されたログデータの概要
- 推奨設定レポート: 推奨設定の検索アクティビティの記録
- セキュリティモジュールの累積使用状況レポート:保護モジュールの現在のコンピュータ使用状況(累計と100件ごとの合計)
- セキュリティモジュールの使用状況レポート:保護モジュールの現在のコンピュータ使用状況
- 概要レポート: Deep Securityアクティビティ全体の概要

- 不審なアプリケーション活動レポート:不審なアクティビティについての情報
- ・システムイベントレポート:システムアクティビティ (セキュリティ以外)の記録
- ・システムレポート:コンピュータ、連絡先、ユーザの概要
- テナントレポート: テナント概要
- ユーザおよび連絡先レポート: ユーザと連絡先の内容およびアクティビティの詳細
- Webレピュテーションレポート: Webレピュテーションイベントの多いコンピュータのリスト
- 3. レポートの [形式] で、PDFまたはRTFのどちらかを選択します。(「セキュリティモジュールの使用状況レポート」と「セキュリティモジュールの累積使用状況レポート」は例外で、常にCSV形式で出力されます)。
- PDFまたはRTFのレポートには、オプションで分類を追加することもできます。分類には、「空白」、「TOP SECRET」、 「SECRET」、「CONFIDENTIAL」、「FOR OFFICIAL USE ONLY」、「LAW ENFORCEMENT SENSITIVE (LES)」、 「LIMITED DISTRIBUTION」、「UNCLASSIFIED」、「INTERNAL USE ONLY」があります。
- 5. [タグ] エリアで、イベントタグを使用してレポートをフィルタできます (イベントデータを含むレポートを選択した場合)。 [すべて] はすべてのイベントを、[タグなし] はタグ付けされていないイベントのみを、[タグ] を選択して1つ以上のタグを 指定すると指定したタグを含むイベントのみを、それぞれレポートに含めることができます。

注意: 複数の矛盾するタグを適用すると、タグが組み合わさるのではなく、相互に影響を及ぼしてしまいます。たとえば、[ユーザのログオン] と [ユーザのログオフ] を選択すると、システムイベントが発生しません。

- 6. [期間] エリアで、ログの記録期間を任意に設定できます。これは、セキュリティ監査に役立ちます。期間のオプションは次のとおりです。
  - 過去24時間: 過去24時間のイベントが含まれます。正時 (0分0秒) に記録を開始および終了します。たとえば、12月5日の午前10:14にレポートを生成した場合、12月4日の午前10:00から12月5日の午前10:00の間に発生したイベントのレポートが作成されます。
  - 過去7日間: 過去1週間のイベントが含まれます。週の開始および終了は深夜0時です。たとえば、12月5日の午前10:14 にレポートを生成する場合、11月28日の午前00:00から12月5日の午前00:00の間に発生したイベントのレポートが作 成されます。

- 前月:前月のイベントが含まれます。深夜0時に記録を開始および終了します。たとえば、11月15日にこのオプション を選択すると、10月1日の0時から11月1日の0時までに発生したイベントのレポートが送信されます。
- カスタム範囲:任意の日付と時刻の範囲をレポートに指定できます。レポートでは、開始日が3日以上前の場合、開始時間が深夜0時に変更される可能性があります。
- 注意:レポートには、カウンタに保存されたデータが使用されます。カウンタは、イベントから定期的に集計された データです。カウンタのデータは、最新の3日間は時間単位で集計されます。現在の時間のデータはレポートに含ま れません。3日よりも古いデータは日単位で集計されてカウンタに保存されます。そのため、レポートでカバーされ る期間は、最新の3日に関しては時間単位で指定できますが、3日より前になると日単位のみ指定可能になります。
- 7. [コンピュータ] エリアで、データをレポートに含めるコンピュータを選択します。
  - すべてのコンピュータ: Deep SecurityManagerのすべてのコンピュータ
  - マイコンピュータ:特定のコンピュータのみの表示権限がある場合は、このオプションを選択すると、表示できるすべてのコンピュータが対象となります。
  - グループ: Deep Securityグループのコンピュータ。
  - 使用ポリシー: 選択したポリシー (およびオプションでそのサブポリシー) を使用しているコンピュータに、レポートの対象を限定できます。
  - コンピュータ: レポートの対象を、選択した1台のコンピュータに限定できます。

注意: 複数のコンピュータグループから特定のコンピュータに関するレポートを生成するには、まず該当するコン ピュータのみの閲覧権限があるユーザを作成し、「すべてのコンピュータ」レポートを定期的に生成する予約タス クを作成するか、作成したユーザでログオンして「すべてのコンピュータ」レポートを実行します。レポートに は、そのユーザが閲覧できるコンピュータのみが記載されます。

8. [暗号化] エリアで、現在ログインしているユーザのパスワードか、レポートごとに設定された新規パスワードでレポートを 保護できます。

- レポートのパスワードの無効化: レポートはパスワードで保護されません。
- 現在のユーザのレポートのパスワードを使用:現在のユーザのPDFレポートのパスワードを使用します。ユーザのPDF レポートのパスワードを表示または変更するには、[管理]→[ユーザ管理]→[ユーザ]→[プロパティ]→[設定]→[レポー ト]に進みます。
- カスタムレポートのパスワードの使用: このレポートのワンタイムパスワードを作成します。パスワードに複雑さの要件はありません。

#### 定期レポートを設定する

定期レポートとは、レポートを定期的に生成して、任意の数のユーザまたは連絡先宛てに配布する予約タスクのことです。

定期レポートを設定するには、[イベントとレポート] タブに移動し、左側の画面で [レポートの生成]→[定期レポート] の順にク リックします。[新規] をクリックします。新規予約タスクウィザードが開き、手順に従って設定プロセスを実行できます。ほと んどのオプションは前述の単独レポートと同じですが、[期間] オプションだけは例外です。

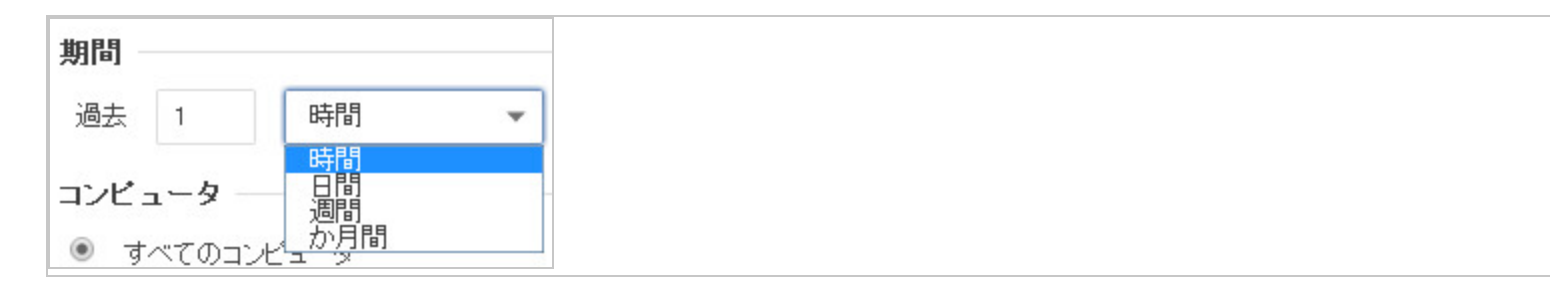

- 過去 [N] 時間: [N] に60未満の値を指定した場合、開始時刻と終了時刻は指定した時間の正時となります。[N] に60より大き な値を指定すると、指定した期間の開始時のデータは時間単位で集計されていないため、レポートの開始時刻は開始日の深 夜0時 (00:00) に変更されます。
- 過去 [N] 日間: [N] 日前の深夜0時から現在の日付の深夜0時までのデータがレポートされます。
- 過去 [N] 週間: 過去 [N] 週間のイベントがレポートされます。開始および終了時刻は深夜0時 (00:00) です。

 過去 [N] か月間: 過去 [N] か月間の暦月のイベントがレポートされます。開始および終了時刻は深夜0時 (00:00) です。たと えば、11月15日に「過去1か月間」を選択すると、10月1日の0時から11月1日の0時までに発生したイベントのレポートが 送信されます。

注意: レポートには、カウンタに保存されたデータが使用されます。カウンタは、イベントから定期的に集計されたデータで す。カウンタのデータは、最新の3日間は時間単位で集計されます。現在の時間のデータはレポートに含まれません。3日より も古いデータは日単位で集計されてカウンタに保存されます。そのため、レポートでカバーされる期間は、最新の3日に関して は時間単位で指定できますが、3日より前になると日単位のみ指定可能になります。

予約タスクの詳細については、"Deep Security予約タスクの設定" on page 479を参照してください。

# ダッシュボードのカスタマイズ

ダッシュボードは、Deep Security Managerにログインすると最初に表示される画面です。

ユーザは、ダッシュボードの内容とレイアウトを各自でカスタマイズできます。カスタマイズした設定は自動的に保存され、次 回ログインしたときもダッシュボードに反映されます。データの期間およびデータを表示するコンピュータまたはコンピュータ グループも設定できます。

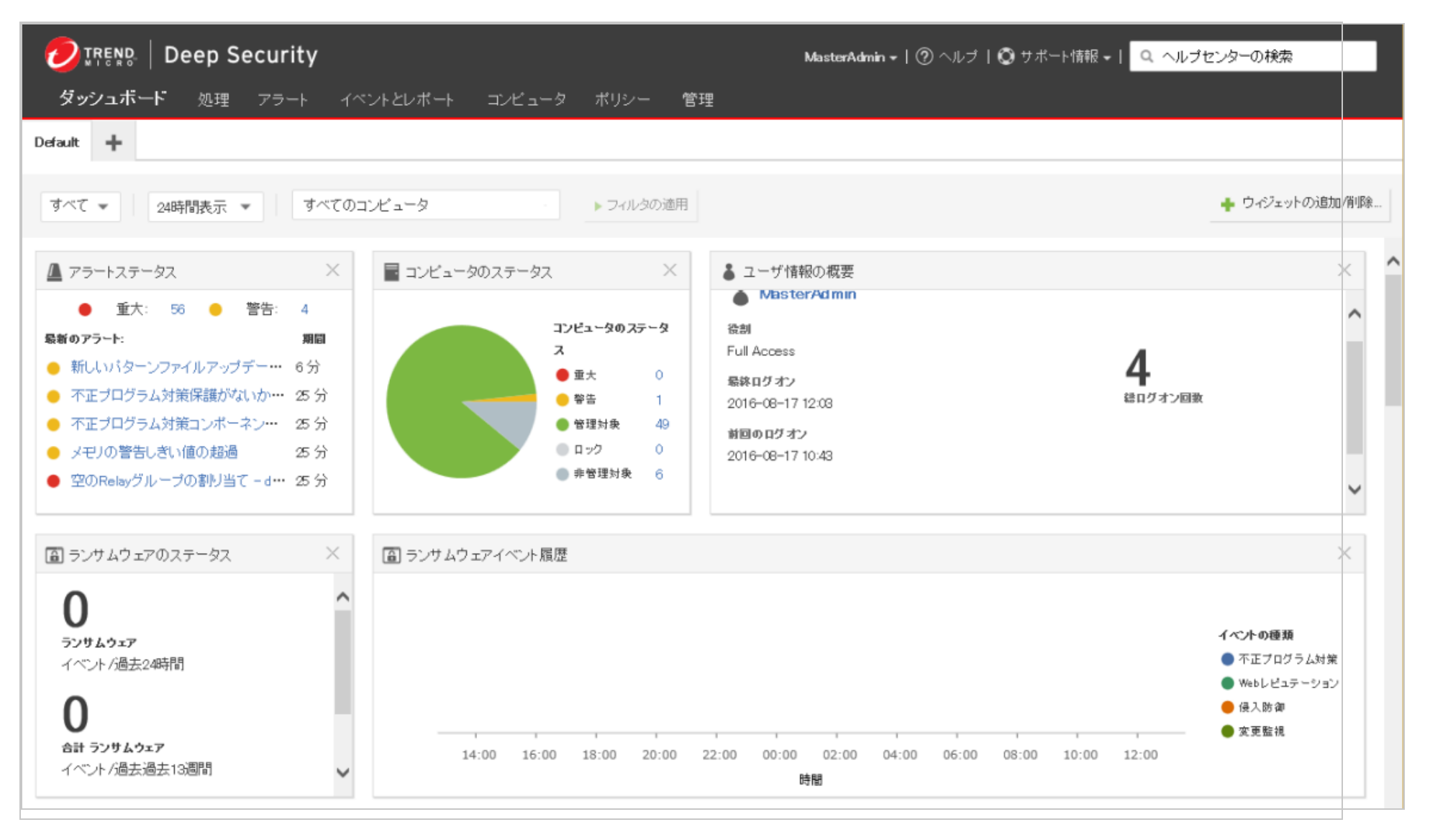

## 日時の範囲

ダッシュボードには、過去24時間または7日間のデータを表示できます。

|           | Deep Se           | curity |           | MasterAdm | nin -   ⑦ ヘルプ |
|-----------|-------------------|--------|-----------|-----------|---------------|
| ダッシュボ     | <b>ード</b> 処理      | アラート   | イベントとレポート | コンビュータ    | ポリシー 管        |
| Default 🕂 |                   |        |           |           |               |
| ₫~₹ ▼     | 24時間表示 🔻          | वे~    | てのコンビュータ  | Ŧ         | ▶ フィルタの適用     |
| ▲ アラートステ  | 7日間表示<br>24時間表示 7 |        | コンピュータ0,  | )ステータス    | ×             |

# コンピュータおよびコンピュータグループ

[コンピュータ] メニューを使用して、特定のコンピュータのデータのみが表示されるように表示データをフィルタします。たと えば、「Linux Server」セキュリティポリシーを使用しているコンピュータのみを表示できます。

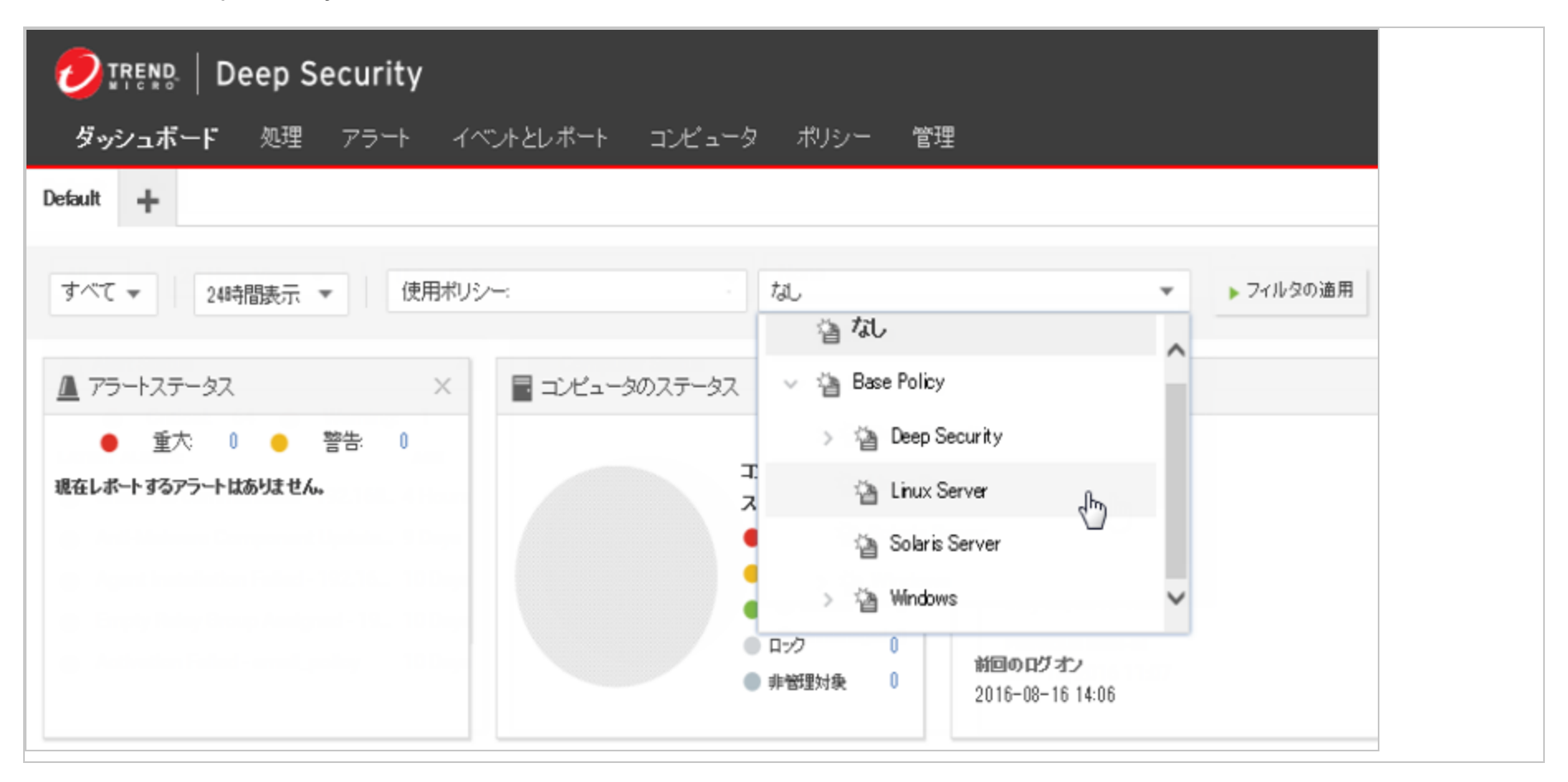

# タグごとのフィルタ

Deep Securityのタグは、イベント自体にもともと含まれていない属性を追加するために、イベントに適用できるメタデータの単 位です。タグを使用すると、イベントをフィルタして、イベントの管理および監視タスクを簡素化できます。タグの一般的な目 的は、処理が必要なイベントと、調査済みで安全であることがわかっているイベントを区別することです。

ダッシュボードに表示されるデータは、タグを使ってフィルタできます。

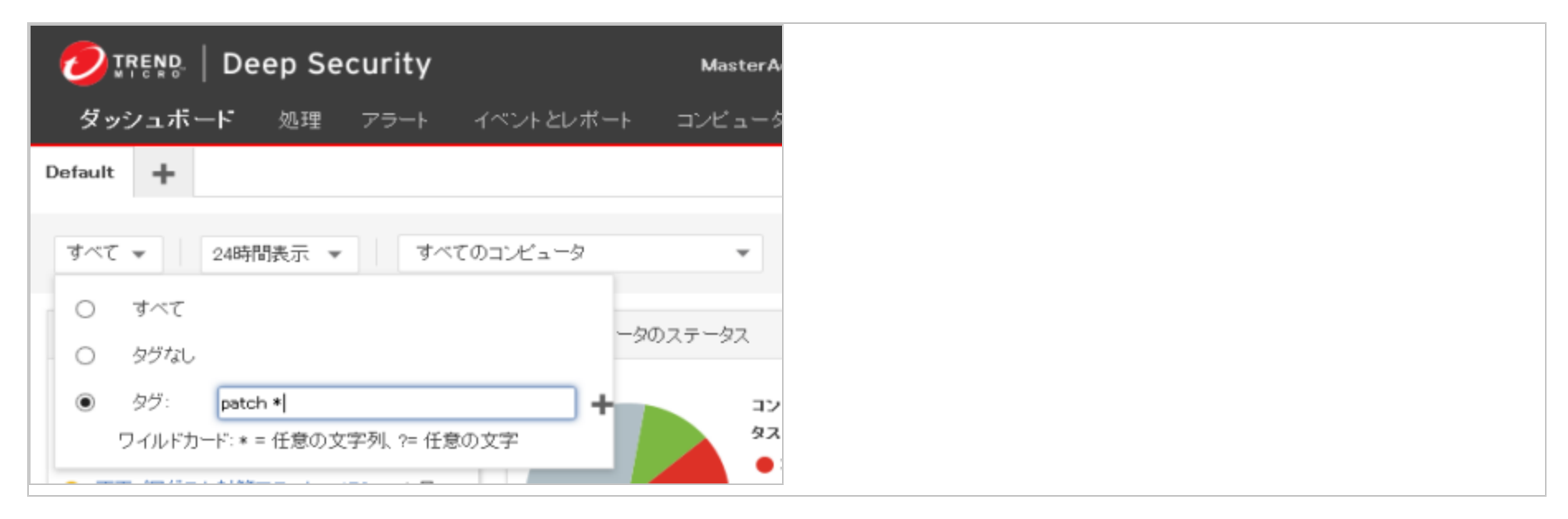

タグ付けの詳細については、"イベントを識別およびグループ化するためのタグの適用" on page 1129を参照してください。

# ダッシュボードのウィジェットを選択する

[ウィジェットの追加/削除]をクリックし、ウィジェットの選択画面を表示して、表示するウィジェットを選択します。

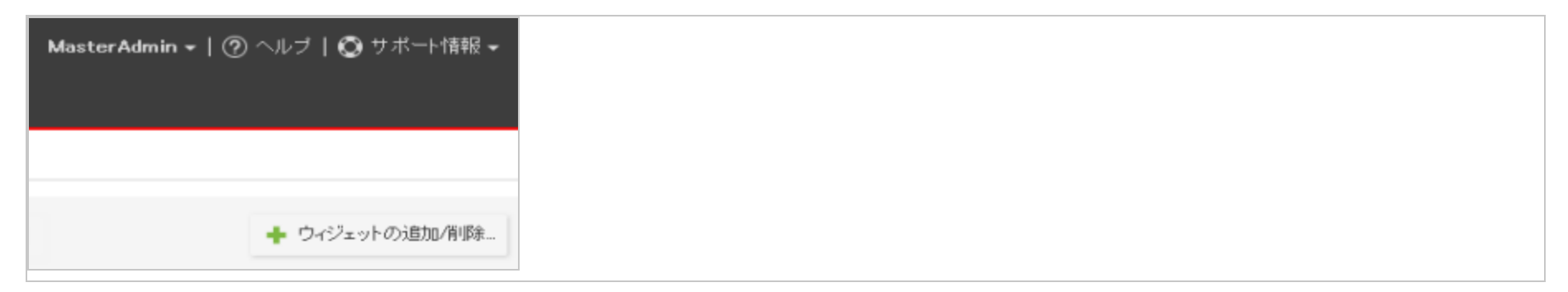

注意: ウィジェットがダッシュボード上で1x1を超えるより大きなスペースを占める場合は、その寸法が名前の横に表示されます。

以下のウィジェットを使用できます。

### 監視:

- アクティビティ概要:保護されている時間数やデータベースのサイズなど、アクティビティの概要。
- アラート履歴 [2x1]: 最近のアラート履歴を、アラートの重要度を含めて表示します。
- アラートステータス: 経過時間や重要度など、アラートの概要。
- コンピュータのステータス: コンピュータが管理対象であるか非管理対象であるかや、警告または重大なアラートがあるか どうかなど、コンピュータの概要。
- Managerノードのステータス [3x1]: Managerノード上の名前、CPU使用率、メモリ、ジョブ、およびシステムイベントを 表示します。
- セキュリティアップデートのステータス:最新の状態のコンピュータ、最新でない状態のコンピュータ、および不明なコン ピュータの数など、コンピュータのアップデートのステータスを表示します。
- テナントのデータベース使用状況: データベースサイズによってランク付けされたテナントトップ5を表示します。
- テナントのジョブアクティビティ:ジョブの総数によってランク付けされたテナントトップ5を表示します。
- テナントの保護アクティビティ:保護されている時間数でランク付けされたテナントトップ5を表示します。
- テナントのセキュリティイベントアクティビティ:セキュリティイベントの総数によってランク付けされたテナントトップ 5を表示します。
- テナントのログオンアクティビティ:ログオンアクティビティによってランク付けされたテナントトップ5を表示します。
- テナントのシステムイベントアクティビティ:システムイベントの総数によってランク付けされたテナントトップ5を表示します。
- テナント: テナント数や保護されている時間数など、テナント情報を表示します。

### システム:

- ログオン履歴:過去50回のログオン試行と、それが成功したかどうかを表示します。
- ユーザ情報の概要 [2x1]: 名前、ロール、ログオン情報など、ユーザの概要を表示します。
- ソフトウェアアップデート:最新の状態でないコンピュータを表示します。
- システムイベント履歴 [2x1]: 最近のシステムイベント履歴を、情報、警告、またはエラーとして分類されているイベントの 数を含めて表示します。

ランサムウェア:

- ランサムウェアイベント履歴 [3x1]: 最近のランサムウェアのイベント履歴を、イベントの種類を含めて表示します。
- ランサムウェアのステータス:過去24時間、過去7日間、または過去13週間に発生したランサムウェアイベントの数など、 ランサムウェアのステータスを表示します。

不正プログラム対策:

- 不正プログラム対策イベント履歴 [2x1]: 最近の不正プログラム対策イベントの履歴を、イベントに対して実行されたアクションを含めて表示します。
- 不正プログラム対策の保護ステータス:コンピュータが保護されているか、保護されていないか、保護不可能かなど、コン ピュータに対する不正プログラム対策の保護ステータスの概要を表示します。
- 不正プログラム対策のステータス (コンピュータ) [2x1]: 感染コンピュータのトップ5を、駆除できなかったファイルの数と 影響を受けたファイルの総数を含めて表示します。
- 不正プログラム対策のステータス (不正プログラム) [2x1]:検出された不正プログラムのトップ5を、不正プログラムの名前、駆除できなかったファイルの数、およびそれがトリガされた回数を含めて表示します。
- 不正プログラム検索のステータス [2x1]: 不正プログラムの予約検索が不完全だったアプライアンスのトップ5を表示します。

Webレピュテーション:

- Webレピュテーションのコンピュータのアクティビティ: Webレピュテーションイベントのあるコンピュータのトップ5 を、イベント数を含めて表示します。
- Webレピュテーションイベント履歴 [2x1]: 最近のWebレピュテーションイベント履歴を、イベントの重要度を含めて表示します。
- WebレピュテーションのURLのアクティビティ:WebレピュテーションイベントをトリガしたURLのトップ5を、それらが アクセスされた回数を含めて表示します。

ファイアウォール:

- •ファイアウォールのアクティビティ(検出):パケットが検出された理由のトップ5を、回数を含めて表示します。
- •ファイアウォールのアクティビティ(防御):パケットが防御された理由のトップ5を、回数を含めて表示します。
- ファイアウォールコンピュータのアクティビティ (検出): 検出されたファイアウォールイベントを生成したコンピュータの トップ5と、イベントの発生回数を表示します。
- ファイアウォールコンピュータのアクティビティ (防御): 防御されたファイアウォールイベントを生成したコンピュータの トップ5と、イベントの発生回数を表示します。
- ファイアウォールイベント履歴 [2x1]: 最近のファイアウォールイベント履歴を、イベントが検出または防御されたかどうか を含めて表示します。
- ファイアウォールIPのアクティビティ (検出): 検出されたファイアウォールイベントを生成した送信元IPのトップ5と、イベントの発生回数を表示します。
- ファイアウォールIPのアクティビティ (防御): 防御されたファイアウォールイベントを生成した送信元IPのトップ5と、イベントの発生回数を表示します。
- ファイアウォールポートのアクティビティ(検出):検出されたファイアウォールイベントの送信先ポートのトップ5と、イベントの発生回数を表示します。

- ファイアウォールポートのアクティビティ(防御):防御されたファイアウォールイベントを生成したコンピュータのトップ5
   と、イベントの発生回数を表示します。
- 攻撃の予兆検索のアクティビティ:検出された攻撃の予兆検索のトップ5と、検索の発生回数を表示します。
- 攻撃の予兆検索のコンピュータ: 攻撃の予兆検索が発生したコンピュータのトップ5と、検索の発生回数を表示します。
- 攻撃の予兆検索履歴 [2x1]: 最近の攻撃の予兆検索履歴を、発生した検索の種類を含めて表示します。

侵入防御:

- アプリケーションの種類のアクティビティ(検出):検出されたアプリケーションの種類のトップ5を、トリガされた回数を含めて表示します。
- アプリケーションの種類のアクティビティ(防御):防御されたアプリケーションの種類のトップ5を、トリガされた回数を含めて表示します。
- アプリケーションの種類のツリーマップ (検出) [2x2]: 検出されたアプリケーションの種類のマップを表示します。ボックス にポインタを合わせると、イベントの重要度、トリガされた回数、および各重要度の割合が表示されます。
- アプリケーションの種類のツリーマップ (防御) [2x2]: 防御されたアプリケーションの種類のマップを表示します。ボックス にポインタを合わせると、イベントの重要度、トリガされた回数、および各重要度の割合が表示されます。
- IPSのアクティビティ (検出): 侵入防御イベントが検出された理由のトップ5を、トリガされた回数を含めて表示します。
- IPSのアクティビティ (防御): 侵入防御イベントが防御された理由のトップ5を、トリガされた回数を含めて表示します。
- IPSコンピュータのアクティビティ (検出): 侵入防御イベントが検出されたコンピュータのトップ5を表示します。
- IPSコンピュータのアクティビティ (防御): 侵入防御イベントが防御されたコンピュータのトップ5を表示します。
- IPSイベント履歴 [2x1]: 最近の侵入防御イベント履歴を、イベントが検出または防御されたかどうかを含めて表示します。
- IPS IPのアクティビティ (検出): 検出された侵入防御イベントを生成した送信元IPのトップ5を表示します。
- IPS IPのアクティビティ (防御): 防御された侵入防御イベントを生成した送信元IPのトップ5を表示します。
- 最新のIPSのアクティビティ (検出): 最新のアップデート以降に侵入防御イベントが検出された理由のトップ5を表示します。

• 最新のIPSのアクティビティ (防御): 最新のアップデート以降に侵入防御イベントが防御された理由のトップ5を表示します。

変更監視:

- 変更監視のアクティビティ:変更監視イベントが発生した理由のトップ5を、回数を含めて表示します。この場合、理由は トリガされたルールを示しています。
- 変更監視コンピュータのアクティビティ:変更監視イベントが発生したコンピュータのトップ5を、イベントの数を含めて 表示します。
- 変更監視イベント履歴 [2x1]: 最近の変更監視イベント履歴を、イベントの重要度を含めて表示します。
- 変更監視キーのアクティビティ:変更監視イベントのキーのトップ5を表示します。キーのソースは、エンティティセット によって異なります。ファイルとディレクトリの場合はそのパスであり、ポートの場合は一意のプロトコル、IP、ポート番 号、またはタプルです。

セキュリティログ監視:

- セキュリティログ監視のアクティビティ:変更監視イベントが発生した理由のトップ5を、数を含めて表示します。この場合、理由はトリガされたルールを示しています。
- セキュリティログ監視コンピュータのアクティビティ:セキュリティログ監視イベントが発生したコンピュータのトップ5
   を、イベントの数を含めて表示します。
- セキュリティログ監視の説明のアクティビティ:セキュリティログ監視イベントの説明のトップ5を、イベントの発生回数 を含めて表示します。説明は、トリガされたイベントを示します。
- セキュリティログ監視イベント履歴 [2x1]: 最近のセキュリティログ監視イベント履歴を、イベントの重要度を含めて表示します。

アプリケーションコントロール:

アプリケーションコントロールメンテナンスモードのステータス [2x1]: メンテナンスモードのコンピュータを、モードの開始および終了時刻を含めて表示します。

## レイアウトを変更する

選択したウィジェットは、そのタイトルバーをドラッグすることによってダッシュボード上を移動できます。既存のウィジェットの上に選択したウィジェットを移動すると、それぞれのウィジェットの場所が入れ替わります(表示しようとしているウィジェットは、一時的にグレー表示になります)。

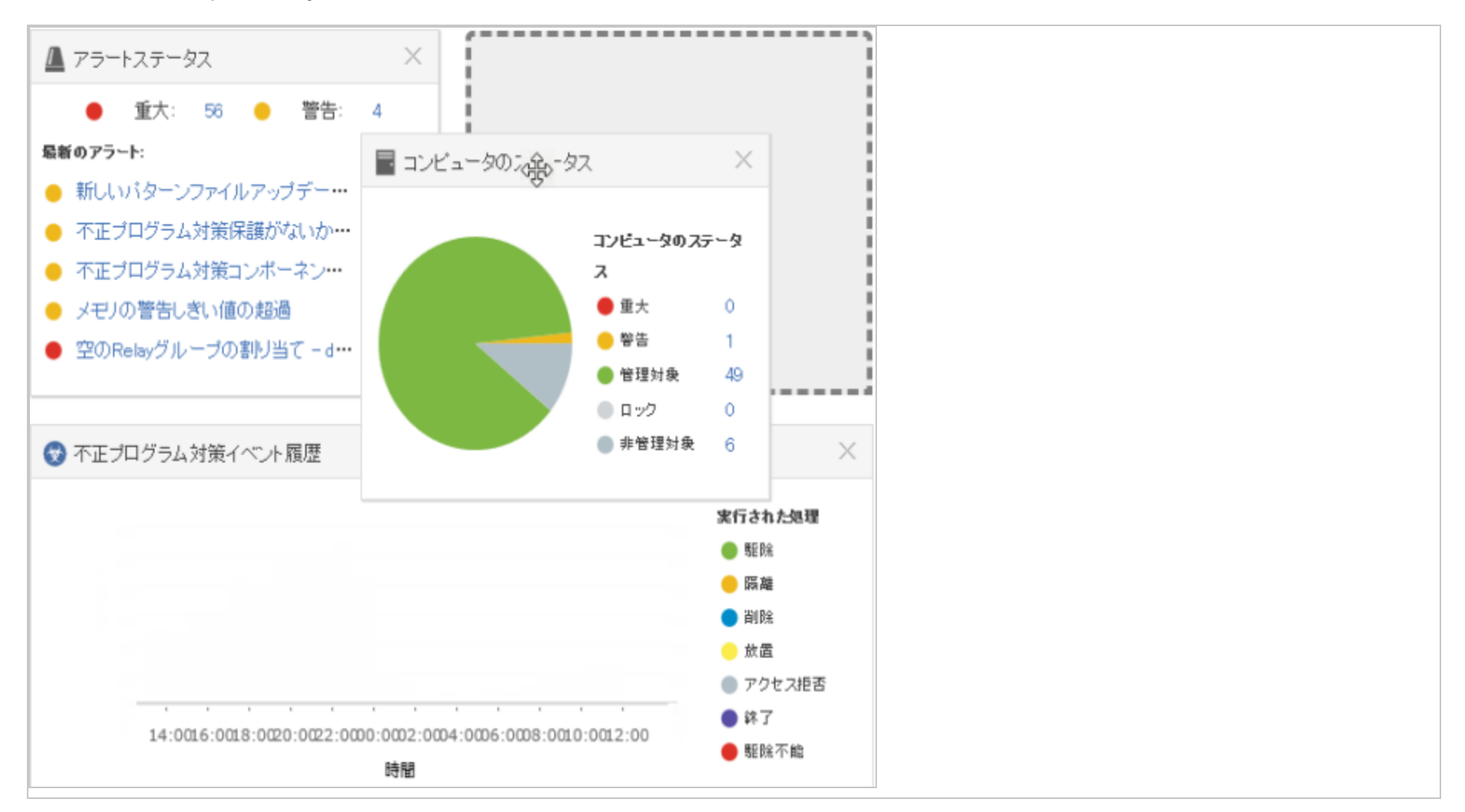

## ダッシュボードのレイアウトを保存/管理する

複数のダッシュボードレイアウトを作成し、それぞれ別のタブとして保存できます。ログオフ後、ダッシュボードの設定とレイ アウトを他のユーザが確認することはできません。新しいダッシュボードタブを作成するには、ダッシュボードの右端のタブに

ある「+」記号をクリックします。

|                        | rëng   De    | ep Se  | curity |            |
|------------------------|--------------|--------|--------|------------|
| ダッシ                    | <b>ノュボード</b> | 処理     | アラート   | <b>۲</b> ^ |
| Default                | +<br>新規ダッシュ  | ボードタブの | 追加     |            |
| 9 <i>9</i> 5: <b>4</b> | patch *      | 2      | 4時間表示  | •          |

# Deep Securityのイベント

Deep Security Agentでは、保護モジュールのルールまたは条件がトリガされると「セキュリティイベント」が記録されます。また、AgentとDeep Security Managerでは、管理またはシステム関連のイベント (管理者のログインやAgentソフトウェアのアップグレードなど)が発生すると、「システムイベント」が記録されます。イベントのデータを使用して、Deep Security Manager の各種レポートやグラフが作成されます。

イベントを表示するには、Deep Security Managerの [イベントとレポート] に移動します。

# Agentでのイベントログの場所

イベントログの場所はOSによって異なります。Windowsの場合は、次の場所に保存されます。

C:\Program Data\Trend Micro\Deep Security Agent\Diag

Linuxの場合は、次の場所に保存されます。

/var/opt/ds\_agent/diag
注意: これらの場所に保存されるのは標準レベルのログのみで、診断デバッグレベルのログは別の場所に保存されます。パフォーマンス上の理由から、デバッグレベルのログは初期設定では無効になっています。デバッグログは、Trend Microのテクニカルサポートで問題を診断する場合にのみ有効にし、診断が終了したら必ず無効にしてください。

# イベントがManagerに送信されるタイミング

コンピュータで発生するほとんどのイベントは、次回のハートビート処理時にDeep Security Managerに送信されます。ただ し、例外として、通信の設定で、Relay/Agent/Applianceから通信を開始できるようになっている場合、次のイベントはすぐに 送信されます。

- スマートスキャンサーバがオフライン
- スマートスキャンサーバがオンライン復帰
- 変更監視検索が完了
- 変更監視のベースライン作成
- 変更監視ルール内に認識できないエレメント
- 変更監視ルールのエレメントがローカルプラットフォームでサポートされていない
- 異常な再起動の検出
- ディスク容量不足の警告
- セキュリティログ監視がオフライン
- セキュリティログ監視がオンライン復帰

・ 攻撃の予兆検索の検出 (コンピュータまたはポリシーエディタ<sup>1</sup>の [ファイアウォール]→[攻撃の予兆] で、設定が有効になっている場合)

### イベントが保持される期間

イベントは、Deep Security Managerによって収集された後、[管理]→[システム設定]→[ストレージ] 画面で指定された一定の期間保持されます。詳細については、"ログとイベントの保存に関するベストプラクティス" on page 1122を参照してください。

## システムイベント

Deep Securityのシステムイベントは、[管理]→[システム設定]→[システムイベント] タブで確認および設定できます。個々のイ ベントを記録するかどうか、またSIEMシステムに転送するかどうかを設定できます。システムイベントの詳細については、"シ ステムイベント" on page 1271を参照してください。

## セキュリティイベント

各保護モジュールでは、ルールがトリガされるか、その他の設定の条件が満たされると、イベントが生成されます。セキュリ ティイベント生成に関する一部の設定は変更が可能です。特定の種類のセキュリティイベントに関する詳細については、次のト ピックを参照してください。

- "不正プログラム対策イベント" on page 1319
- "検出した不正プログラムの確認と復元" on page 778
- "アプリケーションコントロールイベント" on page 1317

<sup>1</sup>これらの設定は、ポリシーまたは特定のコンピュータについて変更できます。 ポリシーの設定を変更するには、[ポリシー] 画面に移動し、編集するポリシーをダブルクリック (またはポ リシーを選択して [詳細] をクリック) します。 コンピュータの設定を変更するには、[コンピュータ] 画面に移動し、編集するコンピュータをダブルクリック (またはコンピュータを選択 して [詳細] をクリック) します。

- "ファイアウォールイベント" on page 1322
- "変更監視イベント" on page 1337
- "侵入防御イベント" on page 1331
- "セキュリティログ監視イベント" on page 1340
- "Webレピュテーションイベント" on page 1342

コンピュータで有効になっているファイアウォールステートフル設定を変更して、TCP、UDP、およびICMPのイベントログを有 効または無効にできます。ステートフルファイアウォール設定のプロパティを編集するには、[ポリシー]→[共通オブジェクト]→ [その他]→[ファイアウォールステートフル設定] に移動します。ログのオプションは、ファイアウォールステートフル設定の [プ ロパティ] 画面の [TCP]、[UDP]、[ICMP] の各タブにあります。ファイアウォールイベントの詳細については、"ファイアウォー ルイベント" on page 1322を参照してください。

## ポリシーまたはコンピュータに関連付けられたイベントを確認する

**ポリシーエディタ**<sup>1</sup>と**コンピュータエディタ**<sup>2</sup>は、どちらも保護モジュールに [イベント] タブがあります。ポリシーエディタに は、現在のポリシーに関連付けられたイベントが表示されます。コンピュータエディタには、現在のコンピュータに固有のイベ ントが表示されます。

## イベントの詳細を表示する

イベントの詳細を確認するには、ダブルクリックします。

[一般] タブには次の項目が表示されます。

<sup>&</sup>lt;sup>1</sup>ポリシーエディタを開くには、[ポリシー] 画面に移動し、編集するポリシーをダブルクリック (またはポリシーを選択して [詳細] をクリック) します。 <sup>2</sup>コンピュータエディタを開くには、[コンピュータ] 画面に移動し、編集するコンピュータをダブルクリック (またはコンピュータを選択して [詳細] をクリック) します。

- 時刻: Deep Security Managerをホストするコンピュータ上のシステム時計に準じた時刻。
- レベル:発生したイベントの重要度。イベントレベルには、情報、警告、エラーが含まれます。
- イベントID: イベントの種類に一意の識別子。
- イベント:イベントIDに関連付けられたイベントの名前。
- 対象:イベントに関連付けられたシステムオブジェクトは、ここで識別されます。オブジェクトのIDをクリックすると、オブジェクトのプロパティシートが表示されます。
- イベント送信元: イベントの送信元であるDeep Securityコンポーネント。
- •処理実行者:イベントをユーザが実行した場合は、そのユーザのユーザ名がここに表示されます。ユーザ名をクリックする と、[ユーザプロパティ] 画面が表示されます。
- Manager: Deep Security Managerのコンピュータのホスト名。
- ・説明:必要に応じて、どのような処理が実行されてこのイベントがトリガされたのか、処理の詳細がここに表示されます。

[タグ] タブには、このイベントに関連付けられているタグが表示されます。イベントのタグ付けの詳細については、[ポリシー]→ [共通オブジェクト]→[その他]→[タグ]、および**"イベントを識別およびグループ化するためのタグの適用" on page 112**9を参照し てください。

## リストをフィルタしてイベントを検索する

[期間] ツールバーでリストをフィルタし、特定の期間内に発生したイベントだけを表示できます。

[コンピュータ] ツールバーで、コンピュータグループ別またはコンピュータポリシー別にイベントログエントリを表示できます。

[検索]→[詳細検索を開く] をクリックすると、詳細検索バーの表示を切り替えることができます。

| システムイベント すべて    | ◆ グループ化しない ◆                                                      |   | • |
|-----------------|-------------------------------------------------------------------|---|---|
| 期間: カスタム範囲:     | ▼ 開始: 2017-03-02 簡 14:54 ② 終了: 2017-03-02 簡 15:54 ③               |   |   |
| コンピュータ: グループ:   | <ul> <li>コンピュータ</li> </ul>                                        |   | C |
| 検索: レベル         | <ul> <li>         、次の文字列を含む         ▼ Base Policy     </li> </ul> | + |   |
| 🗐 表示 📑 エクスポート 👻 | ▲ 自動タグ付け 田、列                                                      |   |   |

検索バーの右側にある「検索バーの追加」ボタン (+) をクリックすると、追加の検索バーが表示され、検索に複数のパラメータ を適用できます。準備が整ったら、送信ボタン (ツールバーの右側にある上部に右矢印の付いたボタン) をクリックします。

## イベントをエクスポートする

表示されたイベントはCSVファイルにエクスポートできます (ページの指定はできません。すべてのページがエクスポートされます)。表示されたリストをエクスポートするか、または選択したアイテムをエクスポートするかを選択できます。

### ログのパフォーマンスを向上する

イベント収集のパフォーマンスを最大限にするためのヒントを以下に示します。

- 重要でないコンピュータのログ収集を減らすか、無効にします。
- ファイアウォールステートフル設定の[プロパティ] 画面でログオプションの一部を無効にして、ファイアウォールルール 処理のログを削減することを検討します。たとえば、UDPログを無効にすると、「許可されていないUDP応答」のログエ ントリは除外されます。

## ログとイベントの保存に関するベストプラクティス

ログおよびイベントのデータストレージのベストプラクティスは、PCIやHIPAAなど、満たす必要があるデータコンプライアンス 規制に基づいています。また、データベースを最適に使用できるように考慮する必要があります。保存するデータが多すぎる と、データベースのパフォーマンスやサイズの要件に影響する可能性があります。

データベースに保存するデータが多すぎると、次のような症状が発生することがあります。

- データベースの処理が実行されていない可能性を示すエラーメッセージが表示される
- ソフトウェアアップデートをインポートできない
- Deep Securityの処理が全般的に遅くなる

これらの症状を防ぐには、次の手順に従います。

- 1. 準拠する標準の要件に合わせて、保存するシステムイベントを設定します。
- 2. システムおよびセキュリティイベントを外部ストレージに転送します。"Deep SecurityイベントをSyslogまたはSIEMサー バに転送する" on page 1141を参照してください。これにより、ローカルデータベースでのイベント保持期間を短縮でき るようになります。
- 3. セキュリティログ監視モジュールで、イベントの保存と転送に関するしきい値を設定します。[重要度のクリッピング]を使用すると、セキュリティログ監視ルールの重要度レベルに基づいて、イベントをSyslogサーバ (有効な場合) に送信、また はイベントを保存できます。詳細については、"セキュリティログ監視イベントの転送と保存を設定する" on page 907を参照してください。

次の表に、ローカルストレージの初期設定を示します。これらの設定を変更するには、[管理]→[システム設定]→[ストレージ] の 順に選択します。ソフトウェアバージョンまたは古いルールアップデートを削除するには、[管理]→[アップデート]→[ソフト ウェア]→[ローカル] または [管理]→[アップデート]→[セキュリティ]→[ルール] に移動します。

ヒント: データベースのディスク使用量を削減するには、イベントを外部SyslogサーバまたはSIEMに転送し、ローカルのイベント保持期間を短縮します。ローカルではカウンタのみを保持してください。

| データタイプの設定                             | データ削除の初期設定 |
|---------------------------------------|------------|
| 次の日数を経過した不正プログラム対策イベントを自動的に削除する       | 7日         |
| 次の日数を経過したWebレピュテーションイベントを自動的に削除する:    | 7日         |
| 次の日数を経過したファイアウォールイベントを自動的に削除する:       | 7日         |
| 次の日数を経過した侵入防御イベントを自動的に削除する:           | 7日         |
| 次の日数を経過した変更監視イベントを自動的に削除する:           | 7日         |
| 次の日数を経過したセキュリティログ監視イベントを自動的に削除する:     | 7日         |
| 次の日数を経過したアプリケーションコントロールイベントを自動的に削除する: | 7日         |
| 次の期間を経過したシステムイベントを自動的に削除する:           | 53週間       |
| 次の期間を超過したサーバログを自動的に削除する:              | 7日         |
| 次の期間を経過したカウンタを自動的に削除する:               | 13週間       |
| プラットフォームごとに保持しておく古いソフトウェアバージョンの数: *   | 5          |
| 保持しておく古いルールアップデートの数:                  | 10         |

\*マルチテナントが有効になっている場合、この設定は使用できません。

注意: PostgreSQLデータベースを使用している場合、古いイベントはただちに削除されない場合があります。古いイベントの データベースパーティションはPostgreSQLメンテナンスジョブによって定期的に削除されます。削除は次の予約ジョブの実行 中に行われます。

イベントは、個々のイベントのレコードです。イベントは[イベント]ページに表示されます。

カウンタは、個々のイベントが発生した回数です。カウンタはダッシュボードのウィジェット (過去7日間のファイアウォールイ ベントの数など) およびレポートに表示されます。

サーバログファイルはDeep Security ManagerのWebサーバのデータで、ネットワークのWebサーバにインストールされた Agentのイベントログは含まれません。

トラブルシューティング

トラブルシューティングの際にログレベルを上げてイベントをより詳細に記録すると、問題解決に役立つ場合があります。

ログレベルを上げると、ディスク使用量が大幅に増える可能性があります。トラブルシューティングが完了したら、ログレベル を再度下げてください。

- 1. **コンピュータまたはポリシーエディタ**<sup>1</sup>を開きます。
- 2. [設定]→[一般]→[ログレベル]の順に選択します。
- このコンピュータに割り当てられたポリシーからログ記録のオーバーライド設定を継承する場合は 継承、ログ記録の設定 をオーバーライドしない場合は オーバーライドしない、トリガされたファイアウォールルールをすべて記録する場合は 完 全なファイアウォールイベントのログ記録、トリガされた侵入防御ルールをすべて記録する場合は 完全な侵入防御イベン トのログ記録、トリガされたルールをすべて記録する場合は 完全なログ記録 を選択します。
- 4. [保存]をクリックします。

<sup>&</sup>lt;sup>1</sup>これらの設定は、ポリシーまたは特定のコンピュータについて変更できます。 ポリシーの設定を変更するには、[ポリシー] 画面に移動し、編集するポリシーをダブルクリック (またはポ リシーを選択して [詳細] をクリック) します。 コンピュータの設定を変更するには、[コンピュータ] 画面に移動し、編集するコンピュータをダブルクリック (またはコンピュータを選択 して [詳細] をクリック) します。

### ログファイルのサイズを制限する

個々のログファイルの最大サイズ、および保持される最新ファイルの数を指定できます。イベントログファイルは、最大許容サ イズに達するまで書き込まれ、最大サイズに達すると新しいファイルが作成され、そのファイルが最大サイズに達するまで書き 込まれます。最大ファイル数に達すると、最も古いファイルが削除され、その後、新しいファイルが作成されます。通常、イベ ントログエントリのサイズは平均約200バイトであるため、4MBのログファイルには約20,000ログエントリが保持されます。ロ グファイルがどのぐらいの期間でいっぱいになるかは、実行されるルールの数によって異なります。

- 1. 設定するポリシーの**コンピュータエディタまたはポリシーエディタ**<sup>1</sup>を開きます。
- 2. [設定]→[詳細]→[イベント]の順に選択します。

3. 次のプロパティを設定します。

- イベントログファイルの最大サイズ (Agent/Appliance):ログファイルの最大サイズです。このサイズに達すると、新し いファイルが作成されます。
- 保管するイベントログファイル数 (Agent/Appliance):保持されるログファイルの最大数です。ログファイルの最大数に 達すると、最も古いファイルが削除され、その後、新しいファイルが作成されます。
- 次の送信元IPのイベントは記録しない:このオプションは、Deep Securityで特定の信頼されたコンピュータからのトラ フィックのイベントが記録されないようにする場合に役立ちます。

注意:集約されたイベントは、次の3つの設定で調整します。ディスク容量を節約するため、Deep Security AgentおよびApplianceは複数発生する同一イベントを1つのエントリに集約し、「繰り返し回数」および「初出現」と「最終出現」のタイムスタンプを追加します。イベントエントリを集約するために、Deep Security AgentおよびApplianceでは、エントリをメモリ内にキャッシュしてからディスクに書き込む必要があります。

<sup>&</sup>lt;sup>1</sup>これらの設定は、ポリシーまたは特定のコンピュータについて変更できます。 ポリシーの設定を変更するには、[ポリシー] 画面に移動し、編集するポリシーをダブルクリック (またはポ リシーを選択して [詳細] をクリック) します。 コンピュータの設定を変更するには、[コンピュータ] 画面に移動し、編集するコンピュータをダブルクリック (またはコンピュータを選択 して [詳細] をクリック) します。

- キャッシュサイズ:指定された時間にいくつのイベントの種類を追跡するか決定します。値を10に設定すると、繰り返し回数、初出現、最終出現のタイムスタンプを付けた、10種類のイベントを追跡することになります。新規のイベントの種類が発生すると、最も古い10のイベントは集約され、キャッシュから消去されてディスクに書き込まれます。
- キャッシュの寿命:ディスクへ書き込まれる前に、どれだけの期間キャッシュに保存するかを決定します。値が10分に 設定され、記録をフラッシュする状況が発生しなければ、10分を経過した記録はディスクへ書き込まれます。
- キャッシュの有効期間: 最近更新されていない繰り返し回数のレコードをどのくらいの期間保持しておくかを決定します。キャッシュの寿命が10分で有効期間が2分の場合、更新されずに2分経過したイベントのレコードはディスクへ書き込まれ、キャッシュから消去されます。

注意: 上記の設定にかかわらず、イベントがDeep Security Managerへ送信されるたびに、キャッシュは消去されます。

4. [保存]をクリックします。

イベントログのヒント

- 重要度が低いコンピュータのログ収集量を変更します。この設定は、**コンピュータエディタまたはポリシーエディタ**<sup>1</sup>の [設 定]→[詳細] タブにある、[イベント] エリアおよび [ネットワークエンジンの詳細オプション] エリアで変更できます。
- [ファイアウォールステートフル設定] のログオプションを無効にして、ファイアウォールルール処理のイベントログを削減 することを検討します(たとえば、UDPログを無効にすると、未承諾UDPのログエントリが除外されます)。
- ・ 侵入防御ルールの場合、破棄されたパケットのみをログに記録することをお勧めします。パケットの変更をログに記録すると、ログエントリが多くなりすぎることがあります。

<sup>&</sup>lt;sup>1</sup>これらの設定は、ポリシーまたは特定のコンピュータについて変更できます。 ポリシーの設定を変更するには、[ポリシー] 画面に移動し、編集するポリシーをダブルクリック (またはポ リシーを選択して [詳細] をクリック) します。 コンピュータの設定を変更するには、[コンピュータ] 画面に移動し、編集するコンピュータをダブルクリック (またはコンピュータを選択 して [詳細] をクリック) します。

 ・ 侵入防御ルールの場合、特定の攻撃の挙動に関する調査が必要なときのみパケットデータを含めます(侵入防御ルールの [プロパティ] 画面のオプション)。すべてのパケットデータを含めることは、ログサイズが大きくなるので推奨されません。

### 不正プログラム検索の失敗イベント

次のセクションでは、不正プログラム検索の失敗イベントについて説明します。このイベントには、イベント発生時の処理に役 立つ推奨される処理も含まれます。

注意:手動検索、クイック検索、または予約検索で検索失敗イベントが発生することがあります。

| イベントの理<br>由                     | 説明                                                            | 推奨処理                                                                                                    |
|---------------------------------|---------------------------------------------------------------|----------------------------------------------------------------------------------------------------|
| 空の設定                            | 不正プログラム検索を開始できませんでした。これ<br>は、不正プログラム検索設定が空であるために発生し<br>ます。    | <ol> <li>コンピュータまたはポリシーエディタで、[不正プ<br/>ログラム対策]→[一般的な]の順に選択します。</li> <li>不正プログラム検索の設定が[予約検索]に割り当て<br/>られていることを確認してください。</li> <li>検索を再実行してください。</li> </ol>    |
| 不正プログラ<br>ム対策モ<br>ジュールがオ<br>フです | 不正プログラム検索を開始できませんでした。これ<br>は、不正プログラム対策モジュールがオフになってい<br>るためです。 | <ol> <li>コンピュータまたはポリシーエディタで、[不正プ<br/>ログラム対策]→[一般的な]の順に選択します。</li> <li>不正プログラム対策の状態が「オン」または「継承<br/>(オン).")」であることを確認します。</li> <li>検索を再実行してください。</li> </ol>  |
| 不正プログラ<br>ム対策サービ<br>スが停止しま<br>す | 不正プログラム対策サービスを終了中であるため、不<br>正プログラム検索に失敗しました。                  | <ol> <li>コンピュータエディタまたはポリシーエディタで、[<br/>の概要]→[一般的な]の順に選択し、[ステータスの<br/>確認]をクリックします。</li> <li>不正プログラム対策のステータスが「不正プログラ<br/>ム対策エンジンオフライン,"」の場合、"エラー:</li> </ol> |

| イベントの理<br>由                       | 説明                                                                                                  | 推奨処理                                                                                                    |
|-----------------------------------|----------------------------------------------------------------------------------------------------|----------------------------------------------------------------------------------------------------|
|                                   |                                                                                                    | <ul> <li>不正プログラム検索エンジンオフライン" on page 1351 問題を解決する手順に従ってください。</li> <li>3. 検索を再実行してください。</li> </ul>                                                                                                    |
| 不正プログラ<br>ム対策エンジ<br>ンがオフライ<br>ンです | 不正プログラム対策エンジンがオフラインであるた<br>め、不正プログラム検索に失敗しました。                                                      | <ol> <li>次の手順に従って "エラー:不正プログラム検索エンジンオフライン" on page 1351 問題を解決してください。</li> <li>検索を再実行してください。</li> </ol>                                                                                                    |
| 設定にアクセ<br>スできません                  | 不正プログラム検索にアクセスできませんでした。不<br>正プログラム対策設定にアクセスできませんでした。<br>(これは予期しない内部エラーまたはタイミングの問<br>題が原因の可能性があります.) | <ol> <li>[コンピュータ]ページで、対象コンピュータを右ク<br/>リックし、[処理]→[ポリシーの割り当て]に移動し<br/>ます。</li> <li>2. 検索を再実行してください。</li> </ol>                                                                                                    |
| その他の検索<br>タスクが実行<br>中です。          | 他の検索タスクが実行中であるため、不正プログラム<br>の検索に失敗しました。(これは予期しない内部エ<br>ラーまたはタイミングの問題が原因の可能性がありま<br>す.)              | <ol> <li>[コンピュータ]ページで、別の不正プログラム検索<br/>が実行中かどうかを対象コンピュータの[タスク]列<br/>で確認します。</li> <li>検出された場合は、現在の検索タスクが完了するま<br/>で待機するか、対象コンピュータを右クリックし<br/>て、[処理]→[不正プログラム検索のキャンセル]に移<br/>動します。</li> <li>検索を再実行してください。</li> </ol> |
| エージェント<br>の不明な理由                  | 不明な理由により、不正プログラム検索に失敗しまし<br>た。                                                                      | <ol> <li>システムイベント情報を収集し、"診断パッケージ<br/>とログの作成" on page 1573をログに記録します。</li> <li><u>サポート担当者</u>にお問い合わせください。</li> </ol>                                                                                                |

# イベントを識別およびグループ化するためのタグの適用

Deep Securityでは、イベントを特定したりソートしたりするときに使用するタグを作成できます。たとえば、タグを使用して、 安全なイベントと調査の必要があるイベントを区別できます。また、ダッシュボードのカスタマイズやレポートの作成にも使用 できます。

イベントのタグ付けはさまざまな目的に使用できますが、本来の目的はイベント管理の負担を軽減することです。あるイベント を分析して安全であると判断した場合は、コンピュータ (および構成やタスクが類似しているその他のコンピュータ) のイベント ログを調べて、類似イベントを検索し、同じラベルを適用できます。こうすると、各イベントを個別に分析する必要がなくなり ます。

現在使用中のタグを表示するには、[ポリシー]→[共通オブジェクト]→[その他]→[タグ]の順に選択します。

注意: タグによってイベント自体のデータが変更されることや、ユーザにイベントの削除が許可されることはありません。タグ はManagerによって指定される追加属性です。

タグ付けには次の方法があります。

- "手動によるタグ付け" on the next page: 必要に応じて特定のイベントをタグ付けできます。
- "自動タグ付け" on the next page: 既存イベントをモデルとして使用し、同一または別のコンピュータの類似イベントに自動でタグ付けします。「類似性」のパラメータを定義するには、タグを適用する場合にモデルイベントの属性と一致する必要があるイベント属性を選択します。
- "信頼済みのソースを使用したタグ付け" on page 1132: 信頼済みのソースの既知のイベントとの類似性に基づいて、変更 監視イベントに自動でタグ付けします。

注意: 標準のタグ付けと信頼済みのソースを使用したタグ付けには重要な違いがあります。[今すぐ既存のイベントに実行] を実 行できるのは、標準のタグ付けのみです。

### 手動によるタグ付け

- 1. [イベント]→[レポート]→[イベント] の順に選択し、イベントリストを選択します。イベントを右クリック (または複数のイ ベントを選択して右クリック) し、[タグを追加] をクリックします。
- 2. タグの名前を入力します。Deep Security Managerによって、入力した名前に一致する既存のタグの候補が表示されます。
- 3. [選択された [イベントの種類] イベント] を選択します。[次へ] をクリックします。
- 4. 必要に応じてコメントを記入し、[完了] をクリックします。

イベントリストの [タグ] 列にタグが表示されます。

### 自動タグ付け

Deep Security Managerでは、類似イベントに同じタグを自動的に適用するルールを定義できます。保存済みの既存の自動タグ 付けルールを表示するには、任意の [イベント] 画面で、メニューバーの [自動タグ付け] を選択します。この画面から、保存済み のルールを手動で実行できます。

- 1. [イベント]→[レポート]→[イベント] の順に選択し、イベントリストを選択します。ベースにするイベントを右クリック し、[タグの追加] を選択します。
- 2. タグの名前を入力します。Deep Security Managerによって、入力した名前に一致する既存のタグの候補が表示されます。
- 3. [選択されたものと類似の [イベントの種類] イベントに適用] を選択し、[次へ] をクリックします。
- 4. イベントの自動タグ付けを行うコンピュータを選択し、[次へ] をクリックします。システムイベントへのタグの適用時に は、このページはスキップされます。
- 5. イベントの類似性を判定する基準となる属性を選択します。属性オプションは [イベント] リスト画面の列に表示される情報とほとんど同じです。イベントの選択処理に含めるための属性を選択したら、[次へ] をクリックします。
- 6. 次の画面で、イベントにタグを付けるタイミングを指定します。[既存の [イベントの種類] イベント] を選択した場合は、 [今すぐ自動タグルールを適用する] を選択して自動タグ付けルールをすぐに適用するか、[バックグラウンドで自動タグ ルールを適用する] を選択し、優先度を下げてバックグラウンドで実行するかを選択できます。今後発生するイベントに自 動タグ付けルールを適用するには、[今後の [イベントの種類] イベント] を選択します。また、[自動タグルールの保存] を選 択して必要に応じて名前を入力することで、自動タグ付けルールを保存することもできます。[次へ] をクリックします。
- 7. 自動タグ付けルールの概要を確認し、[完了] をクリックします。

イベントリストで、ベースにしたイベントおよび同様のすべてのイベントにタグが付けられていることを確認できます。

注意: イベントのタグ付けが実行されるのは、AgentまたはApplianceから取得されたイベントがDeep Security Managerの データベースに登録された後です。

自動タグ付けルールに優先度を設定する

自動タグ付けルールを作成したら、[優先度] 値を割り当てることができます。将来のイベントに自動タグ付けルールを適用する ように設定した場合、設定された自動タグ付けルールを受信イベントに適用する順番は、ルールの優先度によって決まります。 たとえば、すべての「ユーザのログオン」イベントに自動タグ付けルール「suspicious」をタグ付けする優先度が「1」のルール と、対象 (ユーザ) が自分自身であるすべての「ユーザのログオン」イベントから「suspicious」タグを削除する優先順位が「2」 のルールを設定したとします。この結果、将来発生するすべての「ユーザのログオン」イベントのうち、ユーザが自分以外のも のに「suspicious」タグが適用されます。

- 1. イベントリストで、[自動タグ付け]をクリックして、保存済みの自動タグ付けルールのリストを表示します。
- 2. 自動タグ付けルールを右クリックし、[詳細] をクリックします。
- 3. [一般] タブで、ルールの [優先度] を選択します。

セキュリティログ監視イベントを自動でタグ付けする

セキュリティログ監視イベントは、ログファイル構造内でのグループに基づいて自動でタグ付けされます。これにより、Deep Security Manager内のセキュリティログ監視イベントの処理が簡略化および自動化されます。セキュリティログ監視グループの タグを自動的に付加するには、自動タグ付けを使用します。セキュリティログ監視ルールのグループは、ルールに関連付けられ ています。次に例を示します。

```
<rule id="18126" level="3">
<if_sid>18101</if_sid>
<id>^20158</id>
<description>Remote access login success</description>
<group>authentication_success,</group>
</rule>
```

<rule id="18127" level="8"> <if\_sid>18104</if\_sid> <id>^646|^647</id> <description>Computer account changed/deleted</description> <group>account\_changed,</group> </rule>

それぞれのグループ名には、わかりやすい名前の文字列が関連付けられています。上記の例では、「authentication\_success」 には「Authentication Success」、「account\_changed」には「Account Changed」が関連付けられています。このチェック ボックスを設定すると、そのイベントのタグとして、このわかりやすい名前が自動的に追加されます。複数のルールがトリガさ れる場合は、複数のタグがイベントに追加されます。

#### 信頼済みのソースを使用したタグ付け

注意: 信頼済みのソースを使用したイベントのタグ付けは、変更監視保護モジュールによって生成されたイベントにのみ使用できます。

変更監視モジュールを使用すると、コンピュータ上のシステムコンポーネントおよび関連属性に関する変更を監視できます。 「変更」には編集だけでなく、作成と削除も含まれます。変更を監視できるコンポーネントには、ファイル、ディレクトリ、グ ループ、インストールされたソフトウェア、待機ポート番号、プロセス、レジストリキーなどがあります。

分析の必要があるイベントの数を削減するには、信頼済みのソースを使用したイベントのタグ付けを指定して、許可された変更 に関連するイベントが自動識別されるように設定します。

変更監視モジュールでは、類似イベントの自動タグ付けだけでなく、[信頼済みのソース] で検出されたイベントやデータの類似 性に基づいてイベントにタグ付けできます。信頼済みのソースには、次のいずれかを使用できます。

- 1. 信頼済みのローカルコンピュータ
- 2. トレンドマイクロの[ソフトウェア安全性評価サービス]
- 3. 信頼済みの共通ベースライン。コンピュータグループから収集された、ファイルのステータスのセットです。

信頼済みのローカルコンピュータ

信頼済みのコンピュータは、安全なイベントまたは無害なイベントのみを生成することが判明している、「モデル」コンピュー タとして使用されるコンピュータです。「対象」コンピュータは、不正な、または予想外の変更が発生しないか監視されている コンピュータです。自動タグ付けルールでは、対象コンピュータのイベントが調査され、これらのイベントと信頼済みのコン ピュータのイベントが比較されます。一致するイベントがあった場合は、これらのイベントに自動タグ付けルールで定義された タグが付けられます。

保護されているコンピュータのイベントと信頼済みのコンピュータのイベントを比較する、自動タグ付けルールを設定できま す。たとえば、あるパッチの計画済みロールアウトを、信頼済みのコンピュータに適用するとします。パッチの適用に関連する イベントには「Patch X」のタグを付けることができます。その他のシステムで発生した類似イベントには自動でタグ付けをして 許容される変更として識別し、フィルタで除外して評価が必要なイベント数を減らすことができます。

対象コンピュータのイベントと信頼済みのソースコンピュータのイベントの一致をDeep Securityで判別する 仕組み

変更監視イベントには、状態の変化に関する情報が含まれています。つまり、イベントにはイベント前およびイベント後の情報 が含まれています。イベントを比較すると、自動タグ付けエンジンによってイベント前後の状態が比較されます、2つのイベン トでイベント前後の状態が同じ場合、これらのイベントは一致すると判定され、2番目のイベントにタグが適用されます。これ は作成および削除イベントにも当てはまります。

注意: 信頼済みのソースを使用したイベントのタグ付けに、信頼済みのコンピュータを使用している場合は、変更監視ルールに よって生成されたイベントにタグが付けられます。つまり、変更監視ルールを使用して対象コンピュータでイベントを生成し ている場合は、この変更監視ルールを信頼済みソースのコンピュータでも実行する必要があります。

注意: 信頼済みのソースを使用したイベントのタグ付けを適用する前に、信頼済みのソースのコンピュータで不正プログラムを 検索する必要があります。 注意: Linuxのprelinkingのような、システムのファイルの中身を定期的に変更するユーティリティは、信頼済みのソースを使用したイベントのタグ付けと干渉することがあります。

信頼済みのローカルコンピュータに基づいてイベントにタグを付ける

- 1. 信頼済みのコンピュータで不正プログラム対策のフルスキャンを実行し、不正プログラムがないことを確認します。
- 2. イベントを自動的にタグ付けするコンピュータで、信頼済みソースのコンピュータと同じ (または部分的に同じ) 変更監視 ルールを実行していることを確認します。
- 3. Deep Security Managerで、[イベントとレポート]→[変更監視イベント] に進み、ツールバーの [自動タグ付け] をクリック します。
- 4. [自動タグルール (変更監視イベント)] 画面で [新しい信頼済みのソース] をクリックし、タグウィザードを表示します。
- 5. [信頼済みのローカルコンピュータ]を選択して [次へ] をクリックします。
- 6. リストから信頼済みのソースとして使用するコンピュータを選択し、[次へ]をクリックします。
- 7. 信頼済みソースコンピュータのイベントに一致した対象コンピュータのイベントに割り当てるタグを、1つ以上指定しま す。[次へ] をクリックします。

注意:新しいタグをテキストで入力するか、既存のタグのリストから選択します。

- 8. 信頼済みソースとイベントを照合する対象コンピュータを指定します。[次へ]をクリックします。
- 9. オプションで、ルールの名前を指定し、[完了] をクリックします。

トレンドマイクロのソフトウェア安全性評価サービスに基づいてイベントにタグを付ける

ソフトウェア安全性評価サービスは、トレンドマイクロが管理している既知の正常なファイルの署名のリストです。このタイプ の信頼済みソースのタグ付けでは、対象コンピュータにファイル関連の変更監視イベントが発生していないかが監視されます。 イベントが記録された場合は、変更後のファイルの署名が、信頼できる既知のトレンドマイクロのファイル署名リストと比較さ れます。一致が見つかると、イベントにタグが付けられます。

- 1. Deep Security Managerで、[イベントとレポート]→[変更監視イベント] に進み、ツールバーの [自動タグ付け] をクリック します。
- 2. [自動タグルール (変更監視イベント)] 画面で [新しい信頼済みのソース] をクリックし、タグウィザードを表示します。

- 3. ソフトウェア安全性評価サービスを選択して [次へ] をクリックします。
- 4. ソフトウェア安全性評価サービスに一致した場合に対象コンピュータのイベントに割り当てるタグを、1つ以上指定しま す。[次へ] をクリックします。
- 5. ソフトウェア安全性評価サービスとイベントを照合する対象コンピュータを指定します。[次へ]をクリックします。
- 6. オプションで、ルールの名前を指定し、[完了] をクリックします。

#### 信頼済みの共通ベースラインに基づいてイベントにタグを付ける

信頼済みの共通ベースライン方式では、コンピュータグループ内でイベントを比較します。コンピュータグループが特定される と、グループ内のコンピュータで有効になっている変更監視ルールの監視対象のファイルおよびシステムのステータスに基づい て、共通ベースラインが生成されます。グループ内のあるコンピュータで変更監視イベントが発生した場合、変更後の署名が共 通ベースラインと比較されます。ファイルの新しい署名と一致するものが共通ベースライン内にある場合、イベントにタグが付 加されます。信頼済みのコンピュータ方式では変更監視イベントの前と後のステータスが比較されますが、信頼済みの共通ベー スラインでは、イベント後のステータスだけが比較されます。

注意: この方法では、共通グループ内のすべてのコンピュータが、保護されていて不正プログラムがないことを前提とします。 共通ベースラインが生成される前に、グループ内のすべてのコンピュータで不正プログラム対策のフルスキャンを実行してく ださい。

注意: あるコンピュータに対して変更監視のベースラインが生成されると、Deep Securityは、そのコンピュータが信頼済みの 共通ベースライングループに含まれているかどうかを最初に確認します。信頼済みの共通ベースライングループに含まれてい る場合、コンピュータのベースラインデータを、グループの信頼済みの共通ベースラインに追加します。これにより、共通 ベースライングループのコンピュータに変更監視ルールが適用される前に、信頼済みの共通ベースラインの自動タグ付けルー ルが実施されます。

- 1. 信頼済みの共通ベースラインを構成するコンピュータグループに追加するすべてのコンピュータで、不正プログラム対策の フルスキャンを実行し、不正プログラムがないことを確認します。
- 2. Deep Security Managerで、[イベントとレポート]→[変更監視イベント] に進み、ツールバーの [自動タグ付け] をクリック します。

- 3. [自動タグルール (変更監視イベント)] 画面で [新しい信頼済みのソース] をクリックし、タグウィザードを表示します。
- 4. [信頼済みの共通ベースライン]を選択して [次へ] をクリックします。
- 5. 信頼済みの共通ベースラインに一致した場合にイベントに割り当てるタグを1つ以上指定します。[次へ] をクリックしま す。
- 6. 信頼済みの共通ベースラインの生成に使用するグループに含めるコンピュータを特定します。[次へ]をクリックします。
- 7. オプションで、ルールの名前を指定し、[完了] をクリックします。

### タグを削除する

- 1. イベントリストで、削除するタグが付いたイベントを右クリックし、[タグの削除]を選択します。
- 2. 削除するタグを選択します。[選択された [イベントの種類] イベント] からタグを削除するか、[選択されたものと類似の [イ ベントの種類] イベントに適用] を選択します。[次へ] をクリックします。
- 3. 必要に応じてコメントを記入し、[完了]をクリックします。

## ログに記録するイベントの数を減らす

ログに記録するイベント数を減らすため、Deep Security Managerでは複数ある詳細なログ記録ポリシーモードのいずれかで動 作するよう設定することができます。これらのモードは、**コンピュータまたはポリシーエディタ**<sup>1</sup>の [設定]→[詳細]→[ネットワー クエンジンの詳細設定] エリアで設定できます。

次の表に、詳細なログ記録ポリシーモードのより複雑な4つについて、どのイベントのタイプが無視されるかを示します。

| モード             | 無視するイベント                        |
|-----------------|---------------------------------|
| ステートフルおよび正規化の抑制 | セッション情報なし<br>不正なフラグ<br>不正なシーケンス |

<sup>1</sup>これらの設定は、ポリシーまたは特定のコンピュータについて変更できます。 ポリシーの設定を変更するには、[ポリシー] 画面に移動し、編集するポリシーをダブルクリック (またはポ リシーを選択して [詳細] をクリック) します。 コンピュータの設定を変更するには、[コンピュータ] 画面に移動し、編集するコンピュータをダブルクリック (またはコンピュータを選択 して [詳細] をクリック) します。

| モード                      | 無視するイベント                                                                                                    |
|--------------------------|----------------------------------------------------------------------------------------------------|
|                          | 不正なACK<br>許可されていないUDP応答<br>許可されていないICMP応答<br>ポリシーで未許可<br>再送の破棄                                                                                                    |
| ステートフル、正規化、およびフラグメントの抑制  | セッション情報なし<br>不正なフラグ<br>不正なシーケンス<br>不正なACK<br>許可されていないUDP応答<br>許可されていないICMP応答<br>ポリシーで未許可<br>CEフラグ<br>不正なIP<br>不正なIPデータグラム長<br>フラグメント化<br>不正なフラグメントオフセット<br>最初のフラグメントが最小サイズ未満<br>範囲外のフラグメントが最小サイズ未満<br>範囲外のフラグメント<br>長小オフセット値以下のフラグメント<br>IPv6パケット<br>受信接続の上限<br>送信接続の上限<br>ライセンスの期限切れ<br>不明なIPバージョン<br>不正なパケット情報<br>ACK再送の上限<br>切断された接続上のパケット<br>再送の破棄 |
| ステートフル、フラグメント、および検証機能の抑制 | セッション情報なし<br>不正なフラグ<br>不正なシーケンス                                                                                                    |

| モード    | 無視するイベント                                                                                                    |
|--------|----------------------------------------------------------------------------------------------------|
|        | 不正なACK<br>許可されていないUDP応答<br>許可されていないICMP応答<br>ポリシーで未許可<br>CEフラグ<br>不正なIPデータグラム長<br>フラグスント化<br>不正なIPデータグラム長<br>フラグメントオフセット<br>最初のフラグメントオフセット<br>最初のフラグメントが最小サイズ未満<br>範囲外フフラグメントが最小サイズ未満<br>範囲外フラグメント<br>限合業続の上限<br>以下のフラグメント<br>IPv6パケット<br>受信接続の上限<br>支イセンスの期限切れ<br>不明なパケット<br>限<br>気イセンスの期間<br>利<br>の<br>たっ<br>な<br>ポ<br>にな<br>データオフセット<br>IPへッダなし<br>読み取り不能なイーサネットへッダ<br>未定<br>こ<br>たてCPへッダ長<br>読み取り不能なIPバージョン<br>ACK再送の上限<br>切断された接続上のパケット<br>再送の破棄 |
| タップモード | セッション情報なし<br>不正なフラグ<br>不正なシーケンス<br>不正なACK                                                                                                    |

| モード | 無視するイベント                           |
|-----|------------------------------------|
|     | ACK再送の上限<br>切断された接続上のパケット<br>再送の破棄 |

## イベントのランク付けによる重要度の数値化

ランク付けシステムでは、イベントの重要度を数値化できます。コンピュータに「資産評価」を割り当て、ルールに重要度また はリスクの値を割り当て、これら2つの値を掛け合わせることによって、イベントの重要度 (ランク) が計算されます。これに よって、イベントをランクでソートできます。

注意:他のモジュールと異なり、不正プログラムはイベントの重要度をランク付けするために資産価値を使用しません。

#### Webレピュテーションイベントのリスク値

Webレピュテーションイベントのリスク値は、Webレピュテーションのページの[General]タブでWebレピュテーションの設定 で使用される3つのレベルのリスクにリンクされます。

- 危険:「不正、または脅威の既知の発信源であると確認されたURL」に相当
- 非常に不審:「不正または脅威の発信源である可能性が疑われたURL」に相当
- 不審:「スパムメールに関連付けられている、または感染している可能性のあるURL」に相当
- 管理者によるブロック: Webレピュテーションサービスのブロックリストに含まれているURL
- 未評価: リスクレベルが設定されていないURL

### ファイアウォールルールの重要度の値

ファイアウォールルールの重大度の値は、拒否、ログのみ、およびパケット拒否の各処理にリンクされます。(後者は、ファイ アウォールのステートフルな設定.)のために拒否されたパケットを参照します。 このパネルを使用して、ファイアウォールイベ ントの順位を決定するコンピュータの資産価値に乗算される重大度値を編集します。(ファイアウォールルールの処理は、ルー ルの[プロパティ][]ウィンドウで表示および編集できます。.)

#### 侵入防御ルールの重大度の値

侵入防御のルールの重要度の値は、重要度レベル(重大、高、中、低、またはエラー)にリンクされます。このパネルを使用して、侵入防御イベントの順位を決定するためにコンピュータの資産額を乗算する値を編集します。侵入防御ルールの重大度の設定は、ルールの[プロパティ][]画面で確認できます。

#### 整合性監視ルールの重大度値

変更監視ルールの重要度の値は、重要度レベル(重大、高、中、低)にリンクされます。このパネルを使用して値を編集しま す。この値はコンピュータの資産価値で乗算され、変更監視イベントの順位が決定されます。変更監視ルールの重大度は、ルー ルの[プロパティ][]画面で確認できます。

#### 検査ルールの重大度の値の記録

[Log inspection]のルールの重大度の値は、重要度レベル([重大]、[高]、[中]、または[低])にリンクされています。このパネル を使用して値を編集します。この値はコンピュータの資産価値と乗算され、ログ検査イベントの順位が決定されます。ログ検査 ルールの重大度レベルは、ルールの Properties 画面から確認および編集できます。

### 資産評価

アセット値は、侵入防御ルールやファイアウォールルールなど、他のプロパティと関連付けられていません。資産評価は、それ 自体がプロパティです。コンピュータの資産評価は、コンピュータの[詳細] 画面から表示および編集できます。資産評価の割り 当て処理を簡略化するために、コンピュータの最初の[詳細] 画面の[資産の重要度] リストに表示される値の一部を事前定義でき ます。既存の事前定義されたコンピュータの資産評価を表示するには、このパネルの[資産評価の表示] ボタンをクリックしま す。[資産評価] 画面に、事前定義された設定が表示されます。これらの値は変更可能で、新しい値を作成できます(新しい設定 は、すべてのコンピュータのリストに表示されます)。

## Deep SecurityイベントをSyslogまたはSIEMサーバに転送する

イベントは、外部のSyslogサーバまたはSecurity Information and Event Management(SIEM)サーバに送信できます。これ は、集中管理された監視、カスタムレポート、またはDeep Security Managerのローカルディスクの空き容量の確保に役立ちま す。

注意:外部サーバへのイベント転送を有効にしても、 Deep Security Managerはシステムおよびセキュリティイベントをロー カルに記録し、レポートやグラフに表示します。したがって、ディスクの空き容量を減らす必要がある場合は、イベント転送 では不十分です。イベントをローカルに保持する期間も設定する必要があります。

ヒント: または、イベントをAmazon SNSに公開する場合は、 "Amazon SNSでのイベントへのアクセス" on page 1200での イベントのアクセスを参照してください。

基本的な手順は次のとおりです。

- 1. "イベント転送ネットワークトラフィックを許可する" on the next page
- 2. "クライアント証明書を要求する" on the next page
- 3. "Syslog設定を定義する" on the next page
- 4. "システムイベントを転送する" on page 1146 または "セキュリティイベントを転送する" on page 1146

### イベント転送ネットワークトラフィックを許可する

すべてのルータ、ファイアウォール、およびセキュリティグループでは、 Deep Security Managerからの受信トラフィック(お よびセキュリティイベントの直接転送のために、エージェントからの受信トラフィック)をSyslogサーバに送信する必要があり ます。"ポート番号、URL、およびIPアドレス" on page 190も参照してください。

#### クライアント証明書を要求する

イベントを安全に転送するには(TLS),を使用し、Syslogサーバでクライアント認証が必要な場合は クライアントの(サーバで はない)証明書の署名要求(CSR).)を生成する必要があります。Deep Security Managerは、クライアントとしてSyslogサーバ に接続する際に、この証明書を使用して自身を識別および認証します。クライアント証明書の要求方法の詳細については、CA (CA).)にお問い合わせください。

注意: 一部のSyslogサーバでは、自己署名サーバ証明書を使用できません(Deep Security Managerの初期設定の).など)CA署 名されたクライアント証明書が必要です。

Syslogサーバが信頼するCA、または証明書が信頼されたルートCAによって直接的または間接的に署名された中間CAのいずれかを使用します。(これは「信頼チェーン」または「署名チェーン".)」とも呼ばれます。

CAから署名された証明書を受信すると、CA証明書をDeep Security Managerにアップロードするために、 "Syslog設定を定義する" belowを続行します。

### Syslog設定を定義する

Syslog設定では、システムイベントまたはセキュリティイベントの転送時に使用できる宛先と設定を定義します。

2017年1月26日より前にSIEMまたはSyslogを設定した場合、Syslog設定に変換されています。同じ設定がマージされました。

- 1. [Policies]→[Common Objects]→[Other]→[Syslog Configurations]→の順に選択します。
- 2. [新規]→[新規設定] の順にクリックします。

- 3. [General]タブで、次の項目を設定します。
  - 名前: 設定を識別する一意の名前。
  - 説明:設定の説明(オプション)。
  - ログのソースID: Deep Security Managerのホスト名の代わりに使用するオプションの識別子。

Deep Security Managerがマルチノードの場合、各サーバノードのホスト名はそれぞれ異なります。したがって、ログ ソースIDは異なる場合があります。IDがホスト名に関係なく同じである必要がある場合(たとえば、フィルタ目的の), では、ここで共有ログソースIDを設定できます。

この設定は、Deep Security Agentによって直接送信されるイベントには適用されません。このイベントは、ログオン 元IDとして常にホスト名が使用されます。

- サーバ名: 受信SyslogサーバまたはSIEMサーバのホスト名またはIPアドレス。
- サーバポート: SIEMまたはSyslogサーバ上のポート番号を待機します。UDPの場合、IANA標準のポート番号は514です。通常、UDPにはポート6514、"ポート番号、URL、およびIPアドレス" on page 190も参照してください。
- トランスポート: トランスポートプロトコルが安全である(TLS)かどうか(UDP).)

UDPの場合、Syslogメッセージは64 KBに制限されます。長いメッセージの場合は、データが切り捨てられることがあります。

TLSの場合、マネージャとSyslogサーバはお互いの証明書を信頼する必要があります。ManagerからSyslogサーバへの 接続は、TLS 1.2,1.1、または1.0で暗号化されます。

#### 注意:

TLS では、Deep Security Manager でログを転送するように設定する必要があります (間接の).エージェントはTLSでの転送をサポートしていません。

 イベントの形式: ログメッセージの形式がLEEF、CEF、またはBasic Syslogのいずれであるか。 "syslogメッセージの 形式" on page 1149

注意: LEEF format では、エージェントが Deep Security Manager 経由でログを転送するように設定する必要があります。

注意: 基本Syslog形式は、Deep Securityの不正プログラム対策、Webレピュテーション、変更監視、およびアプリ ケーション制御ではサポートされません。

イベントにタイムゾーンを含めます。イベントに完全な日付(年と時間帯を含む)を追加するかどうかを指定します。

例(選択された): 2018-09-14T01:02:17.123+04:00。

例(選択解除された): Sep 14 01:02:17。

注意: 日付を指定するには、エージェントがログをDeep Security Managerに転送するように設定する必要があります (間接の).

- ファシリティ: イベントが関連付けられるプロセスのタイプ。Syslogサーバは、ログメッセージの機能フィールドに 基づいて優先順位を付けたり、フィルタを適用したりできます。関連項目 Syslogの機能とレベルとは
- エージェントはログを転送する必要があります: イベントを送信するかどうか Syslogサーバ または に直接接続する Deep Security Manager 経由で(間接的に).

ログをSyslogサーバに直接転送する場合、クライアントはクリアテキストUDPを使用します。ログには、セキュリティ システムに関する機密情報が含まれています。インターネットなどの信頼されていないネットワークを介してログを送 信する場合は、VPNトンネルなどを追加して偵察や改ざんを防止することを検討してください。 注意: Managerを介してログを転送する場合、ファイアウォールおよび侵入防御パケットデータは含まれません。た だし、Deep Security Managerを設定しない限り、そのデータは含まれません。手順については、 <u>Deep Security</u> <u>Manager (DSM)</u>によるSyslogへのパケットデータの送信を参照してください。

- 4. TLSクライアントがクライアント認証を行うことをSyslogサーバまたはSIEMサーバで要求する場合(バイラテラルまたは 相互認証とも呼ばれます。"クライアント証明書を要求する" on page 1142),要求を参照し、[Credentials]タブで次の項目 を設定します)。
  - 秘密鍵: Deep Security Managerのクライアント証明書の秘密鍵を貼り付けます。
  - 証明書: Deep Security ManagerがSyslogサーバへのTLS接続で自身を識別するために使用する クライアントの 証明 書を貼り付けます。Base64エンコード形式とも呼ばれるPEMを使用します。
  - 証明書チェーン:中間CAがクライアント証明書に署名したが、SyslogサーバがそのCAを認識して信頼しない場合は、 CA証明書を貼り付けて証明書を信頼するルートCAに関連付けます。各CA証明書の間にEnterキーを押します。
- 5. [Apply] をクリックします。
- 6. TLS転送メカニズムを選択した場合は、Deep Security ManagerとSyslogサーバの両方が互いの証明書に接続して信頼できることを確認します。
  - a. [接続テスト]をクリックします。

Deep Security Managerは、ホスト名の解決と接続を試行します。失敗した場合は、エラーメッセージが表示されます。

Deep Security ManagerによってSyslogまたはSIEMサーバ証明書がまだ信頼されていない場合、接続は失敗し、サーバ証明書を受け入れますか? メッセージが表示されます。このメッセージには、Syslogサーバの証明書の内容が表示されます。

b. Syslogサーバの証明書が正しいことを確認してから、[OK]をクリックして認証を受け入れます。

証明書は、 の[Administration]→[System Settings]→[Security]で、管理者の信頼された証明書のリストに追加されま す。Deep Security Managerは自己署名証明書を受け入れることができます。

c. [接続のテスト]をもう一度クリックします。

今すぐTLS接続が成功する必要があります。

7. 続行するには、転送するイベントを選択します。 "システムイベントを転送する" below and/or "セキュリティイベントを 転送する" belowを参照してください。

### システムイベントを転送する

Deep Security Managerは、システムイベント(管理者ログインやエージェントソフトウェア).のアップグレードなど)を生成します。

- 1. [管理]→[システム設定]→[イベントの転送] に進みます。
- 2. システムイベントを、設定を使用してリモートコンピュータ(Syslog経由)に転送する場合は、既存の設定を選択する か、 [新規]を選択します。詳細については、 "Syslog設定を定義する" on page 1142の定義を参照してください。
- 3. [Save] をクリックします。

注意: Deep Security Managerがマルチノードである場合、システムイベントは1つのノードからのみ送信され、重複が回避されます。

### セキュリティイベントを転送する

Deep Security Agentの保護機能は、セキュリティイベントを生成します(不正プログラムの検出やIPSルールの起動など)。). 次のいずれかのイベントを転送できます。

- 直接
- 間接的に、Deep Security Manager経由で

<u>一部のイベント転送オプション</u> では、Deep Security Manager経由で間接的にエージェントイベントを転送する必要がありま す。

他のポリシー設定と同様に、特定のポリシーまたはコンピュータのイベント転送設定を無効にすることもできます。"ポリシー、 継承、およびオーバーライド" on page 587を参照してください。

- 1. [ポリシー] に移動します。
- 2. コンピュータで使用されているポリシーをダブルクリックします。
- 3. Settings を選択し、[Event Forwarding]タブを選択します。
- 4. From Eventの送信間隔、イベントの転送間隔を選択します。
- 5. の不正プログラム対策のSyslog設定 とその他の保護モジュールのドロップダウンメニューから、使用するSyslog設定を選 択するか、の[編集]をクリックして変更するか、なし を選択して無効にするか、[New]をクリックします。詳細について は、"Syslog設定を定義する" on page 1142の定義を参照してください。
- 6. [保存] をクリックします。

### イベント転送のトラブルシューティング

「Syslogメッセージの送信に失敗」アラート

Syslog設定に問題がある場合、次のアラートが表示されることがあります。

Failed to Send Syslog Message The Deep Security Manager was unable to forward messages to a Syslog Server. Unable to forward messages to a Syslog Server

このアラートには、該当するSyslog設定へのリンクも記載されています。リンクをクリックして設定を開き、[Test Connection]をクリックして詳細な診断情報を取得します。接続が成功したことを示すか、原因に関する詳細が記載されたエラーメッセージが表示されます。

#### Syslog設定を編集できません

Syslog設定を表示できても編集することができない場合は、アカウントに関連付けられた役割に適切な権限が割り当てられてい ないことが考えられます。役割を設定できる管理者は、[管理]→[ユーザ管理]の順に選択して権限を確認できます。ユーザ名を選 択して [プロパティ] をクリックします。Syslog設定を編集できるかどうかは、[その他の権限] タブの [Syslog設定] の設定で制御 されます。ユーザと役割の詳細については、"ユーザの作成と管理" on page 1376を参照してください。

証明書が期限切れのためにSyslogが転送されない

有効な証明書は、TLS経由で安全に接続するために必要です。TLSクライアント認証を設定しても証明書の有効期限が切れた場 合、メッセージはSyslogサーバに送信されません。この問題を修正するには、新しい証明書を取得し、Syslog設定を新しい証明 書の値でアップデートし、接続をテストしてから設定を保存します。

サーバ証明書が期限切れであるか変更されたためにSyslogが配信されない

有効な証明書は、TLS経由で安全に接続するために必要です。Syslogサーバの証明書が期限切れまたは変更されている場合は、 Syslog設定を開き、[接続テストのテスト]をクリックします。新しい証明書を受け入れるように求められます。

#### 互換性

Deep Securityは次のエンタープライズ版でテスト済みです。

- Splunk 6.5.1
- IBM QRadar 7.2.8 Patch 3 (TLSプロトコルパッチのPROTOCOL-TLSSyslog-7.2-20170104125004.noarchを適用)
- HP ArcSight 7.2.2 (ArcSight-7.2.2.7742.0-Connectorツールを使用して作成されたTLS Syslog-NGコネクタを使用)

他の標準のSyslogソフトウェアも動作する可能性がありますが、検証されていません。

ヒント: Splunkを使用している場合は、 Deep Security app for Splunkダッシュボードと保存された検索を取得します。

syslogメッセージの形式

Common Event Format (CEF) とLog Event Extended Format (LEEF) のログメッセージ形式は少し異なります。たとえば、GUI の [送信元ユーザ] 列に対応するフィールドは、CEFでは「suser」で、LEEFでは「usrName」です。ログメッセージのフィールドは、イベントが Deep Security エージェントまたはManagerで発生したかどうか、およびログメッセージが作成された機能によって異なります。

注意: Syslogメッセージが切り捨てられている場合は、User Datagram Protocol (UDP) を使用していることが原因である可能 性があります。切り捨てを防止するには、代わりにTransport Layer Security (TLS) 経由でSyslogメッセージを転送します。 TLSに切り替える手順については、**"Syslog設定を定義する" on page 1142**を参照してください。

注意: 基本的なSyslog形式は、不正プログラム対策、Webレピュテーション、整合性監視、およびアプリケーション制御の保 護モジュールではサポートされていません。

Syslogメッセージがマネージャから送信される場合、いくつかの違いがあります。元のDeep Security Agentホスト名 (イベント のソース) を維持するため、新しい拡張 (「dvc」または「dvchost」) が使われます。「dvc」はホスト名がIPv4アドレスの場 合、「dvchost」はホスト名がIPv6アドレスの場合に使用されます。さらに、イベントにタグが付けられている場合は、 「TrendMicroDsTags」という拡張子が使用されます。(これは、今後のrunを使用した自動タグ付けにのみ適用されます。イベ ントはSyslog経由で転送されるのは、マネージャ.)によって収集されるためです。 マネージャから中継されるログの製品は、引 き続き「Deep Security エージェント";」と表示されます。ただし、製品バージョンはマネージャのバージョンです。

CEFのsyslogメッセージの形式

イベントの元のDeep Security Agentソースを特定するために、すべてのCEFイベントに「dvc = IPv4 Address」または 「dvchost = Hostname' (」または「IPv6 address」が含まれます。この拡張子は、Deep Security Virtual Applianceまたは Managerから送信されるイベントにとって重要です。この場合、メッセージのSyslog送信者はイベントの発信者ではないためで す。

CEFの基本形式: CEF:バージョン (Version)|デバイスベンダ (Device Vendor)|デバイス製品 (Device Product)|デバイスバージョン (Device Version)|署名ID (Signature ID)|名前 (Name)|重要度 (Severity)|拡張 (Extension)

Deep Security ManagerとDeep Security Agentのどちらからのログエントリかを判断するには、「デバイス製品 (Device Product)」フィールドを確認します。

CEFログエントリのサンプル: Jan 18 11:07:53 dsmhost CEF:0|Trend Micro|Deep Security Manager|<DSM version>|600|Administrator Signed In|4|suser=Master...

注意: Virtual Applianceで保護されていて、Agentで保護されていない仮想マシンで発生したイベントも、Agentからのイベントとして識別されます。

イベントをトリガしたルールの種類を判断するには、「署名ID (Signature ID)」フィールドと「名前 (Name)」フィールドを確認 します。

ログエントリのサンプル: Mar 19 15:19:15 root CEF:0|Trend Micro|Deep Security Agent|<DSA version>|123|Out Of Allowed Policy|5|cn1=1...

次の「署名ID (Signature ID)」の値は、トリガされたイベントの種類を示します。

| 署名ID                  | 説明                                   |
|-----------------------|--------------------------------------|
| 10                    | カスタムIPS(侵入防御)ルール                     |
| 20                    | ログのみのファイアウォールルール                     |
| 21                    | ファイアウォールルールの拒否                       |
| 30                    | カスタム変更監視ルール                          |
| 40                    | カスタムログ検査ルール                          |
| 100-7499              | システムイベント                             |
| 100-199               | ポリシーファイアウォールルールとファイアウォールステートフル設定     |
| 200-299               | IPSの内部エラー                            |
| 300-399               | SSL/TLSイベント                          |
| 500-899               | IPSの正規化                              |
| 1.000.000 - 1.999.999 | トレンドマイクロのIPSルール。署名IDは、IPSルールIDと同一です。 |

| 署名ID                | 説明                                                                                                    |
|---------------------|----------------------------------------------------------------------------------------------------|
| 2,000,000-2,999,999 | 整合性監視ルール。署名IDは、変更監視ルールID + 1,000,000です。                                                                                                    |
| 3,000,000-3,999,999 | ログ検査ルール。署名IDは、[Log Inspection]ルールID + 2,000,000です。                                                                                                    |
| 4,000,000-4,999,999 | <ul> <li>ヘビノロクラム対東イベント。現在は、以下の者名IDのみか使用されています。</li> <li>4,000,000 - 不正プログラム対策 - リアルタイム検索</li> <li>4,000,002 - 不正プログラム対策 - 手動検索</li> <li>4,000,003 - 不正プログラム対策 - クイック検索</li> <li>4,000,010 - スパイウェア対策 - リアルタイム検索</li> <li>4,000,011 - スパイウェア対策 - 手動検索</li> <li>4,000,012 - スパイウェア対策 - 予約検索</li> <li>4,000,013 - スパイウェア対策 - クイック検索</li> <li>4,000,013 - スパイウェア対策 - クイック検索</li> <li>- 4,000,013 - スパイウェア対策 - クイック検索</li> </ul> |
|                     | <ul> <li>4,000,030 - 个止変更 - リアルダイム検察</li> <li>Woble ピュニーションイベント 現在は NITの異々IDの ひが使用されています。</li> </ul>                                                                                                    |
| 5,000,000-5,999,999 | webレビュテーションイベント。現在は、以下の著名DOのかが使用されています。<br>• 5,000,000 - Webレピュテーション - ブロック<br>• 5,000,001 - Webレピュテーション - 検出のみ                                                                                                    |
| 6,000,000-6,999,999 | アプリケーション制御イベント。現在は、以下の署名IDのみが使用されています。<br>• 6,001,100 - アプリケーションコントロール - ブロックリスト内の検出のみ<br>• 6,001,200 - アプリケーションコントロール - 検出のみ、未許可のリスト<br>• 6,002,100 - アプリケーションコントロール - ブロックリスト(ブロックリス<br>ト内)<br>• 6,002,200 - アプリケーションコントロール - 許可リストに含まれていないブ                                                                                                    |

| 署名ID | 説明  |
|------|-----|
|      | ロック |

注意:次のイベントログの形式の表に示すすべてのCEF拡張が必ずしも各ログエントリに含まれているわけではありません。また、CEF拡張の順序が常に同じであるとは限りません。正規表現を使用してエントリを解析する場合は、表にある各キーと値のペアがあることを前提としたり、またはその順序に依存したりしないようにしてください。

注意: Syslogメッセージは、Syslogプロトコル仕様によって最大64KBに制限されています。長いメッセージの場合は、データが切り捨てられることがあります。Basic Syslog形式は、最大1KBに制限されています。

LEEF 2.0のsyslogメッセージの形式

LEEF 2.0の基本形式: LEEF:2.0|ベンダ (Vendor)|製品 (Product)|バージョン (Version)|イベントID (EventID)|(区切り文字、タブの場 合は省略可能)|拡張 (Extension)

LEEF 2.0ログエントリのサンプル (DSMシステムイベントログのサンプル): LEEF:2.0|Trend Micro|Deep Security Manager|<DSA version>|192|cat=System name=Alert Ended desc=Alert: CPU Warning Threshold Exceeded\nSubject: 10.201.114.164\nSeverity: Warning sev=3 src=10.201.114.164 usrName=System msg=Alert: CPUWarning Threshold Exceeded\nSubject: 10.201.114.164\nSeverity:Warning TrendMicroDsTenant=Primary

マネージャーから発信されたイベント

システムイベントログの形式

CEFの基本形式: CEF:バージョン (Version)|デバイスベンダ (Device Vendor)|デバイス製品 (Device Product)|デバイスバージョン (Device Version)|署名ID (Signature ID)|名前 (Name)|重要度 (Severity)|拡張 (Extension)

CEFログエントリのサンプル: CEF:0|Trend Micro|Deep Security Manager|<DSM version>|600|User Signed In|3|src=10.52.116.160 suser=admin target=admin msg=User signed in from 2001:db8::5
LEEF 2.0の基本形式: LEEF:2.0|ベンダ (Vendor)|製品 (Product)|バージョン (Version)|イベントID (EventID)|(区切り文字、タブの場 合は省略可能)|拡張 (Extension)

LEEF 2.0ログエントリのサンプル: LEEF:2.0|Trend Micro|Deep Security Manager|<DSA version>|192|cat=System name=Alert Ended desc=Alert: CPU Warning Threshold Exceeded\nSubject: 10.201.114.164\nSeverity: Warning sev=3 src=10.201.114.164 usrName=System msg=Alert: CPU Warning Threshold Exceeded\nSubject: 10.201.114.164\nSeverity: Warning TrendMicroDsTenant=Primary

注意: LEEF形式では、重要度を示す「sev」という予約キーと、名前を示す「name」という予約キーが使用されます。

| CEF拡張フィールド         | LEEF拡張フィールド        | 名前                    | 説明                                                                           | 例                                                                                                    |
|--------------------|--------------------|-----------------------|------------------------------------------------------------------------------|----------------------------------------------------------------------------------------------------|
| src                | SrC                | Source IP<br>Address  | Deep Security ManagerのIPアドレス。                                                | src=10.52.116.23                                                                                                    |
| suser              | usrName            | Source<br>User        | Deep Security Managerの管理者<br>のアカウント。                                         | suser=MasterAdmin                                                                                                    |
| target             | target             | Target<br>Entity      | イベントの件名。Deep Security<br>Managerまたはコンピュータにロ<br>グインした管理者アカウントであ<br>る可能性があります。 | target=MasterAdmin<br>target=server01                                                                                                    |
| targetID           | targetID           | Target<br>Entity ID   | Managerで追加された識別子。                                                            | targetID=1                                                                                                    |
| targetType         | targetType         | Target<br>Entity Type | イベントの対象のエンティティの<br>種類。                                                       | targetType=Host                                                                                                    |
| msg                | msg                | Details               | システムイベントの詳細。イベン<br>トの詳細な説明が含まれる場合が<br>あります。                                  | msg=User password incorrect<br>for username MasterAdmin on<br>an attempt to sign in from<br>127.0.0.1<br>msg=A Scan for<br>Recommendations on<br>computer (localhost) has<br>completed |
| TrendMicroDsTags   | TrendMicroDsTags   | Event Tags            | イベントに割り当てられたDeep<br>Securityのイベントタグ                                          | TrendMicroDsTags=suspicious                                                                                                    |
| TrendMicroDsTenant | TrendMicroDsTenant | Tenant                | Deep Securityのテナント                                                           | TrendMicroDsTenant=Primary                                                                                                    |

| CEF拡張フィールド           | LEEF拡張フィールド          | 名前          | 説明                                       | 例                             |
|----------------------|----------------------|-------------|------------------------------------------|-------------------------------|
|                      |                      | Name        |                                          |                               |
| TrendMicroDsTenantId | TrendMicroDsTenantId | Tenant ID   | Deep SecurityのテナントID                     | TrendMicroDsTenantId=0        |
| None                 | sev                  | Severity    | イベントの重要度。重要度は1が<br>最も低く、10が最も高くなりま<br>す。 | sev=3                         |
| None                 | cat                  | Category    | イベントのカテゴリ                                | cat=System                    |
| None                 | name                 | Name        | イベント名                                    | name=Alert Ended              |
| None                 | desc                 | Description | イベントの説明                                  | desc:Alert: CPUの警告しきい値<br>の超過 |

#### Agentで発生するイベント

不正プログラム対策イベントの形式

CEFの基本形式: CEF:バージョン (Version)|デバイスベンダ (Device Vendor)|デバイス製品 (Device Product)|デバイスバージョン (Device Version)|署名ID (Signature ID)|名前 (Name)|重要度 (Severity)|拡張 (Extension)

CEFログエントリのサンプル: CEF:0|Trend Micro|Deep Security Agent|<DSA version>|4000000|Eicar\_test\_file|6|cn1=1 cn1Label=Host ID dvchost=hostname cn2=205 cn2Label=Quarantine File Size cs6=ContainerImageName | ContainerName | ContainerID cs6Label=Container filePath=C:\\Users\\trend\\Desktop\\eicar.exe act=Delete msg=Realtime TrendMicroDsMalwareTarget=N/A

TrendMicroDsMalwareTargetType=N/TrendMicroDsFileMD5=44D88612FEA8A8F36DE82E1278ABB02F TrendMicroDsFileSHA1=3395856CE81F2B7382DEE72602F798B642F14140

TrendMicroDsFileSHA256=275A021BBFB6489E54D471899F7DB9D1663FC695EC2FE2A2C4538AABF651FD0F TrendMicroDsDetectionConfidence=95 TrendMicroDsRelevantDetectionNames=Ransom\_CERBER.BZC;Ransom\_ CERBER.C;Ransom\_CRYPNISCA.SM

LEEF 2.0の基本形式: LEEF:2.0|ベンダ (Vendor)|製品 (Product)|バージョン (Version)|イベントID (EventID)|(区切り文字、タブの場 合は省略可能)|拡張 (Extension)

LEEFログエントリのサンプル: LEEF: 2.0|Trend Micro|Deep Security Agent|<DSA version>|4000030|cat=Anti-Malware name=HEU\_AEGIS\_CRYPT desc=HEU\_AEGIS\_CRYPT sev=6 cn1=241 cn1Label=Host ID dvc=10.0.0.1 TrendMicroDsTags=FS TrendMicroDsTenant=Primary TrendMicroDsTenantId=0 filePath=C:\\Windows\\System32\\virus.exe act=Terminate msg=Realtime TrendMicroDsMalwareTarget=Multiple TrendMicroDsMalwareTargetType=File System TrendMicroDsFileMD5=1947A1BC0982C5871FA3768CD025453E#011 TrendMicroDsFileSHA1=5AD084DDCD8F80FBF2EE3F0E4F812E812DEE60C1#011

TrendMicroDsFileSHA256=25F231556700749F8F0394CAABDED83C2882317669DA2C01299B45173482FA6E TrendMicroDsDetectionConfidence=95 TrendMicroDsRelevantDetectionNames=Ransom\_CERBER.BZC;Ransom\_ CERBER.C;Ransom\_CRYPNISCA.SM

| CEF拡張フィールド | LEEF拡張フィールド | 名前                           | 説明                                   | 例                                            |
|------------|-------------|------------------------------|--------------------------------------|----------------------------------------------|
| cn1        | cn1         | Host<br>Identi<br>fier       | Agent<br>コン<br>ピュー<br>家の内<br>別<br>子。 | cn1=1                                        |
| cn1Label   | cn1Label    | Host<br>ID                   | フィー<br>ルド<br>cn1の<br>名前ラ<br>ベル。      | cn1Label=Host ID                             |
| cn2        | cn2         | File<br>Size                 | 検出<br>ファイ<br>ルのサ<br>イズ。              | cn2=100                                      |
| cn2Label   | cn2Label    | File<br>Size                 | フィー<br>ルド<br>cn2の<br>名前ラ<br>ベル。      | cn2Label=Quarantine File Size                |
| cs3        | cs3         | Infect<br>ed<br>Resou<br>rce | スパイ<br>ウェア<br>アイテ<br>ムのパ             | cs3=C:\test\atse_samples\SPYW_Test_Virus.exe |

| CEF拡張フィールド | LEEF拡張フィールド | 名前                           | 説明                                                     | 例                          |
|------------|-------------|------------------------------|--------------------------------------------------------|----------------------------|
|            |             |                              | スのフルスウ検ベ専す。 ィドパェ出ン用。 ーはイアイトで                           |                            |
| cs3Label   | cs3Label    | Infect<br>ed<br>Resou<br>rce | フルのラルのフルスウ検ベ専すィド名べ。 ィドパェ出ン用。ー いイアイトで                   | cs3Label=Infected Resource |
| cs4        | cs4         | Resou<br>rce<br>Type         | Resour<br>ce<br>Typeの<br>値:<br>10=<br>ファイ<br>ルと<br>ディレ | cs4=10                     |

| CEF拡張フィールド | LEEF拡張フィールド | 名前 | 説明                                           | 例 |
|------------|-------------|----|----------------------------------------------|---|
|            |             |    | クトリ<br>11=シ<br>ステム<br>レジス<br>トリ              |   |
|            |             |    | 12=イ<br>ンター<br>ネット<br>Cookie                 |   |
|            |             |    | 13=イ<br>ンター<br>ネット<br>URL<br>ショー<br>トカッ<br>ト |   |
|            |             |    | 14=メ<br>モリ内<br>のプロ<br>グラム                    |   |
|            |             |    | 15=プ<br>ログラ<br>ム起動<br>領域                     |   |

| CEF拡張フィールド | LEEF拡張フィールド | 名前 | 説明                                    | 例 |
|------------|-------------|----|---------------------------------------|---|
|            |             |    | 16=ブ<br>ラウザ<br>ヘル<br>パーオ<br>ブジェ<br>クト |   |
|            |             |    | 17=レ<br>イヤー<br>ドサー<br>ビスプ<br>ロバイ<br>ダ |   |
|            |             |    | 18=hos<br>tsファ<br>イル                  |   |
|            |             |    | 19=Win<br>dowsポ<br>リシー<br>設定          |   |
|            |             |    | 20=ブ<br>ラウザ                           |   |
|            |             |    | 23=Win<br>dows<br>シェル                 |   |

| LEEF拡張フィールド | 名前          | 説明                                                                                                    | 例                                                                                                    |
|-------------|-------------|----------------------------------------------------------------------------------------------------|----------------------------------------------------------------------------------------------------|
|             |             | 設定<br>24=IEで<br>ダウン<br>ロード<br>したプ<br>ムファ<br>イル                                                                                                    |                                                                                                    |
|             |             | 25=プ<br>ログラ<br>ムの追<br>加/削除                                                                                                    |                                                                                                    |
|             |             | 26=<br>サービ<br>ス                                                                                                    |                                                                                                    |
|             |             | その他=<br>その他                                                                                                    |                                                                                                    |
|             |             | たとえ<br>ば、シ<br>ステム<br>動後も                                                                                                    |                                                                                                    |
|             | LEEF拡張フィールド | LEEF拡張フィールド       名前         ・       ・         ・       ・         ・       ・         ・       ・         ・       ・         ・       ・         ・       ・         ・       ・         ・       ・         ・       ・         ・       ・         ・       ・         ・       ・         ・       ・         ・       ・         ・       ・         ・       ・         ・       ・         ・       ・         ・       ・         ・       ・         ・       ・         ・       ・         ・       ・         ・       ・         ・       ・         ・       ・         ・       ・         ・       ・         ・       ・         ・       ・         ・       ・         ・       ・         ・       ・         ・       ・         ・       ・         ・       ・ <tr< td=""><td>LEEF拡張フィールド名前説明設定24=IEで<br/>ダウン<br/>ロード<br/>レたプ<br/>ログラ<br/>ムファ<br/>イル25=プ<br/>ログラ<br/>ムの追<br/>加/削除26=<br/>サービ<br/>スその他=<br/>その他<br/>たこえ<br/>び、<br/>ス<br/>テム<br/>の再起<br/>動後も</td></tr<> | LEEF拡張フィールド名前説明設定24=IEで<br>ダウン<br>ロード<br>レたプ<br>ログラ<br>ムファ<br>イル25=プ<br>ログラ<br>ムの追<br>加/削除26=<br>サービ<br>スその他=<br>その他<br>たこえ<br>び、<br>ス<br>テム<br>の再起<br>動後も |

| CEF拡張フィールド | LEEF拡張フィールド | 名前 | 説明                                                                                   | 例 |
|------------|-------------|----|--------------------------------------------------------------------------------------|---|
|            |             |    | スウフル続るにス実キ作る \$Pと名スウフルる合パウのポにパェァをさたレト行ー成(9.い前パェァが場、イェレーはイアイ存せめジリーをす( ecうのイアイあ(ス)アート次 |   |

| CEF拡張フィールド | LEEF拡張フィールド | 名前 | 説明                                                        | 例 |
|------------|-------------|----|-----------------------------------------------------------|---|
|            |             |    | spy.exe<br>のテム4=10<br>(フルデクリ行のテ cs4=10イ<br>レ 実ーイは11テジリ)の。 |   |
|            |             |    | こフィレスウ検ベ専す                                                |   |

| CEF拡張フィールド | LEEF拡張フィールド | 名前                   | 説明                                                            | 例                      |
|------------|-------------|----------------------|---------------------------------------------------------------|------------------------|
| cs4Label   | cd4Label    | Resou<br>rce<br>Type | フルのラルのフルスウ検ベ専すィド名べ。 ィドパェ出ン用。ー 44 イング                          | cs4Label=Resource Type |
| cs5        | cs5         | Risk<br>Level        | リスク<br>レベ値:<br>0=超低<br>25=低<br>50=中<br>75=高<br>100=超<br>こフルドパ | cs5=25                 |

| CEF拡張フィールド | LEEF拡張フィールド | 名前            | 説明                                                       | 例                                                    |
|------------|-------------|---------------|----------------------------------------------------------|------------------------------------------------------|
|            |             |               | ウェア<br>検出イ<br>ベント<br>専用で<br>す。                           |                                                      |
| cs5Label   | cs5Label    | Risk<br>Level | フルのラルのフルスウ検ベ専すィド名べ。 ィドパェ出ン用。一55前 こ 一はイアイトで               | cs5Label=Risk Level                                  |
| cs6        | cs6         | Conta<br>iner | 不口厶出たDコナメ名ン名ンID<br>正グがさ ccンの一、テ、テ。<br>プラ検れ er<br>テイジコナコナ | cs6=ContainerImageName   ContainerName   ContainerID |

| CEF拡張フィールド | LEEF拡張フィールド | 名前            | 説明                                                                                                    | 例                                           |
|------------|-------------|---------------|----------------------------------------------------------------------------------------------------|---------------------------------------------|
| cs6Label   | cs6Label    | Conta<br>iner | フィー<br>ルドcs6<br>の名前<br>ラベ<br>ル。                                                                                                    | cs6Label=Container                          |
| filePath   | filePath    | File<br>Path  | 不正プ<br>ログラ<br>ムファ<br>イルの<br>場所。                                                                                                    | filePath=C:\\Users\\Mei\\Desktop\\virus.exe |
| act        | act         | Action        | 不ロムエンよ実れ理にDensymbol<br>正グ対ンにっ行た。はny<br>Acces<br>Nuaran<br>Delet<br>Passa<br>Nuaran<br>Delet<br>Solution<br>Clea<br>Nuaran<br>Unspecifiedが | act=Clean<br>act=Pass                       |

| CEF拡張フィールド | LEEF拡張フィールド | 名前                        | 説明                                                                      | 例                             |
|------------|-------------|---------------------------|-------------------------------------------------------------------------|-------------------------------|
| msg        | msg         | Messa<br>ge               | ありま<br>す。<br>検種値は、<br>Realti<br>me、<br>Schedu<br>led、<br>Manual<br>がます。 | msg=Realtime<br>msg=Scheduled |
| dvc        | dvc         | Devic<br>e<br>addre<br>ss | cn1の<br>IPv4ア<br>と。<br>信IPドまホ名合示ま代に<br>dvchos                           | dvc=10.1.144.199              |

| CEF拡張フィールド       | LEEF拡張フィールド      | 名前                      | 説明                                          | 例                                                              |
|------------------|------------------|-------------------------|---------------------------------------------|----------------------------------------------------------------|
|                  |                  |                         | tを使用<br>しま<br>す)。                           |                                                                |
|                  |                  |                         | cn1の<br>ホスト<br>名また<br>はIPv6<br>アドレ<br>ス。    |                                                                |
| dvchost          | dvchost          | Devic<br>e host<br>name | 送がアス合示ま(代にフル使ま信IPドのはさせわなィド用す元4レ場表れんりc ーをし)  | dvchost=www.example.com<br>dvchost=fe80::f018:a3c6:20f9:afa6%5 |
| TrendMicroDsTags | TrendMicroDsTags | Event<br>s tags         | イベン<br>トに割<br>り当て<br>られた<br>Deep<br>Securit | TrendMicroDsTags=suspicious                                    |

| CEF拡張フィールド                    | LEEF拡張フィールド                   | 名前                 | 説明                                                       | 例                                                                                                    |
|-------------------------------|-------------------------------|--------------------|----------------------------------------------------------|----------------------------------------------------------------------------------------------------|
|                               |                               |                    | yのイベ<br>ントタ<br>グ                                         |                                                                                                    |
| TrendMicroDsTenant            | TrendMicroDsTenant            | Tenan<br>t<br>name | Deep<br>Securit<br>yのテナ<br>ント                            | TrendMicroDsTenant=Primary                                                                                                    |
| TrendMicroDsTenantI<br>d      | TrendMicroDsTenantl<br>d      | Tenan<br>t ID      | Deep<br>Securit<br>yのテナ<br>ントID                          | TrendMicroDsTenantId=0                                                                                                    |
| TrendMicroDsMalware<br>Target | TrendMicroDsMalware<br>Target | Targe<br>t(s)      | 不口ム作み象フルロスたジリ(6合正グの正グがをたのァ、セ、はスキる)。プラ対プラ操試対 イプ まレトー場不口ム象 | TrendMicroDsMalwareTarget=N/A<br>TrendMicroDsMalwareTarget=C:\\Windows\\System32\\cmd.<br>exe<br>TrendMicroDsMalwareTarget=HKCU\Software\Microsoft\Win<br>dows\CurrentVersion\Internet Settings<br>TrendMicroDsMalwareTarget=Multiple |

| CEF拡張フィールド | LEEF拡張フィールド | 名前 | 説明                                               | 例 |
|------------|-------------|----|--------------------------------------------------|---|
|            |             |    | がに場こフル値「plc なす<br>るのィドはMulti<br>りle り。           |   |
|            |             |    | こフル値告るは審クビとなをしるだのィドがさの、なテテ不変監て場け一の報れ(不アィィ正更視い合で) |   |

| CEF拡張フィールド                        | LEEF拡張フィールド                       | 名前              | 説明                                                                           | 例                                                                                                    |
|-----------------------------------|-----------------------------------|-----------------|------------------------------------------------------------------------------|----------------------------------------------------------------------------------------------------|
|                                   |                                   |                 | す。                                                                           |                                                                                                    |
| TrendMicroDsMalware<br>TargetType | TrendMicroDsMalware<br>TargetType | Targe<br>t Type | こ正グがをたテソの類フルテプスWwスなす こフル値告のプラ操試シムー種。ァシムロ、nbレトど。 のィドがさ不ロム作みスリス イス、セ oジリで 一の報れ | TrendMicroDsMalwareTargetType=N/A<br>TrendMicroDsMalwareTargetType=Exploit<br>TrendMicroDsMalwareTargetType=File System<br>TrendMicroDsMalwareTargetType=Process<br>TrendMicroDsMalwareTargetType=Registry |

| CEF拡張フィールド                          | LEEF拡張フィールド                         | 名前                            | 説明                               | 例                                                                                           |
|-------------------------------------|-------------------------------------|-------------------------------|----------------------------------|---------------------------------------------------------------------------------------------|
|                                     |                                     |                               | るは審クビとなをしるだすの、なテテ不変監て場け。         |                                                                                             |
| TrendMicroDsFileMD5                 | TrendMicroDsFileMD5                 | File<br>MD5                   | ファイ<br>ルの<br>MD5<br>ハッ<br>シュ。    | TrendMicroDsFileMD5=1947A1BC0982C5871FA3768CD02545<br>3E                                    |
| TrendMicroDsFileSHA<br>1            | TrendMicroDsFileSHA<br>1            | File<br>SHA1                  | ファイ<br>ルの<br>SHA1<br>ハッ<br>シュ。   | TrendMicroDsFileSHA1=5AD084DDCD8F80FBF2EE3F0E4F812<br>E812DEE60C1                           |
| TrendMicroDsFileSHA<br>256          | TrendMicroDsFileSHA<br>256          | File<br>SHA2<br>56            | ファイ<br>ルの<br>SHA25<br>6ハッ<br>シュ。 | TrendMicroDsFileSHA256=25F231556700749F8F0394CAABDE<br>D83C2882317669DA2C01299B45173482FA6E |
| TrendMicroDsDetectio<br>nConfidence | TrendMicroDsDetectio<br>nConfidence | Threa<br>t<br>Proba<br>bility | ファイ<br>ルが不<br>正プロ<br>グラム         | TrendMicroDsDetectionConfidence=95                                                          |

| CEF拡張フィールド                             | LEEF拡張フィールド                            | 名前                              | 説明                                                                 | 例                                                                                            |
|----------------------------------------|----------------------------------------|---------------------------------|--------------------------------------------------------------------|----------------------------------------------------------------------------------------------|
|                                        |                                        |                                 | モデル<br>と一致<br>す合(%表示<br>しま。                                        |                                                                                              |
| TrendMicroDsRelevan<br>tDetectionNames | TrendMicroDsRelevant<br>DetectionNames | Proba<br>ble<br>Threa<br>t Type | 機習索析のの(セロ「区としにイ含るの可の種示す械型がを既脅ミン;切比たフルま脅最能高類し。学検分他知威コーでる較後ァにれ威も性いをま | TrendMicroDsRelevantDetectionNames=Ransom_<br>CERBER.BZC;Ransom_CERBER.C;Ransom_CRYPNISCA.SM |
| None                                   | sev                                    | Severi<br>ty                    | イベン<br>トの<br>度<br>要<br>度<br>し<br>が<br>低<br>も<br>低                  | sev=6                                                                                        |

| CEF拡張フィールド | LEEF拡張フィールド | 名前              | 説明                                     | 例                        |
|------------|-------------|-----------------|----------------------------------------|--------------------------|
|            |             |                 | く、10<br>が最くな<br>りま。                    |                          |
| None       | cat         | Categ<br>ory    | Catego<br>ry                           | cat=Anti-Malware         |
| None       | name        | Name            | イベン<br>ト名                              | name=SPYWARE_KEYL_ACTIVE |
| None       | desc        | Descri<br>ption | イト明正グ対はべ名明てさすべの。プラ策、ンがと使れ。ン説不ロムでイト説し用ま | desc=SPYWARE_KEYL_ACTIVE |

アプリケーション制御イベントの形式

CEFの基本形式: CEF:バージョン (Version)|デバイスベンダ (Device Vendor)|デバイス製品 (Device Product)|デバイスバージョン (Device Version)|署名ID (Signature ID)|名前 (Name)|重要度 (Severity)|拡張 (Extension)

CEFログエントリのサンプル:CEF: 0|Trend Micro|Deep Security Agent|10.2.229|6001200|AppControl detectOnly|6|cn1=202 cn1Label=Host ID dvc=192.168.33.128 TrendMicroDsTenant=Primary TrendMicroDsTenantId=0 fileHash=80D4AC182F97D2AB48EE4310AC51DA5974167C596D133D64A83107B9069745E0 suser=root suid=0 act=detectOnly filePath=/home/user1/Desktop/Directory1//heartbeatSync.sh fsize=20 aggregationType=0 repeatCount=1 cs1=notWhitelisted cs1Label=actionReason

cs2=0CC9713BA896193A527213D9C94892D41797EB7C cs2Label=sha1 cs3=7EA8EF10BEB2E9876D4D7F7E5A46CF8D cs3Label=md5

LEEF 2.0の基本形式: LEEF:2.0|ベンダ (Vendor)|製品 (Product)|バージョン (Version)|イベントID (EventID)|(区切り文字、タブの場 合は省略可能)|拡張 (Extension)

LEEFログエントリのサンプル: LEEF:2.0|Trend Micro|Deep Security Agent|10.0.2883|60|cat=AppControl name=blocked desc=blocked sev=6 cn1=2 cn1Label=Host ID dvc=10.203.156.39 TrendMicroDsTenant=Primary TrendMicroDsTenantId=0 fileHash=E3B0C44298FC1C149AFBF4C8996FB92427AE41E4649B934CA495991B7852B855 suser=root suid=0 act=blocked filePath=/bin/my.jar fsize=123857 aggregationType=0 repeatCount=1 cs1=notWhitelisted cs1Label=actionReason

| CEF拡張フィール<br>ド | LEEF拡張フィール<br>ド | 名前                     | 説明                                                                                                    | 例                  |
|----------------|-----------------|------------------------|----------------------------------------------------------------------------------------------------|--------------------|
| cnl            | cnl             | Host<br>Identifie<br>r | Agentコン<br>ピュータの<br>一意の内部<br>識別子。                                                                                                    | cn1=2              |
| cn1Label       | cn1Label        | Host ID                | フィールド<br>cn1の名前<br>ラベル。                                                                                                    | cn1Label=Host ID   |
| cs1            | cs1             | Reason                 | アシト指処し(例・<br>インルがた行いの)<br>いたででの)<br>いたでの)<br>のたい<br>に<br>いた<br>に<br>い<br>た<br>の<br>た<br>の<br>た<br>の<br>に<br>の<br>に<br>の<br>に<br>の<br>に<br>の<br>に<br>の<br>に<br>の<br>に<br>の | cs1=notWhitelisted |

| CEF拡張フィール<br>ド | LEEF拡張フィール<br>ド | 名前     | 説明                                                                            | 例                                            |
|----------------|-----------------|--------|-------------------------------------------------------------------------------|----------------------------------------------|
|                |                 |        | れソアクにケコルれてフをすアーンがていりつよりョロ定いのでしたりのののです。 れんしん しんしん しんしん しんしん しんしん しんしん しんしん しんし |                                              |
| cs1Label       | cs1Label        |        | フィールド<br>cs1の名前<br>ラベル。                                                       | cs1Label=actionReason                        |
| cs2            | cs2             |        | ファイルの<br>SHA-1ハッ<br>シュ (計算<br>済みの場<br>合)。                                     | cs2=156F4CB711FDBD668943711F853FB6DA89581AAD |
| cs2Label       | cs2Label        |        | フィールド<br>cs2の名前<br>ラベル。                                                       | cs2Label=sha1                                |
| cs3            | cs3             |        | ファイルの<br>MD5ハッ<br>シュ (計算<br>済みの場<br>合)。                                       | cs3=4E8701AC951BC4537F8420FDAC7EFBB5         |
| cs3Label       | cs3Label        |        | フィールド<br>cs3の名前<br>ラベル。                                                       | cs3Label=md5                                 |
| act            | act             | Action | アプリケー<br>ション制御<br>エンジンに<br>よって実行                                              | act=blocked                                  |

| CEF拡張フィール<br>ド | LEEF拡張フィール<br>ド | 名前                     | 説明                                                                                         | 例                                              |
|----------------|-----------------|------------------------|--------------------------------------------------------------------------------------------|------------------------------------------------|
|                |                 |                        | される処<br>理。値に<br>は、<br>Blocked、<br>Allowedが<br>あります。                                        |                                                |
| dvc            | dvc             | Device<br>address      | cn1のIPv4<br>アドレス。<br>送信元が<br>IPv6アドレ<br>スト名の場<br>合はません<br>(代わりに<br>dvchostを<br>使用しま<br>す)。 | dvc=10.1.1.10                                  |
| dvchost        | dvchost         | Device<br>host<br>name | cn1のホス<br>ト名または<br>IPv6アドレ<br>ス。<br>送信元が<br>IPv4アドレ<br>スの場合は<br>表示されま                      | dvchost=www.example.com<br>dvchost=2001:db8::5 |

| CEF拡張フィール<br>ド           | LEEF拡張フィール<br>ド          | 名前             | 説明                                                                                                    | 例                                                                             |
|--------------------------|--------------------------|----------------|----------------------------------------------------------------------------------------------------|-------------------------------------------------------------------------------|
|                          |                          |                | せん(代わ<br>りにdvc<br>フィールド<br>を使用しま<br>す)。                                                                                                    |                                                                               |
| suid                     | suid                     | User ID        | ユーザ名の<br>アカウント<br>ID番号。                                                                                                    | suid=0                                                                        |
| suser                    | suser                    | User<br>Name   | 保護<br>な<br>保護<br>な<br>っ<br>い<br>い<br>フ<br>ト<br>イ<br>ン<br>に<br>い<br>ア<br>た<br>ー<br>レ<br>レ<br>フ<br>ト<br>イ<br>ン<br>に<br>フ<br>ト<br>イ<br>ン<br>に<br>フ<br>ト<br>イ<br>ン<br>し<br>た<br>フ<br>ト<br>イ<br>ン<br>し<br>た<br>フ<br>ト<br>イ<br>ン<br>し<br>た<br>フ<br>ト<br>イ<br>ン<br>し<br>た<br>ユ<br>ト<br>ー<br>し<br>た<br>ユ<br>ー<br>レ<br>し<br>た<br>ユ<br>ー<br>レ<br>し<br>た<br>ユ<br>ー<br>レ<br>し<br>た<br>ユ<br>ー<br>レ<br>し<br>た<br>ユ<br>ー<br>レ<br>し<br>た<br>ユ<br>ー<br>レ<br>し<br>た<br>ユ<br>ー<br>レ<br>し<br>た<br>ユ<br>ー<br>レ<br>し<br>た<br>ユ<br>ー<br>レ<br>し<br>た<br>ユ<br>ー<br>レ<br>し<br>た<br>ユ<br>ー<br>レ<br>し<br>た<br>し<br>つ<br>ト<br>ん<br>こ<br>た<br>れ<br>ー<br>し<br>た<br>し<br>ー<br>レ<br>し<br>た<br>し<br>つ<br>レ<br>た<br>し<br>つ<br>レ<br>ち<br>ん<br>し<br>し<br>た<br>し<br>つ<br>レ<br>し<br>し<br>し<br>た<br>し<br>つ<br>し<br>た<br>し<br>つ<br>し<br>た<br>し<br>つ<br>し<br>た<br>し<br>つ<br>し<br>い<br>し<br>い<br>し<br>て<br>し<br>し<br>し<br>た<br>し<br>つ<br>し<br>し<br>し<br>い<br>し<br>の<br>し<br>の<br>し<br>い<br>し<br>い<br>し<br>い<br>し<br>い<br>し<br>い<br>し<br>い<br>し<br>し<br>い<br>し<br>い<br>い<br>い<br>い<br>い<br>い<br>い<br>い<br>い<br>い<br>い<br>い<br>い | suser=root                                                                    |
| TrendMicroDsTe<br>nant   | TrendMicroDsTe<br>nant   | Tenant<br>name | Deep<br>Securityの<br>テナント<br>名。                                                                                                    | TrendMicroDsTenant=Primary                                                    |
| TrendMicroDsTe<br>nantId | TrendMicroDsTe<br>nantId | Tenant<br>ID   | Deep<br>Securityの<br>テナントID<br>番号。                                                                                                    | TrendMicroDsTenantId=0                                                        |
| fileHash                 | fileHash                 | File hash      | ソフトウェ<br>アファイル<br>を識別する<br>SHA 256<br>ハッシュ。                                                                                                    | fileHash=E3B0C44298FC1C149AFBF4C8996FB92427AE41E4649B9<br>34CA495991B7852B855 |
| filePath                 | filePath                 | File Path      | 不正プログ<br>ラムファイ<br>ルの場所。                                                                                                    | filePath=/bin/my.jar                                                          |

| CEF拡張フィール<br>ド  | LEEF拡張フィール<br>ド | 名前                   | 説明                                       | 例                 |
|-----------------|-----------------|----------------------|------------------------------------------|-------------------|
| fsize           | fsize           | File Size            | ファイルサ<br>イズ (バイ<br>ト)。                   | fsize=16          |
| aggregationType | aggregationType | Aggregat<br>ion Type | イ集示・ ・ ・ ・ ・ ・ ・ ・ ・ ・ ・ ・ ・ ・ ・ ・ ・ ・ ・ | aggregationType=2 |

| CEF拡張フィール<br>ド | LEEF拡張フィール<br>ド | 名前 | 説明                                                               | 例 |
|----------------|-----------------|----|------------------------------------------------------------------|---|
|                |                 |    | 応て約れす 2:ベトインの類応て計れすじ集さま。 インがベト種にじ集さま                             |   |
|                |                 |    | ッ。<br>イベント集<br>約について<br>リケーショ<br>ンコント<br>ロールイベ<br>ントログを<br>表示する" |   |

| CEF拡張フィール<br>ド | LEEF拡張フィール<br>ド | 名前              | 説明                                                       | 例              |
|----------------|-----------------|-----------------|----------------------------------------------------------|----------------|
|                |                 |                 | on<br>page 706の<br>表示を参照<br>してくださ<br>い。                  |                |
| repeatCount    | repeatCount     | Repeat<br>Count | イ発集シントのの<br>イン回約では1000000000000000000000000000000000000  | repeatCount=4  |
| None           | sev             | Severity        | イベントの<br>重要度。重<br>要度は1が<br>最も低く、<br>10が最も高<br>くなりま<br>す。 | sev=6          |
| None           | cat             | Category        | Category                                                 | cat=AppControl |
| None           | name            | Name            | イベント名                                                    | name=blocked   |
| None           | desc            | Descripti<br>on | イ説リンロアを説使用していた。                                          | desc=blocked   |

| CEF拡張フィール<br>ド | LEEF拡張フィール<br>ド | 名前 | 説明 | 例 |
|----------------|-----------------|----|----|---|
|                |                 |    | す。 |   |

ファイアウォールイベントログの形式

CEFの基本形式: CEF:バージョン (Version)|デバイスベンダ (Device Vendor)|デバイス製品 (Device Product)|デバイスバージョン (Device Version)|署名ID (Signature ID)|名前 (Name)|重要度 (Severity)|拡張 (Extension)

CEFログエントリのサンプル: CEF: 0|Trend Micro|Deep Security Agent|<DSA version>|20|Log for TCP Port 80|0|cn1=1 cn1Label=Host ID dvc=hostname act=Log dmac=00:50:56:F5:7F:47 smac=00:0C:29:EB:35:DE TrendMicroDsFrameType=IP src=192.168.126.150 dst=72.14.204.147 out=1019 cs3=DF MF cs3Label=Fragmentation Bits proto=TCP spt=49617 dpt=80 cs2=0x00 ACK PSH cs2Label=TCP Flags cnt=1 TrendMicroDsPacketData=AFB...

LEEFログエントリのサンプル: LEEF:2.0|Trend Micro|Deep Security Agent|<DSA version>|21|cat=Firewall name=Remote Domain Enforcement (Split Tunnel) desc=Remote Domain Enforcement (Split Tunnel) sev=5 cn1=37 cn1Label=Host ID dvchost=www.example.com TrendMicroDsTenant=Primary TrendMicroDsTenantId=0 act=Deny dstMAC=67:BF:1B:2F:13:EE srcMAC=78:FD:E7:07:9F:2C TrendMicroDsFrameType=IP src=10.0.110.221 dst=105.152.185.81 out=177 cs3= cs3Label=Fragmentation Bits proto=UDP srcPort=23 dstPort=445 cnt=1 TrendMicroDsPacketData=AFB...

| CEF拡張フィールド | LEEF拡張フィールド | 名前              | 説明                            | 例                                |
|------------|-------------|-----------------|-------------------------------|----------------------------------|
| act        | act         | Action          |                               | act=Log<br>act=Deny              |
| cn1        | cn1         | Host Identifier | Agentコンピュータ<br>の一意の内部識別<br>子。 | cn1=113                          |
| cn1Label   | cn1Label    | Host ID         | フィールドcn1の名<br>前ラベル。           | cn1Label=Host ID                 |
| cnt        | cnt         | Repeat Count    | このイベントが連続<br>して繰り返された回<br>数。  | cnt=8                            |
| cs2        | cs2         | TCP Flags       |                               | cs2=0x10 ACK<br>cs2=0x14 ACK RST |

| CEF拡張フィールド | LEEF拡張フィールド | 名前                                     | 説明                                                                         | 例                                    |
|------------|-------------|----------------------------------------|----------------------------------------------------------------------------|--------------------------------------|
| cs2Label   | cs2Label    | TCP Flags                              | フィールドcs2の名<br>前ラベル。                                                        | cs2Label=TCP Flags                   |
| cs3        | cs3         | Packet<br>Fragmentation<br>Information |                                                                            | cs3=DF<br>cs3=MF<br>cs3=DF MF        |
| cs3Label   | cs3Label    | Fragmentation<br>Bits                  | フィールドcs3の名<br>前ラベル。                                                        | cs3Label=Fragmentation Bits          |
| cs4        | cs4         | ICMP Type and<br>Code                  | (ICMPプロトコルの<br>場合のみ) ICMPタイ<br>プとコード (スペー<br>ス区切り)。                        | cs4=11 0<br>cs4=8 0                  |
| cs4Label   | cs4Label    | ICMP                                   | フィールドcs4の名<br>前ラベル。                                                        | cs4Label=ICMP Type and Code          |
| dmac       | dstMAC      | Destination<br>MAC Address             | 送信先コンピュータ<br>のネットワークイン<br>タフェースのMACア<br>ドレス。                               | dmac= 00:0C:29:2F:09:B3              |
| dpt        | dstPort     | Destination<br>Port                    | (TCPプロトコルおよ<br>びUDPプロトコルの<br>場合のみ) 送信先コ<br>ンピュータの接続ま<br>たはセッションの<br>ポート番号。 | dpt=80<br>dpt=135                    |
| dst        | dst         | Destination IP<br>Address              | 送信先コンピュータ<br>のIPアドレス。                                                      | dst=192.168.1.102<br>dst=10.30.128.2 |
| in         | in          | Inbound Bytes<br>Read                  | (受信接続の場合の<br>み) 読み取られた受<br>信バイト数。                                          | in=137<br>in=21                      |
| out        | out         | Outbound<br>Bytes Read                 | (送信接続の場合の<br>み) 読み取られた送<br>信バイト数。                                          | out=216<br>out=13                    |
| proto      | proto       | Transport<br>protocol                  | 使用するトランス<br>ポートプロトコルの<br>名前。                                               | proto=tcp<br>proto=udp<br>proto=icmp |

| CEF拡張フィールド             | LEEF拡張フィールド            | 名前                     | 説明                                                                                      | 例                                                                                     |
|------------------------|------------------------|------------------------|-----------------------------------------------------------------------------------------|---------------------------------------------------------------------------------------|
| smac                   | srcMAC                 | Source MAC<br>Address  | 送信元コンピュータ<br>のネットワークイン<br>タフェースのMACア<br>ドレス。                                            | smac= 00:0E:04:2C:02:B3                                                               |
| spt                    | srcPort                | Source Port            | (TCPプロトコルおよ<br>びUDPプロトコルの<br>場合のみ) 送信元コ<br>ンピュータの接続ま<br>たはセッションの<br>ポート番号。              | spt=1032<br>spt=443                                                                   |
| src                    | SrC                    | Source IP<br>Address   | このイベントにおけ<br>るパケットの送信元<br>IPアドレス。                                                       | src=192.168.1.105<br>src=10.10.251.231                                                |
| TrendMicroDsFrameType  | TrendMicroDsFrameType  | Ethernet<br>frame type | 接続のイーサネット<br>フレームの種類。                                                                   | TrendMicroDsFrameType=IP<br>TrendMicroDsFrameType=ARP<br>TrendMicroDsFrameType=RevARP |
| TrendMicroDsPacketData | TrendMicroDsPacketData | Packet data            | Base64で表されるパ<br>ケットデータ。                                                                 | TrendMicroDsPacketData = AFB                                                          |
| dvc                    | dvc                    | Device address         | cn1のIPv4アドレ<br>ス。<br>送信元がIPv6アドレ<br>スまたはホスト名の<br>場合は表示されませ<br>ん(代わりにdvchost<br>を使用します)。 | dvc=10.1.144.199                                                                      |
| dvchost                | dvchost                | Device host<br>name    | cn1のホスト名また<br>はIPv6アドレス。<br>送信元がIPv4アドレ                                                 | dvchost=exch01.example.com<br>dvchost=2001:db8::5                                     |

| CEF拡張フィールド           | LEEF拡張フィールド          | 名前          | 説明                                                        | 例                                                |
|----------------------|----------------------|-------------|-----------------------------------------------------------|--------------------------------------------------|
|                      |                      |             | スの場合は表示され<br>ません(代わりにdvc<br>フィールドを使用し<br>ます)。             |                                                  |
| TrendMicroDsTags     | TrendMicroDsTags     | Event Tags  | イベントに割り当て<br>られたDeep<br>Securityのイベント<br>タグ               | TrendMicroDsTags=suspicious                      |
| TrendMicroDsTenant   | TrendMicroDsTenant   | Tenant Name | Deep Securityのテ<br>ナント                                    | TrendMicroDsTenant=Primary                       |
| TrendMicroDsTenantId | TrendMicroDsTenantId | Tenant ID   | Deep Securityのテ<br>ナントID                                  | TrendMicroDsTenantId=0                           |
| None                 | sev                  | Severity    | イベントの重要度。<br>重要度は1が最も低<br>く、10が最も高くな<br>ります。              | sev=5                                            |
| None                 | cat                  | Category    | Category                                                  | cat=Firewall                                     |
| None                 | name                 | Name        | イベント名                                                     | name=Remote Domain<br>Enforcement (Split Tunnel) |
| None                 | desc                 | Description | イベントの説明。<br>ファイアウォールイ<br>ベントでは、イベン<br>ト名が説明として使<br>用されます。 | desc=Remote Domain<br>Enforcement (Split Tunnel) |

整合性監視イベントのログ

CEFの基本形式: CEF:バージョン (Version)|デバイスベンダ (Device Vendor)|デバイス製品 (Device Product)|デバイスバージョン (Device Version)|署名ID (Signature ID)|名前 (Name)|重要度 (Severity)|拡張 (Extension)

CEFログエントリのサンプル: CEF:0|Trend Micro|Deep Security Agent|<DSA version>|30|New Integrity Monitoring Rule|6|cn1=1 cn1Label=Host ID dvchost=hostname act=updated filePath=c:\\windows\\message.dll suser=admin msg=lastModified,sha1,size

LEEF 2.0の基本形式: LEEF:2.0|ベンダ (Vendor)|製品 (Product)|バージョン (Version)|イベントID (EventID)|(区切り文字、タブの場 合は省略可能)|拡張 (Extension)

LEEFログエントリのサンプル: LEEF:2.0|Trend Micro|Deep Security Agent|<DSA version>|2002779|cat=Integrity Monitor name=Microsoft Windows - System file modified desc=Microsoft Windows - System file modified sev=8 cn1=37 cn1Label=Host ID dvchost=www.example.com TrendMicroDsTenant=Primary TrendMicroDsTenantId=0 act=updated suser=admin

| CEF拡張フィールド | LEEF拡張フィールド | 名前                 | 説明                                                                                                   | 例                                                  |
|------------|-------------|--------------------|----------------------------------------------------------------------------------------------------|----------------------------------------------------|
| act        | act         | Action             | 変更監視ルー<br>ルによって検<br>出される処<br>理。値は、<br>created、<br>updated、<br>deleted、ま<br>たはrenamed<br>のいずれかで<br>す。 | act=created<br>act=deleted                         |
| cn1        | cn1         | Host<br>Identifier | Agentコン<br>ピュータの一<br>意の内部識別<br>子。                                                                    | cn1=113                                            |
| cn1Label   | cn1Label    | Host ID            | フィールド<br>cn1の名前ラ<br>ベル。                                                                              | cn1Label=Host ID                                   |
| filePath   | filePath    | Target<br>Entity   | 変更監視ルー<br>ルの対象のエ<br>ンティティ。<br>監視対象のロ                                                                 | filePath=C:\WINDOWS\system32\drivers\etc\host<br>s |

| CEF拡張フィールド  | LEEF拡張フィールド | 名前                   | 説明                                                                                                    | 例                                                         |
|-------------|-------------|----------------------|----------------------------------------------------------------------------------------------------|-----------------------------------------------------------|
| suser       | suser       | Source<br>User       | グファイルが<br>含まれます。<br>監視対象の<br>ファイルを変<br>更したユーザ<br>のアカウン<br>ト。                                                                                                    | suser = WIN-038M7CQDHIN \ Administrator                   |
| msg         | msg         | Attribute<br>changes | <ul> <li>(「renamed」</li> <li>処理の場合の</li> <li>み)変更された</li> <li>属のリスト。</li> <li>[Manager経る]</li> <li>を高くての理</li> <li>で以ての</li> <li>たの</li> <li>イの</li> <li>ない</li> <li>ない</li> <li>(「たいの)</li> <li>(「たいの)</li> <li< td=""><td>msg=lastModified,sha1,size</td></li<></ul> | msg=lastModified,sha1,size                                |
| oldfilePath | oldfilePath | Old target<br>entity | (「renamed」<br>処理の場合の<br>み) filePath<br>フィさルドに<br>しァイさンス前<br>しティさの<br>レーン<br>の<br>レンティ<br>シス<br>の<br>レンティ<br>の<br>ス<br>の<br>の<br>の<br>の<br>切<br>の<br>切<br>の<br>切<br>の<br>切<br>の<br>切<br>の<br>切<br>の<br>切<br>の                                                                                                    | oldFilePath=C:\WINDOWS\system32\logfiles\ds_<br>agent.log |
| dvc         | dvc         | Device<br>address    | cn1のIPv4ア<br>ドレス。                                                                                                    | dvc=10.1.144.199                                          |

| CEF拡張フィールド               | LEEF拡張フィールド              | 名前                  | 説明                                                                                                   | 例                                              |
|--------------------------|--------------------------|---------------------|----------------------------------------------------------------------------------------------------|------------------------------------------------|
|                          |                          |                     | 送信元がIPv6<br>アドレスまた<br>はホスト名の<br>場合は表示さ<br>れません(代わ<br>りにdvchost<br>を使用しま<br>す)。                       |                                                |
| dvchost                  | dvchost                  | Device<br>host name | cn1のホスト<br>名またはIPv6<br>アドレス。<br>送信元がIPv4<br>アドレスの場<br>合は表示され<br>ません(代わり<br>にdvcフィー<br>ルドを使用し<br>ます)。 | dvchost=www.example.com<br>dvchost=2001:db8::5 |
| TrendMicroDsTags         | TrendMicroDsTags         | Events tags         | イベントに割<br>り当てられた<br>Deep Security<br>のイベントタ<br>グ                                                     | TrendMicroDsTags=suspicious                    |
| TrendMicroDsTenant       | TrendMicroDsTenant       | Tenant<br>name      | Deep Security<br>のテナント                                                                               | TrendMicroDsTenant=Primary                     |
| TrendMicroDsTenantl<br>d | TrendMicroDsTenantl<br>d | Tenant ID           | Deep Security<br>のテナントID                                                                             | TrendMicroDsTenantId=0                         |
| None                     | sev                      | Severity            | イベントの重<br>要度。重要度                                                                                     | sev=8                                          |

| CEF拡張フィールド | LEEF拡張フィールド | 名前          | 説明                                                    | 例                                             |
|------------|-------------|-------------|-------------------------------------------------------|-----------------------------------------------|
|            |             |             | は1が最も低<br>く、10が最も<br>高くなりま<br>す。                      |                                               |
| None       | cat         | Category    | Category                                              | cat=Integrity Monitor                         |
| None       | name        | Name        | イベント名                                                 | name=Microsoft Windows - System file modified |
| None       | desc        | Description | イベントの説<br>明。変更監視<br>では、イベン<br>ト名が説明と<br>して使用され<br>ます。 | desc=Microsoft Windows - System file modified |

侵入防御イベントログの形式

CEFの基本形式: CEF:バージョン (Version)|デバイスベンダ (Device Vendor)|デバイス製品 (Device Product)|デバイスバージョン (Device Version)|署名ID (Signature ID)|名前 (Name)|重要度 (Severity)|拡張 (Extension)

CEFログエントリのサンプル: CEF:0|Trend Micro|Deep Security Agent|<DSA version>|1001111|Test Intrusion Prevention Rule|3|cn1=1 cn1Label=Host ID dvchost=hostname dmac=00:50:56:F5:7F:47 smac=00:0C:29:EB:35:DE TrendMicroDsFrameType=IP src=192.168.126.150 dst=72.14.204.105 out=1093 cs3=DF MF cs3Label=Fragmentation Bits proto=TCP spt=49786 dpt=80 cs2=0x00 ACK PSH cs2Label=TCP Flags cnt=1 act=IDS:Reset cn3=10 cn3Label=Intrusion Prevention Packet Position cs5=10 cs5Label=Intrusion Prevention Stream Position cs6=8 cs6Label=Intrusion Prevention Flags TrendMicroDsPacketData=R0VUIC9zP3...

LEEF 2.0の基本形式: LEEF:2.0|ベンダ (Vendor)|製品 (Product)|バージョン (Version)|イベントID (EventID)|(区切り文字、タブの場 合は省略可能)|拡張 (Extension)

LEEFログエントリのサンプル: LEEF:2.0|Trend Micro|Deep Security Agent|<DSA version>|1000940|cat=Intrusion Prevention name=Sun Java RunTime Environment Multiple Buffer Overflow Vulnerabilities desc=Sun Java RunTime Environment Multiple Buffer Overflow Vulnerabilities sev=10 cn1=6 cn1Label=Host ID dvchost=exch01 TrendMicroDsTenant=Primary TrendMicroDsTenantId=0 dstMAC=55:C0:A8:55:FF:41 srcMAC=CA:36:42:B1:78:3D TrendMicroDsFrameType=IP

src=10.0.251.84 dst=56.19.41.128 out=166 cs3= cs3Label=Fragmentation Bits proto=ICMP srcPort=0 dstPort=0 cnt=1 act=IDS:Reset cn3=0 cn3Label=DPI Packet Position cs5=0 cs5Label=DPI Stream Position cs6=0 cs6Label=DPI Flags TrendMicroDsPacketData=R0VUIC9zP3...

| CEF拡張フィールド | LEEF拡張フィールド | 名前                                            | 説明                                                                                                    | 例                                                |
|------------|-------------|-----------------------------------------------|----------------------------------------------------------------------------------------------------|--------------------------------------------------|
| act        | act         | Action                                        | (Deep Securityバー<br>ジョン7.5 SP1以前<br>に作成されたIPS<br>ルールでは、<br>Insert、Replace、<br>Deleteもましたが、<br>現在これらの処正のになった<br>にたいの処古いIPSルー<br>ルが、ルードで適用さべ<br>トが記録されます)。 | act=Block                                        |
| cn1        | cn1         | Host Identifier                               | Agentコンピュータ<br>の一意の内部識別<br>子。                                                                                                    | cn1=113                                          |
| cn1Label   | cn1Label    | Host ID                                       | フィールドcn1の名<br>前ラベル。                                                                                                    | cn1Label=Host ID                                 |
| cn3        | cn3         | Intrusion<br>Prevention<br>Packet<br>Position | イベントをトリガし<br>たデータのパケット<br>内の位置。                                                                                                    | cn3=37                                           |
| cn3Label   | cn3Label    | Intrusion<br>Prevention<br>Packet<br>Position | フィールドcn3の名<br>前ラベル。                                                                                                    | cn3Label=Intrusion Prevention<br>Packet Position |
| cnt        | cnt         | Repeat Count                                  | このイベントが連続                                                                                                    | cnt=8                                            |
| CEF拡張フィールド | LEEF拡張フィールド | 名前                                     | 説明                                                                                                    | 例                                     |
|------------|-------------|----------------------------------------|----------------------------------------------------------------------------------------------------|---------------------------------------|
|            |             |                                        | して繰り返された回<br>数。                                                                                                    |                                       |
| cs1        | cs1         | Intrusion<br>Prevention<br>Filter Note | (オプション) DPI<br>ルールに関する短<br>マルに見まる<br>によるのテキングの<br>にてたいたいで<br>の<br>はなASCIIなたで<br>にてたいで<br>にてた<br>で<br>に<br>た<br>で<br>に<br>た<br>の<br>の<br>場<br>ト<br>さ<br>に<br>た<br>の<br>の<br>に<br>た<br>に<br>た<br>の<br>の<br>に<br>た<br>に<br>た<br>の<br>の<br>に<br>た<br>に<br>た | cs1=Drop_data                         |
| cs1Label   | cs1Label    | Intrusion<br>Prevention<br>Note        | フィールドcs1の名<br>前ラベル。                                                                                                    | cs1Label=Intrusion Prevention<br>Note |
| cs2        | cs2         | TCP Flags                              | <ul> <li>(TCPプロトコルの場合のみ) TCPフラグ</li> <li>バイトの後には、</li> <li>[URG]、[ACK]、</li> <li>[PSH]、[RST]、</li> <li>[SYN]、[FIN]の各</li> <li>フィールドが続きます。このフラグバイトは、TCPヘッダが設定されている場合に存在する可能性が</li> </ul>                                                                 | cs2=0x10 ACK<br>cs2=0x14 ACK RST      |

| CEF拡張フィールド | LEEF拡張フィールド | 名前                                            | 説明                                                                                                    | 例                                                       |
|------------|-------------|-----------------------------------------------|----------------------------------------------------------------------------------------------------|---------------------------------------------------------|
|            |             |                                               | あります。                                                                                                    |                                                         |
| cs2Label   | cs2Label    | TCP Flags                                     | フィールドcs2の名<br>前ラベル。                                                                                                    | cs2Label=TCP Flags                                      |
| cs3        | cs3         | Packet<br>Fragmentation<br>Information        |                                                                                                    | cs3=DF<br>cs3=MF<br>cs3=DF MF                           |
| cs3Label   | cs3Label    | Fragmentation<br>Bits                         | フィールドcs3の名<br>前ラベル。                                                                                                    | cs3Label=Fragmentation Bits                             |
| cs4        | cs4         | ICMP Type and<br>Code                         | (ICMPプロトコルの<br>場合のみ) 単一のス<br>ペースで区切って個<br>別の順序で格納され<br>ているICMPタイプと<br>コード。                                                          | cs4=11 0<br>cs4=8 0                                     |
| cs4Label   | cs4Label    | ICMP                                          | フィールドcs4の名<br>前ラベル。                                                                                                    | cs4Label=ICMP Type and Code                             |
| cs5        | cs5         | Intrusion<br>Prevention<br>Stream<br>Position | イベントをトリガし<br>たデータのストリー<br>ム内の位置。                                                                                                    | cs5=128<br>cs5=20                                       |
| cs5Label   | cs5Label    | Intrusion<br>Prevention<br>Stream<br>Position | フィールドcs5の名<br>前ラベル。                                                                                                    | cs5Label=Intrusion Prevention<br>Stream Position        |
| cs6        | cs6         | Intrusion<br>Prevention<br>Filter Flags       | フラグの値の合計<br>値。<br>1 - Data truncated -<br>データをログに記録<br>できませんでした。<br>2 - Log Overflow -<br>ログがオーバーフ<br>ローしました。<br>4 - Suppressed - ロ | 1 (Data truncated) と8 (Have Data)<br>の組み合わせの例:<br>cs6=9 |

| CEF拡張フィールド | LEEF拡張フィールド | 名前                               | 説明                                                                                                    | 例                                        |
|------------|-------------|----------------------------------|----------------------------------------------------------------------------------------------------|------------------------------------------|
|            |             |                                  | グのしきい値が抑制<br>されました。<br>8 - Have Data - パ<br>ケットデータが含ま<br>れます。<br>16 - Reference Data<br>- 以前にログに記録<br>されたデータを参照<br>します。                                                  |                                          |
| cs6Label   | cs6Label    | Intrusion<br>Prevention<br>Flags | フィールドcs6の名<br>前ラベル。                                                                                                    | cs6=Intrusion Prevention Filter<br>Flags |
| dmac       | dstMAC      | Destination<br>MAC Address       | 送信先コンピュータ<br>のネットワークイン<br>タフェースMACアド<br>レス。                                                                                                    | dmac= 00:0C:29:2F:09:B3                  |
| dpt        | dstPort     | Destination<br>Port              | (TCPプロトコルおよ<br>びUDPプロトコルの<br>場合のみ) 送信先コ<br>ンピュータの接続<br>ポート。                                                                                                    | dpt=80<br>dpt=135                        |
| dst        | dst         | Destination IP<br>Address        | 送信先コンピュータ<br>のIPアドレス。                                                                                                    | dst=192.168.1.102<br>dst=10.30.128.2     |
| xff        | xff         | X-Forwarded-<br>For              | X-Forwarded-For<br>ヘッダ内の最後のハ<br>ブのIPアドレス。<br>通常は、存在する可<br>能性のあるプロキシ<br>を越えた送信元のIP<br>アドレスです。src<br>フィールドも参照し<br>てください。<br>イベントにxffを含め<br>るには、1006540<br>[X-Forwarded-For | xff=192.168.137.1                        |

| CEF拡張フィールド            | LEEF拡張フィールド           | 名前                     | 説明                                                                                                    | 例                                                                                                    |
|-----------------------|-----------------------|------------------------|----------------------------------------------------------------------------------------------------|----------------------------------------------------------------------------------------------------|
|                       |                       |                        | HTTPヘッダのログ<br>を有効にする] <u>侵入</u><br><u>防御ルール</u> を有効に<br>します。                                              |                                                                                                    |
| in                    | in                    | Inbound Bytes<br>Read  | (受信接続の場合の<br>み) 読み取られた受<br>信バイト数。                                                                         | in=137<br>in=21                                                                                                    |
| out                   | out                   | Outbound<br>Bytes Read | (送信接続の場合の<br>み) 読み取られた送<br>信バイト数。                                                                         | out=216<br>out=13                                                                                                    |
| proto                 | proto                 | Transport<br>protocol  | 使用する接続トラン<br>スポートプロトコル<br>の名前。                                                                            | proto=tcp<br>proto=udp<br>proto=icmp                                                                                   |
| smac                  | srcMAC                | Source MAC<br>Address  | 送信元コンピュータ<br>のネットワークイン<br>タフェースMACアド<br>レス。                                                               | smac= 00:0E:04:2C:02:B3                                                                                                |
| spt                   | srcPort               | Source Port            | (TCPプロトコルおよ<br>びUDPプロトコルの<br>場合のみ) 送信元コ<br>ンピュータの接続<br>ポート。                                               | spt=1032<br>spt=443                                                                                                    |
| src                   | src                   | Source IP<br>Address   | 送信元コンピュータ<br>のIPアドレス。これ<br>は、最後のプロキシ<br>サーバ (存在する場<br>合) のIP、またはク<br>ライアントIPです。<br>xffフィールドも参照<br>してください。 | src=192.168.1.105<br>src=10.10.251.231                                                                                 |
| TrendMicroDsFrameType | TrendMicroDsFrameType | Ethernet<br>frame type | 接続のイーサネット<br>フレームの種類。                                                                                     | TrendMicroDsFrameType=IP<br>TrendMicroDsFrameType=ARP<br>TrendMicroDsFrameType=RevARP<br>TrendMicroDsFrameType=NetBEUI |

| CEF拡張フィールド             | LEEF拡張フィールド            | 名前                  | 説明                                                                                       | 例                                              |
|------------------------|------------------------|---------------------|------------------------------------------------------------------------------------------|------------------------------------------------|
| TrendMicroDsPacketData | TrendMicroDsPacketData | Packet data         | Base64で表されるパ<br>ケットデータ。                                                                  | TrendMicroDsPacketData =<br>R0VUIC9zP3         |
| dvc                    | dvc                    | Device address      | cn1のIPv4アドレ<br>ス。<br>送信元がIPv6アドレ<br>スまたはホスト名の<br>場合は表示されませ<br>ん(代わりにdvchost<br>を使用します)。  | dvc=10.1.144.199                               |
| dvchost                | dvchost                | Device host<br>name | cn1のホスト名また<br>はIPv6アドレス。<br>送信元がIPv4アドレ<br>スの場合は表示され<br>ません(代わりにdvc<br>フィールドを使用し<br>ます)。 | dvchost=www.example.com<br>dvchost=2001:db8::5 |
| TrendMicroDsTags       | TrendMicroDsTags       | Event tags          | イベントに割り当て<br>られたDeep<br>Securityのイベント<br>タグ                                              | TrendMicroDsTags=Suspicious                    |
| TrendMicroDsTenant     | TrendMicroDsTenant     | Tenant name         | Deep Securityのテ<br>ナント名                                                                  | TrendMicroDsTenant=Primary                     |
| TrendMicroDsTenantId   | TrendMicroDsTenantId   | Tenant ID           | Deep Securityのテ<br>ナントID                                                                 | TrendMicroDsTenantId=0                         |
| None                   | sev                    | Severity            | イベントの重要度。<br>重要度は1が最も低<br>く、10が最も高くな<br>ります。                                             | sev=10                                         |

| CEF拡張フィールド | LEEF拡張フィールド | 名前          | 説明                                              | 例                                                                                |
|------------|-------------|-------------|-------------------------------------------------|----------------------------------------------------------------------------------|
| None       | cat         | Category    | カテゴリ                                            | cat=Intrusion Prevention                                                         |
| None       | name        | Name        | イベント名                                           | name=Sun Java RunTime<br>Environment Multiple Buffer<br>Overflow Vulnerabilities |
| None       | desc        | Description | イベントの説明。侵<br>入防御イベントは、<br>イベント名を説明と<br>して使用します。 | desc=Sun Java RunTime<br>Environment Multiple Buffer<br>Overflow Vulnerabilities |

ログ検査イベントの形式

CEFの基本形式: CEF:バージョン (Version)|デバイスベンダ (Device Vendor)|デバイス製品 (Device Product)|デバイスバージョン (Device Version)|署名ID (Signature ID)|名前 (Name)|重要度 (Severity)|拡張 (Extension)

CEFログエントリのサンプル: CEF:0|Trend Micro|Deep Security Agent|<DSA version>|3002795|Microsoft Windows Events|8|cn1=1 cn1Label=Host ID dvchost=hostname cs1Label=LI Description cs1=Multiple Windows Logon Failures fname=Security src=127.0.0.1 duser=(no user) shost=WIN-RM6HM42G65V msg=WinEvtLog Security: AUDIT\_FAILURE(4625): Microsoft-Windows-Security-Auditing: (no user): no domain: WIN-RM6HM42G65V: An account failed to log on.Subject: ..

LEEF 2.0の基本形式: LEEF:2.0|ベンダ (Vendor)|製品 (Product)|バージョン (Version)|イベントID (EventID)|(区切り文字、タブの場 合は省略可能)|拡張 (Extension)

LEEFログエントリのサンプル: LEEF:2.0|Trend Micro|Deep Security Agent|<DSA version>|3003486|cat=Log Inspection name=Mail Server - MDaemon desc=Server Shutdown. sev=3 cn1=37 cn1Label=Host ID dvchost=exch01.example.com TrendMicroDsTenant=Primary TrendMicroDsTenantId=0 cs1=Server Shutdown. cs1Label=LI Description fname= shost= msg=

| CEF拡張フィールド | LEEF拡張フィールド | 名前                 | 説明                        | 例                |
|------------|-------------|--------------------|---------------------------|------------------|
| cn1        | cn1         | Host<br>Identifier | Agentコンピュータの一<br>意の内部識別子。 | cn1=113          |
| cn1Label   | cn1Label    | Host ID            | フィールドcn1の名前ラ<br>ベル。       | cn1Label=Host ID |

| CEF拡張フィールド | LEEF拡張フィールド | 名前                   | 説明                                                                              | 例                                                                                                    |
|------------|-------------|----------------------|---------------------------------------------------------------------------------|----------------------------------------------------------------------------------------------------|
| csl        | csl         | Specific<br>Sub-Rule | このイベントをトリガし<br>たセキュリティログ監視<br>のサブルール。                                           | cs1=Multiple Windows audit failure<br>events                                                                                             |
| cs1Label   | cs1Label    | LI<br>Description    | フィールドcs1の名前ラベ<br>ル。                                                             | cs1Label=LI Description                                                                                                    |
| duser      | duser       | User<br>Information  | (解析可能なユーザ名が存<br>在する場合) ログエントリ<br>を記録した対象ユーザの<br>名前。                             | duser=(no user)<br>duser=NETWORK SERVICE                                                                                                 |
| fname      | fname       | Target<br>entity     | ログ検査ルールの対象エ<br>ンティティ。監視対象の<br>ログファイルが含まれま<br>す。                                 | fname=Application<br>fname=C:\Program<br>Files\CMS\logs\server0.log                                                                      |
| msg        | msg         | Details              | ログ検査イベントの詳<br>細。検出されたログイベ<br>ントの詳細な説明が含ま<br>れる場合があります。                          | msg=WinEvtLog: Application: AUDIT_<br>FAILURE(20187): pgEvent: (no user):<br>no domain: SERVER01: Remote login<br>failure for user 'xyz' |
| shost      | shost       | Source<br>Hostname   | 送信元コンピュータのホ<br>スト名。                                                             | shost=webserver01.corp.com                                                                                                    |
| src        | SrC         | Source IP<br>Address | 送信元コンピュータのIP<br>アドレス。                                                           | src=192.168.1.105<br>src=10.10.251.231                                                                                                   |
| dvc        | dvc         | Device<br>address    | cn1のIPv4アドレス。<br>送信元がIPv6アドレスま<br>たはホスト名の場合は表<br>示されません(代わりに<br>dvchostを使用します)。 | dvc=10.1.144.199                                                                                                    |
| dvchost    | dvchost     | Device host<br>name  | cn1のホスト名または<br>IPv6アドレス。<br>送信元がIPv4アドレスの<br>場合は表示されません(代                       | dvchost=www.example.com<br>dvchost=2001:db8::5                                                                                           |

| CEF拡張フィールド           | LEEF拡張フィールド          | 名前             | 説明                                       | 例                           |
|----------------------|----------------------|----------------|------------------------------------------|-----------------------------|
|                      |                      |                | わりにdvcフィールドを<br>使用します)。                  |                             |
| TrendMicroDsTags     | TrendMicroDsTags     | Events tags    | イベントに割り当てられ<br>たDeep Securityのイベン<br>トタグ | TrendMicroDsTags=suspicious |
| TrendMicroDsTenant   | TrendMicroDsTenant   | Tenant<br>name | Deep Securityのテナント                       | TrendMicroDsTenant=Primary  |
| TrendMicroDsTenantId | TrendMicroDsTenantId | Tenant ID      | Deep Securityのテナント<br>ID                 | TrendMicroDsTenantId=0      |
| None                 | sev                  | Severity       | イベントの重要度。重要<br>度は1が最も低く、10が<br>最も高くなります。 | sev=3                       |
| None                 | cat                  | Category       | Category                                 | cat=Log Inspection          |
| None                 | name                 | Name           | イベント名                                    | name=Mail Server - MDaemon  |
| None                 | desc                 | Description    | イベントの説明。                                 | desc=Server Shutdown        |

Webレピュテーションイベントの形式

CEFの基本形式: CEF:バージョン (Version)|デバイスベンダ (Device Vendor)|デバイス製品 (Device Product)|デバイスバージョン (Device Version)|署名ID (Signature ID)|名前 (Name)|重要度 (Severity)|拡張 (Extension)

CEFログエントリのサンプル: CEF:0|Trend Micro|Deep Security Agent|<DSA version>|5000000|WebReputation|5|cn1=1 cn1Label=Host ID dvchost=hostname request=example.com msg=Blocked By Admin

LEEF 2.0の基本形式: LEEF:2.0|ベンダ (Vendor)|製品 (Product)|バージョン (Version)|イベントID (EventID)|(区切り文字、タブの場 合は省略可能)|拡張 (Extension)

LEEFログエントリのサンプル: LEEF:2.0|Trend Micro|Deep Security Agent|<DSA version>|5000000|cat=Web Reputation name=WebReputation desc=WebReputation sev=6 cn1=3 cn1Label=Host ID dvchost=exch01.example.com TrendMicroDsTenant=Primary TrendMicroDsTenantId=0 request=http://yw.olx5x9ny.org.it/HvuauRH/eighgSS.htm msg=Suspicious

| CEF拡張フィールド       | LEEF拡張フィールド      | 名前                  | 説明                                                                                           | 例                                              |
|------------------|------------------|---------------------|----------------------------------------------------------------------------------------------|------------------------------------------------|
| cnl              | cnl              | Host<br>Identifier  | Agentコンピュー<br>タの一意の内部識<br>別子。                                                                | cn1=1                                          |
| cn1Label         | cn1Label         | Host ID             | フィールドcn1の<br>名前ラベル。                                                                          | cn1Label=Host ID                               |
| request          | request          | Request             | 要求のURL。                                                                                      | request=http://www.example.com/index.php       |
| msg              | msg              | Message             | 処理の種類。値に<br>は、Realtime、<br>Scheduled、<br>Manualがありま<br>す。                                    | msg=Realtime<br>msg=Scheduled                  |
| dvc              | dvc              | Device<br>address   | cn1のIPv4アドレ<br>ス。<br>送信元がIPv6アド<br>レスまたはホスト<br>名の場合は表示さ<br>れません(代わりに<br>dvchostを使用し<br>ます)。  | dvc=10.1.144.199                               |
| dvchost          | dvchost          | Device<br>host name | cn1のホスト名ま<br>たはIPv6アドレ<br>ス。<br>送信元がIPv4アド<br>レスの場合は表示<br>されません(代わり<br>にdvcフィールド<br>を使用します)。 | dvchost=www.example.com<br>dvchost=2001:db8::5 |
| TrendMicroDsTags | TrendMicroDsTags | <b>Events</b> tags  | イベントに割り当                                                                                     | TrendMicroDsTags=suspicious                    |

| CEF拡張フィールド           | LEEF拡張フィールド          | 名前             | 説明                                                       | 例                          |
|----------------------|----------------------|----------------|----------------------------------------------------------|----------------------------|
|                      |                      |                | てられたDeep<br>Securityのイベン<br>トタグ                          |                            |
| TrendMicroDsTenant   | TrendMicroDsTenant   | Tenant<br>name | Deep Securityの<br>テナント                                   | TrendMicroDsTenant=Primary |
| TrendMicroDsTenantId | TrendMicroDsTenantId | Tenant ID      | Deep Securityの<br>テナントID                                 | TrendMicroDsTenantId=0     |
| None                 | sev                  | Severity       | イベントの重要<br>度。重要度は1が<br>最も低く、10が最<br>も高くなります。             | sev=6                      |
| None                 | cat                  | Category       | Category                                                 | cat=Web Reputation         |
| None                 | name                 | Name           | イベント名                                                    | name=WebReputation         |
| None                 | desc                 | Description    | イベントの説明。<br>Webレピュテー<br>ションでは、イベ<br>ント名が説明とし<br>て使用されます。 | desc=WebReputation         |

Red Hat Enterprise Linuxでイベントログを受信するための設定

Red Hat Enterprise Linux 6または7でSyslogを設定する

次の手順は、Deep Securityからログを受信するための、Red Hat Enterprise Linux 6または7でのrsyslogの設定方法を示しています。

- 1. rootでログインします。
- 2. 次のコマンドを実行します。
  - vi /etc/rsyslog.conf
- 3. rsyslog.confの先頭付近にある次の行をコメント解除します。変更前のコードは、次のとおりです。

#\$ModLoad imudp

#\$UDPServerRun 514

#\$ModLoad imtcp
#\$InputTCPServerRun 514

変更後のコードは、次のとおりです。

\$ModLoad imudp
\$UDPServerRun 514

\$ModLoad imtcp
\$InputTCPServerRun 514

- 4. rsyslog.confの末尾に、次の2行を追加します。
  - #Save Deep Security Manager logs to DSM.log
  - Local4.\* /var/log/DSM.log

注意: Managerの設定内容によっては、Local4を別の値に置き換える必要があります。

- 5. ファイルを保存して、終了します。
- 6. 「touch /var/log/DSM.log」と入力して、/var/log/DSM.logファイルを作成します。
- 7. Syslogが書き込めるよう、DSMログに権限を設定します。
- 8. ファイルを保存して、終了します。
- 9. Syslogを再起動します。
  - Red Hat Enterprise Linux 6で次のコマンドを実行します。service rsyslog restart
  - Red Hat Enterprise Linux 7で次のコマンドを実行します。systemctl restart rsyslog

Syslogが機能すると、/var/log/DSM.logに記録されます。

Red Hat Enterprise Linux 5でSyslogを設定する

次の手順は、Deep Securityからログを受信するための、Red Hat Enterprise LinuxでのSyslogの設定方法を示しています。

- 1. rootでログインします。
- 2. 次のコマンドを実行します。
  - vi /etc/syslog.conf
- 3. syslog.confの末尾に、次の2行を追加します。
  - #Save Deep Security Manager logs to DSM.log
  - Local4.\* /var/log/DSM.log

注意: Managerの設定内容によっては、Local4を別の値に置き換える必要があります。

- 4. ファイルを保存して、終了します。
- 5. 「touch /var/log/DSM.log」と入力して、/var/log/DSM.logファイルを作成します。
- 6. Syslogが書き込めるよう、DSMログに権限を設定します。
- 7. 次のコマンドを実行します。
  - vi /etc/sysconfig/syslog
- 8. 「SYSLOGD\_OPTIONS」の行を編集して、オプションに「-r」を追加します。
- 9. ファイルを保存して、終了します。
- 10. Syslogを再起動します。 /etc/init.d/syslog restart

Syslogが機能すると、 /var/log/DSM.logに記録されます。

# Amazon SNSでのイベントへのアクセス

AWSアカウントを保有している場合、Amazon Simple Notification Service (SNS) を利用してDeep Securityイベントに関する 通知を公開し、サブスクライバに配信できます。SNSの詳細については、https://aws.amazon.com/sns/を参照してください。

Amazon SNSを設定するには下記のタスクを行います。

- 1. "AWSユーザを作成する" below
- 2. "Amazon SNSトピックを作成する" on the next page
- 3. "SNSを有効にする" on the next page
- 4. "サブスクリプションを作成する" on page 1203

これらのタスクの実行方法については、以下のセクションを参照してください。

#### AWSユーザを作成する

Deep SecurityでAmazon SNSを使用するには、SNSに必要な権限を持つAWSユーザを作成する必要があります。尚、この後の 手順のSNSを有効化する時にユーザの アクセスキーと秘密鍵が必要になる為、それらをメモしておきます。

作詞するAWSユーザには、Deep Securityを公開するすべてのSNSトピックに対する「sns:Publish」権限が必要です、以下は、 この権限が設定されたポリシーの例です。

公開権限を単一のトピックに制限する場合は、"Resource":"\*"を"Resource":"TOPIC ARN"に置き換えます。

詳細については、Amazon AWSドキュメントの「Controlling User Access to Your AWS Account」と「Amazon SNS ポリシーの特別な情報」を参照してください。

#### Amazon SNSトピックを作成する

AWSで、イベントを公開するSNSトピックを作成します。Amazon SNSの作成手順については、Amazon SNSドキュメントの「トピックの作成」を参照してください。手順3で必要になるため、SNSトピックのARNを書き留めておきます。

#### SNSを有効にする

- 1. Deep Security Managerで、[管理]→[システム設定]→[イベントの転送] に進みます。
- 2. [Amazon SNS] セクションで [AWS Simple Notification Serviceにイベントを公開] を選択します。
- 3. 次の情報を入力します。
  - アクセスキー: セクション1で作成したAWSユーザのアクセスキー。
  - 秘密鍵: セクション1で作成したAWSユーザの秘密鍵。
  - SNSトピックARN: イベントの送信先となるSNSトピックのARN。これは、セクション2で書き留めたARNです。
- 4. SNSに転送するイベントのタイプを選択します。

イベントを選択すると、JSON SNS設定が自動的に生成されます。

5. (オプション) イベントを詳細にフィルタして、フィルタごとに転送指示を設定する場合、[JSON SNS設定の編集] をクリッ クしてJSON SNS設定を直接編集することもできます。設定言語の詳細については、"JSON形式でのSNS設定" on the next pageを参照してください。

注意:JSONを編集すると、イベントのチェックボックスは使用できなくなります。イベントのチェックボックスをオンまた はオフにするには、[基本的なSNS設定に戻す] をクリックします。ただし、JSON SNS設定に加えたカスタマイズは破棄さ れます。

6. [保存]をクリックします。

## サブスクリプションを作成する

これでSNSが有効になり、イベントがトピックに公開されるようになりました。次に、Amazon SNSコンソールに移動し、ト ピックにサブスクライブしてイベントにアクセスします。イベントにサブスクライブするには、メール、SMS、Lambdaエンド ポイントなど複数の方法があります。

注意: Lambdaは一部のAWSリージョンでは使用できません。

### JSON形式でのSNS設定

<u>Amazon SNSトピックへのイベントの転送を有効にした</u>場合に使用される<u>JSON</u>設定を編集できます。この設定では、イベント をトピックに公開するために満たさなければならない条件を定義します。設定言語は、<u>AmazonのSNS向けポリシー言語</u>に倣っ ています。

各フィールドの詳細を以下に示します。基本的なSNS設定は次のような構文で記述されます。

```
{
"Version":"2014-09-24",
"Statement":[statement1, statement2, ...]
}
```

例については、"SNS設定の例" on page 1221を参照してください。

Version

Versionエレメントは、設定言語のバージョンを指定します。

注意:現在有効な「Version」値は、文字列「2014-09-24」のみです。

```
"Version":"2014-09-24",
```

#### Statement

Statementエレメントは、複数の文の配列です。それぞれの文は、所定の条件を満たした場合にイベントを送信するSNSトピックを示すJSONオブジェクトを指定します。

```
"Statement": [{...}, {...}, ...]
```

それぞれのステートメントの形式は次のとおりです。

```
{
   "Topic":"destination topic",
   "Condition":{conditions event must meet to be published to the destination topic}
}
```

#### Topic

Topicエレメントには、発行先のSNSトピックのAmazon Resource Nameを指定する必要があります。

"Topic":"arn:aws:sns:us-east-1:012345678901:myTopic"

Condition

Conditionエレメントは最も複雑な部分で、イベントをトピックに公開する条件を指定します。

各条件には、トピックに含めるイベントと一致しなければならない (条件の種類によっては一致してはならない) 1つ以上のキー と値のペアを指定できます。キーは任意の有効なイベントプロパティです(イベントプロパティについては、"JSON形式のイベン ト" on page 1223を参照してください)。有効な値はキーによって異なります。キーによっては複数の値がサポートされる場合も あります。

```
"Condition":{
"ConditionName":{
"key1":[value1, value2],
"key2":value3
},
"ConditionName2":{
"key3":[value4]
},
...
}
```

有効な条件の名前と構文を以下に示します。

#### Bool

Bool条件は、ブール値の照合を行います。該当するプロパティがあり、その値が指定したブール値と一致していれば、条件に一 致するイベントとみなされます。該当するプロパティがあるものの、その値がブール値でない場合は、次のようにしてプロパ ティがテストされます。

- 数値0はfalseと評価されます。0以外の数値はtrueと評価されます。
- 空の文字列と文字列「false」および「0」はfalseと評価されます。それ以外の文字列はtrueと評価されます。
- それ以外の値を持つイベントのプロパティについては、値をブール値に変換できず、照合されません。

```
Trend Micro Deep Security On-Premise 12.0
```

複数値の使用: ×

次の設定例では、「DetectOnly」プロパティの値がfalseである場合にイベントが公開されます。

# Exists

Exists条件は、イベントにプロパティがあるかどうかをテストします。プロパティの値は考慮されません。

複数値の使用: ×

次の設定例では、「Severity」プロパティがあり、かつ「Title」プロパティがない場合にイベントが公開されます。

```
Trend Micro Deep Security On-Premise 12.0
```

```
{
   "Version": "2014-09-24",
   "Statement": [
    {
        "Topic": "arn:aws:sns:us-east-1:012345678901:myTopic",
        "Condition": {
            "Exists": {
               "Exists": {
               "Severity": true,
               "Title": false
            }
        }
    }
}
```

## **IpAddress**

IpAddress条件は、イベントのプロパティの値がCIDR形式で指定したIPアドレス範囲に含まれるかどうか、または単一のIPアドレスに完全に一致するかどうかをテストします。

複数値の使用: 〇

次の設定例では、「DestinationIP」プロパティのIPアドレスが10.0.1.0/24の範囲に含まれているか、10.0.0.5と一致する場合に イベントが公開されます。

### NotIpAddress

```
NotlpAddress条件は、イベントのプロパティの値が指定したいずれのIPアドレス範囲にも含まれないかどうかをテストします。
複数値の使用: 〇
```

```
次の設定例では、「DestinationIP」プロパティのIPアドレスが10.0.0/8の範囲に含まれていない場合にイベントが公開されます。
```

```
"Version": "2014-09-24",
"Statement": [
    {
        Topic": "arn:aws:sns:us-east-1:012345678901:myTopic",
```

```
Trend Micro Deep Security On-Premise 12.0
```

```
"Condition": {
    "NotIpAddress": {
        "DestinationIP": "10.0.0.0/8"
     }
    }
}
```

## NumericEquals

NumericEquals条件は、イベントのプロパティの数値が指定した1つ以上の値と等しいかどうかをテストします。該当するプロ パティがあるものの、その値が数値でない場合は、次のようにしてプロパティがテストされます。

- 文字列は数値に変換されます。数値に変換できない文字列は照合されません。
- それ以外の値を持つイベントのプロパティについては、値を数値に変換できず、照合されません。

複数値の使用: 〇

次の設定例では、「Protocol」プロパティの値が6または17である場合にイベントが公開されます。

```
{
    "Version": "2014-09-24",
    "Statement": [
    {
        "Topic": "arn:aws:sns:us-east-1:012345678901:myTopic",
        "Condition": {
        "Condition": {
        }
    }
}
```

```
"NumericEquals": {
    "Protocol": [6, 17]
    }
    }
    ]
}
```

## NumericNotEquals

NumericNotEquals条件は、イベントのプロパティの数値が指定したいずれの値とも等しくないかどうかをテストします。

複数値の使用: 〇

次の設定例では、「Protocol」プロパティの値が6以外で、かつ「Risk」プロパティの値が2または3以外である場合にイベント が公開されます。

```
{
    "Version": "2014-09-24",
    "Statement": [
        {
         "Topic": "arn:aws:sns:us-east-1:012345678901:myTopic",
         "Condition": {
            "NumericNotEquals": {
               "NumericNotEquals": {
                "Protocol": 6,
               "Risk" : [2, 3]
```

```
}
}
]
}
```

### NumericGreaterThan

NumericGreaterThan条件は、イベントのプロパティの数値が指定した値よりも大きいかどうかをテストします。該当するプロ パティがあるものの、その値が数値でない場合は、前述のNumericEqualsと同じように数値に変換されます。

複数値の使用: ×

次の設定例では、「Protocol」プロパティの値が6よりも大きい場合にイベントが公開されます。

```
{
    "Version": "2014-09-24",
    "Statement": [
        {
          "Topic": "arn:aws:sns:us-east-1:012345678901:myTopic",
          "Condition": {
              "Condition": {
               "NumericGreaterThan": {
                "Protocol": 6
              }
        }
     }
}
```

```
Trend Micro Deep Security On-Premise 12.0
```

```
]
}
```

## NumericGreaterThanEquals

NumericGreaterThanEquals条件は、イベントのプロパティの数値が指定した値以上であるかをテストします。該当するプロパ ティがあるものの、その値が数値でない場合は、前述のNumericEqualsと同じように数値に変換されます。

複数値の使用: ×

次の設定例では、「Number」プロパティの値が600以上の場合にイベントが公開されます。

#### NumericLessThan

NumericLessThan条件は、イベントのプロパティの数値が指定した値よりも小さいかどうかをテストします。該当するプロパ ティがあるものの、その値が数値でない場合は、前述のNumericEqualsと同じように数値に変換されます。

複数値の使用: ×

次の設定例では、「Number」プロパティの値が1000よりも小さい場合にイベントが公開されます。

```
{
   "Version": "2014-09-24",
   "Statement": [
    {
        "Topic": "arn:aws:sns:us-east-1:012345678901:myTopic",
        "Condition": {
            "NumericLessThan": {
              "Number": 1000
            }
        }
    }
}
```

# NumericLessThanEquals

NumericLessThanEquals条件は、イベントのプロパティの数値が指定した値以下であるかをテストします。該当するプロパ ティがあるものの、その値が数値でない場合は、前述のNumericEqualsと同じように数値に変換されます。

```
Trend Micro Deep Security On-Premise 12.0
```

複数値の使用: ×

次の設定例では、「Number」プロパティの値が500以下の場合にイベントが公開されます。

```
{
   "Version": "2014-09-24",
   "Statement": [
    {
        "Topic": "arn:aws:sns:us-east-1:012345678901:myTopic",
        "Condition": {
            "NumericLessThanEquals": {
               "Number": 500
            }
        }
    }
}
```

# StringEquals

StringEquals条件は、イベントのプロパティの文字列値が指定したいずれかの値と完全に一致するかどうかをテストします。 複数値の使用: 〇

次の設定例では、「EventType」プロパティの値が「SystemEvent」と一致し、かつ「TargetType」プロパティの値が「User」 または「Role」と一致する場合にイベントが公開されます。

```
Trend Micro Deep Security On-Premise 12.0
```

```
{
   "Version": "2014-09-24",
   "Statement": [
    {
        "Topic": "arn:aws:sns:us-east-1:012345678901:myTopic",
        "Condition": {
            "StringEquals": {
               "StringEquals": {
                "EventType": ["SystemEvent"],
               "TargetType" : ["User", "Role"]
            }
        }
    }
}
```

StringNotEquals

StringNotEquals条件は、イベントのプロパティの文字列値が指定したいずれの値にも一致しないかどうかをテストします。 複数値の使用: 〇

次の設定例では、「EventType」プロパティの値が「PacketLog」と「IntegrityEvent」のいずれにも一致しない場合にイベント が公開されます。

```
{
"Version": "2014-09-24",
```

```
"Statement": [
  {
    "Topic": "arn:aws:sns:us-east-1:012345678901:myTopic",
    "Condition": {
        "StringNotEquals": {
            "EventType": ["PacketLog", "IntegrityEvent"]
        }
    }
}
```

## StringEqualsIgnoreCase

StringEqualsIgnoreCase条件は、StringEquals条件と同じ文字列の照合を行いますが、大文字と小文字が区別されません。

### StringNotEqualsIgnoreCase

StringNotEqualsIgnoreCase条件は、StringNotEquals条件と同じ文字列の照合を行いますが、大文字と小文字が区別されません。

#### StringLike

StringLike条件は、イベントのプロパティの文字列値が指定したいずれかの値と一致するかどうかをテストします。この条件で は、任意の数の文字と一致する「\*」、任意の1文字と一致する「?」をワイルドカードとして使用できます。文字列の比較では大 文字と小文字が区別されます。

```
Trend Micro Deep Security On-Premise 12.0
```

複数値の使用: 〇

次の設定例では、「Title」プロパティの値に「User」または「Role」という文字列が含まれる場合にイベントが公開されます。

```
{
   "Version": "2014-09-24",
   "Statement": [
    {
        "Topic": "arn:aws:sns:us-east-1:012345678901:myTopic",
        "Condition": {
            "StringLike": {
             "StringLike": {
               "Title": ["*User*", "*Role*"]
            }
        }
      }
    }
}
```

# StringNotLike

StringNotLike条件は、イベントのプロパティの文字列値が指定したいずれの値にも一致しないかどうかをテストします。この条件では、任意の数の文字と一致する「\*」、任意の1文字と一致する「?」をワイルドカードとして使用できます。文字列の比較では大文字と小文字が区別されます。

複数値の使用: 〇

次の設定例では、「システム設定の保存」イベントを除くすべてのイベントが公開されます。

```
Trend Micro Deep Security On-Premise 12.0
```

```
{
   "Version": "2014-09-24",
   "Statement": [
    {
        "Topic": "arn:aws:sns:us-east-1:012345678901:myTopic",
        "Condition": {
            "StringNotLike": {
              "StringNotLike": {
                "Title":"System Settings Saved"
            }
        }
    }
}
```

次の設定例では、「Title」プロパティの値の先頭が「User」でなく、かつ末尾が「Created」でない場合にイベントが公開され ます。

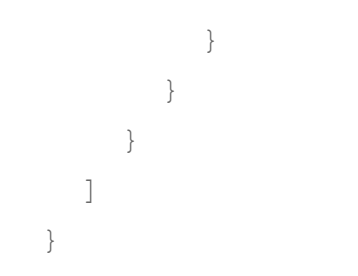

複数の文と複数の条件

同じSNSトピックに対して作成した複数の文は、「or」で結合されたものとして評価されます。1つの文に複数の条件が含まれている場合、それらの条件は「and」で結合されたものとして評価されます。

複数の文

間違った設定例を次に示します。最初の文で「System Settings Saved」以外のすべてのイベントを転送するよう指定し、2つ目 の文ですべての「System Settings Saved」イベントを転送するよう指定しています。結果は、すべてのイベントが最初の文の 条件または2つ目の文の条件に一致するため、すべてのイベントが転送されます。

```
Trend Micro Deep Security On-Premise 12.0
```

```
},
{
    "Topic": "arn:aws:sns:us-east-1:012345678901:myTopic",
    "Condition": {
        "StringLike" : {
            "Title" : "System Settings Saved"
        }
    }
}
```

#### 複数の条件

間違った設定例をもう1つ示します。最初の条件で「System Settings Saved」以外のすべてのイベントを転送するよう指定し、 2つ目の条件ですべての「System Settings Saved」イベントを転送するよう指定しています。結果は、どのイベントも最初の文 の条件および2つ目の文の条件の両方には一致しないため、イベントは転送されません。

```
"StringLike" : {
    "Title" : "System Settings Saved"
    }
    }
}
```

SNS設定の例

以下は、一部の特定シナリオに合ったイベントを送信する設定です。SNSトピックのフィルタとして使用できるイベントプロパ ティ名および値の詳細については、"JSON形式のイベント" on page 1223を参照してください。

重大なすべての侵入防御イベントをSNSトピックに送信する

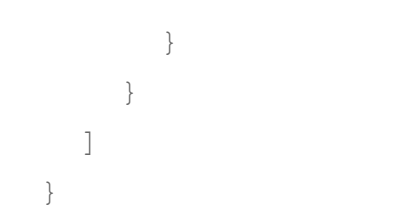

イベントごとに異なるSNSトピックに送信する

この例では、すべてのシステムイベントを1つのトピックに送信し、すべての変更監視イベントを別のトピックに送信します。

```
"Version": "2014-09-24",
"Statement": [
{
    "Topic": "arn:aws:sns:us-east-1:012345678901:systemEventsTopic",
    "Condition": {
        "StringEquals" : {
            "EventType" : "SystemEvent"
        }
    },
    {
        "Topic": "arn:aws:sns:us-east-1:012345678901:integrityTopic",
        "Condition": {
            "StringEquals" : {
            "StringEquals" : {
            "EventType" : "IntegrityEvent"
```

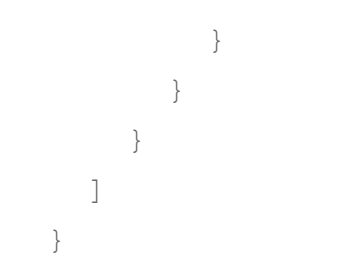

JSON形式のイベント

Amazon SNSに公開される際、イベントは文字列にエンコードされるJSONオブジェクトの配列として、SNS Messageで送信されます。配列内の各オブジェクトが1つのイベントです。

有効なプロパティはイベントの種類によって異なります。たとえば、MajorVirusTypeはDeep Security不正プログラム対策イベ ントのみに有効なプロパティであり、システムイベントなどには適用されません。有効なプロパティ値はプロパティごとに異な ります。例については、"JSON形式のイベントの例" on page 1245を参照してください。

イベントプロパティ値は、SNSトピックに公開されるイベントをフィルタする際に使用できます。詳細については、"JSON形式 でのSNS設定" on page 1203を参照してください。

有効なイベントプロパティ

注意: イベントによっては、その種類のイベントに通常適用されるプロパティの一部を備えていない場合があります。

| プロパティ名 | <u>データ</u><br>タイプ | 説明                                                                                                    | 適用されるイベントの種類           |
|--------|-------------------|----------------------------------------------------------------------------------------------------|------------------------|
| Action | 文字<br>列 (列<br>挙)  | アプリケーションコントロールイベントに対して実行<br>された処理。「ソフトウェアの実行をルールでブロッ<br>ク」、「承認されていないソフトウェアの実行を許<br>可」(検出のみモードのため)、「承認されていないソ<br>フトウェアの実行をブロック」など。 | アプリケーションコ<br>ントロールイベント |

| プロパティ名          | <u>データ</u><br>タイプ | 説明                                                                                                    | 適用されるイベントの種類                  |
|-----------------|-------------------|----------------------------------------------------------------------------------------------------|-------------------------------|
| Action          | 整数<br>(列挙)        | ファイアウォールイベントに対して実行された処理。<br>[検出のみ] の値は、ルールが有効になっていた場合に<br>実行されたであろう処理を示します。0=不明、1=拒<br>否、6=ログのみ、0x81=検出のみ: 拒否。                                         | ファイアウォールイ<br>ベント              |
| Action          | 整数<br>(列挙)        | 侵入防御イベントに対して実行された処理。0=不明、<br>1=拒否、2=リセット、3=挿入、4=削除、5=置換、6=<br>ログのみ、0x81=検出のみ: 拒否、0x82=検出のみ: リ<br>セット、0x83=検出のみ: 挿入、0x84=検出のみ: 削<br>除、0x85=検出のみ: 置換。    | 侵入防御イベント                      |
| ActionBy        | 文字<br>列           | イベントを実行したDeep Security Managerユーザの<br>名前。ユーザによって生成されたイベントでない場合<br>は「システム」になります。                                                                        | システムイベント                      |
| ActionString    | 文字<br>列           | 処理の文字列への変換。                                                                                                    | ファイアウォールイ<br>ベント、侵入防御イ<br>ベント |
| AdministratorID | 整数                | 処理を実行したDeep Securityユーザの一意の識別<br>子。ユーザではなくシステムによって生成されたイベ<br>ントには、識別子は割り当てられません。                                                                       | システムイベント                      |
| AggregationType | 整数<br>(列挙)        | アプリケーションコントロールイベントが繰り返し発<br>生したかどうか。「AggregationType」が「0」以外<br>の場合、発生回数が「RepeatCount」に入ります。0=<br>未集計、1=ファイル名、パス、およびイベントの種類<br>に基づいた集計、2=イベントの種類に基づいた集計 | アプリケーションコ<br>ントロールイベント        |
| ApplicationType | 文字<br>列           | 侵入防御ルールに関連付けられたネットワークアプリ<br>ケーションの種類の名前 (該当する場合)。                                                                                                    | 侵入防御イベント                      |
| プロパティ名             | <u>データ</u><br>タイプ | 説明                                                                            | 適用されるイベントの種類                  |
|--------------------|-------------------|-------------------------------------------------------------------------------|-------------------------------|
| BlockReason        | 整数<br>(列挙)        | 処理に応じた実行理由。0=不明、1=ルールによってブ<br>ロック、2=承認されていないためブロック                            | アプリケーションコ<br>ントロールイベント        |
| Change             | 整数<br>(列挙)        | 変更監視イベントでファイル、プロセス、レジストリ<br>キーなどに対して行われた変更の種類。1=作成、2=<br>アップデート、3=削除、4=拡張子変更。 | 変更監視イベント                      |
| ContainerID        | 文字<br>列           | 不正プログラムが検出されたDockerコンテナのID。                                                   | 不正プログラム対策<br>イベント             |
| ContainerImageName | 文字<br>列           | 不正プログラムが検出されたDockerコンテナのイメー<br>ジ名。                                            | 不正プログラム対策<br>イベント             |
| ContainerName      | 文字<br>列           | 不正プログラムが検出されたDockerコンテナの名前。                                                   | 不正プログラム対策<br>イベント             |
| Description        | 文字<br>列           | エンティティに対して行われた変更 (作成、削除、<br>アップデート) の説明と変更された属性に関する詳<br>細。                    | 変更監視イベント                      |
| Description        | 文字<br>列           | イベントの内容を示す簡単な説明。                                                              | システムイベント                      |
| DestinationIP      | 文字<br>列<br>(IP)   | パケットの送信先のIPアドレス。                                                              | ファイアウォールイ<br>ベント、侵入防御イ<br>ベント |
| DestinationMAC     | 文字<br>列           | パケットの送信先のMACアドレス。                                                             | ファイアウォールイ<br>ベント、侵入防御イ<br>ベント |

| プロパティ名            | <u>データ</u><br>タイプ | 説明                                                                                 | 適用されるイベントの種類                  |
|-------------------|-------------------|------------------------------------------------------------------------------------|-------------------------------|
|                   | (MAC)             |                                                                                    |                               |
| DestinationPort   | 整数                | パケットの送信先のネットワーク <u>ポート番号</u> 。                                                     | ファイアウォールイ<br>ベント、侵入防御イ<br>ベント |
| DetectionCategory | 整数<br>(列挙)        | Webレピュテーションイベントの検出カテゴリ。12=<br>ユーザ定義、13=カスタム、91=グローバル。                              | Webレピュテーショ<br>ンイベント           |
| DetectOnly        | ブー<br>ル           | イベントが返されたときに [検出のみ] フラグがオン<br>だったかどうか。trueの場合、URLへのアクセスが検<br>出されましたが、ブロックはされていません。 | Webレピュテーショ<br>ンイベント           |
| Direction         | 整数<br>(列挙)        | ネットワークパケットの方向。0=受信、1=送信。                                                           | ファイアウォールイ<br>ベント、侵入防御イ<br>ベント |
| DirectionString   | 文字<br>列           | 方向の文字列への変換。                                                                        | ファイアウォールイ<br>ベント、侵入防御イ<br>ベント |
| DriverTime        | 整数                | ドライバで記録されたログ生成時刻。                                                                  | ファイアウォールイ<br>ベント、侵入防御イ<br>ベント |
| EndLogDate        | 文字<br>列 (日<br>付)  | 繰り返し発生したイベントについての最終ログ日付。<br>繰り返し発生したイベント以外に対しては表示されま<br>せん。                        | ファイアウォールイ<br>ベント、侵入防御イ<br>ベント |

| プロパティ名        | <u>データ</u><br>タイプ | 説明                                                                                                    | 適用されるイベントの種類      |
|---------------|-------------------|----------------------------------------------------------------------------------------------------|-------------------|
| EngineType    | 整数                | 不正プログラム対策エンジンの種類。                                                                                                    | 不正プログラム対策<br>イベント |
| EngineVersion | 文字<br>列           | 不正プログラム対策エンジンのバージョン。                                                                                                    | 不正プログラム対策<br>イベント |
| EntityType    | 文字<br>列 (列<br>挙)  | 変更監視イベントが該当するエンティティの種<br>類:Directory、File、Group、InstalledSoftware、<br>Port、Process、RegistryKey、RegistryValue、<br>Service、User、またはWql                                                                                                    | 変更監視イベント          |
| ErrorCode     | 整数                | 不正プログラム検索イベントのエラーコード。0以外<br>の場合、検索に失敗したことを示しており、検索処理<br>および検索結果のフィールドに詳細が表示されます。                                                                                                    | 不正プログラム対策<br>イベント |
| EventID       | 整数                | イベントの識別子。識別子は同じ種類のイベントでは<br>一意ですが、種類が異なるイベントでは同じになる場<br>合があります。たとえば、EventTypeがファイア<br>ウォールとIPSのイベントのEventIDがどちらも1にな<br>ることがあります。Deep Securityでイベントを完全<br>かつ一意に識別するには、EventID、EventType、お<br>よびTenantIDを組み合わせる必要があります。このプ<br>ロパティはDeep Security Managerのシステムイベン<br>トの「イベントID」プロパティには関連付けられてい<br>ません。 | すべての種類のイベ<br>ント   |
| EventType     | 文字<br>列 (列<br>挙)  | イベントの種類。次のいずれかです:<br>「SystemEvent」、「PacketLog」、<br>「PayloadLog」、「AntiMalwareEvent」、<br>「WebReputationEvent」、「IntegrityEvent」、<br>「LogInspectionEvent」、「AppControlEvent」。                                                                                                    | すべての種類のイベ<br>ント   |

| プロパティ名      | <u>データ</u><br>タイプ | 説明                                                                        | 適用されるイベントの種類                  |
|-------------|-------------------|---------------------------------------------------------------------------|-------------------------------|
| FileName    | 文字<br>列           | 「script.sh」など、許可またはブロックされたソフト<br>ウェアのファイル名 (フルパスは「Path」内に分けら<br>れています)。   | アプリケーションコ<br>ントロールイベント        |
| Flags       | 文字<br>列           | ネットワークパケットから記録されたフラグ (スペー<br>ス区切りの文字列のリスト)。                               | ファイアウォールイ<br>ベント、侵入防御イ<br>ベント |
| Flow        | 整数<br>(列挙)        | ネットワーク接続フロー。有効な値: -1=利用不可、0=<br>接続フロー、1=リバースフロー                           | ファイアウォールイ<br>ベント、侵入防御イ<br>ベント |
| FlowString  | 文字<br>列           | フローの文字列への変換。                                                              | ファイアウォールイ<br>ベント、侵入防御イ<br>ベント |
| Frame       | 整数<br>(列挙)        | フレームの種類。-1=不明、2048=IP、2054=ARP、<br>32821=REVARP、33169=NETBEUI、0x86DD=IPv6 | ファイアウォールイ<br>ベント、侵入防御イ<br>ベント |
| FrameString | 文字<br>列           | Frameの内容を示す文字列。                                                           | ファイアウォールイ<br>ベント、侵入防御イ<br>ベント |
| GroupID     | 文字<br>列           | 「0」など、ソフトウェアを起動しようとしたユーザ<br>アカウントのグループID (ある場合)。                          | アプリケーションコ<br>ントロールイベント        |
| GroupName   | 文字<br>列           | 「root」など、ソフトウェアを起動しようとしたユー<br>ザアカウントのグループ名 (ある場合)。                        | アプリケーションコ<br>ントロールイベント        |

| プロパティ名           | <u>データ</u><br>タイプ | 説明                                                                       | 適用されるイベントの種類                                                                                                    |
|------------------|-------------------|--------------------------------------------------------------------------|----------------------------------------------------------------------------------------------------|
| HostAgentVersion | 文字<br>列           | イベントが検出されたコンピュータを保護していた<br>Deep Security Agentのバージョン。                    | 不正プログラム対策<br>イベント、Webレ<br>ピュテーションイベ<br>ント、変更監視イベ<br>ント、セキュリティ<br>ログ監視イベント、<br>ファイアウォールイ<br>ベント                           |
| HostAgentGUID    | 文字<br>列           | Deep Security Managerで有効化された場合のDeep<br>Security Agentのグローバル一意識別子 (GUID)。 | アプリケーションコ<br>ントロールイベント                                                                                                   |
| HostAssetValue   | 整数                | イベントが生成された時点のコンピュータの資産評<br>価。                                            | 不正プログラム対策<br>イベント、Webレ<br>ピュテーションイベ<br>ント、変更監視イベ<br>ント、セキュリティ<br>ログ監視イベント、<br>ファイト、侵入防御イ<br>ベント、アプリケー<br>ショントロール<br>イベント |
| HostGroupID      | 整数                | イベントが検出されたコンピュータが属するコン<br>ピュータグループの一意の識別子。                               | 不正プログラム対策<br>イベント、Webレ<br>ピュテーションイベ<br>ント、変更監視イベ<br>ント、セキュリティ<br>ログ監視イベント、<br>ファイアウォールイ                                  |

| プロパティ名         | <u>データ</u><br>タイプ | 説明                                                                               | 適用されるイベントの種類                                                                                                    |
|----------------|-------------------|----------------------------------------------------------------------------------|----------------------------------------------------------------------------------------------------|
|                |                   |                                                                                  | ベント、侵入防御イ<br>ベント                                                                                                    |
| HostGroupName  | 文字<br>列           | イベントが検出されたコンピュータが属するコン<br>ピュータグループの名前。コンピュータグループ名は<br>一意とは限らないことに注意してください。       | 不正プログラム対策<br>イベント、Webレ<br>ピュテーションイベ<br>ント、変更監視イベ<br>ント、セキュリティ<br>ログ監視イベント、<br>ファイアウォールイ<br>ベント                             |
| HostID         | 整数                | イベントが発生したコンピュータの一意の識別子。                                                          | 不正プログラム対策<br>イベント、Webレ<br>ピュテーションイベ<br>ント、変更監視イベ<br>ント、セキュリティ<br>ログ監視イベント、<br>ファイアウォールイ<br>ベント、アプリケー<br>メント、コントロール<br>イベント |
| HostInstanceID | 文字<br>列           | イベントが検出されたコンピュータのクラウドインス<br>タンスID。このプロパティは、クラウドコネクタと同<br>期されたコンピュータに対してのみ設定されます。 | 不正プログラム対策<br>イベント、Webレ<br>ピュテーションイベ<br>ント、変更監視イベ<br>ント、セキュリティ<br>ログ監視イベント、<br>ファイアウォールイ                                    |

| プロパティ名      | <u>データ</u><br>タイプ | 説明                                                                              | 適用されるイベントの種類                                                                                                  |
|-------------|-------------------|---------------------------------------------------------------------------------|----------------------------------------------------------------------------------------------------|
|             |                   |                                                                                 | ベント、侵入防御イ<br>ベント                                                                                              |
| Hostname    | 文字<br>列           | イベントが生成されたコンピュータのホスト名。                                                          | 不正プログラム対策<br>イベント、Webレ<br>ピュテーションイベ<br>ント、変キュリティ<br>ント、監視イベィ<br>ファイト、マト<br>イベント、<br>ント、コントロール<br>イベント         |
| HostOS      | 文字<br>列           | イベントが検出されたコンピュータのOS。                                                            | 不正プログラム対策<br>イベント、Webレ<br>ピュテーションイベ<br>ント、変更監視イベ<br>ント、セキュリティ<br>ログ監視イマント、<br>ファント、受入防御イ<br>ベント、フリケール<br>イベント |
| HostOwnerID | 文字<br>列           | イベントが検出されたコンピュータのクラウドアカウ<br>ントID。このプロパティは、クラウドコネクタと同期<br>されたコンピュータに対してのみ設定されます。 | 不正プログラム対策<br>イベント、Webレ<br>ピュテーションイベ<br>ント、変更監視イベ<br>ント、セキュリティ                                                 |

| プロパティ名                 | <u>データ</u><br>タイプ | 説明                                                                                    | 適用されるイベントの種類                                                                                                    |
|------------------------|-------------------|---------------------------------------------------------------------------------------|----------------------------------------------------------------------------------------------------|
|                        |                   |                                                                                       | ログ監視イベント、<br>ファイアウォールイ<br>ベント、侵入防御イ<br>ベント                                                                               |
| HostSecurityPolicyID   | 整数                | イベントが検出されたコンピュータに適用されている<br>Deep Securityポリシーの一意の識別子。                                 | 不正プログラム対策<br>イベント、Webレ<br>ピュテーションイベ<br>ント、変更キュリティ<br>ント、監視イベィ<br>ファイト、マト<br>イベント、<br>ント、コントロール<br>イベント                   |
| HostSecurityPolicyName | 文字<br>列           | イベントが検出されたコンピュータに適用されている<br>Deep Securityポリシーの名前。セキュリティポリ<br>シー名は一意とは限らないことに注意してください。 | 不正プログラム対策<br>イベント、Webレ<br>ピュテーションイベ<br>ント、変更監視イベ<br>ント、セキュリティ<br>ログ監視イベント、<br>ファイアウォールイ<br>ベント、アクリケー<br>ションントロール<br>イベント |
| HostVCUUID             | 文字<br>列           | イベントが適用されるコンピュータのvCenter UUID<br>(特定された場合)。                                           | 不正プログラム対策<br>イベント、Webレ<br>ピュテーションイベ                                                                                      |

| プロパティ名           | <u>データ</u><br>タイプ | 説明                                                                                                    | 適用されるイベントの種類                                                         |
|------------------|-------------------|----------------------------------------------------------------------------------------------------|----------------------------------------------------------------------|
|                  |                   |                                                                                                    | ント、変更監視イベ<br>ント、セキュリティ<br>ログ監視イベント、<br>ファイアウォールイ<br>ベント、侵入防御イ<br>ベント |
| InfectedFilePath | 文字<br>列           | 不正プログラム検出で見つかった感染ファイルのパ<br>ス。                                                                                                    | 不正プログラム対策<br>イベント                                                    |
| InfectionSource  | 文字<br>列           | 不正プログラム感染元のコンピュータの名前 (特定さ<br>れた場合)。                                                                                                    | 不正プログラム対策<br>イベント                                                    |
| Interface        | 文字<br>列<br>(MAC)  | パケットを送信または受信するネットワークインタ<br>フェースのMACアドレス。                                                                                                    | ファイアウォールイ<br>ベント、侵入防御イ<br>ベント                                        |
| IPDatagramLength | 整数                | IPデータグラムの長さ。                                                                                                    | 侵入防御イベント                                                             |
| IsHash           | 文字<br>列           | ファイルの変更後のSHA-1コンテンツハッシュ (16進<br>エンコード)。                                                                                                    | 変更監視イベント                                                             |
| Кеу              | 文字<br>列           | 整合性イベントが参照しているファイルまたはレジス<br>トリキー。                                                                                                    | 変更監視イベント                                                             |
| LogDate          | 文字<br>列 (日<br>付)  | イベントが記録された日時。Deep Security Agentで<br>生成されたイベント (ファイアウォールやIPSなど) の<br>場合は、Deep Security Managerでイベントを受信し<br>た日時ではなく、Agentでイベントを記録した日時で<br>す。 | すべての種類のイベ<br>ント                                                      |

| プロパティ名               | <u>データ</u><br>タイプ | 説明                                                                                                    | 適用されるイベントの種類           |
|----------------------|-------------------|----------------------------------------------------------------------------------------------------|------------------------|
| MajorVirusType       | 整数<br>(列挙)        | 検出された不正プログラムの分類。0=ジョーク、1=ト<br>ロイの木馬、2=ウイルス、3=テスト、4=スパイウェ<br>ア、5=パッカー、6=一般的なプログラム、7=その他                     | 不正プログラム対策<br>イベント      |
| MajorVirusTypeString | 文字<br>列           | MajorVirusTypeの内容を示す文字列。                                                                                   | 不正プログラム対策<br>イベント      |
| MalwareName          | 文字<br>列           | 検出された不正プログラムの名前。                                                                                           | 不正プログラム対策<br>イベント      |
| MalwareType          | 整数<br>(列挙)        | 検出された不正プログラムの種類。1=一般的な不正プ<br>ログラム、2=スパイウェア。一般的な不正プログラム<br>の場合はInfectedFilePathが表示され、スパイウェア<br>の場合は表示されません。 | 不正プログラム対策<br>イベント      |
| ManagerNodeID        | 整数                | イベントが生成されたDeep Security Managerノード<br>の一意の識別子。                                                             | システムイベント               |
| ManagerNodeName      | 文字<br>列           | イベントが生成されたDeep Security Managerノード<br>の名前。                                                                 | システムイベント               |
| MD5                  | 文字<br>列           | ソフトウェアのMD5チェックサム (ハッシュ) (ある場<br>合)。                                                                        | アプリケーションコ<br>ントロールイベント |
| Number               | 整数                | システムイベントにイベントを識別する追加IDが指定<br>されています。Deep Security Managerで、このプロ<br>パティが「イベントID」として表示されます。                  | システムイベント               |
| Operation            | 整数<br>(列挙)        | 0=不明、1= 検出のみモードのため許可、2=ブロック                                                                                | アプリケーションコ<br>ントロール     |

| プロパティ名                | <u>データ</u><br><u>タイプ</u> | 説明                                                                                                    | 適用されるイベントの種類       |
|-----------------------|--------------------------|----------------------------------------------------------------------------------------------------|--------------------|
| Origin                | 整数<br>(列挙)               | イベントの生成元。-1=不明、0=Deep Security<br>Agent、1=VMのゲストエージェント、2=Deep<br>Security Appliance、3=Deep Security Manager | すべての種類のイベ<br>ント    |
| OriginString          | 文字<br>列                  | Originの内容を示す判読可能な文字列。                                                                                       | すべての種類のイベ<br>ント    |
| OSSEC_Action          | 文字<br>列                  | OSSECの処理                                                                                                    | セキュリティログ監<br>視イベント |
| OSSEC_Command         | 文字<br>列                  | OSSECのコマンド                                                                                                  | セキュリティログ監<br>視イベント |
| OSSEC_Data            | 文字<br>列                  | OSSECのデータ                                                                                                   | セキュリティログ監<br>視イベント |
| OSSEC_Description     | 文字<br>列                  | OSSECの説明                                                                                                    | セキュリティログ監<br>視イベント |
| OSSEC_DestinationIP   | 文字<br>列                  | OSSECの送信先IP                                                                                                 | セキュリティログ監<br>視イベント |
| OSSEC_DestinationPort | 文字<br>列                  | OSSECの送信先ポート                                                                                                | セキュリティログ監<br>視イベント |
| OSSEC_DestinationUser | 文字<br>列                  | OSSECの送信先ユーザ                                                                                                | セキュリティログ監<br>視イベント |
| OSSEC_FullLog         | 文字<br>列                  | OSSECの完全なログ                                                                                                 | セキュリティログ監<br>視イベント |

| プロパティ名            | <u>データ</u><br>タイプ | 説明                                                                        | 適用されるイベントの種類       |
|-------------------|-------------------|---------------------------------------------------------------------------|--------------------|
| OSSEC_Groups      | 文字<br>列           | OSSECのグループの結果 (例: syslog,authentication_<br>failure)                      | セキュリティログ監<br>視イベント |
| OSSEC_Hostname    | 文字<br>列           | OSSECのホスト名。これはログエントリから読み取ら<br>れたホストの名前であり、イベントが生成されたホス<br>トの名前と同じとは限りません。 | セキュリティログ監<br>視イベント |
| OSSEC_ID          | 文字<br>列           | OSSECOID                                                                  | セキュリティログ監<br>視イベント |
| OSSEC_Level       | 整数<br>(列挙)        | OSSECのレベル。0~15の整数。0~3=重要度: 低、<br>4~7=重要度: 中、8~11=重要度: 高、12~15=重要度:<br>重大。 | セキュリティログ監<br>視イベント |
| OSSEC_Location    | 文字<br>列           | OSSECの場所                                                                  | セキュリティログ監<br>視イベント |
| OSSEC_Log         | 文字<br>列           | OSSECのログ                                                                  | セキュリティログ監<br>視イベント |
| OSSEC_ProgramName | 文字<br>列           | OSSECのプログラム名                                                              | セキュリティログ監<br>視イベント |
| OSSEC_Protocol    | 文字<br>列           | OSSECのプロトコル                                                               | セキュリティログ監<br>視イベント |
| OSSEC_RuleID      | 整数                | OSSECのルールID                                                               | セキュリティログ監<br>視イベント |
| OSSEC_SourceIP    | 整数                | OSSECの送信元IP                                                               | セキュリティログ監          |

| プロパティ名           | <u>データ</u><br>タイプ | 説明                                                                                  | 適用されるイベントの種類           |
|------------------|-------------------|-------------------------------------------------------------------------------------|------------------------|
|                  |                   |                                                                                     | 視イベント                  |
| OSSEC_SourcePort | 整数                | OSSECの送信元ポート                                                                        | セキュリティログ監<br>視イベント     |
| OSSEC_SourceUser | 整数                | OSSECの送信元ユーザ                                                                        | セキュリティログ監<br>視イベント     |
| OSSEC_Status     | 整数                | OSSECのステータス                                                                         | セキュリティログ監<br>視イベント     |
| OSSEC_SystemName | 整数                | OSSECのシステム名                                                                         | セキュリティログ監<br>視イベント     |
| OSSEC_URL        | 整数                | OSSECのURL                                                                           | セキュリティログ監<br>視イベント     |
| PacketData       | 整数                | 取り込まれたパケットデータの16進エンコード (パ<br>ケットデータを取り込むようにルールで設定されてい<br>る場合)。                      | 侵入防御イベント               |
| PacketSize       | 整数                | ネットワークパケットのサイズ。                                                                     | ファイアウォールイ<br>ベント       |
| Path             | 文字<br>列           | 「/usr/bin/」など、許可またはブロックされたソフト<br>ウェアファイルのディレクトリパス (ファイル名は<br>「FileName」内に分けられています)。 | アプリケーションコ<br>ントロールイベント |
| PatternVersion   | 整数<br>(列挙)        | 不正プログラム検出パターンファイルのバージョン。                                                            | 不正プログラム対策<br>イベント      |

| プロパティ名         | <u>データ</u><br>タイプ | 説明                                                                                                    | 適用されるイベントの種類                  |
|----------------|-------------------|----------------------------------------------------------------------------------------------------|-------------------------------|
|                |                   |                                                                                                    |                               |
| PayloadFlags   | 整数                | 侵入防御フィルタフラグ。次のフラグ値を含むビット<br>マスク値: 1 - データ切り捨て - データをログに記録で<br>きませんでした。2 - ログオーバーフロー - このログの<br>後にログがオーバーフローしました。4 - 抑制 - このロ<br>グの後にログ数のしきい値が抑制されました。8 -<br>データあり - パケットデータが格納されています。16<br>- 参照データ - 以前にログに記録されたデータを参照<br>しています。 | 侵入防御イベント                      |
| PosInBuffer    | 整数                | イベントをトリガしたデータのパケット内の位置。                                                                                                    | 侵入防御イベント                      |
| PosInStream    | 整数                | イベントをトリガしたデータのストリーム内の位置。                                                                                                    | 侵入防御イベント                      |
| Process        | 文字<br>列           | イベントを生成したプロセスの名前 (該当する場合)。                                                                                                    | 変更監視イベント                      |
| ProcessID      | 整数                | イベントを生成したプロセスの識別子 (PID) (該当する<br>場合)。                                                                                                    | アプリケーションコ<br>ントロールイベント        |
| ProcessName    | 文字<br>列           | 「/usr/bin/bash」など、イベントを生成したプロセス<br>の名前 (該当する場合)。                                                                                                    | アプリケーションコ<br>ントロールイベント        |
| Protocol       | 整数<br>(列挙)        | ネットワークプロトコルのID。-1=不明、1=ICMP、<br>2=IGMP、3=GGP、6=TCP、12=PUP、17=UDP、<br>22=IDP、58=ICMPv6、77=ND、255=RAW                                                                                                    | ファイアウォールイ<br>ベント、侵入防御イ<br>ベント |
| ProtocolString | 文字<br>列           | Protocolの内容を示す文字列。                                                                                                    | ファイアウォールイ<br>ベント、侵入防御イ<br>ベント |

| プロパティ名      | <u>データ</u><br>タイプ | 説明                                                                                                    | 適用されるイベントの種類                                                                    |
|-------------|-------------------|----------------------------------------------------------------------------------------------------|---------------------------------------------------------------------------------|
| Rank        | 整数                | イベントのランク。コンピュータに割り当てられてい<br>る資産評価に、この重要度のイベントに対して設定さ<br>れている重要度の値を掛けた数値です。                                                                                                    | 変更監視イベント、<br>セキュリティログ監<br>視イベント、ファイ<br>アウォールイベン<br>ト、侵入防御イベン<br>ト               |
| Reason      | 文字<br>列           | イベントのトリガとなったDeep Securityルールまた<br>は設定オブジェクトの名前。ファイアウォールと侵入<br>防御の場合、ルール以外がトリガとなったイベントで<br>はステータスにマッピングされた文字列になります。<br>アプリケーションコントロールでは、「Reason」が<br>「なし」になる場合があります。その場合は、代わり<br>に「BlockReason」を参照してください。 | ファイアウォール、<br>侵入防御、変更監<br>視、ログ検査、不正<br>プログラム対策、お<br>よびアプリケーショ<br>ンコントロールイベ<br>ント |
| RepeatCount | 整数                | このイベントが繰り返し発生した回数。1の場合は、<br>イベントが1回だけ確認され、その後に繰り返されて<br>いないことを示しています。                                                                                                    | ファイアウォールイ<br>ベント、侵入防御イ<br>ベント、アプリケー<br>ションコントロール<br>イベント                        |
| Risk        | 整数<br>(列挙)        | アクセスしたURLのリスクレベル: 変換後。2=不審、<br>3=非常に不審、4=危険、5=未評価、6=管理者による<br>ブロック                                                                                                    | Webレピュテーショ<br>ンイベント                                                             |
| RiskLevel   | 整数                | URLのリスクレベル: 変換前 (0~100)。URLがブロッ<br>クルールによってブロックされた場合は表示されませ<br>ん。                                                                                                    | Webレピュテーショ<br>ンイベント                                                             |
| RiskString  | 文字<br>列           | Riskの内容を示す文字列。                                                                                                    | Webレピュテーショ<br>ンイベント                                                             |

| プロパティ名            | <u>データ</u><br>タイプ | 説明                                                                                  | 適用されるイベントの種類          |
|-------------------|-------------------|-------------------------------------------------------------------------------------|-----------------------|
| ScanAction1       | 整数                | 検索処理1。検索処理1と2、検索結果処理1と2、およ<br>びエラーコードの組み合わせによって1つの<br>「summaryScanResult」が生成されます。   | 不正プログラム対策<br>イベント     |
| ScanAction2       | 整数                | 検索処理2。                                                                              | 不正プログラム対策<br>イベント     |
| ScanResultAction1 | 整数                | 検索結果処理1。                                                                            | 不正プログラム対策<br>イベント     |
| ScanResultAction2 | 整数                | 検索結果処理2。                                                                            | 不正プログラム対策<br>イベント     |
| ScanResultString  | 文字<br>列           | 不正プログラム検索の結果を示す文字列。ScanAction<br>1と2、ScanActionResult 1と2、およびErrorCodeの<br>組み合わせです。 | 不正プログラム対策<br>イベント     |
| ScanType          | 整数<br>(列挙)        | イベントを生成した不正プログラム検索の種類。0=リ<br>アルタイム、1=手動、2=予約、3=クイック検索                               | 不正プログラム対策<br>イベント     |
| ScanTypeString    | 文字<br>列           | ScanTypeの内容を示す文字列。                                                                  | 不正プログラム対策<br>イベント     |
| Severity          | 整数                | 1=情報、2=警告、3=エラー                                                                     | システムイベント              |
| Severity          | 整数<br>(列挙)        | 1=低、2=中、3=高、4=重大                                                                    | 変更監視イベント、<br>侵入防御イベント |

| プロパティ名                      | <u>データ</u><br>タイプ | 説明                                                                                               | 適用されるイベントの種類                       |
|-----------------------------|-------------------|--------------------------------------------------------------------------------------------------|------------------------------------|
| SeverityString              | 文字<br>列           | Severityの内容を示す判読可能な文字列。                                                                          | システムイベント、<br>変更監視イベント、<br>侵入防御イベント |
| SeverityString              | 文字<br>列           | OSSEC_Levelの内容を示す判読可能な文字列。                                                                       | セキュリティログ監<br>視イベント                 |
| SHA1pacteracontextmathced   | 文字<br>列           | ソフトウェアのSHA-1チェックサム (ハッシュ) (ある場<br>合)。                                                            | アプリケーションコ<br>ントロールイベント             |
| SHA256pacteracontextmathced | 文字<br>列           | ソフトウェアのSHA-256チェックサム (ハッシュ) (あ<br>る場合)。                                                          | アプリケーションコ<br>ントロールイベント             |
| SourceIP                    | 文字<br>列<br>(IP)   | パケットの送信元IPアドレス。                                                                                  | ファイアウォールイ<br>ベント、侵入防御イ<br>ベント      |
| SourceMAC                   | 文字<br>列<br>(MAC)  | パケットの送信元MACアドレス。                                                                                 | ファイアウォールイ<br>ベント、侵入防御イ<br>ベント      |
| SourcePort                  | 整数                | パケットのネットワーク送信元ポート番号。                                                                             | ファイアウォールイ<br>ベント、侵入防御イ<br>ベント      |
| Status                      | 整数                | このイベントが特定のファイアウォールルールによっ<br>て生成されたものでない場合は、約50個のハードコー<br>ドされたルールのうちのいずれかになります。例:<br>123=ポリシーで未許可 | ファイアウォールイ<br>ベント                   |

| プロパティ名     | <u>データ</u><br>タイプ | 説明                                                                                                    | 適用されるイベントの種類        |
|------------|-------------------|----------------------------------------------------------------------------------------------------|---------------------|
| Status     | 整数                | このイベントが特定の侵入防御ルールによって生成さ<br>れたものでない場合は、約50個のハードコードされた<br>ルールのうちのいずれかになります。例: -504=無効な<br>UTF8の符号化                         | 侵入防御イベント            |
| Tags       | 文字<br>列           | イベントに適用されているタグのカンマ区切りのリス<br>ト。このリストには、イベントの生成時に自動的に適<br>用されるタグのみが含まれます。                                                   | すべての種類のイベ<br>ント     |
| TagSetID   | 整数                | イベントに適用されたタグのグループの識別子。                                                                                                    | すべての種類のイベ<br>ント     |
| TargetID   | 整数                | イベントの対象の一意の識別子。この識別子は、テナ<br>ント内の同じ種類の対象では一意ですが、異なる種類<br>の対象では同じになる場合があります。たとえば、コ<br>ンピュータとポリシーの対象IDがどちらも10になるこ<br>とがあります。 | システムイベント            |
| TargetIP   | 文字<br>列<br>(IP)   | Webレピュテーションイベントの生成時にアクセスし<br>ていたIPアドレス。                                                                                   | Webレピュテーショ<br>ンイベント |
| TargetName | 文字<br>列           | イベントの対象の名前。システムイベントの対象は、<br>コンピュータ、ポリシー、ユーザ、ロール、タスクな<br>ど、さまざまです。                                                         | システムイベント            |
| TargetType | 文字<br>列           | イベントの対象の種類。                                                                                                    | システムイベント            |
| TenantID   | 整数                | イベントに関連付けられたテナントの一意の識別子。                                                                                                  | すべての種類のイベ<br>ント     |

| プロパティ名     | <u>データ</u><br>タイプ | 説明                                                    | 適用されるイベントの種類           |
|------------|-------------------|-------------------------------------------------------|------------------------|
| TenantName | 文字<br>列           | イベントに関連付けられたテナントの名前。                                  | すべての種類のイベ<br>ント        |
| Title      | 文字<br>列           | イベントのタイトル。                                            | システムイベント               |
| URL        | 文字<br>列<br>(URL)  | イベントの生成時にアクセスしていたURL。                                 | Webレピュテーショ<br>ンイベント    |
| User       | 文字<br>列           | 変更監視イベントの対象となったユーザアカウント<br>(特定された場合)。                 | 変更監視イベント               |
| UserID     | 文字<br>列           | 「0」など、ソフトウェアを起動しようとしたユーザ<br>アカウントのユーザID (UID) (ある場合)。 | アプリケーションコ<br>ントロールイベント |
| UserName   | 文字<br>列           | 「root」など、ソフトウェアを起動しようとしたユー<br>ザアカウントのユーザ名 (ある場合)。     | アプリケーションコ<br>ントロールイベント |

イベントプロパティのデータタイプ

JSONとして転送されるイベントでは、通常は他のデータタイプのエンコードに文字列が使用されます。

| データ<br>タイプ | 説明                                            |
|------------|-----------------------------------------------|
| ブー<br>ル    | JSON trueまたはfalse。                            |
| 整数         | JSON int.Deep Securityのイベントでは、浮動小数点数は出力されません。 |

| データ<br>タイプ       | 説明                                                                                                    |
|------------------|----------------------------------------------------------------------------------------------------|
|                  | 注意: イベント内の整数は32ビットを超えることがあります。イベント処理用のコードでこの整数を処理できるこ<br>とを確認してください。たとえば、 <u>JavaScriptのNumberデータタイプは、32ビットを超える整数を安全に処理で</u><br><u>きません</u> 。                        |
| 整数<br>(列挙)       | JSON int。一連の列挙値に限定されます。                                                                                                    |
| 文字<br>列          | JSON string.                                                                                                    |
| 文字<br>列 (日<br>付) | JSON <mark>string</mark> 。日時として、YYYY-MM-DDThh:mm:ss.sssZのパターン (ISO 8601) で形式設定されています。「Z」<br>はタイムゾーンです。「sss」は1秒未満の秒数を表す3桁です。 <u>W3Cの日付と時刻の形式に関する説明</u> も参照してく<br>ださい。 |
| 文字<br>列<br>(IP)  | JSON string。IPv4またはIPv6アドレスとして形式設定されています。                                                                                                    |
| 文字<br>列<br>(MAC) | JSON string。ネットワークMACアドレスとして形式設定されています。                                                                                                    |
| 文字<br>列<br>(URL) | JSON string。URLとして形式設定されています。                                                                                                    |

| データ<br>タイプ       | 説明                     |                                                            |
|------------------|------------------------|------------------------------------------------------------|
| 文字<br>列 (列<br>挙) | JSON string。一連0        | D列挙値に限定されます。                                               |
| JSON形            | 式のイベントの例               |                                                            |
| システム-            | イベント                   |                                                            |
| {                |                        |                                                            |
| "Ty              | pe" :"Notificatio      | n",                                                        |
| "M               | -<br>essageId" :"123ab | c-123-123-123abc",                                         |
| "Т               | opicArn" :"arn:aw      | s:sns:us-west-2:123456789:DS_Events",                      |
| "M               | essage" :              | "[                                                         |
|                  |                        | {                                                          |
|                  |                        | "ActionBy":"System",                                       |
|                  |                        | "Description":"Alert: New Pattern Update is Downloaded and |
| Avai             | lable\\nSeverity:      | Warning\",                                                 |
|                  |                        | "EventID":6813,                                            |
|                  |                        | "EventType":"SystemEvent",                                 |
|                  |                        | "LogDate":"2018-12-04T15:54:24.086Z",                      |
|                  |                        | "ManagerNodeID":123,                                       |
|                  |                        | "ManagerNodeName":"job7-123",                              |
|                  |                        | "Number":192,                                              |
|                  |                        | "Origin":3,                                                |
|                  |                        |                                                            |

```
"Severity":1,
                         "SeverityString":"Info",
                         "Tags":"\",
                         "TargetID":1,
                         "TargetName": "ec2-12-123-123-123.us-west-
2.compute.amazonaws.com",
                         "TargetType":"Host",
                         "TenantID":123,
                         "TenantName":"Umbrella Corp.",
                         "Title":"Alert Ended"
                       }
                     ]",
  "Timestamp" : "2018-12-04T15:54:25.130Z",
  "SignatureVersion" : "1",
  "Signature" : "500PER10NG5!gnaTURE==",
  "SigningCertURL" : "https://sns.us-west-2.amazonaws.com/SimpleNotificationService-
abc123.pem",
  "UnsubscribeURL" : "https://sns.us-west-
2.amazonaws.com/?Action=Unsubscribe&SubscriptionArn=arn:aws:sns:us-west-2:123456:DS
Events:123abc-123-123-123abc"
```

不正プログラム対策イベント

各SNS Messageに複数のウイルス検出イベントを含めることができます (簡略化のため、次の例では繰り返されるイベントプロ パティを省略し、「…」で示しています)。

{ "Type" :"Notification", "MessageId" :"123abc-123-123-123abc", "TopicArn" :"arn:aws:sns:us-west-2:123456789:DS Events", "Message" :"[ { "AMTargetTypeString":"N/A", "ATSEDetectionLevel":0, "CreationTime":"2018-12-04T15:57:18.000Z", "EngineType":1207959848, "EngineVersion":"10.0.0.1040", "ErrorCode":0, "EventID":1, "EventType": "AntiMalwareEvent", "HostAgentGUID": "4A5BF25A-4446-DD8B-DFB7-564C275F5F6B", "HostAgentVersion":"11.1.0.163", "HostID":1, "HostOS":"Amazon Linux (64 bit) (4.14.62-65.117.amzn1.x86 64)", "HostSecurityPolicyID":3, "HostSecurityPolicyName":"PolicyA", "Hostname": "ec2-12-123-123.us-west-2.compute.amazonaws.com", "InfectedFilePath":"/tmp/eicar 1543939038890.txt", "LogDate":"2018-12-04T15:57:19.000Z", "MajorVirusType":2, "MajorVirusTypeString":"Virus", "MalwareName":"Eicar test file", "MalwareType":1, "ModificationTime":"2018-12-04T15:57:18.000Z", "Origin":0, "OriginString": "Agent", "PatternVersion": "14.665.00", "Protocol":0, "Reason": "Default Real-Time Scan Configuration", "ScanAction1":4, "ScanAction2":3, "ScanResultAction1":-81, "ScanResultAction2":0, "ScanResultString":"Quarantined", "ScanType":0, "ScanTypeString":"Real Time", "Tags":"\", "TenantID":123, "TenantName":"Umbrella Corp."}, { "AMTargetTypeString":"N/A", "ATSEDetectionLevel":0, "CreationTime":"2018-12-04T15:57:21.000Z", ...}, { "AMTargetTypeString":"N/A", "ATSEDetectionLevel":0, "CreationTime":"2018-12-04T15:57:29.000Z", ...} ]", "Timestamp" :"2018-12-04T15:57:50.833Z", "SignatureVersion" :"1", "Signature" :"500PER10NG5!gnaTURE==", "SigningCertURL" : "https://sns.us-west-2.amazonaws.com/SimpleNotificationServiceabc123.pem", "UnsubscribeURL" : "https://sns.us-west2.amazonaws.com/?Action=Unsubscribe&SubscriptionArn=arn:aws:sns:us-west-2:123456:DS\_ Events:123abc-123-123-123-123abc" }

# リモートコンピュータにSNMP経由でシステムイベントを転送

Deep Securityでは、Deep Security Managerからコンピュータへのシステムイベントの転送でSNMPがサポートされます。 Windowsの場合、MIBファイル (DeepSecurity.mib) の場所は、\Trend Micro\Deep Security Manager\utilです。Linuxの場合、 初期設定の場所は/opt/dsm/utilです。

# イベントとアラートのリスト

次のセクションでは、発生する可能性があるDeep Securityのアラートとイベントをすべて示します。

- "事前定義アラート" on the next page
- "Agentイベント" on page 1265
- "システムイベント" on page 1271
- "アプリケーションコントロールイベント" on page 1317
- "不正プログラム対策イベント" on page 1319
- "ファイアウォールイベント" on page 1322
- "侵入防御イベント" on page 1331
- "変更監視イベント" on page 1337
- "セキュリティログ監視イベント" on page 1340

# 事前定義アラート

| アラート                                                             | 初期設定の重要度         | 消去可能       | 説明                                                                                                    |
|------------------------------------------------------------------|------------------|------------|----------------------------------------------------------------------------------------------------|
| 異常な再起動の<br>検出                                                    | <b>警</b> 言 上口    | $\bigcirc$ | コンピュータで異常な再起動が検出されました。この状況は、さまざまな原因で発生します。<br>Agent/Applianceが根本原因であると疑われる場合は、診断パッケージ ([コンピュータの詳細] 画面の<br>[サポート] セクション) を起動する必要があります。<br>このアラートは、Deep Security Agentサービスが異常な状態で再起動されたことを示しています。<br>このアラートは消去してもかまいません。アラートが再度発生した場合は、診断パッケージを作成し<br>てテクニカルサポートでサポートケースを開いてください。         |
| 有効化の失敗                                                           | 重<br>大           | ×          | Agent/Applianceに問題がある可能性もありますが、Agentセルフプロテクションが有効になってい<br>る場合にもこのエラーが発生します。Deep Security Managerで、 <b>[コンピュータエディタ]</b> <sup>1</sup> →[設<br>定]→[一般] の順に選択します。[Agentセルフプロテクション] で、[ローカルのエンドユーザによる<br>Agentのアンインストール、停止、または変更を拒否] の設定をオフにするか、ローカルでオーバー<br>ライドするためのパスワードを入力します。             |
| Deep Security<br>Relayのセキュリ<br>ティコンポーネ<br>ントをダウン<br>ロードできませ<br>ん | 重大               | ×          | Deep Security Relayがセキュリティコンポーネントを正しくダウンロードできません。ネットワー<br>ク接続の問題、またはDeep Security Managerの [管理]→[システム設定]→[アップデート] の下の誤っ<br>た設定が原因である可能性があります。ネットワーク設定 (Relayグループのプロキシ設定など) と [シ<br>ステム設定] を確認し、[管理]→[アップデート]→[ソフトウェア] 画面の [セキュリティアップデートの<br>ダウンロード] オプションを使用して手動でRelayのアップデートを開始してください。 |
| Agentの設定パッ<br>ケージが大きす<br>ぎる                                      | <u>敬</u> 言<br>上口 | $\bigcirc$ | これは通常、割り当てられているファイアウォールルールおよび侵入防御ルールが多すぎることが原<br>因です。安全に割り当てを解除できるルールがあるかどうかを判断するには、コンピュータで推奨設<br>定の検索を実行してください。                                                                                                    |

<sup>1</sup>コンピュータエディタを開くには、[コンピュータ] 画面に移動し、編集するコンピュータをダブルクリック (またはコンピュータを選択して [詳細] をクリック) します。

| アラート                                                         | 初期設定の重要度             | 消去可能       | 説明                                                                                                    |
|--------------------------------------------------------------|----------------------|------------|----------------------------------------------------------------------------------------------------|
|                                                              |                      |            | Agentを1台以上のコンピュータに正常にインストールできませんでした。これらのコンピュータは<br>現在保護されていません。コンピュータを再起動し、Agentインストールプログラムを自動的に再起<br>動する必要があります。                                                                                                    |
| Agentインストー<br>ルの失敗                                           | 重大                   | $\bigcirc$ | Agent/Applianceに問題がある可能性もありますが、Agentセルフプロテクションが有効になってい<br>る場合にもこのエラーが発生します。Deep Security Managerで、 <b>[コンピュータエディタ]</b> <sup>1</sup> →[設<br>定]→[一般] の順に選択します。[Agentセルフプロテクション] で、[ローカルのエンドユーザによる<br>Agentのアンインストール、停止、または変更を拒否] の設定をオフにするか、ローカルでオーバー<br>ライドするためのパスワードを入力します。 |
| Agentのアップグ<br>レード推奨<br>(Applianceと非<br>互換)                   | <u>敬</u> 言<br>上<br>口 | ×          | Deep Security Managerは、Applianceと互換性のないバージョンのAgentがインストールされたコン<br>ピュータを検出しました。この構成では、Applianceが常にネットワークトラフィックをフィルタリ<br>ングするため、保護が冗長になります。(9.5で廃止)                                                                                                    |
| Agent/Appliance<br>のアップグレー<br>ド推奨                            | 敬言<br>上<br>口         | ×          | Deep Security Managerが、コンピュータの機能の一部をサポートしていない古いバージョンの<br>Agent/Applianceを検出しました。Agent/Applianceソフトウェアのアップグレードを推奨します。<br>(9.5で廃止)                                                                                                    |
| Agent/Appliance<br>のアップグレー<br>ド推奨 (非互換の<br>セキュリティ<br>アップデート) | <u>敬</u> 言<br>上<br>口 | ×          | Deep Security Managerは、コンピュータに割り当てられた1つ以上のセキュリティアップデートと<br>互換性のないバージョンのAgent/Applianceがインストールされたコンピュータを検出しました。<br>Agent/Applianceソフトウェアのアップグレードを推奨します。                                                                                                    |
| Agent/Appliance<br>のアップグレー                                   | 警告                   | ×          | Deep Security Managerは、Managerにインポートされた最新バージョンより古いバージョンの<br>Agent/Applianceがインストールされたコンピュータを検出しました。Agent/Applianceソフトウェ                                                                                                    |

<sup>1</sup>コンピュータエディタを開くには、[コンピュータ] 画面に移動し、編集するコンピュータをダブルクリック (またはコンピュータを選択して [詳細] をクリック) します。

| アラート                                  | 初期設定の重要度         | 消去可能       | 説明                                                                                                    |
|---------------------------------------|------------------|------------|----------------------------------------------------------------------------------------------------|
| ド推奨 (新しい<br>バージョンが使<br>用可能)           |                  |            | アのアップグレードを推奨します。                                                                                                    |
| Agent/Appliance<br>のアップグレー<br>ドが必要    | <b>警</b> 言<br>上口 | ×          | Deep Security Managerは、本バージョンのManagerと互換性のないバージョンのAgent/Appliance<br>がインストールされたコンピュータを検出しました。Agent/Applianceソフトウェアのアップグレー<br>ドが必要です。                                                                     |
| ルールのアップ<br>デートが利用可<br>能               | <b>藝言</b><br>上口  | ×          | アップデートされたルールをダウンロード済みですが、ポリシーに適用されていません。ルールを適<br>用するには、[管理]→[アップデート]→[セキュリティ] に移動し、[ルールアップデート] 列で [ルール<br>をポリシーに適用] をクリックします。                                                                            |
| 不正プログラム<br>対策アラート                     | <u>警</u> 言<br>上口 | $\bigcirc$ | 1台以上のコンピュータで、アラートを発するように設定された不正プログラム検索設定によってイ<br>ベントが発生しました。                                                                                                    |
| 不正プログラム<br>対策コンポーネ<br>ントの障害           | 重<br>大           | $\bigcirc$ | 1台以上のコンピュータで不正プログラム対策コンポーネントの障害が発生しました。詳細について<br>は各コンピュータのイベントの説明を参照してください。                                                                                                    |
| 不正プログラム<br>対策コンポーネ<br>ントのアップ<br>デート失敗 | 警告上口             | ×          | 1つ以上のAgentまたはRelayで不正プログラム対策コンポーネントをアップデートできませんでし<br>た。詳しくは該当するコンポーネントを参照してください。                                                                                                    |
| 不正プログラム<br>対策エンジンが<br>オフライン           | 重<br>大           | ×          | AgentまたはApplianceが、不正プログラム対策エンジンが応答していないことをレポートしまし<br>た。コンピュータのシステムイベントを確認して、失敗の原因を特定してください。                                                                                                    |
| 不正プログラム<br>対策保護がない<br>か、期限切れ          | 警告上口             | ×          | このコンピュータのAgentは、不正プログラム対策保護の初期設定パッケージを受信していないか、<br>不正プログラム対策保護の期限が切れています。Relayが使用可能であること、およびAgentから<br>Relayへの通信が正しく設定されていることを確認してください。Relayおよびその他のアップデート<br>オプションを設定するには、[管理]→[システム設定]→[アップデート] に移動します。 |
| 不正プログラム<br>対策モジュール                    | 警告日              | $\bigcirc$ | 検出ファイルの保存に使用する最大ディスク容量に達したため、不正プログラム対策モジュールで<br>ファイルを分析または隔離できませんでした。検出ファイルの設定で最大ディスク容量の設定を変更                                                                                                    |

| アラート                                                              | 初期設定の重要度         | 消去可能       | 説明                                                                                                    |
|-------------------------------------------------------------------|------------------|------------|----------------------------------------------------------------------------------------------------|
| で検出ファイル<br>保存用の最大<br>ディスク容量を<br>超過                                |                  |            | するには、コンピュータエディタまたはポリシーエディタを開き、[不正プログラム対策]→[詳細] タ<br>ブに移動してください。                                                                                                    |
| APIキーのロック<br>アウト                                                  | <b>警</b> 言<br>上口 | ×          | APIキーは、手動でロックアウトできます。また、繰り返し認証に失敗した場合にもロックアウトさ<br>れます。                                                                                                    |
| アプリケーショ<br>ンコントロール<br>エンジンオフラ<br>イン                               | 重<br>大           | ×          | エージェントは、アプリケーションコントロールエンジンを初期化できませんでした。コンピュータ<br>のシステムイベントを確認して、失敗の原因を特定してください。                                                                                                    |
| アプリケーショ<br>ンコントロール<br>ルールセットと<br>Agentのバージョ<br>ンとの間に互換<br>性がありません | 重大               | ×          | アプリケーションコントロールルールセットを1台以上のコンピュータに割り当てることができませんでした。これは、インストールされているAgentのバージョンでこのルールセットがサポートされていないためです。通常、ハッシュベースのルールセットが古いDeep Security Agentに割り当てられていることが問題です。ハッシュベースのルールセットと互換性があるのは、Deep Security Agent 11.0以降のみです。Deep Security Agent 10.xでは、ファイルベースのルールセットのみをサポートしています(詳細については、"Deep Security Agent 10と11におけるファイルの比較方法の相違点" on page 695を参照してください)。この問題を解決するには、Deep Security Agentをバージョン11.0以降にアップグレードしてください。ローカルルールセットを使用している場合は、Agentのアプリケーションコントロールをリセットする方法もあります。また、共有ルールセットを使用している場合は、共有ルールセットを使用するすべてのAgentをDeep Security Agent 11.0以降にアップグレードするまで、Deep Security 10.xで作成した共有ルールセットを使用します。 |
| アプリケーショ<br>ンの種類の誤っ<br>た設定                                         | 警上口              | ×          | アプリケーションの種類が誤って設定されている場合は、セキュリティが正しく適用されない可能性<br>があります。                                                                                                    |
| アプリケーショ<br>ンの種類の推奨<br>設定                                          | <u> 敬言</u><br>上口 | $\bigcirc$ | Deep Security Managerは、コンピュータにアプリケーションの種類を割り当てる必要があることを<br>検出しました。この理由としては、新しいコンピュータにAgentがインストールされ、脆弱性のある<br>アプリケーションが検出されたか、以前は安全であると考えられていたインストール済みアプリケー<br>ションが新しい脅威として検出されたことが考えられます。コンピュータにアプリケーションの種類                                                                                                    |

| アラート                                                            | 初期設定の重要度         | 消去 可能      | 説明                                                                                                    |
|-----------------------------------------------------------------|------------------|------------|----------------------------------------------------------------------------------------------------|
|                                                                 |                  |            | を割り当てるには、[コンピュータの詳細] ダイアログボックスを開き、[侵入防御ルール] をクリック<br>し、アプリケーションの種類を割り当てます。                                                                                                    |
| AWS契約ライセ<br>ンス数の超過                                              | 重<br>大           | ×          | AWS契約ライセンスが期限切れになっているか、AWS契約資格数を超過しています。                                                                                                    |
| Azure ADアプリ<br>ケーションの<br>ニーズの更新                                 | 重<br>大           | ×          | Azure ADアプリケーションでクラウドデータを同期できません。アプリケーションのパスワードの有<br>効期限が切れているか、アプリケーションが削除されている可能性があります。[コンピュータ>のプ<br>ロパティ](対象グループを右クリック)でアプリケーションを更新してください.>アプリケーション<br>を更新してください。                                                        |
| Azure ADアプリ<br>ケーションの有<br>効期限がすぐに<br>終了                         | <u>警</u> 言<br>上口 | ×          | Azure ADアプリケーションのパスワードがまもなく期限切れになります。このアラートは、[コン<br>ピュータ>のプロパティ](対象グループを右クリック)で更新することで削除できます。[>アプリ<br>ケーションの更新]                                                                                                    |
| Azureキーペアの<br>期限切れ                                              | 重<br>大           | ×          | Azureサービスの鍵のペアが期限切れです。このアラートは、Azureサービスのプロパティページで<br>キーペアをアップデートすることで削除できます。                                                                                                    |
| Azureキーペアが<br>まもなく期限切<br>れ                                      | <u>敬</u> 言<br>上口 | ×          | Azureサービスのキーペアはまもなく期限切れになります。このアラートは、Azureサービスのプロ<br>パティページでキーペアをアップデートすることで削除できます。                                                                                                    |
| Census、Good<br>File<br>Reputation、機<br>械学習型検索<br>サービスへの接<br>続解除 | 敬言上口             | $\bigcirc$ | Census、Good File Reputation、機械学習型検索サービスへの接続が解除されました。考えられる<br>解決策については、イベントの詳細を参照してください。<br>トラブルシューティングのヒントについては、 <mark>"警告: Census、Good File Reputation、機械学習型</mark><br>検 <mark>索サービスへの接続解除" on page 1372</mark> を参照してください。 |
| ソフトウェア安<br>全性評価サービ<br>スがオフライン                                   | 敬言 上口            | ×          | Deep Security Managerノードはトレンドマイクロのソフトウェア安全性評価サービスに接続できな<br>いため、変更監視モジュールのファイル署名を比較できません。接続が復旧するまで、ローカルに<br>キャッシュされたデータベースを使用します。Managerノードがインターネット接続されているこ<br>と、およびプロキシ設定 (ある場合) が正しいことを確認してください。                           |

| アラート                                             | 初期設定の重要度       | 消去可能       | 説明                                                                                                    |
|--------------------------------------------------|----------------|------------|----------------------------------------------------------------------------------------------------|
| 時計の変更の検<br>出                                     | 警告上口           | $\bigcirc$ | コンピュータで時計の変更が検出されました。時計が予期せず変更された場合は、コンピュータに問<br>題がある可能性があり、アラートを消去する前に調査する必要があります。                                                                                                    |
| クラウドコン<br>ピュータがクラ<br>ウドアカウント<br>で管理されてい<br>ない    | 敬言上口           | $\bigcirc$ | Agentが1つ以上のAmazon WorkSpacesで稼働していますが、WorkSpaceが自身のAWSアカウント<br>で無効に設定されています。WorkSpacesを有効にするには、上記の [AWSアカウントの編集] をク<br>リックして、[Amazon WorkSpacesを含める] チェックボックスをオンにします。WorkSpacesが<br>AWSアカウントのWorkSpacesフォルダに移動し、。 |
| 通信の問題の検<br>出                                     | 敬言<br>上<br>口   | $\bigcirc$ | コンピュータで通信の問題が検出されました。通信の問題は、ネットワーク設定または負荷が原因<br>で、コンピュータがDeep Security Managerとの通信を開始できないことを示しています。コン<br>ピュータからDeep Security Managerへの通信が確立できることを確認するとともに、システムイベ<br>ントもチェックしてください。アラートを消去する前に、問題の原因を調査する必要があります。  |
| コンピュータが<br>アップデートを<br>受信していない                    | <b>警</b><br>上口 | ×          | これらのコンピュータではアップデートの受信を停止しています。手動の操作が必要になる可能性が<br>あります。                                                                                                    |
| コンピュータの<br>再起動が必要                                | 重<br>大         | $\bigcirc$ | Agentソフトウェアのアップデートは正常に完了しましたが、インストールを完了するにはコン<br>ピュータの再起動が必要です。アラートを消去するには、コンピュータを手動でアップデートする必<br>要があります。                                                                                                    |
| 不正プログラム<br>対策保護を完了<br>するためにコン<br>ピュータの再起<br>動が必要 | 重<br>大         | ×          | Agentの不正プログラム対策保護が、コンピュータの再起動が必要であることをレポートしました。<br>コンピュータのシステムイベントを確認して、再起動の理由を特定してください。                                                                                                    |
| アプリケーショ<br>ンコントロール<br>保護に必要なコ<br>ンピュータの再<br>起動   | 重<br>大         | ×          | Agentのアプリケーションコントロールによる保護機能により、コンピュータを再起動する必要があ<br>ることが報告されました。コンピュータのシステムイベントを確認して、再起動の理由を特定してく<br>ださい。                                                                                                    |

| アラート                                | 初期設定の重要度             | 消去可能       | 説明                                                                                                    |
|-------------------------------------|----------------------|------------|----------------------------------------------------------------------------------------------------|
| 変更監視保護の<br>ためのコン<br>ピュータの再起<br>動が必要 | 重<br>大               | ×          | エージェントの変更監視保護により、コンピュータを再起動する必要があることが報告されました。<br>コンピュータのシステムイベントを確認して、再起動の理由を特定してください。                                                                                                    |
| 設定が必要                               | 螫言<br>上<br>口         | ×          | 1台以上のコンピュータで、複数のインタフェースの種類を定義するポリシーを使用していますが、<br>マッピングされていないインタフェースがあります。                                                                                                    |
| Filter Driverとの<br>接続失敗             | 重<br>大               | ×          | Filter Driverへの接続に失敗したことがApplianceからレポートされました。ESXiで実行されている<br>Filter Driver、またはApplianceに設定上の問題がある可能性があります。ゲストを保護するには、<br>ApplianceをFilter Driverに接続できる必要があります。問題の原因を調査し、解決してください。                                                   |
| CPUの重大しき<br>い値の超過                   | 重<br>大               | ×          | CPUの重大しきい値を超過しました。                                                                                                    |
| CPUの警告しき<br>い値の超過                   | <b>敬</b> 言<br>上<br>口 | ×          | CPUの警告しきい値を超過しました。                                                                                                    |
| 重複するコン<br>ピュータの検出                   | <b>警</b> 二<br>上<br>口 | $\bigcirc$ | 重複するコンピュータが有効化またはインポートされました。必要に応じて、重複するコンピュータ<br>を削除し、元のコンピュータを再有効化してください。                                                                                                    |
| 重複する一意の<br>IDの検出                    | <b>警言</b> 上口         | ×          | 重複したUUIDが検出されました。重複したUUIDを削除してください。                                                                                                    |
| 空のRelayグルー<br>プの割り当て                | 重<br>大               | ×          | これらのコンピュータには空のRelayグループが割り当てられています。コンピュータに別のRelayグ<br>ループを割り当てるか、空のRelayグループにRelayを追加してください。                                                                                                    |
| イベントの抑制                             | <b>敬言</b><br>上口      | $\bigcirc$ | Agent/Applianceで予想外に大量のイベントが発生しました。その結果、潜在的なDoS攻撃を防止す<br>るために、1つ以上のイベントが記録されませんでした (抑制されました)。ファイアウォールイベン<br>トを調べ、抑制原因を確認してください。                                                                                                    |
| イベントの切り<br>捨て                       | <u>敬</u> 言<br>上<br>口 | $\bigcirc$ | データファイルが大きくなりすぎてAgent/Applianceがイベントを保存できなくなったために、一部<br>のイベントが失われました。これは、生成されるイベント数が予想外に増大したこと、または<br>Agent/ApplianceがDeep Security Managerにデータを送信できなかったことが原因である可能性が<br>あります。詳細については、コンピュータ上の「イベントの切り捨て」システムイベントのプロパ<br>ティを参照してください。 |

| アラート                                | 初期設定の重要度             | 消去可能       | 説明                                                                                                    |
|-------------------------------------|----------------------|------------|----------------------------------------------------------------------------------------------------|
| ソフトウェアの<br>実行をブロック                  | 警告上口                 | $\bigcirc$ | 1台以上のコンピュータでソフトウェアの実行がブロックされました。詳細については、次のコン<br>ピュータのアプリケーション制御イベントを参照してください。                                                                                                    |
| SNSメッセージ<br>の送信に失敗し<br>ました          | 重<br>大               | ×          | Amazon SNSにメッセージを転送できませんでした                                                                                                    |
| Syslogメッセー<br>ジの送信に失敗               | <b>警</b> 言上口         | ×          | 1台以上のSyslogサーバにメッセージを転送できませんでした。                                                                                                    |
| ファイルで不正<br>プログラムを検<br>索できませんで<br>した | 警告上口                 | ×          | ファイルパスの長さまたはディレクトリの深さが上限を超えているため、ファイルで不正プログラム<br>を検索できませんでした。コンピュータのシステムイベントを確認して、原因を特定してください。                                                                                                    |
| ファイアウォー<br>ルエンジンがオ<br>フライン          | 重<br>大               | ×          | Agent/Applianceにより、ファイアウォールエンジンがオフラインであることがレポートされまし<br>た。Agent/Applianceのエンジンのステータスを確認してください。                                                                                                    |
| ファイアウォー<br>ルルールアラー<br>ト             | <b>警</b><br>上口       | 0          | 1台以上のコンピュータで、アラートを発するように選択されているファイアウォールルールに合致<br>しました。                                                                                                    |
| ファイアウォー<br>ルルールの推奨                  | 敬言上口                 | $\bigcirc$ | Deep Security Managerは、ネットワークのコンピュータにファイアウォールルールを割り当てる必<br>要があることを検出しました。この理由としては、新しいコンピュータにAgentがインストールさ<br>れ、脆弱性のあるアプリケーションが検出されたか、以前は安全であると考えられていたインストー<br>ル済みアプリケーションが新しい脅威として検出されたことが考えられます。コンピュータにファイ<br>アウォールルールを割り当てるには、[コンピュータの詳細] ダイアログボックスを開き、[ファイア<br>ウォールルール] タブをクリックし、ファイアウォールルールを割り当てます。 |
| ハートビート<br>サーバの失敗                    | <u>敬</u> 言<br>上<br>口 | ×          | ハートビートサーバが正常に起動しませんでした。ポート番号の競合が原因である可能性がありま<br>す。この問題が解決されるまで、Agent/ApplianceはManagerに接続できません。この問題を解決す<br>るには、ハートビートサーバ用に確保されているポート番号が別のサービスで使用されていないこと<br>を確認し、"Deep Security Managerの再起動" on page 993してください。ハートビートを使用しな<br>い場合は、[アラートの設定] セクションでこのアラートをオフにできます。                                      |

| アラート                             | 初期設定の重要度        | 消去可能       | 説明                                                                                                    |
|----------------------------------|-----------------|------------|----------------------------------------------------------------------------------------------------|
| 非互換の<br>Agent/Appliance<br>バージョン | 警告上口            | ×          | Deep Security Managerは、本バージョンのManagerと互換性のない新しいバージョンの<br>Agent/Applianceがインストールされたコンピュータを検出しました。Managerソフトウェアのアッ<br>プグレードをお勧めします。                                                                |
| ディスク容量の<br>不足                    | 警告上口            | $\bigcirc$ | Agent/Applianceで、古いログファイルを強制的に削除して新しいログファイル用に空きディスク容<br>量を確保したことがレポートされました。侵入防御、ファイアウォール、およびAgent/Applianceの<br>イベントの消失を防ぐため、必要な空きディスク容量をただちに確保してください。"警告: ディスク<br>容量の不足" on page 1374を参照してください。 |
| 変更監視エンジ<br>ンがオフライン               | 重<br>大          | ×          | Agent/Applianceが、変更監視エンジンが応答していないことをレポートしました。コンピュータの<br>システムイベントを確認して、失敗の原因を特定してください。                                                                                                    |
| 変更監視情報の<br>収集が遅延して<br>います        | 警上口             | ×          | 変更監視データ量が増加したため、変更監視情報を収集する速度が一時的に遅延しています。この<br>間、一部のコンピュータでベースラインと整合性イベントの表示が最新ではなくなる可能性がありま<br>す。変更監視データに遅延がなくなると、このアラートは自動的に消去されます。                                                           |
| 変更監視ルール<br>アラート                  | 警告上口            | $\bigcirc$ | 1台以上のコンピュータで、アラートを発するように選択されている変更監視ルールに合致しまし<br>た。                                                                                                    |
| 変更監視ルール<br>のコンパイルエ<br>ラー         | 重<br>大          | ×          | コンピュータで変更監視ルールをコンパイルしているときに、エラーが発生しました。その結果、変<br>更監視ルールが予期したとおりに動作しないことがあります。                                                                                                    |
| 変更監視ルール<br>の推奨                   | 警告上口            | $\bigcirc$ | Deep Security Managerは、ネットワークのコンピュータに変更監視ルールを割り当てる必要がある<br>ことを検出しました。コンピュータに変更監視ルールを割り当てるには、[コンピュータの詳細] ダイ<br>アログボックスを開き、[変更監視]→[変更監視ルール] ノードをクリックし、変更監視ルールを割り<br>当てます。                          |
| 変更監視ルール<br>の設定が必要                | <b>警言</b><br>上口 | ×          | 使用前に設定が必要な変更監視ルールが、1台以上のコンピュータに割り当てられています。この<br>ルールはコンピュータに送信されません。詳細については、変更監視ルールのプロパティを開き、<br>[設定] タブを選択してください。                                                                                |
| 変更監視のTPM<br>が無効です                | <b>警言</b> 上口    | $\bigcirc$ | TPMが無効になっています。ハードウェアがインストールされていること、およびBIOSの設定が正<br>しいことを確認してください。                                                                                                    |
| 変更監視のTPM                         | 藝言              | $\bigcirc$ | TPMのレジスタ値が変更されました。ESXiハイパーバイザの設定を変更していない場合は、攻撃を受                                                                                                    |

| アラート                             | 初期設定の重要度             | 消去可能       | 説明                                                                                                    |
|----------------------------------|----------------------|------------|----------------------------------------------------------------------------------------------------|
| のレジスタ値が<br>変更されました               | 告                    |            | けた可能性があります。                                                                                                    |
| 侵入防御エンジ<br>ンがオフライン               | 重<br>大               | ×          | Agent/Applianceにより、侵入防御エンジンがオフラインであることがレポートされました。<br>Agent/Applianceのエンジンのステータスを確認してください。                                                                     |
| 侵入防御ルール<br>アラート                  | 螫言<br>上<br>口         | $\bigcirc$ | 1台以上のコンピュータで、アラートを発するように設定されている侵入防御ルールに合致しまし<br>た。                                                                                                    |
| 侵入防御ルール<br>のコンパイルに<br>失敗しました     | 重<br>大               | $\bigcirc$ | これは通常、侵入防御ルールの設定が間違っていることが原因です。ルール名はイベントの [プロパ<br>ティ] 画面で確認できます。この問題を解決するには、ルールを特定して割り当て解除するか、トレ<br>ンドマイクロのサポートにお問い合わせください。                                   |
| 侵入防御ルール<br>の設定が必要                | 警告上口                 | ×          | 使用前に設定が必要な侵入防御ルールが、1台以上のコンピュータに割り当てられています。この<br>ルールはコンピュータに送信されません。詳細については、侵入防御ルールのプロパティを開き、<br>[設定] タブを選択してください。                                             |
| 無効なシステム<br>設定を検出                 | 重<br>大               | ×          | 1つ以上のシステム設定で無効な値が検出されました                                                                                                    |
| レガシーのAgent<br>ソフトウェアが<br>検出されました | <u>敬</u> 言<br>上<br>口 | $\bigcirc$ | バージョンが9.5未満の現在サポートされていないソフトウェアが検出されました。最新のソフト<br>ウェアをインポートして置き換えてください。<br>詳細については、"Deep Security Agentソフトウェアの入手" on page 372を参照してください。                        |
| セキュリティロ<br>グ監視エンジン<br>がオフライン     | 重<br>大               | ×          | Agent/Applianceにより、セキュリティログ監視エンジンの初期化に失敗したことがレポートされま<br>した。コンピュータのシステムイベントを確認して、失敗の原因を特定してください。                                                               |
| セキュリティロ<br>グ監視ルールア<br>ラート        | <b>敬言</b><br>上口      | $\bigcirc$ | 1台以上のコンピュータで、アラートを発するように設定されているセキュリティログ監視ルールに<br>合致しました。                                                                                                    |
| セキュリティロ<br>グ監視ルールの<br>推奨         | 磁言<br>上<br>口         | $\bigcirc$ | Deep Security Managerは、ネットワークのコンピュータにセキュリティログ監視ルールを割り当て<br>る必要があることを検出しました。コンピュータにセキュリティログ監視ルールを割り当てるには、<br>[コンピュータの詳細] ダイアログボックスを開き、[セキュリティログ監視]→[セキュリティログ監視 |

| アラート                          | 初期設定の重要度         | 消去可能       | 説明                                                                                                    |
|-------------------------------|------------------|------------|----------------------------------------------------------------------------------------------------|
|                               |                  |            | ルール] ノードをクリックし、セキュリティログ監視ルールを割り当てます。                                                                                                    |
| セキュリティロ<br>グ監視ルールに<br>設定が必要   | 警告上口             | ×          | 使用前に設定が必要なセキュリティログ監視ルールが、1台以上のコンピュータに割り当てられてい<br>ます。このルールはコンピュータに送信されません。詳細については、セキュリティログ監視ルール<br>のプロパティを開き、[設定] タブを選択してください。                                                                                                    |
| ディスク容量不<br>足                  | 螫<br>一<br>上<br>口 | ×          | Deep Security Managerノードのディスク容量が残り10%未満です。古いファイルや不要なファイル<br>を削除して空き容量を増やすか、ストレージ容量を追加してください。                                                                                                    |
| メンテナンス<br>モードが有効              | 敬言上口             | ×          | 1台以上のコンピュータで、アプリケーションコントロールのメンテナンスモードが有効になっています。このモードを有効にすると、ブロックルールは引き続き適用されますが([承認されていないソフトウェアを明示的に許可するまでブロック]を選択した場合)、ソフトウェアアップデートは許可され、その後自動的にルールセットのインベントリ部分に追加されます。各コンピュータでソフトウェアのアップデートが終了したら、承認されていないソフトウェアが誤ってルールセットに追加されないように、メンテナンスモードを無効にしてください。 |
| Managerがオフ<br>ライン             | <b>警</b> 言<br>上口 | ×          | Deep Security Managerノードがオフラインです。理由としては、コンピュータでハードウェアまた<br>はソフトウェアの問題が発生したか、単純にネットワーク接続が切断されたことが考えられます。<br>Managerのコンピュータのステータスを確認してください。                                                                                                    |
| Managerの時刻<br>が非同期            | 重<br>大           | ×          | 各Managerノードの時計はデータベースの時計と同期されている必要があります。時計間の時刻の差<br>が30秒を超える場合、Managerノードのタスクは正常に実行されません。Managerノードの時計を<br>データベースの時計と同期してください。                                                                                                    |
| メモリの重大し<br>きい値の超過             | 重<br>大           | ×          | メモリの重大しきい値を超過しました。                                                                                                    |
| メモリの警告し<br>きい値の超過             | 警<br>一<br>上<br>口 | ×          | メモリの警告しきい値を超過しました。                                                                                                    |
| 複数の有効化さ<br>れたApplianceの<br>検出 | 警<br>生<br>口      | $\bigcirc$ | 同じESXi上のFilter Driverへの接続が複数確立されたことがApplianceからレポートしました。同じ<br>ESXi上で有効化されたApplianceが複数実行されている可能性がありますが、この状況はサポートさ<br>れていません。アラートを消去する前に、問題の原因を調査する必要があります。                                                                                                   |
| ネットワークエ<br>ンジンモードの            | 警告上口             | ×          | 「ネットワークエンジンモード」を「タップ」に設定できるのは、Agentバージョン5.2以降のみで<br>す。互換性の問題を解決するには、Agentの設定を確認してアップデートするか、Agentをアップグ                                                                                                    |

| アラート                                              | 初期設定の重要度             | 消去可能 | 説明                                                                                                    |
|---------------------------------------------------|----------------------|------|----------------------------------------------------------------------------------------------------|
| 非互換性                                              |                      |      | レードしてください。                                                                                                    |
| 新しいパターン<br>ファイルアップ<br>デートがダウン<br>ロード済みで利<br>用可能   | <u> </u>             | ×    | セキュリティアップデートの一部として、新しいパターンファイルを利用できます。パターンファイ<br>ルはDeep Securityにダウンロード済みですが、まだコンピュータに適用されていません。コン<br>ピュータにアップデートを適用するには、[管理]→[アップデート]→[セキュリティ] 画面に移動してく<br>ださい。                   |
| 新しいルール<br>アップデートが<br>ダウンロード済<br>みで利用可能            | <u>敬</u> 言<br>上<br>口 | ×    | セキュリティアップデートの一部として、新しいルールを利用できます。ルールはDeep Securityに<br>ダウンロード済みですが、まだポリシーに適用されておらず、コンピュータに送信されていません。<br>アップデートを適用し、更新されたポリシーをコンピュータに送信するには、[管理]→[アップデー<br>ト]→[セキュリティ] 画面に移動してください。 |
| 新しいバージョ<br>ンのDeep<br>Security<br>Managerが利用<br>可能 | <u> </u>             | ×    | 新しいバージョンのDeep Security Managerが利用可能です。トレンドマイクロのダウンロードセン<br>ター (https://help.deepsecurity.trendmicro.com/ja-jp/software.html) から最新バージョンをダウン<br>ロードしてください。                           |
| 新しいバージョ<br>ンのソフトウェ<br>アが利用可能                      | 警告上口                 | ×    | 新しいソフトウェアを利用できます。ダウンロードセンターからソフトウェアをダウンロードできま<br>す。                                                                                                    |
| コンピュータ数<br>がデータベース<br>の上限を超過                      | <b>藝言</b><br>上口      | ×    | 有効化されたコンピュータの数が、組み込みデータベースに対して推奨される上限を超過していま<br>す。さらにコンピュータが追加された場合はパフォーマンスの急速な低下が発生するため、現時点で<br>他のデータベースオプション (OracleまたはSQL Server) を検討することを強くお勧めします。                             |
| 保護モジュール<br>ライセンスが期<br>限切れ                         | <b>藝言</b><br>上口      | 0    | 保護モジュールライセンスが有効期限切れになりました。                                                                                                    |
| 保護モジュール<br>ライセンスがま<br>もなく期限切れ                     | 敬言<br>上<br>口         | ×    | 保護モジュールライセンスはまもなく有効期限切れになります。このアラートは、[管理]→[ライセン<br>ス] 画面でライセンスを変更すると削除されます。                                                                                                    |
| アラート                                  | 初期設定の重要度         | 消去可能       | 説明                                                                                                    |
|---------------------------------------|------------------|------------|----------------------------------------------------------------------------------------------------|
| 推奨設定                                  | 敬言上口             | $\bigcirc$ | Deep Security Managerは、1台のコンピュータのセキュリティ設定をアップデートする必要がある<br>ことを検出しました。推奨されている変更点を確認するには、 <b>コンピュータエディタ</b> <sup>1</sup> を開き、モ<br>ジュールの画面で未解決の推奨設定に関する警告を確認してください。割り当て済みのルールのリス<br>トで、[割り当て/割り当て解除] をクリックして使用可能なルールのリストを表示してから、[割り当<br>てに推奨される設定の表示] フィルタオプションを使用してフィルタします(安全に割り当てを解除で<br>きるルールを表示するには、[割り当て解除に推奨される設定の表示] を選択します)。 |
| 攻撃の予兆の検<br>出: OSのフィン<br>ガープリント調<br>査  | 警告上口             | $\bigcirc$ | AgentまたはApplianceは、「フィンガープリント」調査によってコンピュータのOSを識別しようと<br>する動作を検出しました。これは特定の脆弱性に対する攻撃の前によく見られるアクティビティで<br>す。調査の詳細については、コンピュータのイベントを確認し、"警告: 攻撃の予兆の検出" on<br>page 1374を参照してください。                                                                                                    |
| 攻撃の予兆の検<br>出: ネットワーク<br>またはポートの<br>検索 | 警告上口             | $\bigcirc$ | AgentまたはApplianceが、ネットワークまたはポート検索特有のネットワークアクティビティを検<br>出しました。これは特定の脆弱性に対する攻撃の前によく見られるアクティビティです。調査の詳細<br>については、コンピュータのイベントを確認し、"警告: 攻撃の予兆の検出" on page 1374を参照して<br>ください。                                                                                                    |
| 攻撃の予兆の検<br>出: TCP Null検索              | 螫<br>言<br>上<br>口 | $\bigcirc$ | AgentまたはApplianceで、TCP「null」の検索を検出しました。これは特定の脆弱性に対する攻撃の<br>前によく見られるアクティビティです。調査の詳細については、コンピュータのイベントを確認し、<br>"警告: 攻撃の予兆の検出" on page 1374を参照してください。                                                                                                    |
| 攻撃の予兆の検<br>出: TCP SYNFIN<br>検索        | <u>警</u> 言<br>上口 | $\bigcirc$ | AgentまたはApplianceで、TCP「SYNFIN」の検索を検出しました。これは特定の脆弱性に対する攻<br>撃の前によく見られるアクティビティです。調査の詳細については、コンピュータのイベントを確認<br>し、"警告: 攻撃の予兆の検出" on page 1374を参照してください。                                                                                                    |
| 攻撃の予兆の検<br>出: TCP Xmas検<br>索          | <u> 藝言</u> 上 口   | 0          | AgentまたはApplianceで、TCP「Xmas」の検索を検出しました。これは特定の脆弱性に対する攻撃<br>の前によく見られるアクティビティです。調査の詳細については、コンピュータのイベントを確認<br>し、"警告: 攻撃の予兆の検出" on page 1374を参照してください。                                                                                                    |
| SAMLアイデン<br>ティティプロバ                   | 重<br>大           | ×          | 1つ以上のSAML IDプロバイダ証明書の期限が切れました。                                                                                                    |

<sup>1</sup>コンピュータエディタを開くには、[コンピュータ] 画面に移動し、編集するコンピュータをダブルクリック (またはコンピュータを選択して [詳細] をクリック) します。

| アラート                                               | 初期設定の重要度 | 消去可能       | 説明                                                                                                    |
|----------------------------------------------------|----------|------------|----------------------------------------------------------------------------------------------------|
| イダ証明書の期<br>限が切れました                                 |          |            |                                                                                                    |
| SAMLアイデン<br>ティティプロバ<br>イダ証明書がま<br>もなく期限切れ<br>になります | 敬言上口     | ×          | 1つ以上のSAML IDプロバイダ証明書がまもなく期限切れになります。                                                                                               |
| SAPウイルス検<br>索アダプタがイ<br>ンストールされ<br>ていません            | 重<br>大   | ×          | Agentにより、SAPウイルス検索アダプタがインストールされていないことがレポートされました。<br>コンピュータのシステムイベントを確認して、失敗の原因を特定してください。                                          |
| SAPウイルス検<br>索アダプタが最<br>新ではありませ<br>ん                | 重<br>大   | ×          | Agentにより、SAPウイルス検索アダプタが最新でないことがレポートされました。コンピュータの<br>システムイベントを確認して、失敗の原因を特定してください。                                                 |
| 不正プログラム<br>の予約検索がス<br>キップされまし<br>た                 | 警言上口     | ×          | 保留中の予約検索タスクがあるコンピュータで、不正プログラムの予約検索が開始されました。検索<br>の頻度が高すぎる可能性があります。検索の頻度を低くするか、予約検索時に検索するコンピュータ<br>の台数を減らすことを検討してください。             |
| ポリシー送信の<br>失敗                                      | 重<br>大   | ×          | ポリシーを送信できない場合は、Agent/Applianceに問題がある可能性があります。該当するコン<br>ピュータを確認してください。                                                             |
| Smart<br>Protection<br>Serverとの接続<br>失敗            | 警告上口     | $\bigcirc$ | Smart Protection Serverへの接続に失敗しました。これは、設定の問題またはネットワーク接続が<br>原因である可能性があります。                                                        |
| ソフトウェア<br>パッケージが見<br>つかりません                        | 重<br>大   | ×          | 1台以上のVirtual Applianceで、操作を正常に実行するためにAgentソフトウェアパッケージが必要<br>です。各Applianceに対応するバージョンのRed Hat Enterprise Linux 6 (64ビット) Agentソフトウェ |

| アラート                          | 初期設定の重要度         | 消去 可能      | 説明                                                                                                    |
|-------------------------------|------------------|------------|----------------------------------------------------------------------------------------------------|
|                               |                  |            | アパッケージをインポートしてください。必要なバージョンを入手できない場合は、最新パッケージ<br>をインポートし、そのバージョンに合わせてApplianceをアップグレードしてください。                                                                                                    |
| ソフトウェア<br>アップデートを<br>インポート可能  | 警上口              | ×          | 新しいソフトウェアを利用できます。新しいソフトウェアをDeep Securityにインポートするには、<br>[管理]→[アップデート]→[ソフトウェア]→[ダウンロードセンター] に移動します。                                                                                                    |
| 通信不能                          | 重<br>大           | ×          | Deep Security Managerは、設定された期間内にAgent/Applianceのステータスを検索できませんで<br>した。ネットワーク設定と該当するコンピュータの接続を確認してください。                                                                                                    |
| Agentソフトウェ<br>アのアップグ<br>レード失敗 | 敬言上口             | $\bigcirc$ | Deep Security Managerが、コンピュータのAgentソフトウェアをアップグレードできませんでした。<br>Agent/Applianceに問題がある可能性もありますが、Agentセルフプロテクションが有効になってい<br>る場合にもこのエラーが発生します。Deep Security Managerで、 <b>[コンピュータエディタ]</b> <sup>1</sup> →[設<br>定]→[一般] の順に選択します。[Agentセルフプロテクション] で、[ローカルのエンドユーザによる<br>Agentのアンインストール、停止、または変更を拒否] の設定をオフにするか、ローカルでオーバー<br>ライドするためのパスワードを入力します。 |
| ソフトウェア変<br>更を検出               | <b>警</b> 言<br>上口 | ×          | 実行中のファイルシステム監視で、新しいソフトウェアがインストールされたこと、およびそのソフ<br>トウェアが設定されている許可またはブロックルールと一致しなかったことが、アプリケーションコ<br>ントロールによって検出されました。システム管理者がソフトウェアをインストールしておらず、ま<br>た他のユーザにソフトウェアのインストール権限が与えられていない場合は、セキュリティ侵害の可<br>能性があります。ソフトウェアが起動を試みた場合、実行が許可されるかどうかはその時点でのロッ<br>クダウン設定によって決まります。                                                                     |
| 未解決のソフト<br>ウェア変更数の            | 重<br>大           | ×          | ファイルシステムで検出されたソフトウェア変更数が上限を超えました。アプリケーションコント<br>ロールは引き続き既存のルールを適用しますが、これ以上の変更は記録されず、このコンピュータで                                                                                                    |

<sup>1</sup>コンピュータエディタを開くには、[コンピュータ] 画面に移動し、編集するコンピュータをダブルクリック (またはコンピュータを選択して [詳細] をクリック) します。

| アラート                                                                            | 初期設定の重要度 | 消去可能 | 説明                                                                                                    |
|---------------------------------------------------------------------------------|----------|------|----------------------------------------------------------------------------------------------------|
| 上限に達しまし<br>た                                                                    |          |      | のソフトウェアの変更は表示されなくなります。この状況を解決し、大量のソフトウェア変更が発生<br>しないようにする必要があります。                                                                                                    |
| Deep Security<br>Managerソフト<br>ウェアのアップ<br>グレード推奨 (非<br>互換のセキュリ<br>ティアップデー<br>ト) | 整言上口     | ×    | Deep Security Managerは、現在のバージョンのDeep Security Managerと互換性のないセキュリ<br>ティアップデートを使用しているコンピュータを検出しました。Deep Security Managerソフトウェ<br>アのアップグレードをお勧めします。                                                                        |
| Filter Driverの<br>アップグレード<br>推奨 (新しいバー<br>ジョンが使用可<br>能)                         | 敬言上口     | ×    | Deep Security Managerは、使用可能な最新バージョンではないFilter Driverがインストールされた<br>ESXiサーバを検出しました。Filter Driverのアップグレードをお勧めします。                                                                                                    |
| ユーザのロック<br>アウト                                                                  | <u> </u> | ×    | ユーザは手動で、不正ログオンが繰り返し試行された場合、ユーザのパスワードの期限が切れた場<br>合、またはインポートされたもののロック解除されていない場合、ロックアウトされることがありま<br>す。                                                                                                    |
| ユーザパスワー<br>ドがまもなく有<br>効期限切れ                                                     | 警告上口     | ×    | パスワードの有効期限の設定が有効になっており、7日以内にパスワードが期限切れになるユーザが1<br>人以上います。                                                                                                    |
| Virtual<br>Applianceと<br>Filter Driverの互<br>換性なし                                | 警告上口     | ×    | ApplianceがFilter Driverと互換性がありません。両方とも最新バージョンにアップグレードされてい<br>ることを確認してください。                                                                                                    |
| 仮想マシンイン<br>タフェースの非<br>同期                                                        | 警告上口     | ×    | Deep Security Virtual Applianceによって監視されている1つ以上の仮想マシンで、インタフェース<br>がFilter Driverと同期していないことがレポートされました。これは、Applianceが仮想マシンのイン<br>タフェースを適切に監視していない可能性があることを意味しています。問題を解決するには、設定<br>の変更や再起動などの手動操作を仮想マシンで実行しなければならないことがあります。 |

| アラート                                   | 初期設定の重要度        | 消去可能       | 説明                                                                                                    |
|----------------------------------------|-----------------|------------|----------------------------------------------------------------------------------------------------|
| 保護されていな<br>いESXiサーバへ<br>の仮想マシンの<br>移動  | 警告上口            | $\bigcirc$ | 有効化されたDeep Security Virtual ApplianceがないESXiサーバに、仮想マシンが移動されました。                                                                                                    |
| 別のESXiへの移<br>動後に仮想マシ<br>ンが保護されて<br>いない | 警告上口            | $\bigcirc$ | Applianceで保護されている仮想マシンが、別のESXiへの移動中または移動後に、保護されていませ<br>んでした。移動中にApplianceが再起動したか、電源がオフになったか、あるいは設定に問題がある<br>可能性があります。アラートを消去する前に、問題の原因を調査する必要があります。                                                                   |
| VMware Toolsが<br>インストールさ<br>れていない      | 重<br>大          | $\bigcirc$ | NSX環境内の保護されている仮想マシンにVMware Toolsがインストールされていない。NSX環境で<br>仮想マシンを保護するにはVMware Toolsが必要です。                                                                                                    |
| Webレピュテー<br>ションイベント<br>アラート            | <b>藝言</b><br>上口 | $\bigcirc$ | アラートを発するように設定されている1台以上のコンピュータで、Webレピュテーションイベント<br>が発生しました。                                                                                                    |
| AWSアカウント<br>で無効にされた<br>WorkSpaces      | 警告上口            | $\bigcirc$ | Agentが1つ以上のAmazon WorkSpacesで稼働していますが、WorkSpacesが自身のAWSアカウント<br>で無効に設定されています。WorkSpacesを有効にするには、上記の [AWSアカウントの編集] をク<br>リックして、[Amazon WorkSpacesを含める] チェックボックスをオンにします。WorkSpacesが<br>AWSアカウントのWorkSpacesフォルダに移動しします。。 |

# Agentイベント

| ID   | 重要度   | イベント                   | 備考 |
|------|-------|------------------------|----|
| 特殊なイ | イベント  |                        |    |
| 0    | エラー   | 不明なAgent/Applianceイベント |    |
| ドライバ | ∛関連の~ | イベント                   |    |

| ID   | 重要度   | イベント                | 備考 |
|------|-------|---------------------|----|
| 1000 | エラー   | エンジンを開けません          |    |
| 1001 | エラー   | エンジンコマンドの失敗         |    |
| 1002 | 藝告    | エンジンリストオブジェクトエラー    |    |
| 1003 | 藝告    | オブジェクトの削除失敗         |    |
| 1004 | エラー   | ドライバのアップグレードの停止     |    |
| 1005 | 藝生    | ドライバのアップグレード中       |    |
| 1006 | エラー   | ドライバのアップグレードで再起動が必要 |    |
| 1007 | 藝告    | ドライバのアップグレード成功      |    |
| 1008 | エラー   | サポートされないカーネル        |    |
| 設定関連 | 車のイベン | ント                  |    |
| 2000 | 情報    | ポリシー送信              |    |
| 2001 | 藝生    | 無効なファイアウォールルール割り当て  |    |
| 2002 | 藝生    | 無効なファイアウォールステートフル設定 |    |
| 2003 | エラー   | セキュリティ設定の保存失敗       |    |
| 2004 | 警告    | 無効なインタフェース割り当て      |    |
| 2005 | 警告    | 無効なインタフェース割り当て      |    |
| 2006 | 警告    | 無効な処理               |    |
| 2007 | 警告    | 無効なパケット方向           |    |
| 2008 | 警告    | 無効なルール優先度           |    |
| 2009 | 警告    | 認識できないIPアドレスの形式     |    |
| 2010 | 警告    | 無効な送信元IPリスト         |    |
| 2011 | 警告    | 無効な送信元ポートリスト        |    |
| 2012 | 警告    | 無効な送信先IPリスト         |    |
| 2013 | 警告    | 無効な送信先ポートリスト        |    |
| 2014 | 警告    | 無効なスケジュール           |    |
| 2015 | 藝生    | 無効な送信元MACリスト        |    |
| 2016 | 藝生    | 無効な送信先MACリスト        |    |
| 2017 | 警告    | 無効なスケジュール長          |    |
| 2018 | 藝生    | 無効なスケジュール文字列        |    |
| 2019 | 藝生    | 認識できないIPアドレスの形式     |    |
| 2020 | 藝生    | オブジェクトが見つかりません      |    |

| ID   | 重要度   | イベント                             | 備考 |
|------|-------|----------------------------------|----|
| 2021 | 警告    | オブジェクトが見つかりません                   |    |
| 2022 | 藝生    | 無効なルールの割り当て                      |    |
| 2050 | 藝生    | ファイアウォールルールが見つかりません              |    |
| 2075 | 藝告    | トラフィックストリームが見つかりません              |    |
| 2076 | 警告    | 侵入防御ルールが見つかりません                  |    |
| 2077 | 警告    | パターンリストが見つかりません                  |    |
| 2078 | 警告    | トラフィックストリーム変換エラー                 |    |
| 2080 | 警告    | 条件付きファイアウォールルールが見つか<br>りません      |    |
| 2081 | 藝生    | 条件付き侵入防御ルールが見つかりません              |    |
| 2082 | 藝生    | 空白の侵入防御ルール                       |    |
| 2083 | 藝生    | 侵入防御ルールのXMLルール変換エラー              |    |
| 2085 | エラー   | セキュリティ設定エラー                      |    |
| 2086 | 藝告    | サポートされていないIPマッチタイプ               |    |
| 2087 | 警告    | サポートされていないMACマッチタイプ              |    |
| 2088 | 警告    | 無効なSSL資格情報                       |    |
| 2089 | 警告    | SSL資格情報がありません                    |    |
| 2090 | エラー   | セキュリティ設定エラー                      |    |
| 2091 | エラー   | セキュリティ設定エラー                      |    |
| ハードウ | フェア関連 | 車のイベント                           |    |
| 3000 | 警告    | 無効なMACアドレス                       |    |
| 3001 | 警告    | イベントデータの取得失敗                     |    |
| 3002 | 警告    | 過剰なインタフェース                       |    |
| 3003 | エラー   | 外部コマンドの実行不能                      |    |
| 3004 | エラー   | 外部コマンド出力の読み取り不能                  |    |
| 3005 | エラー   | OS呼び出しエラー                        |    |
| 3006 | エラー   | OS呼び出しエラー                        |    |
| 3007 | エラー   | ファイルエラー                          |    |
| 3008 | エラー   | コンピュータ固有のキーエラー                   |    |
| 3009 | エラー   | Agent/Applianceの予期しないシャットダ<br>ウン |    |

| ID     | 重要度   | イベント                       | 備考                     |
|--------|-------|----------------------------|------------------------|
| 3010   | エラー   | Agent/Applianceデータベースエラー   |                        |
| 3300   | 藝生    | イベントデータの取得失敗               | Linuxエラー。              |
| 3302   | 藝生    | セキュリティ設定の取得失敗              | Linuxエラー。              |
| 3303   | エラー   | ファイルマッピングエラー               | Linuxエラー。ファイルタイプエラー。   |
| 3600   | エラー   | Windowsシステムディレクトリの取得失<br>敗 |                        |
| 3601   | 警告    | ローカルデータ読み取りエラー             | Windowsエラー。            |
| 3602   | 藝生    | Windowsサービスエラー             | Windowsエラー。            |
| 3603   | エラー   | ファイルマッピングエラー               | Windowsエラー。ファイルサイズエラー。 |
| 3700   | 藝生    | 異常な再起動の検出                  | Windowsエラー。            |
| 3701   | 情報    | システムの前回起動時刻の変化             | Windowsエラー。            |
| 通信関連   | 車のイベン | ント                         |                        |
| 4000   | 藝告    | 無効なプロトコルヘッダ                | コンテンツ長が範囲外です。          |
| 4001   | 藝生    | 無効なプロトコルヘッダ                | コンテンツ長がありません。          |
| 4002   | 情報    | コマンドセッションの開始               |                        |
| 4003   | 情報    | 設定セッションの開始                 |                        |
| 4004   | 情報    | コマンドの受信                    |                        |
| 4011   | 藝告    | Managerへの接続に失敗しました         |                        |
| 4012   | 藝告    | ハートビートの失敗                  |                        |
| Agent関 | 連のイへ  | ベント                        |                        |
| 5000   | 情報    | Agent/Applianceの開始         |                        |
| 5001   | エラー   | スレッド例外                     |                        |
| 5002   | エラー   | オペレーションタイムアウト              |                        |
| 5003   | 情報    | Agent/Applianceの停止         |                        |
| 5004   | 藝告    | 時計の変更                      |                        |
| 5005   | 情報    | Agent/Applianceの監査開始       |                        |
| 5006   | 情報    | Agent/Applianceの監査停止       |                        |
| 5007   | 情報    | Appliance保護の変更             |                        |
| 5008   | 藝生    | Filter Driver接続の失敗         |                        |
| 5009   | 情報    | Filter Driver接続の成功         |                        |
| 5010   | 藝生    | Filter Driverの情報イベント       |                        |

| ID   | 重要度   | イベント                | 備考                                     |
|------|-------|---------------------|----------------------------------------|
| 5100 | 情報    | 保護モジュールの配信開始        |                                        |
| 5101 | 情報    | 保護モジュールの配信成功        |                                        |
| 5102 | エラー   | 保護モジュールの配信失敗        |                                        |
| 5103 | 情報    | 保護モジュールのダウンロード成功    |                                        |
| 5104 | 情報    | 保護モジュールの無効化開始       |                                        |
| 5105 | 情報    | 保護モジュールの無効化成功       |                                        |
| 5106 | エラー   | 保護モジュールの無効化失敗       |                                        |
| 5107 | 情報    | Agentセルフプロテクションの有効化 |                                        |
| 5108 | 情報    | Agentセルフプロテクションの無効化 |                                        |
| 5109 | エラー   | FIPS検証エラー           |                                        |
| 5200 | 情報    | ファイルバックアップ完了        |                                        |
| 5201 | エラー   | ファイルバックアップ失敗        |                                        |
| ログ記録 | 禄関連の・ | イベント                |                                        |
| 6000 | 情報    | ログデバイスオープンエラー       |                                        |
| 6001 | 情報    | ログファイルオープンエラー       |                                        |
| 6002 | 情報    | ログファイル書き込みエラー       |                                        |
| 6003 | 情報    | ログディレクトリ作成エラー       |                                        |
| 6004 | 情報    | ログファイル検索エラー         |                                        |
| 6005 | 情報    | ログディレクトリオープンエラー     |                                        |
| 6006 | 情報    | ログファイル削除エラー         |                                        |
| 6007 | 情報    | ログファイルの名前変更エラー      |                                        |
| 6008 | 情報    | ログ読み取りエラー           |                                        |
| 6009 | 警告    | 空き容量不足によるログファイルの削除  |                                        |
| 6010 | 警告    | イベントは抑制されました        |                                        |
| 6011 | 警告    | イベントの切り捨て           |                                        |
| 6012 | エラー   | ディスク容量の不足           | "警告: ディスク容量の不足" on page 1374を参照してください。 |
| 6013 | 警告    | Agentの設定パッケージが大きすぎる |                                        |
| 攻撃関連 | 重、検索  | 関連、調査関連のイベント        |                                        |
| 7000 | 藝生    | OSのフィンガープリント調査      |                                        |
| 7001 | 藝生    | ネットワークまたはポートの検索     |                                        |
| 7002 | 藝生    | TCP Null検索          |                                        |

| ID     | 重要度  | イベント                                 | 備考                      |
|--------|------|--------------------------------------|-------------------------|
| 7003   | 警告   | TCP SYNFIN検索                         |                         |
| 7004   | 藝生言口 | TCP Xmas検索                           |                         |
| セキュリ   | リティア | ップデートのダウンロードのイベント                    |                         |
| 9050   | 情報   | Agentでの不正プログラム対策コンポーネ<br>ントのアップデート成功 |                         |
| 9051   | エラー  | Agentでの不正プログラム対策コンポーネ<br>ントのアップデート失敗 |                         |
| 9100   | 情報   | セキュリティアップデート成功                       |                         |
| 9101   | エラー  | セキュリティアップデートの失敗                      |                         |
| 9102   | エラー  | セキュリティアップデートの失敗                      | エラーメッセージに特定の情報が記録されました。 |
| Relayの | イベント |                                      |                         |
| 9103   | 情報   | Relay Webサーバの無効化                     |                         |
| 9104   | 情報   | Relay Webサーバの有効化                     |                         |
| 9105   | エラー  | Relay Webサーバの有効化の失敗                  |                         |
| 9106   | エラー  | Relay Webサーバの無効化の失敗                  |                         |
| 9107   | エラー  | Relay Webサーバの失敗                      |                         |
| 9108   | 情報   | アップデート元に接続不能                         |                         |
| 9109   | エラー  | コンポーネントのアップデートの失敗                    |                         |
| 9110   | エラー  | 不正プログラム対策のライセンスの期限切<br>れ             |                         |
| 9111   | 情報   | セキュリティアップデートのロールバック<br>成功            |                         |
| 9112   | エラー  | セキュリティアップデートのロールバック<br>失敗            |                         |
| 9113   | 情報   | Relayによるすべてのパッケージの複製                 |                         |
| 9114   | エラー  | Relayによるすべてのパッケージの複製に<br>失敗          |                         |
| 9115   | 情報   | Relay Webサーバからのダウンロードに失<br>敗しました     |                         |
| 変更の棒   | 検索のス | テータスに関するイベント                         |                         |
| 9201   | 情報   | 変更の検索の開始                             |                         |
| 9203   | 情報   | 変更の検索の異常終了                           |                         |

| ID      | 重要度       | イベント                                              | 備考                                                                          |
|---------|-----------|---------------------------------------------------|-----------------------------------------------------------------------------|
| 9204    | 情報        | 変更の検索の一時停止                                        |                                                                             |
| 9205    | 情報        | 変更の検索の再開                                          |                                                                             |
| 9208    | 藝生        | 変更の検索の開始失敗                                        |                                                                             |
| 9209    | 藝生        | 変更の検索の停止                                          |                                                                             |
| Smart F | Protectic | on Serverのステータスに関するイベント                           |                                                                             |
| 9300    | 藝生言口      | Webレピュテーション用のSmart<br>Protection Serverへの接続不能     | "「Smart Protection Serverへの接続不能」エラーのトラブル<br>シューティング" on page 1346を参照してください。 |
| 9301    | 情報        | Webレピュテーション用のSmart<br>Protection Serverへの接続       | "「Smart Protection Serverへの接続不能」エラーのトラブル<br>シューティング" on page 1346を参照してください。 |
| 9302    | 警告        | Census、Good File Reputation、機械学<br>習型検索サービスへの接続解除 |                                                                             |
| 9303    | 情報        | Census、Good File Reputation、機械学<br>習型検索サービスへの接続   |                                                                             |

#### システムイベント

システムイベントを表示するには、[イベントとレポート]→[イベント]の順に選択します。

システムイベントを設定するには、[管理]→[システム設定]→[システムイベント] タブの順に選択します。このタブでは、個々の イベントを記録するかどうか、また<u>SIEMサーバに転送</u>するかどうかを設定できます。[記録する] を選択した場合は、イベントが データベースに保存されます。[記録する] を選択解除した場合は、[イベントとレポート] タブ (またはDeep Security Manager内) にイベントが表示されなくなり、イベントの転送も行われなくなります。

システム設定の変更かセキュリティインシデントかに応じて、[システムイベント] サブメニュー、またはイベントの保護モジュールに対応するサブメニュー ([不正プログラム対策イベント] など) に各ログが表示されます。

これらのイベントは、[コンピュータ]の[ステータス]列にも表示される場合があります。

| ID         | 重要度 | イベント                                     | 説明または解決策                                                   |
|------------|-----|------------------------------------------|------------------------------------------------------------|
| 0          | エラー | 不明なエラー                                   |                                                            |
| 100<br>101 | 情報  | Deep Security Managerの開始<br>ライヤンスの変更     |                                                            |
| 102        | 情報  | Trend Micro Deep Securityユーザアカウン         |                                                            |
| 103        | 藝告  | アップデートの確認の失敗                             |                                                            |
| 104        | 警告  | ソフトウェアの自動ダウンロードの失敗                       |                                                            |
| 105        | 警告  | スケジュールルールアップデートのダウン<br>ロードおよび適用の失敗       |                                                            |
| 106        | 情報  | スケジュールルールアップデートのダウン<br>ロードおよび適用          |                                                            |
| 107        | 情報  | ルールアップデートのダウンロードおよび<br>適用                |                                                            |
| 108        | 情報  | スクリプト実行                                  |                                                            |
| 109        | エラー | スクリプト実行の失敗                               |                                                            |
| 110        | 情報  | システムイベントのエクスポート                          |                                                            |
| 111        | 情報  | ファイアウォールイベントのエクスポート                      |                                                            |
| 112        | 情報  | 「使人防御イベントのエクスホート<br>コムショールルールマップゴートのダウン」 |                                                            |
| 113        | 警告  | スクシュールルールアッフテートのタワンロード失敗                 |                                                            |
| 114        | 情報  | スケジュールルールアップデートのダウン<br>ロード               |                                                            |
| 115        | 情報  | ルールアップデートのダウンロード                         |                                                            |
| 116        | 情報  | ルールアップデートの適用                             |                                                            |
| 117        | 情報  | Deep Security Managerのシャットダウン            |                                                            |
| 118        | 警告  | オフラインのDeep Security Manager              |                                                            |
| 119        | 情報  | Deep Security Managerのオンライン復帰            |                                                            |
| 120        | エラー | ハートビートサーバの失敗                             | 受信Agentハートヒートを待機するDeep Security<br>Manager内のサーバが起動しませんでした。 |

| ID                                                                                      | 重要           | イベント                                                                                                    | 説明または解決策                                                                                                    |
|-----------------------------------------------------------------------------------------|--------------|----------------------------------------------------------------------------------------------------|----------------------------------------------------------------------------------------------------|
|                                                                                         |              |                                                                                                    | Managerの <mark>受信ハートビートポート番号</mark> が、サーバ<br>上の他のアプリケーションによって使用されていな<br>いことを確認してください。ポートが確保される<br>と、Managerのハートビートサーバがそのポートに<br>バインドされてエラーが解決します。 |
| 121                                                                                     | エラー          | スケジューラの失敗                                                                                                    |                                                                                                    |
| 122                                                                                     | エラー          | Managerのメッセージスレッドの失敗                                                                                                    | 内部スレッドが失敗しました。このエラーの解決策<br>はありません。このエラーが解決しない場合は、カ<br>スタマーサポートに問い合わせてください。                                                                        |
| 123                                                                                     | 情報           | Deep Security Managerの強制シャットダウ<br>ン                                                                                                    |                                                                                                    |
| 124<br>130<br>131<br>140<br>141<br>142<br>143<br>150<br>151<br>152<br>153<br>154<br>155 | 情情警情警情情情情情情情 | -<br>ルールアップデートの削除<br>資格情報の生成の失敗<br>コンピュータの検出の失敗<br>コンピュータの検出の失敗<br>コンピュータの検出の要求<br>コンピュータの検出のキャンセル<br>システム設定の保存<br>ソフトウェアの追加<br>ソフトウェアの削除<br>ソフトウェアのアップデート<br>ソフトウェアのエクスポート<br>ソフトウェアプラットフォームの変更 |                                                                                                    |
| 156                                                                                     | エラー          | Agentインストーラのデジタル署名の検証に<br>失敗しました                                                                                                    | デジタル署名の確認に失敗したため、「<エージェ<br>ント>.zip」が削除されました。この失敗は、ファイ<br>ルが改ざんされている可能性を示しています。詳細:<br><detailed_message></detailed_message>                        |

| 重要度 | イベント                                                | 説明または解決策                                                                                                    |
|-----|-----------------------------------------------------|----------------------------------------------------------------------------------------------------|
|     |                                                     | 詳細については、トレンドマイクロのサポート担当<br>者にお問い合わせください。                                                                                                    |
|     |                                                     | 詳細については、"ソフトウェアパッケージのデジ<br>タル署名の確認" on page 216を参照してくださ<br>い。                                                                                   |
| 情報  | 認証の失敗                                               |                                                                                                    |
| 情報  | ルールアップデートのエクスポート                                    |                                                                                                    |
| 情報  | セキュリティログ監視イベントのエクス<br>ポート                           |                                                                                                    |
| 情報  | 不正プログラム対策のイベントのエクス<br>ポート                           |                                                                                                    |
| 情報  | セキュリティアップデート成功                                      |                                                                                                    |
| エラー | セキュリティアップデートの失敗                                     |                                                                                                    |
| 情報  | 新規ソフトウェアの確認の成功                                      |                                                                                                    |
| エラー | 新規ソフトウェアの確認の失敗                                      |                                                                                                    |
| 情報  | 手動セキュリティアップデートの成功                                   |                                                                                                    |
| エラー | 手動セキュリティアップデートの失敗                                   |                                                                                                    |
| エラー | Managerの利用可能ディスク容量の不足                               | Managerのディスク空き容量が不足しているため、<br>シャットダウンします。ディスク容量を拡張する<br>か、使用していないファイルを削除してディスク容<br>量を確保してから、"Deep Security Managerの再<br>起動" on page 993をしてください。 |
| 情報  | 不正プログラム対策のスパイウェアアイテ<br>ムのエクスポート                     |                                                                                                    |
| 情報  | Webレピュテーションイベントのエクス<br>ポート                          |                                                                                                    |
|     | 重要度<br>情情 情 情 Tラ情エラ情エラ エラ 情 情<br>報報 報 報 一報 一報 一 報 報 |                                                                                                    |

| ID  | 重要度 | イベント                            | 説明または解決策                                                                                    |
|-----|-----|---------------------------------|---------------------------------------------------------------------------------------------|
| 173 | 情報  | 不正プログラム対策の検出ファイルリスト<br>のエクスポート  |                                                                                             |
| 174 | 情報  | 不正プログラム対策の不正変更対象アイテ<br>ムのエクスポート |                                                                                             |
| 180 | 情報  | アラートの種類のアップデート                  |                                                                                             |
| 190 | 情報  | アラートの開始                         |                                                                                             |
| 191 | 情報  | アラートの変更                         |                                                                                             |
| 192 | 情報  | アラートの終了                         |                                                                                             |
| 197 | 情報  | アラートメールの送信                      |                                                                                             |
| 198 | 警告  | アラートメールの失敗                      | アラートメールを送信できませんでした。 <u>SMTP設</u><br><u>定</u> が正しく設定されていることを確認してくださ<br>い。                    |
| 199 | エラー | アラート処理の失敗                       | アラートが完全に処理されていないため、現在のア<br>ラートのステータスが正確ではない可能性がありま<br>す。問題が解決しない場合は、サポート担当者に問<br>い合わせてください。 |
| 248 | 情報  | ソフトウェアアップデート: Relayの無効化<br>要求   |                                                                                             |
| 249 | 情報  | ソフトウェアアップデート: Relayの有効化<br>要求   |                                                                                             |
| 250 | 情報  | コンピュータの作成                       |                                                                                             |
| 251 | 情報  | コンピュータの削除                       |                                                                                             |
| 252 | 情報  | コンピュータのアップデート                   |                                                                                             |
| 253 | 情報  | コンピュータへのポリシーの割り当て               |                                                                                             |
| 254 | 情報  | コンピュータの移動                       |                                                                                             |
| 255 | 情報  | 有効化の要求                          |                                                                                             |
| 256 | 情報  | ポリシー送信の要求                       |                                                                                             |
| 257 | 情報  | ロック                             |                                                                                             |
| 258 | 情報  | ロック解除                           |                                                                                             |
| 259 | 情報  | 無効化の要求                          |                                                                                             |

| ID  | 重要度        | イベント                                                          | 説明または解決策                                                                                                    |
|-----|------------|---------------------------------------------------------------|----------------------------------------------------------------------------------------------------|
| 260 | 情報         | オープンポートの検索                                                    |                                                                                                    |
| 261 | 警告         | オープンポートの検索の失敗                                                 |                                                                                                    |
| 262 | 情報         | オープンボートの検索の要求                                                 |                                                                                                    |
| 263 | 情報         | オープンホートの検索のキャンセル                                              |                                                                                                    |
| 264 | <b>惰</b> 報 | Agentソノトワェアのアッノクレード要求                                         |                                                                                                    |
| 265 | 情報         | Agentソフトワェアのアッフクレードのキャ<br>ンセル                                 |                                                                                                    |
| 266 | 情報         | 警告/エラーのクリア                                                    |                                                                                                    |
| 267 | 情報         | ステータスの確認の要求                                                   |                                                                                                    |
| 268 | 情報         | イベントの取得の要求                                                    |                                                                                                    |
| 269 | 情報         | クラウドコネクタへのコンピュータの追加                                           |                                                                                                    |
| 270 | エラー        | コンピュータの作成の失敗                                                  |                                                                                                    |
| 271 | 情報         | Agentソフトウェアのアップグレードのタイ<br>ムアウト                                |                                                                                                    |
| 272 | 情報         | Applianceソフトウェアのアップグレードの<br>タイムアウト                            |                                                                                                    |
| 273 | 情報         | セキュリティアップデート: セキュリティ<br>アップデートの確認とダウンロード要求                    |                                                                                                    |
| 274 | 情報         | セキュリティアップデート: セキュリティ<br>アップデートのロールバック要求                       |                                                                                                    |
| 275 | 警告         | 重複するコンピュータ                                                    |                                                                                                    |
| 276 | 情報         | アップデート: 概要情報                                                  |                                                                                                    |
| 277 | 情報         | Agentソフトウェアの自動アップグレードが<br>スキップされました                           | Agentは自動アップグレードの対象になっていまし<br>たが、アップグレードは実行されませんでした。詳<br>細については、"Agentを有効化するときに自動的に<br>アップグレードする" on page 397を参照してくだ<br>さい。 |
| 278 | 情報         | ソフトウェアアップデート: Agentソフト<br>ウェアのアップグレードを完了するには、<br>再起動する必要があります |                                                                                                    |

| ID  | 重<br>要<br>度 | イベント                   | 説明または解決策                                                                                                    |
|-----|-------------|------------------------|----------------------------------------------------------------------------------------------------|
| 280 | 情報          | コンピュータのエクスポート          |                                                                                                    |
| 281 | 情報          | コンピュータのインポート           |                                                                                                    |
| 286 | 情報          | コンピュータのログのエクスポート       |                                                                                                    |
| 287 | 情報          | コンピュータへのRelayグループの割り当て |                                                                                                    |
| 290 | 情報          | グループの追加                |                                                                                                    |
| 291 | 情報          | グループの削除                |                                                                                                    |
| 292 | 情報          | グループのアップデート            |                                                                                                    |
| 293 | 情報          | インタフェース名の変更            |                                                                                                    |
| 294 | 情報          | コンピュータブリッジ名の変更         |                                                                                                    |
| 295 | 情報          | インタフェースの削除             |                                                                                                    |
| 296 | 情報          | インタフェースIPの削除           |                                                                                                    |
| 297 | 情報          | 推奨設定の検索要求              |                                                                                                    |
| 298 | 情報          | 推奨設定のクリア               |                                                                                                    |
| 299 | 情報          | コンピュータへの資産評価の割り当て      |                                                                                                    |
| 300 | 情報          | 推奨設定の検索完了              |                                                                                                    |
| 301 | 情報          | Agentソフトウェアの配信の要求      |                                                                                                    |
| 302 | 情報          | Agentソフトウェアの削除の要求      |                                                                                                    |
| 303 | 情報          | コンピュータ名の変更             |                                                                                                    |
| 304 | 情報          | データセンターへのコンピュータの移動     | Deep Security Managerでは、権限の問題によりVM<br>の上位フォルダを特定できなかったため、仮想マシ<br>ン (VM) がルートデータセンターフォルダに配置<br>されました。Deep Security Managerの正しいフォ<br>ルダにVMを表示するには、vCenter Server上のVM<br>の権限を確認します。 |
| 305 | 情報          | 変更の検索の要求               |                                                                                                    |
| 306 | 情報          | ベースラインの再構築の要求          |                                                                                                    |
| 307 | 情報          | アップデートの要求のキャンセル        |                                                                                                    |
| 308 | 情報          | 変更監視ルールのコンパイルの問題       |                                                                                                    |
| 309 | 情報          | 変更監視ルールのコンパイルの問題の解決    |                                                                                                    |
| 310 | 情報          | ディレクトリの追加              |                                                                                                    |

| ID  | 重要度 | イベント               | 説明または解決策                                                   |
|-----|-----|--------------------|------------------------------------------------------------|
| 311 | 情報  | ディレクトリの削除          |                                                            |
| 312 | 情報  | ディレクトリのアップデート      |                                                            |
| 320 | 情報  | ディレクトリ同期           |                                                            |
| 321 | 情報  | ディレクトリ同期の完了        |                                                            |
| 322 | エラー | ディレクトリ同期の失敗        |                                                            |
| 323 | 情報  | ディレクトリ同期の要求        |                                                            |
| 324 | 情報  | ディレクトリ同期のキャンセル     |                                                            |
| 325 | 情報  | ユーザ同期              | ユーザアカウントとMicrosoft Active Directoryとの<br>同期が開始されました。       |
| 326 | 情報  | ユーザ同期の完了           | ユーザアカウントとMicrosoft Active Directoryとの<br>同期が完了しました。        |
| 327 | エラー | ユーザ同期の失敗           |                                                            |
| 328 | 情報  | ユーザ同期の要求           |                                                            |
| 329 | 情報  | ユーザ同期のキャンセル        |                                                            |
| 330 | 情報  | SSL設定の作成           |                                                            |
| 331 | 情報  | SSL設定の削除           |                                                            |
| 332 | 情報  | SSL設定のアップデート       |                                                            |
| 333 | 情報  | ホストのマージ完了          |                                                            |
| 334 | エラー | ホストのマージ失敗          |                                                            |
| 338 | 警告  | ディレクトリの同期の制限を超えました | Active Directory同期のグループメンバーの合計数<br>に達しました。残りのメンバーをスキップします。 |
| 350 | 情報  | ポリシーの作成            |                                                            |
| 351 | 情報  | ポリシーの削除            |                                                            |
| 352 | 情報  | ポリシーのアップデート        |                                                            |
| 353 | 情報  | ポリシーのエクスポート        |                                                            |
| 354 | 情報  | ボリシーのインボート         |                                                            |
| 355 | 情報  | 推奨設定の検索のキャンセル      |                                                            |
| 360 | 情報  | VMware vCenterの追加  |                                                            |

| ID  | 重要度 | イベント                              | 説明または解決策                                                                                                    |
|-----|-----|-----------------------------------|----------------------------------------------------------------------------------------------------|
| 361 | 情報  | VMware vCenterの削除                 |                                                                                                    |
| 362 | 情報  | VMware vCenterのアップデート             |                                                                                                    |
| 363 | 情報  | VMware vCenterの同期                 |                                                                                                    |
| 364 | 情報  | VMware vCenterの同期の完了              |                                                                                                    |
| 365 | エラー | VMware vCenterの同期失敗               |                                                                                                    |
| 366 | 情報  | VMware vCenterの同期要求               |                                                                                                    |
| 367 | 情報  | VMware vCenterの同期キャンセル            |                                                                                                    |
| 368 | 藝生  | インタフェースが非同期                       | Deep Security Virtual Applianceからレポートされ<br>たインタフェースとvCenterからレポートされたイ<br>ンタフェースは異なります。通常、仮想マシンを再<br>起動すると解決します。 |
| 369 | 情報  | インタフェースが同期                        |                                                                                                    |
| 370 | 情報  | Filter Driverのインストール完了            |                                                                                                    |
| 371 | 情報  | Filter Driverの削除完了                | VMware ESXiサーバは、Filter Driverソフトウェア<br>がインストールされる前の状態に復元されました。                                                  |
| 372 | 情報  | Filter Driverのアップグレード             |                                                                                                    |
| 373 | 情報  | Virtual Applianceの配置              |                                                                                                    |
| 374 | 情報  | Virtual Applianceのアップグレード完了       |                                                                                                    |
| 375 | 警告  | Virtual Applianceのアップグレードの失敗      |                                                                                                    |
| 376 | 警告  | 保護されていないESXiへの仮想マシンの移<br>動        |                                                                                                    |
| 377 | 情報  | 保護されているESXiへの仮想マシンの移動             |                                                                                                    |
| 378 | 警告  | 別のESXiへの移動後に仮想マシンが保護さ<br>れていない    | Deep Security Virtual ApplianceがないESXiに、仮<br>想マシンが移動されました。                                                      |
| 379 | 情報  | 別のESXiへの移動後に仮想マシンが未保護<br>になる状態が解決 |                                                                                                    |
| 380 | エラー | オフラインのFilter Driver               | ESXiサーバのFilter Driverがオフラインです。<br>VMware vCenterコンソールを使用して、ハイパー<br>バイザおよびESXiの問題をトラブルシューティング<br>してください。         |

| ID  | 重<br>要<br>度 | イベント                                            | 説明または解決策                                                                                                    |
|-----|-------------|-------------------------------------------------|----------------------------------------------------------------------------------------------------|
| 381 | 情報          | Filter Driverのオンライン復帰                           |                                                                                                    |
| 382 | 情報          | Filter Driverのアップグレード要求                         |                                                                                                    |
| 383 | 情報          | Applianceのアップグレード要求                             |                                                                                                    |
| 384 | 警告          | ESXiの準備失敗                                       |                                                                                                    |
| 385 | 警告          | Filter Driverのアップグレード失敗                         |                                                                                                    |
| 386 | 警告          | ESXiからのFilter Driver削除の失敗                       |                                                                                                    |
| 387 | エラー         | Filter Driverとの接続失敗                             |                                                                                                    |
| 388 | 情報          | Filter Driverとの接続成功                             |                                                                                                    |
| 389 | エラー         | 複数の有効化されたApplianceの検出                           |                                                                                                    |
| 390 | 情報          | 有効化されたApplianceの複数検出の解決                         |                                                                                                    |
| 391 | エラー         | ネットワーク設定とvCenterグローバル設定<br>との非同期                |                                                                                                    |
| 392 | 情報          | ネットワーク設定とvCenterグローバル設定<br>との同期                 |                                                                                                    |
| 393 | エラー         | 不正プログラム対策エンジンがオフライン                             | 不正プログラム対策保護モジュールが機能していま<br>せん。これは、VMware環境が要件に一致していな<br>いことが原因である可能性があります。"システム<br>要件" on page 184を参照してください。 |
| 394 | 情報          | 不正プログラム対策エンジンのオンライン<br>復帰                       |                                                                                                    |
| 395 | エラー         | Virtual ApplianceとFilter Driverの互換性な<br>し       |                                                                                                    |
| 396 | 情報          | Virtual ApplianceとFilter Driverの互換性が<br>ない状態の解決 |                                                                                                    |
| 397 | 警告          | VMware NSXコールバック認証失敗                            |                                                                                                    |
| 398 | エラー         | VMware Toolsがインストールされていない                       |                                                                                                    |
| 399 | 情報          | VMware Toolsの未インストール解決                          |                                                                                                    |
| 410 | 情報          | ファイアウォールルールの作成                                  |                                                                                                    |

| ID  | 重要度 | イベント                        | 説明または解決策                                 |
|-----|-----|-----------------------------|------------------------------------------|
| 411 | 情報  | ファイアウォールルールの削除              |                                          |
| 412 | 情報  | ファイアウォールルールのアップデート          |                                          |
| 413 | 情報  | ファイアウォールルールのエクスポート          |                                          |
| 414 | 情報  | ファイアウォールルールのインポート           |                                          |
| 420 | 情報  | ファイアウォールステートフル設定の作成         |                                          |
| 421 | 情報  | ファイアウォールステートフル設定の削除         |                                          |
| 422 | 情報  | ファイアウォールステートフル設定のアッ<br>プデート |                                          |
| 423 | 情報  | ファイアウォールステートフル設定のエク<br>スポート |                                          |
| 424 | 情報  | ファイアウォールステートフル設定のイン<br>ポート  |                                          |
| 460 | 情報  | アプリケーションの種類の作成              | 管理者が新しいIPSネットワークのアプリケーショ<br>ン定義を設定しました。  |
| 461 | 情報  | アプリケーションの種類の削除              | 管理者がIPSネットワークのアプリケーション定義<br>を削除しました。     |
| 462 | 情報  | アプリケーションの種類のアップデート          | 管理者が既存のIPSネットワークのアプリケーショ<br>ン定義を変更しました。  |
| 463 | 情報  | アプリケーションの種類のエクスポート          | 管理者がIPSネットワークのアプリケーション定義<br>をダウンロードしました。 |
| 464 | 情報  | アプリケーションの種類のインポート           | 管理者がIPSネットワークのアプリケーション定義<br>をアップロードしました。 |
| 470 | 情報  | 侵入防御ルールの作成                  |                                          |
| 471 | 情報  | 侵入防御ルールの削除                  |                                          |
| 472 | 情報  | 侵入防御ルールのアップデート              |                                          |
| 473 | 情報  | 侵入防御ルールのエクスポート              |                                          |
| 474 | 情報  | 侵入防御ルールのインポート               |                                          |
| 480 | 情報  | 変更監視ルールの作成                  |                                          |
| 481 | 情報  | 変史監視ルールの削除                  |                                          |
| 482 | 情報  | 変史監視ルールのアップデート              |                                          |

| ID  | 重要度 | イベント                      | 説明または解決策 |
|-----|-----|---------------------------|----------|
| 483 | 情報  | 変更監視ルールのエクスポート            |          |
| 484 | 情報  | 変更監視ルールのインポート             |          |
| 490 | 情報  | セキュリティログ監視ルールの作成          |          |
| 491 | 情報  | セキュリティログ監視ルールの削除          |          |
| 492 | 情報  | セキュリティログ監視ルールのアップデー<br>ト  |          |
| 493 | 情報  | セキュリティログ監視ルールのエクスポー<br>ト  |          |
| 494 | 情報  | セキュリティログ監視ルールのインポート       |          |
| 495 | 情報  | セキュリティログ監視デコーダの作成         |          |
| 496 | 情報  | セキュリティログ監視デコーダの削除         |          |
| 497 | 情報  | セキュリティログ監視デコーダのアップ<br>デート |          |
| 498 | 情報  | セキュリティログ監視デコーダのエクス<br>ポート |          |
| 499 | 情報  | セキュリティログ監視デコーダのインポー<br>ト  |          |
| 505 | 情報  | コンテキストの作成                 |          |
| 506 | 情報  | コンテキストの削除                 |          |
| 507 | 情報  | コンテキストのアップデート             |          |
| 508 | 情報  | コンテキストのエクスポート             |          |
| 509 | 情報  | コンテキストのインポート              |          |
| 510 | 情報  | IPリストの作成                  |          |
| 511 | 情報  | IPリストの削除                  |          |
| 512 | 情報  | IPリストのアップデート              |          |
| 513 | 情報  | IPリストのエクスポート              |          |
| 514 | 情報  | IPリストのインポート               |          |
| 520 | 情報  | ポートリストの作成                 |          |
| 521 | 情報  | ポートリストの削除                 |          |
| 522 | 情報  | ポートリストのアップデート             |          |

| ID  | 重要度 | イベント             | 説明または解決策 |
|-----|-----|------------------|----------|
| 523 | 情報  | ポートリストのエクスポート    |          |
| 524 | 情報  | ポートリストのインポート     |          |
| 525 | 情報  | 検索キャッシュ設定の作成     |          |
| 526 | 情報  | 検索キャッシュ設定のエクスポート |          |
| 527 | 情報  | 検索キャッシュ設定のアップデート |          |
| 530 | 情報  | MACリストの作成        |          |
| 531 | 情報  | MACリストの削除        |          |
| 532 | 情報  | MACリストのアップデート    |          |
| 533 | 情報  | MACリストのエクスポート    |          |
| 534 | 情報  | MACリストのインポート     |          |
| 540 | 情報  | プロキシの作成          |          |
| 541 | 情報  | プロキシの削除          |          |
| 542 | 情報  | プロキシのアップデート      |          |
| 543 | 情報  | プロキシのエクスポート      |          |
| 544 | 情報  | プロキシのインポート       |          |
| 550 | 情報  | スケジュールの作成        |          |
| 551 | 情報  | スケジュールの削除        |          |
| 552 | 情報  | スケジュールのアップデート    |          |
| 553 | 情報  | スケジュールのエクスポート    |          |
| 554 | 情報  | スケジュールのインポート     |          |
| 560 | 情報  | 予約タスクの作成         |          |
| 561 | 情報  | 予約タスクの削除         |          |
| 562 | 情報  | 予約タスクのアップデート     |          |
| 563 | 情報  | 予約タスクの手動実行       |          |
| 564 | 情報  | 予約タスクの開始         |          |
| 565 | 情報  | バックアップの完了        |          |
| 566 | エラー | バックアップの失敗        |          |
| 567 | 情報  | 未解決アラートの概要の送信中   |          |

| ID  | 重要度 | イベント                            | 説明または解決策                                                      |
|-----|-----|---------------------------------|---------------------------------------------------------------|
| 568 | 警告  | 未解決アラートの概要の送信失敗                 |                                                               |
| 569 | 警告  | メールの失敗                          | メール通知を送信できませんでした。 <u>SMTP設定</u> が<br>正しく設定されていることを確認してください。   |
| 570 | 情報  | レポートの送信中                        |                                                               |
| 571 | 警告  | レポートの送信の失敗                      |                                                               |
| 572 | エラー | 無効なReport Jar                   |                                                               |
| 573 | 情報  | 資産評価の作成                         |                                                               |
| 574 | 情報  | 資産評価の削除                         |                                                               |
| 575 | 情報  | 資産評価のアップデート                     |                                                               |
| 576 | エラー | レポートのアンインストールの失敗                |                                                               |
| 577 | エラー | レポートのアンインストール                   |                                                               |
| 578 | 警告  | 設定が必要な変更監視ルール                   |                                                               |
| 580 | 警告  | アプリケーションの種類のポートリストの<br>誤った設定    |                                                               |
| 581 | 警告  | アプリケーションの種類のポートリストの<br>誤った設定の解決 |                                                               |
| 582 | 警告  | 侵入防御ルールで設定が必要                   |                                                               |
| 583 | 情報  | 侵入防御ルールで必要な設定の解決                |                                                               |
| 584 | 警告  | アプリケーションの種類で設定が必要               | IPSルールにはネットワークアプリケーション定義<br>が必要で、定義するまでトラフィックを正しく検索<br>できません。 |
| 585 | 情報  | 変更監視ルールで必要な設定の解決                |                                                               |
| 586 | 警告  | セキュリティログ監視ルールで設定が必要             |                                                               |
| 587 | 情報  | セキュリティログ監視ルールで必要な設定<br>の解決      |                                                               |
| 588 | 藝告  | セキュリティログ監視ルールで必要なログ<br>ファイル     |                                                               |
| 589 | 情報  | セキュリティログ監視ルールで必要なログ             |                                                               |

| ID  | 重要度 | イベント                        | 説明または解決策                                                                                                    |
|-----|-----|-----------------------------|----------------------------------------------------------------------------------------------------|
|     |     | ファイルの解決                     |                                                                                                    |
| 590 | 警告  | 非推奨の予約タスク                   |                                                                                                    |
| 591 | 情報  | Relayグループの作成                |                                                                                                    |
| 592 | 情報  | Relayグループのアップデート            |                                                                                                    |
| 593 | 情報  | Relayグループの削除                |                                                                                                    |
| 594 | 情報  | イベントベースタスクの作成               |                                                                                                    |
| 595 | 情報  | イベントベースタスクの削除               |                                                                                                    |
| 596 | 情報  | イベントベースタスクのアップデート           |                                                                                                    |
| 597 | 情報  | イベントベースタスクの開始               |                                                                                                    |
| 600 | 情報  | ユーザのログオン                    |                                                                                                    |
| 601 | 情報  | ユーザのログオフ                    |                                                                                                    |
| 602 | 情報  | ユーザのタイムアウト                  |                                                                                                    |
| 603 | 情報  | ユーザのロックアウト                  |                                                                                                    |
| 604 | 情報  | ユーザのロック解除                   |                                                                                                    |
| 605 | 情報  | ユーザセッションの終了                 |                                                                                                    |
| 608 | エラー | ユーザセッションの確認の失敗              | 認証が成功した後にセッションが開始されたことを<br>Deep Security Managerで確認できませんでした。<br>ユーザはログインページにリダイレクトされ、再認<br>証を求められます。認証済みのセッションリストが<br>クリアされた場合、これは正常な動作です。 |
| 609 | エラー | ユーザによる無効な要求                 | Deep Security Managerが監査データへのアクセス<br>を求める無効な要求を受け取りました (イベント)。<br>アクセスは拒否されました。                                                            |
| 610 | 情報  | ユーザセッションの有効化                |                                                                                                    |
| 611 | 情報  | ユーザによるファイアウォールイベントの<br>表示   |                                                                                                    |
| 613 | 情報  | ユーザによる侵入防御イベントの表示           |                                                                                                    |
| 615 | 情報  | ユーザによるシステムイベントの表示           |                                                                                                    |
| 616 | 情報  | ユーザによる変更監視イベントの表示           |                                                                                                    |
| 617 | 情報  | ユーザによるセキュリティログ監視イベン<br>トの表示 |                                                                                                    |

| ID  | 重<br>要<br>度 | イベント                         | 説明または解決策 |
|-----|-------------|------------------------------|----------|
| 618 | 情報          | ユーザによる検出ファイルの詳細表示            |          |
| 619 | 情報          | ユーザによる不正プログラム対策イベント<br>の表示   |          |
| 620 | 情報          | ユーザによるWebレピュテーションイベン<br>トの表示 |          |
| 621 | 情報          | ユーザがテナントとしてログオン              |          |
| 622 | 情報          | プライマリテナントからのアクセスは有効          |          |
| 623 | 情報          | プライマリテナントからのアクセスは無効          |          |
| 624 | 情報          | プライマリテナントからのアクセスを許可          |          |
| 625 | 情報          | プライマリテナントからのアクセスは取り<br>消し済み  |          |
| 626 | 情報          | プライマリテナントからのアクセスは期限<br>切れ    |          |
| 630 | 情報          | Syslog設定の作成                  |          |
| 631 | 情報          | Syslog設定の削除                  |          |
| 632 | 情報          | Syslog設定のアップデート              |          |
| 633 | 情報          | Syslog設定のエクスポート              |          |
| 634 | 情報          | Syslog設定のインポート               |          |
| 650 | 情報          | ユーザの作成                       |          |
| 651 | 情報          | ユーザの削除                       |          |
| 652 | 情報          | ユーザのアップデート                   |          |
| 653 | 情報          | ユーザパスワードの設定                  |          |
| 656 | 情報          | APIキーの作成                     |          |
| 657 | 情報          | APIキーの削除                     |          |
| 658 | 情報          | APIキーのアップデート                 |          |
| 660 | 情報          | 役割の作成                        |          |
| 661 | 情報          | 役割の削除                        |          |
| 662 | 情報          | 役割のアップデート                    |          |
| 663 | 情報          | 役割のインボート                     |          |
| 664 | 情報          | 役割のエクスボート                    |          |

| ID  | 重要度                   | イベント                       | 説明または解決策                                                                                                    |
|-----|-----------------------|----------------------------|----------------------------------------------------------------------------------------------------|
| 670 | 情報                    | 連絡先の作成                     |                                                                                                    |
| 671 | 情報                    | 連絡先の削除                     |                                                                                                    |
| 673 | l<br>有<br>松<br>信<br>祝 | 理給元のアックテート<br>ΔPIキーのロックアウト |                                                                                                    |
| 674 | 情報                    | APIキーのロック解除                |                                                                                                    |
| 675 | エラー                   | APIキーセッションの有効化失敗           |                                                                                                    |
| 676 | エラー                   | APIキーによる無効な要求              |                                                                                                    |
| 678 | 情報                    | APIキーの有効期限切れ               |                                                                                                    |
| 680 | 情報                    | マスター暗号化キーの作成               | 詳細については、 <u>masterkey</u> パラメータを参照して<br>ください。                                                                                                    |
| 681 | 情報                    | マスター暗号化キーのエクスポート           | 詳細については、 <u>masterkey</u> パラメータを参照して<br>ください。                                                                                                    |
| 682 | 情報                    | マスター暗号化キーのインポート            | 詳細については、 <u>masterkey</u> パラメータを参照して<br>ください。                                                                                                    |
| 700 | 情報                    | Agentソフトウェアのインストール         |                                                                                                    |
| 701 | エラー                   | Agentソフトウェアのインストールの失敗      |                                                                                                    |
| 702 | 情報                    | 資格情報の生成                    |                                                                                                    |
| 703 | エラー                   | 資格情報の生成の失敗                 |                                                                                                    |
| 704 | 情報                    | Agent/Appliance有効化の完了      |                                                                                                    |
| 705 | エラー                   | Agent/Appliance有効化の失敗      | Agentのセルフプロテクションが有効になっている<br>場合に発生することがあります。Deep Security<br>Managerの <b>コンピュータエディタで</b> <sup>1</sup> で、[設定]→<br>[一般] の順に選択します。[Agentセルフプロテク<br>ション] で、[ローカルのエンドユーザによるAgent |

<sup>1</sup>コンピュータエディタを開くには、[コンピュータ] 画面に移動し、編集するコンピュータをダブルクリック (またはコンピュータを選択して [詳細] をクリック) します。

| ID  | 重要度 | イベント                                     | 説明または解決策                                                                                                    |
|-----|-----|------------------------------------------|----------------------------------------------------------------------------------------------------|
|     |     |                                          | のアンインストール、停止、または変更を拒否] の<br>設定をオフにするか、ローカルでオーバーライドす<br>るためのパスワードを入力します。                                                                                                    |
| 706 | 情報  | ソフトウェアアップデート: Agentソフト<br>ウェアのアップグレード    |                                                                                                    |
| 707 | 警告  | ソフトウェアアップデート: Agentソフト<br>ウェアのアップグレードの失敗 | アップグレードが失敗した理由の詳細については、<br>イベント詳細を参照してください。                                                                                                    |
| 708 | 情報  | Agent/Appliance無効化の完了                    |                                                                                                    |
| 709 | エラー | Agent/Appliance無効化の失敗                    |                                                                                                    |
| 710 | 情報  | イベントの取得                                  |                                                                                                    |
| 711 | 情報  | Agentソフトウェアの配信                           |                                                                                                    |
| 712 | エラー | Agentソフトウェアの配信の失敗                        | Agentのセルフプロテクションが有効になっている<br>場合に発生することがあります。Deep Security<br>Managerの <b>コンピュータエディタで</b> <sup>1</sup> で、[設定]→<br>[一般] の順に選択します。[Agentセルフプロテク<br>ション] で、[ローカルのエンドユーザによるAgent<br>のアンインストール、停止、または変更を拒否] の<br>設定をオフにするか、ローカルでオーバーライドす<br>るためのパスワードを入力します。 |
| 713 | 情報  | Agentソフトウェアの削除                           |                                                                                                    |
| 714 | エラー | Agentソフトウェアの削除の失敗                        | Agentのセルフプロテクションが有効になっている<br>場合に発生することがあります。Deep Security<br>Managerの <b>コンピュータエディタ</b> <sup>2</sup> で、[設定]→[一<br>般] の順に選択します。[Agentセルフプロテクショ<br>ン] で、[ローカルのエンドユーザによるAgentのア                                                                           |

1コンピュータエディタを開くには、[コンピュータ] 画面に移動し、編集するコンピュータをダブルクリック (またはコンピュータを選択して [詳細] をクリック) します。 2コンピュータエディタを開くには、[コンピュータ] 画面に移動し、編集するコンピュータをダブルクリック (またはコンピュータを選択して [詳細] をクリック) します。

| ID  | 重要度  | イベント                        | 説明または解決策                                                                                                    |
|-----|------|-----------------------------|----------------------------------------------------------------------------------------------------|
|     |      |                             | ンインストール、停止、または変更を拒否] の設定<br>をオフにするか、ローカルでオーバーライドするた<br>めのパスワードを入力します。                                                                                                    |
| 715 | 情報   | Agent/Applianceのバージョン変更     |                                                                                                    |
| 716 | 情報   | 不明なAgentの再有効化の試行            | Deep Security Managerに認識されていないAgent<br>の再有効化が試行されました。通常、この問題は、<br>先にコンピュータ上のAgentを削除せずにDeep<br>Security Managerからコンピュータを削除した場合<br>に発生します。詳細については、「Agentの設定」<br>の「不明なAgentの再有効化の試行」を参照してく<br>ださい。 |
| 720 | 情報   | ポリシー送信                      | Agent/Applianceがアップデートされました。                                                                                                    |
| 721 | エラー  | ポリシー送信の失敗                   |                                                                                                    |
| 722 | 警告   | インタフェースの取得失敗                |                                                                                                    |
| 723 | 情報   | インタフェースの取得失敗の解決             |                                                                                                    |
| 724 | 酸生言口 | ディスク容量の不足                   | Agentのディスク容量不足が検出されました。コン<br>ピュータの空き容量を増やしてください。"警告:<br>ディスク容量の不足" on page 1374を参照してくだ<br>さい。                                                                                                    |
| 725 | 警告   | イベントの抑制                     |                                                                                                    |
| 726 | 酸牛   | Agent/Applianceイベントの取得失敗    | ManagerがAgent/Applianceからイベントを取得で<br>きませんでした。Agent/Applianceでデータが失わ<br>れたわけではありません。通常、このエラーは、イ<br>ベントの転送中にネットワークが中断された場合に<br>発生します。処理を再開するには、エラーをクリア<br>して [ステータスの確認] を実行してください。                 |
| 727 | 情報   | Agent/Applianceイベントの取得失敗の解決 |                                                                                                    |
| 728 | エラー  | イベントの取得失敗                   | ManagerがAgent/Applianceから監査データを取得<br>できませんでした。Agent/Applianceでデータが失<br>われたわけではありません。通常、このエラーは、                                                                                                   |

| ID  | 重要度  | イベント                     | 説明または解決策                                                                                                    |
|-----|------|--------------------------|----------------------------------------------------------------------------------------------------|
|     |      |                          | イベントの転送中にネットワークが中断された場合<br>に発生します。処理を再開するには、エラーをクリ<br>アして [今すぐイベントを取得] を実行してくださ<br>い。                                                                                   |
| 729 | 情報   | イベントの取得失敗の解決             |                                                                                                    |
| 730 | エラー  | オフライン                    | Managerがコンピュータと通信できません。ただし<br>通常は、コンピュータはオフラインのAgentの最新<br>の設定に従って引き続き保護されています。「コン<br>ピュータおよびAgent/Applianceのステータス」お<br>よび"「オフライン」のAgent" on page 1541を参<br>照してください。    |
| 731 | 情報   | オンラインに復帰                 |                                                                                                    |
| 732 | エラー  | ファイアウォールエンジンがオフライン       | ファイアウォールエンジンがオフラインであるた<br>め、トラフィックがフィルタリングされないまま送<br>受信されています。この状態は、通常、ドライバの<br>インストール中または確認中のエラーが原因で発生<br>します。コンピュータのネットワークドライバの状<br>態を調べて、正常に読み込まれていることを確認し<br>てください。 |
| 733 | 情報   | ファイアウォールエンジンがオンライン復<br>帰 |                                                                                                    |
| 734 | 敬生言口 | コンピュータの時計の変更             | コンピュータエディタまたはポリシーエディタ <sup>1</sup> の<br>[設定]→[一般]→[ハートビート] エリアで指定された<br>最大許容値を超える時計の変更がコンピュータで検<br>出されました。コンピュータの時計が変更された原<br>因を調査してください。                               |
| 735 | 警告   | 誤った設定の検出                 | Agentの設定が、Managerのレコードで指示されて                                                                                                    |

<sup>1</sup>これらの設定は、ポリシーまたは特定のコンピュータについて変更できます。 ポリシーの設定を変更するには、[ポリシー] 画面に移動し、編集するポリシーをダブルクリック (またはポ リシーを選択して [詳細] をクリック) します。 コンピュータの設定を変更するには、[コンピュータ] 画面に移動し、編集するコンピュータをダブルクリック (またはコンピュータを選択 して [詳細] をクリック) します。

| ID  | 重要度  | イベント                                  | 説明または解決策                                                                                                    |
|-----|------|---------------------------------------|----------------------------------------------------------------------------------------------------|
|     |      |                                       | いる設定と一致しません。これは通常、最近実行されたManagerまたはAgentバックアップの復元が原因です。設定の不一致が予期しないものである場合、調査する必要があります。                                                                             |
| 736 | 情報   | ステータス確認の失敗の解決                         |                                                                                                    |
| 737 | エラー  | ステータスの確認の失敗                           | "エラー: ステータスの確認の失敗" on page 1354を<br>参照してください。                                                                                                    |
| 738 | エラー  | 侵入防御エンジンがオフライン                        | 侵入防御エンジンがオフラインであるため、トラ<br>フィックがフィルタリングされないまま送受信され<br>ています。この状態は、通常、ドライバのインス<br>トール中または確認中のエラーが原因で発生しま<br>す。コンピュータのネットワークドライバの状態を<br>調べて、正常に読み込まれていることを確認してく<br>ださい。 |
| 739 | 情報   | 侵入防御エンジンがオンライン復帰                      |                                                                                                    |
| 740 | エラー  | Agent/Applianceエラー                    |                                                                                                    |
| 741 | 警告   | 異常な再起動の検出                             |                                                                                                    |
| 742 | 螫生言口 | 通信の問題                                 | AgentからManagerへステータスを送信中に問題が<br>発生しました。通常、AgentからManagerへの通信<br>で、ネットワークまたは負荷の輻輳が発生している<br>ことを示しています。この状態が解決しない場合、<br>詳しい調査が必要です。                                   |
| 743 | 情報   | 通信の問題の解決                              |                                                                                                    |
| 745 | 警告   | イベントの切り捨て                             |                                                                                                    |
| 748 | エラー  | セキュリティログ監視エンジンがオフライ<br>ン              |                                                                                                    |
| 749 | 情報   | セキュリティログ監視エンジンのオンライ<br>ン復帰            |                                                                                                    |
| 750 | 警告   | 前回の自動再試行                              |                                                                                                    |
| 755 | 情報   | Deep Security Managerのバージョン互換性<br>の解決 |                                                                                                    |

| ID  | 重要度  | イベント                                                   | 説明または解決策                                                                                                    |
|-----|------|--------------------------------------------------------|----------------------------------------------------------------------------------------------------|
| 756 | 敬生言口 | Deep Security Managerのアップグレード推<br>奨 (非互換のセキュリティアップデート) | 各セキュリティモジュールのルール(ファイア<br>ウォール、不正プログラム対策など)には、 Deep<br>Security Managerの最小バージョンがあります。<br>ルールを実行するために必要です。<br>現在のDeep Security Managerのバージョンは、サ<br>ポートされているルールの最小バージョン数を下<br>回っています。Deep Security Managerをアップグ<br>レードして警告をクリアし、ルールを実行してくだ<br>さい。 |
| 760 | 情報   | Agent/Applianceバージョン互換性の解決                             |                                                                                                    |
| 761 | 酸牛   | Agent/Applianceのアップグレード推奨                              | 現在のDeep Security AgentまたはDeep Security<br>Virtual Applianceのバージョンは、 Deep Security<br>Managerのサポートされている最小バージョンより<br>小さいです。 Agent/Appliance.のアップグレード                                                                                             |
| 762 | 警告   | Agent/Applianceのアップグレードが必要                             |                                                                                                    |
| 763 | 酸牛   | 非互換のAgent/Applianceバージョン                               | 現在のDeep Security ManagerのバージョンがDeep<br>Security AgentまたはDeep Security Virtual<br>Applianceの最小サポートバージョンより小さい。<br>マネージャーをアップグレードしてください。                                                                                                    |
| 764 | 敬生言口 | Agent/Applianceのアップグレード推奨 (非<br>互換のセキュリティアップデート)       | セキュリティモジュールの各ルール(ファイア<br>ウォール、不正プログラム対策など)には、特定の<br>Deep Security AgentまたはDeep Deep Security<br>Agent固有のルールがあります。ルールを実行する<br>ために必要なDeep Security Virtual Applianceの<br>バージョンです。<br>現在のDeep Security AgentまたはDeep Security                      |

| ID  | 重要度 | イベント                                       | 説明または解決策                                                                                                    |
|-----|-----|--------------------------------------------|----------------------------------------------------------------------------------------------------|
|     |     |                                            | Virtual Applianceのバージョンが、サポートされて<br>いるルールの最小バージョン数を下回っています。<br>Deep Security AgentまたはDeep Security Virtual<br>Applianceをアップグレードして、警告をクリアし<br>てルールを実行します。 |
| 765 | エラー | コンピュータの再起動が必要                              |                                                                                                    |
| 766 | 警告  | ネットワークエンジンモードの設定が非互<br>換                   |                                                                                                    |
| 767 | 警告  | ネットワークエンジンモードのバージョン<br>が非互換                |                                                                                                    |
| 768 | 警告  | ネットワークエンジンモードの非互換性の<br>解決                  |                                                                                                    |
| 770 | 警告  | Agent/Applianceのハートビートの拒否                  |                                                                                                    |
| 771 | 警告  | 認識できないクライアントによる接続                          | "イベントID 771「認識できないクライアントによ<br>る接続」のトラブルシューティング" on page 1345<br>を参照してください。                                                                               |
| 780 | 情報  | 推奨設定の検索失敗の解決                               |                                                                                                    |
| 781 | 藝生  | 推奨設定の検索失敗                                  | "トラブルシューティング: 推奨設定の検索失敗" on page 602を参照してください。                                                                                                    |
| 782 | 情報  | ベースラインの再構築失敗の解決                            |                                                                                                    |
| 783 | 警告  | ベースラインの再構築の失敗                              |                                                                                                    |
| 784 | 情報  | セキュリティアップデート: セキュリティ<br>アップデートの確認とダウンロード成功 |                                                                                                    |
| 785 | 藝生  | セキュリティアップデート: セキュリティ<br>アップデートの確認とダウンロード失敗 |                                                                                                    |
| 786 | 情報  | 変更の検索失敗の解決                                 |                                                                                                    |
| 787 | 警告  | 変更の検索の失敗                                   |                                                                                                    |
| 790 | 情報  | Agentからのリモート有効化の要求                         |                                                                                                    |

| ID  | 重要度  | イベント                     | 説明または解決策                                                                                               |
|-----|------|--------------------------|----------------------------------------------------------------------------------------------------|
| 791 | 警告   | Agentからのリモート有効化の失敗       |                                                                                                    |
| 792 | 情報   | 不正プログラムの手動検索失敗の解決        |                                                                                                    |
| 793 | 警告   | 不正プログラムの手動検索の失敗          | 不正プログラム検索に失敗しました。VMware<br>vCenterのコンソールを使用して、検索に失敗した<br>仮想マシンのステータスを確認してください。                         |
| 794 | 情報   | 不正プログラムの予約検索失敗の解決        |                                                                                                    |
| 795 | 螫生言口 | 不正プログラムの予約検索の失敗          | 不正プログラムの予約検索に失敗しました。<br>VMware vCenterのコンソールを使用して、検索に<br>失敗した仮想マシンのステータスを確認してくださ<br>い。                 |
| 796 | 藝生   | 不正プログラムの予約検索タスクのスキッ<br>プ | これは、以前の検索が完了しないうちに、コン<br>ピュータ上で不正プログラムの予約検索が開始され<br>た場合に発生します。通常、不正プログラムの予約<br>検索の実行間隔が短かすぎることを示しています。 |
| 797 | 情報   | 不正プログラム検索のキャンセル失敗の解<br>決 |                                                                                                    |
| 798 | 藝生   | 不正プログラム検索キャンセルの失敗        | 不正プログラム検索のキャンセルに失敗しました。<br>VMware vCenterのコンソールを使用して、検索に<br>失敗した仮想マシンのステータスを確認してくださ<br>い。              |
| 799 | 藝告   | 不正プログラム検索の停止             | 不正プログラム検索が停止しました。VMware<br>vCenterのコンソールを使用して、検索が停止した<br>仮想マシンのステータスを確認してください。                         |
| 800 | 情報   | アラートの消去                  |                                                                                                    |
| 801 | 情報   | エラーの消去                   |                                                                                                    |
| 803 | 警告   | Agentの設定パッケージが大きすぎる      |                                                                                                    |
| 804 | エラー  | 侵入防御ルールのコンパイル失敗          |                                                                                                    |
| 805 | エラー  | 侵入防御ルールのコンパイル失敗          |                                                                                                    |
| 806 | エラー  | 侵入防御ルールのコンパイル失敗          |                                                                                                    |

| ID  | 重要度 | イベント                                 | 説明または解決策                    |
|-----|-----|--------------------------------------|-----------------------------|
| 850 | 藝生  | 攻撃の予兆の検出: OSのフィンガープリント<br>調査         | "警告: 攻撃の予兆の検出" on page 1374 |
| 851 | 警告  | 攻撃の予兆の検出: ネットワークまたはポー<br>トの検索        | "警告: 攻撃の予兆の検出" on page 1374 |
| 852 | 警告  | 攻撃の予兆の検出: TCP Null検索                 | "警告: 攻撃の予兆の検出" on page 1374 |
| 853 | 警告  | 攻撃の予兆の検出: TCP SYNFIN検索               | "警告: 攻撃の予兆の検出" on page 1374 |
| 854 | 警告  | 攻撃の予兆の検出: TCP Xmas検索                 | "警告: 攻撃の予兆の検出" on page 1374 |
| 900 | 情報  | Deep Security Managerの監査の開始          |                             |
| 901 | 情報  | Deep Security Managerの監査のシャットダ<br>ウン |                             |
| 902 | 情報  | Deep Security Managerのインストール         |                             |
| 903 | 警告  | ライセンス関連設定の変更                         |                             |
| 904 | 情報  | 診断ログが有効                              |                             |
| 905 | 情報  | 診断ログの完了                              |                             |
| 910 | 情報  | 診断パッケージの生成                           |                             |
| 911 | 情報  | 診断パッケージのエクスポート                       |                             |
| 912 | 情報  | 診断パッケージのアップロード                       |                             |
| 913 | エラー | 自動診断パッケージのエラー                        |                             |
| 914 | 情報  | 検出ファイルの削除の成功                         |                             |
| 915 | 情報  | 検出ファイルの削除の失敗                         |                             |
| 916 | 情報  | 検出ファイルのダウンロードの成功                     |                             |
| 917 | 情報  | 検出ファイルのダウンロードの失敗                     |                             |
| 918 | 情報  | 検出ファイル管理ユーティリティのダウン<br>ロードの成功        |                             |
| 919 | 情報  | 検出ファイルが見つかりません                       |                             |
| 920 | 情報  | 使用状況情報の生成                            |                             |
| 921 | 情報  | 使用状況情報パッケージのエクスポート                   |                             |
| 922 | 情報  | 使用状況情報パッケージのアップロード                   |                             |
| 923 | エラー | 使用状況情報パッケージのエラー                      |                             |

| ID  | 重要度 | イベント                                                     | 説明または解決策                                                                                                    |
|-----|-----|----------------------------------------------------------|----------------------------------------------------------------------------------------------------|
| 924 | 螫生  | ファイルを分析または隔離できません (検出<br>ファイル保存用のVMの最大ディスク容量を<br>超過)     | 検出ファイルの保存に使用する仮想マシンの最大<br>ディスク容量に達したため、不正プログラム対策モ<br>ジュールでファイルを分析または隔離できませんで<br>した。検出ファイルの設定で最大ディスク容量の設<br>定を変更するには、コンピュータエディタまたはポ<br>リシーエディタを開き、[不正プログラム対策]→[詳<br>細] タブに移動してください。 |
| 925 | 螫生  | ファイルを分析または隔離できません (検出<br>ファイル保存用の最大ディスク容量を超過)            | 検出ファイルの保存に使用する最大ディスク容量に<br>達したため、不正プログラム対策モジュールでファ<br>イルを分析または隔離できませんでした。検出ファ<br>イルの設定で最大ディスク容量の設定を変更するに<br>は、コンピュータエディタまたはポリシーエディタ<br>を開き、[不正プログラム対策]→[詳細] タブに移動<br>してください。       |
| 926 | 警告  | スマートスキャン用のSmart Protection<br>Serverへの接続不能               | "「Smart Protection Serverへの接続不能」エラー<br>のトラブルシューティング" on page 1346を参照し<br>てください。                                                                                                    |
| 927 | 情報  | スマートスキャン用のSmart Protection<br>Serverへの接続                 |                                                                                                    |
| 928 | 情報  | 検出ファイルの復元の成功                                             |                                                                                                    |
| 929 | 警告  | 夜出ファイルの復元の矢敗<br>   三田書の予禁                                |                                                                                                    |
| 930 | 情報  | 証明音の承紹<br>証明書の削除                                         |                                                                                                    |
| 932 | 警告  | Webレピュテーション用のSmart<br>Protection Serverへの接続不能            | "「Smart Protection Serverへの接続不能」エラー<br>のトラブルシューティング" on page 1346を参照し<br>てください。                                                                                                    |
| 933 | 情報  | Webレピュテーション用のSmart<br>Protection Serverへの接続              |                                                                                                    |
| 934 | 情報  | ソフトウェアアップデート: Windowsプラッ<br>トフォーム用不正プログラム対策のアップ<br>デート成功 |                                                                                                    |
| 935 | I   | ソフトウェアアップデート: Windowsプラッ                                 | "Windowsプラットフォーム用不正プログラム対策                                                                                                    |
| ID  | 重要度              | イベント                                              | 説明または解決策                          |
|-----|------------------|---------------------------------------------------|-----------------------------------|
|     | ラー               | トフォーム用不正プログラム対策のアップ<br>デート失敗                      | のアップデート失敗" on page 1547           |
| 936 | 情報               | Deep Discovery Analyzerへの検出ファイル<br>の送信に成功しました。    |                                   |
| 937 | 情報               | Deep Discovery Analyzerへの検出ファイルの送信に失敗しました。        |                                   |
| 938 | 情報               | 検出ファイルを送信キューに登録                                   |                                   |
| 940 | 情報               | 自動タグルールの作成                                        |                                   |
| 941 | 情報               | 自動タグルールの削除                                        |                                   |
| 942 | 情報               | 自動タグルールのアップデート                                    |                                   |
| 943 | 情報               | タグの削除                                             |                                   |
| 944 | 情報               | タグの作成                                             |                                   |
| 945 | 警告               | Census、Good File Reputation、機械学習<br>型検索サービスへの接続解除 |                                   |
| 946 | 情報               | Census、Good File Reputation、機械学習<br>型検索サービスへの接続   |                                   |
| 947 | 情報               | FIPSモード有効                                         |                                   |
| 948 | 情報               | FIPSモード無効                                         |                                   |
| 970 | 情報               | コマンドラインユーティリティの開始                                 |                                   |
| 978 | 情報               | コマンドラインユーティリティの失敗                                 |                                   |
| 979 | 情報               | コマンドラインユーティリティのシャット<br>ダウン                        | Deep Security Managerが手動で停止されました。 |
| 980 | 情報               | システム情報のエクスポート                                     |                                   |
| 990 | 情報               | Managerノードの追加                                     |                                   |
| 991 | 情報               | Managerノードの廃止                                     |                                   |
| 992 | 情報               | Managerノードのアップデート                                 |                                   |
| 995 | 情報               | ソフトウェア安全性評価サービスへの接続<br>が復元                        |                                   |
| 996 | <u>敬</u> 上<br>言口 | ソフトウェア安全性評価サービスに接続不<br>能                          |                                   |
| 997 | I                | タグ付けエラー                                           |                                   |

| ID   | 重要度     | イベント                               | 説明または解決策                                 |
|------|---------|------------------------------------|------------------------------------------|
|      | ラー      |                                    |                                          |
| 998  | エラー     | システムイベント通知エラー                      |                                          |
| 999  | エ<br>ラー | 内部ソフトウェアエラー                        |                                          |
| 1101 | エラー     | プラグインのインストールの失敗                    |                                          |
| 1102 | 情報      | プラグインのインストール                       |                                          |
| 1103 | エラー     | プラグインのアップグレードの失敗                   |                                          |
| 1104 | 情報      | プラグインのアップグレード                      |                                          |
| 1105 | エ<br>ラー | プラグインの起動の失敗                        |                                          |
| 1106 | エラー     | プラグインのアンインストールの失敗                  |                                          |
| 1107 | 情報      | プラグインのアンインストール                     |                                          |
| 1108 | 情報      | プラグイン起動                            |                                          |
| 1109 | 情報      | プラグイン停止                            |                                          |
| 1110 | エラー     | ソフトウェアパッケージが見つかりません                | エージェントソフトウェアバッケージが見つからないか、新しいパッケージが必要です。 |
| 1111 | 情報      | ソフトウェアパッケージが見つかりました                |                                          |
| 1500 | 情報      | 不正プログラム検索設定の作成                     |                                          |
| 1501 | 情報      | 不正プログラム検索設定の削除                     |                                          |
| 1502 | 情報      | 个止プロクラム検索設定のアップテート                 |                                          |
| 1503 | 们有我     | 个止ノロクフム快窓設定のエクスホート                 |                                          |
| 1505 | 旧和      | 个止ノロンフム快楽改正の1 ノ小一ト<br>ディレクトリリフトの作成 |                                          |
| 1505 | 旧知      | フィレンドソフスドのTFRA<br>ディレクトリリフトの削除     |                                          |
| 1507 | 情報      | ディレクトリリストのアップデート                   |                                          |
| 1508 | 情報      | ディレクトリリストのエクスポート                   |                                          |

| ID   | 重要度 | イベント                      | 説明または解決策                                 |
|------|-----|---------------------------|------------------------------------------|
| 1509 | 情報  | ディレクトリリストのインポート           |                                          |
| 1510 | 情報  | ファイル拡張子リストの作成             |                                          |
| 1511 | 情報  | ファイル拡張子リストの削除             |                                          |
| 1512 | 情報  | ファイル拡張子リストのアップデート         |                                          |
| 1513 | 情報  | ファイル拡張子リストのエクスポート         |                                          |
| 1514 | 情報  | ファイル拡張子リストのインポート          |                                          |
| 1515 | 情報  | ファイルリストの作成                |                                          |
| 1516 | 情報  | ファイルリストの削除                |                                          |
| 1517 | 情報  | ファイルリストのアップデート            |                                          |
| 1518 | 情報  | ファイルリストのエクスポート            |                                          |
| 1519 | 情報  | ファイルリストのインポート             |                                          |
| 1520 | 情報  | 不正プログラムの手動検索の保留中          |                                          |
| 1521 | 情報  | 不正プログラムの手動検索の開始           |                                          |
| 1522 | 情報  | 不正プログラムの手動検索の完了           |                                          |
| 1523 | 情報  | 不正プログラムの予約検索の開始           |                                          |
| 1524 | 情報  | 不正プログラムの予約検索の完了           |                                          |
| 1525 | 情報  | 不正プログラムの手動検索キャンセルの実<br>行中 |                                          |
|      |     |                           | このイベントには次の原因があります。                       |
|      |     |                           | • エージェントまたは不正プログラム対策サー                   |
|      |     |                           | ビスを再起動しています                              |
|      |     |                           | <ul> <li>スキャン中のコンピュータがシャットダウン</li> </ul> |
| 1526 | 情報  | 手動不正プログラム検索キャンセル          | または再起動中です。                               |
|      |     |                           | またが手動で検索なというとりしました                       |
|      |     |                           | •                                        |
|      |     |                           | • その他の不明な理由                              |
|      |     |                           | 詳細については、システムイベントの説明を参照し                  |

| ID   | 重要度     | イベント                                                   | 説明または解決策                                                                                                    |
|------|---------|--------------------------------------------------------|----------------------------------------------------------------------------------------------------|
|      |         |                                                        | てください。                                                                                                    |
| 1527 | 情報      | 不正プログラムの予約検索キャンセルの実<br>行中                              |                                                                                                    |
| 1528 | 情報      | 不正プログラム検索予約のキャンセル                                      | このイベントには次の原因があります。<br>• エージェントまたは不正プログラム対策サー<br>ビスを再起動しています<br>• スキャン中のコンピュータがシャットダウン<br>または再起動中です。<br>• 誰かが手動で検索をキャンセルしました<br>• その他の不明な理由<br>詳細については、システムイベントの説明を参照し<br>てください。 |
| 1529 | 情報      | 不正プログラムの手動検索の一時停止                                      |                                                                                                    |
| 1530 | 情報      | 不正プログラムの手動検索の再開                                        |                                                                                                    |
| 1531 | 情報      | 不正プログラムの予約検索の一時停止                                      |                                                                                                    |
| 1532 | 情報      | 个止フログラムの予約検索の再開                                        |                                                                                                    |
| 1533 | 情報      | 不正プログラム対策のクリーンナップまた<br>は復元タスクを完了するためにコンピュー<br>タの再起動が必要 |                                                                                                    |
| 1534 | エ<br>ラー | 不正プログラム対策保護を完了するために<br>コンピュータの再起動が必要                   |                                                                                                    |
| 1535 | 情報      | 不正プログラムのクリーンナップタスクの<br>手動実行が必要                         |                                                                                                    |
| 1536 | 情報      | 不正プログラムのクイック検索の保留中                                     |                                                                                                    |
| 1537 | 情報      | 不正プログラムのクイック検索の開始                                      |                                                                                                    |
| 1538 | 情報      | 不正プログラムのクイック検索の完了                                      |                                                                                                    |

| ID   | 重要度 | イベント                        | 説明または解決策                                                                                                    |
|------|-----|-----------------------------|----------------------------------------------------------------------------------------------------|
| 1539 | 情報  | 不正プログラムのクイック検索キャンセル<br>の実行中 |                                                                                                    |
|      |     |                             | このイベントには次の原因があります。                                                                                                    |
|      |     |                             | <ul> <li>エージェントまたは不正プログラム対策サー<br/>ビスを再起動しています</li> </ul>                                                                                               |
| 1540 | 情報  | クイック不正プログラム検索キャンセル          | <ul> <li>スキャン中のコンピュータがシャットダウン<br/>または再起動中です。</li> </ul>                                                                                                |
|      |     |                             | • 誰かが手動で検索をキャンセルしました                                                                                                    |
|      |     |                             | • その他の不明な理由                                                                                                    |
|      |     |                             | 詳細については、システムイベントの説明を参照し<br>てください。                                                                                                    |
| 1541 | 情報  | 不正プログラムのクイック検索の一時停止         |                                                                                                    |
| 1542 | 情報  | 不正プログラムのクイック検索失敗の解決         |                                                                                                    |
| 1543 | 警告  | 不正プログラムのクイック検索の失敗           |                                                                                                    |
| 1544 | 情報  | 不正プログラムのクイック検索の再開           |                                                                                                    |
| 1545 | 情報  | ファイルで不正プログラムを検索できませ<br>んでした | ファイルパスが最大文字数を超えたため、不正プロ<br>グラム対策がファイルを検索できませんでした。<br>ファイルパスの最大長はOSとファイルシステムに<br>応じて異なります。この問題を解決するには、ディ<br>レクトリパスにファイルを移動して、少ない文字数<br>でファイル名を設定してください。 |
| 1546 | 情報  | ファイルで不正プログラムを検索できませ<br>んでした | 場所がディレクトリの深さの上限を超えたため、不<br>正プログラム対策がファイルを検索できませんでし<br>た。この問題を解決するには、ネストするディレク<br>トリの階層数を減らしてください。                                                      |
| 1547 | 情報  | 不正プログラムの予約検索タスクのキャン<br>セル   |                                                                                                    |

| ID   | 重要度     | イベント                                    | 説明または解決策 |
|------|---------|-----------------------------------------|----------|
| 1550 | 情報      | Webレピュテーション設定のアップデート                    |          |
| 1551 | 情報      | 不正プログラム検索設定のアップデート                      |          |
| 1552 | 情報      | 変更監視設定のアップデート                           |          |
| 1553 | 情報      | セキュリティロク監視設定のアッファート                     |          |
| 1554 | 情報      | ファイアワオールステートフル設定のアッ<br>プデート             |          |
| 1555 | 情報      | 侵入防御設定のアップデート                           |          |
| 1600 | 情報      | Relayグループのアップデートの要求                     |          |
| 1601 | 情報      | Relayグループのアップデートの成功                     |          |
| 1602 | エラー     | Relayグループのアップデートの失敗                     |          |
| 1603 | 情報      | セキュリティアップデート: セキュリティ<br>アップデートのロールバック成功 |          |
| 1604 | 藝生      | セキュリティアップデート: セキュリティ<br>アップデートのロールバック失敗 |          |
| 1605 | 情報      | ホストへのファイルバックアップコマンド<br>の送信成功            |          |
| 1606 | 藝生      | ホストへのファイルバックアップコマンド<br>の送信失敗            |          |
| 1607 | 情報      | ファイルバックアップ成功                            |          |
| 1608 | エ<br>ラー | ファイルをバックアップできませんでした                     |          |
| 1650 | 藝生      | 不正プログラム対策保護がないか、期限切<br>れ                |          |
| 1651 | 情報      | 不正プログラム対策モジュールの準備完了                     |          |
| 1660 | 情報      | ベースラインの再構築の開始                           |          |
| 1661 | 情報      | ベースラインの再構築の一時停止                         |          |
| 1662 | 情報      | ベースラインの再構築の再開                           |          |
| 1663 | 警告      | ベースラインの再構築の失敗                           |          |
| 1664 | 警告      | ベースラインの再構築の停止                           |          |

| ID   | 重要度     | イベント                                       | 説明または解決策 |
|------|---------|--------------------------------------------|----------|
| 1665 | 情報      | ベースラインの再構築の完了                              |          |
| 1666 | 情報      | 変更の検索の開始                                   |          |
| 1667 | 情報      | 変更の検索の一時停止                                 |          |
| 1668 | 情報      | 変更の検索の冉開                                   |          |
| 1669 | 警告      | 変更の検索の失敗                                   |          |
| 1670 | 警告      | 変更の検索の停止<br>                               |          |
| 1671 | 情報      | 変更の検索の完了                                   |          |
| 1675 | エラー     | 変更監視エンジンがオフライン                             |          |
| 1676 | 情報      | 変更監視エンジンのオンライン復帰                           |          |
| 1677 | エラー     | TPMのエラー                                    |          |
| 1678 | 情報      | TPMのレジスタ値の読み込み                             |          |
| 1679 | 警告      | TPMのレジスタ値の変更                               |          |
| 1680 | 情報      | TPMチェックが無効                                 |          |
| 1681 | 情報      | TPM情報の信頼性なし                                |          |
| 1700 | 情報      | Agentが検出されない                               |          |
| 1800 | エラー     | Deep Security Protectionモジュールの障害           |          |
| 1801 | 情報      | Deep Security Protectionモジュールが正常<br>な状態に復帰 |          |
| 1900 | 情報      | クラウドアカウントの追加                               |          |
| 1901 | 情報      | クラウドアカウントの削除                               |          |
| 1902 | 情報      | クラウドアカウントのアップデート                           |          |
| 1903 | 情報      | クラウドアカウント同期の実行中                            |          |
| 1904 | 情報      | クラウドアカウント同期の完了                             |          |
| 1905 | エ<br>ラー | クラウドアカウント同期の失敗                             |          |
| 1906 | 情報      | クラウドアカウント同期の要求                             |          |
| 1907 | 情報      | クラウドアカウント同期のキャンセル                          |          |

| ID   | 重要度 | イベント                          | 説明または解決策 |
|------|-----|-------------------------------|----------|
| 1908 | 情報  | AWSアカウントの同期要求                 |          |
| 1909 | 情報  | AWSアカウントの同期完了                 |          |
| 1910 | エラー | AWSアカウントの同期失敗                 |          |
| 1911 | 情報  | AWSアカウントの追加                   |          |
| 1912 | 情報  | AWSアカウントの削除                   |          |
| 1913 | 情報  | AWSアカウントのアップデート               |          |
| 1914 | 情報  | Azureアカウントの追加                 |          |
| 1915 | 情報  | Azureアカウントの削除                 |          |
| 1916 | 情報  | Azureアカウントのアップデート             |          |
| 1917 | 情報  | Azureアカウントの同期完了               |          |
| 1918 | エラー | Azureアカウントの同期失敗               |          |
| 1919 | 情報  | Azureアカウントの同期要求               |          |
| 1920 | 警告  | Azureアカウントの同期完了 (エラーあり)       |          |
| 1921 | 情報  | vCloudアカウントの追加                |          |
| 1922 | 情報  | vCloudアカウントの削除                |          |
| 1923 | 情報  | vCloudアカウントのアップデート            |          |
| 1924 | 情報  | vCloudアカウントの同期完了              |          |
| 1925 | エラー | vCloudアカウントの同期失敗              |          |
| 1926 | 情報  | vCloudアカウントの同期要求              |          |
| 1927 | 情報  | AWSアカウントへのコネクタのアップグ<br>レード要求  |          |
| 1928 | 警告  | AWSアカウントのアップデート失敗             |          |
| 1929 | 情報  | AWSアカウントへのコネクタのアップグ<br>レードの完了 |          |
| 1950 | 情報  | テナントの作成                       |          |
| 1951 | 情報  | テナントの削除                       |          |
| 1952 | 情報  | テナントのアップデート                   |          |

| ID   | 重要度              | イベント                          | 説明または解決策                                                         |
|------|------------------|-------------------------------|------------------------------------------------------------------|
| 1953 | 情報               | テナントのデータベースサーバの作成             |                                                                  |
| 1954 | 们可¥仅             | テナントのテーダベースサーバの削除             |                                                                  |
| 1955 | 情報               | デート                           |                                                                  |
| 1956 | 情報               | テナントのエクスポート                   |                                                                  |
| 1957 | エラー              | テナントの初期化失敗                    |                                                                  |
| 1958 | 情報               | テナント機能のアップデート                 |                                                                  |
| 2000 | 情報               | 検索キャッシュ設定オブジェクトの追加            |                                                                  |
| 2001 | 情報               | 検索キャッシュ設定オフジェクトの削除            |                                                                  |
| 2002 | 情報               | 快緊キャッシュ設定オノシェクトのアップ<br>デート    |                                                                  |
| 2102 | 情報               | クレバーブリッジの数量がアップデートさ<br>れました   |                                                                  |
| 2103 | 藝生               | クレバーブリッジの数量がアップデートさ<br>れていません |                                                                  |
| 2104 | 情報               | クレバーブリッジの数量がリセットされま<br>した     |                                                                  |
| 2105 | <u> 鬱</u> 世      | クレバーブリッジの数量がリセットされて<br>いません   |                                                                  |
| 2106 | 情報               | クレバーブリッジの課金日が設定されまし<br>た      |                                                                  |
| 2107 | 藝生               | クレバーブリッジの課金日が設定されてい<br>ません    |                                                                  |
| 2110 | 情報               | クレバーブリッジから通知を受信しました           |                                                                  |
| 2112 | 情報               | アカウント残高がリセットされました             |                                                                  |
| 2113 | 情報               | Agentのインストールの要求               |                                                                  |
| 2114 | 情報               | AWS課金ジョフの開始                   |                                                                  |
| 2115 | <sup>1</sup> ) 育 | AWS課金ンヨノの元了                   | AMAG CDKt 住田L I Theore Constitution Advances the                 |
| 2116 | エラー              | AWS課金エラー                      | AWS SDKを使用してDeep Security Managerから<br>AWSに課金使用状況レコードを送信した結果、SDK |

| ID   | 重要度      | イベント                                                           | 説明または解決策                                                                                                    |
|------|----------|----------------------------------------------------------------|----------------------------------------------------------------------------------------------------|
|      |          |                                                                | に例外が返されました。問題が解決しない場合は、<br>サポート担当者に問い合わせてください。                                                                   |
| 2117 | 情報       | 資格の作成                                                          |                                                                                                    |
| 2118 | 1月刊<br>て | 貝格のアッファート<br>AWS Mataring理全体田壮沢データの洋信に                         |                                                                                                    |
| 2119 | ェー       | 失敗したためAgentの有効化に失敗                                             |                                                                                                    |
| 2120 | エラー      | AWS課金エラー                                                       | AWS課金ジョブの実行中にDeep Security Manager<br>でエラーが発生しました。問題が解決しない場合<br>は、サポート担当者に問い合わせてください。                            |
| 2200 | 情報       | ソフトウェアアップデート: 不正プログラム<br>対策モジュールのインストール開始                      |                                                                                                    |
| 2201 | 情報       | ソフトウェアアップデート: 不正プログラム<br>対策モジュールのインストール成功                      | このイベントは、 アプリケーションコントロール<br>または 変更監視 をインストールすることによって<br>もトリガされます。これらのイベントは、 不正プロ<br>グラム対策と同じフレームワークを共有するためで<br>す。 |
| 2202 | 藝生       | ソフトウェアアップデート: 不正プログラム<br>対策モジュールのインストール失敗                      |                                                                                                    |
| 2203 | 情報       | ソフトウェアアップデート: 不正プログラム<br>対策モジュールのダウンロード成功                      |                                                                                                    |
| 2204 | 情報       | セキュリティアップデート:<br>Agent/Applianceでのパターンファイルの<br>アップデート成功        |                                                                                                    |
| 2205 | 酸生言口     | セキュリティアップデート:<br>Agent/Applianceでのパターンファイルの<br>アップデート失敗        |                                                                                                    |
| 2206 | 情報       | セキュリティアップデート:<br>Agent/Applianceでのパターンファイルアッ<br>プデートがスキップされました |                                                                                                    |
| 2300 | 情報       | ソフトウェアアップデート: Webレピュテー<br>ションモジュールのインストール開始                    |                                                                                                    |
| 2301 | 情報       | ソフトウェアアップデート: Webレピュテー                                         |                                                                                                    |

| ID   | 重要度               | イベント                                        | 説明または解決策 |
|------|-------------------|---------------------------------------------|----------|
|      |                   | ションモジュールのインストール成功                           |          |
| 2302 | 藝生                | ソフトウェアアップデート: Webレピュテー<br>ションモジュールのインストール失敗 |          |
| 2303 | 情報                | ソフトウェアアップデート: Webレピュテー<br>ションモジュールのダウンロード成功 |          |
| 2400 | 情報                | ソフトウェアアップデート: ファイアウォー<br>ルモジュールのインストール開始    |          |
| 2401 | 情報                | ソフトウェアアップデート: ファイアウォー<br>ルモジュールのインストール成功    |          |
| 2402 | <u> 敬</u> 上<br>言口 | ソフトウェアアップデート: ファイアウォー<br>ルモジュールのインストール失敗    |          |
| 2403 | 情報                | ソフトウェアアップデート: ファイアウォー<br>ルモジュールのダウンロード成功    |          |
| 2500 | 情報                | ソフトウェアアップデート: 侵入防御モ<br>ジュールのインストール開始        |          |
| 2501 | 情報                | ソフトウェアアップデート: 侵入防御モ<br>ジュールのインストール成功        |          |
| 2502 | 截 <u>生</u>        | ソフトウェアアップデート: 侵入防御モ<br>ジュールのインストール失敗        |          |
| 2503 | 情報                | ソフトウェアアップデート: 侵入防御モ<br>ジュールのダウンロード成功        |          |
| 2600 | 情報                | ソフトウェアアップデート: 変更監視モ<br>ジュールのインストール開始        |          |
| 2601 | 情報                | ソフトウェアアップデート: 変更監視モ<br>ジュールのインストール成功        |          |
| 2602 | 藝生                | ソフトウェアアップデート: 変更監視モ<br>ジュールのインストール失敗        |          |
| 2603 | 情報                | ソフトウェアアップデート: 変更監視モ<br>ジュールのダウンロード成功        |          |
| 2700 | 情報                | ソフトウェアアップデート: セキュリティロ<br>グ監視モジュールのインストール開始  |          |

| ID   | 重<br>要<br>度 | イベント                                               | 説明または解決策                                              |
|------|-------------|----------------------------------------------------|-------------------------------------------------------|
| 2701 | 情報          | ソフトウェアアップデート: セキュリティロ<br>グ監視モジュールのインストール成功         |                                                       |
| 2702 | <u> 鬱</u> 上 | ソフトウェアアップデート: セキュリティロ<br>グ監視モジュールのインストール失敗         |                                                       |
| 2703 | 情報          | ソフトウェアアップデート: セキュリティロ<br>グ監視モジュールのダウンロード成功         |                                                       |
| 2800 | 情報          | ソフトウェアアップデート: ソフトウェアの<br>自動ダウンロード完了                |                                                       |
| 2801 | エ<br>ラー     | ソフトウェアアップデート: ダウンロードセ<br>ンターのインベントリ取得失敗            |                                                       |
| 2802 | エ<br>ラー     | ソフトウェアアップデート: ダウンロードセ<br>ンターからのソフトウェアのダウンロード<br>失敗 |                                                       |
| 2803 | 情報          | オンラインヘルプのアップデート開始                                  |                                                       |
| 2804 | 情報          | オンラインヘルプのアップデート完了                                  |                                                       |
| 2805 | 情報          | オンラインヘルプのアップデート成功                                  |                                                       |
| 2806 | 警告          | オンラインヘルプのアップデート失敗                                  |                                                       |
| 2900 | 情報          | ソフトウェアアップデート: Relayモジュー<br>ルのインストール開始              |                                                       |
| 2901 | 情報          | ソフトウェアアップデート: Relayモジュー<br>ルのインストール成功              |                                                       |
| 2902 | 藝告          | ソフトウェアアップデート: Relayモジュー<br>ルのインストール失敗              |                                                       |
| 2903 | 情報          | ソフトウェアアップデート: Relayモジュー<br>ルのダウンロード成功              |                                                       |
| 2904 | 情報          | VMware NSX同期の完了                                    |                                                       |
| 2905 | エラー         | VMware NSX同期の失敗                                    |                                                       |
| 2906 | 情報          | Agentセルフプロテクションの有効化                                | Deep Security Manager経由でAgentセルフプロテ<br>クションが有効化されました。 |
| 2907 | 情報          | Agentセルフプロテクションの無効化                                |                                                       |

| ID   | 重要度     | イベント                                    | 説明または解決策                                                      |
|------|---------|-----------------------------------------|---------------------------------------------------------------|
| 2908 | 情報      | Agentセルフプロテクションの有効化                     | Deep Security Agentのコマンドラインを使用して<br>Agentセルフプロテクションが有効化されました。 |
| 2909 | 情報      | Agentセルフプロテクションの無効化                     |                                                               |
| 2915 | 情報      | データ移行完了                                 |                                                               |
| 2916 | 警告      | データ移行完了 (エラーあり)                         |                                                               |
| 2920 | 情報      | Deep Discovery Analyzerからのレポートの<br>取得完了 |                                                               |
| 2921 | エ<br>ラー | Deep Discovery Analyzerからのレポートの<br>取得失敗 |                                                               |
| 2922 | 情報      | Deep Discovery Analyzerへの送信の処理          |                                                               |
| 2923 | エ<br>ラー | Deep Discovery Analyzerへのファイル送信<br>の失敗  |                                                               |
| 2924 | 情報      | セキュリティアップデート: 不審オブジェク<br>トの確認とアップデートに成功 |                                                               |
| 2925 | エ<br>ラー | セキュリティアップデート: 不審オブジェク<br>トの確認とアップデートに失敗 |                                                               |
| 2926 | 警告      | Deep Discovery Analyzerへの送信の処理待<br>ち    |                                                               |
| 2930 | 情報      | ファイルバックアップの保留中                          |                                                               |
| 2931 | 情報      | 追加されたスマートフォルダ                           |                                                               |
| 2932 | 情報      | 削除されたスマートフォルダ                           |                                                               |
| 2933 | 情報      | 更新されたスマートフォルダ                           |                                                               |
| 2934 | エラー     | Amazon SNSメッセージの送信失敗                    |                                                               |
| 2935 | 情報      | SNSメッセージの送信再開                           |                                                               |
| 2936 | 情報      | 非アクティブなユーザの削除                           |                                                               |
| 2937 | 情報      | SAMLアイデンティティプロバイダの作成                    |                                                               |
| 2938 | 情報      | SAMLアイデンティティプロバイダのアップ<br>デート            |                                                               |
| 2939 | 情報      | SAMLアイデンティティプロバイダの削除                    |                                                               |

| ID   | 重<br>要<br>度 | イベント                               | 説明または解決策                                                                                                    |
|------|-------------|------------------------------------|----------------------------------------------------------------------------------------------------|
| 2940 | 情報          | SAMLサービスプロバイダのアップデート               |                                                                                                    |
| 2941 | エラー         | ニュースのアップデートの失敗                     |                                                                                                    |
| 2942 | 情報          | パフォーマンスプロファイルが作成されま<br>した          |                                                                                                    |
| 2943 | 情報          | パフォーマンスプロファイルがアップデー<br>トされました      |                                                                                                    |
| 2944 | 情報          | パフォーマンスプロファイルが削除されま<br>した          |                                                                                                    |
| 2945 | 情報          | システムのアップグレード開始                     |                                                                                                    |
| 2946 | 情報          | システムのアップデート成功                      |                                                                                                    |
| 2947 | エラー         | システムのアップグレード失敗                     |                                                                                                    |
| 2948 | 情報          | Managerノードのアップグレード開始               |                                                                                                    |
| 2949 | 情報          | Managerノードのアップデート成功                |                                                                                                    |
| 2950 | エラー         | Managerノードのアップグレード失敗               | マルチノード環境のノードがアップグレードに失敗しました。                                                                                                    |
| 2951 | エラー         | TICメッセージを送信できませんでした                | 管理下の検出および応答イベントを送信できません<br>でした。                                                                                                    |
| 2952 | 情報          | TICメッセージの送信再開                      |                                                                                                    |
| 2953 | 情報          | 非アクティブなAgentのクリーンナップが正<br>常に完了しました | 非アクティブなAgentのクリーンナップにより、指<br>定された期間にわたってオフラインまたは非アク<br>ティブになっているコンピュータが削除されまし<br>た。非アクティブなAgentのクリーンナップの詳細<br>については、"非アクティブなAgentのクリーンナッ<br>プによるオフラインコンピュータの削除の自動化"<br>on page 1523を参照してください。 |
| 2954 | 藝生          | 記録日時が未来の日時になっているイベン<br>トを破棄しました    |                                                                                                    |
| 2960 | 情報          | Appliance (SVM) のアップグレードを要求        | Deep Security Managerがアップグレード要求を受<br>信しました。                                                                                                    |

| ID   | 重<br>要<br>度 | イベント                                   | 説明または解決策                                                                                                    |
|------|-------------|----------------------------------------|----------------------------------------------------------------------------------------------------|
| 2961 | 情報          | Appliance (SVM) のアップグレード開始             | Deep Security Managerによってアップグレード処<br>理が実行されています。                                                                                                    |
| 2962 | 情報          | Appliance (SVM) のアップグレードのキャン<br>セル     | Appliance SVMが使用不可のため、アップグレード<br>を実行できませんでした。原因については、システ<br>ムイベントの説明を参照してください。                                                                                                    |
| 2963 | 情報          | Appliance (SVM) のアップグレード完了             | Appliance SVMが新しいバージョンにアップグレー<br>ドされ、正常に有効化されました。Appliance有効<br>化の3分後に、すべてのゲスト仮想マシンが自動で<br>有効化されます。                                                                                                    |
| 2964 | 螫生言口        | Appliance (SVM) のアップグレード失敗             | Deep Security Managerで1つ以上のエラーが発生<br>し、アップグレードプロセスが失敗しました。詳細<br>については"「Appliance (SVM) のアップグレード<br>失敗」システムイベントのトラブルシューティング<br>" on page 1015を参照してください。                                                                                        |
| 2965 | エラー         | Appliance (SVM) のアップグレード完了 - 準<br>備未完了 | Appliance SVMが新しいバージョンにアップグレー<br>ドされたものの、まだ有効化されていない状態であ<br>るか、Appliance SVMが有効化されたものの、ゲス<br>ト仮想マシンがまだ自動で有効化されていない状態<br>です。詳細については、システムイベントの説明を<br>参照してください。Applianceのインストールを確<br>認し、Applianceまたはゲスト仮想マシンの有効化<br>を手動で実行することが必要になる場合がありま<br>す。 |
| 2969 | 情報          | 予約タスクのスキップ                             |                                                                                                    |
| 3000 | 情報          | ソフトウェアアップデート: SAP Scannerの<br>インストール開始 |                                                                                                    |
| 3001 | 情報          | ソフトウェアアップデート: SAP Scannerの<br>インストール成功 |                                                                                                    |
| 3002 | エ<br>ラー     | ソフトウェアアップデート: SAP Scannerの<br>インストール失敗 |                                                                                                    |
| 3003 | 情報          | ソフトウェアアップデート: SAP Scannerの<br>ダウンロード成功 |                                                                                                    |

| ID   | 重<br>要<br>度 | イベント                                               | 説明または解決策                                                                                                    |
|------|-------------|----------------------------------------------------|----------------------------------------------------------------------------------------------------|
| 3004 | 情報          | SAP: ウイルス検索アダプタがインストール<br>されています                   |                                                                                                    |
| 3005 | エ<br>ラー     | SAP: ウイルス検索アダプタがインストール<br>されていません                  |                                                                                                    |
| 3006 | 情報          | SAP: ウイルス検索アダプタは最新です                               |                                                                                                    |
| 3007 | 情報          | SAP: ウイルス検索アダプタが最新ではあり<br>ません                      |                                                                                                    |
| 3008 | 情報          | SAP: 不正プログラム対策モジュールの準備<br>が完了しました                  |                                                                                                    |
| 3009 | エ<br>ラー     | SAP: 不正プログラム対策モジュールの準備<br>ができていません                 |                                                                                                    |
| 7000 | 情報          | アプリケーションコントロールセキュリ<br>ティイベントのエクスポート                | 管理者がアプリケーションコントロールイベントロ<br>グをCSV形式でダウンロードしました。                                                                                                  |
| 7007 | 情報          | ユーザがアプリケーションコントロールイ<br>ベントを確認                      | 管理者がアプリケーションコントロールアラートを<br>消去しました。管理者ログインに成功した侵入者に<br>よってシステムが侵害された場合を除いて、これは<br>正常な動作です。                                                       |
| 7008 | エラー         | アプリケーションコントロールエンジンオ<br>フライン                        | Agentのアプリケーションコントロールエンジンを<br>オンラインにできませんでした。このエラーは、<br>カーネルがサポートされていないコンピュータでア<br>プリケーションコントロールを有効にした場合に発<br>生することがあります。                        |
| 7009 | 情報          | アプリケーションコントロールエンジンの<br>オンライン復帰                     | Agentのアプリケーションコントロールエンジンが<br>再起動されました。                                                                                                    |
| 7010 | 情報          | アプリケーションコントロール設定のアッ<br>プデート                        | Deep Security ManagerによってAgent上のアプリ<br>ケーションコントロール設定がアップデートされま<br>した。                                                                           |
| 7011 | 情報          | ソフトウェアアップデート: アプリケーショ<br>ンコントロールモジュールのインストール<br>開始 | Agentが、アプリケーションコントロールが選択さ<br>れているDeep Security Managerからポリシーを受<br>け取りましたが、アプリケーションコントロールエ<br>ンジンがインストールされていないかアップデート<br>が必要であることを検出したため、アプリケーショ |

| ID   | 重要度 | イベント                                               | 説明または解決策                                                                                                    |
|------|-----|----------------------------------------------------|----------------------------------------------------------------------------------------------------|
|      |     |                                                    | ンコントロールエンジンのダウンロードを開始しま<br>した。コンピュータで初めてアプリケーションコン<br>トロールを有効にした場合、またはアプリケーショ<br>ンコントロールエンジンアップデートのリリース中<br>にアプリケーションコントロールが無効にされてい<br>た場合、これは正常な動作です。                                                                                             |
| 7012 | 情報  | ソフトウェアアップデート: アプリケーショ<br>ンコントロールモジュールのインストール<br>成功 | Agentによってアプリケーションコントロールエン<br>ジンがインストールされました。また、アプリケー<br>ションコントロールエンジンは、変更監視機能に<br>よっても使用されます。                                                                                                    |
| 7013 | エラー | ソフトウェアアップデート: アプリケーショ<br>ンコントロールモジュールのインストール<br>失敗 | Agentでアプリケーションコントロールエンジンを<br>インストールできませんでした。これは正常な動作<br>ではありません。                                                                                                    |
| 7014 | 情報  | ソフトウェアアップデート: アプリケーショ<br>ンコントロールモジュールのダウンロード<br>成功 | Agentによるアプリケーションコントロールエンジ<br>ンのダウンロードが完了しました。                                                                                                    |
| 7015 | 情報  | アプリケーションコントロールルールセッ<br>トのルールアップデート                 | <u>従来のREST API</u> がソフトウェアの許可またはブロッ<br>クに使用されました。このメッセージは、管理者が<br>GUIで同じ操作を実行したときには表示されませ<br>ん。                                                                                                    |
| 7020 | 情報  | アプリケーションコントロールインベント<br>リの取得                        | <u>従来のREST API</u> によってコンピュータの初期許可<br>ルールがDeep Security Managerにアップロードさ<br>れました。                                                                                                    |
| 7021 | 情報  | アプリケーションコントロールインベント<br>リ検索の開始                      | アプリケーションコントロールエンジンが有効化さ<br>れましたが、そのコンピュータに許可ルールが存在<br>しないことがAgentによって検知されたため、現在<br>インストールされているソフトウェアに基づいて初<br>期ルールの構築が開始されました。これは、アプリ<br>ケーションコントロールを初めて有効にしたときの<br>正常な動作です。このメッセージは、 <u>従来のREST</u><br><u>API</u> を使用して許可ルールを置き換えるときには発<br>生しません。 |

| ID   | 重要度 | イベント                             | 説明または解決策                                                                                                    |
|------|-----|----------------------------------|----------------------------------------------------------------------------------------------------|
| 7022 | 情報  | アプリケーションコントロールインベント<br>リ検索の完了    | Agentによるそのコンピュータの初期設定許可ルー<br>ルの構築が完了しました。以降、許可またはブロッ<br>クルールに登録されていないソフトウェアが新たに<br>検出された場合は原因とアラート (設定されている<br>場合) の対象になります。                                          |
| 7023 | エラー | アプリケーションコントロールインベント<br>リ検索の失敗    | Agentはそのコンピュータの初期設定許可ルールを<br>構築できませんでした。これは正常な動作ではあり<br>ません。                                                                                                    |
| 7024 | 情報  | アプリケーションコントロールソフトウェ<br>ア変更の検出    | 管理者が [処理] タブでソフトウェアを許可またはブ<br>ロックしたか、アプリケーションコントロールログ<br>メッセージで [ルールの変更] をクリックしてルール<br>を変更しました。このメッセージは、 <u>従来のREST</u><br><u>API</u> を使用して許可ルールを置き換えるときには発<br>生しません。 |
| 7025 | 情報  | アプリケーションコントロールインベント<br>リ検索の要求    | 現在のルールを削除し、現在インストールされてい<br>るソフトウェアに基づいてルールを再構築するよう<br>に、管理者が手動で要求しました。複数のルールを<br>同時に変更する必要がある場合、これは正常な操作<br>です。                                                       |
| 7026 | 情報  | アプリケーションコントロールメンテナン<br>スモードの開始要求 | メンテナンスモードを有効にするコマンドが管理者<br>により送信されたか、 <u>従来のREST API</u> により受信さ<br>れました。                                                                                              |
| 7027 | 情報  | アプリケーションコントロールメンテナン<br>スモードの停止要求 | メンテナンスモードを無効にするコマンドが管理者<br>により送信されたか、 <u>従来のREST API</u> により受信さ<br>れました。                                                                                              |
| 7028 | 情報  | アプリケーションコントロールメンテナン<br>スモードの開始   | メンテナンスモードが有効化されました。このモー<br>ドが有効な場合、アップデートまたは新規にインス<br>トールされたソフトウェアは、アップデートを許可<br>する既知のソフトウェアとして許可ルールに自動的<br>に追加されます。ブロックルールは、この間も引き<br>続き適用されます。                      |
| 7029 | 情報  | アプリケーションコントロールメンテナン<br>スモードの停止   | メンテナンスモードが無効化されました。メンテナ                                                                                                    |

| ID   | 重要度 | イベント                                 | 説明または解決策                                                                                                    |
|------|-----|--------------------------------------|----------------------------------------------------------------------------------------------------|
|      |     |                                      | ンスモードの停止中は、新規または変更されたソフ<br>トウェアが見つかると、明示的に許可またはブロッ<br>クするまで「承認されていないソフトウェア」とし<br>て処理されます。                                                 |
| 7030 | 情報  | アプリケーションコントロールインベント<br>リ検索のキャンセル     | Agentによって初期設定許可ルールの構築が開始さ<br>れましたが、管理者によってキャンセルされまし<br>た。                                                                                 |
| 7031 | エラー | アプリケーションコントロールルールセッ<br>トの送信失敗        | アプリケーションコントロールの共有ルールセット<br>をAgentにダウンロードできませんでした。ネット<br>ワーク接続が切断されたか (AgentとRelay間のファ<br>イアウォールやプロキシなど)、Agentの空きディス<br>ク容量が十分でない可能性があります。 |
| 7032 | 情報  | アプリケーションコントロールルールセッ<br>トの送信成功        | アプリケーションコントロールの共有ルールセット<br>がAgentにダウンロードされました。管理者または<br>従来のREST APIによってソフトウェアが許可または<br>ブロックされた場合や、別の共有ルールセットが適<br>用された場合の正常な動作です。         |
| 7033 | 情報  | アプリケーションコントロールルールセッ<br>トの作成          | <u>従来のREST API</u> によって、アプリケーションコント<br>ロールルールセットが作成されました。このメッ<br>セージは、管理者がGUIで同じ操作を実行したとき<br>には表示されません。                                   |
| 7034 | 情報  | アプリケーションコントロールルールセッ<br>トのアップデート      | <u>従来のREST API</u> により、アプリケーションコント<br>ロールルールセットに従ってソフトウェアが許可ま<br>たはブロックされました。このメッセージは、管理<br>者がGUIで同じ操作を実行したときには表示されま<br>せん。               |
| 7035 | 情報  | アプリケーションコントロールルールセッ<br>トの削除          | <u>従来のREST API</u> により、アプリケーションコント<br>ロールルールセットが削除されました。このメッ<br>セージは、管理者がGUIで同じ操作を実行したとき<br>には表示されません。                                    |
| 7036 | 情報  | アプリケーションコントロールメンテナン<br>スモードの期間リセット要求 | 管理者がメンテナンスモードの有効期間を変更しま<br>した。                                                                                                    |

#### 重 要 イベント 説明または解決策 ID 度 管理者が新しいルールセットを適用しましたが、ブ ロックルール内に現在実行中のプロセスがいくつか 存在します。アプリケーションコントロールはプロ セスを終了しますが、設定に応じてこのサービスを 7037 エ 新しく適用されたルールセットによって、 実行中のプロセスの一部は再起動時にブ ロックされます。 リブートまたは再起動すると、アラートが表示され るか、サービスがブロックされてしまいます。プロ セスは承認されない場合は、プロセスを手動で終了 する必要があります。承認してもプロセスがルール セットに見つからない場合は、プロセスをルール セットに追加する必要があります。 ファイルシステムで検出されたソフトウェア変更数 が上限を超えました。アプリケーションコントロー ルは引き続き既存のルールを適用しますが、これ以 7038 エ 未解決のソフトウェア変更数の上限に達し ラー ました 上の変更は記録されず、このコンピュータでのソフ トウェアの変更は表示されなくなります。この状況 を解決し、大量のソフトウェア変更が発生しないよ うにする必要があります。 アプリケーションコントロールルールセットを1台 以上のコンピュータに割り当てることができません でした。これは、インストールされているAgentの バージョンでこのルールセットがサポートざれてい ないためです。通常、ハッシュベースのルールセッ トが古いDeep Security Agentに割り当てられてい ることが問題です。ハッシュベースのルールセット と互換性があるのは、Deep Security Agent 11.0以 7040 <sup>エ</sup> アプリケーションコントロールルールセッ ラー トに互換性がありません 降のみです。Deep Security Agent 10.xでは、ファ イルベースのルールセットのみをサポートしていま す(詳細については、"Deep Security Agent 10と11 におけるファイルの比較方法の相違点" on page 695を参照してください)。この問題を解決す るには、Deep Security Agentをバージョン11.0以 降にアップグレードしてください。ローカルルール セットを使用している場合は、Agentのアプリケー

| ID   | 重要度 | イベント                                   | 説明または解決策                                                                                                    |
|------|-----|----------------------------------------|----------------------------------------------------------------------------------------------------|
|      |     |                                        | ションコントロールをリセットする方法もありま<br>す。また、共有ルールセットを使用している場合<br>は、共有ルールセットを使用するすべてのAgentを<br>Deep Security Agent 11.0以降にアップグレードす<br>るまで、Deep Security 10.xで作成した共有ルール<br>セットを使用します。 |
| 7041 | 情報  | アプリケーションコントロールルールセッ<br>トをアップグレードしました   | アプリケーションコントロールルールセットがファ<br>イルベースのルールセットからハッシュベースの<br>ルールセットにアップグレードされました(詳細に<br>ついては、"Deep Security Agent 10と11における<br>ファイルの比較方法の相違点" on page 695を参照<br>してください)。       |
| 7042 | 情報  | アプリケーションコントロールソフトウェ<br>アインベントリが削除されました |                                                                                                    |

アプリケーションコントロールイベント

イベントに関する全般的なベストプラクティスについては、"Deep Securityのイベント" on page 1116を参照してください。

Deep Securityでキャプチャされたアプリケーションコントロールイベントを確認するには、[イベントとレポート]→[イベント]→[アプリケーションコントロールイベント]→[セキュリティイベント] の順に選択します。

アプリケーションコントロールイベントで表示される情報

[アプリケーションコントロールイベント] 画面には次の列が表示されます。[列] をクリックして、表に表示する列を選択するこ とができます。

- ・時刻:コンピュータ上でイベントが発生した時刻。
- コンピュータ:このイベントのログが記録されたコンピュータ(コンピュータが削除されている場合、このエントリは「不明 コンピュータ」と表示されます)。
- イベント:イベントの名前。
- ルール:イベント詳細を表示して、ルールの許可とブロックを切り替えることができます。
- ルールセット:イベントに関連付けられているルールセット。
- 処理: イベントをトリガさせた処理。
- 理由: イベントがトリガされた理由。
- 繰り返しカウント: 集約されるイベントの数。
- タグ:このイベントに関連付けられたイベントのタグ。
- •パス:影響を受けたファイルへのパス。
- •ファイル:イベントの影響を受けたファイル。
- ユーザ名: 承認されていないソフトウェアの実行を担当したユーザ。
- イベント送信元: イベントの送信元であるDeep Securityコンポーネント。
- MD5:MD5ハッシュ。
- SHA1:SHA-1ハッシュ。
- SHA256:SHA-256ハッシュ。
- グループ: グループの名前。
- グループID: グループのID。
- ユーザID: ファイルの所有者のユーザID。
- ・プロセスID:実行処理を実行するプロセスのID。
- ・プロセス名:実行処理を実行するプロセス。

#### アプリケーションコントロールイベント一覧

注意: アプリケーションコントロールに関連するシステムイベントについては、"システムイベント" on page 1271を参照して ください。

イベント

承認されていないソフトウェアの実行を許可 承認されていないソフトウェアの実行をブロック ソフトウェアの実行をルールでブロック

不正プログラム対策イベント

イベントに関する全般的なベストプラクティスについては、"Deep Securityのイベント" on page 1116を参照してください。

Deep Securityでキャプチャされた不正プログラム対策イベントを確認するには、[イベントとレポート]→[イベント]→[不正プロ グラム対策イベント] の順に選択します。

不正プログラム対策イベントで表示される情報

[不正プログラム対策イベント] 画面には次の列が表示されます。[列] をクリックして、表に表示する列を選択することができます。

- ・時刻:コンピュータ上でイベントが発生した時刻。
- コンピュータ:このイベントのログが記録されたコンピュータ (コンピュータが削除されている場合、このエントリは「不明コンピュータ」と表示されます)。
- ・感染ファイル:感染ファイルの場所と名前。
- タグ:このイベントに関連付けられたイベントのタグ。
- 不正プログラム:検出された不正プログラムの名前。

- 実行された処理:イベントに関連付けられた不正プログラム検索設定で指定された処理の結果が表示されます。
  - 駆除: 不正プログラムの種類に応じて、プロセスを終了したか、レジストリ、ファイル、Cookie、またはショートカットを削除しました。
  - 駆除失敗: 不正プログラムを駆除できませんでした。理由にはさまざまなものが考えられます。
  - 削除: 感染ファイルが削除されました。
  - 削除失敗:感染ファイルを削除できませんでした。理由にはさまざまなものが考えられます。たとえば、ファイルが別のアプリケーションによってロックされている、CD上にある、または使用中である場合です。可能な場合、感染ファイルが解放された時点で削除されます。
  - 隔離:検出ファイルフォルダに感染ファイルを隔離しました。
  - 隔離失敗: 感染ファイルを隔離できませんでした。理由にはさまざまなものが考えられます。たとえば、ファイルが別のアプリケーションによってロックされている、CD上にある、または使用中である場合です。可能な場合、感染ファイルが解放された時点で隔離されます。ポリシーまたはコンピュータエディタの [不正プログラム対策]→[詳細] タブで指定された「検出ファイルの保存に使用される最大ディスク容量」を超過した可能性もあります。
  - アクセス拒否:システムからファイルを削除せずに、感染ファイルにアクセスできないようにしました。
  - 放置:何も処理を行わず、不正プログラムの検出のみをログに記録しました。
- 検索の種類: 不正プログラムを検出した検索の種類 (リアルタイム、予約、手動)。
- イベント送信元: イベントが発生したDeep Securityシステムのコンポーネントを示します。
- 理由:不正プログラムが検出されたときに有効だった不正プログラム検索設定です。
- 主要なウイルスの種類:検出された不正プログラムの種類。値には、ジョーク、トロイの木馬、テスト、スパイウェア、 パッカー、一般的なプログラム、その他があります。それぞれの不正プログラムの詳細については、不正プログラム対策イ ベントの詳細を参照するか、"不正プログラムの防止" on page 722を参照してください。
- 対象: 不正プログラムが操作を試みた対象のファイル、プロセス、またはレジストリキー (ある場合)。不正プログラムの対象が複数に及ぶ場合、このフィールドの値は「Multiple」になります。

- 対象の種類: この不正プログラムが操作を試みたシステムリソースの種類。ファイルシステム、プロセス、Windowsレジストリなどです。
- コンテナID: 不正プログラムが検出されたDockerコンテナのID。
- コンテナイメージ名: 不正プログラムが検出されたDockerコンテナのイメージ名。
- コンテナ名:不正プログラムが検出されたDockerコンテナの名前。
- ファイルMD5: ファイルのMD5ハッシュ。

#### 不正プログラム対策イベント一覧

| ID   | 重要度 | イベント                                         |
|------|-----|----------------------------------------------|
| 9001 | 情報  | 不正プログラム検索の開始                                 |
| 9002 | 情報  | 不正プログラム検索の完了                                 |
| 9003 | 情報  | 不正プログラム検索の異常終了                               |
| 9004 | 情報  | 不正プログラム検索の一時停止                               |
| 9005 | 情報  | 不正プログラム検索の再開                                 |
| 9006 | 情報  | 不正プログラム検索のキャンセル                              |
| 9007 | 警告  | 不正プログラム検索キャンセルの失敗                            |
| 9008 | 警告  | 不正プログラム検索開始の失敗                               |
| 9009 | 警告  | 不正プログラム検索の停止                                 |
| 9010 | エラー | ファイルを分析または隔離できません (検出ファイル保存用のVMの最大ディスク容量を超過) |
| 9011 | エラー | ファイルを分析または隔離できません (検出ファイル保存用の最大ディスク容量を超過)    |
| 9012 | 警告  | スマートスキャン用のSmart Protection Serverへの接続不能      |
| 9013 | 情報  | スマートスキャン用のSmart Protection Serverへの接続        |
| 9014 | 警告  | 不正プログラム対策保護を完了するためにコンピュータの再起動が必要             |
| 9016 | 情報  | 不正プログラム対策コンポーネントのアップデート成功                    |
| 9017 | エラー | 不正プログラム対策コンポーネントのアップデート失敗                    |
| 9018 | エラー | ファイルで不正プログラムを検索できませんでした                      |
| 9019 | エラー | ディレクトリで不正プログラムを検索できませんでした                    |

ファイアウォールイベント

イベントに関する全般的なベストプラクティスについては、"Deep Securityのイベント" on page 1116を参照してください。 Deep Securityでキャプチャされたファイアウォールイベントを確認するには、[イベントとレポート]→[イベント]→[ファイア ウォールイベント] の順に選択します。

ファイアウォールイベントのアイコン:

単一イベント

■ データ付き単一イベント

●折りたたみイベント

データ付き折りたたみイベント

注意: イベントの折りたたみは、同じ種類のイベントが数回続けて発生したときに実行されます。これによりディスク容量を節約でき、ログメカニズムに負荷をかけるDoS攻撃から防御することができます。

ファイアウォールイベントで表示される情報

[ファイアウォールイベント] 画面には次の列が表示されます。[列] をクリックして、表に表示する列を選択することができます。

- 時刻: コンピュータ上でイベントが発生した時刻。
- コンピュータ:このイベントのログが記録されたコンピュータ (コンピュータが削除されている場合、このエントリは「不明コンピュータ」と表示されます)。
- 理由: この画面のログエントリが、ファイアウォールルールによって生成されたか、またはファイアウォールステートフル 設定によって生成されたかを示します。エントリがファイアウォールルールによって生成された場合、列エントリには、

「ファイアウォールルール:」と表示され、続いてファイアウォールルールの名前が表示されます。それ以外の場合、列エントリには、ログエントリを生成したファイアウォールステートフル設定の内容が表示されます。

- タグ:このイベントに適用されているイベントタグ。
- 処理: ファイアウォールルールまたはファイアウォールステートフル設定によって実行された処理。処理には、許可、拒 否、強制的に許可、ログのみがあります。
- ランク: ランク付けシステムでは、侵入防御およびファイアウォールイベントの重要度を数値化できます。コンピュータに 「資産評価」を割り当て、侵入防御ルールとファイアウォールルールに「重要度」を割り当て、これら2つの値を掛け合わ せることによって、イベントの重要度 (ランク) が計算されます。これによって、侵入防御イベントまたはファイアウォー ルイベントを表示するときに、イベントをランクでソートできます。
- 方向:パケットの方向(受信または送信)。
- インタフェース: パケットが経由するインタフェースのMACアドレス。
- フレームの種類: 対象となるパケットのフレームの種類。値は、[IPV4]、[IPV6]、[ARP]、[REVARP]、および [その他: XXXX] (XXXXはフレームの種類を示す4桁の16進コード) のいずれかになります。
- プロトコル: 値は、[ICMP]、[ICMPV6]、[IGMP]、[GGP]、[TCP]、[PUP]、[UDP]、[IDP]、[ND]、[RAW]、[TCP+UDP]、および[その他: nnn] (nnnは、3桁の10進値) のいずれかになります。
- フラグ:パケットに設定されたフラグ。
- 送信元IP: パケットの送信元IP。
- ・送信元MAC: パケットの送信元MACアドレス。
- ・送信元ポート:パケットの送信元ポート。
- 送信先IP: パケットの送信先IP。
- ・送信先MAC: パケットの送信先MACアドレス。
- •送信先ポート:パケットの送信先ポート。
- •パケットサイズ:バイト単位のパケットのサイズ。
- ・繰り返しカウント:イベントが連続して繰り返された回数。

- 時間 (マイクロ秒): コンピュータ上でイベントが発生した時間 (マイクロ秒)。
- イベント送信元: イベントの送信元であるDeep Securityコンポーネント。

注意: ログのみルールは、対象のパケットが、拒否ルールまたはそのパケットを除外する許可ルールによって、それ以降に停止 されない場合にログエントリのみを生成します。この2つのルールのいずれかによってパケットが停止される場合は、ログのみ ルールではなく、これらのルールがログエントリを生成します。以降のルールでパケットを停止しない場合は、ログのみルー ルがエントリを生成します。

#### ファイアウォールイベント一覧

| ID  | イベント               | 備考                                                                                                    |
|-----|--------------------|----------------------------------------------------------------------------------------------------|
| 100 | セッション情報<br>なし      | 既存の接続に関連付けられていないパケットを受信しました。                                                                                                    |
| 101 | 不正なフラグ             | パケットに設定されたフラグが無効です。このイベントは、現在の接続 (存在する場合) のコンテキスト内<br>で意味をなさないフラグ、または無意味な組み合わせのフラグであることを示しています。                                     |
|     |                    | 接続コンテキストを評価するには「ファイアウォールステートフル設定」がオンになっている必要があり<br>ます。                                                                              |
| 102 | 不正なシーケン<br>ス       | シーケンス番号が無効なパケットまたはデータサイズが範囲外のパケットが検出されました。                                                                                          |
| 103 | 不正なACK             | 確認応答番号が無効なパケットが検出されました。                                                                                                    |
| 104 | 内部エラー              |                                                                                                    |
| 105 | CEフラグ              | パケットに輻輳フラグが設定されていたり、ポリシーの回避技術対策でTCP輻輳フラグプロパティがログ<br>または拒否に設定されているカスタム設定を使用したりしています (" <mark>回避技術対策の設定" on page 827</mark> を<br>参照)。 |
| 106 | 不正なIP              | パケットの送信元IPが無効です。                                                                                                    |
| 107 | 不正なIPデータ<br>グラム長   | IPヘッダで指定されている長さよりも短いIPデータグラム長です。                                                                                                    |
| 108 | フラグメント化            | フラグメント化されたパケットが検出されました。フラグメント化されたパケットは許可されていませ<br>ん。                                                                                |
| 109 | 不正なフラグメ<br>ントオフセット |                                                                                                    |

| ID  | イベント                      | 備考                                                                                                    |
|-----|---------------------------|----------------------------------------------------------------------------------------------------|
|     |                           | フラグメント化されたパケットが検出されました。最初のフラグメントのサイズがTCPパケット (データな<br>し) のサイズよりも小さくなっています。                                                                                                    |
|     |                           | パケットヘッダに次の設定が指定されている場合、パケットは破棄されます。                                                                                                    |
| 110 | 最初のフラグメ<br>ントが最小サイ        | <ul> <li>フラグメントオフセット=0(フラグメントはパケットの最初のフラグメントです)</li> </ul>                                                                                                    |
|     | ズ未満                       | • 合計長 (最大組み合わせヘッダ長) < 120バイト (デフォルトの許容最小フラグメントサイズ)                                                                                                    |
|     |                           | このイベントの再発を防止するには、最小フラグメントサイズプロパティの値を低くするようにポリシー                                                                                                    |
|     |                           | のネットワークエンジンの詳細設定を行うか、この監視をオフにするように0に設定します ("ネットワー<br>クエンジン設定" on page 612の「ネットワークエンジンの詳細オプション」を参照)。                                                                               |
| 111 | 範囲外のフラグ<br>メント            | フラグメント化されたパケットシーケンスに指定されているオフセットが、データグラムの最大サイズ範<br>囲を超えています。                                                                                                    |
| 112 | 最小オフセット<br>値以下のフラグ<br>メント | フラグメント化されたパケットが検出されました。フラグメントのサイズがTCPパケット (データなし) の<br>サイズよりも小さくなっています。                                                                                                    |
| 113 | IPv6パケット                  | IPv6パケットが検出されました。IPv6ブロックが有効になっています。「ネットワークエンジンの詳細オ<br>プション」の「バージョン9以降のAgentとApplianceでIPv6をブロック」プロパティ (" <mark>ネットワークエン</mark><br><mark>ジン設定" on page 612</mark> を参照) を参照してください。 |
| 114 | 受信接続の上限                   | 受信接続数が最大許容数を超えました。"TCPパケットインスペクション" on page 880の「TCPステート<br>フルインスペクションを有効にする」プロパティを参照してください。                                                                                      |
| 115 | 送信接続の上限                   | 送信接続数が最大許容数を超えていました。"TCPパケットインスペクション" on page 880の「TCPス<br>テートフルインスペクションを有効にする」プロパティを参照してください。                                                                                    |
| 116 | SYN送信の上限                  | 単一コンピュータからのハーフオープン接続数がファイアウォールステートフル設定に指定された数を超<br>えています。 <b>"TCPパケットインスペクション" on page 880</b> の「単一コンピュータからのハーフオープン<br>接続数の上限」プロパティを参照してください。                                     |
| 118 | 不明なIPバー<br>ジョン            | IPv4またはIPv6以外のIPパケットが検出されました。                                                                                                    |
| 119 | 不正なパケット<br>情報             |                                                                                                    |
| 120 | 内部エンジンエ<br>ラー             | システムメモリの不足。システムリソースを追加してこの問題を修正します。                                                                                                    |

| ID  | イベント                     | 備考                                                                               |
|-----|--------------------------|----------------------------------------------------------------------------------|
| 121 | 許可されていな<br>いUDP応答        | コンピュータに許可されていない受信UDPパケットは拒否されます。                                                 |
| 122 | 許可されていな<br>いICMP応答       | ファイアウォールステートフル設定でICMPステートフルが有効になっています。いずれの「強制的に許<br>可」ルールにも一致しない未許可のパケットを受信しました。 |
| 123 | ポリシーで未許<br>可             | パケットはいずれの「許可」ルールまたは「強制的に許可」ルールにも一致しないため黙示的に拒否され<br>ます。                           |
| 124 | 不正なポートコ<br>マンド           | FTP制御チャネルのデータストリームで無効なFTPポートコマンドが検出されました。                                        |
| 125 | SYN Cookieエ<br>ラー        | SYN Cookieの保護メカニズムでエラーが発生しました。                                                   |
| 126 | 不正なデータオ<br>フセット          | データオフセットパラメータが無効です。                                                              |
| 127 | IPヘッダなし                  | パケットIPヘッダが無効または不完全です。                                                            |
| 128 | 読み取り不能な<br>イーサネット<br>ヘッダ | このイーサネットフレームに含まれるデータがイーサネットヘッダよりも少なくなっています。                                      |
| 129 | 未定義                      |                                                                                  |
| 130 | 送信元および送<br>信先IPが同一       | 送信元IPと送信先IPが同じです。                                                                |
| 131 | 不正なTCPヘッ<br>ダ長           |                                                                                  |
| 132 | 読み取り不能な<br>プロトコルヘッ<br>ダ  | 読み取り不能なTCP、UDP、またはICMPヘッダがパケットに含まれています。                                          |
| 133 | 読み取り不能な<br>IPv4ヘッダ       | 読み取り不能なIPv4ヘッダがパケットに含まれています。                                                     |
| 134 | 不明なIPバー<br>ジョン           | IPバージョンを認識できません。                                                                 |
| 135 | 不正なアダプタ<br>設定            | 無効なアダプタ設定を受信しました。                                                                |
| 136 | 重複しているフ<br>ラグメント         | このパケットのフラグメントは以前に送信されたフラグメントと重複しています。                                            |
| 138 | 切断された接続                  | すでに切断された接続に属するパケットを受信しました。                                                       |

| ID  | イベント                       | 備考                                                                                                    |
|-----|----------------------------|----------------------------------------------------------------------------------------------------|
|     | 上のパケット                     |                                                                                                    |
| 139 | 再送の破棄                      | ネットワークエンジンが、同じTCP接続ですでに受信したデータと重複しているTCPパケットを検出しま<br>したが、すでに受信したデータと一致しません。(ネットワークエンジンは、エンジンの接続バッファ内の<br>処理待ちパケットデータと再送信されたパケットのデータを比較します。)                                                                  |
|     |                            | ネットワークエンジンは、処理するTCP接続ごとにデータストリームを順番に再構築します。受信パケッ<br>トのシーケンス番号と長さにより、このデータストリームの特定の領域が決まります。ログの注記用<br>フィールドは、TCPストリームで変更した次のコンテンツの場所を示します。prev-full、prev-part、<br>next-full、およびnext-part。                     |
|     |                            | <ul> <li>「prev-full」と「prev-part」:変更領域は、順番に整理されたデータストリームの再送信パケットを<br/>すぐに処理するパケット内にあります。「prev-full」は、変更領域が順番に整理されたデータスト<br/>リームの再送信パケットをすぐに処理するパケット内に完全に含まれることを示します。それ以外の<br/>場合の注記は「prev-part」です。</li> </ul> |
|     |                            | <ul> <li>「next-full」と「next-part」:変更領域は、順番に整理されたデータストリームの再送信パケットの<br/>すぐ後に続くパケット内にあります。「next-full」は、変更領域が順番に整理されたデータストリー<br/>ムの再送信パケットのすぐ後に続くパケット内に完全に含まれることを示します。それ以外の場合の<br/>注記は「next-part」です。</li> </ul>   |
| 140 | 未定義                        |                                                                                                    |
| 141 | ポリシーで未許<br>可 (オープン<br>ポート) |                                                                                                    |
| 142 | 新しい接続の開<br>始               |                                                                                                    |
| 143 | 無効なチェック<br>サム              |                                                                                                    |
| 144 | 無効なフック                     |                                                                                                    |
| 145 | IPペイロードが<br>ゼロ             |                                                                                                    |
| 146 | IPv6ソースがマ                  |                                                                                                    |

| ID  | イベント                        | 備考                                                                                                    |
|-----|-----------------------------|----------------------------------------------------------------------------------------------------|
|     | ルチキャスト                      |                                                                                                    |
| 147 | 無効なIPv6アド<br>レス             |                                                                                                    |
| 148 | 最小サイズ以下<br>のIPv6のフラグ<br>メント |                                                                                                    |
| 149 | 無効なトランス<br>ポートヘッダ長          |                                                                                                    |
| 150 | メモリ不足                       |                                                                                                    |
| 151 | 最大TCP接続数                    | TCP接続の最大数が超えました。 "イベント: 最大TCP接続数" on page 1371を参照してください。                                                                                                    |
| 152 | 最大UDP接続数                    |                                                                                                    |
| 200 | リージョンサイ<br>ズの超過             | リージョン (編集リージョン、URIなど) が閉じられずに、バッファの最大許容サイズ (7570バイト) を超え<br>ました。これは、通常、データがプロトコルに適合していないために発生します。                                                                          |
| 201 | メモリ不足                       | リソースがなくなったため、パケットを適切に処理できませんでした。これは、多くの同時接続によって<br>バッファ (最大2,048) や一致リソース (最大128) が一度に要求された場合、1つのIPパケットにおける一致<br>数 (最大2,048) を超過した場合、または単にシステムのメモリが不足した場合に発生することがありま<br>す。 |
| 202 | 編集回数の超過                     | パケットの単一リージョンにおける最大編集回数 (32回) を超えました。                                                                                                    |
| 203 | 編集範囲の超過                     | リージョンのサイズを最大許容サイズ (8,188バイト) よりも増やそうとする編集が試行されました。                                                                                                    |
| 204 | パケットの最大<br>一致数を超過           | パケット内でパターンに一致する地点が2,048箇所を超えています。この制限に達するパケットは通常ガ<br>ベージパケットまたは回避パケットであるため、エラーが返されて接続が破棄されます。                                                                              |
| 205 | エンジンのコー<br>ルスタック数の<br>超過    |                                                                                                    |
| 206 | ランタイムエ<br>ラー                | ランタイムエラーです。                                                                                                    |
| 207 | パケットの読み<br>込みエラー            | パケットデータの読み込み中に発生した低レベルの問題です。                                                                                                    |
| 257 | Fail-Open:拒否<br>(ログに記録)     | 破棄する必要のあるパケットを記録し、Fail-Open機能がオンでインラインモードの場合には記録しません。                                                                                                    |
| 300 | サポートされて<br>いない暗号化           | 不明またはサポートされていない暗号化スイートが要求されました。                                                                                                    |
| 301 | マスターキーの                     | マスターシークレットから、暗号化キー、MACシークレット、および初期化ベクタを生成できません。                                                                                                    |

| ID  | イベント                                  | 備考                                                                                                    |
|-----|---------------------------------------|----------------------------------------------------------------------------------------------------|
|     | 生成エラー                                 |                                                                                                    |
| 302 | レコードレイヤ<br>メッセージ (準<br>備ができていま<br>せん) | SSL状態エンジンで、セッションの初期化前にSSLレコードが検出されました。                                                                                                    |
| 303 | ハンドシェーク<br>メッセージ (準<br>備ができていま<br>せん) | SSL状態エンジンで、ハンドシェークのネゴシエーション後にハンドシェークメッセージが検出されまし<br>た。                                                                                                    |
| 304 | ハンドシェーク<br>メッセージの障<br>害               | 適切にフォーマットされたハンドシェークメッセージが、誤った順序で検出されました。                                                                                                    |
| 305 | メモリの割り当<br>てエラー                       | リソースがなくなったため、パケットを適切に処理できませんでした。これは、多くの同時接続によって<br>バッファ (最大2,048) や一致リソース (最大128) が一度に要求された場合、1つのIPパケットにおける一致<br>数 (最大2,048) を超過した場合、または単にシステムのメモリが不足した場合に発生することがありま<br>す。 |
| 306 | サポートされて<br>いないSSLバー<br>ジョン            | クライアントがSSL V2バージョンのネゴシエーションを試行しました。                                                                                                    |
| 307 | プレマスター<br>キーの復号時の<br>エラー              | ClientKeyExchangeメッセージからプレマスターシークレットを復号できません。                                                                                                    |
| 308 | クライアントに<br>よるロールバッ<br>クの試行            | クライアントが、ClientHelloメッセージに指定されたバージョンより古いバージョンのSSLプロトコルへ<br>のロールバックを試行しました。                                                                                                  |
| 309 | 更新エラー                                 | キャッシュされたセッションキーでSSLセッションが要求されましたが、該当するセッションキーが見つ<br>かりませんでした。                                                                                                    |
| 310 | 鍵の交換エラー                               | サーバが一時的に生成されたキーを使用してSSLセッションを確立しようとしています。                                                                                                    |
| 311 | SSLキー交換の<br>上限を超過                     | キー交換の同時要求数が上限を超えました。                                                                                                    |
| 312 | 鍵サイズの超過                               | マスターの秘密鍵がプロトコルIDで指定されたサイズを超えています。                                                                                                    |
| 313 | ハンドシェーク<br>内の不正なパラ<br>メータ             | ハンドシェークプロトコルのデコード中に無効または不正な値が検出されました。                                                                                                    |

| ID  | イベント                                 | 備考                                                  |
|-----|--------------------------------------|-----------------------------------------------------|
| 314 | 利用可能なセッ<br>ションなし                     |                                                     |
| 315 | 未サポートの圧<br>縮方法                       |                                                     |
| 316 | サポートされて<br>いないアプリ<br>ケーション層プ<br>ロトコル | 不明、またはサポートされていないSSLアプリケーション層プロトコルが要求されました。          |
| 385 | Fail-Open:拒否<br>(ログに記録)              | 破棄する必要のあるパケットを記録し、Fail-Open機能がオンでタップモードの場合には記録しません。 |
| 500 | URIパスの深さ<br>が超過                      | 区切り文字「/」が多すぎます。パスの深さは最大100です。                       |
| 501 | 無効なトラバー<br>サル                        | ルートより上位に「/」を使用しようとしました。                             |
| 502 | URIに使用でき<br>ない文字                     | URIに無効な文字が使用されています。                                 |
| 503 | 不完全なUTF8<br>シーケンス                    | UTF8シーケンスの途中でURIが終了しました。                            |
| 504 | 無効なUTF8の符<br>号化                      | 無効または規定外のエンコードが試行されました。                             |
| 505 | 無効な16進の符<br>号化                       | %nnのnnが16進数ではありません。                                 |
| 506 | URIパス長の超<br>過                        | パス長が512文字を超えています。                                   |
| 507 | 不正な文字の使<br>用                         | 無効な文字を使用しています。                                      |
| 508 | 二重デコードの<br>攻撃コード                     | 二重デコードの攻撃コードです (%25xx、%25%xxdなど)。                   |
| 700 | 不正なBase64コ<br>ンテンツ                   | Base64形式でエンコードされるはずのパケットコンテンツが正しくエンコードされませんでした。     |
| 710 | 破損した<br>Deflate/GZIPコ<br>ンテンツ        | Base64形式でエンコードされるはずのパケットコンテンツが正しくエンコードされませんでした。     |

| ID  | イベント                           | 備考                                                                   |
|-----|--------------------------------|----------------------------------------------------------------------|
| 711 | 不完全な<br>Deflate/GZIPコ<br>ンテンツ  | 不完全なDeflate/GZIPコンテンツです                                              |
| 712 | Deflate/GZIP<br>チェックサムエ<br>ラー  | Deflate/GZIPチェックサムエラーです。                                             |
| 713 | 未サポートの<br>Deflate/GZIP辞<br>書   | サポートされていないDeflate/GZIP辞書です。                                          |
| 714 | サポートされて<br>いないGZIPヘッ<br>ダ形式/方法 | サポートされていないGZIPヘッダ形式または方法です。                                          |
| 801 | プロトコルデ<br>コード検索の上<br>限を超過      | プロトコルデコードルールには検索またはPDUオブジェクトの制限が定義されていますが、オブジェクト<br>を見つける前に制限に達しました。 |
| 802 | プロトコルデ<br>コードの制約エ<br>ラー        | プロトコルデコードルールによってデコードされたデータが、プロトコルコンテンツの制約を満たしてい<br>ません。              |
| 803 | プロトコルデ<br>コードエンジン<br>の内部エラー    |                                                                      |
| 804 | プロトコルデ<br>コードの構造の<br>超過        | プロトコルデコードルールで、型の最大ネスト深度 (16) を超える型定義とパケットコンテンツが検出され<br>ました。          |
| 805 | プロトコルデ<br>コードのスタッ<br>クエラー      | ルールのプログラミングエラーが原因で、反復が発生したか、またはネストされたプロシージャコールが<br>使用されようとしました。      |
| 806 | データの無限<br>ループエラー               |                                                                      |

侵入防御イベント

イベントに関する全般的なベストプラクティスについては、"Deep Securityのイベント" on page 1116を参照してください。

Deep Securityでキャプチャされた侵入防御イベントを確認するには、[イベントとレポート]→[イベント]→[侵入防御イベント] の順に選択します。

侵入防御イベントで表示される情報

[侵入防御イベント] 画面には次の列が表示されます。[列] をクリックして、表に表示する列を選択することができます。

- ・時刻:コンピュータ上でイベントが発生した時刻。
- コンピュータ:このイベントのログが記録されたコンピュータ(コンピュータが削除されている場合、このエントリは「不明 コンピュータ」と表示されます)。
- 理由: このイベントに関連付けられた侵入防御ルール。
- タグ:イベントに付けられたタグ。
- アプリケーションの種類:このイベントの原因となった侵入防御ルールに関連付けられたアプリケーションの種類。
- 処理: 侵入防御ルールが実行する処理 (ブロックまたはリセット)。ルールが検出のみモードの場合、処理名の前に「検出の み:」が付きます。

注意: Deep Security 7.5 SP1より前に作成された侵入防御ルールでは、挿入、置換、削除処理も実行することができましたが、現在これらの処理は実行されません。これらの処理の実行を試みる古いルールが実行された場合、ルールが検出のみモードで適用されたことを示すイベントが記録されます。

- ランク: ランク付けシステムでは、侵入防御およびファイアウォールイベントの重要度を数値化できます。コンピュータに 「資産評価」を割り当て、侵入防御ルールとファイアウォールルールに「重要度」を割り当て、これら2つの値を掛け合わ せることによって、イベントの重要度 (ランク) が計算されます。これによって、侵入防御イベントまたはファイアウォー ルイベントを表示するときに、イベントをランクでソートできます。
- 重要度:侵入防御ルールの重要度。
- 方向:パケットの方向(受信または送信)。
- フロー: このイベントを引き起こしたパケットが、侵入防御ルールで監視しているトラフィックと同じ方向に進んでいたか (「接続フロー」)、または反対方向に進んでいたか(「リバースフロー」)。
- インタフェース: パケットが通過したインタフェースのMACアドレス。
- フレームの種類: 対象となるパケットのフレームの種類。値は、[IPV4]、[IPV6]、[ARP]、[REVARP]、および [その他:XXXX] (XXXXはフレームの種類を示す4桁の16進コード) のいずれかになります。
- プロトコル: 値は、[ICMP]、[ICMPV6]、[IGMP]、[GGP]、[TCP]、[PUP]、[UDP]、[IDP]、[ND]、[RAW]、[TCP+UDP]、および[その他: nnn] (nnnは、3桁の10進値) のいずれかになります。
- •フラグ:パケットに設定されたフラグ。
- ・送信元IP:パケットの送信元IP。
- ・送信元MAC: パケットの送信元MACアドレス。
- •送信元ポート:パケットの送信元ポート。
- 送信先IP: パケットの送信先IP。
- ・送信先MAC:パケットの送信先MACアドレス。
- ・送信先ポート:パケットの送信先ポート。
- •パケットサイズ:バイト単位のパケットのサイズ。
- ・繰り返しカウント:イベントが連続して繰り返された回数。
- 時間 (マイクロ秒): コンピュータ上でイベントが発生した時間 (マイクロ秒)。
- イベント送信元: イベントの送信元であるDeep Securityコンポーネント。

侵入防御イベントの追加情報の表示。

侵入防御イベントを<u>エクスポート</u>する場合、エクスポートされたデータには上記のフィールドと、 Deep Security Managerコン ソールには表示されない追加のフィールドが含まれます。唯一の例外は、 Severityフィールドです。このフィールドはCSVファ イルでは使用できません。

- Note: CVEコードなど、イベントに意味のある文字列。
- 終了時刻:パケットが最後に確認された時刻。
- バッファ内位置:パケット内の位置。

- ストリーム内の位置:TCP / IPストリーム内のパケットの位置。
- データフラグ:データフラグの値の詳細については、次の表を参照してください。

| コー<br>ド | フラグ           | 備考                                                                                           |
|---------|---------------|----------------------------------------------------------------------------------------------|
| 0x01    | dataTruncated | データをログに記録できなかったことを示します。                                                                      |
| 0x02    | logOverflow   | このエントリの後にログがオーバーフローしました。                                                                     |
| 0x04    | suppressed    | このエントリの後にしきい値の抑制が発生したことをログに記録します。                                                            |
| 0x08    | haveData      | パケットデータがログに記録されます。                                                                           |
| 0x10    | refData       | Dataldがログに記録されます。パケットペイロードはこのイベントに記録されません。ペイロード<br>は、0x08フラグと同じデータインデックスを持つイベントでのみログに記録されます。 |
| 0x20    | haveRawPkt    | データは完全な生のパケットです。                                                                             |

- Data Index:パケットデータの一意のID(dataId)。dataIdが同じレコードはすべて同じパケットのものです。
- Data:パケットのペイロード。
- Original IP(XFF):クライアントの元のIPアドレスを表示します。このフィールドのデータを取得するには、ルール 1006450-Enable X-Forwarded-For HTTP Header Loggingを有効にします。

| 侵入防御 | ーベ | ント | 一覧 |
|------|----|----|----|
|------|----|----|----|

| ID  | イベント              | 備考                                                                                                |
|-----|-------------------|---------------------------------------------------------------------------------------------------|
| 200 | リージョンサイズの超過       | リージョン (編集リージョン、URIなど) が閉じられずに、バッファの最大許容サイズ (7570バイ<br>ト) を超えました。これは、通常、データがプロトコルに適合していないために発生します。 |
| 201 | メモリ不足             | リソースがなくなったため、パケットを適切に処理できませんでした。これは、多くの同時接続<br>が一度に行われた場合、または単にシステムのメモリが不足した場合に発生することがありま<br>す。   |
| 202 | 編集回数の超過           | パケットの単一リージョンにおける最大編集回数 (32回) を超えました。                                                              |
| 203 | 編集範囲の超過           | リージョンのサイズを最大許容サイズ (8,188バイト) よりも増やそうとする編集が試行されまし<br>た。                                            |
| 204 | パケットの最大一致数を<br>超過 | パケット内でパターンに一致する地点が2,048箇所を超えています。この制限に達するパケット<br>は通常ガベージパケットまたは回避パケットであるため、エラーが返されて接続が破棄されま<br>す。 |
| 205 | エンジンのコールスタッ       | (備考はありません)                                                                                        |

| ID  | イベント                          | 備考                                                                                              |
|-----|-------------------------------|-------------------------------------------------------------------------------------------------|
|     | ク数の超過                         |                                                                                                 |
| 206 | ランタイムエラー                      | ランタイムエラーです。                                                                                     |
| 207 | パケットの読み込みエ<br>ラー              | パケットデータの読み込み中に発生した低レベルの問題です。                                                                    |
| 258 | Fail-Open:リセット                | リセットする必要のある接続を記録し、Fail-Open機能がオンでインラインモードの場合には記<br>録しません。                                       |
| 300 | サポートされていない暗<br>号化             | 不明またはサポートされていない暗号化スイートが要求されました。                                                                 |
| 301 | マスターキーの生成工<br>ラー              | マスターシークレットから、暗号化キー、MACシークレット、および初期化ベクタを生成できま<br>せん。                                             |
| 302 | レコードレイヤメッセー<br>ジ (準備ができていません) | SSL状態エンジンで、セッションの初期化前にSSLレコードが検出されました。                                                          |
| 303 | ハンドシェークメッセー<br>ジ (準備ができていません) | SSL状態エンジンで、ハンドシェークのネゴシエーション後にハンドシェークメッセージが検出<br>されました。                                          |
| 304 | ハンドシェークメッセー<br>ジの障害           | 適切にフォーマットされたハンドシェークメッセージが、誤った順序で検出されました。                                                        |
| 305 | メモリの割り当てエラー                   | リソースがなくなったため、パケットを適切に処理できませんでした。これは、多くの同時接続<br>が一度に行われた場合、または単にシステムのメモリが不足した場合に発生することがありま<br>す。 |
| 306 | サポートされていないSSL<br>バージョン        | クライアントがSSL V2バージョンのネゴシエーションを試行しました。                                                             |
| 307 | プレマスターキーの復号<br>時のエラー          | ClientKeyExchangeメッセージからプレマスターシークレットを復号できません。                                                   |
| 308 | クライアントによるロー<br>ルバックの試行        | クライアントが、ClientHelloメッセージに指定されたバージョンより古いバージョンのSSLプロ<br>トコルへのロールバックを試行しました。                       |
| 309 | 更新エラー                         | キャッシュされたセッションキーでSSLセッションが要求されましたが、該当するセッション<br>キーが見つかりませんでした。                                   |
| 310 | 鍵の交換エラー                       | サーバが一時的に生成されたキーを使用してSSLセッションを確立しようとしています。                                                       |
| 311 | SSLキー交換の上限を超過                 | キー交換の同時要求数が上限を超えました。                                                                            |
| 312 | 鍵サイズの超過                       | マスターの秘密鍵がプロトコルIDで指定されたサイズを超えています。                                                               |
| 313 | ハンドシェーク内の不正<br>なパラメータ         | ハンドシェークプロトコルのデコード中に無効または不正な値が検出されました。                                                           |
| 314 | 利用可能なセッションな                   | (備考はありません)                                                                                      |

| ID  | イベント                             | 備考                                                                   |
|-----|----------------------------------|----------------------------------------------------------------------|
|     | L                                |                                                                      |
| 315 | 未サポートの圧縮方法                       | (備考はありません)                                                           |
| 316 | サポートされていないア<br>プリケーション層プロト<br>コル | 不明、またはサポートされていないSSLアプリケーション層プロトコルが要求されました。                           |
| 386 | Fail-Open:リセット                   | リセットする必要のある接続を記録し、Fail-Open機能がオンでタップモードの場合には記録し<br>ません。              |
| 500 | URIパスの深さが超過                      | 区切り文字「/」が多すぎます。パスの深さは最大100です。                                        |
| 501 | 無効なトラバーサル                        | ルートより上位に「/」を使用しようとしました。                                              |
| 502 | URIに使用できない文字                     | URIに無効な文字が使用されています。                                                  |
| 503 | 不完全なUTF8シーケンス                    | UTF8シーケンスの途中でURIが終了しました。                                             |
| 504 | 無効なUTF8の符号化                      | 無効または規定外のエンコードが試行されました。                                              |
| 505 | 無効な16進の符号化                       | %nnのnnが16進数ではありません。                                                  |
| 506 | URIパス長の超過                        | パス長が512文字を超えています。                                                    |
| 507 | 不正な文字の使用                         | 無効な文字を使用しています。                                                       |
| 508 | 二車デコードの攻撃コー<br>ド                 | 二重デコードの攻撃コードです (%25xx、%25%xxdなど)。                                    |
| 700 | 不正なBase64コンテンツ                   | Base64形式でエンコードされるはずのパケットコンテンツが正しくエンコードされませんでし<br>た。                  |
| 710 | 破損したDeflate/GZIPコ<br>ンテンツ        | Base64形式でエンコードされるはずのパケットコンテンツが正しくエンコードされませんでし<br>た。                  |
| 711 | 不完全なDeflate/GZIPコ<br>ンテンツ        | 不完全なDeflate/GZIPコンテンツです                                              |
| 712 | Deflate/GZIPチェックサ<br>ムエラー        | Deflate/GZIPチェックサムエラーです。                                             |
| 713 | 未サポートの<br>Deflate/GZIP辞書         | サポートされていないDeflate/GZIP辞書です。                                          |
| 714 | サポートされていない<br>GZIPヘッダ形式/方法       | サポートされていないGZIPヘッダ形式または方法です。                                          |
| 801 | プロトコルデコード検索<br>の上限を超過            | プロトコルデコードルールには検索またはPDUオブジェクトの制限が定義されていますが、オブ<br>ジェクトを見つける前に制限に達しました。 |
| 802 | プロトコルデコードの制<br>約エラー              | プロトコルデコードルールによってデコードされたデータが、プロトコルコンテンツの制約を満<br>たしていません。              |

| ID  | イベント                    | 備考                                                              |
|-----|-------------------------|-----------------------------------------------------------------|
| 803 | プロトコルデコードエン<br>ジンの内部エラー | (備考はありません)                                                      |
| 804 | プロトコルデコードの構<br>造の超過     | プロトコルデコードルールで、型の最大ネスト深度 (16) を超える型定義とパケットコンテンツ<br>が検出されました。     |
| 805 | プロトコルデコードのス<br>タックエラー   | ルールのプログラミングエラーが原因で、反復が発生したか、またはネストされたプロシージャ<br>コールが使用されようとしました。 |
| 806 | データの無限ループエ<br>ラー        |                                                                 |

変更監視イベント

イベントに関する全般的なベストプラクティスについては、"Deep Securityのイベント" on page 1116を参照してください。

Deep Securityでキャプチャされた変更監視イベントを確認するには、[イベントとレポート]→[イベント]→[変更監視イベント] の順に選択します。

変更監視イベントで表示される情報

[変更監視イベント] 画面には次の列が表示されます。[列] をクリックして、表に表示する列を選択することができます。

- ・時刻:コンピュータ上でイベントが発生した時刻。
- コンピュータ: このイベントのログが記録されたコンピュータ (コンピュータが削除されている場合、このエントリは「不明コンピュータ」と表示されます)。
- 理由:このイベントに関連付けられた変更監視ルール。
- タグ: このイベントに適用されているイベントタグ。
- 変更: 変更監視ルールによって検出された変更。値は、「作成」、「アップデート」、「削除」、または「拡張子変更」の いずれかです。

ランク: ランク付けシステムでは、イベントの重要度を数値化できます。コンピュータに「資産評価」を、ルールに「重要度」を割り当て、これら2つの値を掛け合わせることによって、イベントの重要度 (ランク) が計算されます。これによって、イベントをランクでソートできます。

• 重要度:変更監視ルールの重要度

- 種類: イベントの発生元であるエンティティの種類
- キー: イベントの発生元であるパスおよびファイル名またはレジストリキー
- ユーザ:ファイルの所有者のユーザID
- プロセス: イベントの発生元であるプロセス
- イベント送信元: イベントの送信元であるDeep Securityコンポーネント

| ID   | 重要度 | イベント                 | 備考                                                                                                    |
|------|-----|----------------------|----------------------------------------------------------------------------------------------------|
| 8000 | 情報  | 完全なベースライン<br>の作成     | Agentに対してベースラインを作成するよう要求があった場合、またはAgentの変更監視ルール<br>が0からnになり、その結果ベースラインが作成された場合に作成されます。このイベントに<br>は、検索にかかった時間 (ミリ秒) およびカタログ化されたエンティティ数の情報が含まれま<br>す。    |
| 8001 | 情報  | 部分的なベースライ<br>ンの作成    | Agentのセキュリティ設定で変更監視ルールが1つ以上変更された場合に作成されます。このイ<br>ベントには、検索にかかった時間 (ミリ秒) およびカタログ化されたエンティティ数の情報が含<br>まれます。                                                |
| 8002 | 情報  | 変更の検索の完了             | Agentに対して完全または部分的な手動検索が要求された場合に作成されます。このイベント<br>には、検索にかかった時間 (ミリ秒) およびカタログ化された変更数の情報が含まれます。ファ<br>イルシステムドライバまたは通知に基づく変更に対する継続検索では、8002イベントは生成さ<br>れません。 |
| 8003 | エラー | 変更監視ルール内の<br>不明な環境変数 | ルールで \${env.EnvironmentVar} が使用されていて、「EnvironmentVar」が既知の環境変数<br>でない場合に作成されます。このイベントには、該当する変更監視ルールのIDと名前、および<br>不明な環境変数の名前が含まれます。                      |
| 8004 | エラー | 変更監視ルール内の<br>不正なベース値 | 無効な基本ディレクトリまたはキーがルールに含まれる場合に作成されます。たとえば、基本<br>ディレクトリが「c:\foo\d:\bar」のFileSetを指定すると、このイベントが生成されます。また<br>は、環境変数の置き換えによって無効な値が生成される場合もあります。このイベントには、      |

### 変更監視イベント一覧

| ID   | 重<br>要<br>度 | イベント                              | 備考                                                                                                    |
|------|-------------|-----------------------------------|----------------------------------------------------------------------------------------------------|
|      |             |                                   | 該当する変更監視ルールのIDと名前、および無効な基本値が含まれます。                                                                                                    |
| 8005 | エラー         | 変更監視ルール内の<br>不明なエンティティ            | 変更監視ルールで不明なEntitySetが検出された場合に作成されます。このイベントには、該当<br>する変更監視ルールのIDと名前、および検出された不明なEntitySet名のカンマ区切りのリスト<br>が含まれます。                                                                                                    |
| 8006 | エラー         | 変更監視ルール内の<br>サポートされていな<br>いエンティティ | 変更監視ルールで既知のサポートされないEntitySetが検出された場合に作成されます。このイ<br>ベントには、該当する変更監視ルールのIDと名前、および検出されたサポートされない<br>EntitySet名のカンマ区切りのリストが含まれます。RegistryKeySetなどの一部のEntitySetの種<br>類はプラットフォームに固有です。                                                                                |
| 8007 | エラー         | 変更監視ルール内の<br>不明な機能                | 変更監視ルールで不明な機能が検出された場合に作成されます。このイベントには、該当する<br>変更監視ルールのIDと名前、エンティティセットの種類 (FileSetなど)、および検出された不明<br>な機能名のカンマ区切りのリストが含まれます。有効な機能値の例は、<br>「whereBaseInOtherSet」、「status」、および「executable」です。                                                                      |
| 8008 | エラー         | 変更監視ルール内の<br>サポートされていな<br>い機能     | 変更監視ルールで既知のサポートされない機能が検出された場合に作成されます。このイベン<br>トには、該当する変更監視ルールのIDと名前、エンティティセットの種類 (FileSetなど)、およ<br>び検出されたサポートされない機能名のカンマ区切りのリストが含まれます。Windowsサービ<br>スの状態を表す「status」などの一部の機能値はプラットフォームに固有です。                                                                   |
| 8009 | エラー         | 変更監視ルール内の<br>不明な属性                | 変更監視ルールで不明な属性が検出された場合に作成されます。このイベントには、該当する<br>変更監視ルールのIDと名前、エンティティセットの種類 (FileSetなど)、および検出された不明<br>な属性名のカンマ区切りのリストが含まれます。有効な属性値の例は、「created」、<br>「lastModified」、および「inodeNumber」です。                                                                           |
| 8010 | エラー         | 変更監視ルール内の<br>サポートされていな<br>い属性     | 変更監視ルールで既知のサポートされない属性が検出された場合に作成されます。このイベン<br>トには、該当する変更監視ルールのIDと名前、エンティティセットの種類 (FileSetなど)、およ<br>び検出されたサポートされない属性名のカンマ区切りのリストが含まれます。<br>「inodeNumber」などの一部の属性値はプラットフォームに固有です。                                                                               |
| 8011 | エラー         | 変更監視ルール内の<br>エンティティセット<br>の不明な属性  | 変更監視ルールで不明なEntitySet XML属性が検出された場合に作成されます。このイベントに<br>は、該当する変更監視ルールのIDと名前、エンティティセットの種類 (FileSetなど)、および検<br>出された不明なEntitySet属性名のカンマ区切りのリストが含まれます。 <fileset<br>base="c:\foo"&gt; の代わりに <fileset dir="c:\foo"> を記述した場合にこのイベントが記録され<br/>ます。</fileset></fileset<br> |
| 8012 | エラー         | 変更監視ルール内の<br>不明なレジストリ文<br>字列      | ルールが存在しないレジストリキーを参照している場合に作成されます。このイベントには、<br>該当する変更監視ルールのIDと名前、および不明なレジストリ文字列の名前が含まれます。                                                                                                    |

| ID   | 重要度 | イベント                                                    | 備考                                                                                                    |
|------|-----|---------------------------------------------------------|----------------------------------------------------------------------------------------------------|
| 8013 | エラー | WQLSetが無効です。<br>名前空間またはWQL<br>クエリが見つかりま<br>せんでした。       | 変更監視ルールXMLの形式が正しくないため、WQLクエリ内に名前空間が見つからないことを<br>示しています。WQLクエリを使用および監視するカスタム変更監視ルールが使用される、高度<br>な事例でのみ発生します。 |
| 8014 | エラー | WQLSetが無効です。<br>不明なプロバイダ値<br>が使用されていま<br>す。             | (備考はありません)                                                                                                  |
| 8015 | 藝生  | 適用できない変更監<br>視ルール                                       | プラットフォームの不一致、存在しないターゲットディレクトリやファイル、サポートされて<br>いない機能など、いくつかの理由によって発生する可能性があります。                              |
| 8016 | 藝生  | 2番目に最適な変更監<br>視ルール検出                                    | (備考はありません)                                                                                                  |
| 8050 | エラー | 正規表現をコンパイ<br>ルできませんでし<br>た。無効なワイルド<br>カードが使用されて<br>います。 | (備考はありません)                                                                                                  |

セキュリティログ監視イベント

イベントに関する全般的なベストプラクティスについては、"Deep Securityのイベント" on page 1116を参照してください。

Deep Securityでキャプチャされたセキュリティログ監視イベントを確認するには、[イベントとレポート]→[イベント]→[セキュリティログ監視イベント] の順に選択します。

セキュリティログ監視イベントで表示される情報

[セキュリティログ監視イベント] 画面には次の列が表示されます。[列] をクリックして、表に表示する列を選択することができ ます。

- ・時刻:コンピュータ上でイベントが発生した時刻。
- コンピュータ:このイベントのログが記録されたコンピュータ (コンピュータが削除されている場合、このエントリは「不明コンピュータ」と表示されます)。
- 理由:このイベントに関連付けられたセキュリティログ監視ルール。
- タグ:イベントに付けられたタグ。
- 説明: ルールの説明。
- ランク: ランク付けシステムでは、イベントの重要度を数値化できます。コンピュータに「資産評価」を、セキュリティロ グ監視ルールに「重要度」を割り当て、これら2つの値を掛け合わせることによって、イベントの重要度 (ランク) が計算さ れます。これによって、イベントをランクでソートできます。
- 重要度: セキュリティログ監視ルールの重要度。
- グループ: ルールの所属先グループ。
- プログラム名: プログラム名。イベントのSyslogヘッダから取得されます。
- イベント:イベントの名前。
- 場所:ログの生成元。
- ・送信元IP:パケットの送信元IP。
- ・送信元ポート:パケットの送信元ポート。
- 送信先IP:パケットの送信先IP。
- ・送信先ポート:パケットの送信先ポート。
- プロトコル:値は、[ICMP]、[ICMPV6]、[IGMP]、[GGP]、[TCP]、[PUP]、[UDP]、[IDP]、[ND]、[RAW]、[TCP+UDP]、および[その他: nnn] (nnnは、3桁の10進値) のいずれかになります。
- ・処理:イベント内で実行された処理
- ・送信元ユーザ:イベント内の送信元ユーザ。
- ・送信先ユーザ:イベント内の送信先ユーザ。

- イベントホスト名: イベント発生元のホスト名。
- ID: イベントからIDとしてデコードされたID。
- ステータス:イベント内のデコードされたステータス。
- コマンド: イベント内で呼び出されるコマンド。
- URL: イベント内のURL。
- データ:イベントから抽出されたその他のデータ。
- ・システム名: イベント内のシステム名。
- 一致したルール: 一致したルールの数。
- イベント送信元: イベントの送信元であるDeep Securityコンポーネント。

セキュリティログ監視のセキュリティイベント一覧

注意: セキュリティログ監視に関連するシステムイベントについては、**"システムイベント"** on page 1271を参照してください。

| ID   | 重要度 | イベント               |
|------|-----|--------------------|
| 8100 | エラー | セキュリティログ監視エンジンのエラー |
| 8101 | 藝生  | セキュリティログ監視エンジンの警告  |
| 8102 | 情報  | セキュリティログ監視エンジンの初期化 |

## Webレピュテーションイベント

イベントに関する全般的なベストプラクティスについては、"Deep Securityのイベント" on page 1116を参照してください。

Deep SecurityでキャプチャされたWebレピュテーションイベントを確認するには、[イベントとレポート]→[イベント]→[Webレ ピュテーションイベント] に移動します。

Webレピュテーションイベントで表示される情報

[Webレピュテーションイベント] 画面には次の列が表示されます。[列] をクリックして、表に表示する列を選択することができます。

- 時刻: コンピュータ上でイベントが発生した時刻。
- コンピュータ:このイベントのログが記録されたコンピュータ (コンピュータが削除されている場合、このエントリは「不明コンピュータ」と表示されます)。
- URL: このイベントをトリガしたURL。
- タグ:このイベントに関連付けられたイベントのタグ。
- リスク: このイベントをトリガしたURLのリスクレベル。「不審」、「非常に不審」、「危険」、「未評価」、「管理者に よるブロック」などがあります。
- ランク:イベントの重要度を数値化する手段。コンピュータの資産評価にルールの重要度を乗算して計算されます("イベントのランク付けによる重要度の数値化" on page 1139を参照)。
- イベント送信元: イベントが発生したDeep Securityシステムのコンポーネントを示します。

### 許可するURLのリストにURLを追加する

イベントをトリガしたURLを許可するURLのリストに追加するには、イベントを右クリックして [許可リストに追加] を選択しま す (許可およびブロックのリストを表示または編集するには、メインの [Webレピュテーション] 画面の [除外] タブに進みます)。

# 共通イベント、アラート、およびエラーのトラブルシューティング

このセクションでは、共通イベント、アラート、およびエラーの一部についてトラブルシューティングのヒントを紹介します。

- "ファイアウォールモジュールが無効であるにも関わらず、ファイアウォールイベントが発生する理由" on page 1345
- "イベントID 771「認識できないクライアントによる接続」のトラブルシューティング" on page 1345

- イベント: 設定パッケージが大きすぎる ("設定パッケージの最大サイズ" on page 834を参照)
- "「Smart Protection Serverへの接続不能」エラーのトラブルシューティング" on page 1346
- "エラー: 有効化に失敗" on page 1347
- "エラー: サポートされていないAgentバージョン" on page 1351
- "エラー: 機能「dpi」のインストール失敗: 使用不可: フィルタ" on page 1355
- "エラー:インタフェースが非同期" on page 1356
- "エラー:仮想マシンを有効化した後に「変更監視エンジンがオフライン」およびその他のエラーが発生する" on page 1356
- "エラー: モジュールのインストール失敗 (Linux)" on page 1365
- "エラー:このコンピュータに1つ以上のアプリケーションの種類の競合がある" on page 1366
- "エラー: クラウドアカウントに接続できない" on page 1368
- "エラー: インスタンスのホスト名を解決できない" on page 1370
- "エラー:不正プログラム検索エンジンオフライン" on page 1351
- "エラー: ステータスの確認の失敗" on page 1354
- "エラー: セキュリティログ監視ルールで必要なログファイル" on page 1364
- "アラート:変更監視情報の収集が遅延しています" on page 1370
- "アラート: Managerノードのメモリの警告しきい値を超過しました" on page 1371
- "アラート: Managerの時刻が非同期" on page 1370
- "警告: 攻撃の予兆の検出" on page 1374
- "警告: ディスク容量の不足" on page 1374

# ファイアウォールモジュールが無効であるにも関わらず、ファイアウォールイベントが発生する 理由

侵入防御またはWebレピュテーションを有効にしている場合、一部のファイアウォールイベントが表示されることがあります。 これは、侵入防御モジュールおよびWebレピュテーションモジュールによる監視でファイアウォールのステートフル設定メカニ ズムが利用されるためです。

## イベントID 771「認識できないクライアントによる接続」のトラブルシューティング

Deep Security AgentまたはDeep Security Virtual ApplianceがManagerへの接続を試行したものの、[コンピュータ] 画面の保護 されているコンピュータのリストにコンピュータの名前が存在しない場合に、Deep Security ManagerにイベントID 771「認識 できないクライアントによる接続」が表示されます。

よくある原因は次のとおりです。

- クローン仮想マシンまたはクラウドインスタンス ([クローンAgentの再有効化] を有効にしていない)。
- Deep Security Agentを無効にする前に [コンピュータ] 画面から削除したコンピュータ ([不明なAgentの再有効化] を有効にしていない)。AgentソフトウェアはManagerへの接続を定期的に試行し続けるため、ソフトウェアをアンインストールするか、コンピュータを無効にするまでこのイベントが毎回生成されます。
- vCenter、AWS、Azureなど、コネクタの同期の中断。たとえば、VMware ESXiホストが電源障害により正常にシャットダウンされなかった場合、仮想マシンの情報が正確に同期されない可能性があります。

解決策は原因ごとに異なります。

Deep Security Agentをアンインストールする

認識できないコンピュータを保護しない場合は、Deep Security Agentソフトウェアを無効にするか、アンインストールすること でこのイベントを発生しないようにできます。"Deep Securityのアンインストール" on page 1501を参照してください。

コンピュータまたはクローンを再有効化する

コンピュータを保護する場合は、Deep Security Managerでコンピュータを有効化します。再有効化により、Agentの証明書が 再確立されるため、Managerが [コンピュータ] のリストで証明書を認証し、コンピュータを認識できるようになります。"Agent からのリモート有効化" on page 434を参照してください。

VMwareコネクタの同期の中断を修正する

- 1. Deep Security Managerで、[コンピュータ] に進みます。
- 2. vCenterコネクタを削除します。
- 3. VMware vSphereで、Deep Security Virtual Appliance (DSVA) をリセットします。

これにより、以下から情報が削除されます。

/var/opt/ds\_agent/guests

- 4. Deep Security ManagerにvCenterを再度追加します。
- 5. 仮想マシンを再度有効化します。

「Smart Protection Serverへの接続不能」エラーのトラブルシューティング

不正プログラム対策またはWebレピュテーションのモジュールを使用していると、「スマートスキャン用のSmart Protection Serverへの接続不能」または「Webレピュテーション用のSmart Protection Serverへの接続不能」のエラーがDeep Security Managerコンソールに表示される場合があります。エラーを修正するには、次のトラブルシューティングのヒントを試してくだ さい。

エラーの詳細を確認する

エラーメッセージをダブルクリックして、サーバが接続するURLなどの詳細情報を表示します。 次のようなエラーがあります。

- タイムアウトになる。
- ホスト名を解決できない。

コマンドプロンプトでnslookupを使用して、DNS名がIPアドレスに解決されるかどうかを確認します。URLが解決されない場合 は、ローカルサーバでDNSの問題が発生します。

telnetクライアントを使用して、ポート80と443でURLへの接続をテストします。接続できない場合は、すべてのファイア ウォールやセキュリティグループなどが、それぞれのポートでURLへの送信トラフィックを許可していることを確認します。

Deep Security Virtual Applianceの問題

Deep Security Virtual Applianceでエラーが発生した場合:

- 1. Virtual Applianceのインターネット接続を確認します。
- 2. Virtual Applianceのポート80でインターネットと双方向接続できることを確認します。
- 3. Virtual Applianceにメモリが十分に割り当てられていることを確認します。メモリ要件の詳細については、"Deep Security Virtual Applianceのサイジング" on page 189を参照してください。

# エラー: 有効化に失敗

「有効化に失敗」アラートをトリガするイベントがあります。

- "プロトコルエラー" on the next page
- "ホスト名解決不能" on the next page
- "エージェント/アプライアンスがありません" on page 1349
- "ポートのブロック" on page 1349
- "重複するコンピュータ" on page 1350
- "プロキシ経由のエンドポイント" on page 1351
- "再インストールが必要です" on page 1351

プロトコルエラー

通常、このエラーは、Deep Security Managerを使用してDeep Security Agentを有効にする際に、ManagerがAgentと通信でき なかった場合に発生します。Agentが使用する通信方向により、このエラーのトラブルシューティングに使用する必要のある方 法が決定されます("AgentとManagerの通信" on page 400を参照)。

Agentから開始

AgentがAgentからの通信を使用するには、AgentコンピュータからAgentを有効にする必要があります("Agentを有効化する" on page 461を参照)。

双方向の通信

エラーが発生して、Agentが双方向の通信を使用する場合は、次のトラブルシューティング手順を実行します。

- 1. Agentがコンピュータにインストール済みで稼働していることを確認します。
- 2. ManagerとAgent間のポートが空いていることを確認します("ポート番号、URL、およびIPアドレス" on page 190と"ファ イアウォールルールの作成" on page 850を参照)。

ホスト名解決不能

エラー「有効化に失敗 (ホスト名解決不能)」は、DNSのホスト名が解決不能な場合、またはAgentからのリモート有効化を使用 せずに、Deep Security ManagerからAgentを有効化した場合に発生することがあります。

Agentが双方向またはManagerから開始の場合、DNSのホスト名は解決可能です。Deep Security ManagerのDNSがホストを解 決できるかどうかを確認します。

お使いのコンピュータがクラウドアカウントを使用している場合は、常にエージェントが開始するアクティベーションを使用することをお勧めします。Agentからの通信用のポリシールールの設定方法、およびインストールスクリプトを使用したAgentのインストール方法については、"Agentからのリモート有効化およびAgentからの通信を使用してAgentを有効化して保護する" on page 408を参照してください。

エージェント/アプライアンスがありません

```
このエラーメッセージは、保護対象のコンピュータにAgentソフトウェアがインストールされていないことを示しています。
```

"Deep Security Agentソフトウェアの入手" on page 372を参照してください。

ポートのブロック

ds\_agent.logで「有効化に失敗」イベントが次のエラーメッセージとともに記録されている場合、

```
    2018-06-25 17:52:14.000000: [Error/1] | CHTTPServer::AcceptSSL(<IP>:<PORT>) - BIO_do_handshake()
    failed - peer closed connection. | http\HTTPServer.cpp:246:DsaCore::CHTTPServer::AcceptSSL |
    1E80:1FEC:ActivateThread
```

```
    2018-06-25 17:52:14.143355: [dsa.Heartbeat/5] | Unable to reach a manager. |
    \dsa\Heartbeat.lua:149:(null) | 1E80:1FEC:ActivateThread
```

```
    2018-06-25 17:52:14.000000: [Info/5] | AgentEvent 4012 |
common\DomainPrivate.cpp:493:DsaCore::DomPrivateData::AgentEventWriteHaveLock |
1E80:1FEC:ActivateThread
```

```
• 2018-06-25 17:52:14.143355: [Cmd/5] | Respond() - sending status line of 'HTTP/1.1 400 OK' | 
http\HTTPServer.cpp:369:DsaCore::CHTTPServer::Respond | 1E80:1D7C:ConnectionHandlerPool_0011
```

そして次のメッセージがパケットキャプチャソフトウェア (pcap) に表示される場合、

- [TCP Retransmission] < Ephemeral Port> -> 443 [SYN, ECN, CWR] .....
- [TCP Retransmission] < Ephemeral Port> -> 443 [SYN] .....

Deep Security AgentとManagerが通信を確立する際に使用されたポートがブロックされていた可能性があります。Agentと Managerの間で使用される通信ポートには、たとえば次のものがあります。

| AgentとManagerの通信の種類 | 送信元 / ポート                        | 送信先 / ポート                    |
|---------------------|----------------------------------|------------------------------|
| Agentからの通信          | Deep Security Agent / エフェメラルポート  | Deep Security Manager / 4119 |
| Agentからの通信          | Deep Security Agent / エフェメラルポート  | Deep Security Manager / 443  |
| Managerからの通信        | Deep Security Manager /エフェメラルポート | Agent / 4118                 |

上の表から分かるように、エフェメラルポートはAgentとManagerの間の送信トラフィックの送信元ポートとして使用されま す。エフェメラルポートがブロックされている場合は、Agentを有効化できなくなり、ハートビートが機能しなくなります。送 信先ポートのいずれかがブロックされている場合も、同様の問題が発生します。

この問題を解決するには、次の手順に従います。

- ネットワーク設定で、クライアントの送信ポート (エフェメラルポート) の制限を削除する。
- Deep Security Managerへのポート4119または443へのアクセスを許可します。
- Managerからの通信を使用している場合は、ポート4118でDeep Security Agentへの受信アクセスを許可する。

ポートの詳細については、"ポート番号、URL、およびIPアドレス" on page 190を参照してください。

### 重複するコンピュータ

このエラーは、通常、既存の名前を使用してコンピュータをアクティベートした場合、または別のコネクタですでにアクティブ なコンピュータを使用している場合に発生します。

この問題を解決するには、次のいずれかの方法を使用できます。

- 重複しているコンピュータのいずれかを削除し、必要に応じて残りのコンピュータを再度有効にしてください。
- Deep Security Managerから、の[管理]→[システム設定]→[エージェント] [ ]の順に選択し、エージェントが開始するアク ティベーションの設定を選択します。同じ名前のコンピュータがすでに存在する場合は、既存のコンピュータを再度アク

ティベートするか、同じ名前の新しいコンピュータをアクティベートするか、またはアクティベーションを許可しないオプションがあります。詳細については、 "Agentからのリモート有効化" on page 434を参照してください。

プロキシ経由のエンドポイント

プロキシを使用している場合は、 Deep Security Managerで Support> Deployment Scripts に移動し、プロキシでフィールドを アップデートしてから、エージェントを再度有効にします。詳細については、 **"インストールスクリプトを使用したコンピュー タの追加と保護" on page 498**を参照してください。

再インストールが必要です

Deep Security Agentがアクティベートされていない場合は、 "Deep Security Agentをアンインストールする" on page 1503を アンインストールしてから、 Deep Security Agentを再インストールする必要があります。

エラー: サポートされていないAgentバージョン

「サポートされていないAgentバージョン」というエラーメッセージは、コンピュータに現在インストールされているAgentの バージョンがDeep Security Managerでサポートされていない場合に表示されます。

サポートされていないAgentでも、Deep Security Managerから最後に受け取ったポリシー設定に基づいてコンピュータは保護 されますが、最新の脅威に迅速に対応できるように、Agentをアップグレードすることをお勧めします。詳細については、 "Deep Security Agentのアップグレード" on page 998を参照してください。

# エラー:不正プログラム検索エンジンオフライン

ヒント:「不正プログラム対策エンジンがオフライン」エラーのよくある原因と確認方法については、次のWebサイトも参照 してください。

Deep Security Agentの場合: <u>https://success.trendmicro.com/jp/solution/000286892</u> Deep Security Virtual Applianceの場合: <u>https://success.trendmicro.com/jp/solution/000159761</u>

このエラーはさまざまな理由で発生します。この問題を解決するには、使用している保護のモードに対応した次の手順に従いま す。

- "Agentベースの保護" below
- "Agentレスによる保護" on the next page

不正プログラム対策モジュールの概要については、"不正プログラムの防止" on page 722を参照してください。

Agentベースの保護

- 1. Deep Security Managerで、同じマシンのその他のエラーを確認します。エラーが存在する場合は、通信やDeep Security Agentのインストールに失敗したなど、不正プログラム対策エンジンがオフラインになっているその他の問題がある可能性があります。
- 2. エージェントからDeep Security Relayおよびマネージャへの通信を確認します。
- 3. Deep Security Managerで、問題が発生したAgentの詳細を表示します。不正プログラム対策のポリシーまたは設定が有効 になっていること、および検索ごとの設定(リアルタイム検索、手動検索、予約検索)が有効でアクティブであることを確 認します。("不正プログラム対策の有効化と設定" on page 730.)
- 4. Agentを再インストールして再有効化する前に、無効化してアンインストールします。詳細については、"Deep Securityの アンインストール" on page 1501と"Agentの有効化" on page 430を参照してください。
- 5. Deep Security Managerで、該当コンピュータの [アップデート] セクションに移動します。セキュリティアップデートが存 在しており、最新であることを確認します。そうでない場合は、[セキュリティアップデートのダウンロード] をクリックし て、アップデートを開始します。
- 6. 他のウイルス対策製品との競合があるかどうかを確認します。競合がある場合は、他の製品とDeep Security Agentをアン インストールし、Deep Security Agentを再起動してから再インストールしてください。

エージェントがWindowsの場合:

- 1. 次のサービスが実行されていることを確認します。
  - Trend Micro Deep Security Agent
  - Trend Micro Solution Platform

- 2. 次のコマンドを実行して、不正プログラム対策に関連するすべてのドライバが適切に実行されていることを確認します。
  - # sc query AMSP
  - # sc query tmcomm
  - # sc query tmactmon
  - # sc query tmevtmgr

ドライバが実行されていない場合は、トレンドマイクロのサービスを再起動します。再起動してもサービスが実行されない 場合は、さらに次の手順を実行します。

- 3. インストール方法を確認します。zipファイルではなく、MSIのみをインストールします。
- 4. Agentの手動での削除と再インストールが必要になる場合があります。詳細については、<u>「エラー: モジュールのインス</u> <u>トール失敗 (Linux)」</u>を参照してください。
- 5. インストールされたComodo証明書が問題の原因になる場合があります。この問題を解決するには、<u>「証明書の問題によ</u> り、不正プログラム対策機能がオフラインになる」を参照してください。

エージェントがLinuxにインストールされている場合:

- 1. Agentが実行されていることを確認するには、コマンドラインで次のコマンドを入力します。
  - service ds\_agent status
- 2. Linuxサーバを使用している場合、カーネルがサポートされていない場合があります。詳細については、"エラー: モジュー ルのインストール失敗 (Linux)" on page 1365を参照してください。

これらの手順に従っても問題が解決しない場合は、診断パッケージを作成して、サポートにお問い合わせください。詳細については、"診断パッケージとログの作成" on page 1573を参照してください。

### Agentレスによる保護

 Deep Security Managerで、vcenterおよびnsxとの同期を確認します。[Computers]セクションで、Vcenterを右クリック して[Properties]に移動します。[接続テスト]をクリックします。[NSX] タブをクリックして、接続をテストします。証明 書が変更されている場合は、[証明書の追加/アップデート]をクリックします。

- 2. NSXマネージャにログオンし、vCenterと適切に同期していることを確認します。
- 3. vSphere Clientにログインして、[Network & Security]→[Installation]→[Service Deployments] の順に選択します。 Trend Micro Deep SecurityおよびGuest Introspectionのエラーを確認して、検出されたエラーをすべて解決します。
- 4. vSphere Clientで、[Network & Security]→[Service Composer] の順に選択します。セキュリティポリシーが適切なセキュ リティグループに割り当てられていることを確認します。
- 5. VMware ToolsがDeep Securityと互換性があることを確認します。詳細については、<u>「VMware ToolsとDeep Security</u> Virtual Applianceの組み合わせにおけるトラブル事例」を参照してください。
- 6. File Introspection Driver (vsepflt) がターゲット仮想マシンにインストールされ、実行されていることを確認します。コマンドプロンプトで管理者として「sc query vsepflt」を実行します。
- vCloud DirectorのカタログまたはvAppテンプレートから配信されたインスタンスおよび仮想マシンにはすべて同じBIOS UUIDが付与されます。Deep Securityでは、BIOS UUIDによって個々の仮想マシンを識別するため、vCenterに重複した値 があると、「不正プログラム対策エンジンがオフライン」エラーが発生します。この問題を解決するには、「VM BIOS UUIDs are not unique when virtual machines are deployed from vApp templates (2002506)」を参照してください。
- 8. 問題が解決しない場合は、次の情報を含むサポートケースを開きます。
  - 各Deep Security Managerの診断パッケージ詳細については、"診断パッケージとログの作成" on page 1573を参照してください。
  - Deep Security Virtual Applianceの診断パッケージ
  - 影響を受ける仮想マシンのvCenterサポートバンドル

## エラー: ステータスの確認の失敗

Deep Security ManagerコンソールからコンピュータのAgent/Applianceのステータスを確認できます。[コンピュータ] 画面でコ ンピュータを右クリックして、[処理]→[ステータスの確認] の順にクリックします。

「ステータスの確認の失敗」エラーが表示されたら、このエラーメッセージを開いて詳細な説明を確認します。

説明にプロトコルエラーが表示されている場合は、通常、通信問題が原因です。いくつかの原因が考えられます。

- コンピュータ (またはコンピュータに割り当てられたポリシー) がAgentからの通信または双方向の通信用に設定されている かを確認します。エージェントが開始した通信を使用している場合は、「ステータスの確認」操作は失敗します。
- Deep Security ManagerがAgentと通信できることを確認します。ManagerがAgentにアクセスできる必要があります。" ポート番号、URL、およびIPアドレス" on page 190を参照してください。
- Agentコンピュータのリソースを確認します。メモリ、CPU、またはディスク容量が不足すると、このエラーが発生します。

説明にSQLITE\_IOERR\_WRITE[778] と表示された場合: ディスクI/Oエラー、Agentコンピュータに問題がある可能性があります。ディスクがいっぱいか、書き込みが制限されていることが最も一般的な問題です。

### エラー:機能「dpi」のインストール失敗:使用不可:フィルタ

「機能「dpi」のインストール失敗:使用不可:フィルタ」というエラーメッセージは、OSカーネルバージョンがネットワークドラ イバでサポートされていないことを示しています。このエラーは、通常、侵入防御、Webレピュテーション、またはファイア ウォールをインストールする場合に、Deep Security Agentでトラフィックを調査できるようにネットワークドライバも一緒にイ ンストールされるために発生します。同じ状況でエンジンオフラインアラートが生成されることもあります。

アップデートを随時提供できるように、トレンドマイクロでは、さまざまなOSベンダからの新しいカーネルのリリースを常に チェックし、品質保証テストが完了次第、それらのカーネルに対応したアップデートをリリースしています。

対応するOSカーネルバージョン用のアップデートが利用可能になると、必要なモジュールが自動的にインストールされます。

### 追加情報

これは、侵入防御、Webレピュテーション、およびファイアウォールにのみ影響します。それ以外の保護モジュール (不正プロ グラム対策、変更監視、およびセキュリティログ監視) はすべて正常に動作します。

サポートされているOSカーネルバージョンを確認するには、<u>「Deep Security 9.6 Supported Linux Kernels」</u>にアクセスし、該 当するOSの配信情報を参照してください。

# エラー:仮想マシンを有効化した後に「変更監視エンジンがオフライン」およびその他のエラーが 発生する

Deep Security Virtual Applianceで保護される仮想マシンを有効化すると、Deep Security Managerには以下のエラーが表示されます。これらのエラーは、有効化が正常に実行された場合でも表示されます。

- 不正プログラム対策エンジンがオフライン
- ベースラインの再構築の失敗 (AgentまたはApplianceのエラー)
- 変更監視エンジンがオフライン

次のトラブルシューティングタスクを実行した場合でも、問題は未解決のままになります。

- vSphere Endpointがインストール済みであることを確認します。
- 最新のVMware Toolsがインストールされていることを確認します。
- VMCIドライバとVSEPFLTドライバが仮想マシンにインストールされていて稼働中であることを確認します。
- DSMコンソールでvCenterを同期します。
- Deep Security Virtual Applianceを無効化してから再度有効化します。
- 問題が発生している特定の仮想マシンを無効にしてから再度有効にします。
- VMware Toolsを再インストールします。

これらのエラーが表示されるのは、仮想マシンのハードウェアがバージョン7以上を実行していないためです。 この問題を解決 するには、仮想マシンを最新のハードウェアバージョンにアップグレードする必要があります。

## エラー:インタフェースが非同期

このエラーは、Deep Security Managerのデータベースに格納されているゲスト仮想マシン (VM) のネットワークインタフェース 情報が、Deep Security Virtual Applianceから報告されたインタフェース情報と異なる場合 (たとえば、MACアドレスが異なる場

合)に発生します。

この問題の根本原因を確認するには、どの段階で情報が同期されなくなったかを特定する必要があります。

最初に、Deep Security Managerで生成されたエラーメッセージを確認して、問題が発生している仮想マシンとインタフェース を特定します。

仮想マシンのインタフェースを確認する

- 1. 仮想マシンにログインします。
- 2. コマンドプロンプトを開きます。
- 3. コマンドを入力し、すべてのネットワークインタフェースの情報を表示します。たとえば、Windowsでは次のコマンドを 入力します。ipconfig /all
- 4. すべてのNICとMACアドレスを検証して、NICに正しいドライバが適用されていて、正常に動作していることを確認しま す。

vCenterで仮想マシンのインタフェース情報を確認する

vCenter ServerのManaged Object Reference (MoRef) から仮想マシンのインタフェース情報を確認します。

1. https://<VC\_SERVER>/mob/?moid=<OBJECT\_ID>にアクセスして、仮想マシンのMOBに移動します。

たとえば、次のようなURLになります。https://192.168.100.100/mob/?moid=vm-1136&doPath=config

指定する項目は次のとおりです。

<VC\_SERVER> は、vCenter ServerのFQDNまたはIPです。

=<OBJECT\_ID>は、確認するオブジェクトのIDです。

VC MOBへのアクセスの詳細については、<u>「Looking up Managed Object Reference (MoRef) in vCenter Server」</u>を参照し てください。

- 2. [Config]→[extraConfig["ethernet0.filter0……"]]→[hardware] に移動して、すべてのNICとMACアドレスを確認します。
- 3. MACアドレスを仮想マシンのOSのMACと比較します。

Deep Security Managerでvmxファイルと仮想マシンのインタフェース情報を確認する

- 1. vCenter Serverデータストアのブラウザを使用して、仮想マシンのvmxファイルをダウンロードします。
- 2. メモ帳などのテキストエディタを使用して、vmxファイルを開きます。
- 3. IP、uuid.bios、およびMACアドレスを確認します。

次に例を示します。

Check virtual computer UUID

```
- uuid.bios = "42 23 d6 5d f2 d5 22 41-87 41 86 83 ea 2f 23 ac"
```

Check EPSec Settings

```
- VFILE.globaloptions = "svmip=169.254.50.39 svmport=8888"
```

```
- scsi0:0.filters = "VFILE"
```

Check DvFilter Settings

```
- ethernet0.filter0.name = "dvfilter-dsa"
```

```
- ethernet0.filter0.onFailure = "fail0pen"
```

```
- ethernet0.filter0.param0 = "4223d65d-f2d5-2241-8741-8683ea2f23ac"
```

```
- ethernet0.filter0.param2 = "1"
```

- ethernet0.filter0.param1 = "00:50:56:A3:02:D8"
- 4. Deep Security Managerのダッシュボードに移動して、該当する仮想マシン→[インタフェース] の順にダブルクリックし、 IPアドレスとMACアドレスを確認します。
- 5. IPアドレスとMACアドレスを前述の結果と比較します。

Deep Security Virtual Applianceの仮想マシンのインタフェース情報を確認する

- 1. vCenter Serverデータストアのブラウザを使用して、仮想マシンの該当するvmxファイルをダウンロードします。
- 2. メモ帳などのテキストエディタを使用して、vmxファイルを開きます。

- 3. uuid.biosの値を確認します。
- 4. Deep Security Virtual Applianceのコンソールにログオンし、<Alt>+<F2> キーを押してコマンドモードに切り替え、Deep Security Virtual Applianceのユーザ名とパスワードを入力します。
- 5. 次のコマンドを実行して、仮想マシンのネットワークインタフェースがDeep Security Virtual Applianceで認識されたかど うかを確認します (注意:\$uuidは実際のBIOS UUIDに置き換えます。)

cd /var/opt/ds\_agent/guests/\$uuid

>/opt/ds\_guest\_agent/ratt if

- 6. ifconfig -aコマンドを実行して、Deep Security Virtual ApplianceのNIC設定とIPが正しく設定されていることを確認します。
- 7. IPアドレスとMACアドレスを前述の結果と比較します。

### 回避策

前述のいずれかの項目が同期されていない場合は、その問題を修正する必要があります。

### 回避策1

有効化した仮想マシンのクローンをDeep Securityで作成するときに、クローンコンピュータの電源をオンにして有効化すると、 「インタフェースが非同期」アラートが表示されることがあります。回避策としては、クローンとして作成したコンピュータの 電源をオンにする前にdvfilterの設定を消去します。

- ethernet0.filter0.name = "dvfilter-dsa"
- ethernet0.filter0.onFailure = "failOpen"
- ethernet0.filter0.param0 = "4223d65d-f2d5-2241-8741-8683ea2f23ac"
- ethernet0.filter0.param2 = "1"
- ethernet0.filter0.param1 = "00:50:56:A3:02:D8"

### 回避策2

- 1. 仮想マシンを一時停止してから、もう一度電源をオンにします。
- 2. Deep Security Virtual Applianceを再起動します。
- 3. 仮想マシンを無効化してから、もう一度有効化します。

### 回避策3

vMotionで仮想マシンを保護対象のESXiホストに移行して、警告メッセージを消去します。

注意: vCenterをDeep Security Managerに常に接続しておく必要があります。そうしないと、インタフェースの同期が失われ る問題が繰り返し発生します。

詳細なトラブルシューティング手順

- 1. "Deep Security Virtual Applianceの仮想マシンのインタフェース情報を確認する" on page 1358で<u>IPアドレスとMACアド</u> レスを確認した前述の手順の結果を入力します。
- 2. <u>仮想マシンのインタフェースがDeep Security Virtual Applianceによって認識されたことを確認</u>した前述の手順から、 rattif.txtファイルを取得します。
- 3. 次のコマンドからの出力を取得します。

\$ ls -alR > /home/dsva/ls.txt

- \$ netstat -an > /home/dsva/netstat.txt
- \$ ps auxww > /home/dsva/ps.txt
- \$ lsof > /home/dsva/lsof.txt
- \$ ifconfig -a > /home/dsva/ifconfig.txt
- \$ cp /var/log/syslog /home/dsva/syslog.txt
- 4. <u>Deep Security Manager、Deep Security Agent、およびDeep Security Virtual Applianceの診断パッケージ</u>を取得しま す。
- 5. 次のファイルを収集して、<u>トレンドマイクロのテクニカルサポートに送信します</u>。

- rattif.txt
- ls.txt
- netstat.txt
- ps.txt
- lsof.txt
- ifconfig.txt
- syslog.txt

ratt ifコマンドの出力で仮想マシンのMACアドレスを確認できない場合は、次の回避策を実行してください。

- 1. vCenterでテンプレートから仮想マシンを配置します。
- 2. 既存のNICを削除します。
- 3. 仮想マシンの電源をオンにします (ログオンする必要はありません)。
- 4. 仮想マシンの電源をオフにします。
- 5. 新しいNICを追加します。
- 6. 仮想マシンの電源をオンにします。

エラー: 侵入防御ルールのコンパイルに失敗しました

このエラーはさまざまな理由で発生します。実際にエラーであるかどうかを確認するには、以下の手順に従います。

ポリシーを再送信する

- 1. Deep Security Managerで [コンピュータ] をクリックします。
- 2. エラーが発生したコンピュータを右クリックします。
- 3. [処理]→[ポリシーの送信] の順に選択します。

### ステータスを再確認する

- 1. Deep Security Managerで [コンピュータ] をクリックします。
- 2. エラーが発生したコンピュータを右クリックします。
- 3. [処理]→[警告/エラーのクリア]の順に選択します。
- 4. 警告とエラーがクリアされたら、[処理]→[ステータスの確認]の順に選択します。

上記の手順を実行した後もエラーが発生する場合は、以下の方法で問題を解決します。

- "侵入防御のベストプラクティスを適用する" below
- "ルールを管理する" below
- "個々のポートからアプリケーションの種類の割り当てを解除する" on the next page

これらの方法でもエラーが解決しない場合は、テクニカルサポートに問い合わせてください。

侵入防御のベストプラクティスを適用する

「侵入防御ルールのコンパイルに失敗しました」エラーは、容量、メモリ、CPUなどのリソースがマシンに不足していることが 原因で発生する可能性があります。この問題を解決するには、**"侵入防御のパフォーマンスに関するヒント" on page 832**を参照 し、設定を調整します。

ルールを管理する

「侵入防御ルールのコンパイルに失敗しました」エラーは、割り当てられている侵入防御ルールの数が推奨値を超えている場合 に発生する可能性があります。エンドポイントに割り当てられている侵入防御ルールの数が400を超えないようにしてくださ い。不要なルールを割り当てないようにするため、<u>推奨設定の検索</u>で推奨される侵入防御ルールのみを適用することをお勧めし ます。侵入防御ルールを手動で適用する場合は、単一のポートに追加されるアプリケーションの種類が多くなりすぎないよう に、ポリシーではなくコンピュータにルールを適用します。

この問題を解決するには、割り当てられているルールの数を減らします。

- 1. 割り当て方法に応じて、侵入防御ルールにアクセスします。以下のいずれかの方法を実行します。
  - コンピュータレベルでルールが割り当てられている場合は、[コンピュータ] タブに移動し、コンピュータを右クリックして [詳細] を選択します。
  - ポリシーレベルでルールが割り当てられている場合は、[ポリシー] タブに移動し、ポリシーを右クリックして [詳細] を 選択します。
- 2. [侵入防御] に移動し、[推奨設定の検索] をクリックします。
- 3. 検索が完了したら、[割り当て/割り当て解除] をクリックします。ウィンドウの上部で、[割り当て解除を推奨] を使用して ルールを絞り込みます。

| IPS Rules | All 🔻 | Recommended for Assignment | ▼ | By Application Type 💌 |  | <b>Q</b> Search this page | • |  |
|-----------|-------|----------------------------|---|-----------------------|--|---------------------------|---|--|
|-----------|-------|----------------------------|---|-----------------------|--|---------------------------|---|--|

- 4. ルールの割り当てを解除するには、ルール名の横にあるチェックボックスをオンにします。複数のルールの割り当てをまとめて解除するには、ShiftキーまたはControlキーを使用して複数のルールを選択します。
- 5. 削除する1つまたは複数のルールを右クリックして、[ルールの割り当て解除]→[すべてのインタフェースから] の順に選択 し、[OK] をクリックします。ウィンドウを閉じます。
- 6. [コンピュータ] タブでコンピュータを右クリックし、[処理]→[警告/エラーのクリア] の順に選択します。侵入防御エンジン によって、ルールのコンパイルが自動的に実行されます。このプロセスにかかる時間は、Deep Security ManagerとAgent 間のハートビート間隔と通信設定によって異なります。

ヒント:ポリシーを通じて侵入防御ルールを適用していて、どのコンピュータにルールが適用されているのかが不明な場合は、 ポリシーエディタ<sup>1</sup>を開いて、[概要]→[このポリシーを使用しているコンピュータ] の順に選択します。

個々のポートからアプリケーションの種類の割り当てを解除する

「侵入防御ルールのコンパイルに失敗しました」エラーは、個々のポートに割り当てられているアプリケーションの種類が多す ぎる場合に発生する可能性があります。現時点では、1つのポートに割り当てることができるアプリケーションの種類は8個まで です。

<sup>&</sup>lt;sup>1</sup>ポリシーエディタを開くには、[ポリシー] 画面に移動し、編集するポリシーをダブルクリック (またはポリシーを選択して [詳細] をクリック) します。

この問題を解決するには、次の手順に従い、ポートに割り当てられているアプリケーションの種類を削除します。

- 1. 問題が発生しているルールを確認するには、エラーをダブルクリックしてイベント表示ツールを開きます。
- 2. [コンピュータ] タブに進みます。
- 3. 侵入防御ルールの設定に問題があるコンピュータを右クリックし、[詳細]を選択します。
- 4. [侵入防御] に移動します。
- 5. [割り当て/割り当て解除]をクリックします。設定に問題があるルールの名前を検索バーに入力します。
- 6. ルールを右クリックし、[アプリケーションの種類プロパティ]を選択します。
- 7. [継承] チェックボックスをオフにします。
- 8. ポートを削除し、新しいポートを入力します。
- 9. [適用]→[OK] の順にクリックします。

## エラー: セキュリティログ監視ルールで必要なログファイル

セキュリティログ監視ルールで監視対象のファイルの場所を追加する必要がある場合、または不要なセキュリティログ監視ルー ルを追加し、監視対象のファイルがマシンに存在しない場合は、**コンピュータエディタ**<sup>1</sup>または**ポリシーエディタ**<sup>2</sup>で次のエラー が発生します。

このエラーを解決するには、次の操作を実行します。

- 1. [セキュリティログ監視ルールで必要なログファイル] エラーをクリックします。エラーの詳細が含まれるウィンドウが表示 されます。[説明] の下に、エラーの原因となったルールの名前が一覧表示されます。
- 2. Deep Security Managerで、[ポリシー]→[共通オブジェクト]→[ルール]→[セキュリティログ監視ルール] に進み、エラーの 原因のルールを見つけます。
- 3. ルールをダブルクリックします。ルールのプロパティウィンドウが表示されます。
- 4. [設定] タブに進みます。

1コンピュータエディタを開くには、[コンピュータ] 画面に移動し、編集するコンピュータをダブルクリック (またはコンピュータを選択して [詳細] をクリック) します。 2ポリシーエディタを開くには、[ポリシー] 画面に移動し、編集するポリシーをダブルクリック (またはポリシーを選択して [詳細] をクリック) します。

ファイルの場所が必要な場合:

- 1. [監視するログファイル]の下に場所を入力し、[追加]をクリックします。
- 2. [OK] をクリックします。Agentがポリシーを受け取ると、エラーがクリアされます。

リストされたファイルが保護対象マシンに存在しない場合:

1. **コンピュータエディタ**<sup>1</sup>または**ポリシーエディタ**<sup>2</sup>の [セキュリティログ監視] に進みます。

- 2. [割り当て/割り当て解除] をクリックします。
- 3. 不要なルールを見つけて、チェックボックスをオフにします。
- 4. [OK] をクリックします。Agentがポリシーを受け取ると、エラーがクリアされます。

このエラーを回避するために、推奨ルールの推奨設定の検索を実行するには:

- 1. Deep Security Managerで、[コンピュータ] に進みます。
- 2. 検索するコンピュータを右クリックし、[処理]→[推奨設定の検索]の順にクリックします。
- 3. **コンピュータエディタ**<sup>3</sup>または**ポリシーエディタ**<sup>4</sup>の保護モジュールの [一般] タブで結果を確認します。

### エラー: モジュールのインストール失敗 (Linux)

「モジュールのインストール失敗」というエラーメッセージは、OSのカーネルバージョンがDeep Securityネットワークドライ バまたはファイルシステムフックでサポートされていないことを示しています。同じ状況でエンジンオフラインアラートが生成 されることもあります。互換性のあるネットワークドライバがないことが、このエラーの主な原因です。

侵入防御、Webレピュテーション、またはファイアウォールを適用すると、Deep Security Agentでトラフィックを調査できる ようにネットワークドライバがインストールされます。不正プログラム対策および変更監視は、ファイルシステムフックモ

- <sup>2</sup>ポリシーエディタを開くには、[ポリシー] 画面に移動し、編集するポリシーをダブルクリック (またはポリシーを選択して [詳細] をクリック) します。
- <sup>3</sup>コンピュータエディタを開くには、[コンピュータ] 画面に移動し、編集するコンピュータをダブルクリック (またはコンピュータを選択して [詳細] をクリック) します。
- <sup>4</sup>ポリシーエディタを開くには、[ポリシー] 画面に移動し、編集するポリシーをダブルクリック (またはポリシーを選択して [詳細] をクリック) します。

<sup>&</sup>lt;sup>1</sup>コンピュータエディタを開くには、[コンピュータ] 画面に移動し、編集するコンピュータをダブルクリック (またはコンピュータを選択して [詳細] をクリック) します。

ジュールをインストールします。このモジュールは、ファイルシステムの変更をリアルタイムで監視するために必要です (予約 検索には同じファイルシステムフックは必要ありません)。

アップデートが開発中である可能性があります。トレンドマイクロは、多数のベンダの新しいカーネル リリースを常にチェック し、品質保証テストが完了次第、それらのカーネルに対応したアップデートをリリースしています。お使いのカーネルバージョ ンのサポート予定については、テクニカルサポートにお問い合わせください (ログインして右上の [サポート] をクリック)。

モジュールのサポートアップデートは、利用可能になると自動的にシステムにインストールされます。

サポートされているOSカーネルのバージョンについては、"Deep Security AgentのLinuxカーネルサポート" on page 183を参照 してください。

### エラー:このコンピュータに1つ以上のアプリケーションの種類の競合がある

このエラーメッセージは、Deep Security Agentをアップデートする際に、Deep Security Managerの [侵入防御イベント] タブに 表示されます。

このコンピュータには1つ以上のアプリケーションの種類の競合があります。1つのアプリケーションの種類に関連付けられてい る1つ以上の侵入防御ルールは、他のアプリケーションの種類に関連付けられている1つ以上の侵入防御ルールに依存していま す。2つのアプリケーションの種類が異なるポートを使用しているため、この競合が発生しています。

競合しているアプリケーションの種類を以下に示します。

[A] "Web Application Tomcat" Ports: [80,8080,4119]

[B] "Web Server Common" Ports:[80,631,8080,7001,7777,7778,7779,7200,7501,8007, 8004,4000,32000,5357,5358,9000]

[A] "Web Server Miscellaneous" Ports:[80,4000,7100,7101,7510,8043,8080,8081,8088,8300,8500, 8800,9000,9060,19300,32000,3612,10001,8093,8094]

[B] "Web Server Common" Ports:[80,631,8080,7001,7777,7778,7779,7200,7501,8007, 8004,4000,32000,5357,5358,9000]"

## 解決方法

競合を解決するには、アプリケーションの種類Bで使用されているポート番号を編集し、アプリケーションの種類Aで使用されて いるポート番号を追加します。 2つのアプリケーションの種類 (Web Application TomcatとWeb Server Miscellaneous) は両方 とも、アプリケーションの種類Web Server Commonに依存しています。そのため、この2つのアプリケーションの種類に指定さ れているポートはWeb Server Commonのポートにも指定されている必要があります。

この3つのアプリケーションの種類のポート番号を統合すると、次のようになります。 80,631,3612,4000,4119,5357,5358,7001,7100,7101,7200,7501,7510,7777,7778,7779, 8004,8007,8043,8080,8081,8088,8093,8094,8300,8500,8800,9000,9060,10001,19300,32000

これをWeb Server Commonのポートリストに追加すると、[イベント] タブに次のメッセージが表示されます。 アプリケーショ ンの種類のポートリストの誤った設定は解決されました。

### ポートを統合する

- 1. Deep Security Managerにログオンし、[ポリシー]→[ルール]→[侵入防御ルール] に移動します。
- 2. 検索ボックスでWeb Server Commonを検索し、アプリケーションの種類Web Server Commonをダブルクリックします。
- 3. [一般]→[詳細]→[アプリケーションの種類]→[編集]→[Web Server Common] に移動します。
- 4. [一般]→[接続]→[ポート] に移動し、[編集] をクリックして、すべてのポートを次エントリで置き換えます。
   80,631,3612,4000,4119,5357,5358,7001,7100,7101,7200,
   7501,7510,7777,7778,7779,8004,8007,8043,8080,8081,8088,8093,
   8094,8300,8500,8800,9000,9060,10001,19300,32000
- 5. [OK] をクリックします。

継承オプションを無効にする

セキュリティプロファイルで侵入防御の継承オプションを無効にすることをお勧めします。無効にすることで、アプリケーションの種類に対する変更は、現在のセキュリティプロファイルにのみ反映されます。

- 1. Deep Security Managerにログオンし、[セキュリティプロファイル] に移動します。
- 2. 右側の画面で、セキュリティプロファイルをダブルクリックします。
- 3. [DPI] セクションに移動し、[継承] をクリックして選択解除します。
- 4. [OK] をクリックします。

IPSルール1000128を確認します。

- 1. [アプリケーションの種類プロパティ]を右クリックします。
- 2. [継承]をクリックして選択解除します。
- 3. 現在継承されているポートリストに、<u>Deep Security Manager GUIの待機ポート番号</u>が含まれていることを確認します。含 まれていない場合は、Web Server Commonのポートグループにこのポートを追加します。
- 4. [継承]をクリックします。

## エラー: クラウドアカウントに接続できない

Amazonクラウドアカウントを追加するときに、「クラウドアカウントに接続できない」というエラーが発生することがあります。これには以下の原因が考えられます。

- キーIDまたはシークレットが無効である
- 権限が正しくない
- ネットワーク接続で障害が発生した

AWSアカウントのアクセスキーIDまたは秘密アクセスキーが無効である

### 解決方法

入力したセキュリティ資格情報が正しいことを確認します。
Deep Securityで使用するアカウントに間違ったAWS IAMポリシーが適用されている 解決方法

AWSアカウントにアクセスし、そのアカウントのIAMポリシーを確認します。

AWS IAMポリシーで次の権限が割り当てられている必要があります。

- Effect:許可
- AWS Service:Amazon EC2
- [Actions] として次を選択します。
  - Describelmages
  - DescribeInstances
  - DescribeTags
- Amazon Resource Name (ARN): \*

NAT、プロキシ、またはファイアウォールのポートが開いていないか、設定が正しくない

このエラーは、AWS MarketplaceのAMIを使用して新しいDeep Security Managerを導入する場合など、いくつかのケースで発生します。

Deep Security Managerは、必要なポート番号でインターネット(特にAmazonクラウド)に接続できる必要があります。

#### 解決方法

次の作業が必要となる場合があります。

- AMIとインターネットの間のファイアウォール/ルータでNATまたはポート転送を設定する
- AMIの外部IPアドレスを取得する

安定したネットワーク接続も必要です。ネットワーク接続が断続的に途切れる場合も、このエラーメッセージが表示されること があります。

### エラー: インスタンスのホスト名を解決できない

「インスタンスのホスト名を解決できない」というエラーメッセージは、Agentからのリモート有効化を使用せずに、Deep Security ManagerからAgentを有効化した場合に発生することがあります。

常に [Agentからのリモート有効化] を使用することを推奨します。Agentからの通信用のポリシールールの設定方法、およびイ ンストールスクリプトを使用したAgentのインストール方法については、"Agentからのリモート有効化およびAgentからの通信 を使用してAgentを有効化して保護する" on page 408を参照してください。

#### アラート:変更監視情報の収集が遅延しています

このアラートは、変更監視情報の収集速度が一時的に遅延していることを示します。この遅延は、AgentからDeep Security Managerに送信される変更監視データ量の増加によるものです。この間、一部のコンピュータでベースラインと変更監視イベン トの表示が最新ではなくなる可能性があります。

このアラートは、変更監視データの収集が遅延しなくなったときに自動的に消去されます。

変更監視の詳細については、"変更監視の設定" on page 887を参照してください。

### アラート: Managerの時刻が非同期

Deep Security Managerオペレーティングシステムのシステム時刻は、データベースコンピュータの時刻と同期する必要があり ます。このアラートは、コンピュータの時刻が30秒以上同期していないときに、Managerコンソールの [アラートステータス] ウィジェットに表示されます。

時刻を同期するには、次の設定を適用します。

- データベースとすべてのManagerノードが同じタイムゾーンを使用するように設定します。
- データベースとすべてのManagerノードの時刻が同じタイムソースで同期していることを確認します。
- ManagerがLinuxオペレーティングシステムで稼働している場合は、ntpdデーモンが実行されていることを確認します。

### アラート: Managerノードのメモリの警告しきい値を超過しました

メモリの警告しきい値の超過 または メモリの重大しきい値の超過 alertsが Deep Security に表示され、ホストのメモリ使用量が 一定量を超えたことが通知されます。警告アラートは、ホストのメモリの70%が使用されていることを示し、重大なアラートは 使用率が85%を超えていることを示します。

この問題を解決するには、予期せず大量のメモリを消費するプロセスがあるかどうかを判断します。

- 検出されたプロセス がDeep Security Managerでない場合は、プロセスをホストから削除するか、または削除します。
  Deep Security Managerは専用のホストコンピュータで実行する必要があります。
- プロセスがDeep Security Managerの場合は、ホストメモリの量を増やしてください。ガイドラインについては、 "サイジング" on page 184 を参照してください。

注意: 初期設定では、Deep Security Managerの最大ヒープサイズは4GBです。つまり、Deep Security Managerは最大4 GBの ヒープを割り当てます。ただし、JVMはヒープだけでなく非ヒープも割り当てます。その結果、Deep Security Managerプロセ スの最大合計メモリサイズは4GBより大きくなります。

注意: ホストがVMの場合は、そのVMのすべてのゲストメモリを予約することを強くお勧めします。

イベント:最大TCP接続数

Deep Securityは保護対象コンピュータへの最大TCP接続数を許可するように設定されています。接続数が最大数を超えた場合 は、ネットワークトラフィックが中断し、最大TCP接続数ファイアウォールイベントが発生します。接続が中断しないようにす るには、最大TCP接続イベントが発生したコンピュータの最大許容TCP接続数を増やします。 注意: 侵入防御モジュールにより、TCP接続の許容数を適用するネットワークエンジンが有効になります。

- 1. Deep Security Managerで、[ポリシー] をクリックします。
- 2. 対象のコンピュータに影響するように設定するポリシーを決定します。"ポリシー、継承、およびオーバーライド" on page 587を参照してください。
- 3. 設定するポリシーを開くには、ポリシーをダブルクリックします。
- 4. 左側画面で、[設定]をクリックして、[詳細] タブをクリックします。
- 5. [ネットワークエンジンの詳細設定] エリアで、[継承] が選択されている場合、チェックボックスをクリアして変更を有効に します。
- 6. ニーズに応じて、[最大TCP接続数] プロパティの値を10000以上に増やします。
- 7. [保存]をクリックします。

## 警告: Census、Good File Reputation、機械学習型検索サービスへの接続解除

Census、Good File Reputationサービス、機械学習型検索は、Trend MicroSmart Protection Networkによってホストされるセキュリティサービスです。これらのサービスは、Deep Securityの挙動監視、機械学習型検索、プロセスメモリ検索の機能の正常な運用に必要です。

サービスと機能が対応する表を次に示します。

| サービス名                    | 対象機能                          |
|--------------------------|-------------------------------|
| Global Censusサービス        | <u>举動監視、機械学習型検索</u>           |
| Good File Reputationサービス | <u>挙動監視、機械学習型検索、プロセスメモリ検索</u> |
| 機械学習型検索サービス              | 機械学習型検索                       |

アラートが表示された場合、

Census、Good File Reputation、機械学習型検索サービスへの接続解除

いくつかの原因が考えられます。

- "原因1: AgentまたはRelay有効化済みAgentがインターネットにアクセスできない" below
- "原因2: プロキシは有効化されているが、適切に設定されていない" below

原因1: AgentまたはRelay有効化済みAgentがインターネットにアクセスできない

AgentまたはRelay有効化済みAgentがインターネットにアクセスできない場合は、上記のサービスにアクセスできません。 解決策:

- ファイアウォールポリシーをチェックして、送信HTTPおよびHTTPSポート (初期設定は80または443) が開いていることを 確認します。
- このポートを開くことができない場合、他の解決策については、"インターネットにアクセスできない エージェントを設定 する" on page 413を参照してください。

原因2: プロキシは有効化されているが、適切に設定されていない

Census、Good File Reputationサービス、機械学習型検索には、プロキシを使用するとアクセスできます。

プロキシが有効化されているかどうかをチェックして、適切に設定されていることを確認するには、次の手順を実行します。

- 1. **コンピュータまたはポリシーエディタ**<sup>1</sup>を開きます。
- 2. 左側で [設定] をクリックします。
- 3. メイン画面で [一般] タブをクリックします。
- 4. Census、Good File Reputationサービスおよび機械学習型検索向けのネットワーク設定というタイトルの見出しを探します。

<sup>1</sup>これらの設定は、ポリシーまたは特定のコンピュータについて変更できます。 ポリシーの設定を変更するには、[ポリシー] 画面に移動し、編集するポリシーをダブルクリック (またはポ リシーを選択して [詳細] をクリック) します。 コンピュータの設定を変更するには、[コンピュータ] 画面に移動し、編集するコンピュータをダブルクリック (またはコンピュータを選択 して [詳細] をクリック) します。

5. プロキシが指定されている場合、[編集] をクリックして、[プロキシプロトコル]、[アドレス]、[ポート]、およびオプションの [ユーザ名] と [パスワード] が正しいことを確認します。

# 警告: ディスク容量の不足

「ディスク容量の不足」警告は、Deep Security AgentまたはApplianceが稼働するコンピュータのディスク容量が少なくなり、 イベントをこれ以上保存できない可能性があることを示します。警告を開いてその詳細を表示すると、AgentまたはApplianceの 場所、残りの空き容量、AgentまたはApplianceで必要な容量が表示されます。

この問題を修正するには、影響を受けるドライブまたはシステムを確認し、不要なデータを消去します。

注意: AgentまたはApplianceは、ドライブの容量がなくなっても、インスタンスを保護し続けますが、イベントの記録は停止 されます。

ヒント

- Deep Security AgentまたはApplianceが原因で警告が発生した場合、同一ファイルシステムを共有する別のプログラムに も容量の問題が発生します。
- Deep Security Agentはログファイルを自動的に切り捨て、ローテーションします。
- Deep Security Agentは自身のログファイルをクリーンナップしますが、他のアプリケーションのログファイルはクリーン ナップしません。
- Deep Security Managerは「ディスク容量の不足」警告を自動的に消去しませんが、Deep Security Managerから手動で消 去できます。

警告: 攻撃の予兆の検出

攻撃の予兆の検索の検出機能は、潜在的な攻撃またはネットワークの機密情報収集活動の早期警告として機能します。

攻撃の予兆の検出の種類

Deep Securityはいくつかの種類の攻撃の予兆を検出できます。

- OSのフィンガープリント調査:AgentまたはApplianceはコンピュータのOSを見つけようとする動作を検出します。
- ネットワークまたはポートの検索:AgentまたはApplianceは、リモートIPがポートに対して異常な割合のIPでアクセスしていることを検出した場合、ネットワークまたはポート検索をレポートします。通常、AgentまたはApplianceのコンピュータは、コンピュータ自身宛てのトラフィックのみを監視するため、ポート検索が最も一般的に検出されます。コンピュータまたはポート検索の検出で使用される統計的な分析方法は「TAPS」アルゴリズムから導出されたもので、2006年にIPCCCで発表された「Connectionless Port Scan Detection on the Backbone」で提案されました。
- TCP Null検索:AgentまたはApplianceはフラグが付いていないパッケージを検出します。
- TCP SYNFIN検索: Agentまたは Applianceは SYN フラグおよび FIN フラグの付いたパケットのみ検出します。
- TCP Xmas検索:AgentまたはApplianceは、FINフラグ、URGフラグ、およびPSHフラグの付いたパケット、または値0xFF (想定されるすべてのフラグ)を含むパケットを検出します。

#### 推奨処理

攻撃の予兆の検出アラートを受信したら、このアラートをダブルクリックして、検出を実行しているIP アドレスなどの詳細を表示します。次に、上記の推奨処理のいずれかを実行できます。

• アラートは不正ではない検索によって発生する場合もあります。アラートに記載されているIPアドレスがわかっており、ト ラフィックに問題がない場合は、IPアドレスを偵察許可リストに追加できます。

- a. コンピュータまたはポリシーエディタ<sup>1</sup>で、[ファイアウォール]→[攻撃の予兆] の順に選択します。
- b. [検出を実行しないIPリスト] にリスト名を追加する必要があります。リスト名がまだ指定されていない場合は、リスト 名を選択します。
- c. [ポリシー]→[共通オブジェクト]→[リスト]→[IPリスト] を選択すると、リストを編集できます。IPアドレスを編集およ び追加するリストをダブルクリックします。
- 特定の期間、ソースIPからのトラフィックをブロックするようにAgentおよびApplianceに指示できます。分数を設定するには、コンピュータまたはポリシーエディタ<sup>2</sup>で、[ファイアウォール]→[攻撃の予兆]の順に選択し、[トラフィックのブロック]の値を適切な検索の種類に変更します。
- •ファイアウォールまたはセキュリティグループを使用すると、受信IPアドレスをブロックできます。

注意: Deep Security Managerは「攻撃の予兆の検出」アラートを自動的に消去しませんが、Deep Security Managerから手動 で消去できます。

攻撃の予兆の検索に関する詳細については、"ファイアウォールの設定" on page 866を参照してください。

# ユーザの作成と管理

Deep Securityにはユーザ、役割、および連絡先があり、[管理]→[ユーザ管理] で作成および管理できます。

<sup>&</sup>lt;sup>1</sup>これらの設定は、ポリシーまたは特定のコンピュータについて変更できます。 ポリシーの設定を変更するには、[ポリシー] 画面に移動し、編集するポリシーをダブルクリック (またはポ リシーを選択して [詳細] をクリック) します。 コンピュータの設定を変更するには、[コンピュータ] 画面に移動し、編集するコンピュータをダブルクリック (またはコンピュータを選択 して [詳細] をクリック) します。

<sup>&</sup>lt;sup>2</sup>これらの設定は、ポリシーまたは特定のコンピュータについて変更できます。 ポリシーの設定を変更するには、[ポリシー] 画面に移動し、編集するポリシーをダブルクリック (またはポ リシーを選択して [詳細] をクリック) します。 コンピュータの設定を変更するには、[コンピュータ] 画面に移動し、編集するコンピュータをダブルクリック (またはコンピュータを選択 して [詳細] をクリック) します。

- ユーザは、一意のユーザ名とパスワードを使用してDeep Security Managerにログオンできる、Deep Securityのアカウン ト所有者です。"Active Directoryと同期する" belowことや、"ユーザを個別に追加または編集する" on the next pageこと ができます。
- 役割は、Deep Security Manager内でデータを表示したり、処理を実行したりするための権限の集まりです。各ユーザには 役割が割り当てられます。"ユーザロールの定義" on page 1382を参照してください。
- 連絡先にはユーザアカウントが割り当てられていないため、Deep Security Managerにログオンすることはできませんが、 連絡先をメール通知や予約レポートの受信者として指定することはできます。"レポートのみを受信できるユーザの追加" on page 1406を参照してください。

# Active Directoryと同期する

Active Directoryを使用してユーザを管理する場合は、Deep SecurityとActive Directoryを同期してユーザリストを統合できます。そうすると、ユーザはディレクトリに保存されたパスワードを使用しててDeep Security Managerにログオンできます。

注意: Active DirectoryのユーザアカウントをDeep Securityのユーザまたは連絡先としてDeep Securityにインポートするに は、Active Directoryのユーザアカウントに属性値userPrincipalNameが設定されている必要があります。userPrincipalName 属性は、Active Directoryのアカウント所有者の「ユーザログオン名」に相当します。

注意: FIPSモードでDeep Securityを使用している場合は、Active Directoryと同期する前にActive DirectoryのSSL証明書をインポートする必要があります。"信頼された証明書の管理" on page 424を参照してください。

- 1. Deep Security Managerで、[管理]→[ユーザ管理]→[ユーザ] の順にクリックします。
- 2. [ディレクトリとの同期]をクリックしてディレクトリとの同期ウィザードを表示します。
- 3. ディレクトリサーバのアドレスとアクセス資格情報を入力して [次へ] をクリックします。Active Directoryへの接続が試行 されます。

注意: FIPSモードでDeep Securityを使用している場合は、[信頼された証明書] セクションの [接続テスト] をクリックして、Active DirectoryのSSL証明書がDeep Security Managerに正常にインポートされたかどうかを確認します。

[Active Directoryグループの選択]画面が表示されます。

 Active Directoryグループ名またはグループ名の一部を検索フィールドに入力し、<Enter>キーを押します。[>>]ボタンを 使用してグループを[Groups to]グループに移動します。マネージャは、これらのActive Directoryグループ内のユーザを マネージャの ユーザリストにインポートします。ユーザのインポートが完了すると、定期的にディレクトリとの同期を 行ってリストを最新の状態にするための予約タスクの作成オプションが表示されます。

初期設定では、インポートされたユーザはDeep Security Managerにログオンできません。ユーザがDeep Security Managerに ログオンできるようにするには、ユーザのプロパティを変更する必要があります。

注意: Active Directoryとの同期によって追加されたユーザをDeep SecurityManagerから削除し、その後Active Directoryと再同期した場合、そのユーザがActive Directoryに残っていると、再びそのユーザがユーザリストに表示されます。

# ユーザを個別に追加または編集する

- 1. Deep Security Managerで、[管理]→[ユーザ管理]→[ユーザ] の順にクリックします。
- 2. [新規]をクリックして新しいユーザを追加するか、既存のユーザアカウントをダブルクリックして設定を編集します。
- 3. 次を含む、ユーザの一般的なプロパティを指定します。
  - ユーザ名: ユーザがDeep Security Managerのログイン画面に入力するユーザ名。
  - パスワードとパスワードの確認入力:ダイアログボックスに表示されるパスワード要件に注意してください。パスワード要件はユーザのセキュリティ設定で設定できます ("ユーザパスワードルールの適用" on page 1081を参照してください)。
  - 名前: (オプション) アカウント所有者の名前。
  - 説明: (オプション) アカウントの説明。

 ・ 役割: リストを使用して、定義済みの役割をこのユーザに割り当てます。また、ユーザを右クリックして [役割の割り 当て] をクリックすると、ユーザリストから役割をユーザに割り当てることもできます。

注意: Deep Security Managerには、Full AccessとAuditorという定義済みの2つの役割が用意されています。Full Accessの役割では、コンピュータ、コンピュータグループ、ポリシー、ルールなどの作成、編集、削除をはじめと する、Deep Securityシステムの管理に関するすべての特権がユーザに付与されます。Auditorの役割では、Deep Securityシステムのすべての情報を表示する権限がユーザに付与されます。ただし、パスワード、連絡先情報、表 示設定などの個人情報設定以外は変更できません。[役割] リストから [新規] を選択して、さまざまなレベルのシス テムアクセス権を持つ役割を作成または変更できます。

- 言語: ユーザのログイン時にインタフェースに使用される言語。
- タイムゾーン: ユーザのタイムゾーン。Deep Security Managerで日時を表示する際に使用されるタイムゾーンです。
- 時刻の形式: Deep Security Managerでの時刻の表示形式。12時間形式または24時間形式を使用できます。
- パスワードの有効期限なし: このオプションを選択すると、ユーザのパスワードが無期限になります。それ以外の場合は、ユーザのセキュリティ設定で指定したとおりに期限が切れます ("ユーザパスワードルールの適用" on page 1081 を参照してください)。
- 4. 多要素認証 (MFA) を有効にするには、[多要素認証の有効化] をクリックします。ユーザに対してMFAがすでに有効になって いる場合は、[多要素認証の無効化] をクリックすると無効にできます。詳細については、**"多要素認証の設定" on** page 1083を参照してください。
- 5. [連絡先情報] タブをクリックし、ユーザの連絡先情報を入力し、そのユーザが主担当者であるかどうかを指定できます。 [アラートメールを受信] チェックボックスをオンにして、アラートがトリガされたときにメール通知を受信するユーザのリ ストにこのユーザを追加することもできます。
- 6. また、[設定] タブで設定を編集することもできます。ただし、この値を大きくすると、Deep Security Managerのパフォー マンスに影響します。変更を加えて、その結果に満足できない場合は、[初期設定に戻す] (タブの下部) をクリックして、こ の画面のすべての設定を初期設定値に戻すことができます。

モジュール

ライセンス許可されていないモジュールを非表示: この設定では、このユーザに対してライセンス許可されていないモジュールをグレー表示ではなく非表示にするかどうかを決定します。このオプションは、[管理]→[システム設定]→[詳細] タブでグローバルに設定できます。

更新頻度

- ステータスバー: この設定では、コンピュータの検出や検索などのさまざまな操作中にDeep Security Managerのス テータスバーを更新する頻度を決定します。
- アラートリスト/概要: リストビューまたは概要ビューの [アラート] 画面のデータを更新する頻度。
- コンピュータのリスト: [コンピュータ] 画面のデータを更新する頻度。

注意: [前回成功したアップデート] 列の値は、画面が手動でリロードされるまで再計算されません。

• コンピュータの詳細:必要に応じて、個々のコンピュータのプロパティページを最新の情報で更新する頻度。

リストビュー

- 各ページの最後のタグフィルタを保存: [イベント] 画面では、表示されたイベントをタグごとにフィルタできます。このリストビューの設定では、[イベント] 画面から移動して戻ったときに [タグ] のフィルタ設定を保持するかどうかを決定します。
- 各ページの最後の期間フィルタを保存: [イベント] 画面では、表示されたイベントを期間またはコンピュータごとに フィルタできます。これらのリストビューの設定では、[イベント] 画面から移動して戻ったときに [期間] および [コン ピュータ] のフィルタ設定を保持するかどうかを決定します。
- 各ページの最後のコンピュータフィルタを保存: [イベント] 画面では、表示されたイベントを期間またはコンピュータ ごとにフィルタできます。これらのリストビューの設定では、[イベント] 画面から移動して戻ったときに [期間] および [コンピュータ] のフィルタ設定を保持するかどうかを決定します。
- 各ページの最後の詳細検索を保存: この設定では、[イベント] 画面で「詳細検索」を実行した場合、この画面から移動 して戻ったときに検索結果を保持するかどうかを決定します。

- 1ページに表示するアイテム数:アイテムのリストを表示する画面の各ページに、一定数のアイテムが表示されます。次のページを表示するには、レイアウトコントロールを使用する必要があります。各ページに表示されるリストアイテムの数を変更する場合は、この設定を使用します。
- データベースから取得する最大アイテム数: この設定では、データベースから取得して表示できるアイテムの数を制限 します。これにより、データベースクエリから返された大量の結果を表示しようとしてDeep SecurityManagerが停止 する状況を回避できます。この制限を超える結果がクエリで生成される場合は、一部の結果のみ表示されることを示す メッセージが画面の一番上に表示されます。

注意: この値を大きくすると、Deep Security Managerのパフォーマンスに影響します。

レポート

PDF暗号化の有効化: このオプションを選択すると、PDF形式でエクスポートされたレポートが [レポートのパスワード]
 でパスワードで保護されます。

### ユーザのパスワードを変更する

ユーザのパスワードを変更するには、[管理]→[ユーザ管理]→[ユーザ] の順に選択してユーザを右クリックし、[パスワード設定] をクリックします。現在のパスワードと新しいパスワードを入力するように求められます。

## ユーザをロックアウトする/ロックアウトをリセットする

ログオン時にユーザが間違ったパスワードを何回も入力すると、自動的にロックされます。この状況を解決して、ユーザがログ インできるようにするには、"ロックアウトされたユーザ名のロック解除" on page 1408を参照してください。

# ユーザに関連付けられたシステムイベントを表示する

ユーザに関連付けられたシステムイベントを表示するには、[管理]→[ユーザ管理]→[ユーザ] の順に選択してユーザを右クリックし、[システムイベントの表示] をクリックします。

ユーザを削除する

Deep Security Managerからユーザアカウントを削除するには、[管理]→[ユーザ管理]→[ユーザ] の順に選択してユーザをクリックし、[削除] をクリックします。

注意: Active Directoryとの同期によって追加されたユーザをDeep SecurityManagerから削除し、その後Active Directoryと再同期した場合、そのユーザがActive Directoryに残っていると、再びそのユーザがユーザリストに表示されます。

# ユーザロールの定義

Deep Securityでは、役割に基づいたアクセス制御 (RBAC) を使用して、Deep Securityのさまざまな部分に対するユーザ権限を 制限します。アクセス権限と編集権限は、ユーザにではなく、役割に関連付けられます。Deep Security Managerのインストー ルが完了したら、ユーザごとに個別のアカウントを作成して役割を割り当てます。役割は、各ユーザのアクティビティを業務に 必要な範囲に制限します。個々のユーザのアクセス権限と編集権限を変更するには、ユーザに別の役割を割り当てるか、役割自 体を編集する必要があります。

役割がコンピュータとポリシーに対して持つアクセス権限は、コンピュータとポリシーのサブセットに限定することもできま す。たとえば、ユーザに対して、既存のすべてのコンピュータの表示は許可するが、特定のグループ内のコンピュータ以外の編 集を許可しないようにできます。

Deep Securityには、次の2つの役割が事前に設定されています。

- Full Access: Full Accessの役割では、コンピュータ、コンピュータグループ、ポリシー、ルール、不正プログラム検索設定 などの作成、編集、削除を含むDeep Securityシステムの管理に関するすべての権限がユーザに付与されます。
- Auditor:Auditorの役割では、Deep Securityシステムのすべての情報を表示する権限がユーザに付与されます。ただし、パ スワード、連絡先情報、ダッシュボードレイアウト設定などの個人情報設定以外は変更できません。

注意: Deep Security Managerのオプションは、付与されたアクセスレベルに応じて、表示および編集可能、表示可能ですが無 効、非表示のいずれかになります。事前に定義された役割で付与されている権限のリスト、および新しい役割を作成する際の 権限の初期設定については、"Full Access、Auditor、および新規の各役割の初期設定" on page 1395を参照してください。

新しい役割を作成して、Deep Securityのオブジェクト (特定のコンピュータ、セキュリティルールのプロパティ、システム設定 など) をユーザが編集または表示できないように制限することができます。

ユーザアカウントを作成する前に、ユーザの役割、およびそれらの役割がアクセスする必要があるDeep Securityのオブジェクト とアクセスの種類 (表示、編集、作成など) を確認します。役割を作成したら、ユーザアカウントを作成して特定の役割を割り当 てることができます。

注意: Full Accessの役割を複製して変更する方法で新しい役割を作成しないでください。新しい役割に目的とする権限のみを 確実に付与するには、ツールバーの [新規] をクリックして新しい役割を作成します。新しい役割の権限は、初期設定では最も 制限された状態で設定されます。後で必要な権限のみを付与できます。Full Accessの役割を複製してから制限を適用すると、 不要な権限を与える危険があります。

[新規] ( ) または [プロパティ] (🗐) をクリックして、6つのタブ ([一般]、[コンピュータの権限]、[ポリシーの権限]、[ユーザ権 限]、[その他の権限]、および [割り当て対象]) がある [役割のプロパティ] 画面を表示します。

#### 役割を追加または編集する

- 1. Deep Security Managerで、[管理]→[ユーザ管理]→[役割] の順に選択します。
- 2. 新しい役割を追加する場合は [新規] をクリックし、設定を編集する場合は既存の役割をダブルクリックします。

- 3. 次を含む、役割の一般的なプロパティを指定します。
  - 名前: [役割] 画面と、ユーザ追加時に使用できる役割のリストに表示される役割の名前
  - 説明: (オプション) 役割の説明。
  - アクセスの種類: この役割のユーザに、Deep Security Manager、Deep Security ManagerのWebサービスAPI (従来の SOAP APIとREST APIに適用)、あるいはその両方へのアクセス権を付与するかどうかを選択します。
  - 注意: 従来のSOAPおよびREST WebサービスAPIを有効にするには、[管理]→[システム設定]→[詳細]→[SOAP Web サービスAPI] の順に選択します。
- 表示、編集、削除、アラート消去、イベントのタグ付けなどの権限をある役割のユーザに付与するには、[コンピュータの 権限] 画面を使用します。これらの権限は、すべてのコンピュータおよびコンピュータグループに適用できます。また、権 限の付与を特定のコンピュータに制限することもできます。アクセス権を制限する場合は、[選択したコンピュータ] オプ ションを選択し、この役割のユーザにアクセス権を付与するコンピュータグループとコンピュータの横にあるチェックボッ クスをオンにします。
- 5. 注意: こうした権限の制限は、Deep Security Managerのコンピュータに対するユーザのアクセス権だけでなく、イベントやアラートなどの情報の表示にも影響します。メール通知も同様に、ユーザがアクセス権を持つデータに関連する場合のみ送信されます。

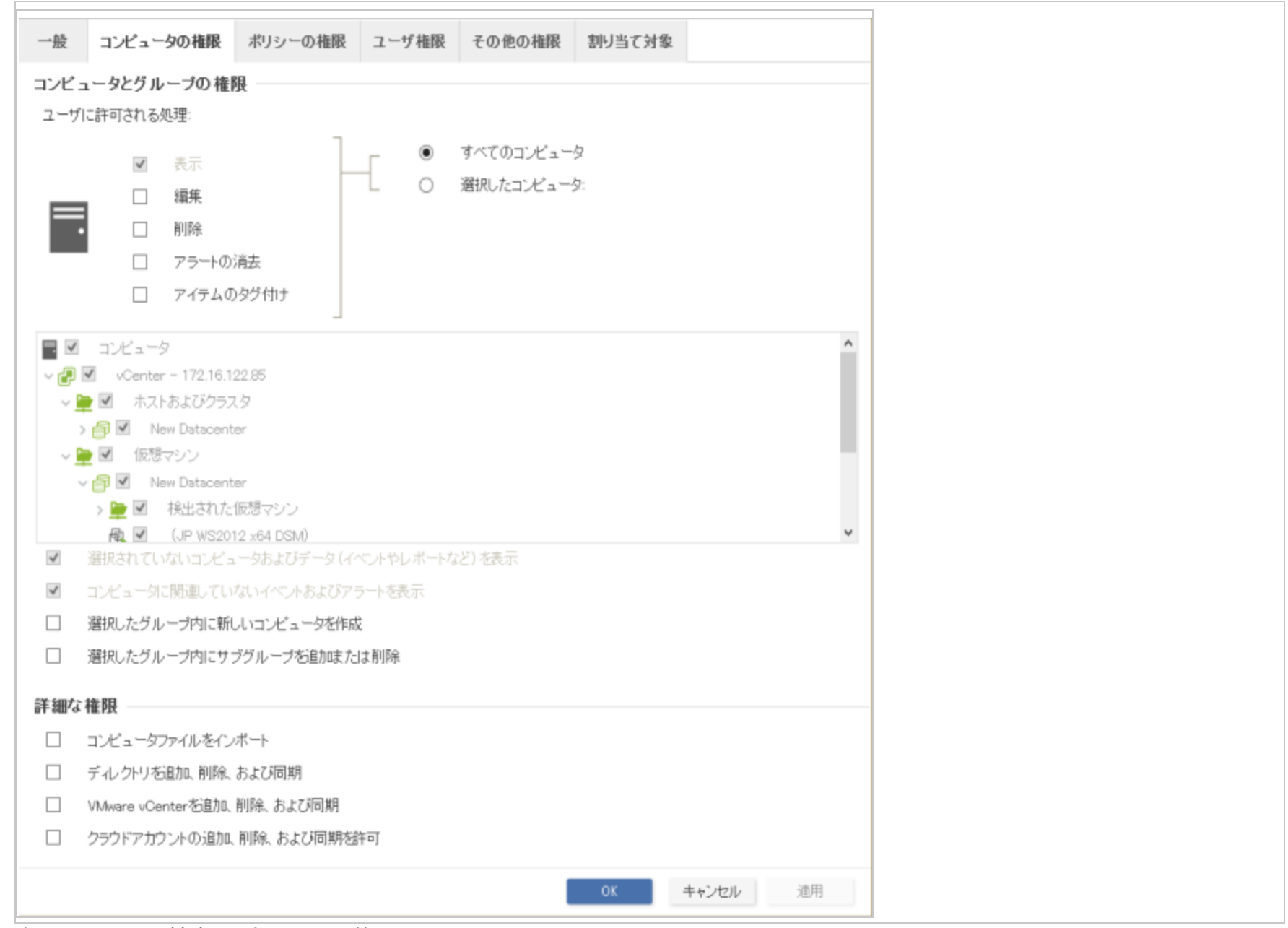

次に示す4つの基本オプションを使用できます。

- 選択されていないコンピュータおよびデータ (イベントやレポートなど)を表示: この役割のユーザの編集、削除、また はアラート消去の権限が制限されている場合でも、このチェックボックスをオンにすることで他のコンピュータに関す る情報の表示 (変更は不可)を許可できます。
- コンピュータに関連していないイベントおよびアラートを表示:システムイベント (ユーザがロックされた、新しいファ イアウォールルールが作成された、IPリストが削除されたなど)のような、コンピュータ関連以外の情報をこの役割の ユーザが表示できるようにするには、このオプションを設定します。

注意: 前述の2つの設定は、ユーザがアクセスできるデータに影響します。この2つの設定は、ユーザがコンピュータ に変更を加える機能は制限したまま、アクセス権を持たないコンピュータに関連する情報を表示可能にするかどうか を制御します。それらのコンピュータに関連するメール通知を受信するかどうかも含まれます。

- 選択したグループ内に新しいコンピュータを作成: この役割のユーザが、アクセス可能なコンピュータグループに新し いコンピュータを作成できるようにするには、このオプションを設定します。
- 選択したグループ内にサブグループを追加または削除:この役割のユーザが、アクセス可能なコンピュータグループ内
  にサブグループを作成および削除できるようにするには、このオプションを設定します。

[詳細な権限] セクションで以下を有効にすることもできます。

- コンピュータファイルをインポート:この役割のユーザが、Deep Security Managerの[コンピュータのエクスポート] オプションで作成されたファイルを使用してコンピュータをインポートできるようにします。
- ディレクトリを追加、削除、および同期:この役割のユーザが、MS Active DirectoryなどのLDAPベースのディレクトリ を使用して管理されているコンピュータを追加、削除、および同期できるようにします。
- VMware vCenterを追加、削除、および同期: この役割のユーザが、VMware vCenterを追加、削除、および同期できるようにします。
- クラウドアカウントの追加、削除、および同期を許可:この役割のユーザが、クラウドプロバイダを追加、削除、および同期できるようにします。

 表示、編集、および削除の権限をある役割のユーザに与えるには、[ポリシーの権限] タブを使用します。これらの権限は、 すべてのポリシーに適用することも、特定のポリシーに制限することもできます。アクセス権を制限する場合は、[選択し たポリシー] をクリックし、この役割のユーザにアクセス権を与えるポリシーの横にあるチェックボックスをオンにしま す。

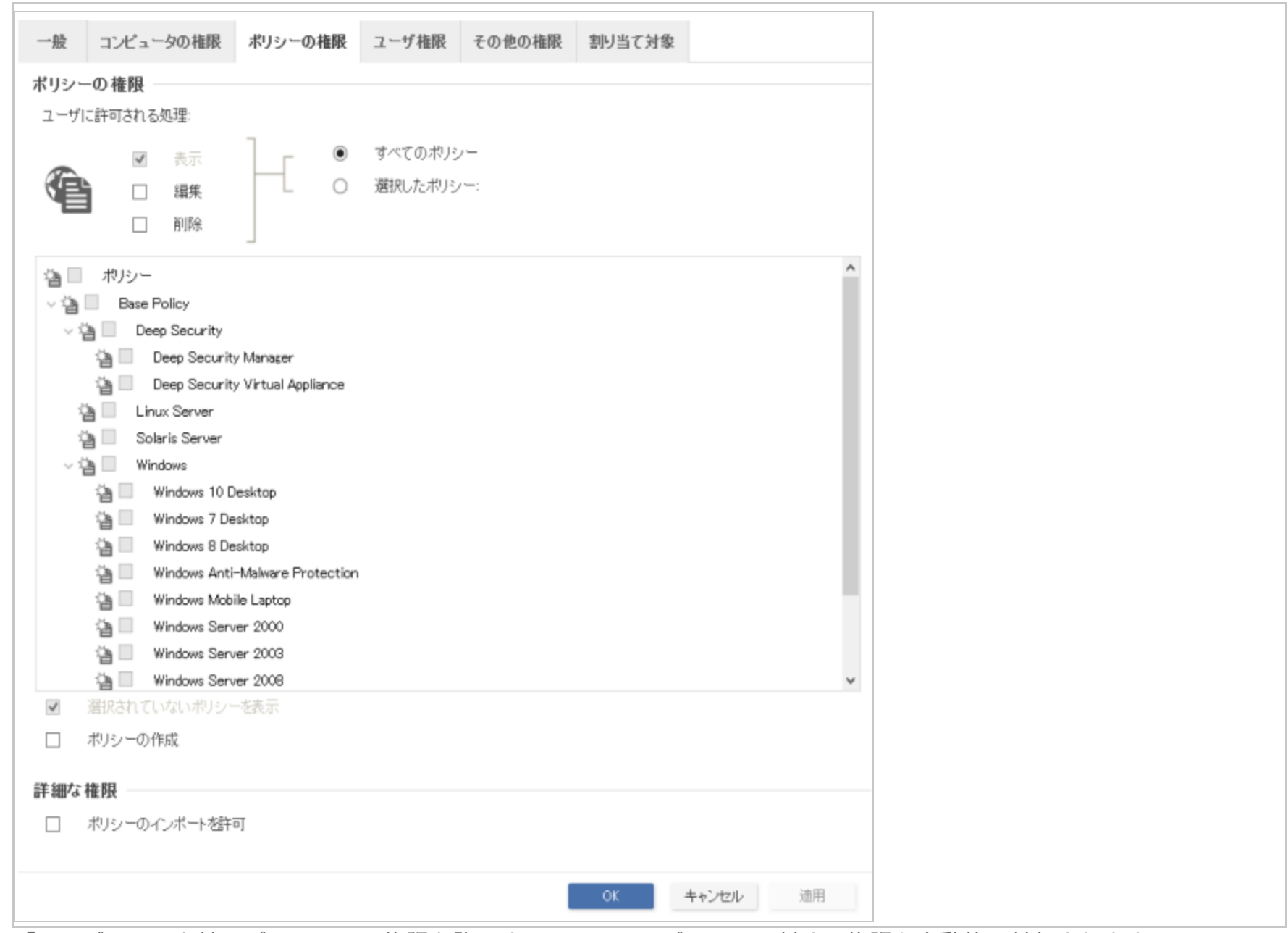

「子」ポリシーを持つポリシーへの権限を許可すると、その子ポリシーに対する権限も自動的に付与されます。

次に示す2つの基本オプションを使用できます。

- 選択されていないポリシーを表示: この役割のユーザの編集または削除の権限が制限されている場合でも、このチェッ クボックスをオンにすることで他のポリシーに関する情報の表示 (変更は不可) を許可できます。
- ポリシーの作成: この役割のユーザが新しいポリシーを作成できるようにするには、このオプションを設定します。

[詳細な権限] セクションで以下を有効にすることもできます。

ポリシーのインポートを許可: この役割のユーザが、Deep Security Managerの [ポリシー] タブの [エクスポート] オプションで作成したファイルを使用してポリシーをインポートできるようにします。

7. [ユーザ権限] タブのオプションを使用して、管理者アカウントの権限を定義できます。

| 一般  | コンピュータの権限    | ボリシーの権限    | ユーザ権限 | その他の権限 | 割り当て対象 |
|-----|--------------|------------|-------|--------|--------|
| ユーザ | 権限           |            |       |        |        |
| ユーザ | 「に許可される処理:   |            |       |        |        |
| ۲   | 自身のパスワードと連絡: | 先情報のみを変更   |       |        |        |
| 0   | 同等以下のアクセス権を  | 持つユーザを作成およ | び管理   |        |        |
| 0   | すべての役割およびユー  | ザを完全に管理    |       |        |        |
| 0   | カスタム         |            |       |        |        |
|     |              |            |       |        |        |
|     |              |            |       |        |        |
|     |              |            |       |        |        |
|     |              |            |       |        |        |
|     |              |            |       |        |        |
|     |              |            |       |        |        |
|     |              |            |       |        |        |
|     |              |            |       |        |        |
|     |              |            |       |        |        |
|     |              |            |       |        |        |
|     |              |            |       |        |        |
|     |              |            |       |        |        |
|     |              |            |       |        |        |
|     |              |            |       |        |        |
|     |              |            | ОК    | キャンセル  | 適用     |
|     |              |            |       |        |        |

- 自身のパスワードと連絡先情報のみを変更:この役割のユーザは、自身のパスワードと連絡先情報のみを変更できます。
- 同等以下のアクセス権を持つユーザを作成および管理:この役割のユーザは、同等以下のアクセス権を持つユーザを作成および管理できます。この役割を持つユーザの権限を1つでも上回る場合、この役割のユーザはそのユーザを作成または管理できません。
- すべての役割およびユーザを完全に管理: この役割のユーザは、ユーザと役割を制限なしで作成および管理できます。
  このオプションの使用には、十分な注意が必要です。このオプションを役割に割り当てると、別の制限付きの権限を持つユーザが、Deep Security Managerのすべての要素への無制限のフルアクセス権を持つユーザを作成し、そのユーザとしてログオンできるようになるおそれがあります。
- カスタム: [カスタム] を選択して、[カスタム権限] セクションのオプションを使用すると、ユーザが他のユーザおよび 役割を表示、作成、編集、または削除する権限をさらに制限できます。[同等以下の権限を持つユーザのみを操作] オプ ションを選択すると、特定のユーザに対して一部のオプションが制限される場合があります。

[同等以下の権限を持つユーザのみを操作] オプションでは、この役割のユーザの権限をさらに制限します。ユーザは、 自身と同等または下位の権限を持つユーザに対する変更のみ行うことができます。この役割のユーザは、役割を作成、 編集、削除できなくなります。このオプションを選択すると、[カスタム権限] セクションの以下のオプションが制限さ れます。

- 新規ユーザを作成できます:同等または下位の権限を持つユーザの作成のみ可能です。
- ユーザプロパティを編集できます:同等または下位の権限を持つユーザの編集、またはパスワードの設定やリセットのみ可能です。
- ユーザを削除できます:同等または下位の権限を持つユーザの削除のみ可能です。
- 8. [その他の権限] タブでは、Deep Securityの特定の機能、またはその機能の特定の処理にのみにアクセスできるように役割 の権限を制限できます。たとえば、管理者が複数いる場合、誤って他の管理者の作業内容を上書きすることがないように各 管理者の権限を制限できます。初期設定では、各役割は各機能に対して「表示のみ」または「非表示」に設定されていま

す。アクセスを細かく変更またはカスタマイズするには、リストから [カスタム] を選択します。

| 版                 | コンピュータの権限     | ホリシーの惟喉 | ユーザ権限 | その他の権限         | 割り当く対象 |   |
|-------------------|---------------|---------|-------|----------------|--------|---|
| の他の               | の権限           |         |       |                |        |   |
| <u>n</u> 73       | ラート           |         | 表示の   | )み *           |        | î |
| 💪 7 🗄             | ラート設定         |         | 表示の   | )み ▼           |        |   |
| P!                | リスト           |         | 表示の   | )み ▼           |        |   |
| <b>目</b> ボ        | ートリスト         |         | 表示の   | ) <i>7</i> , र |        |   |
| 薗 スク              | ケジュール         |         | 表示の   | )み ▼           |        |   |
| <b>\$</b> 93      | ステム設定 (グローバル) |         | 非表示   | <del>.</del> • |        |   |
| 魔 シス              | ステム情報         |         | 非表示   | <del>.</del> • |        |   |
| <b>14</b> i î î î | 断             |         | 表示の   | ) <i>7</i> , र |        |   |
| <b>2</b> 95       | ジ付け           |         | 表示の   | )み マ           |        |   |
| 😨 97              | スク            |         | 非表示   | ÷ •            |        |   |
| <b>會</b> 국/       | ルチテナントの管理     |         | 表示の   | )み ▼           |        |   |
| 同検                | 索キャッシュ設定の管理   |         | 表示の   | )み ▼           |        |   |
| き 連続              | 絡先            |         | 非表示   | <del>.</del> . |        |   |
| 51                | イセンス          |         | 非表示   | <del>.</del> * |        |   |
| C. 7 -            | ップデート         |         | 非表示   | ÷ +            |        |   |
| <b>ē</b> , 資i     | 産評価           |         | 表示の   | )み ▼           |        |   |
| 🕈 i I             | 明書            |         | 表示の   | )み マ           |        | ~ |
|                   |               |         |       | OK +           | シセル 道  | 用 |

9. [割り当て対象] タブには、この役割が割り当てられたユーザのリストが表示されます。役割が正しく機能していることをテ ストする場合は、新しいユーザを作成し、そのユーザとしてログインして機能を検証します。

# Full Access、Auditor、および新規の各役割の初期設定

次の表は、Full Accessの役割とAuditorの役割に対する権限の初期設定を示しています。また、[役割] 画面のツールバーで [新規] をクリックして新しい役割を作成するときの権限の設定についても示します。

| 権限                      | 役割別の設定         |                        |                        |
|-------------------------|----------------|------------------------|------------------------|
| 一般                      | Full Accessの役割 | Auditor<br>の役割         | 新規役<br>割の初<br>期設定      |
| DSMユーザインタ<br>フェースへのアクセス | 許可             | 許可                     | 許可                     |
| WebサービスAPIへのア<br>クセス    | 許可             | 許可                     | 不許可                    |
| コンピュータの権限               | Full Accessの役割 | Auditor<br>の役割         | 新規役<br>割の初<br>期設定      |
| 表示                      | 許可、すべてのコンピュータ  | 許可、<br>すべて<br>ピュー<br>タ | 許可、<br>すべて<br>ピュー<br>タ |
| 編集                      | 許可、すべてのコンピュータ  | 不許                     | 不許                     |

| 権限                                                |               | 役割別の設定 |                                                |                                 |
|---------------------------------------------------|---------------|--------|------------------------------------------------|---------------------------------|
|                                                   |               |        | 可、す<br>べての<br>コン<br>ピュー<br>タ                   | 可、す<br>べての<br>コン<br>ピュー<br>タ    |
| 削除                                                | 許可、すべてのコンピュータ |        | 不<br>可<br>、<br>て<br>の<br>コ<br>ピ<br>ュ<br>ー<br>タ | 不許<br>可、す<br>ての<br>コン<br>ー<br>タ |
| アラートの消去                                           | 許可、すべてのコンピュータ |        | 不可、す<br>可、ての<br>コン<br>タ                        | 不許<br>可、<br>て<br>ン<br>ー<br>タ    |
| アイテムのタグ付け                                         | 許可、すべてのコンピュータ |        | 不<br>可<br>、<br>て<br>の<br>コ<br>ン<br>ー<br>タ      | 不許<br>可、ての<br>コピュー<br>タ         |
| 選択されていないコン<br>ピュータおよびデータ<br>(イベントやレポートな<br>ど) を表示 | 許可            |        | 許可                                             | 許可、<br>すべて<br>のコン<br>ピュー        |

| 権限                                   | 役割別の設定         |                         |                         |
|--------------------------------------|----------------|-------------------------|-------------------------|
|                                      |                |                         | タ                       |
| コンピュータに関連して<br>いないイベントおよびア<br>ラートを表示 | 許可             | 許可                      | 許可、<br>すべて<br>ピュー<br>タ  |
| 選択したグループ内に新<br>しいコンピュータを作成           | 許可             | 不許可                     | 不許可                     |
| 選択したグループ内にサ<br>ブグループを追加または<br>削除     | 許可             | 不許可                     | 不許可                     |
| コンピュータファイルを<br>インポート                 | 許可             | 不許可                     | 不許可                     |
| クラウドアカウントの追<br>加、削除、および同期を<br>許可     | 許可             | 不許可                     | 不許可                     |
| ポリシーの権限                              | Full Accessの役割 | Auditor<br>の役割          | 新規役<br>割の初<br>期設定       |
| 表示                                   | 許可、すべてのポリシー    | 許可、<br>すべて<br>のポリ<br>シー | 許可、<br>すべて<br>のポリ<br>シー |

| 権限                                   | 役割別の設定         |                              |                              |
|--------------------------------------|----------------|------------------------------|------------------------------|
| 編集                                   | 許可、すべてのポリシー    | 不許<br>可、す<br>べての<br>ポリ<br>シー | 不許<br>可、す<br>べての<br>ポリ<br>シー |
| 削除                                   | 許可、すべてのポリシー    | 不許<br>可、す<br>べての<br>ポリ<br>シー | 不許<br>可、す<br>べての<br>ポリ<br>シー |
| 選択されていないポリ<br>シーの表示                  | 許可             | 許可                           | 許可                           |
| 新規ポリシーの作成                            | 許可             | 不許可                          | 不許可                          |
| ポリシーのインポート                           | 許可             | 不許可                          | 不許可                          |
| ユーザ権限 (この後の<br>「ユーザ権限に関する注<br>意」を参照) | Full Accessの役割 | Auditor<br>の役割               | 新規役<br>割の初<br>期設定            |
| ユーザの表示                               | 許可             | 許可                           | 不許可                          |
| ユーザの作成                               | 許可             | 不許可                          | 不許可                          |
| ユーザプロパティの編集                          | 許可             | 不許可                          | 不許可                          |

| 権限          | 役割別の設定              |                |                   |
|-------------|---------------------|----------------|-------------------|
| ユーザの削除      | 許可                  | 不許可            | 不許可               |
| 役割の表示       | 許可                  | 許可             | 不許可               |
| 役割の作成       | 許可                  | 不許可            | 不許可               |
| 役割のプロパティの編集 | 許可                  | 不許可            | 不許可               |
| 役割の削除       | 許可                  | 不許可            | 不許可               |
| 権限の委任       | 許可                  | 不許可            | 不許可               |
| その他の権限      | Full Accessの役割      | Auditor<br>の役割 | 新規役<br>割の初<br>期設定 |
| アラート        | 完全 (グローバルアラートを消去可能) | 表示の<br>み       | 表示の<br>み          |
| アラート設定      | 完全 (アラート設定を編集可能)    | 表示の<br>み       | 表示の<br>み          |
| IPリスト       | 完全 (作成、編集、および削除可能)  | 表示の<br>み       | 表示の<br>み          |
| ポートリスト      | 完全 (作成、編集、および削除可能)  | 表示の<br>み       | 表示の<br>み          |
| スケジュール      | 完全 (作成、編集、および削除可能)  | 表示の            | 表示の               |

| 権限                 | 役割別の設定                                                                                                    |          |          |  |  |
|--------------------|----------------------------------------------------------------------------------------------------|----------|----------|--|--|
|                    |                                                                                                    | み        | み        |  |  |
| システム設定 (グローバ<br>ル) | 完全 (システム設定 (グローバル) を表示、編集可能)                                                                                      | 表示の<br>み | 非表示      |  |  |
| 診断                 | 完全 (診断パッケージを作成可能)                                                                                                 | 表示の<br>み | 表示の<br>み |  |  |
| タグ付け               | 完全 (タグ付け (コンピュータに属さない項目)、タグ削除、所有していな<br>い自動タグルールをアップデート、所有していない自動タグルールを実<br>行、および所有していない自動タグルールを削除可能)             | 表示の<br>み | 表示の<br>み |  |  |
| タスク                | 完全 (タスクを表示、追加、編集、削除、および実行可能)                                                                                      | 表示の<br>み | 非表示      |  |  |
| マルチテナントの管理         | 完全                                                                                                    | 非表示      | 表示の<br>み |  |  |
| 検索キャッシュ設定の管<br>理   | 完全                                                                                                    | 表示の<br>み | 表示の<br>み |  |  |
| 連絡先                | 完全 (連絡先を表示、作成、編集、および削除可能)                                                                                         | 表示の<br>み | 非表示      |  |  |
| ライセンス              | 完全 (ライセンスを表示および変更可能)                                                                                              | 表示の<br>み | 非表示      |  |  |
| アップデート             | 完全 (ソフトウェアを追加、編集、および削除可能。コンポーネントの<br>アップデートを表示可能。アップデートコンポーネントをダウンロード、<br>インポート、および適用可能。Deep Securityルールアップデートを削除 | 表示の<br>み | 非表示      |  |  |

| 権限                | 役割別の設定                         |          |          |  |  |
|-------------------|--------------------------------|----------|----------|--|--|
|                   | 可能)                            |          |          |  |  |
| 資産評価              | 完全 (資産評価を作成、編集、および削除可能)        | 表示の<br>み | 表示の<br>み |  |  |
| 証明書               | 完全 (SSL証明書を作成および削除可能)          | 表示の<br>み | 表示の<br>み |  |  |
| Relayグループ         | 完全                             | 表示の<br>み | 表示の<br>み |  |  |
| プロキシ              | 完全                             | 表示の<br>み | 表示の<br>み |  |  |
| SAML IDプロバイダ      | 完全                             | 非表示      | 非表示      |  |  |
| 不正プログラム検索設定       | 完全 (不正プログラム検索設定を作成、編集、および削除可能) | 表示の<br>み | 表示の<br>み |  |  |
| 検出ファイル            | 完全 (検出ファイルを削除およびダウンロード可能)      | 表示の<br>み | 表示の<br>み |  |  |
| Webレピュテーション<br>設定 | 完全                             | 表示の<br>み | 表示の<br>み |  |  |
| ディレクトリリスト         | 完全 (作成、編集、および削除可能)             | 表示の<br>み | 表示の<br>み |  |  |
| ファイルリスト           | 完全 (作成、編集、および削除可能)             | 表示の<br>み | 表示の<br>み |  |  |

| 権限                   | 役割別の設定                              |          |          |
|----------------------|-------------------------------------|----------|----------|
| ファイル拡張子リスト           | 完全 (作成、編集、および削除可能)                  | 表示の<br>み | 表示の<br>み |
| ファイアウォールルール          | 完全 (ファイアウォールルールを作成、編集、および削除可能)      | 表示の<br>み | 表示の<br>み |
| ファイアウォールステー<br>トフル設定 | 完全 (ファイアウォールステートフル設定を作成、編集、および削除可能) | 表示の<br>み | 表示の<br>み |
| 侵入防御ルール              | 完全 (作成、編集、および削除可能)                  | 表示の<br>み | 表示の<br>み |
| アプリケーションの種類          | 完全 (作成、編集、および削除可能)                  | 表示の<br>み | 表示の<br>み |
| MACリスト               | 完全 (作成、編集、および削除可能)                  | 表示の<br>み | 表示の<br>み |
| コンテキスト               | 完全 (作成、編集、および削除可能)                  | 表示の<br>み | 表示の<br>み |
| 変更監視ルール              | 完全 (作成、編集、および削除可能)                  | 表示の<br>み | 表示の<br>み |
| セキュリティログ監視<br>ルール    | 完全 (作成、編集、および削除可能)                  | 表示の<br>み | 表示の<br>み |
| セキュリティログ監視デ<br>コーダ   | 完全 (作成、編集、および削除可能)                  | 表示の<br>み | 表示の<br>み |

[自身のパスワードと連絡先情報のみを変更] オプションに対応するカスタム設定を次の表に示します。

[自身のパスワードと連絡先情報のみを変更] オプションに対応するカスタム設定 ユーザ 不許可 ユーザを表示できます 新規ユーザを作成できます 不許可 ユーザプロパティを編集できます(ユーザは常に自分のアカウントの選択プロパティを編集できま 不許可 す) 不許可 ユーザを削除できます 役割 役割を表示できます 不許可 新規の役割を作成できます 不許可 役割のプロパティを編集できます(警告:この権限を付与すると、この役割を持つユーザが自分の権 不許可 限を編集できるようになります) 役割を削除できます 不許可 権限の委任 同等以下の権限を持つユーザのみを操作 不許可

[同等以下のアクセス権を持つユーザを作成および管理] オプションに対応するカスタム設定を次の表に示します。

| [同等以下のアクセス権を持つユーザを作成および管理] オプションに対応するカスタム設定                        |     |  |  |
|--------------------------------------------------------------------|-----|--|--|
| ユーザ                                                                |     |  |  |
| ユーザを表示できます                                                         | 許可  |  |  |
| 新規ユーザを作成できます                                                       | 許可  |  |  |
| ユーザプロパティを編集できます (ユーザは常に自分のアカウントの選択プロパティを編集でき<br>ます)                | 許可  |  |  |
| ユーザを削除できます                                                         | 許可  |  |  |
| 役割                                                                 |     |  |  |
| 役割を表示できます                                                          | 不許可 |  |  |
| 新規の役割を作成できます                                                       | 不許可 |  |  |
| 役割のプロパティを編集できます (警告: この権限を付与すると、この役割を持つユーザが自分の<br>権限を編集できるようになります) | 不許可 |  |  |
| 役割を削除できます                                                          | 不許可 |  |  |
| 権限の委任                                                              |     |  |  |
| 同等以下の権限を持つユーザのみを操作                                                 | 許可  |  |  |

[すべての役割およびユーザを完全に管理] オプションに対応するカスタム設定を次の表に示します。
| [すべての役割およびユーザを完全に管理] オプションに対応するカスタム設定                              |      |
|--------------------------------------------------------------------|------|
| ユーザ                                                                |      |
| ユーザを表示できます                                                         | 許可   |
| 新規ユーザを作成できます                                                       | 許可   |
| ユーザプロパティを編集できます (ユーザは常に自分のアカウントの選択プロパティを編集できま<br>す)                | 許可   |
| ユーザを削除できます                                                         | 許可   |
| 役割                                                                 |      |
| 役割を表示できます                                                          | 許可   |
| 新規の役割を作成できます                                                       | 許可   |
| 役割のプロパティを編集できます (警告: この権限を付与すると、この役割を持つユーザが自分の権<br>限を編集できるようになります) | 許可   |
| 役割を削除できます                                                          | 許可   |
| 権限の委任                                                              |      |
| 同等以下の権限を持つユーザのみを操作                                                 | 該当なし |

# レポートのみを受信できるユーザの追加

「連絡先」とは、Deep Security Managerにログオンできないが、予約タスクを使用して定期的にレポートを受信できるユーザ のことです。連絡先には、既存の役割にマッピングする「アクセス許可」レベルを割り当てることができます。連絡先にレポー トが送信される場合、同じレベルのユーザがアクセスできない情報はそのレポートに含まれません。たとえば、3名の連絡先を 週次の概要レポートの受信者として指定した場合、各連絡先が使用するコンピュータの権限に応じて、3つのレポートの内容が まったく異なるものになる場合があります。

#### 連絡先を追加または編集する

- 1. Deep Security Managerで、[管理]→[ユーザ管理]→[連絡先] の順に選択します。
- 2. 新しい連絡先を追加する場合は [新規] をクリックし、既存の連絡先の設定を編集する場合はその連絡先をダブルクリック します。
- 3. [一般情報] セクションで、この連絡先の名前、説明、および優先する言語を指定します。
- (連絡先情報) セクションで、レポート配布リストにこの連絡先が含まれている場合にレポートの送信先となるメールアドレスを入力します (詳細については、「レポートの生成] 画面を参照してください)。
- 5. [アクセス許可] セクションで役割を指定し、この連絡先が参照できる情報を決定します。たとえば、この連絡先にコン ピュータレポートを送信するように予約すると、役割でアクセスが許可されている、コンピュータに関する情報だけがレ ポートに含まれます。
- 6. エクスポートされるPDF形式のレポートをパスワードで保護するには、[パスワードで保護されたレポート] セクションで [このユーザが生成したレポートをパスワードで保護する] を選択し、[レポートのパスワード] を指定します。

#### 連絡先を削除する

Deep Security Managerから連絡先を削除するには、[管理]→[ユーザ管理]→[連絡先] の順に選択して連絡先をクリックし、[削除] をクリックします。

# ユーザ向けのAPIキーの作成

Deep Security Manager APIを使用するには、APIキーが必要になります。

注意: APIキーは、Deep Security Manager 11.1以降で提供されている新しい"Deep Security APIを使用したタスクの自動化" on page 478でのみ使用できます。

注意: トレンドマイクロでは、APIを使用してDeep Security Managerにアクセスする必要があるすべてのユーザに対して、1つのAPIキーのみを作成することをお勧めします。

ヒント: APIキーの作成は、Deep Security APIを使用して自動化できます。自動化の例については、Deep Security Automation Centerにあるガイド「Create and Manage API Keys」を参照してください。

新しいAPIキーを作成するには、次の手順に従います。

- 1. [管理]→[ユーザ管理]→[APIキー]の順に移動します。
- 2. [新規]をクリックします。
- 3. [プロパティ] ウィンドウで、APIキーの [名前] と [説明] を入力します。
- 4. [役割] リストをクリックして、役割を選択します。[監査担当者] を選択するとAPIを介したDeep Security Managerへの読み取り専用アクセス権限が付与され、[Full Access] を選択すると読み取りアクセス権限および書き込みアクセス権限の両方が付与されます。より詳細に定義された役割をAPIキーのユーザに割り当てる必要がある場合は、[新規] を選択して役割を定義することもできます。手順の詳細については、"ユーザロールの定義" on page 1382を参照してください。
- 5. [言語] を選択します。
- 6. タイムゾーンを選択します。
- 7. 必要に応じて [有効期限] を選択し、APIキーの有効期限を選択します。
- 8. [OK] をクリックします。

9. [秘密鍵の値] をコピーします。

注意: 秘密鍵の値はこのときにしか表示されないため、必ずコピーしておいてください。

#### 既存のAPIキーをロックアウトする

既存のAPIキーが第三者に漏えいした場合は、次の手順でロックアウトすることができます。

- 1. ロックアウトするAPIキーをダブルクリックします。
- 2. 必要に応じ、[ロックアウト (認証を拒否)]を選択してAPIキーの使用をブロックします。
- 3. [OK] をクリックします。

# ロックアウトされたユーザ名のロック解除

間違ったパスワードを使用してDeep Security Managerに何回もログオンすると、ユーザアカウントはロックアウトされます。 ロックアウトされないログオン試行の許容回数は、[管理]→[システム設定]→[セキュリティ]→[ログオン失敗の許容回数 (ロック アウト前)] で設定します。

次の状況に応じて、ユーザをそれぞれの方法でロック解除できます。

- 管理者ユーザが利用可能な場合、"管理者としてユーザのロックを解除する" belowを参照してください。
- すべての管理ユーザがロックアウトされた場合は、"コマンドラインから管理ユーザのロックを解除する" on the next pageを参照してください。

管理者としてユーザのロックを解除する

- 1. 作業管理者のユーザ名とパスワードを使用してDeep Security Managerにログインします。
- 2. [管理]→[ユーザ管理]→[ユーザ] の順に選択します。ロック解除するユーザを選択して右クリックし、[プロパティ] をクリッ クします。

- 3. ウィザードで、[一般]→[ログオン資格情報] の順に選択します。[ロックアウト (ログオンを拒否)] チェックボックスの選択 を解除します。
- 4. [保存]をクリックします。

#### コマンドラインから管理ユーザのロックを解除する

1. ローカルコマンドラインインタフェースに移動します。

Deep Security ManagerがWindowsの場合、..\Program Files\Trend Micro\Deep security Managerディレクトリ に移動します。

Deep Security ManagerがLinuxの場合、/opt/dsmディレクトリに移動します。

2. 次のコマンドを入力します。

dsm\_c -action unlockout -username <username>

# SAMLシングルサインオン(SSO)を実装する

注意: FIPSモードが有効な場合、SAMLシングルサインオンは利用できません。"FIPS 140-2のサポート" on page 1457を参照 してください。

SAMLシングルサインオンを実装するには、 "SAMLシングルサインオンを設定する" on page 1412 または "SAMLシングルサイ ンオンをAzure Active Directoryで設定する" on page 1419で設定します。

SAMLとシングルサインオンとは

Security Assertion Markup Language (SAML) は、当事者間でのユーザ識別情報の安全な交換を可能にする、オープンな認証標準です。SAMLは、1回のユーザログインを複数のアプリケーションとサービスにわたって機能させる技術である、シングルサイ

ンオンをサポートしています。Deep Securityでは、SAMLシングルサインオンを実装することで、組織のポータルにログオンするユーザが、既存のDeep SecurityアカウントなしでDeep Securityにシームレスにログオンできるようになります。

#### Deep SecurityでのSAMLシングルサインオンの仕組み

#### 信頼関係を確立する

SAMLシングルサインオンでは、両当事者(IDプロバイダとサービスプロバイダ)の間で信頼関係が確立されます。IDプロバイダの ディレクトリサーバにはユーザID情報が保存されています。サービスプロバイダ (この場合はDeep Security) は、IDプロバイダ のユーザIDを使用して独自の認証とアカウント作成を行います。

IDプロバイダとサービスプロバイダは、SAMLメタデータドキュメントを交換することで、信頼を確立します。

注意: 現時点では、Deep SecurityはSAML 2.0 IDプロバイダ (IdP) で開始されたログインフローのHTTP POSTバインディングのみをサポートし、サービスプロバイダ (SP) で開始されたログインフローはサポートしません。

ユーザIDからDeep Securityアカウントを作成する

Deep SecurityとIDプロバイダがSAMLメタデータドキュメントを交換して信頼関係を確立すると、Deep SecurityはIDプロバイ ダのディレクトリサーバ上のユーザIDにアクセスできるようになります。ただし、Deep Securityが実際にユーザIDからアカウン トを作成する前に、アカウントの種類を定義し、データ形式を変換するための手順を導入する必要があります。これは、グルー プ、役割、クレームを使用して実行されます。

グループと役割は、Deep Securityユーザアカウントのテナントとアクセス許可を指定します。グループは、IDプロバイダのディ レクトリサーバ上に作成されます。IDプロバイダは、1つ以上のグループにユーザIDを割り当てます。役割はDeep Security Managerで作成されます。各Deep Securityアカウントの種類にはグループと役割の両方が必要で、アクセス許可とテナントの 割り当てが一致している必要があります。

各ユーザの種類に一致するグループと役割を用意したら、グループデータ形式をDeep Securityが理解できる形式に変換する必要 があります。これは、IDプロバイダによりクレームを使用して実行されます。クレームには、グループデータ形式を一致する Deep Securityの役割に変換するための手順が含まれています。

ヒント: Deep Securityで必要となる"SAMLクレームの構造" on page 1415について確認してください。

このプロセスを次に示します。

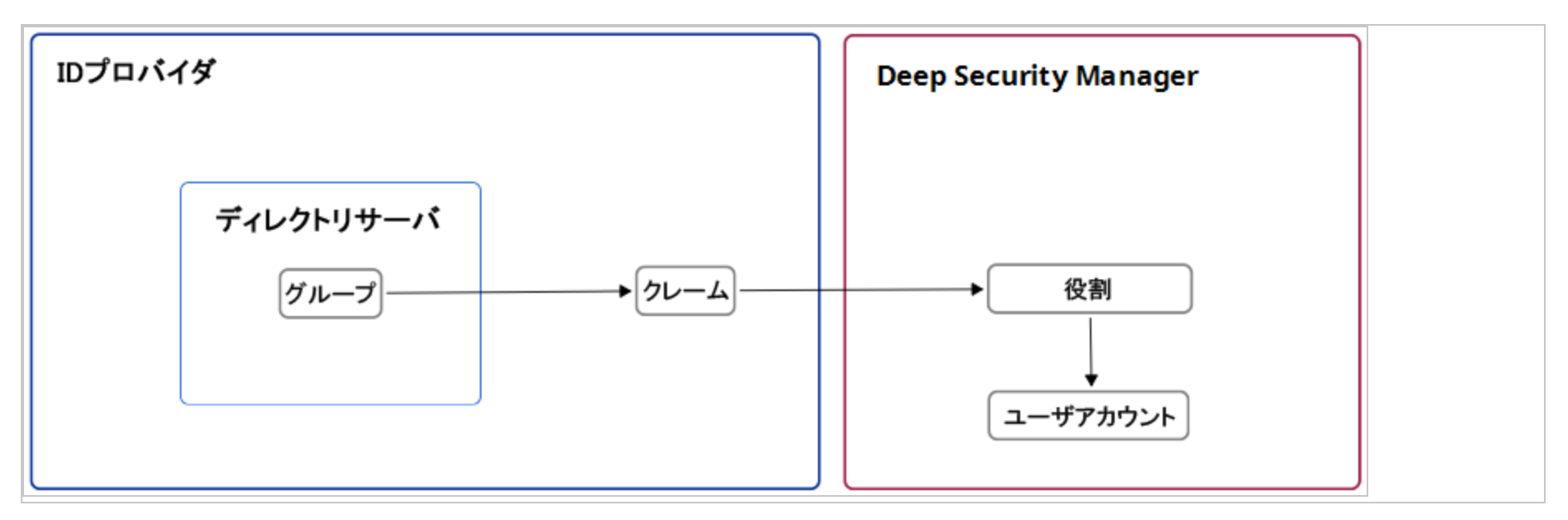

Deep SecurityでSAMLシングルサインオンを実装する

SAMLメタデータドキュメントの交換により、Deep SecurityとIDプロバイダとの間で信頼関係が確立されると、一致するグルー プと役割が作成され、グループデータを役割に変換するためのクレームが導入されて、Deep SecurityはSAMLシングルサインオ ンを使用して組織のポータルからログオンするユーザに対してDeep Securityアカウントを自動的に作成できるようになります。

SAMLシングルサインオンの実装の詳細については、"SAMLシングルサインオンを設定する" on the next pageを参照してください。

SAMLシングルサインオンを設定する

注意: FIPSモードが有効な場合、SAMLシングルサインオンは利用できません。"FIPS 140-2のサポート" on page 1457を参照 してください。

SAMLシングルサインオンを使用するようDeep Securityを設定すると(組織のポータルにサインインするSSO), ユーザは、既存 のDeep Securityアカウントがない状態でDeep Securityにシームレスにログインできます。また、SAMLシングルサインオンを 使用すると、次のようなユーザ認証アクセス制御機能を実装できます。

- パスワード強度または変更の強制
- ワンタイムパスワード (OTP)
- 2要素認証 (2FA) または多要素認証 (MFA)

Deep SecurityのSAML標準実装の詳細については、"SAMLシングルサインオン(SSO)を実装する" on page 1409を参照してく ださい。Azure Active DirectoryをIDプロバイダとして使用している場合は、 "SAMLシングルサインオンをAzure Active Directoryで設定する" on page 1419を使用したSAMLシングルサインオンの設定を参照してください。

注意: 現時点では、Deep SecurityはSAML 2.0 IDプロバイダ (IdP) で開始されたログインフローのHTTP POSTバインディングのみをサポートし、サービスプロバイダ (SP) で開始されたログインフローはサポートしません。

Deep SecurityでSAMLシングルサインオンを使用するには、次の手順を実行する必要があります。

- 1. "設定前の要件を設定する" on the next page
- 2. "Deep SecurityをSAMLサービスプロバイダとして設定する" on the next page
- 3. "Deep SecurityでSAMLを設定する" on page 1414
- 4. "IDプロバイダの管理者に情報を提供する" on page 1415
- 5. "SAMLクレームの構造" on page 1415
- 6. "SAMLシングルサインオンをテストする" on page 1418
- 7. "サービスとIDプロバイダの設定" on page 1419

設定前の要件を設定する

- 1. Deep Security Managerが正常に動作していることを確認します。
- 2. IDプロバイダの管理者に次のことを問い合わせます。
  - ディレクトリサーバグループをDeep Securityロールにマッピングするための名前付け規則を設定します。
  - IDプロバイダSAMLメタデータドキュメントを取得します。
  - 必要なユーザ認証アクセス制御機能をポリシーに追加するよう依頼します。

Deep SecurityでのSAMLシングルサインオンの動作がすでにテストされている次のIDプロバイダがサポートされています。

- Active Directoryフェデレーションサービス (ADFS)
- Okta
- PingOne
- Shibboleth

Deep SecurityをSAMLサービスプロバイダとして設定する

注意: マルチテナントのDeep Securityインストール環境でDeep SecurityをSAMLサービスプロバイダとして設定できるのは、 プライマリテナントの管理者だけです。

1. Deep Security Managerで、[管理]→[ユーザ管理]→[IDプロバイダ]→[SAML]の順に選択します。

2. [開始]をクリックします。

3. エンティティID および サービス名を入力し、をクリックします。[次へ]をクリックします。

注意: [エンティティID] はSAMLサービスプロバイダの一意の識別子です。SAMLの仕様ではエンティティIDがエンティ ティのドメイン名を含むURLであることが推奨されており、業界の慣習として、エンティティIDにはSAMLメタデータ URLを使用します。SAMLメタデータは、Deep Security Managerの/ samlエンドポイントから配信されるため、例の値は https://<DSMServerIP:4119>/samlです。

- 証明書のオプションを選択し、[次へ]をクリックします。SAMLサービスプロバイダの証明書は現時点では使用されていませんが、サービスプロバイダが開始したログオン機能やシングルサインアウト機能をサポートするために将来使用されます。証明書をインポートするには、PKCS # 12キーストアファイルとパスワードを入力するか、新しい自己署名証明書を作成します。
- 5. 証明書の詳細の概要が表示されるまで手順を実行し、[Finish]をクリックします。

Deep SecurityでSAMLを設定する

IDプロバイダSAMLメタデータドキュメントをインポートする

注意: Deep Securityアカウントには、管理者権限と「SAML IDプロバイダの作成」権限の両方が必要です。

- 1. [管理] 画面で、[ユーザ管理]→[アイデンティティプロバイダ]→[SAML] に移動します。
- 2. [開始] をクリックします。
- 3. [ファイルの選択] をクリックし、IDプロバイダによって提供されたSAMLメタデータドキュメントを選択して、[次へ] をクリックします。
- 4. IDプロバイダの [名前] を入力し、[完了] をクリックします。

[役割] 画面が表示されます。

SAMLユーザのDeep Securityの役割を作成する

想定されるユーザの種類ごとに役割を作成する必要があります。各役割は、IDプロバイダのディレクトリサーバに対応するグ ループがあり、グループのアクセス権限およびテナントの割り当てと一致する必要があります。

IDプロバイダのSAML統合では、グループのメンバーシップをSAMLクレームに変換するメカニズムが用意されます。クレーム ルールの詳細は、IDプロバイダに付属するドキュメントを確認してください。

役割の作成方法については、"ユーザロールの定義" on page 1382の定義を参照してください。

IDプロバイダの管理者に情報を提供する

Deep Security ManagerサービスプロバイダSAMLメタデータドキュメントをダウンロードする

- 1. [管理] 画面で、[ユーザ管理]→[アイデンティティプロバイダ]→[SAML] に移動します。
- SAMLサービスプロバイダの下の [ダウンロード] をクリックします。
   Deep SecurityサービスプロバイダSAMLメタデータドキュメント (ServiceProviderMetadata.xml) がダウンロードされます。

URNおよびDeep Security SAMLメタデータドキュメントをIDプロバイダの管理者に送信する

IDプロバイダの管理者には、Deep SecurityのサービスプロバイダSAMLメタデータドキュメント、IDプロバイダのURN、および 作成したDeep Securityの各役割のURNを指定する必要があります。

#### ヒント:

役割のURNを確認するには、[管理]→[ユーザ管理]→[役割] の順に選択し、[URN] 列を参照します。

IDプロバイダのURNを確認するには、[管理]→[ユーザ管理]→[アイデンティティプロバイダ]→[SAML]→[アイデンティティプロ バイダ] の順に選択し、[URN] 列を参照します。

IDプロバイダの管理者が、Deep Securityの役割に対応するグループと、グループメンバーシップをSAMLクレームに変換するために必要なルールを作成していることを確認したら、SAMLシングルサインオンの設定は完了です。

注意: IDプロバイダの管理者には、必要に応じて、Deep Securityが必要とする"SAMLクレームの構造" belowについての情報 を提供できます。

SAMLクレームの構造

次のSAML要求はDeep Securityでサポートされています。

- "Deep Securityユーザ名 (必須)" below
- "Deep Securityユーザの役割 (必須)" below
- "最大セッション期間 (オプション)" on the next page
- "言語設定 (オプション)" on page 1418

#### Deep Securityユーザ名 (必須)

クレームには、Name属性がhttps://deepsecurity.trendmicro.com/SAML/Attributes/RoleSessionNameAttributeエレ メントと、1つのAttributeValueエレメントが含まれるSAMLアサーションが必要です。Deep Security Managerは AttributeValueをDeep Securityユーザ名として使用します。

# SAMLデータの例 (簡略版)

```
<samlp:Response xmlns:samlp="urn:oasis:names:tc:SAML:2.0:protocol">
```

```
<Assertion xmlns="urn:oasis:names:tc:SAML:2.0:assertion">
```

<AttributeStatement>

<Attribute Name="https://deepsecurity.trendmicro.com/SAML/Attributes/RoleSessionName">

```
<AttributeValue>alice</AttributeValue>
```

</Attribute>

```
</AttributeStatement>
```

```
</Assertion>
```

</samlp:Response>

Deep Securityユーザの役割 (必須)

クレームには、Name属性がhttps://deepsecurity.trendmicro.com/SAML/Attributes/RoleAttributeエレメントと、 1~10個のAttributeValueエレメントが含まれるSAMLアサーションが必要です。Deep Security Managerは、この属性値を使 用して、ユーザのテナント、IDプロバイダ、役割を確認します。1つのアサーションには複数のテナントの役割が含まれる場合 があります。

# SAMLデータの例 (簡略版)

注意: 読みやすいようにAttributeValueエレメントに改行を入れていますが、クレームでは1行にする必要があります。

```
最大セッション期間 (オプション)
```

クレームに https://deepsecurity.trendmicro.com/SAML/Attributes/SessionDuration の Name 属性と整数値の AttributeValue 要素を含む Attribute 要素が含まれているSAMLアサーションがある場合、セッションはその時間(秒)が経 過すると自動的に終了します。

# SAMLデータの例 (簡略版)

<samlp:Response xmlns:samlp="urn:oasis:names:tc:SAML:2.0:protocol">

```
<Assertion xmlns="urn:oasis:names:tc:SAML:2.0:assertion">
```

<AttributeStatement>

```
<Attribute Name="https://deepsecurity.trendmicro.com/SAML/Attributes/SessionDuration">
```

```
<AttributeValue>28800</AttributeValue>
```

```
</Attribute>
```

```
</AttributeStatement>
```

</Assertion>
</samlp:Response>

言語設定 (オプション)

要求に https://deepsecurity.trendmicro.com/SAML/attributes/PreferredLanguage という Name 属性の Attribute 要素が含まれ、サポートされている言語のいずれかと同じ文字列値の AttributeValue 要素が含まれているSAMLアサーション がある場合、Deep Security Managerはこの値を使用してユーザの優先言語を設定します。

次の言語がサポートされます。

- en-US (米国英語)
- ja-JP (日本語)

## SAMLデータの例 (簡略版)

<samlp:Response xmlns:samlp="urn:oasis:names:tc:SAML:2.0:protocol">

<Assertion xmlns="urn:oasis:names:tc:SAML:2.0:assertion">

<AttributeStatement>

<Attribute Name="https://deepsecurity.trendmicro.com/SAML/Attributes/PreferredLanguage">

<AttributeValue>en-US</AttributeValue>

</Attribute>

</AttributeStatement>

</Assertion>

</samlp:Response>

SAMLシングルサインオンをテストする

IDプロバイダサーバのシングルサインオンのログイン画面に移動し、そこからDeep Security Managerにログインします。正し く設定されている場合、Deep Security Managerコンソールにリダイレクトされます。SAMLシングルサインオンが機能していな い場合は、次の手順に従います。

#### 設定を確認する

- 1. "設定前の要件を設定する" on page 1413セクションを確認します。
- 2. ユーザが正しいディレクトリグループに属していることを確認します。
- 3. IDプロバイダと役割のURNがIDプロバイダのフェデレーションサービスで正しく設定されていることを確認します。

診断パッケージを作成する

- 1. [管理]→[システム情報] の順に選択し、[診断ログ] をクリックします。
- 2. [SAMLに関する問題] を選択し、[保存] をクリックします。
- 3. ログを生成します。IDプロバイダ経由でDeep Security Managerにログインし、問題を再現します。
- 4. ログインが失敗したら、[管理]→[システム情報] に移動し、診断パッケージの作成 をクリックして診断パッケージを生成します。
- 5. 診断パッケージが作成されたら、*https://success.trendmicro.com/jp/contact-support*に移動してテクニカルサポートケー スを開き、ケースの作成時に診断パッケージをアップロードします。

サービスとIDプロバイダの設定

サーバ証明書とIDプロバイダ証明書の有効期限を事前に通知するタイミングや、SAMLシングルサインオン経由で追加された非 アクティブなユーザアカウントを自動的に削除するまでの期間を設定できます。

これらの設定を変更するには、[管理]→[システム設定]→[セキュリティ]→[アイデンティティプロバイダ]に移動します。

SAMLシングルサインオンをAzure Active Directoryで設定する

Deep SecurityのSAML標準の実装の詳細については、 "SAMLシングルサインオン(SSO)を実装する" on page 1409の実装を 参照してください。他のIDプロバイダとの設定手順については、 "SAMLシングルサインオンを設定する" on page 1412を参照し てください。

#### 注意:

- FIPSモードが有効な場合、SAMLシングルサインオンは利用できません。 "FIPS 140-2のサポート" on page 1457 \
- 現時点では、Deep Securityではのみがサポートされています.では、SAML 2.0アイデンティティープロバイダのHTTP POSTバインドのみがサポートされます(IdP)-はログインフローを開始し、サービスプロバイダは開始しませんでした (SP)-はログオンフローを開始しました)。

#### 誰がこのプロセスに関与していますか?

通常、Deep Security ManagerでSAMLシングルサインオンにAzure Active Directoryを使用するように設定するには、2人必要で す(SSO): a Deep Security管理者とAzure Active Directory管理者)。

Deep Securityの管理者には、 SAML IDプロバイダ 権限が 完全に設定されているか、 カスタム( で新しいSAML IDプロバイダの 作成可能な が有効)に設定されたDeep Securityの役割が割り当てられている必要があります。

Azure Active Directoryを使用してDeep SecurityでSAMLシングルサインオンを設定する手順と、各手順を実行する担当者の手順 は次のとおりです。

| ステップ                                                                  | 実行者                           |
|-----------------------------------------------------------------------|-------------------------------|
| "Deep SecurityをSAMLサービスプロバイダとして設定する" on the next page                 | Deep Security管理者              |
| "Deep SecurityサービスプロバイダのSAMLメタデータドキュメントをダウンロードする" on<br>the next page | Deep Security管理者              |
| "Azure Active Directoryを設定する" on the next page                        | Azure Active Directory管<br>理者 |
| "Deep SecurityでSAMLを設定する" on page 1422                                | Deep Security管理者              |
| "Azure Active Directoryで役割を定義する" on page 1423                         | Azure Active Directory管<br>理者 |

Deep SecurityをSAMLサービスプロバイダとして設定する

注意: マルチテナントのDeep Securityインストール環境でDeep SecurityをSAMLサービスプロバイダとして設定できるのは、 プライマリテナントの管理者だけです。

- 1. Deep Security Managerで、[管理]→[ユーザ管理]→[IDプロバイダ]→[SAML]の順に選択します。
- 2. [開始] をクリックします。
- 3. エンティティID および サービス名を入力し、をクリックします。[次へ]をクリックします。

注意: [エンティティID] はSAMLサービスプロバイダの一意の識別子です。SAMLの仕様ではエンティティIDがエンティ ティのドメイン名を含むURLであることが推奨されており、業界の慣習として、エンティティIDにはSAMLメタデータ URLを使用します。SAMLメタデータは、Deep Security Managerの/ samlエンドポイントから配信されるため、例の値は https://<DSMServerIP:4119>/samlです。

- 証明書のオプションを選択し、[次へ]をクリックします。SAMLサービスプロバイダの証明書は現時点では使用されていま せんが、サービスプロバイダが開始したログオン機能やシングルサインアウト機能をサポートするために将来使用されま す。証明書をインポートするには、PKCS#12キーストアファイルとパスワードを入力するか、新しい自己署名証明書を作 成します。
- 5. 証明書の詳細の概要が表示されるまで手順を実行し、[Finish]をクリックします。

Deep SecurityサービスプロバイダのSAMLメタデータドキュメントをダウンロードする

Deep Security Managerのの管理ページで、[ユーザ管理]→[IDプロバイダ]→[SAML]の順に選択し、[Download]をクリックします。このファイルは、 ServiceProviderMetadata.xmlとしてダウンロードされます。このファイルをAzure Active Directory管理者に送信します。

Azure Active Directoryを設定する

このセクションの手順は、Azure Active Directory管理者が実行します。

以下の手順の実行方法の詳細については、 <u>Azure Active Directory</u> の非ギャラリーアプリケーションへのシングルサインオンの 設定を参照してください。

- 1. Azure Active Directoryポータルで、ギャラリー以外の新しいアプリケーションを追加します。
- アプリケーションのシングル・サインオンを設定します。Deep Security Managerからダウンロードされたメタデータファ イル ServiceProviderMetadata.xmlをアップロードすることをお勧めします。また、応答URL(Deep Security Manager URL + / saml).)を入力することもできます。
- 3. SAML要求を設定します。Deep Securityには次の2つが必要です。
  - https://deepsecurity.trendmicro.com/SAML/Attributes/RoleSessionName
     Deep Securityのユーザ名となる一意のユーザIDです。たとえば、User Principal Name(UPN)を使用できます。
  - https://deepsecurity.trendmicro.com/SAML/Attributes/Role
     形式は「IDP URN、役割URN」です。IDPはまだDeep Security Managerに作成されていません。このSAMLクレーム
     は、後で "Azure Active Directoryで役割を定義する" on the next pageで役割を定義するで設定できます。

"SAMLクレームの構造" on page 1424で説明されているように、その他の任意のクレームを設定することもできます。

4. フェデレーションメタデータXML ファイルをダウンロードし、Deep Security管理者に送信してください。

Deep Securityで複数の役割が定義されている場合は、これらの手順を繰り返して役割ごとに個別のアプリケーションを作成します。

Deep SecurityでSAMLを設定する

Azure Active Directoryメタデータドキュメントをインポートする

- 1. Deep Security Managerで、[[管理]→[ユーザ管理]→[アイデンティティプロバイダ]→[SAML]]の順に選択します。
- 2. [の開始]または[新しい]をクリックします。
- 3. [ファイルの選択] の順に選択し、Azure Active DirectoryからダウンロードしたフェデレーションメタデータXMLファイル を選択して、 [次へ] の順にクリックします。
- 4. IDプロバイダの [名前] を入力し、[完了] をクリックします。

Rolesのページに移動します。

SAMLユーザのDeep Securityの役割を作成する

Deep Securityの[管理]→[ユーザ管理]→[役割の の管理]画面に、組織の適切な役割が含まれていることを確認します。ユーザに は、自分の業務を職務の遂行に必要なものに限定する役割を割り当てる必要があります。役割の作成方法については、 "ユーザ ロールの定義" on page 1382の定義を参照してください。Deep Securityの各役割には、対応するAzure Active Directoryアプリ ケーションが必要です。

URNを取得する

Deep Security Managerで、次の情報を収集します。この情報は、Azure Active Directory管理者に提供する必要があります。

- アイデンティティプロバイダURNIDプロバイダのURNを表示するには、の[管理]→[ユーザ管理]→[IDプロバイダ]→ [SAML]→[IDプロバイダ] に移動し、[URN]列を選択します。
- Azure Active Directoryアプリケーションに関連付けるDeep Securityの役割のURN。ロールURNを表示するには、の[管理]→[ユーザ管理]→[ロール]の順に選択し、[URN]列を選択します。複数の役割を持つ場合は、役割ごとにURNが必要になります。役割ごとに個別のAzure Activeアプリケーションが必要なためです。

Azure Active Directoryで役割を定義する

このセクションの手順は、Azure Active Directory管理者が実行する必要があります。

Azure Active Directoryでは、前のセクションで識別したアイデンティティープロバイダのURNと役割のURNを使用して、Azure アプリケーションで「役割」属性を定義します。これは、「IDP URN、役割URN」の形式で指定してください。「Deep Securityユーザの役割("SAMLクレームの構造" on the next page セクションの)" が必要です。」を参照してください。

Azure Active Directoryの[検証]ボタンを使用してセットアップをテストするか、新しいアプリケーションをユーザに割り当てて テストします。

サービスとIDプロバイダの設定

サーバ証明書とIDプロバイダ証明書の有効期限を事前に通知するタイミングや、SAMLシングルサインオン経由で追加された非 アクティブなユーザアカウントを自動的に削除するまでの期間を設定できます。

これらの設定を変更するには、[管理]→[システム設定]→[セキュリティ]→[アイデンティティプロバイダ]に移動します。

SAMLクレームの構造

次のSAML要求はDeep Securityでサポートされています。

- "Deep Securityユーザ名 (必須)" below
- "Deep Securityユーザの役割 (必須)" on the next page
- "最大セッション期間 (オプション)" on the next page
- "言語設定 (オプション)" on page 1426

Deep Securityユーザ名 (必須)

クレームには、Name属性がhttps://deepsecurity.trendmicro.com/SAML/Attributes/RoleSessionNameAttributeエレ メントと、1つのAttributeValueエレメントが含まれるSAMLアサーションが必要です。Deep Security Managerは AttributeValueをDeep Securityユーザ名として使用します。

## SAMLデータの例 (簡略版)

```
<samlp:Response xmlns:samlp="urn:oasis:names:tc:SAML:2.0:protocol">

<Assertion xmlns="urn:oasis:names:tc:SAML:2.0:assertion">

<AttributeStatement>

<Attribute Name="https://deepsecurity.trendmicro.com/SAML/Attributes/RoleSessionName">

<Attribute Name="https://deepsecurity.trendmicro.com/SAML/Attributes/RoleSessionName">

<AttributeValue>alice</AttributeValue>

</AttributeValue>
```

</AttributeStatement> </Assertion> </samlp:Response>

Deep Securityユーザの役割 (必須)

クレームには、Name属性がhttps://deepsecurity.trendmicro.com/SAML/Attributes/RoleAttributeエレメントと、 1~10個のAttributeValueエレメントが含まれるSAMLアサーションが必要です。Deep Security Managerは、この属性値を使 用して、ユーザのテナント、IDプロバイダ、役割を確認します。1つのアサーションには複数のテナントの役割が含まれる場合 があります。

### SAMLデータの例 (簡略版)

注意: 読みやすいようにAttributeValueエレメントに改行を入れていますが、クレームでは1行にする必要があります。

```
<samlp:Response xmlns:samlp="urn:oasis:names:tc:SAML:2.0:protocol">
```

```
<Assertion xmlns="urn:oasis:names:tc:SAML:2.0:assertion">
```

<AttributeStatement>

```
<Attribute Name="https://deepsecurity.trendmicro.com/SAML/Attributes/Role">
```

```
<AttributeValue>urn:tmds:identity:[pod ID]:[tenant ID]:saml-provider/[IDP name],
```

```
urn:tmds:identity:[pod ID]:[tenant ID]:role/[role name]</AttributeValue>
```

</Attribute>

</AttributeStatement>

```
</Assertion>
```

</samlp:Response>

```
最大セッション期間 (オプション)
```

クレームに https://deepsecurity.trendmicro.com/SAML/Attributes/SessionDuration の Name 属性と整数値の AttributeValue 要素を含む Attribute 要素が含まれているSAMLアサーションがある場合、セッションはその時間(秒)が経 過すると自動的に終了します。

# SAMLデータの例 (簡略版)

<samlp:Response xmlns:samlp="urn:oasis:names:tc:SAML:2.0:protocol"> <Assertion xmlns="urn:oasis:names:tc:SAML:2.0:assertion"> <AttributeStatement> <Attribute Name="https://deepsecurity.trendmicro.com/SAML/Attributes/SessionDuration"> <AttributeValue>28800</AttributeValue> </AttributeValue>28800</AttributeValue> </AttributeStatement> </Assertion> </samlp:Response>

言語設定 (オプション)

要求に https://deepsecurity.trendmicro.com/SAML/attributes/PreferredLanguage という Name 属性の Attribute 要素が含まれ、サポートされている言語のいずれかと同じ文字列値の AttributeValue 要素が含まれているSAMLアサーション がある場合、Deep Security Managerはこの値を使用してユーザの優先言語を設定します。

次の言語がサポートされます。

- en-US (米国英語)
- ja-JP (日本語)

# SAMLデータの例 (簡略版)

<samlp:Response xmlns:samlp="urn:oasis:names:tc:SAML:2.0:protocol">

<Assertion xmlns="urn:oasis:names:tc:SAML:2.0:assertion">

<AttributeStatement>

<Attribute Name="https://deepsecurity.trendmicro.com/SAML/Attributes/PreferredLanguage"> <AttributeValue>en-US</AttributeValue> </Attribute> </AttributeStatement> </Assertion> </samlp:Response>

# Deep Security Managerの移動とカスタマイズ

ニーズに合わせて使用環境に関する役立つ情報が表示されるようにDeep Security Managerコンソールをカスタマイズできます。

- "スマートフォルダによるコンピュータの動的なグループ化" below
- "ダッシュボードのカスタマイズ" on page 1104
- "アクティブなDeep Security Managerノードの表示" on page 1444
- "ライセンス情報の確認" on page 988

# スマートフォルダによるコンピュータの動的なグループ化

スマートフォルダはコンピュータの動的なグループで、保存した検索クエリで定義します。グループをクリックするたびに、一 致するコンピュータが検索されます。コンピュータをOSやAWSプロジェクトタグなどの属性でグループ化して表示したい場合 は、スマートフォルダを利用できます。

ヒント: プログラムを介してリソースを検索する場合は、Deep Security APIを使用してリソースの検索を自動化できます。例 については、Deep Security Automation Centerにあるガイド <u>「Search for Resources」</u>を参照してください。

スマートフォルダを作成するには、次の項目を定義します。

- 1. 検索対象のコンピュータのプロパティ(1)
- 2. 一致条件を定義する演算子 (2)
- 3. 検索する値(3)

| および または           | 🔶 ルールグループの追加       |
|-------------------|--------------------|
| および または           | 🕂 ルールの追加 🗙 グループの削除 |
| OS ▼ 次の文字列を含む ▼   | Red Hat            |
| OS      、次の文字列を含む | Linux              |
| 1 2               | 3                  |

#### スマートフォルダを作成する

- 1. [コンピュータ]→[スマートフォルダ]の順に選択します。
- 2. [スマートフォルダの作成]をクリックします。

初期設定の空の検索条件グループ (ルールグループ) が表示されます。最初にこのグループを設定する必要があります。追加または異なる一致条件を定義する必要がある場合は、後からルールグループを追加できます。

- 3. スマートフォルダの名前を入力します。
- 4. 最初のリストで、一致するすべてのコンピュータに設定されているプロパティ ([OS] など) を選択します("検索可能なプロ パティ" on page 1433を参照)。

AWSタグを選択した場合は、タグの名前も入力します。

5. 完全一致、類似、または一致しないコンピュータを選択する<u>演算子</u>を選択します ([次の文字列を含む] など)。

注意: 一部の演算子はすべてのプロパティには使用できません。

6. 検索語句のすべてまたは一部を入力します。

注意: ワイルドカード文字はサポートされていません。

ヒント: 複数の単語を入力した場合、それぞれの単語が個別に比較されるのではなく、*1つのフレーズとして*比較されま す。プロパティの値に別の順序の単語が含まれている場合や、一部の単語しか含まれていない場合は、一致しません。 いずれかの単語に一致させるには、[ルールの追加] と [または] をクリックして、別の値を追加します (1つのルールに1つ の単語)。

7. コンピュータが複数のプロパティに一致する必要がある場合は、[ルールの追加] と [および] をクリックします。手順4~6 を繰り返します。

さらに複雑なスマートフォルダを作成するには、複数の検索条件を連結します。[グループの追加] をクリックし、[および] または [または] をクリックします。Repeat steps 4-7.

たとえば、オンプレミスとクラウド (AWS、Azure、vCloudなど) の両方にLinuxコンピュータが配置されている場合は、次 の条件に基づく3つのルールグループを使用して、それらのコンピュータをすべて含むスマートフォルダを作成できます。

- a. ローカルの物理コンピュータのOS
- b. AWSタグ
- c. vCenterまたはvCloud名

| T 7 1 T               |             |          |                              | •• AU     |
|-----------------------|-------------|----------|------------------------------|-----------|
| alla                  |             |          |                              | × 270-200 |
| OS                    | *           | 次の文字列を含む | ✓ Linux                      |           |
| os                    | •           | 次の文字列を含む | ▼ Red Hat                    |           |
| および または               |             |          | ・ ルールの追加                     | 🗙 グループの   |
| AWS タグ                | ▼ タグキー:次の文字 | 洌に等しい OS | <b>タブ値:</b> 次の文字列?▼ Amazon   | i Linux   |
| AWS タグ                | ▼ タグキー:次の文字 | 列に等しい OS | <b>9ブ値</b> :次の文字列? ▼ Red Hat | t         |
|                       |             |          | 🔶 ルールの追加                     | 🗙 グループの   |
| および または               |             |          |                              |           |
| および または<br>VCenter 名前 | •           | 次の文字列を含む | ✓ Linux                      |           |

ヒント:スマートフォルダを保存する前にクエリの結果をテストするには、[プレビュー]をクリックします。

8. [保存]をクリックします。

9. 確認するため、新しいスマートフォルダをクリックします。想定するコンピュータがすべて含まれていることを確認しま

す。

ヒント: スマートフォルダの処理速度を上げるには、不要なAND演算を削除し、サブフォルダの階層を減らします。クエリが複雑なほどパフォーマンスは低下します。

また、クエリに一致すべきでないコンピュータが除外されていることも確認してください。スマートフォルダのクエリを編 集する必要がある場合は、そのスマートフォルダをダブルクリックします。

注意: アカウントの役割に権限がない場合は、一部のコンピュータが表示されないか、またはコンピュータのプロパティ を編集できません。詳細については、"ユーザロールの定義" on page 1382を参照してください。

#### スマートフォルダを編集する

スマートフォルダのクエリを編集する必要がある場合は、そのスマートフォルダをダブルクリックします。

検索条件のルールまたはルールグループを並べ替えるには、ルールまたはグループにカーソルを合わせ、カーソルが<br />
令に変わったら、ルールまたはグループを目的の位置までドラッグします。

#### スマートフォルダのクローンを作成する

既存のスマートフォルダを新しいスマートフォルダのテンプレートとして複製および変更するには、元のスマートフォルダを右 クリックして [スマートフォルダの複製] を選択します。

#### サブフォルダを使用して検索を絞り込む

サブフォルダを使用して、スマートフォルダの検索結果を絞り込むことができます。

スマートフォルダは、10階層までネストできます。

- スマートフォルダ1
  - サブフォルダ2
    - サブフォルダ3…(以下同様)

たとえば、すべてのWindowsコンピュータを対象としたスマートフォルダがあり、32ビットまたは64ビットのWindows 7を実 行するコンピュータに絞り込みたいとします。そのためには、親である「Windows」フォルダの下にWindows 7用の子スマート フォルダを作成します。次に、その「Windows 7」フォルダの下に2つの子スマートフォルダ(「32ビット」と「64ビット」)を 作成します。

| Γ | ~ E | V 💽 | Windows     |
|---|-----|-----|-------------|
|   |     | ~   | 🚺 Windows 7 |
|   |     |     | 🚺 32-bit    |
|   |     |     | 🚺 64-bit    |

- 1. スマートフォルダを右クリックし、[子スマートフォルダの作成]を選択します。
- 2. 子スマートフォルダのクエリグループまたはルールを編集します。[保存] をクリックします。
- 3. 新しいスマートフォルダをクリックします。想定するコンピュータがすべて含まれていることを確認します。また、クエリ に一致すべきでないコンピュータが除外されていることも確認してください。

サブフォルダを自動作成する

注意: AWSコンピュータにのみ該当します。

Amazonのクラウドを使用する場合は、子フォルダを手動で作成する代わりに、AWSタグの値ごとにサブフォルダを自動で作成 できます。コンピュータにAWSタグを適用する方法については、Amazonのガイドの<u>「Amazon Ec2リソースにタグを付ける」</u> を参照してください。 注意:親フォルダの下にある手動で作成された既存の子フォルダが、AWSタグベースのサブフォルダで置き換えられます。

- 1. スマートフォルダグループの下にある [特定のAWSタグキーの値ごとにサブフォルダを自動的に作成:] チェックボックスを オンにします。
- 2. AWSタグの名前を入力します。このタグの値ごとにサブフォルダが自動作成されます。
- 3. [保存] をクリックします。

ヒント: 使用されなくなったAWSタグ値がある場合は、空のサブフォルダが表示されることがあります。これをを削除するに は、スマートフォルダを右クリックし、[スマートフォルダの同期] を選択します。

#### 検索可能なプロパティ

プロパティとは、検索する一部またはすべてのコンピュータが持つ属性です。スマートフォルダには、選択したプロパティがあり、その値が一致するコンピュータが表示されます。

注意: 検索では、vCenter、AWS、Azureなどではなく、*Deep Security Managerに表示されているプロパティを正確に入力*してください。値が正確でないとスマートフォルダのクエリは一致しません。

プロパティの正確な値を確認するには、(特に指定のないかぎり) [コンピュータ] に進み、左側のナビゲーションペインを確認し ます。

#### 一般

| 1320               |                                                                          |        |                     |
|--------------------|--------------------------------------------------------------------------|--------|---------------------|
| プロパティ              | 説明                                                                       | データタイプ | 例                   |
| ホスト名               | コンピュータのホスト名です。[コンピュータ]→[詳細] の [ホスト<br>名] に表示されます。                        | 文字列    | ca-staging-<br>web1 |
| コン<br>ピュータ<br>の表示名 | Deep Securityでのコンピュータの表示名 (存在する場合) です。[コ<br>ンピュータ]→[詳細] の [表示名] に表示されます。 | 文字列    | nginxTest           |

| プロパティ      | 説明                                                                                                    | データタイプ                          | 例                                                                  |
|------------|----------------------------------------------------------------------------------------------------|---------------------------------|--------------------------------------------------------------------|
| フォルダ<br>名  | コンピュータに割り当てられているグループです。                                                                                                    | 文字列                             | US-East                                                            |
| OS         | コンピュータのOSです。[コンピュータ]→[詳細] の [プラット<br>フォーム] に表示されます。                                                                                                    | 文字列                             | Microsoft<br>Windows 7 (64<br>ビット) Service<br>Pack 1 Build<br>7601 |
| IPアドレ<br>ス | コンピュータのIPアドレスです。<br>Deep Security ManagerでIPアドレスを見つけることができます。<br>各IPを見つける方法は次のとおりです。<br>• [追加]→[AWSアカウントの追加] または [追加]→[Azureアカウ<br>ントの追加] を使用してDeep Securityに追加されたAWSイン<br>スタンスまたはAzure仮想マシン: AWSまたはAzureコン<br>ピュータの詳細画面に移動し、[一般] タブの [仮想マシンの概<br>要] セクションまでスクロールします。AWS IPアドレスは次<br>のフィールドで確認できます。<br>• プライベートIPアドレス<br>• パブリックIP (PIP) アドレス<br>注意: [追加]→[コンピュータの追加] を使用してAWSまたは<br>Azureコンピュータを追加した場合、そのIPは物理コン<br>ピュータと同じ場所にあります。 | IPv4/IPv6ア<br>ドレス、また<br>はIPv4範囲 | 172.20.1.5-<br>172.20.1.55<br>2001:db8:face::5                     |

| プロパティ             | 説明                                                                                                    | データタイプ                             | 例                                        |
|-------------------|----------------------------------------------------------------------------------------------------|------------------------------------|------------------------------------------|
|                   | <ul> <li>物理コンピュータ (AWS、Azure、vCenter、vCloud以外): コ<br/>ンピュータの詳細画面に移動し、左側の [インタフェース] を<br/>クリックします。</li> </ul>                                           |                                    |                                          |
|                   | 注意:静的IPアドレスではなく「DHCP」と表示される場合は、スマートフォルダのクエリに一致しません。                                                                                                    |                                    |                                          |
|                   | <ul> <li>vCenterまたはvCloud 仮想マシン: vCenterコンピュータの詳細画面に移動し、[一般] タブで [仮想マシンの概要] セクションまでスクロールします。vCenterまたはvCloudのIPアドレスは [IPアドレス] フィールドに表示されます。</li> </ul> |                                    |                                          |
| ポリシー              | コンピュータに割り当てられているDeep Securityポリシーです。<br>[コンピュータ]→[詳細] に表示されます。                                                                                         | 文字列<br>(ドロップダ<br>ウンリストの<br>オプション)  | ベースポリシー                                  |
| 有効化済<br>み         | コンピュータがDeep Security Managerで有効化されているかどう<br>かを示します。[コンピュータ]→[詳細] に表示されます。                                                                              | ブール                                | 0                                        |
| Dockerホ<br>スト     | コンピュータに <mark>Docker</mark> がインストールされているかどうかを示しま<br>す。[コンピュータ]→[詳細] に表示されます。                                                                           | ブール                                | ×                                        |
| コン<br>ピュータ<br>の種類 | コンピュータの種類です。物理コンピュータ、Amazon EC2インス<br>タンス、Amazon WorkSpaces、vCenter仮想マシン、Azureインス<br>タンス、Azure ARMインスタンスのオプションがあります。                                   | 文字列 (ド<br>ロップダウン<br>リストのオプ<br>ション) | 例: 物理コン<br>ピュータ、<br>Amazon EC2イ<br>ンスタンス |

| プロパティ                     | 説明                                                                                                    | データタイプ                                                 | 例                |
|---------------------------|----------------------------------------------------------------------------------------------------|--------------------------------------------------------|------------------|
| 前回成功<br>した推奨<br>設定の検<br>索 | 指定した時間内にコンピュータで推奨設定の検索に成功したかどう<br>かを示します。[コンピュータ]→[詳細]→[一般]→[侵入防御] または<br>[変更監視] または [セキュリティログ監視]→[推奨設定] には、前回<br>の推奨設定の検索の日付および結果が表示されます。 | 日付演算子ド<br>ロップダウン<br>リスト、文字<br>列、日付単位<br>ドロップダウ<br>ンリスト | 次の期間より古<br>い、7、日 |
| Agentの<br>前回の通<br>信       | 指定した期間内にAgentがDeep Security Managerと通信したかど<br>うかを示します。前回の通信日は、[コンピュータ]→[詳細]→[一<br>般]→[前回の通信] に表示されます。                                      | 日付演算子ド<br>ロップダウン<br>リスト、文字<br>列、日付単位<br>ドロップダウ<br>ンリスト | 次の期間より古<br>い、3、日 |
| オフライ<br>ンの<br>Agent       | Agentがオフラインかどうかを示します。これは、[コンピュー<br>タ]→[詳細]→[一般]→[前回の通信] に [管理対象 (オフライン)] また<br>は [オフライン] として表示されます。                                        | ブール                                                    | 0                |
| ホスト作<br>成日                | そのコンピュータがDeep Security Managerに追加された日付で<br>す。                                                                                              | 文字列 (日付)                                               | 2019/03/15       |

# AWS

| プロ<br>パ<br>ティ | 説明                                                                                                    | データ<br>タイプ | 例                             |
|---------------|----------------------------------------------------------------------------------------------------|------------|-------------------------------|
| タグ            | コンピュータのAWSタグのキー:値のペアです。[コン<br>ピュータ]→[詳細]→[概要]→[一般] の [仮想マシンの概要]<br>の下の [クラウドインスタンスのメタデータ] に表示され<br>ます。 | 文字<br>列    | タグキー: env<br>タグ<br>値: staging |

| プロ<br>パ<br>ティ   | 説明                                                                                                    | データ<br>タイプ | 例            |
|-----------------|----------------------------------------------------------------------------------------------------|------------|--------------|
|                 | タグ名とその値を入力します。大文字と小文字が区別され<br>ます。                                                                                                    |            |              |
| セキリテグルプ         | コンピュータに関連付けられているAWSセキュリティグ<br>ループ名です。[コンピュータ]→[詳細]→[概要]→[一般] の<br>[仮想マシンの概要] の下の [セキュリティグループ] に表示<br>されます。                            | 文字<br>列    | SecGrp1      |
| セキリテグルプ         | コンピュータのAWSセキュリティグループIDです。[コン<br>ピュータ]→[詳細]→[概要]→[一般] の [仮想マシンの概要]<br>の下の [セキュリティグループ] に表示されます。                                        | 文字<br>列    | sg-12345678  |
| AMI<br>ID       | コンピュータのAmazon Machine AMI IDです。[コン<br>ピュータ]→[詳細]→[概要]→[一般] の [仮想マシンの概要]<br>の下の [AMI ID] に表示されます。                                      | 文字<br>列    | ami-23c44a56 |
| アカ<br>ウン<br>トID | コンピュータに関連付けられている12桁の <u>AWSアカウン<br/>トID</u> です。[コンピュータ] の [Amazonアカウント] を右ク<br>リックし、[プロパティ] を選択すると表示されます。<br>コンピュータはサブフォルダに分けて表示されます。 | 文字<br>列    | 123456789012 |

| プロ<br>パ<br>ティ   | 説明                                                                                                    | データ<br>タイプ | 例                   |
|-----------------|----------------------------------------------------------------------------------------------------|------------|---------------------|
| アカ<br>ウン<br>ト名  | コンピュータに関連付けられている <u>AWSアカウントのエ</u><br><u>イリアス</u> です。[コンピュータ] の [AWSクラウドコネクタ]<br>を右クリックし、[プロパティ] を選択すると表示されま<br>す。<br>コンピュータはサブフォルダに分けて表示されます。                 | 文字<br>列    | MyAccount-<br>123   |
| リー<br>ジョ<br>ンID | コンピュータの <u>AWSリージョン接尾辞</u> です。<br>コンピュータはサブフォルダに分けて表示されます。                                                                                                    | 文字<br>列    | us-east-1           |
| リー<br>ジョ<br>ン名  | コンピュータに関連付けられているAWSリージョン名で<br>す。<br>コンピュータはサブフォルダに分けて表示されます。                                                                                                   | 文字<br>列    | 米国東部 (オハ<br>イオ)     |
| VPC<br>ID       | コンピュータのVirtual Private Cloud (VPC) IDです。<br>エイリアスがある場合はフォルダ名にはエイリアスが使用<br>され、VPC IDはカッコ内に表示されます。エイリアスがな<br>い場合は、VPC IDがフォルダ名になります。<br>コンピュータはサブフォルダに分けて表示されます。 | 文字<br>列    | vpc-3005e48a        |
| サブ<br>ネッ<br>トID | コンピュータに関連付けられているVirtual Private Cloud<br>(VPC) サブネットIDです。                                                                                                    | 文字<br>列    | subnet-<br>b1c2e468 |

| プロ<br>パ<br>ティ   | 説明                                                                                                    | データ<br>タイプ | 例            |
|-----------------|----------------------------------------------------------------------------------------------------|------------|--------------|
|                 | エイリアスがある場合はフォルダ名にはエイリアスが使用<br>されVPCサブネットIDはカッコ内に表示されます。エイリ<br>アスがない場合は、VPCサブネットIDがフォルダ名になり<br>ます。<br>コンピュータはサブフォルダに分けて表示されます。                                                                                                    |            |              |
| ディク<br>トリ<br>ID | Amazon WorkSpacesに関連付けられたユーザエントリが<br>あるAWSディレクトリのIDです。ディレクトリIDは [コン<br>ピュータ]→[詳細]→[仮想マシンの概要] の [WorkSpace<br>ディレクトリ] フィールドに表示されます。フィールドの<br>形式は <directory_alias>(<directory_id>) です。例:<br/>myworkspacedir(d-9367232d89)</directory_id></directory_alias> | 文字<br>列    | d-9367232d89 |

# Azure

| プロパティ              | 説明                                                                                                    | デー<br>タタ<br>イプ | 例              |
|--------------------|----------------------------------------------------------------------------------------------------|----------------|----------------|
| サブスク<br>リプショ<br>ン名 | 注意: Deep Security Manager 12.0以降、Subscription名は収集されなくなりました。以前のバージョンのマネージャから情報が取得された場合は、プロパティのドロップダウンリストに引き続き表示されます。 | 文字             | MyAzureAccount |
|                    | コンピュータに関連付けられているAzureサブスクリプションアカウントIDです。<br>[コンピュータ] の [Azure] を右クリックし、[プロパティ] を選択すると表示されま<br>す。                    | 列              |                |

| プロパティ        | 説明                          | デー<br>タタ<br>イプ | 例               |
|--------------|-----------------------------|----------------|-----------------|
|              | コンピュータはサブフォルダに分けて表示されます。    |                |                 |
| リソース<br>グループ | コンピュータに関連付けられているリソースグループです。 | 文<br>字<br>列    | MyResourceGroup |

# vCenter

| プロパティ             | 説明                                                                      | データタイプ         | 例                                  |
|-------------------|-------------------------------------------------------------------------|----------------|------------------------------------|
| 名前                | コンピュータに関連付けられているvCenterです。<br>コンピュータはサブフォルダに分けて表示されます。                  | 文字列            | vCenter - lab13-<br>vc.example.com |
| データ<br>セン<br>ター   | コンピュータに関連付けられているvCenterデータセンターです。<br>コンピュータはサブフォルダに分けて表示されます。           | 文字列            | lab13-datacenter                   |
| フォル<br>ダ          | コンピュータのvCenterフォルダです。<br>コンピュータはサブフォルダに分けて表示されます。                       | 文字列            | db_dev                             |
| 親ESXの<br>ホスト<br>名 | コンピュータのゲスト仮想マシンが実行されているESXiハイパーバイザ<br>のホスト名です。[コンピュータ] に表示されます。         | 文字列            | lab13-<br>esx2.example.com         |
| カスタ<br>ム属性        | コンピュータに割り当てられているvCenterカスタム属性です。[コン<br>ピュータ]→[詳細] の [仮想マシンの概要] に表示されます。 | 文字列<br>(カンマ区切り | env, production                    |
| プロパティ | 説明 | データタイプ  | 例 |
|-------|----|---------|---|
|       |    | の属性名と値) |   |

# vCloud

| プロパティ       | 説明                                                                   | データタイ<br>プ | 例                    |
|-------------|----------------------------------------------------------------------|------------|----------------------|
| 名前          | コンピュータに関連付けられているvCloudです。<br>コンピュータはサブフォルダに分けて表示されます。                | 文字列        | vCloud-lab23         |
| データセン<br>ター | コンピュータに関連付けられているvCloudデータセンターです。<br>コンピュータはサブフォルダに分けて表示されます。         | 文字列        | lab13-<br>datacenter |
| vApp        | コンピュータに関連付けられているvCloudデータセンターフォルダで<br>す。<br>コンピュータはサブフォルダに分けて表示されます。 | 文字列        | db_dev               |

### フォルダ

| プロパティ | 説明                                                                           | データタイプ | 例                |
|-------|------------------------------------------------------------------------------|--------|------------------|
| 名前    | Microsoft Active DirectoryまたはLDAPディレクトリのホスト名です。<br>コンピュータはサブフォルダに分けて表示されます。  | 文字列    | ad01.example.com |
| フォルダ  | コンピュータのMicrosoft Active DirectoryまたはLDAPフォルダ名です。<br>コンピュータはサブフォルダに分けて表示されます。 | 文字列    | 台                |

### 演算子

スマートフォルダの演算子は、一致するコンピュータが検索語句と同一のプロパティ値、類似のプロパティ値、または異なるプ ロパティ値を持つかどうかを示します。すべての演算子をすべてのプロパティに使用できるわけではありません。

| 演算子                     | 説明                                         | 使用例                                                                                                    |
|-------------------------|--------------------------------------------|----------------------------------------------------------------------------------------------------|
| 次の文<br>字列に<br>等しい       | 完全に一致するコンピュータ<br>のみが検出されます。                | 「OS」プロパティで「Windows」を指定した検索クエリでは、「Windows 7」<br>または「Microsoft Windows」のコンピュータは検出されません。                                        |
| 次の文<br>字列に<br>等しく<br>ない | 一致しないコンピュータがす<br>べて検出されます。                 | 「OS」プロパティで「Amazon Linux (64ビット)」を指定した検索クエリでは、<br>Amazon Linux 64ビット以外のすべてのコンピュータが検出されます。                                     |
| 次の文<br>字列を<br>含む        | 検索語句を含むコンピュータ<br>がすべて検出されます。               | 「IPアドレス」プロパティで「203.0.113」を指定した検索クエリでは、<br>203.0.113.xxxサブネット上にあるすべてのコンピュータが検出されます。                                           |
| 次の文<br>字列を<br>含まな<br>い  | 検索語句を含まないコン<br>ピュータが検出されます。                | 「OS」プロパティで「Windows」を指定した検索クエリでは、OS名に<br>「Windows」がないコンピュータが検出されます。                                                           |
| 任意の<br>値                | 選択したプロパティのすべて<br>のコンピュータが検出されま<br>す。       | 「グループ名」プロパティの検索クエリでは、そのグループに属するすべてのコ<br>ンピュータが検出されます。                                                                        |
| 範囲内                     | 指定した開始範囲と終了範囲<br>の間のすべてのコンピュータ<br>が検出されます。 | 「IPアドレス」プロパティで開始範囲に「10.0.0.0」、終了範囲に<br>「10.255.255.255」を指定した検索クエリでは、IPアドレスが<br>10.0.0~10.255.255.255の範囲にあるすべてのコンピュータが検出されます。 |

| 演算子               | 説明                                                                                     | 使用例                                                                                                    |
|-------------------|----------------------------------------------------------------------------------------|----------------------------------------------------------------------------------------------------|
| 範囲外               | 指定した開始範囲と終了範囲<br>の間にないすべてのコン<br>ピュータが検出されます。                                           | 「IPアドレス」プロパティで開始範囲に「10.0.0.0」、終了範囲に<br>「10.255.255.255」を指定した検索クエリでは、IPアドレスが<br>10.0.0~10.255.255.255の範囲外のすべてのコンピュータが検出されます。 |
| はい                | 選択したプロパティのすべて<br>のコンピュータが検出されま<br>す。                                                   | 「Docker」プロパティで「はい」を選択した検索クエリでは、Dockerサービス<br>が実行されているすべてのコンピュータが検出されます。                                                     |
| いいえ               | 選択したプロパティを持たな<br>いすべてのコンピュータが検<br>出されます。                                               | 「Docker」プロパティで「いいえ」を選択した検索クエリでは、Dockerサービ<br>スが実行されていないすべてのコンピュータが検出されます。                                                   |
| 次の期<br>間より<br>古い  | プロパティで指定した日付よ<br>りも前のすべてのコンピュー<br>タが検出されます。<br>日、週、時間、または分と<br>いった演算子と組み合わせて<br>使用します。 | [前回成功した推奨設定の検索] プロパティで「次の期間より古い」、「7」、<br>「日」を指定した検索クエリでは、8日以前に推奨設定の検索に成功したコン<br>ピュータが検出されます。                                |
| 次の期<br>間より<br>新しい | プロパティで指定した日付よ<br>りも後のすべてのコンピュー<br>タが検出されます。<br>日、週、時間、または分と<br>いった演算子と組み合わせて<br>使用します。 | [前回成功した推奨設定の検索] プロパティで「次の期間より新しい」、「1」、<br>「月」を指定した検索クエリでは、1か月よりも前に推奨設定の検索に成功した<br>コンピュータが検出されます。                            |
| なし                | プロパティと一致しないすべ                                                                          | [前回成功した推奨設定の検索] プロパティで「なし」を指定した検索クエリで                                                                                       |

| 演算子 | 説明                   | 使用例                               |
|-----|----------------------|-----------------------------------|
|     | てのコンピュータが検出され<br>ます。 | は、推奨設定の検索に成功したことのないコンピュータが検出されます。 |

# アクティブなDeep Security Managerノードの表示

すべてのアクティブなDeep Security Managerノードのリストを表示するには、[管理]→[Managerノード] の順に選択します ("複数のノードでのDeep Security Managerの実行" on page 270も参照)。

Managerノードの1つの詳細を表示するには、リスト内の行をダブルクリックします。[プロパティ] ウィンドウが表示されます。

- ホスト名: Deep Security Managerがインストールされているコンピュータのホスト名
- 説明: Managerノードの説明。
- パフォーマンスプロファイル: Deep Security Managerのパフォーマンスは、CPU数、使用可能な帯域幅、データベースの 応答性など、いくつかの要因に影響されます。Managerのパフォーマンスの初期設定は、多くのインストール環境に適す るように設計されています。ただし、パフォーマンスが低下する場合は、1つ以上のDeep Security Managerノードに割り 当てられているパフォーマンスプロファイルを変更するよう、サポート担当者から提案されることがあります(設定の変更 はサポート担当者が必要と判断した場合にのみ行ってください)。

注意:以下の各表の「エンドポイントのディスクおよびネットワークにおける同時ジョブ数」には、不正プログラム検索、変更監視検索、攻撃の予兆検索、コンピュータへのポリシーのアップデートの送信、およびセキュリティアップデートの配布が含まれます。

 アグレッシブ:このパフォーマンスプロファイルは、Deep Security Managerが専用サーバにインストールされている 場合に適しています。たとえば、次の表にアグレッシブパフォーマンスプロファイルを使用している場合に、同時処理 が各Managerノードにどのように分散されるかを示します。

| 処理                                        | 2コアシステム           | 8コアシステム           |
|-------------------------------------------|-------------------|-------------------|
| 有効化                                       | 10                | 20                |
| アップデート                                    | 25                | 50                |
| 推奨設定の検索                                   | 5                 | 12                |
| ステータスの確認                                  | 100               | 100               |
| AgentまたはApplianceからのハートビート                | アクティブ20<br>処理待ち40 | アクティブ50<br>処理待ち40 |
| エンドポイントのディスクおよびネットワークにおける同時ジョブ数           | 50                | 50                |
| ESXi1台あたりのエンドポイントのディスクおよびネットワークにおける同時ジョブ数 | 3                 | 3                 |

 標準: このパフォーマンスプロファイルは、Deep Security Managerとデータベースが同じコンピュータ上にある場合 に適しています。たとえば、次の表に標準パフォーマンスプロファイルを使用している場合に、同時処理が各Manager ノードにどのように分散されるかを示します。

| 処理                                        | 2コアシステム           | 8コアシステム           |
|-------------------------------------------|-------------------|-------------------|
| 有効化                                       | 5                 | 10                |
| アップデート                                    | 16                | 46                |
| 推奨設定の検索                                   | 3                 | 9                 |
| ステータスの確認                                  | 65                | 100               |
| AgentまたはApplianceからのハートビート                | アクティブ20<br>処理待ち40 | アクティブ50<br>処理待ち40 |
| エンドポイントのディスクおよびネットワークにおける同時ジョブ数           | 50                | 50                |
| ESXi1台あたりのエンドポイントのディスクおよびネットワークにおける同時ジョブ数 | 3                 | 3                 |

・ 無制限のディスクおよびネットワークの使用量:この設定は「アグレッシブ」と同じですが、コンピュータのディスクおよびネットワークを使用する場合の制限はありません。

| 処理      | 2コアシステム | 8コアシステム |
|---------|---------|---------|
| 有効化     | 10      | 20      |
| アップデート  | 25      | 25      |
| 推奨設定の検索 | 5       | 12      |

| 処理                                        | 2コアシステム           | 8コアシステム           |
|-------------------------------------------|-------------------|-------------------|
| ステータスの確認                                  | 100               | 100               |
| AgentまたはApplianceからのハートビート                | アクティブ20<br>処理待ち40 | アクティブ50<br>処理待ち40 |
| エンドポイントのディスクおよびネットワークにおける同時ジョブ数           | 無制限               | 無制限               |
| ESXi1台あたりのエンドポイントのディスクおよびネットワークにおける同時ジョブ数 | 無制限               | 無制限               |

注意:同時にアップデートできるコンポーネントの数は、すべてのパフォーマンスプロファイルで、Relayグループあたり100個に制限されています。

- ステータス:現在ログインしているDeep Security Managerノードから見てノードの状態がオンラインかどうか、アクティブかどうかを示します。
- オプション: 廃止するManagerノードを選択できます。ノードを廃止するには、そのノードが、アンインストール済みまた はサービス停止中であり、オフラインになっている必要があります。

### 詳細なシステム設定のカスタマイズ

上級者向けのいくつかの機能は、[管理]→[システム設定]→[詳細] から設定できます。

ヒント: システム設定の変更は、Deep Security APIを使用して自動化できます。例については、Deep Security Automation Centerにあるガイド 「Configure Policy, Computer, and System Settings」を参照してください。

### プライマリテナントアクセス

初期設定では、プライマリテナントはDeep Security環境にアクセスできます。

ただし、プライマリテナントが該当する環境の [プライマリテナントアクセス] の設定を有効にしている場合、プライマリテナントによるDeep Security環境へのアクセスを禁止したり、指定した期間だけアクセスを許可したりできます。

ロードバランサ

注意: FIPSモードが有効な場合、ロードバランサ設定は使用できません。"FIPS 140-2のサポート" on page 1457を参照してく ださい。

Agentには、Deep Security ManagerとDeep Security Relayのリストが設定されています。ManagerやRelayが複数インストール された環境で<u>ロードバランサ</u>が配置されていない場合、Agentはランダムなラウンドロビンシーケンスを使用してManagerや Relayに自動的に接続します。

ネットワークのスケーラビリティを高めるには、ManagerやRelayの手前にロードバランサを配置すると効果的です。ロードバ ランサのホスト名と<u>ポート番号</u>を設定すると、Agentで現在使用されているIPアドレスまたはホスト名とポート番号がオーバー ライドされます。

スクリプトジェネレータは、接続しているDeep Security Managerのアドレスを使用します。そのため、いずれかのDeep Security Managerノードで障害が発生した場合やメンテナンスやアップグレードのために停止しているときもスクリプトは機能します。

注意: Agentのハートビートポート番号とのSSLまたはTLSセッションでは相互認証が使用されるため、このセッションがロードバランサで終端しないようにする必要があります。SSLインスペクションが終端する場合 (SSLオフロードを使用する場合など)、セッションが中断します。

#### マルチテナントモード

- 1. マルチテナントモードの有効化を選択します。
- 2. 表示されるウィザードで、マルチテナントのアクティベーションコードを入力し、次へをクリックします。
- 3. ライセンスモードとして次のいずれかを選択します。
  - プライマリテナントからライセンスを継承: すべてのテナントでプライマリテナントと同じライセンスを使用します。
  - テナント単位のライセンス:初回ログイン時にテナント自身がライセンスを入力します。

4. 次へをクリックします。

#### Deep Security Managerプラグイン

プラグインとは、Deep Security Manager用のモジュール、レポート、およびその他のアドオンを指します。トレンドマイクロ では、新規または追加のバージョンのプラグインを必要に応じて生成し、自己インストール型のパッケージとして配布する場合 があります。

SOAP WebサービスAPI

従来のSOAP API Webサービスを有効または無効にします。WSDL (Web Services Description Language) には、画面のパネルに 表示されるURLからアクセスできます。APIの詳細については、"Deep Security APIを使用したタスクの自動化" on page 478を 参照してください。

注意: WebサービスAPIにアクセスするには、適切なアクセス権限を持つ役割をユーザに割り当てる必要があります。役割を設 定するには、[管理]→[ユーザ管理]→[役割] の順に選択し、役割のプロパティを開いて [WebサービスAPIへのアクセスを許可] を選択します。

#### ステータス監視API

従来のREST APIのステータス監視APIを有効または無効にします。このAPIは、Deep Security Manager (個々のManagerノード を含む) のステータス情報 (CPUやメモリの使用率、処理待ちのジョブ数、データベースの合計サイズおよびテナント固有のデー タベースサイズなど) のクエリに使用されます。APIの詳細については、"Deep Security APIを使用したタスクの自動化" on page 478を参照してください。

### エクスポート

エクスポートファイルの文字エンコード:Deep Security Managerからデータファイルをエクスポートするときに使用する文字エンコードを指定します。このエンコードは選択した言語の文字をサポートしている必要があります。

エクスポートする診断パッケージの言語:サポート担当者から、Deep Security診断パッケージを生成して送信するよう求められ る場合があります。この設定は診断パッケージの言語を指定します。診断パッケージは [管理]→[システム情報] で生成します。

#### Whois

Whoisは、ログに記録された侵入防御イベントやファイアウォールイベントを確認する際に、IPアドレスに関連付けられたドメイン名の確認に使用できます。検索URLを次のように入力します。[IP] には、検索するIPアドレスを指定します。 例: http://reports.internic.net/cgi/whois?whois\_nic=[IP]&type=nameserver

### ライセンス

新規ユーザに対してライセンス許可されていないモジュールを非表示: 以降に作成されるユーザに対して、ライセンス許可されて いないモジュールをグレー表示ではなく非表示にする場合に指定します。この設定は、[管理]→[ユーザ管理]→[ユーザ]→[プロパ ティ] 画面の設定でユーザごとに上書きできます。

保存済みの検索キャッシュ設定のリストを表示するには、[検索キャッシュ設定の表示] をクリックします。検索キャッシュ設定 は、仮想化された環境における不正プログラム検索および変更の検索の効率を最大化するためにVirtual Applianceで使用される 設定です。詳細については、"Virtual Applianceの検索キャッシュ" on page 899を参照してください。

#### 推奨設定の検索中のCPU使用率

推奨設定の検索に使用するCPUリソース量を制御します。CPU使用率が想定以上に高くなった場合は、設定を下げて状況を改善 するようにしてください。その他のパフォーマンス制御については、[管理]→[Managerノード]→[プロパティ]→[パフォーマンス プロファイル] を参照してください。

### NSX

Deep SecurityがVMware NSX環境の仮想マシンの保護に使用され、複数のDeep Security Managerノードにインストールされて いる場合に、どのDeep Security ManagerノードがNSX Managerと通信するかを決定します。Deep SecurityとNSX環境の統合の 詳細については、**"Deep Securityのインストールまたはアップグレード" on page 223**を参照してください。複数のDeep Security Managerノードの詳細については、**"複数のノードでのDeep Security Managerの実行" on page 270**を参照してくださ い。

#### ПŢ

ログイン画面、Deep Security ManagerのGUIの右上、およびレポートの上部に表示されるDeep Securityのロゴを置き換えるこ とができます。使用できるのは、幅320ピクセル×高さ35ピクセル、ファイルサイズ1MB未満のPNGファイルです。Deep Security Managerのinstallfilesディレクトリにテンプレートが用意されています。

# 💋 IRENG | Deep Security

[ロゴのインポート] をクリックして独自のロゴをインポートするか、または [ロゴのリセット] をクリックして初期設定のロゴに リセットします。

#### Manager AWS ID

クロスアカウントアクセスを設定できます。次のいずれかを選択します。

Managerインスタンスロールを使用: クロスアカウントアクセスを設定するためのより安全なオプションです。このオプションを選択する前に、sts:AssumeRole権限を設定したポリシーをDeep Security Managerのインスタンスロールに関連付けておきます。このオプションは、Deep Security Managerにインスタンスロールがない場合は表示されません。また、Azure MarketplaceまたはオンプレミスインストールのDeep Security Managerを使用している場合も表示されません。

 AWSアクセスキーを使用: このオプションを選択する場合は、キーを作成し、sts:AssumeRole権限を設定したポリシーを関連付けておきます。オプションを選択したら、[アクセスキー] と [秘密鍵] を入力します。このオプションは、Azure MarketplaceまたはオンプレミスインストールのDeep Security Managerを使用している場合は表示されません。

#### アプリケーションコントロール

<u>アプリケーションコントロール</u>ルールセットを作成または変更するたびに、使用するすべてのコンピュータに配布する必要があ ります。共有ルールセットはローカルルールセットよりも大きくなります。また、共有ルールセットはさまざまなサーバにも適 用されることがあります。ルールセットをManagerから同時に直接ダウンロードすると、負荷が大きくなり、パフォーマンスが 低下する可能性があります。グローバルルールセットの注意事項も同じです。

Deep Security Relayを使用すると、この問題を解決できます。(Relayの設定の詳細については、「**"Relayによるセキュリティと ソフトウェアのアップデートの配布" on page 438**」を参照してください。)

マルチテナント環境を使用しているかどうかによって、手順が異なります。

単一テナント環境

[管理]→[システム設定]→[詳細] の順に選択し、[アプリケーションコントロールルールセットをRelayから提供する] を選択します。

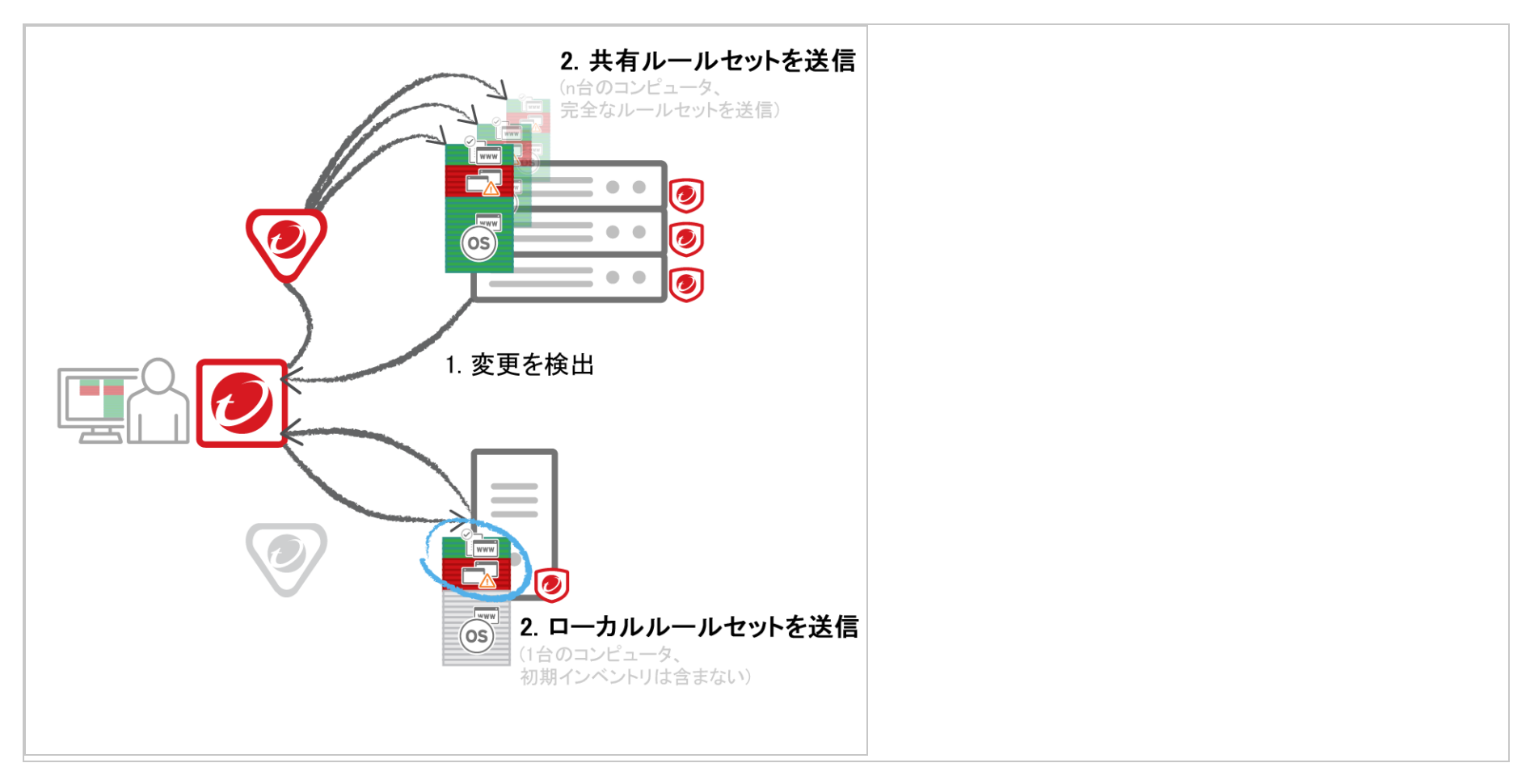

#### マルチテナント環境

プライマリテナント (t0) は他のテナント (tN) の設定にアクセスできないため、t0 RelayにはtNアプリケーションコントロール ルールセットが設定されません。(IPSのような他の機能には、テナントではなくトレンドマイクロのルールセットが設定される ため、この注意事項は関係ありません。)

他のテナント (tN) は独自の<u>Relayグループ</u>を作成してから [アプリケーションコントロールルールセットをRelayから提供する] を 選択する必要があります。

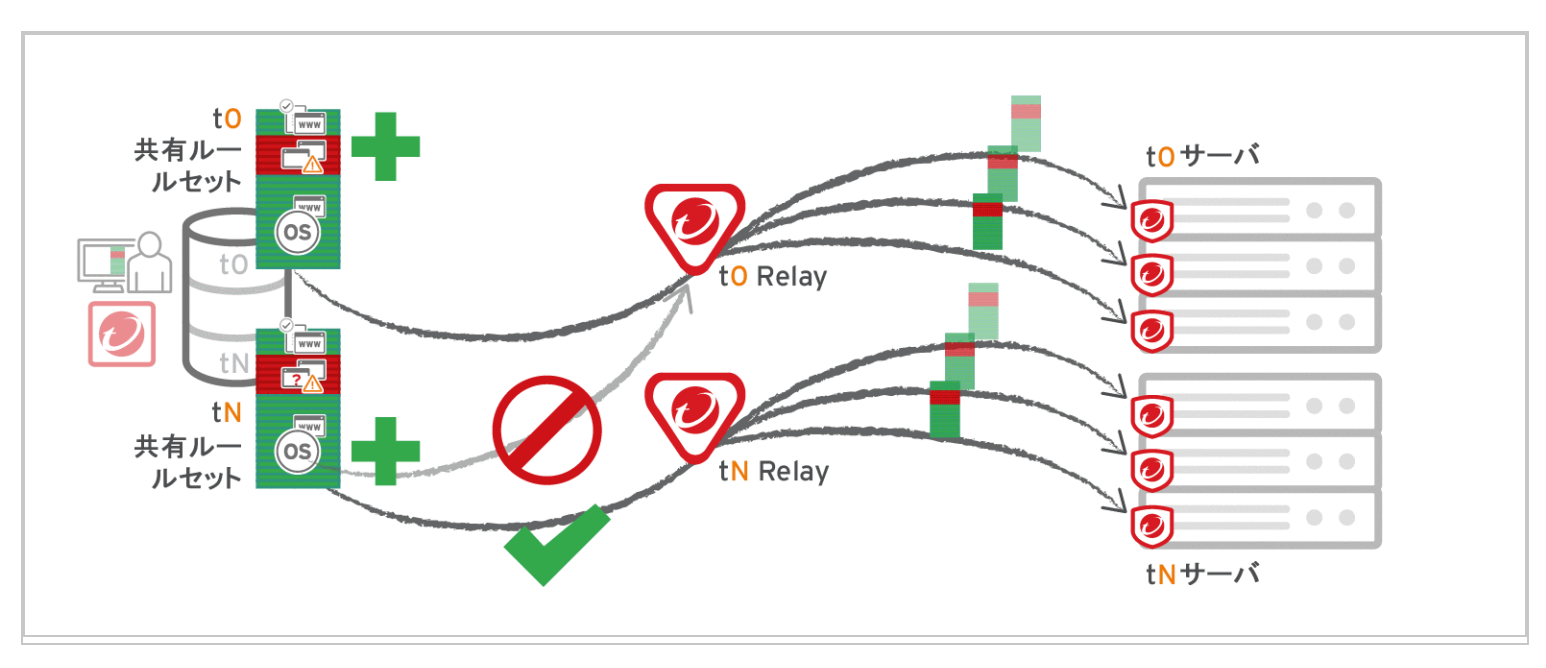

#### 警告:

Relayの使用前に使用環境との互換性を確認します。以前にダウンロードしたルールセットがAgentに現在適用されていない場 合、新しいアプリケーションコントロールルールを受信しないと、コンピュータはアプリケーションコントロールで保護され ません。アプリケーションコントロールルールセットのダウンロードに失敗した場合は、<u>ルールセットダウンロード失敗イベ</u> ントが、ManagerおよびAgentで記録されます。

Relayのパフォーマンスが変化したり、アプリケーションコントロールルールセットのダウンロードが中断し、Relayが必要に なる場合があります。プロキシの場所、マルチテナント、グローバル/共有ルールセットかローカルルールセットかによって異 なります。

| 必須           | パフォーマンス向<br>上 | パフォーマンス<br>低下 | 有効にしない                                    |
|--------------|---------------|---------------|-------------------------------------------|
| [Agent]→[プロキ | 共有ルール         | ローカル          | プライマリ以外のテナント (tN) が初期設定のプライマリ (t0) Relayグ |

| 必須                                                                                                    | パフォーマンス向<br>上          | パフォーマンス<br>低下 | 有効にしない                                                                                                    |
|----------------------------------------------------------------------------------------------------|------------------------|---------------|----------------------------------------------------------------------------------------------------|
| シ]→[Manager]<br>注意: Deep<br>Security Agent<br>10.0以前では、<br>プロキシ経由で<br>のRelayへの接続<br>がサポートされ<br>ていませんでし<br>た。プロキシが<br>原因で <u>ルール</u><br>セットダウン<br>ロードに失敗し<br>た場合、および<br>Agentが <u>Relayま</u><br>たはManagerに<br>アクセスするた<br>めのプロキシを<br>必要とする場合<br>は、次のいずれ<br>かを実行する必 | セット<br>グローバル<br>ルールセット | ルールセット        | ループを使用する場合のマルチテナント設定:<br>• [Agent (tN)]→[DSR (t0)]→[DSM (tN)]<br>• [Agent (tN)]→[プロキシ]→[DSR (t0)]→[DSM (tN)] |

| 必須                                                                                                    | パフォーマンス向<br>上 | パフォーマンス<br>低下 | 有効にしない |
|----------------------------------------------------------------------------------------------------|---------------|---------------|--------|
| <ul> <li>Agentソフ<br/>トウェアを<br/>アップデートして、プ<br/>ロテンを<br/>フロキシを<br/>ズイパスする。</li> <li>Relayを追<br/>加して、「ア<br/>ジョールセットを<br/>Relay<br/>トレールセットを<br/>Relay<br/>あら<br/>提供する。</li> </ul> |               |               |        |

# コンプライアンスの推進

トレンドマイクロは、複数のセキュリティコントロールを1つの製品に統合してコンプライアンスを推進し、包括的な監査とサ ポートを提供します。詳細については、トレンドマイクのWebサイトにある<u>「Regulatory Compliance」</u>を参照してください。 要件に応じて、次を参照してください。

- "Deep SecurityによるPCI DSS要件への対応" below
- "Common Criteriaの設定" on the next page
- "GDPR" on the next page
- "FIPS 140-2のサポート" on the next page
- AWS Config Rulesの設定
- "Deep Securityでの脆弱性管理検索トラフィックのバイパス" on page 1470
- "Deep SecurityでのTLS 1.2の使用" on page 1472
- "TLS 1.2の強力な暗号化スイートの有効化" on page 1491

# Deep SecurityによるPCI DSS要件への対応

Payment Card Industry Data Security Standard (PCI DSS) は、カード所有者のデータの安全を促進する情報セキュリティ基準 です。Deep Securityを使用すると、PCI DSSに従ってPCIデータを保護できます。

ヒント:各種方法に関する情報:

- AWSでPCI DSSへの準拠を推進する方法については、<u>「Accelerating PCI Compliance in AWS using Deep Security」</u>を参照 してください。

- TLS 1.2を有効にしてPCIに準拠する方法については、"Deep SecurityでのTLS 1.2の使用" on page 1472または"TLS 1.2の強 力な暗号化スイートの有効化" on page 1491を参照してください。

# Common Criteriaの設定

Deep Security 20は、Common Criteria認定を取得する最新バージョンです。詳細については、このページの上部にあるドロップダウンリストに移動し、Deep Security 20 Long-Term Supportを選択してください。

### GDPR

欧州連合 (EU) の一般データ保護規則 (GDPR) では、EU市民のデータを処理している世界各地の組織に対し、データ処理の管理方 法の見直しとデータ保護を強化するための計画の実施が義務付けられています。GDPRとトレンドマイクロの詳細については、 トレンドマイクロのGDPRへの準拠に関するWebサイトを参照してください。

Deep Securityでの個人情報データの収集の詳細については、"プライバシーと個人データの収集に関する規定" on page 78を参照してください。

### FIPS 140-2のサポート

連邦情報処理標準 (FIPS) は暗号化モジュールの一連の標準です。FIPSの詳細情報については、<u>アメリカ国立標準技術研究所</u> (NIST) のWebサイトを参照してください。Deep Securityには、FIPS 140-2標準に準拠するモードで暗号化モジュールを実行で きる設定が用意されています。トレンドマイクロは、<u>Java暗号化モジュール</u>と<u>ネイティブ暗号化モジュール (OpenSSL)</u>の認証 を取得しています。

FIPS以外のモードとFIPSモードで実行するDeep Securityインストールにはいくつかの違いがあります ("FIPSモードでDeep Securityを操作する場合の違い" on the next pageを参照)。

ヒント: Deep Security Manager SSL証明書を置き換える場合は、置き換えてからFIPSモードを有効にします。FIPSモードの 有効化後に証明書を置き換える必要がある場合は、FIPSモードを無効にし、"Deep Security Manager TLS証明書の置き換え" on page 1057の手順を実行してから、FIPSモードを再び有効にします。 FIPS 140-2モードでDeep Securityを操作するには、次の手順を実行する必要があります。

- 1. "FIPSモードでDeep Securityを操作する場合の違い" belowを参照して、必要なDeep Security機能がFIPS 140-2モードで 操作する場合に利用可能になるようにします。
- 2. Deep Security ManagerおよびDeep Security Agentが"FIPSモードのシステム要件" on the next pageに一致していること を確認します。
- 3. "Deep Security ManagerでFIPSモードを有効にする" on page 1460。
- 4. Deep Security ManagerはSSLを使用して外部サービス (Active Directory、vCenter、またはNSX Managerなど) に接続する 必要がある場合は、"FIPSモードで外部サービスに接続する" on page 1461を参照してください。
- 5. "保護しているコンピュータのOSのFIPSモードを有効にする" on page 1462。
- 6. "保護しているコンピュータでDeep Security AgentのFIPSモードを有効にする" on page 1462
- 7. "Deep Security Virtual ApplianceでFIPSモードを有効にする" on page 1463。
- 8. RHEL 7.0 GAなど、Linuxカーネルのいくつかのバージョンでは、FIPSモードを有効にするためにSecure Bootを有効にする必要があります。手順については、"Agent向けのLinux Secure Bootのサポート" on page 427を参照してください。
- また、このセクションでは、"FIPSモードを無効にする" on page 1469手順についても説明します。

### FIPSモードでDeep Securityを操作する場合の違い

次のDeep Security機能は、FIPSモードで操作する場合には使用できません。

- "VMware vCloudでホストされる仮想マシンの追加" on page 545の説明に従った、VMware vCloudでホストされた仮想マシンへの接続。また、[管理]→[システム設定]→[Agent]→[AgentレスによるvCloud保護] 設定も使用できません。
- マルチテナント環境
- ロードバランサ設定 ([管理]→[システム設定]→[詳細]→[ロードバランサ])
- Deep Security Scanner (SAP Netweaverに統合)
- Connected Threat Defense機能

- SAML 2.0を介したIDプロバイダサポート
- SMTPを設定する場合、STARTTLSオプションを使用できません。

FIPSモードのシステム要件

Deep Security Managerの要件

FIPSモードを有効にしたDeep Security Managerの要件は、次の例外を除き、**"システム要件" on page 184**の記載内容と同じで す。

サポートは次のOSに限定されます。

- Red Hat Enterprise Linux 7 (64ビット)
- Windows Server 2016 (64ビット)
- Windows Server 2012または2012 R2 (64ビット)

サポートは次のデータベースに限定されます。

- PostgreSQL 9.6 ("PostgreSQLデータベースでFIPSモードを使用する" on page 1463を参照)
- Microsoft SQL Server 2016 Enterprise Edition ("Microsoft SQL ServerデータベースでFIPSモードを使用する" on page 1467を参照)
- Microsoft SQL Server 2014 Enterprise Edition ("Microsoft SQL ServerデータベースでFIPSモードを使用する" on page 1467を参照)
- Microsoft SQL Server 2012 Enterprise Edition ("Microsoft SQL ServerデータベースでFIPSモードを使用する" on page 1467を参照)

注意: SSL接続でFIPSモードを有効にしていても、Oracle Databaseはサポートされません。

注意: Microsoft SQL Serverの名前付きパイプはサポートされません。

Deep Security Agentの要件

FIPSモードを有効にしたDeep Security Agentの要件は、"システム要件" on page 184の記載内容と同じです。FIPSモードは、 一部のOSのみでサポートされています。この機能をサポートしているOSについては、"各プラットフォームでサポートされてい る機能" on page 183を参照してください。

Deep Security Virtual Applianceの要件

Virtual ApplianceでFIPSモードをサポートするための要件は、次のとおりです。

- Deep Security Manager 11.0 Update 3以降
- Deep Security Virtual Appliance 10.0または11.0以降
- Deep Security Agent 11.0 for RedHat\_EL7以降 (Applianceの組み込みのAgentとして使用されます)

Applianceのシステム要件の詳細については、"システム要件" on page 184を参照してください。

Deep Security ManagerでFIPSモードを有効にする

WindowsでDeep Security ManagerのFIPSモードを有効にする

- 1. Microsoft管理コンソールの [サービス] 画面を使用して「Trend Micro Deep Security Manager」サービスを停止します。
- 2. Windowsコマンドラインで、Deep Security Managerの作業用フォルダ(例: C:\Program Files\Trend Micro\Deep Security Manager) に移動します。
- 3. 次のコマンドを入力してFIPSモードを有効にします。

dsm\_c -action enablefipsmode

4. Deep Security Managerサービスを再起動します。

LinuxでDeep Security ManagerのFIPSモードを有効にする

- 1. Deep Security Managerコンピュータでコマンドラインを開き、/opt/dsmなどのDeep Security Managerの作業フォルダ に移動します。
- 2. 次のコマンドを入力してDeep Security Managerサービスを停止します。

service dsm\_s stop

3. 次のコマンドを入力してFIPSモードを有効にします。

dsm\_c -action enablefipsmode

4. 次のコマンドを入力してDeep Security Managerサービスを再起動します。

service dsm\_s start

#### FIPSモードで外部サービスに接続する

Deep Security ManagerをFIPSモードで操作し、SSL接続を使用して外部サービス (Active Directory、vCenter、または NSX Managerなど) に接続する場合は、外部サービスのSSL証明書をManagerにインポートしてから接続する必要があります。 証明書をインポートする手順については、**"信頼された証明書の管理" on page 424**を参照してください。

Active Directoryからコンピュータをインポートする手順については、"Microsoft Active Directoryからのコンピュータグループの追加" on page 549を参照してください。

ユーザ情報とActive Directoryを同期する手順については、"ユーザの作成と管理" on page 1376を参照してください。

VMware vCenterをDeep Security Managerに追加する手順については、"vCenter - FIPSモードを追加する" on page 515を参照 してください。

#### 保護しているコンピュータのOSのFIPSモードを有効にする

WindowsでFIPSモードを有効にする手順については、Microsoftサポートサイト<u>「システム暗号化: 使用して FIPS 準拠アルゴリ</u> <u>ズムを暗号化、ハッシュ、署名の"Windows XP およびそれ以降のバージョンの Windows のセキュリティ設定の効果」</u>を参照し てください。

RHEL 7またはCentOS 7でFIPSモードを有効にする手順については、Red Hatのドキュメント<u>「米連邦政府の標準および規制」</u> および<u>「How can I make RHEL 6 or RHEL 7 FIPS 140-2 compliant?」</u>を参照してください。

### 保護しているコンピュータでDeep Security AgentのFIPSモードを有効にする

注意: この手順は、Deep Security ManagerでFIPSモードを有効化した後にインストールしたDeep Security 11.0以降のAgent では必要ありません。この場合、FIPSモードはすでにAgentに対して有効になっています。

Windows AgentのFIPSモードを有効にする

- 1. Windowsシステムのルートフォルダ (C:\Windowsなど) で、ds\_agent.iniという名前のファイルを探します。テキストエ ディタでファイルを開くか、すでにファイルがない場合には新しいファイルを作成します。
- 2. 次の行をファイルに追加します。

FIPSMode=1

3. Deep Security Agentサービスを再起動します。

RHEL 7またはCentOS 7 AgentのFIPSモードを有効にする

- 1. /etc/で、ds\_agent.confという名前のファイルを探します。テキストエディタでファイルを開くか、すでにファイルが ない場合には新しいファイルを作成します。
- 2. 次の行をファイルに追加します。

FIPSMode=1

3. Deep Security Agentを再起動します。

SysV initスクリプトの使用:

/etc/init.d/ds\_agent restart

systemdコマンドの使用:

systemctl restart ds\_agent

### Deep Security Virtual ApplianceでFIPSモードを有効にする

- 1. <DSVA\_root>/etc/で、ds\_agent.confという名前のファイルを探します。テキストエディタでファイルを開くか、すで にファイルがない場合には新しいファイルを作成します。
- 2. 次の行をファイルに追加します。

FIPSMode=1

3. コマンドラインからApplianceを再起動します。

SysV initスクリプトの使用:

/etc/init.d/ds\_agent restart

systemdコマンドの使用:

systemctl restart ds\_agent

### PostgreSQLデータベースでFIPSモードを使用する

Deep Security ManagerデータベースとしてPostgreSQLを使用する場合は、"Deep Security Managerで使用するデータベースの準備" on page 206とに記載されている要件に加えて、別の要件があります。

FIPSモードで、キーストアにBCFKSタイプを指定する必要があります。javaの初期設定キーストア(C:\Program Files\Trend Micro\Deep Security Manager\jre\lib\security\cacertsまたは/opt/dsm/jre/lib/security/cacerts)を直接変換す る代わりに、初期設定のキーストアを別の場所にコピーし、SSL接続の初期設定のキーストアとして使用します。

1. PostgreSQL環境を作成する

- 2. 「server.crt」ファイルをPostgreSQLサーバからコピーし、<Deep Security Managerのインストールフォルダ>に貼り付け ます。
- 3. Deep Security Managerをインストールします。
- 4. "Deep Security ManagerでFIPSモードを有効にする" on page 1460。
- 5. 初期設定のJava cacertsファイルをDeep Security Managerのルートインストールフォルダにコピーします。

#### Windowsの場合:

copy "C:\Program Files\Trend Micro\Deep Security Manager\jre\lib\security\cacerts" "C:\Program
Files\Trend Micro\Deep Security Manager\cacerts"

Linuxの場合:

```
cp "/opt/dsm/jre/lib/security/cacerts" "/opt/dsm/cacerts"
```

6. KeystoreファイルをJKSからBCFKSに変換します。次のコマンドにより、Deep Security Managerのインストールフォルダ にcacerts.bcfksファイルが作成されます。

Windowsの場合:

cd C:\Program Files\Trend Micro\Deep Security Manager\jre\bin

keytool -importkeystore -srckeystore "C:\Program Files\Trend Micro\Deep Security
Manager\cacerts" -srcstoretype JKS -deststoretype BCFKS -destkeystore "C:\Program Files\Trend
Micro\Deep Security Manager\cacerts.bcfks" -srcstorepass <changeit> -deststorepass <changeit> providerpath "C:\Program Files\Trend Micro\Deep Security Manager\jre\lib\ext\ccj-3.0.0.jar" providerclass com.safelogic.cryptocomply.jcajce.provider.CryptoComplyFipsProvider

<changeit>の部分は、適切な値に置き換えてください。

Linuxの場合:

cd /opt/dsm/jre/bin

```
keytool -importkeystore -srckeystore "/opt/dsm/cacerts" -srcstoretype JKS -deststoretype BCFKS -
destkeystore "/opt/dsm/cacerts.bcfks" -srcstorepass <changeit> -deststorepass <changeit> -
providerpath "/opt/dsm/jre/lib/ext/ccj-3.0.0.jar" -providerclass
com.safelogic.cryptocomply.jcajce.provider.CryptoComplyFipsProvider
```

<changeit>の部分は、適切な値に置き換えてください。

7. 証明書をインポートします("Deep Security Manager root folder/server.crt")。

Windowsの場合:

```
cd C:\Program Files\Trend Micro\Deep Security Manager\jre\bin
```

```
keytool -import -alias psql -file "C:\Program Files\Trend Micro\Deep Security
Manager\server.crt" -keystore "C:\Program Files\Trend Micro\Deep Security Manager\cacerts.bcfks"
-storepass <changeit> -provider
com.safelogic.cryptocomply.jcajce.provider.CryptoComplyFipsProvider -providerpath "C:\Program
Files\Trend Micro\Deep Security Manager\jre\lib\ext\ccj-3.0.0.jar" -storetype BCFKS
```

<changeit>の部分は、適切な値に置き換えてください。

Linuxの場合:

cd /opt/dsm/jre/bin

```
keytool -import -alias psql -file "/opt/dsm/server.crt" -keystore "/opt/dsm/cacerts.bcfks" -
storepass <changeit> -provider
```

com.safelogic.cryptocomply.jcajce.provider.CryptoComplyFipsProvider -providerpath
"/opt/dsm/jre/lib/ext/ccj-3.0.0.jar" -storetype BCFKS

<changeit>の部分は、適切な値に置き換えてください。

8. Deep Securityインストーラは.vmoptionsファイルを使用してJVMパラメータを割り当てることができます。

Windowsの場合、 Deep Security Manager.vmoptions という名前のファイルをインストールフォルダに作成し、次の テキストをファイルに追加します。

注意:ファイル拡張子が.vmoptionsであることを確認してください。

-Djavax.net.ssl.keyStoreProvider=CCJ

-Djavax.net.ssl.trustStore=C:\Program Files\Trend Micro\Deep Security Manager\cacerts.bcfks

-Djavax.net.ssl.trustStorePassword=<changeit>

-Djavax.net.ssl.keyStoreType=BCFKS

-Djavax.net.ssl.trustStoreType=BCFKS

<changeit>の部分は、適切な値に置き換えてください。

Linuxの場合、インストールフォルダにdsm\_s.vmoptionsという名前のファイルを作成して、そのファイルに次の文字列を 追加します。

-Djavax.net.ssl.keyStoreProvider=CCJ

-Djavax.net.ssl.trustStore=/opt/dsm/cacerts.bcfks

-Djavax.net.ssl.trustStorePassword=<changeit>

-Djavax.net.ssl.keyStoreType=BCFKS

-Djavax.net.ssl.trustStoreType=BCFKS

<changeit>の部分は、適切な値に置き換えてください。

9. <Deep Security Managerのディレクトリ>\webclient\webapps\ROOT\WEB-INF\dsm.propertiesファイルをテキストエ ディタで開いて次の文字列を追加します。

database.PostgreSQL.connectionParameters=ssl\=true

10. テキストエディタで/opt/postgresql/data/postgresql.confファイルを開いて、次の文字列を追加します。

ssl= on

ssl\_cert\_file= 'server.crt'

ssl\_ksy\_file= 'server.key'

- 11. PostgreSQLを再起動してから、Deep Security Managerサービスを再起動します。
- 12. 接続を確認します。

cd /opt/postgresql/bin

./psql -h 127.0.0.1 -Udsm dsm

プロンプトが表示されたら、パスワードを入力します。次のように表示されます。

dsm=> select a.client\_addr, a.application\_name, a.usename, s.\* from pg\_stat\_ssl s join pg\_stat\_ activity a using (pid) where a.datname='dsm';

### Microsoft SQL ServerデータベースでFIPSモードを使用する

Deep Security ManagerデータベースとしてMicrosoft SQL Serverを使用する場合は、FIPSモードを有効化する前に以下の手順 に従ってデータベースSSL暗号化を設定する必要があります。

- 1. Deep Security Managerサービスを停止します。
- 2. SQL Server証明書を使用してBCFKSKeystoreファイルを作成します。C:\Program Files\Trend Micro\Deep Security Manager\jre\bin内でキーツールを使用できます。
- 3. 次のコマンドを使用してSQL Server証明書 (C:\sqlserver\_cert.cer) を新しいKeystoreファイル (C:\Program Files\Trend Micro\Deep Security Manager\mssql\_keystore.bcfks) にインポートします。

注意: Deep Security Managerパッケージにccj-3.0.0.jarファイルが含まれない場合は、jarファイルをFIPSページから 取得します。

keytool -import -alias mssql -file "C:\sqlserver\_cert.cer" -keystore "C:\Program Files\Trend Micro\Deep Security Manager\mssql\_keystore.bcfks" -storepass <changeit> -provider com.safelogic.cryptocomply.jcajce.provider.CryptoComplyFipsProvider -providerpath "C:\Program Files\Trend Micro\Deep Security Manager\jre\lib\ext\ccj-3.0.0.jar" -storetype BCFKS

<changeit>の部分は、適切な値に置き換えてください。

インポートプロセス中に、[はい]を選択してこの証明書を信頼します。

4. Keystoreファイルの作成に成功すると、次のコマンドを使用してキーストアに記載された証明書を表示できるようになり ます。

```
keytool -list -v -keystore "C:\Program Files\Trend Micro\Deep Security Manager\mssql_
keystore.bcfks" -provider com.safelogic.cryptocomply.jcajce.provider.CryptoComplyFipsProvider -
providerpath "C:\Program Files\Trend Micro\Deep Security Manager\jre\lib\ext\ccj-3.0.0.jar" -
storetype BCFKS -storepass <changeit>
```

<changeit>の部分は、適切な値に置き換えてください。

5. テキストエディタでC:\Program Files\Trend Micro\Deep Security Manager\webclient\webapps\ROOT\WEB-INF\dsm.propertiesファイルを開き、次の行を追加してSSL/TLSおよびFIPS設定を有効にします。 database.SglServer.encrypt=true

database.SqlServer.trustServerCertificate=false

database.SqlServer.fips=true

database.SqlServer.trustStorePassword=<changeit>

database.SqlServer.fipsProvider=CCJ

database.SqlServer.trustStoreType=BCFKS

```
database.SqlServer.trustStore=C\:\\Program Files\\Trend Micro\\Deep Security Manager\\mssql_
keystore.bcfks
```

<changeit>の部分は、適切な値に置き換えてください。

- 6. 必要に応じて、SQLサーバ/クライアント接続プロトコルを名前付きパイプからTCP/IPに変更することもできます。これに より、Deep Security 10.2へのアップグレード後にFIPSをサポートできるようになります。
  - a. SQL Server構成マネージャで、[SQL Serverネットワーク構成]→[MSSQLSERVER のプロトコル] を選択し、[TCP/IP] を 有効にします。
  - b. [SQL Native Client 11.0 の構成]→[クライアント プロトコル] に移動し、[TCP/IP] を有効にします。
  - c. Microsoftから提供される手順に従って、SQL Serverデータベースのインスタンスで暗号化された接続を有効にしま
    - す。「データベース エンジンへの暗号化接続の有効化」を参照してください。
  - d. dsm.propertiesファイルを編集し、database.sqldserver.driver=MSJDBCおよび database.SqlServer.namedPipe=falseを変更します。
- 7. Deep Security Managerサービスを再起動します。
- 8. "Deep Security ManagerでFIPSモードを有効にする" on page 1460。

#### FIPSモードを無効にする

1. Deep Security ManagerのFIPSモードを無効にするには、有効化の際に使用した手順 ("Deep Security ManagerでFIPSモードを有効にする" on page 1460を参照) に従いますが、手順3で次のコマンドを使用します。

dsm\_c -action disablefipsmode

 Deep Security AgentのFIPSモードを無効にするには、有効化の際に使用した手順 ("保護しているコンピュータでDeep Security AgentのFIPSモードを有効にする" on page 1462を参照) に従いますが、FIPSMode=1の代わりにFIPSMode=0を使 用します。

### Deep Securityでの脆弱性管理検索トラフィックのバイパス

(PCI準拠等の目的で) QualysやNessusなどの脆弱性管理プロバイダを使用している場合、このプロバイダの検索トラフィックを バイパスし、そのまま許可するようにDeep Securityを設定する必要があります。

- "脆弱性検索プロバイダのIP範囲またはアドレスから新しいIPリストを作成する" below
- "受信および送信検索トラフィック用のファイアウォールルールを作成する" on the next page
- "新規ファイアウォールルールをポリシーに割り当てて、脆弱性検索をバイパスする" on page 1472

これらのファイアウォールルールを新規ポリシーに割り当てると、Deep Security ManagerはIPリストに追加したIPからのトラフィックをすべて無視します。

Deep Securityは、脆弱性管理プロバイダのトラフィックについては、ステートフルの問題または脆弱性の有無を検索せず、その まま許可します。

#### 脆弱性検索プロバイダのIP範囲またはアドレスから新しいIPリストを作成する

脆弱性検索プロバイダから受け取ったIPアドレスを手元に用意します。

- 1. Deep Security Managerで、[ポリシー] に進みます。
- 2. 左側の画面で [リスト]→[IPリスト] の順に展開します。
- 3. [新規]→[新規IPリスト] の順にクリックします。
- 4. 「Qualys IP list」など、新規IPリストの [名前] を入力します。
- 5. 脆弱性管理プロバイダから受け取ったIPアドレスを、1行に1つずつ [IP] ボックスに貼り付けます。
- 6. [OK] をクリックします。

#### 受信および送信検索トラフィック用のファイアウォールルールを作成する

IPリストの作成後、受信トラフィック用と送信トラフィック用の2つのファイアウォールルールを作成する必要があります。

それぞれ、次のように名前を付けます。 <プロバイダ名> Vulnerability Traffic - Incoming

<プロバイダ名> Vulnerability Traffic - Outgoing

- 1. メインメニューで [ポリシー] をクリックします。
- 2. 左側の画面で [ルール] を展開します。
- 3. [ファイアウォールルール]→[新規]→[新規ファイアウォールルール] の順にクリックします。
- 4. 脆弱性管理プロバイダとの間で送受信するTCPおよびUDP接続の受信および送信をバイパスする、最初のルールを作成します。

ヒント:以下に記載しない設定については、初期設定のままにします。

名前: (推奨) <プロバイダ名> Vulnerability Traffic – Incoming

処理: バイパス

プロトコル:任意

パケット送信元: [IPリスト] を選択し、前の手順で作成した新しいIPリストを指定します。

5.2番目のルールを作成します。

名前: <プロバイダ名> Vulnerability Traffic – Outgoing

処理: バイパス

プロトコル:任意

パケット送信先: [IPリスト] を選択し、前の手順で作成した新しいIPリストを指定します。

新規ファイアウォールルールをポリシーに割り当てて、脆弱性検索をバイパスする

脆弱性管理プロバイダによって検索されるコンピュータですでに使用されているポリシーを特定します。

ポリシーを個別に編集し、ファイアウォールモジュールでルールを割り当てます。

- 1. メインメニューで [ポリシー] をクリックします。
- 2. 左側の画面で [ポリシー] をクリックします。
- 3. 右側の画面で、各ポリシーをダブルクリックしてポリシー詳細を開きます。
- 4. 左側の画面のポップアップで [ファイアウォール] をクリックします。
- 5. [割り当てられたファイアウォールルール] で [割り当て/割り当て解除] をクリックします。
- 6. 左上のリストにすべてのファイアウォールルールが表示されていることを確認します。
- 7. 検索ウィンドウを使用し、作成したルールを探して選択します。
- 8. [OK] をクリックします。

Deep SecurityでのTLS 1.2の使用

Deep Security Manager 11.1以降の新規インストールでは、初期設定でTLS 1.2が強制されます。

対応が必要であるかどうかは、以下の表で確認してください。

注意: TLS 1.2のA+評価の強力な暗号化スイートのみを有効にする場合は、"TLS 1.2の強力な暗号化スイートの有効化" on

page 1491」を参照してください。強力な暗号化スイートを使用すると、互換性の問題が発生することがあります。

| 目的                                               | 現在の環境                                                                          | 対応                                                                                                    |  |
|--------------------------------------------------|--------------------------------------------------------------------------------|----------------------------------------------------------------------------------------------------|--|
| Deep Security<br>Manager 11.1以<br>上の新規インス<br>トール | 10.0以降<br>のDeep<br>Security<br>Agent、<br>Relay、<br>Virtual<br>Appliance<br>のみ  | なし<br>初期設定で、TLS 1.2は、すべてのコンポーネント間で使用され、ManagerとRelay上で強<br>制されます。                                                                                                    |  |
|                                                  | 10.0未満<br>のDeep<br>Security<br>Agent、<br>Relay、<br>Virtual<br>Appliance<br>を含む | (推奨)すべてのコンポーネントを、TLS 1.2をサポートする10.0以上のバージョンにアップ<br>グレードしてください。「"TLS 1.2を使用するようにコンポーネントをアップグレードす<br>る" on page 1479」を参照してください。お使いの環境のセキュリティを強化するための<br>最良の方法です。<br>古いコンポーネントとの下位互換性を確保するために、初期のTLS 1.0を有効にすることも<br>できます。「"初期のTLS (1.0)を有効にする" on page 1487」を参照してください。 |  |
| Deep Security<br>Manager 11.1以<br>上へのアップグ<br>レード | 10.0以降<br>のDeep<br>Security<br>Agent、<br>Relay、<br>Virtual<br>Appliance<br>のみ  | (推奨)環境のセキュリティを強化するためにTLS 1.2の強制を有効にします。「"TLS 1.2を<br>強制する" on page 1482」を参照してください。<br>何もしないという選択肢もあります。以前の環境にあったTLS設定はすべて維持されま<br>す。これまでTLS 1.2を強制する設定になっていた場合は、その設定がアップグレード後も<br>維持されます。逆に、強制する設定を無効にしていた場合も、それらの設定が維持されま<br>す。                                     |  |
|                                                  | 10.0未満                                                                         | (推奨)すぐに対応する必要はありませんが、古いコンポーネントは、TLS 1.2がサポートさ                                                                                                    |  |

| 目的 | 現在の環境                                                                | 対応                                                                                                    |
|----|----------------------------------------------------------------------|----------------------------------------------------------------------------------------------------|
|    | のDeep<br>Security<br>Agent、<br>Relay、<br>Virtual<br>Appliance<br>を含む | れる10.0以上にアップグレードし、TLS 1.2を強制することを検討してください。「"TLS<br>1.2を使用するようにコンポーネントをアップグレードする" on page 1479」および<br>「"TLS 1.2を強制する" on page 1482」を参照してください。お使いの環境のセキュリ<br>ティを強化するための最良の方法です。<br>何もしないという選択肢もあります。以前の環境にあったTLS設定はすべて維持されま<br>す。以前TLS 1.0が許可されていた場合は、アップグレード後も許可されます。 |

このページのトピック:

- "TLS 1.2のアーキテクチャ" below
- "TLS 1.2を使用するようにコンポーネントをアップグレードする" on page 1479
- "TLS 1.2を強制する" on page 1482
- "初期のTLS (1.0) を有効にする" on page 1487
- "TLS 1.2が強制されているかどうかを確認する" on page 1489
- "TLS 1.2の強制後のAgent、Virtual Appliance、Relayのインストールに関するガイドライン" on page 1489

TLS 1.2のアーキテクチャ

下の図は、Deep SecurityアーキテクチャにおけるTLS通信を示しています。

図1は、TLS 1.2が強制されているときのTLS通信を示しています (新しい11.1以上のDeep Security Manager環境では、これが初 期設定となります)。図に示されているとおり、バージョン9.6 のAgentも古いサードパーティのアプリケーションも、Deep Security Managerと通信できなくなります。

図2は、TLS 1.2が強制されていない場合のTLS通信を示しています。図に示されているとおり、10.0以降のAgentはTLS 1.2を介してDeep Security Managerと通信しますが、バージョン9.6のAgentは初期のTLSを介して通信します。同様に、新しいサード パーティのアプリケーションではTLS 1.2が使用されていますが、古いアプリケーションでは初期のTLSが使用されています。

図1: TLS 1.2の強制あり

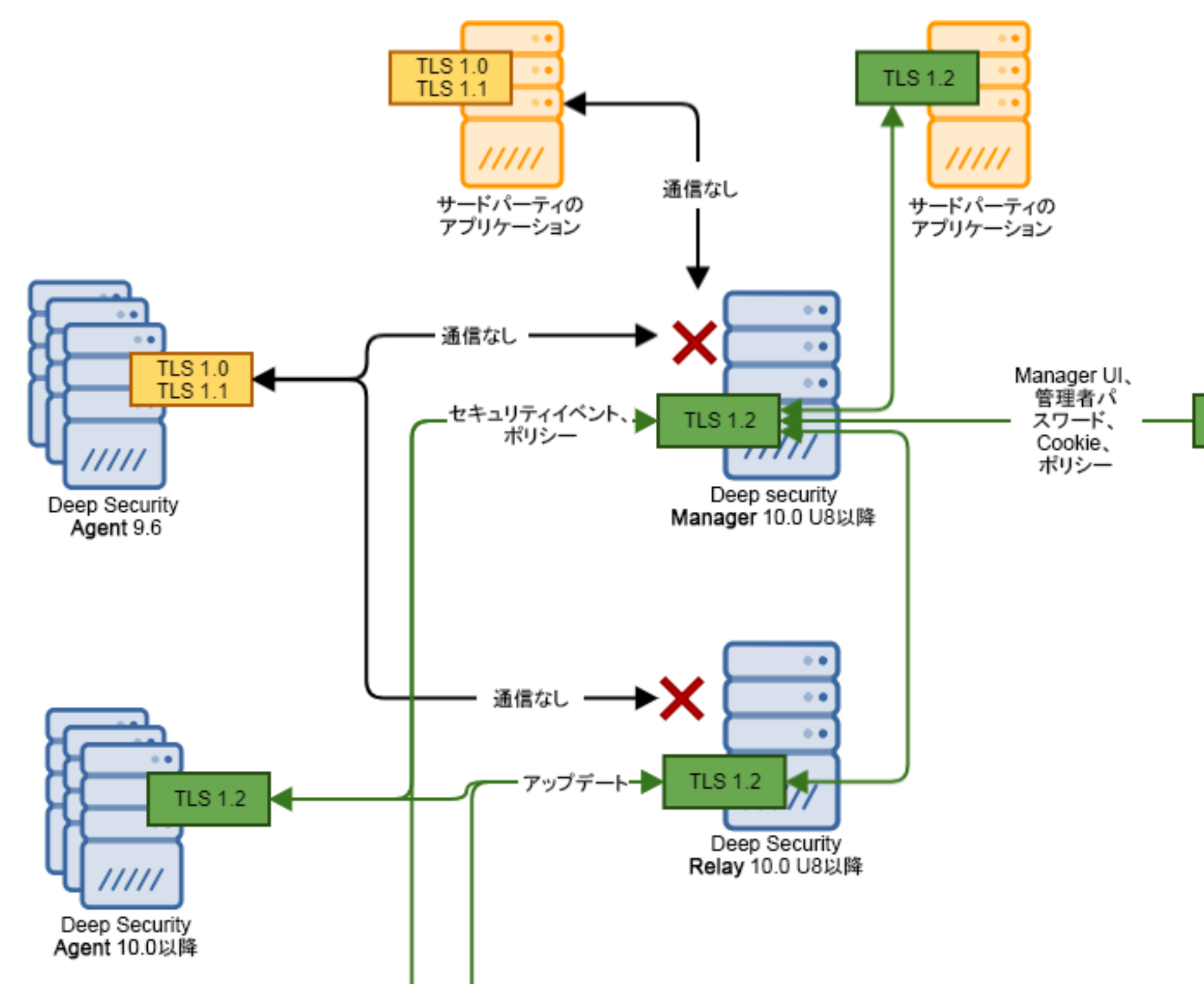
図2: TLS 1.2の強制なし

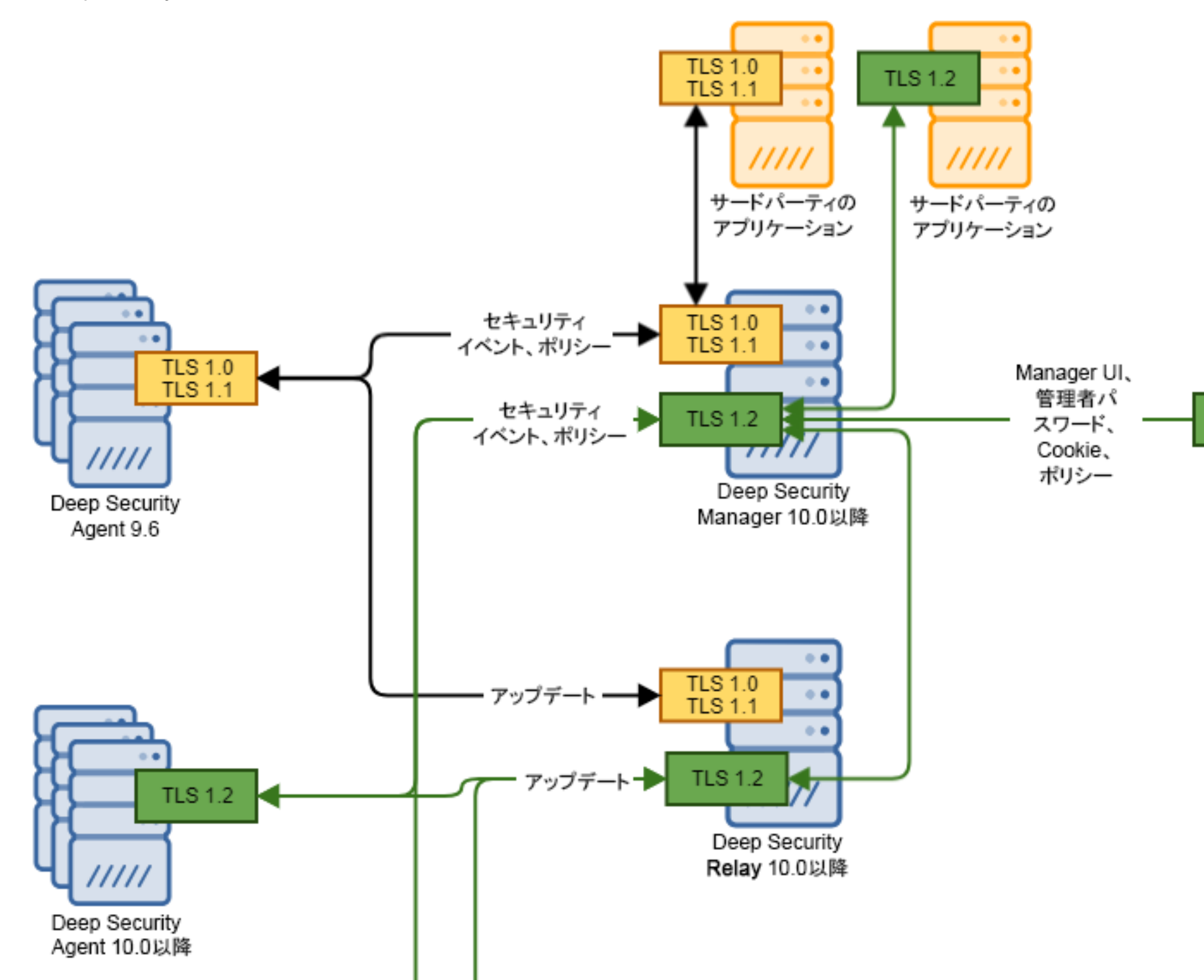

TLS 1.2を使用するようにコンポーネントをアップグレードする

Deep SecurityコンポーネントでTLS 1.2を使用する場合、個々のコンポーネントでTLS 1.2がサポートされていることを確認して ください。

以下の手順に従って、Deep SecurityのコンポーネントがTLS 1.2をサポートしていることを確認し、必要に応じてそれらをアップグレードします。

注意: TLS 1.2を強制して初期のTLSが使用されないようにするには、「"TLS 1.2を強制する" on page 1482」を参照してくだ さい。

Deep Security Managerを確認してアップグレードする

- 次のいずれかのバージョンのDeep Security Managerを使用していることを確認します。別のバージョンを使用している場合はアップグレードしてください。
  - Managerで"TLS 1.2を強制する" on page 1482予定がある場合は、Deep Security Manager 10.0 Update 8以降を使用 します。TLS 1.2の強制をサポートしているのは、10.0 Update 8以降のManagerのみです。
  - Managerで"TLS 1.2を強制する" on page 1482予定がない場合は、Deep Security Manager 10.0以降を使用します。 TLS 1.2通信をサポートしているのは、10.0以降のManagerのみです。
- アップグレード手順については、「"Deep Securityのインストールまたはアップグレード" on page 223」を参照してくだ さい。

Deep Security Managerデータベースを確認する

- Deep Security ManagerデータベースとしてMicrosoft SQL Serverを使用する場合は、データベースでTLS 1.2がサポートされていることを確認し、サポートされていなければ、データベースをアップグレードします。解説については、<u>こちらの</u> MicrosoftのWebサイトを参照してください。
- PostgreSQLデータベースを使用している場合は、TLS 1.2がサポートされているため、何もする必要はありません。

- Oracleデータベースを使用している場合は、データベースとManager間の通信でTLSではなく、Oracleのネイティブの暗号 化がサポートされているため、何もする必要はありません。
- 初期設定では、データベース (SQL Server、PostgreSQL、またはOracle) とDeep Security Manager間の通信は暗号化され ていません。暗号化は手動で有効にすることができます。

Deep Security Agentを確認する

• 既存のDeep Security Agentがある場合は、バージョンが10.0以降であることを確認します。TLS 1.2をサポートしているのは、10.0以降のAgentのみです。

注意: アップグレードされていないAgent (10.0より以前のAgent) が残っていると、そのAgentは初期のTLSを介して通信する ため、初期のTLSを有効にする必要があります。詳細については、「"初期のTLS (1.0) を有効にする" on page 1487」を参照し てください。

Agentをアップグレードするには

- 1. Deep Security Managerに最新のDeep Security Agentソフトウェアを手動または自動でインポートします。詳細については、"Deep Security Agentのアップグレード" on page 998を参照してください。
- 2. Deep Security Agentをアップグレードします。
  - Agentを自動的にアップグレードするには、「"Agentのアップグレードを開始する" on page 1000」を参照 してください。
  - Agentを手動でアップグレードするには、「"Agentを手動でアップグレードする" on page 1001」を参照し てください。

Deep Security Relayを確認する

• 次のいずれかのバージョンのDeep Security Relayを使用していることを確認します。別のバージョンを使用している場合 はアップグレードしてください。

- Relayで"TLS 1.2を強制する" on the next page予定がある場合は、Deep Security Relay 10.0 Update 8以降を使用し ます。TLS 1.2の強制をサポートしているのは、10.0 Update 8以降のRelayのみです。
- Relayで"TLS 1.2を強制する" on the next page予定がない場合は、Deep Security Relay 10.0以降を使用します。TLS 1.2通信をサポートしているのは、10.0以降のRelayのみです。

Relayをアップグレードするには、Agentのアップグレードと同じ手順に従います。

- 1. Deep Security Managerに最新のDeep Security Relayソフトウェアを手動または自動でインポートします。詳細については、"Deep Security Agentのアップグレード" on page 998を参照してください。
- 2. Relayをアップグレードします。
  - Relayを自動的にアップグレードするには、「"Agentのアップグレードを開始する" on page 1000」を参照 してください。
  - Relayを手動でアップグレードするには、「"Agentを手動でアップグレードする" on page 1001」を参照してください。

Deep Security Virtual Applianceを確認する

Deep Security Virtual Appliance 10.0以降を使用していることを確認してください。

Applianceをアップグレードするには

- 1. 一時的に<u>初期のTLS (1.0)</u> を有効にします。
- 2. Applianceを10.0以上にアップグレードします (「"既存のAppliance SVMを自動的にアップグレードする" on page 1010」を参照)。新しいVirtual ApplianceではTLS 1.2がサポートされます。
- 3. アップグレードが完了したら、<u>TLS 1.2の強制を再び有効に</u>します。

注意: Virtual Applianceに必要なvSphereおよびNSXソフトウェアの最小バージョンでは、TLS 1.2はすでにサポートされています。詳細については、**"システム要件" on page 184**を参照してください。

TLS 1.2を強制する

このセクションのトピック:

- "TLS 1.2を強制できるコンポーネント" below
- "TLS 1.2を強制した場合の動作" below
- "初期設定でTLS 1.2が強制されるかどうか" on the next page
- "TLS 1.2の強制が可能になる場合の条件" on the next page
- "Deep Security ManagerでTLS 1.2を強制する" on the next page
- "Deep Security RelayでTLS 1.2を強制する" on page 1484
- "ManagerのGUIポート (4119) でのみTLS 1.2を強制する" on page 1484
- "TLS 1.2の強制をテストする" on page 1485

TLS 1.2を強制できるコンポーネント

TLS 1.2を強制できるコンポーネントは次のとおりです。

- Deep Security Manager
- Deep Security Relay

TLS 1.2を強制した場合の動作

TLS 1.2を強制すると、ManagerとRelayで初期のTLS接続が許可されなくなり、初期のTLSの使用を試みるアプリケーション は、アクセスが拒否されて正常に機能しなくなります。

TLS 1.2を強制しない場合、ManagerとRelayで初期のTLSに加えてTLS 1.2接続も許可されます。そのため、古いアプリケーションと新しいアプリケーションの両方が接続できます。

初期設定でTLS 1.2が強制されるかどうか

- Deep Security Manager 11.1以上をアップグレードではなく新規インストールした場合、初期設定でTLS 1.2が強制されます。
- 既存のDeep Security Managerを11.1以上にアップグレードした場合は、既存のTLS設定が維持されます。つまり、それまでTLSを強制していなかった場合、アップグレード後も強制されません。逆に、強制していた場合は、引き続き強制されます。

TLS 1.2の強制が可能になる場合の条件

TLS 1.2を強制できるのは、Deep Security Agentすべてが、TLS 1.2がサポートされているバージョンである10.0以降にアップグレードされている場合のみです。

Deep Security ManagerでTLS 1.2を強制する

- 1. 開始前の準備:
  - Deep Security Managerのバージョンが10.0 Update 8以上であることを確認してください。TLS 1.2を強制するためには、このバージョンが必要です。
  - その他すべてのコンポーネントがTLS 1.2をサポートしていることを確認します。「"TLS 1.2を使用するようにコン ポーネントをアップグレードする" on page 1479」を参照してください。
- 2. Deep Security Managerコンピュータで、次の<u>dsm\_cコマンド</u>を実行します。

dsm\_c -action settlsprotocol -MinimumTLSProtocol ShowValue

TLSのバージョンが表示されます。それが、現在Deep Security Managerで許可される最小のTLSバージョンとなります。

3. 次のdsm\_cコマンドを実行します。

dsm\_c -action settlsprotocol -MinimumTLSProtocol TLSv1.2

このコマンドによって、最小TLSバージョンが1.2に設定されます。これでDeep Security ManagerがTLS 1.2接続を許可 し、TLS 1.0接続を禁止するようになりました。

Deep Security Managerサービスが自動的に再開されます。

Deep Security RelayでTLS 1.2を強制する

- 1. 開始前の準備:
  - Deep Security Relayのバージョンが10.0 Update 8以上であることを確認してください。TLS 1.2を強制するためには、このバージョンが必要です。
  - すべてのコンポーネントがTLS 1.2をサポートしていることを確認します。「"TLS 1.2を使用するようにコンポーネントをアップグレードする" on page 1479」を参照してください。
  - Deep Security ManagerでTLS 1.2を強制する設定になっていることを確認します。
- 2. Relayに関連するポリシーを再送信します。
  - a. Deep Security Managerで、[コンピュータ] をクリックし、コンピュータのリストで対象とするRelayを見つけます。 どのRelayかわからない場合は、上部にある [管理] をクリックします。左側の [アップデート] を展開し、[Relayの管理] をクリックします。メイン画面でRelayグループを展開し、該当するRelayを表示します。
  - b. コンピュータのリストでRelayをダブルクリックします。
  - c. メイン画面で [処理] タブをクリックします。
  - d. [ポリシーの送信] をクリックしてポリシーを再送信します。
  - e. 各Relayにポリシーを再送信します。

ManagerのGUIポート (4119) でのみTLS 1.2を強制する

"Deep Security ManagerでTLS 1.2を強制する" on the previous pageおよび"Deep Security RelayでTLS 1.2を強制する" above で説明したとおり、Deep Security ManagerおよびRelayで完全な強制が不可能な場合にのみ、このセクションを読んでください。

このセクションでは、ポート4119の最小TLSバージョンをTLS 1.2に設定する方法について説明します。通常、ポート4119で接 続するアプリケーションは、WebブラウザとDeep Security APIクライアントです。TLS 1.2をサポートしていない古いDeep Securityコンポーネントは引き続き、TLS 1.0を使用してManagerに接続できます (初期設定ではポート4120を使用)。

1. Deep Security Managerで次の<u>dsm\_cコマンド</u>を実行してTLS 1.0を有効にします。

dsm\_c -action settlsprotocol -MinimumTLSProtocol TLSv1

Deep Security Managerが、古いAgentやアプリケーションからのTLS 1.0接続を許可するようになりました。

- 2. ManagerのGUIポート (4119) で初期のTLSを無効にします (すでに無効になっている可能性があります)。
  - a. Deep Security Managerのインストールディレクトリのルートにあるconfiguration.propertiesファイルを開きま す。
  - b. serviceName=の下にあるprotocols=設定を探します。

この設定は、WebブラウザおよびDeep SecurityAPI クライアントのサーバとして機能しているDeep Security Managerへの接続に使用可能なプロトコルを定義しています。

- c. protocols=設定がある場合は、ポート4119でTLS 1.2のみが許可されるように、この設定を削除します。
- d. ファイルを保存します。
- 3. Deep Security Managerサービスを再起動します。

TLS 1.2の強制をテストする

1. 初期TLS 1.2を強制したDeep Securityコンポーネントで、次のnmapコマンドを実行します。

```
nmap --script ssl-enum-ciphers <ds_host> -p <ds_port> -Pn
```

指定する項目は次のとおりです。

- <ds\_host>は、ManagerまたはRelayのIPアドレスまたはホスト名に置き換えます。
- <ds\_port>は、TLSが使用されている待機ポートに置き換えます。Managerの場合は4119、Relayの場合は4122、 Agentの場合は4118です (Managerからの有効化を使用した場合)。

この応答ではTLS 1.2のみが表示されます。応答の例は次のとおりです。

PORT STATE SERVICE

443/tcp open https

ssl-enum-ciphers:

TLSv1.2:

ciphers:

TLS\_ECDHE\_RSA\_WITH\_AES\_256\_GCM\_SHA384 (secp256r1) - A

TLS\_ECDHE\_RSA\_WITH\_AES\_128\_GCM\_SHA256 (secp256r1) - A

TLS\_ECDHE\_RSA\_WITH\_AES\_256\_CBC\_SHA384 (secp256r1) - A

TLS\_ECDHE\_RSA\_WITH\_AES\_128\_CBC\_SHA256 (secp256r1) - A

TLS\_RSA\_WITH\_AES\_256\_GCM\_SHA384 (rsa 2048) - A

TLS\_RSA\_WITH\_AES\_128\_GCM\_SHA256 (rsa 2048) - A

TLS\_RSA\_WITH\_AES\_256\_CBC\_SHA256 (rsa 2048) - A

TLS\_RSA\_WITH\_AES\_128\_CBC\_SHA256 (rsa 2048) - A

TLS\_RSA\_WITH\_AES\_256\_CBC\_SHA (rsa 2048) - A

TLS\_RSA\_WITH\_AES\_128\_CBC\_SHA (rsa 2048) - A

TLS\_RSA\_WITH\_3DES\_EDE\_CBC\_SHA (rsa 2048) - C

compressors:

### 初期のTLS (1.0) を有効にする

初期設定では、初期のTLS (1.0) が無効になっています。Deep Security Manager 11.1以上をアップグレードではなく新規インストールした場合で、かつ以下に該当する場合は、自分で有効にする必要があります。

- 10.0より前のAgentを使用している。この場合、サポートされるのは初期のTLSだけです。お使いのOSで10.0以上のAgent が利用できるかどうかについては、<u>こちらを参照</u>してください。
- 古いサードパーティコンポーネントを使用していて、Deep Security Managerとの通信に初期のTLSを使用する必要がある。
- 現在サポート対象外となっている、10.0より前のバージョンのDeep Security Virtual Applianceを使用している。

初期のTLS (1.0) を有効にするには、以下の手順に従います。

Deep Security ManagerとDeep Security RelayでTLS 1.0を有効にする

1. Deep Security Managerコンピュータで、次の<u>dsm\_cコマンド</u>を実行します。

dsm\_c -action settlsprotocol -MinimumTLSProtocol ShowValue

TLSのバージョンが表示されます。それが、現在Deep Security Managerで許可される最小のTLSバージョンとなります。

2. 次のdsm\_cコマンドを実行します。

dsm\_c -action settlsprotocol -MinimumTLSProtocol TLSv1

このコマンドによって、最小TLSバージョンが1.0に設定されます。

Deep Security ManagerでTLS 1.0が再び有効になりました。

Deep Security Managerサービスが自動的に再開されます。

- 3. Relayに関連するポリシーを再送信します。
  - a. Deep Security Managerで、[コンピュータ] をクリックし、コンピュータのリストで対象とするRelayを見つけます。 どのRelayかわからない場合は、上部にある [管理] をクリックします。左側の [アップデート] を展開し、[Relayの管理] をクリックします。メイン画面でRelayグループを展開し、該当するRelayを表示します。
  - b. コンピュータのリストでRelayをダブルクリックします。
  - c. メイン画面で [処理] タブをクリックします。
  - d. [ポリシーの送信] をクリックしてポリシーを再送信します。
  - e. 各Relayにポリシーを再送信します。

RelayでTLS 1.0が再び有効になりました。

ManagerのGUIポートでTLS 1.0を有効にする (4119)

以前ManagerのGUIポート (4119) でのみTLS 1.2を強制しており、今後はそのポートで初期のTLS 1.0を再び有効にしたい場合は、このセクションをお読みください。

1. 「"Deep Security ManagerとDeep Security RelayでTLS 1.0を有効にする" on the previous page」の手順に従ってくださ い。これにより、GUIポート (4119) でTLS 1.0が再び有効になります。

インストールスクリプトでTLS 1.0を有効にする

Deep Security AgentとDeep Security Relayは、<u>インストールスクリプト</u>を使用してインストールできます。これらのスクリプ トに次のように変更を加える必要があります。

1. インストール先がWindows XP、2003、2008のいずれかである場合は、インストールスクリプトから次の行を削除しま す。

#requires -version 4.0

[Net.ServicePointManager]::SecurityProtocol = [Net.SecurityProtocolType]::Tls12;

TLS 1.2ではPowerShell 4.0が必要ですが、Windows XP、2003、2008ではPowerShell 4.0がサポートされません。

2. インストール先がRed Hat Enterprise Linux 6である場合は、インストールスクリプトから次のタグを削除します。 --tls1.2

Red Hat Enterprise Linux 6の初期設定では、TLS 1.2をサポートしないcurl 7.19が使用されます。

3. それ以外のサポート対象のOSがインストール先である場合は、インストールスクリプトをそのままにしてください。

#### TLS 1.2が強制されているかどうかを確認する

Deep Security ManagerでTLS 1.2が強制されているかどうかわからない場合は、以下の手順に従って確認してください。

1. Deep Security Managerコンピュータでコマンドプロンプトを開き、次の<u>dsm\_cコマンド</u>を実行します。

dsm\_c -action settlsprotocol -MinimumTLSProtocol ShowValue

Managerで許可される最小バージョンのTLSプロトコルが表示されます。TLS 1.2と表示された場合は、TLS 1.2が強制されています。TLS 1.0と表示された場合、初期のTLSは許可されていますが、TLS 1.2は強制されていません。

RelayでTLS 1.2が強制されているかどうかを確認するのは、もっと難しくなります。「"Deep Security RelayでTLS 1.2を強制する" on page 1484」または「"Deep Security ManagerとDeep Security RelayでTLS 1.0を有効にする" on page 1487」に従い、お使いのTLS設定をポリシーを通じてRelayに強制した場合、それらのTLS設定がRelayに適用されます。ポリシーを通じてTLS設定を強制しなかった場合は、Relayの初期設定のTLS設定が適用されます。Relayの初期設定は、そのバージョンによって異なります。11.1以上のRelayを使用している場合は、初期設定でTLS 1.2が強制されます。11.1より前のRelayの初期設定では、TLS 1.2が強制されません。

TLS 1.2の強制後のAgent、Virtual Appliance、Relayのインストールに関するガイドライン

このセクションでは、TLS 1.2を強制した後でAgent、Virtual Appliance、およびRelayをインストールする場合の特別な注意事項について説明します。初期のTLS (1.0) を有効にした場合、特に注意事項はないため、このセクションを読む必要はありません。

このセクションのトピック:

- "TLS 1.2が強制されているときのAgent、Virtual Appliance、およびRelayのインストールに関するガイドライン" below
- "TLS 1.2の強制後にインストールスクリプトを使用する場合のガイドライン" below

TLS 1.2が強制されているときのAgent、Virtual Appliance、およびRelayのインストールに関するガイドライン

- 10.0以上のAgent、Virtual Appliance、およびRelayをインストールする必要があります。TLS 1.2をサポートしているの は、10.0以上のAgentとRelayのみです。
- 9.6以前のAgentまたはRelayをインストールする必要がある場合は、初期のTLS (1.0)を有効にする必要があります。

TLS 1.2の強制後にインストールスクリプトを使用する場合のガイドライン

TLS 1.2が強制されている場合、<u>インストールスクリプト</u>を使用して、10.0以上のAgentとRelayをインストールできます。ここでは、インストールスクリプトを確実に機能させるためのガイドラインを示します。

- 1. WindowsコンピュータにAgentまたはRelayをインストールする場合は、TLS 1.2をサポートしているPowerShell 4.0以降 を使用します。
- 2. LinuxにAgentまたはRelayをインストールする場合は、TLS 1.2をサポートしているcurl 7.34.0以降を使用します。
- 3. インストール先がWindows XP、2003、2008のいずれかである場合

または

インストール先がRed Hat Enterprise Linux 6である場合

これらのOSはTLS 1.2をサポートしていないため、"初期のTLS (1.0) を有効にする" on page 1487にしたうえで、<u>インス</u> <u>トールスクリプトに変更を加える</u>必要があります。

### TLS 1.2の強力な暗号化スイートの有効化

強力な暗号化スイートを有効にすることで、Deep Securityコンポーネントとのすべての通信を安全に行えるようになります。悪 意のあるユーザーが、弱い暗号化スイートを使用した通信チャネルを介してシステムへの接続を作成できると、その暗号化ス イートの既知の脆弱性を悪用して、システムや情報の安全性を脅かすことになります。

このページでは、TLS 1.2の強力な暗号化スイートを使用するように、Deep Security Manager、Deep Security Agent、および Deep Security Relayをアップデートする方法について説明します。これらの暗号スイートには+ (A+) の詳細評価があり、<u>この</u> ページの表にリストされています。

注意: 強力な暗号化スイートを有効にするには、すべてのDeep Securityコンポーネントを12.0以降にアップグレードする必要 があります。アップグレードできない場合 (たとえば、12.0 Agentが対応していないOSを使用している場合) は、代わりに "Deep SecurityでのTLS 1.2の使用" on page 1472を参照してください。

手順1: "Deep Securityコンポーネントをアップデートする" below

手順2: "TLS 1.2の強力な暗号化スイートを有効にするためのスクリプトを実行する" on the next page

手順3: "スクリプトの動作を確認する" on page 1493

"TLS 1.2の強力な暗号化スイートを無効にする" on page 1497

Deep Securityコンポーネントをアップデートする

以下に記載された順にすべてのコンポーネントをアップデートしてください。しなかった場合、AgentはRelayやManagerと通信 できなくなります。

1. すべてのManagerインスタンスを12.0以降のバージョンにアップデートします。アップグレード手順については、"Deep Securityのインストールまたはアップグレード" on page 223を参照してください。

- 2. すべてのRelayを12.0以降にアップデートします。Relayをアップグレードするには、Agentのアップグレードと同じ手順に 従います。
  - a. Managerに最新のRelayソフトウェアを手動または自動でインポートします。詳細については、"Deep Security Agent のアップグレード" on page 998を参照してください。
  - b. Relayをアップグレードします。
    - Relayを自動的にアップグレードするには、「"Agentのアップグレードを開始する" on page 1000」を参照してください。
    - Relayを手動でアップグレードするには、「"Agentを手動でアップグレードする" on page 1001」を参照してくだ さい。
- 3. すべてのAgentを12.0以降にアップデートします。Agentをアップグレードするには
  - a. Managerに最新のAgentソフトウェアを手動または自動でインポートします。詳細については、"Deep Security Agent のアップグレード" on page 998を参照してください。
  - b. Deep Security Agentをアップグレードします。
    - Agentを自動的にアップグレードするには、「"Agentのアップグレードを開始する" on page 1000」を参照してください。
    - Agentを手動でアップグレードするには、「"Agentを手動でアップグレードする" on page 1001」を参照してくだ さい。

### TLS 1.2の強力な暗号化スイートを有効にするためのスクリプトを実行する

- 1. <u>https://github.com/deep-security/ops-tools/tree/master/deepsecurity/manager</u>にある EnableStrongCiphers12.scriptファイルを以下の場所にコピーします。
  - Windowsの場合: <Manager\_root>\Scripts
  - Linuxの場合: <Manager\_root>/Scripts

この場合、<Manager\_root>は、Managerのインストールディレクトリのパスに置き換えます。初期設定では次のように なっています。

- C:\Program Files\Trend Micro\Deep Security Manager (Windows)
- /opt/dsm/ (Linux)

注意: \Scripts ディレクトリが表示されない場合は、作成してください。

- 2. Managerにログインします。
- 3. 上部の[管理]をクリックします。
- 4. 左側で、[予約タスク]をクリックします。
- 5. メイン画面で、[新規]をクリックします。
- 6. [新規予約タスクウィザード]が表示されます。
- 7. [種類] リストで [スクリプトの実行] を選択します。[1回のみ] を選択します。[次へ] をクリックします。
- 8. 初期設定の日付、時刻、およびタイムゾーンをそのままにし、[次へ]をクリックします。
- 9. [スクリプト] で、[EnableStrongCiphers.script] を選択します。[次へ] をクリックします。
- 10. [名前] には、スクリプトの名前 (たとえば、Enable Strong Cipher Suites) を入力します。[タスクの有効化] が選択さ れていることを確認します。[[完了] でタスクを実行] をクリックします。[完了] をクリックします。

スクリプトが実行されます。

11. Deep Security Managerサービスを再起動します。

Agent、Relay、およびManagerは、TLS 1.2の強力な暗号化スイートのみを使用して相互に通信を行うようになりました。

### スクリプトの動作を確認する

スクリプトの動作と、TLS 1.2の強力な暗号化スイートのみが許可されていることを確認するには、一連のnmapコマンドを実行 する必要があります。

- "nmapを使用してManagerを確認する" on the next page
- "nmapを使用してRelayを確認する" on page 1495
- "nmapを使用してAgentを確認する" on page 1496

nmapを使用してManagerを確認する

次のコマンドを実行します。

nmap --script ssl-enum-ciphers -p 4119 <Manager\_FQDN>

出力は次のようになります。強力な暗号化スイートは中段付近で確認できます。

Starting Nmap 7.01 ( https://nmap.org ) at 2018-11-14 09:51 EST

Nmap scan report for <DSM FQDN> (X.X.X.X)

Host is up (0.0049s latency).

PORT STATE SERVICE

4119/tcp open assuria-slm

ssl-enum-ciphers:

TLSv1.2:

ciphers:

TLS\_ECDHE\_RSA\_WITH\_AES\_128\_CBC\_SHA256 (secp256k1) - A

TLS\_ECDHE\_RSA\_WITH\_AES\_128\_GCM\_SHA256 (secp256k1) - A

TLS\_ECDHE\_RSA\_WITH\_AES\_256\_CBC\_SHA384 (secp256k1) - A

TLS\_ECDHE\_RSA\_WITH\_AES\_256\_GCM\_SHA384 (secp256k1) - A

compressors:

NULL

cipher preference: client

|\_ least strength: A

Nmap done: 1 IP address (1 host up) scanned in 6.82 seconds

nmapを使用してRelayを確認する

次のコマンドを実行します。

nmap --script ssl-enum-ciphers -p 4122 <Relay\_FQDN>

出力は次のようになります。強力な暗号化スイートは中段付近に記述されています。

Starting Nmap 7.01 ( https://nmap.org ) at 2018-11-14 09:49 EST

Nmap scan report for <DSR FQDN> (X.X.X.X)

Host is up (0.0045s latency).

PORT STATE SERVICE

4122/tcp open unknown

ssl-enum-ciphers:

TLSv1.2:

ciphers:

TLS\_ECDHE\_RSA\_WITH\_AES\_256\_GCM\_SHA384 (secp256r1) - A

TLS\_ECDHE\_RSA\_WITH\_AES\_128\_GCM\_SHA256 (secp256r1) - A

TLS\_ECDHE\_RSA\_WITH\_AES\_256\_CBC\_SHA384 (secp256r1) - A

TLS\_ECDHE\_RSA\_WITH\_AES\_128\_CBC\_SHA256 (secp256r1) - A

compressors:

NULL

cipher preference: server

|\_ least strength: A

Nmap done: 1 IP address (1 host up) scanned in 31.02 seconds

nmapを使用してAgentを確認する

次のコマンドを実行します。

nmap --script ssl-enum-ciphers -p 4118 <Agent\_FQDN>

出力は次のようになります。

Starting Nmap 7.01 ( https://nmap.org ) at 2018-11-14 09:50 EST

Nmap scan report for <DSA FQDN> (X.X.X.X)

Host is up (0.0048s latency).

PORT STATE SERVICE

4118/tcp open netscript

ssl-enum-ciphers:

TLSv1.2:

ciphers:

TLS\_ECDHE\_RSA\_WITH\_AES\_256\_GCM\_SHA384 (secp256r1) - A

TLS\_ECDHE\_RSA\_WITH\_AES\_128\_GCM\_SHA256 (secp256r1) - A

TLS\_ECDHE\_RSA\_WITH\_AES\_256\_CBC\_SHA384 (secp256r1) - A

TLS\_ECDHE\_RSA\_WITH\_AES\_128\_CBC\_SHA256 (secp256r1) - A

compressors:

NULL

| cipher preference: server

|\_ least strength: A

Nmap done: 1 IP address (1 host up) scanned in 2.72 seconds

#### TLS 1.2の強力な暗号化スイートを無効にする

すべてのAgent、Relay、およびManagerをアップグレードする前に誤ってスクリプトを実行してしまった場合には、次の手順に 従って以前の状態に戻すことができます。

1. <Manager\_root>にあるconfiguration.propertiesファイルを開き、ciphersで始まる行を削除します。次のような行です。

ciphers=TLS\_ECDHE\_RSA\_WITH\_AES\_256\_GCM\_SHA384, TLS\_ECDHE\_RSA\_WITH\_AES\_128\_GCM\_SHA256, TLS\_ECDHE\_ RSA\_WITH\_AES\_256\_CBC\_SHA384, TLS\_ECDHE\_RSA\_WITH\_AES\_128\_CBC\_SHA256

2. protocols フィールドに値TLSv1とTLSv1.1を追加します。プロパティは最終的には次のようになります。

protocols = TLSv1, TLSv1.1, TLSv1.2

- 3. ファイルを保存して、閉じます。
- <Manager\_root>\jre\lib\security\にあるjava.securityファイルを開き、jdk.tls.disabledAlgorithmsから次の2つのプロトコルを削除します。

TLSv1, TLSv1.1

5. Deep Security Managerで、次のdsm\_cコマンドを実行します。

dsm\_c -action changesetting -name settings.configuration.restrictRelayMinimumTLSProtocol -value TLSv1

dsm\_c -action changesetting -name settings.configuration.enableStrongCiphers -value false

システムが再度通信できるようになります。TLS 1.2の強力な暗号化スイートを有効にする必要がある場合は、すべてのコンポーネントをアップグレードしてからスクリプトを実行するようにしてください。

Deep Security Managerとの通信の問題が解決しない場合は、次のdsm\_cコマンドを追加で実行してください。

dsm\_c -action changesetting -name settings.configuration.MinimumTLSProtocolNewNode -value TLSv1

# Deep Securityの暗号化アルゴリズムのアップグレード

Deep Security9.6 SP1以前のバージョンでは、Deep Security ManagerとDeep Security Agentの間の通信はRSA-1024とSHA-1 を使用して保護されます。Deep Security 10.0以降では、より安全なアルゴリズムであるRSA-2048とDSA-256が初期設定で使用 されます。

Deep Security 10.0以降を新規にインストールした場合はRSA-2048とDSA-256が使用されますが、以前のバージョンからDeep Security 10.0以降にアップグレードした場合は、暗号化アルゴリズムを別途アップグレードしないかぎり以前のアルゴリズムが 引き続き使用されます。

ここでは、Deep Security 10.0以降へのアップグレード後にアルゴリズムをアップグレードする方法について説明します。下記 の手順に従って設定を変更すると、Deep Security Managerによって、Manager自体と管理下のすべてのAgent用に新しい証明 書が生成されます。生成された新しい証明書は、その後AgentがDeep Security Managerに接続したときにManagerからAgentに 送信されます。

### Windowsでアルゴリズムをアップグレードする

- 1. Microsoft管理コンソールの [サービス] 画面を使用して「Trend Micro Deep Security Manager」サービスを停止します。
- 2. Windowsコマンドラインで、Deep Security Managerの作業用フォルダ(例:C:\Program Files\Trend Micro\Deep Security Manager)に移動します。

3. dsm\_cコマンドとパラメータを使用して、新しい設定に変更します。次に例を示します。

dsm\_c -action changesetting -name settings.security.defaultSignatureAlg -value "SHA256withRSA"

dsm\_c -action changesetting -name settings.security.defaultKeyLength -value "2048"

dsm\_c -action changesetting -name settings.security.forceCertificateUpdate -value "true"

4. エラーが表示されないことを確認し、Trend Micro Deep Security Managerサービスを再起動します。

## Linuxでアルゴリズムをアップグレードする

1. コマンドラインで、Deep Security Managerサービスが実行されているディレクトリに移動し、次のコマンドを実行して サービスを停止します。

service dsm\_s stop

- 2. Linuxコマンドラインで、Deep Security Managerの作業用フォルダ (例: /opt/dsm) に移動します。
- 3. dsm\_cコマンドとパラメータを使用して、新しい設定に変更します。次に例を示します。

./dsm\_c -action changesetting -name settings.security.defaultSignatureAlg -value "SHA256withRSA"

./dsm\_c -action changesetting -name settings.security.defaultKeyLength -value "2048"

./dsm\_c -action changesetting -name settings.security.forceCertificateUpdate -value "true"

4. エラーが表示されないことを確認し、Trend Micro Deep Security Managerサービスを再起動します。

## 複数ノード環境でアルゴリズムをアップグレードする

複数のノードでDeep Security Managerを実行している場合は、いずれかのノードでdsm\_cコマンド (上記を参照) を実行し、次 に他の各ノードで手動で「Trend Micro Deep Security Manager」サービスを再起動して変更を反映します。

### マルチテナント環境でアルゴリズムをアップグレードする

Deep Security 10.0では、アルゴリズムはテナントごとに設定されています。そのため、dsm\_cコマンドでテナント名 (tenantname を使用) またはテナントID (-tenantidを使用) を指定して、各テナントについて個別に設定をアップデートする必要 があります。テナントIDが5のテナントの設定を変更する例を次に示します。

dsm\_c -action changesetting -name settings.security.defaultSignatureAlg -value "SHA256withRSA" - tenantid 5

dsm\_c -action changesetting -name settings.security.defaultKeyLength -value "2048" -tenantid 5

dsm\_c -action changesetting -name settings.security.forceCertificateUpdate -value "true" -tenantid 5

## Microsoft SQL Server ExpressデータベースのEnterpriseへの移行

Microsoft SQL Server Expressは、ごく限られた構成でのみサポートされます (詳細については、"Microsoft SQL Server Express に関する注意事項" on page 216を参照してください)。Microsoft SQL Server Expressデータベースを使用していて、制限が厳し すぎる場合には、<u>サポートされているデータベース</u>に移行できます。

1. Deep Security Managerサービスを終了して、データベースへの書き込みを停止します。

Deep Security Agentは、Managerの停止中も引き続き現在の保護ポリシーを適用します。イベントは保持され、Deep Security Managerがオンラインに戻ると送信されます。

- 2. データベースをバックアップします。
- 3. 次のデータベース接続設定ファイルをバックアップします。

[Deep Securityのインストールディレクトリ]/webclient/webapps/ROOT/WEB-INF/dsm.properties

- 4. データベースを新しいデータベースエンジンに移動します。バックアップを復元します。
- 5. 移行後のデータベースに接続するよう、dsm.propertiesを編集します。

database.SqlServer.user

database.name

database.SqlServer.instance

database.SqlServer.password

database.type

database.SqlServer.server

初期設定のインスタンスを使用している場合は、database.SqlServer.instance設定を削除できます。

database.SqlServer.passwordにはパスワードをプレーンテキストで入力できます。Deep Security Managerサービスの 開始時に、パスワードは次のように暗号化されます。

database.SqlServer.password=!CRYPT!20DE3D96312D6803A53C0D1C691FE6DEB7476104C0A

- 6. Deep Security Managerサービスを再起動します。
- 7. データベースへの再接続が成功したことを確認するために、Deep Security Managerにログインします。

既存の保護対象のコンピュータとイベントログが表示されます。管理者のログインやポリシーの変更などの新しいイベント が発生すると、それらのイベントが追加されます。再接続できない場合は、データベースユーザアカウントに新しいデータ ベースサーバに対する権限が付与されていることを確認してください。

## Deep Securityのアンインストール

有効化されたAgentまたはRelayをコンピュータから手動でアンインストールした場合、コンピュータはソフトウェアがアンイン ストールされたことをDeep Security Managerに通知しません。Deep Security Managerの [コンピュータ] 画面で、コンピュー タのステータスは状況に応じて「管理対象 (オフライン)」のように表示されます。これを避けるには、Deep Security Manager で次のいずれかを実行します。

- アンインストールする前にAgentまたはRelayを無効化します。
- アンインストールした後にリストからコンピュータを削除します。

### Deep Security Relayをアンインストールする

Deep Security Relayは、Relay機能を有効にしたAgentです。そのため、Relayを削除するには、Agentをアンインストールする 必要があります。

Relayをアンインストールする (Windows)

注意: WindowsでDeep Security AgentやRelayをアップデートまたはアンインストールする際は、Agentセルフプロテクショ ンを無効にしておく必要があります。この操作を行うには、Deep Security Managerで、**コンピュータエディタ**<sup>1</sup>の [設定]→[一 般] に移動します。[Agentセルフプロテクション] で、[ローカルのエンドユーザによるAgentのアンインストール、停止、また は変更を拒否] の設定をオフにするか、ローカルでオーバーライドするためのパスワードを入力します。

Windowsの [コントロール パネル] で、プログラムの追加/削除 を選択します。[Trend Micro Deep Security Agent] をダブルク リックして、[削除] をクリックします。

次のコマンドを使用して、コマンドラインからアンインストールすることもできます。

msiexec /x <package name including extension>

サイレントアンインストールを実行する場合は、/quietを追加します。

1コンピュータエディタを開くには、[コンピュータ] 画面に移動し、編集するコンピュータをダブルクリック (またはコンピュータを選択して [詳細] をクリック) します。

#### Relayをアンインストールする (Linux)

Relayと、Red Hatパッケージマネージャ (rpm) を使用するプラットフォーム (CentOS、Amazon Linux、Oracle Linux、 SUSE、CloudLinuxなど) に作成された設定ファイルを完全に削除するには、次のコマンドを入力します。

# sudo rpm -ev ds\_agent
Stopping ds\_agent: [ OK ]
Unloading dsa\_filter module [ OK ]

Relay有効化済みAgentのインストール前にiptablesが有効になっていた場合は、Relay有効化済みAgentをアンインストールする ときに再度有効になります。

注意: Deep Security Managerの管理対象コンピュータのリストからRelay有効化済みAgentを削除し、さらにRelayグループから削除してください。

Deep Security Agentをアンインストールする

Agentをアンインストールする (Windows)

注意: WindowsでDeep Security AgentやRelayをアップデートまたはアンインストールする際は、Agentセルフプロテクショ ンを無効にしておく必要があります。この操作を行うには、Deep Security Managerで、**コンピュータエディタ**<sup>1</sup>の [設定]→[一 般] に移動します。[Agentセルフプロテクション] で、[ローカルのエンドユーザによるAgentのアンインストール、停止、また は変更を拒否] の設定をオフにするか、ローカルでオーバーライドするためのパスワードを入力します。

<sup>1</sup>コンピュータエディタを開くには、[コンピュータ] 画面に移動し、編集するコンピュータをダブルクリック (またはコンピュータを選択して [詳細] をクリック) します。

 [コンピュータ] 画面に移動し、コンピュータを右クリックして [処理]→[無効化] を選択し、Deep Security Managerを使用 してAgentを無効化します。
 Deep SecurityManagerがAgentとやり取りできないためにAgentを無効化できない場合は、次の手順に進む前に以下を実 行する必要があります。

C:\Program Files\Trend Micro\Deep Security Agent>dsa\_control --selfprotect 0

2. コントロールパネルに移動して [プログラムのアンインストール] を選択します。Trend Micro Deep Security Agentを探して、[アンインストール] を選択します。

次のコマンドを使用して、コマンドラインからアンインストールすることもできます。

msiexec /x <package name including extension>

サイレントアンインストールを実行する場合は、/quietを追加します。

#### Agentをアンインストールする (Linux)

Linuxのバージョンでグラフィカルパッケージ管理ツールが用意されている場合は、ds\_agentパッケージを探して、このツール を使用してパッケージを削除します。それ以外の場合は、以下のコマンドラインの手順を使用します。

Agentと、Red Hatパッケージマネージャ (rpm) を使用するプラットフォーム (CentOS、Amazon Linux、Oracle Linux、 SUSE、CloudLinuxなど) に作成された設定ファイルを完全に削除するには、次のコマンドを入力します。

# sudo rpm -ev ds\_agent
Stopping ds\_agent: [ OK ]
Unloading dsa\_filter module [ OK ]

Deep Security Agentのインストール前に、iptablesが有効になっていた場合は、Deep Security Agentをアンインストールする ときに再度有効になります。

Debianパッケージマネージャ (dpkg) を使用するプラットフォーム (DebianやUbuntuなど) の場合は、次のコマンドを入力します。

```
$ sudo dpkg -r ds-agent
Removing ds-agent...
Stopping ds_agent: .[OK]
```

### Agentをアンインストールする (Solaris 10)

次のコマンドを入力します。

pkgrm ds-agent

(アンインストール後に再起動が必要になる場合があります)

Agentをアンインストールする (Solaris 11)

次のコマンドを入力します。

pkg uninstall ds-agent

アンインストール後に再起動が必要になる場合があります。

Agentをアンインストールする (AIX)

次のコマンドを入力します。

installp -u ds\_agent

## Deep Security Notifierをアンインストールする

Windowsの [コントロール パネル] で、[プログラムの追加と削除] を選択します。[Trend Micro Deep Security Notifier] をダブル クリックして、[削除] をクリックします。

コマンドラインからアンインストールするには、次のコマンドを入力します。

msiexec /x <package name including extension>

サイレントアンインストールを実行する場合は、/quietを追加します。

Deep Security Managerをアンインストールする

Managerをアンインストールする (Windows)

Windowsの [スタート] メニューで、[Trend Micro]→[Trend Micro Deep Security Managerアンインストーラ] の順に移動し、 ウィザードの手順に従って、アンインストールを完了します。

コマンドラインから上記と同じWindowsのGUIを起動してアンインストールするには、次のコマンドを入力します。

<installation folder>\Uninstall.exe

WindowsのGUIを使用せず、コマンドラインからサイレントアンインストールするには、-qオプションを追加します。

<installation folder>\Uninstall.exe -q

コマンドラインからのサイレントアンインストール中に設定ファイルが維持されるため、後で再インストールする場合、インス トーラは既存の設定を使用して修復またはアップグレードします。設定を再度入力する必要はありません。

### Managerをアンインストールする (Linux)

コマンドラインからアンインストールするには、インストールフォルダに移動して次のコマンドを入力します。

sudo ./uninstall

サイレントアンインストールを実行する場合は、-qを追加します。

初期設定では、コマンドラインからのサイレントアンインストール中に設定ファイルが維持されるため、後で再インストールす る場合、インストーラは既存の設定を使用して修復またはアップグレードします。設定を再度入力する必要はありません。

アンインストール中に設定ファイルを維持しないように選択した場合、後でDeep Security Managerを再インストールする場合 は、再インストール前に手動でクリーンナップを実行する必要があります。Deep Security Managerのインストールディレクト リを削除するには、次のコマンドを入力します。

sudo rm -rf <installation location>

初期設定のインストール場所は/opt/dsmです。

## NSX環境からのDeep Securityのアンインストール

Deep SecurityをNSX環境からアンインストールすると、Deep Security Virtual ApplianceがNSX Data Center for vSphere (NSX-V) またはNSX-Tから削除され、関連するすべての履歴がDeep Security Managerから削除されます。

このページのトピック:

- "NSX-V環境からのDeep Securityの自動アンインストール" on the next page
- "NSX-V環境からのDeep Securityの手動アンインストール" on page 1511
- "NSX-T環境からのDeep Securityの手動アンインストール" on page 1519

## NSX-V環境からのDeep Securityの自動アンインストール

- 1. 開始する前に、NSX-V環境があることを確認します。NSX-T環境での自動アンインストールはサポートされていません。
- 2. Deep Security Managerで、[コンピュータ] に進みます。
- 3. 左側のナビゲーションツリーでvCenterを右クリックして、[VMware vCenterの削除] を選択します。
- 4. 次のいずれかのオプションを選択します。
  - VMware vCenterおよびすべての下位コンピュータ/グループをDSMから削除します: vCenterとすべての仮想マシンの レコード (割り当てられているDeep Securityのポリシーとルールを含む) を削除します。
  - VMware vCenterを削除しますが、コンピュータのデータおよびグループの階層は維持します: vCenterを削除します が、階層構造と仮想マシンのレコード (割り当てられているDeep Securityのポリシーとルールを含む) は維持します。
  - VMware vCenterを削除し、コンピュータのデータを維持しますが、階層はフラット化します: vCenterを削除します が、仮想マシンのレコード (割り当てられているDeep Securityのポリシーとルールを含む) は維持します。vCenterの 階層構造は1つのグループにまとめられます。

|   |   |                                                                        | ~ |
|---|---|------------------------------------------------------------------------|---|
| 2 |   | VMware vCenterの削除 - Google Chrome                                      | * |
| A |   |                                                                        |   |
|   | ۲ | VMuare vCenterお上75すべての下位コンピュータ/グルーゴオCSMから副版制。ます                        |   |
|   | 0 | ************************************                                   |   |
|   | 0 |                                                                        |   |
|   | 0 | Annuale Merker(Bible)(1)/7 1 200) AC#BHOY ANV Media 2001, Ac #BHOY AAL |   |
|   |   |                                                                        |   |
|   |   |                                                                        |   |
|   |   |                                                                        |   |
|   |   |                                                                        |   |
|   |   |                                                                        |   |
|   |   |                                                                        |   |
|   |   |                                                                        |   |
|   |   |                                                                        |   |
|   |   |                                                                        |   |
|   |   |                                                                        |   |
|   |   |                                                                        |   |
|   |   |                                                                        |   |
|   |   | 〈戻る 次へ〉 キャンセル                                                          |   |
|   |   |                                                                        |   |
|   |   |                                                                        |   |
|   |   |                                                                        |   |
|   |   |                                                                        |   |
|   |   |                                                                        | _ |

5. いずれかのオプションを選択した後、[次へ] をクリックします。

| 🤣 Remove VMware vCenter - Google Chrome                                                                      |        | -      |        | × |
|----------------------------------------------------------------------------------------------------|--------|--------|--------|---|
| <b>A</b>                                                                                                    |        |        |        |   |
| If you delete VMware vCenter, the following items will also be removed:                                      |        |        |        |   |
| Deep Security Virtual Appliances (Including log files, agent event files, and anti-malware quarantine files) |        |        |        |   |
| NSX security policies                                                                                        |        |        |        |   |
| Are you sure you want to proceed?                                                                            |        |        |        |   |
|                                                                                                    |        |        |        |   |
|                                                                                                    |        |        |        |   |
|                                                                                                    |        |        |        |   |
|                                                                                                    |        |        |        |   |
|                                                                                                    |        |        |        |   |
|                                                                                                    |        |        |        |   |
|                                                                                                    |        |        |        |   |
|                                                                                                    | < Back | Next > | Cancel |   |
|                                                                                                    |        |        |        |   |

6. もう一度 [次へ] をクリックして、削除を続行します。

たとえば1番目のオプションである [VMware vCenterおよびすべての下位コンピュータ/グループをDSMから削除します] を 選択した場合は、NSX環境からDeep Security Virtual ApplianceおよびNSXのすべてのポリシーが自動的に削除されます。

「VMware vCenterが正常に削除されました」という処理の成功を通知するメッセージが表示されます。

注意: Deep Security ManagerとNSX Managerの接続が切断されている場合、「VMwareからDeep Securityを削除できません」というエラーが表示されることがあります。このエラーが発生した場合は、NSX ManagerからDeep Securityサービスを手動で削除する必要があります。詳細については、次のセクションを参照してください。

## NSX-V環境からのDeep Securityの手動アンインストール

このセクションが該当するのは、NSX-V環境のみです。NSX-T環境の手順については、"NSX-T環境からのDeep Securityの手動 アンインストール" on page 1519を参照してください。

"NSX-V環境からのDeep Securityの自動アンインストール" on page 1508の手順に従ってvCenterをDeep Security Managerから 削除する際に「VMwareからDeep Securityを削除できません」というエラーが表示された場合は、Deep Security Managerと NSX Managerの接続が切断されている可能性があります。このエラーが発生した場合は、NSX ManagerからDeep Securityを手 動で削除する必要があります。

### 最初に、Deep Security ManagerからNSX Managerを削除します

- 1. Deep Security Managerで、[コンピュータ] に進みます。
- 2. 左側のナビゲーションツリーでvCenterを右クリックして、[プロパティ]を選択します。
- 3. [NSX Manager] タブで、[NSX Managerの削除] をクリックします。
- 4. [OK] をクリックします。

次に、NSX Managerでトレンドマイクロのサービスを削除します

1. vSphere Web Clientで、[Home]→[Networking and Security]→[Service Composer]→[Security Policies] の順に移動しま す。

[Deep Security] セキュリティポリシーを削除します。

| 🖣 Home 🕒 🔊 🖡                                                  |              | Ŧ          |                                     |                      |                    |            |
|---------------------------------------------------------------|--------------|------------|-------------------------------------|----------------------|--------------------|------------|
| etworking & Security Canvas Security Groups Security Policies |              |            |                                     | 🔹 🗊 Recent Tasks 🛛 📥 |                    |            |
| R NSX Home                                                    | NSX Manager. |            |                                     |                      | All Russian Failed |            |
| installation                                                  |              |            |                                     |                      | All Running        | Palled     |
| http://www.com/com/com/com/com/com/com/com/com/com/           | 2 4          | 퉫 💷 📸      | Actions +                           | 📡 (Q. Filter 🔹       |                    |            |
| NSX Edges                                                     | Rank         | Name       | TActions - Deep Sec Security Policy | scription            |                    |            |
| Firewall                                                      | 1            | 🖉 Deep Sec | 🧭 Edit                              |                      |                    | ::         |
| SpoolGuard                                                    |              |            | Manage Priority                     |                      |                    |            |
| Service Definitions                                           |              |            | Apply Policy                        |                      |                    |            |
| Service Composer                                              |              |            | Z Export Configuration              |                      |                    |            |
| Data Security                                                 |              |            | Synchronize Firewall Config         |                      |                    |            |
| Elaw Maniforina                                               |              |            | X Delete                            |                      | Wy Tacks           | Here Tecks |
| Activity Monitoring                                           |              |            |                                     |                      | my rasks *         | more Tasks |
| - Networking & Security Inventory                             |              |            |                                     |                      | 🝷 📝 Work in Pro    | ogress 🗆   |
| Retworking & security inventory                               |              |            |                                     |                      |                    |            |
| NSX Managers                                                  |              |            |                                     |                      |                    |            |
|                                                               |              |            |                                     |                      |                    |            |
|                                                               |              |            |                                     |                      |                    |            |
|                                                               |              |            |                                     |                      |                    |            |

2. [Home]→[Networking and Security]→[Installation]→[Service Deployments] の順に移動します。

Trend Micro Deep Security サービスの配信を削除します。
| 🖣 Home 🕞 🔊 🖡                                                                       | Installation                                                                                                    |                   |                                   |                              |                             |                                |                                                        |                               |                               | ×                   |
|------------------------------------------------------------------------------------|----------------------------------------------------------------------------------------------------|-------------------|-----------------------------------|------------------------------|-----------------------------|--------------------------------|--------------------------------------------------------|-------------------------------|-------------------------------|---------------------|
| Networking & Security<br>NSX Home<br>Installation<br>Logical Switches<br>NSX Edges | Management Host Pri<br>NSX Manager:<br>Network & Security Service<br>Network & security service<br>new services or deleting e | eparation         | Logical Ne<br>ents<br>yed on a se | twork Prepa<br>t of clusters | Manage se                   | ervice Deplo                   | yments                                                 | by adding                     | All Running                   | Failed              |
| Firewall  SpoofGuard  Service Definitions  Service Composer  Data Security         | Service     Delete service     Guestmasspect     Trend Micro Dee                                                              | deployment<br>9.5 | Succ                              | Service Stat                 | Cluster<br>() Clu<br>() Clu | Q F<br>Datastore<br>gol<br>gol | Port Group Port Group Port Group Port Group Port Group | P Address R     DHCP     DHCP |                               |                     |
| Flow Monitoring Activity Monitoring Networking & Security Inventory NSX Managers   |                                                                                                    |                   |                                   |                              |                             |                                |                                                        |                               | My Tasks •<br>• 🕜 Work In Pro | More Tasks<br>gress |
|                                                                                    |                                                                                                    |                   |                                   |                              |                             |                                |                                                        | 2 items                       | • 🖸 Alarms                    |                     |

3. [Home]→[Networking and Security]→[Service Definitions]→[Service Managers]の順に移動します。

[Deep Security Service Manager] を選択し、鉛筆アイコンをクリックします。[Operational State] を選択解除します。

| Block are vSphere Web Client                               | π≡                                                   |
|------------------------------------------------------------|------------------------------------------------------|
| Navigator                                                  | Service Definitions                                  |
| Back                                                       | Services Service Managers Hardware Devices           |
| Networking & Security<br>NSX Home<br>No Dashboard          | NSX Manager:                                         |
| <ul> <li>Installation</li> <li>Logical Switches</li> </ul> | Name Vendor ID NSX M                                 |
| INSX Edges                                                 | Deep Security Service Manager InternalServiceManager |
| SpoofGuard                                                 |                                                      |
| Service Composer                                           |                                                      |

| Edit Sonvice Manager |                                  | 20     |
|----------------------|----------------------------------|--------|
| un service manager   |                                  |        |
| Name:                | Deep Security Service Manager    |        |
| Description:         | Service manager for DS services. |        |
| Administration URL:  |                                  |        |
| Base API URL:        | https://                         |        |
| Credentials          |                                  |        |
| Name:                | ТО                               |        |
| Password:            |                                  |        |
| Retype Password:     |                                  |        |
| Thumbprint:          |                                  |        |
|                      |                                  |        |
| Vendor Details       |                                  |        |
| Vendor ID:           |                                  |        |
| Vendor Name:         |                                  |        |
| perational State     |                                  |        |
|                      |                                  |        |
|                      | ОК                               | Cancel |

4. [Home]→[Networking and Security]→[Service Definitions]→[Services] の順に移動します。

[Trend Micro Deep Security] をクリックし、鉛筆アイコンをクリックします。

| vmware <sup>®</sup> vSphere Web Client | ŧ≡                                         |         |                     |                           |  |  |
|----------------------------------------|--------------------------------------------|---------|---------------------|---------------------------|--|--|
| Navigator I                            | Service Definitions                        |         |                     |                           |  |  |
| Back                                   | Services Service Managers Hardware Devices |         |                     |                           |  |  |
| Networking & Security                  | NSX Manager                                |         |                     |                           |  |  |
| RSX Home                               |                                            |         |                     |                           |  |  |
| 🚱 Dashboard                            |                                            |         |                     |                           |  |  |
| installation                           | Name                                       | Version | Functions           | Deployment Mechanism      |  |  |
| The Logical Switches                   | Protoco                                    |         | Network Monitoring  | Host based vNIC           |  |  |
| NSX Edges                              | Distributed Load Balancer                  |         | 2: ADC, Load bal    | Host based vNIC           |  |  |
| Figure                                 | B VMware Network Fabric                    | 6.3.3   |                     | Host based NSX vSwitch    |  |  |
| Firewall                               | SAM Data Collection Service                |         | Data Collection     | Management plane only     |  |  |
| kan SpoofGuard                         | Guest Introspection                        | 6.3.3   |                     | Host based Guest Introspo |  |  |
| 🖐 Service Definitions                  | Trend Micro Deep Security                  | 10.2    | 3: File Integrity M | Host based vNIC Guest In  |  |  |
| Service Composer                       |                                            |         |                     |                           |  |  |
| - Tools                                |                                            |         |                     |                           |  |  |

5. 左側のナビゲーション画面で、[Service Instances] をクリックし、左側の [Trend Micro Deep Security-GlobalInstance] を クリックします。

メイン画面で、[Default (EBT)]を選択し、[Delete] をクリックしてサービスプロファイルを削除します。

| vmware <sup>®</sup> vSphere Web Client | ŧ≡                                                               |                           |          |                       |              |  |
|----------------------------------------|------------------------------------------------------------------|---------------------------|----------|-----------------------|--------------|--|
| Navigator I                            | 🗂 Trend Micro Deep Security-Globalinstance 🛛 🗙 🛛 🐼 Actions 🗸     |                           |          |                       |              |  |
| Back                                   | Summary Manage Related Objects                                   |                           |          |                       |              |  |
| Trend Micro Deep Security              |                                                                  |                           |          |                       |              |  |
| Service Instances                      | Service Profiles                                                 |                           |          |                       |              |  |
| Service Instances                      | 🕂 New Service Profile   👼 Apply to Objects 🗙 Delete) 🄯 Actions 👻 |                           |          |                       |              |  |
| Trend Micro Deep Security-Globalipsta  | Name                                                             | Description               | Priority | Profile Configuration | Status       |  |
|                                        | ng Default (EBT)                                                 | The default Deep Security | 1        | Default (EBT)         | 🥑 In Service |  |
|                                        |                                                                  |                           |          |                       |              |  |
|                                        |                                                                  |                           |          |                       |              |  |
|                                        |                                                                  |                           |          |                       |              |  |
|                                        |                                                                  |                           |          |                       |              |  |

6. 左側のナビゲーション画面で、[Service Instances] をクリックします。

メイン画面で、[Trend Micro Deep Security-GlobalInstance] を選択し、[Delete] をクリックしてサービスインスタンスを 削除します。

| vmware <sup>®</sup> vSphere Web Client       | ħ≡                                       |               |             |                  |
|----------------------------------------------|------------------------------------------|---------------|-------------|------------------|
| Navigator                                    | 🦈 Trend Micro Deep Security 🛛 🧪 🗙 🛛 🍇    | Actions 👻     |             |                  |
| A Back                                       | Summary Manage Related Objects           |               |             |                  |
| Trend Micro Deep Security  Service Instances | Service Instances                        |               |             |                  |
| Service Instances                            | + Create a new service X Delete Acti     | ons 👻         |             |                  |
| Trend Micro Deep Security-GlobalInsta.       | Name                                     | State         | Description | Service Profiles |
|                                              | Trend Micro Deep Security-GlobalInstance | Not installed |             | 0                |
|                                              |                                          |               |             |                  |
|                                              |                                          |               |             |                  |
|                                              |                                          |               |             |                  |
|                                              |                                          |               |             |                  |
|                                              |                                          |               |             |                  |

7. Trend Micro Deep Security のサービス定義を選択し、最上部の削除アイコンをクリックして削除します。

| Block<br>are vSphere Web Client | ĥ≡                                                                                                    |
|---------------------------------|----------------------------------------------------------------------------------------------------|
| Navigator                       | 🖏 Trend Micro Deep Security 🛛 🦯 🗙 🛞 Actions 🗸                                                               |
| Back                            | Summary Manage Related Objects Delete Service Definition                                                    |
| Service Instances               | General         Service Configurations         Profile Configurations         Deployment         Transports |
| Service Instances               | 🕈 🧷 🗙                                                                                                    |
|                                 | ID Name                                                                                                    |
|                                 | 1 Default (EBT)                                                                                             |
|                                 |                                                                                                    |

| Remove service definition |                                                        |  |  |
|---------------------------|--------------------------------------------------------|--|--|
|                           | Do you want to delete the selected service definition? |  |  |
|                           | Delete service manager?                                |  |  |
|                           | Yes No                                                 |  |  |

最後に、Deep Security ManagerからvCenterを削除します。

- 1. Deep Security Managerで、[コンピュータ] をクリックします。
- 2. 左側でvCenterを右クリックして [VMware vCenterの削除] をクリックします。

ウィザードが表示されます。このウィザードのオプションの説明については、"NSX-V環境からのDeep Securityの自動アン インストール" on page 1508を参照してください。

これで、NSX-V環境からDeep Securityを手動で削除することができました。

#### NSX-T環境からのDeep Securityの手動アンインストール

最初に、Deep Security Virtual Applianceサービスのインストールを削除します。

- 1. NSX-T Managerで、[System]→[Service Deployments]→[DEPLOYMENT] の順に進みます。
- 2. [Partner Service] ドロップダウンリストから、[Trend Micro Deep Security] を選択します。表示されていなかった場合、 サービスのインストールが表示されます。

| vm NSX-T                                                          |                                                                                                    |  |
|-------------------------------------------------------------------|----------------------------------------------------------------------------------------------------|--|
| Home Networking                                                   | Security Inventory Tools System Advanced Networking & Security                                                                          |  |
|                                                                   |                                                                                                    |  |
| <ul> <li>Overview</li> <li>Get Started</li> <li>Fabric</li> </ul> | DEPLOYMENT SERVICE INSTANCES CATALOG • About      Partner Service * Trend Micro Deep Securit ~ VIEW SERVICE DETAILS      DEPLOY SERVICE |  |
| ⊖ <sup>7</sup> Service Deployments                                | Service Deployment Name Compute Manager Cluster                                                                                         |  |
| 🗅 Active Directory                                                | Edit /A 10.201.111.111 Cluster                                                                                                    |  |
| 溶 Users                                                           |                                                                                                    |  |

**3. サービスのインストール名の横にある3つのドットをクリックして、**[Delete] を選択します。

次に、Deep Security Virtual Applianceのポリシーと関連するルールを削除します。

1. NSX-T Managerで、[Security]→[Endpoint Protection]→[RULES] の順にクリックします。

| VM NSX-T                             |                                                              |
|--------------------------------------|--------------------------------------------------------------|
| Home Networking Se                   | curity Inventory Tools System Advanced Networking & Security |
| *                                    | RULES SERVICE PROFILES    About                              |
| Configuration Overview               |                                                              |
| Security                             |                                                              |
| 🖽 Distributed Firewall               | + ADD POLICY + ADD RULE 🗍 CLONE 5 UNDO                       |
| 입 Network Introspection (E           | V Name Groups                                                |
| ↓↑ North South Security $\checkmark$ |                                                              |
| 聞 Gateway Firewall                   | : > USVA-Policy (1) Domain: default                          |
| 및 Network Introspection (N           |                                                              |
| Endpoint Protection                  |                                                              |

- 2. ポリシー選択して、[Delete] をクリックします。
- 3. 変更を反映するには、[Publish]をクリックします。ポリシーと関連するルールが削除されます。
- 次に、Deep Security Virtual Applianceサービスのプロファイルを削除します。

1. NSX-T Managerで、[System]→[Endpoint Protection]→[SERVICE PROFILES] の順にクリックします。

| vm NSX-T                                      |                                                                                 |
|-----------------------------------------------|---------------------------------------------------------------------------------|
| Home Networking                               | Security Inventory Tools System Advanced Networking & Security                  |
|                                               | RULES SERVICE PROFILES      About                                               |
| S East West Security                          | Partner Service * Trend Micro Deep Securit      VIEW SERVICE DETAILS            |
| 臣 Distributed Firewall                        | ADD SERVICE PROFILE                                                             |
| t↑ North South Security                       | <ul> <li>Edit</li> <li>Delete</li> <li>Deep Security Service Profile</li> </ul> |
| 闘 Gateway Firewall<br>马 Network Introspection | Copy path to clipboard                                                          |
| 🖫 Endpoint Protection                         |                                                                                 |

2. サービスプロファイルの横にある3つのドットをクリックして、[Delete] を選択します。

最後に、Deep Security ManagerからvCenterを削除します。

- 1. Deep Security Managerで、[コンピュータ] をクリックします。
- 2. 左側でvCenterを右クリックして [VMware vCenterの削除] をクリックします。

ウィザードが表示されます。このウィザードのオプションの説明については、"NSX-V環境からのDeep Securityの自動アン インストール" on page 1508を参照してください。

これで、NSX-T環境からDeep Securityを手動で削除することができました。

# 非アクティブなAgentのクリーンナップによるオフラインコンピュータの削 除の自動化

Deep Security Managerと通信していないオフラインコンピュータがDeep Security環境内に多数ある場合は、最初にコネクタを 使用することをお勧めします ("AWSクラウドアカウントの追加" on page 516または"Deep SecurityへのMicrosoft Azureアカウ ントの追加" on page 539を参照)。コネクタを使用すると、コンピュータがライフサイクル全体を通して自動的に管理されるた め、クラウドアカウントから削除されたコンピュータはDeep Securityからも自動的に削除されます。環境内でコネクタを使用で きない場合は、[非アクティブなAgentのクリーンナップ]を使用して、非アクティブなコンピュータの削除を自動化できます。 非アクティブなAgentのクリーンナップを有効にすると、指定された期間 (2週間~12か月) にわたってオフラインまたは非アク ティブになっているコンピュータが1時間おきに確認され、このようなコンピュータが見つかった場合は削除されます。

注意: 非アクティブなAgentのクリーンナップを使用すると、1時間おきの確認時に最大で1000台のオフラインコンピュータが 削除されます。これを上回る数のオフラインコンピュータがある場合は、確認時に1000台ずつ削除され、すべてのオフライン コンピュータが削除されるまでこの動作が繰り返されます。

非アクティブなAgentのクリーンナップを有効にした後には、次のことも行えます。

- "長期間にわたってオフラインになっているコンピュータのDeep Securityによる継続保護" on the next page (任意ですが、有効にしておくことをお勧めします)
- "オーバーライド設定による特定のコンピュータの削除の回避" on the next page (任意)
- "非アクティブなAgentのクリーンナップジョブによって削除されたコンピュータの監査証跡の確認" on page 1525

注意:非アクティブなAgentのクリーンナップでは、クラウドコネクタによって追加されたオフラインコンピュータは削除され ません。

#### 非アクティブなAgentのクリーンナップを有効にする

- 1. [管理] ページに移動します。
- 2. [システム設定]→[Agent]→[非アクティブなAgentのクリーンナップ] で、[次の期間を超過した非アクティブなAgentを削除 する:] を選択します。
- 3. 非アクティブな期間がどのくらい続いているコンピュータを削除するかをリストから選択します。
- アクティブではあるものの"長期間にわたってオフラインになっているコンピュータのDeep Securityによる継続保護" below の設定をします (任意ですが、有効にしておくことをお勧めします)。
- 5. [保存]をクリックします。

#### 長期間にわたってオフラインになっているコンピュータのDeep Securityによる継続保護

アクティブではあるもののDeep Security Managerと不定期に通信しているオフラインコンピュータがある場合、定義した非ア クティブ期間内に通信が行われなければ、それらのコンピュータは非アクティブなAgentのクリーンナップによって削除されま す。それらのコンピュータがDeep Security Managerに再接続されるようにするには、[Agentからのリモート有効化] と [不明な Agentの再有効化] を両方とも有効にすることをお勧めします。これらを有効にするには、[システム設定]→[Agent]→[Agentから のリモート有効化] で、[Agentからのリモート有効化を許可] を選択した後、[不明なAgentの再有効化] を選択します。

注意: 削除されたコンピュータが再接続した場合、ポリシーは割り当てられず、新しいコンピュータとして追加されます。その コンピュータへの直接リンクは、Deep Security Managerイベントデータからすべて削除されます。

ヒント: <u>イベントベースタスク</u>を使用すると、Agentからのリモート有効化の際に、コンピュータに割り当てられたポリシーを 自動的に割り当てることができます。

#### オーバーライド設定による特定のコンピュータの削除の回避

コンピュータまたはポリシーレベルでオーバーライドを設定すると、非アクティブなAgentのクリーンナップによってコン ピュータが削除されるのを明示的に回避できます。

オーバーライドを設定するには、次の手順に従います。

- 1. オーバーライドを設定するコンピュータやポリシーの**コンピュータエディタまたはポリシーエディタ**<sup>1</sup>を開きます。
- 2. [設定]→[一般] に移動します。
- 3. [非アクティブなAgentのクリーンナップのオーバーライド] で、[はい] を選択します。
- 4. [保存]をクリックします。

## 非アクティブなAgentのクリーンナップジョブによって削除されたコンピュータの監 査証跡の確認

非アクティブなAgentのクリーンナップジョブの実行時には、削除されたコンピュータの追跡に利用できるシステムイベントが 生成されます。

次のシステムイベントを確認する必要があります。

- "2953 非アクティブなAgentのクリーンナップが正常に完了しました" on the next page
- "251 コンピュータの削除" on page 1527
- "716 不明なAgentの再有効化の試行" on page 1527 ([不明なAgentの再有効化] が有効になっている場合)

システムイベントを検索する

非アクティブなAgentのクリーンナップジョブによって生成されたシステムイベントを表示するには、次のように、それらのイベントを表示するためのフィルタ条件を追加した検索を作成する必要があります。

<sup>&</sup>lt;sup>1</sup>これらの設定は、ポリシーまたは特定のコンピュータについて変更できます。 ポリシーの設定を変更するには、[ポリシー] 画面に移動し、編集するポリシーをダブルクリック (またはポ リシーを選択して [詳細] をクリック) します。 コンピュータの設定を変更するには、[コンピュータ] 画面に移動し、編集するコンピュータをダブルクリック (またはコンピュータを選択 して [詳細] をクリック) します。

- 1. [イベントとレポート] ページに移動します。
- 2. 右上にある検索フィールドのリストをクリックし、[詳細検索を開く]を選択します。

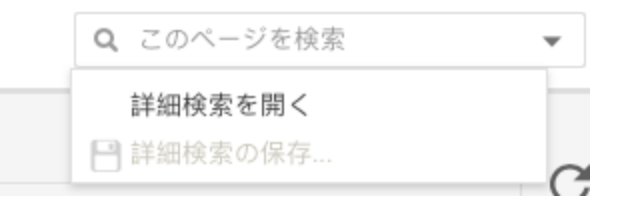

- 3. [期間] のリストから [カスタム範囲] を選択します。
- 4. [開始] に、非アクティブなAgentのクリーンナップジョブが最初に実行された時刻の直前にあたる日時を入力します。[終 了] に、クリーンナップジョブが完了した時刻の直後にあたる日時を入力します。
- 5. [検索] で、[イベントID] と [次のリストに含まれる] を選択し、「2953, 251」と入力します。必要に応じて、「716」やコン ピュータの再有効化に関連するイベントID (130, 790, 350, 250) を入力することもできます。

これにより、非アクティブなAgentのクリーンナップジョブによって生成されたすべてのシステムイベントが表示されます。時間、イベントID、またはイベント名の列をクリックすると、表示されているイベントをソートできます。その後、イベントをダブルクリックすると、以下で説明するイベントの詳細情報が表示されます。

システムイベントの詳細

2953 - 非アクティブなAgentのクリーンナップが正常に完了しました

このイベントは、非アクティブなAgentのクリーンナップジョブが実行され、コンピュータが正常に削除された場合に生成され ます。このイベントの説明には、削除されたコンピュータの数が表示されます。

注意: すべてのコンピュータを削除するために複数回の確認が必要な場合は、確認が行われるたびにシステムイベントが生成されます。

251-コンピュータの削除

「非アクティブなAgentのクリーンナップが正常に完了しました」イベントに加え、コンピュータが1台削除されるたびに「コン ピュータの削除」イベントが生成されます。

716 - 不明なAgentの再有効化の試行

[不明なAgentの再有効化] が有効になっている場合は、削除済みの有効化されたコンピュータがDeep Security Managerへの再接 続を試みると、このイベントが生成されます。再有効化されたコンピュータごとに、次のシステムイベントも生成されます。

- 130 資格情報の生成
- 790 Agentからのリモート有効化の要求
- 350 ポリシーの作成 (ポリシーを割り当てるイベントベースタスクが有効になっている場合)
- 250 コンピュータの作成 または
   252 - コンピュータのアップデート

## Workload Securityへのポリシーの移行

現在Deep Securityを使用している場合は、この記事の手順に従ってDeep Security 12ポリシーを Trend Micro Cloud One - Workload Securityに移行できます。

への移行の詳細については、Workload Securityについては、 Deep Security 20のヘルプの移行に関する記事を参照してください。

## 要件

- 1. ポリシーの移行をサポートするDeep Securityのバージョンを実行していることを確認します。
  - Deep Security Manager 12.0 LTS Update 17(12.0.501)以降
  - Deep Security Manager 12 FR 2020-04-29(12.5.855)以降
- 2. <u>をまだ契約していない場合は、 Trend Micro Cloud One</u>にサインアップしてください。
- その後、"ポリシーの移行" belowを移行できます。

ポリシーの移行

1. ポリシーをXMLファイルにエクスポートします。Deep Security Managerのポリシーツリーで、ポリシーを選択し、[エク スポート]→[選択項目をXMLにエクスポート(インポート用)]の順に選択します。

注意: ポリシーをXMLにエクスポートすると、エクスポートされたパッケージに子ポリシーが含まれる場合があります。 アプリケーションコントロール 設定は移行されません。ネットワークに依存するオブジェクトと設定(プロキシ設定、 Syslog設定など)は移行されないことがあります。

2. XMLファイルをgzipファイルに圧縮し、gzipファイルをBase64文字列にエンコードします。

Macの場合:

```
cat {Policy_File.xml} | gzip | base64 > {Policy_File.txt}
```

Linux (RedHat / CentOS / Ubuntu / Debian)の場合:

```
cat {Policy_File.xml} | gzip | base64 -w 0 > {Policy_File.txt}
```

Windowsの場合:

Windowsでのgzipコマンドの公式サポートはありません。

<u>7-Zip</u> for gzip圧縮をインストールし、次のコマンドを使用してgzipファイルをBase64文字列に転送できます。

certutil -encodehex -f {Policy\_File.xml.gz} {Policy\_File.txt} 0x40000001

3. APIドキュメントに従って、ポリシーインポートタスクを作成します。このタスクによって、ポリシーが Workload Security アカウントに移行されます。

注意: Workload Security コンソールを使用したポリシーのインポートは、現在サポートされていません。

ポリシーのインポートタスクでは、Deep Security Managerからエクスポートしたポリシーとその子ポリシーをインポートします。他のポリシーを移行する場合は、ポリシーをエクスポートして、複数のポリシーインポートタスクを作成します。

#### 移行状態を確認する

APIドキュメント に従って、ポリシーインポートタスクの状態を確認します。

| Status  | Description                                                    |
|---------|----------------------------------------------------------------|
| 亜ポイヤキー  | Workload Security へのポリシー移行タスクが要求されました。                         |
| 安永されました | ポリシーの移行タスクがDeep Security Managerで受け入れられましたが、ポリシーの移行が開始されていません。 |
| 実行中     | ポリシーを Workload Securityに移行しています。                               |
| 完了      | ポリシーが Workload Securityに正常に移行されました。                            |
| 失敗      | 何らかの理由でポリシーを Workload Security に移行できませんでした。                    |
|         | のトラブルシューティングのセクションを確認してください。                                   |

トラブルシューティング

ステータスが「失敗」の場合:

- エラーコードが100の場合、 Deep Security Managerのバージョンはサポートされていません。
- •エラーコードが20xの場合は、ポリシーXMLファイルを確認し、ポリシーを再度エンコードします。
- その他のエラーについては、トレンドマイクロのテクニカルサポートに問い合わせてください。

## よくある質問

### 保護をオンにするとWindowsマシンのネットワーク接続が失われる理由

Deep Security Agentがトラフィックの検査用にネットワークドライバをインストールする際、Windowsマシンは短時間ネット ワークから接続されます。この状況は、次のいずれかを含むポリシーを初めて適用する場合にのみ発生します。

- Webレピュテーション
- ファイアウォール
- 侵入防御

Windowsマシンでは、上記3つの保護モジュールすべてに同じドライバを使用します。Webレピュテーション、ファイアウォー ルまたは侵入防御のいずれかがすでにオンの状態であれば、これらの機能の1つをオンにしても、ネットワークの切断は発生し ません。Agentのアップグレード時にも、同様にネットワーク接続が一時的に途切れることがあります (ドライバもアップグレー ドする必要があるため)。

### Deep Securityに関するニュースの取得方法

Deep Securityのニュースフィードは廃止されました。代わりに、 "新機能" on page 85

トレンドマイクロでは、毎週火曜日に新しいルールのアップデートをリリースし、新しい脅威が検出された場合には更なるアッ プデートを行います。各ルールのアップデートに関する詳細は、 トレンドマイクロの脅威百科事典に掲載されています。

#### Solarisゾーンでのエージェント保護はどのように機能しますか?

Deep Security エージェントは、Solarisグローバルゾーンにのみ配置できます。お使いのSolaris環境で非グローバルゾーンを使 用している場合、グローバルゾーンと非グローバルゾーンに対してAgentが提供可能な保護は、各保護モジュールによって異な ります。

- 侵入防御
- ファイアウォール
- Webレピュテーション
- 不正プログラム対策
- 変更監視
- セキュリティログ監視

SolarisへのDeep Security Agentのインストールについては、"SolarisにAgentをインストールする" on page 379を参照してく ださい。

Solarisのドメインを保護する方法については、 を参照してくださいどのようにSolarisの管理ドメインと論理ドメインのエー ジェント保護の仕事は?。

侵入防御 (IPS)、ファイアウォール、およびWebレピュテーション

お使いのSolaris環境で非グローバルゾーンを使用している場合、侵入防御、ファイアウォール、およびWebレピュテーションの モジュールによって保護できるのは、グローバルゾーン、非グローバルゾーン、および外部IPアドレスの間でやり取りされる特

定のトラフィックフローのみです。Agentが保護できるトラフィックフローは、非グローバルゾーンで<u>共有IPネットワークイン</u> タフェースと専用IPネットワークインタフェースのどちらを使用しているかで決まります。

カーネルゾーンでは<u>専用IPネットワークインタフェース</u>が使用され、トラフィックフローに対するAgentの保護はそのネット ワーク設定に制限されます。

共有IPネットワークインタフェースを使用する非グローバルゾーン

共有IPの設定でAgentの保護対象となるトラフィックフローは次のとおりです。

トラフィックフロー

Agentによる保護

| 外部アドレス <-> 非グローバルゾーン    | $\bigcirc$ |
|-------------------------|------------|
| 外部アドレス <-> グローバルゾーン     | $\bigcirc$ |
| グローバルゾーン <-> 非グローバルゾーン  | ×          |
| 非グローバルゾーン <-> 非グローバルゾーン | ×          |

専用IPネットワークインタフェースを使用する非グローバルゾーン

専用IPの設定でAgentの保護対象となるトラフィックフローは次のとおりです。

| トラフィックフロー            | Agentによる保護 |
|----------------------|------------|
| 外部アドレス <-> 非グローバルゾーン | ×          |
| 外部アドレス <-> グローバルゾーン  | $\bigcirc$ |

| トラフィックフロー               | Agentによる保護 |
|-------------------------|------------|
| グローバルゾーン <-> 非グローバルゾーン  | $\bigcirc$ |
| 非グローバルゾーン <-> 非グローバルゾーン | ×          |

#### 不正プログラム対策、変更監視、およびセキュリティログ監視

不正プログラム対策、変更監視、およびセキュリティログ監視のモジュールは、グローバルゾーンを保護します。非グローバル ゾーンについては、グローバルゾーンでも参照可能なファイルまたはディレクトリは保護されます。非グローバルゾーン固有の ファイルは保護されません。

## Solaris ControlドメインとLogical Domainsのエージェント保護はどのよう に機能しますか?

Deep Security Agentは、Solaris Control Domain(CDOM)およびLogical Domains(LDOM)をサポートしています。これに は、同じ環境で実行されているCDOMとLDOMのサポートが含まれます。ただし、次の制限があります。

- コントロールドメイン上のエージェントは、同じサーバ上のLDOM間を流れるパケットに対して ファイアウォール または 侵入防御 保護を適用できません。
- コントロールドメイン上のエージェントは、 不正プログラム対策, 変更監視、または セキュリティログ監視 検索を実行で きません。サーバ上のLDOM内のファイルを検索します。

ヒント:保護のため、すべてのCDOMおよびLDOMに Deep Security Agentをインストールすることをお勧めします。

Solaris CDOMとLDOMの詳細については、 <u>Oracle VMサーバ管理ガイドの「Control Domain</u> および <u>Hypervisorの設定方法」お</u> <u>よび「Logical Domains</u> の設定方法」のセクションを参照してください。

エージェントのインストール手順については、 Deep Security Agentの手動インストールを参照してください。

Solarisゾーンの詳細については、<u>を参照してくださいどのようにSolarisゾーンのエージェント保護の仕事は?</u>

## Deep Security AgentはAmazonインスタンスメタデータサービスをどのよ うに使用しますか

AWSのEC2インスタンスで実行している場合、 Deep Security AgentはAmazonインスタンスメタデータサービス(IMDS)を使 用してEC2インスタンスに関する情報をクエリします。

注意: IMDS v2のDeep SecurityのサポートがDeep Security 12.0 update 10に追加されました。以前のバージョンのDeep Securityを使用している場合は、IMDS v1のみがサポートされているため、IMDS v1を使用してDeep Security Agentがメタ データをホストするためのAWS設定を行う必要があります。

Deep Security Agentによって取得された情報は、適切なAWSの下でエージェントが作動をDeep Security内占め、右のインスタンスのサイズは、計量された課金のために使用されていることを確認する必要があります。

Deep Security Agentがメタデータサービスバージョン1(IMDSv1)または2(IMDSv2), )を使用してインスタンスからデータを 正常に取得できない場合は、次の問題が発生することがあります。

| 問題                                                                       | 根本原因                                                                                                    | 解決方法                                              | その他の注意事項                                                                                                    |
|--------------------------------------------------------------------------|----------------------------------------------------------------------------------------------------|---------------------------------------------------|----------------------------------------------------------------------------------------------------|
| 重複したコンピュータが表<br>示されます.1つはAWSアカ<br>ウントの下、もう1つは<br>AWSアカウントの外部に表<br>示されます。 | Deep Security AgentがInstance Metadata<br>Service Version 1(IMDSv1)または2(IMDSv2),<br>Deep Securityは、このアクティベーションを目<br>的のクラウドアカウントに適切に関連付けること<br>ができません。 | Deep Security<br>がIMDS v1ま<br>たはIMDS v2<br>にアクセスで | あなたが重複したコンピュータの<br>作成が発生したと判断した場合<br>は、自動的にこれらのコンピュー<br>タを削除するには <u>非アクティブな</u><br>エージェントのクリーンアップ<br>使用することができます。 |

| 問題                                                                                            | 根本原因                                                                                                    | 解決方法                                                                                           | その他の注意事項                                                                                                    |
|-----------------------------------------------------------------------------------------------|----------------------------------------------------------------------------------------------------|------------------------------------------------------------------------------------------------|----------------------------------------------------------------------------------------------------|
| ワークロードのサイズに関<br>連付けられているレートで<br>はなく、1時間あたりの<br>\$00.06の初期設定レートで<br>のインスタンス時間の請求<br>が正しくありません。 | Deep Security AgentがInstance Metadata<br>Service Version 1(IMDSv1)または2(IMDSv2),<br>Deep Securityはmetered課金のインスタンスサ<br>イズを適切に判断できません。その結果、コン<br>ピュータはクラウドアカウントの下に表示され<br>ず、データセンターの料金で課金されます。 | きることを確<br>認してくださ<br>い。<br>詳細について<br>は、 <u>インスタ</u><br><u>ンスメタデー</u><br><u>タサービスの</u><br>設定を参照し | 過払いが発生したと思われる場合<br>は、次の点を確認してください。<br>1. Deep Security Agentは<br>IMDS v1またはIMDS v2にア<br>クセスできます。<br>2. Deep Securityに <u>AWSクラウ<br/>ドアカウントを追加</u> してい<br>ます。<br>詳細については、 <u>テクニカルサ</u><br><u>ポート</u> にお問い合わせください。 |
| スマートフォルダまたは<br>AWSメタデータに基づくイ<br>ベントベースのタスクが失<br>敗します。                                         | Deep Security Agentがインスタンスメタデータ<br>サービスバージョン1(IMDSv1)または2<br>(IMDSv2), Deep Securityはこれらの操作に必要<br>なAWSメタデータにアクセスできません)へのア<br>クセス権を持っていない場合。                                                  | てください。                                                                                         | N/A                                                                                                    |

# AWS GovCloud(US)インスタンスを保護するにはどうすればいいですか?

Deep Security が <u>AWS GovCloud(US)</u> のサポートを提供する方法は2つあります。

 AWS GovCloudのAWS Marketplaceから入手可能な Trend MicroDeep Security AMI (Protected Instance Hourまたは BYOLライセンスタイプ)を使用できます (US).AWS GovCloud (米国) リージョンのインストール手順は、その他のリー ジョンと同じです。「Deep Security AMI from AWS Marketplaceの使用開始」を参照してください。

• AWS GovCloud (米国) リージョンで実行されているAWSインスタンスにDeep Securityソフトウェアのエンタープライズ バージョンをインストールできます。

#### AWS GovCloud (US)のAWSインスタンスの管理者によるインスタンスの保護

警告: Deep Security ManagerがAWS GovCloudの外部にある場合、AWS GovCloudのコンピュータを管理するためにこのサービスを使用すると、ITARのコンプライアンスが損なわれる可能性があることに注意してください。

Deep Security Managerが商用AWSインスタンスにあり、AWS GovCloudインスタンスを保護するためにこのインスタンスを使用する場合は、 Deep Security Managerコンソールにあるクラウドコネクタを使用してインスタンスを追加することはできません。 Deep Security ManagerがAWS GovCloud), などの特定の地域で実行されている場合、その地域に接続したり、商用AWS地域のインスタンスに接続したりできます。しかし、 Deep Security Managerが商業地域にいる場合、AWS GovCloudなどの特別な地域ではなく、すべての商用AWS地域に接続できます。

特定の地域コネクタ(AWS GovCloudなど)を商用AWSで実行されている Deep Security Managerに追加する場合は、 Deep Security レガシREST APIを使用して seedRegion 引数を指定して、外部に接続していることを Deep Security Managerに通知する必要があります。商用AWSのAPIの詳細については、"Deep Security APIを使用したタスクの自動化" on page 478を参照してください。

### Azure Governmentのインスタンスを保護するにはどうすればいいですか?

<u>Azure Government</u>インスタンスを保護するには、Azure GovernmentのMarketplace (下の画像を参照) 内に表示されている 「Deep Security Manager (BYOL)」仮想マシンを使用してDeep Security Managerをインストールする必要があります。<u>グロー</u> <u>バル Azure</u>のMarketplaceからインストールした場合やAzure Governmentの内外にあるAzureインスタンスにインストールした 場合は、Deep Security ManagerでGovernmentインスタンスを保護できません。

Azure Government内でのDeep Security Manager (BYOL) のインストールの詳細については、このページの上部にあるバージョ ンセレクタを使用して [Deep Security 12.0 Azure Marketplace] オプションを選択した後、「Deep Security Manager

VM for Azure Marketplace」を検索して、インストールに関するトピックを見つけてください。Deep Security Manager (BYOL) は、インストールすると、通常のインスタンスと同じようにAzure Governmentインスタンスの保護に使用できます。

警告: Deep Security ManagerがAzure Governmentの外部にある場合、ManagerでAzure Government内のコンピュータを管 理すると、<u>ITARコンプライアンス</u>に違反することになるので注意してください。

| Microsoft Azure Covernment | Make sure you deploy<br>from Azure<br>Government, and use<br>the Deep Security<br>Manager (BYOL) VM |                   | <i>♀</i> Search resources.   |
|----------------------------|----------------------------------------------------------------------------------------------------|-------------------|------------------------------|
| wierosoft Azure Government | Home > Marketplace > F                                                                              | iverything        |                              |
| + Create a resource        | Marketplace                                                                                         | \$? ×             | Everything                   |
| ♠ Home                     | My Saved List 💿                                                                                     |                   |                              |
| 🛄 Dashboard                | ,                                                                                                   |                   | Deep Security Manager (BYOL) |
| E All services             | Everything                                                                                          | $\langle \rangle$ | Pricing Oper                 |
| - 🛧 FAVORITES              | Compute                                                                                             | $\setminus$       |                              |
| All resources              | Networking                                                                                          |                   | Results                      |
| Resource groups            | Storago                                                                                             |                   | NAME                         |
| 🔇 App Services             | Storage                                                                                             |                   | Deep Security Manager (RVOL) |
| Function Apps              | Web                                                                                                 |                   |                              |
| 🧕 SQL databases            | Mobile                                                                                              |                   |                              |

# AWS Elastic Beanstalk環境でオフライン環境に対するハートビートアラートを最小限に抑える方法

AWS Elastic Beanstalkを使用すると、複数の環境を作成して異なるバージョンのアプリケーションを同時に実行することができ ます。複数の環境には一般に実稼働環境と開発環境が含まれ、多くの場合、夜間は開発環境の電源が停止されます。翌日になっ て開発環境をオンラインに戻すと、オフラインだった時間帯について、Deep Securityから通信の問題に関するアラートが生成さ れます。これらのアラートは実際には不要なものですが、Deep Securityでは指定の数のハートビートが失われると常にアラート を生成するため誤検出というわけではありません。

これらのハートビート関連のアラートを最小限に抑え、毎日同じ時間帯にオフラインになることがわかっている環境についてア ラートが生成されないようにするには、ハートビート設定を含むポリシーを作成し、そのポリシーを時間帯によってオフライン になる環境のサーバに適用します。

- 1. Deep Security Managerのメイン画面の [ポリシー] タブに移動します。
- 2. 新しいポリシーを作成するか、既存のポリシーを編集します。
- 3. **ポリシーエディタ**<sup>1</sup>で [設定] タブをクリックし、[コンピュータ] タブに移動します。
- 4. Elastic Beanstalk環境がオフラインになる時間を考慮して、[ハートビート間隔] 設定または [次の数を超えるハートビートが失われた場合にアラートを発令] 設定、あるいはその両方を変更します。 たとえば、サーバが1日のうち12時間はオフラインになることがわかっていて、[ハートビート間隔] が10分に設定されている場合は、[次の数を超えるハートビートが失われた場合にアラートを発令] 設定を「無制限」に設定してアラートが発令されないようにしたり、[ハートビート間隔] を10分よりも長くしてアラートの数を抑えたりできます。
- 5. [保存]をクリックし、関連するすべてのサーバにポリシーを適用します。

AWS Elastic Beanstalk環境でのDeep Securityの使用の詳細については、トレンドマイクロのウェビナー「Deploying Scalable and Secure Web Apps with AWS Elastic Beanstalk and Deep Security」をご覧ください。

<sup>&</sup>lt;sup>1</sup>ポリシーエディタを開くには、[ポリシー] 画面に移動し、編集するポリシーをダブルクリック (またはポリシーを選択して [詳細] をクリック) します。

## Azureクラウドコネクタを使用してAzureサーバを追加できない

AzureサーバとAzureメタデータサービスとの接続が失われた場合、Deep Security ManagerはそのサーバをAzureサーバとして 識別できなくなり、Azureクラウドコネクタを使用してAzureサーバを追加することはできません。

この状況は、Azureコンソールの外部でサーバのパブリックIPアドレスまたはプライベートIPアドレスが変更された場合に発生 することがあります。AzureサーバはDHCPを使用してメタデータサービスと通信しますが、コンソールの外部でIPを変更すると DHCPが無効になります。

Microsoftでは、Windows仮想マシンに複数のIPアドレスを割り当てるなどの必要がない限り、Azure仮想マシンのオペレーティングシステム内からIPアドレスを変更しないことを推奨しています。詳細については、<u>こちらのAzureの記事</u>を参照してください。

AzureサーバがAzureメタデータサービスに接続できるかどうかを確認するには、<u>Windows Azure仮想マシンを検出する</u>ための PowerShellスクリプトをMicrosoftスクリプトセンターからダウンロードして実行します。

# Deep SecurityでAzureサブスクリプションの一部の仮想マシンが表示されない

Azureサブスクリプションの一部の仮想マシンリソースがDeep Security Managerの [コンピュータ] 画面に表示されない場合、 それらのリソースがAzureのデプロイモデルであるResource Managerを使用してデプロイされているためと考えられます。 [Select a deployment model] リストから [Classic] を選択しないかぎり、このモデルを使用してすべてのリソースがデプロイさ れます。

Deep Security Managerの古いバージョンでは、Azure仮想マシンへの接続にAzureのクラシックデプロイモデル (Service Managementモデル) で提供される<u>サービス管理API</u>を使用しているため、クラシックモデルでデプロイされた仮想マシンしか列 挙できず、一部の仮想マシンが表示されません。

クラシック仮想マシンとResource Manager仮想マシンの両方を表示するには、クラウドコネクタをアップグレードします。詳細については、"新しいAzure Resource Manager接続機能へのアップグレードについて" on page 545を参照してください。

注意: 上記のトピックのようにResource Managerサーバをアップグレードできない場合でも、仮想マシン上でインストールス クリプトを使用して、有効化によりコネクタ外に新しいコンピュータオブジェクトが作成されるようにすることで、保護でき ます。

# トラブルシューティング

## 「オフライン」のAgent

コンピュータの<u>ステータス</u>が [オフライン] または [管理対象 (オフライン)] の場合、Deep Security ManagerはDeep Security Agentのインスタンスとしばらく通信していない状態で、失われたハートビートのしきい値を超過しています。("ハートビート を設定する" on page 400を参照してください)。このステータスの変化はアラートおよびイベントにも示されます。

#### 原因

ハートビート接続が失敗する原因としては次のことが考えられます。

- Agentは、シャットダウンしたワークステーションまたは他のコンピュータにインストールされます。Deep Securityを使用してシャットダウンされることがあるコンピュータを保護している場合、これらのコンピュータに割り当てられたポリシーは、ハートビートが失われたときにアラートを発令しません。ポリシーエディタで、[設定]→[一般]→[次の数を超えるハートビートが失われた場合にアラートを発令] に移動し、設定を [無制限] に変更します。
- ファイアウォール、IPSルール、またはセキュリティグループが、ハートビート<u>ポート番号</u>をブロックしている。

- 送信 (エフェメラル) ポートが誤ってブロックされた。トラブルシューティングのヒントについては、"ポートのブロック" on page 1349を参照してください。
- 双方向通信が有効になっているが、許可されている、または安定しているのが一方向のみである("通信方向を設定する" on page 401を参照)。
- コンピュータの電源がオフになった。
- コンピュータがプライベートネットワークのコンテキスト外に移動した。
   この状況は、ローミングを使用しているエンドポイント (ノートパソコンなど) が現在の場所でManagerに接続できない場合に発生します。たとえば、ゲストWi-Fiではオープンポートを制限することが多く、トラフィックがインターネットを通過するときにNATを使用します。
- Amazon WorkSpaceのコンピュータの電源をオフにしようとしていて、ハートビート間隔が短い (1分など)。この場合、 WorkSpaceの電源がオフになるまで待ちます。オフになった時点でステータスは「オフライン」から「仮想マシン停止」 になります。
- DNSが停止したか、Managerのホスト名を解決できなかった。
- Manager、Agent、またはその両方で、システムリソースの負荷が非常に高い。
- Agentプロセスが稼働していない可能性がある。
- SSLまたはTLS接続の<u>相互認証</u>用証明書が無効になったか失効した ("Deep Security Manager TLS証明書の置き換え" on page 1057を参照)。
- AgentまたはManagerのシステム時間が正しくない (SSL/TLS接続で必要)。
- Deep Security Deep Security の<u>ルールアップデート</u>中で、接続が一時的に中断している。
- AWS EC2で、ICMPトラフィックが必要だが、ブロックされている。

ヒント: Managerからの通信または双方向の通信で問題が発生した場合は、Agentからのリモート有効化に変更することを強く 推奨します ("Agentからのリモート有効化およびAgentからの通信を使用してAgentを有効化して保護する" on page 408を参 照)。

エラーをトラブルシューティングするには、Agentが実行されていること、およびManagerと通信できることを確認します。

#### Agentが実行されていることを確認する

Agentがインストールされたコンピュータで、Trend Micro Deep Security Agentサービスが実行されていることを確認します。 方法はOSによって異なります。

- Windowsの場合は、Microsoft Windowsサービスコンソール (services.msc) またはタスクマネージャーを開きます。ds\_agentという名前のサービスを探します。
- Linuxの場合は、ターミナルを開き、プロセスをリストするコマンドを入力します。次のコマンドを実行して、ds\_agentま たはds-agentという名前のサービスを検索します。

sudo ps -aux | grep ds\_agent

sudo service ds\_agent status

#### DNSを検証する

AgentがIPアドレスではなくドメイン名またはホスト名でManagerに接続する場合は、DNS解決をテストします。

nslookup [manager domain name]

DNSサービスは信頼できるものでなければなりません。

テストが失敗した場合は、Agentが正しいDNSプロキシまたはDNSサーバを使用していることを確認します (GoogleやISPなどの パブリックDNSサーバでは内部ドメイン名を解決できません)。IPアドレスに正しいルートとファイアウォールポリシーが設定さ れていても、dsm.example.comなどの名前をIPアドレスに解決できないと、通信は失敗します。

[ネットワークエンジンの詳細] 領域のコンピュータまたはポリシー設定で、コンピュータがDHCPを使用している場合は、 [DHCP DNSを強制的に許可] の有効化が必要になる場合があります ("ネットワークエンジン設定" on page 612を参照)。

#### 送信ポートを許可する (Agentからのハートビート)

Managerの必要なポート番号にtelnetで接続して、ルートが存在し、ポートが開いていることを確認します。

telnet [manager IP]:4120

ヒント: telnetの成功はpingの成功とほぼ同意味を持ち、ルートと正しいファイアウォールポリシーが存在すること、および Ethernetフレームサイズが正しいことを示しています(Managerの初期設定のセキュリティポリシーを使用するコンピュータで は、pingが無効になっています。攻撃者による予兆検索を阻止するためにネットワークがICMP pingとtracerouteをブロックす ることがあるため、通常はManagerへpingを実行してテストすることはできません)。

telnetが失敗した場合は、ルートをトレースして、ネットワークのどのポイントで接続が中断されているかを特定します。

• Linuxの場合は次のコマンドを入力します。

traceroute [agent IP]

• Windowsの場合は次のコマンドを入力します。

tracert [agent IP]

ファイアウォールポリシー、ルート、NATポート転送、またはこれら3つすべてを調整して、問題を解決します。Windowsファ イアウォールやLinuxのiptablesなど、ネットワークおよびホストベースのファイアウォールの両方を確認します。AWS EC2イン スタンスの場合は、Amazonのドキュメントの「Linux インスタンスの Amazon EC2 セキュリティグループ」または「Windows インスタンスの Amazon EC2 セキュリティグループ」を参照してください。Azure VMインスタンスについては、Network Security Groupの変更に関するMicrosoftのAzureドキュメントを参照してください。

AgentからManagerへの接続テストが成功したら、次に逆方向の接続をテストする必要があります(ファイアウォールおよびルー タでは、1組のポリシー/ルートがないと接続が許可されないことがよくあります。2つ必要なポリシーまたはルートのうち1つし か存在しない場合は、一方向のパケットだけが許可され、逆方向は許可されません)。

#### 受信ポートを許可する (Managerからのハートビート)

ManagerからAgentにpingを実行し、ハートビートポート番号にtelnetで接続して、ハートビートと設定のトラフィックがAgent に到達できることを確認します。

ping [agent IP]

telnet [agent IP]:4118

pingとtelnetが失敗した場合は、次のコマンドを実行します。

traceroute [agent IP]

これによって、ネットワークのどのポイントで接続が中断されているかを検出します。ファイアウォールポリシー、ルート、 NATポート転送、またはこれら3つすべてを調整して、問題を解決します。

IPSルールまたはファイアウォールルールがAgentとManagerの間の接続をブロックしている場合は、Managerが接続して問題の 原因であるポリシーを割り当て解除することができません。解決するには、コンピュータで次のコマンドを実行してAgentのポ リシーをリセットします。

dsa\_control -r

注意: このコマンドを実行した後に、Agentを再び有効化する必要があります。

#### Amazon AWS EC2インスタンスでICMPを許可する

AWSクラウドでは、ルータにICMP type3 code4が必要です。このトラフィックがブロックされていると、AgentとManager間の 接続が中断される場合があります。

Deep Securityで強制的にこのトラフィックを許可できます。強制的に許可するファイアウォールポリシーを作成するか、コン ピュータまたはポリシーの [ネットワークエンジンの詳細オプション] で、[ICMP type3 code4を強制的に許可] を有効にします (" ネットワークエンジン設定" on page 612を参照)。

#### Solaris 11でのアップグレードの問題を解決する

Solaris 11にDeep Security Agent 9.0がインストールされている場合、先に9.0.0-5616以降の9.0 Agentをインストールせずに Agentソフトウェアを11.0へ直接アップグレードすると、問題が発生することがあります。このようなシナリオでは、アップグ レード後にAgentが起動しなくなり、Deep Security Managerでオフラインと表示されることがあります。この問題を解決する には、次の手順に従います。

- 1. サーバからAgentをアンインストールします。"Deep Security Agentをアンインストールする" on page 1503を参照してく ださい。
- 2. Deep Security Agent 11.0をインストールします。"SolarisにAgentをインストールする" on page 379を参照してください。
- 3. ManagerでAgentを再有効化します。"Agentの有効化" on page 430を参照してください。

## CPU使用率が高い

Deep Security Agentで保護されているコンピュータでは、次の手順を実行することで、CPU使用率が高い原因を特定して問題を 解決することができます。

1. Trend Micro Deep Security Agentのプロセス (Windowsではds\_agent.exe) のCPU使用率が異常に高いことを確認します。 方法はOSによって異なります。

Windows:タスクマネージャー

Linux:top

Solaris:prstat

AIX:topas

- 2. Agentが最新バージョンにアップデートされていることを確認します。
- 3. "不正プログラム対策のパフォーマンスのヒント" on page 750および"侵入防御のパフォーマンスに関するヒント" on page 832の推奨設定を適用します。
- 4. アプリケーションコントロールを有効にしたばかりの場合は、初期ベースラインルールセットの作成が完了するまで待機し ます。必要な時間は、ファイルシステム上のファイル数によって異なります。CPU使用率が低下するはずです。
- 5. 推奨設定の検索を実行している場合は、コンピュータの負荷が低いときに検索を実行するようにします。仮想マシンの場合 は、vCPUをさらに割り当てます。
- 6. 一時的に不正プログラム対策などの各保護機能を1つずつ無効にします。無効にするたびにCPU使用率を確認し、特定のモジュールが原因かどうかを確認します。
- 7. CPU使用率が依然として高い場合は、Agentを一時的に停止します。Agentが停止されているときに問題が解決するかどう かを確認します。問題が解決した場合、<u>診断情報を収集</u>し、サポート担当者に提出してください。

## VMwareの「不正プログラム対策ドライバがオフライン」ステータス

「不正プログラム対策エンジンがオフライン」を参照してください。

## Windowsプラットフォーム用不正プログラム対策のアップデート失敗

エラーメッセージをダブルクリックして、詳細情報を表示します。エラーイベントの「メッセージ」には、次のような内容が含 まれます。

- "互換性のない他のトレンドマイクロ製品の不正プログラム対策コンポーネント" on the next page
- "互換性のないサードパーティ製品の不正プログラム対策コンポーネント" on the next page
- "その他のエラー/不明なエラー" on the next page

#### 互換性のない他のトレンドマイクロ製品の不正プログラム対策コンポーネント

このエラーを解決する方法を以下に示します。

- 1. 互換性のないトレンドマイクロ製品 (ウイルスバスター コーポレートエディション、Endpoint Sensorなど) をアンインストールします。
- 2. Deep Security Agentを再インストールします。

#### 互換性のないサードパーティ製品の不正プログラム対策コンポーネント

このエラーを解決する方法を以下に示します。

- 1. サードパーティ製品をアンインストールします。
- 2. Deep Security Agentを再インストールします。
- 3. サードパーティソフトウェアの例外リストにDeep Securityを追加します。不明点がある場合は、トレンドマイクロのサポートにお問い合わせください。

#### その他のエラー/不明なエラー

このエラーを解決する方法を以下に示します。

- 1. Deep Security Agentを一度アンインストールして再インストールします。
- 2. この方法でエラーが解決しない場合は、トレンドマイクロのサポートにお問い合わせください。
# Agentレスによる仮想マシンのパフォーマンスの問題

# 原因:限られたリソース

1. Deep Security Virtual Agentリソースが確保されていることを設定から確認します。

2. インストール手順に指定されている要件を環境が満たしていることを確認します。

# 原因:不正プログラム対策

- 1. Deep Security Managerで、[コンピュータ] に進みます。
- 2. 保護されているコンピュータをダブルクリックします。
- 3. [不正プログラム対策] で [オフ] を選択します。

## 原因:ネットワークトラフィック

• パフォーマンスの低下を招くだけでセキュリティの強化には寄与しないことがわかっている場所を検索から除外します。

注意:ドライバレベルの検索除外では大文字と小文字が区別されます。

#### 原因:ポリシー

• 仮想マシンのポリシー設定を [なし] に変更します。

# 原因:CPU使用率が高い

- 1. CPU使用率が高いDeep Security Virtual Agentを特定します。
  - vCenterコンソールに移動して、各Deep Security Virtual Agentをクリックし、[Performance]を選択してCPU使用率 が高いマシンを特定します。
- 2. topコマンドを実行して、最もCPUを消費しているプロセスを確認します。
- 3. CPU使用率が高いプロセスのメモリ消費量を特定します。
  - a. 次のコマンドを実行して、プロセスメモリのステータスを確認します。#cat /proc/\$PID/status (\$PIDは実際のPID に置き換えます。)
  - b. 仮想マシンのサイズが妥当であることを確認します。
  - c. 次のコマンドを使用して、コンテンツをログファイルにエクスポートします。

```
#cat /proc/$PID/status > /tmp/HighCPUProcessMemeory.txt
```

```
#sudo lsof -p $PID > /tmp/HighCPUProcessOpenedFile.t
```

- 4. Deep Security Virtual Agentに十分な空きメモリがあることを確認します。
  - a. cat /proc/meminfoコマンドを実行して、Deep Security Virtual Agentシステムの空きメモリを特定します。
  - b. cat /proc/meminfo > /tmp/DSVAMemory.txtコマンドを実行して、コンテンツをログファイルにエクスポートしま す。

# 原因:セキュリティアップデート

- 1. Relayとそのアップデート元またはプロキシサーバ間の接続を確認します。
  - a. プロキシサーバを使用する必要があるかどうかを確認します。
  - b. Deep Securityにログインし、[管理]→[システム設定]→[プロキシ] に移動して、設定が正しいことを確認します。
- 2. AgentとRelay有効化済みAgent間のpingテストを実行します。
- 3. telnet [RelayのIP] [ポート番号] を実行して、Relayのポート番号が開いていることを確認します。
- 4. DNSをテストして、Relayのホスト名を解決できるかどうかを確認します。

- 5. 通信がファイアウォールによってブロックされているかどうかを確認し、ブロックされている場合はファイアウォールを無効にします。
- 6. 現在のポリシーの割り当てを解除して、問題が解決されたかどうかを確認します。

# セキュリティアップデートの接続

Relayサーバとそのアップデート元またはプロキシサーバとの間の接続を確認します。

1. ルートが存在すること、およびRelayのポート番号が開いていることを確認するために、次のコマンドを入力します。

telnet [relay IP] [port number]

telnetが失敗した場合は、pingまたはtracerouteを実行して、ルートが存在すること、およびファイアウォールポリシー (存在する場合) がトラフィックを許可していることを確認します。また、ポート番号が開いていて、ポートの競合が発生し ていないことも確認します。

2. DNSサーバがRelayのドメイン名を解決できることを確認するために、次のコマンドを入力します。

nslookup [relay domain name]

テストが失敗した場合は、Agentが正しいDNSプロキシまたはDNSサーバを使用していることを確認します (GoogleやISP などのパブリックDNSサーバでは内部ドメイン名を解決できません)。

- 3. プロキシサーバを使用する場合は、Deep Securityでプロキシの設定が正しいことを確認します。
- 4. Deep Securityの設定によって接続がブロックされているかどうかを確認するには、現在のポリシーの割り当てを解除します。

# SQL Serverドメイン認証の問題

Deep Security Managerのインストール時にSQL Serverデータベースへの接続の問題が発生した場合は、以下の手順に従って問題をトラブルシューティングしてください。

注意: このトピックで扱う範囲は、Windowsドメイン認証の問題に限定されています。SQL Server認証を使用している場合 は、「"Deep Security Managerで使用するデータベースの準備" on page 206 」を参照し、そのトピックに記載されている設 定手順を確認して問題をトラブルシューティングします。

ヒント:「Windowsドメイン認証」は、さまざまな名前で呼ばれます。Kerberos認証、ドメイン認証、Windows認証、統合認 証などです。このトピックでは、「Kerberos」および「Windowsドメイン認証」という用語を使用しています。

#### "手順1:ホスト名とドメインを確認する" below

"手順2: servicePrincipalName (SPN)を確認する" on page 1554

"手順3: krb5.confファイルを確認する (Linuxのみ)" on page 1568

"手順4: システム時計を確認する" on page 1570

"手順5: ファイアウォールを確認する" on page 1570

手順1: ホスト名とドメインを確認する

[ホスト名] フィールドがFQDN形式であり、DNSサーバによって解決可能であることを確認する必要があります。

1. Deep Security Managerのインストーラを実行して、データベースの手順まで来たら、必ずSQLサーバのFQDNを指定して ください。IPアドレスやNetBIOSホスト名を入力しないでください。

有効なホスト名の例:sqlserver.example.com

 FQDNが登録されていて、DNSサーバによって解決可能であることを確認してください。DNSエントリに正しいホスト名が 設定されているかどうかを確認するには、nslookupコマンドラインユーティリティを使用します。このユーティリティ は、ドメイン上の任意のコンピュータから呼び出すことができます。次のコマンドを入力します。

nslookup <SQL Server FQDN>

ここで、<SQL\_Server\_FQDN> は、SQLサーバのFQDNに置き換えます。指定したFQDNをユーティリティが正常に解決で きる場合、DNSエントリは正しく設定されています。FQDNを解決できない場合は、DNS Aレコードと、FQDNを含むリ バースレコードを設定します。

 さらに、インストーラのデータベースページで [詳細] をクリックし、[ドメイン] フィールドにSQLサーバの完全ドメイン名 を指定します。ドメインには1つ以上のドット(「.」)を含める必要があります。短縮ドメイン名やNetBIOS名を入力しない でください。

有効なドメイン名の例: example.com

4. nslookup コマンドラインユーティリティを使用して、ドメイン名がFQDN形式であることを確認します。次のコマンドを 入力します。

nslookup <Domain\_Name>

ここで、<br/>
<Domain\_Name> は、SQLサーバの完全ドメイン名に置き換えます。指定したドメイン名をユーティリティが解決<br/>
できる場合、それは完全なドメイン名です。

注意: Microsoftワークグループを使用したデータベース認証は、Deep Security Manager 10.2以降ではサポートされてい ません。Windowsドメイン認証の場合は、Active Directoryドメインコントローラをインストールし、ドメインを設定し て、このドメインにSQLサーバを追加する必要があります。環境にActive Directoryドメインインフラストラクチャがない 場合は、代わりにSQL Server認証を使用する必要があります。Windowsドメイン認証の代わりにSQL Server認証を使用 するには、Managerのインストーラの [データベース] ページにある [ユーザ名] フィールドと [パスワード] フィールド に、Deep Security Managerデータベースの所有者のユーザ名とパスワードを入力します。ドメインを入力しないでくだ さい。ドメイン名を省略すると、SQL Server認証が使用されます。詳細については、「"Microsoft SQL Server" on page 208」を参照してください。

# 手順2: servicePrincipalName (SPN) を確認する

servicePrincipalName (SPN) がActive Directoryで正しく構成されていることを確認する必要があります。

Microsoft SQL Serverの場合、SPNは次の形式です。

MSSQLSvc/<SQL\_Server\_Endpoint\_FQDN>

MSSQLSvc/<SQL\_Server\_Endpoint\_FQDN>:<PORT>

SPNが正しいことを確認するには、以下のタスクを実行します。最後に、特定の使用例での詳細な手順、他のドキュメントへの参照、およびデバッグのヒントがあります。

"手順2a: SQL Serverサービスを実行しているアカウント (SID) を特定する" on the next page

"手順2b: Active Directoryでアカウントを確認する" on page 1557

"手順2c: SPNで使用するFQDNを特定する" on page 1558

"手順2d: 初期設定のインスタンスを使用しているのか、名前付きインスタンスを使用しているのかを特定する" on page 1558

"ケース1:ローカル仮想アカウントでSPNを設定する" on page 1559

"ケース2:ドメインアカウントでSPNを設定する" on page 1561

"ケース3:管理されたサービスアカウントでSPNを設定する" on page 1563

"ケース4:フェールオーバークラスタのSPNを設定する" on page 1565

"SPNリファレンス" on page 1567

"SPNのデバッグのヒント" on page 1567

手順2a: SQL Serverサービスを実行しているアカウント (SID) を特定する

SPNは、SQL Serverサービスを実行しているアカウント内で設定されます。

どのアカウントがSQL Serverサービスを実行しているかを特定するには、services.mscユーティリティを使用します。 SQL Serverサービスが、関連付けられているアカウントと共に表示されます。

| 9                |                                   |                      | Services                    |         |              |                             |       | x   |
|------------------|-----------------------------------|----------------------|-----------------------------|---------|--------------|-----------------------------|-------|-----|
| File Action View | Help                              |                      |                             |         |              |                             |       |     |
|                  | 🖗 🔝 🖿 🕨 🔳 🗤                       |                      |                             |         |              |                             |       |     |
| Services (Local) | Services (Local)                  | ć                    |                             |         |              |                             |       |     |
|                  | Virtual Disk                      | Name <sup>+</sup>    | Description                 | Status  | Startup Type | Log On As                   |       | ^   |
|                  |                                   | Software Pr          | Enables the download, i     |         | Automatic (D | Network Service             |       |     |
|                  | Start the service                 | Special Ad           | Allows administrators to    |         | Manual       | Local System                |       |     |
|                  |                                   | Spot Verifier        | Verifies potential file sys |         | Manual (Trig | Local System サービスを実行        | テするアカ | ウント |
|                  | Description: SQL Serverサービス       | 🔍 SQL Server (       | Provides storage, proces    | Running | Automatic    | DSLAB\standalone_sql_msa    |       |     |
|                  | Provides management services for  | SQL Server           | Executes jobs, monitors     |         | Manual       | DSLAB\standalone_sql_msa    |       |     |
|                  | disks, volumes, file systems, and | SQL Server           | Provides SQL Server con     | Running | Automatic    | Local Service               |       |     |
|                  | storage arrays.                   | SQL Server           | CEIP service for Sql server | Running | Automatic    | NT Service\SQLTELEMETRY\$SC | LS    |     |
|                  |                                   | SQL Server           | Provides the interface to   | Running | Automatic    | Local System                |       |     |
|                  |                                   | SSDP Disco           | Discovers networked de      |         | Disabled     | Local Service               |       |     |
|                  |                                   | 🔍 Storage Tier       | Optimizes the placemen      |         | Manual       | Local System                |       |     |
|                  |                                   | Superfetch           | Maintains and improves      |         | Manual       | Local System                |       |     |
|                  |                                   | System Eve           | Monitors system events      | Running | Automatic    | Local System                |       |     |
|                  |                                   | System Eve           | Coordinates execution o     | Running | Automatic (T | Local System                |       |     |
|                  |                                   | Task Sched           | Enables a user to config    | Running | Automatic    | Local System                |       |     |
|                  |                                   | CP/IP Net            | Provides support for the    | Running | Automatic (T | Local Service               |       |     |
|                  |                                   | Carlephony Telephony | Provides Telephony API      |         | Manual       | Network Service             |       | _   |
|                  |                                   | Chemes 1             | Provides user experience    | Running | Automatic    | Local System                |       | =   |
|                  |                                   | 端 Thread Ord         | Provides ordered executi    |         | Manual       | Local Service               |       |     |
|                  |                                   | 🔍 UPnP Devic         | Allows UPnP devices to      |         | Disabled     | Local Service               |       |     |
|                  |                                   | User Access          | This service logs unique    | Running | Automatic (D | Local System                |       |     |
|                  |                                   | 🔍 User Profile       | This service is responsibl  | Running | Automatic    | Local System                |       |     |
|                  |                                   | 🔍 Virtual Disk       | Provides management s       |         | Manual       | Local System                |       |     |
|                  |                                   | 🔍 VMware Ali         | Alias Manager and Ticke     | Running | Automatic    | Local System                |       | ~   |
|                  | Extended Standard                 |                      |                             |         |              |                             |       |     |
|                  |                                   |                      |                             |         |              |                             |       |     |
|                  |                                   |                      |                             |         |              |                             |       |     |

#### 手順2b: Active Directoryでアカウントを確認する

SQL Serverサービスを実行しているアカウントの名前がわかったら、それをActive Directory内で見つける必要があります。アカ ウントが存在する可能性のある場所は、ローカル仮想アカウントであるか、ドメインアカウントであるか、管理されたサービス アカウントであるかに応じて決まります。以下の表は、それらの可能性のある場所をまとめたものです。Active Directoryコン ピュータでADSIエディター (adsiedit.msc)を使用して、Active Directory内のさまざまなフォルダを探し、アカウントを見つけ ることができます。

| アカウン<br>トの種類             | アカウントの名前                                                                                      | Active Directory内の<br>アカウントの場所                   | 説明                                                                                                    |
|--------------------------|-----------------------------------------------------------------------------------------------|--------------------------------------------------|----------------------------------------------------------------------------------------------------|
| ローカ<br>ル仮想<br>アカウ<br>ント  | NT SERVICE\MSSQLSERVER (初期<br>設定のインスタンス)<br>NT<br>SERVICE\MSSQL\$InstanceName<br>(名前付きインスタンス) | CN=Computer<br>CN=<コンピュー<br>夕名>                  | 仮想アカウントで実行されるサービスは、コンピュー<br>タアカウントの資格情報を使用してネットワークリ<br>ソースにアクセスします。初期設定のスタンドアロン<br>SQL Serverサービスは、このアカウントを使用して起<br>動されます。                                                                     |
| ドメイ<br>ンアカ<br>ウント        | ドメインユーザ名<br>(例:SQLServerServiceUser)                                                          | CN=Users CN=<<br>ユーザ名>                           | このアカウントを使用して開始されたサービスは、ド<br>メインユーザの資格情報を使用してネットワークリ<br>ソースにアクセスします。SQL Serverフェールオー<br>バークラスタでは、サービスを実行するためにドメイ<br>ンアカウントが必要です。スタンドアロンSQL Server<br>サービスは、起動にドメインアカウントを使用するよ<br>うに設定することもできます。 |
| 管理さ<br>れた<br>サスアカ<br>ウント | 管理されたサービス アカウント<br>(MSA) 名 (例:SQLServerMSA)                                                   | CN=Managed<br>Service Account<br>CN=<アカウント<br>名> | Windows Server 2008 R2で導入された、管理された<br>サービスアカウントは、ドメインアカウントに似てい<br>ますが、対話形式のログオンを実行するために使用で<br>きます。スタンドアロンのSQL ServerサービスとSQL<br>Serverクラスタサービスの両方を、管理されたサービ<br>スアカウントを使用して起動するように設定できま<br>す。   |

#### 手順2c: SPNで使用するFQDNを特定する

命名の一貫性を保つために、SPNをエンドポイントのFQDNに設定することをお勧めします。エンドポイントは、SQL Serverク ライアント (Deep Security Manager) の接続先であり、個々のSQL Serverまたはクラスタである場合があります。使用する FQDNの詳細については、以下の表を参照してください。

| SQL Serverのインストールの種類      | SPNの設定                                                                   |
|---------------------------|--------------------------------------------------------------------------|
| スタンドアロンSQL Server         | SQL ServerがインストールされているホストのFQDN                                           |
| フェールオーバーSQL<br>Serverクラスタ | SQL ServerクラスタのFQDN (個々のSQL Serverノードはエンドポイントではないため、<br>FQDNで使用しないでください) |

手順2d: 初期設定のインスタンスを使用しているのか、名前付きインスタンスを使用しているのか を特定する

ポート番号とインスタンス名 (指定した場合) をSPNに含める必要があるため、SQL Serverが初期設定のインスタンスと名前付き インスタンスのどちらとしてインストールされたかを知っておく必要があります。

- 初期設定のインスタンスは、通常、ポート1433を使用します。
- 名前付きインスタンスは、別のポートを使用します。このポートを判断するには、このWebページを参照してください。

例1: SQL ServerサービスのFQDNエンドポイントがsqlserver.example.comであり、それが初期設定のインスタンスである場合、SPNは次の形式になります。

MSSQLSvc/sqlserver.example.com

MSSQLSvc/sqlserver.example.com:1433

例2: SQL ServerサービスのFQDNエンドポイントがsqlserver.example.comであり、それがポート51635を使用する DEEPSECURITYというインスタンス名の名前付きインスタンスである場合、SPNは次の形式になります。

MSSQLSvc/sqlserver.example.com:DEEPSECURITY

MSSQLSvc/sqlserver.example.com:51635

### ケース1:ローカル仮想アカウントでSPNを設定する

ローカル仮想アカウントで実行されるスタンドアロンSQL ServerのSPNを設定するには:

- 1. Active DirectoryコンピュータでADSIEdit.mscを開きます。ADSIエディターが開きます。
- 2. [CN=Computers] でSQL Serverホストを見つけます。
- 3. SQL Serverホストを右クリックし、[プロパティ]を選択します。
- 4. [属性エディター] タブで、[servicePrincipalName] までスクロールし、[編集] ボタンをクリックします。
- 5. 属性値が存在しない場合は、[追加] ボタンを使用して個別に追加します。[OK] をクリックします。

|                                                                                                    | ADSI Edit                                                                                                    |
|----------------------------------------------------------------------------------------------------|----------------------------------------------------------------------------------------------------|
| File Action View Help                                                                                                    |                                                                                                    |
|                                                                                                    | CN=MSSQLSRV Properties ? X                                                                                                    |
| ADSI Edit<br>Default naming context [Dio-SQL2014.ad.dsl;<br>CN=ad,DC=dslab<br>CN=Builtin<br>CN=Computers<br>CN=DIOWIN2016<br>CN=MSSQLSRV<br>SQL Servert 7.<br>OU=Domain Controllers<br>CN=ForeignSecurityPrincipals<br>CN=LostAndFound<br>CN=Managed Service Accounts<br>CN=NTDS Quotas<br>CN=Program Data<br>CN=System<br>CN=TPM Devices<br>CN=Users | Attribute Editor       Security         Attributes:       Attribute       Value         Attribute       Value       ^         SAMAccountName       MSSQLSRVS       SAMAccountType         ScriptPath <not set="">       secretary         secretary       <not set="">       secretary         secretary       <not set="">       secretary         secretary       <not set="">       secretary         secretary       <not set="">       secretary         secretary       <not set="">       secretary         secretary       <not set="">       secretary         secretary       <not set="">       secretary         secretary       <not set="">       secretary         secretary       <not set="">       secretary         secretary       <not set="">       secretary         secretary       <not set="">       shadowExpire         shadowExpire       <not set="">       shadowMax         shadowMax       <not set="">          K       III       &gt;         Edit       Filter         OK       Cancel       Apply</not></not></not></not></not></not></not></not></not></not></not></not></not></not> |
| < III > <                                                                                                    | III >                                                                                                    |

### ケース2:ドメインアカウントでSPNを設定する

SQL Serverサービスを実行しているドメインアカウント (CN=Users) でSPNが設定されることを除き、SPN設定はローカル仮想 アカウント設定と似ています。

|                                                                                                    |                                                                                                    | ADSI                                                                                                    | Edit                       |
|----------------------------------------------------------------------------------------------------|----------------------------------------------------------------------------------------------------|----------------------------------------------------------------------------------------------------|----------------------------|
| File Action View Help                                                                                                    |                                                                                                    |                                                                                                    |                            |
| 🗢 🔿 📶 🗙 🖾 🐼 🔝                                                                                                    |                                                                                                    |                                                                                                    |                            |
| ADSI Edit<br>ADSI Edit<br>Default naming context [DIO-ADC.dslab.com]<br>CN=Builtin<br>CN=Builtin<br>CN=Computers<br>OU=Domain Controllers<br>CN=ForeignSecurityPrincipals<br>CN=LostAndFound<br>CN=Managed Service Accounts<br>CN=NTDS Quotas<br>CN=Program Data<br>CN=System<br>CN=Administrator<br>CN=Administrator<br>CN=Allowed RODC Password Replicat<br>CN=Coneable Domain Controllers<br>CN=Coneable Domain Controllers<br>CN=Denied RODC Password Replicat<br>CN=DnsAdmins<br>CN=DnsUpdateProxy<br>CN=Domain Admins<br>CN=Domain Admins | Name  CN=SQLServer  Attribute Editor Security  Attributes:  Attributes:  Attribute sAMAccount Name sAMAccount Type script Path secretary securityIdentifier seeAlso serialNumber servicePrincipalName shadowExpire shadowFlag shadowInactive shadowMax shadowMin  C III Edit | Class Class | Distinguished Name Perties |
| CN=Domain Computers                                                                                                    | ОК                                                                                                    | Cancel                                                                                                    | Apply Help                 |
|                                                                                                    |                                                                                                    |                                                                                                    |                            |

#### ケース3:管理されたサービスアカウントでSPNを設定する

SPNは、SQL Serverサービスを実行している管理されたサービスアカウント (CN=Managed Service Account) で設定されます。

| 2                                                                                                    |                                                                                                    | ADSI                                                                                                    | Edit                                                                                   |
|----------------------------------------------------------------------------------------------------|----------------------------------------------------------------------------------------------------|----------------------------------------------------------------------------------------------------|----------------------------------------------------------------------------------------|
| File Action View Help                                                                                                    |                                                                                                    |                                                                                                    |                                                                                        |
| 🗢 🔿 🙋 📰 🗶 🗊 😂 👘                                                                                                    |                                                                                                    |                                                                                                    |                                                                                        |
| 📝 ADSI Edit                                                                                                    | ^ Name                                                                                                    | Class                                                                                                    | Distinguished Name                                                                     |
| <ul> <li>ADSI Edit</li> <li>Default naming context [DIO-ADC.dslab.com</li> <li>DC=dslab,DC=com</li> <li>CN=Builtin</li> <li>CN=Computers</li> <li>OU=Domain Controllers</li> <li>OU=Domain Controllers</li> <li>CN=ForeignSecurityPrint_Serverty</li> <li>CN=LostAndFound</li> <li>CN=LostAndFound</li> <li>CN=LostAndFound</li> <li>CN=SQLServerMSA</li> <li>CN=System</li> <li>CN=TPM Devices</li> <li>CN=ADFS ServiceAccount</li> <li>CN=ADFS ServiceAccount</li> <li>CN=Administrator</li> </ul> | Name There a There a The a There a There a The a The a The a The a The a The a The a The a The a The a The a The a The a The a The a The a The a The a The a The a The a The a The a The a The a The a The a The a The a The a The a The a The a The a The a The a The | Class<br>re no items to sho<br>SQLServerMSA<br>Value<br><not set=""><br/><not set=""><br/><not set=""></not></not> | Distinguished Name ow in this view.  Properties  X  A  A  A  A  A  A  A  A  A  A  A  A |
| CN=Cert Publishers<br>CN=Cloneable Domain Controller                                                                                                    | ■ shadowInactive<br>shadowLastChange<br>shadowMax                                                                                                    | <not set=""><br/><not set=""><br/><not set=""></not></not></not>                                                                                                    |                                                                                        |
| CN=DonsAdmins<br>CN=DnsUpdateProxy<br>CN=Domain Admins                                                                                                    | shadowMin<br>shadowWaming<br>showInAddressBook<br>showInAdvancedVie                                                                                                    | <not set=""><br/><not set=""><br/><not set=""><br/>. <not set=""></not></not></not></not>                                                                                                    | ~                                                                                      |
| Cite Domain Computers                                                                                                    | <                                                                                                    |                                                                                                    | >                                                                                      |

### ケース4:フェールオーバークラスタのSPNを設定する

SQL Serverフェールオーバークラスタは、ドメインアカウントまたは管理されたサービスアカウントで実行できます。手順については、"ケース2:ドメインアカウントでSPNを設定する" on page 1561または"ケース3:管理されたサービスアカウントでSPNを設定する" on page 1563を参照してください。SPNは、個々のSQLノードではなく、必ずSQL「クラスタ」エンドポイントのFQDNに設定してください。

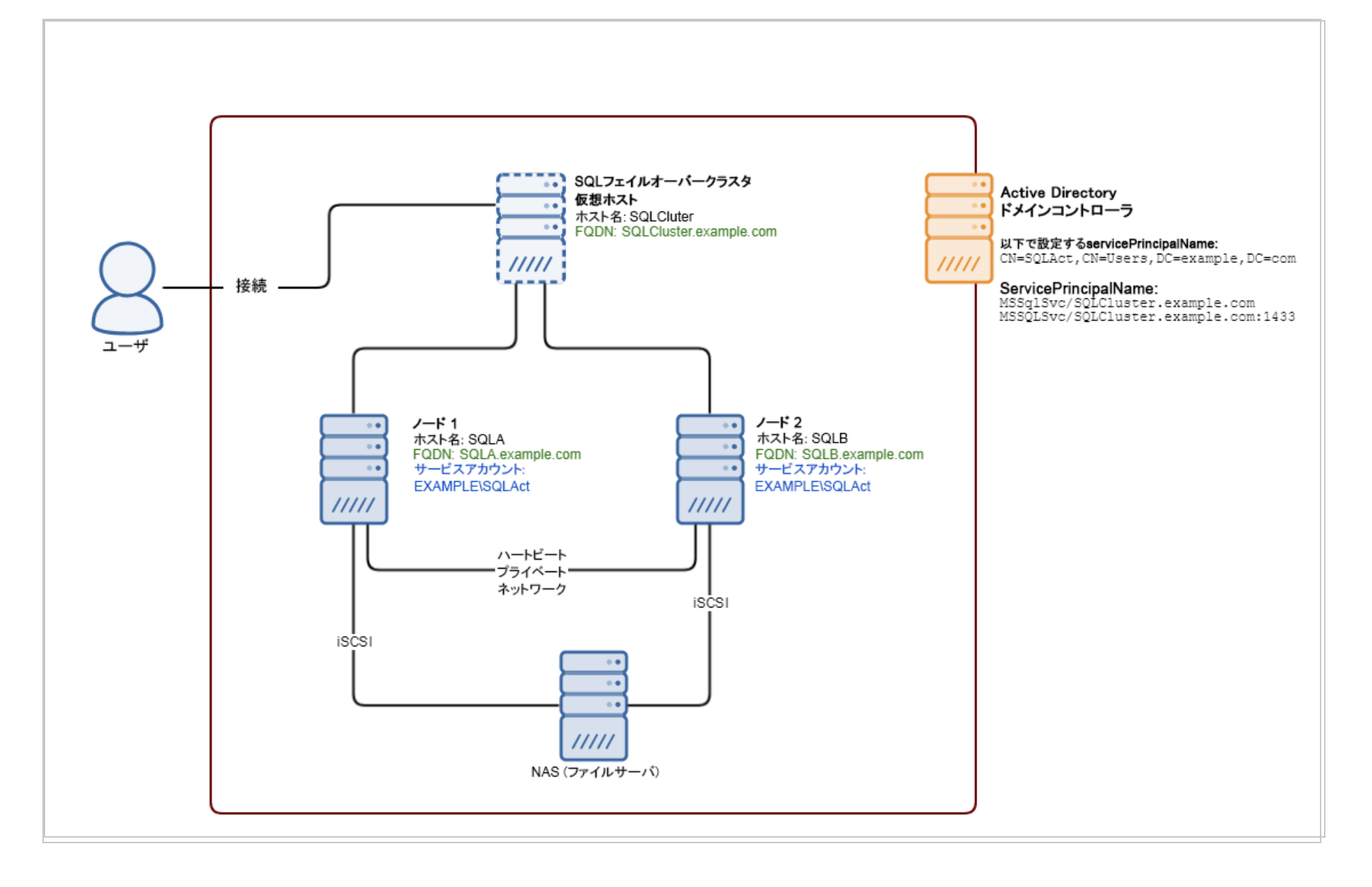

SPNリファレンス

以下は、SPN設定に関するMicrosoftの公式文書へのリンクです。

Kerberos接続用のサービスプリンシパル名の登録

SQL Server フェールオーバークラスタでKerberos認証を有効にする方法

SPNのデバッグのヒント

SPNが正しく設定されていることを確認するには、コマンドラインツールsetspnを使用して、登録済みのSPNエントリを検索します。コマンド構文は次のとおりです。

setspn -T <Full\_Domain\_Name> -F -Q MSSQLSvc/<SQL\_Server\_Endpoint\_FQDN>\*

指定する項目は次のとおりです。

- <Full\_Domain\_Name>は、お使いの環境のドメイン名に置き換えます。
- <SQL\_Server\_Endpoint\_FQDN>は、SQL ServerのFQDNに置き換えます。

次に例を示します。スタンドアロンのSQL ServerがSQL2012.dslab.comにあり、ドメインdslab.comのローカル仮想アカウン トで実行されているとします。次のコマンドを使用して、MSSQLSvc/SQL2012.dslab.comというプレフィックスを持つすべて の登録済みSPNを検索し、それが正しく設定されているかどうかを確認できます。

| Adn Adn                                                                                                    | Administrator: Command Prompt                                                      |  |  |
|----------------------------------------------------------------------------------------------------|------------------------------------------------------------------------------------|--|--|
| C:\Users\Administrator>setspn -T DSLAB.co<br>Checking forest DC=dslab.DC=com<br>CN= SQL2012,CN=Computers,DC=dslab,DC=com<br>MSSQLSvc/SQL2012.dslab.com:1433<br>MSSQLSvc/SQL2012.dslab.com | om -F -Q MSSQLSvc/SQL2012.dslab.com*<br>サービスを提供しているホスト (コンピュータ) のCNで<br>SPNエントリを検出 |  |  |
| Existing SPN found!                                                                                                    |                                                                                    |  |  |

コマンドの結果から、SPNが、正しいLDAPパスおよびSQL Serverサービスを実行しているアカウントに、設定および登録され ていることを確認できます。

## 手順3: krb5.confファイルを確認する (Linuxのみ)

LinuxにManagerをインストールする場合は、/etc/krb5.confが存在していることと、それに正しいドメインとレルムの情報が 含まれていることを確認する必要があります。

1. Kerberosを設定するには、テキストエディタで/etc/krb5.confファイルを開くか作成します。

2. 以下の情報を指定します。

[libdefaults]

. . .

default\_realm = <DOMAIN>

• • •

[realms]

<DOMAIN> = {

kdc = <ACTIVE\_DIRECTORY\_CONTROLLER\_FQDN>

```
admin_server = <ACTIVE_DIRECTORY_CONTROLLER_FQDN>
```

}

[domain\_realm]

.<DOMAIN FQDN> = <DOMAIN>

<DOMAIN FQDN> = <DOMAIN>

ここで、<DOMAIN>、<ACTIVE\_DIRECTORY\_CONTROLLER\_FQDN>、および<DOMAIN\_FQDN>は、独自の値に置き換えます。 サンプルファイル:

[libdefaults]

default\_realm = EXAMPLE.COM

default\_tkt\_enctypes = des3-hmac-sha1 des-cbc-crc

default\_tgs\_enctypes = des3-hmac-sha1 des-cbc-crc

dns\_lookup\_kdc = true

dns\_lookup\_realm = false

[realms]

EXAMPLE.COM =  $\{$ 

kdc = kerberos.example.com

kdc = kerberos-1.example.com

admin\_server = kerberos.example.com

}

[domain\_realm]

.example.com = EXAMPLE.COM

example.com = EXAMPLE.COM

[logging]

kdc = SYSLOG:INFO

admin\_server = FILE=/var/kadm5.log

3. ファイルを保存して、閉じます。

#### 手順4: システム時計を確認する

ドメインコントローラ、SQL Server、およびDeep Security Managerコンピュータのシステム時計が同期していることを確認す る必要があります。Kerberosでは、最大許容クロックスキューは、初期設定で5分です。

#### 手順5: ファイアウォールを確認する

ファイアウォールがSQL接続をブロックしていないことを確認する必要があります。初期設定のSQL Serverインスタンスでは、 ポート1433を介した接続が許可されますが、名前付きSQL Serverインスタンスでは、ランダムに選択されたポートが使用されま す。接続先のポートを見つけるために、SQLクライアント (この場合はDeep Security Manager) は利用可能な名前付きインスタ ンスを検索し、SQL Serverブラウザサービスにルックアップ要求を発行して、マッピングポートを見つけます。SQL Serverブラ ウザサービスは、ポート1434 (UDP) で実行されます。ファイアウォール設定で、ポート1433 (初期設定インスタンスを使用して いる場合)、または1434 (名前付きインスタンスを使用している場合) が許可されていることを確認してください。

# 複数のAmazon Virtual Private Cloud (VPC) からのAgent通信でMTUが原因 で発生する問題の回避

異なるVPCにある複数のAgentがDeep Security Managerに通信しようとしたときに、問題が発生することがあります。これは、 Amazon Web Servicesでサポートされるネットワーク<mark>最大送信単位 (MTU)</mark> が1500であるのに対し、Deep Security Agentではそ れを超える通信トラフィックを送信できるため、パケットがフラグメント化および破棄されることが原因で発生します。

このようなMTUに起因する通信の問題が発生しないようにするには、すべてのファイアウォールポリシーに新しいファイア ウォールルールを追加します。この新しいファイアウォールルールの重要な設定を次の図に示します。

| 一般情報                |               |        |
|---------------------|---------------|--------|
| 名前:                 | 新規ファイアウォールルール |        |
| 言说8月:               |               |        |
| 処理:                 | 強制的に許可        |        |
| 優先度:                | 0-最低 👻        |        |
| ハクットカー:<br>フレームの種類: | P V           | □ 選択以外 |
| プロトコル:              | ICMP -        | □ 選択以外 |
| 『ケット 送信元            |               |        |
| P:                  | 任意 💌          | □ 選択以外 |
| MAC:                | 任意 🔻          | □ 選択以外 |
| ボート:                | 任意            | □ 遥択以外 |
| ペケット 送信先            |               |        |
| IP:                 | 任意 🔻          | □ 選択以外 |
| MAC:                | 任意 🔹          | □ 選択以外 |
| ポート:                | 任意 👻          | □ 選択以外 |
|                     |               |        |

# 診断パッケージとログの作成

問題を診断するには、サポートプロバイダから、次のいずれかまたは両方のデバッグ情報を含む診断パッケージを送信するよう に要求されることがあります。

- <u>Deep Security Manager</u>
- Deep Security Agent

# Deep Security Managerの診断

Deep Security Managerの診断パッケージを作成する

- 1. [管理]→[システム情報]の順に選択します。
- 2. [診断パッケージの作成] をクリックします。

パッケージの作成には数分かかります。パッケージが生成されると、概要が表示され、診断パッケージを含むzipファイル がダウンロードされます。

#### Deep Security Managerのデバッグログを有効にする

診断パッケージに加えて、サポート担当者から診断ログを有効にするように求められることがあります。

警告: サポート担当者から推奨されない限り、診断ログを有効にしないでください。診断ログは、大量のディスク容量を消費する可能性があり、CPU使用率が増大する場合もあります。

- 1. 管理→[システム情報]の順に選択します。
- 2. [診断ログ]をクリックします。

3. 表示されるウィザードで、サポート担当者から求められたオプションを選択します。

マルチテナントのDeep Security Managerを使用していて、診断の対象とする問題が特定のテナントのみで発生する場合 は、表示されるオプションでそのテナントの名前を選択してください。これにより、デバッグログの対象が絞り込まれ、デ バッグログが有効になっている間のパフォーマンスへの影響を最小限に抑えることができます。

一部の機能については、十分なデバッグログを収集するために、ログ収集の期間とディスク容量を増やすことが必要になる 可能性があります。たとえば、[データベース関連の問題] や [クラウドアカウント同期 - AWS] については、[ログファイル の最大サイズ] を25MBに増やし、期間を24時間に延長することが必要になる場合があります。

注意: [ログファイルの最大数] を減らした場合、既存のログファイルの数が指定した値を超えていても、Deep Security Managerによって既存のログが自動的に削除されることはありません。たとえば、ログファイルの最大数を10から5に変 更しても、server5.logからserver9.logまでのログファイルを含め、すべてのログファイルがそのまま維持されま す。ディスク容量を解放するには、それらのファイルをファイルシステムから手動で削除します。

診断ログの実行中は、Deep Security Managerのステータスバーに [診断ログが有効] というメッセージが表示されます。初 期設定のオプションを変更した場合は、診断ログの完了時に [初期設定以外のログが有効] というメッセージがステータス バーに表示されます。

4. 診断ログファイルを見つけるには、Deep Security Managerのルートディレクトリに移動し、server#.logというパターンのファイル名 (server0.logなど)を探します。

# Deep Security Agentの診断

Agentの診断パッケージは次のいずれかの方法で作成できます。

- Deep Security Managerを使用
- 保護されているコンピュータでCLIを使用 (Deep Security ManagerがリモートからAgentにアクセスできない場合)

診断パッケージに使用する不正プログラム対策のデバッグログレベルの調整に関するLinux固有の情報については、"保護対象の Linuxインスタンスにおける不正プログラム対策のデバッグログレベルの引き上げ" on page 788を参照してください。

また、サポート担当者から次のものを収集するよう求められることがあります。

- タスクマネージャのスクリーンショット(Windows)または topからの出力(Linux), topas (AIX), または prstat (Solaris))
- <u>デバッグログ</u>
- <u>Perfmonログ</u> (Windows) またはSyslog
- メモリダンプ(Windows) またはコアダンプ(Linux、<u>Solaris</u>、AIX)

Deep Security Managerを使用してAgentの診断パッケージを作成する

注意: Agentの診断パッケージを作成するには、Deep Security ManagerとAgentがリモートで通信できる必要があります。 Deep Security ManagerがリモートからAgentにアクセスできない場合や、AgentがAgentからのリモート有効化を使用してい る場合は、Agentから直接診断パッケージを作成する必要があります。

- 1. [コンピュータ] に移動します。
- 2. 診断パッケージを生成するコンピュータの名前をダブルクリックします。
- 3. [処理] タブを選択します。
- 4. [サポート情報]の [診断パッケージの作成] をクリックします。

5. [次へ]をクリックします。

パッケージの作成には数分かかります。パッケージが生成されると、概要が表示され、診断パッケージを含むzipファイル がダウンロードされます。

注意: System Information チェックボックスがオンの場合、パフォーマンスに悪影響を及ぼす巨大な診断パッケージが作成さ

れる可能性があります。このチェックボックスは、プライマリテナントでないか、適切な表示権限がない場合はグレー表示に なります。

#### 保護されているコンピュータでCLIを使用してAgentの診断パッケージを作成する

Linux、AIX、またはSolaris

- 1. 診断パッケージを生成するサーバに接続します。
- 2. 次のコマンドを入力します。

sudo /opt/ds\_agent/dsa\_control -d

診断パッケージのファイル名と場所が出力されます。/var/opt/ds\_agent/diag

#### Windows

- 1. 診断パッケージを生成するコンピュータに接続します。
- 2. コマンドプロンプトを管理者として開き、コマンドを入力します。

PowerShellの場合:

& "\Program Files\Trend Micro\Deep Security Agent\dsa\_control" -d

Cmd.exeの場合:

cd C:\Program Files\Trend Micro\Deep Security Agent

dsa\_control.cmd -d

診断パッケージのファイル名と場所が出力されます。C:\ProgramData\Trend Micro\Deep Security Agent\diag

DebugViewを使用してデバッグログを収集する

Windowsコンピュータでは、DebugViewソフトウェアを使用してデバッグログを収集できます。

警告: デバッグログは、サポート担当者から求められた場合にのみ収集してください。デバッグログ収集中はCPU使用率が増大します。これにより、CPU使用率が高いという問題はさらに悪化します。

- 1. DebugViewユーティリティをダウンロードします。
- 2. セルフプロテクションが有効になっている場合は、無効にします。
- 3. Trend Micro Deep Security Agentサービスを停止します。
- 4. C:\Windowsディレクトリにds\_agent.iniという名前のプレーンテキストファイルを作成します。
- 5. ds\_agent.iniファイルに次の行を追加します。

trace=\*

- 6. DebugView.exeを起動します。
- 7. メニューの [Capture] を選択します。
- 8. 次の設定を有効にします。
  - Capture Win32
  - Capture Kernel
  - Capture Events
- 9. Trend Micro Deep Security Agentサービスを開始します。
- 10. DebugViewの情報をCSVファイルにエクスポートします。
- 11. この手順の最初にセルフプロテクションを無効にした場合は再び有効にします。

# 詳細な診断パッケージのプロセスメモリを増やす

多数のホスト (たとえば10,000以上) が存在する環境では、診断パッケージの作成中に、詳細な診断パッケージのプロセス (dsm\_ c.exe) でメモリが不足する場合があります。これを回避するために、詳細な診断パッケージのJVMプロセスに割り当てられたメ モリを2GBまで増やすことができます。

- 1. Deep Security Managerのインストールディレクトリに移動します。
- 2. 「dsm\_c.vmoptions」という名前の新しいファイルを作成します。
- 3. 作成したファイルを開き、-Xmx2gという行を追加します。

注意:メモリが2GBでも足りない場合は、上記の行の値を変更して、割り当てられているメモリをさらに増やすこともできます。たとえば、4GBに増やす場合は-Xmx4g、6GBの場合は-Xmx6gとします。

4. ファイルを保存し、dsm\_c.exeを実行します。